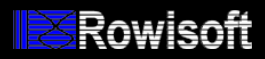

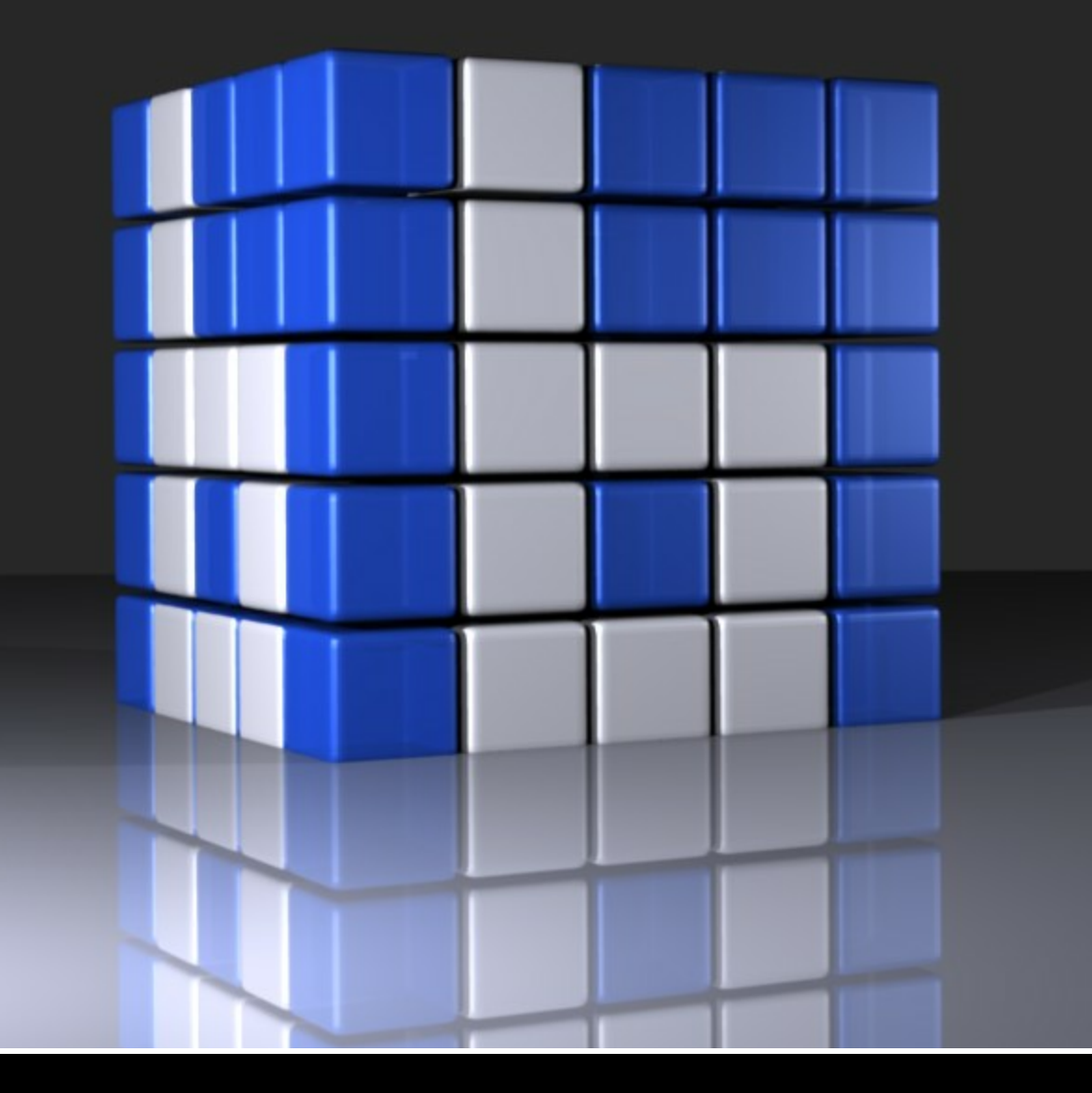

## Rowisoft blue Handbuch

## Inhaltsverzeichnis

| Vorwort                                  | 38 |
|------------------------------------------|----|
| Einleitung                               | 42 |
| Grundlegendes                            | 42 |
| Eine Softwarelösung, die einfach passt!  | 42 |
| Architektur                              | 42 |
| Lizenzierungspolitik                     | 43 |
| Rowisoft® User Network                   | 43 |
| Systemvoraussetzungen                    | 44 |
| Server-Hardware                          | 44 |
| Server-Betriebssystem                    | 45 |
| Arbeitsstationen                         | 45 |
| Aufbau des Buchs                         | 45 |
| Begriffsklärung                          | 47 |
| VoiceMails                               | 47 |
| Soll-Bestand                             | 47 |
| Abovorgänge                              | 47 |
| Kampagnen                                | 47 |
| Textvorlagen                             | 48 |
| Auswertungen                             | 48 |
| Stück listen                             | 48 |
| Kombinationsartikel                      | 48 |
| OEM-Nummern                              | 48 |
| Dateiablage                              | 48 |
| IBAN / BIC                               | 48 |
| IMAP                                     | 49 |
| UStID (Umsatzsteuer-Identifikations-Nr.) | 49 |
| CAPI                                     | 49 |
| ΤΑΡΙ                                     | 49 |
| SMTP                                     | 49 |
| POP3                                     | 50 |
| MSN                                      | 50 |
| Kontaktverlauf                           | 50 |
| SQL                                      | 50 |
| Makros                                   | 50 |
| Trigger                                  | 50 |
| Projekte                                 | 50 |
| Vorgangsarten                            | 50 |
| Rechnung                                 | 51 |
| Angebot                                  | 51 |
| Lieferschein                             | 51 |

58

| Gutschrift              | 51 |
|-------------------------|----|
| Auftragsbestätigung     | 51 |
| Quittung                | 51 |
| Preisanfrage            | 52 |
| Bestellung              | 52 |
| Eingangsrechnung        | 52 |
| Eingangslieferschein    | 52 |
| Verleihausgang          | 52 |
| Vertreterabrechnung     | 52 |
| Zahlungserinnerung      | 53 |
| Mahnung                 | 53 |
| Sammelrechnung          | 53 |
| Brief                   | 53 |
| Fax                     | 53 |
| Abovorgang              | 54 |
| Projekt                 | 54 |
| Produktionsauftrag      | 54 |
| Reparaturauftrag        | 54 |
| Serviceauftrag          | 54 |
| Rücklieferschein        | 54 |
| Kommissionslieferschein | 55 |
| Individualbestellung    | 55 |
|                         |    |

## System-Handbuch

Grundlegende Serverkonfiguration 58 Konfiguration mittels RSDE<sup>™</sup> Administrator 59 Allgemeine Einstellungen 60 Firmen 60 Client-Computer 61 Systemeinstellungen 61 **Network Services** 62 Firmenspezifische Einstellungen 62 Benutzer 63 eMail 63 Telefax 71 VoiceBox 71 SMS-Versand konfigurieren 73 Clients mit dem Server verbinden 75 Installation auf einem Terminalserver 77 Terminalserver und Datenbankserver als eine Maschine 77 Terminalserver und Datenbankserver als getrennte Maschinen 81 Benötigte Benutzerrechte 86 Informationen zu den Systemdiensten 88 Architektur 88 Diensteverwaltung über Systemsteuerung 88 Datensicherung 90

| Jmgebungseinstellungen                                       | 92  |
|--------------------------------------------------------------|-----|
| Firmendaten                                                  | 93  |
| Grundeinstellungen                                           | 93  |
| Währungsformatierung                                         | 94  |
| Prozentformatierung                                          | 95  |
| Restliche Zahlen                                             | 95  |
| Altteilsteuer-Faktor                                         | 95  |
| Artikel, die nicht lieferbar sind, auf Rückstand schreiben   | 95  |
| Neukunden zahlen standardmäßig Versandkosten                 | 95  |
| Nummernfelder in Adressdatenbanken schreibgeschützt          | 95  |
| Preiseinheiten als Maximum für Multiplikator verwenden       | 95  |
| Datenbank-Such-Dialogfeld maximiert starten                  | 96  |
| OEM-Nummern zu den Artikeln speichern                        | 96  |
| Preiseinheiten als Multiplikator statt als Dividor verwenden | 96  |
| Bei Bestellungen alle Artikel anzeigen                       | 96  |
| Internen WebBrowser verwenden, wenn möglich                  | 96  |
| Rowisoft blue beim Beenden echt schließen                    | 96  |
| Format für Adress-Anschriften                                | 97  |
| Beim Lieferanten lieferbare Artikel nicht anzeigen           | 97  |
| Nummernkreise                                                | 97  |
| Vorgänge                                                     | 97  |
| Artikel                                                      | 98  |
| Automatische Nummernvergabe                                  | 98  |
| Sonstige                                                     | 100 |
| Stammdaten                                                   | 100 |
| Bezahlarten                                                  | 100 |
| Versandarten                                                 | 102 |
| Bestellarten                                                 | 103 |
| Verbraucherstatus                                            | 104 |
| Mengeneinheiten                                              | 104 |
| Rabattfaktoren                                               | 104 |
| Umsatzsteuersätze                                            | 104 |
| Lagerplätze                                                  | 105 |
| Artikelkategorien                                            | 105 |
| Anreden                                                      | 105 |
| Verpackungsarten                                             | 105 |
| Termingruppen                                                | 105 |
| Kommunikation                                                | 106 |
| Telefon / ISDN-Einstellungen                                 | 106 |
| ISDN-Anruferkennung                                          | 106 |
| Verbindungsaufbau nicht prüfen                               | 107 |
| Wählen                                                       | 107 |
| Mail-Einstellungen                                           | 108 |
| Mahnwesen / Offene Posten                                    | 108 |
| Automatische Versandkostenberechnung                         | 109 |
| Bestands- & Fibu-Verbuchung                                  | 110 |
| Artikelbezeichnungen in Vorgängen                            | 110 |
| Termine                                                      | 110 |

| Buchhaltung                                           | 111 |
|-------------------------------------------------------|-----|
| Belegnummern                                          | 111 |
| Buchungsvorlagen                                      | 111 |
| Sprachen                                              | 112 |
| Automatische Preiskalkulation                         | 113 |
| Verleihausgänge                                       | 114 |
| Konfiguration der ISDN-Anruferkennung                 | 115 |
| OnlineBanking                                         | 117 |
| Datenbankeinträge archivieren                         | 120 |
| Laptop-Synchronisation einrichten                     | 123 |
| Einschränkungen                                       | 123 |
| Was wird synchronisiert?                              | 123 |
| Lizenzierung                                          | 124 |
| Voraussetzungen                                       | 124 |
| Anlegen eines Client-Computers                        | 124 |
| Rowisoft blue mobileSynch auf dem Laptop installieren | 126 |
| Verbindungsaufbau                                     | 127 |
| Für Online-Betrieb vorbereiten                        | 128 |
| POS-Kasse konfigurieren                               | 131 |
| Hardwarekonfiguration                                 | 131 |
| Bondrucker                                            | 132 |
| Kundendisplay                                         | 133 |
| Kassenlade                                            | 135 |
| Favoritengruppen konfigurieren                        | 137 |
| POS-Zahlarten                                         | 137 |
| Manuelle Buchungstext                                 | 139 |
| Anwender-Handbuch                                     | 142 |
| Benutzeroberfläche                                    | 142 |
| Übersicht                                             | 142 |
| Programm-Hauptbereich                                 | 142 |
| Navigationsbaum                                       | 143 |
| Schriftgröße                                          | 145 |
| Favoritenleiste                                       | 146 |
| Anpassen der Favoritenleiste                          | 146 |
| Programm-Menü (Hauptmenü)                             | 146 |
| Nachrichten                                           | 148 |
| Eingang                                               | 148 |
| SPAM                                                  | 149 |
| Postausgang                                           | 149 |
| Gesendete Nachrichten                                 | 150 |
| Nachrichtenursprung und Nachrichtendetails anzeigen   | 150 |
| Nachrichten verteilen                                 | 150 |
| Verfassen von Nachrichten                             | 151 |
| Verfassen von eMails                                  | 152 |
| Auswählen von Empfängern                              | 152 |

| Nachrichteninhalt                                             | 152 |
|---------------------------------------------------------------|-----|
| Abweichende Versandzeit festlegen                             | 153 |
| Einfügen von Inhalten                                         | 153 |
| Tabellen                                                      | 156 |
| Absender                                                      | 156 |
| Priorität                                                     | 156 |
| Hintergrundfarbe und Hintergrundbild                          | 156 |
| Nur-Text-Nachricht                                            | 156 |
| Statistikdaten erheben                                        | 157 |
| Postlagernder Versand                                         | 158 |
| Nachrichtenverfolgung                                         | 159 |
| Ordnerwahl beim Beantworten                                   | 159 |
| Verfassen von Faxen                                           | 159 |
| Rowisoft Virtual Printer                                      | 159 |
| Verfassen von SMS-Nachrichten                                 | 163 |
| Empfänger                                                     | 163 |
| Versandzeitpunkt festlegen                                    | 164 |
| SMS-Typen                                                     | 164 |
| Nachrichten-Einstellungen                                     | 165 |
| Nachrichten-Regeln                                            | 165 |
| SPAM Black- und Whitelist                                     | 167 |
| eMail-Signatur                                                | 167 |
| Abwesenheitsnotiz                                             | 169 |
| Online-Bestellungen                                           | 171 |
| Kontakte                                                      | 172 |
| Kunden, Vertreter, Mitarbeiter, Lieferanten und Interessenten | 172 |
| Kunden                                                        | 173 |
| Grunddaten                                                    | 173 |
| Telefonwahl-Buttons                                           | 174 |
| eMail- und Internet-Buttons                                   | 174 |
| IBAN                                                          | 175 |
| Fibu-Konto                                                    | 175 |
| Verbraucherstatus                                             | 175 |
| Eigene Lieferanten-Nummer                                     | 175 |
| UStId (Umsatzsteuer-Identifikationsnummer)                    | 175 |
| Briefanrede                                                   | 175 |
| Preisklasse                                                   | 176 |
| Zahlart                                                       | 176 |
| Vertreter                                                     | 176 |
| Kreditlimit                                                   | 176 |
| Keine Umsatzsteuer berechnen                                  | 176 |
| Bruttokunde                                                   | 176 |
| Kunde sperren                                                 | 176 |
| Versand- und Verpackungskosten                                | 176 |
| Kontaktverlauf                                                | 177 |
| Zusatzfelder                                                  | 177 |
| Ansprechpartner                                               | 177 |
| Kommentare                                                    | 177 |
|                                                               |     |

| Zusätzliche Anschriften              | 177 |
|--------------------------------------|-----|
| Rabattfaktoren & Dauersonderpreise   | 178 |
| Kundenspezifische Artikelnummern     | 178 |
| Stichwörter & Dokumentenablage       | 180 |
| Auswertungen                         | 180 |
| Kundenhistory                        | 180 |
| Alle Vorgänge des Kunden zeigen      | 181 |
| Kundenrückstände zeigen              | 181 |
| Dem Kunden verliehene Artikel zeigen | 181 |
| Interessenten                        | 182 |
| Grunddaten                           | 182 |
| Telefonwahl-Buttons                  | 182 |
| eMail- und Internet-Buttons          | 182 |
| Vertreter                            | 182 |
| Verbraucherstatus                    | 182 |
| Briefanrede                          | 182 |
| Mitarbeiter                          | 183 |
| Grunddaten                           | 183 |
| Anmeldeoptionen                      | 184 |
| Lieferanten                          | 185 |
| Grunddaten                           | 185 |
| Postanschrift                        | 185 |
| Bankverbindung                       | 186 |
| Kommunikation                        | 186 |
| Sonstiges                            | 186 |
| Verknupfungen zu Artikeln            | 187 |
| Dauersonderpreise                    | 187 |
| Vertreter                            | 187 |
| Dauersonderprovisionen               | 189 |
| Personiiche Kontakte                 | 189 |
| Ansprec npartner                     | 190 |
| Sticnworter                          | 191 |
| Artikel                              | 196 |
| Artikelliste                         | 196 |
| Ohne Kategoriezuteilung              | 197 |
| Alle Kategorien                      | 197 |
| Suche nach Seriennummern             | 197 |
| Suche nach Chargennummern            | 198 |
| Suche nach OEM-Artikelnummern        | 199 |
| Verkaufspreise kalkulieren           | 199 |
| Artikelhistory                       | 201 |
| Artikel-Datensätze                   | 202 |
| Grunddaten                           | 203 |
| Artikelbezeichnung                   | 203 |
| Barcode                              | 204 |
| Mengeneinheit                        | 204 |
| Rabattfaktor                         | 205 |
| Kategorie                            | 205 |

| Umsatzsteuersatz                    | 205 |
|-------------------------------------|-----|
| Gewicht und Verpackungsgewicht      | 205 |
| Verpackungseinheit                  | 205 |
| Verkaufspreise                      | 205 |
| Standard-Rabatt ausschließen        | 205 |
| Online-Artikel                      | 206 |
| Produktionsartikel                  | 206 |
| Variantenartikel                    | 206 |
| Seriennummern                       | 206 |
| Chargennummern                      | 206 |
| Bestandsartikel                     | 207 |
| Verkaufspreis für Kunden errechnen  | 208 |
| Berechnungsoptionen                 | 209 |
| Stückmengen-Berechnungsfaktor       | 209 |
| Preiseinheit                        | 210 |
| Buchhaltung                         | 210 |
| Verkaufskonto                       | 210 |
| Verkaufskonto (EG)                  | 210 |
| Verkaufskonto (nicht EG)            | 210 |
| Einkaufskonto                       | 210 |
| Lieferanten / Einkaufspreise        | 210 |
| Varianten                           | 211 |
| 1-dimensionale Varianten            | 212 |
| 2-dimensionale Varianten            | 214 |
| Varianten bearbeiten                | 223 |
| Varianten in der Artikelliste       | 223 |
| Zubehörartikel                      | 224 |
| Einkaufs- und Verkaufsstaffelpreise | 228 |
| Mengeneinheiten                     | 228 |
| Produktions-Stückliste              | 230 |
| Chargennummern                      | 230 |
| Seriennummern                       | 230 |
| Bild                                | 231 |
| Dokumentenablage                    | 231 |
| Stücklisten                         | 231 |
| Grunddaten                          | 232 |
| Stückliste                          | 232 |
| Variable Stücklisten                | 233 |
| Dienstleistungen                    | 235 |
| Verleihartikel                      | 236 |
| Preise                              | 237 |
| Mit mehreren Lagern arbeiten        | 237 |
| Lager benennen                      | 238 |
| Mitarbeiter zuordnen                | 239 |
| Mehrlagerartikel anlegen            | 240 |
| Mehrlagerartikel verwenden          | 242 |
| Lagerauswahl definieren             | 243 |
| Vorgänge                            | 245 |
|                                     |     |

| Vorgangsliste                                         | 245 |
|-------------------------------------------------------|-----|
| Neue Vorgänge anlegen                                 | 246 |
| Vorgänge weiterführen                                 | 250 |
| Manuell weiterführen                                  | 250 |
| Automatische Weiterführung aus Auftragsbestätigung    | 260 |
| Vorgänge als bezahlt markieren                        | 263 |
| Weiterführungen anzeigen                              | 265 |
| Aufträge                                              | 266 |
| Grunddaten                                            | 266 |
| Positionen                                            | 269 |
| Positionen erfassen                                   | 269 |
| Seriennummern & Chargennummen auswählen               | 270 |
| Zeichnungen                                           | 271 |
| Stücklisten bearbeiten                                | 272 |
| Mengenberechnung                                      | 273 |
| Zusätzliche Angaben                                   | 278 |
| Lieferrückstände                                      | 278 |
| Bemerkung                                             | 279 |
| Lieferanschrift                                       | 279 |
| Sammelrechnungen                                      | 280 |
| Briefe und Faxe                                       | 284 |
| Grunddaten                                            | 285 |
| Zusatzangaben                                         | 285 |
| Mahnungen / Zahlungserinnerungen                      | 285 |
| Grunddaten                                            | 285 |
| ZusätzlicherText                                      | 286 |
| Vertreterabrechnungen                                 | 287 |
| Verleihausgänge                                       | 287 |
| Bestellungen / Preisanfragen / Individualbestellungen | 287 |
| Bestellvorschlagsliste                                | 288 |
| Eingangslieferscheine                                 | 289 |
| Positionen von Bestellungen übernehmen                | 290 |
| Eingangsrechnungen                                    | 293 |
| Grunddaten                                            | 293 |
| Beleg                                                 | 294 |
| Lieferantengutschrift                                 | 294 |
| Rücklieferscheine                                     | 294 |
| Produktionsaufträge                                   | 295 |
| Grunddaten                                            | 296 |
| Positionen                                            | 298 |
| Zusätzliche Angaben                                   | 298 |
| Lieferanschrift                                       | 299 |
| Produktionsauftrag verbuchen                          | 300 |
| Produktionsfertigstellung                             | 300 |
| Reparaturaufträge                                     | 302 |
| Grunddaten                                            | 302 |
| Serviceautrage                                        | 303 |
| latigkeiten                                           | 304 |
| Materialeinsatz                                       | 305 |

| Ablage                              | 306  |
|-------------------------------------|------|
| Dateien verwalten                   | 306  |
| Datenstruktur                       | 306  |
| Objekte hinzufügen                  | 307  |
| Objekte löschen                     | 308  |
| Dokumente einscannen                | 308  |
| Objekte versenden                   | 309  |
| Dateien suchen                      | 309  |
| Dokumenten-Sandbox                  | 309  |
| Versionsverwaltung                  | 311  |
| Aufgaben                            | 314  |
| Aufgabe ist erledigt                | 315  |
| Fortschritt                         | 315  |
| Priorität                           | 315  |
| Beginn, Ende, Fälligkeit            | 315  |
| Titel                               | 315  |
| Aufgabe bearbeiten und löschen      | 315  |
| Aufgaben aufteilen                  | 315  |
| Aufwandschätzung                    | 317  |
| Notizen                             | 319  |
| Termine                             | 320  |
| Ansichten                           | 320  |
| Zeitleiste und Tagesansicht         | 320  |
| Wochenansicht und Mehrwochenansicht | 321  |
| Jahresansicht                       | 321  |
| Ereignis / Termin hinzufügen        | 322  |
| Termine anlegen                     | 323  |
| Urlaub und Arbeitszeiten            | 324  |
| Terminal                            | 325  |
| Arbeitszeiten definieren            | 326  |
| Mitarbeiter übertragen              | 327  |
| Arbeiten mit dem Terminal           | 329  |
| Arbeitszeiten auslesen              | 330  |
| Arbeitszeiten bearbeiten            | 331  |
| Urlaub / Feiertag / Krank           | 333  |
| Zeiten auswerten                    | 333  |
| Urlaub beantragen und genehmigen    | 335  |
| Offene Posten                       | 339  |
| Offene Zahlungseingänge             | 339  |
| Lastschriften erzeugen              | 340  |
| Zahlungseingänge buchen             | 341  |
| Offene Zahlungsausgänge             | 342  |
| Offene Rechnungsstellungen          | 343  |
| Offene Lieferscheine                | 343  |
| Textvorlagen                        | 344  |
| AutoMail per Drag&Drop              | 345  |
|                                     | • •• |

| Kampagnen                                           | 347 |
|-----------------------------------------------------|-----|
| Adressen hinzufügen                                 | 348 |
| Kampagnenplan bearbeiten                            | 350 |
| Kampagnenak tivität erfassen                        | 352 |
| Sonstige Optionen                                   | 353 |
| Abovorgänge                                         | 354 |
| Geplante Abovorgänge                                | 354 |
| Fällige Abovorgänge                                 | 356 |
| Buchhaltung                                         | 358 |
| Buchungsliste                                       | 358 |
| Buchen                                              | 360 |
| Grundlagen                                          | 360 |
| Saldenvorträge buchen                               | 361 |
| Grundlagen EDV-Buchhaltung                          | 363 |
| Manuelles Buchen                                    | 364 |
| Buchungen splitten                                  | 366 |
| Ausgangsrechnungen übernehmen                       | 368 |
| Debitoren-Zahlungen übernehmen                      | 369 |
| Eingangsrechnungen übernehmen                       | 369 |
| Kreditoren-Zahlungen übernehmen                     | 370 |
| Buchungsvorlagen                                    | 370 |
| Ist-Versteuerung                                    | 372 |
| Kassenbücher                                        | 373 |
| Konten                                              | 375 |
| Kontenplan ändern                                   | 375 |
| Debitoren- und Kreditorenkonten                     | 376 |
| Steuersätze anpassen                                | 377 |
| OnlineBanking                                       | 378 |
| Einleitung                                          | 378 |
| Voraussetzungen                                     | 378 |
| Banking in Rowisoft blue einrichten                 | 378 |
| Buchungen bearbeiten                                | 381 |
| Automatische Buchungsregeln                         | 381 |
| Import / Export                                     | 382 |
| GDPdU-Export                                        | 382 |
| Datev-Import                                        | 383 |
| Datev-Export                                        | 384 |
| Aufbau der Auswertungen                             | 385 |
| Aufbau der BWA (Betriebswirtschaftliche Auswertung) | 385 |
| Aufbau der Gewinn- und Verlustrechnung              | 385 |
| Aufbau der Bilanz                                   | 386 |
| Gerätetypen                                         | 388 |
| Einleitung                                          | 388 |
| Gerätetypen bearbeiten                              | 388 |
| Vererbung                                           | 389 |
| Geräte                                              | 391 |
| Lagerbuch                                           | 392 |

| Wiedervorlage                             | 393 |
|-------------------------------------------|-----|
| Projekte                                  | 395 |
| Auswertungen                              | 397 |
| Papierkorb                                | 398 |
| Sonstiges                                 | 399 |
| Listenansichten                           | 399 |
| Anzeigelisten                             | 399 |
| Spalten auswählen                         | 399 |
| Daten sortieren                           | 400 |
| Hybrid-Modus                              | 401 |
| Fähnchen beschriften                      | 403 |
| Daten suchen                              | 403 |
| Filterfunktionen                          | 405 |
| Eingabelisten (Vorgänge)                  | 409 |
| Rabattsystem                              | 410 |
| Rabattgruppen & Rabattfaktoren            | 411 |
| Standard-Rabatte                          | 413 |
| Dauersonderpreise                         | 414 |
| Verschiedene Verkaufspreise pro Artikel   | 416 |
| Staffelpreise                             | 417 |
| Sonderpreise und Rabatte in den Vorgängen | 418 |
| Bestellsystem                             | 419 |
| Web-Links                                 | 420 |
| WebBrowser                                | 421 |
| Zusatzfelder                              | 422 |
| Druckvorschau                             | 425 |
| Navigationsleiste                         | 427 |
| Datenbankeinträge suchen                  | 428 |
| Firmenauswahl                             | 429 |
| Benutzeranmeldung                         | 430 |
| Mitarbeiter-Chat                          | 431 |
| Buchungsdatum                             | 432 |
| Offene Liefer-Rückstände                  | 433 |
| Programmweite Suche                       | 439 |
| Währungs-Wechselkurse                     | 441 |
| iPhone-App                                | 444 |
| RSDE MobileAccess                         | 444 |
| iPhone-Client                             | 445 |
| Android-App                               | 447 |
| Serverdienst installieren                 | 447 |
| Lesezeichen erstellen                     | 449 |
| Schnittstellen                            | 450 |
| Import                                    | 450 |
| Artikelimport                             | 451 |
| Lieteranten / Einkaufspreise              | 451 |
| Rabattgruppen                             | 451 |
| Kategorieangaben                          | 451 |

| Textvorlagen importieren                                                                                                    | 452                                                                                            |
|----------------------------------------------------------------------------------------------------|------------------------------------------------------------------------------------------------|
|                                                                                                    | 452                                                                                            |
| Datanorm-Import                                                                                                    | 453                                                                                            |
| Export                                                                                                    | 457                                                                                            |
| Word-Vorlagen                                                                                                    | 458                                                                                            |
| Verfügbare Variablen                                                                                                    | 459                                                                                            |
| PackTracker-Modul                                                                                                    | 460                                                                                            |
| WinFax / Tobit David                                                                                                    | 462                                                                                            |
| Integration in klickTel                                                                                                    | 463                                                                                            |
| DHL-IntraShip                                                                                                    | 465                                                                                            |
| Voraussetzung                                                                                                    | 465                                                                                            |
| Absenderdaten ninterlegen                                                                                                    | 465                                                                                            |
| Paketoaten vorkonfigurieren                                                                                                    | 467                                                                                            |
| Warteschlange                                                                                                    | 408                                                                                            |
| warteschange<br>Export und Übertragung                                                                                                    | 470                                                                                            |
|                                                                                                    | 472                                                                                            |
| Laptop-Synchronisation                                                                                                    | 475                                                                                            |
| offline-Modus                                                                                                    | 475                                                                                            |
| online-Modus                                                                                                    | 476                                                                                            |
| Modus wechseln                                                                                                    | 477                                                                                            |
| Synchronisieren                                                                                                    | 477                                                                                            |
| Datenbanken wählen                                                                                                    | 477                                                                                            |
| Serververbindung                                                                                                    | 478                                                                                            |
| Datenbanken zurucksetzen                                                                                                    | 478                                                                                            |
| POS-Kasse                                                                                                    | 479                                                                                            |
| Touch-Funktionen                                                                                                    | 480                                                                                            |
| Menü                                                                                                    | 481                                                                                            |
| Artikel erfassen                                                                                                    | 483                                                                                            |
| Barcode oder Artikelnummer eintippen / scannen                                                                                                    | 483                                                                                            |
| Suchdialog                                                                                                    | 484                                                                                            |
| Favoriten-Buttons                                                                                                    | 486                                                                                            |
| Favoriten-Gruppen                                                                                                    | 487                                                                                            |
|                                                                                                    |                                                                                                |
| Mengen ändern                                                                                                    | 488                                                                                            |
| Mengen ändern<br>Kunde auswählen                                                                                                    | 488<br>489                                                                                     |
| Mengen ändern<br>Kunde auswählen<br>Belege parken / verwerfen<br>Behatt anhan                                                                                                    | 488<br>489<br>489                                                                              |
| Mengen ändern<br>Kunde auswählen<br>Belege parken / verwerfen<br>Rabatt geben                                                                                                    | 488<br>489<br>489<br>491                                                                       |
| Mengen ändern<br>Kunde auswählen<br>Belege parken / verwerfen<br>Rabatt geben<br>Freie Positionen<br>Besitionen lässhen                                                                                                    | 488<br>489<br>489<br>491<br>491                                                                |
| Mengen ändern<br>Kunde auswählen<br>Belege parken / verwerfen<br>Rabatt geben<br>Freie Positionen<br>Positionen löschen                                                                                                    | 488<br>489<br>489<br>491<br>491<br>492                                                         |
| Mengen ändern<br>Kunde auswählen<br>Belege parken / verwerfen<br>Rabatt geben<br>Freie Positionen<br>Positionen löschen<br>Retoure                                                                                                    | 488<br>489<br>489<br>491<br>491<br>492<br>493                                                  |
| Mengen ändern<br>Kunde auswählen<br>Belege parken / verwerfen<br>Rabatt geben<br>Freie Positionen<br>Positionen löschen<br>Retoure<br>Einlagen und Entnahmen<br>Als Lieferschein oder Angebot buchen                                                                                                    | 488<br>489<br>489<br>491<br>491<br>492<br>493<br>494                                           |
| Mengen ändern<br>Kunde auswählen<br>Belege parken / verwerfen<br>Rabatt geben<br>Freie Positionen<br>Positionen löschen<br>Retoure<br>Einlagen und Entnahmen<br>Als Lieferschein oder Angebot buchen<br>Kassenberichte                                                                                       | 488<br>489<br>491<br>491<br>491<br>492<br>493<br>494<br>495                                    |
| Mengen ändern<br>Kunde auswählen<br>Belege parken / verwerfen<br>Rabatt geben<br>Freie Positionen<br>Positionen löschen<br>Retoure<br>Einlagen und Entnahmen<br>Als Lieferschein oder Angebot buchen<br>Kassenberichte<br>Bezahlen                                                                           | 488<br>489<br>489<br>491<br>491<br>492<br>493<br>494<br>495<br>496                             |
| Mengen ändern<br>Kunde auswählen<br>Belege parken / verwerfen<br>Rabatt geben<br>Freie Positionen<br>Positionen löschen<br>Retoure<br>Einlagen und Entnahmen<br>Als Lieferschein oder Angebot buchen<br>Kassenberichte<br>Bezahlen                                                                           | 488<br>489<br>491<br>491<br>492<br>493<br>494<br>495<br>496<br>497                             |
| Mengen ändern<br>Kunde auswählen<br>Belege parken / verwerfen<br>Rabatt geben<br>Freie Positionen<br>Positionen löschen<br>Retoure<br>Einlagen und Entnahmen<br>Als Lieferschein oder Angebot buchen<br>Kassenberichte<br>Bezahlen<br>Inventur                                                               | 488<br>489<br>491<br>491<br>491<br>492<br>493<br>494<br>495<br>496<br>497<br>501               |
| Mengen ändern<br>Kunde auswählen<br>Belege parken / verwerfen<br>Rabatt geben<br>Freie Positionen<br>Positionen löschen<br>Retoure<br>Einlagen und Entnahmen<br>Als Lieferschein oder Angebot buchen<br>Kassenberichte<br>Bezahlen<br>Inventur<br>Daten laden                                                | 488<br>489<br>491<br>491<br>492<br>493<br>494<br>495<br>496<br>497<br><b>501</b><br>501        |
| Mengen ändern<br>Kunde auswählen<br>Belege parken / verwerfen<br>Rabatt geben<br>Freie Positionen<br>Positionen löschen<br>Retoure<br>Einlagen und Entnahmen<br>Als Lieferschein oder Angebot buchen<br>Kassenberichte<br>Bezahlen<br>Inventur<br>Daten laden<br>Inventur durchführen                        | 488<br>489<br>491<br>491<br>492<br>493<br>494<br>495<br>496<br>497<br>501<br>501<br>504        |
| Mengen ändern<br>Kunde auswählen<br>Belege parken / verwerfen<br>Rabatt geben<br>Freie Positionen<br>Positionen löschen<br>Retoure<br>Einlagen und Entnahmen<br>Als Lieferschein oder Angebot buchen<br>Kassenberichte<br>Bezahlen<br>Inventur<br>Daten laden<br>Inventur durchführen<br>Daten rückspeichern | 488<br>489<br>491<br>491<br>492<br>493<br>494<br>495<br>496<br>497<br>501<br>501<br>504<br>505 |

| Für die nächste Inventur vorbereiten                            | 507        |
|-----------------------------------------------------------------|------------|
| Anpassungen und Erweiterungen                                   | 510        |
| Einleitung                                                      | 510        |
| Rowisoft blue erweitern - warum?                                | 510        |
| An wen wendet sich dieser Teil des Handbuchs?                   | 510        |
| Vorbereitungen                                                  | 510        |
| Datenbankgrundlagen                                             | 511        |
| Datenbankaufbau                                                 | 511        |
| Funktionsweise relationaler Datenbanken                         | 511        |
| Tabellen                                                        | 511        |
| Beziehungen                                                     | 513        |
| Die Datenbankoberfläche                                         | 515        |
| Grundeinstellungen vornehmen                                    | 516        |
| Tabellen öffnen                                                 | 516        |
| 1. Schritt: Datenbank wählen                                    | 516        |
| 2. Schritt: Tabelle wählen                                      | 517        |
| Tabellen erstellen                                              | 518        |
| SQL-Abfragen                                                    | 520        |
| Daten auslesen                                                  | 520        |
| Einfache Abfragen                                               | 520        |
| Bedingungen                                                     | 522        |
| Bedingungen verknüpfen                                          | 524        |
| Konstanten und ihre Datentypen                                  | 525        |
| Sortierung                                                      | 526        |
| Funktionen                                                      | 527        |
| Feldnamen beeinflussen                                          | 531        |
| Berechnungsoperatoren                                           | 531        |
| Aggregatsfunktionen                                             | 532        |
| Gruppierungen                                                   | 533        |
| Verknüpfte Tabellen                                             | 535        |
| Das Finale: Alles zusammen                                      | 537        |
| Daten verandern                                                 | 539        |
| Daten loschen<br>Daten sinfligen                                | 539        |
| Daten einfugen                                                  | 540        |
|                                                                 | 541        |
| Grundlegendes                                                   | 541        |
| Sprachoptionen                                                  | 541        |
| Konzept Briefvorlagen / Detaillayouts                           | 542        |
| Getanren<br>X. dammarkistari                                    | 543        |
| Ander Ungsnistory<br>Crundlagandar Aufhau das Parichtsdarismars | 544        |
| Bedienelemente und Menüs                                        | 546        |
| Detei                                                           | 547        |
| Valei<br>Bearbeiten                                             | 547        |
| Penort                                                          | 55U<br>551 |
| Ansicht                                                         | 552        |
| ABICIT                                                          | 552        |

| Die Symbolleisten                       | 554 |
|-----------------------------------------|-----|
| Objekte hinzufügen                      | 565 |
| Dialogseiten                            | 566 |
| Das erste "Anschnuppern"                | 566 |
| Datasets auswählen                      | 567 |
| Das Bänderkonzept                       | 575 |
| Bilder                                  | 581 |
| Andere Bänder andere Sitten             | 582 |
| Die Verknüpfung zum Briefkopf           | 586 |
| Briefpapier-Elemente                    | 587 |
| C++ Script                              | 589 |
| Vorbereitungen                          | 589 |
| Ein erster Test                         | 590 |
| Funktionen und Eigenschaften            | 590 |
| Datentypen                              | 592 |
| Typkonvertierung                        | 592 |
| Variablen                               | 593 |
| Bedingungen                             | 594 |
| Blöcke                                  | 594 |
| Ereignisse                              | 595 |
| Einschränkungen                         | 598 |
| Rowi-Makrosprache                       | 600 |
| Einbindung als Variable                 | 600 |
| Beispiel anhand "getdatabasefieldwhere" | 600 |
| Einbindung in C++Script                 | 601 |
| Eigene Auswertungen erstellen           | 603 |
| Die vorhandenen Werkzeuge               | 603 |
| Auswertung erzeugen                     | 603 |
| Parametrisierte Auswertungen            | 605 |
| Interaktive Auswertungen                | 607 |
| Masken-Designer                         | 608 |
| Maskendesigner starten                  | 608 |
| Objekte positionieren                   | 609 |
| Objekte zwischen Masken verschieben     | 610 |
| Benutzerrechte auf Objektebene          | 610 |
| Benutzerdefinierte Datenbanken          | 612 |
| Datenbankentwurf                        | 612 |
| Infrastruktur vorbereiten               | 613 |
| Definitionsdateien erstellen            | 615 |
| Bilder                                  | 615 |
| Konfigurationsdatei                     | 615 |
| Speicherort                             | 616 |
| Das war's                               | 617 |
| Datenbank-Trigger                       | 620 |
| Was sind Trigger?                       | 620 |
| Was kann man damit machen?              | 620 |
|                                         |     |

| Vorbereitungen                                                    | 620          |
|-------------------------------------------------------------------|--------------|
| Ein erster Test                                                   | 621          |
| Spezialfunktionen                                                 | 622          |
| SQL-Funktionen                                                    | 622          |
| Ab ins Eingemachte                                                | 623          |
| Automatischer Export                                              | 624          |
|                                                                   | 626          |
| RSDE "" Wedshapins                                                | 628          |
| Vorbereitungen                                                    | 628          |
| Installation von WebSnapIns                                       | 628          |
| Beispielinstallation                                              | 629          |
| Einbinden von Skripten                                            | 631          |
| RSC - Skripte                                                     | 631          |
| KDS - SK⊓PLE<br>Finhinden von RSDF™ WehSnanlns in Rowisoft® hlue™ | 631          |
|                                                                   | 632          |
| Online-Bestellaufnahme konfigurieren                              | 636          |
| Erläuterungen                                                     | 637          |
| Genereller Aufbau von INI-Dateien                                 | 637          |
| Verfugbare Vorgange                                               | 637          |
| Erkennungstypen                                                   | 637          |
| 1: nach Zeilenbeginn<br>2: zwischen 2 Teiletzinge                 | 639          |
| 2: Zwischen Z Teischnigs                                          | 638          |
| OpenTrans-Import                                                  | 630          |
| Beisnieldatei                                                     | 639          |
| Beispiel-eMail                                                    | 640          |
| Freignishasierte Auswertungen                                     | 642          |
|                                                                   | 042          |
| abfrage sol                                                       | 642          |
| index ini                                                         | 642          |
| Funktionsweise                                                    | 643          |
| Templates für eMail-Antworten                                     | 0-0<br>C 4 4 |
|                                                                   | 644          |
| Web-Connection Server                                             | 645          |
| Installation                                                      | 645          |
| Grundlagen Verbindungsaufbau                                      | 646          |
| Grundlagen Datenaustausch                                         | 647          |
| Vertugbare Dokumente                                              | 647          |
| PHP-Beispieloatei                                                 | 648          |
|                                                                   | 652          |
| ODBC-Treiber                                                      | 653          |
| ODBC-Datenquelle anlegen                                          | 653          |
| DBISAM-Verbindungseigenschaften                                   | 654          |
| Verbindungstest                                                   | 662          |
| Technische Referenz                                               | 670          |
| Referenz C++Scripting                                             | 670          |

670

| Variablentypen        | 670        |
|-----------------------|------------|
| Mathematisch          | 670        |
| Abs                   | 670        |
| Deklaration           | 670        |
| Beschreibung          | 670        |
| Beispielaufruf        | 671        |
| ArcTan                | 671        |
| Deklaration           | 671        |
| Beschreibung          | 671        |
| Beispielaufruf        | 671        |
| Cos                   | 671        |
| Deklaration           | 671        |
| Beschreibung          | 671        |
| Beispielaufruf        | 671        |
| Exp                   | 671        |
| Deklaration           | 671        |
| Beschreibung          | 671        |
| Beispielaufruf        | 671        |
| Frac                  | 672        |
| Deklaration           | 672        |
| Beschreibung          | 672        |
| Beispielaufruf        | 672        |
| Int                   | 672        |
| Deklaration           | 672        |
| Beschreibung          | 672        |
| Beispielaufruf        | 672        |
| Ln                    | 672        |
| Deklaration           | 672        |
| Beschreibung          | 672        |
| Beispielaufruf        | 672        |
| P1<br>Decembra i huma | 6/2        |
| Beschreibung          | 672        |
| Round                 | 6/3        |
| Declaration           | 0/3        |
| Beischreibung         | 0/3<br>672 |
| Sin                   | 0/3        |
| SIN                   | 6/3<br>672 |
| Declaration           | 0/0<br>672 |
| Beiceiclaufruf        | 0/0<br>672 |
| Sort                  | 0/3        |
| Sqit<br>Deklaration   | 0/3<br>672 |
| Beschreibung          | 673        |
| Boispiolaufruf        | 673        |
| Tan                   | 670<br>672 |
| Deklaration           | 673<br>673 |
| Beschreibung          | 673        |
| Beisnielaufruf        | 677        |
| Trunc                 | 674<br>674 |
|                       | 074        |

| Deklaration    | 674 |
|----------------|-----|
| Beschreibung   | 674 |
| Beispielaufruf | 674 |
| Aggregate      | 674 |
| AGV            | 674 |
| Deklaration    | 674 |
| Beschreibung   | 674 |
| COUNT          | 674 |
| Deklaration    | 674 |
| Beschreibung   | 674 |
| MAX            | 674 |
| Deklaration    | 674 |
| Beschreibung   | 674 |
| MIN            | 675 |
| Deklaration    | 675 |
| Beschreibung   | 675 |
| SUM            | 675 |
| Deklaration    | 675 |
| Beschreibung   | 675 |
| Konvertierung  | 675 |
| DateTimeToStr  | 675 |
| Deklaration    | 675 |
| Beschreibung   | 675 |
| Beispielaufruf | 675 |
| DateToStr      | 675 |
| Deklaration    | 675 |
| Beschreibung   | 675 |
| Beispielaufruf | 675 |
| FloatToStr     | 676 |
| Deklaration    | 676 |
| Beschreibung   | 676 |
| Beispielaufruf | 676 |
| IntToStr       | 676 |
| Deklaration    | 676 |
| Beschreibung   | 676 |
| Beispielaufruf | 676 |
| StrToDate      | 676 |
| Deklaration    | 676 |
| Beschreibung   | 676 |
| Beispielaufruf | 676 |
| StrToDateTime  | 676 |
| Deklaration    | 676 |
| Beschreibung   | 677 |
| Beispielaufruf | 677 |
| StrToFloat     | 677 |
| Deklaration    | 677 |
| Beschreibung   | 677 |
| Beispielaufruf | 677 |
| StrToInt       | 677 |

|      | Deklaration    | 677 |
|------|----------------|-----|
|      | Beschreibung   | 677 |
|      | Beispielaufruf | 677 |
| S    | trToTime       | 677 |
|      | Deklaration    | 677 |
|      | Beschreibung   | 677 |
|      | Beispielaufruf | 678 |
| Т    | ïmeToStr       | 678 |
|      | Deklaration    | 678 |
|      | Beschreibung   | 678 |
|      | Beispielaufruf | 678 |
| V    | arToStr        | 678 |
|      | Deklaration    | 678 |
|      | Beschreibung   | 678 |
|      | Beispielaufruf | 678 |
| Zeic | henkette       | 678 |
| C    | hr             | 678 |
|      | Deklaration    | 678 |
|      | Beschreibung   | 678 |
|      | Beispielaufruf | 678 |
| C    | ompareText     | 679 |
|      | Deklaration    | 679 |
|      | Beschreibung   | 679 |
|      | Beispielaufruf | 679 |
| C    | ору            | 679 |
|      | Deklaration    | 679 |
|      | Beschreibung   | 679 |
|      | Beispielaufruf | 679 |
| D    | lelete         | 679 |
|      | Deklaration    | 679 |
|      | Beschreibung   | 679 |
|      | Beispielaufruf | 679 |
| h    | nsert          | 680 |
|      | Deklaration    | 680 |
|      | Beschreibung   | 680 |
|      | Beispielaufruf | 680 |
| L    | ength          | 680 |
|      | Deklaration    | 680 |
|      | Beschreibung   | 680 |
|      | Beispielaufruf | 680 |
| L    | owerCase       | 680 |
|      | Deklaration    | 680 |
|      | Beschreibung   | 680 |
|      | Beispielaufruf | 680 |
| N    | lameCase       | 680 |
|      | Deklaration    | 680 |
|      | Beschreibung   | 680 |
|      | Beispielaufruf | 681 |
| Р    | os             | 681 |
|      |                |     |

| Deklaration    | 681 |
|----------------|-----|
| Beschreibung   | 681 |
| Beispielaufruf | 681 |
| Trim           | 681 |
| Deklaration    | 681 |
| Beschreibung   | 681 |
| Beispielaufruf | 681 |
| UpperCase      | 681 |
| Deklaration    | 681 |
| Beschreibung   | 681 |
| Beispielaufruf | 681 |
| Datum / Zeit   | 682 |
| Date           | 682 |
| Deklaration    | 682 |
| Beschreibung   | 682 |
| Beispielaufruf | 682 |
| DayOfWeek      | 682 |
| Deklaration    | 682 |
| Beschreibung   | 682 |
| Beispielaufruf | 682 |
| DaysInMonth    | 682 |
| Deklaration    | 682 |
| Beschreibung   | 682 |
| Beispielaufruf | 682 |
| DecodeDate     | 682 |
| Deklaration    | 682 |
| Beschreibung   | 683 |
| Beispielaufruf | 683 |
| DecodeTime     | 683 |
| Deklaration    | 683 |
| Beschreibung   | 683 |
| Beispielaufruf | 683 |
| EncodeDate     | 683 |
| Deklaration    | 683 |
| Beschreibung   | 683 |
| Beispielaufruf | 683 |
| EncodeTime     | 683 |
| Deklaration    | 683 |
| Beschreibung   | 683 |
| Beispielaufruf | 684 |
| IsLeapYear     | 684 |
| Deklaration    | 684 |
| Beschreibung   | 684 |
| Beispielautrut | 684 |
|                | 684 |
|                | 684 |
| Descriebung    | 684 |
| Time           | 684 |
| Time           | 684 |

| Deklaration             | 684 |
|-------------------------|-----|
| Beschreibung            | 684 |
| Beispielaufruf          | 684 |
| Formatierung            | 685 |
| Format                  | 685 |
| Deklaration             | 685 |
| Beschreibung            | 685 |
| Beispielaufruf          | 685 |
| FormatDateTime          | 685 |
| Deklaration             | 685 |
| Beschreibung            | 685 |
| Beispielaufruf          | 687 |
| FormatFloat             | 687 |
| Deklaration             | 687 |
| Beschreibung            | 687 |
| Beispielaufruf          | 688 |
| FormatMaskText          | 688 |
| Deklaration             | 688 |
| Beschreibung            | 688 |
| Beispielaufruf          | 689 |
| GetCurrencyFormat       | 689 |
| Deklaration             | 689 |
| Beschreibung            | 689 |
| Beispielaufruf          | 689 |
| GetPercentFormat        | 690 |
| Deklaration             | 690 |
| Beschreibung            | 690 |
| Beispielaufruf          | 690 |
| Sonstige                | 690 |
| RowiMakro               | 690 |
| Deklaration             | 690 |
| Beschreibung            | 690 |
| Beispielaufruf          | 690 |
| WebSnapIn-Erweiterungen | 690 |
| http_get                | 690 |
| Deklaration             | 690 |
| Beschreibung            | 690 |
| Beispielaufruf          | 690 |
| http_cookie             | 691 |
| Deklaration             | 691 |
| Beschreibung            | 691 |
| Beispielaufrut          | 691 |
| http_header             | 691 |
| Deklaration             | 691 |
| Beisnielesfruct         | 691 |
| Beispielaufrut          | 691 |
| SetCookie               | 691 |
|                         | 691 |
| Beschreibung            | 691 |

| Beispielaufruf        | 691 |
|-----------------------|-----|
| Trigger-Erweiterungen | 691 |
| sql_query             | 691 |
| Deklaration           | 691 |
| Beschreibung          | 692 |
| Beispielaufruf        | 692 |
| sql_num_rows          | 692 |
| Deklaration           | 692 |
| Beschreibung          | 692 |
| Beispielaufruf        | 692 |
| sql_result            | 692 |
| Deklaration           | 692 |
| Beschreibung          | 692 |
| Beispielaufruf        | 692 |
| Rowi-Makrosprache     | 693 |
| addtext               | 693 |
| Beschreibung          | 693 |
| Beispielaufruf        | 693 |
| c alc ulate           | 693 |
| Beschreibung          | 693 |
| Beispielaufruf        | 693 |
| c leardatabasefilter  | 693 |
| Beschreibung          | 693 |
| Beispielaufruf        | 694 |
| c lic k to            | 694 |
| Beschreibung          | 694 |
| Beispielaufruf        | 694 |
| copytext              | 694 |
| Beschreibung          | 694 |
| Beispielaufruf        | 694 |
| createbutton          | 694 |
| Beschreibung          | 694 |
| Beispielaufruf        | 694 |
| createcheckbox        | 694 |
| Beschreibung          | 695 |
| Beispielaufruf        | 695 |
| createcombobox        | 695 |
| Beschreibung          | 695 |
| Beispielaufruf        | 695 |
| createdatabase        | 695 |
| Beschreibung          | 695 |
| Beispielaufruf        | 695 |
| createdbcheckbox      | 695 |
| Beschreibung          | 695 |
| Beispielaufruf        | 695 |
| createdbedit          | 695 |
| Beschreibung          | 696 |
| Beispielaufruf        | 696 |

| createdbimage     | 696 |
|-------------------|-----|
| Beschreibung      | 696 |
| Beispielaufruf    | 696 |
| createdblabel     | 696 |
| Beschreibung      | 696 |
| Beispielaufruf    | 696 |
| createdbmemo      | 696 |
| Beschreibung      | 696 |
| Beispielaufruf    | 696 |
| createedit        | 696 |
| Beschreibung      | 697 |
| Beispielaufruf    | 697 |
| createimage       | 697 |
| Beschreibung      | 697 |
| Beispielaufruf    | 697 |
| createlabel       | 697 |
| Beschreibung      | 697 |
| Beispielaufruf    | 697 |
| createlistbox     | 697 |
| Beschreibung      | 697 |
| Beispielaufruf    | 697 |
| createmainmenu    | 698 |
| Beschreibung      | 698 |
| Beispielaufruf    | 698 |
| creatememo        | 698 |
| Beschreibung      | 698 |
| Beispielaufruf    | 698 |
| createmenuitem    | 698 |
| Beschreibung      | 698 |
| Beispielaufruf    | 698 |
| createpanel       | 698 |
| Beschreibung      | 698 |
| Beispielaufruf    | 698 |
| createradiobutton | 699 |
| Beschreibung      | 699 |
| Beispielaufruf    | 699 |
| createscrollbar   | 699 |
| Beschreibung      | 699 |
| Beispielaufruf    | 699 |
| createwindow      | 699 |
| Beschreibung      | 699 |
| Beispielaufruf    | 699 |
| databaseappend    | 699 |
| Beschreibung      | 699 |
| Beispielaufruf    | 699 |
| databasec lose    | 700 |
| Beschreibung      | 700 |
| Beispielaufruf    | 700 |
| databasedelete    | 700 |

| Beschreibung        | 700 |
|---------------------|-----|
| Beispielaufruf      | 700 |
| databasefirst       | 700 |
| Beschreibung        | 700 |
| Beispielaufruf      | 700 |
| databaseinsert      | 700 |
| Beschreibung        | 700 |
| Beispielaufruf      | 700 |
| databaselast        | 701 |
| Beschreibung        | 701 |
| Beispielaufruf      | 701 |
| databasenext        | 701 |
| Beschreibung        | 701 |
| Beispielaufruf      | 701 |
| databaseopen        | 701 |
| Beschreibung        | 701 |
| Beispielaufruf      | 701 |
| databaseprior       | 701 |
| Beschreibung        | 701 |
| Beispielaufruf      | 701 |
| deletecontrol       | 702 |
| Beschreibung        | 702 |
| Beispielaufruf      | 702 |
| deletedatabase      | 702 |
| Beschreibung        | 702 |
| Beispielaufruf      | 702 |
| for                 | 702 |
| Beschreibung        | 702 |
| Beispielaufruf      | 702 |
| function            | 702 |
| Beschreibung        | 703 |
| Beispielaufruf      | 703 |
| getc ontrolalign    | 703 |
| Beschreibung        | 703 |
| Beispielaufruf      | 704 |
| getcontrolalignment | 704 |
| Beschreibung        | 704 |
| Beispielaufruf      | 704 |
| getc ontrolc aption | 704 |
| Beschreibung        | 704 |
| Beispielaufruf      | 705 |
| getcontrolchecked   | 705 |
| Beschreibung        | 705 |
| Beispielaufruf      | 705 |
| getcontrolcolor     | 705 |
| Beschreibung        | 706 |
| Beispielaufruf      | 706 |
| getcontroldatabase  | 706 |
| Beschreibung        | 706 |

| Beispielaufruf          | 706 |
|-------------------------|-----|
| getcontroldatabase      | 707 |
| Beschreibung            | 707 |
| Beispielaufruf          | 707 |
| getcontroldatabasefield | 707 |
| Beschreibung            | 707 |
| Beispielaufruf          | 707 |
| getcontrolfontname      | 707 |
| Beschreibung            | 707 |
| Beispielaufruf          | 708 |
| getcontrolfontsize      | 708 |
| Beschreibung            | 708 |
| Beispielaufruf          | 709 |
| getcontrolheight        | 709 |
| Beschreibung            | 709 |
| Beispielaufruf          | 709 |
| getcontrolimage         | 709 |
| Beschreibung            | 709 |
| Beispielaufruf          | 709 |
| getcontrolimage         | 709 |
| Beschreibung            | 709 |
| Beispielaufruf          | 709 |
| getcontrolleft          | 709 |
| Beschreibung            | 710 |
| Beispielaufruf          | 710 |
| getcontrolline          | 710 |
| Beschreibung            | 710 |
| Beispielaufruf          | 710 |
| getcontrolmemolinecount | 710 |
| Beschreibung            | 710 |
| Beispielaufruf          | 710 |
| getcontrolparent        | 710 |
| Beschreibung            | 710 |
| Beispielaufruf          | 710 |
| getcontroltop           | 711 |
| Beschreibung            | 711 |
| Beispielaufruf          | 711 |
| getcontrolvisible       | 711 |
| Beschreibung            | 711 |
| Beispielaufruf          | 711 |
| getcontrolwidth         | 711 |
| Beschreibung            | 711 |
| Beispielaufruf          | 711 |
| getcontrolwordwrap      | 711 |
| Beschreibung            | 711 |
| Beispielaufruf          | 712 |
| getcurrency             | 712 |
| Beschreibung            | 712 |
| Beispielaufruf          | 712 |

| getdatabasecount      | 712 |
|-----------------------|-----|
| Beschreibung          | 712 |
| Beispielaufruf        | 712 |
| getdatabasefield      | 712 |
| Beschreibung          | 712 |
| Beispielaufruf        | 712 |
| getdatabasefieldwhere | 713 |
| Beschreibung          | 713 |
| Beispielaufruf        | 714 |
| getdatabasefile       | 714 |
| Beschreibung          | 714 |
| Beispielaufruf        | 714 |
| getdatabaseopenstate  | 714 |
| Beschreibung          | 714 |
| Beispielaufruf        | 714 |
| getdateday            | 714 |
| Beschreibung          | 714 |
| Beispielaufruf        | 715 |
| getdatedayofweek      | 715 |
| Beschreibung          | 715 |
| Beispielaufruf        | 715 |
| getdatemonth          | 715 |
| Beschreibung          | 715 |
| Beispielaufruf        | 715 |
| getdatemonthname      | 715 |
| Beschreibung          | 715 |
| Beispielaufruf        | 715 |
| getdateweek           | 715 |
| Beschreibung          | 716 |
| Beispielaufruf        | 716 |
| getdateyear           | 716 |
| Beschreibung          | 716 |
| Beispielaufruf        | 716 |
| getdbplaintext        | 716 |
| Beschreibung          | 716 |
| Beispielaufruf        | 716 |
| getfilelines          | 716 |
| Beschreibung          | 716 |
| Beispielaufruf        | 716 |
| getinterface          | 717 |
| Beschreibung          | 717 |
| getmandantvar         | 717 |
| Beschreibung          | 717 |
| getnewline            | 718 |
| Beschreibung          | 718 |
| Beispielautrut        | 718 |
| getpercent            | 718 |
| Beiseicheufen         | 718 |
| Beispielaufruf        | 718 |

| gettab               | 718 |
|----------------------|-----|
| Beschreibung         | 718 |
| Beispielaufruf       | 718 |
| getuserinput         | 719 |
| Beschreibung         | 719 |
| Beispielaufruf       | 719 |
| getvar               | 719 |
| Beschreibung         | 719 |
| Beispielaufruf       | 719 |
| if                   | 719 |
| Beschreibung         | 719 |
| Beispielaufruf       | 719 |
| ifreturn             | 720 |
| Beschreibung         | 720 |
| Beispielaufruf       | 720 |
| lowercase            | 720 |
| Beschreibung         | 720 |
| Beispielaufruf       | 720 |
| noreturn             | 721 |
| Beschreibung         | 721 |
| Beispielaufruf       | 721 |
| numberformat         | 721 |
| Beschreibung         | 721 |
| Beispielaufruf       | 722 |
| ord                  | 722 |
| Beschreibung         | 722 |
| Beispielaufruf       | 722 |
| readfromfile         | 722 |
| Beschreibung         | 722 |
| Beispielaufruf       | 722 |
| return               | 722 |
| Beschreibung         | 723 |
| Beispielaufruf       | 723 |
| round                | 723 |
| Beschreibung         | 723 |
| Beispielaufruf       | 723 |
| runappiic ation      | 723 |
| Beschreibung         | 723 |
| Beispielaufruf       | 723 |
| Sendkeytocontrol     | 723 |
| Beisnielaufruf       | 723 |
| beispielaufruf       | 723 |
| Persebung            | 723 |
| Boispioloufruf       | 724 |
| sets entrolalignment | 724 |
| Beschreibung         | 724 |
| Baisnialaufruf       | 725 |
| sets entrolbevel     | 725 |
| SetCondonevel        | 725 |

| Beschreibung               | 725 |
|----------------------------|-----|
| Beispielaufruf             | 725 |
| setcontrolcaption          | 725 |
| Beschreibung               | 726 |
| Beispielaufruf             | 726 |
| setcontrolchecked          | 726 |
| Beschreibung               | 726 |
| Beispielaufruf             | 726 |
| setc ontrolc lic k ac tion | 727 |
| Beschreibung               | 727 |
| Beispielaufruf             | 727 |
| setcontrolcolor            | 727 |
| Beschreibung               | 727 |
| Beispielaufruf             | 727 |
| setcontroldatabase         | 728 |
| Beschreibung               | 728 |
| Beispielaufruf             | 728 |
| setcontroldatabasefield    | 728 |
| Beschreibung               | 728 |
| Beispielaufruf             | 728 |
| setcontrolenabled          | 728 |
| Beschreibung               | 729 |
| Beispielaufruf             | 729 |
| setcontrolenteraction      | 729 |
| Beschreibung               | 729 |
| Beispielaufruf             | 729 |
| setcontrolfontname         | 729 |
| Beschreibung               | 729 |
| setcontrolfontsize         | 730 |
| Beschreibung               | 730 |
| Beispielaufruf             | 730 |
| setcontrolheight           | 730 |
| Beschreibung               | 730 |
| Beispielaufruf             | 730 |
| setcontrolleft             | 731 |
| Beschreibung               | 731 |
| Beispielaufruf             | 731 |
| setcontrolline             | 731 |
| Beschreibung               | 731 |
| Beispielaufruf             | 731 |
| setcontrolparent           | 731 |
| Beschreibung               | 731 |
| Beispielaufruf             | 731 |
| setcontroltop              | 731 |
| Beschreibung               | 731 |
| Beispielaufruf             | 731 |
| setcontrolvisible          | 732 |
| Beschreibung               | 732 |
| Beispielaufruf             | 732 |
|                            |     |

| setcontrolvisible               | 732 |
|---------------------------------|-----|
| Beschreibung                    | 732 |
| Beispielaufruf                  | 732 |
| setc ontrolw idth               | 732 |
| Beschreibung                    | 732 |
| Beispielaufruf                  | 732 |
| setcontrolwordwrap              | 732 |
| Beschreibung                    | 733 |
| Beispielaufruf                  | 733 |
| setdatabasefield                | 733 |
| Beschreibung                    | 733 |
| Beispielaufruf                  | 733 |
| setdatabasefile                 | 733 |
| Beschreibung                    | 733 |
| Beispielaufruf                  | 733 |
| setdatabasefilter               | 733 |
| Beschreibung                    | 734 |
| Beispielaufruf                  | 734 |
| setinterfac e                   | 734 |
| Beschreibung                    | 734 |
| setvar                          | 734 |
| Beschreibung                    | 734 |
| Beispielaufruf                  | 734 |
| showmessage                     | 734 |
| Beschreibung                    | 734 |
| Beispielaufruf                  | 734 |
| skontobetrag                    | 735 |
| Beschreibung                    | 735 |
| Beispielaufruf                  | 735 |
| skontoskonto                    | 735 |
| Beschreibung                    | 735 |
| Beispielaufruf                  | 735 |
| subtext                         | 735 |
| Beschreibung                    | 735 |
| Beispielaufruf                  | 735 |
| swissround                      | 735 |
| Beschreibung                    | 735 |
| Beispielaufruf                  | 736 |
| upperc ase                      | 736 |
| Beschreibung                    | 736 |
| Beispielaufruf                  | 736 |
| while                           | 736 |
| Beschreibung                    | 736 |
| Beispielaufruf                  | 736 |
| zahlungsziel                    | 736 |
| Beschreibung                    | 736 |
| Beispielaufruf                  | 736 |
| Adressen zur Sendungsverfolgung | 737 |
|                                 |     |

| DPD                                            | 737 |
|------------------------------------------------|-----|
| GLS                                            | 737 |
| UPS                                            | 737 |
| TNT                                            | 737 |
| Hermes                                         | 737 |
| DHL                                            | 737 |
| SQL-Referenz                                   | 738 |
| Einleitung                                     | 738 |
| Einleitung                                     | 739 |
| Tabellen Namen                                 | 739 |
| Spaltennamen                                   | 739 |
| String-Konstanten                              | 740 |
| Datum, Zeit, Zeitstempel und Zahlen-Konstanten | 740 |
| Boolsche Ausdrücke                             | 741 |
| Tabellen-Bezugsnamen                           | 741 |
| Tabellen-Alias-Namen                           | 741 |
| Kommentare                                     | 742 |
| Reservierte Wörter                             | 742 |
| Nicht unterstützte SQL-Anweisungen             | 752 |
| Optimierungen                                  | 755 |
| Operatoren                                     | 756 |
| Vergleichsoperatoren                           | 756 |
| Erweiterte Vergleichsoperatoren                | 757 |
| BETWEEN                                        | 757 |
| IN                                             | 757 |
| LIKE                                           | 758 |
| IS NULL                                        | 759 |
| Bedingungs-Operator                            | 759 |
| Arithmetische Operatoren                       | 760 |
| Zeichenketten-Operatoren                       | 761 |
| Datum-, Zeit- und Zeitstempel - Operatoren     | 761 |
| Logische Operatoren                            | 761 |
| Funktionen                                     | 762 |
| Zeichenketten-Funktionen                       | 762 |
| LOWER oder LCASE                               | 763 |
| UPPER oder UCASE                               | 764 |
| LENGTH                                         | 764 |
| SUBSTRING                                      | 764 |
| LEFT                                           | 764 |
| RIGHT                                          | 765 |
| TRIM                                           | 765 |
| LTRIM                                          | 766 |
| RTRIM                                          | 766 |
| POS oder POSITION                              | 766 |
| OCCURS                                         | 766 |
| REPLACE                                        | 767 |
| REPEAT                                         | 767 |
| CONCAT                                         | 767 |

| Nummerische Funktionen                | 767 |
|---------------------------------------|-----|
| ABS                                   | 769 |
| ACOS                                  | 769 |
| ASIN                                  | 769 |
| ATAN                                  | 769 |
| ATAN2                                 | 769 |
| CEIL oder CEILING                     | 769 |
| COS                                   | 770 |
| СОТ                                   | 770 |
| DEGREES                               | 770 |
| EXP                                   | 770 |
| FLOOR                                 | 770 |
| LOG                                   | 770 |
| LOG10                                 | 770 |
| MOD                                   | 770 |
| PI                                    | 771 |
| POWER                                 | 771 |
| RADIANS                               | 771 |
| RAND                                  | 771 |
| ROUND                                 | 771 |
| SIGN                                  | 771 |
| SIN                                   | 772 |
| SQRT                                  | 772 |
| TAN                                   | 772 |
| TRUNC bzw. TRUNCATE                   | 772 |
| Boolsche Funktionen                   | 772 |
| IF                                    | 773 |
| IFNULL                                | 773 |
| NULLIF                                | 773 |
| COALESCE                              | 773 |
| Aggregat-Funktionen                   | 773 |
| AVG                                   | 774 |
| COUNT                                 | 774 |
| MAX                                   | 774 |
| MIN                                   | 775 |
| STDDEV                                | 775 |
| SUM                                   | 775 |
| AutoInc-Funktionen                    | 775 |
| LASTAUTOINC                           | 775 |
| Funktionen für die Datenkonvertierung | 775 |
| EXTRACT                               | 775 |
| CAST                                  | 776 |
| YEARSFROMMSECS                        | 776 |
| YEARSFROMSECS                         | 776 |
| DAYSFROMSECS                          | 776 |
| HOURSFROMMSECS                        | 776 |
| HOURSFROMMSECS                        | 776 |
| MINSFROMMSECS                         | 776 |
| MINSFROMSECS                          | 776 |

| SECSFROMMSECS                  |                       | 777 |
|--------------------------------|-----------------------|-----|
| Die SELECT Abfrage             |                       | 777 |
| INNER-JOIN                     |                       | 779 |
| OUTER-JOIN                     |                       | 779 |
| LEFT OUTER JOIN                |                       | 779 |
| RIGHT OUTER JOIN               |                       | 779 |
| WHERE                          |                       | 779 |
| Der INSERT-Befehl              |                       | 780 |
| Das UPDATE Statement           |                       | 781 |
| DELETE                         |                       | 782 |
| CREATE TABLE                   |                       | 783 |
| ALTER TABLE                    |                       | 784 |
| EMPTY TABLE                    |                       | 785 |
| OPTIMIZE TABLE                 |                       | 785 |
| EXPORT TABLE                   |                       | 786 |
| IMPORT TABLE                   |                       | 786 |
| DROP TABLE                     |                       | 787 |
| RENAME TABLE                   |                       | 787 |
| DROP INDEX                     |                       | 787 |
| START TRANSACTION              |                       | 787 |
| COMMIT                         |                       | 788 |
| FLUSH                          |                       | 788 |
| ROLLBACK                       |                       | 788 |
| Objektreferenz für Layout-Des  | igner                 | 789 |
| TfrxReportTitle (Reporttitel)  |                       | 789 |
| TfrxReportSummary (Reportzu    | isammenfassung)       | 790 |
| TfrxPageHeader (Seitenkopf)    |                       | 791 |
| TfrxPageFooter (Seitenfuß)     |                       | 792 |
| TfrxHeader (Kopf)              |                       | 793 |
| TfrxFooter (Fuß)               |                       | 794 |
| TfrxMasterData (Masterdaten)   |                       | 795 |
| TfrxDetailData (Detaildaten)   |                       | 797 |
| TfrxSubdetailData (Subdetailda | iten)                 | 798 |
| TfrxDataBand4 (Daten 4. Ebene  | e)                    | 800 |
| TfrxDataBand5 (Daten 5. Ebene  | e)                    | 802 |
| TfrxDataBand6 (Daten 6. Ebene  | e)                    | 803 |
| TfrxGroupHeader (Gruppenko     | pf)                   | 805 |
| TfrxGroupFooter (Gruppenfuß    | )                     | 806 |
| TfrxChild (Child)              |                       | 807 |
| TfrxColumnHeader (Spaltenko    | pf)                   | 808 |
| TfrxColumnFooter (Spaltenfuß   | )                     | 809 |
| TfrxOverlay (Overlay)          |                       | 810 |
| TfrxMemoView (Text)            |                       | 811 |
| TfrxPictureView (Grafik)       |                       | 813 |
| TfrxSubreport (Unterreport)    |                       | 815 |
| TfrxLineView (Linie)           |                       | 816 |
| TfrxSysMemo (Systemtext)       |                       | 817 |
| TfrxShapeView (Rechteck, Ell   | ipse, Dreieck, Raute) | 819 |
|                                |                       |     |

| TfrxBarCodeView (Barcode)           | 820               |
|-------------------------------------|-------------------|
| TfrxChartView (Diagramm)            | 822               |
| TfrxCheckBoxView (Kontrollkästchen) | 823               |
| TfrxGradientView (Verlauf)          | 824               |
| TfrxRichView (RichText)             | 825               |
| TfrxReportPage (Seite)              | 827               |
| Häufig gefragt                      | 830               |
| Häufig gestellte Fragen             | 830               |
| Tausender-Trennzeichen              | 830               |
| Frage                               | 830               |
| Antwort                             | 830               |
| ODBC-Datenbankzugriff               | 830               |
| Frage                               | 830               |
| Antwort                             | 830               |
| Excel-Export                        | 830               |
| Frage                               | 830               |
| Antwort                             | 830               |
| Artikel-Import                      | 831               |
| Frage                               | 831               |
| Antwort                             | 831               |
| Geschwindigkeit optimieren          | 831               |
| Frage                               | 831               |
| Antwort                             | 831               |
| Datenbankreparatur                  | 832               |
| Frage                               | 832               |
| Antwort                             | 832               |
| Netzwerkverbindung                  | 832               |
| Frage                               | 832               |
|                                     | 833               |
| email-Adressen einrichten           | 834               |
| Applycert                           | 834               |
| Allewolt<br>Umsatzsteuersatz ändern | 834               |
| Frago                               | 835               |
| Antwort                             | 000               |
| Fehlermeldungen heim Start          | 000               |
| Frage                               | <b>033</b><br>835 |
| Antwort                             | 835               |
| Skonto                              | 835               |
| Frage                               | 835               |
| Antwort                             | 835               |
| Maintenance ausführen               | 836               |
| Frage                               | 836               |
| Antwort                             | 836               |
| Zahlungsziel                        | 836               |
| Frage                               | 836               |
| Antwort                             | 836               |
|                                     |                   |

Inhaltsverzeichnis
Vorwort

# Guten Tag,

und herzlich willkommen bei Rowisoft<sup>®</sup>. Schön, dass Sie sich für ein Produkt aus dem Hause Rowisoft<sup>®</sup> entschieden haben. Durch Ihre Entscheidung zu Rowisoft<sup>®</sup> blue<sup>™</sup> haben Sie sich für ein professionelles Software-System entschieden, welches speziell für die Bedürfnisse von kleinen und mittelständischen Unternehmen entwickelt wurde.

Rowisoft<sup>®</sup> blue<sup>™</sup> ist eine wahre Komplettlösung: Egal, ob Sie damit Briefe erstellen oder Faxe versenden, Rechnungen und Angebote schreiben, eMails versenden und empfangen, Kontakte, Artikel und Ihr Lager verwalten, ob Sie damit Ihre Termine koordinieren, Ihren Anrufbeantworter ersetzen oder Dokumente verwalten – Rowisoft<sup>®</sup> blue<sup>™</sup> verbindet in einer einzigartigen Softwarelösung das, wofür sonst zahlreiche Programme nötig sind.

Der Einsatz von Rowisoft<sup>®</sup> blue<sup>™</sup> ermöglicht es Ihnen, effektiver zu arbeiten und Ihre Daten einfacher und schneller aufzufinden. Das sind Merkmale, die nicht zuletzt auch Ihre Kunden merken werden.

Rowisoft<sup>®</sup> blue<sup>™</sup> ist eine echte Client- / Server-Software mit nahezu unendlichen Möglichkeiten. Die Rowisoft<sup>®</sup> Database Engine (RSDE) bildet dabei das Herzstück in Ihrem Unternehmen und stellt alle Funktionen zur Verfügung. Die Client-Software, Rowisoft<sup>®</sup> blue<sup>™</sup>, bedient sich dann der Funktionen, welche die Rowisoft<sup>®</sup> Database Engine bietet und stellt Ihnen diese in einer übersichtlichen, einfach zu verstehenden und ausgeklügelten Oberfläche zur Verfügung.

Wir - mein Team und ich - haben uns sehr viel Mühe bei der Entwicklung der Software und bei der Erstellung dieses Handbuchs gegeben. Das Handbuch ist überwiegend als umfangreiches, technisches Nachschlagewerk konzipiert und beschreibt sowohl die Einrichtung der Software, deren Bedienung und die Anpassung an Ihre persönlichen Bedürfnisse.

Sollten Sie dennoch einmal Grund zur Kritik haben, wenden Sie sich bitte zuerst an uns - wir sind jederzeit bemüht, Ihnen schnell, kompetent und unkompliziert weiterzuhelfen. Wenn Sie zufrieden mit Rowisoft<sup>®</sup> blue™ sind, freuen wir uns natürlich, wenn Sie uns weiterempfehlen!

Ich wünsche Ihnen viel Spaß und Erfolg beim Einsatz von Rowisoft<sup>®</sup> blue™!

Ihr Robert Wismet, Geschäftsführer der Rowisoft GmbH

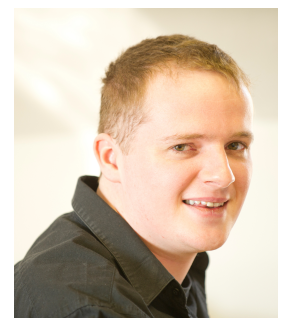

Wir behalten uns Änderungen an der Software gegenüber der Beschreibung in dieser Dokumentation vor. Wir können nicht garantieren, dass alle implementierten Funktionen in allen erdenklichen Kombinationen auf jeder Hardware und in jeder Systemumgebung ausführbar sind.

Rowisoft® ist ein eingetragenes Markenzeichen der Rowisoft GmbH. Alle weiteren Marken, die in dieser Dokumentation erwähnt werden, sind geschützte Warenzeichen oder Produktnamen der jeweiligen Eigentümer.

Einleitung

# Grundlegendes

Während Ihrer täglichen Arbeit am PC stoßen Sie auf die unterschiedlichsten Vorgänge und Dokumente, die es effizient zu verwalten gilt. Angefangen von der Korrespondenz per eMail, Fax, Telefon oder Briefpost über die Auftrags- und Adressverwaltung bis zum Lagerwesen arbeiten Sie in den verschiedensten Bereichen. Rowisoft® blue<sup>™</sup> von Rowisoft® ist dabei die Software, die die Fülle an Informationen und Dokumenten zusammenführt und unter einer einheitlichen Oberfläche zur Verfügung stellt. Anders als ein reines Dokumenten-Management-System erlaubt es Ihnen Rowisoft® blue<sup>™</sup> allerdings auch, aktiv in die Prozesse einzusteigen und z.B. Rechnungen zu erstellen, oder Lagerbestände zu verbuchen.

# Eine Softwarelösung, die einfach passt!

Rowisoft® blue™ ist in 2 verschiedenen Editionen verfügbar – abhängig davon ist die Funktionsvielfalt der jeweiligen Software:

• Standard-Edition

Die Standard-Edition von Rowisoft® blue<sup>™</sup> ist bereits eine vollwertige Software-Komplettlösung für kleine und mittelständische Unternehmen. Sie erhalten mit der Standard-Edition bereits den Großteil des Funktionsumfangs, den Ihnen Rowisoft® blue<sup>™</sup> bietet und haben ein echtes, hilfreiches Werkzeug zur Hand, welches Ihnen den Arbeitsalltag erleichtern wird.

Professional-Edition

Die Professional-Edition ist für Kunden entwickelt worden, die keine Kompromisse bei der täglichen Büroorganisation eingehen und zudem eine effiziente Finanzbuchhaltung führen möchten. Darüber hinaus unterstützt die Professional-Edition von Rowisoft® blue™ die Verwaltung von Projekten, sowie Service- und Reparaturaufträge.

# Architektur

Rowisoft® blue™ liegt einer echten Client-/Server-Architektur zugrunde. So besteht die Software im Wesentlichen aus 2 Hauptkomponenten.

Das ist die Softwarelösung, die Sie bei Ihrer täglichen Arbeit im Büro einsetzen und bedienen werden. Hier stehen Ihnen alle Funktionen der Software zur Verfügung und Sie sehen hier die Informationen, die in den Datenbestand eingepflegt wurden.

RSDE™

Die Rowisoft® Database Engine (RSDE) ist sozusagen der "Motor" für Ihre Daten und kümmert sich um die Verteilung der Daten im Netzwerk und ist somit auf dem Server installiert und bedarf im Alltagsbetrieb nach erfolgreicher Konfiguration keiner weiteren Bedienung. Die RSDE™ selbst stellt zum einen die Datenbanktreiber zur Verfügung, mit dem die Anwendungssoftware kommuniziert. Zum anderen bindet die RSDE™ noch weitere Module an sich an. Einige wichtige Module sind zum Beispiel: RSDE™ Mailer

Der RSDE<sup>™</sup> Mailer bildet sozusagen den "eMail-Server" in Ihrem Unternehmen und kümmert sich sowohl um den Versand als auch um den Empfang von eMail-Nachrichten, die in Rowisoft® blue<sup>™</sup> eingesehen werden können. Außerdem stellt der RSDE<sup>™</sup> Mailer eine Schnittstelle zwischen der RSDE<sup>™</sup> und dem RSDE<sup>™</sup> CapiPort dar.

■ RSDE<sup>™</sup> CapiPort

Der RSDE™ CapiPort dient zur Kommunikation mit dem Telefonnetz über einen CAPI-Port. Der RSDE™ CapiPort dient also zum Empfangen von Faxen und VoiceMails, sowie zum Versenden von Faxen.

## ■ RSDE<sup>™</sup> WebSnapIn-Server

Dieses Modul stellt einen eigenen Web-Server dar, an welchem wieder eigene Module angebunden werden können. Mit diesem Teil der Software ist es möglich, dass alle Informationen der Software auch über spezielle Skripte über das Internet verfügbar gemacht werden können. Sie können dazu Binär- oder C++Skripte anbinden, die speziell für Ihre Anforderungen entwickelt wurden.

## Lizenzierungspolitik

Rowisoft® blue™ Professional-Edition sowie Rowisoft blue Standard-Edition werden jeweils bereits mit 3 Arbeitsplatzlizenzen ausgeliefert. Das heißt, dass Sie die Anwender-Software bereits auf 3 Arbeitsplatzrechner in Ihrem Netzwerk installieren dürfen. Es ist zudem 1 Server-Lizenz der RSDE™ enthalten.

Zur Erweiterung des Funktionsumfangs von Rowisoft® blue™ bieten wir Ihnen zudem sogenannte "Network Services" an. Das sind Funktionen, die nur im Zusammenhang mit unserem Server funktionieren. Dazu gehört zum Beispiel der Versand von SMS-Nachrichten in das Mobilfunknetz. Die Nutzung dieser Dienste ist mit zusätzlichen Gebühren verbunden, die je nach Verbrauch abgerechnet werden. Um diese Funktionen nutzen zu können, ist es also zunächst erforderlich, dass Sie entsprechendes Guthaben bei uns erwerben.

## **Rowisoft® User Network**

Als Kunde von Rowisoft erhalten Sie exklusiven Zugriff auf das Rowisoft User Network. Im Rowisoft User Network können Sie aktuelle Downloads vornehmen, Ihr Guthaben für den SMS-Versand verwalten, sowie Fragen an unser Support-Team stellen.

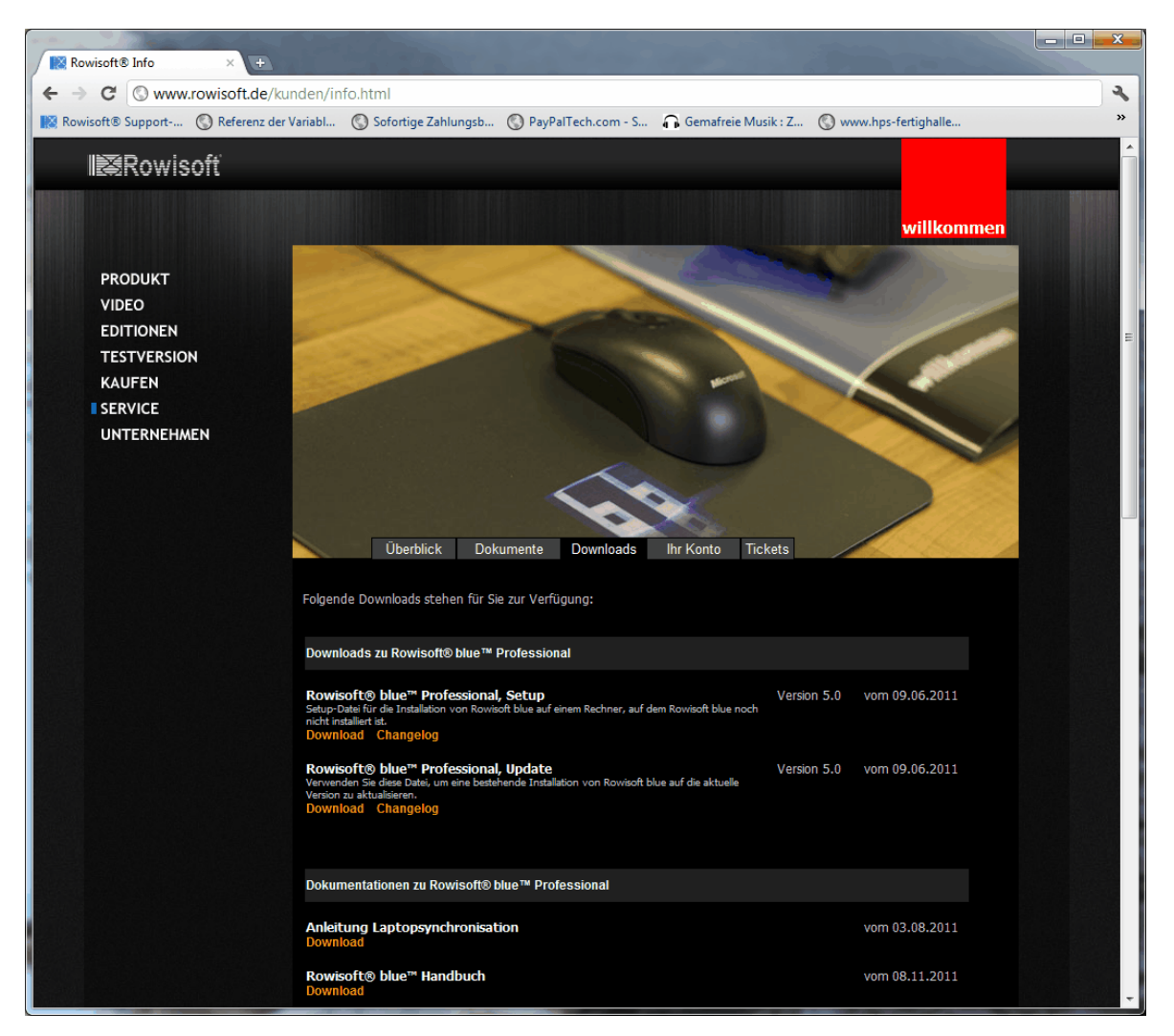

Um Zugriff zu erhalten, registrieren Sie bitte Ihre Lizenz auf unserer Internetseite unter http:// www.rowisoft.de

## Systemvoraussetzungen

Rowisoft® blue<sup>™</sup> setzt prinzipiell Microsoft Windows als zugrunde liegendes Betriebssystem voraus. Die jeweiligen Systemvoraussetzungen an Betriebssystem und Hardware entnehmen Sie bitte der folgenden Aufstellung.

## Server-Hardware

Prinzipiell können alle Computer verwendet werden, die den Mindestanforderungen des eingesetzten Betriebssystems entsprechen. Je nach Datenaufkommen, Anzahl der Benutzer und Einsatzzweck sollte dieser Computer jedoch stärker dimensioniert sein.

Da Rowisoft® blue™ einer Client-/Server-Architektur zugrunde liegt, also über das Netzwerk arbeitet, sollte der Server selbstverständlich über eine korrekt installierte und aktivierte Netzwerkverbindung

verfügen. Hierfür wird das TCP/IP-Netzwerkprotokoll vorausgesetzt.

Außerdem wird die Freigabe eines Verzeichnisses auf dem Server für die Arbeitsstationen vorausgesetzt, auf dieses Verzeichnis (SharedDir) wird allerdings im Laufe dieser Dokumentation noch näher eingegangen.

Für die Kommunikation per Fax sowie für den Empfang von VoiceMails benötigen Sie außerdem eine korrekt eingerichtete ISDN-Karte mit installiertem CAPI-Treiber. Für den Versand von SMS-Nachrichten sowie für die Verfügungstellung von WebSnapIns benötigen Sie Zugang zum Internet.

#### Server-Betriebssystem

Die Rowisoft® Database Engine (RSDE<sup>™</sup>) arbeitet ausschließlich mit Microsoft Windows Betriebssystemen zusammen und können auf Computern mit Windows 2000 / XP / 7 / 8 / 2003 oder 2008 installiert werden. Die Installation kann auch auf Workstation-Versionen von Windows XP, Windows 7 und Windows 8 erfolgen, in bestimmten Fällen bieten diese jedoch einen im Vergleich zu den Server-Versionen eingeschränkten Funktionsumfang (Anzahl gleichzeitiger Verbindungen etc.). Dies kann sich auf den Betrieb der RSDE<sup>™</sup> auswirken.

Der Server muss zudem mit einer festen (statischen) IP-Adresse im internen Netzwerk konfiguriert werden. Eine feste IP-Adresse für das Extranet (Internet) wird nicht benötigt.

Der Einsatz unter Windows XP Home, Windows 7 Home und Windows 8 Home wird nicht empfohlen, da hier zahlreiche Hürden auf Netzwerkbasis zu überwinden sind.

#### Arbeitsstationen

Für den Einsatz von Rowisoft® blue<sup>™</sup> auf den Arbeitsstationen wird ein Computer vorausgesetzt, der einem der folgenden Betriebssysteme zugrunde liegt: Windows XP, Windows 2000, Windows Vista, Windows 7 oder Windows 8 (nicht Home-Editionen!)

Außerdem wird eine sauber konfigurierte, stabile Netzwerkverbindung zum Server vorausgesetzt, welches mittels TCP/IP – Netzwerkprotokollen zusammenarbeitet.

Rowisoft® blue™ bietet zudem einige Funktionen, die eine Internetverbindung voraussetzen, so zum Beispiel die Überprüfung von Umsatzsteuer-ID-Nummern bei Kunden oder natürlich der Mailversand.

Wenn Sie das Telefon-Wählverfahren nutzen möchten, um direkt von Ihrem PC aus Rufnummern auf Ihrem Telefon zu wählen, wird außerdem eine korrekt arbeitende TAPI-Schnittstelle vorausgesetzt. Rowisoft® blue™ bedient sich hier der Windows-Wählhilfe, die ebenfalls als funktionsfähig zur Voraussetzung gemacht wird, wenn Sie dieses Feature nutzen möchten.

Für die ISDN-Anruferkennung, die Ihnen den Namen des Anrufers bereits vor dem Abheben am Telefon anzeigen kann, wird eine CAPI-Schnittstelle vorausgesetzt und hierfür müssen die entsprechenden CAPI-Treiber korrekt installiert sein.

## Aufbau des Buchs

Das vorliegende Buch gliedert sich in 5 Teile:

1. Im ersten Teil des Handbuchs befinden Sie sich gerade und wurde als "Einleitung" bezeichnet. Hier

finden Sie grundlegende Informationen über Rowisoft® blue™, die Voraussetzungen dazu, sowie ein paar Worte zum Support und zur Lizenzierungspolitik.

- 2. Der zweite Teil dieses Handbuchs, der Systemteil, beschreibt, wie Sie Rowisoft® blue™ korrekt installieren und konfigurieren. Von der Einrichtung am Server bis zu den Anpassungen im Layoutdesigner oder zur Makroentwicklung finden Sie im "System-Handbuch" alle Informationen, wie die Software korrekt eingerichtet und Ihren Bedürfnissen angepasst werden kann.
- 3. Im dritten Teil des Handbuchs, im "Anwender-Handbuch", finden Sie Informationen darüber, wie die Software im täglichen Einsatz richtig bedient wird und welche Möglichkeiten Ihnen Rowisoft® blue™ bei der alltäglichen Arbeit bietet.
- 4. Im vierten Teil finden Sie konkrete Anleitungen zur Anpassung von Rowisoft
  ß blue™ an Ihre Bedürfnisse. Dieser Teil ist vor allem f
  ür Sie interessant, wenn Sie sich tiefergehend mit den Anpassungs- und Erweiterungsmöglichkeiten von Rowisoft
  ß blue™ interessieren.
- 5. Der letzte Teil ist schließlich die Referenz. In der Referenz haben wir sämtliche technische Befehle, zum Beispiel zur Makrosprache, für Sie zusammengestellt. Das sind Informationen, die Sie üblicherweise nicht von vorne bis hinten durchlesen, sondern je nach Bedarf nachrecherchieren.

In diesem Handbuch finden Sie hin und wieder Querverweise zu anderen Themen innerhalb dieses Buches. Neben der Kapitel-Überschrift finden Sie daneben ein kleines <u>Buch-Symbol</u> (45) (wie hier dargestellt), welches Ihnen zeigt, auf welcher Seite dieses Handbuchs Sie das angegebene Thema finden.

# Begriffsklärung

Im Verlaufe dieses Handbuchs werden Sie immer wieder auf Fachbegriffe stoßen, die sowohl kaufmännischer als auch EDV-technischer Natur sind.

Nachfolgend finden Sie deshalb zunächst eine Übersicht der häufig genutzten Begriffe, die dieses Handbuch verwendet.

# VoiceMails

Rowisoft® blue<sup>™</sup> ist als leistungsstarker VoiceMail-Server verwendbar und kann als Ersatz für einen Anrufbeantworter dienen. Die eingehenden Sprachnachrichten können dann in die Posteingangs-Fächer der jeweiligen Benutzer verteilt werden, oder in einem für alle einsehbaren Posteingang hinterlegt werden.

## Soll-Bestand

Der Sollbestand gibt die gewünschte Mindest-Bestandsmenge für Ihre Artikel an. Unterschreitet der tatsächliche Bestand eines Artikels den Soll-Bestand, wird dieser in Bestellvorschlagslisten zum Nachbestellen vorgeschlagen.

## Abovorgänge

Abovorgänge sind wiederkehrende Vorgänge (z.B. Rechnungen), die in bestimmten Zeitabständen immer wieder erstellt werden sollen. Wenn Sie beispielsweise Wartungsverträge mit Ihren Kunden abgeschlossen haben, für die monatlich eine gleichbleibende Gebühr fällig wird, können Sie hierfür einen Abovorgang anlegen.

In einer "fällige Abovorgänge" – Liste sehen Sie dann, welche Vorgänge Sie erstellen müssen. Per Knopfdruck können Sie diese fälligen Vorgänge dann erstellen.

## Kampagnen

Eine Kampagne ist eine Sammlung von Adressen. Sie können in einer Kampagne unterschiedliche Adressarten zusammenstellen, also z.B. Kunden, Vertreter, Interessenten etc.

Die Adressen erhalten dann innerhalb dieser Kampagne einen aktuellen Status zugewiesen, z.B. "Erstkontakt". Nachdem diese Adresse dann kontaktiert wurde (z.B. per Serienbrief) wandert dieser Status zum nächsten, z.B. "Telefonakquise". Die Adressen der Kampagne erhalten somit immer wieder einen neuen Status. Die verschiedenen Statusangaben hinterlegen Sie im "Kampagnenplan".

Wenn ein Kunde oder Interessent während einer Kampagne bei Ihnen z.B. Produkte erwirbt, können Sie diesen als "Erfolgsabschluss" kennzeichnen. Die Adresse verschwindet damit aus der Kampagne und erhält keine weitere Werbepost mehr von Ihnen.

Auch Adressen, die Ihnen während einer Kampagne bereits eine Absage erteilen, können Sie aus der Kampagne entfernen. Somit verschwenden Sie nicht unnötig Werbebudget für Adressen, die bereits während der Kampagne ihr Desinteresse zeigen.

# Textvorlagen

Mit Textvorlagen sorgen Sie dafür, dass immer wiederkehrende Textphrasen nicht erneut eingetippt werden müssen. Somit können Sie "Standard-Texte" als Textvorlagen hinterlegen und diese bei Bedarf einfügen, z.B. beim Verfassen von eMails.

# Auswertungen

Rowisoft® blue™ bietet Ihnen die Möglichkeit, Auswertungen anzulegen. Unter Auswertungen verstehen wir dabei sowohl grafische Statistiken, als auch Auswertungen in Listenform.

# Stücklisten

Stücklisten-Artikel sind Artikel, die sich aus mehreren Einzelteilen zusammensetzen. Die Einzelteile einer Stückliste hinterlegen Sie dann in Rowisoft® blue<sup>™</sup> als eigenständige Artikel. In der Stückliste geben Sie dann an, aus welchen Einzelartikeln und in welcher Anzahl die Stückliste gebildet wird.

Beim Verkauf einer Stückliste, bzw. bei Erstellung eines Lieferscheins mit einer Stückliste, werden dann auf Wunsch die Bestände der einzelnen Bestandteile automatisch vermindert.

# Kombinationsartikel

Kombinationsartikel sind im Grund normale Artikel, die jedoch in verschiedenen Varianten existieren. Somit können Sie beispielsweise eine Textilie, die in den Farben "rot", "grün" und "blau" existiert als 1 Artikel anlegen und hierfür dann die "Kombinationen" (also die Farben) hinterlegen.

Diese Art der Artikelverwaltung sorgt dafür, dass Sie nicht für jede Variante eines Artikels einen eigenen Datensatz anlegen müssen, sondern können vom Prinzip her gleiche Artikel in einem Datensatz zusammenfassen.

## OEM-Nummern

Gerade im Ersatzteilhandel ist es Tatsache, dass ein und derselbe Artikel von verschiedenen Herstellern produziert wird. Jeder Hersteller versieht die Artikel dann natürlich mit einer eigenen Herstellernummer.

Mit der Hinterlegung der -Nummern (Original Equipment Manufacturer) können Sie für einen Artikel die OEM-Nummern der Wettbewerber hinterlegen. Das bringt Ihnen vor allem dann einen Vorteil, wenn Kunden bei Ihnen mit einer solchen Fremden OEM-Nummer anfragen. Hier können Sie dann nach der Fremd-OEM-Nummer suchen und werden so Ihren eigenen Artikel wiederfinden.

# Dateiablage

Die Dateiablage erlaubt es Ihnen, Dateien egal welchen Dateityps, zu Ihren Datensätzen zu hinterlegen. So können Sie beispielsweise für einen Artikel eine Zeichnungs-Datei hinterlegen.

## IBAN / BIC

IBAN-Nummern (International Banking Account Number) sind internationale Kontonummern und werden vor allem für den internationalen Zahlungsverkehr benötigt. Die zur internationalen Kontonummer gehörende Bankleitzahl ist die BIC (Bank Identifier Code).

# IMAP

IMAP (Internet Message Access Protocol) ist ein Protokoll, über welches eMails von einem eMail-Server abgerufen werden. Die eMails, die über das IMAP-Protokoll abgerufen werden, bleiben üblicherweise auf dem Server gespeichert, bis sie auch auf dem Client gelöscht werden.

## USt.-ID (Umsatzsteuer-Identifikations-Nr.)

Die Umsatzsteuer-Identifikationsnummer ist eine EU-weite Kennzeichnung eines Umsatzsteuerpflichtigen und ist damit in etwa mit Ihrer Umsatzsteuernummer vergleichbar, nur dass diese auf EU-weitem Niveau geführt wird.

## CAPI

CAPI (Common ISDN Application Progamming Interface) ist eine Schnittstelle, die den Datenaustausch zwischen Software und ISDN-Modems regelt. ISDN-Modems stellen einen so genannten CAPI-Treiber zur Verfügung, der Voraussetzung dafür ist, dass gewöhnliche Anwendersoftware auf die Hardware zugreifen kann.

Ein CAPI-Treiber wird von Rowisoft® blue<sup>™</sup> für den Versand sowie für den Empfang von Fax-Nachrichten vorausgesetzt. Einen CAPI-Treiber benötigen Sie außerdem, wenn Sie VoiceMails empfangen möchten und die ISDN-Anruferkennung nutzen wollen.

Den CAPI-Treiber zu Ihrem ISDN-Modem erhalten Sie i.d.R. vom Hersteller der entsprechenden Hardware.

## TAPI

TAPI (Telephony Application Programming Interface) ist eine, dem CAPI-Treiber ähnliche, Schnittstelle für den Zugriff auf Telefoniefunktionen. Im Gegensatz zu CAPI ist mit der TAPI-Schnittstelle allerdings kein Datentransfer über das Telefonnetz möglich. Somit ist die TAPI-Schnittstelle vor allem Telefonanlagen-intern relevant und gibt an die Anwendersoftware z.B. Informationen weiter über den anrufenden Teilnehmer. (Wer ruft wen an?)

Die TAPI-Schnittstelle setzt Rowisoft® blue<sup>™</sup> voraus, um direkt aus der Software rauswählen zu können, ohne dass Sie z.B. die Telefonnummer des Kunden in Ihre Telefon-Tastatur abtippen müssen.

Die TAPI-Treiber liegen i.d.R. Ihrer Telefonanlage bei, bzw. sind vom Hersteller Ihrer Telefonanlage erhältlich. (Vorsicht: Nicht alle Telefonanlagen unterstützen einen solchen Treiber!)

## SMTP

SMTP (Simple Mail Transfer Protocol) ist ein Protokoll, das zum Versand von eMails dient. Als Anwender bzw. Administrator von Rowisoft® blue<sup>™</sup> werden Sie auf den Begriff "SMTP" stoßen, wenn Sie den Versand von eMails konfigurieren. Hierzu werden Sie die Angaben zu einem SMTP-Server angeben. Der SMTP-Server ist ein Server im Internet, der die eMails entgegennimmt, die Sie versenden.

# POP3

POP3 (Post Office Protocol Version 3) dient zum Empfangen von eMails über das Internet. Rowisoft® blue<sup>™</sup> (bzw. RSDE<sup>™</sup>, das Servermodul von Rowisoft® blue<sup>™</sup>) verbindet sich zu einem POP3-Server ins Internet. Auf diesem POP3-Server werden die eMails an Sie zwischengespeichert, bis diese von Rowisoft® blue<sup>™</sup> abgeholt werden.

# MSN

Eine MSN (Multi Subscriber Number) stellt bei einem ISDN-Anschluss eine Rufnummer dar. Die MSN kann Ihre normale "Telefonnummer" sein, ist beim Einsatz einer Telefonanlage allerdings in den meisten Fällen davon abweichend und eine zweistellige Zahl (z.B. 11, 12, 13, 20, 80 etc.).

# Kontaktverlauf

Im Kontaktverlauf können Sie die vergangene Korrespondenz zu einer Adresse protokollieren. So können Sie z.B. nachdem Sie mit einem Kunden telefoniert haben, hinterlegen, wann Sie mit wem gesprochen haben und welche Aspekte thematisiert wurden.

# SQL

SQL (Structured Query Language) ist eine standardisierte Programmiersprache, die speziell dafür entwickelt wurde, um Daten aus einer Datenbank auszulesen, bzw. um Daten in einer Datenbank zu manipulieren (also z.B. Datensätze neu anlegen, löschen oder ändern).

## Makros

Ein Makro in der Programmierung ist ein kleines Stück Programmcode, das von einem Interpreter oder Präprozessor durch ein größeres Stück Programmcode ersetzt wird. Damit ist es möglich, oft wiederkehrende Programmstrukturen durch Kürzel zu vereinfachen.

# Trigger

Trigger sind vergleichbar mit Makros, nur dass diese automatisch ausgeführt werden, wenn bestimmte Ereignisse in der Datenbank auftreten. So können Sie Makros z.B. immer dann ausführen lassen, wenn neu angelegt, geändert oder gelöscht werden. Mittels Trigger besteht die Möglichkeit, die Daten vor oder nach dessen Änderung auszuwerten oder zu manipulieren.

## Projekte

Projekte bieten Ihnen die Möglichkeit, mehrere verschiedene Datensätze (z.B. Kunden, Termine, Aufgaben und Vorgänge) zusammen abzulegen und so also einen "virtuellen Ordner" zu erstellen, der die verschiedensten Datensatz-Arten zusammenfasst.

# Vorgangsarten

Rowisoft® blue™ verwendet den Begriff "Vorgang" für jeden kaufmännischen Prozess. So werden zum Beispiel "Rechnung", "Lieferschein" und "Produktionsauftrag" als Vorgänge bezeichnet. Die Software verwendet für die Verwaltung dieser Prozesse eine eigene Datenbank, die Vorgangsdatenbank.

Rowisoft® blue™ unterstützt dabei folgende Vorgangsarten, von denen wir Ihnen nachfolgend auch die kaufmännische Bedeutung etwas darstellen möchten.

#### Rechnung

Die Vorgangsart "Rechnung" dürfte weitläufig bekannt sein. Eine Rechnung ist ein Dokument mit einer detaillierten Aufstellung von getätigten Leistungen oder gelieferten Waren und über deren Geldforderungen.

Rechnungen werden dazu genutzt, um den Zahlungspflichtigen eindeutig offenzulegen, welche Leistungen bezahlt werden müssen. Üblicherweise fordert eine Rechnung zur Zahlung des angegebenen Betrages innerhalb einer gewissen Frist auf und gibt dort noch einmal die Zahlungskonditionen an.

Rechnungen müssen allerdings nicht zur Zahlung auffordern, sondern können auch lediglich einen Hinweis auf die bereits erfolgte Zahlung enthalten.

#### Angebot

Das Angebot dient dazu, ihren Kunden bereits vor Auftragsvergabe mitzuteilen, welche Leistungen und Waren im Auftragsfall berechnet werden und was die einzelnen Positionen kosten.

## Lieferschein

Ein Lieferschein wird üblicherweise einem Paket beigelegt, in welchem Sie Ware an Ihren Kunden ausliefern. Auf dem Lieferschein kann der Kunde dann einsehen, welche Waren geliefert wurden und kann außerdem die Vollständigkeit der Lieferung überprüfen.

#### Gutschrift

In einer Gutschrift können Sie Ihrem Kunden einzelne Artikel gutschreiben. Üblicherweise werden Gutschriften bei Warenrückgaben ausgestellt. Die Gutschrift dient sozusagen als Umkehrung einer Rechnung oder einer Quittung.

#### Auftragsbestätigung

Mittels einer Auftragsbestätigung bestätigen Sie nach Auftragsvergabe Ihrem Kunden den erhaltenen Auftrag.

Bei Vorauskasse-Aufträgen dient die Auftragsbestätigung üblicherweise als Zahlungsaufforderung an den Kunden. Sobald der Kunde den Betrag bezahlt hat, werden die Leistungen erbracht, bzw. die Ware geliefert und eine endgültige Rechnung oder Quittung ausgestellt.

Ansonsten dient die Auftragsbestätigung noch einmal dazu, dem Kunden die genauen Leistungen zu bestätigen, die erbracht werden. Oftmals wird vom Kunden gefordert, die Auftragsbestätigung unterschrieben zurückzusenden, welches dem Auftragnehmer eine gewisse Rechtssicherheit über den Auftrag gibt.

#### Quittung

Eine Quittung dient ähnlich der Rechnung dazu, die Kosten der erbrachten Leistungen offenzulegen und dem Kunden mitzuteilen.

Eine Quittung wird im Gegensatz zur Rechnung üblicherweise nur dann ausgestellt, wenn der Kunde die Leistungen bar bezahlt. Die Quittung dient damit also auch als Empfangsbestätigung für das erhaltene Geld.

Bei Ausstellung einer Quittung an den Kunden braucht nicht noch einmal zusätzlich eine Rechnung über die gleichen Leistungen ausgestellt werden.

#### Preisanfrage

Die in Rowisoft® blue™ integrierte Vorgangsart "Preisanfrage" dient dazu, Preise bei Ihrem Lieferanten anzufragen. Wenn Sie also beispielweise neue Artikel in Ihr Programm aufnehmen, oder einen neuen Lieferanten haben, können Sie mit der Vorgangsart "Preisanfrage" die Kosten der jeweiligen Produkte bzw. Leistungen bei Ihrem Lieferanten anfragen.

## Bestellung

Rowisoft® blue™ verwendet die "Bestellung" dazu, um beim Lieferanten Ware oder Leistungen zu bestellen. Eine Bestellung richtet sich daher immer an einem Lieferanten und nicht an einem Kunden und ist nicht mit der Vorgangsart "Auftragsbestätigung" zu verwechseln, die erstellt wird, nachdem ein Kunde bei Ihnen bestellt hat.

#### Eingangsrechnung

Die "Eingangsrechnung" wird dann erfasst, wenn Sie von Ihrem Lieferanten eine Rechnung erhalten haben. Die Eingangsrechnung spiegelt dann die Beträge dieser Rechnung wider und dient dazu, dass Rechnungen auch später in Ihrem System schnell wieder auffindbar sind, ohne dass Sie dazu zahlreiche Papierordner durchwühlen müssen.

#### Eingangslieferschein

Ein Eingangslieferschein wird dazu verwendet, vom Lieferanten erhaltene Waren in das System einzubuchen. Der Eingangslieferschein erhöht also die Bestände Ihres Lagers und wird erfasst, sobald Sie Ware von Ihrem Lieferanten erhalten haben.

#### Verleihausgang

Rowisoft® blue™ unterstützt die Erfassung von Verleihausgängen. Verleihausgänge werden vor allem in Bibliotheken eingesetzt. Sobald ein Kunde z.B. ein Buch oder ein Video von Ihnen ausleiht, wird ein Verleihausgang erstellt. Der Verleihausgang dient also dazu, einen Überblick über die verliehenen Waren zu behalten.

Im Verleihausgang selbst werden dem Kunden noch keine Kosten berechnet. Nachdem der Kunde die Ware wieder zurückgibt, wird eine Quittung oder eine Rechnung erstellt, in welcher die Kosten dann berechnet werden.

#### Vertreterabrechnung

Mittels Vertreterabrechnungen können Sie die Provisionen Ihrer Mitarbeiter abrechnen. Rowisoft® blue™ gestattet es, z.B. bei einer Rechnung oder einer Quittung einen gewissen Anteil des Gesamtbetrages als Provision zu verbuchen, welche dann Ihrem Mitarbeiter gutgeschrieben wird.

Um eine Vertreterabrechnung erstellen zu können, ist es notwendig, dass Sie den entsprechenden Mitarbeiter zunächst zusätzlich als "Vertreter" anlegen und Rechnungen oder Quittungen erstellen, bei denen dann Provisionen für den entsprechenden Vertreter berechnet werden.

## Zahlungserinnerung

Nicht zahlende Kunden werden in der Regel an Ihre offenen Forderungen zuerst mittels einer Zahlungserinnerung hingewiesen. In einer Zahlungserinnerung wird dann eine Frist gesetzt, bis wann die offene Rechnung bezahlt werden muss.

Wird der Betrag auch nach Ablauf dieser Frist nicht bezahlt, wird eine Mahnung erstellt.

#### Mahnung

In einer Mahnung wird der Kunde, wie bei einer Zahlungserinnerung, auf die offenen Forderungen hingewiesen. In einer Mahnung geschieht dies häufig aber in einem etwas strengeren Ton, weil der Kunde hier ja bereits mindestens 2 Zahlungsaufforderungen (Rechnung und Zahlungserinnerung) nicht nachgekommen ist.

In einer Mahnung können dann auch Gebühren berechnet werden, die der Kunde aufgrund der verspäteten Zahlung begleichen muss.

#### Sammelrechnung

Die Vorgangsart "Sammelrechnung" gibt es nicht in Papierform, sondern ist lediglich eine interne Vorgangsart, welche eine normale Rechnung generiert.

Die Sammelrechnung dient dazu, mehrere Lieferungen in einer Rechnung zusammenzufassen. Um eine Sammelrechnung erstellen zu können, müssen zunächst mehrere Lieferscheine an einen Kunden gestellt werden, die selbst aber noch nicht in eine Rechnung weitergeführt werden.

#### Brief

Rowisoft® blue<sup>™</sup> integriert die Vorgangsart "Brief", um Geschäftsbriefe an Ihre Kontakte zu erstellen. Die Erstellung der Briefe in Rowisoft® blue<sup>™</sup> hat hauptsächlich das Ziel, ein einheitliches Brieflayout verwenden zu können.

Somit wird ein einheitliches Grundgerüst für Ihre Geschäftspost als Basis für alle Briefe verwendet und Ihre Mitarbeiter und Kollegen haben dann weniger Spielraum, in das Corporate Design einzugreifen.

Die in Rowisoft® blue™ integrierten "Briefe" stellen deshalb keinesfalls eine "Konkurrenz" zu Textverarbeitungssoftware dar.

## Fax

Die Vorgangsart "Fax" entspricht genau der Vorgangsart "Brief" und hat keine andere Funktionalität. Die Trennung zwischen "Brief" und "Fax" hat lediglich den Vorteil, dass Sie für beide Vorgangsarten ein getrenntes Layout hinterlegen können, so dass im Fax beispielsweise einige Texte größer geschrieben sind, als im Vorgang "Brief".

## Abovorgang

Ein Abovorgang wird dazu verwendet, wiederkehrende Vorgänge mit einem Automatismus zu versehen. Wenn Sie Ihren Kunden beispielsweise monatlich eine bestimmte Gebühr berechnen, können Sie dem Kunden zunächst einmalig eine Rechnung erstellen. Diese Rechnung kann dann in einem Abovorgang hinterlegt werden. Rowisoft® blue™ stellt dann eine geeignete Oberfläche zur Verfügung, die Sie an die fälligen Rechnungen erinnert und Ihnen die Möglichkeit bietet, diese per Knopfdruck "in einem Rutsch" zu erstellen.

## Projekt

Rowisoft® blue™ verwendet Projekte, um mehrere Datensätze in einem "Ordner" zusammenzufassen. Somit können Sie Angebote, Rechnungen, Kunden und Artikel in einem Projekt zusammenfassen. Die Projekte dienen nur zur Übersichtlichkeit und haben ansonsten keine kaufmännische Funktion.

#### Produktionsauftrag

Die in Rowisoft® blue<sup>™</sup> integrierten Produktionsaufträge sind für die Abwicklung von internen Produktionen entwickelt. In einem Produktionsauftrag können Stücklisten angegeben werden, die produziert werden.

Hinter den einzelnen Stücklisten verbergen sich dann mehrere Artikel, aus denen die Stückliste hergestellt wird. Bei Erstellung des Produktionsauftrags werden diese einzelnen Artikel dann bestandsmäßig vom Lager weggenommen. Nach Fertigstellung des Produktionsauftrags wird der fertige Artikel, also die Stückliste, dann auf Bestand geschrieben.

#### Reparaturauftrag

Reparaturaufträge dienen der Verwaltung von eingehenden Geräten, die repariert werden müssen. Wenn Sie von Ihren Kunden Artikel erhalten, die repariert werden müssen, können Sie hierfür einen Reparaturauftrag erstellen. Dieser Reparaturauftrag dient den Kunden dann als "Einlieferungsbestätigung".

Desweiteren bietet Ihnen ein Reparaturauftrag dann die Möglichkeit, den defekten Artikel direkt an Ihren Lieferanten weiterzuleiten.

## Serviceauftrag

Einen Serviceauftrag können Sie erstellen, um Vor-Ort-Leistungen bei Ihrem Kunden zu dokumentieren. Im Serviceauftrag wird dann der Termin festgelegt, wann Sie beim Kunden eine Leistung bringen. Dort werden dann die benötigten Zeit- und Materialaufwände angegeben.

Der Serviceauftrag dient dem Kunden dann als Beleg für die durchgeführten Arbeiten. In der Regel wird der Serviceauftrag vom Kunden dann direkt unterschrieben, was Ihnen zusätzliche rechtliche Sicherheit gibt.

#### Rücklieferschein

Rücklieferscheine dienen dazu, Artikel an einen Ihrer Lieferanten zurückzuschicken. Der Rücklieferschein entspricht dabei in etwa der Vorgangsart "Lieferschein", nur dass dieser nicht an Kunden, sondern an Lieferanten adressiert wird.

#### Kommissionslieferschein

Kommissionslieferscheine sind prinzipiell identisch mit normalen Lieferscheinen. Lediglich bei Sammelrechnungen werden Kommissionslieferscheine nicht mit aufgelistet.

Das bedeutet, dass Sie Kommissionslieferscheine überwiegend intern nutzen können, also beispielsweise für voraussichtliche Warenlieferungen an Ihre Kunden. Stehen dann alle Positionen eindeutig fest, können Sie einen normalen Lieferschein erstellen, welche dann wieder in Rechnungen auftauchen können.

#### Individualbestellung

Für Einzel-Bestellungen bei Ihrem Lieferanten, die speziell einem bestimmten Auftrag zugeordnet werden, erstellen Sie eine Individualbestellung. Die Differenzierung zwischen normalen Bestellungen und Individualbestellungen ist deshalb sinnvoll, da Sie so einen Überblick behalten, welche Artikel für das Lager, und welche kundenindividuell bestellt wurden.

System-Handbuch

# Grundlegende Serverkonfiguration

Um einen ordnungsgemäßen Betrieb von Rowisoft® blue<sup>™</sup> im Netzwerk zur Verfügung zu stellen, ist es erforderlich, dass auf einem Server die Rowisoft® Database Engine (RSDE) installiert und konfiguriert ist.

Um die RSDE<sup>™</sup> zu installieren, legen Sie die Rowisoft blue CD-Rom ein und folgen Sie dann den Anweisungen des Installationsassistenten, der Sie durch den Installationsprozess leiten wird. Hierbei ist die Installation "Server-Installation" zu wählen, wodurch die RSDE installiert wird.

Die Rowisoft® Database Engine (RSDE) besteht aus mehreren Komponenten, die als Windows-Systemdienste installiert werden. Der Einsatz der RSDE-Komponenten als Windows-Systemdienste ergeben den Vorteil, dass die RSDE™ auch dann aktiv ist, wenn kein Benutzer am Serversystem angemeldet ist, was den üblichen Fall für Windows-Server darstellen dürfte.

Nachdem der Setup-Assistent der RSDE™ abgeschlossen wurde, finden Sie in der Diensteverwaltung von Windows die installierten RSDE-Dienste. Die Diensteverwaltung von Windows kann über die Computerverwaltung und dem Unterpunkt "Dienste" aufgerufen werden, oder mittels Aufruf von "services.msc", z.B. über den Befehl "Start" – "Ausführen" (bzw. Windows-Taste + R).

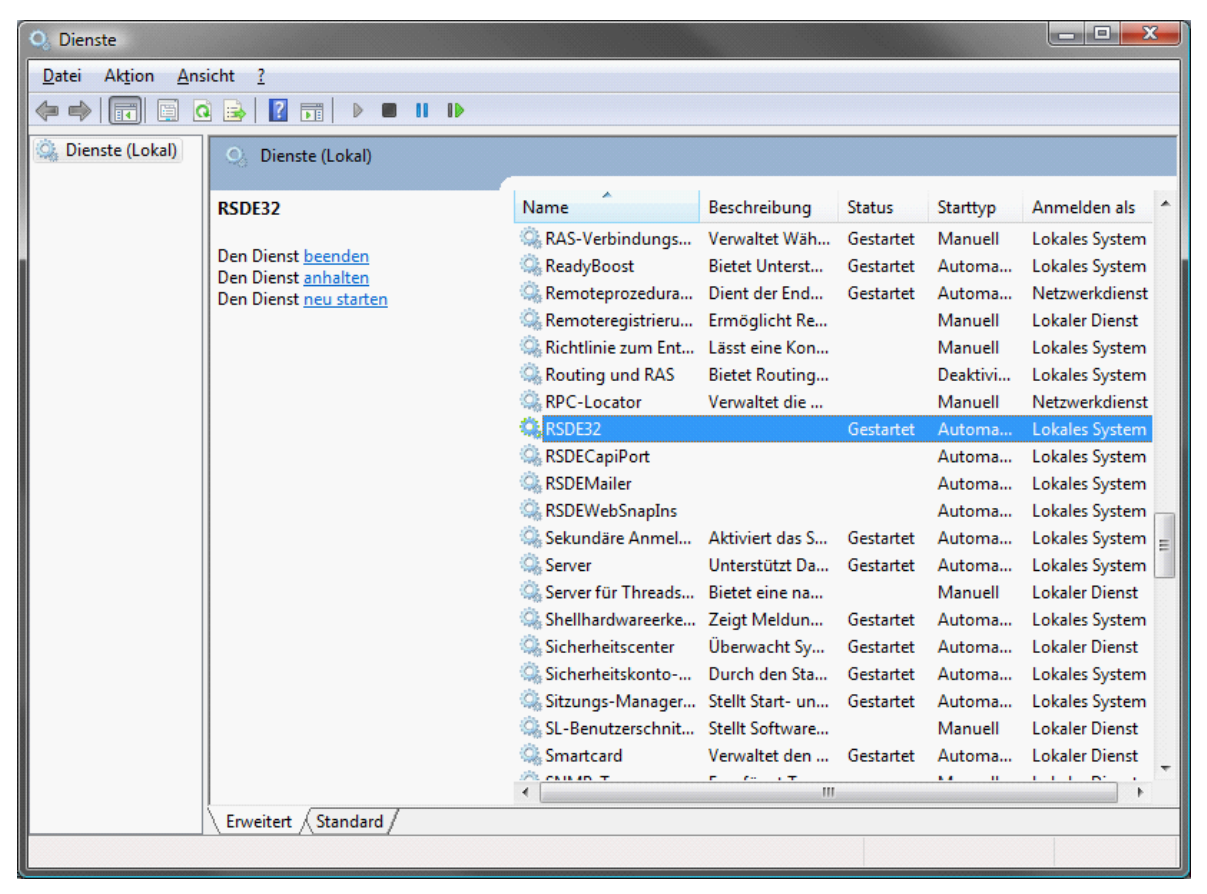

Hinweis: Wenn Sie Ihren Server sowohl als "Server" als auch als "Arbeitsplatz" verwenden, nehmen Sie bei der Installation von Rowisoft blue auf Ihrem Server bitte eine Einzelplatzinstallation vor. Die Einzelplatzinstallation installiert sowohl die Server- als auch die Client-Funktionen.

# Konfiguration mittels RSDE<sup>™</sup> Administrator

Nach Fertigstellung der Serverinstallation muss diese zunächst konfiguriert werden. Hierzu wird Ihnen das Programm "RSDE™ Administrator" zur Verfügung gestellt, welches die Einstellungen der RSDE™ in grafischer Benutzeroberfläche darstellt und konfigurierbar macht.

Beim Start des RSDE Administrators möchte die Software von Ihnen die IP-Adresse des Servers, sowie das Administrations-Passwort erfahren. Sollen Sie die Konfiguration direkt auf dem Server durchführen, geben Sie als IP-Adresse bitte die lokale IP-Adresse "127.0.0.1" ein. Als Administrationspasswort geben Sie bitte das bei der Installation von Ihnen eingegebene Passwort an.

Beachten Sie bitte, dass viele Einstellungen, die Sie im RSDE™ Administrator vornehmen, erst dann wirksam werden, wenn die RSDE-Systemdienste neu gestartet werden.

Bedenken Sie dabei bitte, dass alle Arbeitsrechner, zu diesem Zeitpunkt mit der RSDE™ verbunden sind, die Verbindung verlieren werden. Aus diesem Grund wird ein Neustart der RSDE™-Systemdienste nicht automatisch durchgeführt, sondern muss von Ihnen als Administrator über die Dienstekonsole von Windows manuell durchgeführt werden.

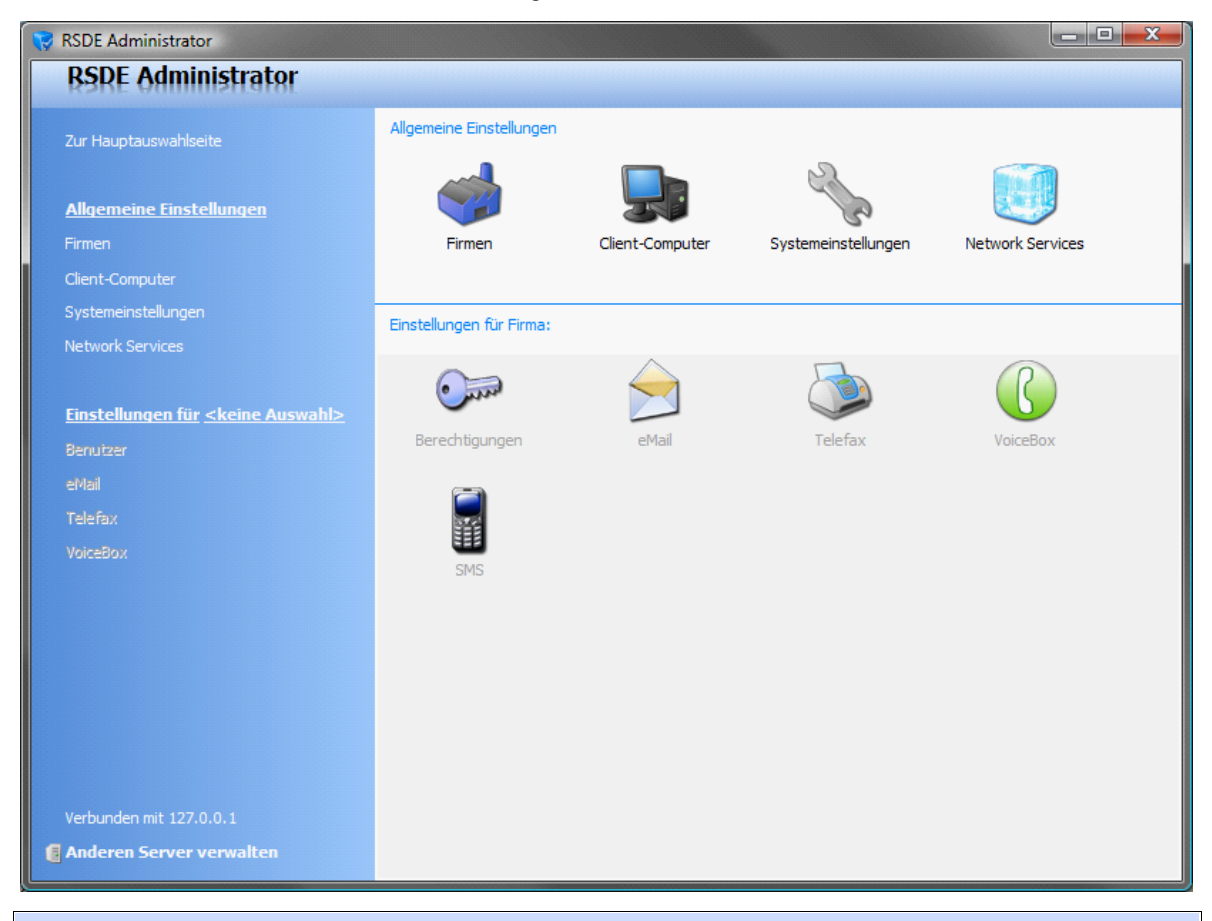

Hinweis: Um RSDE<sup>™</sup> Administrator nutzen zu können, benötigen Sie das Administrator-Passwort, welches Sie bei der Installation von Rowisoft® blue<sup>™</sup> angegeben haben!

# Allgemeine Einstellungen

Unter den allgemeinen Einstellungen des RSDE™-Administrators haben Sie mehrere Konfigurationsmöglichkeiten, die wir Ihnen nachfolgend erklären werden.

## Firmen

Rowisoft® blue<sup>™</sup> ist mehrmandantenfähig. Das bedeutet, dass Sie mehrere Firmen über die Software verwalten können und dazu also mehrere Datenbanken anlegen können. Unter der Verwaltung der Firmen im RSDE<sup>™</sup> Administrator legen Sie also einzelne Datenbanken an und belegen die Einstellungen der Datenbanken bereits mit den Adress-Informationen der jeweiligen Firmen.

Nach der Installation von Rowisoft® blue<sup>™</sup> wurde hier bereits eine Firma angelegt. Wenn Sie Rowisoft® blue<sup>™</sup> nicht mit mehreren Mandanten betreiben möchten, können Sie diese Einstellungen bei den Standard-Einstellungen belassen.

Ansonsten können neuen Firmen über den Button "Neue Firma anlegen" hinzugefügt werden. Dazu wird intern eine neue Datenbank angelegt. Beim Anlegen einer neuen Firma möchte der RSDE™ Administrator bereits die Adressdaten der neuen Firma erfahren. Wir empfehlen Ihnen, hier bereits möglichst vollständige Angaben zu machen. Trotzdem können alle hier gemachten Angaben selbstverständlich auch später durch Rowisoft® blue™ wieder abgeändert werden.

| 😽 RSDE Administrator                                     |                                                                                                    |                                     |                                                                                                    |  |  |
|----------------------------------------------------------|----------------------------------------------------------------------------------------------------|-------------------------------------|----------------------------------------------------------------------------------------------------|--|--|
| RSDE Administrator                                       |                                                                                                    |                                     |                                                                                                    |  |  |
| Zur Hauptauswahlseite<br><u>Allgemeine Einstellungen</u> | Firmen Die Rowisoft Database Engine ist in der Lage, mehrere Firmen auf einem Server zu verwalten. Nachfolgend finden Sie eine Liste der bereits angelegten Firmen und Sie haben hier die Möglichkeit, weitere Firmen anzulegen, oder bestehende Firmen zu löschen. |                                     | Firmen Die Rowisoft Database Engine ist in der Lage, mehrere Firmen auf einem Server zu verwalten. Nachfolgend finden Sie eine Liste der bereits angelegten Firmen und Sie haben hier die Möglichkeit, weitere Firmen anzulegen, oder bestehende Firmen zu löschen. Neue Firma anlege |  |  |
| Firmen                                                   | Firmenname                                                                                                    | Speicherort                         |                                                                                                    |  |  |
| Client-Computer                                          | Innovabike Großhandels GmbH                                                                                                    | c: \beispielmandant                 | I                                                                                                    |  |  |
| Systemeinstellungen                                      | Ihre Firma XYZ                                                                                                    | C:\Program Files (x86)\Rowi-Kaufmar | nn\server\Ma                                                                                                    |  |  |
| Network Services                                         |                                                                                                    |                                     |                                                                                                    |  |  |
| <u>Einstellungen für <keine auswahl=""></keine></u>      |                                                                                                    |                                     |                                                                                                    |  |  |
|                                                          |                                                                                                    |                                     |                                                                                                    |  |  |
| eMail                                                    |                                                                                                    |                                     |                                                                                                    |  |  |
| Telefax                                                  |                                                                                                    |                                     |                                                                                                    |  |  |
|                                                          |                                                                                                    |                                     |                                                                                                    |  |  |
|                                                          |                                                                                                    |                                     |                                                                                                    |  |  |
|                                                          |                                                                                                    |                                     |                                                                                                    |  |  |
|                                                          |                                                                                                    |                                     |                                                                                                    |  |  |
|                                                          |                                                                                                    |                                     |                                                                                                    |  |  |
|                                                          |                                                                                                    |                                     |                                                                                                    |  |  |
|                                                          |                                                                                                    |                                     |                                                                                                    |  |  |
| Verbunden mit 127.0.0.1                                  |                                                                                                    |                                     |                                                                                                    |  |  |
| 🚦 Anderen Server verwalten                               |                                                                                                    |                                     |                                                                                                    |  |  |
|                                                          |                                                                                                    |                                     |                                                                                                    |  |  |

## Client-Computer

Unter "Client-Computer" legen Sie fest, welche Computer Zugriff auf die Datenbanken der RSDE™ erhalten sollen. Erstellen Sie hier für jeden Client-Computer einen eigenen Eintrag! Wenn Rowisoft blue auf einem Terminalserver betrieben wird, tragen Sie hier für jeden Benutzer, der sich über eine Terminalsession anmeldet, einen eigenen Computernamen ein!

Die hier hinterlegten Zugangsdaten (Computername und Passwort) benötigen Sie später, um die Clients an die RSDE™ bzw. an den Server anbinden zu können.

Generell zu beachten ist, dass ein Client-Computername niemals mehrfach angemeldet werden kann. Sie benötigen also für jeden Rechner auf dem Rowisoft blue installiert werden soll, einen eigenen Client-Computernamen. Unter einem Terminalserver muss jeder Benutzer, der sich am Terminalserver anmeldet, einen eigenen Client-Computernamen erhalten. Würden sich 2 Benutzer über die Terminalsession gleichzeitig mit dem gleichen Client-Computernamen anmelden, würde die Verbindung bei einem der Benutzer wieder getrennt werden.

Tipp: Die Computernamen sowie die Passwörter müssen nicht zwingend mit den Computernamen Ihrer Active Directory von Windows übereinstimmen. Sie können hier auch eigens für Rowisoft® blue™ verwendete Computernamen verwenden.

## Systemeinstellungen

Unter den Systemeinstellungen finden Sie die Möglichkeit, die Portangaben der einzelnen Serverdienste abzuändern. Diese sollten Sie nach Möglichkeit bei den Standardeinstellungen belassen. Hier sehen Sie im Übrigen auch schön übersichtlich, welche Ports in Ihrer Firewall freigegeben werden müssen!

| 😯 RSDE Administrator                                |                                                                              |                          |                         |                   |             |               |
|-----------------------------------------------------|------------------------------------------------------------------------------|--------------------------|-------------------------|-------------------|-------------|---------------|
| RSDE Administrator                                  |                                                                              |                          |                         |                   |             |               |
| Zur Hauptauswahlseite                               | Systemeinstellungen<br>Nachfolgend haben Sie die<br>Rowisoft Database Engine | Möglichkei<br>zu bestimn | t, das grundleg<br>nen. | jende Verhalten o | der         |               |
| <u>Allgemeine Einstellungen</u>                     |                                                                              |                          |                         |                   |             |               |
| Firmen                                              | Porteinstellungen:                                                           |                          |                         |                   |             |               |
| Systemeinstellungen                                 | Netzwerk-Port für Daten                                                      | bank-Komm                | nunikation:             | 12005             |             |               |
| Network Services                                    | Netzwerk-Port für Status                                                     | -Kommunik                | ation:                  | 12006             |             |               |
| <u>Einstellungen für <keine auswahl=""></keine></u> | Netzwerk-Port für server<br>Netzwerk-Port für Web-S                          | interne Koi<br>Snap-Ins: | mmunikation:            | 12004             |             |               |
|                                                     | Netzwerk-Port für eMail-I                                                    | Postlager:               |                         | 8081 🗘            | Deaktiviert |               |
| eMail<br>Telefax                                    |                                                                              |                          |                         |                   |             |               |
|                                                     | Discustor                                                                    |                          |                         |                   |             |               |
|                                                     | Dienste:<br>RSDE32:                                                          | Status:                  | aktiv                   |                   | Starttyn:   | Automatisch 👻 |
|                                                     | RSDE Mailer:                                                                 | Status:                  | inaktiv                 |                   | Starttyp:   | Automatisch 👻 |
|                                                     | RSDE CapiPort:                                                               | Status:                  | inaktiv                 |                   | Starttyp:   | Automatisch 👻 |
|                                                     | RSDE WebSnapIns:                                                             | Status:                  | inaktiv                 |                   | Starttyp:   | Automatisch 👻 |
|                                                     |                                                                              |                          |                         |                   |             |               |
| Verbunden mit 127.0.0.1                             |                                                                              |                          |                         |                   |             |               |
| Server verwalten                                    |                                                                              |                          |                         |                   |             |               |

Änderungen an diesen Portangaben führen Sie bitte nur aus, wenn Ihnen unser Support dies ausdrücklich empfiehlt.

Unter den Porteinstellungen finden Sie außerdem eine Übersicht, der durch die RSDE™ installierten Systemdienste. Die Einstellungen hierzu sollten Sie ebenfalls bei den Voreinstellungen belassen, solange Ihnen der Rowisoft®-Support, bzw. Ihr Rowisoft® autorisierter Fachhandelspartner nichts anderes empfiehlt.

Hinweis: Eine Änderung einer dieser Einstellungen ist in der Regel nur dann sinnvoll, wenn einzelne Funktionen von Rowisoft® blue<sup>™</sup> deaktiviert werden sollen. Da die einzelnen Dienste jedoch auch interkommunizieren, sind möglicherweise bei der Deaktivierung einzelner Dienste, auch andere Dienste betroffen, die auf dem ersten Blick damit nicht verbunden zu scheinen.

## Network Services

In den Network Services Einstellungen des RSDE<sup>™</sup>-Administrators können Sie Ihren Benutzernamen, sowie Ihr Passwort zum Rowisoft® User Network hinterlegen. Diese werden z.B. für den Versand von SMS benötigt, bzw. für alle Network Services, die Rowisoft® blue<sup>™</sup> im Funktionsumfang ergänzen und die einen Verbindungsaufbau zu unserem Rechenzentrum erfordern.

## Firmenspezifische Einstellungen

Mit dem RSDE<sup>™</sup> Administrator können die Systemeinstellungen der einzelnen Datenbanken (Firmen) konfiguriert werden. Dazu können Sie in der linken Navigation des RSDE<sup>™</sup> Administrators bei

"Einstellungen für" eine entsprechende Firma auswählen, um diese zu konfigurieren.

Nachdem Sie die zu konfigurierende Firma ausgewählt haben, können Sie nachfolgende Punkte bearbeiten.

## Benutzer

Alle Anwender, die Rowisoft® blue<sup>™</sup> benutzen, sollten sich vor der Programmbenutzung anmelden. Die Benutzer für diese Anmeldung können Sie unter diesem Menüpunkt "Benutzer" im RSDE<sup>™</sup> Administrator konfigurieren.

Um einen neuen Benutzer anzulegen, klicken Sie auf den ensprechenden Button "Neuen Benutzer anlegen" rechts oben im RSDE™ Administrator. Bei der Anlage eines neuen Benutzers muss mindestens der Benutzername, sowie ein Passwort angegeben werden, mit welchem sich der Anwender später an der Software anmeldet.

Die Adressangaben sind optional, wir empfehlen allerdings bereits hier die Erfassung der Adressangaben. Diese Adressangaben werden später in der Mitarbeiterverwaltung von Rowisoft® blue™ erscheinen, so dass hier keine doppelten Daten erfasst werden müssen.

Die Benutzer sollten zu allererst eingerichtet werden, bevor Sie die eMail-, Fax- und VoiceBox-Einstellungen konfigurieren, damit Sie in den entsprechenden Einstellungen dann bereits die Benutzer auswählen können.

Hinweis: Die Benutzerkonfiguration entspricht nicht der Computerkonfiguration in den allgemeinen Einstellungen der RSDE™. Da pro Computer durchaus mehrere Benutzer angemeldet werden können, müssen zunächst die Computer und danach die Benutzer konfiguriert werden.

## eMail

Rowisoft® blue<sup>™</sup> beinhaltet eine Nachrichtenverwaltung, über welche die Kommunikation per eMail ermöglicht wird. Der RSDE<sup>™</sup> Mailer ist der Dienst, der sich sowohl um das Empfangen als auch um das Senden von eMails kümmert.

Da Rowisoft® blue™ im Zusammenspiel mit der Rowisoft® Database Engine als vollwertige Netzwerksoftware funktioniert, kümmert sich der Server alleine um die eMail-Kommunikation zum POP3, IMAP oder SMTP-Server. Das bedeutet, dass nur der Server. also der RSDE™ Mailer. die Verbindung zum eMail-Server im Internet herstellt. Der Arbeitsplatz-Rechner sendet an den RSDE™ Mailer dann die Anfrage nach neuen eMails, woraufhin der RSDE™ Mailer die Verbindung zum Internet aufbaut und eMails abholt, bzw. die eMails im Postausgang versendet.

RSDE<sup>™</sup> Mailer ist kein eigenständiger POP3, IMAP oder SMTP-Mailserver, sondern lediglich die Schnittstelle zwischen Rowisoft® Database Engine und dem POP3, IMAP oder SMTP-Server. Eingehende eMails werden von einem POP3- oder IMAP-Server abgeholt und dann in die Rowisoft® blue<sup>™</sup> Datenbank eingetragen. (Man nennt dieses Verfahren auch "Grabbing"). Ausgehende eMails werden über einen zu konfigurierenden SMTP-Server versendet.

Für das Abholen von eMails unterstützt die Software 2 verschiedene Protokolle:

-POP3: Beim Abholen von eMails über die POP3-Schnittstelle werden die eMails nach dem Abholen vom entfernten Server üblicherweise wieder gelöscht. Der Vorteil dieses Verfahrens ist die schnellere Geschwindigkeit und dass somit weniger Speicherplatz auf dem entfernten eMail-Server benötigt wird.

-IMAP: Beim Abholen von eMails über die IMAP-Schnittstelle bleiben die eMails zunächst auf dem

entfernten Server gespeichert. Erst wenn Sie eMails in Rowisoft blue löschen, werden diese beim nächsten Empfangsintervall auch auf dem entfernten Server gelöscht. Das IMAP-Protokoll bietet den Vorteil, dass die eMails auf dem Server gespeichert bleiben und so z.B. auch noch von anderen Geräten (z.B. vom Smartphone) aus abgeholt werden können. Als Nachteil steht dem gegenüber, dass die IMAP-Schnittstelle etwas langsamer als die POP3-Variante läuft, da beim Abholen für jede eMail erst geprüft werden muss, ob sie bereits abgeholt wurde, oder nicht.

Welches Protokoll für Sie das Richtige ist, entscheiden Sie selbst. Beachten Sie aber, dass nicht alle Provider beide Protokolle anbieten. Sie erhalten deshalb von Ihrem eMail-Provider die Information, welches Protokoll genutzt werden kann.

Beim Mail-Grabbing verfährt der RSDE<sup>™</sup> Mailer folgendermaßen: Die eMails auf den angegebenen Konten werden heruntergeladen und dann in die Datenbank von Rowisoft® blue<sup>™</sup> geschrieben. Beim Schreiben der eMails in die Datenbank wertet RSDE<sup>™</sup> Mailer dann die Empfänger-Adressen der jeweiligen eMails aus und ordnet diese dann den jeweiligen Benutzern zu. Das bedeutet, dass nicht für jeden Benutzer ein eigenes POP3-Postfach angelegt werden muss, sondern alle eingehenden eMails in einem einzigen POP3-Postfach gesammelt werden können. RSDE<sup>™</sup> Mailer entscheidet dann anhand der Empfänger-Mailadresse jeder einzelnen eMail, welchem Benutzer die eMail zugestellt werden soll.

In den eMail-Einstellungen des RSDE<sup>™</sup>-Administrators tragen Sie bitte die Zugangsdaten zu einem externen SMTP- und IMAP- bzw. POP3-Mailservers ein. Die entsprechenden Zugangsdaten erhalten Sie i.d.R. von Ihrem Mailprovider, der Ihnen auch Ihre eMail-Adressen zur Verfügung stellt.

## SMTP-Einstellungen

Unter "SMTP-Mailserver (Postausgang)" tragen Sie bitte die Zugangsdaten zu Ihrem SMTP-Server ein:

Hostname:

Der SMTP-Hostname ist die Internet-Adresse des SMTP-Servers, über den die Nachrichten versendet werden. Tragen Sie hier entweder einen Domainnamen zum SMTP-Server ein (z.B. smtp.ihredomain.de) oder die IP-Adresse zum SMTP-Server (z.B. 64.123.456.789).

Benutzername:

Tragen Sie hier den Benutzernamen ein, mit welchem Sie sich bei Ihrem SMTP-Server authentifizieren müssen.

Port:

Tragen Sie hier die Portnummer Ihres SMTP-Servers ein. Die Portnummer erfahren Sie von Ihrem Provider, der Ihnen den SMTP-Server zur Verfügung stellt. Im Normalfall ist die Portnummer bei SMTP-Server, die keine Authentifizierung erfordern 25. Bei SMTP-Servern, die eine Authentifizierung erfordern, ist die Standard-Portnummer die 587. Beachten Sie, dass diese Portnummern aber je nach Konfiguration des SMTP-Servers von diesen Werten abweichen können.

Passwort:

Tragen Sie bitte hier das Passwort zum SMTP-Server ein, mittels welchem Sie sich bei Ihrem eMail-Server authentifizieren müssen.

## Posteingangs-Konten

Rowisoft blue kann die eMails mehrerer Postfächer abholen. Die eingehenden eMails werden dabei zunächst in einem "Sammelpool" gespeichert und anhand der Empfängeradresse an die einzelnen Benutzer verteilt. Eine Zuordnung zwischen Posteingangs-Konto und Benutzer ist daher nicht zwingend notwendig - die Verteilung kann anhand der eMailadressen erfolgen.

#### Posteingangs-Konten:

| Kontoart | Hostname | Port | Benutzername | Passwort | $\frown$                     |
|----------|----------|------|--------------|----------|------------------------------|
|          |          |      |              |          | Neues Konto<br>Konto löschen |

Um ein neues Konto anzulegen, klicken Sie auf "Neues Konto". Daraufhin erscheint die Abfrage, ob es sich um ein POP3- oder um ein IMAP-Konto handeln soll. Diese Information erhalten Sie von Ihrem eMail-Provider.

Tragen Sie dann in dem daraufhin erscheinendem Dialogfeld die Zugangsdaten zu Ihrem Server ein:

| 🥜 Posteingangs-Ko                 | onto anlegen                                                                         | ×             |  |  |
|-----------------------------------|--------------------------------------------------------------------------------------|---------------|--|--|
| -Neues Posteingangs-Konto anlegen |                                                                                      |               |  |  |
| Tragen Sie nachfolge              | end die Zugangsdaten zu Ihrem Posteingangs-Server ein, die Sie von Ihrem Provider er | halten haben. |  |  |
| Kontotyp:                         | IMAP                                                                                 |               |  |  |
| Hostname:                         |                                                                                      |               |  |  |
| Port:                             | 143 🛟                                                                                |               |  |  |
| Benutzername:                     |                                                                                      |               |  |  |
| Passwort:                         |                                                                                      |               |  |  |
|                                   | Verbindungstest                                                                      | mehr >>       |  |  |
|                                   |                                                                                      |               |  |  |
|                                   | OK                                                                                   | Abbrechen     |  |  |

Klicken Sie, nachdem Sie die Daten eingetragen haben, auf den Button "Verbindungstest", um die Einstellungen zu prüfen. Nur wenn die Einstellungen geprüft wurden und der Verbindungsaufbau erfolgreich verlief, können Sie die Einstellungen mit "OK" bestätigen und somit speichern.

Beim Anlegen von Posteingangs-Konten können Sie zusätzliche Optionen für jedes einzelne Konto definieren.

Klicken Sie dazu auf den Button "mehr >>", um die Optionen einzublenden:

| 🧳 Posteingangs-K    | onto anlegen                                                                                                    | ×         |  |  |  |  |
|---------------------|----------------------------------------------------------------------------------------------------|-----------|--|--|--|--|
| Neues Posteingangs  | -Konto anlegen                                                                                                    |           |  |  |  |  |
| Tragen Sie nachfolg | Tragen Sie nachfolgend die Zugangsdaten zu Ihrem Posteingangs-Server ein, die Sie von Ihrem Provider erhalten haben. |           |  |  |  |  |
|                     |                                                                                                    |           |  |  |  |  |
|                     |                                                                                                    |           |  |  |  |  |
|                     |                                                                                                    |           |  |  |  |  |
| Kontotyp:           | IMAP                                                                                                    |           |  |  |  |  |
| Hostname:           |                                                                                                    |           |  |  |  |  |
| Port:               | 142                                                                                                    |           |  |  |  |  |
| Baautaanaanaa       |                                                                                                    |           |  |  |  |  |
| benutzername:       |                                                                                                    |           |  |  |  |  |
| Passwort:           |                                                                                                    |           |  |  |  |  |
|                     |                                                                                                    |           |  |  |  |  |
|                     | Verbindungstest                                                                                                    |           |  |  |  |  |
|                     |                                                                                                    | mehr >>   |  |  |  |  |
|                     |                                                                                                    |           |  |  |  |  |
|                     | OK                                                                                                    | Abbrechen |  |  |  |  |
|                     |                                                                                                    |           |  |  |  |  |

Je nachdem, welches Protokoll Sie gewählt haben (IMAP oder POP3), finden Sie dann unterschiedliche Konfigurationsmöglichkeiten.

| 🖌 Posteingangs-Ko    | onto anlegen                                                             | x                          |
|----------------------|--------------------------------------------------------------------------|----------------------------|
| Neues Posteingangs-  | -Konto anlegen                                                           |                            |
| Tragen Sie nachfolge | end die Zugangsdaten zu Ihrem Posteingangs-Server ein, die Sie von Ihren | n Provider erhalten haben. |
|                      |                                                                          |                            |
|                      |                                                                          |                            |
|                      |                                                                          |                            |
| Kontotyp:            | IMAP                                                                     |                            |
| Hostname:            |                                                                          |                            |
| Port:                | 142 *                                                                    |                            |
| Benutzernamer        |                                                                          |                            |
| benutzername.        |                                                                          |                            |
| Passwort:            |                                                                          |                            |
|                      |                                                                          |                            |
|                      | Verbindungstest                                                          |                            |
|                      |                                                                          | << weniger                 |
| Auszuwertendes Ac    | dressfeld:                                                               |                            |
| Dostfach einem B     | Reputzer zuordnen:                                                       |                            |
|                      |                                                                          |                            |
| Datums- und Zeit     | itangaben nicht automatisch korrigieren                                  |                            |
| Postaci invalle.     | INBOX                                                                    |                            |
|                      |                                                                          |                            |
|                      |                                                                          |                            |
|                      |                                                                          |                            |
|                      |                                                                          |                            |
|                      |                                                                          |                            |
|                      |                                                                          |                            |
|                      | OK                                                                       | Abbrechen                  |
|                      |                                                                          |                            |

Bei einem IMAP-Konto stehen Ihnen folgende zusätzliche Optionen zur Verfügung:

Auszuwertendes Adressfeld: Normalerweise wird anhand der Empfänger-eMailadresse erkannt, für welchen Benutzer die eMail bestimmt ist (To-Angabe). Manchmal werden eMail aber an so genannte Sammelverteiler versendet. Als "To-Angabe", also als Empfänger der eMail wird dann z.B. die Adresse "<u>sammel@verteiler.demo</u>" eingetragen. Dies führt insoweit zu Problemen, da Rowisoft blue anhand der Empfängeradresse nun nicht mehr entscheiden kann, welchem Benutzer die eMail zugeordnet werden kann. Manche eMail-Provider liefern aus diesem Grund zusätzlich zur "To-Angabe" ein erweitertes Feld im Header der eMail, in der der eigentliche Mailempfänger eingetragen wird. Dieses Feld hat je nach Provider unterschiedliche Namen, mögliche Werte sind z.B. "Envelope-To", "X-To", "X-Envelope-To" etc.

Wenn Sie diese Option nicht nutzen möchten, lassen Sie das Feld einfach leer. Rowisoft blue entscheidet dann anhand der To-Angabe, bzw. der Angaben im CC oder BCC der eMail, wem die eMail zugeordnet werden soll.

Postfach einem Benutzer zuordnen: Rowisoft blue verteilt die eingehenden eMails normalerweise

anhand der Empfängeradresse der eMail. Dies können Sie für bestimmte Konten deaktivieren und die gesamten Mails des entsprechenden Kontos einem bestimmten Benutzer zuordnen. Aktivieren Sie dazu das Häkchen "Postfach einem Benutzer zuordnen" und wählen Sie dann den Benutzer aus, dem die eMails aus diesem Postfach zugestellt werden sollen.

**Datums- und Zeitangaben nicht automatisch korrigieren:** Spam-eMails verwenden oftmals gefälschte Datums- und Uhrzeitangaben in Ihren eMails. Die eMails werden dann z.B. mit einem weit in der Zukunft liegenden Datum gekennzeichnet. Die Absicht, die dahinter steht, ist dass die eMails bei Sortierung nach Datum immer ganz oben auftauchen. Rowisoft blue korrigiert deshalb solche Datumsangaben automatisch mit dem aktuellen Zeitstempel. Wenn Sie diese automatische Korrektur nicht nutzen möchten, setzen Sie bitte dieses Häkchen.

**Postfach-Name:** Bei einem IMAP-Konto können mehrere Postfächer definiert werden. Meistens gibt es ein Postfach für den Eingang, für Spam, für Gesendete Nachrichten etc., die über das IMAP-Protokoll abgerufen werden können. Über den Eintrag "Postfach-Name" können Sie festlegen, welches Konto Sie abholen möchten. Das Posteingangskonto trägt üblicherweise den Namen "INBOX" und dies ist der Standardwert beim Anlegen von neuen IMAP-Konten. Sollten Sie ein abweichendes Konto abrufen wollen, tragen Sie hier den Namen des Postfachs ein, den Sie bei Ihrem Mailprovider in Erfahrung bringen können. Im Normalfall sollten Sie diesen Wert nicht verändern.

| 🧳 Posteingangs-K     | ionto anlegen                                                                                     |
|----------------------|---------------------------------------------------------------------------------------------------|
| Neues Posteingangs   | -Konto anlegen                                                                                    |
| Tragen Sie nachfolge | end die Zugangsdaten zu Ihrem Posteingangs-Server ein, die Sie von Ihrem Provider erhalten haben. |
|                      |                                                                                                   |
|                      |                                                                                                   |
| Kontotyp:            | POP3                                                                                              |
| Hostname:            |                                                                                                   |
| Port:                | 110 🗘                                                                                             |
| Benutzername:        |                                                                                                   |
| Passwort:            |                                                                                                   |
|                      |                                                                                                   |
|                      | Verbindungstest                                                                                   |
|                      | wenger</td                                                                                        |
| Auszuwertendes A     | dressfeld:                                                                                        |
| Postfach einem E     | Benutzer zuordnen:                                                                                |
| Datums- und Zeit     | itangaben nicht automatisch korrigieren                                                           |
| eMails auf dem S     | Server belassen                                                                                   |
| Vom Server lösch     | hen nach: 10 🗘 Tag(en)                                                                            |
|                      |                                                                                                   |
|                      |                                                                                                   |
|                      |                                                                                                   |
|                      |                                                                                                   |
|                      |                                                                                                   |
|                      | OK Abbrechen                                                                                      |

Bei einem POP3-Konto stehen Ihnen folgende zusätzliche Optionen zur Verfügung:

Auszuwertendes Adressfeld: Normalerweise wird anhand der Empfänger-eMailadresse erkannt, für welchen Benutzer die eMail bestimmt ist (To-Angabe). Manchmal werden eMail aber an so genannte Sammelverteiler versendet. Als "To-Angabe", also als Empfänger der eMail wird dann z.B. die Adresse "<u>sammel@verteiler.demo</u>" eingetragen. Dies führt insoweit zu Problemen, da Rowisoft blue anhand der Empfängeradresse nun nicht mehr entscheiden kann, welchem Benutzer die eMail zugeordnet werden kann. Manche eMail-Provider liefern aus diesem Grund zusätzlich zur "To-Angabe" ein erweitertes Feld im Header der eMail, in der der eigentliche Mailempfänger eingetragen wird. Dieses Feld hat je nach Provider unterschiedliche Namen, mögliche Werte sind z.B. "Envelope-To", "X-To", "X-Envelope-To" etc.

Wenn Sie diese Option nicht nutzen möchten, lassen Sie das Feld einfach leer. Rowisoft blue entscheidet dann anhand der To-Angabe, bzw. der Angaben im CC oder BCC der eMail, wem die eMail zugeordnet werden soll.

Postfach einem Benutzer zuordnen: Rowisoft blue verteilt die eingehenden eMails normalerweise

anhand der Empfängeradresse der eMail. Dies können Sie für bestimmte Konten deaktivieren und die gesamten Mails des entsprechenden Kontos einem bestimmten Benutzer zuordnen. Aktivieren Sie dazu das Häkchen "Postfach einem Benutzer zuordnen" und wählen Sie dann den Benutzer aus, dem die eMails aus diesem Postfach zugestellt werden sollen.

**Datums- und Zeitangaben nicht automatisch korrigieren:** Spam-eMails verwenden oftmals gefälschte Datums- und Uhrzeitangaben in Ihren eMails. Die eMails werden dann z.B. mit einem weit in der Zukunft liegenden Datum gekennzeichnet. Die Absicht, die dahinter steht, ist dass die eMails bei Sortierung nach Datum immer ganz oben auftauchen. Rowisoft blue korrigiert deshalb solche Datumsangaben automatisch mit dem aktuellen Zeitstempel. Wenn Sie diese automatische Korrektur nicht nutzen möchten, setzen Sie bitte dieses Häkchen.

**eMails auf dem Server belassen:** Die eMails in einem POP3-Postfach werden üblicherweise nach dem Abholen direkt vom Server gelöscht. Wenn Sie das nicht möchten, aktivieren Sie die Option "eMails auf dem Server belassen". Die eMails werden dann nicht sofort gelöscht, sondern erst nach der Anzahl Tage, die Sie in dem Feld "Vom Server löschen nach ... Tagen" eintragen. Beachten Sie, dass die Nutzung dieser Funktion je nach Mailaufkommen zu erheblichen Geschwindigkeitseinbußen, ähnlich wie beim Empfang mittels IMAP-Protokoll, führen kann.

## eMail-Adressen

Unter der Angabe der POP3-Postfächer hinterlegen Sie schließlich die eMail-Adressen, die an die einzelnen Benutzer verteilt werden sollen.

RSDE<sup>™</sup> Mailer holt alle eMails von den konfigurierten POP3-Postfächern ab. Anhand der Empfänger-Mailadressen ordnet RSDE<sup>™</sup> Mailer die einzelnen eMails dann den jeweiligen Benutzern zu.

In Rowisoft® blue<sup>™</sup> wird bei den eMails jeweils zwischen globalen und persönlichen Nachrichten unterschieden. Jeder einzelne Benutzer hat ein persönliches eMail-Postfach, in welches nur die eMails des jeweiligen Benutzers abgelegt werden.

Zudem gibt es in Rowisoft® blue™ einen globalen Posteingang. In diesem globalen Posteingang haben dann prinzipiell alle Benutzer der Software Einsicht und können eMails lesen und bearbeiten.

In der Praxis hat es sich deshalb bewährt, die persönlichen eMail-Adressen, also z.B. "ihr.name@ihrunternehmen.de" Ihrem persönlichen Postfach zuzuordnen. Die eMails die an "info@ihrunternehmen.de" gesendet wurden hingegen werden in den globalen Posteingang abgelegt, weil hierfür ja noch kein spezieller Empfänger adressiert wurde. Alle Anwender von Rowisoft® blue™ in Ihrem Netzwerk können dann die eMails im globalen Posteingang einsehen und bearbeiten oder in den persönlichen Nachrichteneingang verschieben.

Mit dem Button "Neue eMail-Adresse" können Sie im RSDE™ Administrator eine neue eMail-Adresse anlegen, und diese den einzelnen Benutzern zuordnen. Hier haben Sie die Auswahl zwischen "globalen Posteingang" oder "ausgewählten Benutzer zuordnen".

Hinweis: Wenn Ihnen unter "ausgewählten Benutzer zuordnen" noch kein Benutzer angezeigt wird, haben Sie noch keinen Benutzer angelegt, der Rowisoft® blue™ benutzen darf.

Unter "eMail-Adressen" können im Übrigen auch Wildcards angegeben werden. Wenn Sie z.B. möchten, dass alle eMails an Ihre Domain in den globalen Posteingang gelangen, können Sie als eMail-Adresse \*@ihredomain.de verwenden.

eMail-Adressen, die persönlichen Posteingängen zugeordnet sind, haben dann Vorrang. Sie können also die eMail-Adresse ihr.name@ihredomain.de so konfigurieren, dass diese Mails in einem

persönlichen Postfach abgelegt werden und gleichzeitig die eMail-Adresse \*@ihredomain.de hinterlegen, deren Mails in den globalen Posteingang abgelegt werden.

## Telefax

Rowisoft® blue™ ist in der Lage, Telefaxe sowohl zu empfangen, als auch zu senden.

Die Kommunikation erfolgt, wie auch bei den eMails, über den Server. Das bedeutet, dass nur der Server Verbindungen zu Fax-Gegenstellen aufbaut. Die Client-Rechner senden dann nur die Anfragen an den RSDE™ Mailer und dieser versendet dann die Fax-Nachrichten. Eingehende Fax-Nachrichten werden automatisch in die Datenbank geschrieben, woraus sie dann von den Anwenderrechnern abgerufen werden können.

In den Telefax-Einstellungen des RSDE<sup>™</sup> Administrators hinterlegen Sie die MSN (Multi Subscriber Number; Mehrfachrufnummer), auf welche für eingehende Faxe reagiert werden soll. Die MSN entspricht bei Telefonsystemen ohne Telefonanlage üblicherweise Ihrer Telefax-Nummer ohne Ortsvorwahl. Beim Einsatz über eine Telefonanlage kann diese MSN von der Telefax-Nummer abweichen. Die MSN erfahren Sie dann über das Konfigurationsmenü Ihrer Telefonanlage, bzw. über deren Dokumentation.

Zusätzlich zur MSN hinterlegen Sie einen Stations-Namen, der dem Empfänger von Faxsendungen am Kopf des Faxes angezeigt wird. Außerdem geben Sie an, welchem Benutzer die Faxe unter der angegebenen Nummer (MSN) zugeordnet werden sollen.

Wichtig: Um die Telefax-Funktionen nutzen zu können, benötigen Sie eine ISDN-Karte mit einem CAPI-Treiber auf Ihrem Server. Nähere Informationen zu den Anforderungen finden Sie unter <u>"Systemvoraussetzungen"</u> 44 dieser Dokumentation.

## VoiceBox

Rowisoft® blue™ kann neben eMails und Faxen auch Voice-Nachrichten empfangen. Voice-Nachrichten sind eingegangene Telefonanrufe, die von RSDE™ VoiceBox beantwortet wurden.

Die RSDE™ VoiceBox unterscheidet sich prinzipiell in 2 verschiedene Arten der Funktionsweise:

Umleitungs-VoiceBoxen: (Redirection-VoiceBox)

Bei Umleitungs-VoiceBoxen leitet der eigentliche Empfänger des Telefonanrufs intern auf die MSN der RSDE™ VoiceBox weiter. Hierzu ist es wichtig, dass bei einer internen Telefon-Weiterleitung nicht die Absender-Rufnummer weitergegeben wird, sondern die interne Rufnummer des umleitenden Telefonapparats. Anhand dieser internen Rufnummer erkennt dann RSDE™ VoiceBox, welchem Benutzer der eingehende Anruf erreichen soll und stellt die eingehende VoiceMail dann in den entsprechenden Posteingang des Benutzers.

Der Einsatzzweck der Umleitungs-VoiceBoxen ist also folgendermaßen gedacht: Verlässt ein Mitarbeiter seinen Arbeitsplatz, leitet dieser sein Telefon an eine andere, interne MSN weiter. Bei vielen System-Telefonen kann diese Umleitung mit nur einem Tastendruck am Telefon eingerichtet werden.

Während der Mitarbeiter also nicht auf seinem Arbeitsplatz ist, wird damit ein "Anrufbeantworter" aktiviert und eingehende Voice-Nachrichten werden dann in den Posteingang des Mitarbeiters

abgelegt.

Zeitgesteuerte VoiceBoxen:

Zeitgesteuerte VoiceBoxen funktionieren wie übliche Anrufbeantworter. Sie legen für jede Ziel-MSN fest, zu welchen Zeiten der Anrufbeantworter aktiviert sein soll. Gehen in dieser Zeit Anrufe an die entsprechende Empfängernummer (MSN) ein, meldet sich RSDE™ VoiceBox und zeichnet den Anruf auf. Danach wird die eingegangene VoiceMail dann in die Nachrichtenverwaltung von Rowisoft® blue™ eingespielt.

## Konfiguration der zeitgesteuerten VoiceBoxen

Um eine neue zeitgesteuerte VoiceBox anzulegen, klicken Sie auf "Neue VoiceBox anlegen". Im nun erscheinenden Dialogfeld tragen Sie oben zunächst die Rufnummer (MSN) ein, unter welcher die VoiceBox reagieren soll.

Darunter markieren Sie dann "Zeitgesteuerte VoiceBox". Hier können Sie dann einen Benutzer angeben, welcher die Voice-Nachrichten erhalten soll, die unter dieser Nummer eingehen. Außerdem können Sie mittels "Neuer Zeitpunkt" die Zeitpunkte hinzufügen, wann die VoiceBox aktiviert sein soll.

Ruft dann während den angegebenen Zeiten jemand auf der genannten MSN an, meldet sich die VoiceBox, gibt den Ansagetext wieder und zeichnet den Anruf dann auf. Wie Sie den Ansagetext festlegen, erfahren Sie im übernächsten Abschnitt.

## Konfiguration der Umleitungs-VoiceBoxen

Um eine Umleitungs-VoiceBox einzurichten, klicken Sie auf den Button "Neue VoiceBox anlegen". In dem nun erscheinenden Dialogfeld tragen Sie ganz oben zuerst die Rufnummer (MSN) ein, unter welcher die VoiceBox reagieren soll. Darunter wählen Sie dann "Redirection-VoiceBox" aus.

Um die einzelnen Benutzer zu konfigurieren, die ihre Telefone an die VoiceBox weiterleiten werden, klicken Sie auf den Button "Neuer Eintrag".

Unter "MSN" hinterlegen Sie die MSN des Telefonapparats, von welchem die Weiterleitung aktiviert wurde. Wichtig ist hierbei, dass der Telefonapparat, der den Anruf weiterleitet, als Absender-Rufnummer die eigene MSN weitergibt und nicht etwa die Telefonnummer des Anrufers.

Darunter können Sie schließlich noch festlegen, welchem Benutzer die entsprechenden VoiceMails zugeordnet werden sollen. Auch hier ist es, wie bei RSDE™ Mailer und RSDE™ Fax, notwendig, dass in Rowisoft® blue™ bereits Benutzer angelegt sind.

## Festlegen der Ansagetexte für VoiceBoxen

RSDE<sup>™</sup> VoiceBox bietet Ihnen die Möglichkeit, pro Benutzer einen eigenen Ansagetext zu hinterlegen. Wenn also ein Anrufer von der RSDE<sup>™</sup> VoiceBox begrüßt wird, kann für jedes Ziel-Postfach ein individueller Ansagetext hinterlegt werden.

Die Ansagetexte müssen dazu als Wave-Audio-Datei mit der Dateiendung ".wav" vorliegen. Diese Wave-Dateien müssen eine Abtastgröße von 16 Bit sowie eine Abtastrate von 8 kHz aufweisen.

Diese Ansagetext-Dateien werden dann in das Unterverzeichnis "VoiceBoxes" des zugrunde liegenden Mandantenverzeichnisses gespeichert. Der Dateiname der jeweiligen Datei entspricht der
Benutzer-ID des zugeordneten Benutzers. Die Benutzer-ID erfahren Sie im RSDE-Administrator unter "Umleitungs-VoiceBoxen" bzw. "Weiterleitungs-VoiceBoxen" in der Spalte "Benutzer". Hier ist jeweils eine positive Zahl angegeben, wenn die VoiceBox explizit einem bestimmten Benutzer zugeordnet ist. Ist die VoiceBox mit dem globalen Posteingang von Rowisoft® blue™ verknüpft befindet sich hier der Wert "-1". Die Wave-Audio-Dateien müssen also als Dateinamen die Benutzer-ID aufweisen, dem die VoiceBox zugeordnet ist. Als Dateiendung ist zudem ".wav" zu verwenden.

| 🔄 voiceBoxes                                                                                                    |                                                                                                    | _ 🗆 🔀           |
|----------------------------------------------------------------------------------------------------|----------------------------------------------------------------------------------------------------|-----------------|
| Datei Bearbeiten Ansicht Favoriten Extras                                                                                                    | 2                                                                                                    | A               |
| 🔇 Zurück 👻 🕥 👘 🎾 Suchen 🞼                                                                                                    | Ordner 🕼 🎲 🗙 🍳 🎹 🛛 🔞 Ordnersynchronisierung                                                                                                    |                 |
| Adresse 🗁 C:\RSDE\db\voiceBoxes                                                                                                    |                                                                                                    | 💌 🌛 Wechseln zu |
| Ordner                                                                                                    | ×                                                                                                    |                 |
| Ordiner         Image: Constraint of the second state of the second state of the second s                                               | Image: state of the state of the state |                 |
| ivoiceBoxes I image: Constant of the second second sec |                                                                                                    |                 |
|                                                                                                    |                                                                                                    |                 |

## SMS-Versand konfigurieren

Mit Rowisoft® blue™ ist es möglich, SMS-Nachrichten an die Mobilfunknetze zu senden. Der Versand der SMS ist nur in die deutschen Mobilfunknetze möglich, der Versand von SMS ins Festnetz ist nicht möglich.

Der Versand von SMS erfolgt über das SMS-Gateway von Rowisoft®. Schreibt der Anwender also eine SMS-Nachricht, wird diese zunächst in die Datenbank von Rowisoft® blue™ gespeichert. Von dort aus wird Sie dann vom RSDE™ SMSer gelesen. RSDE™ SMSer sendet diese SMS dann an das Gateway von Rowisoft® über eine einfache Internetverbindung und dem http-Port 80.

Die Abrechnung der Versandkosten erfolgt dann ebenfalls über Rowisoft®. Im Kundenportal auf unserer Internetseite (<u>www.rowisoft.de</u>, Bereich: Kundenlogin) können Sie im Bereich "SMS-Handynummern" Ihr Konto verwalten und Ihr Guthaben für den SMS-Versand aufladen.

Aufgrund dieser Abrechnungsmethode ist es notwendig, dass Sie im RSDE™ Administrator unter dem Punkt "Network Services" zunächst die Zugangsdaten hinterlegen, mit welchem Sie im Rowisoft® User Network registriert sind.

Beim Versand von SMS-Nachrichten können Sie als Absenderkennung entweder einen Text verwenden, oder eine eigene Handynummer, die dem Empfänger der SMS dann als Absender gezeigt wird. Wenn Sie eine eigene Handynummer als Absender-Rufnummer verwenden möchten, muss diese zunächst über das Rowisoft® User Network verifiziert werden. Die entsprechende Möglichkeit zur Verifizierung Ihrer Rufnummern finden Sie ebenfalls im Rowisoft® User Network.

Um also SMS zu versenden und Ihre eigene Handynummer als Absender-Rufnummer verwenden zu können, sind folgende Schritte notwendig:

- Registrierung im Kundenportal auf www.rowisoft.de
- Aufladen des Guthabenkontos
- Verifizierung der Handynummer über das Rowisoft® Kundenportal
- Auswählen der verifizierten Absender-Rufnummern im RSDE™ Administrator durch den "Aktualisieren"-Button.

## Clients mit dem Server verbinden

Um Ihre Arbeitsplatz-Rechner mit dem Server zu verbinden, ist es zunächst notwendig, dass Sie Rowisoft blue auch auf diesen Rechnern als "Client-Arbeitsplatz" - Version installieren.

Nach der Installation der Software begrüßt Sie Rowisoft blue mit dem "Firma hinzufügen" - Assistenten, mit dessen Hilfe Sie die Verbindung zu Ihrem Server aufbauen. Wählen Sie hier zunächst den Eintrag "Netzwerkinstallation".

Im Netzwerk automatisch nach RSDE-Server suchen (sehr zeitaufwändig)

Serveradresse selbst angeben

Der Assistent bietet Ihnen dann die Möglichkeit, automatisch nach Ihrem Server im Netzwerk zu suchen. Diese Vorgehensweise kann mitunter sehr lange dauern, weshalb es zu empfehlen ist, die Serveradresse selbst anzugeben, wenn Sie die IP-Adresse Ihres Servers bereits kennen.

Tragen Sie dann die IP-Adresse Ihres Servers, sowie die Portnummer Ihres RSDE-Servers ein. Bei einer Standard-Installation lautet die Portnummer "12005", diese können Sie aber auf Wunsch über den "RSDE Administrator" auf Ihrem Server abändern.

| Installationsassistent |                                                                            | -        |        | × |
|------------------------|----------------------------------------------------------------------------|----------|--------|---|
| Firma hinzufügen       |                                                                            |          |        |   |
| Ausgewählter Server:   | 192.168.0.1                                                                |          |        |   |
| Folgende Mandanten wur | den auf dem ausgewählten Server gefunden. Bitte wählen Sie die gewünschten | Mandante | n aus: |   |
| Rowisoft GmbH          |                                                                            |          |        |   |
|                        |                                                                            |          |        | _ |
|                        | < Zurück                                                                   | Weit     | er >   |   |

Nachdem Ihr Server gefunden wurde und die Verbindung erfolgreich aufgebaut werden konnte, finden

Sie das hier dargestellte Dialogfeld. Achten Sie darauf, dass Sie unter "Ausgewählter Server" den richtigen Server ausgewählt haben, falls Sie mehrere Server betreiben sollten. Unter der Server-Auswahl finden Sie dann eine Liste der gefundenen Firmen-Datenbanken auf Ihrem Server. Haken Sie hier die Firma an, die auf diesem Arbeitsplatz verwenden möchten und klicken Sie dann auf "Weiter".

Hinweis: Wenn hier nicht Ihr Firmenname, sondern der Name "Ihre Firma" erscheinen sollte, haben Sie Ihre Stammdaten auf Ihrem Server noch nicht gepflegt. Das ist nicht weiter schlimm und Sie können die Verbindung trotzdem einrichten. Die Firmenstammdaten können Sie auch später noch jederzeit über die <u>Umgebungseinstellungen and sollten</u> abändern.

Nachdem Sie auf "Weiter" geklickt haben, erscheint das Anmeldefenster.

| Anmeldung    | ×           |
|--------------|-------------|
| Computername | IHRCOMPUTER |
| Passwort:    |             |
|              | OK Abbruch  |

Tragen Sie hier den Client-Computernamen ein, wie Sie diesen im RSDE-Administrator unter "Client-Computer" auf Ihrem Server angelegt haben. Per Standardvorgabe wird das Feld "Computername" bereits mit dem Windows-Computernamen gefüllt, von dem aus Sie die Verbindung einrichten möchten. Je nachdem, wie Sie die Computernamen im RSDE-Administrator angelegt haben, kann dieser Computernamen aber davon abweichen.

Nach einem Klick auf "OK" wird die Verbindung eingerichtet und steht ab sofort zur Verfügung. Starten Sie Rowisoft blue neu, um die Verbindung nutzen zu können!

# Installation auf einem Terminalserver

Wenn Sie Rowisoft blue von mehreren Standorten über das Internet benutzen möchten, benötigen Sie hierfür einen Terminal-Server. Als Terminal-Server können Sie einen "normalen" Windows-Server verwenden. Auf dem Terminalserver selbst läuft Rowisoft blue. Die Clients (also die Computer, die über das Internet von außen zugreifen) verbinden sich mit dem Terminalserver und erhalten aber nur die Anzeige übertragen. Eine Installation von Rowisoft blue auf den Client-Computern ist damit nicht erforderlich!

Bei der Einrichtung eines Terminalservers kann man zunächst zwischen 2 Varianten entscheiden.

- Variante 1: Entweder Sie nutzen einen einzigen Server, den Sie als Datenbankserver und als Terminalserver gleichzeitig verwenden. Der Vorteil hierbei ist, dass Sie nur einen einzigen physikalischen Server benötigen. Der Nachteil ist, dass dieser Server sowohl die Datenbank, als auch die Clients verwalten muss, was sich in der Performance auswirken kann.
- Variante 2: Oder Sie nutzen einen Datenbankserver und einen Terminalserver als 2 echte physikalische Server. Das hat den Vorteil, dass der Datenbankserver nicht in Mitleidenschaft gezogen wird, wenn sich durch die Bedienung der Clients eine hohe Auslastung ergibt. Zudem stellen Sie eine klare Trennung zwischen Datenbankserver und Client-Computer her und brauchen sich daher weniger um die Abschirmung des Datenbankservers durch unbefugten Zugriff kümmern, da die Remote-Benutzer keinen direkten Zugriff auf den Datenbankserver haben. Der Nachteil dieser Lösung ist, dass Sie 2 Server-Maschinen benötigen, was sich sowohl in den Anschaffungskosten als auch in den Betriebskosten auswirkt.

## Terminalserver und Datenbankserver als eine Maschine

Datenbank-Server & Terminal-Server zusammen

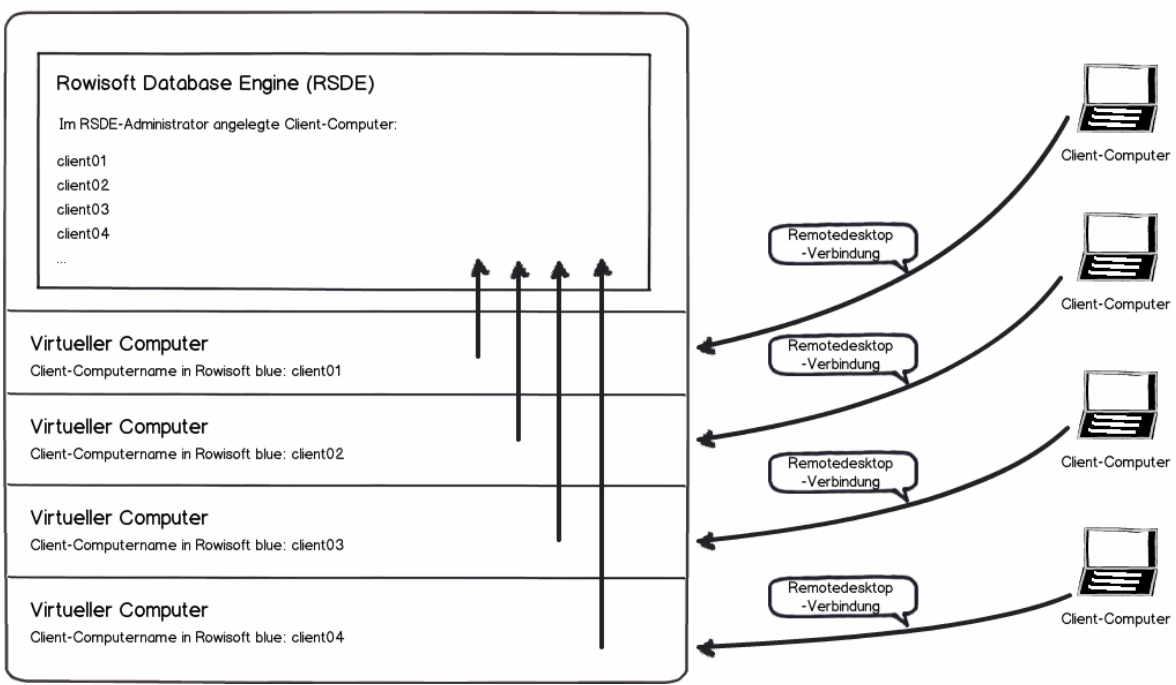

Wenn Sie den Terminalserver und den Datenbankserver als eine Maschine benutzen möchten,

installieren Sie auf dem Server Rowisoft blue als Einzelplatzinstallation. Die Einzelplatzinstallation installiert sowohl die Serverdienste, als auch die Client-Software auf Ihrem Server. Die Serverdienste werden für die Datenbank benötigt, die Client-Software für die einzelnen Terminalbenutzer.

Im RSDE-Administrator legen Sie dann **für jeden Computer**, der von außen zugreifen soll, einen Client-Computer an. Wenn sich also beispielsweise 4 Computer von außen auf das System einwählen sollen, müssen Sie im RSDE-Administrator 4 Client-Computer anlegen.

| 🕜 RSDE Administrator                                                          |                                                                                      |                                  |            |                                                       |
|-------------------------------------------------------------------------------|--------------------------------------------------------------------------------------|----------------------------------|------------|-------------------------------------------------------|
| <b>BSDE Administrator</b>                                                     |                                                                                      |                                  |            |                                                       |
| Zur Hauptauswahlseite<br><u>Allgemeine Einstellungen</u>                      | -Computer<br>Nachfolgend finden Sie eine Liste der Co<br>dem Server erhalten sollen. | mputer, die Zugriff auf die Date | enbank auf | Neuen Computer anlegen<br>Markierten Computer löschen |
| Firmen                                                                        | Computername                                                                         | Passwort                         |            |                                                       |
| Client-Computer                                                               | client01                                                                             | *******                          |            |                                                       |
| Systemeinstellungen                                                           | client02                                                                             | *******                          |            |                                                       |
| Network Services                                                              | client04                                                                             | *******                          |            |                                                       |
| Einstellungen für ≤keine Auswahl><br>Berutzer<br>eMail<br>Telefax<br>VoiceBox |                                                                                      |                                  |            |                                                       |
| Verbunden mit lokalem Rechner                                                 |                                                                                      |                                  |            |                                                       |
| Anderen Server verwalten                                                      |                                                                                      |                                  |            |                                                       |

Starten Sie die RSDE-Dienste dann neu (oder starten Sie den Server neu) und wählen Sie sich dann mit den Client-Computern per Remotedesktop-Verbindung ein. Starten Sie dann Rowisoft blue. Hier sollte nun der "Firma hinzufügen"-Assistent erscheinen:

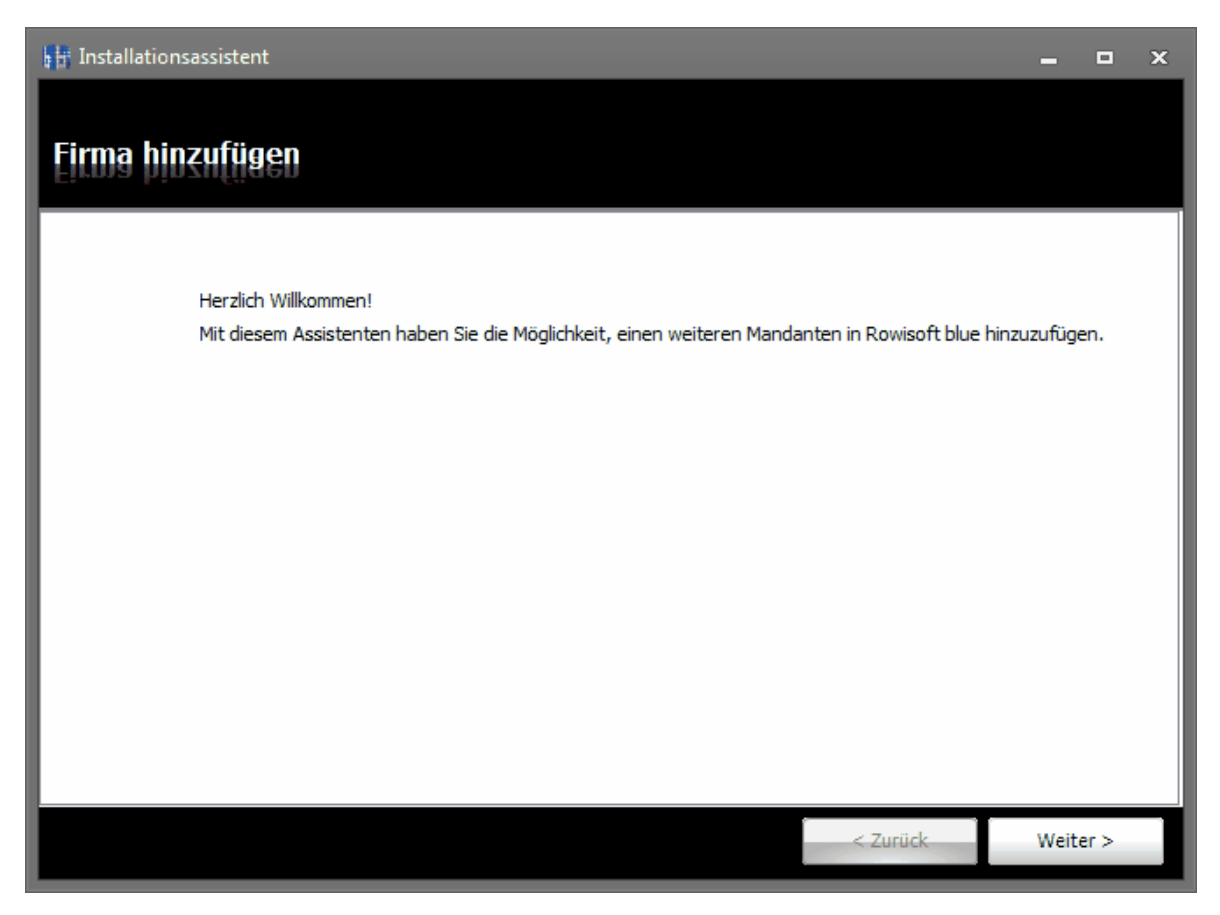

Klicken Sie auf "Weiter" und geben Sie dann "Einzelplatzinstallation" an:

| Installationsassistent      |          | -    |      | × |
|-----------------------------|----------|------|------|---|
| Firma hinzufügen            |          |      |      |   |
|                             |          |      |      |   |
| (i) Einzelplatzinstallation |          |      |      |   |
| Netzwerkinstallation        |          |      |      |   |
|                             |          |      |      |   |
|                             |          |      |      |   |
|                             |          |      |      |   |
|                             |          |      |      |   |
|                             |          |      |      |   |
|                             | < Zurück | Weit | er > |   |

Klicken Sie dann wieder auf "Weiter" und wählen die gewünschte Firma aus, mit der Sie arbeiten möchten. Wenn Sie danach abermals auf "Weiter" klicken, erscheint das Anmelde-Dialogfeld, in der Sie den Client-Computernamen, sowie das zugehörige Passwort eingeben müssen:

| Anmeldung    | ×          | 3 |
|--------------|------------|---|
| Computername | SERVER     |   |
| Passwort:    |            |   |
|              | OK Abbruch |   |

ACHTUNG: Unter "Computername" wird Ihnen hier der Windows-Computername vorausgewählt. Bei einer Terminalserver-Installation ist dieser FALSCH! Benutzen Sie stattdessen den Client-Computernamen, wie Sie diesen vorher im RSDE-Administrator angelegt haben:

| Anmeldung    |            | x |
|--------------|------------|---|
| Computername | client01   | 1 |
| Passwort:    | •••••      | 1 |
|              | OK Abbruch |   |

Nach einem Klick auf "OK" ist die Einrichtung abgeschlossen.

Melden Sie sich dann mit dem nächsten Client-Computer (mit einem anderen Windows-Benutzernamen) auf Ihrem Terminalserver an und wiederholen Sie die Schritte, bis Sie alle Clients angemeldet haben.

Wichtig: Achten Sie immer darauf, dass für jeden Client-Computer, der sich mit dem Terminalserver verbindet, ein anderer Windows-Benutzername verwendet wird. Es ist nicht möglich, dass alle Client-Computer den gleichen Windows-Benutzer verwenden, da sich ansonsten nicht mehrere Clients gleichzeitig anmelden können.

## Terminalserver und Datenbankserver als getrennte Maschinen

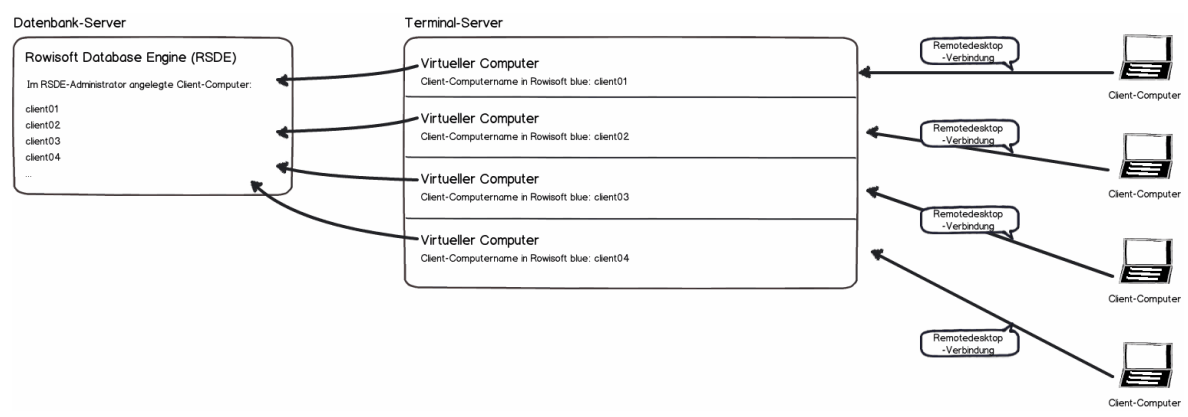

Sollten Sie jeweils einen eigenen Server für die Datenbank und die Terminaldienste haben,

- installieren Sie Rowisoft blue auf dem Datenbank-Server bitte als "Server-Intallation"
- und auf dem Terminal-Server als "Client-Installation".

Auf dem Datenbankserver legen Sie dann im RSDE-Administrator **für jeden Computer**, der von außen zugreifen soll, einen Client-Computer an. Melden sich also 4 Computer von außen an, ergeben sich 4 Client-Computer:

| 🖋 RSDE Administrator                                |                                                                                                    |          |                        |                             |
|-----------------------------------------------------|----------------------------------------------------------------------------------------------------|----------|------------------------|-----------------------------|
| <b>BSBE Administrator</b>                           |                                                                                                    |          |                        |                             |
| Zur Hauptauswahlseite                               | Computer Nachfolgend finden Sie eine Liste der Computer, die Zugriff auf die Datenbank auf Neuen Computer anlegen dem Server erhalten sollen. |          | Neuen Computer anlegen |                             |
| Allgemeine Einstellungen                            |                                                                                                    |          |                        | Markierten Computer löschen |
| Firmen                                              | Computername                                                                                                    | Passwort |                        |                             |
| Client-Computer                                     | client01                                                                                                    | *******  |                        |                             |
| Systemeinstellungen                                 | client02                                                                                                    | *******  |                        |                             |
| Network Services                                    | client04                                                                                                    | *******  |                        |                             |
|                                                     |                                                                                                    |          |                        |                             |
| <u>Einstellungen für <keine auswahl=""></keine></u> |                                                                                                    |          |                        |                             |
| Benutzer                                            |                                                                                                    |          |                        |                             |
| eMail                                               |                                                                                                    |          |                        |                             |
| Telefax                                             |                                                                                                    |          |                        |                             |
|                                                     |                                                                                                    |          |                        |                             |
|                                                     |                                                                                                    |          |                        |                             |
|                                                     |                                                                                                    |          |                        |                             |
|                                                     |                                                                                                    |          |                        |                             |
|                                                     |                                                                                                    |          |                        |                             |
|                                                     |                                                                                                    |          |                        |                             |
|                                                     |                                                                                                    |          |                        |                             |
|                                                     |                                                                                                    |          |                        |                             |
| Verbunden mit lokalem Rechner                       |                                                                                                    |          |                        |                             |
| Anderen Server verwalten                            |                                                                                                    |          |                        |                             |

Starten Sie dann die RSDE-Dienste auf Ihrem Datenbankserver neu (oder starten Sie den Datenbankserver neu). Die Installation auf dem Datenbankserver ist damit vorerst bereits abgeschlossen.

Wählen Sie sich dann mit dem ersten Client-Computer auf Ihrem Terminalserver ein und starten Sie Rowisoft blue. Es erscheint dann der Assistent "Firma hinzufügen":

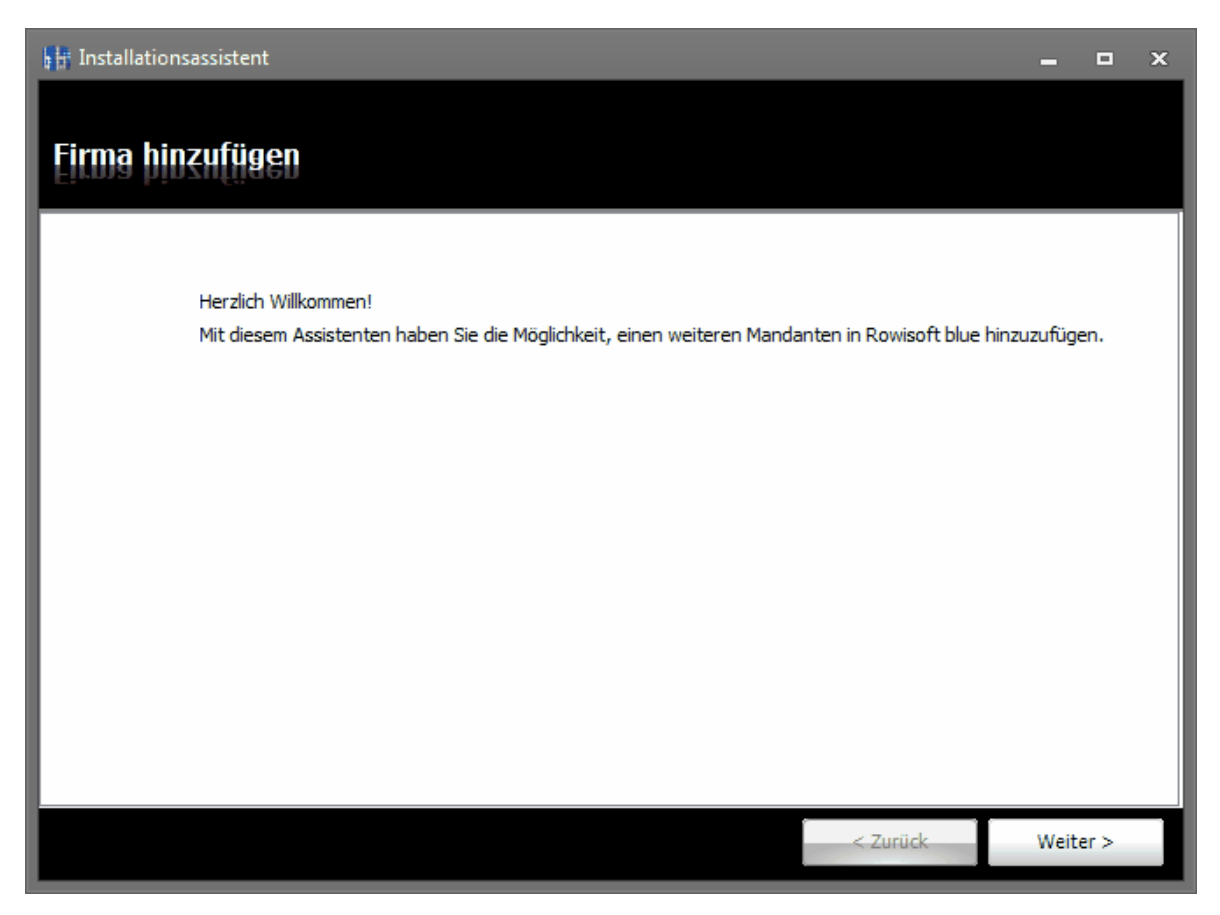

Klicken Sie auf "Weiter" und geben Sie dann "Netzwerkinstallation" an:

| 1 Installationsassistent                                                  |          | -    |      | × |
|---------------------------------------------------------------------------|----------|------|------|---|
| Firma hinzufügen                                                          |          |      |      |   |
|                                                                           |          |      |      |   |
| <ul> <li>Einzelplatzinstallation</li> <li>Netzwerkinstallation</li> </ul> |          |      |      |   |
|                                                                           |          |      |      |   |
|                                                                           |          |      |      |   |
|                                                                           |          |      |      |   |
|                                                                           | < Zurück | Weit | er > |   |

Wählen Sie im nächsten Schritt "Serveradresse selbst angeben" und tragen Sie dann, nach einem Klick auf "Weiter" die IP-Adresse Ihres Datenbankservers ein!

| 🖢 📴 Installationsassistent                                                                                                    |          | -     |      | x |
|----------------------------------------------------------------------------------------------------|----------|-------|------|---|
| Firma hinzufügen                                                                                                    |          |       |      |   |
| <ul> <li>Im Netzwerk automatisch nach RSDE-Server suchen (sehr zeitaufwändig)</li> <li>Serveradresse selbst angeben</li> </ul> |          |       |      |   |
|                                                                                                    |          |       |      |   |
|                                                                                                    | < Zurück | Weite | er > |   |

Klicken Sie dann wieder auf "Weiter" und wählen die gewünschte Firma aus, mit der Sie arbeiten möchten. Wenn Sie danach abermals auf "Weiter" klicken, erscheint das Anmelde-Dialogfeld, in der Sie den Client-Computernamen, sowie das zugehörige Passwort eingeben müssen:

| Anmeldung    |            | × |
|--------------|------------|---|
| Computername | SERVER     |   |
| Passwort:    |            |   |
|              | OK Abbruch |   |

ACHTUNG: Unter "Computername" wird Ihnen hier der Windows-Computername des Terminalservers vorausgewählt. Diesen können Sie für die Terminalserver-Installation nicht verwenden! Benutzen Sie stattdessen den Client-Computernamen, wie Sie diesen vorher im RSDE-Administrator angelegt haben:

| Anmeldung    | ×          |
|--------------|------------|
| Computername | dient01    |
| Passwort:    | •••••      |
|              | OK Abbruch |

Nach einem Klick auf "OK" ist die Einrichtung für diesen Client-Computer abgeschlossen.

Melden Sie sich dann mit dem nächsten Client-Computer (mit einem anderen Windows-Benutzernamen) auf Ihrem Terminalserver an und wiederholen Sie die Schritte, bis Sie alle Clients angemeldet haben.

Wichtig: Achten Sie immer darauf, dass für jeden Client-Computer, der sich mit dem Terminalserver verbindet, ein anderer Windows-Benutzername verwendet wird. Es ist nicht möglich, dass alle Client-Computer den gleichen Windows-Benutzer verwenden, da sich ansonsten nicht mehrere Clients gleichzeitig anmelden können.

## Benötigte Benutzerrechte

Bei einer Terminalserverinstallation melden sich mehrere Windows-Benutzer auf dem gleichen Rechner an. Rowisoft blue benötigt jedoch ein gemeinsames, lokales Datenverzeichnis, welches nicht das Datenbankverzeichnis ist. Möglicherweise erhalten Sie deshalb beim Start einzelner Clients folgende Fehlermeldung:

Installationsfehler: Rowisoft blue kann nicht auf das lokale DataDir - Verzeichnis zugreifen. Bitte stellen Sie sicher, dass der aktuell angemeldete Windows-Benutzer Vollzugriffsrechte auf folgendes Verzeichnis hat: C:\ProgramData\Rowisoft blue

Ändern Sie in diesem Fall die Verzeichnis-Sicherheitsrechte des angegebenen Pfads so ab, dass alle Terminalbenutzer Vollzugriff auf dieses Verzeichnis haben!

| Berechtigungen f ür "Rowisoft blue"                                                                   |  |  |  |
|----------------------------------------------------------------------------------------------------|--|--|--|
| Sicherheit                                                                                            |  |  |  |
| Objektname: C:\ProgramData\Rowisoft blue                                                              |  |  |  |
| <u>G</u> ruppen- oder Benutzemamen:                                                                   |  |  |  |
| & Administratoren (Robert-PC\Administratoren)         & Benutzer (Robert-PC\Benutzer)         & Jeder |  |  |  |
| & TERMINALSERVERBENUTZER                                                                              |  |  |  |
| 4                                                                                                    |  |  |  |
| Hinzufügen                                                                                            |  |  |  |
| Berechtigungen für<br>"TERMINALSERVERBENUTZER" Zulassen Verweigem                                     |  |  |  |
| Vollzugriff                                                                                           |  |  |  |
| Ändem 🔽 📃                                                                                             |  |  |  |
| Lesen, Ausführen 🔽 📄                                                                                  |  |  |  |
| Ordnerinhalt anzeigen                                                                                 |  |  |  |
| Lesen 🗸 🗖 🗸                                                                                           |  |  |  |
| Weitere Informationen über Zugriffssteuerung und Berechtigungen                                       |  |  |  |
| OK Abbrechen Ü <u>b</u> ernehmen                                                                      |  |  |  |

# Informationen zu den Systemdiensten

## Architektur

Da Rowisoft® blue™, also die Client-Software, lediglich mit dem Dienst "RSDE32" kommuniziert, ist es notwendig, dass die Dienste, die am Server installiert sind, auch untereinander kommunizieren können. Der Dienst RSDE32 kommuniziert also beispielsweise mit dem RSDE™ Mailer und erhält Informationen vom RSDE™ Mailer, wenn neue eMails vorliegen. In diesem Fall sendet die RSDE32 Statusinformationen an die jeweiligen Arbeitsplatzrechner, so dass diese den Bildaufbau aktualisieren können.

Aus diesem Grund verwendet die RSDE™ einen zusätzlichen Kommunikationsport zwischen RSDE32 und den restlichen Serverdiensten. Dieser Port trägt die Nummer 12004, wird aber nur intern am Server verwendet und braucht also von aussen nicht erreichbar sein. Demzufolge sind auch keine Einstellungen an einer Firewall vorzunehmen, die diesen Port betreffen.

Ein weiterer Port ist der Port 12006. Dieser sogenannte "RSDE™ Intercom-Port" dient dazu, dass der Server Statusinformationen an die Clients senden kann.

Die Kommunikations-Architektur im grafischen Überblick sieht folgendermaßen aus:

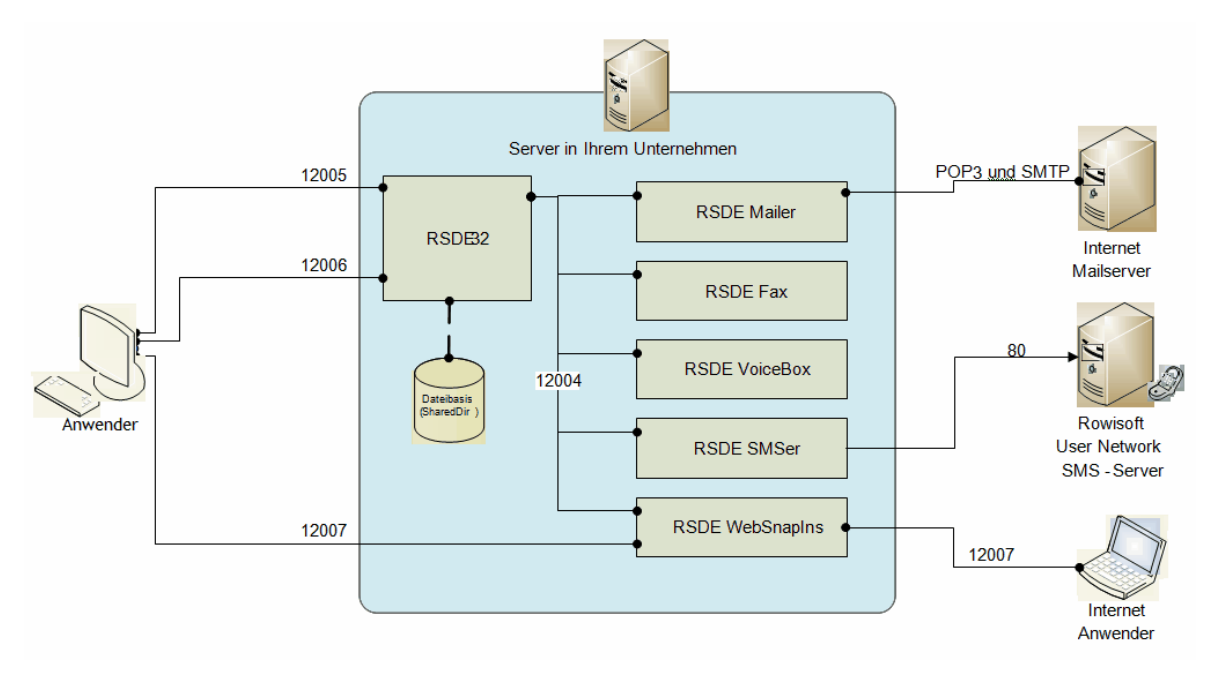

## Diensteverwaltung über Systemsteuerung

Um die RSDE-Dienste verwalten, bzw. starten, beenden oder neu starten zu können, öffnen Sie die Windows-Systemsteuerung. Die Diensteverwaltung finden Sie dann unter "Verwaltung" - "Dienste".

Alternativ können Sie auch die Dienste-Konsole direkt starten über "Start" - "Ausführen" (oder Windowstaste + R), "services.msc":

| 📼 Ausfüh         | ren                                                                                         |
|------------------|---------------------------------------------------------------------------------------------|
|                  | Geben Sie den Namen eines Programms, Ordners,<br>Dokuments oder einer Internetressource an. |
| Ö <u>f</u> fnen: | services.msc 🗸                                                                              |
|                  | Diese Aufgabe wird mit Administratorberechtigungen erstellt.                                |
|                  | OK Abbrechen <u>D</u> urchsuchen                                                            |

In der Diensteverwaltung finden Sie dann die einzelnen Dienste, die Sie hier verwalten können:

| 9 Dienste                                 | A Second                                             |                                   |                 |           |          | x    |
|-------------------------------------------|------------------------------------------------------|-----------------------------------|-----------------|-----------|----------|------|
| <u>D</u> atei Ak <u>t</u> ion <u>A</u> ns | sicht <u>?</u>                                       |                                   |                 |           |          |      |
|                                           | à 🛃 🚺 🖬 🕨 🔳 🕪 🕨                                      |                                   |                 |           |          |      |
| Dienste (Lokal)                           | 🛇 Dienste (Lokal)                                    |                                   |                 |           |          |      |
|                                           | RSDE32                                               | Name                              | Beschreibung    | Status    | Starttyp | Α ^  |
|                                           |                                                      | 🔍 RAS-Verbindungsverwaltung       | Verwaltet Ein   |           | Manuell  | L    |
|                                           | Den Dienst <u>beenden</u>                            | Remotedesktopdienste              | Ermöglicht Be   |           | Manuell  | N    |
|                                           | Den Dienst <u>annalten</u><br>Den Dienst neu starten | Remoteprozeduraufruf (RPC)        | Der RPCSS-Di    | Gestartet | Automa   | N    |
|                                           |                                                      | 🤹 Remoteregistrierung             | Ermöglicht Re   |           | Manuell  | L    |
|                                           |                                                      | 🧠 Richtlinie zum Entfernen der Sc | Lässt eine Kon  |           | Manuell  | L    |
|                                           |                                                      | 🧠 Routing und RAS                 | Bietet Routing  |           | Deaktivi | L    |
|                                           |                                                      | 🌼 RPC-Endpunktzuordnung           | Löst RPC-Sch    | Gestartet | Automa   | N    |
|                                           |                                                      | 🔍 RPC-Locator                     | Unter Window    |           | Manuell  | N    |
|                                           |                                                      | RSDE Web-Connection Server        |                 | Gestartet | Automa   | Li   |
|                                           |                                                      | RSDE32                            |                 | Gestartet | Automa   | L    |
|                                           |                                                      | RSDECapiPort                      |                 | Gestartet | Automa   | Le   |
|                                           |                                                      | S RSDEMailer                      |                 | Gestartet | Automa   |      |
|                                           |                                                      | RSDEWebSnapIns                    |                 | Gestartet | Automa   | L(=  |
|                                           |                                                      | 🥋 Sekundäre Anmeldung             | Aktiviert das S |           | Manuell  | L    |
|                                           |                                                      | Sentinel HASP License Manager     | Manages licen   | Gestartet | Automa   | Li   |
|                                           |                                                      | Server                            | Unterstützt Da  | Gestartet | Automa   | Li   |
|                                           |                                                      | Server für Threadsortierung       | Bietet eine na  |           | Manuell  | L    |
|                                           |                                                      | Shellhardwareerkennung            | Zeigt Meldun    | Gestartet | Automa   | L    |
|                                           |                                                      | Sicherheitscenter                 | Der WSCSVC      | Gestartet | Automa   | Li   |
|                                           |                                                      | Sicherheitskonto-Manager          | Durch den Sta   | Gestartet | Automa   | L( + |
|                                           |                                                      | •                                 |                 |           |          | P.   |
|                                           | Erweitert Standard                                   |                                   |                 |           |          |      |
|                                           |                                                      |                                   |                 |           |          |      |
|                                           |                                                      |                                   |                 |           |          |      |

Hier können Sie die Dienste dann auch beenden, bzw. starten.

# Datensicherung

Um die Daten, die in Rowisoft blue erfasst wurden, zu sichern (Backup), reicht es, wenn Sie Ihr Datenbankverzeichnis sichern.

Um das Datenbankverzeichnis herauszufinden, öffnen Sie auf Ihrem Server das Programm "RSDE Administrator". Klicken Sie dort auf den Punkt "Firmen".

Hier finden Sie dann eine Liste aller bei Ihnen angelegten Firmen, sowie den Speicherort dazu.

| 🖌 RSDE Ad        | ministrator                                |                                                                                                    |                                            |                           |
|------------------|--------------------------------------------|----------------------------------------------------------------------------------------------------|--------------------------------------------|---------------------------|
| RSDE             | Administrator                              |                                                                                                    |                                            |                           |
| Zur Haup         | tauswahlseite<br>ine Einstellungen         | Firmen Die Rowisoft Database Engine ist in der Lage, mehrere Firmen auf einem Server zu verwalten. Nachfolgend finden Sie eine Liste der bereits angelegten Firmen und Sie haben hier die Möglichkeit, weitere Firmen anzulegen, oder bestehende Firmen zu löschen. |                                            |                           |
| Firmen           |                                            | Firmenname                                                                                                    | Speicherort                                |                           |
| Client-Co        | nputer                                     | Ihre Firma                                                                                                    | C:\Program Files (x86)\Rowisoft blue\serve | er \Mandanten \Ihre_Firma |
| Systemeir        | nstellungen                                |                                                                                                    |                                            |                           |
| Network S        | Services                                   |                                                                                                    |                                            |                           |
|                  |                                            |                                                                                                    |                                            |                           |
| <u>Einstellu</u> | ngen für <u><keine auswahl=""></keine></u> |                                                                                                    |                                            |                           |
| Benutzer         |                                            |                                                                                                    |                                            |                           |
| eMail            |                                            |                                                                                                    |                                            |                           |
| Telefax          |                                            |                                                                                                    |                                            |                           |
| VoiceBox         |                                            |                                                                                                    |                                            |                           |
|                  |                                            |                                                                                                    |                                            |                           |
|                  |                                            |                                                                                                    |                                            |                           |
|                  |                                            |                                                                                                    |                                            |                           |
|                  |                                            |                                                                                                    |                                            |                           |
|                  |                                            |                                                                                                    |                                            |                           |
|                  |                                            |                                                                                                    |                                            |                           |
|                  |                                            |                                                                                                    |                                            |                           |
| Verbunde         | n mit lokalem Rechner                      |                                                                                                    |                                            |                           |
| Anderer          | Server verwalten                           |                                                                                                    |                                            |                           |
|                  |                                            |                                                                                                    |                                            |                           |

Sie sollten zur Datensicherung also den kompletten hier angezeigten Ordner sichern.

Achtung: Wenn Sie mehrere Firmen eingerichtet haben, sind auch mehrere Datenbankverzeichnisse vorhanden, die Sie sichern müssen!

Um eine Datensicherung wieder einzulesen, öffnen Sie ebenfalls zunächst den RSDE-Administrator. Auch dann klicken Sie wieder auf den Punkt "Firmen". Legen Sie dann über den Button "Neue Firma anlegen" zunächst Ihre Firma an, falls diese noch nicht existiert. Sie erhalten dann wieder einen Eintrag in der Liste und sehen so den Speicherort für die gewünschte Firma. In dieses Verzeichnis sollten Sie Ihre Datensicherung dann wieder rücksichern.

Nachdem Sie eine Datensicherung wieder eingelesen haben, sollten Sie das Maintenance-Tool ausführen. (siehe <u>Maintenance ausführen</u> [336])

Wenn Sie die Datensicherung mit einer Backup-Software sichern, sollten Sie die Option "geöffnete Dateien sichern" aktivieren. Diese Funktion hat je nach eingesetzter Backup-Software unterschiedliche Bezeichnungen (z.B. "VSS verwenden", "Schattenkopien verwenden", "auch geöffnete Dateien sichern" etc). Wenn Sie die Datensicherung manuell durch Kopieren der Dateien durchführen, sollten Sie vor der Sicherung die RSDE-Systemdienste beenden und diese danach wieder starten. (siehe <u>Diensteverwaltung</u><sup>[86]</sup>)

# Umgebungseinstellungen

In Rowisoft blue sind zahlreiche Einstellungen enthalten, die das grundlegende Arbeiten mit der Software bestimmen. In diesem Kapitel möchten wir Ihnen diese Einstellungen Punkt für Punkt erläutern.

Die Umgebungseinstellungen erreichen Sie in Rowisoft blue durch den Menüpunkt "Verwaltung" – "ControlCenter". Hier befindet sich dann im Hauptmenü des ControlCenters der Menüpunkt "Umgebungseinstellungen".

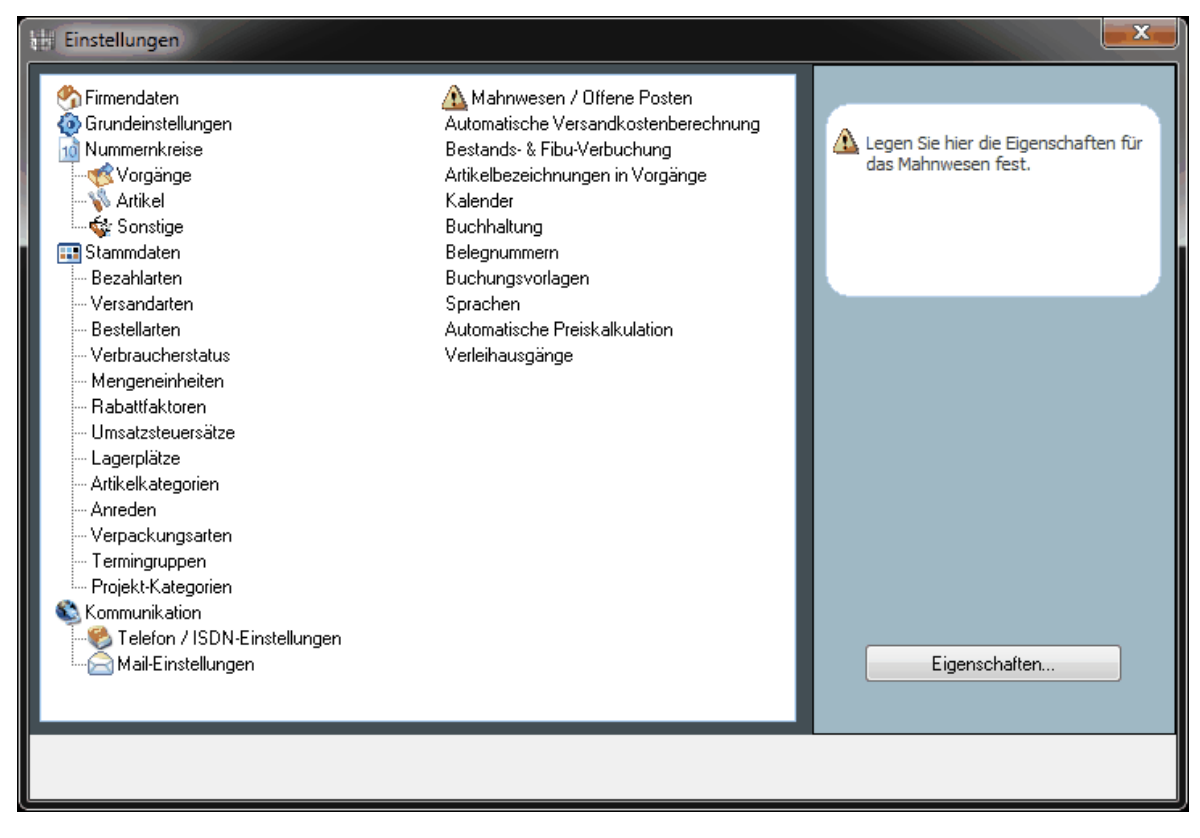

Um einen Menüpunkt zu öffnen, klicken Sie diesen doppelt oder markieren Sie diesen und klicken dann auf der rechten Seite auf den Button "Eigenschaften".

## Firmendaten

| Firmendaten                                                          |                            |                           |            |
|----------------------------------------------------------------------|----------------------------|---------------------------|------------|
|                                                                      |                            |                           | Ø          |
| Firmenname & Rechtsform: Ihre Firma XYZ                              |                            |                           |            |
| Zusatz: Ihr Zusatz                                                   |                            |                           |            |
| Geschäftsführer: Ihr Name                                            |                            |                           |            |
| Straße:<br>(z.B. Donaustraße 5)                                      |                            |                           |            |
| PLZ: 12345 Ort: (z.B. D-12345)                                       | Beispielstadt)             | VO                        |            |
| Telefon: 01234-56789-0<br>(z.B. 01234-567890)                        |                            |                           |            |
| Telefax: 01234-56789-1<br>(z.B. 01234-567891)                        |                            |                           |            |
| eMail:<br>(z.B. beispiel@irgendwas.de) info@ihredomain.de            |                            |                           |            |
| Internet:<br>(z.B. http://www.irgendwas.de)                          |                            |                           |            |
| Steuernummer: 011/123/4567<br>(z.B. 000/000/00000)                   |                            | Firmenlogo: (z.B. C:\Beis | spiel.bmp) |
| Umsatzsteuer ID-Nummer: DE12345678<br>(z.B. DE 000000000)            |                            |                           |            |
| Bankname 1:<br>(z.B. Spar-Bank Irgendwo)                             |                            |                           |            |
| BLZ 1: 00000001 Kontonum<br>(z.B. 012 345 67) (z.B. 123 49           | mer 1: 00000001<br>66 789) |                           |            |
| Bankname 2:<br>(z.B. Spar-Bank Irgendwo)                             |                            |                           |            |
| BLZ 2: 00000002 Kontonum<br>(z.B. 012 345 67) (z.B. 123 49           | mer 2: 00000002            |                           |            |
| Registergericht: Amtsgericht Irgendwo<br>(z.B. Amtsgericht Irgendwo) |                            |                           |            |
| Handelsregisternummer: HRB0000<br>(z.B. HRB 0000)                    |                            |                           |            |
|                                                                      |                            |                           |            |
|                                                                      |                            |                           |            |
|                                                                      |                            |                           |            |

Unter den Firmendaten hinterlegen Sie alle unternehmensrelevanten Daten, wie beispielsweise Ihre Anschrift, Kontaktdaten, Registernummer usw.

Im Feld "Firmenlogo" können Sie eine Logo-Datei für Ihr Unternehmen auswählen. Achten Sie darauf, dass beim Netzwerkeinsatz von Rowisoft blue, dieses Logo von allen Arbeitsplatzrechnern aus erreichbar sein muss. Im Netzwerkeinsatz sollten Sie das Logo daher nicht auf Ihrer lokalen Festplatte anlegen, sondern idealerweise auf dem Server in einem freigegebenen Verzeichnis. In das Feld Firmenlogo tragen Sie dann die UNC-Pfadangabe zum Logo ein, also z.B. \\Server\Dokumente \Logo.jpg

## Grundeinstellungen

Unter den Grundeinstellungen definieren Sie diverse Optionen, die den Ablauf der Software bestimmen.

| Einstellungen bearbeiten           |                                       | ×            |
|------------------------------------|---------------------------------------|--------------|
| Grundeinstellungen                 |                                       |              |
| Allgemeines Programmverhalter      | n                                     | <u>^</u>     |
| 🗹 (Internen WebBrowser verwen      | iden, wenn möglich                    |              |
| 🗹 Rowisoft blue beim Beenden e     | echt schließen                        |              |
| 🔲 ''Dokument scannen'' - Buttor    | ns anzeigen (erfordert TWAIN-Treiber) |              |
| 🔲 Datenbank-Such-Dialogfeld m      | naximiert starten                     | E            |
| 📝 Transaktionen für das Speich     | ern von Datensätzen nutzen            |              |
| Format für Währung:                | 0.00€                                 |              |
| Format für Prozent-Werte:          | 0.0%                                  |              |
| Format für sonstige Zahlen:        | 0.00                                  |              |
| Farbschema:                        | mac 💌                                 |              |
| Standard-Schriftart:               | Trebuchet MS 💌 8 💌                    |              |
| Warenwirtschaft                    |                                       |              |
| Artikel, die nicht lieferbar sind, | auf Rückstand schreiben               |              |
| Preiseinheiten als Maximum fü      | ir Multiplikator verwenden, falls > 1 |              |
| OEM-Nummern zu den Artikel         | n speichern                           |              |
| 🔲 Verkaufspreise sind brutto sta   | tt netto (Bruttofakturierung)         |              |
|                                    |                                       | · ·          |
|                                    |                                       | OK Abbrechen |

## Währungsformatierung

Hier können Sie das Format bestimmen, wie Währungen in Rowisoft blue angezeigt werden sollen. Sie haben hier die Möglichkeit, folgende Format-Kennzeichnungen zu verwenden:

0 (Null): Tragen Sie eine Null ein, für alle Stellen, die abgedruckt werden sollen. Befindet sich keine Stelle an der angegebenen Position, wird stattdessen eine Null ausgegeben.

. (Punkt): Verwenden Sie den Punkt, um Dezimalstellen kennzuzeichnen. Dies ist in Deutschland das Komma-Zeichen. Da das Format hier aber in internationaler Form angegeben wird, wird statt dem Komma der Punkt verwendet.

, (Komma): Verwenden Sie das Komma, um Tausender-Trennstellen kennzuzeichnen.

# (Raute): Das Raute-Zeichen können Sie für Zahlen verwenden, die abgedruckt werden können, aber nicht müssen. Im Gegensatz zum Null-Zeichen wird dann keine Null abgedruckt, wenn sich an angegebener Stelle keine Zahl befindet.

Möchten Sie also beispielsweise Ihre Währungszahlen mit Tausender-Trennzeichen ausgeben, tragen

Sie in das Feld den Wert #,##0.00 € ein.

#### Prozentformatierung

Hier können Sie angeben, wie prozentuale Zahlen in Rowisoft blue ausgegeben werden sollen. Sie können hier die gleichen Formatkennzeichner wie bei der Währungsformatierung verwenden.

#### **Restliche Zahlen**

Dieses Format bestimmt, wie Zahlen in Rowisoft blue dargestellt werden, die weder Prozentangaben, noch Währungsangaben sind. Auch hier können Sie wieder die gleichen Formatkennzeichner verwenden, wie bei den Währungsangaben.

#### Altteilsteuer-Faktor

In einigen speziellen Branchen muss für restaurierte, alte Artikel eine sog. "Altteilsteuer" berechnet werden. Tragen Sie hier den Faktor ein, mit dem der Warenwert multipliziert wird um die Altteilsteuer zu ergeben.

#### Artikel, die nicht lieferbar sind, auf Rückstand schreiben

Setzen Sie dieses Häkchen, um bei Artikel, deren Bestand kleiner als die Auftragsmenge ist, auf Rückstand zu schreiben. Wenn ein Artikel beispielsweise in der Menge 100 auf Lager ist und Sie einem Kunden 150 Stück dieser Artikel liefern möchten, wird die nicht lieferbare Menge auf Rückstand für den Kunden geschrieben. In diesem Fall können Sie beim Kunden einsehen, welche Artikel für diesen Kunden noch auf Rückstand sind und nachgeliefert werden sollten. Setzen Sie dieses Häkchen nicht, werden Artikel, die nicht lieferbar sind, nicht auf Rückstand gesetzt und müssen in der Regel vom Kunden neu bestellt werden.

## Neukunden zahlen standardmäßig Versandkosten

Markieren Sie dieses Häkchen, wird bei neu angelegten Kunden automatisch das Häkchen "Versandkosten" berechnet und dem Kunden wird als Versandart die Standard-Versandart zugewiesen. Aktivieren Sie diese Option also dann, wenn Neukunden bei Ihnen standardmäßig Versandkosten bezahlen müssen.

#### Nummernfelder in Adressdatenbanken schreibgeschützt

lst diese Option aktiviert, können Sie die Datensatz-Nummern der Adressdatenbanken nicht ändern. Wenn Sie also einen neuen Kunden anlegen, können Sie dann die Kundennummer nicht ändern. Dies ist für die meisten Benutzer sinnvoll und sollte daher angekreuzelt werden.

## Preiseinheiten als Maximum für Multiplikator verwenden

Bei der Eingabe von Aufträgen können Sie neben der Menge auch einen Multiplikator verwenden. Der Gesamtpreis der Position errechnet sich dann aus "Menge x Multiplikator x Einzelpreis". Das ist vor allem sinnvoll, wenn Sie beispielsweise Meterware verkaufen. In diesem Fall können Sie erreichen, dass Sie

5 x 2,50m Kabelkanal

Verkaufen. Die Menge wäre in diesem Fall 5 und 2,50 der Multiplikator. So ist für den Kunden sofort ersichtlich, dass er 5 Teile zu je 2,50m erhält. Nehmen wir an, der Kabelkanal wird von Stangen heruntergeschnitten, die jeweils 6m lang sind. In diesem Fall können Sie beim Einzelpreis des Artikels den Preis für die 6m Stange hinterlegen und als Preiseinheit "6" angeben. Mit der Option "Preiseinheiten als Maximum für Multiplikator verwenden" verhindern Sie dann, dass der Kunde größere Stücke als 6m Stücke verkaufen kann.

## Datenbank-Such-Dialogfeld maximiert starten

Bei der Suche nach diversen Datensätzen (z.B. wenn Sie in einem Angebot einen Kunden auswählen) erhalten Sie ein Dialogfeld angezeigt, in dem Sie z.B. den gewünschten Kunden für das Angebot auswählen. Markieren Sie diese Option, damit dieses Fenster standardmäßig maximiert gestartet wird.

## OEM-Nummern zu den Artikeln speichern

Aktivieren Sie diese Option, um zu den Artikeln zusätzliche OEM-Nummern speichern zu können. OEM-Nummern sind die Artikelnummern Ihrer Mitbewerber. Somit können Sie die Mitbewerber-Artikelnummern zu Ihren Artikelnummern hinterlegen, um schnell zwischen Ihren Artikeln und denen Ihrer Mitbewerber vergleichen zu können. Diese Option ist vor allem für den Ersatzteilehandel sinnvoll.

## Preiseinheiten als Multiplikator statt als Dividor verwenden

In der Artikeldatenbank können Sie einen Einzelpreis sowie eine Preiseinheit hinterlegen. Ist der Einzelpreis beispielsweise 10 Euro und die Preiseinheit 2, dann bedeutet dies, dass 2 Artikel 10 Euro kosten. Ein Artikel kostet demnach 5 Euro. Durch Aktivieren dieser Option erreichen Sie den genau umgekehrten Effekt. Wenn Sie in diesem Fall einen Artikel anlegen, der einen Einzelpreis von 10 Euro hat und eine Preiseinheit von 2, dann bedeutet dies, dass 1 Artikel das 2-fache vom Einzelpreis kostet. Diese Option ist nur für ganz spezielle Branchen interessant, die sehr niedrige Einkaufspreise im Kommastellenbereich von Cents haben.

## Bei Bestellungen alle Artikel anzeigen

Bei der Erfassung von Bestellungen wählen Sie üblicherweise zunächst den Lieferanten aus, bei dem Sie die Ware bestellen möchten. Dann wählen Sie aus, welche Artikel Sie bestellen möchten. Hierzu erscheint ein Dialogfeld, in dem Sie die Artikel selektieren können, die auf der Bestellung erscheinen sollen. Hier werden Ihnen per Standardeinstellung lediglich Artikel angezeigt, die bei dem ausgewählten Lieferanten verfügbar sind, bzw. für die zum ausgewählten Lieferanten Einkaufspreise hinterlegt sind. Markieren Sie dieses Häkchen, werden alle Artikel aufgelistet – auch die, bei denen keine Einkaufspreise zum Lieferanten hinterlegt sind.

## Internen WebBrowser verwenden, wenn möglich

Setzen Sie das Häkchen "Internen WebBrowser verwenden, wenn möglich", um den in Rowisoft blue integrierten WebBrowser [421] zu verwenden.

## Rowisoft blue beim Beenden echt schließen

Wenn Sie Rowisoft blue beenden, wird die Software nicht wirklich geschlossen, sondern erzeugt ein kleines Symbol in Ihrer Taskleiste rechts unten neben der Uhr im Infobereich. Dadurch geht ein

erneutes Starten der Software wesentlich schneller von statten, als wenn die Software tatsächlich komplett geschlossen wird. Wenn Sie dieses Verhalten dennoch nicht wünschen, markieren Sie diese Option. Sie können beim Beenden von Rowisoft blue übrigens auch die Shift-Taste (Großschreib-Taste) drücken, damit die Software komplett beendet wird und nicht im Infobereich abgelegt wird.

#### Format für Adress-Anschriften

In das Feld "Format für Adress-Anschriften" können Sie einen Rowi-Makrocode hinterlegen, der Ihnen angibt, wie die Anschrift z.B. auf Angeboten erscheinen soll. Tragen Sie hier einen anderen Wert ein, wenn Sie von unserem Support hierzu Anweisungen bekommen, ansonsten lassen Sie dieses Feld bitte leer.

#### Beim Lieferanten lieferbare Artikel nicht anzeigen

Setzen Sie dieses Häkchen, wenn sich viele Artikel in Ihrer Artikeldatenbank befinden, die den gleichen Lieferanten haben. Rowisoft blue speichert die Daten zwischen, die angezeigt werden müssen, wenn Sie einen Lieferanten öffnen. Darunter sind auch die lieferbaren Artikel eines Lieferanten. Sind einem Artikel mehrere tausend Artikel zugeordnet, müssen diese zwischengespeichert werden, was einen enormen Zeitanspruch mit sich bringt. Sie sollten dieses Häkchen deshalb setzen, wenn ein Lieferant in Ihrer Datenbank mehrere tausend Artikel liefert. Ansonsten wird die Geschwindigkeit zum Öffnen eines Lieferanten sehr langsam sein.

Die Lieferanten eines Artikels können dann nur noch über den Artikel in der Registerkarte "Lieferanten / Einkaufspreise 210" gepflegt werden.

## Nummernkreise

#### Vorgänge

Bei der Erstellung von Vorgängen erhalten diese automatische Nummern zugewiesen, z.B. Rechnungsnummern. Hier geben Sie an, welche Nummern als nächstes verwendet werden sollen. Soll die nächste Rechnung die Nummer "RE-0000010" erhalten, tragen Sie also bei "Rechnung" den Wert "10" ein.

Bei "Format für Vorgangsnummern" können Sie außerdem festlegen, wie viele Stellen die Nummer besitzen soll. Tragen Sie hier so viele Nullen ein, wie die Nummern lang sein sollen.

Zudem können Sie als "Format für Vorgangsnummern" folgende Variablen einsetzen:

| Variable | Wird ersetzt durch                                                                      |
|----------|-----------------------------------------------------------------------------------------|
| {NIP}    | Laufende Vorgangsnummer im Projekt, falls der<br>Vorgang über ein Projekt erstellt wird |
| {PN}     | Projektnummer, falls der Vorgang über ein Projekt erstellt wird                         |
| {UW}     | Laufende Vorgangsnummer im aktuellen<br>Wirtschaftsjahr                                 |
| {JJ}     | Aktuelles Wirtschaftsjahr (2-stellig)                                                   |

## Artikel

Tragen Sie hier die aktuellen Nummern ein, die vergeben werden sollen, wenn Sie neue Artikel, Dienstleistungen, Stücklisten oder Verleihartikel anlegen.

## Automatische Nummernvergabe

Häufig möchte man ein gewisses System in die Vergabe von Artikelnummern einführen. Ein solches System ist es, für jede Artikelkategorie ein eigenes Kürzel zu verwenden, was dann vor die eigentliche, fortlaufende Artikelnummer gestellt wird.

Wenn Sie also beispielsweise einen Artikel in der Kategorie "Hardware" anlegen, soll dieser die Artikelnummer H100 erhalten. Legen Sie stattdessen einen Artikel in der Kategorie "Software" an, soll dieser die Artikelnummer "S100" erhalten.

Rowisoft blue kann Sie hier optimal unterstützen, in dem es mehrere Nummernkreise für jede Artikelkategorie verwalten kann. Wenn Sie diese Funktion nutzen möchten, müssen Sie diese über die Umgebungseinstellungen zunächst aktivieren. Klicken Sie dazu im Hauptfenster von Rowisoft blue zunächst auf "Verwaltung" - "ControlCenter" und dort dann auf "Umgebungseinstellungen". Öffnen Sie dort den Punkt "Nummernkreise / Artikel".

| 🕌 Einstellungen bearbeiten                                                                 |                                                                                                    |   |
|--------------------------------------------------------------------------------------------|----------------------------------------------------------------------------------------------------|---|
| Artikel                                                                                    |                                                                                                    | Ø |
| aktuelle Nummer für neue Artikel:<br>Artikelnummern nach Kategorien auswähler              | 75 Format: 0000000                                                                                                    |   |
| Artikel<br>Hardware<br>Software<br>Business<br>Privat<br>Bücher<br>Filme<br>Druckerzubehör | Aktuelle Artikelnummer für links ausgewählte Kategorie:<br>fortlaufende Nummer:<br>vorangestelltes Zeichen pro Kategorie:<br>A |   |
|                                                                                            |                                                                                                    |   |

Aktivieren Sie hier die Option "Artikelnummern nach Kategorien auswählen". In der darunter befindlichen Baumansicht finden Sie eine Übersicht, der bei Ihnen angelegten Artikelkategorien. Klicken Sie eine Artikelkategorie an, um die fortlaufende Nummer, sowie das vorangestellte Zeichen für diese Artikelkategorie anzuzeigen, bzw. zu ändern.

Die Artikelnummern werden übrigens rekursiv vergeben. Wenn also "vorgangestelltes Zeichen pro Kategorie" in der Kategorie "Artikel" ein "A" ist und in der Kategorie "Hardware" ein "H", erhält ein neuer Artikel in der Kategorie Hardware die Bezeichnung AH0000002.

Ist diese Option so aktiviert und Sie legen einen neuen Artikel in Rowisoft blue an, erhalten Sie nachfolgendes Dialogfeld, indem Sie vor dem Anlegen eines Artikels zunächst die Kategorie auswählen müssen, da dadurch die Artikelnummer generiert wird.

| 讲 Einstellungen bearbeiten                                                                                                    |                                                                                                    |
|----------------------------------------------------------------------------------------------------|----------------------------------------------------------------------------------------------------|
| Artikel                                                                                                    |                                                                                                    |
| aktuelle Nummer für neue Artikel:<br>Artikelnummern nach Kategorien auswähler                                                                            | 15 Format: 0000000                                                                                                    |
| <ul> <li>Artikel</li> <li>Hardware</li> <li>Software</li> <li>Business</li> <li>Privat</li> <li>Bücher</li> <li>Filme</li> <li>Druckerzubehör</li> </ul> | Aktuelle Artikelnummer für links ausgewählte Kategorie:<br>fortlaufende Nummer:<br>vorangestelltes Zeichen pro Kategorie:<br>H |
|                                                                                                    |                                                                                                    |

## Sonstige

Hier hinterlegen Sie die aktuellen Nummern, die vergeben werden sollen, wenn Sie die entsprechenden Datensätze anlegen. Die Nummer unter "Kundennummer" ist also die Nummer, die beim Anlegen des nächsten Kunden als Kundennummer vergeben wird.

## Stammdaten

## Bezahlarten

Unter diesem Punkt können Sie die Zahlungskonditionen, die Sie mit den verschiedenen Kunden vereinbart haben, hinterlegen. Die hier hinterlegten Zahlungsbedingungen können Sie Ihren Kunden dann in der Kundendatenbank zuordnen, oder während der Eingabe Ihrer Aufträge abändern.

Um eine neue Bezahlart anzulegen, klicken Sie auf "Neue Bezahlart".

| Stammdaten bearbeiten: Bezahlarten 🗙                                                  |
|---------------------------------------------------------------------------------------|
| Stammdaten bearbeiten                                                                 |
| Name der Bezahlart:                                                                   |
| Rechnung                                                                              |
| Text für Zahlungsaufforderung:                                                        |
| Bitte überweisen Sie den Betrag innerhalb 14 Tage auf unser unten angegebenes Konto   |
| Konto in Finanzbuch: Zahlfrist (Tage) für Mahnwesen:                                  |
| 1200 30                                                                               |
| ☑ Diese Zahlart generiert Offenen Posten                                              |
| Diese Zahlart ist "Lastschrift" und soll in DTA-Dateien verwendet werden              |
| ☑ Diese Zahlart ist "Überweisung" (Rechnung) und soll in DTA-Dateien verwendet werden |
| Standard OK Abbrechen                                                                 |

Zunächst muss der Zahlart ein Name zugewiesen werden (erstes Eingabefeld), unter welchem Sie die Zahlart später Ihren Kunden zuordnen können. Im Kundenstamm können Sie dann unter "Zahlart" den hier eingegebenen Namen wählen.

Der "Text für Zahlungsaufforderung" wird beispielsweise auf Rechnungen abgedruckt und dem Kunden die Hinweise auf die vereinbarte Kontition gibt.

Unter dem Feld "Konto im Finanzbuch" können Sie bestimmen, auf welches Geldkonto Rechnungen gebucht werden sollen, die mit dieser Zahlart erstellt wurden. Dies ist vor allem sinnvoll, wenn Sie beispielsweise die Zahlungskonditionen "per offene Rechnung" und "Barzahlung" hinterlegen. Bei der Zahlungskondition "offene Rechnung" können Sie dann als Finanzbuch-Konto die Kontonummer Ihrer Bank angeben (beim Kontenrahmen SKR03 z.B. 1200) und bei der Zahlart "Barzahlung" die Kontonummer Ihrer Kasse (beim Kontenrahmen SKR03 z.B. 1000).

Das hier angegebene Finanzbuch-Konto kann natürlich später beim Verbuchen der Rechnung jederzeit noch geändert werden – das hier hinterlegte Konto dient lediglich als Arbeitserleichterung, um nicht für jede Buchung ein Konto angeben zu müssen.

Tragen Sie in das Feld "Zahlfrist (Tage) für Mahnwesen" ein, wie lange der Kunde Zeit hat, den Betrag zu bezahlen bei Rechnungen die mit dieser Zahlungskondition erstellt wurden. Nach Ablauf dieser Zahlfrist erscheint die Rechnung dann in Ihrer Offenen Posten-Liste als "fällig".

Voraussetzung, dass die Rechnung überhaupt in den Offenen Posten erscheint, ist das Häkchen

"Diese Zahlart generiert offenen Posten". Ist dieses Häkchen nicht markiert, werden Rechnungen, die mit dieser Zahlart erstellt werden, nie in den offenen Posten erscheinen. Entfernen Sie das Häkchen also z.B. für die Zahlart "Barzahlung".

Das Feld "Diese Zahlart ist Lastschrift…" kreuzen Sie bitte bei allen Zahlarten an, bei denen Sie den offenen Betrag vom Bankkonto Ihres Kunden abbuchen. Beim Einsatz von Rowi-BankPort können Sie solche Rechnungen dann direkt per OnlineBanking an Ihre Bank übergeben.

Das Feld "Diese Zahlart ist Rechnung…" hingegen kreuzen Sie bei allen Zahlarten an, bei denen der Kunde den offenen Betrag auf Ihr Bankkonto überweist.

Sie können eine Zahlart als "Standard" definieren. Die als Standard definierte Zahlart wird Neukunden automatisch als Zahlart zugewiesen, bis diese von Ihnen geändert wird.

## Versandarten

Unter "Versandarten" können Sie die verschiedenen Versandarten und deren Kosten hinterlegen, die Sie Ihren Kunden auferlegen möchten.

In der Liste, in der Ihnen alle Versandarten aufgelistet werden, befindet sich der Button "PackTracker-Modul zur Paketerfassung" generieren. Mit diesem Button können Sie die PackTracker-Anwendung erzeugen, mit der Sie ausgehende Pakete einscannen können, um die Sendungsverfolgung zu aktivieren.

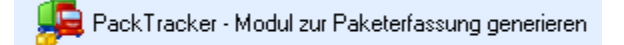

Nähere Informationen zum PackTracker-Modul und dessen Bedienung finden Sie im Kapitel PackTracker-Modul

Um eine neue Versandart anzulegen, klicken Sie auf den Button "Neue Versandart" und es erscheint das Dialogfeld, in dem Sie die Eigenschaften der Versandart festlegen können.

| Stammdaten bearbeiten: Versandarten       | ×            |
|-------------------------------------------|--------------|
| Stammdaten bearbeiten                     |              |
| Name der Versandart:                      |              |
| UPS                                       |              |
| Preis für Versandart, netto:<br>7,50      |              |
| Umsatzsteuersatz für diese Versandart:    |              |
| Normalsatz 🔹                              |              |
| Web-Adresse für Paket-Sendungsverfolgung: |              |
|                                           |              |
| Fibu-Konto:                               |              |
| 0                                         |              |
|                                           |              |
|                                           |              |
|                                           |              |
| Standard                                  | OK Abbrechen |

Zunächst können Sie der Versandart einen Namen sowie einen Preis zuordnen. Außerdem wählen Sie hier, mit welchem Umsatzsteuersatz die Versandart berechnet werden soll. Bedenken Sie, dass der Umsatzsteuersatz, den Sie hier auswählen, zunächst unter dem Punkt "Umsatzsteuersätze" in den Umgebungseinstellungen angelegt sein muss.

Unter "Web-Adresse für Paket-Sendungsverfolgung" können Sie eine Internetadresse angeben, über welche Sie den Status des Pakets abfragen können. Sie können so jederzeit z.B. einen Lieferschein öffnen und per Knopfdruck die Internetseite des Paketversenders öffnen, um den aktuellen Sendestatus des Pakets zu erfahren.

Über den Fragezeichen-Button neben dem Eingabefeld können Sie aus einer Reihe von Vorgaben auswählen, die wir für Sie bereits hinterlegt haben. Wählen Sie hier das Logistik-Unternehmen aus, der die Pakete transportiert, um die Web-Adresse des entsprechenden Anbieters einzutragen.

## Bestellarten

Zu jedem Auftrag können Sie hinterlegen, auf welche Weise der Kunde die Ware bei Ihnen bestellt hat. Unter diesem Menüpunkt können Sie die Bestellarten, die Ihnen in den Aufträgen zur Auswahl gebracht werden, bearbeiten.

## Verbraucherstatus

Sie können zu jedem Kunden einen Verbraucherstatus hinterlegen. Dieser gibt z.B. an, ob es sich um einen Endverbraucher, um einen Wiederverkäufer oder um einen Großhändler handelt. Legen Sie hier die von Ihnen gewünschten Verbraucherstati an. Diese können Sie in der Kundendatenbank bei der Bearbeitung von Kunden dann wieder auswählen.

## Mengeneinheiten

Bei der Erfassung von Artikeldaten können Sie zu jedem Artikel eine Mengeneinheit speichern. Hierzu stehen Ihnen wieder mehrere Auswahlmöglichkeiten zur Verfügung, die Sie über diesen Punkt bearbeiten können.

## Rabattfaktoren

Sie können in Rowisoft blue mehrere Rabattfaktoren bzw. Rabattgruppen hinterlegen, in welche Sie Ihre Artikel einteilen können. Hinterlegen Sie hier die Rabattgruppen, die Sie verwenden möchten. Sie erfahren in einem späteren Teil dieses Handbuchs noch ausführliche Informationen über das Rabattsystem.

Die Rabattgruppen müssen nicht über diesen Menüpunkt angelegt werden sondern können auch bei der Erfassung von Artikeldaten bei Bedarf angelegt werden. Nähere Informationen dazu finden Sie aber noch in einem späteren Teil des Handbuchs.

## Umsatzsteuersätze

Hinterlegen Sie hier die gesetzlichen Umsatzsteuersätze, mit denen Sie Ihre Artikel berechnen. Klicken Sie auf "Neuer Umsatzsteuersatz", um einen neuen Eintrag zu erzeugen.

| Stammdaten bearbeiten: Umsatzsteuersätze | ×        |
|------------------------------------------|----------|
| Stammdaten bearbeiten                    | Ø        |
| Name des Umsatzsteuersatzes:             |          |
| Normalsatz                               |          |
| Höhe in Prozent:<br>19,00 %              |          |
| Abweichender Steuersatz vor Datum:       |          |
| 31.12.2006                               |          |
| Alter Steuersatz:<br>16 %                |          |
| Standard OK A                            | bbrechen |

Sie können dazu natürlich wieder einen Namen, sowie die prozentuale Höhe des Umsatzsteuersatzes festlegen.

Bei Änderung des Steuersatzes durch den Gesetzgeber können Sie unter "Abweichender Steuersatz vor Datum" das Datum eintragen, zu welchem der Streuersatz geändert wurde. Alle Rechnungen, die Sie dann erstellen, bei denen das Lieferdatum kleiner oder gleich dem hier angegebenen Datum entspricht, wird dann der alte Steuersatz verwendet. Unter "Alter Steuersatz" tragen Sie dann den Steuersatz ein, der bis zu diesem Datum gegolten hat.

Es empfiehlt sich übrigens nicht, den Namen eines Umsatzsteuersatzes zu ändern, da Ihre Artikel eventuell bereits mit den hier angelegten Umsatzsteuer-Bezeichnungen verknüpft sind. Wenn Sie nun den Namen eines Umsatzsteuersatzes ändern, stimmen die Verknüpfungen zwischen Artikel und Umsatzsteuersätze nicht mehr.

## Lagerplätze

Sie können für jeden Artikel hinterlegen, an welchem Lagerplatz Sie diesen Artikel abgelegt haben. Dazu steht Ihnen bei der Erfassung von Artikel wieder eine Auswahlliste zur Verfügung. Die Liste, die Ihnen hier zur Verfügung steht, können Sie unter diesem Punkt bearbeiten.

## Artikelkategorien

Sie können Ihre Artikel in Kategorien unterteilen. Die zur Auswahl stehenden Kategorien können Sie hier anlegen. Um neue Kategorien anzulegen, können Sie aber auch mit rechter Maustaste in der Navigationsansicht von Rowisoft blue klicken und dann den Menüpunkt "Neuer Ordner" bzw. "Neuer Unterordner" verwenden.

## Anreden

Beim Anlegen und Bearbeiten von Adressen können Sie Anreden auswählen, die Ihnen über eine Auswahlbox zur Verfügung gestellt werden. Die in der Auswahlbox verfügbaren Anreden können Sie hier hinterlegen.

## Verpackungsarten

Equivalent zur Eingabe der Versandarten, können Sie hier Ihre Verpackungsarten hinterlegen, die Sie in Aufträgen hinterlegen und somit Ihren Kunden berechnen können.

## Termingruppen

Bei der Eingabe von Terminen über den Kalender von Rowisoft blue können Sie eine "Gruppe" angeben.

|                                         |                                                                              |                                                                                                    | -                                                                                                    |                                                                                                    | ×                                                                                                    |
|-----------------------------------------|------------------------------------------------------------------------------|----------------------------------------------------------------------------------------------------|----------------------------------------------------------------------------------------------------|----------------------------------------------------------------------------------------------------|----------------------------------------------------------------------------------------------------|
|                                         |                                                                              |                                                                                                    |                                                                                                    |                                                                                                    | ^                                                                                                    |
| 🍫 Wiederholungen                        |                                                                              |                                                                                                    |                                                                                                    |                                                                                                    |                                                                                                    |
| Termin                                  |                                                                              |                                                                                                    | _                                                                                                    | _                                                                                                    |                                                                                                    |
|                                         |                                                                              |                                                                                                    |                                                                                                    |                                                                                                    |                                                                                                    |
|                                         | Gruppe:                                                                      |                                                                                                    |                                                                                                    | -                                                                                                    |                                                                                                    |
| 08:<br>02.2011 • 08:<br>0.02.2011 • 11: | 00 ‡ 🗖 Gi<br>30 ‡                                                            | Urlaub<br>Ferien<br>Messen                                                                                       |                                                                                                    |                                                                                                    |                                                                                                    |
| Beschäftigt 🔹                           |                                                                              |                                                                                                    |                                                                                                    |                                                                                                    |                                                                                                    |
| e Benutzer 🔹                            | Ordner:                                                                      |                                                                                                    |                                                                                                    | •<br>•                                                                                                    |                                                                                                    |
|                                         | Wiederholungen Termin  5.02.2011  08: 5.02.2011  11: 3eschäftigt  E Benutzer | Wiederholungen   Termin   Gruppe:   5.02.2011   08:00   5.02.2011   11:30   Gaschäftigt   Geschäftigt   Projekt: | Wiederholungen   Termin     Gruppe:     5.02.2011     08:00     Gei     Ferien   5.02.2011     08:00     Gei     Ferien   Messen     Beschäftigt     Ordner:   Projekt: | Wiederholungen  Termin  Gruppe:  Gruppe: Gruppe:  Gruppe:  Gruppe: Gruppe:  Gruppe: Gruppe: | Wiederholungen       Termin       Gruppe:       Gruppe: |

Dazu können Sie aus einer der vorgegebenen Gruppen auswählen. Die Gruppen, die Ihnen zur Verfügung stehen, können Sie unter diesem Punkt bearbeiten. Da die Termine unterschiedlich farbig dargestellt werden, je nachdem in welcher Gruppe sie sich befinden, können Sie außerdem eine Farbe für jede Termingruppe hinterlegen.

| H Termingruppe         |                   |  |
|------------------------|-------------------|--|
| Gruppenname:<br>Farbe: | Neue Termingruppe |  |
|                        | OK Abbrechen      |  |

Um die Farbe der Gruppe zu bearbeiten, klicken Sie mit der Maus auf die angezeigte Farbe. Im dann geöffneten Dialogfeld können Sie eine gewünschte Farbe wählen.

## Kommunikation

## Telefon / ISDN-Einstellungen

## ISDN-Anruferk ennung

Bei eingehenden Telefonanrufen können Sie sich am rechten unteren Bildschirmrand ein kleines Fenster einblenden lassen, das Ihnen bereits während dem Klingeln des Telefons anzeigt, wer Sie

#### anruft.

Um diese Funktion nutzen zu können, ist es zunächst notwendig, dass auf Ihrem System ein so gennanter "CAPI-Treiber" zur Verfügung steht. Dies geschieht üblicherweise durch die Verfügungstellung über Zusatzprogramme durch Ihren Server oder durch den Einbau einer ISDN-Karte.

Tragen Sie mittels "Hinzufügen" zunächst alle internen Telefonnummern (MSN) ein, auf die Sie reagieren möchten. Somit werden Ihnen nur die Anrufe signalisiert, die an Ihr Telefon geleitet sind und nicht etwa die, die sich an Ihr Fax richten.

## Verbindungsaufbau nicht prüfen

Markieren Sie dieses Häkchen, wenn Sie über eine ständige Internetverbindung verfügen (DSL). Entfernen Sie dieses Häkchen hingegen, wenn Sie nicht über eine ständige Internetverbindung verfügen (z.B. ISDN oder Analogmodem).

#### Wählen

In Rowisoft blue können Sie von zahlreichen Stellen aus telefonieren. Dazu stehen Ihnen z.B. in der Kundendatenbank neben den Telefonnummern kleine Buttons zur Verfügung, die den Wählvorgang einleiten. Dadurch wird die Telefonnummer direkt an Ihre Telefonanlage übergeben und Sie brauchen die Nummer nicht in die Tastatur Ihres Telefons abtippen.

Technisch gesehen gibt es jedoch mehrere Möglichkeiten, wie die Wahl über Ihre Telefonanlage erfolgen kann und es werden auch nicht alle Möglichkeiten von allen Telefonanlagen unterstützt.

#### Tonwahlverfahren

Die administrativ gesehen einfachste Methode zur Wahl von Telefonnummern ist das Tonwahlverfahren. Beim Tonwahlverfahren werden über die Lautsprecher-Boxen Ihres Rechners Töne ausgegeben, die von den meisten Telefonen erkannt werden können. Diese Signale haben eine bestimmte Tonhöhe, die das Telefon erkennt um die entsprechende Nummer zu wählen. In diesem Fall müssen Sie Ihr Telefon abnehmen und an die Lautsprecher Ihres Computers halten. Markieren Sie also die Option "Wählen mit Tonwahlverfahren" um die Wahl über das Tonwahlverfahren zu nutzen.

#### Windows-Wählhilfe

Auch in Ihrem Windows-Betriebssystem ist bereits eine Software zur Wahl mit Ihrem Telefon enthalten. Diese "Windows-Wählhilfe" verbindet sich üblicherweise über einen so gennanten "TAPI-Treiber" mit Ihrer Telefonanlage und kann somit Nummern wählen und an Ihr Telefon übergeben. Dazu ist es jedoch erforderlich, dass Ihre Telefonanlage einen entsprechenden TAPI-Treiber zur Verfügung stellt, dass Sie mit Ihrem Rechner oder mit Ihrem Server verbunden ist und dass die entsprechenden Treiber auf Ihrem System korrekt installiert sind.

Die Wahl über die Windows-Wählhilfe hat vor allem in Unternehmensnetzwerken den Vorteil, dass Sie die Einstellungen nur einmal auf Ihrem Server konfigurieren müssen und diese dann von den Client-Arbeitsstationen automatisch abrufen lassen können. Auf der anderen Seite ist höheres administratives Wissen erforderlich, um diese Funktion korrekt einzurichten.

## Wählen über externe Software

Viele Telefonanlagen werden mit einer eigenen Software ausgeliefert, mittels welcher die Wahl über den Rechner erfolgen kann. Einige dieser Programme bieten die Möglichkeit, über Kommandozeilen-Parameter aufgerufen werden zu können, so dass die Telefonnummer auf diesen Weg zunächst an die Anlagensoftware und dann an die Telefonanlage übermittelt wird.

Unterstützt Ihre Telefonanlage diese Wahlmöglichkeit, tragen Sie in dieses Feld die vollständige Pfadangabe zum Kommandozeilenprogramm der Telefonanlage ein. Als Parameter wird dem Kommandozeilenprogramm von Rowisoft blue automatisch die Rufnummer übermittelt.

Im Beispiel einer AGFEO-Telefonsoftware ist es zunächst erforderlich, dass Sie die entsprechende Software des Herstellers auf Ihrem Rechner installieren und korrekt einrichten (TkSuite).

In Rowisoft blue können Sie bei "Wählen über externe Software" dann folgendes Kommandozeilenprogramm eintragen:

```
C:\Programme\AGFEO\Tk-Suite\tools\ctimon.exe -dial
```

## Mail-Einstellungen

Beim Verfassen von neuen eMails können Sie per Standardeinstellung formatierbare Texte eingeben – also unterschiedliche Schriftarten, -farben und –größen verwenden (HTML). Wenn Sie stattdessen reine Textemails versenden möchten, markieren Sie "Mails im Text-Format statt HTML-Format beginnen". Dann können Sie beim Verfassen von eMails keine eigenen Schriftarten auswählen oder Bilder einfügen.

Markieren Sie die Option "Mails in der Vorschau als gelesen markieren nach X Sekunden", um eMails, die Sie in der Nachrichtenverwaltung markieren nach der entsprechenden Zeit automatisch als gelesen zu markieren.

Zuletzt befindet sich hier noch der Button "Auf Standard-Mailprogramm überprüfen", mit dem Sie überprüfen können, ob Rowisoft blue derzeit als Ihre Standard-Mailsoftware eingerichtet ist. Ist das noch nicht der Fall können Sie dies nach einer weiteren Bestätigungsbox hier erledigen.

## Mahnwesen / Offene Posten

In diesem Dialogfeld können Sie unter "Zahlungsziel für Zahlungserinnerungen / Mahnungen" festlegen, wie lange Ihre Kunden Zeit haben, Mahnungen zu bezahlen. Wird die Mahnung bzw. die Zahlungserinnerung nicht innerhalb dieser Frist bezahlt, wird die nächste Mahnstufe fällig.

Unter "Anzahl der Mahnstufen" hinterlegen Sie, wie viele Mahnungen Sie erzeugen möchten, bevor die Forderung für Sie als uneinbringlich gelten soll. Bedenken Sie, dass auch bereits Zahlungserinnerungen mitgerechnet werden möchten. Möchten Sie Ihren Kunden also 1 Zahlungserinnerung und bis zu 3 Mahnungen zusenden wollen, tragen Sie in dieses Feld die Zahl 4 ein.

Unter Mahngebühr können Sie festlegen, wie hoch eine Mahnung berechnet werden soll. Tragen Sie hier einen Euro-Betrag ein.

Unter "kostenpflichtig ab Mahnstufe" bestimmen Sie, wie viele Zahlungserinnerungen Sie erstellen
möchten. Wenn Sie beispielsweise nur 1 Zahlungserinnerung erstellen möchten, tragen Sie hier den Wert 2 ein, da ab der Mahnstufe 2 bereits keine Zahlungserinnerung mehr, sondern eine Mahnung erstellt werden soll.

Sie können in Rowisoft blue Eingangsrechnungen erfassen, die Sie über Schnittstellen an Ihre Bank übergeben können, so dass Überweisungen automatisiert anhand der Eingangsrechnungen übergeben werden können. Tragen Sie hier ein, wie viele Tage vor Fristablauf Sie Ihre Eingangsrechnungen begleichen möchten.

Die beiden Felder "Verwendungszweck für Lastschriften" und "Verwendungszweck für Überweisungen" bestimmen, welche Texte auf dem Lastschrift-Formular abgedruckt werden sollen, wenn Sie Ihre Zahlungen per Rowi-BankPort an Ihre Bank übergeben. Ändern Sie diese Werte nur, wenn Sie von unserem Support dazu aufgefordert werden.

## Automatische Versandkostenberechnung

Beim Erstellen von Aufträgen können Sie die Höhe der Versandkosten sowie die Höhe der Verpackungskosten selbst vorschlagen lassen.

| till Ein | nstellungen bearbe  | eiten                   |                          |           |
|----------|---------------------|-------------------------|--------------------------|-----------|
| •        | utomatische Versa   | andkostenberechnung     |                          | <u></u>   |
|          | /ersandkosten autom | atisch vorschlagen:     |                          |           |
|          | ab Gewicht          | Versandart              | ab Warenwert Versandart  |           |
|          | 0,5                 | Post                    |                          |           |
|          | 3,0                 | DHL                     |                          |           |
|          |                     |                         |                          |           |
|          |                     |                         |                          |           |
|          |                     |                         |                          |           |
|          |                     |                         |                          |           |
|          | 📄 hinzufügen        | 🗙 löschen               | 📄 hinzufügen 🛛 🗙 löschen |           |
|          | /erpackungskosten a | utomatisch vorschlagen: |                          |           |
|          | ab Gewicht          | Verspackung             | ab Warenwert Verpackung  |           |
|          |                     |                         |                          |           |
|          |                     |                         |                          |           |
|          |                     |                         |                          |           |
|          |                     |                         |                          |           |
|          |                     |                         |                          |           |
|          |                     |                         |                          |           |
|          | hinzufügen 📄        | 🗙 löschen               | 📄 hinzufügen 🛛 🗙 löschen |           |
|          |                     |                         |                          |           |
|          |                     |                         |                          |           |
|          |                     |                         |                          | Abbrechen |

Dieses Dialogfeld dient dazu, diese Einstellungen vorzunehmen. Markieren Sie beispielsweise das Feld "Versandkosten automatisch vorschlagen", werden Ihnen Versandkosten automatisch vorgeschlagen. Dabei gibt es zwei Möglichkeiten, anhand welches Kriteriums die Versandkosten vorgeschlagen werden sollen

- Anhand des Gewichtes
- Anhand des Warenwertes

Das linke Listenfeld dient zur Bestimmung anhand des Gewichtes. Klicken Sie auf "hinzufügen", um eine neue Kondition anzulegen. Hier können Sie dann ein "Gewicht ab" festlegen, sowie die Versandart, die verwendet werden soll. Überschreitet das Auftragsgewicht dann den angegebenen Wert, wird die angegebene Versandart verwendet.

Auf gleiche Weise können Sie die Versandkosten auch anhand des Warenwertes vorschlagen lassen. Übersteigt der Warenwert des Auftrags eine bestimmte Summe, wird automatisch eine andere Versandart gewählt.

## Bestands- & Fibu-Verbuchung

Über das Dialogfeld "Bestands- & Fibu-Verbuchung" können Sie festlegen, bei welchen Vorgängen Einträge im Finanzbuch (bzw. in der Buchhaltung) erzeugt werden sollen und bei welchen Vorgängen die Lagerbestände Ihrer Artikel automatisch korrigiert werden sollen.

Außerdem können Sie festlegen, ob die Artikel, die Sie Ihren Kunden in Auftragsbestätigungen bestätigen, für den Kunden reserviert (bzw. auf Rückstand geschrieben) werden sollen. Nähere Informationen dazu finden Sie aber noch näher beschrieben im Anwender-Teil des Handbuchs.

Beachten Sie, dass Sie das Häkchen bei "Lagerbuch" für die Vorgangsart "Eingangslieferschein" nicht entfernen können. Bei Eingangslieferscheinen wird Ihr Lagerbestand immer erhöht. Diese Option wird daher nur der Vollständigkeit wegen angezeigt, ohne dass diese veränderbar ist.

## Artikelbezeichnungen in Vorgängen

Sie können in der Artikeldatenbank unterschiedliche Beschreibungstexte für Ihre Artikel hinterlegen, z.B. einen Suchbegriff, eine Kurzbezeichnung sowie einen Langtext.

Bei der Erstellung von Vorgängen wird standardmäßig das Feld "Langtext" für die Beschreibung des Artikels verwendet. Oftmals ist es aber wünschenswert, z.B. bei Lieferscheinen nicht die ganze, lange Beschreibung des Artikels abzudrucken, sondern lediglich die Kurzbezeichnung.

Über dieses Dialogfeld können Sie bestimmen, welche Felder der Artikeldatenbank in den jeweiligen Vorgangsarten verwendet werden sollen. Möchten Sie also, wie im vorigen Beispiel erwähnt, im Lieferschein lediglich die Artikel-Kurzbezeichnung anzeigen, wählen Sie in der Zeile "Lieferschein" den Eintrag "Kurzbezeichnung".

Statt den Kurz- und Langbeschreibungen können Sie sich hier übrigens auch die Zusatzfelder der Artikeldatenbank anzeigen lassen.

## Termine

In diesem Dialogfeld bestimmen Sie lediglich Ihre regelmäßige Arbeitszeit. Ihre regelmäßige Arbeitszeit wird im Kalender farblich leicht anders dargestellt. Ansonsten haben diese Einstellungen

keine weiteren Auswirkungen.

#### Buchhaltung

Tragen Sie unter "Fibu-Konto für Vertreter-Abrechnungen" das Konto Ihrer Finanzbuchhaltung ein, unter dem die Aufwendungen der Vertreterprovisionen gebucht werden sollen. (bei SKR03 ist dies standardmäßig die Kontonummer 4760)

Unter Debitoren-Sammelkonto für Kunden ohne Fibu-Konto hinterlegen Sie das Finanzbuchhaltung-Konto, auf welchem die Kundenumsätze gebucht werden sollen für alle Kunden, die kein eigenes Finanzbuchhaltungs-Konto bei Ihnen angelegt haben. (bei SKR03 ist dies standardmäßig die Kontonummer 1400)

Passend dazu können Sie ebenfalls ein Kreditoren-Sammelkonto hinterlegen, auf welchem Umsätze Ihrer Lieferanten gebucht werden, die kein eigenes Konto in Ihrer Finanzbuchhaltung angelegt haben. (bei SKR03 ist dies standardmäßig die Kontonummer 1600)

Als Standard-Geldkonto hinterlegen Sie die Kontonummer Ihres Haupt-Geldkontos. Dieses Geldkonto wird Ihnen beim Buchen im Finanzbuchhaltung an den unterschiedlichen Stellen als Geldkonto vorgeschlagen, so dass Sie für viele Buchungen die Nummer nicht mehr per Hand eingeben müssen. Hier ist es also zu empfehlen, die Finanzbuchhaltung-Kontonummer Ihrer Haupt-Bank zu hinterlegen. (bei SKR03 ist dies standardmäßig die Kontonummer 1200)

Unter "Vorgabekonto für Umsatzerlöse" tragen Sie die Kontonummer ein, die für Erlös-Buchungen verwendet werden sollen. (bei SKR03 ist dies standardmäßig die Kontonummer 8400). Abweichende Erlös-Konten für bestimmte Artikel können Sie in der Artikeldatenbank hinterlegen.

Das Konto "Vorgabekonto für Umsatzerlöse, steuerfrei innerhalb der EU" entspricht vorher genanntem Konto. Nur wird dieses für Erlöse verwendet, die steuerfrei geliefert wurden, und zwar innerhalb der Europäischen Union. (bei SKR03 ist dies standardmäßig die Kontonummer 8120)

Das Konto "Vorgabekonto für Umsatzerlöse steuerfrei" entspricht ebenfalls dem vorher gennanten Konto, nur dass dieses für Erlöse verwendet wird, die steuerfrei, aber nicht innerhalb der EU geliefert wurden. (bei SKR03 ist dies standardmäßig die Kontonummer 8125)

#### Belegnummern

Unter "Belegnummern" können Sie Belegnummernkreise festlegen, die Sie beim manuellen Buchen in der Finanzbuchhaltung auswählen können. Zusätzlich zum Zähler und zum Kürzel können Sie in Rowisoft blue auch alle anderen Felder bereits vorbelegen lassen, die Ihnen dann beim Buchen bereits ausgefüllt werden.

#### Buchungsvorlagen

Beim manuellen Buchen in der Finanzbuchhaltung können Sie sich Buchungsvorlagen anlegen, um wiederkehrende Buchungen nicht immer wieder erneut eingeben zu müssen. Die Buchungsvorlagen, die Ihnen im Buchungsdialog zur Auswahl gebracht werden, können Sie in diesem Dialogfeld festlegen.

# Sprachen

Unter Verwaltung - ControlCenter - Umgebungseinstellungen können Sie beliebige Sprachen für Ihre Artikelbezeichnungen hinterlegen.

| Einstellungen | bearbeiten             |               |    | ×         |
|---------------|------------------------|---------------|----|-----------|
| Sprachen      |                        |               |    | đ         |
| Sprache 1:    | deutsch                |               |    |           |
|               | Text "Altteilesteuer": | Altteilsteuer |    |           |
|               | Text "MwSt.":          | MwSt          |    |           |
| Sprache 2:    | englisch               |               |    |           |
|               | Text "Altteilesteuer": | Altteilsteuer |    |           |
|               | Text "MwSt.":          | MwSt          |    |           |
| Sprache 3:    | französisch            |               |    |           |
|               | Text "Altteilesteuer": | Altteilsteuer |    |           |
|               | Text "MwSt.":          | MwSt          |    |           |
| Sprache 4:    | polnisch               |               |    |           |
|               | Text "Altteilesteuer": | Altteilsteuer |    |           |
|               | Text "MwSt.":          | MwSt          |    |           |
|               |                        |               |    |           |
|               |                        |               |    |           |
|               |                        |               |    |           |
|               |                        |               |    |           |
|               |                        |               | ОК | Abbrechen |

Wenn Sie nun einen neuen Artikel anlegen, oder einen bereits vorhandenen Artikel öffnen, können Sie hier mehrsprachige Artikelbezeichnungen hinterlegen.

| ₩ ◀ ► ♥                              |                                                                                                    | Herrenschuhe                                                                                                    | e - Artikel |                   |                         |                      | x          |
|--------------------------------------|----------------------------------------------------------------------------------------------------|----------------------------------------------------------------------------------------------------|-------------|-------------------|-------------------------|----------------------|------------|
| Datei Artikel Auswer                 | tungen                                                                                                    |                                                                                                    |             |                   |                         |                      | <b>^</b> 🕐 |
| Speichern<br>& Schließen<br>Aktionen | Image: Rechnung       Image: Second Second Sec | ferschein 🔗 Verleihausgan<br>ftragsbestätigung 🕲 Bestellung<br>ittung 😭 Preisanfrage<br>ng mit Artikel erstellen | g Traho     | oma 🔹             | 8 🗸 🛄 🗸                 |                      |            |
| Grunddaten                           | Datensatzeigensc                                                                                                    | haften                                                                                                    |             |                   |                         |                      |            |
| Berechnungsoptionen                  | Artikelnummer                                                                                                    | 0000003                                                                                                    | Suchbegriff | Herrenschuhe      |                         | l.                   |            |
| Buchhaltung                          | Bezeichnungen                                                                                                    |                                                                                                    |             | Preise            |                         |                      |            |
| Lieferanten / Einkaufspreise         | Kurzbezeichnung                                                                                                    | Men´shoes                                                                                                    |             |                   | netto                   | brutto Rohertrag     |            |
| Zusatzfelder                         | Bezeichnung                                                                                                    | black sandals                                                                                                    |             | Verkaufspreis 1   | 80,00€                  | 95,20€ 2% 0%         |            |
| 0EM-Nummern                          |                                                                                                    | leather sole                                                                                                    |             | Verkaufspreis 2   | 0,00€                   | 0,00€ □% 0%          |            |
| Verkaufsstaffelpreise                |                                                                                                    |                                                                                                    |             | Verkaufspreis 3   | 0,00€                   | 0,00€ □% 0%          |            |
| Einkaufsstaffelpreise                |                                                                                                    |                                                                                                    |             | Verkaufspreis 4   | 0,00€                   | 0,00€ □% 0%          |            |
| Mengeneinheiten                      |                                                                                                    |                                                                                                    |             | Verkaufspreis 5   | 0,00€                   | 0,00€ □% 0%          |            |
| Zubehörartikel                       | deutsch                                                                                                    | englisch (französisch)                                                                                           | polnisch 🔵  | Einkaufspreis     |                         | 0,00€                |            |
| Seriennummern                        | Grunddaten                                                                                                    |                                                                                                    |             | Bezugsnebenkosten |                         | 0,00€                |            |
| Bild                                 | Barcode                                                                                                    |                                                                                                    |             |                   |                         |                      |            |
| Kommentare                           | Mengeneinheit                                                                                                    | Stück                                                                                                    | •           | Rabatt            |                         |                      |            |
| Dateiablage                          | Kategorie                                                                                                    |                                                                                                    |             | Rabattgruppe      | Skonto                  | <b>•</b>             |            |
|                                      | Umsatzsteuersatz                                                                                                    | Normalsatz                                                                                                    | •           | Standard-Rabatt   | der Kunden für diesen i | Artikel ausschließen |            |
|                                      | Gewicht                                                                                                    |                                                                                                    | 0.00        |                   |                         |                      |            |
|                                      |                                                                                                    |                                                                                                    |             |                   |                         |                      | العد       |
| CAPS NUM                             |                                                                                                    |                                                                                                    |             |                   |                         |                      |            |

# Automatische Preiskalkulation

Über die automatische Preiskalkulation können Sie die Verkaufspreise automatisch durch einen prozentualen Aufschlag auf den Einkaufspreis errechnen lassen.

| Automatische Preiskalkulation |                                                                                                    | -     |      | × |
|-------------------------------|----------------------------------------------------------------------------------------------------|-------|------|---|
| Automatische Preiskalkulation | Verkaufspreis 1:         Automatisch berechnen, Aufschlag (%):         Verkaufspreis 2:         Automatisch berechnen, Aufschlag (%):         Verkaufspreis 3:         Automatisch berechnen, Aufschlag (%):         Verkaufspreis 4:         Automatisch berechnen, Aufschlag (%):         Verkaufspreis 5:         Automatisch berechnen, Aufschlag (%): | -     |      | × |
|                               | ОК                                                                                                    | Abbre | chen |   |

Die Preisberechnung kann dabei für jede Artikelkategorie unterschiedlich konfiguriert werden. Wählen Sie zunächst auf der linken Seite die gewünschte Kategorie und hinterlegen Sie dann auf der rechten Seite die gewünschten Aufschläge für die entsprechenden Verkaufspreise.

Die Preisberechnung erfolgt rekursiv - das bedeutet, dass die hinterlegten Aufschläge auch jeweils für die Unterkategorien mit übernommen werden, solange hierfür nicht abweichende Werte hinterlegt werden.

# Verleihausgänge

Unter dem Punkt "Verleihausgänge" in den Umgebungseinstellungen können Sie festlegen, an welchen Tagen keine Verleihgebühr berechnet werden soll. Wenn Sie beispielsweise einen Verleihausgang an einem Freitag erstellen und diesen am darauffolgenden Montag in eine Rechnung weiterführen, wird die Verleihgebühr für 4 Tage berechnet (Freitag, Samstag, Sonntag und Montag). Möchten Sie hingegen die Vereihgebühr nicht für den Sonntag berechnen, setzen Sie das Häkchen bei "Sonntag".

# Konfiguration der ISDN-Anruferkennung

Die ISDN-Anruferkennung in Rowisoft blue dient dazu, eingehende Anrufe bereits zu erkennen, während noch das Telefon klingelt.

lst die ISDN-Anruferkennung korrekt konfiguriert, erscheint bei eingehenden Anrufen ein kleines Fenster am rechten unteren Bildschirmrand, welches Ihnen den Anruf identifiziert.

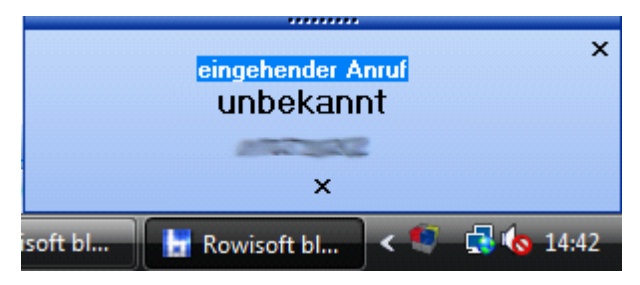

Damit die ISDN-Anruferkennung funktioniert, ist es notwendig, dass auf Ihrem Server eine ISDN-Karte eingebaut ist und diese über einen CAPI-Treiber mit Ihrer Telefonanlage, bzw. mit Ihrem NTBA verbunden ist. (Details dazu entnehmen Sie bitte der Dokumentation Ihrer ISDN-Karte)

Zudem ist es notwendig, dass in Rowisoft blue unter dem Punkt "Verwaltung" – "ControlCenter" – "Umgebungseinstellungen" – "Kommunikation | Telefon / ISDN-Einstellungen" die entsprechend zu überwachende MSN eingetragen ist.

Ist Ihre MSN, unter welcher der Anruf eingehen wird, noch nicht in dieser Liste enthalten, klicken Sie bitte auf den Button "Hinzufügen" und geben Sie dann die entsprechende MSN ein.

Da das Verhalten der einzelnen Telefonanlagen sehr unterschiedlich ist, können Sie in diesem Dialogfeld zudem angeben, wie die Rufnummer ggf. abgeändert werden soll, um die führende Null der eingehenden Telefonnummern korrekt darzustellen.

| 🗤 Einstellungen bearbeiten                                                                                                    | × |
|----------------------------------------------------------------------------------------------------|---|
| Telefon / ISDN-Einstellungen                                                                                                    | Ì |
| Einstellungen für die ISDN-Anruferkennung:<br>zu überwachende Mehrfachrufnummern (MSN) der ISDN-Anruferkennung: (benutzerspezifisch!)<br>12345<br>987987<br>369852<br>80<br>10 |   |
| Löschen Hinzufügen                                                                                                    |   |
| Nullproblem:<br>Rufnummer nicht verändern Null vorne anfügen Erste Ziffer abschneiden<br>ISDN-Anruferkennung: Dauer der Rufnummernanzeige nach Klingeln:                       |   |
| ☑ Bei Verbindungsaufbau Verbindung nicht prüfen (LAN-Verbindung)                                                                                                    |   |
| Wählen<br>◉ Wählen mit Tonwahlverfahren<br>○ Wählen mit Windows-Wählhilfe<br>○ Wählen über externe Software:<br>                                                               |   |
| OK Abbreche                                                                                                    | n |

Außerdem können Sie hier festlegen, wie lange das Anzeigefenster der Anruferkennung am unteren Bildschirmrand nach Anrufeingang sichtbar sein soll. Tragen Sie hier bitte einen nicht zu kleinen Wert ein, dies könnte dazu führen, dass Sie das Fenster gar nicht bemerken, wenn das Telefon klingelt.

# OnlineBanking

Rowi-BankPort<sup>™</sup> ist die Zusatzsoftware für Rowisoft® blueTM mit der Sie Ihre täglichen Zahlungseingänge mit den Offenen Posten abgleichen und Lastschriften ausführen können. Diese Zusatzsoftware ist im Lieferumfang von Rowisoft blue Professional bereits enthalten. Für die Standard-Edition von Rowisoft blue ist diese Schnittstelle nicht erhältlich.

Rowi-BankPort<sup>™</sup> stellt die Verbindung zwischen Rowisoft<sup>®</sup> blueTM und der Online-Banking Schnittstelle Ihres Kreditinstituts her. Rowi-BankPort<sup>™</sup> ist im Zusammenspiel mit Rowisoft<sup>®</sup> blueTM eigenständig lauffähig und Sie brauchen keine zusätzliche Banking-Software, woraus die Daten importiert oder exportiert werden müssen.

Rowi-BankPort<sup>™</sup> verwendet die standardisierte Homebanking-Schnittstelle "HBCI" zur Kommunikation mit Ihrer Bank und nutzt damit die gleiche Kommunikationsart zu Ihrem Kreditinstitut wie herkömmliche OnlineBanking-Software. Rowi-BankPort<sup>™</sup> baut also auf die gleiche Technik auf, wie herkömmliche Client-Homebanking-Software.

Rowi-BankPort<sup>™</sup> unterstützt sowohl HBCI mittels Schlüsseldatei bzw. –diskette, mittels Chipkarte als auch HBCI + mittels PIN und TAN.

Um Rowi-BankPort<sup>™</sup> verwenden zu können, müssen vor der erstmaligen Inbetriebnahme einige Einstellungen getätigt werden, die Ihnen im vorliegenden Dokument kurz erläutert werden.

| 🜉 Bankzugänge - Verwaltung             |     |                                   |                          | <b>X</b>                          |
|----------------------------------------|-----|-----------------------------------|--------------------------|-----------------------------------|
| Systemsteuerung Extras Einstellungen F | ГАМ |                                   |                          |                                   |
| Rowisoft                               |     | Rowi-BankPo                       | rt                       |                                   |
| Kontaktname                            | BLZ | Bank                              | Zugang                   | Medium                            |
|                                        |     |                                   |                          |                                   |
| Weitere Funktionen                     |     | <u>E</u> instellungen <u>N</u> eu | <u>L</u> öschen <u>I</u> | <u> ≤</u> onten <u>S</u> chließen |

Nach der Installation von Rowi-BankPort<sup>™</sup> erscheint der nachfolgende Start-Bildschirm:

Hier ist es dann zunächst notwendig, dass Sie mittels dem Button "Neu" die Verbindung zu Ihrem Kreditinstitut einrichten. Hierzu erscheint ein Assistent, der Sie durch die Einrichtung leiten wird.

Nachdem Sie Ihre Konten erfolgreich eingerichtet haben, erscheinen diese in der Liste. Wenn Sie bei Ihrer Bank mehrere Onlinbanking-fähige Konten führen, können Sie auswählen, welche Konten für den Abruf der Kontoauszugsdaten berücksichtigt werden sollen. Markieren Sie dazu aus der Liste die entsprechende Verbindung und klicken Sie dazu auf den Button "Konten". Im hier erscheinenden Dialogfeld können Sie dann festlegen, von welchen Konten die Auszüge abgerufen werden sollen.

Zusätzlich zur Einrichtung Ihrer Kontoverbindung, ist es erforderlich die Schnittstellenkonfiguration vorzunehmen, so dass Rowisoft® blueTM die Kontoauszüge von Rowi-BankPort™ später lesen kann.

Dazu klicken Sie in der Software in der oberen Menüleiste auf den Menüpunkt "Einstellungen" – "Abruf Kontoauszüge HBCI (FinTS)". In dem hier erscheinenden Dialogfeld legen Sie dann bitte nachfolgende Einstellungen fest, wie auf folgendem Bild zu erkennen ist:

| 🖳 Abruf Kontoauszüge                                                  |
|-----------------------------------------------------------------------|
| Rowisoft                                                              |
| Abruf Kontoauszüge - HBCI (FinTS)                                     |
| Diverse Einstellungen für den Abruf                                   |
| Format der Abrufdatei Standard CSV Datei   Schnittstellenbeschreibung |
| Dateiname Auszugsdatei                                                |
| O Auszug-[Konto-Nr]-[BLZ]-[BisDatum].TXT                              |
| Auszug-[laufende Nr].TXT (z.B. Auszug-00001.TXT - Auszug-99999.TXT)   |
| Ordner für die Auszugdatei                                            |
| Ordner C:\Program Files (x86)\Rowi-BankPort\Auszug\                   |
| Ändern Standard                                                       |
| Dateiname Kontostand                                                  |
| Kontostand-[BisDatum].TXT     Format                                  |
| Ordner für die Kontostandsdatei                                       |
| Ordner C:\Program Files (x86)\Rowi-BankPort\Auszug\                   |
| Ändern Standard                                                       |
| OK <u>A</u> bbrechen                                                  |
|                                                                       |

Wie auf dem Bild zu erkennen ist, ist es wichtig, dass unter "Format der Abrufdatei" der Eintrag "Standard CSV Datei" ausgewählt wird.

Nachdem Sie diese Einstellung vorgenommen haben, können Sie das Dialogfeld mit dem "OK"-Button schließen. Die Konfiguration von Rowi-BankPort™ ist damit schon abgeschlossen. Nach dem nächsten Neustart von Rowisoft® blueTM finden Sie dann in der Offenen Posten Liste die

entsprechenden Funktionen, um Ihre Zahlungseingänge mit den Offenen Posten abzugleichen.

# Datenbankeinträge archivieren

Im ControlCenter finden unter "Extras" den Punkt "Datenbankeinträge archivieren".

| 115 F    | a second                             | -           |        | - |
|----------|--------------------------------------|-------------|--------|---|
| Datei    | ControlCenter                        | SQL-Abfrage | Extras |   |
| Datenbar | ikeinträge archivier<br>Archivierung |             |        |   |

Über diese Funktion können Sie Einträge, die sich in Ihrer Datenbank befinden, archivieren. Dies dient vor allem dazu, nicht mehr benötigte Datensätze aus der Datenbank zu "entfernen", ohne sie dabei gleich zu löschen.

| Archivierung                                                                                                    |                                                                                                    | × |
|----------------------------------------------------------------------------------------------------|----------------------------------------------------------------------------------------------------|---|
| Sie können alte Date<br>nicht mehr in den üb<br>"Archiv" einsehbar u                                                                                                    | enbankeinträge in Rowisoft blue archivieren. Archivierte Datensätze werden<br>vlichen Datenbankansichten angezeigt, sondern sind über die Funktion<br>und können darüber wieder zurück in die aktuelle Datenbank geholt werden.                                                                                                    |   |
| Archivzeitpunkt:                                                                                                    | 31.12.2010 💌                                                                                                    |   |
| Archivname:                                                                                                    | Archivierte Einträge                                                                                                    |   |
| Welche Elemente mö                                                                                                    | öchten Sie archivieren?<br>Zu archivierende Elemente                                                                                                    |   |
| <ul> <li>Vorgaenge</li> <li>Kunden</li> <li>Vertreter</li> <li>Mitarbeiter</li> <li>Lieferanten</li> <li>Interessenten</li> <li>Nachrichten</li> <li>Termine</li> <li>Buchungen</li> <li>Aufgaben</li> <li>Lagerbuch</li> <li>Artikel</li> </ul> | Vorgänge die vor Archivzeitpunkt verbucht wurden<br>Kunden die seit Archivzeitpunkt keine Vorgänge mehr erhalten haben<br>Vertreter die seit Archivzeitpunkt keine Vorgänge mehr erhalten haben<br>Mitarbeiter die seit Archivzeitpunkt keine Vorgänge mehr erstellt / erhalten ha<br>Lieferanten die seit Archivzeitpunkt keine Vorgänge mehr erhalten haben<br>Interessenten die seit Archivzeitpunkt keine Vorgänge mehr erhalten haben<br>Nachrichten die älter als der Archivzeitpunkt sind<br>Termine die vor dem Archivzeitpunkt liegen<br>Buchungen, die vor dem Archivzeitpunkt liegen<br>Erledigte Aufgaben, die vor dem Archivzeitpunkt fällig waren<br>Lagerbuchungen die vor dem Archivzeitpunkt liegen<br>Nicht lagernde Artikel die seit Archivzeitpunkt nicht mehr in Vorgängen verwen |   |
|                                                                                                    | Archivierung durchführen                                                                                                    |   |

Wählen Sie bei der Archivierung zunächst den Archivzeitpunkt aus. Alle Datensätze, bis zum angegebenen Datum (inkl. dem angegebenem Tag) werden dann aus der Datenbank entfernt und in ein Archiv verschoben. Zudem können Sie dem Archiv einen Namen vergeben, unter dem Sie das Archiv später einsehen können. Sie sollten hier nach Möglichkeit einen aussagekräftigen Namen vergeben, um auch später zu erkennen, welche Datensätze bis zu welchem Datum im Archiv enthalten sind.

Außerdem geben Sie an, welche Elemente archiviert werden sollen. Wenn Sie Optionen gewählt wurden, können Sie die Archivierung mittels "Archivierung durchführen" starten.

WICHTIG: Die Archivierung kann je nach Datenmenge sehr lange Zeit in Anspruch nehmen und sollte keinesfalls abgebrochen werden! Die Software reagiert während der Archivierung nicht mehr auf Benutzereingaben, Sie sollten die Archivierung deshalb einfach laufen lassen und nicht etwa Rowisoft blue beenden oder während der Archivierung den Rechner neu starten! Außerdem wird empfohlen, dass sich außer dem Benutzer, der die Archivierung durchführt zum Zeitpunkt der Archivierung keine weiteren Benutzer angemeldet haben!

Nachdem Sie ein Archiv erstellt haben, können Sie dies über den Punkt "Verwaltung" - "Archivierte' Datenbankeinträge" jederzeit wieder einsehen.

| 🛃 Archivierte Datenbankeinträge           | ×                                                                                 |
|-------------------------------------------|-----------------------------------------------------------------------------------|
| ▲·31.12.2008 / Vorgänge aus dem Jahr 2008 | Archiv                                                                            |
|                                           | Suche: Suchen                                                                     |
|                                           |                                                                                   |
|                                           |                                                                                   |
|                                           |                                                                                   |
|                                           |                                                                                   |
|                                           |                                                                                   |
|                                           |                                                                                   |
|                                           | - keine Einträge -                                                                |
|                                           |                                                                                   |
|                                           |                                                                                   |
|                                           |                                                                                   |
|                                           |                                                                                   |
|                                           |                                                                                   |
|                                           | Alle Einträge dieser Tabelle wieder einlesen Markierten Datensatz wieder einlesen |

Hier finden Sie auf der linken Seite zunächst die Namen der erstellten Archive und darunter die jeweils darin enthaltenen Datentypen. Klicken Sie auf einen Datentyp um das Archiv einsehen und durchsuchen zu können. Sie können mit den Buttons (rechts unten) dann entweder die gesamten angezeigten Archiveinträge wieder in die Datenbank einlesen, oder einzelne markierte Datensätze wieder zurückkopieren.

ACHTUNG: Archivierte Datenbankeinträge befinden sich nicht mehr in Ihrer Datenbank und können nur durch das Archiv eingesehen, bzw. wieder hergestellt werden. Dadurch ergibt sich auch, dass z.B. ins Archiv verschobene Rechnungen nicht mehr in den Umsatzstatistiken, in den Offenen Posten etc. auftauchen!

# Laptop-Synchronisation einrichten

Mit der Software "Rowisoft blue mobileSynch", welche als separates Zusatzmodul für Rowisoft blue verfügbar ist, können die Daten, die Sie auf Ihrem Server gespeichert haben mit einem oder mehreren mobilen Computern (Laptops) synchronisiert werden. Dabei werden die Daten, die sich in Ihrer Datenbank auf Ihrem Server befinden, zunächst auf das Laptop übertragen. Nach Änderungen am Datenbestand können die Daten dann später wieder synchronisiert werden. Dabei ist es egal, ob die Daten auf dem Server oder auf dem Laptop verändert werden. Es können auch die Daten parallel, also sowohl auf dem Laptop als auch auf dem Server verändert werden. Die Synchronisation findet in beide Richtungen statt.

In diesem Teil des Handbuchs möchten wir Ihnen gerne die Installation und Einrichtung der Laptop-Synchronisation erklären. In einem separaten Teil im Anwender-Handbuch wird dann auf die Bedienelemente des Moduls eingegangen. Dieses Kapitel und die zugehörigen Unterkapitel sind also an die Administratoren gerichtet, wo hingegen die Beschreibung im Anwender-Handbuch an die Bediener der Software gerichtet ist.

## Einschränkungen

Bei der Entwicklung von Rowisoft blue mobileSynch haben wir uns größte Mühe gegeben und modernste Softwaretechniken eingesetzt. Trotzdem ist der Einsatz von Rowisoft blue mobileSynch mit einigen Einschränkungen verbunden:

- Die Synchronisation kann nur erfolgen, wenn eine lokale Netzwerkverbindung zum RSDE-Server verfügbar ist. Eine Synchronisation von unterwegs über Internet ist aufgrund der Datenmengen nicht möglich.
- Rowisoft blue mobileSynch ist nicht mehrmandantenfähig. Auf dem Notebook können Sie also nur mit einer Firma arbeiten.
- Das Arbeiten mit Artikelbeständen ist im offline-Betrieb nicht möglich. Es werden alle Artikel als "Nicht-Bestandsartikel" zum Laptop übertragen.
- Bei Konflikten, wenn also während des offline-Betriebs Daten des gleichen Datensatzes sowohl auf dem Laptop, als auch auf dem Server verändert wurden, werden die Daten vom Server höher priorisiert und die getätigten Änderungen am Laptop verworfen und durch den geänderten Datensatz vom Server wieder überschrieben.
- Synchronisiert werden nur die zur Auswahl stehenden Daten. Einstellungen, Datenbanktrigger, angepasste Eingabemasken, Druckvorlagen etc. werden nicht synchronisiert!

## Was wird synchronisiert?

Mit dem Laptop können folgende Datenbanken synchronisiert werden:

- Kunden
- Artikel
- Lieferanten
- Vertreter

- Interessenten
- Mitarbeiter
- Kontakte
- Vorgänge
- Aufgaben
- Termine
- Notizen
- Projekte
- Geräte
- Gerätetypen

Der Benutzer kann dabei aber in Rowisoft blue mobileSynch selbst bestimmen, welche Daten davon synchronisiert werden sollen; es müssen also nicht alle hier aufgelisteten Datenbanken synchronisiert werden.

## Lizenzierung

Rowisoft blue mobileSynch ist als separates Modul erhältlich. Rowisoft blue mobileSynch kann auf beliebig vielen Laptops installiert werden, Sie benötigen also nur eine Lizenz von Rowisoft blue mobileSynch, egal auf wie vielen Rechnern Sie das Modul nutzen möchten. Zusätzlich zu Rowisoft blue mobileSynch benötigen Sie jedoch pro Laptop eine Arbeitsplatzlizenz von Rowisoft blue. Es handelt sich hierbei um die ganz normalen Arbeitsplatzlizenzen, von welchen auch im Standardumfang von Rowisoft blue bereits 3 enthalten sind.

## Voraussetzungen

Bevor Sie die Laptop-Synchronisation nutzen können, sollten Sie bereits eine fertig eingerichtete, funktionierende Installation von Rowisoft blue als Einzelplatz- oder Server-Installation in Ihrem Netzwerk haben. Ihr Laptop muss außerdem per Netzwerk mit Ihrem Hauptrechner (Server) verbunden sein. Der Hauptrechner muss dabei über eine feste IP-Adresse im Netzwerk erreichbar sein!

Auf dem Laptop darf außerdem Rowisoft blue noch nicht installiert sein. Falls das dennoch der Fall ist, deinstallieren Sie zunächst Rowisoft blue von Ihrem Laptop und starten Sie diesen dann neu!

## Anlegen eines Client-Computers

Damit sich Ihr Laptop mit Ihrem Server (oder Hauptcomputer) verbinden kann, müssen Sie zunächst im RSDE-Administrator auf Ihrem Server die mit Rowisoft blue mobileSynch ausgelieferte Seriennummer eintragen.

Öffnen Sie dazu auf Ihrem vorhandenen Server (oder Hauptcomputer) das Programm "RSDE Administrator" und dort Sie den Punkt "Systemeinstellungen".

| BSRE Odministrator                           |                                                                           |                        |                  |                |                     |             |  |
|----------------------------------------------|---------------------------------------------------------------------------|------------------------|------------------|----------------|---------------------|-------------|--|
| Zur Hauptauswahlseite                        | Systemeinstellungen<br>Nachfolgend haben Sie d<br>Database Engine zu best | le Möglichke<br>Immen. | it, das grundleg | pende Verhalte | n der Rowisoft      |             |  |
| Allgemeine Einstellungen                     |                                                                           |                        |                  |                |                     |             |  |
| Firmen                                       | Porteinstellungen                                                         |                        |                  |                |                     |             |  |
| Client-Computer                              | Netzwerk-Port für Date                                                    | nbank-Kom              | munikation:      | 12005 🗘        | ]                   |             |  |
| Systemeinstellungen                          | Netzwerk-Port für Stab                                                    | us Kommuni             | kation:          | 12006 🗘        | ]                   |             |  |
| Network Services                             | Netzwerk-Port für serv                                                    | erinterne Ko           | mmunikation:     | 12004 🛟        | ]                   |             |  |
|                                              | Netzwerk-Port für Web                                                     | -Snap-Ins:             |                  | 12007 🛟        | ]                   |             |  |
| Einstellungen für <keine auswahl=""></keine> | Netzwerk-Port für eMal                                                    | (-Postlager:           |                  | • :            | Aktiviert           |             |  |
|                                              | Statische Hostadresse                                                     | für Postlage           | 91:              |                |                     |             |  |
|                                              | Automatisches Verbinde                                                    | ungsinterval           | I eMal:          | 60 🕄           | Minuten 🖉 Deak      | tiviert     |  |
| Telefax                                      | Automatische Online-Up                                                    | pdates tägik           | ch um:           | 00:00:00       | Uhr Aktiv           | iert        |  |
|                                              |                                                                           |                        |                  |                |                     |             |  |
|                                              | Rowisoft blue Seriennur                                                   | mmer:                  |                  |                |                     |             |  |
|                                              | Zusätzliche Seriennumm                                                    | hern:                  |                  |                |                     |             |  |
|                                              |                                                                           |                        |                  |                |                     | _           |  |
|                                              |                                                                           |                        |                  | Ser            | iennummer hinzufügt |             |  |
|                                              |                                                                           |                        |                  |                |                     |             |  |
|                                              | Dienste:                                                                  |                        | Lane -           |                |                     |             |  |
|                                              | R50E32:                                                                   | Status:                | aktiv            |                | Starttyp:           | Automatisch |  |
|                                              | RSOE Maler:                                                               | Status:                | activ            |                | Starttyp:           | Automatisch |  |
|                                              | RSDE CapPort: Status: nicht abfragb                                       |                        | or               | Starttyp:      | Deaktiviert         |             |  |
|                                              |                                                                           | Chail and              | inicht abfragb   | ðr.            | Starttyp:           | Deaktiviert |  |
|                                              | RSDE WebSnapins:                                                          | 2101001                |                  |                |                     | -           |  |

Klicken Sie dann auf den Punkt "Seriennummer hinzufügen" und tragen Sie die Seriennummer von Rowisoft blue mobileSynch ein, die Sie separat erworben haben.

Nachdem Sie diese Seriennummer eingetragen haben, erscheint das Dialogfeld für die Passwortvergabe für die Laptop-Synchronisation:

| Laptop-Passv                                                                                  | vort                                                                                                    |
|-----------------------------------------------------------------------------------------------|----------------------------------------------------------------------------------------------------|
| Die eingegeb<br>Damit sich eir<br>vergeben.<br>Bitte vergebe<br>Passwort gut<br>auf Ihrem Lap | ene Seriennummer aktiviert die Funktion "Laptop-Synchronisation".<br>I Laptop mit der Datenbank verbinden kann, wird ein Passwort<br>en Sie nachfolgend Ihr gewünschtes Passwort. Bewahren Sie dieses<br>auf - Sie benötigen es immer, wenn Sie Rowisoft blue mobileSynch<br>otop installieren. |
| Passwort:                                                                                     | OK Abbrechen                                                                                                    |

Geben Sie hier ein Passwort ein. Dieses Passwort müssen Sie später auf Ihrem Laptop wieder eingeben, um die Synchronisation zu ermöglichen!

Nachdem Sie auch dies erledigt haben, starten Sie Ihren Server (oder Hauptrechner) zunächst neu,

bevor Sie mit dem nächsten Schritt beginnen!

## Rowisoft blue mobileSynch auf dem Laptop installieren

Installieren Sie Rowisoft blue zunächst auf Ihrem Laptop. Nutzen Sie dafür die dafür separat erhältliche CD! Folgen Sie dabei den Anweisungen des Installationsassistenten. Verwenden Sie auch hier wieder die für Rowisoft blue mobileSynch erworbene Seriennummer für die Installation! Während der Installation bittet Sie das Installationsprogramm um einen Laptop-Namen, sowie um ein Nummern-Präfix.

| j <del>j</del> Setup - Rowisoft® blue™                                                                                                    |   |
|----------------------------------------------------------------------------------------------------|---|
| Laptop-Informationen<br>Informationen zum Laptop                                                                                                    | 3 |
| Für den Laptop-Betrieb müssen Sie den Laptop einen Namen geben. Außerdem müssen<br>Sie ein Kürzel angeben, die z.B. beim Neuanlegen von Kunden vor die Kundennummer<br>gestellt wird, um Nummernkonflikte mit dem Hauptsystem zu verhindem.<br>Laptop-Name: |   |
| Nummem-Präfix: (Kürzel)<br>R                                                                                                    |   |
|                                                                                                    |   |
| < <u>Z</u> urück <u>W</u> eiter > Abbrechen                                                                                                    |   |

Um den Laptop mit Ihrem Server synchronisieren zu können, müssen Sie dem Laptop einen Namen geben. Wenn Sie mehrere Laptops synchronisieren möchten, achten Sie bitte darauf, dass jedes Laptop einen eigenen Namen hat und kein Laptop-Name doppelt verwendet wird!

Wenn Sie Ihren Laptop später einmal synchronisiert haben, können Sie auf Ihrem Laptop auch neue Datensätze anlegen. Zur gleichen Zeit können aber natürlich auch neue Datensätze auf Ihrem Hauptrechner angelegt werden.

Damit es keine Konflikte bei der Nummernvergabe gibt, müssen Sie ein Nummern-Präfix vergeben. Beispiel: Sie legen sowohl auf Ihrem Hauptrechner, als auch auf Ihrem Laptop einen neuen Kunden an - hier dürfen dann nicht beide Kunden die gleiche Kundennummer erhalten (z.B. 1000). Um dies zu verhindern, nutzt das Laptop ein Nummern-Präfix, das beim Anlegen von neuen Kunden der neuen Nummer automatisch vorangestellt wird. Legen Sie also auf beiden Systemen einen neuen Kunden an, erhält der Kunde, der auf dem Hauptrechner angelegt wird, die Nummer 1000, der Kunde, der auf dem Laptop angelegt wird die Nummer "R1000". (Wenn, wie in unserem Beispiel, als Nummern-Präfix der Buchstabe R verwendet wird).

# Verbindungsaufbau

Am Ende der Installation erscheint der Installationsassistent, mit dem Sie die Verbindung zu Ihrem Hauptrechner aufbauen müssen. Folgen Sie einfach den Anweisungen dieses Assistenten, um die Verbindung herzustellen. Das ist der gleiche Installationsassistent, den Sie vielleicht schon von Rowisoft blue bei der Verbindungsherstellung im Netzwerk kennen:

| Installationsassistent                                                                                                    |          |
|----------------------------------------------------------------------------------------------------|----------|
| Verbindungsaufbau                                                                                                    |          |
| Herzlich Willkommen!<br>Mit diesem Assistenten richten Sie die Verbindung von Ihrem Laptop zum<br>Server ein, mit dem die Daten synchronisiert werden sollen<br>Bitte stellen Sie eine Netzwerkverbindung zum Server her und klicken Sie dann auf "Weiter"! |          |
| < Zurück                                                                                                    | Weiter > |

Am Ende des Verbindungsassistenten müssen Sie sich anmelden:

| Anmeldung                 | ×           |
|---------------------------|-------------|
| Computername<br>Passwort: | SYNCHCLIENT |
|                           | OK Abbruch  |

Verwenden Sie hier als Computername "SYNCHCLIENT" und das Passwort, das Sie im RSDE-Administrator angegeben haben, als Sie die Seriennummer zu Rowisoft blue mobileSynch hinterlegt haben!

## Für Online-Betrieb vorbereiten

Für jedes Laptop ist auch eine Arbeitsplatzlizenz notwendig, um das Laptop auch im online-Betrieb nutzen zu können. Sie müssen deshalb wieder zunächst auf Ihrem Server im RSDE-Administrator unter "Client-Computer" einen neuen Client-Computer anlegen. Wenn Sie das getan haben (und die RSDE-Dienste auf dem Server neu gestartet haben), öffnen Sie am Laptop zunächst Rowisoft blue mobileSynch. Sie finden es in der Taskleiste im Info-Bereich:

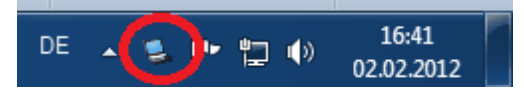

Klicken Sie dieses Symbol an!

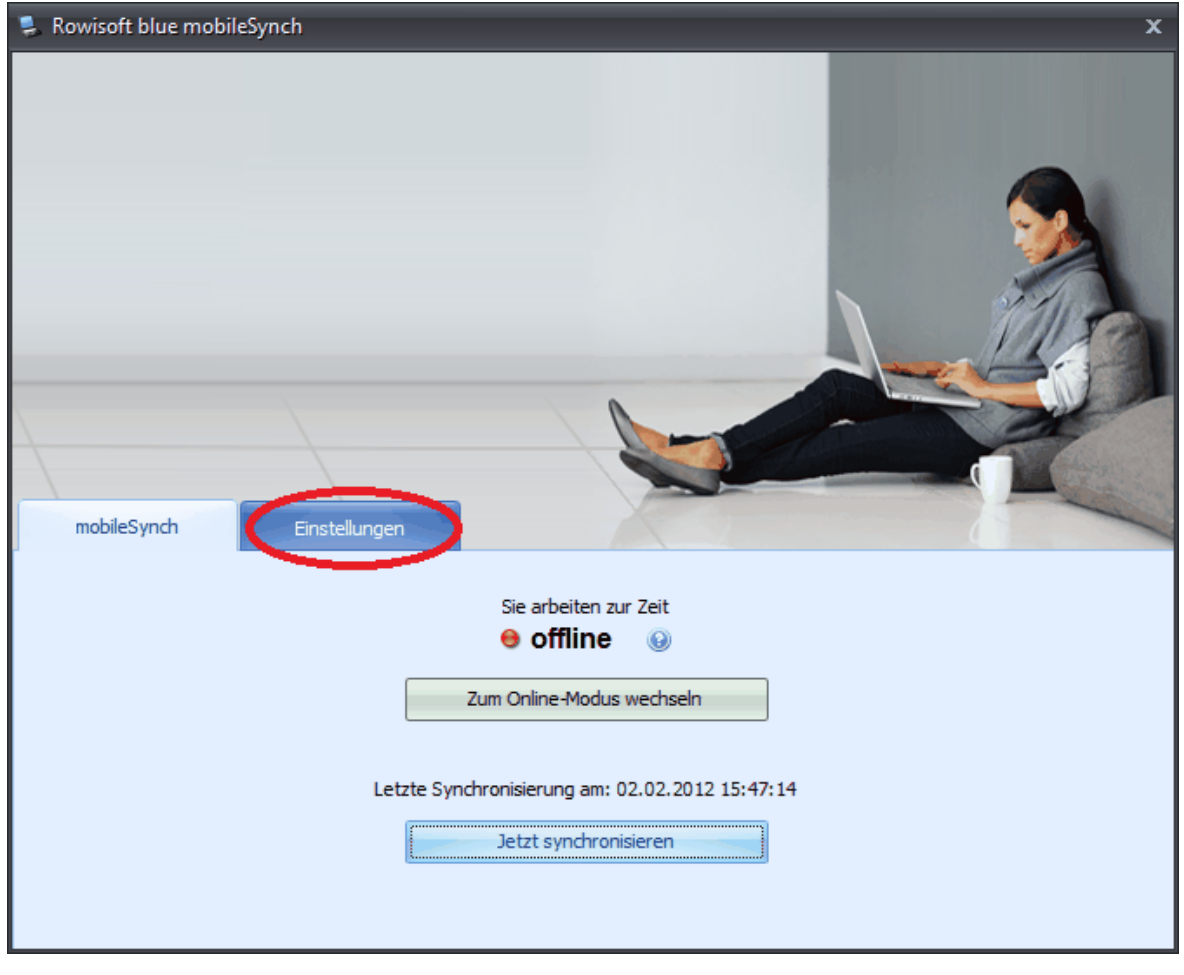

Klicken Sie dann auf den Punkt "Einstellungen".

| 🜷 Rowisoft blue mobileSynch  |                             | x                              |
|------------------------------|-----------------------------|--------------------------------|
| mobileSynch Einstellungen    |                             |                                |
| Welche Datenbanken           | Zugangsdaten zum Server:    |                                |
| Mochten Sie synchronisieren? | IP-Adresse:                 | 192.168.0.115                  |
| ✓ Artikel                    | Synchronisations-Passwort:  | *******                        |
| ✓ Lieferanten ✓ Vertreter    | Entfernte Datenbankkennung: | Rowisoft_Schulung              |
| ☑ Interessenten              | Netzwerk-Port:              | 12005                          |
| ✓ Mitarbeiter ✓ Kontakte     |                             | Serververbindungs-Daten ändern |
| Vorgänge                     |                             |                                |
|                              | Client-Computername:        |                                |
| V Notizen                    | Client-Passwort:            |                                |
| Datenbanken zurücksetzen     |                             | Client-Computer-Daten ändern   |

Dort klicken Sie dann auf "Client-Computer-Daten ändern". Tragen Sie nun die Daten ein, wie Sie diese auf Ihrem Server im RSDE-Administrator hinterlegt haben!

| Client-Computernamen eingeben                                                                                                    |                                                        |  |  |  |
|----------------------------------------------------------------------------------------------------|--------------------------------------------------------|--|--|--|
| Um mit Ihrem Laptop auch online arbeiten zu können, müssen Sie auf Ihrem<br>Server zunächst einen Client-Computernamen für dieses Laptop vergeben.<br>Die Zugangsdaten zu dem Client-Computer müssen Sie dann hier am Laptop<br>hinterlegen. |                                                        |  |  |  |
| Das wurde bisher noch nid<br>Zugangsdaten zu Ihrem Se                                                                                                    | ht getan. Bitte geben Sie nachfolgend die<br>erver an: |  |  |  |
| Client-Computername:                                                                                                    | [                                                      |  |  |  |
| Passwort:                                                                                                    |                                                        |  |  |  |
|                                                                                                    | OK Abbrechen                                           |  |  |  |

Die Installation ist damit abgeschlossen.

# POS-Kasse konfigurieren

Rowisoft blue ist mit einem POS-Kassenmodul ausgestattet, über welche Ware am Point-Of-Sale mittels Barcodescanner bzw. Touchscreen erfasst werden kann und entsprechende Kassenbons über einen Bondrucker ausgedruckt werden können.

Um die Kassenfunktionen zu aktivieren, benötigen Sie eine zusätzliche Lizenz. Mit Aktivierung der Lizenz, werden die Kassenfunktionen auf allen Arbeitsplatzstationen aktiviert. Sie benötigen also nur 1 Lizenz, um die Kassenfunktionen auf allen bereits mit Rowisoft blue ausgestatteten Arbeitsplatzstationen zu aktivieren.

#### Hardwarekonfiguration

Das Kassenmodul ist prinzipiell dafür ausgelegt, komplett über einen Touchscreen bedient zu werden. Die Konfiguration der Software allerdings muss auf einem "normalen" Rechner in Rowisoft blue erfolgen. Öffnen Sie also zunächst Rowisoft blue (nicht das Kassenmodul) und klicken Sie dann auf "Verwaltung", "Programmeinstellungen".

Hier finden Sie, nachdem die Kassen-Lizenz aktiviert wurde, die entsprechenden Punkte zur Konfiguration des Kassenmoduls:

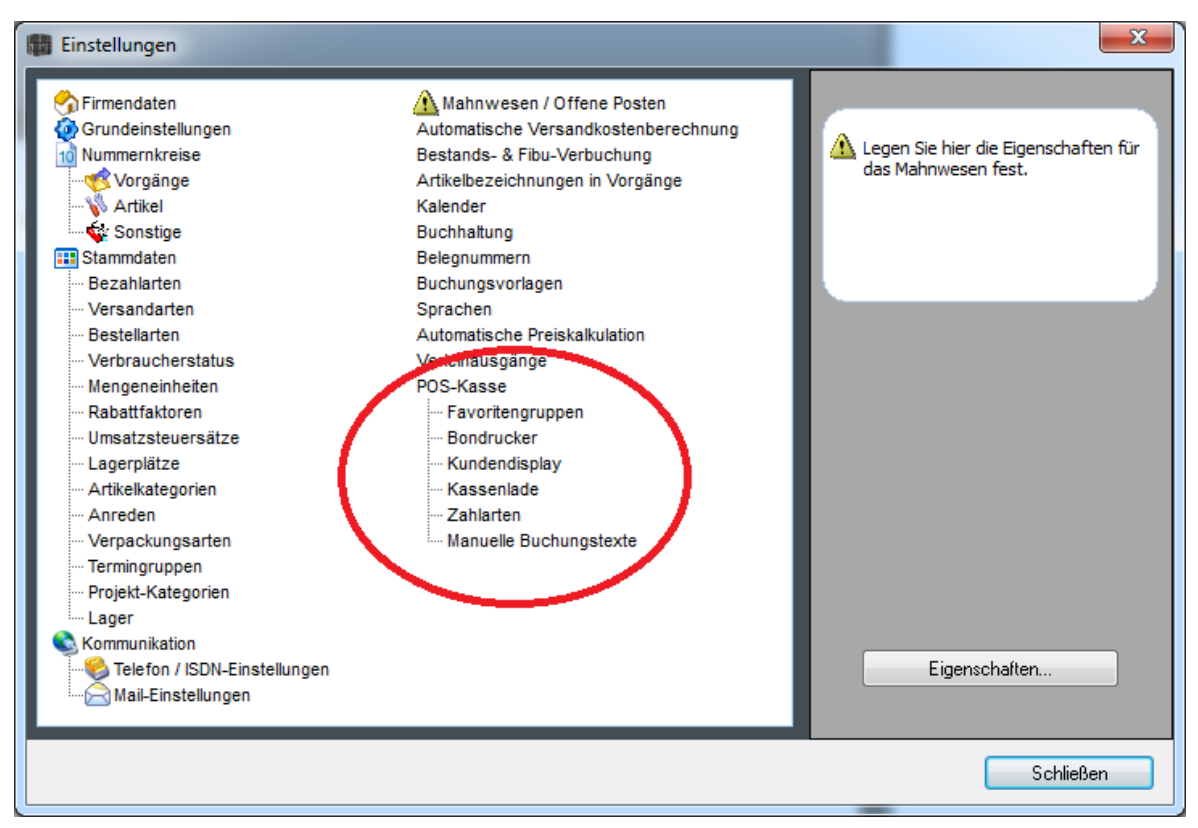

Die an das System angeschlossene Kassenhardware kann über COM- und LPT-Schnittstellen angesprochen werden. Sollten Sie Kassenhardware besitzen, die mittels USB mit dem Rechner verbunden wird, kann diese nur angesteuert werden, wenn hierfür ein entsprechender Treiber verfügbar ist, der einen virtuellen, seriellen oder parallelen Port simuliert. Eine Ausnahme stellt hier der

Bondrucker dar. Dieser kann auch ohne einen solchen Treiber betrieben werden, wenn stattdessen ein Treiber verfügbar ist, der den Drucker als Windows-Drucker installiert.

#### Bondrucker

Bondrucker können von Rowisoft blue über 2 verschiedene Wege angesteuert werden.

- Entweder Sie steuern den Bondrucker direkt über die Schnittstelle an, an welche der Drucker angeschlossen wurde (z.B. COM1)
- Oder Sie drucken über einen Windows-Druckertreiber. Dies erfordert allerdings, dass für den entsprechenden Drucker auch ein solcher Treiber verfügbar ist und dieser bereits korrekt am System installiert wurde.

Um den Bondrucker zu aktivieren, klicken Sie zunächst auf "Verwaltung", "Programmeinstellungen", "POS-Kasse/Bondrucker", "Eigenschaften":

| Einstellungen bearbeiten                  | - Magazin                             |    | <b>— X</b> |
|-------------------------------------------|---------------------------------------|----|------------|
| Bondrucker                                |                                       |    | Ø          |
| An das Kassensystem ist ein Bondrucker an | geschlossen                           |    |            |
| Port:                                     | Windows-Druckertre                    |    |            |
| Verwendeter Druckertreiber:               | Star TSP100 Cutter (TSP143) (Kopie 1) | •  |            |
|                                           |                                       |    |            |
|                                           |                                       |    |            |
|                                           |                                       |    |            |
|                                           |                                       |    |            |
|                                           |                                       |    |            |
|                                           |                                       |    |            |
|                                           |                                       |    |            |
|                                           |                                       |    |            |
|                                           |                                       | ОК | Abbrechen  |

Aktivieren Sie dann zunächst das Häkchen "An das Kassensystem ist ein Bondrucker angeschlossen".

Wählen Sie dann unter "Port" den verwendeten Port aus. Wenn Sie den Drucker nicht direkt, sondern über den Windows-Druckertreiber ansteuern möchten, wählen Sie hier "Windows-Druckertreiber". In diesem Falle können Sie dann den "Verwendeten Druckertreiber" auswählen und die Konfiguration ist damit bereits abgeschlossen.

Wenn Sie den Bondrucker hingegen direkt über eine Schnittstelle (z.B. COM1) ansteuern möchten, geben Sie den Port-Namen unter "Port" an:

| Einstellungen bearbeiten                    |              |
|---------------------------------------------|--------------|
| Bondrucker                                  |              |
| ☑ An das Kassensystem ist ein Bondrucker ar | geschlossen  |
| Port:                                       | СОМ1 -       |
| Datentransfer-Rate (Baud):                  | 9600 -       |
| Datenbits:                                  | 8 🗸          |
| Parität:                                    | Keine 🔹      |
| Stoppbits:                                  | 1 🔹          |
|                                             |              |
|                                             |              |
|                                             |              |
|                                             |              |
|                                             |              |
|                                             |              |
|                                             |              |
|                                             |              |
|                                             |              |
|                                             |              |
|                                             | OK Abbrechen |

Tragen Sie dann die Schnittstellenparameter in die dafür vorgesehenen Felder ein. Diese Informationen erfahren Sie üblicherweise in der Dokumentation des verwendeten Bondruckers.

#### Kundendisplay

Das POS-Kassenmodul kann ein Kundendisplay ansteuern, welches dem Kunden während der Positionserfassung sowie während des Bezahlvorgangs entsprechende Hinweistexte ausgibt.

Um das Kundendisplay zu konfigurieren, klicken Sie in Rowisoft blue zunächst wieder auf

| Einstellungen bearbeiten                    |                                                 | ×            |
|---------------------------------------------|-------------------------------------------------|--------------|
| Kundendisplay                               |                                                 | Ø            |
| 🔲 An das Kassensystem ist ein Kundendisp    | lay angeschlossen                               |              |
| Port:                                       | СОМЗ                                            |              |
| Datentransfer-Rate (Baud):                  | 9600                                            | =            |
| Datenbits:                                  | 8                                               |              |
| Parität:                                    | Keine                                           |              |
| Stoppbits:                                  | 1 -                                             |              |
| Anzahl Zeichen pro Zeile:<br>Anzahl Zeilen: | 20 ÷                                            |              |
| Steuercode "löschen":                       | 12 🗘                                            |              |
| Steuercode "Home":                          | 11 🗘                                            |              |
| Anzuzeigender Text / Position:              | {MENGE}x (KURZBEZEICHNUNG}<br>{GESAMTPREIS} EUR | Variablen    |
|                                             |                                                 | OK Abbrechen |

"Verwaltung", "Programmeinstellungen", "POS-Kasse/Kundendisplay", "Eigenschaften":

Um das Kundendisplay zu aktivieren, müssen Sie zunächst das Häkchen "An das Kassensystem ist ein Kundendisplay angeschlossen" aktivieren. Tragen Sie dann unter "Port" den Schnittstellen-Port ein, über dem das Kundendisplay mit Ihrer Hardware verbunden wurde.

Tragen Sie außerdem die Datentransfer-Rate, die Datenbits, die Parität sowie die Anzahl der Stoppbits ein. Diese Informationen finden Sie in der Dokumentation des Kundendisplays.

Da es die Kundendisplays in verschiedenen Ausführungen und Größen gibt, müssen Sie unter "Anzahl Zeichen pro Zeile", sowie unter "Anzahl Zeilen" die Dimensionen des Kundendisplays eintragen. Diese Information sollten Sie ebenfalls in der Dokumentation des Kassendisplays finden.

Als "Steuercode löschen" tragen Sie einen ASCII-Wert als Dezimalzahl ein, der dem Kundendisplay die Anweisung gibt, den gesamten dargestellten Text zu löschen. Unter "Steuercode Home" tragen Sie den ASCII-Wert ein, der dem Kundendisplay die Anweisung gibt, den Cursor zum ersten Zeichen in der ersten Zeile zu springen. Diese Informationen erhalten Sie in der Dokumentation der Hardware. Wenn es sich um ein ESC/POS kompatibles Gerät handelt, tragen Sie die Werte so ein, wie in unserem obigen Screenshot erkennbar ist.

Nachdem Sie bis hierhin die grundlegenden Hardwareparameter definiert haben, können Sie nun noch festlegen, welche Texte das Display anzeigen soll. Hierzu finden Sie Eingabefelder für folgende Ereignisse:

- Anzuzeigender Text / Position: Dieser Text wird immer dann dargestellt, wenn Sie im Kassenmodul einen Artikel erfassen. Dabei spielt es keine Rolle, ob der Artikel gescannt wird, oder ob Sie den Artikel manuell erfassen.
- Anzuzeigender Text / Bezahlung: Dieser Text wird während des Bezahlvorgangs angezeigt. Hier macht es Sinn, dem Kunden anzuzeigen, welchen Betrag er zahlen soll.
- Anzuzeigender Text / Willkommen: Dieser Text wird nach dem Start des Kassensystems, bzw. nach dem vollständigen Abschluss eines Kassiervorgangs angezeigt.
- Anzuzeigender Text / Rückgeld: Zahlt der Kunde bar, wird Ihm nachdem Sie den erhaltenen Betrag erfasst haben, dieser Text angezeigt.
- Anzuzeigender Text / Geschlossen: Dieser Text erscheint, wenn Sie das POS-Kassenmodul schließen.

Für die einzelnen Textfelder stehen teilweise Variablen zur Verfügung, die dann später durch die entsprechenden Werte ersetzt werden. Um eine Variable einzufügen, setzen Sie den Cursor im Textfeld zunächst an die gewünschte Position und klicken dann auf den Button "Variablen". Hier können Sie dann auf eine gewünschte Variable klicken um sie an die entsprechende Stelle im Textfeld einzufügen.

#### Kassenlade

Eine Kassenlade (oder Kassenschublade) kann ebenfalls vom POS-Kassenmodul angesteuert werden. Dieses öffnet sich immer nachdem die Erfassung der Ware abgeschlossen wurde.

Um eine solche Kassenlade zu aktivieren, klicken Sie in Rowisoft blue zunächst auf "Verwaltung", "Programmeinstellungen", "POS-Kasse/Kassenlade", "Eigenschaften":

| Einstellung               | gen bearbeiten                  |                       |       | X        |
|---------------------------|---------------------------------|-----------------------|-------|----------|
| Kassenla                  | de                              |                       |       | Ø        |
| 🔲 An das Kass             | sensystem ist eine Kassenlade a | ngeschlossen          |       |          |
| Port:                     |                                 | COM6                  |       |          |
| Datentrans                | fer-Rate (Baud):                | 9600                  |       |          |
| Datenbits:                |                                 | 8 👻                   |       |          |
| Parität:                  |                                 | Keine 👻               |       |          |
| Stoppbits:                |                                 | 1 -                   |       |          |
| Steuercod<br>(pro Zeile 1 | es:<br> ASCII-Code, dezimal)    | 27<br>112<br>0<br>100 |       |          |
|                           |                                 | (                     | OK AI | obrechen |

Aktivieren Sie dann das Häkchen "An das Kassensystem ist eine Kassenlade angeschlossen".

Tragen Sie dann unter "Port" den Schnittstellen-Port ein, über dem das Kundendisplay mit Ihrer Hardware verbunden wurde. Die Datentransfer-Rate, die Datenbits, die Parität sowie die Anzahl der Stoppbits tragen Sie in den nachfolgenden Feldern ein. Diese Informationen finden Sie in der Dokumentation der Kassenlade.

Tragen Sie unter "Steuercodes" die notwendige ASCII-Sequenz ein, die der Kassenlade den Öffnen-Impuls gibt. Tragen Sie hier pro Zeile einen ASCII-Wert als Dezimalzahl ein. Diese Information sollten Sie in der Dokumentation Ihrer Kassenhardware finden.

Info: Manche Kassenladen werden direkt am Bondrucker angesteuert. Je nach Hersteller ist es nicht erforderlich, die Kassenlade manuell anzusteuern und der "Öffnen-Impuls" wird immer dann generiert, wenn ein Bon gedruckt wird. Falls der Bondrucker über einen Windows-Druckertreiber kommuniziert, können Sie das Verhalten der Kassenlade in den meisten Fällen über die Konfiguration des Windows-Druckertreibers festlegen.

#### Favoritengruppen konfigurieren

Im Kassensystem finden Sie auf der rechten Seite Favoriten-Buttons. Diese Buttons können mit Artikeln vorbelegt werden. Somit können häufig genutzte Artikel in die Favoriten-Buttons gelegt werden, um schneller darauf zugreifen zu können.

Oberhalb der eigentlichen Favoritenbuttons befindet sich die Favoriten-Gruppe. Sie können hier mehrere Favoritengruppen definieren. Dies erledigen Sie in Rowisoft blue unter "Verwaltung", "Programmeinstellungen", "POS-Kasse/Favoritengruppen", "Eigenschaften":

| Einstellungen bearbeiten     | ×            |
|------------------------------|--------------|
| Favoritengruppen             | đ            |
| Obst                         |              |
| Fahrräder                    |              |
|                              |              |
|                              |              |
|                              |              |
|                              |              |
|                              |              |
|                              |              |
|                              |              |
|                              |              |
|                              |              |
|                              |              |
|                              |              |
|                              |              |
|                              |              |
|                              |              |
|                              |              |
| Neue Gruppe 🔀 Gruppe löschen |              |
|                              |              |
|                              | OK Abbrechen |

Tragen Sie hier die gewünschten Namen der Favoritengruppen ein. Diese werden nach einem Neustart des Kassenmoduls dann zur Auswahl geboten.

#### POS-Zahlarten

Im POS-Kassenmodul können Sie bis zu 5 verschiedene Zahlarten anbieten. Diese untergliedern sich in Barzahlung, Zahlung gegen offene Rechnung, sowie 3 individuell konfigurierbare Kartenzahlungen.

Voraussetzung ist, dass Sie zunächst in den Stammdaten-Einstellungen von Rowisoft blue

entsprechende Zahlarten angelegt haben.

Die Zahlarten für das POS-Kassenmodul konfigurieren Sie dann unter "Verwaltung", "Programmeinstellungen", "POS-Kasse/Favoritengruppen", "Eigenschaften":

| Einstellungen bearbe                                      | iten                                                           |                                         |                                                            |                      |                                     | x           |
|-----------------------------------------------------------|----------------------------------------------------------------|-----------------------------------------|------------------------------------------------------------|----------------------|-------------------------------------|-------------|
| Zahlarten                                                 |                                                                |                                         |                                                            |                      |                                     | Ø           |
| Bitte tragen Sie nachfolgen<br>Kartentypen akzeptieren. W | d die Namen der von Ihnen ak<br>'enn Sie weniger als 3 Kartent | zeptierten Kredit-<br>ypen akzeptieren, | und Bankkarten ein. Sie kö<br>lassen Sie sie nicht benötig | nnen ma<br>Iten Feld | aximal 3 versch<br>Ier einfach leer | iedene<br>! |
|                                                           | Zahlart                                                        | :                                       | Debitor für Finanzbuchung                                  | ıen Fir              | nanzkonto                           |             |
| Barzahlung: Barzahlung                                    | 9                                                              | ~                                       | 0000001                                                    | ۵                    | 000                                 |             |
| Kartentyp 1: EC-Karte                                     |                                                                | -                                       |                                                            |                      |                                     |             |
| Kartentyp 2: Kreditkarte                                  | · · · · · · · · · · · · · · · · · · ·                          | -                                       |                                                            |                      |                                     |             |
| Kartentyp 3:                                              |                                                                | -                                       |                                                            |                      |                                     |             |
| Rechnung: Offene Re                                       | chnung                                                         | -                                       |                                                            |                      |                                     |             |
| Bezahlung gegen offe                                      | ne Rechnung am POS erlaub                                      |                                         |                                                            |                      |                                     |             |
|                                                           |                                                                |                                         |                                                            |                      | OK                                  | Abbrechen   |

Hier finden Sie pro Zahlart eine eigene Zeile vor. Die erste Spalte mit Eingabefeldern gibt den Namen der jeweiligen Zahlart an. Diesen Zahlart-Namen wir der Kassierer an der Kasse später auswählen können. Die Bezeichnungen für "Barzahlung" und "Offene Rechnung" können nicht geändert werden. Wenn Sie einzelne Zahlarten nicht nutzen möchten, lassen Sie den Namen der Zahlart einfach leer. Diese Zahlart wird dann später nicht zur Auswahl geboten.

In der 2. Spalte geben Sie die Zahlart an, die dem Vorgang zugeordnet werden soll, wenn Sie die entsprechende Zahlart in der POS-Kasse auswählen.

Außerdem können Sie in der nächsten Spalte angeben, auf welchem Kunden die Vorgänge (Quittungen) gebucht werden, falls die entsprechende Zahlart ausgewählt wird. Dieser Kunde (Debitor) wird allerdings nicht verwendet, wenn im POS-Kassenmodul explizit ein anderer Kunde ausgewählt wurde.

In der letzten Spalte hingegen tragen Sie das buchhalterische Finanzkonto ein, auf welches die Zahlvorgänge gebucht werden sollen.

Über das Häkchen "Bezahlung gegen offene Rechnung am POS erlauben" können Sie schließlich festlegen, ob die Zahlart "Offene Rechnung" überhaupt zur Auswahl geboten werden soll.

#### Manuelle Buchungstext

Im POS-Kassenmodul können freie Positionen gebucht werden, ähnlich wie bei der Positionserfassung für Rechnungen. Hier können Sie allerdings nicht einen freien Positionstext eingeben, sondern nur aus den vorgegebenen Buchungstexten auswählen.

Diese Buchungstexte verwalten Sie in Rowisoft blue unter "Verwaltung", "Programmeinstellungen", "POS-Kasse/Manuelle Buchungstexte", "Eigenschaften":

| Einstellungen bearbeiten |                        | X            |
|--------------------------|------------------------|--------------|
| Manuelle Buchungstexte   |                        | D            |
| Buchungstext             | Steuersatz             |              |
| Software<br>Obst         | Normalsatz<br>Ermäßigt |              |
| Neuer Buchungstext       | < Buchungstext löschen |              |
|                          |                        | OK Abbrechen |

Geben Sie hier die Buchungstexte ein, die im POS-Kassenmodul zur Auswahl stehen sollen. Außerdem müssen Sie einen Steuersatz hinterlegen, der für diese Buchung dann verwendet werden soll.

# Anwender-Handbuch

# Benutzeroberfläche

# Übersicht

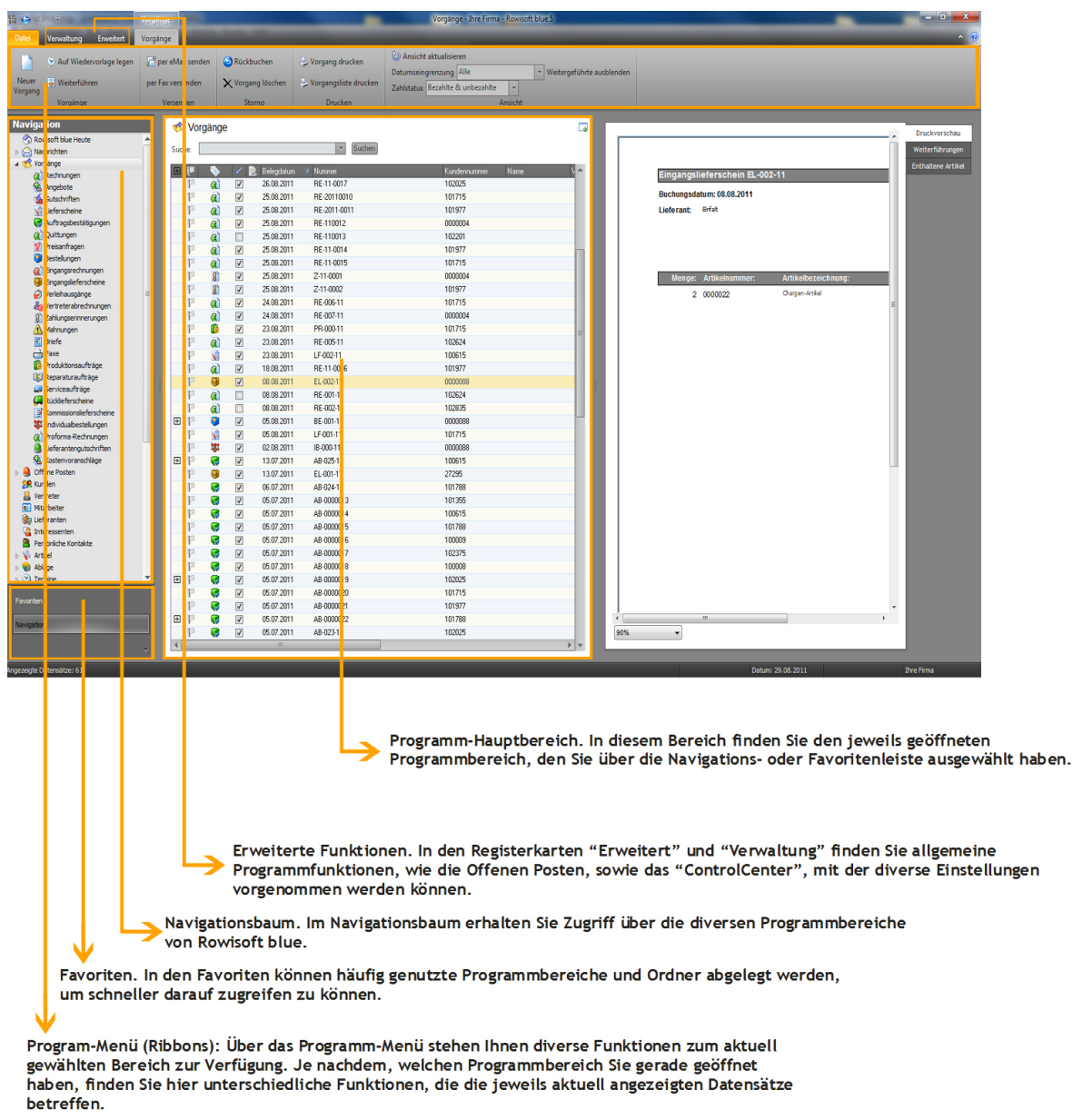

## Programm-Hauptbereich

Rechts der Programm-Hauptbereich bietet schließlich den größten Platz in Rowisoft blue, der je nachdem, in welchem Bereich Sie sich gerade befinden unterschiedlich aufgebaut ist. Hier finden Sie jeweils den Bereich, den Sie über den Navigationsbaum geöffnet haben.

#### Navigationsbaum

Unterhalb der Favoritenleiste finden Sie den Navigationsbaum. Sie können über diesen Navigationsbaum alle Bereiche von Rowisoft blue erreichen.

Viele Bereiche von Rowisoft blue sind in benutzerspezifische und globale Bereiche unterteilt (z.B. Aufgaben). Öffnen Sie beispielsweise den Aufgaben-Baum mittels Klick auf das Symbol vor dem Wort "Aufgaben" um diese Unterteilung zu sehen.

Sie finden hier als ersten Unterpunkt die Aufgaben des Benutzers, unter dem Sie derzeit bei Rowisoft blue angemeldet sind. Danach finden Sie die Aufgaben der anderen Benutzer alphabetisch sortiert. Als letzten Punkt finden Sie die "globalen Aufgaben". Globale Aufgaben sind jene, die alle Benutzer betreffen.

Eine kleine Ausnahme zwischen dieser Struktur bilden die Nachrichten. Hier finden Sie lediglich Ihre persönlichen Nachrichten, sowie die globalen Nachrichten, da die Einsicht von fremden Nachrichtenordnern zu kritisch wäre und daher nicht erwünscht ist. In den persönlichen Nachrichten finden Sie dann z.B. die eMails, die an Ihre personalisierte eMail-Adresse gesendet wurden (z.B. an ihr.name@ihre-firma.de). Unter den globalen Nachrichten hingegen finden Sie jene eMails, die allgemein an Ihr Unternehmen gesendet wurden (z.B. an <u>info@ihre-firma.de</u>).

Der Navigationsbaum kann desweiteren an Ihre individuellen Wünsche angepasst werden, so dass in der Baumansicht nicht mehr alle Elemente enthalten sind, sondern nur noch jene, die Sie benutzen. Klicken Sie dazu mit der rechten Maustaste auf den Navigationsbaum und wählen Sie den Punkt "Ansicht anpassen".

| 1 G 🔿 👎                                                                                                    |                   |       | Nachrichi                                                                            | ten 🕜              |                                                        |
|----------------------------------------------------------------------------------------------------|-------------------|-------|--------------------------------------------------------------------------------------|--------------------|--------------------------------------------------------|
| Datei Verwaltung                                                                                                    | Erweitert Nachrie | :hten | Nachric                                                                              | hten Einstellungen |                                                        |
| Senutzer wechseln Scontrol Center                                                                                                    |                   | dern  |                                                                                      |                    |                                                        |
| Identität                                                                                                    | Einstellungen     |       |                                                                                      |                    |                                                        |
| Favoriten<br>& Aufgaben von Ralf<br>& Globale Aufgaben<br>Erledigt<br>adsfdaf                                                                                                    |                   |       |                                                                                      | Suche:             | Datum<br>Sa, 05.11.2011 - 14:11<br>Anfrage CityBike Mu |
| Navigation                                                                                                    |                   |       |                                                                                      |                    | Sa, 05.11.2011 - 17:04                                 |
| A Recipitation A Recipitation A Reci |                   |       |                                                                                      |                    | Ihr Angebot vom 05                                     |
| ▶ C Eingang [5]                                                                                                    |                   |       |                                                                                      |                    | So, 11.09.2011 - 21:07                                 |
| Spam<br>Part Entwürfe                                                                                                    |                   | 2     | Suche     1.09.2011 - 21:42       ✓     Zu Favoriten hinzufügen       absage - Nachh |                    |                                                        |
| V Postausgang                                                                                                    |                   |       | Neuen Ordner anlegen 1.09                                                            |                    | 1.09.2011 - 21:58                                      |
| Globale Nachrichten     Rowisoft blue Heute     Vorgänge                                                                                                    |                   |       | Neuen Unterordner anlegen [Virus checked]                                            |                    |                                                        |
| Diffene Posten                                                                                                    |                   |       | Ne <u>u</u> e Kampagne anlegen                                                       |                    |                                                        |
| > 🥵 Kunden                                                                                                    |                   |       | <u>T</u> extvorlage löschen                                                          |                    |                                                        |
| Vertreter           Mitarbeiter                                                                                                    |                   |       | Neue Te <u>x</u> tvorlage anlegen                                                    |                    |                                                        |
| kieferanten                                                                                                    |                   |       | Baumansicht aktualisieren                                                            |                    |                                                        |
| ▷ Sector Sector Sec     |                   |       | <u>A</u> lles ausklappen                                                             |                    |                                                        |
| Personliche Kontakte                                                                                                    |                   |       | Alles einklappen                                                                     |                    |                                                        |
| ⊳ 😂 Ablage                                                                                                    |                   |       | Ansich                                                                               | tannassen          |                                                        |
| ▶ 🐑 Termine                                                                                                    |                   |       | Ana <u>i</u> ch                                                                      |                    |                                                        |
| <ul> <li>▷ I buchhaltung</li> <li>▷ D Aufgaben</li> <li>▷ D Notizen</li> </ul>                                                                                                    |                   |       |                                                                                      |                    | -                                                      |
| Navigationsbaum anpassen                                                                                                    |                                                                                                    |                                                                                                    | x |
|----------------------------------------------------------------------------------------------------|----------------------------------------------------------------------------------------------------|----------------------------------------------------------------------------------------------------|---|
| Sichtbare Menüpunkte:                                                                                                    | Sichtbare Vorgänge:                                                                                                    | Externe Weblinks:                                                                                     |   |
| <ul> <li>Nachrichten</li> <li>Startseite</li> <li>Vorgaenge</li> <li>Offene Posten</li> <li>Kunden</li> <li>Vertreter</li> <li>Mitarbeiter</li> <li>Lieferanten</li> <li>Interessenten</li> <li>Persönliche Kontakte</li> <li>Artikel</li> <li>Dokumente</li> <li>Termine</li> <li>Buchhaltung</li> <li>Aufgaben</li> <li>Notizen</li> <li>Wiedervorlage</li> <li>Lagerbuch</li> <li>Projekte</li> <li>Abovorgaenge</li> <li>Kampagnen</li> <li>Vorlagen</li> <li>Papierkorb</li> <li>Gerätetypen</li> <li>Gerätetypen</li> <li>Benutzerdefinierte Datenbanken</li> </ul> | Rechnungen     Angebote     Gutschriften     Lieferscheine     Auftragsbestätigungen     Quittungen     Preisanfragen     Bestellungen     Eingangsrechnungen     Eingangslieferscheine     Verleihausgänge     Vertreterabrechnungen     Zahlungserinnerungen     Briefe     Faxe     Produktionsaufträge     Reparaturaufträge     Serviceaufträge     Rücklieferscheine     Kommissionslieferscheine     Individualbestellungen     Lieferantengutschriften     Kostenvoranschläge | Titel       Link         Hallo       http://www.rowisoft.de         Neuer Weblink       Neuer Weblink |   |
|                                                                                                    |                                                                                                    | OK                                                                                                    |   |

Hier lassen sich dann zunächst unter der linken Liste die Elemente auswählen die in der Baumansicht erscheinen sollen. In der mittleren Liste können Sie festlegen, welche Vorgangsarten unterhalb von "Vorgänge" erscheinen sollen. Außerdem können Sie in den Navigationsbaum noch eigene Internetlinks hinterlegen. Diese verwalten Sie in der rechten Liste. Neue Links können Sie über den Button "Neuer Weblink" hinzufügen. Um Links wieder zu löschen, markieren Sie sie in der Liste und drücken Sie die Entf-Taste auf Ihrer Tastatur.

TIPP: Sie können die Elemente auch verschieben. Klicken Sie sie dazu einfach mit der Maustaste in der Liste an und schieben Sie diese bei gedrückter Maustaste an die gewünschte Position.

# Schriftgröße

Die in Rowisoft blue verwendete Schriftgröße können Sie nach Ihren individuellen Vorlieben anpassen. Ihnen stehen insgesamt 3 verschiedene Schriftgrößen zur Verfügung, die dann quer durch das Programm genutzt werden.

Um die Schriftgröße zu ändern, klicken Sie mit der rechten Maustaste auf den Navigationsbaum und wählen Sie dann "Texte vergrößern", bzw. "Texte verkleinern".

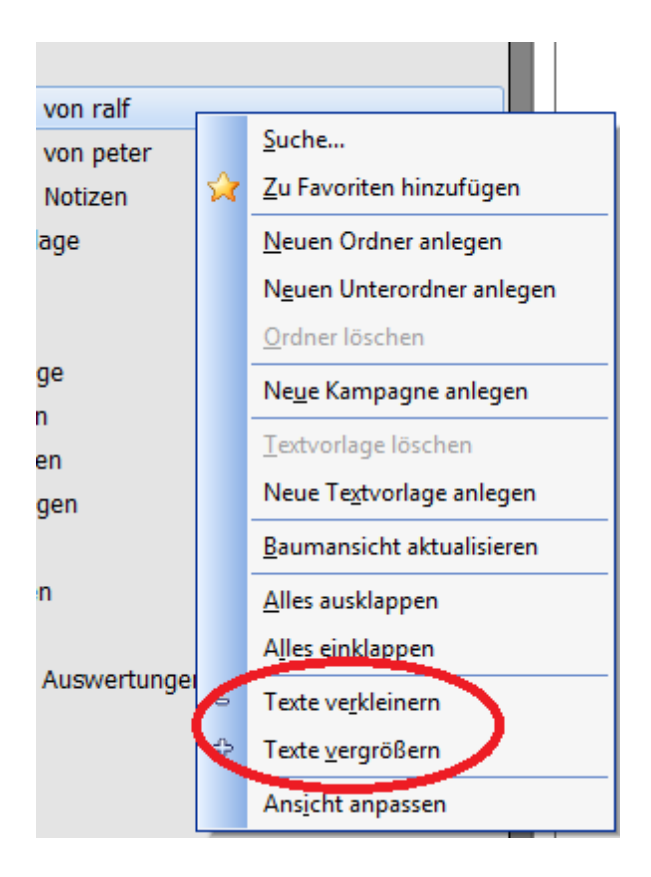

# Favoritenleiste

Auf der linken Seite des Rowisoft blue – Hauptfensters befinden sich die Favoriten. In die Favoriten können Sie generell alle Elemente hinzufügen, die sich auch in der rechts daneben befindlichen Navigationsleiste befinden.

## Anpassen der Favoritenleiste

Um neue Favoriten hinzuzufügen, klicken Sie einfach einen entsprechenden Eintrag in der Navigationsleiste (Baumansicht) mit der rechten Maustaste an und drücken "Zu Favoriten hinzufügen"

Um Elemente aus der Favoritenleiste wieder zu entfernen, klicken Sie die entsprechenden Einträge mit der rechten Maustaste an und wählen Sie dann "Verknüpfung löschen".

# Programm-Menü (Hauptmenü)

Ganz oben in Rowisoft blue finden Sie das so gennante "Hauptmenü". Dieses Menü zeigt Ihnen die Befehle an, die in den jeweiligen Bereichen möglich sind. Wenn Sie beispielsweise gerade den Punkt "Artikel" geöffnet haben, finden Sie hier andere Befehle, als wenn Sie den Punkt "Kunden" geöffnet haben. In diesem Hauptmenü finden Sie die verschiedensten Funktionen vor wie beispielsweise das Anlegen von neuen Datenbank-Einträgen.

Über die Registerkarten "Erweitert" und "Verwaltung" finden Sie Funktionen, auf die Sie aus jedem Programmbereich heraus zugreifen können. Im Bereich "Verwaltung" finden Sie

Einstellungsmöglichkeiten, sowie das ControlCenter, in dem erweiterte Funktionen zur Verfügung gestellt werden, wie z.B. die Erstellung von eigenen SQL-Abfragen. Diese Funktionen sind aber eher den Profis vorbehalten. Detaillierte Informationen zu diesem Bereich finden Sie daher im System-Teil dieses Handbuchs.

# Nachrichten

Rowisoft blue enthält eine komplette Nachrichtenzentrale. Als Nachrichten werden in Rowisoft blue eMails, Telefaxe, VoiceMails und SMS-Nachrichten bezeichnet.

All diese Nachrichten befinden sich unter dem Punkt "Nachrichten" von Rowisoft blue.

Rowisoft blue unterscheidet hierbei zwischen persönlichen und globalen Nachrichten. Als persönliche Nachrichten werden all jene Nachrichten bezeichnet, die speziell an einem Benutzer gesendet wurden, bzw. die einem speziellen Benutzer zugewiesen wurden.

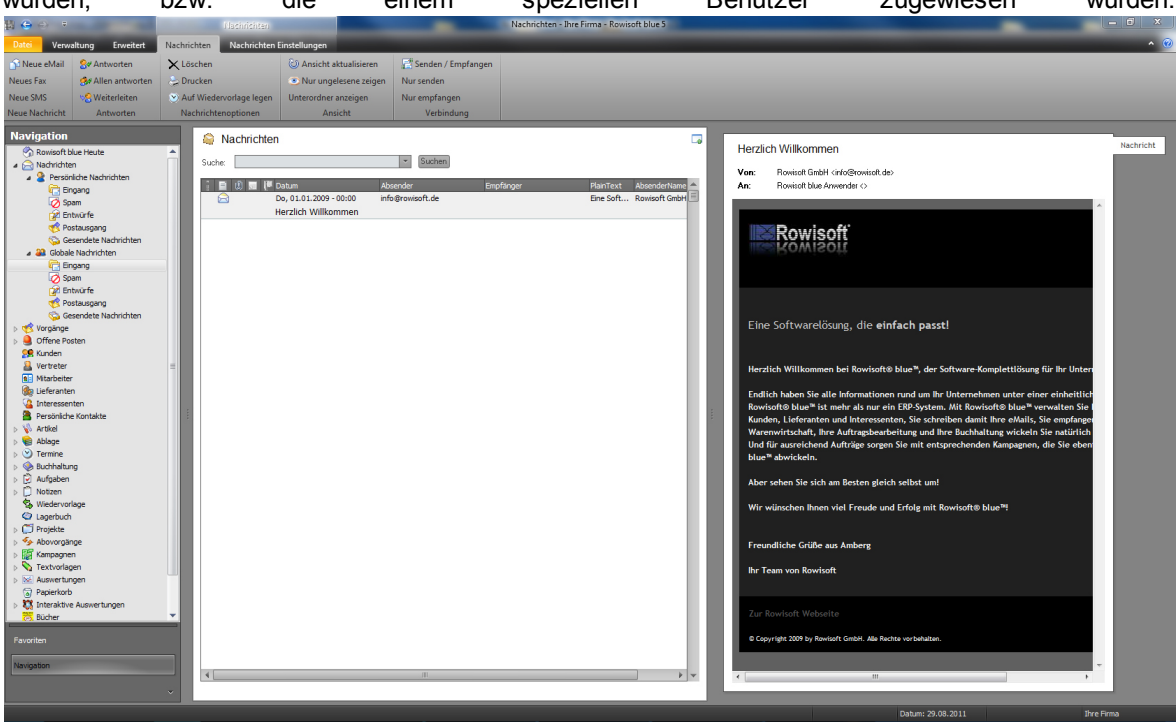

Unter globale Nachrichten hingegen werden alle Nachrichten abgelegt, die keinen speziellen Benutzer zugewiesen wurden und somit von allen Arbeitsplätzen im Netzwerk und von allen Benutzern einsehbar sind.

In den persönlichen Nachrichten sehen Sie jeweils alle Nachrichten des zur Zeit in Rowisoft blue angemeldeten Benutzers.

Die praktische Anwendung dieser Unterteilung ist z.B., dass jeder Mitarbeiter eine personalisierte eMail-Adresse, z.B. ihr.name@ihre-firma.de besitzt und darüber hinaus jedoch noch eine globale Mailadresse, z.B. info@ihre-firma.de existiert. Neukunden-Anfragen gelangen somit an die info@ihre-firma.de und somit in den globalen Posteingang, den jeder Mitarbeiter einsehen kann. Kümmert sich dann ein bestimmter Mitarbeiter um die eMail, wird die eMail an den entsprechenden Benutzer verteilt.

# Eingang

Im Eingang befinden sich alle eMails, Faxe und VoiceMails, die von dort aus gelesen und beantwortet werden können.

Auf der rechten Seite finden Sie zudem bereits die Nachrichtenvorschau. Sie können für Nachrichten auch eigene Notizen hinterlegen, indem Sie Nachrichten in der Liste rechtsklicken und dann den Eintrag "Notiz hinterlegen" auswählen.

| Sachricht | en                     |          |                                |                       |   |
|-----------|------------------------|----------|--------------------------------|-----------------------|---|
| Suche:    |                        |          | - Suchen                       |                       |   |
| i 🔳 🔍 📰 🖡 | 📕 Datum 🛛 🕅            | 7 Absend | der                            | Empfänger             |   |
|           | Sa, 05.11.2011 - 14:11 | winte    | r_bernd@gmx.net                | r.riede@innovabike.de | • |
|           | Anfrage CityBike Mun   | ich      |                                |                       |   |
|           | Sa, 05.11.2011 - 17:04 | a.bee    | r@beer-raeder.de               | r.riede@innovabike.de | : |
|           | Ihr Angebot vom 05.1   | 1.2011   | L                              |                       |   |
|           | So, 11.09.2011 - 21:07 | ei       | Ö <u>f</u> fnen                | e.de                  | : |
|           | Einladung              |          | als gelesen markieren          |                       |   |
|           | 50, 11.09.2011 - 21:42 | fu       | Löschen                        | e.de                  | : |
|           | Spielabsage - Nachho   | lspix    | Coscileit                      |                       |   |
|           | 50, 11.09.2011 - 21:58 | m        | Notiz hinterlegen              | 2.de                  | • |
|           | Re: [Virus checked] A  | ∖ng€     | Verteilen                      | +                     |   |
|           |                        |          | Absender-Adresse in SPAM-White | elist aufnehmen       |   |
|           |                        |          | Absender-Adresse in SPAM-Black | list aufnehmen        |   |
|           |                        |          | Mit Kontakt verknüpfen         | Þ                     |   |
|           |                        |          | Ma <u>i</u> l-Vorschau         | ۲.                    |   |
|           |                        |          | <u>e</u> Mail-Eigenschaften    |                       |   |
|           |                        | _        |                                |                       |   |

Die hinterlegte Notiz wird Ihnen dann rechts oberhalb der eigentlichen Nachrichtenvorschau dargestellt.

Tipp: Um den Posteingang zu durchsuchen, tippen Sie oberhalb der Nachrichtenliste einfach den gewünschten Suchbegriff ein und klicken auf Suchen. Diese Suchfunktion durchsucht alle dargestellten Spalten. Wenn Sie hingegen auch die Nachrichteninhalte durchsuchen möchten, benutzen Sie hierfür stattdessen die Programmweite Suche.

#### SPAM

Im Ordner "SPAM" befinden sich alle eingehenden eMail-Nachrichten, die als unerwünschte Nachrichten gekennzeichnet wurden (SPAM). Die Regelung, welche eMails als SPAM behandelt werden und welche nicht, erfolgt über integrierte SPAM-Zusatzsoftware oder über SPAM-Blacklisten, in denen unerwünschte Absender eingetragen werden können.

#### Postausgang

Im Postausgang befinden sich alle Nachrichten, die sich zur Zeit im Versand befinden, bei denen der Versand jedoch noch nicht abgeschlossen ist.

## Gesendete Nachrichten

Im Ordner "Gesendete Nachrichten" landen dann alle Nachrichten des Postausgangs, sobald die Übermittlung erfolgreich abgeschlossen wurde.

#### Nachrichtenursprung und Nachrichtendetails anzeigen

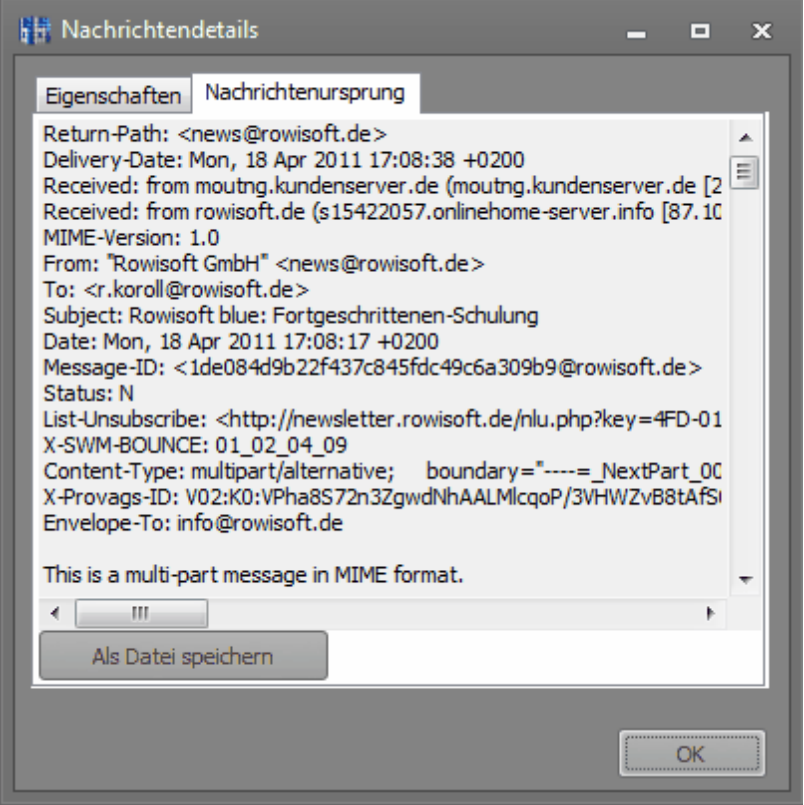

Manchmal möchte man den

Nachrichtenursprung sehen, also die Original-Nachricht, wie Sie über das Internet gesendet wurde. Dies ist vor allem hilfreich um eventuelle Missbrauchsfälle aufzudecken. Sollten Sie den Nachrichtenursprung ansehen wollen, klicken Sie im Posteingang mit der rechten Maustaste auf eine eMail und wählen Sie dann den Menüpunkt "eMail-Eigenschaften".

Hier finden Sie dann zunächst die Eigenschaften der Nachricht. Über die Registerkarte "Nachrichtenursprung" können Sie sich schließlich die Original-Nachricht ansehen:

#### Nachrichten verteilen

Gerade Nachrichten, die in den globalen Posteingang eingehen, möchten Sie vielleicht nicht selbst bearbeiten, sondern einen anderen Mitarbeiter zuweisen. Sie könnten dazu natürlich die Nachricht an Ihren Kollegen weiterleiten - dies hat allerdings zur Folge, dass die Absender-Adresse dann nicht die des eigentlichen Verfassers der eMail ist, sondern Ihre! Aus diesem Grund ist es besser, Ihrem Mitarbeiter die Original-Nachricht zuzuweisen.

Klicken Sie dazu im Posteingang mit der rechten Maustaste auf eine eMail und wählen Sie dann den

Punkt "Verteilen".

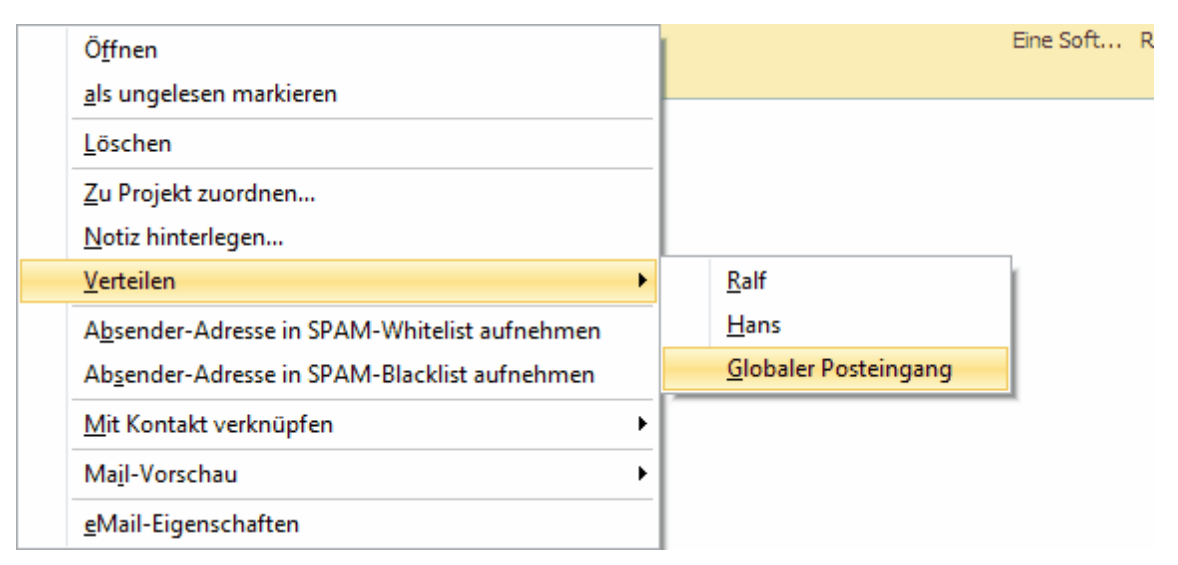

Unter dem Punkt "Verteilen" können Sie dann einen Benutzer auswählen, dem Sie die Nachricht zustellen möchten. Wenn Sie eine eMail aus Ihrem persönlichen Posteingang stattdessen in den Globalen Posteingang stellen möchten, damit Ihre Kollegen Zugriff darauf haben, wählen Sie stattdessen den Punkt "Globaler Posteingang".

Nachdem Sie einen Benutzernamen angeklickt haben, können Sie zudem auswählen, ob Sie Ihrem Kollegen die Original-Nachricht zustellen wollen (verschieben), oder ob Sie ihm eine Kopie der Nachricht zustellen wollen.

# Verfassen von Nachrichten

Um eine neue Nachricht zu verfassen, klicken Sie im Navigationsbaum zunächst auf den Menüpunkt "Nachrichten", so dass Ihnen das Hauptmenü zu den Nachrichten angezeigt wird.

Hier können Sie dann die Buttons "Neue eMail", "Neues Fax" und "Neue SMS" anklicken.

# Verfassen von eMails

|                         | Neue Nachrich       | t - Rowisoft blue    |                                                           |
|-------------------------|---------------------|----------------------|-----------------------------------------------------------|
| Datei Nachricht Einfüge | n Tabellen Optionen |                      | • Ø                                                       |
| Mrs Entwurf angisharn   | Absender: <>        |                      |                                                           |
| Senden                  | 😓 Drucken           |                      |                                                           |
| Senden                  | Sonstiges           |                      |                                                           |
| An Dec / BCC            |                     | Favori<br>Smile<br>V | ten<br>Doppelklicken Sie hier um Favoriten<br>ys<br>Imail |
| Betreff                 |                     |                      |                                                           |
| Nachricht               |                     |                      |                                                           |
|                         |                     |                      | <ul> <li>✓ Ⅲ →</li> <li>Hinzufügen</li> </ul>             |
| CAPS NUM                |                     |                      | .:                                                        |

## Auswählen von Empfängern

Tragen Sie in das Feld "An" den Empfänger ein, der die eMail erhalten soll. Sie können in dieses Feld auch mehrere Empfänger eintragen (pro Zeile ein Empfänger). Rowisoft blue teilt die eMail dann auf und sendet jedem der Empfänger die gleiche Nachricht und zwar so, dass keiner der Empfänger sehen kann, an welche Empfänger die Nachricht noch gesendet wurde.

Zusätzlich können Sie in das Feld "CC" einen Empfänger eintragen, der die eMail erhalten soll. Der Empfänger, den Sie unter "CC" eintragen kann sehen, an wen Sie die eMail noch gesendet haben, welche Empfänger Sie also in das "An"-Feld eingetragen haben. Gleichzeit können alle Empfänger des "An"-Feldes sehen, an wen Sie die eMail noch mittels "CC" gesendet haben.

In das Feld "BCC" können Sie ebenfalls Empfänger für die eMail eintragen. Die hier eingetragenen Empfänger sehen zwar, an wen Sie die eMail über die Felder "An" und "CC" gesendet haben, alle anderen Empfänger sehen allerdings nicht, an wen Sie die eMail mittels "BCC" gesendet haben.

Durch die Aufteilung der eMail, wenn Sie mehrere Empfänger in das "An"-Feld eintragen, empfiehlt es sich, bei Serienmails das "An"-Feld mit den einzelnen Empfängern zu füllen!

#### Nachrichteninhalt

In das Feld "Betreff" können Sie einen Betreff für die eMail eingeben, unter der der Empfänger die eMail in seinem Posteingang sehen kann. Es empfiehlt sich immer, dieses Feld zu füllen, da einige Mailsysteme eMails nicht empfangen können oder als SPAM einordnen, wenn kein Betreff angegeben ist.

Nachrichten

In dem darunter liegenden, großen Textfeld, können Sie schließlich Ihre eMail verfassen. Über die "Textfunktionen" der Menüleiste können Sie einzelne Textphrasen auch farblich hervorheben oder in unterschiedlichen Schriftarten und –größen formatieren.

| The Times New Roman 🔹 3 💌 💌 🐨 🕼 🚺 🗐 🗐 🕄 🥙 🚺 |                     |
|---------------------------------------------|---------------------|
|                                             | Empfängerdaten      |
| Textfunktionen                              | Absenderdaten       |
|                                             | Textvorlagen        |
|                                             | Rechtschreibprüfung |

Neben der Schrift-Auswahl finden Sie zudem ein kleines blaues Würfel-Icon (Bild). Klicken Sie dieses Feld an, um z.B. Empfängerdaten einzufügen. Über diese Funktion können Sie beispielsweise die Briefanrede des eMail-Empfängers einfügen. Die Briefanrede wird dann beim Versand für jeden der Empfänger im "An"-Feld ersetzt. Auf diese Weise lassen sich kundenindividuelle Mailings erstellen.

Über den Punkt "Absenderdaten" können Sie Daten einfügen, die Ihre Firma betreffen, also z.B. Ihren Firmennamen oder die Handelsregisternummer.

Mittels "Textvorlagen" können Sie einen Textbaustein einfügen, den Sie im Hauptfenster von Rowisoft blue über den Punkt "Textbausteine" eingepflegt haben.

Mittels "Rechtschreibprüfung" können Sie schließlich eine Überprüfung Ihres Textes auf Rechtschreibfehler durchführen.

#### Abweichende Versandzeit festlegen

| Versandzeit: 0 | 06.07.2010 13:18:22 | + | $\overline{\mathbf{v}}$ |  |
|----------------|---------------------|---|-------------------------|--|
|----------------|---------------------|---|-------------------------|--|

Möchten Sie Ihre eMail nicht sofort absenden, sondern erst zu einem bestimmten Zeitpunkt, setzen Sie das Häkchen "Versandzeit". Hier können Sie dann den Zeitpunkt festlegen, wann die eMail versendet werden soll. Ihr Server wird zum angegebenen Zeitpunkt die eMail dann automatisch versenden, ohne dass Sie dazu eine weitere Anweisung geben müssen. Natürlich muss Ihr Server zu diesem Zeitpunkt eingeschalten und mit dem Internet verbunden sein!

#### Einfügen von Inhalten

Klicken Sie in die Registerkarte "Einfügen" im zusätzliche Inhalte in Ihre eMail einzufügen.

#### Dateianhang

Um der eMail eine Datei anzuhängen, klicken Sie auf "Dateianhang" und wählen Sie die Datei aus, die Sie der eMail anhängen möchten. Um mehrere Dateien anzuhängen, können Sie den Menüpunkt auch mehrfach anklicken.

Nachdem Sie einen Dateianhang eingefügt haben, sehen Sie unter dem Nachrichtentext eine Liste mit den Dateien, die an die eMail angehängt werden. Um eine Datei wieder zu entfernen, klicken Sie diese einfach an und drücken die "Entf"-Taste auf Ihrer Tastatur.

| Dateianhänge | Dateiname                                         |                       | Größe    |   |
|--------------|---------------------------------------------------|-----------------------|----------|---|
|              | Projektauswertung.fr3                             |                       | 13,85 KB |   |
|              | 👿 Dateianhänge als ZIP-Datei versenden, Dateiname | Projektauswertung.zip |          | ] |

Wenn Sie größere Dateien an die eMail anhängen, ist es empfehlenswert, diese als ZIP-Datei zu versenden. Damit wird die Datei gepackt und ist somit kleiner und kann vom Empfänger schneller heruntergeladen werden.

Wenn Sie die Dateien als ZIP-Datei versenden möchten, setzen Sie den Haken "Dateianhänge per ZIP-Datei versenden". Hier können Sie dann außerdem einen Dateinamen für die ZIP-Datei festlegen.

#### Bild

Um in Ihren Nachrichtentext ein Bild einzufügen, klicken Sie auf "Bild".

| Bild                                                       |                |                                                     | ×         |
|------------------------------------------------------------|----------------|-----------------------------------------------------|-----------|
| <u>B</u> ildherkunft:                                      | [              | Durchsuchen                                         | ОК        |
| <u>T</u> ext ändem:                                        |                |                                                     | Abbrechen |
| Layout<br><u>A</u> usrichtung:<br>Breite des <u>R</u> ande | Basiszeile 👻 🛛 | Abstand<br><u>H</u> orizontal:<br><u>V</u> ertikal: |           |
|                                                            |                | Tortikar                                            |           |

Unter "Bildherkunft" können Sie den Dateinamen festlegen, der das Bild angibt. Befindet sich das Bild nicht auf Ihrer Festplatte, sondern im Internet, können Sie hier auch eine Internetadresse zum Bild angeben.

Unter "Text ändern" können Sie einen alternativen Text zum Bild angeben. Einige Mailsysteme unterstützen die Anzeige von Bildern nicht. Bei diesen wird dann statt dem Bild der hier angegebene Text angezeigt.

Über "Layout" und "Abstand" können Sie außerdem die Position des Bildes, sowie die Abstände zu anderen Bildern festlegen.

## Horizontale Linie

Klicken Sie auf "Horizontale Linie", um in Ihrem Nachrichtentext eine horizontale Linie einzufügen, die Ihre Texte optisch von einander trennt.

## Hyperlink

Wenn Sie in Ihrer eMail einen Link einfügen möchten, bei dem der Leser z.B. auf Ihre Homepage gelangt, markieren Sie im Nachrichtentext den Text, der als Link dargestellt werden soll und klicken Sie dann auf den Button "Hyperlink". Hier können Sie dann eine Internetadresse angeben, zu der der

Leser gelangen soll, wenn er auf den Link klickt.

#### HTML-Seite einfügen

Über den Punkt "HTML-Seite einfügen" können Sie fertig gestaltete HTML-Seiten in Ihren eMail-Text einfügen. Das bietet z.B. die Möglichkeit, von einem Grafiker-Studio erstellte eMail-Designs in Rowisoft blue zu übernehmen.

Smileys anzeigen

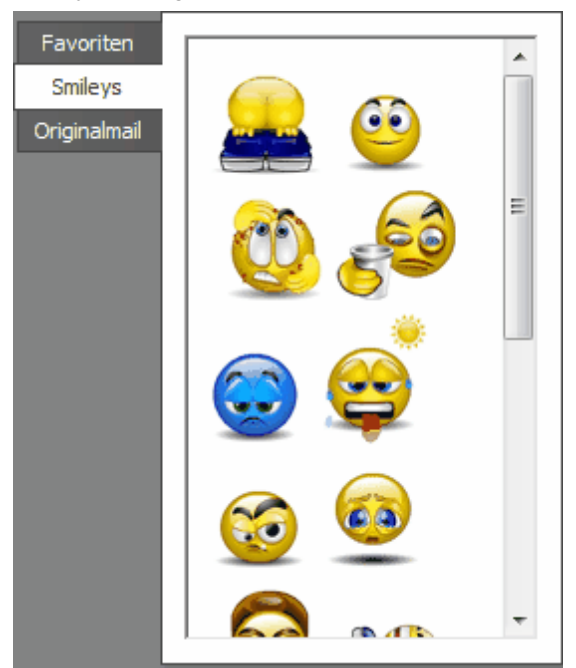

Klicken Sie auf "Smileys" um lustige Emoticons neben dem Nachrichtentext anzuzeigen. Mittels klick auf ein solches Symbol können Sie dieses dann in Ihren Nachrichtentext einfügen.

#### Empfängerdaten

Wenn Sie eine eMail als Serienmail erstellen, können Sie außerdem die Daten des Empfängers über Variablen direkt in den Mailtext einfügen. Dazu klicken Sie zunächst in das Nachrichtenfeld, um den Cursor an die gewünschte Position zu positionieren. Wo nun der Cursor blinkt, wird die gewünschte Variable eingefügt.

Dazu klicken Sie in der Symbolleiste "Textfunktionen" auf den blauen Würfel und wählen dann "Empfängerdaten". Hier finden Sie dann eine Liste der möglichen Werte, die Sie als Variable einfügen können:

| 11 -                            | Statement of the local division in which the local division in the local division in the |                                   | Neue Na             | chricht - Rowisoft blue |
|---------------------------------|----------------------------------------------------------------------------------------------------|-----------------------------------|---------------------|-------------------------|
| Datei Nachricht Einfüg          | en Tabellen Optionen                                                                                                    |                                   | _                   |                         |
| 4 <b>=</b>                      | Absender: <>                                                                                                    |                                   |                     |                         |
| Als Entwurf speichern<br>Senden | lo Drucken                                                                                                    | 🎦 Times New Roman 🔹 3 🔹 🛄 👻 🖪 🦉 🔮 | Empfängerdaten      | Briefanrede             |
| Senden                          | Sonstiges                                                                                                    | Textfunktionen                    | Absenderdaten +     | Anrede                  |
|                                 |                                                                                                    |                                   | Textvorlagen        | Firma                   |
| An Dan                          |                                                                                                    |                                   | Rechtschreibprüfung | Name                    |
| CC/BCC                          |                                                                                                    |                                   |                     | Vorname                 |
|                                 |                                                                                                    |                                   |                     | Adresse                 |
|                                 |                                                                                                    |                                   |                     | PLZ                     |
| Betreff                         |                                                                                                    |                                   |                     | Ort                     |
|                                 |                                                                                                    |                                   |                     | Land                    |
| Nachricht                       |                                                                                                    |                                   |                     | Telefon                 |
|                                 |                                                                                                    |                                   |                     | Telefon2                |
|                                 |                                                                                                    |                                   |                     | Telefon3                |
|                                 |                                                                                                    |                                   |                     | Mobiltelefon            |
|                                 |                                                                                                    |                                   |                     | Telefax                 |
|                                 |                                                                                                    |                                   |                     | Internet                |
|                                 |                                                                                                    |                                   |                     | eMail                   |
|                                 |                                                                                                    |                                   |                     |                         |

## Tabellen

Über die Registerkarte "Tabellen" können Sie Tabellen in Ihren Nachrichtentext einfügen und deren Aussehen anpassen.

## Absender

Über das Auswahlfeld "Absender" können Sie festlegen, als welcher Absender-Mailadresse die eMail versandt werden soll. Hier werden Ihnen alle eMail-Adressen aufgelistet, die auf Ihrem Server über den RSDE-Administrator konfiguriert worden sind (siehe System-Handbuch).

## Priorität

Über das Auswahlfeld "Priorität" können Sie festlegen, wie wichtig die eMail ist, die Sie Ihrem Empfänger senden. Diese Priorität wird dem Empfänger dann im Posteingang wieder dargestellt.

Sie sollten allerdings vermeiden, alle eMails mit einer erhöhten Priorität zu versenden, da ansonsten bei wirklich wichtige Nachrichten von Ihnen Ihrem Empfänger nicht mehr auffallen werden.

## Hintergrundfarbe und Hintergrundbild

Über die Buttons "Hintergrundfarbe" und "Hintergrundbild" können Sie das Aussehen Ihrer eMail mittels Hintergrundbild und –farbe bestimmen.

#### Nur-Text-Nachricht

Klicken Sie unter "Optionen" auf den Button "Nur-Text-Nachricht", wenn Sie die eMail als reine Text-Datei versenden möchten. Reine Text-eMails können z.B. keine formatierbare Schriftarten enthalten (HTML). Der Vorteil beim Versand von Nur-Text-Nachrichten ist die geringere Dateigröße der eMail.

Wenn Sie Ihre eMail als Nur-Text-Nachricht versenden, stehen Ihnen allerdings auch folgende Funktionen nicht mehr zur Verfügung:

- Formatierung der eMail mit unterschiedlichen Farben und Schriften
- Hintergrundfarben und -bilder
- Tabellen

- Hyperlinks (bedingt; einige Mailsysteme erkennen Internetadressen in eMails automatisch als Links
- Bilder
- Smileys (Bilder)
- Horizontale Linien
- Die Erhebung von Statistikdaten

#### Statistik daten erheben

Wenn Sie Mailings versenden, die an mehrere Empfänger gerichtet sind, z.B. im Rahmen einer Werbekampagne, möchten Sie vielleicht erfahren, wie viele der Empfänger die eMail tatsächlich geöffnet haben und wie oft die Links angeklickt wurden, die in der eMail enthalten sind.

Klicken Sie auf "Statistikdaten erheben", steht Ihnen nach dem Versand der eMail eine Statistik zur Verfügung, die Ihnen zeigt, wie oft die jeweilige eMail geöffnet wurde und wie oft auf die enthaltenen Links geklickt wurde.

Um die Anzahl der Leser bestimmen zu können, ist es allerdings erforderlich, dass sich mindestens 1 Bild in Ihrer eMail befindet, da dies die technische Voraussetzung für die Bestimmung der Leseranzahl ist. Versenden Sie also eine Serienmail, zu der Sie die Statistikdaten erheben möchten, empfiehlt es sich, in diese Serienmail mindestens 1 Bild einzufügen (z.B. Ihr Logo).

| n «                     | Nachri  | chten                  |                    |                    |           |
|-------------------------|---------|------------------------|--------------------|--------------------|-----------|
| isoft blue Heute        | ! 🗐 🖉 🔙 | 🟴 Datum                | ∇ Absender         | Betreff            | Empfänger |
| nrichten                |         | Do, 25.06.2009 - 12:49 | r.riede@adlholz.de | Öllara             |           |
| Persönliche Nachrichten |         | Do, 25.06.2009 - 12:49 | r.riede@adlholz.de | Ormen              |           |
| 🔁 Eingang [5]           |         | Do, 25.06.2009 - 11:28 | r.riede@adlholz.de | als ungelesen mar  | kieren    |
| 🧭 Spam                  | 20      | Do, 25.06.2009 - 11:28 | r.riede@adlholz.de | Statistikdaten ans | ehen      |
| ổ Postausgang           |         | Do, 25.06.2009 - 11:28 | r.riede@adlholz.de |                    |           |
| 💫 Gesendete Nachrichten | 20      | Do, 25.06.2009 - 11:13 | r.riede@adlholz.de | Löschen            |           |
| Globale Nachrichten     |         | Mi, 24.06.2009 - 13:27 | r.riede@adlholz.de | Notiz hinterlegen. |           |
| 📑 Eingang [3]           |         | Mi, 24.06.2009 - 13:27 | r.riede@adlholz.de | Verteilen          |           |
| ⊘ Spam                  |         | Mi. 24.06.2009 - 13:27 | r.riede@adlholz.de | <u></u>            |           |

Nach dem Versand der eMail können Sie die eMail dann im Ordner "Gesendete Nachrichten" einsehen. Klicken Sie dort eine der eMails an, für die Sie die Statistikdaten erhebt haben, mit der rechten Maustaste an und wählen Sie dann den Menüpunkt "Statistikdaten einsehen".

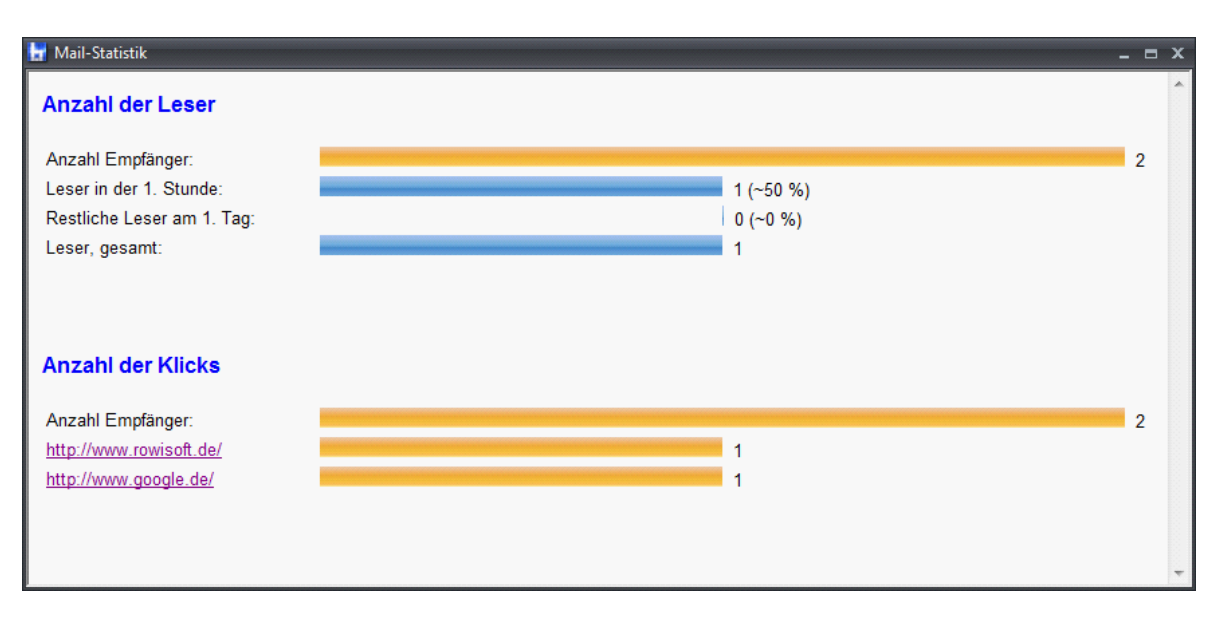

Über die grafische Auswertung können Sie dann erkennen, wie oft die eMail gelesen wurde und welche Links am häufigsten angeklickt wurden. Dies kann Ihnen im Falle einer Werbekampagne Aufschluss darüber geben, welche Themen von Ihren Empfängern favorisiert werden.

## Postlagernder Versand

Besonders bei großen Dateianhängen kann es vorkommen, dass der Empfänger der Nachricht diese nicht erhalten kann, weil sein Postfach hierfür zu klein ist. Der eMail-Provider legt normalerweise die Größe eines Postfachs fest. Mails, die die Größe des Postfachs überschreiben können daher nicht empfangen werden.

|                                                          | Neue Nachricht - Rowisoft blue                                                                                                    |                                                                     |            |
|----------------------------------------------------------|----------------------------------------------------------------------------------------------------|---------------------------------------------------------------------|------------|
| Datei Nach                                               | richt Einfügen Tabellen Optionen                                                                                                    |                                                                     | <b>^</b> 🕐 |
| Nachrichtenverf<br>Postlagernder Ve<br>Statistikdaten er | Igung Nur-Text-Nachricht Priorität: Normal v<br>sand Hintergrundfarbe<br>eben Hintergrundbild Versandzeit: 29.08.2011 14:44:07 🚔 🔽<br>Sendeoptionen |                                                                     |            |
| CC / BCC                                                 | ₽ An                                                                                                    | Favoriten<br>Doppelklicken Sie hier um F<br>Smileys<br>Originalmail | avoriten   |
| Betreff                                                  |                                                                                                    |                                                                     |            |

Die Lösung für dieses Problem ist der "postlagernde Versand". Wenn Sie Ihre eMail verfasst haben, die einen solch großen Dateianhang enthält, können Sie über "Optionen" – "Postlagernder Versand" bestimmen, dass die Dateianhänge nicht direkt mit der eMail versendet werden.

Stattdessen wird der eMail eine kleine HTML-Datei angehängt, die auf den großen Dateianhang direkt auf Ihrem Server verweist. Somit kann sich der Empfänger der eMail den großen Anhang direkt von Ihrem Server herunterladen und braucht dazu nicht sein eMail-Postfach beanspruchen.

#### Nachrichtenverfolgung

Möchten Sie eine Lesebestätigung erhalten, sobald der Empfänger die eMail gelesen hat, klicken Sie auf diesen Button.

#### Ordnerwahl beim Beantworten

Wenn Sie eine eMail beantworten, die sich im globalen Posteingang befindet, erhalten Sie beim Senden der Nachricht folgende Abfrage:

| Nachrichten-Ablage                                                |     |
|-------------------------------------------------------------------|-----|
| Im welchem Postausgang soll die Antwort-Nachricht abgelegt werder | n?  |
| persönlicher Postausgang                                          |     |
| Iglobaler Postausgang                                             |     |
|                                                                   | ı I |
| OK Abbrechen                                                      | )   |

Hierbei können Sie festlegen, ob die Antwort, die Sie senden in Ihrem persönlichen eMail-Bereich geht, oder ob diese im globalen Bereich bleiben soll. Wenn Sie die Option "persönlicher Postausgang" wählen, können Ihre Kollegen die Antwort, die Sie schreiben nicht einsehen. Wenn Sie hingegen die Option "globaler Postausgang" markieren, können Ihre Kollegen die Nachricht später unter dem Ordner "Gesendete Nachrichten" mitlesen.

#### Verfassen von Faxen

Um ein neues Fax zu erstellen, können Sie im Hauptmenü der Nachrichtenverwaltung auf den Button "Neues Fax" klicken. Dies öffnet ein neues, leeres Fax, welches Sie mit Inhalten füllen können.

In der Praxis werden Sie allerdings selten mit einer komplett leeren Seite beginnen wollen, um ein neues Fax zu erstellen. Sie können daher über die Vorgangsverwaltung ein neues Fax erstellen und über die Druckvorschau dann den Punkt "per Fax versenden wählen".

#### Rowisoft Virtual Printer

Möchten Sie hingegen ein Fax von einer anderen Anwendung heraus erstellen (z.B. von Microsoft Excel), können Sie dies über den "Rowisoft Virtual Printer" erledigen.

Im nachfolgenden Beispiel möchten wir Ihnen zeigen, wie Sie eine Tabelle aus Microsoft Excel an Rowisoft blue übergeben und als Fax versenden.

Öffnen Sie dazu wie gewohnt Ihre Datei in Microsoft Excel und klicken Sie dort auf "Drucken".

|                    | <b>. . . . . . .</b>      | Checkli                                                       | ste KFZ1 [Kompatibilitätsmo                                  | dus] - Microsoft Exce    | el                |                                        | - = x                     |
|--------------------|---------------------------|---------------------------------------------------------------|--------------------------------------------------------------|--------------------------|-------------------|----------------------------------------|---------------------------|
| 9                  |                           |                                                               |                                                              |                          |                   | (                                      | 0 _ = x                   |
|                    | <u>N</u> eu               | Dokument in der Vorsch                                        | hau anzeigen und drucken                                     |                          | fügen ▼<br>chen ▼ | Σ· A<br>Z                              | æ                         |
| Ĉ                  | Ö <u>f</u> fnen           | Einen Drucker, d<br>Druckoptionen                             | lie Anzahl der Exemplare und a<br>vor dem Drucken auswählen. | andere                   | mat -             | Sortieren<br>und Filtern •<br>Bearbeit | Suchen und<br>Auswählen • |
|                    | <u>K</u> onvertieren      | Die Arbeitsmapp<br>Änderungen vor                             | e direkt an den Standarddruc<br>zunehmen.                    | ker senden, ohne         |                   |                                        | *                         |
| П                  | <u>S</u> peichern         | Seiten <u>a</u> nsicht<br>Vorschau anzeig<br>bevor sie gedrug | en und Änderungen an Seiter<br>kt werden.                    | n vornehmen,             | AH                | Al                                     | AJ                        |
| R                  | Speichern <u>u</u> nter → |                                                               |                                                              |                          |                   |                                        |                           |
|                    | Drucken                   |                                                               |                                                              |                          |                   |                                        | =                         |
| 1                  | Vorberei <u>t</u> en      |                                                               |                                                              |                          |                   |                                        |                           |
| -                  | S <u>e</u> nden 🕨         |                                                               |                                                              |                          |                   |                                        |                           |
|                    | Veröffentlichen           |                                                               |                                                              |                          |                   |                                        |                           |
|                    | S <u>c</u> hließen        |                                                               |                                                              |                          |                   |                                        |                           |
|                    |                           |                                                               | Excel-Opt <u>i</u> one                                       | en 🗙 Excel <u>b</u> eend | en                |                                        |                           |
| 21<br>22 Hat       | tbarkeitsdatum Verbands   | D<br>skasten:                                                 | Türschloß Kofferraum                                         | ☐ i.O.<br>☐ nicht i.O.   |                   |                                        | - 1                       |
| 23                 |                           |                                                               | Sicherheitsgurte                                             | □ i.O.<br>□ nichtiO      |                   |                                        |                           |
| 25<br>26 Fre<br>27 | isprechanlage vorhande    | □ja<br>n □nein<br>□                                           | Sichtbare Mängel/Beschädigur                                 | ngen innen:              |                   |                                        |                           |
| 28<br>29 Rei<br>30 | fenprofil Ersatzrad       | ☐ i.0<br>☐ nicht i.0                                          |                                                              |                          |                   |                                        | •                         |
| 4 4 →              | 🕨 FB 4.002 🖉              |                                                               |                                                              |                          |                   |                                        |                           |
| Bereit             |                           |                                                               |                                                              |                          | ⊞ □ □ 100         | v% ( <b>−</b> ) – Ų                    |                           |

Es öffnet sich nun das Dialogfenster, in dem Sie Ihren Drucker sowie die Anzahl der Exemplare auswählen können.

| Drucken                                                                                                    | and a state of the                                                                                                    |                                                                       | ? X                                                                     |
|----------------------------------------------------------------------------------------------------|----------------------------------------------------------------------------------------------------|-----------------------------------------------------------------------|-------------------------------------------------------------------------|
| Drucker<br><u>N</u> ame:<br>Status:<br>Typ:<br>Ort:                                                                                       | Rowisoft Virtual Print<br>im Leerlauf<br>Rowisoft Virtual Printer<br>RVP                                                                                                    | er                                                                    | Eigensc <u>h</u> aften     Dru <u>c</u> ker suchen     Ausgabe in Datei |
| Seitenbereich<br>Seitenbereich<br>Aktuelle<br>Seiten:<br>Geben S<br>Seitenbe<br>getrennt<br>Anfang of<br>Abschnit<br>1, 3, 5–:<br>p1s3–p8 | Seite Markierung<br>ie Seitenzahlen und/oder<br>ereiche durch Kommas<br>t ein. Dabei wird ab dem<br>des Dokuments oder des<br>tts gezählt. Geben Sie z. B.<br>12 oder p1s1, p1s2,<br>is3 ein. | Exemplare<br>Anzahl Exemplare: 1                                      | ✓ Sortieren                                                             |
| <u>D</u> rucken: Do<br>D <u>r</u> ucken: All                                                                                              | e Seiten im Bereich 💌                                                                                                    | Zoom<br>Seiten pro <u>B</u> latt:<br>Pap <u>i</u> erformat skalieren: | 1 Seite   Keine Skalierung                                              |
| Optionen                                                                                                    |                                                                                                    |                                                                       | OK Schließen                                                            |

Wählen Sie hier als Drucker den "Rowisoft Virtual Printer" und klicken Sie dann auf "OK".

Nun öffnet sich das Dialogfenster "Rowisoft Virtual Printer", in welchem Sie eine kleine Voransicht des Dokuments erhalten. Wählen Sie dort den Eintrag "Per Fax versenden". Hier können Sie außerdem bereits eine Empfänger-Fax-Nummer eingeben.

| Rowisoft Virtual Printer | Rowisoft Virtual<br>Printer                                                                                                    |
|--------------------------|----------------------------------------------------------------------------------------------------|
| Rowisoft                 | Sie haben ein Dokument an den Rowisoft Virtual Printer<br>gesendet. Was möchten Sie damit machen?<br><ul> <li>Per Fax versenden</li> <li>Empfänger-Nummer:</li> <li>0123-4567890</li> </ul> <li>Per eMail versenden <ul> <li>eMail-Adresse:</li> </ul> </li> <li>Als PDF-Datei speichern <ul> <li>PDF/A - Format</li> <li>Im Speicher behalten, um Dokumente zusammenzuführen</li> </ul></li> |
| Seite: 🚺 🚺 1 🚺 🚺 von 1   |                                                                                                    |
|                          | OK Abbrechen                                                                                                    |

Nachdem Sie dieses Dialogfeld mit "OK" bestätigt haben, öffnet sich der Fax-Editor von Rowisoft blue, in welchem Sie Ihr Fax editieren können.

|              | 1.5         | Fax-Nachricht erstellen - Rowisoft blue                                                          | _   |
|--------------|-------------|--------------------------------------------------------------------------------------------------|-----|
|              |             | Vachricht                                                                                        |     |
| Send<br>Send | Elen<br>len | Absender: EDV-Handel <60> Versandzeit: 10.06.2009 15:55:48 · · · · · · · · · · · · · · · · · · · |     |
| PA           | n [         | 0123-4567899                                                                                     | 1   |
| Betreff      | : [         | l's showtime                                                                                     | ]   |
|              | •           | Vielen Dank für Ihre Aufmerksamkeit.                                                             | * E |
| CAPS N       | MUM         |                                                                                                  |     |

Über den Button "Senden" können Sie Ihr Fax schließlich an den eingetragenen Empfänger versenden.

#### Verfassen von SMS-Nachrichten

Mit Rowisoft blue können Sie nicht nur eMails und Faxe versenden, sondern auch SMS-Nachrichten. Der Versand der SMS-Nachrichten selbst erfolgt durch unsere Server, die an das Mobilfunknetz angeschlossen sind. Ihr Server sendet dazu die SMS, die Sie versenden möchten, zunächst per Internet an unseren Server, der den eigentlichen Versand dann durchführt.

Für den Versand von SMS-Nachrichten fallen Kosten an. Bitte laden Sie daher Ihr Kundenkonto bei Rowisoft auf, um SMS versenden zu können. Aktuelle Preisinformationen für den Versand von SMS erhalten Sie direkt aus der Software heraus über den Link "Preisinformationen" beim Verfassen von SMS-Nachrichten.

Um eine neue SMS zu erstellen, klicken Sie auf den Button "Neue SMS" im Hauptmenü der Nachrichtenverwaltung.

Hier öffnet sich dann das Fenster, in welchem Sie Ihre SMS verfassen können.

#### Empfänger

Im An-Feld können Sie eintragen, wer die SMS erhalten soll. Sie können hier auch mehrere Empfänger angeben, in dem Sie pro Zeile eine Empfänger-Rufnummer eintragen.

#### Versandzeitpunkt festlegen

Möchten Sie, dass die SMS nicht sofort abgesendet wird, sondern erst zu einem späteren Zeitpunkt, können Sie das Häkchen "Versandzeitpunkt festlegen" setzen und den gewünschten Zeitpunkt angeben, wann die Nachricht versendet werden soll. Bitte beachten Sie, dass zu diesem Zeitpunkt Ihr Server eingeschaltet und mit dem Internet verbunden sein muss.

| (111) =              | maint otherway                                                                                         | SMS | - C -X- |
|----------------------|----------------------------------------------------------------------------------------------------|-----|---------|
| Datei                | Nachricht                                                                                              |     |         |
| <b>⊌</b> ⊒<br>Senden | ➢ Drucken ○ Versandzeit: 29.08.2011 14:48:13 ➡ Absender:                                               |     |         |
| Senden               | Sonstiges                                                                                              |     |         |
| Empfi                | änger DAn                                                                                              |     |         |
| SMS                  | -Typ  SMS mit Absender  SMS ohne Absender  Flash-SMS  Preisinformationen (Was kostet der SMS-Versand?) |     |         |
| Nach                 | nricht                                                                                                 |     | *<br>*  |
| CAPS NUM             |                                                                                                    |     | .::     |

## SMS-Typen

Unter der Eingabe der Empfänger-Rufnummern können Sie festlegen, welche Art von SMS Sie versenden möchten.

#### SMS mit Absender

Wählen Sie diese Option, dann wir dem Empfänger der SMS als Absender Ihre Handynummer angezeigt. Das hat den Vorteil, dass der Empfänger direkt auf Ihre SMS antworten kann und Sie diese Antwort dann auf Ihr Handy erhalten. Beachten Sie bitte, dass Sie dazu Ihre Handynummer zunächst verifizieren müssen. Die Verifizierung Ihrer Handynummer schützt vor Missbrauch, so dass nicht jeder X-Beliebige Benutzer Ihre Handynummer als Absender-Rufnummer verwenden kann.

Um Ihre eigene Handynummer zu verifizieren und als Absender-Rufnummer zu verwenden, wenden Sie sich bitte an Ihren Rowisoft autorisierten Fachhandelspartner oder an den Rowisoft-Support, bzw. an das Rowisoft Kundenportal. Beachten Sie bitte, dass für die Verifizierung Ihrer Handynummer zusätzliche Kosten anfallen.

#### SMS ohne Absender

Sie können auch SMS-Nachrichten versenden, die nicht Ihre Absender-Rufnummer verwenden. Bei SMS-Nachrichten ohne Ihre Absender-Nummer sieht der Empfänger der SMS eine zufällige Handynummer aus unseren Nummernpool. Antwortet der Empfänger der SMS auf eine solche Nachricht, wird Ihnen diese nicht zugestellt. Es empfiehlt sich daher, solche SMS nur an Personen zu senden, die über diese Methode vertraut sind.

#### Flash-SMS

Eine Flash-SMS ist eine "Systemmitteilung" an den Empfänger. Diese Nachrichten erscheinen beim Empfänger meistens direkt auf dem Handy, ohne dass dieser die SMS zusätzlich öffnen müsste. Die Flash-SMS ist daher eine sehr auffällige Art des SMS-Versands. Für Flash-SMS-Nachrichten gibt es keine Absender-Rufnummer und der Empfänger kann auf solche SMS auch nicht antworten.

## Nachrichten-Einstellungen

Auch als Anwender von Rowisoft blue können Sie einige Einstellungen für die Nachrichtenzentrale vornehmen. Öffnen Sie dazu unter "Navigation" zunächst den Punkt "Nachrichten" und wählen Sie dann im Programm-Hauptmenü die Registerkarte "Nachrichten Einstellungen".

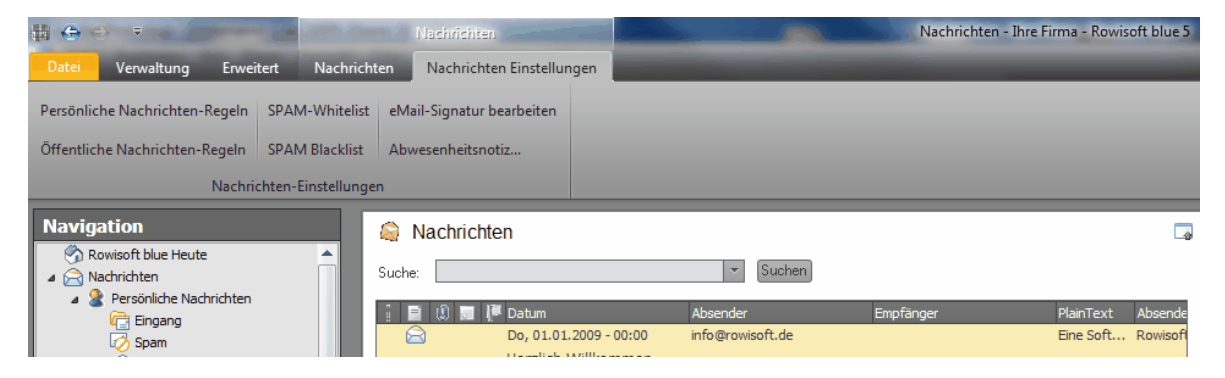

## Nachrichten-Regeln

Sie können sowohl für Ihre persönlichen als auch für die unternehmensweit geltenden globalen Nachrichten so gennannte Regeln definieren. Eine Regel gibt an, welche Aktion ausgeführt werden soll, wenn Sie eMails erhalten, die bestimmten Kriterien entsprechen.

Um beispielsweise eine persönliche Regel anzulegen, die alle eMails vom Absender shop@ihrefirma.de in einen Unterordner verschiebt, gehen Sie bitte wie folgt vor:

-Öffnen Sie zu nächst, wie angegeben, die Nachrichtenzentrale

-Klicken Sie im Programm-Hauptmenü dann auf "Nachrichten Einstellungen" und wählen Sie "Persönliche Nachrichten-Regeln"

Es erscheint nun das Fenster, in dem Sie Ihre Nachrichtenregeln definieren können. Um eine neue Regel anzulegen, klicken Sie zunächst auf den Button "Neue Regel anlegen". Es erscheint nun eine Beispielregel, die Sie nun nur noch anpassen müssen:

| 🖶 Nachrichten-Regeln 🗕                                                                                                    |      | x |
|----------------------------------------------------------------------------------------------------|------|---|
| Nachrichten bei welchen <u>Betreff ist Beispieleintrag für neue Nachrichtenregel Kennzeichnung auf r</u> ändern.<br>Regel löschen |      | * |
| Neue Regel anlegen OK Abbr                                                                                                    | ruch | Ŧ |

Klicken Sie auf das Wort "Betreff" und wählen Sie in dem erscheinenden Menü den Punkt "Absenderadresse". Klicken Sie dann auf "Beispieleintrag für neue Nachrichtenregel" und tragen Sie die Absender-eMail-Adresse ein, in unserem Beispiel also shop@ihre-firma.de. Klicken Sie dann auf das Wort "Kennzeichnung" und wählen Sie den Eintrag "in Ordner verschieben". Klicken Sie dann auf "Eingang" und wählen Sie den gewünschten Ziel-Ordner aus.

Wenn Sie Ihre Nachrichtenregel korrekt angelegt und angepasst haben, erscheint bei Ihnen folgende Einstellung:

| 🕌 Nachrichten-Regeln                                                       |                                 | -   |      | × |
|----------------------------------------------------------------------------|---------------------------------|-----|------|---|
| Nachrichten bei welchen <u>Absenderadresse ist shop@ihre-firma.de in d</u> | en Ordner <u>S</u> verschieben. |     |      | * |
| Regel löschen                                                              |                                 |     |      |   |
|                                                                            |                                 |     |      |   |
|                                                                            |                                 |     |      |   |
|                                                                            |                                 |     |      |   |
|                                                                            |                                 |     |      |   |
|                                                                            |                                 |     |      |   |
|                                                                            |                                 |     |      |   |
|                                                                            |                                 |     |      | Ŧ |
| Neue Regel anlegen                                                         | ок                              | Abb | ruch |   |

Sie brauchen die jetzt angelegte Nachrichtenregel nur noch mit "OK" zu speichern. Zukünftig werden alle eingehenden eMails, die von shop@ihre-firma.de kommen, direkt in den Ordner "Beispielordner" verschoben.

## SPAM Black- und Whitelist

Das große Manko beim Nachrichtenaustausch per eMail ist so genannter SPAM. Als SPAM werden nicht gewünschte Werbe-eMails bezeichnet, die man üblicherweise direkt löschen möchte.

Obwohl es mittlerweile die verschiedensten Zusatzprodukte zur Bekämpfung von SPAM gibt (wir empfehlen hier übrigens den Dienst von www.antispameurope.de), ist auch in Rowisoft blue eine schnelle Lösung zur Bekämpfung von SPAM enthalten. Dazu können Sie so gennante "Blacklists" und "Whitelists" anlegen.

Erhalten Sie eine eMail von einem in der Blacklist enthaltenen eMail-Absender, wird die Nachricht automatisch in den Ordner "SPAM" verschoben. Gleichzeitig gibt es die SPAM-Whitelist, in der Sie äquivalent zur Blacklist alle Absender-eMailadressen eintragen können, deren eMails keinesfalls in den Ordner "SPAM" landen dürfen.

#### eMail-Signatur

Unter einer eMail-Signatur versteht man den Grußtext, der am Ende einer eMail angezeigt wird. Möchten Sie beispielsweise am Ende jeder eMail automatisch Ihre Firmenadresse anzeigen lassen, können Sie Ihre Firmenadresse unter "eMail-Signatur" eintragen, so wie diese später in der eMail erscheinen soll. Wenn Sie zukünftig eine neue eMail senden, wird die hier hinterlegte eMail-Signatur automatisch in den Nachrichtentext eingefügt. In die eMail-Signatur können Sie diverse Platzhalter einsetzen, die dann mit den Firmendaten ersetzt werden, die Sie in den Programmeinstellungen hinterlegt haben.

Dafür stehen folgende Variablen zur Verfügung:

| {FIRMA}                 | Firmenname                                                                                                    |  |  |
|-------------------------|----------------------------------------------------------------------------------------------------|--|--|
| {ZUSATZ}                | Zusatz                                                                                                    |  |  |
| {FIRMENINHABER}         | Inhaber                                                                                                    |  |  |
| {STRASSE}               | Straße und Hausnummer                                                                                                    |  |  |
| {PLZ}                   | Postleitzahl                                                                                                    |  |  |
| {ORT}                   | Ort                                                                                                    |  |  |
| {TELEFON} Telefonnummer |                                                                                                    |  |  |
| {TELEFAX}               | Faxnummer                                                                                                    |  |  |
| {EMAIL}                 | eMail-Adresse                                                                                                    |  |  |
| {INTERNET}              | Internet-Adresse                                                                                                    |  |  |
| {STEUERNUMMER}          | Steuernummer                                                                                                    |  |  |
| {USTID}                 | Umsatzsteuer-ID                                                                                                    |  |  |
| {BANKNAME1}             | Bankname der 1. Bank                                                                                                    |  |  |
| {KONTONUMMER1}          | Kontonummer der 1. Bank                                                                                                    |  |  |
| {BLZ1}                  | Bankleitzahl der 1. Bank                                                                                                    |  |  |
| {BANKNAME2}             | Bankname der 2. Bank                                                                                                    |  |  |
| {KONTONUMMER2}          | Kontonummer der 2. Bank                                                                                                    |  |  |
| {BLZ2}                  | Bankleitzahl der 2. Bank                                                                                                    |  |  |
| {AMTSGERICHT}           | Amtsgericht                                                                                                    |  |  |
| {HANDELSREGISTER}       | Handelsregister                                                                                                    |  |  |
| {LOGO}                  | Pfad der Logodatei                                                                                                    |  |  |
| {MITARBEITERNAME}       | Name des Mitarbeiters als Vor- und Nachname                                                                                                    |  |  |
| %CONTENT%               | Fügen Sie diese Variable an die Stelle im Text ein,<br>an der Sie später den Cursor platziert haben<br>möchten. Auch wenn Sie die Funktion " <u>AutoMail</u> |  |  |

## Abwesenheitsnotiz

Um eine Abwesenheitsnotiz zu hinterlegen, z.B. bei Urlaub, klicken Sie in der Nachrichtenverwaltung auf den Punkt "Nachrichten Einstellungen" - "Abwesenheitsnotiz..."

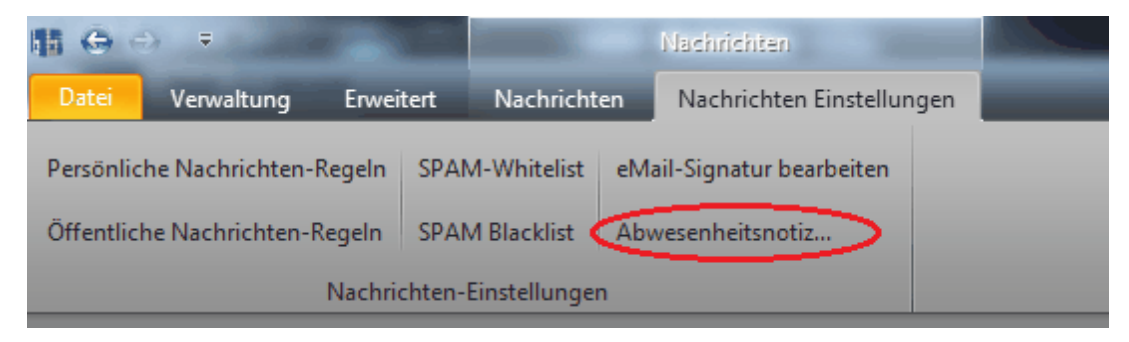

Im Dialogfeld "Abwesenheitsnotiz" können Sie die Abwesenheitsnotiz dann aktivieren.

| ha Abwesenheitsnotiz    |                |      |              |    | ×         |
|-------------------------|----------------|------|--------------|----|-----------|
| Persönliche Abwesenheit | snotiz (eMail) |      |              |    |           |
| Aktiv                   |                |      |              |    |           |
| In der Zeit von:        | 20.10.2011 🔹   | bis: | 20.10.2011 🔹 |    |           |
| Abwesenheitsnotiz:      |                |      |              |    | <u></u>   |
|                         |                |      |              |    | - 10      |
|                         |                |      |              |    | - 11      |
|                         |                |      |              |    | <b>*</b>  |
| Absender-eMailadresse;  |                |      |              |    |           |
|                         |                |      |              |    |           |
| Globale Abwesenheitsnot | tiz (eMail)    |      |              |    | _         |
| 🔲 Aktiv                 |                |      |              |    |           |
| In der Zeit von:        | 20.10.2011 🔹   | bis: | 20.10.2011 🗸 |    |           |
| Abwesenheitsnotiz:      |                |      |              |    | <b>^</b>  |
|                         |                |      |              |    |           |
|                         |                |      |              |    |           |
|                         |                |      |              |    |           |
| Absender-eMailadresse:  |                |      |              |    |           |
|                         |                |      |              |    | _         |
|                         |                |      |              | OK |           |
|                         |                |      |              | UK | Abbrechen |

Hierbei können Sie die Abwesenheitsnotiz für den persönlichen und für den globalen Posteingang separat aktivieren. Aktivieren Sie die persönliche Abwesenheitsnotiz, erhalten nur die Absender eine Nachricht, die Ihnen persönlich eine eMail senden. Aktivieren Sie hingegen die globale Abwesenheitsnotiz, erhalten alle Absender eine Nachricht, die ihre Nachricht allgemein an Ihr Unternehmen richten.

Um die Abwesenheitsnotiz einzurichten müssen Sie zunächst angeben, in welcher Zeit die Abwesenheitsnotiz aktiv sein soll. Dadurch wird verhindert, dass vergessen wird, die Funktion wieder abzuschalten und dass der Absender Tage nach dem Ende Ihres Urlaubs noch immer über die Abwesenheit informiert wird.

Unter "Abwesenheitsnotiz" hinterlegen Sie schließlich die Mitteilung, die Sie den Absendern während der angegebenen Abwesenheitszeit mitteilen möchten. Unter "Absender-eMailadresse" tragen Sie außerdem die eMail-Adresse ein, unter welcher die Notiz versendet werden soll.

# Online-Bestellungen

Befindet sich in Ihrem Posteingang eine eMail aus Ihrem OnlineShop, können Sie die eMail mit der Maustaste markieren und dann bei gedrückter Maustaste auf der linken Seite von Rowisoft blue in den Navigationsbaum über den Punkt "Vorgänge" ziehen.

Es erscheint dann ein Dialogfeld, in welchem Sie angeben müssen, welche Vorgangsart Sie erstellen möchten und welches Shop-Profil Sie verwenden möchten:

| Shop-Profil: XY-Shopware    |
|-----------------------------|
| Zu erstellende Vorgangsart: |
|                             |
| OK Abbrechen                |

Ausführliche Informationen, wie Sie Ihren OnlineShop einbinden und eigene Shop-Profile erstellen finden Sie im System-Handbuch unter dem Kapitel <u>Online-Bestellaufnahme konfigurieren</u>

# Kontakte

# Kunden, Vertreter, Mitarbeiter, Lieferanten und Interessenten

| HE 😌 🖯                   |                                                                                                    | liste                                                         |                              | Kundenliste - I                                                                | nre Firma XVZ - Rov                         | risoft blue 5     |                     |                       |           | ×                         |
|--------------------------|----------------------------------------------------------------------------------------------------|---------------------------------------------------------------|------------------------------|--------------------------------------------------------------------------------|---------------------------------------------|-------------------|---------------------|-----------------------|-----------|---------------------------|
| Datei                    | Verwaltung Erweitert Kundenl                                                                                                    | liste                                                         |                              |                                                                                |                                             |                   |                     |                       |           | · @                       |
| Neuer<br>Kunde<br>Kunden | Kundenliste drucken<br>Kundendetails drucken<br>Kundenetikett drucken<br>Auf Wiedervor                                                                                                    | rlage legen eMail senden<br>schen Fax senden<br>Kommunikation | Offnen Ansicht aktualisieren | Brief Angebot Auf<br>eMail Lieferschein Gut<br>SMS Rechnung Qui<br>Serienvoraa | rragsbestätigung<br>schrift<br>itung<br>nge |                   |                     |                       |           |                           |
|                          |                                                                                                    |                                                               | 7.11.91.01.1                 |                                                                                |                                             |                   | _                   |                       |           |                           |
| Favori<br>SRov<br>SVo    | ten<br>wisoft blue Heute<br>rgänge                                                                                                    | Suche:                                                        | •                            | Suchen                                                                         |                                             |                   | Datum<br>12.09.2011 | Vorgang<br>RE-0000148 |           | Vorgänge<br>Offene Posten |
| D No                     | tizen                                                                                                    | 🏴 Ku 🛆 Suchbegriff                                            | Firma A                      | kniede Name                                                                    | Vomame                                      | Adresse           | 29.07.2011          | SA-0000006            |           | Ansprechpartner           |
| Se Ku                    | nden                                                                                                    | 🏴 0000001 Testfirma                                           | Testfirma GmbH               | Meier                                                                          | Hans                                        | Meierstrasse 101  | 29.07.2011          | KO-000002             |           |                           |
| Se Int                   | eressenten                                                                                                    | 🏴 0000002 Firma GmbH                                          | Firma GmbH                   | Schwarz                                                                        | Martin                                      | Postfach 10 12    | 29.07.2011          | RE-0000140            |           | Gekaufte Artikel          |
| 💊 Art                    | ikel                                                                                                    | P 0000003 Tester                                              | Test 1                       | Tester                                                                         | Manuel                                      | Testweg 11        | 28.07.2011          | AN-0000022            |           |                           |
| 🧔 Lie                    | feranten                                                                                                    | P 0000004 Firma GmbH                                          | Firma GmbH                   | Schwarz                                                                        | Martin                                      | Postfach 10 12    | 20.05.2011          | AN-0000018            |           | Nachrichten               |
| 🍫 Bur                    | chhaltung                                                                                                    | 🏴 0000005 Musterfirma Gml                                     | H Musterfirma GmbH           | Muster                                                                         | Mann                                        | Musterstrasse 100 | 20.05.2011          | AN-0000018-V2         |           |                           |
|                          |                                                                                                    | P 0000006 Englisch Kunde                                      | Englisch                     | Inglish                                                                        | Irvin                                       | Englishstreet 100 | 20.05.2011          | AN-0000018-V3         |           |                           |
| Naviga                   | tion                                                                                                    | 0000007 Rapunzel e.K.                                         | Rapunzel e.K.                |                                                                                |                                             | Rapunzelweg 8     | 20.05.2011          | PR-0000010            |           |                           |
| 🛞 Ro                     | wisoft blue Heute                                                                                                    | P 0000008 Brüderle GmbH                                       | Brüderle GmbH                |                                                                                |                                             | Bruderstr. 86     | 20.05.2011          | RE-0000119            |           |                           |
| 🕞 🙆 Na                   | chrichten                                                                                                    | P 0000009 Michael Mitterm                                     | sier H                       | Herr Mittermeier                                                               | Michael                                     | Meine Strasse 12  | 19.05.2011          | RE-0000114            |           |                           |
| 🛛 🕫 Vo                   | rgänge                                                                                                    | P 0000010 kunde test                                          | kunde test                   |                                                                                |                                             | kundenteststr. 5  | 19.05.2011          | RE-0000117            |           |                           |
| 🚽 🔓 Inv                  | rentur                                                                                                    | 1 0000011 icke gmbh                                           | icke gmbh                    |                                                                                |                                             | Hauptsitz 100     | 16 05 2011          | RE-0000111            |           |                           |
| 🖻 👗 Ve                   | rtreter                                                                                                    | P 0000012 Hockthisway                                         | Rockthisway                  |                                                                                |                                             | walkthisway 10    | 00.05.2011          | RE 0000106            |           |                           |
| ⊳ 🖭 Mit                  | tarbeiter                                                                                                    |                                                               |                              |                                                                                |                                             |                   | 09.03.2011          | NL-0000100            |           |                           |
| See Lie                  | feranten                                                                                                    |                                                               |                              |                                                                                |                                             |                   | 15.04.2011          | AN-0000017            |           |                           |
|                          | adan =                                                                                                    |                                                               |                              |                                                                                |                                             |                   | 15.04.2011          | 2-000004              |           |                           |
| Per Per                  | rsönliche Kontakte                                                                                                    |                                                               |                              |                                                                                |                                             |                   | 04.04.2011          | AB-0000008            |           |                           |
| > 🐪 Art                  | tikel                                                                                                    |                                                               |                              |                                                                                |                                             |                   | 30.03.2011          | RE-0000073            |           |                           |
| b 🏟 Abi                  | age                                                                                                    |                                                               |                              |                                                                                |                                             |                   | 30.03.2011          | LF-0000019            |           |                           |
| > 🕑 Te                   | rmine                                                                                                    |                                                               |                              |                                                                                |                                             |                   | 30.03.2011          | RE-0000074            |           |                           |
| i y 🤣 Bu                 | chhaltung                                                                                                    |                                                               |                              |                                                                                |                                             |                   |                     |                       |           |                           |
| > 🖉 Au                   | fgaben                                                                                                    |                                                               |                              |                                                                                |                                             |                   |                     |                       |           |                           |
| ⊳ 💭 No                   | tizen                                                                                                    |                                                               |                              |                                                                                |                                             |                   |                     |                       |           |                           |
| S Wi                     | edervorlage                                                                                                    |                                                               |                              |                                                                                |                                             |                   |                     |                       |           |                           |
| C La                     | Berbuch                                                                                                    |                                                               |                              |                                                                                |                                             |                   |                     |                       |           |                           |
|                          | Djekte                                                                                                    |                                                               |                              |                                                                                |                                             |                   |                     |                       |           |                           |
| E R Ka                   | and a series and a series of the series of the series of t | ▲                                                             |                              |                                                                                |                                             |                   | >                   |                       |           |                           |
| - ASB NO                 |                                                                                                    |                                                               |                              |                                                                                |                                             |                   |                     |                       |           |                           |
|                          |                                                                                                    |                                                               |                              |                                                                                |                                             |                   |                     | Datum: 13.09.2011     | Chef Ihre |                           |

Im Bereich "Kunden", "Vertreter", "Mitarbeiter" etc. finden Sie eine Übersichtsliste aller in Rowisoft blue angelegten Adressen. Da die Detailfunktionen zu diesen Datenbanken später in diesem Handbuch noch ausführlich erklärt werden, möchten wir an dieser Stelle lediglich auf die Navigationspunkte eingehen.

Auf der linken Seite unter "Navigation" befinden sich unter den jeweiligen Adresstabellen Unterordner, die für diese Tabellen angelegt wurden. Sie können auch jederzeit weitere Unterordner hinzufügen, indem Sie mit der rechten Maustaste auf einen Punkt dieser Navigationsliste Rechtsklicken und dann den Eintrag "Neuen Ordner anlegen" auswählen.

Die hier angezeigten Ordner stellen so gennannte "Adress-Stichwörter" dar, in welche Sie Ihre Adressen einteilen können. Das Besondere an diesen Stichwörtern ist, dass Sie eine Adresse in mehrere Ordner schieben können. Ziehen Sie dazu einfach eine Adresse mit der Maus in den gewünschten Ordner.

Wie Sie feststellen werden, verschwindet die Adresse dann nicht in dem Ordner, in dem Sie Adresse ursprünglich angezeigt wurde. Vielmehr wird die Adresse nun in beiden Ordnern angezeigt. Das ermöglicht es Ihnen, die Adressen gut zu strukturieren und einer Adresse mehrere Stichwörter zuzuordnen.

Die Adressen werden hierbei übrigens nicht kopiert. Löschen Sie also bitte keine Adressen, nur weil Sie diese in einem bestimmten Ordner nicht mehr haben möchten. Öffnen Sie dazu vielmehr die entsprechende Adresse per Doppelklick und entfernen Sie dann in der Registerkarte "Stichwörter" den entsprechenden Ordnernamen.

Es gelten übrigens für alle Adressdatenbanken die gleichen Ordnernamen. Wenn Sie also unter "Kunden" einen Ordner mit dem Namen "Messe 2009" anlegen, werden Sie einen Ordner mit dem gleichen Namen ebenfalls unter Interessenten, Vertreter, Mitarbeiter und Lieferanten wiederfinden. Zuletzt noch ein Hinweis: Im Hauptpunkt, also z.B. unter "Kunden", ohne dass Sie einen Unterordner gewählt haben, werden Ihnen stets alle Kunden angezeigt, egal in welchen Ordnern diese sich befinden. Wenn Sie also auf der Suche nach einem Kunden sind und nicht wissen, welche Stichwörter diesem Kunden zugeordnet sind, öffnen Sie einfach den Punkt "Kunden".

# Kunden

Unter dem Punkt "Kunden" finden Sie eine Liste aller angelegten Kunden in Rowisoft blue. Über die Übersichtsliste haben Sie die Möglichkeit, nach Kunden zu suchen, neue Kunden anzulegen, Informationen auszudrucken, sowie Serienbriefe und –mails zu erstellen.

| H 😌                                                                                                    | Rundenlis                                                                                                    | ste .                                                                                                    |                                                                                                    |                                                                                                    | Kundenliste - I                                                                 | hre Firma XYZ - Rov                                                         | risoft blue 5                                                                                                    |                                                                            |                                                                                                    |                                                                                                    |      |                                                                                                    |
|----------------------------------------------------------------------------------------------------|----------------------------------------------------------------------------------------------------|----------------------------------------------------------------------------------------------------|----------------------------------------------------------------------------------------------------|----------------------------------------------------------------------------------------------------|---------------------------------------------------------------------------------|-----------------------------------------------------------------------------|----------------------------------------------------------------------------------------------------|----------------------------------------------------------------------------|----------------------------------------------------------------------------------------------------|----------------------------------------------------------------------------------------------------|------|----------------------------------------------------------------------------------------------------|
| Neuer<br>Kunde                                                                                                    | Verwaltung Enwetert Kundenlis<br>Kundenliste drucken Auf Wiedervort<br>Kundendetails drucken Kundenetikett drucken Kunden löss                                                                                                    | age legen e<br>chen F                                                                                                    | eMail senden<br>Fax senden                                                                                                    | C Ansicht aktualisieren<br>Öffnen<br>Ansicht                                                                                                    | Brief Angebot Aut<br>eMail Lieferschein Gut<br>SMS Rechnung Qui                 | itragsbestätigung<br>ischrift<br>ittung                                     |                                                                                                    |                                                                            |                                                                                                    |                                                                                                    |      |                                                                                                    |
| Kunden           Favoro           Ø           Ø <td< td=""><td>Aktionen iten ovisioft blue Heute ovisioft blue Heute ovisioft blue Heute ovisioft blue Heute ovision teressenten ttisk feferanten ucchnatung aktion aktrichten feferanten interessenten ttisk feferanten interessenten ucchatung ucchate ttisk thage emine ersofteter Kontakte ttisk thage emine ucchatung ucchate ttisk thage emine emine emine emine ttisk thage emine ttisk thage ttisk thage ttisk thag</td><td>Kod           Suche:           Ponomo           Ponomo           Ponom</td><td>ommunikation<br/>den<br/>1 Fortfina<br/>2 Fina Gindel<br/>3 Tester<br/>3 Tester<br/>3 Test</td><td>Ansicht Fina Gub Fina Gub Fina</td><td>Sentenverg<br/>Suchen<br/>Anne<br/>Softwarz<br/>Muster<br/>Inglin<br/>Ierr Mittemolor</td><td>Vonome<br/>Hane<br/>Matin<br/>Marual<br/>Marual<br/>Maru<br/>Maru<br/>Maru<br/>Maru</td><td>Adverse<br/>Meiortosas 1011<br/>Postaka 1012<br/>Materiatosas 1020<br/>Materiatosas 1020<br/>Rajantaetinosas 1020<br/>Rajantaetinosas 1020</td><td>Data<br/>11.0<br/>29.0<br/>29.0<br/>29.0<br/>20.0<br/>20.0<br/>20.0<br/>20.0<br/>20</td><td>m<br/>2,2011<br/>7,2011<br/>7,2011<br/>2,2011<br/>2,2011<br/>5,2011<br/>5,2011<br/>5,2011<br/>5,2011<br/>5,2011<br/>5,2011<br/>5,2011<br/>5,2011<br/>5,2011<br/>1,2011<br/>1,2011<br/>1,2011<br/>1,2011<br/>1,2011</td><td>Vorgang           RE-000148           S-00006           NO-000006           NO-000002           RE-000140           AH-000012           AH-000018           RE-000119           RE-000119           RE-000119           RE-000111           RE-000115           RE-000115           RE-000116           AH-000004           RE-000017           RE-000018           RE-000019           RE-000019           RE-000074</td><td></td><td>Vorginge<br/>Offens Posten<br/>Argerechast treat<br/>Kontativenter<br/>Gelaufte Artiket<br/>Nachrichten</td></td<> | Aktionen iten ovisioft blue Heute ovisioft blue Heute ovisioft blue Heute ovisioft blue Heute ovision teressenten ttisk feferanten ucchnatung aktion aktrichten feferanten interessenten ttisk feferanten interessenten ucchatung ucchate ttisk thage emine ersofteter Kontakte ttisk thage emine ucchatung ucchate ttisk thage emine emine emine emine ttisk thage emine ttisk thage ttisk thage ttisk thag | Kod           Suche:           Ponomo           Ponomo           Ponom | ommunikation<br>den<br>1 Fortfina<br>2 Fina Gindel<br>3 Tester<br>3 Tester<br>3 Test | Ansicht Fina Gub Fina Gub Fina | Sentenverg<br>Suchen<br>Anne<br>Softwarz<br>Muster<br>Inglin<br>Ierr Mittemolor | Vonome<br>Hane<br>Matin<br>Marual<br>Marual<br>Maru<br>Maru<br>Maru<br>Maru | Adverse<br>Meiortosas 1011<br>Postaka 1012<br>Materiatosas 1020<br>Materiatosas 1020<br>Rajantaetinosas 1020<br>Rajantaetinosas 1020 | Data<br>11.0<br>29.0<br>29.0<br>29.0<br>20.0<br>20.0<br>20.0<br>20.0<br>20 | m<br>2,2011<br>7,2011<br>7,2011<br>2,2011<br>2,2011<br>5,2011<br>5,2011<br>5,2011<br>5,2011<br>5,2011<br>5,2011<br>5,2011<br>5,2011<br>5,2011<br>1,2011<br>1,2011<br>1,2011<br>1,2011<br>1,2011 | Vorgang           RE-000148           S-00006           NO-000006           NO-000002           RE-000140           AH-000012           AH-000018           RE-000119           RE-000119           RE-000119           RE-000111           RE-000115           RE-000115           RE-000116           AH-000004           RE-000017           RE-000018           RE-000019           RE-000019           RE-000074 |      | Vorginge<br>Offens Posten<br>Argerechast treat<br>Kontativenter<br>Gelaufte Artiket<br>Nachrichten |
| ⊳ <b>%</b> ,<br>⊳ ⊠                                                                                                    | bovorgänge<br>ambaenen 💌                                                                                                    | 4                                                                                                    | Ш                                                                                                    |                                                                                                    |                                                                                 |                                                                             |                                                                                                    |                                                                            | _                                                                                                    | Dahum: 13.09.2011                                                                                                    | Chef | Ihre Erma XYZ                                                                                      |

Mittels Rechtsklick auf die Kundenliste stehen Ihnen verschiedene Funktionen zur Verfügung, die oftmals eine "Abkürzung des Weges" darstellen.

So können Sie beispielsweise per Rechtsklick auf einen Kunden den Menüpunkt "Neuen Vorgang an Kunden" – "Rechnung" anklicken, um eine Rechnung für einen Kunden zu schreiben. Diese gleiche Funktion würden Sie auch erreichen, wenn Sie in die Vorgangsverwaltung wechseln, von dort aus eine neue Rechnung erstellen und den Kunden auswählen. Die Nutzung der Funktionen, die Ihnen per Rechtsklick zur Verfügung stehen ist damit viel schneller, wenn Sie ohnehin bereits Ihren Kunden in der Kundenliste gesucht haben.

Die hier angezeigte Tabelle entspricht einer Anzeigetabelle. Nähere Informationen über die Nutzung von Anzeigetabellen finden Sie unter dem Kapitel <u>Anzeigelisten</u> 300 .

Um einen Kunden zu öffnen, klicken Sie eine Zeile doppelt.

#### Grunddaten

Nachdem Sie einen Kunden doppelgeklickt haben, öffnet sich zunächst das Kundenfenster mit den Grunddaten des Kontakts.

| ◀ ▶ ₽                     |               |               |           | Rapunze            | el e.K Kund   |                          |                     |           |
|---------------------------|---------------|---------------|-----------|--------------------|---------------|--------------------------|---------------------|-----------|
| ei Kunde Auswert          | ungen         |               |           |                    |               |                          |                     |           |
| 📄 🔒 Speichern             | 📑 eMail sende | en            | Rechnui 🧟 | ng 🛛 🙀 Lieferschei | n 🖌           | 🕽 Verleihausgang 🛛 🔳     | Brief               |           |
| Löschen                   | 📥 Fax senden  |               | 😤 Angebo  | t 🛛 📢 Auftragsbe   | stätigung 🎚   | 🕽 Reparaturauftrag 👌     | Fax                 |           |
| chließen 👘 Kopieren 👻     | 😁 Telefonnum  | nmer wählen 👻 | 🔬 Gutschr | ift 🧃 Quittung     | 4             | Serviceauftrag 🛛 📈       | Word-Vorlagen       |           |
| Aktionen                  | Kommu         | nikation      |           | Vorgan             | ıg für diesen | Kunden anlegen           |                     |           |
| Grunddaten                | Datensatzeig  | enschaften    |           |                    |               |                          |                     |           |
| Kontaktverlauf            | Kundennumme   | r 0000007     |           |                    | S             | uchbegriff Rapunzel e.K. |                     | P         |
| Zusatzfelder              | Postanschrift |               |           |                    |               | Bankverbindung           |                     |           |
| Ansprechpartner           | Firma         | Rapunzel e.K. |           |                    |               | Kontonummer              |                     |           |
| Kommentare                | Anrede        |               |           |                    | -             | Bankleitzahl             |                     |           |
| Zusätzliche Anschriften   | Name          |               | Vorname   |                    | -             | Bank                     |                     | •         |
| Rabattfaktoren            | Zusatz        |               |           |                    |               | Kontoinhaber             |                     |           |
| Dauersonderpreise         | Adresse       | Rapunzelweg 8 |           |                    | •             | IBAN                     |                     | €         |
| Kundenspezifische Artikel | PLZ           | 98765         | _ 0       | )rt Rapunzelstadt  | •             | BIC                      |                     |           |
| Bild                      | Land          | Deutschland   |           |                    | -             | Fibu-Konto               | 10002 Rapunzel e.K. | × 🔎       |
| Stichwörter               | Bundesland    |               |           |                    |               | Sonstiges                |                     |           |
| Dateiablage               | Kommunikati   | ion           |           |                    |               | Verbraucherstatus        | Endverbraucher      | •         |
|                           | Telefon       |               |           |                    | 1             | Eigene Lieferanten-Nr    |                     |           |
|                           | Telefon 2     |               |           |                    | 1             | Umsatzsteuer-ID          |                     |           |
|                           | Telefon 3     |               |           |                    | 1             | Geburtsdatum             |                     |           |
|                           | Telefax       |               |           |                    |               | Erstkontakt              | 11.07.2010          |           |
|                           | Mobiltelefon  |               |           |                    | 2             | Briefanrede              |                     |           |
|                           | eMail         |               |           |                    | @             | Sprache                  |                     | deutsch 💌 |
|                           | Internet      |               |           |                    |               | Verhalten                |                     |           |

Tragen Sie hier die Ihnen bekannten Daten des Kunden ein. Sie finden hier die Postanschrift, die Kommunikations-Daten, wie Telefon, Telefax und eMail, die Bankverbindung sowie weitere, zusätzliche Daten.

Nachfolgend beschreiben wir Ihnen die Felder und Funktionen, die vielleicht nicht für Jedermann offensichtlich sind, bzw. für die weitere Erklärungen notwendig sind.

#### Telefonwahl-Buttons

Hinter jeder Telefonnummer finden Sie eine kleine Schaltfläche mit Telefon-Symbol. Klicken Sie auf dieses Symbol, um direkt die angegebene Telefonnummer über Ihre Telefonanlage zu wählen. Um diese Funktion nutzen zu können, benötigen Sie eine entsprechende Telefonanlage sowie einen installierten TAPI-Treiber. Detaillierte Informationen dazu finden Sie im System-Teil dieses Handbuchs unter dem Kapitel Wählen

#### eMail- und Internet-Buttons

Entsprechend den Telefonwahl-Schaltflächen finden Sie auch neben der eMail- und Internetadresse des Kunden Schaltflächen. Klicken Sie auf die Schaltfläche "eMail", um eine neue eMail an den Kunden zu verfassen. Klicken Sie auf den Button "Internet", um die angegebene Internetseite im Webbrowser zu öffnen.

#### IBAN

IBAN ist die internationale Bankkonto-Nummer, die Sie in diesem Feld angeben können. IBAN-Nummern enthalten eine verschlüsselte Prüfsumme, mit der grob geprüft werden kann, ob die IBAN-Nummer korrekt ist. Mit der kleinen Schaltfläche, die sich hinter der IBAN-Nummer befindet, können Sie prüfen, ob die eingegebene IBAN-Nummer korrekt ist. Beachten Sie, dass dies lediglich die Prüfsumme testet und nicht garantiert, dass die angegebene Kontonummer tatsächlich existiert.

#### Fibu-Konto

Hier können Sie eine Finanzbuch-Kontonummer für den Kunden angeben, falls Sie für den Kunden ein eigenes Debitoren-Konto führen möchten. Lassen Sie dieses Feld einfach leer, bzw. tragen Sie die Zahl Null ein, wenn Sie kein eigenes Debitoren-Konto für diesen Kunden führen möchten. Alle Buchungen, die für diesen Kunden anfallen werden dann auf ein Sammelkonto gebucht, auf das auch andere Kunden ohne Fibu-Konto gebucht werden.

#### Verbraucherstatus

Unter Verbraucherstatus können Sie angeben, wie Sie den Kunden behandeln. Die Standardeinstellungen von Rowisoft blue geben "Endverbraucher", "Wiederverkäufer" und "Großhändler" vor. Diese Vorgaben können jedoch über die Umgebungseinstellungen der Software (Systemteil dieses Handbuchs) jederzeit angepasst und erweitert werden.

#### Eigene Lieferanten-Nummer

Handelt es sich bei dem angegebenen Kunden um ein größeres Unternehmen, kann es sein, dass Sie bei Lieferungen an den Kunden jeweils Ihre Lieferantennummer des Kunden angeben sollen. Wurde Ihnen von Ihrem Kunden eine solche Nummer zugewiesen, tragen Sie diese hier ein. Diese wird dann automatisch auf Lieferscheinen, Rechnungen etc. abgedruckt.

## USt.-Id (Umsatzsteuer-Identifik ationsnummer)

Die Umsatzsteuer-Identifikationsnummer ist die EU-weite Steuernummer. Neben dem Eingabefeld dieser Steuernummer befindet sich eine kleine Schaltfläche. Über diese Schaltfläche kann die eingegebene Steuernummer an das Bundesamt für Finanzen über das Internet zur Prüfung übermittelt werden. Das Bundesamt für Finanzen gibt dann die Meldung zurück, ob die angegebene Steuernummer gültig ist, oder nicht.

Um diese Funktion nutzen zu können, ist es erforderlich, dass Sie zunächst Ihre eigene Umsatzsteuer-Identifikationsnummer in den Programmeinstellungen hinterlegt haben. Ansonsten erscheint eine Fehlermeldung.

Die Prüfung der Umsatzsteuer-Identifikationsnummer über das Bundesamt für Finanzen über diese Funktion ist kostenlos.

#### Briefanrede

Im Feld "Briefanrede" können Sie die Anrede eintragen, wie Sie Ihren Kunden z.B. bei Serienbriefen ansprechen möchten.

## Preisklasse

Die Preisklasse bestimmt, welche Verkaufspreise der Artikel für den jeweiligen Kunden gelten sollen. Weitere Informationen über das Preisbildungs-System von Rowisoft blue finden Sie im Kapitel <u>"Rabattsystem"</u>[410].

## Zahlart

Im Feld "Zahlart" hinterlegen Sie die mit dem Kunden vereinbarten Zahlungskonditionen. Welche Zahlungskonditionen es bei Ihnen gibt, können über die Stammdaten-Verwaltung in den Programmeinstellungen konfiguriert werden.

#### Vertreter

Im Feld "Vertreter" können Sie einen Vertreter aus Ihrer Vertreterdatenbank eintragen, der Provision für alle Umsätze erhalten soll, die dieser Kunde macht. Klicken Sie auf den Button neben dem Eingabefeld, um einen Vertreter aus Ihrer Datenbank auszuwählen.

## Kreditlimit

Im Feld "Kreditlimit" können Sie hinterlegen, welchen offenen Betrag der Kunde bei Ihnen haben darf.

## Keine Umsatzsteuer berechnen

Markieren Sie das Feld "Keine Umsatzsteuer berechnen", wenn Sie für diesen Kunden keine Umsatzsteuer berechnen möchten. Das ist üblicherweise bei ausländischen Kunden der Fall. Wenn Sie dem Kunden dann später eine Rechnung stellen, wird automatisch das Feld "Umsatzsteuerfrei (EU)" markiert, wenn beim Kunden gleichzeitig das Feld "USt-Id" gefüllt ist. Ist das Feld "USt-Id" nicht gefüllt, wird nur das Häkchen "Umsatzsteuerfrei" bei der Rechnung markiert.

#### Bruttok unde

Über das Häkchen "Bruttokunde" können Sie festlegen, dass Rechnungen, die dieser Kunde erhält, nicht mit den Nettobeträgen, sondern mit dem Bruttobeträgen ausgewiesen werden. Dies wird üblicherweise bei privaten Endverbrauchern so konfiguriert.

#### Kunde sperren

Markieren Sie dieses Feld bei allen Kunden, die Sie sperren möchten. Ein möglicher Sperrgrund könnten z.B. unbezahlte Rechnungen sein. Wir empfehlen Ihnen in einem solchen Fall zusätzlich unter den Kommentaren eine Notiz zu hinterlegen, warum der Kunde gesperrt ist. Möchten Sie später einen Vorgang an einen gesperrten Kunden erstellen, erhalten Sie einen entsprechenden Hinweistext.

#### Versand- und Verpack ungskosten

In den Feldern "Versandkosten", bzw. "Verpackungskosten" können Sie die vereinbarten Konditionen mit dem Kunden hinterlegen.

#### Kontaktverlauf

Der Kontaktverlauf dient dazu, vergangene Korrespondenzen mit dem Kunden zu protokollieren. Immer wenn Sie beispielsweise mit einem Kunden telefonieren, können Sie mittels "Neuer Eintrag" eine neue Zeile im Kontaktverlauf eintragen.

In die Spalte "Datum" können Sie dann das Datum, an dem Sie mit dem Kunden telefoniert eintragen. In die Spalte "Kontaktaufnahme" können Sie dann eintragen, auf welchem Wege Sie mit dem Kunden kommuniziert haben, also beispielsweise "Telefon".

In das Feld "Kommentar" können Sie dann einen eigenen Text eintragen, in dem Sie beschreiben, worüber Sie mit dem Kunden gesprochen haben.

Bei der Führung des Kontaktverlaufs haben Sie den Vorteil, dass Sie jederzeit wieder einsehen können, wann Sie mit dem Kunden über welche Themen gesprochen haben, was gerade in Sachen Kundenbetreuung und Kundenzufriedenheits-Verbesserungen enormen Vorteil haben kann.

#### Zusatzfelder

In der Registerkarte "Zusatzfelder" können Sie frei definierbare, zusätzliche Texte und Informationen zum Kunden eintragen, die nicht standardmäßig in Rowisoft blue eingepflegt werden können. Nähere Informationen über die Anpassbarkeit der Zusatzfelder finden Sie unter dem Kapitel <u>"Zusatzfelder"</u> 1771.

#### Ansprechpartner

Zu jedem Kunden können Sie eine unbegrenzte Anzahl an Ansprechpartnern hinterlegen. Dies ist vor allem sinnvoll, wenn es sich bei dem Kunden um ein Unternehmen handelt. Die genaue Bedienung der Ansprechpartner-Funktionen finden Sie in einem eigenen Kapitel zum Thema Ansprechpartner

#### Kommentare

In das Feld "Kommentare" können Sie zusätzliche Notizen zum Kunden hinterlegen. Unter dem eigentlichen Kommentar-Textfeld finden Sie das Häkchen "Kommentarfeld aufpoppen".

Kommentarfeld aufpoppen

Wenn Sie dieses Häkchen setzen, erscheint automatisch ein neues Fenster mit den eingetragenen Kommentaren, wenn Sie beispielsweise ein neues Angebot oder eine neue Rechnung für den Kunden erstellen.

Das Feld eignet sich somit hervorragend für Informationen über mit dem Kunden vereinbarten Konditionen (z.B. Abladestelle, Kreditversicherung etc.).

#### Zusätzliche Anschriften

Unter der Registerkarte "Zusätzliche Anschriften" können Sie weitere Anschriften des Kunden hinterlegen.

Dies ist besonders für zusätzliche Lieferanschriften sinnvoll. Doppelklicken Sie in die Spalte "Standard" um ein Häkchen zu setzen. Die Anschrift, bei der in der Spalte "Standard" ein Häkchen gesetzt ist, wird als Standard-Lieferanschrift für den Kunden verwendet. Wenn Sie dem Kunden später einen Lieferschein schreiben, wird dann nicht die Kundenanschrift aus der Registerkarte "Grunddaten" auf dem Lieferschein abgedruckt, sondern die hier als Standard gekennzeichnete Anschrift.

#### Rabattfaktoren & Dauersonderpreise

Tragen Sie unter "Rabattfaktoren" die mit dem Kunden vereinbarten Rabattfaktoren zu den jeweiligen Rabattgruppen ein. Unter "Dauersonderpreise" können Sie sonstige, mit dem Kunden vereinbarte feste Preiskonditionen hinterlegen.

Nähere Informationen über das Rabattsystem von Rowisoft blue finden Sie im eigenen Kapitel zum Thema <u>"Rabattsystem</u>[410]".

#### Kundenspezifische Artikelnummern

Gerade bei größeren Unternehmen als Kunden kommt es hin- und wieder vor, dass Sie auf Rechnungen und Lieferscheinen, die Sie an den Kunden schreiben, deren Artikelnummern mit abdrucken sollen.

| Rapunzel e.K Kunde                                                                                                    |               |                            |                        |                                          |             |                 |  |  |
|----------------------------------------------------------------------------------------------------|---------------|----------------------------|------------------------|------------------------------------------|-------------|-----------------|--|--|
| Datei Kunde Auswertu                                                                                                    | ngen          |                            |                        |                                          |             | ^ (?            |  |  |
| Kundenhistory         Alle Nachrichten zu diesem Kunden zeigen           Malle Vorgänge zu diesem Kunden anzeigen         Dem Kunden verliehene Artikel zeigen           Alle gekauften Artikel dieses Kunden anzeigen         Kundenrückstände anzeigen |               |                            | 😓 Kundendetailblatt    | Umsätze nach Monate<br>Rechnungsanzahlen |             |                 |  |  |
|                                                                                                    | Verknüpfte We | erte                       | Drucken                | Grafische Auswertungen                   | _           |                 |  |  |
| Grunddaten                                                                                                    | Artikel       | Kundeneigene Artikelnummer | Artikelkurzbezeichnung |                                          | Katalogname | Mengenvorschlag |  |  |
| Kontaktverlauf                                                                                                    | 0000003       | Nokia Headset              | Konfhörer Nokia X3     |                                          |             | 0,00            |  |  |
| Zusatzfelder                                                                                                    |               |                            |                        |                                          |             |                 |  |  |
| Ansprechpartner                                                                                                    |               |                            |                        |                                          |             |                 |  |  |
| Kommentare                                                                                                    |               |                            |                        |                                          |             |                 |  |  |
| Zusätzliche Anschriften                                                                                                    |               |                            |                        |                                          |             |                 |  |  |
| Rabattfaktoren                                                                                                    |               |                            |                        |                                          |             |                 |  |  |
| Dauersonderpreise                                                                                                    |               |                            |                        |                                          |             |                 |  |  |
| Kundenspezifische Artikel                                                                                                    |               |                            |                        |                                          |             |                 |  |  |
| Bild                                                                                                    |               |                            |                        |                                          |             |                 |  |  |
| Stichwörter                                                                                                    |               |                            |                        |                                          |             |                 |  |  |
| Dateiablage                                                                                                    |               |                            |                        |                                          |             |                 |  |  |
|                                                                                                    |               |                            |                        |                                          |             |                 |  |  |
|                                                                                                    |               |                            |                        |                                          |             |                 |  |  |
|                                                                                                    |               |                            |                        |                                          |             |                 |  |  |
|                                                                                                    |               |                            |                        |                                          |             |                 |  |  |
| Neue Kundenartikelnummer Kischen                                                                                                    |               |                            |                        |                                          |             |                 |  |  |
| Beim Kunden nur diese Attikel anzeigen                                                                                                    |               |                            |                        |                                          |             |                 |  |  |
|                                                                                                    |               |                            |                        |                                          |             |                 |  |  |
| CAPS NUM                                                                                                    |               |                            |                        |                                          |             |                 |  |  |

Hierfür gibt es in der Kundendatenbank die Registerkarte "Kundenspezifische Artikelnummern". Sie können hier mit dem Button "Neue Kundenartikelnummer" eine neue Zeile anlegen, in der Sie dann die kundenspezifische Artikelnummer hinterlegen können. Sie können dazu in die Spalte "Artikel" klicken und dann mittels des Lupen-Symbols einen Artikel aus Ihrer Datenbank auswählen.

In die Spalte "Kundeneigene Artikelnummer" tragen Sie dann die Artikelnummer ein, die Ihr Kunde dem ausgewählten Artikel zugewiesen hat.

Die Spalte "Artikelkurzbezeichnung" füllt sich automatisch und dient lediglich zur Erleichterung, so

dass Sie später auf Anhieb erkennen können, welcher Artikel sich hinter der eingegebenen Artikelnummer verbirgt.

Die Spalten "Katalogname" und "Mengenvorschlag" dienen für vorgefertigte Artikellisten für den Kunden. Um sich diese Funktion bestmöglich vorstellen zu können, ist es am einfachsten, sich diese anhand eines Bäckerei-Betriebes vorzustellen. Eine Bäckerei hat oftmals mehrere Läden (Kunden), in denen sie ihre Ware verkaufen. So hat die Bäckerei beispielsweise einen eigenen Laden am Sitz des Unternehmens, eine weitere Verkaufsstelle in einer Metzgerei, in der die Brötchen mit verkauft werden, sowie zwei Supermärkte, in denen ebenfalls ein Laden eingerichtet ist.

In der Praxis richten sich die Bäckereien Lieferlisten für die jeweiligen Läden ein. So sollen die Supermärkte beispielsweise montags mit 500 Brötchen und 200 Brezeln beliefert werden, dienstags nur mit 400 Brötchen und 150 Brezeln, mittwochs mit 500 Brötchen und 150 Brezeln usw.

Damit der Bäckereibetrieb weiß, welche Mengen an wen und an welchem Tag geliefert werden sollen, werden so gennante "Kataloge" angelegt. Die Kataloge würden im Beispiel unserer Bäckerei "Montag", "Dienstag", "Mittwoch" usw. lauten. In den kundenspezifischen Artikelnummern werden dann die Artikel "Brötchen" und "Brezeln" hinzugefügt. Als Katalogname wird hierfür bei beiden Artikeln "Montag" verwendet. Als Mengenvorschlag wird für die Brötchen 500 und für die Brezeln 200 eingetragen. Dann werden weitere Zeilen in den kundenspezifischen Artikelnummern eingetragen, und zwar wieder die beiden Artikel "Brötchen" und "Brezeln" – dieses mal jedoch mit dem Katalogname "Dienstag" und den jeweils gewünschten Mengen für Dienstag in der Spalte "Mengenvorschlag".

| Katalogname                                                        |   |
|--------------------------------------------------------------------|---|
| Montag                                                             | - |
| Montag<br>Dienstag<br>Mittwoch<br>Donnerstag<br>Freitag<br>Samstag |   |

Wird für den angelegten Kunden dann später z.B. ein Lieferschein erstellt, klicken Sie bei der Eingabe der Lieferscheinpositionen im Feld "Artikel" auf das Lupensymbol, um einen Artikel aus der Datenbank in den Lieferschein einzufügen. In diesem Such-Dialogfenster sehen Sie dann auf der linken unteren Seite die Katalognamen, die für den Kunden angelegt sind. Doppelklicken Sie einen Katalognamen, um nur noch die Artikel angezeigt zu bekommen, die für den jeweiligen Wochentag hinterlegt wurden. Sie können diese Artikel dann wie gewohnt in Ihren Lieferschein übernehmen. Dabei werden auch gleich automatisch die Mengenvorschläge mit in den Lieferschein übertragen, die Sie in den kundenspezifischen Artikelnummern hinterlegt haben.

Diese Funktionalität ist natürlich auf andere Branchen ebenfalls übertragbar, wobei hier eben andere Artikel und eventuell andere Katalognamen verwendet werden.

Unter der Eingabe der kundenspezifischen Artikelnummern finden Sie dann schließlich noch das Häkchen "Beim Kunden nur diese Artikel anzeigen".

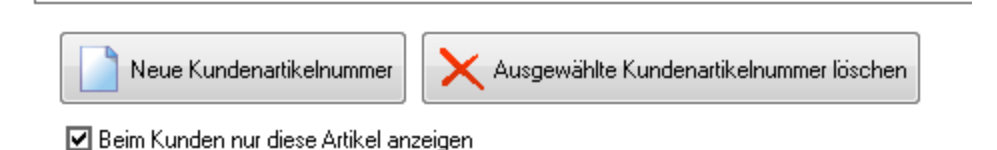

Markieren Sie dieses Häkchen, wenn z.B. bei der Erstellung eines Lieferscheins nur noch die hier hinterlegten Artikel angezeigt werden sollen. Das kann, vor allem bei großen Artikeldatenbanken, für

mehr Übersichtlichkeit bei der Auswahl der Artikel in den Vorgängen sorgen.

## Stichwörter & Dokumentenablage

Die beiden Registerkarten "Stichwörter" und "Dokumentenablage" stellen Daten zur Verfügung, die Sie auch in vielen anderen Datenbanken so wieder finden. Weitere Informationen zu den Stichwörtern finden Sie daher unter dem Kapitel <u>"Sonstiges" [191]</u>. Detaillierte Informationen zur Dokumentenablage finden Sie ebenfalls auf unter dem Kapitel <u>Ablage</u> [306]

## Auswertungen

#### Kundenhistory

Unter "Auswertungen", "Kundenhistory" können Sie sich eine Verkaufshistory für den Kunden anzeigen lassen.

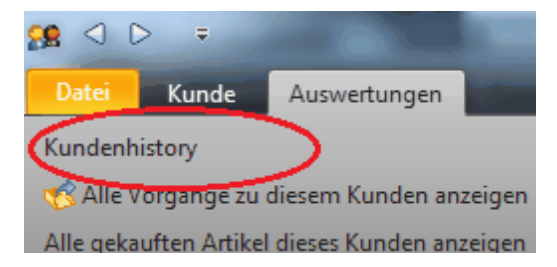

Hier sehen Sie dann eine Liste, aller an den Kunden verkauften Artikel (Artikel in Rechnungen):

| 👫 Artikel    | history zu Kunde 00000          | 008   |             |         |             |               |                          |                     | -                  | □ ×         |  |
|--------------|---------------------------------|-------|-------------|---------|-------------|---------------|--------------------------|---------------------|--------------------|-------------|--|
| Artikelhisto | Artikelhistary zu Kunde 0000008 |       |             |         |             |               |                          |                     |                    |             |  |
| Datum        | 7 Vorgangsnummer                | Menge | Kombination | Artikel | Bezeichnung | Mengeneinheit | Netto-Einzelpreis Brutto | Einzelpreis Netto-G | esamtpreis Brutto- | Gesamtpreis |  |
| 21.09.2011   | RE-0000035                      |       | 1           | 0000007 | Kabel       | Meter         | 0,74                     | 0,88                | 0,74€              | 0,88€       |  |
|              |                                 |       |             |         |             |               |                          |                     |                    |             |  |
|              |                                 |       |             |         |             |               |                          |                     |                    |             |  |
|              |                                 |       |             |         |             |               |                          |                     |                    |             |  |
|              |                                 |       |             |         |             |               |                          |                     |                    |             |  |
|              |                                 |       |             |         |             |               |                          |                     |                    |             |  |
|              |                                 |       |             |         |             |               |                          |                     |                    |             |  |
|              |                                 |       |             |         |             |               |                          |                     |                    |             |  |
|              |                                 |       |             |         |             |               |                          |                     |                    |             |  |
|              |                                 | 1,00  |             |         |             |               |                          |                     | 0,74               | 0,88        |  |
|              |                                 |       |             |         |             |               |                          |                     |                    |             |  |

Tipp: Klicken Sie einen Eintrag mit der rechten Maustaste an, haben Sie die Möglichkeit, direkt zum entsprechenden Artikel oder Vorgang zu springen!
#### Alle Vorgänge des Kunden zeigen

Um alle Vorgänge zu sehen, die mit einem Kunden verknüpft sind, öffnen Sie zunächst den entsprechenden Kunden und wechseln dann im Hauptmenü des Kundenfensters in die Registerkarte "Auswertungen".

| 2                                                              | 🐅 🗸 🖒 🔤 Rapunzel e.K Kunde |               |                   |           |                                                      |                                  |              |     |  |
|----------------------------------------------------------------|----------------------------|---------------|-------------------|-----------|------------------------------------------------------|----------------------------------|--------------|-----|--|
|                                                                | Datei Kunde Auswertu       | ingen         |                   |           |                                                      |                                  |              | • @ |  |
| Kundenhistory         Alle Nachrichten zu diesem Kunden zeigen |                            |               |                   |           | Iblatt Umsätze nac<br>tt Rechnungsa<br>Grafische Aus | h Monate<br>nzahlen<br>wertungen | _            |     |  |
|                                                                | Grunddaten                 | Datensatzeig  | renschaften       |           |                                                      |                                  |              |     |  |
|                                                                | Kontaktverlauf             | Kundennumme   | er 0000007        |           | Suchbegriff Rapunzel e                               | К.                               | h            |     |  |
|                                                                | Zusatzfelder               | Postanschrift |                   |           | Bankverbindung                                       |                                  |              |     |  |
|                                                                | Ansprechpartner            | Firma         | Rapunzel e.K.     |           | Kontonummer                                          |                                  |              |     |  |
|                                                                | Kommentare                 | Anrede        |                   | •         | Bankleitzahl                                         |                                  |              |     |  |
|                                                                | Zusätzliche Anschriften    | Name          | Vorname           | •         | Bank                                                 |                                  | -            |     |  |
|                                                                | Rabattfaktoren             | Zusatz        |                   |           | Kontoinhaber                                         |                                  |              |     |  |
|                                                                | Dauersonderpreise          | Adresse       | Rapunzelweg 8     | ▼         | IBAN                                                 |                                  | €            |     |  |
|                                                                | Kundenspezifische Artikel  | PLZ           | 98765 Ort Rapunze | elstadt 💌 | BIC                                                  |                                  |              |     |  |
|                                                                | Bild                       | Land          | Deutschland       | •         | Fibu-Konto                                           | 10002 Rapunzel e.K.              | $\times  ho$ |     |  |
|                                                                | Stichwörter                | Bundesland    |                   |           | Sonstiges                                            |                                  |              |     |  |
|                                                                | Dateiablage                | Kommunikati   | ion               |           | Verbraucherstatus                                    | Endverbraucher                   | •            |     |  |
|                                                                |                            | Telefon       |                   | 1         | Eigene Lieferanten-                                  | Nr                               |              |     |  |
|                                                                |                            | Telefon 2     |                   | 2         | Umsatzsteuer-ID                                      |                                  |              |     |  |
|                                                                |                            | Telefon 3     |                   | 1         | Geburtsdatum                                         |                                  |              |     |  |
|                                                                |                            | Telefax       |                   |           | Erstkontakt                                          | 11.07.2010                       |              |     |  |
|                                                                |                            | Mobiltelefon  |                   | 2         | Briefanrede                                          |                                  |              |     |  |
|                                                                |                            | eMail         |                   | @         | Sprache                                              |                                  | deutsch 💌    |     |  |
|                                                                |                            | Internet      |                   |           | Verhalten                                            |                                  |              | •   |  |
| С                                                              | APS NUM                    |               |                   |           |                                                      |                                  |              | .:  |  |

Dort finden Sie den Button "Alle Vorgänge zu diesem Kunden anzeigen". Klicken Sie diesen an, um eine Vorgangsliste mit allen Vorgängen zu erhalten, die an diesen Kontakt gerichtet waren.

#### Kundenrück stände zeigen

Um zu sehen, welche Lieferrückstände zur Zeit für einen Kunden aktuell sind, öffnen Sie zunächst den Kunden. Dort finden Sie im Menü unter dem Punkt "Auswertungen" den Eintrag "Kundenrückstände" anzeigen. Klicken Sie auf diesen Punkt um zu sehen, welche Artikel Sie dem Kunden liefern müssen.

#### Dem Kunden verliehene Artikel zeigen

Um zu sehen, welche Artikel einem bestimmten zur Zeit verliehen sind, öffnen Sie zunächst den entsprechenden Kunden. Klicken Sie dann im Menü unter "Auswertungen" auf die Schaltfläche "Dem Kunden verliehene Artikel zeigen".

# Interessenten

Unter dem Punkt "Interessenten" finden Sie eine Liste aller angelegten Interessenten in Rowisoft blue. Über die Übersichtsliste haben Sie die Möglichkeit, nach Interessenten zu suchen, neue Interessenten anzulegen, Informationen auszudrucken, sowie Serienbriefe und –mails zu erstellen.

## Grunddaten

Tragen Sie hier die Ihnen bekannten Daten des Interessenten ein. Sie finden hier die Postanschrift, die Kommunikations-Daten, wie Telefon, Telefax und eMail, Empfänger von Newsletter und Serienbriefe, sowie weitere zusätzliche Daten.

# Telefonwahl-Buttons

Hinter jeder Telefonnummer finden Sie eine kleine Schaltfläche mit Telefon-Symbol. Klicken Sie auf dieses Symbol, um direkt die angegebene Telefonnummer über Ihre Telefonanlage zu wählen. Um diese Funktion nutzen zu können, benötigen Sie eine entsprechende Telefonanlage sowie einen installierten TAPI-Treiber. Detaillierte Informationen dazu finden Sie im System-Teil dieses Handbuchs unter dem Kapitel Wählen

## eMail- und Internet-Buttons

Entsprechend den Telefonwahl-Schaltflächen finden Sie auch neben der eMail- und Internetadresse des Kunden Schaltflächen. Klicken Sie auf die Schaltfläche "eMail", um eine neue eMail an den Interessenten zu verfassen. Klicken Sie auf den Button "Internet", um die angegebene Internetseite im Webbrowser zu öffnen.

#### Vertreter

Im Feld "Vertreter" können Sie einen Vertreter aus Ihrer Vertreterdatenbank eintragen, der Provision für alle Umsätze erhalten soll, die dieser Interessent später evtl. einmal macht. Klicken Sie auf den Button neben dem Eingabefeld, um einen Vertreter aus Ihrer Datenbank auszuwählen.

#### Verbraucherstatus

Unter Verbraucherstatus können Sie angeben, wie Sie den Kunden behandeln. Die Standardeinstellungen von Rowisoft blue geben "Endverbraucher", "Wiederverkäufer" und "Großhändler" vor. Diese Vorgaben können jedoch über die Umgebungseinstellungen der Software (Systemteil dieses Handbuchs) jederzeit angepasst und erweitert werden.

#### Briefanrede

Unter Verbraucherstatus können Sie angeben, wie Sie den Kunden behandeln. Die Standardeinstellungen von Rowisoft blue geben "Endverbraucher", "Wiederverkäufer" und "Großhändler" vor. Diese Vorgaben können jedoch über die Umgebungseinstellungen der Software (Systemteil dieses Handbuchs) jederzeit angepasst und erweitert werden.

# Mitarbeiter

Unter dem Punkt "Mitarbeiter" finden Sie eine Liste aller angelegten Mitarbeiter in Rowisoft blue. Über die Übersichtsliste haben Sie die Möglichkeit, nach Mitarbeiter zu suchen, neue Mitarbeiter anzulegen, Informationen auszudrucken, sowie Serienbriefe und –mails zu erstellen.

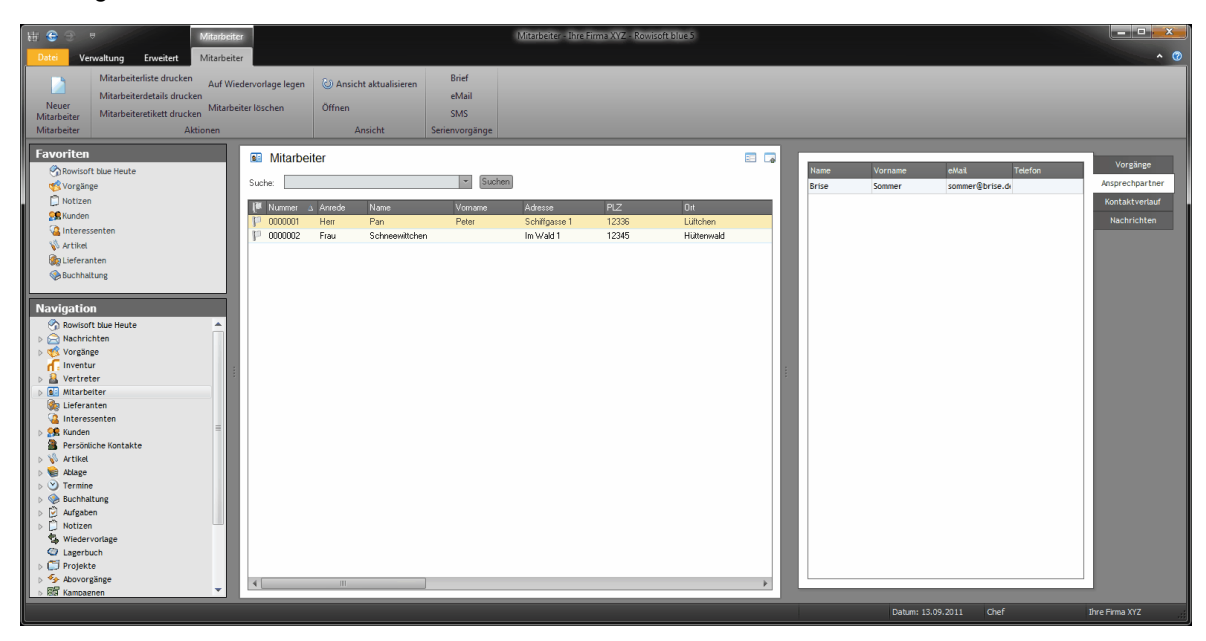

#### Grunddaten

Unter den Grunddaten finden Sie auch wieder die Postanschrift, Kommunikation, Bankverbindung und sonstiges.

Achtung: Das Feld "Suchbegriff" wird dem Empfänger von eMails, die dieser Mitarbeiter versendet, auch als Absendername angezeigt. Es empfiehlt sich hier also, den vollständigen Namen des Mitarbeiters mit Vor- und Nachname anzugeben.

Vergleichen Sie hierzu bitte auch die Erläuterungen in der Kundendatenbank!

# Anmeldeoptionen

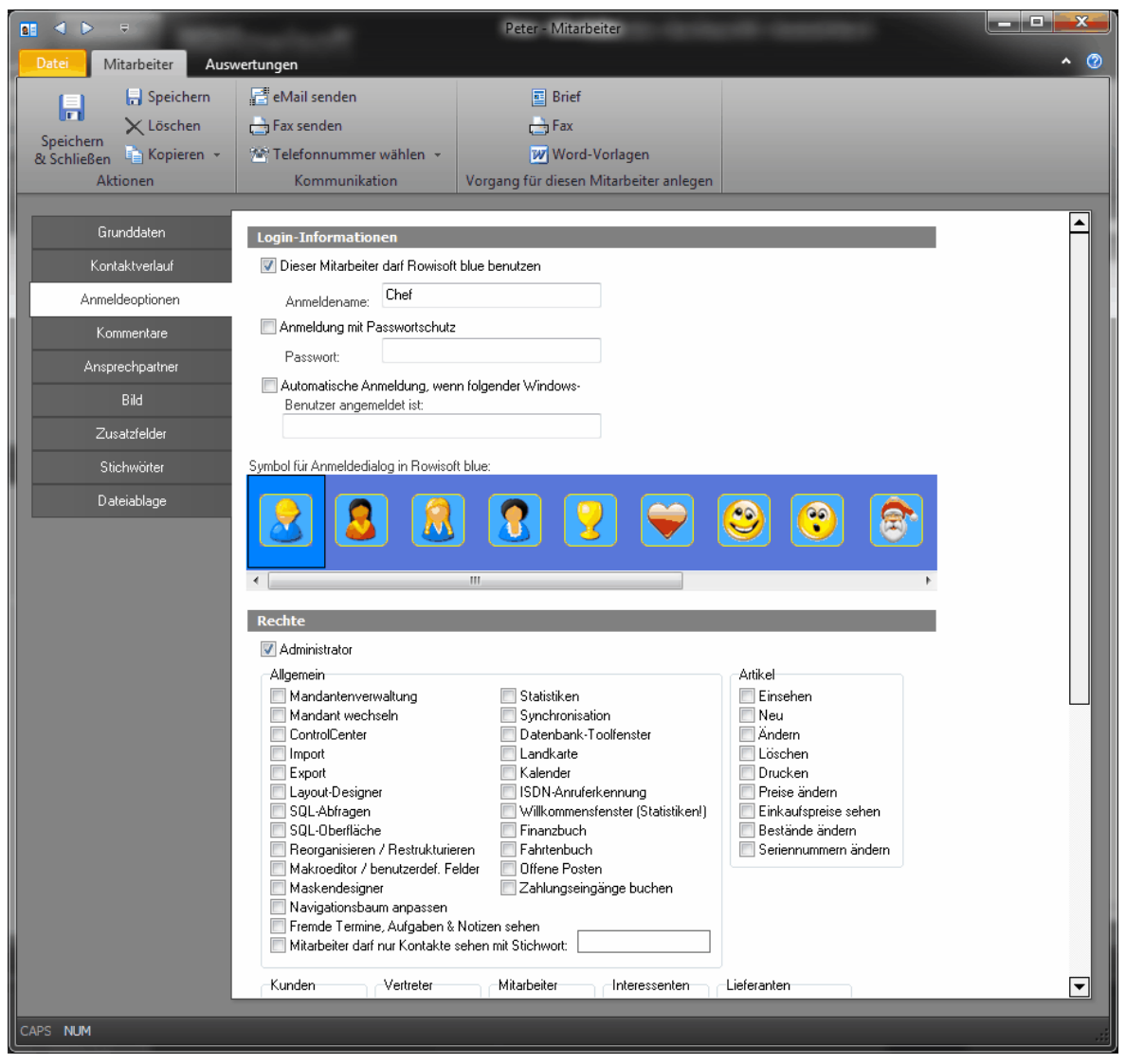

In den Anmeldeoptionen der Mitarbeiterverwaltung legen Sie fest, welche Funktionen der jeweilige Mitarbeiter in Rowisoft blue nutzen darf. Zunächst ist es wichtig, den Benutzer generell für die Arbeit mit Rowisoft blue freizugeben. Aktivieren Sie hierzu das Feld "Mitarbeiter darf Rowisoft blue benutzen" und tragen Sie einen Anmeldenamen ein. Der Anmeldename wird später bei der Auswahl der Benutzer angezeigt und sollte eindeutig sein - es sollten also nicht mehrere Mitarbeiter den gleichen Anmeldenamen benutzen.

Aktivieren Sie die Option "Anmeldung mit Passwortschutz", muss bei der Benutzerauswahl das hier fest gelegte Passwort eingegeben werden, um sich an der Software anmelden zu können.

Sie können für jeden Benutzer außerdem einen Windows-Benutzernamen angeben und die Option "Automatische Anmeldung, wenn folgender Windows-Benutzer anmeldet ist" aktivieren. Dann muss sich der Benutzer nicht manuell anmelden, sondern wird anhand des eingeloggten Benutzernamens von Windows automatisch erkannt. Ihren Windows-Benutzernamen erfahren Sie von Ihrem Systemadministrator.

Unter "Rechte" können Sie schließlich festlegen, welche Funktionen der Benutzer nutzen darf.

Wichtig: Wenn das Häkchen bei "Administrator" gesetzt wird, sind alle anderen Rechteeinschränkungen hinfällig. Administratoren haben Zugriff auf **alle** Funktionen und Bereiche der Software!

# Lieferanten

| 🍖 🔺 🕨 🛡                                                             |                                                |                                        |            | Shirtverbrauch                                                                           | h GmbH - Liefer | ant                 |                                  |       | _ 0        | ×        |
|---------------------------------------------------------------------|------------------------------------------------|----------------------------------------|------------|------------------------------------------------------------------------------------------|-----------------|---------------------|----------------------------------|-------|------------|----------|
| Datei Lieferant Auswe                                               | rtungen                                        |                                        |            |                                                                                          |                 |                     |                                  |       |            | <b>^</b> |
| File Speichern<br>Speichern<br>& Schließen → Kopieren →<br>Aktionen | eMail send<br>Fax sender<br>Telefonnut<br>Komm | len<br>n<br>mmer wählen 👻<br>unikation | 📰 Brie     | f 😨 Bestellung<br>😨 Preisanfrage<br>🦉 Eingangslieferschein<br>Vorgang für diesen Liefera | Word-Vorl       | agen                |                                  |       |            |          |
|                                                                     | 1                                              |                                        |            |                                                                                          |                 |                     |                                  |       |            |          |
| Grunddaten                                                          | Datensatzei                                    | genschaften                            |            |                                                                                          |                 |                     |                                  |       |            |          |
| Kontaktverlauf                                                      | Lieferantennr.                                 | 0000003                                |            |                                                                                          |                 | Suchbegriff Shirtve | rbrauch GmbH                     |       | P          |          |
| Kommentare                                                          | Postanschrif                                   | ít                                     |            |                                                                                          |                 | Bankverbindu        | ng                               |       |            |          |
| Ansprechpartner                                                     | Firma                                          | Shirtverbrauch Gmb                     | н          |                                                                                          |                 | Kontonummer         | 112233445566                     |       |            |          |
| Zusatzfelder                                                        | Anrede                                         |                                        |            |                                                                                          | •               | Bankleitzahl        | 7788990011                       |       |            |          |
| Dauersonderpreise                                                   | Name                                           | Wünsche                                |            | Vorname Sybille                                                                          | -               | Bank                | Fantasiebank                     |       | •          |          |
| Lieferbare Artikel                                                  | Zusatz                                         |                                        |            |                                                                                          |                 | Kontoinhaber        | Shirtverbrauch GmbH              |       |            |          |
| Stichwörter                                                         | Adresse                                        | Verbraucherweg 1                       | 2          |                                                                                          | •               | IBAN                |                                  |       | €          |          |
| Dateiablage                                                         | PLZ                                            | 12345 C                                | Irt Münch  | en                                                                                       | •               | BIC                 |                                  |       |            |          |
|                                                                     | Land                                           | Deutschland                            |            |                                                                                          | •               | Fibu-Konto          | 60001 Shirtverbrauch GmbH        |       | × 🔎        |          |
|                                                                     | Bundesland                                     |                                        |            |                                                                                          |                 | Aufwandskonto       |                                  |       |            |          |
|                                                                     | Kommunika                                      | tion                                   |            |                                                                                          |                 | Sonstiges           |                                  |       |            |          |
|                                                                     | Telefon                                        | 0123-456789                            |            |                                                                                          |                 | Umsatzsteuer-IE     | :                                |       | <b>(#)</b> |          |
|                                                                     | Telefon 2                                      |                                        |            |                                                                                          | <br>@           | Zahlart             | Lastschrift                      |       | -<br>-     |          |
|                                                                     | Telefon 3                                      |                                        |            |                                                                                          |                 | Eigene Kd-Nr.       |                                  |       |            |          |
|                                                                     | Telefax                                        | 0123-4567899                           |            |                                                                                          |                 | -<br>Geburtsdatum   |                                  |       |            |          |
|                                                                     | Mobiltelefon                                   |                                        |            |                                                                                          |                 | Erstkontakt         | 16.03.2011                       |       |            |          |
|                                                                     | eMail                                          | shirt@verbrauch.de                     |            |                                                                                          |                 | Briefanrede         | Sehr geehrte Damen und Herren,   |       |            |          |
|                                                                     | Internet                                       | http://www.shirt-ve                    | rbrauch.de |                                                                                          |                 | Währung             | EUR                              |       |            |          |
|                                                                     | II KOI IOC                                     |                                        |            |                                                                                          |                 | Sprache             |                                  | deu   | itsch 🔻    |          |
|                                                                     |                                                |                                        |            |                                                                                          |                 | Versandkost         | en werden berechnet in Höhe von: | 0,00€ |            |          |
|                                                                     |                                                |                                        |            |                                                                                          |                 | Versandart          |                                  |       | •          | •        |
| CADE NUM                                                            | _                                              | _                                      | _          |                                                                                          | _               |                     |                                  |       |            |          |
| CAPS NOM                                                            |                                                |                                        |            |                                                                                          |                 |                     |                                  |       |            |          |

#### Grunddaten

Tragen Sie hier die Ihnen bekannten Daten des Lieferanten ein. Sie finden hier die Postanschrift, die Kommunikations-Daten, wie Telefon, Telefax und eMail, die Bankverbindung sowie weitere, zusätzliche Daten.

#### Postanschrift

Hier können Sie, wie bei den Kunden-Grunddaten – Firmenname, Adresse und Ort angeben.

## Bank verbindung

Sie können hier die Bankverbindung Ihres Lieferanten, wie Kontonummer, die Bankleitzahl und Bank, die IBAN-Nummer und zusätzliche Angaben eintragen. Wenn Sie eine IBAN-Nummer eingeben und auf den €-Button klicken, wird die Gültigkeit der IBAN-Nummer geprüft.

| Bankverbindung |                             |  |  |  |  |  |  |  |
|----------------|-----------------------------|--|--|--|--|--|--|--|
| Kontonummer    | 12345678                    |  |  |  |  |  |  |  |
| Bankleitzahl   | 75250000                    |  |  |  |  |  |  |  |
| Bank           | Sparkasse Amberg-Sulzbach 👻 |  |  |  |  |  |  |  |
| Kontoinhaber   | Wunschartikel GmbH          |  |  |  |  |  |  |  |

## Kommunik ation

Unter dem Punkt Kommunikation können Sie die Telefonnummern, Fax, eMail, Mobiltelefon und die Internetseite eintragen.

## Sonstiges

I

Unter diesem Punkt können Sie die Zahlart, die Ust-ID, Geburtsdatum, Briefanrede, etc. hinterlegen. Wie bei der IBAN-Nummer, ist das bei der Ust-ID das gleiche Prinzip. Sie geben eine Umsatzsteuer-ID ein und prüfen die Nummer auf Plausibilität mit einem Klick auf den Adler-Button.

| Sonstiges        |   |
|------------------|---|
| Umsatzsteuer-ID: | # |

|                                                   | Bürokombination Bergamo - Artikel                                                                                                    |                          |                              |
|---------------------------------------------------|----------------------------------------------------------------------------------------------------|--------------------------|------------------------------|
| Artikel Auswert                                   | ungen Textformatierung                                                                                                    |                          | 0                            |
| Speichern<br>Speichern<br>& Schließen<br>Aktionen | (2) Rechnung       (2) Lieferschein       (2) Verleihausgang         (2) Angebot       (2) Auftragsbestätigung       (3) Bestellung         (3) Gutschrift       (2) Quittung       (2) Preisanfrage         Vorgang mit Artikel erstellen |                          |                              |
| Grunddaten                                        | Hauptlieferant Lieferantennummer LieferantenFirma                                                                                                    | Lieferantenartikelnummer | Einkaufspreis Verpackungse 🔺 |
| Berechnungsoptionen                               | Lieferant suchen                                                                                                    | 0000007                  | 0,00€                        |
| Buchhaltung                                       | <u>Eintrag suchen</u>                                                                                                    |                          |                              |
| Lieferanten / Einkaufspreise                      | Neuer Lieferant                                                                                                    |                          |                              |
| Zusatzfelder                                      | Lieferant entfernen                                                                                                    |                          |                              |
| Verkaufsstaffelpreise                             |                                                                                                    |                          |                              |
| Einkaufsstaffelpreise                             |                                                                                                    |                          |                              |
| Produktions-Stüddiste                             |                                                                                                    |                          |                              |
| Chargennummern                                    | •                                                                                                    |                          |                              |
| Bild                                              |                                                                                                    |                          |                              |
| Dokumentenablage                                  | Neuer Lieferant X Ausgewählten Lieferanten li                                                                                                    | öschen                   |                              |
| CAPS NUM                                          |                                                                                                    |                          |                              |

# Verknüpfungen zu Artikeln

Um Bestellungen beim Lieferanten ausführen zu können, ist es noch notwendig, dass Sie für Ihre Lieferanten hinterlegen, welche Artikel Ihnen dieser liefern kann.

Hierzu gehen Sie zu der Kategorie Artikel, öffnen einen Artikel mit einem Doppelklick z.B. "Bürokombination". Auf der linken Seite finden Sie Lieferanten/Einkaufspreise -> neuer Lieferant -> Hauptlieferant – rechtsklick -> Lieferant suchen. Sofort öffnet sich ein Fenster mit den bisher angelegten Lieferanten und Sie können sich einen entsprechenden Lieferanten auswählen, von dem Sie mit diesem Artikel beliefert werden wollen.

#### Dauersonderpreise

Unter Dauersonderpreise können Sie Preise hinterlegen, die Sie individuell mit Ihrem Lieferanten verhandelt haben. Damit haben Sie einen Überblick, welche Preise Sie zu den Standard-Konditionen einkaufen und welche Preise individuell vereinbart wurden. Außerdem können Sie Dauersonderpreise zeitlich befristen, wenn beispielsweise ein Angebot Ihres Lieferanten nur in einer bestimmten Aktionszeit gültig ist.

# Vertreter

Rowisoft blue gestattet es, Vertreter anzulegen. Vertreter sind Kontakte, die Provisionen auf alle Ihnen zugeordneter Kunden erhalten. Dazu werden den Kunden zunächst Vertreter zugeordnet. Für alle Umsätze, die dieser Kunde dann macht, erhält der Vertreter eine Provision.

Die verbuchten Provisionen werden dann regelmäßig (oder auch unregelmäßig) mittels

Vertreterabrechnungen ausgewertet und dem Vertreter gut geschrieben.

Die in der Vertreterdatenbank angegebenen Felder entsprechen prinzipiell denen der Kundendatenbank, weshalb wir an dieser Stelle nicht weiter auf grundlegende Adressdaten, auf den Kontaktverlauf, auf Ansprechpartner, Zusatzfelder, Kommentare, Stichwörter etc. eingehen möchten. Beschreibungen zu den genannten Funktionen finden Sie unter dem Kapitel <u>"Kunden 173</u>".

Erläutern möchten wir Ihnen an dieser Stelle lediglich die Felder der Gruppe "Provision" im Vertreterstamm.

| Provision              |                           |       |
|------------------------|---------------------------|-------|
| Provision              | Bruttoumsatz pro Rechnung | •     |
| Provisionshöhe         |                           | 5,0 % |
| Festbetrag pro Artikel |                           | 0,00€ |

Im Feld "Provision" legen Sie zunächst fest, aufgrund welcher Basis die Provision berechnet werden soll. Ihnen stehen hier folgende Werte zur Auswahl:

Bruttoumsatz pro Rechnung

Die Basis der Provision ist der Bruttoumsatz der Rechnungen, d.h. der tatsächliche Rechnungs-Gesamtbetrag inkl. Mehrwertsteuer. Die Provisionen sind bereits dann fällig, wenn die Rechnung verbucht wurde, unabhängig davon, ob der Kunde die Rechnung später auch tatsächlich bezahlt.

Nettoumsatz pro Rechnung

Auch hier wird die Provision bereits fällig, wenn die Rechnung verbucht wurde, unabhängig davon, ob der Kunde die Rechnung später auch bezahlen wird. Die Provision errechnet sich in diesem Fall aber aus dem Nettoumsatz der Rechnung, d.h. aus dem Gesamtbetrag der Rechnung ohne Mehrwertsteuer.

Bruttoumsatz pro bezahlter Rechnung

Hier wird für die Provisionsabrechnung wieder der Bruttowert der Rechnung herangezogen – also der Rechnungsbetrag inkl. Mehrwertsteuer. Die Provision wird allerdings erst fällig, wenn der Kunde die Rechnung tatsächlich bezahlt, bzw. wenn Sie die Rechnung als "bezahlt" markieren.

Nettoumsatz pro bezahlter Rechnung

Als Provisionsgrundlage wird hier wieder der Netto-Rechnungswert herangezogen. Auch hier wird die Provision aber erst fällig, wenn Sie die Rechnung als "bezahlt" markieren.

Im Feld "Provisionshöhe" tragen Sie den prozentualen Wert ein, der als Provision verwendet werden soll. Es wird also die Provisionshöhe prozentual vom angegebenen Provisionsgrundlagen-Wert (Feld: Provision) berechnet.

In einigen seltenen Fällen werden zusätzlich zur prozentualen Provision auch noch Festpreise pro Artikel ausbezahlt. Werden über den Vertreter später beispielsweise 100 Artikel umgesetzt und ein Festpreis von 0,50 Euro pro Artikel festgelegt, erhält der Vertreter zusätzlich zur prozentualen Provision 50 Euro (100 Artikel x 0,50 Euro pro Artikel) verrechnet. Die Auszahlung von reinen Festpreisen pro Artikel ohne prozentuale Provision ist natürlich ebenfalls möglich. Tragen Sie in diesem Fall einfach in das Feld "Provisionshöhe" den Wert "0%" und unter "Festpreis pro Artikel" den gewünschten festen Betrag ein, den der Vertreter pro verkauftem Artikel verrechnet bekommen soll.

#### Dauersonderprovisionen

Neben dem Festlegen von festen Provisionssätzen, wie im vorherigen Kapitel erklärt, können Sie Ihrem Vertreter auch individuelle, an Artikel gebundene Provisionssätze zuordnen.

| 3 ◀ ► ♥                                                                                                    |                                                            | Sommer GmbH - Vertreter                                                                         |                                  | - <b>D</b> |
|----------------------------------------------------------------------------------------------------|------------------------------------------------------------|-------------------------------------------------------------------------------------------------|----------------------------------|------------|
| Datei Vertreter Auswer                                                                                                    | tungen                                                     |                                                                                                 |                                  | <b>∧</b> ⊘ |
| Speichern<br>Speichern<br>& Schließen<br>Aktionen                                                                                     | Telefonnummer wählen ×<br>Kommunikation                    | نظو Vertreterabrechnung<br>Brief س Word-Vorlagen<br>Fax<br>Vorgang für diesen Vertreter anlegen |                                  |            |
| Grunddaten<br>Kontaktverlauf<br>Dauersonderprovisionen<br>Zusatzfelder<br>Ansprechipather<br>Kommentare<br>Stichwörter<br>Dateiablage | Artikel<br>0000003<br>0000017<br>Neue Dauersonderprovision | △ ProvisionProzent Pro<br>10,0 %<br>5,0 %                                                       | visionBetrag<br>8,00 €<br>0,75 € |            |
| CAPS NUM                                                                                                    |                                                            |                                                                                                 |                                  |            |

Klicken Sie auf "Neue Dauersonderprovision" um für den Vertreter eine neue, individuelle Provisionsversprechung zuzufügen. In der Spalte "Artikel" tragen Sie dann die Artikelnummer ein, für welchen der Provisionssatz gelten soll. In die Spalte "ProvisionProzent" tragen Sie dann ein, wie hoch die Provision sein soll, die der Vertreter beim Verkauf dieses Artikels erhalten soll.

Zusätzlich können Sie dem Vertreter pro verkauftem Artikel einen Festbetrag zuordnen. Diesen tragen Sie in die Spalte "ProvisionBetrag".

Für alle Artikel, die nicht explizit hier unter den Dauersonderprovisionen aufgelistet werden, gelten dann die Provisionssätze, die in den Grunddaten des Vertreterstamms festgelegt wurden.

# Persönliche Kontakte

Unter dem Punkt "Persönliche Kontakte" können Sie eigene Kontakte verwalten, die nicht in die anderen Adresskategorien passen. Die persönlichen Kontakte werden immer nur für den Mitarbeiter angezeigt, der zur Zeit an der Software angemeldet ist. Wenn Sie den Benutzer wechseln, hat der neue Benutzer seine ganz eigenen persönlichen Kontakte. Die Verwaltung der Adressen funktioniert prinzipiell wie die der anderen Adressdatenbanken. Persönliche Kontakte können desweiteren nicht in Stichwörter kategorisiert werden.

# Ansprechpartner

In sämtlichen Kontaktdatenbanken (mit Ausnahme der persönlichen Kontakte) können Sie weitere Ansprechpartner zu den einzelnen Kontakten hinterlegen.

Die Ansprechpartner eines Kontakts können dabei in einem Organigram organisiert werden. Dazu finden Sie auf der linken Seite zunächst eine Baumansicht, in der Sie die Struktur anlegen können:

| <b>58</b> ⊲ ⊳ ≑                      |                                                                         |                                                                   | Abt - Ku                                                      | unde                                                      |                                                           |             |         |               |
|--------------------------------------|-------------------------------------------------------------------------|-------------------------------------------------------------------|---------------------------------------------------------------|-----------------------------------------------------------|-----------------------------------------------------------|-------------|---------|---------------|
| Datei Kunde Auswert                  | ungen                                                                   |                                                                   |                                                               |                                                           |                                                           |             |         | <b>∧</b> ⊘    |
| Speichern<br>& Schließen<br>Aktionen | E eMail senden<br>Fax senden<br>Telefonnummer wählen +<br>Kommunikation | <ul> <li>Rechnung</li> <li>Angebot</li> <li>Gutschrift</li> </ul> | Lieferschein<br>Auftragsbestät<br>Quittung<br>Vorgang für die | 🧭 Verlei<br>igung 📢 Repar<br>🥪 Servic<br>sen Kunden anleg | hausgang 💽 Brief<br>aturauftrag<br>ceauftrag 🖙 Fax<br>gen | _           | _       |               |
| Grunddaten                           | Kundenstruktur:                                                         | Details Anrede                                                    | Name                                                          | Vorname                                                   | Zuständigkeitsbereich                                     | Telefon     | Telefax | Mobiltelefon  |
| Kontaktverlauf                       | Geschäftsleitung                                                        | Herr                                                              | Münkers                                                       | Christian                                                 |                                                           | 0123-456789 |         | 0170-11223344 |
| Zusatzfelder                         | Vertrieb                                                                | Frau                                                              | Klaas                                                         | Monika                                                    |                                                           | 0123-456780 |         | 0171-12345678 |
| Ansprechpartner                      | ✓ Technik<br>— Hardware                                                 |                                                                   |                                                               |                                                           |                                                           |             |         |               |
| Kommentare                           | Software                                                                |                                                                   |                                                               |                                                           |                                                           |             |         |               |
| Zusätzliche Anschriften              |                                                                         |                                                                   |                                                               |                                                           |                                                           |             |         |               |
| Rabattfaktoren                       |                                                                         |                                                                   |                                                               |                                                           |                                                           |             |         |               |
| Dauersonderpreise                    |                                                                         |                                                                   |                                                               |                                                           |                                                           |             |         |               |
| Kundenspezifische Artikel            |                                                                         |                                                                   |                                                               |                                                           |                                                           |             |         |               |
| Bild                                 |                                                                         |                                                                   |                                                               |                                                           |                                                           |             |         |               |
| Stichwörter                          |                                                                         |                                                                   |                                                               |                                                           |                                                           |             |         |               |
| Dateiablage                          |                                                                         |                                                                   |                                                               |                                                           |                                                           |             |         |               |
|                                      |                                                                         |                                                                   |                                                               |                                                           |                                                           |             |         |               |
|                                      |                                                                         |                                                                   |                                                               |                                                           |                                                           |             |         |               |
|                                      |                                                                         |                                                                   |                                                               |                                                           |                                                           |             |         |               |
|                                      |                                                                         |                                                                   |                                                               |                                                           |                                                           |             |         |               |
|                                      | L                                                                       |                                                                   |                                                               |                                                           |                                                           |             |         |               |
|                                      |                                                                         |                                                                   |                                                               | 1111                                                      |                                                           |             |         | 4             |
|                                      | Neuer Untereintrag                                                      | Neuer A                                                           | nsprechpartner                                                | X Ausgewä                                                 | ählten Ansprechpartner löso                               | hen         |         |               |
|                                      | Eintrag löschen                                                         |                                                                   |                                                               |                                                           |                                                           |             |         |               |
| CAPS NUM                             |                                                                         |                                                                   |                                                               |                                                           |                                                           |             |         |               |
| L                                    |                                                                         |                                                                   |                                                               |                                                           |                                                           |             |         |               |

Markieren Sie einen gewünschten Eintrag in der Baummansicht und wählen Sie dann "Neuer Untereintrag" um zum markierten Eintrag einen Unterpunkt zu erstellen. Wenn Sie den gewünschten Punkt dann wieder markieren, können Sie auf der rechten Seite mittels "Neuer Ansprechpartner" eine neue Zeile anlegen, die Sie denn mit den entsprechenden Daten füllen können.

Tipp: Um alle Ansprechpartner eines Kontakts zu sehen, wählen Sie aus der Struktur den ersten Eintrag (/) aus. Ihnen werden dann alle Ansprechpartner angezeigt, egal welchem Bereich diese zugeordnet wurden.

Oftmals ist es übersichtlicher, die Kontakte nicht in der Liste editieren zu müssen, sondern hierfür ein eigenes Fenster angezeigt zu bekommen. Klicken Sie dazu in der Ansprechpartner-Liste in die Spalte "Details" und klicken Sie auf den dann erscheinenden Button (...):

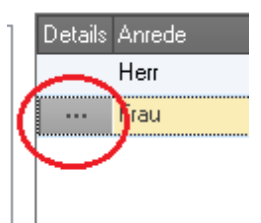

Sie erhalten dann ein neues Fenster, in dem Sie die Daten des Ansprechpartners bearbeiten können. Außerdem können Sie hier für den Ansprechpartner einen eigenen Kontaktverlauf hinterlegen, sowie einen ausführlichen Kommentar speichern.

|                                      |                                                                                                    | Monika Klaas - Ansprechpartner                                   |            |
|--------------------------------------|----------------------------------------------------------------------------------------------------|------------------------------------------------------------------|------------|
| Datei Ansprechpartner                |                                                                                                    |                                                                  | <b>^</b> @ |
| Speichern<br>& Schließen<br>Aktionen | _                                                                                                    |                                                                  |            |
| Grunddaten                           | Grunddaten                                                                                                    |                                                                  |            |
| Kontaktverlauf                       | Suchbegriff                                                                                                    |                                                                  | · •        |
| Kommentare                           | Anrede                                                                                                    | Frau                                                             |            |
|                                      | Name<br>Zuständigkeitsbereich<br>Briefanrede<br>Geburtsdatum<br>Kommunikation<br>Telefon<br>Telefax<br>Mobiltelefon<br>eMail | Vaas       Vorname       Monika         Sehr geehrter Herr Klaas |            |
| CAPS NUM                             |                                                                                                    |                                                                  | .::        |

# Stichwörter

Stichwörter sind ein sehr hilfreiches Werkzeug, um Kontakte sinnvoll zu kategorisieren. Sie können in Rowisoft blue beliebig viele Stichwörter anlegen. Stichwörter können dabei sogar hirarchisch untergliedert werden.

Stichwörter dienen überwiegend dazu, Kontakte in Gruppen einzuteilen um diese später leichter finden und selektieren zu können.

Um ein neues Stichwort anzulegen, klicken Sie mit der rechten Maustaste auf die Baumansicht beim gewünschten Punkt (z.B. Kunden) und wählen dann "Neuen Unterordner anlegen".

| ⊳                | š                 | Vor           | rgäng | e                                  |  |  |  |  |  |  |  |
|------------------|-------------------|---------------|-------|------------------------------------|--|--|--|--|--|--|--|
| $\triangleright$ | ۵                 | Offene Posten |       |                                    |  |  |  |  |  |  |  |
| _                | 22                | Kur           |       | <u>S</u> uche                      |  |  |  |  |  |  |  |
|                  |                   | Mit           | ŵ     | Zu Favoriten hinzufügen            |  |  |  |  |  |  |  |
| ~                |                   | Lie           |       | <u>N</u> euen Ordner anlegen       |  |  |  |  |  |  |  |
| V                | 8                 | Per           |       | N <u>e</u> uen Unterordner anlegen |  |  |  |  |  |  |  |
| Þ                | 18                | Art           |       | <u>O</u> rdner löschen             |  |  |  |  |  |  |  |
|                  | 0                 | Abla<br>Ter   |       | Ne <u>u</u> e Kampagne anlegen     |  |  |  |  |  |  |  |
| ⊳                | $\langle \rangle$ | Buc           |       | <u>T</u> extvorlage löschen        |  |  |  |  |  |  |  |
|                  | 2                 | Auf           |       | Neue Te <u>x</u> tvorlage anlegen  |  |  |  |  |  |  |  |
|                  | 5                 | Wie           |       | <u>B</u> aumansicht aktualisieren  |  |  |  |  |  |  |  |
|                  |                   | Lag           |       | <u>A</u> lles ausklappen           |  |  |  |  |  |  |  |
|                  | 10<br>14          | Abo           |       | A <u>l</u> les einklappen          |  |  |  |  |  |  |  |
| ⊳                |                   | Kan           |       | Ans <u>i</u> cht anpassen          |  |  |  |  |  |  |  |
| $\triangleright$ | 1                 | Tex           | CTOR  | agen                               |  |  |  |  |  |  |  |

Um Kunden ein Stichwort zuzuweisen, markieren Sie diesen in der Kundenliste und ziehen Sie diesen per Drag&Drop auf das gewünschte Stichwort. Sie können einen Kunden auch in mehrere Ordner ziehen - dem Kunden werden dann alle gewählten Stichwörter zugeordnet.

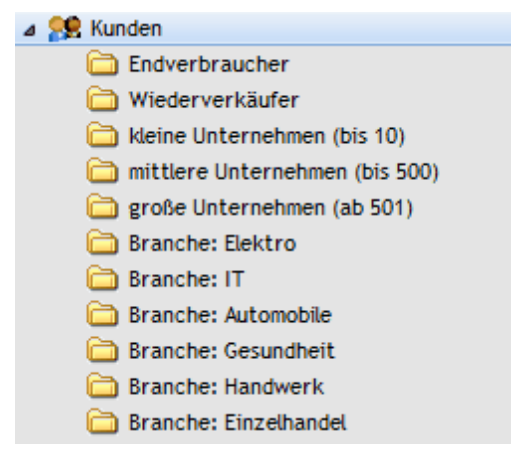

Die Stichwörter für einzelne Kunden können auch im Kunden verwaltet werden. Öffnen Sie dazu den Kunden zur Bearbeitung und klicken Sie dann auf "Stichwörter".

| <b>29</b> ⊲ ⊳ ∓                                                                                                    |                                                                                                    | Abt - Kunde                                                                                                    |     |
|----------------------------------------------------------------------------------------------------|----------------------------------------------------------------------------------------------------|----------------------------------------------------------------------------------------------------|-----|
| Datei Kunde Auswertu                                                                                                    | ingen                                                                                                    |                                                                                                    | • @ |
| Speichern<br>& Schließen<br>Aktionen                                                                                                    | <ul> <li>☆ Fax senden</li> <li>☆ Fax senden</li> <li>☆ Telefonnummer wählen ~<br/>Kommunikation</li> </ul>                                                                                                    | Rechnung     Lieferschein     Verleihausgang       Angebot     Auftragsbestätigung     Reparaturauftrag       Gutschrift     Quittung     Serviceauftrag       Vorgang für diesen Kunden anlegen |     |
| Grunddaten<br>Kontaktverlauf<br>Zusatzfelder<br>Kommenkare<br>Zusätzliche Anschriften<br>Rabattfaktoren<br>Dauersonderpreise<br>Kundenspezifische Artikel<br>Bild<br>Stichwörter<br>Dateiablage | <ul> <li>Endvetbraucheri</li> <li>- Wiederverkäufer</li> <li>- kleine Unternehmen (bis 10)</li> <li>- mittere Unternehmen (bis 500)</li> <li>- große Unternehmen (ab 501)</li> <li>- Branche: Elektro</li> <li>- Branche: Automobile</li> <li>- Branche: Gesundheit</li> <li>- Branche: Handwerk</li> <li>- Branche: Einzelhandel</li> </ul> | Stichwort binzufügen                                                                                                    |     |
| CAPS NUM                                                                                                    |                                                                                                    |                                                                                                    |     |

Hier finden Sie dann zunächst in der linken Liste alle bereits angelegten Stichwörter wieder. Auf der rechten Seite hingegen finden Sie die dem Kunden zugeordneten Stichwörter. Um dem Kunden ein weiteres Stichwort zuzuordnen, markieren Sie das gewünschte Stichwort in der linken Liste und klicken Sie dann auf "Stichwort hinzufügen".

Um eine Zuordnung wieder zu entfernen, markieren Sie das gewünschte Stichwort in der rechten Liste und wählen Sie "Stichwort löschen".

Im Navigationsbaum können Sie dann ein Stichwort selektieren, um alle dem Stichwort zugeordneten Kunden zu sehen.

| Kunde                                             | enliste       | and a local of | rate Adapted          | Kundenliste - EDV-Handel - R  | owisoft blue | 5    |         |                   |                  |                  |
|---------------------------------------------------|---------------|----------------|-----------------------|-------------------------------|--------------|------|---------|-------------------|------------------|------------------|
| Datei Verwaltung Erweitert Kunde                  | enliste       |                |                       |                               |              |      |         |                   |                  | <b>^</b> Ø       |
| Kundenliste drucken Auf Wiederv                   | vorlage legen | eMail senden   | Ansicht aktualisieren | Brief Angebot Auftragsb       | estätigung   |      |         |                   |                  |                  |
| Kundendetails drucken                             | löschen       | Fay cenden     | Öffnen                | eMail Lieferschein Gutschrift |              |      |         |                   |                  |                  |
| Kundenetikett drucken                             | ioscileit     | V 1. V         | A                     | SMS Rechnung Quittung         |              |      |         |                   |                  |                  |
| Kunden Aktionen                                   |               | Kommunikation  | Ansicht               | Serienvorgange                |              |      |         |                   |                  |                  |
| Favoriten                                         |               | 🥵 Kunde        | n                     |                               |              |      |         |                   |                  | Vorgänge         |
| Aufgaben von Ralf                                 |               | Sucher         |                       | - Suchen                      |              |      |         |                   | Datum Vorgang    | Offene Posten    |
| Globale Autgaben                                  |               | outro.         |                       |                               |              |      |         |                   |                  | Association      |
| adsfdaf                                           |               | 🖉 Kundennu     | m 🛆 Suchbegriff       | Firma                         | Anrede       | Name | Vorname | Zusətz            |                  | Ansprechpartner  |
|                                                   |               | P 0000020      | Dragon                |                               | Frau         | Dulf | Martina |                   |                  | Kontaktverlauf   |
| Navigation                                        |               | P 000021       | alub                  |                               | riau         | anub | Daniela |                   |                  | Gekaufte Artikel |
| > 🖂 Nachrichten                                   |               |                |                       |                               |              |      |         |                   |                  | Nachrichten      |
| Rowisoft blue Heute                               |               |                |                       |                               |              |      |         |                   |                  |                  |
| Vorgänge                                          |               |                |                       |                               |              |      |         |                   |                  |                  |
| <ul> <li>Offene Posten</li> <li>Kunden</li> </ul> |               |                |                       |                               |              |      |         |                   |                  |                  |
| C Endverbraucher                                  |               |                |                       |                               |              |      |         |                   |                  |                  |
| Contraction Wiederverkäufer                       |               |                |                       |                               |              |      |         |                   |                  |                  |
| kleine Unternehmen (bis 10)                       |               |                |                       |                               |              |      |         |                   |                  |                  |
| mittlere Unternehmen (bis 500)                    |               |                |                       |                               |              |      |         |                   |                  |                  |
| große Unternehmen (ab 501)                        |               |                |                       |                               |              |      |         |                   |                  |                  |
| Branche: Elektro                                  | =             |                |                       |                               |              |      |         |                   | -keine Einträge- |                  |
| Branche: Automobile                               |               |                |                       |                               |              |      |         |                   |                  |                  |
| Branche: Gesundheit                               |               |                |                       |                               |              |      |         |                   |                  |                  |
| Branche: Handwerk                                 |               |                |                       |                               |              |      |         |                   |                  |                  |
| Branche: Einzelhandel                             |               |                |                       |                               |              |      |         |                   |                  |                  |
| Vertreter                                         |               |                |                       |                               |              |      |         |                   |                  |                  |
| Mitarbeiter                                       |               |                |                       |                               |              |      |         |                   |                  |                  |
| Lieferanten                                       |               |                |                       |                               |              |      |         |                   |                  |                  |
| Dessäeliske Keekeleke                             |               |                |                       |                               |              |      |         |                   |                  |                  |
| Artikel                                           |               |                |                       |                               |              |      |         |                   |                  |                  |
| Ablage                                            |               |                |                       |                               |              |      |         |                   |                  |                  |
| Termine                                           |               |                |                       |                               |              |      |         |                   |                  |                  |
| Buchhaltung                                       |               |                |                       |                               |              |      |         |                   |                  |                  |
| Aufgaben                                          |               |                |                       |                               |              |      |         |                   |                  |                  |
| Notizen                                           |               |                |                       |                               |              |      |         |                   |                  |                  |
| Wiedervorlage                                     |               | 4              | III                   |                               |              |      |         | ÷.                |                  |                  |
| Cagerbuch                                         | *             |                |                       |                               |              |      |         |                   |                  |                  |
| Angezeigte Datensätze: 2                          |               |                |                       |                               |              |      |         | Datum: 21.10.2011 | Ralf             | EDV-Handel       |

Wenn Sie die Kunden mehrerer Stichwörter gleichzeitig sehen möchten (in unserem Beispiel möchten wir alle kleinen und mittleren Unternehmen sehen), markieren Sie zunächst ein Stichwort, drücken dann die Strg-Taste und klicken dann auf die weiteren Stichwörter. Es werden dann mehrere Stichwörter als markiert dargestellt und Sie sehen alle Kunden, denen eines der gewählten Stichwörter zugeordnet ist:

| 👫 👄 🔿 👎 👘 Kundenliste                                                                 | Station of the local division of the local division of the local d | and infragments                                                          | Kundenliste - EDV-Handel - Row                                                                         | isoft blue 5                                  |                                                   |                                                             |                 |    |                                     |                                                                                                 |
|---------------------------------------------------------------------------------------|----------------------------------------------------------------------------------------------------|--------------------------------------------------------------------------|----------------------------------------------------------------------------------------------------|-----------------------------------------------|---------------------------------------------------|-------------------------------------------------------------|-----------------|----|-------------------------------------|-------------------------------------------------------------------------------------------------|
| Datei Verwaltung Erweitert Kundenliste                                                |                                                                                                    |                                                                          |                                                                                                    |                                               |                                                   |                                                             |                 |    |                                     | ∧ @.                                                                                            |
| Neuer<br>Kundenliste drucken<br>Kunden<br>Kunden<br>Kunden löschen<br>Kunden Aktionen | eMail senden G<br>Fax senden G<br>Kommunikation                                                                                                    | (j) Ansicht aktualisieren<br>Öffnen<br>Ansicht                           | Brief Angebot Auftragsbest<br>eMail Lieferschein Gutschrift<br>SMS Rechnung Quittung<br>Serienvorgänge | atigung                                       |                                                   |                                                             |                 |    |                                     |                                                                                                 |
| Kunden     Autionen       Favoriten                                                   | Komounaato*     Suche:     Constant (     Constant)     Constant (     Constant)     Constant     Constant     Constant     Constant     Constant     Consta      | Antikora<br>S Subbegiti<br>Firak<br>Hirterwald<br>Abt<br>Diagon<br>Giolé | Senenvorgange                                                                                          | Arredo<br>Hen<br>Frau<br>Frau<br>Frau<br>Frau | Nane<br>Frank<br>Hinterwald<br>Abt<br>Out<br>Groß | Vorsane<br>Friddin<br>Hant<br>Alexando<br>Matina<br>Dariela | Zuistz          |    | Datumi Vorgang<br>-terine Einträge- | Vorgänge<br>Offene Posten<br>Ansprechartner<br>Kontaktverdad<br>Gekaufte Artiski<br>Nachrichten |
| Angezeigte Datensätze: 5                                                              |                                                                                                    |                                                                          |                                                                                                    |                                               |                                                   |                                                             | Datum: 21.10.20 | 11 | Ralf                                | EDV-Handel                                                                                      |

Wichtig: Löschen Sie nicht die Kunden aus der Kundenliste, wenn Sie sie aus einer Stichwortzuordnung entfernen möchten. Dies würde den gesamten Kunden löschen. Um ein Stichwort zu entfernen, öffnen Sie stattdessen den Kunden und entfernen Sie das Stichwort über den Punkt "Stichwörter".

# Artikel

Artikel sind wahrscheinlich die Grundlage Ihres Unternehmens um die sich letztendlich Ihr Geschäft dreht. Artikel sind also die Produkte, die Sie entweder verkaufen oder verleihen, oder die Leistungen, die Sie erbringen (Dienstleistungen).

Rowisoft blue unterscheidet zwischen 4 verschiedenen Artikelarten:

- Artikel
- Stücklisten
- Dienstleistungen
- Verleihartikel

Überlegen Sie sich bereits beim Anlegen eines neuen Artikels, welcher Artikelart er zuzuordnen ist. Ein späteres Umwandeln ist nicht möglich und auch wenig sinnvoll.

In den folgenden Kapiteln erfahren Sie nähere Einzelheiten zu den jeweiligen Artikelarten und deren Handhabung.

# Artikelliste

Im Bereich "Artikel" finden Sie alle angelegten Artikel, die Sie beispielsweise in der Auftragsbearbeitung fakturieren können. Rowisoft blue unterscheidet zwar zwischen Dienstleistung, Artikel, Stückliste und Verleihartikel – trotzdem aber werden im Bereich "Artikel" zunächst alle diese Artikelarten aufgelistet.

Unter dem Punkt "Artikel" befinden sich die von Ihnen angelegten Artikelkategorien. Diese können Sie selbst erweitern, indem Sie mit der rechten Maustaste auf den Punkt "Artikel" klicken und hier den Eintrag "Neuen Ordner anlegen", bzw. "Neuen Unterordner anlegen" anklicken.

| t# 중 → ㅋ<br>Datei Verwaltung Erweitert                                                                                                    | Artikel                                                                |                                                                                     |                                                        | Artika                                                                                | el - Ihre Firma XYZ - Rowisoft B                                                                                             | blue 5                                                       |                                     |                                           |                                                                                                    | <b>-</b> - 0              |
|----------------------------------------------------------------------------------------------------|------------------------------------------------------------------------|-------------------------------------------------------------------------------------|--------------------------------------------------------|---------------------------------------------------------------------------------------|----------------------------------------------------------------------------------------------------|--------------------------------------------------------------|-------------------------------------|-------------------------------------------|----------------------------------------------------------------------------------------------------|---------------------------|
| Neue Stückliste & A<br>Neue Dienstleistung & A<br>Artikel Neuer Verleihartikel Artik                                                                                                    | Artikelliste drucken<br>Artikeldetails drucken<br>keletiketten drucken | <ul> <li>Auf Wied</li> <li>Artikel Id</li> <li>Artikel kopie</li> <li>Al</li> </ul> | dervorlage leger<br>ischen<br>tren<br>ttionen          | n<br>Verkaufspreise kalkulieren                                                       | Offnen Ansicht aktualisieren                                                                                                 | Artikelhistory<br>Suche nach Ser<br>Suche nach Ch            | iennummer<br>argennumm<br>Rela      | Lagerbewegungen anzeigen<br>er<br>stionen |                                                                                                    |                           |
| Favoriten                                                                                                    | Such                                                                   | Artikel                                                                             |                                                        | - Suc                                                                                 | hen                                                                                                    |                                                              |                                     | Datum Menge                               | Vorgang                                                                                                    | Vorgänge<br>Seriennummern |
| Kunden     Garage Kunden     Garage Kunden     Garage Kunden     Second State     Second State     Seco |                                                                        | Artikeln 2<br>k 00000001<br>k 0000002<br>k 0000003<br>k 0000004<br>k 0000004        | Artikel<br>Artikel<br>Artikel<br>Artikel<br>Stückliste | Suchbegriff<br>Testatikel<br>neuer Artikel Schuhe<br>Herrenschuhe<br>TestStückliste   | Artikelbezeichnung<br>Testartikel DVD-Player<br>Superschöne hochhackige Si<br>Sandaletten schwarz<br>Test<br>Listenstandikel | Verkaufspre<br>100,00 €<br>shu 50,00 €<br>80,00 €<br>10,00 € | is Ver▲<br>11(<br>59,<br>95,<br>11, |                                           |                                                                                                    |                           |
| Navigation                                                                                                    |                                                                        | + 0000007<br>+ 0000007<br>+ 0000008<br>+ 0000009<br>+ 0000010                       | Artikel<br>Artikel<br>Artikel<br>Artikel               | Lieferantenativel<br>Lieferantenativel 1<br>Beutel Obst<br>1 kg Äpfel<br>1 kg Bananen | Lieferanken sauken<br>Lieferantenartikel 1<br>Beutel Obst<br>1 kg Äpfel<br>1 kg Bananen                                      | 10,20 €<br>40,00 €<br>5,00 €<br>5,00 €                       | 12,<br>47,<br>5,9<br>5,9            |                                           | - Tink - Tink - |                           |
| <ul> <li>♥ ♥ Vorgänge</li> <li>≥ Wertreter</li> <li>&gt; ▲ Vertreter</li> <li>&gt; ▲ Mitarbeiter</li> <li>⊗ Lieferanten</li> <li>③ Interessenten</li> </ul>                                                                                                    |                                                                        | k 00000112<br>k 0000013<br>k 0000014<br>k 0000015                                   | Artikel<br>Artikel<br>Artikel<br>Artikel               | Tidgi Erdbieren<br>Korb<br>1 kg Kirschen<br>Mountainbike<br>Fahrradtasche             | T kg Erdbeeren<br>Korb<br>1 kg Kirschen<br>Mountainbike<br>Fahrradtasche                                                     | 5,00€<br>20,00€<br>5,00€<br>200,00€<br>11,99€                | 5,9<br>23,<br>5,9<br>23(<br>14,     | -kein                                     | s Fiuttaĝo.                                                                                                    |                           |
|                                                                                                    |                                                                        | 6 0000016<br>6 0000017<br>6 0000018<br>6 0000019                                    | Artikel<br>Artikel<br>Artikel<br>Stückliste            | Tachometer<br>Scheinwerfer<br>Steel shape<br>Test Stückliste<br>Kombieditiel          | Tachometer<br>Scheinwerfer<br>Stahlprofile<br>Test stückliste                                                                | 25,00€<br>15,00€<br>0,50€<br>100,00€                         | 29,<br>17,<br>0,6<br>115            |                                           |                                                                                                    |                           |
| ▷ Software<br>Bücher<br>C Druckerzubehör<br>Filme                                                                                                    |                                                                        | k 0000021                                                                           | Stückliste<br>Artikel                                  | Stückliste mit Kombi<br>T-Shirt Kombinationsartikel                                   | Stückliste mit Kombi<br>T-Shirt                                                                                              | 20,00 €<br>0,00 €                                            | 23.<br>0.0                          |                                           |                                                                                                    |                           |
|                                                                                                    |                                                                        |                                                                                     |                                                        |                                                                                       |                                                                                                    |                                                              |                                     | Datum: 13.09.20                           | L1 Chef                                                                                                    | Ihre Firma XYZ            |

#### Ohne Kategoriezuteilung

Im Ordner "Ohne Kategoriezuteilung" finden Sie alle Artikel, denen keine Kategorie zugewiesen wurde und die Sie dadurch über die darüber angelegten Ordner nicht finden können.

#### Alle Kategorien

Im Bereich "Alle Kategorien" finden Sie alle Artikel. Der Programmpunkt ist damit equivalent zum Punkt "Artikel", unter dem Ihnen ebenfalls alle Artikel aufgelistet werden, unabhängig von der zugewiesenen Kategorie.

#### Suche nach Seriennummern

Wenn Sie Ihrem Kunden Artikel verkauft haben, und hierbei die Seriennummer des Artikels angegeben haben, können Sie später zu jeder Zeit rückverfolgen, wann Sie den Artikel verkauft haben, bzw. wann Sie diesen von Ihrem Lieferanten erhalten haben.

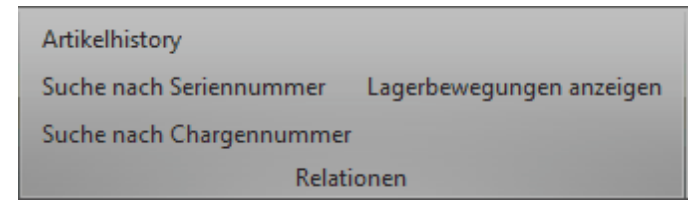

Dazu steht Ihnen die "Suche nach Seriennummern" zur Verfügung. Diese Funktion finden Sie im Hauptmenü der Artikelliste.

Tragen Sie im Feld "Suche nach Seriennummer" die Seriennummer ein, nach der Sie suchen und klicken Sie dann auf das Lupen-Symbol um nach der Seriennummer zu suchen und dessen Einkaufsund Verkaufsdaten einzusehen. Wenn Sie stattdessen sehen möchten, wann Sie den entsprechenden Artikel bereits zur Reparatur hatten, klicken Sie stattdessen auf das Icon "Reparaturauftrag" direkt neben dem Lupen-Symbol. Es öffnet sich dann eine Vorgangsliste, in der alle Reparaturvorgänge angezeigt werden, die zu dieser Seriennummer passen.

| 🔠 Suche nach Seriennur | nmer      |            |               |         |               |           |               | _ 0 | ×    |
|------------------------|-----------|------------|---------------|---------|---------------|-----------|---------------|-----|------|
| Suche nach Seriennumm  | ner: neu  | , 🖉 🖉 🖉    |               |         |               |           |               |     |      |
| Seriennummer           | Verwendet | Vorgang    | Artikelnummer | Kunde   | Ausgangsdatum | Lieferant | Eingangsdatum |     | -    |
| ABCDE4                 | 1         | EL-0000017 | 0000017       | 0000003 | 22.03.2011    | 0000003   | 22.03.2011    |     | - 11 |
| ABCDE5                 | <b>V</b>  | EL-0000017 | 0000017       | 0000003 | 22.03.2011    | 0000003   | 22.03.2011    |     | - 11 |
| ABCDE6                 | 1         | EL-0000017 | 0000017       | 0000003 | 22.03.2011    | 0000003   | 22.03.2011    |     | - 11 |
| ABCDE7                 | <b>V</b>  | EL-0000017 | 0000017       | 0000003 | 22.03.2011    | 0000003   | 22.03.2011    |     | - 11 |
| ABCDE8                 | <b>V</b>  | EL-0000017 | 0000017       | 0000003 | 22.03.2011    | 0000003   | 22.03.2011    |     |      |
| ABCDE9                 | 1         | EL-0000017 | 0000017       | 0000003 | 22.03.2011    | 0000003   | 22.03.2011    |     |      |
| DRITTE123              | 1         | LF-0000006 | 0000040       | 0000004 | 18.03.2011    |           |               |     | ≡    |
| ERSTE123               | <b>V</b>  | LF-0000004 | 0000040       | 0000001 | 18.03.2011    |           |               |     |      |
| FOUR                   | <b>V</b>  | RE-0000147 | 0000003       | 0000012 | 12.09.2011    |           |               |     |      |
| FÜNFTE123              | <b>V</b>  | RE-0000101 | 0000040       | 8000000 | 09.05.2011    |           |               |     | - 11 |
| GAN963                 | 1         | EL-0000011 | 0000003       | 0000001 | 21.03.2011    | 0000001   | 21.03.2011    |     | - 11 |
| MON223                 | 1         | EL-0000011 | 0000003       | 0000001 | 21.03.2011    | 0000001   | 21.03.2011    |     | - 11 |
| Mond                   |           |            | 0000003       |         |               |           |               |     | - 11 |
| NEU321                 | <b>V</b>  | EL-0000007 | 0000017       | 0000001 | 15.03.2011    | 0000001   | 15.03.2011    | ]   | - 11 |
| NEU321                 | 1         | EL-0000011 | 0000003       | 0000001 | 21.03.2011    | 0000001   | 21.03.2011    |     | - 11 |
| ONE                    | <b>V</b>  | RE-0000100 | 0000045       | 8000000 | 09.05.2011    |           |               |     | - 11 |
| ONE                    | <b>V</b>  | RE-0000100 | 000003        | 8000000 | 09.05.2011    |           |               |     |      |
| SAN123                 | 1         | EL-0000011 | 000003        | 0000001 | 21.03.2011    | 0000001   | 21.03.2011    |     |      |
| SECHSTE123             | 1         | RE-0000066 | 0000066       | 0000008 | 28.03.2011    |           |               |     | -    |

Weitere Informationen, wie Sie Seriennummern verwenden finden Sie unter dem Kapitel Eingangslieferscheine [289] bzw. Seriennummern auswählen [270]

# Suche nach Chargennummern

Äquivalent zur Suche nach Seriennummern können Sie natürlich auch nach Artikeln suchen, die eine bestimmte Chargennummer aufweisen.

Öffnen Sie dazu die Artikelliste und klicken Sie im Hauptmenü auf den Punkt "Suche nach Chargennummer". Hier können Sie, ähnlich wie bei der Suche nach Seriennummern den Verlauf von bestimmten Chargen verfolgen.

| 🔠 Suche nach Char   | rgennummer    |                   |                  |        | _ 🗆 x   |
|---------------------|---------------|-------------------|------------------|--------|---------|
| Suche nach Chargenr | nummer: cha   | P                 |                  |        |         |
| Chargennummer       | Artikelnummer | Haltbarkeitsdatum | Produktionsdatum | Zusatz | Bestand |
| CHA123              | 0000084       |                   |                  | FSK18  | 10,00   |
| CHA987              | 0000084       |                   | 13.09.2011       |        | 2,00    |
| CHA456              | 0000084       |                   | 13.09.2011       |        | 2,00    |
| CHA012345           | A0002018      |                   |                  |        | 10,00   |

## Suche nach OEM-Artikelnummern

| Suche n                      | 🔠 Suche nach OEM-Nummer |     |                      |                  |         |                   |        |    |  |  |
|------------------------------|-------------------------|-----|----------------------|------------------|---------|-------------------|--------|----|--|--|
| Suche nach OEM-Artikelnummer |                         |     |                      |                  |         |                   |        |    |  |  |
| Suche nacł                   | n OEM-Nummer:           | : [ | )em                  |                  |         |                   |        |    |  |  |
|                              |                         | (   | Suche in OEM-Nummern |                  | 🔘 Suche | in Lieferantennum | mern   |    |  |  |
| OEMHerst                     | eller                   | OEM | iNummer              | Kommentar        |         | Artikel           |        |    |  |  |
| Hersteller r                 | nit Name                | OEM | 1123                 | neuer Hersteller |         | 0000017           |        |    |  |  |
| Hersteller o                 | ohne Name               | OEM | 1987                 | alter Hersteller |         | 0000017           |        |    |  |  |
|                              |                         |     |                      |                  |         |                   |        |    |  |  |
|                              |                         |     |                      |                  |         |                   |        |    |  |  |
|                              |                         |     |                      |                  |         |                   |        |    |  |  |
|                              |                         |     |                      |                  |         |                   |        |    |  |  |
|                              |                         |     |                      |                  |         |                   |        |    |  |  |
|                              |                         |     |                      |                  |         |                   |        |    |  |  |
|                              |                         |     |                      |                  |         |                   |        |    |  |  |
|                              |                         |     |                      |                  |         |                   |        |    |  |  |
|                              |                         |     |                      |                  |         | ОК                | Abbruc | :h |  |  |

Über die "Suche nach OEM-Artikelnummern" können Sie nach OEM-Nummern suchen, die Sie bei Ihren Artikeln hinterlegt haben. Über dieses Dialogfeld haben Sie über den Punkt "Suche in Lieferantennummern" außerdem auch die Möglichkeit, nach den Artikelnummern Ihrer Lieferanten zu suchen, die Sie bei den Artikeln in der Registerkarte "Lieferanten / Einkaufspreise" hinterlegen können.

Die Eingabe von OEM-Nummern im Artikelstamm ist übrigens nur möglich, wenn die entsprechende Einstellung in den Grundeinstellungen Ihres Systems vorgenommen sind. Mehr dazu finden Sie unter <u>OEM-Nummern zu den Artikeln speichern</u>

#### Verkaufspreise kalkulieren

Im Praxisbetrieb werden Sie immer wieder einmal die Verkaufspreise Ihrer Artikel ändern müssen. Um Sie bei generellen Preisänderungen bestmöglich zu unterstützen, enthält Rowisoft blue die Funktion "Verkaufspreise kalkulieren". Diese finden Sie in der Artikelliste im Hauptmenü unter dem Punkt "Verkaufspreise kalkulieren".

Klicken Sie diesen Punkt an, erscheint zunächst die Abfrage, welche Datensätze von der Preisänderung betroffen sein sollen. Selektieren Sie die Option "alle Datensätze" um die Aktion auf alle Artikel anzuwenden. Mittels "angezeigte Datensätze" können Sie nur die Artikel ändern, die Sie in der aktuellen Ansicht sehen, bzw. die, die sich aktuell in der Liste befinden (auch außerhalb des aktuellen Scroll-Bereichs). Somit können Sie beispielsweise eine bestimmte Artikelkategorie öffnen und nur hierfür die Preisänderung durchführen. Auch die Eingabe eines Suchbegriffs und die Nutzung

der Suchfunktion ist möglich - es werden dann nur jene Artikel geändert, die den aktuell eingegebenen Suchbegriff entsprechen.

Mit der Option "markierte Datensätze" können Sie schließlich die Preise nur bei den Artikeln neu berechnen, die Sie aktuell markiert haben.

| Verkaufspreis-Kalkulation                                                                                                    |
|----------------------------------------------------------------------------------------------------|
| <ul> <li>Prozentualer Aufschlag auf den Einkaufspreis</li> <li>%</li> <li>Einkaufspreis des Hauptlieferanten zugrunde legen</li> <li>Höchsten Einkaufspreis zugrunde legen</li> <li>Niedrigsten Einkaufspreis zugrunde legen</li> <li>Durchschnittlichen Einkaufspreis zugrunde legen</li> </ul> |
| <ul> <li>Prozentuale Preiserhöhung</li> <li>%</li> <li>Dauersonderpreise der Kunden ebenfalls erhöhen</li> </ul>                                                                                                    |
| Preisanpassung anhand einer Formel:                                                                                                    |
| {EKHAUPTLIEFERANT} * 1,05                                                                                                    |
| Betroffene Verkaufspreise:<br>Verkaufspreis 1<br>Verkaufspreis 2<br>Verkaufspreis 3<br>Verkaufspreis 4<br>Verkaufspreis 5                                                                                                    |
| OK Abbrechen                                                                                                    |

Um die Verkaufspreise neu zu berechnen stehen Ihnen schließlich mehrere Möglichkeiten zur Verfügung. Sie können die Verkaufspreise anhand des Einkaufspreises kalkulieren. Dazu wird ein bestimmter Prozentsatz auf den Einkaufspreis aufgeschlagen.

Mit der Option "Prozentuale Preiserhöhung" hingegen können Sie die Preise prozentual erhöhen. Sie können hier übrigens auch einen negativen Betrag (Minus) eingeben, um eine Preissenkung durchzuführen. Wenn Sie auch die mit Ihren Kunden vereinbarten Dauersonderpreise in die Preisänderung einschließen möchten, aktivieren Sie bitte das Häkchen "Dauersonderpreise der Kunden ebenfalls erhöhen".

Die 3. Möglichkeit, Ihre Preise berechnen zu lassen, besteht anhand einer mathematischen Formel. Hier können Sie eine mathematische Formel hinterlegen, anhand welcher die Preise kalkuliert werden. Klicken Sie auf das kleine Symbol neben der Formeleingabe um den Formeleditor zu öffnen. Hier finden Sie dann auch eine Liste der verfügbaren Variablen, die Sie in Ihre Formel einsetzen

#### können.

| 🔚 Forn                                                                                                    | neleditor für Preiskalkulation                                                                                   | x                                     |
|----------------------------------------------------------------------------------------------------|----------------------------------------------------------------------------------------------------|---------------------------------------|
| {EKHAUF<br>{EKHOEC<br>{EKNIED<br>{EKDURC<br>{DSPHOE<br>{DSPHOE<br>{DSPDUF<br>{VKNETT<br>{VKBRUT<br>{STEUER | PTLIEFERANT}<br>CHSTER}<br>RIGSTER}<br>CHSCHNITT}<br>ECHSTER}<br>DRICHSTER}<br>RCHSCHNITT}<br>O}<br>TO}<br>SATZ} | Einkaufspreis des<br>Hauptlieferanten |
| 1                                                                                                    | {EKHAUPTLIEFERANT} * 1,05                                                                                        |                                       |
|                                                                                                    |                                                                                                    | OK Abbrechen                          |

Achtung: Die Preisänderung kann nicht rückgängig gemacht werden! Stattdessen müssen Sie bei einer fehlerhaften Preisänderung erneut eine Preisänderung durchführen, welche die vorher gemachte Änderung wieder rückgängig macht! Stellen Sie daher vor einer Preisänderung möglichst eine Datensicherung her!

# Artikelhistory

Die Artikelhistorie zeigt Ihnen, in welchen Vorgängen ein Artikel verwendet wurde. Die Artikelhistorie dient damit hervorragend dazu, um eine aktuelle Übersicht zu bekommen, zu welchem Preis der Artikel an die unterschiedlichen Kunden verkauft wird.

| etto-Gesamtpreis<br>334,87 |
|----------------------------|
| etto-Gesamtpreis<br>334,87 |
| 334,87                     |
|                            |
|                            |
|                            |
|                            |
|                            |
|                            |
|                            |
|                            |
|                            |

Zum Öffnen der Artikelhistorie öffnen Sie zunächst die Artikelliste über den Navigations-Baum von Rowisoft blue. Markieren Sie dann den gewünschten Artikel und klicken Sie dann im Hauptmenü auf den Punkt "Artikelhistorie".

# Artikel-Datensätze

"Normale" Artikel sind alle Artikel, die keine Leistungen (Dienstleistungen) sind, die keine Produkt-Bundles sind (Stücklisten) und die nicht verliehen werden.

Sollte es sich bei Ihrem Betrieb nicht um einen überwiegenden Verleih- oder Dienstleistungsbetrieb handeln, dürfte die überwiegende Anzahl Ihrer Artikel "normale" Artikel sein.

Um einen neuen Artikel anzulegen, klicken Sie im Navigationsbaum von Rowisoft blue auf den Punkt "Artikel". Dort klicken Sie dann im Hauptmenü auf den Button "Neuen Artikel anlegen".

| ₩ ◀ ▶ ♥                              |                                                                                                    | Computer Gehäus                                                                                                | se - Artikel |                      |                     |                         |
|--------------------------------------|----------------------------------------------------------------------------------------------------|----------------------------------------------------------------------------------------------------|--------------|----------------------|---------------------|-------------------------|
| Datei Artikel Auswert                | tungen                                                                                                    |                                                                                                    |              |                      |                     | ▲ Ø                     |
| Speichern<br>& Schließen<br>Aktionen | Image: Rechnung       Image: Lief         Image: Rechnung       Image: Lief         Image: Rechnung       Image: Rechnung         Image: Rechnung       Image: Rechnung <t< th=""><th>erschein 🔗 Verleihausgang<br/>tragsbestätigung 🕃 Bestellung<br/>ttung 🤗 Preisanfrage<br/>ig mit Artikel erstellen</th><th>Taho</th><th>oma 🔹 🕴</th><th>8 🗸 🛄 🤇</th><th></th></t<> | erschein 🔗 Verleihausgang<br>tragsbestätigung 🕃 Bestellung<br>ttung 🤗 Preisanfrage<br>ig mit Artikel erstellen | Taho         | oma 🔹 🕴              | 8 🗸 🛄 🤇             |                         |
| Grunddaten                           | Datensatzeigensc                                                                                                    | haften                                                                                                    |              |                      | _                   |                         |
| Berechnungsoptionen                  | Artikelnummer                                                                                                    | 0000034                                                                                                    | Suchbegriff  | Computer Gehäuse     |                     | P                       |
| Buchhaltung                          | Bezeichnungen                                                                                                    | ·,                                                                                                    |              | Preise               |                     |                         |
| Lieferanten / Einkaufspreise         | Kurzbezeichnung                                                                                                    | Computer Gehäuse                                                                                               |              |                      | netto               | brutto Rohertrag        |
| Zusatzfelder                         | Bezeichnung                                                                                                    | Gamer Gehäuse                                                                                                  |              | Verkaufspreis 1      | 379,00€             | 451,01€ □% 0%           |
| 0EM-Nummern                          |                                                                                                    | blau/schwarz                                                                                                   |              | Verkaufspreis 2      | 350,00€             | 416,50 € □% 0%          |
| Verkaufsstaffelpreise                |                                                                                                    |                                                                                                    |              | Verkaufspreis 3      | 340 <b>,</b> 00€    | 404,60 € □% 0%          |
| Einkaufsstaffelpreise                |                                                                                                    |                                                                                                    |              | Verkaufspreis 4      | 330,00€             | 392,70 € □ % 0%         |
| Mengeneinheiten                      | ( doubed                                                                                                    | Caraliash Caraciash Cara                                                                                       |              | Verkaufspreis 5      | 2,99€               | 3,56 € □ % 0%           |
| Zubehörartikel                       | deutsch                                                                                                    |                                                                                                    | oinisan j    | Einkaufspreis        |                     | €                       |
| Bild                                 | Grunddaten                                                                                                    |                                                                                                    |              | Bezugsnebenkosten    |                     | 0,00€                   |
| Kommentare                           | Barcode                                                                                                    |                                                                                                    |              |                      |                     |                         |
| Dateiablage                          | Mengeneinheit                                                                                                    | Stuck                                                                                                    |              | Rabatt               |                     |                         |
|                                      | Kategorie                                                                                                    | Namalasta                                                                                                    |              | Rabattgruppe S       | Standard            | •                       |
|                                      | Gewicht                                                                                                    | Nomidisatz                                                                                                    | 0.00         | 🗌 Standard-Rabatt de | ler Kunden für dies | en Artikel ausschließen |
|                                      | Vernackungsgewicht                                                                                                    |                                                                                                    | 0,00         | Bestandsinformatio   | nen                 |                         |
|                                      | Verpackungseinheit                                                                                                    |                                                                                                    | 0.00         | 🗹 Bestandsartikel    |                     |                         |
|                                      | 🗌 nur in ganzen Ve                                                                                                    | rpackungseinheiten verkaufen                                                                                   |              | Bestand              |                     | 1000,00                 |
|                                      | Attribute                                                                                                    | · -                                                                                                    |              | Lieferantenrückständ | de                  | 12,00                   |
|                                      | Produktionsartike                                                                                                    | 9                                                                                                    |              | Kundenreservierung   | en                  | 18,00                   |
|                                      | Kombinationsartil                                                                                                    | kel                                                                                                    |              | Soll-Bestand         |                     | 0,00                    |
|                                      | Chargennummer                                                                                                    | n 🗌 Seriennummern                                                                                              |              | Meldebestand         |                     | 0,00                    |
|                                      | 🗹 Online-Artikel (im                                                                                                    | OnlineShop verfügbar)                                                                                          |              | Lagerort             |                     |                         |
|                                      |                                                                                                    |                                                                                                    |              |                      |                     |                         |
| CAPS NUM                             |                                                                                                    |                                                                                                    |              |                      |                     | .::                     |
|                                      |                                                                                                    |                                                                                                    |              |                      |                     |                         |

Die Artikeleingabe-Maske ist zunächst in mehrere Registerkarten unterteilt (links).

## Grunddaten

I

#### Artikelbezeichnung

Neben einer Kurzbezeichnung können Sie zu jedem Artikel auch eine längere, ausführlichere Beschreibung hinterlegen.

Die Beschreibung kann dabei in bis zu 4 verschiedenen Sprachen eingetragen werden. Klicken Sie dazu unterhalb der Artikelbezeichnung auf die gewünschte Sprache und hinterlegen Sie dann die der Sprache entsprechende Artikelbeschreibung.

In die Artikelbeschreibung können außerdem auch so genannte Platzhalter-Variablen eingefügt werden. Tragen Sie dazu die Variable in der Form %((Variablenname))% ein.

| Bezeichnungen   |                                                                                                    |
|-----------------|----------------------------------------------------------------------------------------------------|
| Kurzbezeichnung | Anzeige 1/4                                                                                                    |
| Bezeichnung     | Anzeige im Marktanteil der Zeitschrift<br>'LiESDAs'<br>Anzeigentext: %((Anzeigentext))%<br>Anzahl Zeil(n: %((Zeilenanzahl))%<br>Anzahl Spalten: %((Spaltenanzahl))% |
| deutsch         | englisch (französisch polnisch )                                                                                                    |

Wenn Sie den Artikel dann in der Vorgangsbearbeitung benutzen, erscheint die Abfrage der einzelnen Variablen, die Sie dann eintippen können.

| Bezeichnung                                                                                                    | Listenpreis | Rabatt | Einzelpreis | Gesa |
|----------------------------------------------------------------------------------------------------|-------------|--------|-------------|------|
| Anzeige im Marktanteil der Zeitschrift<br>'LiESDAs'<br>Anzeigentext: %((Anzeigentext))%<br>Anzahl Zeilen: %((Zeilenanzahl))%<br>Anzahl Spalten: %((Spaltenanzahl))% | 14,22€      | 0,0 %  | 14,22€      |      |

| 1           | Variablen ersetzen                                                     |                                    | -       |         | ×   |
|-------------|------------------------------------------------------------------------|------------------------------------|---------|---------|-----|
| In (<br>die | der Artikelbeschreibung wurden folg<br>entsprechenden Werte nachfolgen | gende Variablen definiert.<br>ein: | Bitte t | ragen S | Sie |
|             | Variable                                                               | Text                               |         |         |     |
|             | Anzeigentext                                                           |                                    |         |         |     |
|             | Zeilenanzahl                                                           |                                    |         |         |     |
|             | Spaltenanzahl                                                          |                                    |         |         |     |
|             |                                                                        |                                    |         |         |     |
|             |                                                                        |                                    |         |         |     |
|             |                                                                        |                                    |         |         |     |
|             |                                                                        |                                    |         |         |     |
|             |                                                                        |                                    |         |         |     |
|             |                                                                        |                                    |         |         |     |
|             |                                                                        |                                    |         |         |     |
|             |                                                                        |                                    |         |         |     |
|             |                                                                        |                                    |         |         |     |
|             |                                                                        | ОК                                 | Ab      | bruch   |     |
|             |                                                                        |                                    |         |         |     |
|             |                                                                        |                                    |         |         |     |

# Barcode

Sie können in das Feld "Barcode" einen beliebigen Barcode zum Produkt eingeben. Es spielt dabei keine Rolle, welches Format der hier eingegebene Barcode hat. Es können also beispielsweise EAN-13 und EAN-8 Barcodes eingetragen werden. Sie können Ihren Cursor auch in dieses Feld setzen und dann mittels eines Barcodescanners den Barcode des Artikels abscannen, um das Feld zu füllen.

#### Mengeneinheit

Tragen Sie hier die Mengeneinheit des Artikels ein (z.B. Stück, Liter, Meter, Fass etc.). Über den Button mit den 3 Pünktchen können Sie eine Mengeneinheit auswählen, die in den Umgebungseinstellungen hinterlegt ist. Klicken Sie zunächst auf den Button mit den 3 Pünktchen, damit die Auswahlliste erscheint und klicken Sie auf diese Auswahlliste dann mit der rechten Maustaste und wählen Sie "Mengeneinheiten anpassen" um neue Mengeneinheiten zu hinterlegen.

## Rabattfaktor

Hier tragen Sie die Rabattgruppe ein, welcher der Artikel zugeordnet sein soll. Nähere und ausführliche Informationen zum Rabattsystem finden Sie in einem eigenen Kapitel 410 dafür.

# Kategorie

Tragen Sie hier die gewünschte Artikelkategorie ein, in der dieser Artikel erscheinen soll. Die hier angegebene Kategorie entspricht den Ordnern im Navigationsbaum von Rowisoft blue. Sie können einen Artikel auch per Drag & Drop mit der Maus in eine Kategorie verschieben. Öffnen Sie dazu im Hauptfenster von Rowisoft blue den Punkt "Artikel", markieren Sie den gewünschten Artikel und ziehen Sie diesen mit der Maus auf der linken Seite über den gewünschten Ordnernamen. Einem Artikel kann immer jeweils nur eine Kategorie zugewiesen werden.

## Umsatzsteuersatz

Wählen Sie hier einen Umsatzsteuersatz aus, der in den Umgebungseinstellungen angelegt ist. Der Umsatzsteuersatz bestimmt, mit wieviel Prozent Mehrwertsteuer der Artikel später berechnet wird.

## Gewicht und Verpackungsgewicht

In diese Felder können Sie die jeweiligen Gewichte eintragen. Sie haben die Möglichkeit, das reine Artikelgewicht (netto), sowie das Verpackungsgewicht (tara) dieses Artikels separat zu erfassen.

#### Verpack ungseinheit

Geben Sie hier an, wie viele Artikel sich in einer Verpackungseinheit befinden. Sie können hier zudem den Haken "Nur in ganzen Verpackungseinheiten verkaufen" anhaken. In diesem Fall können Sie immer nur ein Mehrfaches der Verpackungseinheit verkaufen. Ist die Verpackungseinheit beispielsweise "3" können Sie 3, 6, 9, 12 usw. Artikel verkaufen, aber nicht beispielsweise 5.

#### Verk aufspreise

Tragen Sie hier die bis zu 5 verschiedenen Verkaufspreise Ihres Artikels ein. Sie können für jeden Artikel mehrere Verkaufspreise angeben, um für unterschiedliche Kundengruppen (z.B. Endverbraucher und Wiederverkäufer) verschiedene Preise zu machen. Nähere und ausführliche Informationen zum Rabattsystem finden Sie in einem separaten Teil

#### Standard-Rabatt ausschließen

Markieren Sie dieses Häkchen, wenn auf diesen Artikel niemals der Standard-Rabatt der Kunden angewandt werden soll. Das ist vor allem hilfreich bei Artikeln, die mit sehr geringer Marge kalkuliert werden. So können Sie verhindern, dass Sie plötzlich Artikel höher rabattieren, als Sie dies mit dem zugewiesenen Rabattfaktor vorgesehen haben.

Ausführliche Informationen zum Rabattsystem von Rowisoft blue finden Sie unter dem Kapitel Rabattsystem 410.

## Online-Artikel

Markieren Sie dieses Häkchen bei allen Artikeln, die Sie später in Ihrem Onlineshop gelistet haben möchten. Bei der Entwicklung einer Schnittstelle zu Ihrem OnlineShop können Sie dann festlegen, dass nur jene Artikel im Shop erscheinen sollen, bei denen dieses Feld markiert wurde.

## Produktionsartikel

Artikel, die Sie selbst herstellen, können Sie als Produktionsartikel kennzeichnen. Für Produktionsartikel können Sie dann in der Registerkarte "Produktions-Stückliste" hinterlegen, aus welchen Einzelteilen der Artikel zusammengesetzt wird.

Sie haben in Ihrem Lager dann sowohl Einzelteile auf Bestand als auch fertig produzierte Artikel. Aus diesem Grund können Sie auch für Produktionsartikel eine Bestandsmenge angeben. Diese gibt dann an, wie viele fertig produzierte Artikel Sie auf Lager haben.

Nähere Informationen über die Verwendung von Produktionsartikel finden Sie unter dem Thema "Produktionsaufträge".

## Variantenartikel

Variantenartikel sind Artikel, die in verschiedenen Varianten zur Verfügung stehen. Aktivieren Sie diese Option, um die Registerkarte "Varianten" angezeigt zu bekommen. In der Registerkarte "Varianten" können Sie dann hinterlegen, welche Artikelvarianten es von diesem Artikel gibt.

Variantenartikel eigenen sich daher vor allem für Artikel, die in verschiedenen Varianten verfügbar sind. Im Hintergrund wird für jede einzelne Artikelvariante ein eigener Artikel mit einer eigenen Artikelnummer angelegt. Wenn Sie dann später z.B. in einer Rechnung den Variantenartikel anklicken, fordert Sie Rowisoft blue dazu auf, anzugeben, um welche Variante es sich handeln soll. Dabei wird dann die Artikelnummer durch die der eigentlichen Variante ausgetauscht.

Sobald die Option "Varianten-Artikel" aktiviert ist, verschwinden verschiedene Datenfelder aus den Grunddaten des Artikels, da z.B. die Preise dann nicht von diesem Artikel, sondern von der Variante verwendet werden.

#### Seriennummern

Bei Artikeln, zu denen Sie die Seriennummern mit erfassen möchten, setzen Sie einen Haken im Feld "Seriennummern". Ist dieses Kreuzchen gesetzt, erscheint die Registerkarte "Seriennummern", in welchem Sie dann hinterlegen, welche Seriennummern des Artikels Sie auf Lager haben.

#### Chargennummern

Aktivieren Sie das Feld "Chargennummern", um zum Artikel Chargennummern zu hinterlegen. Chargennummern unterscheiden sich von Seriennummern darin, dass Seriennummern immer nur einmal vergeben werden können. Sie können hunderte von Artikeln mit der gleichen Chargennummer haben, aber immer nur einen Artikel mit der gleichen Chargennummer.

Setzen Sie das Feld "Chargennummern", erscheint die Registerkarte "Chargennummern", in welchem Sie die verfügbaren Chargennummern hinterlegen können.

## Bestandsartikel

Aktivieren Sie diese Option bei allen Artikeln, zu denen Sie Ihre Bestandsmenge hinterlegen möchten. Bei Artikel, die Sie als Bestandsartikel markiert haben können Sie hinterlegen, welche Menge Sie auf Lager haben. Außerdem werden die Bestände automatisch abgezogen, wenn Sie beispielsweise Lieferscheine verbuchen, bzw. zugebucht, wenn Sie Eingangslieferscheine erstellen.

Wenn Sie den Artikel in mehreren Lagern gleichzeitig lagern, können Sie hierfür die Mehrlagerfunktionen nutzen. In diesem Fall aktivieren Sie das Feld "Mehrlager-Artikel". Weitere Informationen dazu finden Sie im Kapitel <u>"Mit mehreren Lagern arbeiten"</u> [237]

#### Bestand

Der Bestand gibt die Menge an, die Sie von diesem Artikel auf Lager haben.

## Lieferanten-Rück stände

Hier wird Ihnen angegeben, welche Menge dieses Artikels Sie zur Zeit beim Lieferanten zwar bestellt haben, dieser aber noch nicht geliefert hat.

## Kunden-Reservierungen

Die Kunden-Reservierungs-Menge gibt an, welche Menge des Artikels Sie über beispielsweise über Auftragsbestätigungen für Kunden reserviert haben.

Achtung: Die Menge "Kunden-Reservierungen" wird automatisch berechnet und kann über den Artikelstamm nicht verändert werden. Um Änderungen an den Reservierungen vorzunehmen, löschen Sie die Rückstände über die <u>Rückstandsverwaltung</u> oder erstellen Sie Auftragsbestätigungen um neue Rückstände hinzuzufügen!

# Soll-Bestand

Der Soll-Bestand (auch genannt: Mindestbestand) gibt die gewünschte Mindest-Menge an, die Sie gerne auf Lager halten möchten. Unterschreitet der Bestand den Soll-Bestand, sowie den Mindest-Bestand wird Ihnen die Differenz zwischen Bestand und Sollbestand in Bestellvorschlagslisten angezeigt.

#### Melde-Bestand

Der Meldebestand ist der untere Mindestbestand. Wird der Meldebestand unterschritten, wird die Differenz zwischen Bestand und Sollbestand in Bestellvorschlagslisten vorgeschlagen.

Hinweis: Die Funktionsweise des Soll- und Meldebestands wird ausführlich im eigenen Kapitel Bestellsystem angezeigt.

# Lagerort

Hier können Sie angeben, wo der Artikel bei Ihnen gelagert wird.

| Meldebestand | 0,00                              |   |
|--------------|-----------------------------------|---|
| Lagerort     |                                   |   |
|              | <ul> <li>Hauptlager</li> </ul>    |   |
|              | Fach AA                           |   |
|              | Fach AB                           | = |
|              | Fach AC                           |   |
|              | <ul> <li>Lager München</li> </ul> |   |
|              | - Fach AA                         | - |

Klicken Sie auf den Button mit den drei Pünktchen neben dem Eingabefeld, um eine Liste der angelegten Lagerplätze zu öffnen. Mittels Doppelklick auf einen der Einträge können Sie den markierten Eintrag in das Eingabefeld übernehmen.

Sie können in diese Liste auch mit der rechten Maustaste klicken und dort dann den Menüpunkt "Lagerorte anpassen" klicken, um die hier dargestellte Auswahlliste zu ändern.

# Verkaufspreis für Kunden errechnen

Über die Funktion "Verkaufspreis für Kunden errechnen" im Artikelstamm können Sie sich den tatsächlichen Verkaufspreis für einen bestimmten Kunden berechnen lassen.

| Datensatzeigenso | haften                 |             |                   |                    |              |           |
|------------------|------------------------|-------------|-------------------|--------------------|--------------|-----------|
| Artikelnummer    | 0000011                | Suchbegriff | Fahrrad-Rahmen    |                    |              | P         |
| Bezeichnungen    |                        |             | Preise            |                    |              |           |
| Kurzbezeichnung  | Fahrrad-Rahmen         |             |                   | netto              | brutto       | Rohertrag |
| Bezeichnung      | Fahrrad-Rahmen         |             | Verkaufspreis 1   | 300,00 €           | 357,00€      | 2 %       |
|                  |                        |             | Verkaufspreis 2   | 0,00€              | 0,00€        | 2%        |
|                  |                        |             | Verkaufspreis 3   | 0,00€              | 0,00€        | 0%        |
|                  |                        |             | Verkaufspreis 4   | 0,00€              | 0,00€        | 2%        |
|                  |                        |             | Verkaufspreis 5   | 0,00€              | 0,00€        | 2%        |
| deutsch          | englisch (französisch) | polnisch )  | Einkaufspreis     |                    |              | 250,00€   |
| Grunddaten       |                        |             | Bezugsnebenkosten |                    |              | 0,00€     |
| Barcode          |                        |             | Verk              | aufspreis für Kund | en errechnen |           |
| Mengeneinheit    | Stück                  | •           | Rabatt            |                    |              |           |
| Kategorie        | Fahrrad                |             | Rabattgruppe      | Standard           |              | •         |

Klicken Sie den Button an und wählen Sie den Kunden aus, für den der Preis berechnet werden soll. Sie erhalten dann direkt den Preis, sowie die Preisherkunft angezeigt:

| Rowisoft b | lue<br>Der Artikel kostet dem Kunden 300,00 € pro Menge 1 (Gesamt: 300,00 €)<br>(Preisherkunft: Verkaufspreis des Artikels, abzüglich 0,00% Rabatt,<br>Rabattgruppe: Standard) |
|------------|----------------------------------------------------------------------------------------------------|
|            | ОК                                                                                                    |

In dem dann darauf erscheinendem Fenster können Sie außerdem weitere Verkaufspreise für Kunden berechnen lassen, abweichende Mengen eingeben oder Artikelkombinationen wählen.

| 📳 Preisinfo für K                  | unde 🗾 🔀           |
|------------------------------------|--------------------|
| Kunde:<br>Artikel:<br>Kombination: | 0000018<br>0000011 |
| Menge:                             | 1                  |
|                                    | Preis berechnen    |

#### Berechnungsoptionen

| Mengenberechnung               |      | Preisberechnung |      |  |
|--------------------------------|------|-----------------|------|--|
| Stückmengen-Berechnungsfaktor: | 0,00 | Preiseinheit:   | 1,00 |  |

#### Stückmengen-Berechnungsfaktor

Bei der Erfassung von Vorgängen können Sie sich die benötigte Menge selbst errechnen. Dazu können Sie "Stückmengen" hinterlegen.

Stückmengen bezeichnen die verkauften Artikel detaillierter als eine einzige Mengenangabe. Wenn Sie beispielsweise Meterware verkaufen berechnen Sie Ihren Kunden 5m Kabelkanal. Dies sind aber keine 5m am Stück, sondern setzt sich zusammen aus einem 1m Stück, aus 2 x 1,50m Stücken und aus 2 x 0,50m Stücken. Diese Zusammensetzung wird als "Stückmengen" bezeichnet.

Beim Erfassen von Aufträgen können Sie dazu bei der Mengenangabe diese Stückmengen hinterlegen.

In einigen Branchen müssen beim Verkauf von z.B. einer 1m langen Alutafel z.B. 1,20m berechnet

werden. In diesem Fall tragen Sie bei "Stückmengen-Berechnungsfaktor" den Wert "1,20" ein.

Nähere Informationen über die Verwendung von Stückmengen und die Nutzung des Stückmengen-Berechnungsfaktors in diesem Zusammenhang erhalten Sie im Kapitel "Berechnungsfaktor

# Preiseinheit

Hinterlegen Sie im Feld "Preiseinheit", zu welcher Menge die angegebenen Verkaufspreise gehören. Sie können somit als Verkaufspreis in der Registerkarte "1 Euro" hinterlegen und als Preiseinheit den Wert "1000". Dies bedeutet, dass 1000 Stück des Artikels 1 Euro kosten.

Dies ist vor allem für sehr niedrigpreisige Artikel sinnvoll. In oben genanntem Beispiel müssten Sie ansonsten einen Verkaufspreis hinterlegen, der 0,001 Euro hoch ist. Die Preisangabe ist allerdings auf 2 Nachkommastellen begrenzt.

Die Preiseinheit wird nur für die Verkaufspreise, nicht aber für die Einkaufspreise angewandt!

# Buchhaltung

# Verk aufsk onto

Unter "Verkaufskonto" tragen Sie die Kontonummer ein, die für Erlös-Buchungen verwendet werden sollen. Tragen Sie hier nur eine Kontonummer ein, falls der Artikel auf ein abweichendes Erlöskonto gebucht werden soll, als in den Umgebungseinstellungen hinterlegt ist. Möchten Sie stattdessen das Standard-Konto verwenden, tragen Sie bitte die Kontonummer 0 (Null) ein.

# Verkaufskonto (EG)

Das Konto "Verkaufskonto (EG)" entspricht vorher genanntem Konto. Nur wird dieses für Erlöse verwendet, die steuerfrei geliefert wurden, und zwar innerhalb der Europäischen Gemeinschaft.

# Verkaufskonto (nicht EG)

Das Konto "Verkaufskonto (nicht EG) entspricht ebenfalls dem vorher gennanten Konto, nur dass dieses für Erlöse verwendet wird, die steuerfrei, aber nicht innerhalb der Europäischen Gemeinschaft geliefert wurden.

# Einkaufskonto

Tragen Sie hier das Wareneingangs-Konto ein, auf welches der Artikel gebucht werden soll, wenn Sie den Artikel einkaufen.

# Lieferanten / Einkaufspreise

In der Registerkarte "Lieferanten / Einkaufspreise" können Sie hinterlegen, bei welchen Lieferanten Sie den Artikel einkaufen können. Passend dazu können Sie für jeden hinterlegten Lieferanten den Einkaufspreis sowie die Artikelnummer hinterlegen, unter der Ihr Lieferant den Artikel führt (Lieferantenartikelnummer).

Sie können außerdem die Verpackungseinheit festlegen, unter der Ihr Lieferant den Artikel verkauft. Aktivieren Sie das Feld "Nur in ganzen VPE einkaufen" mittels Doppelklick, wenn Sie den Artikel bei Ihrem Lieferanten nur in ganzen Verpackungseinheiten einkaufen können. Unter "Stand" können Sie das Datum hinterlegen, an welchem der Preis zuletzt von Ihrem Lieferanten angepasst wurde.

Um einen Lieferanten zu hinterlegen klicken Sie zuerst auf "Neuer Lieferant". Dies legt eine neue Zeile an. Mittels Rechtsklick und dem Menüpunkt "Lieferant suchen" können Sie einen Lieferanten auswählen, der dann in die Spalte "Lieferantennummer" übernommen wird.

## Varianten

Sofern Sie in den Grunddaten des Artikels die Option "Varianten-Artikel" aktiviert haben, finden Sie auf der linken Seite des Artikels die Registerkarte "Varianten".

Hier können Sie die einzelnen Varianten eines Artikels verwalten.

Rowisoft blue bietet Ihnen dafür 2 verschiedene Möglichkeiten:

- 1-dimensionale Varianten (Standard) eignen sich für Artikel, die in mehreren Ausführungen verfügbar sind, die voneinander nicht abhängen. Das könnten zum Beispiel verschiedene Qualitätsausführungen eines Artikels sein.
- 2-dimensionale Varianten dienen der Verwaltung von jeweils 2 verschiedenen Variantenmerkmalen, die von einander abhängig sind. Als Beispiel könnten hier Textilien aufgeführt werden. Zwar gibt es Textilien in unterschiedlichen Farben (z.B. rot, grün, blau), gleichzeitig aber auch in verschiedenen Größen (z.B. S, M, L, XL). Diese beiden Variantenmerkmale hängen miteinander zusammen. Es macht keinen Sinn, nur zu wissen, dass z.B. 5 rote Pullover auf Lager liegen, ohne zu wissen, welche Größen auf Lager liegen. Sinnvoller hingegen ist es zu wissen, dass 3 rote Pullover in der Größe M und 2 weitere rote Pullover in der Größe L auf Lager liegen.

Um welche Variantenart es sich bei dem Artikel handelt, legen Sie oberhalb der eigentlichen Variantenliste fest. Standardmäßig handelt es sich um 1-dimensionale Varianten. Setzen Sie hingegen die Option "Varianten 2-dimensional darstellen", um den Variantenartikel in 2 Dimensionen zu verwenden, also wie im oben aufgeführten Beispiel "Textilien".

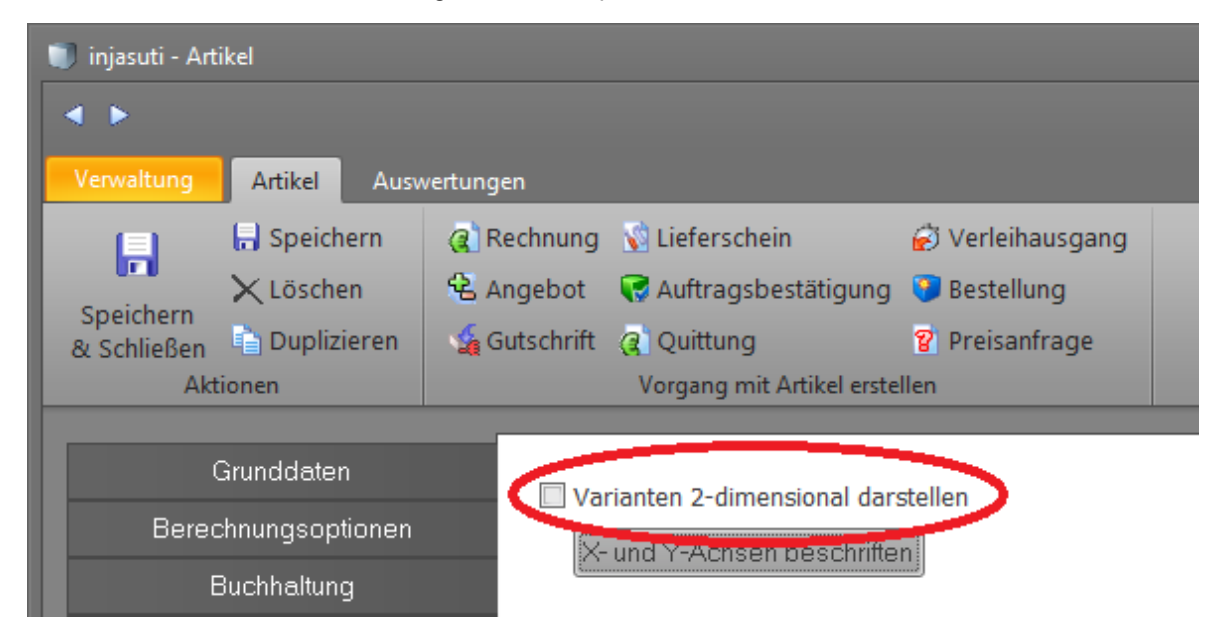

# 1-dimensionale Varianten

Wenn Sie die Option "Varianten 2-dimensional darstellen" nicht aktiviert haben, sehen Sie eine Liste mit 2 Spalten:

| 🗊 injasuti - Artikel                                                                                                    |                                                                                                    | × |
|----------------------------------------------------------------------------------------------------|----------------------------------------------------------------------------------------------------|---|
|                                                                                                    |                                                                                                    |   |
| Verwaltung Artikel Aus                                                                                                    | wertungen                                                                                                    |   |
| Speichern<br>Speichern<br>Bi Schließen                                                                                                    | Rechnung Liferschein                Verleihausgang                 Angebot               Auftragsbestätigung                 Angebot               Auftragsbestätigung                 Angebot               Auftragsbestätigung                Auftragsbestätigung                Auftragsbestätigung                Auftragsbestätigung                Auftragsbestätigung                Auftragsbestätigung                   Auftragsbestätigung                Auftragsbestätigung                Auftragsbestätigung                Auftragsbestätigung                Auftragsbestätigung                Auftragsbestätigung                Auftragsbestätigung                Auftragsbestätigung               Auftragsbestätigung               Auftragsbestätigung                Auftragsbestätigung                Auftragsbestätigung                Auftragsbestätigung                Auftragsbestätigung                Auftragsbestatigung                Auftragsbestauf |   |
| Aktionen                                                                                                    | Vorgang mit Artikel erstellen                                                                                                    |   |
| Aktionen<br>Grunddaten<br>Berechnungsoptionen<br>Buchhaltung<br>Lieferanten / Einkaufspre<br>Varianten<br>Zusatzfelder<br>OEM-Nummern<br>Verkaufsstaffelpreise<br>Einkaufsstaffelpreise<br>Mengeneinheiten<br>Zubehörartikel<br>Bild<br>Kommentare<br>Dateiablage | Vorgang mit Artikel erstellen  Varianten 2-dimensional darstellen  K* und Y*Achsen beschriften  Ia0 oot I31 grau I95 grün I96 gelb 265 weiss 206 m schwarz                                                                                                    |   |
| CAPS NUM                                                                                                    | Neue Variante 🔀 Variante löschen                                                                                                    |   |

Die erste Spalte "Unterartikel" gibt die Artikelnummern an, die für die Variante genutzt werden. Sie sehen in unserem Bild beispielsweise, dass es sich bei der Variante "rot" um die Artikelnummer 130 und bei der Variante "grau" um die Artikelnummer 131 handelt. Wenn Sie also eine Rechnung erstellen würden und den Hauptartikel auswählen, erhalten Sie die Nachfrage, welche Variante des Artikels Sie benutzen möchten. Wählen Sie dann beispielsweise die Variante "grau" aus, wird die Artikelnummer 131 in der Rechnung ausgetauscht.

| 🗰 Variante auswählen                                                     | x                                                |
|--------------------------------------------------------------------------|--------------------------------------------------|
| Der Artikel 'Mountainbike Injasuti' ist in mehreren Varianten erhältlich | n. Bitte wählen Sie die zu verwendende Variante: |
|                                                                          |                                                  |
| Name                                                                     | Bestand                                          |
| schwarz                                                                  | 21                                               |
| weiss                                                                    | 21                                               |
| gelb                                                                     | 21                                               |
| grün                                                                     | 21                                               |
| grau                                                                     | 21                                               |
| rot                                                                      | 21                                               |
|                                                                          |                                                  |
|                                                                          |                                                  |
|                                                                          |                                                  |
|                                                                          |                                                  |
|                                                                          |                                                  |
|                                                                          |                                                  |
|                                                                          |                                                  |
|                                                                          |                                                  |
|                                                                          | OK Abbrechen                                     |
|                                                                          |                                                  |

Um eine neue Variante anzulegen, klicken Sie auf den Button "Neue Variante". Sie können dann zunächst in die Spalte "Bezeichnung" den Namen der Variante eintragen. Dadurch wird zwar der Varianteneintrag angelegt, der Unterartikel, also die Variante selbst, aber noch nicht neu erstellt. Um auch den Unterartikel zu erstellen, also einen neuen Artikel anzulegen, klicken Sie zunächst in die Spalte "Unterartikel". Hier erscheint dann ein kleiner Button. Klicken Sie diesen Button an, um das Kontextmenü zu öffnen.

| 0000351 | schwarz                                         |
|---------|-------------------------------------------------|
|         | ··· blau                                        |
|         | Variante öffnen                                 |
|         | Variante neu anlegen                            |
|         | Vorhandenen Artikel zu Variante konvertieren    |
|         | Variante löschen                                |
|         | Variante in eigenständigen Artikel konvertieren |
|         |                                                 |

Um die Variante dann anzulegen, klicken Sie auf den Menüpunkt "Variante neu anlegen". Es wird dann ein neuer Artikel in der Artikeldatenbank angelegt und danach direkt zur Bearbeitung geöffnet:

| injasuti - Artikel                                    |                                                                                  |                                                                                                    |                      |                               |                  | _ = × |
|-------------------------------------------------------|----------------------------------------------------------------------------------|----------------------------------------------------------------------------------------------------|----------------------|-------------------------------|------------------|-------|
|                                                       |                                                                                  |                                                                                                    |                      |                               |                  |       |
| Verwaltung Artikel                                    | uswertungen                                                                      |                                                                                                    |                      |                               |                  | ^ (?) |
| Chließen Chschen<br>Schließen Duplizieren<br>Aktionen | (Rechnung ) Liefe<br>Liefe<br>Gauschrift (Quit<br>Vorgan<br>des Artikels 0000006 | rrschein 😥 Verleihausgang<br>ragsbestätigung 😮 Bestellung<br>tung 🦉 Preisanfrage<br>g mit Artikel erstellen |                      |                               |                  |       |
|                                                       | ,                                                                                |                                                                                                    |                      |                               |                  |       |
| Grunddaten                                            | Datensatzeigensc                                                                 | haften                                                                                                    |                      |                               |                  |       |
| Berechnungsoptionen                                   | Artikelnummer                                                                    | 0000352                                                                                                    | Suchbegriff injasuti |                               | P                |       |
| Buchhaltung                                           | Bezeichnungen                                                                    |                                                                                                    | Preise               |                               |                  |       |
| Lieferanten / Einkaufspreise                          | Kurzbezeichnung                                                                  | Mountainbike Injasuti                                                                                       | ]                    | netto                         | brutto Rohertrag |       |
| Lagerplätze                                           | Bezeichnung                                                                      | Mountainbike Injasuti                                                                                       | Verkaufspreis 1      | 721,85€                       | 859,00€ 0%       |       |
| Zusatzfelder                                          |                                                                                  | technische Daten:<br>Rahmen: Alu 7020 T6                                                                    | Verkaufspreis 2      | 0,00€                         | 0,00€ □% 0%      |       |
| OEM-Nummern                                           |                                                                                  | Gabel: SR Axion Speedlock 1 1/8                                                                             | Verkaufspreis 3      | 0,00€                         | 0,00€ □% 0%      |       |
| Verkaufsstaffelpreise                                 |                                                                                  | 559                                                                                                    | Verkaufspreis 4      | 0,00€                         | 0,00€ □% 0%      |       |
| Einkaufsstaffelpreise                                 |                                                                                  | Felgen: 26" Euroline 19-622 Alu                                                                             | Verkaufspreis 5      | 0,00€                         | 0,00€ _% 0%      |       |
| Mengeneinheiten                                       | deutsch                                                                          | englisch (französisch) polnisch                                                                             | Einkaufspreis        |                               | 420,00€          |       |
| Zubehörartikel                                        | Grunddaten                                                                       |                                                                                                    | Bezugsnebenkosten    |                               | 0,00€            |       |
| Bild                                                  | Barcode                                                                          |                                                                                                    |                      | Verkaufspreis für Kunden erre | echnen           |       |
| Kommentare                                            | Mengeneinheit                                                                    | Stück                                                                                                    | Rabatt               |                               |                  |       |
| Dateiablage                                           | Kategorie                                                                        | Herrenfahrräder->Mountainbikes                                                                              | Rabattgruppe         | Standard                      | •                | ·     |
|                                                       | Umsatzsteuersatz                                                                 | Normalsatz                                                                                                  | Standard-Rabatt      | te der Kunden ausschließen    |                  |       |
|                                                       | Zolltarifnummer                                                                  |                                                                                                    | Baskan deinformaki   |                               |                  |       |
|                                                       | Gewicht                                                                          | 13,0                                                                                                    | 0 M Restandsstikel   | onen                          |                  | ·     |
|                                                       | Verpackungsgewicht                                                               | 0,0                                                                                                    | 0 Mahalapasatikal    |                               |                  |       |
|                                                       | Verpackungseinheit                                                               | 0,0                                                                                                    | 0 Mennageraruker     |                               |                  |       |
|                                                       | 🗹 nur in ganzen Eir                                                              | nheiten verkaufen                                                                                           |                      |                               |                  |       |
|                                                       | Attribute                                                                        |                                                                                                    |                      |                               |                  |       |
|                                                       | Produktionsartik                                                                 | el                                                                                                    |                      |                               |                  |       |
|                                                       | Chargennummer                                                                    | n 🗌 Seriennummern                                                                                           |                      |                               |                  | -     |
|                                                       |                                                                                  |                                                                                                    |                      |                               |                  |       |
| CAPS NUM                                              |                                                                                  |                                                                                                    |                      |                               |                  |       |

Hinterlegen Sie hier nun die Bestandsinformationen, die Kurzbezeichnung, die Bezeichnung etc., um die Variante zu beschreiben. Es empfiehlt sich hier, auch den Namen der Variante (z.B. blau) mit in die Bezeichnung aufzunehmen, so dass Ihr Kunde anhand der Rechnung oder des Lieferscheins direkt erkennen kann, um welche Variante des Artikels es sich handelt.

#### 2-dimensionale Varianten

Die Verwaltung von 2-dimensionalen Varianten basiert auf dem gleichen Prinzip wie die Verwaltung von 1-dimensionalen Varianten. Lediglich werden Ihnen hier 2 Achsen zur Verfügung gestellt.

## Aber der Reihe nach:

Um die Funktion verwenden zu können, aktivieren Sie zunächst das Häkchen "Varianten 2dimensional darstellen". Damit erhalten Sie zunächst einmal eine komplett leere Liste. Das liegt daran, weil die Achsen noch nicht beschriftet wurden.

Sie sollten also zunächst die Achsen beschriften. Das erledigen Sie über den Button "X- und Y-Achsen beschriften".

| Varianten bearbeiten                      | •    | ×  |
|-------------------------------------------|------|----|
| Achsenbeschriftung: X-Achse (nach rechts) |      |    |
|                                           |      | П  |
|                                           |      |    |
|                                           |      |    |
|                                           |      |    |
|                                           |      | -1 |
| Vorlagen verwalten Von Vorlage laden      |      |    |
| Achsenbeschriftung: Y-Achse (nach unten)  |      |    |
|                                           |      | 1  |
|                                           |      |    |
|                                           |      |    |
|                                           |      |    |
|                                           |      |    |
|                                           |      | 1  |
| Vorlagen verwalten Von Vorlage laden      |      |    |
|                                           |      |    |
| OK Abbred                                 | hen: |    |
|                                           |      |    |

Sie finden hier 2 Felder, in denen Sie die Achsen beschriften können. Im oberen Feld können Sie die X-Achse (also nach rechts) und im unteren Feld die Y-Achse (also nach unten) beschriften. Tragen Sie pro Zeile einen Wert ein, den Sie als Achse verwenden möchten. Um bei unserem, vorher schon erwähnten Beispiel zu bleiben, tragen wir in die X-Achse die Größen "S, M, L, XL und XXL" ein und in die Y-Achse die verschiedenen Farben:

| 🗱 Varianten bearbeiten                    |      | × |
|-------------------------------------------|------|---|
| Achsenbeschriftung: X-Achse (nach rechts) |      |   |
| S<br>M<br>L<br>XL<br>XXL                  |      |   |
| Vorlagen verwalten Von Vorlage laden      |      |   |
| Achsenbeschriftung: Y-Achse (nach unten)  |      |   |
| rot<br>grün<br>blau<br>grau               |      |   |
|                                           |      |   |
|                                           |      |   |
| Vorlagen verwalten Von Vorlage laden      |      |   |
| OK Abbred                                 | hen: |   |

Da Sie wahrscheinlich immer wieder die gleichen Achsenbeschriftungen benötigen (z.B. die Textilgrößen oder -farben, wie in unserem Beispiel) können Sie diese auch abspeichern.

# Variantenvorlagen

Klicken Sie dazu im Fenster "Varianten bearbeiten" auf den Button "Vorlagen verwalten...". Es öffnet sich dann das Dialogfeld zur Verwaltung der Variantenvorlagen:
| Variantenvorlagen               | •             | ×  |
|---------------------------------|---------------|----|
| Gespeicherte Varianen-Vorlagen: |               |    |
|                                 | Neue Variante |    |
|                                 |               |    |
|                                 |               |    |
|                                 |               |    |
|                                 |               |    |
|                                 |               |    |
| Variatan                        |               |    |
| vananten.                       | Bearbeiten    |    |
|                                 | Boarboikon    | -1 |
|                                 |               |    |
|                                 |               |    |
|                                 |               |    |
|                                 |               |    |
|                                 |               |    |
|                                 |               |    |
|                                 | Schließen     |    |
|                                 |               |    |

In der oberen (hier noch leeren) Liste finden Sie die Namen der Varianten-Vorlagen, in der Liste darunter die dazugehörigen Variantennamen (bzw. Achsenbeschriftungen). Klicken Sie auf "Neue Variante", um eine neue Vorlage anzulegen.

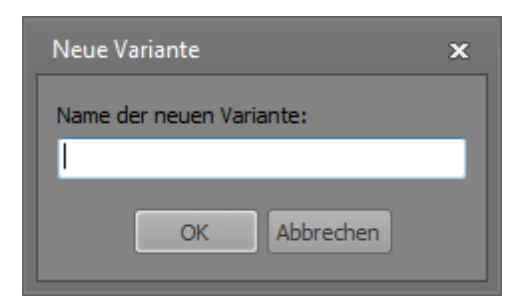

Geben Sie hier den Namen der Vorlage an, z.B. "Farben". Nachdem Sie das Dialogfeld mit "OK" bestätigt haben, erscheint die Vorlage in der oberen Liste. Diesen Vorgang wiederholen Sie für alle

Vorlagen, die Sie anlegen möchten, so dass sämtliche Vorlagen dann in der oberen Liste erscheinen:

| Variantenvorlagen               | •             | ×  |
|---------------------------------|---------------|----|
| Gespeicherte Varianen-Vorlagen: |               |    |
| Farben<br>Größen                | Neue Variante |    |
|                                 |               |    |
|                                 |               |    |
|                                 |               |    |
|                                 |               |    |
|                                 |               |    |
|                                 |               |    |
| Varianteer                      |               |    |
| vanariten:                      | Bearbeiten    |    |
|                                 | Bealbeiten    | -1 |
|                                 |               |    |
|                                 |               |    |
|                                 |               |    |
|                                 |               |    |
|                                 |               |    |
|                                 |               |    |
|                                 |               |    |
|                                 | Schließen     |    |
|                                 |               |    |

Damit sind nun zwar die Namen der Variantenvorlagen angelegt worden, diesen aber noch keine Achsenbeschriftungen zugeordnet worden. Um dies zu tun markieren Sie zunächst eine Varianten-Vorlage und klicken Sie dann in der unteren Hälfte des Dialogfeldes auf den Button "Bearbeiten".

Sie können nun in die untere Liste die gewünschten Vorgabe-Werte eintragen. Benutzen Sie je eine Zeile für einen Wert. Nachdem Sie die Werte eingetragen haben, klicken Sie auf "Speichern".

| Gespeicherte Varianen-Vorlagen:       Neue Variante         Größen       Variante löschen         Varianten:       Bearbeiten         rot       grün         blau       geb         schwarz       Abbrechen         Abbrechen       Speichen         Schließen       Schließen | Wariantenvorlagen               | □ x              |
|----------------------------------------------------------------------------------------------------|---------------------------------|------------------|
| Farben       Neue Variante         Größen       Variante löschen         Varianten:       Bearbeiten         rot       Bearbeiten         gein       Speichern         schwarz       Abbrechen         Schließen       Schließen                                               | Gespeicherte Varianen-Vorlagen: |                  |
| Variante löschen Varianten Tot geb schwarz Abbrechen Abbrechen Speichen Sbeichen Sbeichen                                                                                                    | Farben<br>Größen                | Neue Variante    |
| Varianten:         rot       Bearbeiten         blau       Speichern         schwarz       Abbrechen         Speichern       Abbrechen                                                                                                    |                                 | Variante löschen |
| Varianten:<br>Tot<br>grün<br>blau<br>gelb<br>schwarz<br>Abbrechen<br>Abbrechen<br>Speichem<br>Abbrechen                                                                                                    |                                 |                  |
| Varianten:         rot       Bearbeiten         gelb       Speichem         schwarz       Abbrechen         Schließen       Schließen                                                                                                    |                                 |                  |
| Varianten:<br>rot<br>grün<br>blau<br>gelb<br>schwarz<br>Abbrechen<br>Schließen                                                                                                    |                                 |                  |
| Varianten:         rot<br>grün<br>blau<br>gelb<br>schwarz       Beabeiten         Speichern         Abbrechen                                                                                                    |                                 |                  |
| Varianten:         rot<br>grün<br>blau<br>gelb<br>schwarz       Bearbeiten         Speichen         Abbrechen                                                                                                    |                                 |                  |
| Varianten:<br>rot<br>grün<br>blau<br>gelb<br>schwarz<br>Abbrechen<br>Abbrechen<br>Schließen                                                                                                    |                                 |                  |
| rot<br>grün<br>blau<br>gelb<br>schwarz Abbrechen<br>Abbrechen<br>Schießen                                                                                                    | Varianten:                      |                  |
| blau<br>gelb<br>schwarz Speichern<br>Abbrechen<br>Schließen                                                                                                    | grün                            | Bearbeiten       |
| schwarz<br>Abbrechen<br>Schließen                                                                                                    | lau<br>gelb                     | Speichern        |
| Schließen                                                                                                    | schwarz                         | Abbrechen        |
| Schließen                                                                                                    |                                 |                  |
| Schließen                                                                                                    |                                 |                  |
| Schließen                                                                                                    |                                 |                  |
| Schließen                                                                                                    |                                 |                  |
| Schließen                                                                                                    |                                 |                  |
|                                                                                                    |                                 | Schließen        |
|                                                                                                    |                                 | Johneber         |

Wiederholen Sie den Vorgang für alle Vorlagen, die Sie in der oberen Liste angelegt haben.

Im Fenster "Varianten bearbeiten" können Sie die Vorlagen dann verwenden, indem Sie auf den Button "Von Vorlage laden" klicken:

| 🔛 Varianten bearbeiten                                                                            |     | × |
|---------------------------------------------------------------------------------------------------|-----|---|
| Achsenbeschriftung: X-Achse (nach rechts)                                                         |     |   |
| S<br>M<br>L<br>XL<br>XXL                                                                          |     |   |
| Vorlagen verwalten Von Vorlage laden<br>Farben<br>Achsenbeschriftung: Y-Achse (nach Oxten) Größen |     | l |
| rot<br>grün<br>blau<br>grau                                                                       |     |   |
| Vorlagen verwalten Von Vorlage laden                                                              |     |   |
| OK Abbred                                                                                         | hen |   |

Klicken Sie dann einfach die gewünschte Vorlage an, um Sie in die Achsenbeschriftung einzutragen.

# Varianten verwalten

Nachdem Sie die Achsenbeschriftungen vorgenommen haben, ändert sich die Liste in eine "Matrix", die nun die von Ihnen festgelegten Achsen aufweist:

| 🧊 Unterwäsche - Artikel                                                          |                                                                                                    |    |
|----------------------------------------------------------------------------------|----------------------------------------------------------------------------------------------------|----|
|                                                                                  |                                                                                                    |    |
| Verwaltung Artikel Au                                                            | usweitungen                                                                                                    |    |
| Speichern<br>Speichern<br>& Schließen<br>Aktionen                                | Rechnung     Eieferschein     Perleihausgang       Angebot     Auftragsbestätigung     Eestellung       Gutschrift     Quittung     Preisanfrage       Vorgang mit Artikel erstellen     Vorgang mit Artikel erstellen |    |
| Grunddaten<br>Berechnungsoptionen<br>Buchhaltung                                 | ☑ Varianten 2-dimensional darstellen<br>X- und Y-Achaen beschritten                                                                                                    |    |
| Lieferanten / Einkaufspreise<br>Varianten<br>Zusatzfelder                        | S M L XaL Xoa<br>rot grin<br>blau and an an an an an an an an an an an an an                                                                                                    |    |
| UEM-Nummern<br>Verkaufsstaffelpreise<br>Einkaufsstaffelpreise<br>Mengeneinheiten | gau                                                                                                    |    |
| Zubehörartikel<br>Bild<br>Kommentare                                             |                                                                                                    |    |
| Dateiablage                                                                      |                                                                                                    |    |
|                                                                                  |                                                                                                    |    |
|                                                                                  |                                                                                                    |    |
| CAPS NUM                                                                         |                                                                                                    | .: |

Sie sehen hier 5 Spalten für die Größen (nach rechts) und 4 Zeilen für die Farben (nach unten). Es ergeben sich hier also 5x4 = 20 verschiedene Varianten.

Die Verwaltung der einzelnen Varianten, also der Unterartikel erfolgt dann analog zur Verwaltung von 1-dimensionalen Varianten:

Sie klicken in die gewünschte Zelle, so dass der kleine Button erscheint.

|      | S |     | М |
|------|---|-----|---|
| rot  |   |     |   |
| grün |   | ••• |   |
| blau |   |     |   |
| grau |   |     |   |
|      |   |     |   |

Diesen Button klicken Sie an, um das Kontextmenü zu öffnen.

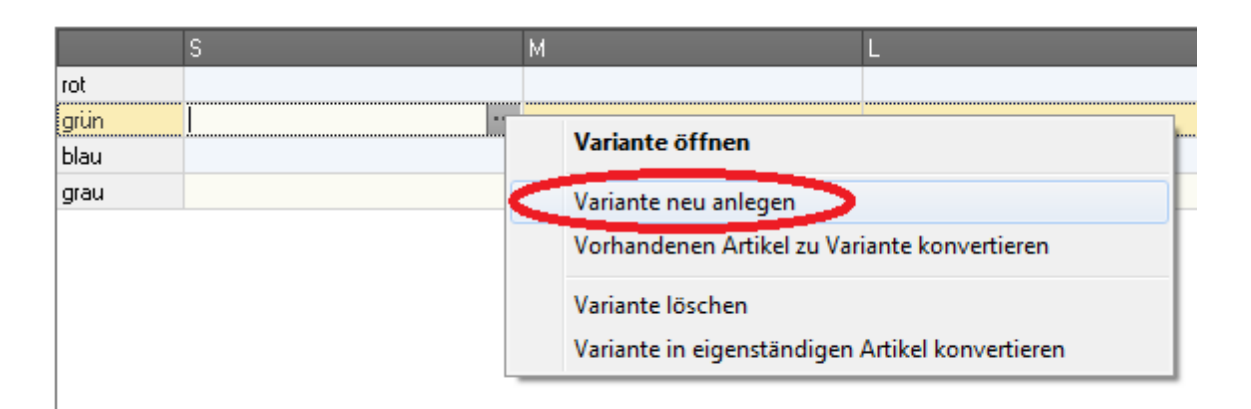

Hier klicken Sie dann auf "Variante neu anlegen", um den Unterartikel anzulegen, der sich danach direkt zur Bearbeitung öffnet.

Wenn Sie später einen Vorgang (z.B. eine Rechnung) mit dem jeweiligen Hauptartikel erstellen, erhalten Sie das Dialogfeld "Variante auswählen", in dem Sie dann anhand der Bestandseinträge erkennen können, welche Varianten verfügbar sind:

| Variante auswählen 🗙 🗙 |                                    |                                       |                                |  |  |  |
|------------------------|------------------------------------|---------------------------------------|--------------------------------|--|--|--|
| Der Artike             | el 'Unterwäsche' ist in mehreren \ | Varianten erhältlich. Bitte wählen Si | e die zu verwendende Variante: |  |  |  |
|                        |                                    |                                       |                                |  |  |  |
|                        | S                                  | М                                     | L                              |  |  |  |
| rot                    |                                    |                                       |                                |  |  |  |
| grün                   | Bestand: unbegrenzt                |                                       |                                |  |  |  |
| blau                   |                                    | Bestand: unbegrenzt                   |                                |  |  |  |
| grau                   |                                    |                                       |                                |  |  |  |
|                        |                                    |                                       |                                |  |  |  |
|                        |                                    |                                       |                                |  |  |  |
|                        |                                    |                                       |                                |  |  |  |
|                        |                                    |                                       |                                |  |  |  |
|                        |                                    |                                       |                                |  |  |  |
|                        |                                    |                                       |                                |  |  |  |
|                        |                                    |                                       |                                |  |  |  |
|                        |                                    |                                       |                                |  |  |  |
| 4                      |                                    |                                       |                                |  |  |  |
|                        |                                    |                                       |                                |  |  |  |
|                        |                                    |                                       | OK Abbrechen                   |  |  |  |
|                        |                                    |                                       | Abbiechen                      |  |  |  |

Markieren Sie ein Feld, indem Sie die Zelle anklicken und klicken Sie dann auf "OK", um die Variante in den Vorgang einzufügen.

## Varianten bearbeiten

Unabhängig davon, ob es sich bei dem Variantenartikel um eine 1-dimensionale oder um eine 2dimensionale Variante handelt, erhalten Sie als Kontextmenü für die Variantenbearbeitung immer das folgende Menü:

| Variante öffnen                                                      |
|----------------------------------------------------------------------|
| Variante neu anlegen<br>Vorhandenen Artikel zu Variante konvertieren |
| Variante löschen<br>Variante in eigenständigen Artikel konvertieren  |

Über den Punkt "Variante öffnen" können Sie die Variante, also den Unterartikel öffnen, falls dieser bereits angelegt wurde. Der Punkt "Variante neu anlegen" legt eine neue Variante an. Dies wurde Ihnen in den vorherigen Kapiteln bereits erklärt.

Nicht immer möchten Sie vielleicht die Variante neu anlegen, z.B. weil es den Unterartikel, also die Variante in Ihrer Artikeldatenbank schon gibt. Es wurde also z.B. der Artikel "Pullover rot" angelegt. Diesen können Sie dann zur Variante konvertieren und in die Variantenliste des Hauptartikels eintragen. Dazu klicken Sie auf den Punkt "Vorhandenen Artikel zu Variante konvertieren".

Um eine Variante komplett zu löschen, klicken Sie auf "Variante löschen". Aber Vorsicht: Hier wird nicht nur die Zuordnung zum Hauptartikel gelöscht, sondern es wird der gesamte Unterartikel aus der Artikeldatenbank gelöscht.

Mit dem Menüpunkt "Variante in eigenständigen Artikel konvertieren" hingegen wird lediglich der Eintrag als Variante im Hauptartikel gelöscht, der Artikel selbst bleibt allerdings in der Artikelliste vorhanden. Der Unterartikel ist dann kein weiterer Unterartikel mehr, sondern verhält sich wie jeder andere, "normale" Artikel auch.

## Varianten in der Artikelliste

Standardmäßig werden die Varianten, also die Unterartikel von Varianten-Artikeln nicht in der Artikelliste aufgelistet. Wenn Sie im Navigationsbaum auf "Artikel" klicken, sehen Sie also immer nur die Varianten-Artikel (also die Hauptartikel), nicht aber die Unterartikel.

Dies dient dem eigentlichen Sinn der Variantenartikel: Die Artikeldatenbank kompakt und aufgeräumt zu behalten.

Manchmal macht es aber durchaus Sinn, auch die Variantenartikel mit in der Artikeldatenbank anzuzeigen.

Wenn Sie diese Variantenartikel mit in der Artikelliste angezeigt haben möchten, klicken Sie bitte auf "Verwaltung" - "Programmeinstellungen". Dort doppelklicken Sie dann den Punkt "Grundeinstellungen".

Hier finden Sie unter dem Punkt "Warenwirtschaft" das Häkchen "In Artikelliste auch Varianten-Artikel auflisten". Aktivieren Sie dieses Feld, um die Varianten ebenfalls in der Artikelliste angezeigt zu bekommen.

| Einstellungen bearbeiten Grundeinstellungen                                        |       | ×       |
|------------------------------------------------------------------------------------|-------|---------|
| <ul> <li>✓ Adobe Gothic Std B</li> <li>✓ Adobe Hebrew</li> </ul>                   |       |         |
| Warenwirtschaft                                                                    |       |         |
| Artikel, die nicht lieferbar sind, auf Rückstand schreiben                         |       |         |
| $\hfill \square$ Preiseinheiten als Maximum für Multiplikator verwenden, falls > 1 |       |         |
| OEM-Nummern zu den Artikeln speichern                                              |       |         |
| Verkaufspreise sind brutto statt netto (Bruttofakturierung)                        |       | _       |
| Preiseinheiten als Multiplikator statt als Dividor verwenden                       |       |         |
| Unterkategorien in Artikelliste nicht mit anzeigen                                 |       | E       |
| Nur ganze Stücklisten auf Rückstand schreiben                                      |       |         |
| In Artikelliste auch Varianten-Artikel auflisten                                   |       |         |
|                                                                                    |       |         |
| Kontakte / CRM                                                                     |       |         |
| Stichwörter (Unterordner) sind für alle Adressdatenbanken gleich                   |       |         |
| Neukunden zahlen standardmäßig Versandkosten                                       |       |         |
| Nummernfelder in Adressdatenbanken schreibgeschützt                                |       |         |
| Im Lieferantenstamm lieferbare Artikel nicht anzeigen (Geschwindigkeit!)           |       | -       |
| •                                                                                  |       | •       |
|                                                                                    |       |         |
|                                                                                    | ОК АЬ | brechen |

# Zubehörartikel

Rowisoft blue kann zu jedem Artikel die passenden Zubehörartikel speichern. Im Artikeldatensatz können Sie das passende Zubehör unter dem Punkt "Zubehörartikel" eintragen.

| 🔰 Warsteiner, Bier - Artikel |                                                                   |   |     |
|------------------------------|-------------------------------------------------------------------|---|-----|
|                              |                                                                   |   |     |
| Verwaltung Artikel A         | Auswertungen                                                      |   | 0   |
| Speichern                    | 👔 Rechnung 🥡 Lieferschein 🛛 😥 Verleihausgang                      |   |     |
| Löschen                      | 😫 Angebot 🛛 😨 Auftragsbestätigung 🧕 Bestellung                    |   |     |
| Duplizieren                  | Gutschrift 🧃 Quittung 😨 Preisanfrage                              |   |     |
| Aktionen                     | Vorgang mit Artikel erstellen                                     | _ |     |
| Grunddaten                   | Artikel Bezeichnung Attribute                                     |   |     |
| Berechnungsoptionen          | 0000469 Leergut, 1 Flasche                                        |   |     |
| Buchhaltung                  | 0000470 Leergut, 1 Kiste                                          |   |     |
| Lieferanten / Einkaufspreise |                                                                   |   |     |
| Zusatzfelder                 |                                                                   |   |     |
| 0EM-Nummern                  |                                                                   |   |     |
| Verkaufsstaffelpreise        |                                                                   |   |     |
| Einkaufsstaffelpreise        |                                                                   |   |     |
| Mengeneinheiten              |                                                                   |   |     |
| Zubehörartikel               |                                                                   |   |     |
| Bild                         |                                                                   |   |     |
| Kommentare                   |                                                                   |   |     |
| Dateiablage                  |                                                                   |   |     |
|                              |                                                                   |   |     |
|                              |                                                                   |   |     |
|                              |                                                                   |   |     |
|                              |                                                                   |   |     |
|                              |                                                                   |   |     |
|                              |                                                                   |   |     |
|                              | └── Zubehöiliste beim Benutzen des Artikels in Vorgängen anzeigen |   | 1   |
|                              |                                                                   |   |     |
|                              | Neues Zubehör X Ausgewählten Artikel entfernen                    |   |     |
|                              |                                                                   |   |     |
| CAPS NUM                     |                                                                   |   | .:: |

Hier erfassen Sie zunächst, welche Artikel als Zubehör zum geöffneten Artikel passen. Neben der Artikelnummer (obligatorisch) können Sie auch eine Bezeichnung eintragen, die das Zubehör im Bezug auf den geöffneten Artikel beschreibt.

Unterhalb der Zubehörliste können Sie das Häkchen "Zubehörliste beim Benutzen des Artikels in Vorgängen anzeigen" setzen. Sobald dieses Häkchen gesetzt ist und Sie den Artikel in einem Vorgang (z.B. in einer Rechnung) aufrufen, erscheint ein Dialogfeld, in dem Sie dann das passende Zubehör auswählen können.

Klicken Sie in die Spalte "Attribute" und dann auf den Button "...", um weitere Eigenschaften des Zubehörartikels anzuzeigen bzw. zu bearbeiten. Hier können Sie für jedes hinterlegte Zubehör das Verhalten bestimmen, wenn die Zubehörartikel automatisch angezeigt werden sollen, sobald Sie den Artikel in der Auftragsbearbeitung verwenden.

| Zubehör-Attribute        |                       | -                           | □ x |
|--------------------------|-----------------------|-----------------------------|-----|
| Mengenformel             |                       |                             |     |
| {MENGE} / 20             |                       |                             |     |
| 🔲 Auf ganze Zahlen a     | ufrunden              | 🗹 Auf ganze Zahlen abrunden |     |
| Preisformel              |                       |                             |     |
|                          |                       |                             |     |
| Vorauswahl               |                       |                             |     |
| Aktiviert                |                       |                             |     |
| Aktiviert, falls Meng    | e des Hauptartikels r | nindestens                  |     |
| 20,00                    | ) -                   |                             |     |
| Nicht kompatibel mit fol | nendem Zubehör:       |                             |     |
| Artikelor                | Bezeichnung           |                             |     |
| 0000469                  | Leergut, 1 Flasche    |                             |     |
|                          |                       |                             |     |
|                          |                       |                             |     |
|                          |                       |                             |     |
|                          |                       |                             |     |
|                          |                       |                             |     |

Unter "Mengenformel" können Sie zunächst eine mathematische Formel hinterlegen, die die gewünschte Menge des Zubehörartikels im Bezug auf den Hauptartikel angibt. Über den Button "..." neben dem Eingabefeld können Sie Variablen einfügen, die dann später durch die entsprechenden Werte ersetzt werden.

Im Beispiel unseres Bildschirmausschitts beträgt die Menge des Zubehörartikels ein zwanzigstel der Menge des Hauptartikels. Außerdem wird die Menge dann abgerundet. Dies wäre ein klassisches Beispiel für Kisten-Pfand beim Getränkehandel.

Wenn Sie das Feld "Mengenformel" leer lassen, wird als Menge die gleiche Menge wie die des Hauptartikels vorgeschlagen.

Ebenso können Sie eine Preisformel hinterlegen, die den Preis des Zubehörs anhand des Preises des Hauptartikels berechnet. So können Sie eine Abhängigkeit der Preise des Hauptartikels und des Zubehörartikels schaffen. Lassen Sie das Feld leer, wird der Preis verwendet, der im Artikelstamm beim Zubehörartikel hinterlegt wurde.

Unter "Vorauswahl" können Sie das Häkchen "Aktiviert" setzen. Dann wird der Zubehörartikel automatisch markiert, wenn das Fenster "Zubehörartikel auswählen" im Vorgang erscheint (siehe unten).

Sie können das Häkchen "Aktiviert" auch nur dann setzen lassen, wenn die Menge des Hauptartikels eine Mindestmenge erreicht. Setzen Sie hierzu das Häkchen "Aktiviert, falls Menge des Hauptartikels mindestens..." und tragen Sie dann die gewünschte Menge ein. In unserem Bildschirmausschnitt wurde diese Option aktiviert. Sobald der Hauptartikel in einer Menge von 20 Stück gewählt wird, wird der Zubehörartikel ausgewählt. Dies dient als Beispiel für ein Kisten-Pfand für Getränke. Sobald also 20 Flaschen verkauft werden, wird angenommen, dass auch eine Kiste mitgeliefert wird und der Zubehörartikel "Kiste" wird automatisch aktiviert.

Unter "Nicht kompatibel mit folgendem Zubehör" finden Sie zunächst die Liste der anderen, beim Artikel hinterlegten Zubehörartikel. Setzen Sie hier das Häkchen bei all den anderen Zubehörartikeln, die nicht kompatibel mit diesem Artikel sind. Sie können dann nur einen der Zubehörartikel auswählen, aber nicht beide gleichzeitig.

Wenn Sie später einen Vorgang in der Auftragsbearbeitung erstellen und den Artikel auswählen, bei dem unter "Zubehörartikel" das Häkchen "Zubehörliste beim Benutzen des Artikels in Vorgängen anzeigen" aktiviert wurde, erscheint automatisch das folgende Dialogfeld zur Auswahl der Zubehörartikel:

| Menge       |                 | Artikel                                         | Bezeichnung                                         | Listenpreis | Rab |
|-------------|-----------------|-------------------------------------------------|-----------------------------------------------------|-------------|-----|
| 2           | 40,00           | 0000471                                         | Warsteiner, Bier<br>1 Flasche                       | 1,20€       |     |
| <b>5</b>    | Zube            | hör einfügen                                    |                                                     | ×           | 3   |
| Zum<br>aus, | Artika<br>das r | el 'Warsteiner, Bier' p<br>nun eingefügt werder | asst folgendes Zubehör. Bitte wählen Sie<br>n soll: | das Zubehör | l   |
| Bez         | eichn           | ung                                             | Menge                                               | Einzelpreis |     |
| <b>V</b>    | Leerg           | jut, 1 Flasche                                  | 40                                                  | 0,25        | 1   |
|             | Leerg           | jut, 1 Kiste                                    | 2                                                   | 2           |     |
|             |                 |                                                 | ОК                                                  | Abbruch     |     |

Setzen Sie dann das Häkchen bei allen Artikeln, die Sie zusätzlich im Vorgang einfügen möchten.

Die Positionsnummerierung erfolgt dabei hierarchisch, d.h. wenn der ursprüngliche Artikel die Positionsnummer "1." aufweist, werden die Zubehörartikel mit "1.x." nummeriert:

| Po | sitionen |               |       |         |                               |
|----|----------|---------------|-------|---------|-------------------------------|
|    | PosNr    | Artikelart    | Menge | Artikel | Bezeichnung                   |
|    | 1.       | Artikel       | 40,00 |         | Warsteiner, Bier<br>1 Flasche |
|    | 1.1.     | Artikel       | 40,00 | 0000469 | Leergut, 1 Flasche            |
| Þ  | 1.2.     | <u>Artike</u> | 2,00  | 0000470 | Leergut, 1 Kiste              |

Die Zubehörartikel werden als ganz normale Artikelpositionen in den Vorgang eingefügt - Sie können also die Mengen etc. auch später jederzeit noch ändern.

Tipp: Auch Zubehörartikel können selbst wieder eigenes Zubehör hinterlegt haben, bei denen die gleiche Funktionalität gegeben ist.

# Einkaufs- und Verkaufsstaffelpreise

Tragen Sie hier die Staffelpreise ein, die Sie Ihren Kunden gewähren, bzw. die Ihnen von Ihren Lieferanten gewährt werden. Nähere Informationen zur Preisbildung finden Sie unter dem Thema <u>"Rabatt"</u> [205].

# Mengeneinheiten

Sie können zu jedem Artikel mehrere Mengeneinheiten hinterlegen.

Zunächst hinterlegen Sie in den Grunddaten des Artikels die generelle Mengeneinheit des Artikels. Die Preise etc., die Sie in den Grunddaten hinterlegen gelten für die Mengeneinheit, die Sie in den Grunddaten hinterlegen.

In der Registerkarte "Mengeneinheiten" können Sie hingegen noch weitere Mengeneinheiten hinterlegen.

Um die Funktionsweise dieser Mengeneinheiten am Besten erklären zu können, möchten wir dies nachfolgend anhand eines Paxisbeispiels machen.

Nehmen wir an, wir haben einen Artikel, den wir zentimeterweise verkaufen können - beispielsweise Stahl-Profile. Diese Stahlprofile können wir zentimetergenau zuschneiden und unseren Kunden liefern. Die Stahlprofile selbst sind 1,05m lang und in Kisten verpackt und werden so bei Ihnen gelagert. Diese Kisten wiederum stehen auf Paletten - pro Palette finden 4 Kisten Platz.

In den Grunddaten des Artikels hinterlegen wir also als Mengeneinheit "cm" für Zentimeter. Die Verkaufspreise, die wir hinterlegen, gelten für einen einzelnen Zentimeter. Wir hinterlegen in unserem Beispiel einen Einzelpreis von 0,50 Euro.

In der Registerkarte "Mengeneinheiten" hinterlegen wir die zusätzlichen Einheiten, in denen wir den Artikel liefern können:

|                              | Gehäuse - Artikel                                                                                                    |  |
|------------------------------|----------------------------------------------------------------------------------------------------|--|
| Datei Artikel Auswei         | tungen                                                                                                    |  |
| Speichern<br>Speichern       | Rechnung Scheferschein           Verleihausgang             Angebot           Auftragsbestätigung           Bestellung |  |
| & Schließen                  | Gutschrift @ Quittung Y Preisanfrage                                                                                   |  |
| Aktionen                     | Vorgang mit Artikel erstellen                                                                                          |  |
| Grunddaten                   | Name der Einheit Menge                                                                                                 |  |
| Berechnungsoptionen          | Stk 1,00                                                                                                    |  |
| Buchhaltung                  | Paar 2,00<br>AW 10.00                                                                                                  |  |
| Lieferanten / Einkaufspreise | 0,00                                                                                                    |  |
| Zusatzfelder                 | 5L<br>m                                                                                                    |  |
| Verkaufsstaffelpreise        | Pos.<br>Satz                                                                                                    |  |
| Einkaufsstaffelpreise        | Sort                                                                                                    |  |
| Mengeneinheiten              |                                                                                                    |  |
| Zubehörartikel               |                                                                                                    |  |
| Bild                         |                                                                                                    |  |
| Kommentare                   |                                                                                                    |  |
| Dateiablage                  |                                                                                                    |  |
|                              |                                                                                                    |  |
|                              |                                                                                                    |  |
|                              |                                                                                                    |  |
|                              |                                                                                                    |  |
|                              |                                                                                                    |  |
|                              |                                                                                                    |  |
|                              | Neue Mengeneinheit 🔀 Mengeneinheit löschen                                                                             |  |
|                              |                                                                                                    |  |
|                              |                                                                                                    |  |
| CAPS NUM                     |                                                                                                    |  |

Das bedeutet, dass 1 Meter aus 100 Zentimeter besteht. Eine Kiste besteht aus 420 Zentimetern des Profils und eine Palette aus 1680 Zentimetern.

Bei der Erfassung des Lieferscheins können wir schließlich wieder aus unseren Mengeneinheiten wählen. Dazu blenden wir zunächst die Spalte "Mengeneinheit" ein, falls das noch nicht erledigt ist. Wie Sie die Eingabelisten anpassen und zusätzliche Spalten einblenden erfahren Sie im Kapitel Eingabelisten 409.

|   | PosNr | Artikelart | Menge | Mengeneinheit | t | Artikel | Bezeichnung | Rabatt | Einzelpreis | Gesamtpreis |
|---|-------|------------|-------|---------------|---|---------|-------------|--------|-------------|-------------|
| Þ | 1.    | Artikel    | 1,00  | Stk           | - | 0000050 | PC Gehäuse  | 0,0 %  | 39,85€      | 39,85€      |
|   |       |            |       | L             |   |         |             |        |             |             |
|   |       |            |       | Kan           |   |         |             |        |             |             |
|   |       |            |       | Paar          |   |         |             |        |             |             |
|   |       |            |       | 101           |   |         |             |        |             |             |
|   |       |            |       | 201           |   |         |             |        |             |             |
|   |       |            |       | 5L            |   |         |             |        |             |             |
|   |       |            |       | m             |   |         |             |        |             |             |
|   |       |            |       | Pos.          | ¥ |         |             |        |             |             |

In der Spalte "Mengeneinheit" sehen wir zunächst die Grundeinheit des Artikels, nämlich "cm". Diese Mengeneinheit ändern wir nun ab, beispielsweise auf "Kiste". Nachdem Sie die Zeile bestätigt haben, sehen Sie, dass der Einzelpreis nun von 0,50 Euro auf 210 Euro wechselt - eine Kiste enthält nämlich 420 cm, wobei 1 cm mit 0,50 Euro berechnet wird.

Wenn Sie auf Ihren Lieferscheinen stattdessen die Maßeinheit "cm" so belassen wollen und auch den Einzelpreis von 0,50 Euro nicht ändern möchten, haben Sie die Möglichkeit, die Mengeneinheiten lediglich umzurechnen.

Dazu setzen Sie den Cursor in die Spalte "Menge" und klicken dann auf den Button mit den 3 Pünktchen. Nun öffnet sich das Dialogfeld "Mengen-Berechnung". Unter der "Mengen-Umrechnung" können Sie dann 1 Kiste eingeben. Klicken Sie dann auf den Button "OK", um die Mengenumrechnung vorzunehmen. Nun erscheint in der Spalte "Menge" der Wert 420, was einer Kiste entspricht.

| Mengen-Umrechnung |  |
|-------------------|--|
| 1 Paar V          |  |

Diese Vorgehensweise ist hier natürlich lediglich beispielhaft anhand von Zentimetern, Kisten und Paletten erfolgt, kann aber natürlich auch auf andere Branchen angewandt werden.

Wichtig: Beim Eingeben von Mengeneinheiten können Sie in der Spalte "Name der Einheit" nur solche Mengeneinheiten auswählen, die Sie in den Umgebungseinstellungen 104 bereits definiert haben!

## Produktions-Stückliste

Eine Produktions-Stückliste ist eine Anordnung von Baugruppen, die zur Herstellung eines anderen Teiles benötigt werden. Sie dienen dazu, die richigen Materialen zu bestellen oder dem Lager zu entnehmen, wenn ein bestimmtes Produkt gefertigt werden soll. Ausführliche Informationen zu Produktionsartikel und deren Verwendung findne Sie im Kapitel Produktionsaufträge

## Chargennummern

Unter einer Chargennummer versteht man, in der Produktion die Gesamtheit sämtlicher Einheiten des Produkts, die unter gleichen Bedingungen erzeugt, hergestellt oder verpackt wurden. Hinterlegen Sie hier die Chargennummern, die Sie derzeit von diesem Artikel lagernd haben.

## Seriennummern

Eine Seriennummer ist eine eindeutige – individuelle Nummer, mit der Produkte gekennzeichnet werden, um sie eindeutig zu identifizieren. In der Registerkarte "Seriennummern" können Sie die Seriennummern zum Artikel hinterlegen. Diese Seriennummern können Sie später z.B. bei der

Erstellung eines Lieferscheins wieder auswählen. Dies bringt vor allem den Vorteil, dass Sie später anhand einer Seriennummer jederzeit nachvollziehen können, wann Sie einen bestimmten Artikel verkauft haben. Dadurch können Sie beispielsweise erkennen, ob der Kunde noch Garantieansprüche auf das Produkt hat.

# Bild

Hinterlegen Sie hier, falls gewünscht, ein Bild zum Artikel.

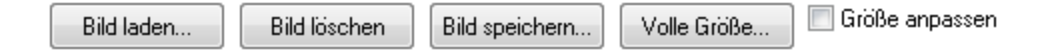

Unter dem Bild finden Sie dazu Buttons, mit dem Sie ein Bild von der Festplatte laden können. Das Bild wird dann direkt in der Artikeldatenbank gespeichert. Es wird nicht lediglich eine Verknüpfung hergestellt. Somit kann das Bild auf der Festplatte nachdem dieses zum Artikel gespeichert wurde, gelöscht werden.

Mittels "Bild löschen" können Sie das Bild, welches dem Artikel zugeordnet ist, wieder löschen. Der Button "Bild speichern…" dient dazu, ein beim Artikel hinterlegtes Bild als Datei zu speichern.

Da der Anzeigebereich des Bildes im Artikel größenmäßig auf das Artikelfenster eingeschränkt ist, können Sie auf den Button "Volle Größe" klicken, um das Bild in einem neuen Fenster zu öffnen. Dadurch können Sie das Bild größer betrachten, als in der Artikelmaske.

Das beim Artikel hinterlegte Bild wird normalerweise in seiner Originalgröße dargestellt. Dadurch sehen Sie möglicherweise nicht das ganze Bild, weil dieses größer als der Anzeigebereich ist. Aktivieren Sie das Häkchen "Größe anpassen", um die Bildgröße entsprechend der Größe des Anzeigebereichs anzupassen.

## Dokumentenablage

In der Dokumentenablage können Sie beliebige Dateien zum Artikel hinterlegen. Dies kann z.B. sinnvoll sein, um technische Datenblätter o.ä. zum Artikel zu hinterlegen, die dann direkt aus dem Artikel heraus aufgerufen werden können, ohne die zum Artikel gehörenden Dateien erst auf der Festplatte suchen zu müssen.

Die Bedienung der Dokumentenablage wird aber in einem späteren Zeitpunkt detaillierter erklärt.

# Stücklisten

Stücklisten sind Artikel, die sich aus mehreren Einzelartikeln zusammensetzen. In einer Stückliste können Sie angeben, aus welchen anderen Artikeln sich die Stückliste zusammensetzt.

Orientieren wir uns hierzu am Beispiel "Fahrrad": Ein Fahrrad besteht aus einem Rahmen und aus zwei Rädern. Der Rahmen, sowie die Räder sind normale Artikel. Nehmen wir an, wir haben einen aktuellen Lagerbestand von 100 Fahrrad-Rahmen und einen aktuellen Lagerbestand von 100 Fahrrad-Rädern.

Nehmen wir ein komplettes Fahrrad von unserem Lager, wird zwar nur ein Rahmen abgezogen, jedoch 2 Fahrrad-Räder. Unser neuer Lagerbestand bestünde dann aus 99 Fahrrad-Rahmen und aus 98 Fahrrad-Rädern, obwohl wir lediglich einen Artikel (nämlich die Stückliste) entnommen haben.

In einer Stückliste ist es daher zunächst primär wichtig, dass angegeben wird, aus welchen Einzelartikeln sich die Stückliste zusammensetzt.

Um eine neue Stückliste anzulegen öffnen wir über die Navigation der Software zunächst wieder den Punkt "Artikel" und klicken dann auf "Neue Stückliste" im Hauptmenü.

|                                      |                                                                                                    |                                                                                                    | 0000001 - Stück | kliste 👝 |                  |                  | _ <b>D</b> _ X |
|--------------------------------------|----------------------------------------------------------------------------------------------------|----------------------------------------------------------------------------------------------------|-----------------|----------|------------------|------------------|----------------|
| Artikel                              | -                                                                                                    | -                                                                                                    |                 |          |                  |                  | • Ø            |
| Speichern<br>& Schließen<br>Aktionen | <ul> <li>Rechnung S</li> <li>Angebot</li> <li>Gutschrift</li> <li>Vorgang mit Artikel ers</li> </ul> | Image: Second second se | ₩ Tahoma        | - 8      | Textfunktion     | en               | 0              |
| Grunddaten                           | Datensatzeigenso                                                                                     | haften                                                                                                    |                 |          |                  |                  |                |
| Stückliste                           | Artikelnummer 00                                                                                     | 000001                                                                                                    |                 | Suchbeg  | niff             |                  | p              |
| Buchhaltung                          | Bezeichnungen                                                                                        |                                                                                                    |                 |          | Verkaufspreise   |                  | _              |
| Zusatzfelder                         | Kurzbezeichnung Fa                                                                                   | ahrrad                                                                                                    |                 |          | Verkaufspreis 1  |                  | € 00,00        |
| Verkaufsstaffelpreise                | F                                                                                                    | ahrrad                                                                                                    |                 |          | Verkaufspreis 2  |                  | € 00,00        |
| Dateiablage                          |                                                                                                    |                                                                                                    |                 |          | Verkaufspreis 3  |                  | 800,00€        |
|                                      | Bezeichnung                                                                                          |                                                                                                    |                 |          | Verkaufspreis 4  |                  | 800,00€        |
|                                      |                                                                                                    |                                                                                                    |                 |          | Verkaufspreis 5  |                  | 800,00€        |
|                                      | Coundator                                                                                            |                                                                                                    |                 |          |                  | Preis            | e errechnen!   |
|                                      | Kategorie A                                                                                          | rtikel                                                                                                    |                 |          |                  | verfügbare Menge |                |
|                                      | Barcode                                                                                              |                                                                                                    |                 |          | Verhalten / Rab  | att              |                |
|                                      | Mengeneinheit S                                                                                      | tk                                                                                                    |                 |          | Rabattfaktor     | Standard         |                |
|                                      |                                                                                                    |                                                                                                    |                 |          | Umsatzsteuersatz | Normalsatz       |                |
|                                      |                                                                                                    |                                                                                                    |                 |          |                  |                  |                |
|                                      |                                                                                                    |                                                                                                    |                 |          |                  |                  |                |
|                                      |                                                                                                    |                                                                                                    |                 |          |                  |                  |                |
| CAPS NUM                             |                                                                                                    |                                                                                                    |                 |          |                  |                  |                |

## Grunddaten

In den Grunddaten der Stückliste können Sie zunächst eine Bezeichnung, sowie die Verkaufspreise des Artikels hinterlegen. Tragen Sie unter "Bezeichnung" den Artikeltext so ein, wie dieser später auch in den Vorgängen (z.B. auf Lieferscheinen) dargestellt werden soll.

Über den Button "verfügbare Menge" können Sie sich errechnen lassen, welche Menge der Stückliste auf Lager ist. Kommen wir dazu zurück auf unser Fahrrad, welches aus einem Fahrrad-Rahmen sowie aus 2 Fahrrad-Rädern besteht. Sie haben jeweils 100 Fahrrad-Rahmen und Fahrrad-Reifen auf Lager. Die Stückliste könnte zwar 100x verkauft werden, wenn diese nur aus einem Rahmen bestehen würde. Da die Stückliste allerdings auch aus 2 Rädern besteht, können nur 50 Stück verkauft werden (bzw. sind nur 50 Stück verfügbar).

## Stückliste

In der Registerkarte "Stückliste" hinterlegen Sie aus welchen Einzelteilen sich die Stückliste letztendlich zusammensetzt. Klicken Sie mit der rechten Maustaste auf die Tabelle und wählen Sie "Artikel hinzufügen", um ein neues Einzelteil zuzufügen.

In die Spalte "Menge" tragen Sie ein, wie viele der Einzelartikel Bestandteil der Stückliste sind. Die Spalte "Artikelkurzbezeichnung" wird automatisch gefüllt und dient Ihnen dazu, dass Sie die Artikel auch später noch erkennen, ohne die Artikelnummern auswendig kennen zu müssen.

## Variable Stücklisten

Rowisoft blue erlaubt es, variable Stücklisten anzulegen. Variable Stücklisten unterscheiden sich zu normalen Stücklisten darin, dass die Bestandteile nicht auf Artikel, sondern auf Artikelkategorien spezifiziert werden. Ein Beispiel für eine variable Stückliste, wäre ein PC-System, welches Sie auf Kundenwunsch konfigurieren.

Sie würden beispielsweise einige Bestandteile der Stückliste fest vorgeben, wie z.B. das Gehäuse, das Netzteil etc.

Den Arbeitsspeicher und den Prozessor hingegen kann der Kunde frei wählen. Für diesen Fall erstellen Sie zunächst eine Stückliste und fügen alle Artikel hinzu, die nicht durch Kundenkonfiguration geändert werden können.

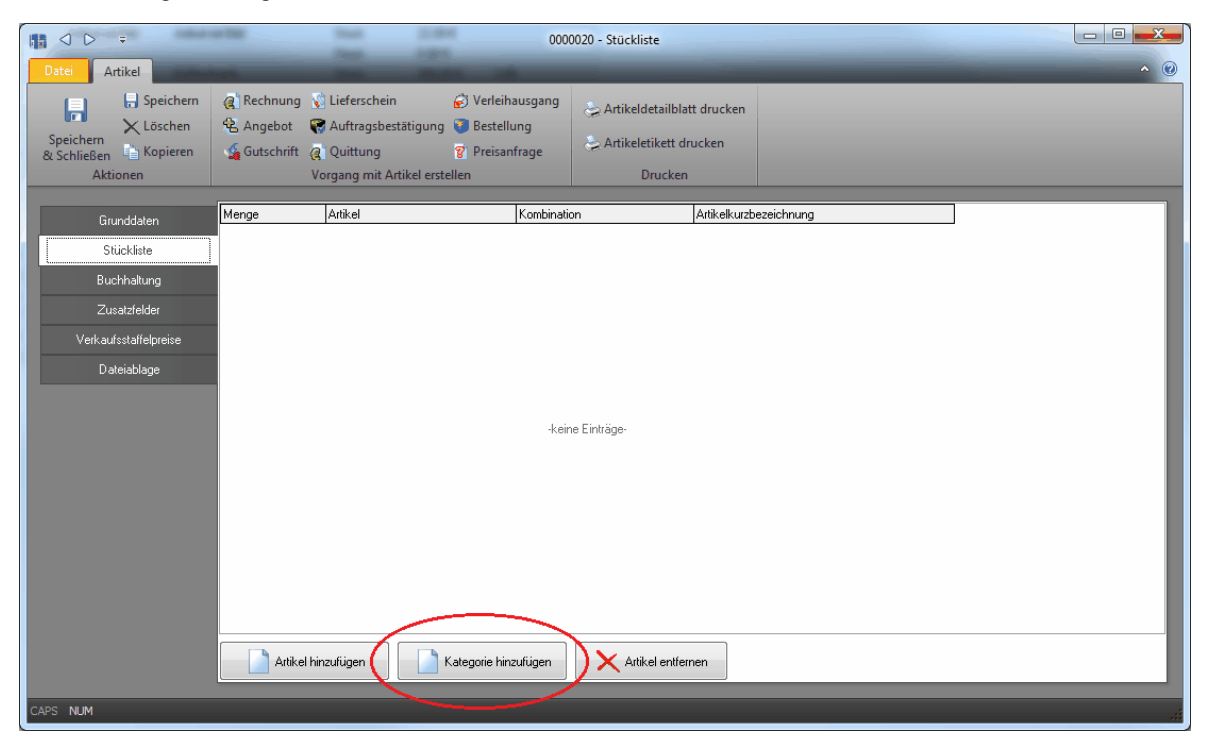

Die variablen Teile der Stückliste fügen Sie nur anhand der Artikelkategorie hinzu. Klicken Sie dazu auf "Kategorie hinzufügen" und wählen Sie eine gewünschte Kategorie aus. (z.B. "CPU"). In der Spalte "Artikel" wird Ihnen nun der Text "Beliebiger Artikel aus der Kategorie ..." angezeigt.

| Datei Artikel                                                                                   | 0000020 - Stückliste                                                                                                    | • • |
|-------------------------------------------------------------------------------------------------|----------------------------------------------------------------------------------------------------|-----|
| Speichern<br>& Schließen<br>Aktionen                                                            | Image: Construction       Image: Construction       Image: Construction< |     |
| Grunddaten<br>Stückliste<br>Buchhaltung<br>Zusatzfelder<br>Verkaufsstaffelpreise<br>Dateiablage | Menge     Artikel     Kombination     Artikelkurzbezeichnung       1.00     0000007     Kabel       1.00     Beliebiger Artikel aus Kategorie CPU     Kabel                                                                                                    |     |
| CAPS NUM                                                                                        |                                                                                                    |     |

Wenn Sie nun einen Vorgang mit dem Artikel erstellen (z.B. eine Rechnung oder ein Angebot), können Sie sich die Spalte "Stückliste auflisten" einblenden lassen und hier auf den Button "Stückliste anzeigen" klicken:

| Positione         | n          |       |         |                                  |                      |             |             |   |
|-------------------|------------|-------|---------|----------------------------------|----------------------|-------------|-------------|---|
| PosNr             | Artikelart | Menge | Artikel | Bezeichnung                      | Stückliste auflisten | Einzelpreis | Gesamtpreis | _ |
| <mark>ъ</mark> 1. | Stückliste | 1,00  | 0000020 | Ich bin eine Variable Stückliste | Stückliste anzeigen  | 500,00€     | 500,00€     |   |
|                   |            |       |         |                                  |                      |             |             |   |
|                   |            |       |         |                                  |                      |             |             |   |

In diesem Fenster können Sie die Bestandteile der Stückliste (nur für diesen Vorgang!) abändern. Anstelle der variablen Stücklisten-Bestandteile erhalten Sie lediglich ein Auswahlfeld in der Spalte "Artikel". Hier werden Ihnen nun alle Artikel zur Auswahl angeboten, die sich in der definierte Kategorie der Stückliste befinden.

| 🔛 Stückliste in Auftra   | ag bearbeiten                          |                      |             |               | -   |        | x  |
|--------------------------|----------------------------------------|----------------------|-------------|---------------|-----|--------|----|
| Stückliste bearbeiten    |                                        |                      |             |               |     |        |    |
| In dieser Tabelle können | Sie die Mengen pro S                   | Stückliste abändern. |             |               |     |        |    |
| Menge pro Stückliste     | Artikel                                | Kombination          | Bezeichnung | Seriennummern |     |        | Cł |
| 1,00                     | 000007                                 |                      | Kabel       |               |     |        |    |
| 1,00                     | -                                      |                      |             |               |     |        |    |
|                          | Suchbegriff<br>CPU 1<br>CPU 2<br>CPU 3 |                      |             |               |     |        |    |
|                          |                                        |                      | IIII        |               |     |        | ÷  |
|                          |                                        |                      |             |               | Scł | ließen |    |

# Dienstleistungen

Dienstleistungen sind vom Grundprinzip gleich behandelt wie normale Artikel, die keine Bestandsartikel haben. Um jedoch eine höhere Übersichtlichkeit zu erreichen, unterteilt Rowisoft blue zwischen "Artikeln" und "Dienstleistungen".

Eine Dienstleistung wird, wie auch eine Stückliste oder ein Artikel, über den Menüpunkt "Artikel" des Navigations-Baums von Rowisoft blue angelegt. Angelangt in der Artikelübersicht können Sie auf den Button "Neue Dienstleistung" im Hauptmenü klicken, um eine neue Dienstleistung anzulegen.

| ⊞ ◀ ► ♥<br>Datei Artikel                          |                                                                                  |                                                                                                    | 0002023 - Dienstleistung                                            |                     |          | <u>-</u> - 0 |
|---------------------------------------------------|----------------------------------------------------------------------------------|----------------------------------------------------------------------------------------------------|---------------------------------------------------------------------|---------------------|----------|--------------|
| Speichern<br>Speichern<br>& Schließen<br>Aktionen | Rechnung <table-cell> L     Angebot 😨 A     Gutschrift @ Q     Vorg</table-cell> | ieferschein 😥 Verleihausgang<br>Auftragsbestätigung 🎯 Bestellung<br>Quittung 😚 Preisanfrage<br>gang mit Artikel erstellen | 😓 Artikeldetailblatt drucken<br>😓 Artikeletikett drucken<br>Drucken |                     |          |              |
| Grunddaten                                        | Datensatzeigen                                                                   | schaften                                                                                                    |                                                                     |                     |          |              |
| Buchhaltung                                       | Artikelnummer                                                                    | 0002023                                                                                                    |                                                                     | Suchbegriff Beratun | g        | 9            |
| Mengeneinheiten                                   | Bezeichnungen                                                                    |                                                                                                    |                                                                     | Preise              |          |              |
| Zusatzfelder                                      | Kurzbezeichnung                                                                  | Beratung                                                                                                    |                                                                     | ]                   | netto    | brutto       |
| Dateiablage                                       | Bezeichnung                                                                      | Stundensatz<br>EDV-Beraturo                                                                                               |                                                                     | Verkaufspreis 1     | 79,00€   | 94,01€       |
|                                                   |                                                                                  |                                                                                                    |                                                                     | Verkaufspreis 2     | 89,00€   | 105,91€      |
|                                                   |                                                                                  |                                                                                                    |                                                                     | Verkaufspreis 3     | 99,00 €  | 117,81€      |
|                                                   |                                                                                  |                                                                                                    |                                                                     | Verkaufspreis 4     | 119,00€  | 141,61€      |
|                                                   |                                                                                  | englisch französis                                                                                                    | sch polnisch                                                        | Verkaufspreis 5     | 129,00 € | 153,51€      |
|                                                   | Grunddaten                                                                       |                                                                                                    |                                                                     |                     |          |              |
|                                                   | Rabattfaktor                                                                     | Skonto                                                                                                    | •                                                                   | ]                   |          |              |
|                                                   | Mengeneinheit                                                                    | Stück                                                                                                    | •                                                                   | ]                   |          |              |
|                                                   | Umsatzsteuersatz                                                                 | Normalsatz                                                                                                    | •                                                                   | ]                   |          |              |
|                                                   | Kategorie                                                                        | Artikel                                                                                                    |                                                                     |                     |          |              |
|                                                   |                                                                                  |                                                                                                    |                                                                     |                     |          |              |
|                                                   | •                                                                                |                                                                                                    |                                                                     |                     |          |              |
| CAPS NUM                                          |                                                                                  |                                                                                                    |                                                                     |                     |          | .::          |

# Verleihartikel

Wenn Sie Artikel an Ihre Kunden verleihen, können Sie diese in Rowisoft blue als Verleihartikel anlegen. Verleihartikel unterscheiden sich gegenüber den anderen Artikel vor allem in der Eigenschaft, dass Sie hierfür einen Verleihpreis hinterlegen können. So definieren Sie, was es Ihren Kunden kosten wird, wenn sie die Artikel bei Ihnen ausleihen.

Verleihartikel legen Sie ebenfalls über den Punkt "Artikel" des Navigations-Baums von Rowisoft blue an. Über den Button "Neuer Verleihartikel" im Hauptmenü legen Sie einen neuen Verleihartikel an.

| ₩ ◀ ▶ ▫                                                          |                                                                                                    | 0002024 -                                                                                                    | Verleihartikel                                                 |                       |          |       |
|------------------------------------------------------------------|----------------------------------------------------------------------------------------------------|----------------------------------------------------------------------------------------------------|----------------------------------------------------------------|-----------------------|----------|-------|
| Datei Artikel<br>Speichern<br>& Schließen & Kopieren<br>Aktionen | Rechnung    Rechnung  Angebot  Gutschrift  Vor  Vor  Vor  Nor  Nor | Lieferschein 🗭 Verleihausgang<br>Auftragsbestätigung 🍞 Bestellung<br>Quittung 😭 Preisanfrage<br>rgang mit Artikel erstellen | 😓 Artikeldetailblatt dru<br>🦢 Artikeletikett drucke<br>Drucken | icken<br>n            |          | ^ (?) |
| Grunddaten                                                       | Artikelnummer                                                                                                    | 0002024                                                                                                    | þ                                                              | Verkaufspreis (netto) | 240,00€  |       |
| Buchhaltung                                                      | Suchbegriff                                                                                                    | LCD Display                                                                                                    |                                                                | Verkaufspreis 2       | 0,00€    |       |
| Lieferanten / Einkaufspreise                                     |                                                                                                    | LCD-Display                                                                                                    |                                                                | Verkaufspreis 3       | 0,00€    |       |
| Zusatzfelder                                                     |                                                                                                    | Outdoor geeignet                                                                                                    |                                                                | Verkaufspreis 4       | 0,00€    |       |
| Dateiablage                                                      | Artikelbezeichnung                                                                                                    |                                                                                                    |                                                                | Verkaufspreis 5       | 0,00€    |       |
|                                                                  |                                                                                                    |                                                                                                    |                                                                | Einkaufspreis         | 0,00€    |       |
|                                                                  |                                                                                                    |                                                                                                    |                                                                | Verleihgebühr (netto) | 50,00€   | _     |
|                                                                  | Barcode                                                                                                    |                                                                                                    |                                                                | Verleihgebühr pro     | Wochen 👻 | _     |
|                                                                  | Umsatzsteuersatz                                                                                                    | Normalsatz                                                                                                    |                                                                | Verleiheinheit        | Stück    |       |
|                                                                  | Kategorie                                                                                                    | Artikel                                                                                                    |                                                                | Gesamter Bestand      | 0,00     |       |
|                                                                  | Rabattfaktor                                                                                                    | Skonto                                                                                                    |                                                                |                       |          |       |
|                                                                  |                                                                                                    |                                                                                                    |                                                                |                       |          |       |
|                                                                  |                                                                                                    |                                                                                                    |                                                                |                       |          |       |
|                                                                  |                                                                                                    |                                                                                                    |                                                                |                       |          | _     |

#### Preise

Bei Verleihartikel werden sowohl Verkaufspreise als auch Verkaufspreise hinterlegt. Die Verkaufspreise werden hinterlegt, da Sie Verleihartikel auch ganz normal verkaufen und z.B. in Rechnungen berechnen können.

Tragen Sie in das Feld "Verleihgebühr" den Betrag ein, den Sie Ihren Kunden für das Ausleihen des Artikels berechnen möchtenm. Unter "Verleihgebühr pro" können Sie festlegen, für welchen Zeitraum die Verleihgebühr berechnet werden soll. Tragen Sie als Verleihgebühr beispielsweise den Wert "5" ein und Sie verleihen den Artikel 3 Tage, werden 15 Euro Verleihgebühr berechnet.

Sie können bei "Verleihgebühr pro" wählen zwischen:

- Tage
- Wochen
- Monate
- Jahre

Um Ihren Kunden einen Verleihartikel zu berechnen, erstellen Sie zunächst einen Verleihausgang zu dem Zeitpunkt, wenn Sie den Artikel an den Kunden abgeben. Bringt der Kunde den Artikel später zurück, führen Sie den Verleihausgang in eine Rechnung weiter.

## Mit mehreren Lagern arbeiten

Rowisoft blue ist mehrlagerfähig. Das bedeutet, dass Sie für einen Artikel mehrere Lagerplätze hinterlegen können und für jeden Lagerplatz angeben können, welche Menge im jeweiligen Lager auf Bestand liegt. Die Mehrlagerfunktion könnte also zum Beispiel zur Anwendung kommen, wenn Sie 2 Standorte mit jeweils einem eigenem Lager betreiben. Aber auch die detaillierte Lagerverwaltung mit Waren, die sich z.B. in Ihrem Service-Fahrzeug befinden, wäre damit denkbar.

# Lager benennen

Um die Funktion nutzen zu können, sollten Sie zunächst in den Programmeinstellungen die Namen Ihrer Lager hinterlegen.

Dazu klicken Sie auf "Verwaltung" - "Programmeinstellungen".

Unter "Stammdaten" finden Sie den Punkt "Lager". Klicken Sie ihn bitte doppelt:

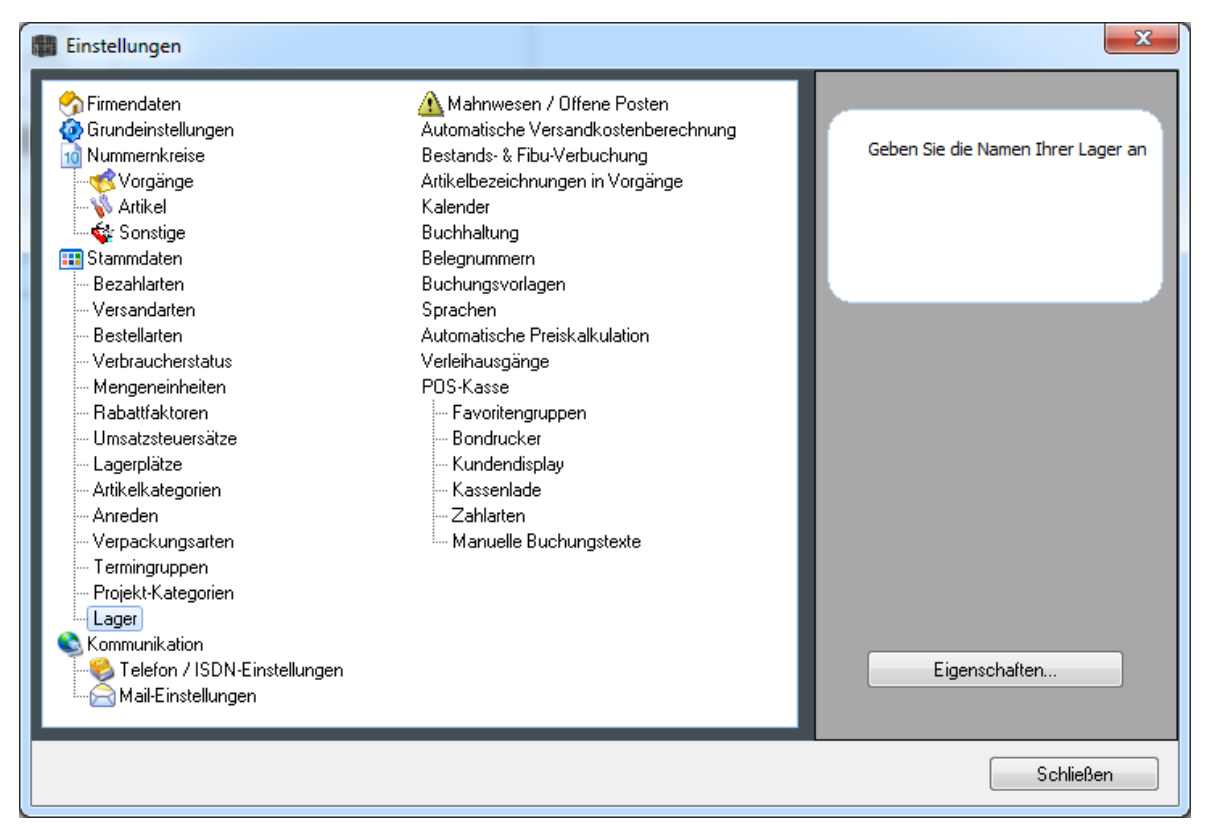

Hinterlegen Sie hier die Namen Ihrer Lager:

| 👹 Einstellungen bearbeiten     |                 |  |    | ×         |
|--------------------------------|-----------------|--|----|-----------|
| Lager                          |                 |  |    | đ         |
| Berlin<br>Frankfurt<br>München |                 |  |    |           |
|                                |                 |  |    |           |
|                                |                 |  |    |           |
|                                |                 |  |    |           |
|                                |                 |  |    |           |
|                                |                 |  |    |           |
| Neues Lager                    | 🗙 Lager löschen |  |    |           |
|                                |                 |  | ОК | Abbrechen |

# Mitarbeiter zuordnen

Oftmals ist es sinnvoll, bestimmten Mitarbeiter bereits ein festes Lager zuzuordnen. Das ist vor allem dann sinnvoll, wenn Sie die Mehrlagerfunktionen nutzen, weil Sie mehrere Standorte betreiben. Sie können dann für bestimmte Mitarbeiter bereits hinterlegen, aus welchem Lager die Ware abgebucht werden soll, wenn dieser Mitarbeiter Vorgänge erfasst.

Öffnen Sie zunächst einen Mitarbeiter zur Bearbeitung. In den Grunddaten finden Sie unter der Kategorie "Sonstiges" den Eintrag "Haupt-Lager des Mitarbeiters":

| 👃 Riede - Mitarbeiter  |                   |             |                                        |          |                              |                     |        | _ | o x |
|------------------------|-------------------|-------------|----------------------------------------|----------|------------------------------|---------------------|--------|---|-----|
|                        |                   |             |                                        |          |                              |                     |        |   |     |
| Verwaltung Mitarbeiter | Auswertungen      | Zeiterfassu | ng                                     |          |                              |                     |        |   |     |
| Speichern              | 📑 eMail senden    |             | Rief                                   |          |                              |                     |        |   |     |
| Löschen                | 📥 Fax senden      |             | in Dife                                |          |                              |                     |        |   |     |
| Schließen 🗧 hopieren 👻 | 🔭 Telefonnummer   | wählen 👻    | r Fax                                  |          |                              |                     |        |   |     |
| Aktionen               | Kommunikati       | ion         | Vorgang für diesen Mitarbeiter anlegen |          |                              |                     |        |   |     |
| Grunddaten             | Datascataciaca    | sehaftan    |                                        | _        |                              |                     |        |   |     |
| Kontaktverlauf         | Mitarbeiternummer | 700001      |                                        |          | Suchbegriff Riede            |                     | P      |   |     |
| Anmeldeoptionen        | Rostanschrift     |             |                                        |          | Bankvarbindung               |                     |        |   |     |
| Arbeitszeiten          | Anrede            | Herr        |                                        | T        | Kontonummer                  | 190222122           |        |   |     |
| Kommentare             | Name              | Riede       | Vorname Ralf                           | •        | Bankleitzahl                 | 74850000            |        |   |     |
| Ansprechpartner        | Zusatz            |             |                                        |          | Bank                         | Sparbank Riedenburg |        |   |     |
| Bild                   | Adresse           | Hauptstraße | e 76                                   | •        | Kontoinhaher                 | Ralf Riede          |        |   |     |
| Zusatzfelder           | PLZ               | 93339       | Ort Riedenburg                         | -        |                              |                     |        | _ |     |
| Stichwörter            | Land              | Deutschlan  |                                        | -        | Sonstiges                    | 14 12 1972          |        |   |     |
| Dateiablage            | Bundesland        | Bayern      |                                        |          | Geburtsdatum                 | 05.09.2007          |        |   |     |
|                        |                   |             |                                        |          | Erstkontakt                  | Cale and the Use    |        |   |     |
|                        | Kommunikation     | 00442/122/  | 16                                     |          | Briefanrede                  | Senr geenrrer Herr  |        |   |     |
|                        | leieron           | 0344271334  | 5                                      |          | Lohn                         |                     | 0,00 € |   |     |
|                        | Telefon 2         |             |                                        | <b>*</b> | Lohneinheit                  |                     | -      |   |     |
|                        | Telefon 3         |             |                                        | <u></u>  | Mitarbeiter in Monanter      |                     | P      |   |     |
|                        | Telefax           |             |                                        |          | Haupt-Lager des Mitarbeiters | Frankfurt           | •      | ) |     |
|                        | Mobiltelefon      |             |                                        | 1        |                              |                     |        |   |     |
|                        | eMail             |             |                                        | @        |                              |                     |        |   |     |
|                        | Internet          |             |                                        |          |                              |                     |        |   |     |
|                        |                   |             |                                        |          |                              |                     |        |   |     |
|                        |                   |             |                                        |          |                              |                     |        |   |     |
|                        |                   |             |                                        |          |                              |                     |        |   |     |
| CAPS NUM               |                   |             |                                        |          |                              |                     |        |   |     |
|                        |                   |             |                                        |          |                              |                     |        |   |     |

Tipp: Keine Angst! Das hier getroffene Lager gilt nur als Voreinstellung. Das tatsächlich zu verwendende Lager kann der Mitarbeiter später im Vorgang jederzeit noch individuell festlegen.

# Mehrlagerartikel anlegen

Sie können in Rowisoft blue für jeden einzelnen Artikel definieren, ob dieser in mehreren Lagern gelagert wird.

Zunächst müssen Sie beim Artikel hinterlegen, dass es sich um einen Bestandsartikel handelt, der Artikel also bestandsmäßig überhaupt erfasst wird. Sobald Sie das Häkchen "Bestandsartikel" gesetzt haben, können Sie auch das Häkchen "Mehrlagerartikel" aktivieren:

| 🗊 injasuti - Artikel                 |                                                                                                    |                                                                                                    |       |                      |                      |          |         |       |        | -     | • × |
|--------------------------------------|----------------------------------------------------------------------------------------------------|----------------------------------------------------------------------------------------------------|-------|----------------------|----------------------|----------|---------|-------|--------|-------|-----|
|                                      |                                                                                                    |                                                                                                    |       |                      |                      |          |         |       |        |       |     |
| Verwaltung Artikel Au                | uswertungen                                                                                                    |                                                                                                    |       |                      |                      |          |         |       |        |       |     |
| Speichern<br>& Schließen<br>Aktionen | Rechnung             Si Liú             Liú             Angebot             Sagebot             Sagebot | eferschein 🗭 Verleihausgang<br>uftragsbestätigung 😨 Bestellung<br>uittung 😵 Preisanfrage<br>ang mit Artikel erstellen |       |                      |                      |          |         |       |        |       |     |
| Grunddaten                           | Datensatzeigensc                                                                                                    | haften                                                                                                    |       |                      |                      |          |         |       |        |       | _   |
| Berechnungsoptionen                  | Artikelnummer                                                                                                    | 0000006                                                                                                    |       | Suchbegriff injasuti |                      |          |         |       | P      |       |     |
| Buchhaltung                          | Bezeichnungen                                                                                                    |                                                                                                    | _     | Preise               |                      |          |         |       |        |       |     |
| Lieferanten / Einkaufspreise         | Kurzbezeichnung                                                                                                    | Mountainbike Injasuti                                                                                                 |       |                      | n                    | etto     | brutto  | Roher | trag   |       |     |
| Lagerplätze                          | Bezeichnung                                                                                                    | Mountainbike Iniasuti                                                                                                 |       | Verkaufspreis 1      | 72:                  | ,85€     | 859,00€ | □%    |        |       |     |
| Zusatzfelder                         |                                                                                                    | technische Daten:                                                                                                    |       | Verkaufspreis 2      |                      |          |         | □%    |        |       |     |
| OEM-Nummern                          |                                                                                                    | Gabel: SR Axion Speedlock 1 1/                                                                                        | вЦ    | Verkaufspreis 3      |                      |          |         | □%    |        |       |     |
| Verkaufsstaffelpreise                |                                                                                                    | Reifen: Schwalbe Smart Sam 54<br>559                                                                                  | -     | Verkaufspreis 4      | C                    | ,00€     |         | □%    |        |       |     |
| Einkaufsstaffelpreise                |                                                                                                    | Felgen: 26" Euroline 19-622 Alu                                                                                       | •     | Verkaufspreis 5      |                      |          |         | □%    |        |       |     |
| Mengeneinheiten                      | deutsch                                                                                                    | englisch (französisch) polni:                                                                                         | idh ) | Einkaufspreis        |                      |          |         | 4     | 20,00€ |       |     |
| Zubehörartikel                       | Grunddaten                                                                                                    |                                                                                                    |       | Bezugsnebenkosten    |                      |          |         |       |        |       |     |
| Bid                                  | Barcode                                                                                                    |                                                                                                    |       |                      | Verkaufspreis für K  | unden er | rechnen |       |        |       |     |
| Kommentare                           | Mengeneinheit                                                                                                    | Stück                                                                                                    | •     | Rabatt               |                      |          |         |       |        |       |     |
| Dateiablage                          | Kategorie                                                                                                    | Herrenfahrräder->Mountainbikes                                                                                        |       | Rabattgruppe         | Standard             |          |         |       | •      |       |     |
|                                      | Umsatzsteuersatz                                                                                                    | Normalsatz                                                                                                    | *     | Standard-Rabatte     | der Kunden ausschlie | Ben      |         |       |        |       |     |
|                                      | Zolltarifnummer                                                                                                    |                                                                                                    |       | Beet ausmon. Sti     | onen                 |          |         |       |        |       |     |
|                                      | Gewicht                                                                                                    |                                                                                                    | 13,00 | Bestandsartikel      |                      |          |         |       |        |       |     |
|                                      | Verpackungsgewich                                                                                                    |                                                                                                    | 0,00  | Mehrlagerartikel     | )                    |          |         |       |        |       |     |
|                                      | Verpackungseinheit                                                                                                    |                                                                                                    | 0,00  |                      |                      |          |         |       |        |       |     |
|                                      | 🗹 nur in ganzen Eir                                                                                                    | nheiten verkaufen                                                                                                    |       |                      |                      |          |         |       |        |       |     |
|                                      | Attribute                                                                                                    |                                                                                                    |       |                      |                      |          |         |       |        |       |     |
|                                      | 🗌 Varianten-Artikel                                                                                                    |                                                                                                    |       |                      |                      |          |         |       |        |       |     |
|                                      | Produktionsartike                                                                                                    | el                                                                                                    |       |                      |                      |          |         |       |        |       |     |
|                                      | Chargennummen                                                                                                    | n 🗌 Seriennummern                                                                                                    |       |                      |                      |          |         |       |        |       |     |
|                                      | Online-Artikel (im                                                                                                    | OnlineShop verfügbar)                                                                                                 |       |                      |                      |          |         |       |        |       |     |
|                                      | L                                                                                                    |                                                                                                    |       |                      |                      |          |         | _     |        | <br>_ |     |
| CAPS NUM                             |                                                                                                    |                                                                                                    |       |                      |                      |          |         |       |        |       |     |

Wenn diese Option gesetzt ist, finden Sie auf der linken Seite die Registerkarte "Lagerplätze". Hier können Sie hinterlegen, wie hoch der Bestand in den einzelnen Lagern ist:

| 💭 injasuti - Artikel                                             |  |   |   |   |  |
|------------------------------------------------------------------|--|---|---|---|--|
|                                                                  |  |   |   |   |  |
| Verwaltung Artikel Auswertungen                                  |  |   | ^ | 0 |  |
| 📄 🔚 Speichern 🔬 Rechnung 📡 Lieferschein 😥 Verleihausgang         |  |   |   |   |  |
| 🔽 🕹 Angebot 🥳 Auftragsbestätigung 🧿 Bestellung                   |  |   |   |   |  |
| & Schließen 🖬 Duplizieren 🤹 Gutschrift 🧃 Quittung 💡 Preisanfrage |  |   |   |   |  |
| Aktionen Vorgang mit Artikel erstellen                           |  | _ |   |   |  |
| Consideration                                                    |  |   |   |   |  |
| Lager-Name Bestand Lagerplatz                                    |  |   |   |   |  |
| Berechnungsoptionen Frankfurt 11,00                              |  |   |   |   |  |
| Buchhaltung                                                      |  |   |   |   |  |
| Lieferanten / Einkaufspreise                                     |  |   |   |   |  |
| Lagerplätze                                                      |  |   |   |   |  |
| Zusatzfelder                                                     |  |   |   |   |  |
| 0EM-Nummern                                                      |  |   |   |   |  |
| Verkaufsstaffelpreise                                            |  |   |   |   |  |
| Einkaufsstaffelpreise                                            |  |   |   |   |  |
| Mengeneinheiten                                                  |  |   |   |   |  |
| Zubehörartikel                                                   |  |   |   |   |  |
| Bild                                                             |  |   |   |   |  |
| Kommentare                                                       |  |   |   |   |  |
| Dateisblage Neue Lagerposition X Lagerposition löschen           |  |   |   |   |  |
|                                                                  |  |   |   |   |  |
| CAPS NUM                                                         |  |   |   |   |  |
|                                                                  |  |   |   |   |  |

Sie können hier unter "Lager-Name" zunächst zwischen den Lagern wählen, die Sie in den Programmeinstellungen vordefiniert haben. Unter "Bestand" tragen Sie dann die Menge ein, die Sie an dem Standort von diesem Artikel auf Lager haben. In der Spalte "Lagerplatz" können Sie für interne Vermerke außerdem noch angeben, an welchem Lagerplatz (z.B. Regalnummer) der Artikel gelagert wird. Diese Information ist aber nur für Sie bestimmt und hat ansonsten keine weiteren Auswirkungen.

# Mehrlagerartikel verwenden

Um einen Mehrlagerartikel zu verwenden, können Sie ihn wie jeden anderen Artikel auch, ganz einfach in einem beliebigen Vorgang, z.B. in einer Rechnung, verwenden.

| (a) Rechnung (ohne Nummer) |                                                     |                                                                                                    | _ • ×                                                                                                    |
|----------------------------|-----------------------------------------------------|----------------------------------------------------------------------------------------------------|----------------------------------------------------------------------------------------------------|
|                            |                                                     |                                                                                                    |                                                                                                    |
| Verwaltung Vorgang Ex      | stras                                               |                                                                                                    | ^ @                                                                                                    |
| Speichern                  | Neue Position Position nach oben verschieben        |                                                                                                    |                                                                                                    |
| Speichern 🧔 Weiterführen   | Position kopieren 3 Position nach unten verschieden | Verbuchen                                                                                                    |                                                                                                    |
| & Schließen                | Positionen                                          | Berlein & Drucken ×<br>Versam setterben                                                                                                    |                                                                                                    |
|                            |                                                     |                                                                                                    | _                                                                                                    |
| Grunddeten                 | Positionen                                          |                                                                                                    |                                                                                                    |
| Positionen                 | Poshir Atlikelat Menge Atlikel                      | Besschnung Läterpeis Rabat Einzelpreis Gesantpreis Unsatzsteuerköhe ProvisionBetsag ProvisionBetsag ProvisionBetsag ProvisionBetsag ProvisionBetsag |                                                                                                    |
| Zusätzliche Angeben        | 1. Ankel 2.00 0000006                               | 0,00 0,00 0,00 0,00 0,00 0,00 0,00 0,0                                                                                                    |                                                                                                    |
| Listerijck stande          |                                                     |                                                                                                    | Contraction of the Institute of the Institute of the Inst |
| Turnel day                 |                                                     |                                                                                                    | Bastin Competing State                                                                                                    |
| 2.019030307                | •                                                   |                                                                                                    | No. of Concession, Name                                                                                                    |
| Benefkung                  |                                                     |                                                                                                    | fan Rege skild                                                                                                    |
| Lieferenschrift            |                                                     |                                                                                                    |                                                                                                    |
| Dateiablage                |                                                     | Elager auswählen                                                                                                    | -125 Mar. 181<br>Rooting 191                                                                                                    |
|                            |                                                     | Bitte geben Sie an, aus welchen Lager Sie den Artikel Mountainbike Ingasut <sup>®</sup> entrehmen:                                                  |                                                                                                    |
|                            |                                                     |                                                                                                    |                                                                                                    |
|                            |                                                     | Name Bestand                                                                                                    |                                                                                                    |
|                            |                                                     | Berln 30                                                                                                    |                                                                                                    |
|                            |                                                     | Prankfurt 11                                                                                                    |                                                                                                    |
|                            |                                                     |                                                                                                    | termine berning                                                                                                    |
|                            |                                                     |                                                                                                    | Martineter Spread and Annual Constitution (State (1997))                                                                                                    |
|                            |                                                     |                                                                                                    |                                                                                                    |
|                            |                                                     |                                                                                                    |                                                                                                    |
|                            |                                                     |                                                                                                    |                                                                                                    |
|                            |                                                     |                                                                                                    |                                                                                                    |
|                            |                                                     |                                                                                                    |                                                                                                    |
|                            |                                                     |                                                                                                    |                                                                                                    |
|                            |                                                     | OK Abbrechen                                                                                                    |                                                                                                    |
|                            |                                                     |                                                                                                    |                                                                                                    |
|                            |                                                     |                                                                                                    |                                                                                                    |
|                            |                                                     |                                                                                                    |                                                                                                    |
|                            |                                                     |                                                                                                    |                                                                                                    |
|                            |                                                     |                                                                                                    |                                                                                                    |
|                            |                                                     |                                                                                                    |                                                                                                    |
|                            |                                                     |                                                                                                    |                                                                                                    |
|                            |                                                     |                                                                                                    |                                                                                                    |
|                            |                                                     |                                                                                                    |                                                                                                    |
|                            | 4                                                   |                                                                                                    |                                                                                                    |
|                            | Summen                                              |                                                                                                    |                                                                                                    |
|                            | Gesamtgewicht: 0,00 Gesamt-Lister                   | npreis: 0,00 €                                                                                                    |                                                                                                    |
|                            | Warenwert: 0,00 € Einkaufspreis:                    | 0.00 €                                                                                                    |                                                                                                    |
|                            | Versand & Verpackung: 0.00 € Aufschlag: -           |                                                                                                    |                                                                                                    |
|                            | Netto-Gesamthetran: 0.00 € Rohertran: 0             | VU 79<br>In 0 #                                                                                                    |                                                                                                    |
|                            | Normalia, 0,00 K Normalia, 0                        | 140 ×                                                                                                    |                                                                                                    |
| CARS NIM                   |                                                     |                                                                                                    |                                                                                                    |

Sobald Sie einen solchen Artikel auswählen, erscheint das Dialogfeld "Lager auswählen". Wählen Sie hier das Lager aus, von dem Sie den Artikel verkaufen.

## Lagerauswahl definieren

Wenn ein Mitarbeiter einen Vorgang mit einem Mehrlagerartikel erfasst und beim Mitarbeiter kein Haupt-Lager hinterlegt wurde, erscheint automatisch das Dialogfeld "Lager auswählen".

lst hingegen ein Haupt-Lager beim Mitarbeiter hinterlegt, erscheint das Dialogfeld per Voreinstellung nicht automatisch.

Wenn Sie trotzdem möchten, dass dieses Dialogfeld für bestimmte Vorgangsarten immer erscheinen soll, so können Sie das in den Programmeinstellungen von Rowisoft blue konfigurieren. Klicken Sie dazu auf "Verwaltung" - "Programmeinstellungen".

Unter dem Punkt "Bestands- & Fibu-Verbuchung" finden Sie für jede verfügbare Vorgangsart die Spalte "Lagerauswahl":

| Einstellungen bearbeiten    |            |               |                    |                 |
|-----------------------------|------------|---------------|--------------------|-----------------|
| Bestands- & Fibu-Verbuchung |            |               |                    |                 |
|                             | Finanzbuch | Lager-Bestand | Kreditlimit prüfen | Lagerauswahl    |
| Rechnung                    | 🗹 buchen   | 🔽 buchen      | 🔲 prüfen           | <b>V</b> zeigen |
| Angebot                     | 🔲 buchen   | 🔲 buchen      | 🔲 prüfen           | 🔲 zeigen        |
| Kostenvoranschlag           | 🔲 buchen   | 🔲 buchen      | 🔲 prüfen           | 🔲 zeigen        |
| Lieferschein                | 🔲 buchen   | 🗹 buchen      | 🔲 prüfen           | <b>V</b> zeigen |
|                             |            |               |                    |                 |

| Angebot                 | 🔲 buchen        | 🔲 buchen | 🔲 prüfen | 🔲 zeigen        |                      |
|-------------------------|-----------------|----------|----------|-----------------|----------------------|
| Kostenvoranschlag       | 🔲 buchen        | 🔲 buchen | 🔲 prüfen | 🔲 zeigen        |                      |
| Lieferschein            | 🔲 buchen        | 🗹 buchen | 🔲 prüfen | <b>V</b> zeigen |                      |
| Kommissionslieferschein | 🔲 buchen        | 🔲 buchen | 🔲 prüfen | 🔲 zeigen        |                      |
| Auftragsbestätigung     | 🔲 buchen        | 🔲 buchen | 🔲 prüfen | 🔲 zeigen        | <b>I</b> Reservieren |
| Proforma-Rechnung       | 🔲 buchen        |          | 🔲 prüfen | 🔲 zeigen        |                      |
| Gutschrift              | 🗹 buchen        | 🔲 buchen |          | 🔲 zeigen        |                      |
| Quittung                | 🗹 buchen        | 🗹 buchen | 🔲 prüfen | 🔲 zeigen        |                      |
| Produktionsauftrag      |                 | 🔲 buchen | 🔲 prüfen |                 |                      |
| Serviceauftrag          |                 |          |          | 🔲 zeigen        |                      |
| Vertreterabrechnung     | <b>v</b> buchen |          |          |                 |                      |
| Eingangsrechnung        | <b>V</b> buchen |          |          |                 |                      |
| Eingangslieferschein    |                 | 🗾 buchen |          | 🔽 zeigen        |                      |
| Rücklieferschein        |                 | 🔲 buchen |          |                 |                      |
|                         |                 |          |          |                 |                      |
|                         |                 |          |          |                 |                      |
|                         |                 |          |          | OK              | Abbrechen            |

х

Setzen Sie hier das Häkchen "zeigen" für jede Vorgangsart, bei denen Sie unbedingt die Lagerauswahl angezeigt bekommen möchten. Das Hinterlegen des Haupt-Lagers im Mitarbeiterstamms lohnt sich in einem solchen Fall aber dennoch: Im Dialogfeld "Lager auswählen" wird dann das Lager, das beim Mitarbeiter hinterlegt wurde, bereits als Vorauswahl verwendet.

# Vorgänge

# Vorgangsliste

| 田 🕒 🕀 🙂                                       | Vorginge Vorginge – bitre Firms VVZ-16xxxxx61-bitzeb                                                                                                    |                                                                                                    |                                                                                                    |                                                                                                    |                                                                                                    |                                                                                                    |                                                        |
|-----------------------------------------------|----------------------------------------------------------------------------------------------------|----------------------------------------------------------------------------------------------------|----------------------------------------------------------------------------------------------------|----------------------------------------------------------------------------------------------------|----------------------------------------------------------------------------------------------------|----------------------------------------------------------------------------------------------------|--------------------------------------------------------|
| Datei Verwaltung Erweitert                    | Vorgānge                                                                                                    |                                                                                                    |                                                                                                    |                                                                                                    |                                                                                                    |                                                                                                    |                                                        |
| Neuer Wiedervorlage legen<br>Vergang Vorgänge | per eMail senden<br>per Fax versenden<br>Versenden                                                                                                    | <ul> <li>Rückbuchen</li> <li>Vorgang löschen</li> <li>Storno</li> </ul>                                                                                                    | Vorgang drucken Vorgangsliste drucken Drucken                                                                                                    | <ul> <li>Ansicht aktualisieren</li> <li>Datumseingrenzung Alle</li> <li>Zahlstatus Bezahlte &amp; unbezahlte</li> </ul>                                                                                                    | v W                                                                                                    | leitergeführte ausblenden                                                                                                    |                                                        |
| Favorites                                     | \$         Vorg           \$         Sucher           \$         \$           \$         \$           \$         \$           \$         \$           \$         \$           \$         \$           \$         \$           \$         \$           \$         \$           \$         \$           \$         \$           \$         \$           \$         \$           \$         \$           \$         \$           \$         \$           \$         \$           \$         \$           \$         \$           \$         \$           \$         \$           \$         \$           \$         \$           \$         \$           \$         \$           \$         \$           \$         \$           \$         \$           \$         \$           \$         \$           \$         \$           \$         \$           \$         \$           \$         \$ | P         Dolum         P           V         0         0000         20           V         0         00000         20           V         0         000000         20           V         0         000000         20           V         0         0000000         20           V         0         0000000         20           V         0 | Stachen           AHdotan         Nummer         Ki           LF.000035         M         AN-000021         M           AN-000021         M         AN-000021         M           AN-000021         M         AN-000021         M           AN-000021         M         AN-000021         M           AN-000021         M         AN-000021         M           AR-000021         M         AN-000021         M           BE-000023         M         AR-000021         M           BE-000023         M         BE-000023         M           BE-000023         M         AR-000021         M           BE-000023         M         AR-000027         M           BE-000023         M         AR-000027         M           BE-000023         M         AR-000027         M           BE-000023         M         AR-000003         M           CH-000023         M         FF-000003         M           FL-000023         M         FF-000003         M           CH-000025         M         AR-000006         M           AR-000005         M         AR-000006         M | Jurdersummer         Fina 3           Jurderfining GinbH         300005         Musterfining GinbH           000005         Englisch         3000016         Englisch           000005         Englisch         Musterfining GinbH         3000014         Fina GinbH           000004         Finas GinbH         3000014         Finas GinbH         3000014         Finas GinbH         3000014         Finas GinbH         3000014         Finas GinbH         3000014         Lieferst 2         3000014         Finas GinbH         3000014         Finas GinbH         3000014         Lieferst 4         3000014         Lieferst 4         3000014         Lieferst 4         3000014         Lieferst 4         3000014         Lieferst 4         3000014         Lieferst 4         3000014         Lieferst 4         3000014         Lieferst 4         3000014         Lieferst 4         3000014         Lieferst 1         3000014         Lieferst 1         3000014         Lieferst 1         3000014         Lieferst 1         3000014         Finas GinbH         3000014         Finas GinbH         3000014         Finas GinbH         3000014         Lieferst 1         3000014         Finas GinbH         3000014         Finas GinbH         3000014         Finas GinbH         3000014         Finas GinbH         3000014 | Cectarization<br>12.006<br>12.006<br>12.006<br>12.006<br>12.006<br>12.006<br>12.006<br>130.406<br>0.0006<br>130.406<br>0.0006<br>23.156<br>0.0006<br>0.0006<br>0.0006<br>0.0006<br>130.406<br>0.0006<br>14.286<br>0.0006<br>14.286<br>0.0006<br>14.286<br>0.0006<br>14.288<br>0.0006<br>14.288<br>0.0006<br>0.0006 | Interfirms XV/2 - Inte Straße 1 - 12345 Interdeven       Lieferant A       Fraus Studi Hausmann       123565 Lieferstadt       Deutschland<br>Bestellung       Pos       Menge     Artikel       9 Stuck     Artikel       9 Stuck     Dropsgraft | Druckvorschau<br>Weiterführungen<br>Enthattene Artiket |
| Auswertungen                                  | •                                                                                                    |                                                                                                    |                                                                                                    | 100410011                                                                                                    |                                                                                                    | Datum: 14.09.2011 Chef                                                                                                    | Ihre Firma XYZ                                         |

In Rowisoft blue werden diverse Korrespondenzvorgänge als "Vorgänge" bezeichnet. Nachfolgend finden Sie eine Aufzählung aller Dokumente, die in Rowisoft blue unter der Bezeichnung "Vorgänge" zusammengefasst werden:

- Rechnungen
- Angebote
- Gutschriften
- Lieferscheine
- Auftragsbestätigungen
- Quittungen
- Preisanfragen
- Bestellungen
- Eingangsrechnungen
- Eingangslieferscheine
- Verleihausgänge
- Vertreterabrechnungen

- Zahlungserinnerungen
- Mahnungen
- Briefe
- Faxe
- Produktionsaufträge
- Reparaturaufträge
- Serviceaufträge
- Rücklieferscheine
- Kommissionslieferscheine
- Proforma-Rechnungen
- Lieferantengutschriften
- Kostenvoranschläge
- Individualbestellungen

Eine grundlegende Beschreibung, welche Vorgangsarten wozu dienen, finden Sie in der Einleitung dieses Handbuchs im Bereich "Begriffsklärung 471".

Informationen, wie Sie neue Vorgänge erstellen und Beschreibungen über die einzelnen Fenster finden Sie in einem späteren Teil dieses Handbuchs, in dem Ihnen alle Vorgangsarten detailliert erläutert werden.

# Neue Vorgänge anlegen

Um einen neuen Vorgang anzulegen, klicken Sie in der Vorgangsliste auf den Button "Neuer Vorgang". Je nachdem, ob Sie sich in der allgemeinen Vorgangsliste befinden, in der sich alle Vorgangsarten befinden, oder ob Sie sich nur eine bestimmte Vorgangsart anzeigen lassen, unterscheidet sich dieser Button bereits in der Beschriftung:

Wenn Sie in der Vorgangsliste zu einer bestimmten Vorgangsart sind, ist der Button mit "Neu anlegen: Vorgangsart" beschriftet:

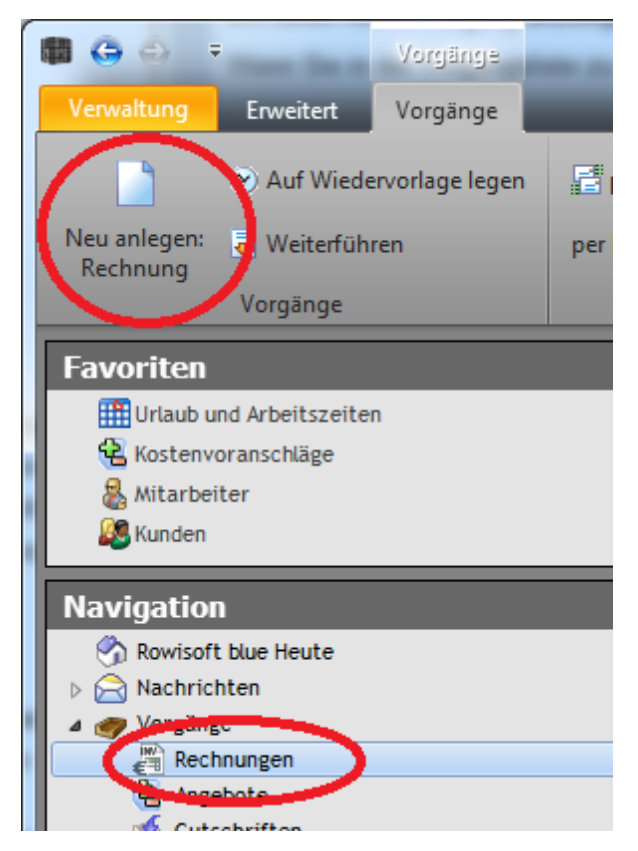

Wenn Sie dann auf den Button klicken, wird direkt der angezeigte Vorgangstyp (in unserem Beispiel also eine Rechnung) angelegt.

Befinden Sie sich hingegen in der allgemeinen Vorgangsliste, ist der Button lediglich mit "Neuer Vorgang" beschriftet:

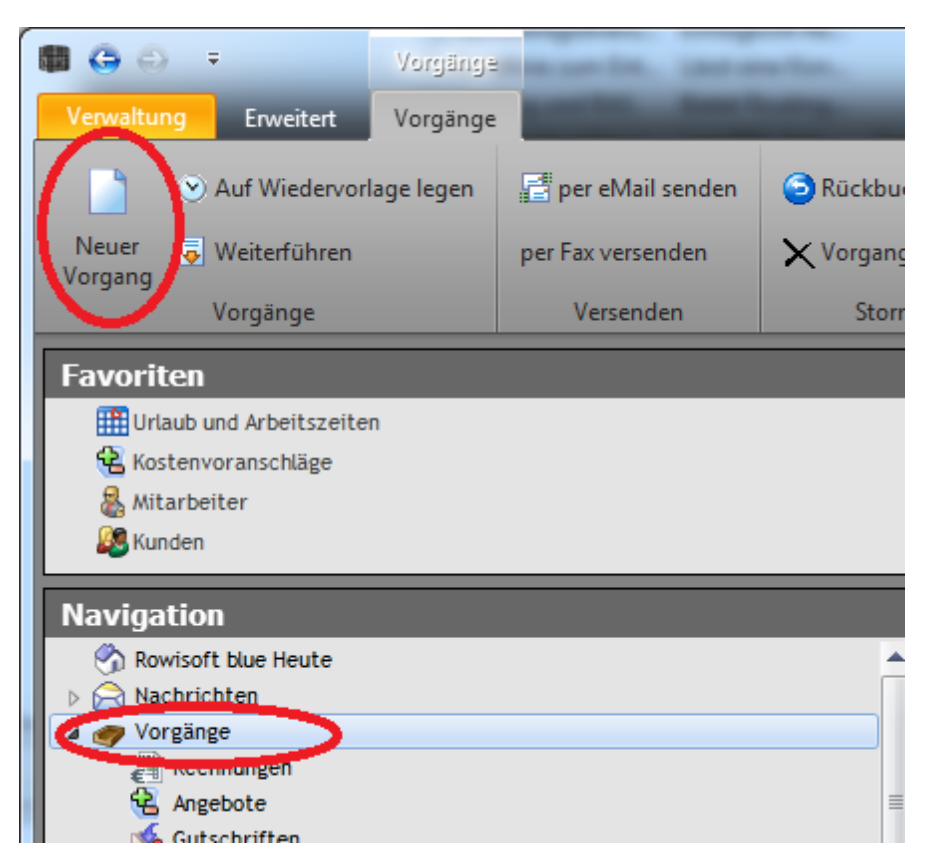

Klicken Sie nun auf den Button, erhalten Sie ein Untermenü, in dem Sie auswählen müssen, welche Art von Vorgang Sie anlegen möchten:

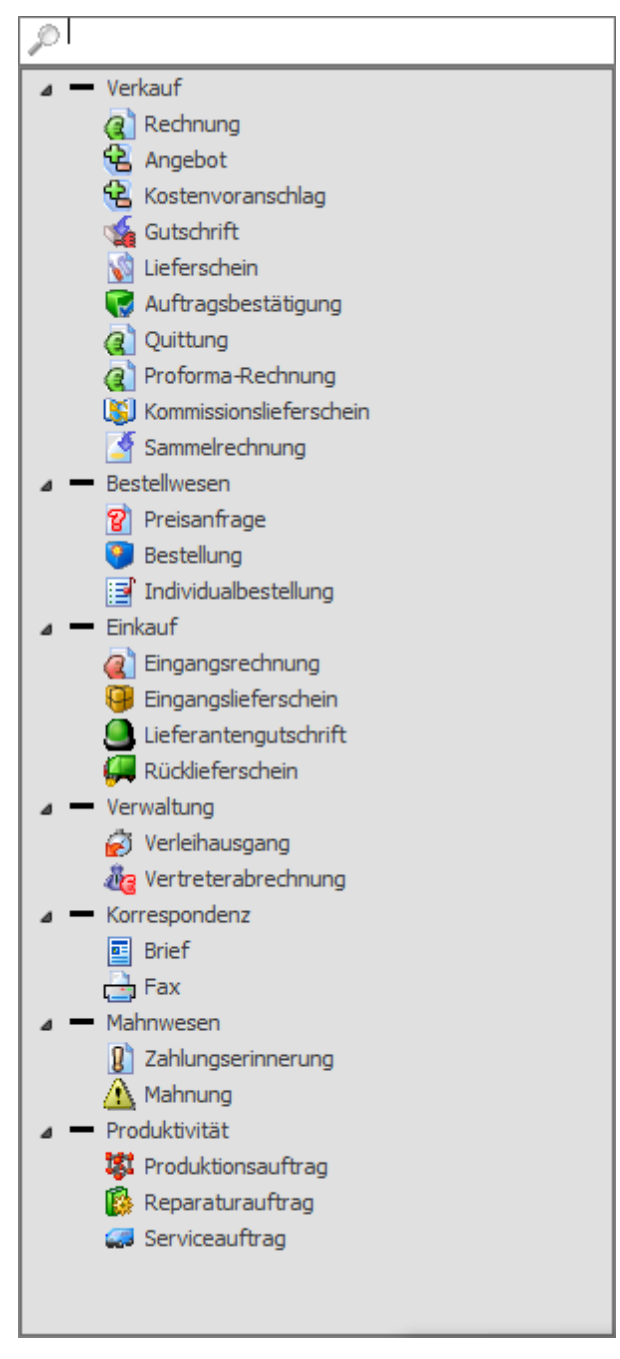

Klicken Sie einfach auf die gewünschte Vorgangsart, um den Vorgang anzulegen. Oberhalb der Vorgangsliste finden Sie ein Eingabefeld. Tippen Sie hier die gewünschte Vorgangsart ein, um die Anzeige der Liste einzuschränken:

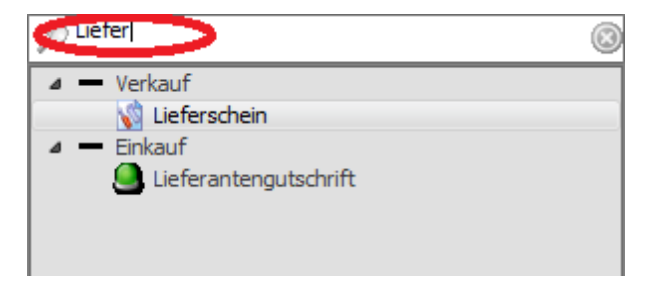

Sie sehen dann die gefundene Vorgangsart bereits leicht hinterlegt. Sie brauchen dann nur die Enter-Taste zu drücken, um die entsprechende Vorgangsart auszuwählen. Das erleichtert die tägliche Arbeit, indem Sie die Liste nicht ständig nach der gewünschten Vorgangsart "abscannen" müssen.

Tipp: Wenn Sie einmal eine Vorgangsart ausgewählt haben (z.B. "Rechnung"), merkt sich Rowisoft blue diese Auswahl für das nächste Mal. Erstellen Sie also z.B. eine Rechnung, indem Sie auf "Rechnung" klicken, wird dieser Eintrag beim nächsten Mal bereits vorausgewählt. Sie brauchen dann nur noch die Entertaste zu drücken, um die gleiche Vorgangsart erneut zu erstellen. Das erleichtert die Stapelarbeit ein wenig, wenn Sie z.B. mehrere Rechnungen hintereinander erstellen müssen.

## Vorgänge weiterführen

Die Funktion "Weiterführen" dient dazu, erstellte Vorgänge in andere Vorgangsarten fortzuführen. Das ist zum Beispiel der Fall, wenn Sie Ihrem Kunden ein Angebot schreiben und dieser sich entschließt, das Angebot wahrzunehmen. In diesem Fall würden Sie das Angebot z.B. weiterführen in eine Auftragsbestätigung. Die Auftragsbestätigung wiederum würden Sie später in einen Lieferschein und/ oder in eine Rechnung weiterführen.

Beim Weiterführen werden prinzipiell alle Daten des ursprünglichen Vorgangs übernommen, wie z.B. die Artikelpositionen und die Bemerkungen.

## Manuell weiterführen

Um einen Vorgang weiterzuführen, klicken Sie diesen in der Vorgangsliste mit der rechten Maustaste an und wählen Sie den Menüpunkt "Weiterführen". Darunter wählen Sie dann aus, in welche Vorgangsart Sie den Vorgang weiterführen möchten.

|            | <u>B</u> earbeiten       |  |                      |  |  |
|------------|--------------------------|--|----------------------|--|--|
| \$         | Drucken                  |  |                      |  |  |
| $\bigcirc$ | Versenden                |  |                      |  |  |
| $\odot$    | <u>W</u> iedervorlage    |  |                      |  |  |
|            | <u>K</u> opieren         |  |                      |  |  |
|            | <u>L</u> öschen          |  | Rechnung             |  |  |
|            | <u>R</u> ückbuchen       |  | Angebot              |  |  |
|            | W <u>e</u> iterführen    |  | Gutschrift           |  |  |
|            | Teilzahlung verbuchen    |  | Lieferschein         |  |  |
|            | Als erledigt markieren   |  | Auftragsbestätigung  |  |  |
|            | <u>C</u> heckliste       |  | Quittung             |  |  |
|            | Neu •                    |  | Preisanfrage         |  |  |
|            | V <u>o</u> rschau-Leiste |  | Bestellung           |  |  |
|            | Summe bilden             |  | Eingangsrechnung     |  |  |
|            | L <u>i</u> ste drucken   |  | Eingangslieferschein |  |  |
|            |                          |  | Verleihausgang       |  |  |
|            |                          |  | Vertreterabrechnung  |  |  |
|            |                          |  | Zahlungserinnerung   |  |  |
|            |                          |  | Mahnung              |  |  |
|            |                          |  | Brief                |  |  |
|            |                          |  | Fax                  |  |  |
|            |                          |  | Abovorgang           |  |  |
|            |                          |  | Projekt              |  |  |
|            |                          |  | Produktionsauftrag   |  |  |
|            |                          |  | Reparaturauftrag     |  |  |
|            |                          |  | Serviceauftrag       |  |  |

Rücklieferschein

Kommissionslieferschein

Individualbestellung

Nachdem Sie ausgewählt haben, in welche Vorgangsart Sie den Vorgang weiterführen möchten, erscheint das Dialogfeld "Vorgang weiterführen". Hier können Sie auswählen, welche Positionen weitergeführt werden sollen und wie der neue Vorgang aufgebaut werden soll.

Dabei können Sie "Alle Positionen in den neuen Vorgang übernehmen". Markieren Sie diese Option, wird der Vorgang kopiert und alle enthaltenen Artikel werden in den neuen Vorgang übernommen.

Wenn Sie hingegen "In den neuen Vorgang nur die Summe aller Positionen übernehmen", enthält der neue Vorgang lediglich eine Artikelposition. Diese Artikelposition wird dann beispielsweise beschrieben mit "Auftragsbestätigung AB-123" und enthält die Summe des ursprünglichen Vorgangs.

Oftmals ist es auch sinnvoll, nur eine Teilmenge der Artikelpositionen in den neuen Vorgang zu übernehmen. Das wäre beispielsweise bei Teillieferungen der Fall. Während Sie Ihrem Kunden in der Auftragsbestätigung noch alle Artikel bestätigen, die dieser bei Ihnen bestellt hat, liefern Sie erstmal nur eine der bestätigten Artikelpositionen aus. In diesem Fall führen Sie die Auftragsbestätigung in einen Lieferschein weiter, verwenden dafür aber lediglich 1 Position. Dazu steht Ihnen letztlich die 3. Auswahlmöglichkeit des Weiterführungs-Dialogs zur Verfügung. Entfernen Sie die Häkchen in der Spalte "Übernehmen" bei allen Artikeln, die Sie nicht in den neuen Vorgang weiterführen möchten. Sie können hier übrigens auch andere Mengen definieren - ändern Sie dazu einfach die Werte der Spalte "Menge" ab.

Wenn Sie von dieser letzten Möglichkeit Gebrauch machen und nur eine Teilmenge weiterführen, können Sie den ursprünglichen Vorgang später noch einmal in die gleiche Vorgangsart weiterführen. Das Dialogfeld setzt die Häkchen der Spalte "Übernehmen" dann nur noch bei allen Positionen, die noch nicht weitergeführt worden sind. Das ist vor allem sinnvoll, um den Überblick über Teillieferungen nicht zu verlieren.

## Abschlags- und Schlussrechnungen

Mit Rowisoft blue ist es möglich, Abschlags- und Schlussrechnungen zu erzeugen. Abschlagsrechnungen dienen dabei als "Zwischenrechnungen", um den Kunden zur Zahlung eines Teilbetrags eines Gesamtauftrags aufzufordern. In der Schlussrechnung werden dann noch einmal sämtliche aufgelaufenen Kosten dargestellt, die bereits getätigten Zahlungen gegenübergestellt und ein letztlich noch zu zahlender Betrag abgedruckt.

Um die Funktion zu verwenden, muss zunächst eine Auftragsbestätigung erstellt werden, in der die gesamten Kosten aufgestellt werden. Schreiben Sie also wie gewohnt die Auftragsbestätigung mit sämtlichen Positionen, die für den Auftrag anfallen.

Um Abschlagsrechnungen zu erzeugen, führen Sie die Auftragsbestätigung dann in eine Rechnung weiter. Klicken Sie die Auftragsbestätigung dazu in der Vorgangsliste mit der rechten Maustaste an und wählen Sie "Weiterführen", "Rechnung".
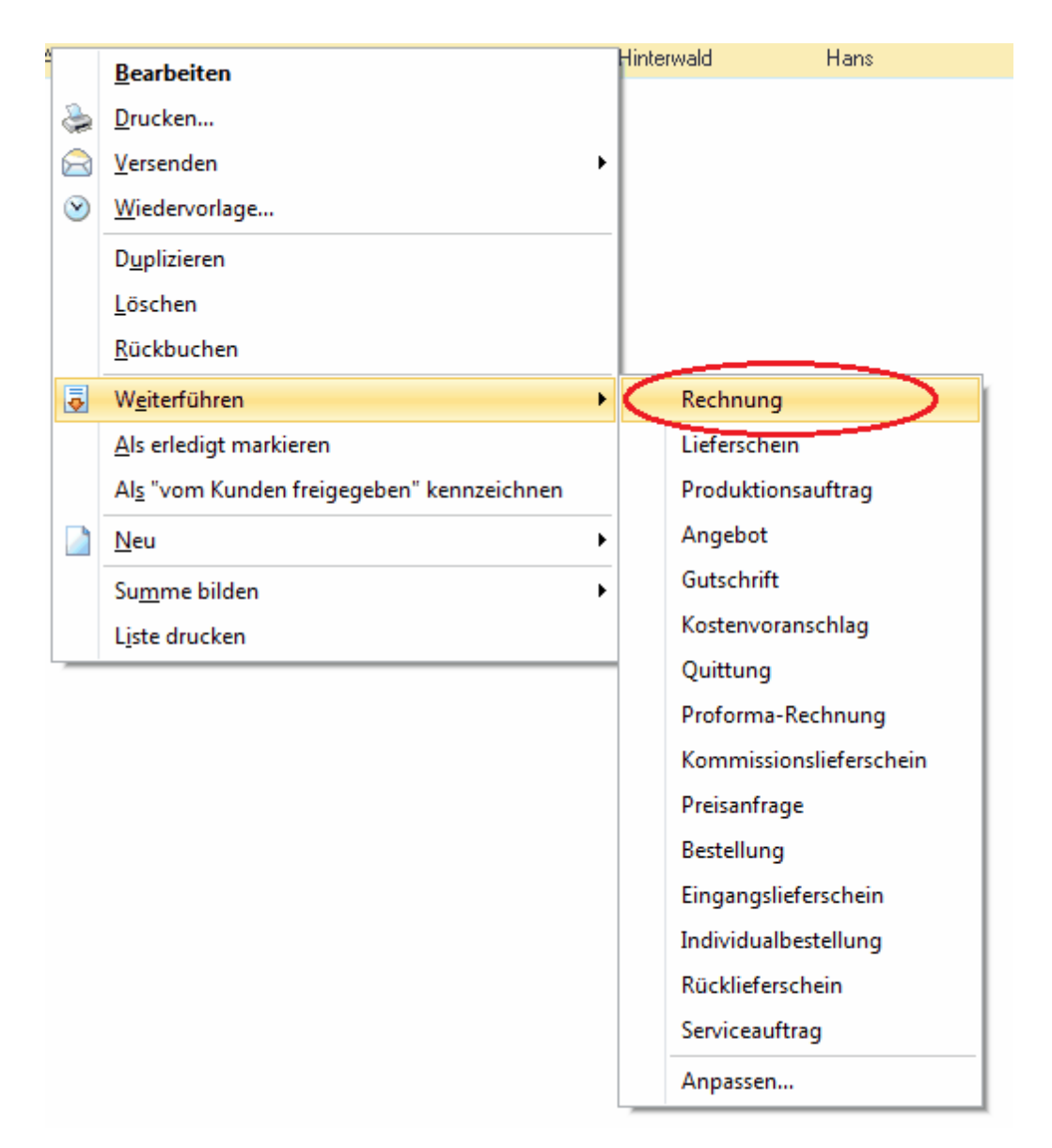

Sie erhalten nun das gewohnte Dialogfeld "Vorgang weiterführen". Hier wählen Sie nun die Option "Abschlagsrechnung" und geben die gewünschte Höhe des Abschlags ein. Sie können hierbei entweder einen festen Geldbetrag (erstes Feld) oder einen prozentualen Wert (zweites Feld) angeben.

| h le v | organg weite                                                            | rführen      |                   |                |                |                     | _           | o x     |
|--------|-------------------------------------------------------------------------|--------------|-------------------|----------------|----------------|---------------------|-------------|---------|
| `      | Vorgang weiterführen                                                    |              |                   |                |                |                     |             | Ţ       |
| Bitte  | Bitte wählen Sie, wie der neue Vorgang aufgebaut werden soll:           |              |                   |                |                |                     |             |         |
| 0      | ) Alle Positione                                                        | n in den net | uen Vorgang übe   | rnehmen        |                |                     |             |         |
| 0      | ) In den neuen                                                          | Vorgang nu   | ur die Summe alle | r Positionen ü | bernehmen      |                     |             |         |
| 0      | ) Nur folgende                                                          | Positionen   | und Mengen in de  | en neuen Vorj  | gang übernehme | n:                  |             |         |
|        | Übernehmen                                                              | Menge        | Auftragsmenge     | Restmenge      | Artikelnummer  | Artikelbezeichnung  | Kombination |         |
|        | $\checkmark$                                                            | 1            | 1                 | 1              |                | Mega-Anlage TYP III |             |         |
|        |                                                                         |              |                   |                |                |                     |             |         |
|        |                                                                         |              |                   |                |                |                     |             |         |
|        |                                                                         |              |                   |                |                |                     |             |         |
|        |                                                                         |              |                   |                |                |                     |             |         |
|        |                                                                         |              |                   |                |                |                     |             |         |
|        |                                                                         |              |                   |                |                |                     |             | - 1     |
|        |                                                                         |              |                   |                |                |                     |             | - 1     |
|        |                                                                         |              |                   |                |                |                     |             | - 1     |
|        |                                                                         |              |                   |                |                |                     |             |         |
| 0      | ) Abschlagsrec                                                          | hnung mit fo | olgendem Betrag   | erzeugen:      |                | 30  %)              |             |         |
|        | (Gesamt-Aufträgswert: 50000,00 €, Bereits berechnet: 0,00 € bzw. 0,00%) |              |                   |                |                |                     |             |         |
|        | ) Schlussrechn                                                          | nung erzeug  | en (gesamter offe | ner Betragj    |                |                     |             |         |
|        |                                                                         |              |                   |                |                |                     |             |         |
|        |                                                                         |              |                   |                |                |                     |             | _       |
|        |                                                                         |              |                   |                |                | UK                  | Abt         | brechen |

Sie erhalten dann eine Abschlagsrechnung, in der nur der Abschlagsbetrag berechnet wird. Außerdem wird in der Abschlagsrechnung auf die ursprüngliche Auftragsbestätigung hingewiesen.

| Hirschweg 51<br>80441 München<br>Deutschland |                                                                                                | Datum:<br>Kundennummer:<br>Leistungserbringung: | 21.10.20<br>00000<br>21.10.20 |
|----------------------------------------------|------------------------------------------------------------------------------------------------|-------------------------------------------------|-------------------------------|
| Rechnung                                     |                                                                                                |                                                 |                               |
| Pos Menge                                    | Artikel                                                                                        | Einzelpreis                                     | Gesamt                        |
| 1                                            | A bschlag aus A uftragsbestätigung AB-0000014 vom<br>21.10.2011, Gesantauftragswert: 50000,00€ | 15000.00€                                       | 15000                         |
|                                              |                                                                                                | Warenwert:<br>+ 19,0 % MwSt.:                   | 15000<br>2850                 |
|                                              |                                                                                                | Gesamtbetrag:                                   | 17850                         |
|                                              |                                                                                                |                                                 |                               |
|                                              |                                                                                                |                                                 |                               |
|                                              |                                                                                                |                                                 |                               |
|                                              |                                                                                                |                                                 |                               |

Dieses Verfahren wiederholen Sie für alle weiteren Abschlagsrechnungen. Um die letzte Rechnung, die Schlussrechnung, zu erstellen, wählen Sie im Weiterführungs-Dialog statt "Abschlagsrechnung" nun "Schlussrechnung" aus.

Auf diese Weise erhalten Sie eine Rechnung, in der die ursprünglichen Positionen, sowie die bereits berechneten Abschlagsrechnungen aufgeführt werden und ein daraus resultierender noch zu zahlender Betrag ausgewiesen wird:

| EDV-Handel-Ihre Straße 1- 12345 Irgendwo<br>Herr Hans Hinterwald<br>Hirschweg 51<br>80441 München<br>Deutschland | Red<br>Dat<br>Kun | chnung<br>um:<br>Idennummer:  | RE-000<br>21.10<br>000 |
|----------------------------------------------------------------------------------------------------|-------------------|-------------------------------|------------------------|
|                                                                                                    |                   |                               |                        |
| Rechnung                                                                                                    |                   |                               |                        |
| Pos Menge Artikel<br>1. 1                                                                                        |                   | Einzelpreis<br>50000,00€      | Gesam<br>5000          |
| Mega-Anlage TYP III                                                                                              |                   |                               |                        |
|                                                                                                    |                   | Warenwert:<br>+ 19,0 % MwSt.: | 5000<br>950            |
|                                                                                                    |                   | Gesamtbetrag:                 | 5950                   |
| abzgl. bereits erhalten:                                                                                         | Netto             | USt.                          |                        |
| Abschlagsrechnung RE-0000051 vom 21.10.2011                                                                      | 15000,00€         | 2850,00€                      | 1785                   |
| Abschlagsrechnung RE-0000052 vom 21.10.2011                                                                      | 15000,00€         | 2850,00€                      | 1785                   |
|                                                                                                    |                   | Zu zahlen:                    | 2380                   |
|                                                                                                    |                   |                               |                        |

WICHTIG: Weder bei Abschlags- noch bei Schlussrechnungen werden Lagerbestandsbuchungen durchgeführt! Erstellen Sie daher auf jeden Fall Lieferscheine für die gelieferten Artikel, wenn Sie mit Abschlags- und Schlussrechnungen arbeiten!

#### Versionsnummern für Angebote

Immer wieder kommt es vor, dass man mehrere Angebote für den gleichen Auftrag erstellen muss (z.B. weil der Preis noch einmal korrigiert werden muss, oder weil sich Änderungen am Auftrag ergeben haben).

Hierbei ist es sinnvoll, das Angebot nicht einfach abzuändern und dem Kunden das geänderte Angebot zuzusenden, sondern das Angebot zu kopieren und eine Versionsnummer für das Angebot zu vergeben. Um diese Funktion zu nutzen, führen Sie das bestehende, ursprüngliche Angebot weiter in ein Angebot:

| AN-0000003 Kunde | 0000014                        | Porst Pauline           |  |
|------------------|--------------------------------|-------------------------|--|
|                  | <u>B</u> earbeiten             |                         |  |
| 8                | Drucken                        |                         |  |
| 6                | <u> ↓ </u> <u> ↓ </u> ersenden |                         |  |
| 6                | Wiedervorlage                  |                         |  |
|                  | D <u>u</u> plizieren           |                         |  |
|                  | <u>L</u> öschen                |                         |  |
|                  | <u>R</u> ückbuchen             |                         |  |
|                  | Weiterführen +                 | Angebot                 |  |
|                  | Als bezahlt markieren          | Auftragsbestätigung     |  |
|                  | ] <u>N</u> eu →                | Rechnung                |  |
|                  | Summe bilden                   | Lieferschein            |  |
|                  | L <u>i</u> ste drucken         | Gutschrift              |  |
|                  |                                | Kostenvoranschlag       |  |
|                  |                                | Quittung                |  |
|                  |                                | Proforma-Rechnung       |  |
|                  |                                | Kommissionslieferschein |  |
|                  |                                | Produktionsauftrag      |  |
|                  |                                | Preisanfrage            |  |
|                  |                                | Bestellung              |  |
|                  |                                | Eingangslieferschein    |  |
|                  |                                | Individualbestellung    |  |
|                  |                                | Rücklieferschein        |  |
|                  |                                | Serviceauftrag          |  |
|                  |                                | Anpassen                |  |

Wählen Sie dann "Alle Positionen in den neuen Vorgang übernehmen" und aktivieren Sie das Häkchen "Vorgangsnummer behalten, aber neue Versionsnummer vergeben".

|   | 📲 Vorgang weiterführen 📃 🗖 🗙                                |               |                                |                |                   |                    |             |       |  |
|---|-------------------------------------------------------------|---------------|--------------------------------|----------------|-------------------|--------------------|-------------|-------|--|
|   | Vorgang weiterführen                                        |               |                                |                |                   |                    |             |       |  |
| В | itte wählen Sie,                                            | wie der neue  | e Vorgang aufget               | baut werden s  | oll:              |                    |             |       |  |
| Ŀ | Alle Position                                               | nen in den n  | euen Vorgang üb                | ernehmen       |                   |                    |             |       |  |
| Ŀ | 🔘 In den neue                                               | en Vorgang i  | nur die Summe al               | ler Positionen | übernehmen        |                    |             |       |  |
| Ŀ | Nur folgend                                                 | le Positioner | n und Mengen in                | den neuen Vo   | organg übernehn   | nen:               |             |       |  |
|   | Übernehmen                                                  | Menge         | Auftragsmenge                  | Restmenge      | Artikelnummer     | Artikelbezeichnung | Kombination |       |  |
|   | <b>V</b>                                                    | 1             | 1                              | 1              |                   | Super-Anlage       |             |       |  |
| L |                                                             |               |                                |                |                   |                    |             |       |  |
| L |                                                             |               |                                |                |                   |                    |             |       |  |
| L |                                                             |               |                                |                |                   |                    |             |       |  |
| L |                                                             |               |                                |                |                   |                    |             |       |  |
| L |                                                             |               |                                |                |                   |                    |             |       |  |
|   |                                                             |               |                                |                |                   |                    |             |       |  |
|   |                                                             |               |                                |                |                   |                    |             |       |  |
|   |                                                             |               |                                |                |                   |                    |             | - 1   |  |
|   | ) Abschlagsrechnung mit folgendem Betrag erzeugen: 0 ( 0 %) |               |                                |                |                   |                    |             |       |  |
|   | Schlussre                                                   | chnung erze   | e <mark>uden (desamter)</mark> | offener Betrag | 1]                |                    |             |       |  |
| < | 🔽 Vorgangsi                                                 | nummer beh    | alten, aber neue               | Versionsnumr   | ner vergeben (z.l | 8.: AN-12345-V2)   |             |       |  |
|   |                                                             |               |                                |                |                   |                    |             |       |  |
|   |                                                             |               |                                |                |                   | OK                 | Abbr        | echen |  |

Auf diese Weise erhält das neue Angebot die gleiche Vorgangsnummer, wie das ursprüngliche Angebot, lediglich mit einem V und einer Versionsnummer als Postfix versehen.

| Angebot              | AN-0000003-V2 |
|----------------------|---------------|
| Datum:               | 21.10.2011    |
| Kundennummer:        | 0000014       |
| Leistungserbringung: | 21.10.2011    |

# Gutschrift mit Rechnung verrechnen

Wenn Sie eine Rechnung oder eine Quittung in eine Gutschrift weiterführen und diese dann verbuchen, erhalten Sie nach dem Verbuch-Vorgang, die Abfrage, ob die Gutschrift mit der Rechnung verrechnet werden soll.

| Gutschrift mit F | Rechnung verrechnen                                                                     | × |
|------------------|-----------------------------------------------------------------------------------------|---|
| ?                | Möchten Sie die weitergeführte Rechnung 'RE-12089' mit dieser<br>Gutschrift verrechnen? |   |
|                  | <u>]a</u>                                                                               |   |

Hierbei werden 3 verschiedene Szenarien unterschieden:

# Szenario 1: Der Gutschriftsbetrag und der Rechnungsbetrag ist identisch

In diesem Fall werden beide Vorgänge als komplett bezahlt markiert. Sowohl die Rechnung als auch die Gutschrift ist in diesem Fall "erledigt" - Sie erwarten keinen weiteren Zahlungseingang mehr von Ihrem Kunden und Sie müssen Ihrem Kunden auch nichts mehr überweisen.

# Szenario 2: Der Gutschriftsbetrag ist geringer als der Rechnungsbetrag

In diesem Fall wird die Gutschrift als komplett bezahlt markiert und für die Rechnung eine Teilzahlung verbucht, die der Höhe der Gutschrift entspricht.

# Szenario 3: Der Gutschriftsbetrag ist höher als der Rechnungsbetrag

lst der Gutschriftsbetrag größer als der Rechnungsbetrag, wird die Rechnung als komplett bezahlt markiert und für die Gutschrift eine Teilzahlung verbucht, die der Höhe der Rechnung entspricht.

# Automatische Weiterführung aus Auftragsbestätigung

Auftragsbestätigungen können automatisch in Produktionsaufträge und Individualbestellungen weitergeführt werden, sobald die Auftragsbestätigung als "Freigegeben" gekennzeichnet wird. Die Grundidee ist es, Auftragsbestätigungen zunächst an den Kunden zu senden und auf dessen Gegenzeichnung zu warten. Hat der Kunde den Auftrag bestätigt, wird die Auftragsbestätigung als "Freigegeben" gekennzeichnet und darin enthaltene Individual- und Kommissionsbestellungen, sowie zu produzierende Positionen werden automatisch weitergeführt.

Um diese Funktion zu nutzen, sollten Sie zunächst die Auftragsbestätigung an den Kunden erstellen und sicherstellen, dass das Häkchen "Vom Kunden freigegeben" in den Grunddaten noch **nicht** gesetzt wird.

Dann erfassen Sie wie gewohnt die Positionen. In der Liste sollten Sie sich die Spalte "Bezugsquelle" anzeigen lassen. Das Feld steht standardmäßig auf "Lagerlieferung". Um die automatische Weiterführung zu nutzen, stellen Sie die Bezugsquelle um auf einen der folgenden Werte:

- Streckengeschäft: Der Artikel wird direkt von Ihrem Lieferanten an den Kunden gesendet. Die Auftragsbestätigung soll also nach der Freigabe in eine Individualbestellung an den beim Artikel hinterlegten Hauptlieferanten weitergeführt werden. In dieser Individualbestellung soll direkt die Lieferadresse des Kunden abgedruckt werden.
- Kommissionsbestellung: Der Artikel wird vom Lieferanten bestellt, weil der Kunde ihn möchte. Es handelt sich nicht um einen Artikel, den Sie auf Lager haben oder auf Lager legen möchten. Es ist also ein "einmaliger Verkauf" - ein Artikel, den Sie nur nach Auftrag speziell für den Kunden bestellen. Der Unterschied zum Streckengeschäft ist allerdings, dass der Lieferant die Ware nicht zum Kunden, sondern zunächst zu Ihnen schickt und Sie geben den Artikel an den Kunden weiter. Die Position soll also ebenfalls eine Individualbestellung erzeugen - als Lieferadresse soll dieses Mal aber Ihre Firmenanschrift hinterlegt werden.
- Eigenproduktion: Der Artikel ist kein Artikel, den Sie auf Bestand haben, sondern wird nur nach Kundenauftrag gefertigt. Sobald die Auftragsbestätigung als freigegeben gekennzeichnet wird, soll die Position deshalb in einen Produktionsauftrag weitergeführt werden.

|                                                   |                                                                                                    | T-90A0E68F5DE94012B50834272DC78151 - Auftragsbestätigung                                              |                                                                                                    |
|---------------------------------------------------|----------------------------------------------------------------------------------------------------|----------------------------------------------------------------------------------------------------|----------------------------------------------------------------------------------------------------|
| Datei Vorgang Extras                              |                                                                                                    |                                                                                                    | • @                                                                                                    |
| Speichern<br>Speichern<br>& Schließen<br>Aktionen | Neue Position 🧊 Position nach oben verschieben<br>Position kopieren 🤹 Position nach unten verschiebe<br>X Position löschen :⊇ Positionen automatisch numm<br>Positionen | ieren & Drucken<br>& Drucken -<br>Vorgang verbuchen                                                   |                                                                                                    |
| Grunddaten                                        | Positionen                                                                                                    |                                                                                                    |                                                                                                    |
| Positionen                                        | PosNr Artikelart Menge Artikel                                                                                                    | Bezugsquelle Bezeichnung Einzelpreis Gesamtpreis<br>Strackansaschäft Eskyrad Pakman 200 00 P 200 00 P |                                                                                                    |
| Zusätzliche Angaben                               | 2. Attikel 1.00 0000014                                                                                                    | Kommissionsbestellung Sattel 40.00 € 40.00 €                                                          | Litter in initiality and a second and a second and a se                                                                                                    |
| Lieferrückstände                                  | 3. Artikel 1,00 0000016                                                                                                    | Eigenproduktion Fahrrad 900,00 € 900,00 €                                                             | All Station States States                                                                                                    |
| Zusatzfeider                                      |                                                                                                    |                                                                                                    | Autosphanikipung                                                                                                    |
| Bemerkung                                         |                                                                                                    |                                                                                                    | An and a second second                                                                                                    |
| Lieferanschrift                                   |                                                                                                    |                                                                                                    | 1 100 A 100 A 100                                                                                                    |
| Dateiablage                                       |                                                                                                    |                                                                                                    | ranna Gappe<br>Rannau Gappe                                                                                                    |
|                                                   |                                                                                                    |                                                                                                    | A part<br>A part<br>A part |
|                                                   | Gesamtoewicht: 0,00 Einkaufsprai                                                                                                    | : 285.00 €                                                                                            |                                                                                                    |
|                                                   | Warenwert: 1240,00 € Aufschlag: :                                                                                                    | 35 %                                                                                                  |                                                                                                    |
|                                                   | Versand & Verpackung: 0,00 € Rohertrag:                                                                                                    | 7 %                                                                                                   |                                                                                                    |
|                                                   | Gesamtwarenrabatt: 0,00 € Rohertrag: !                                                                                                    | 55,00 €                                                                                               |                                                                                                    |
|                                                   | Netto-Gesamtbetrag: 1240,00 €                                                                                                    |                                                                                                    |                                                                                                    |
| C100 101                                          |                                                                                                    |                                                                                                    |                                                                                                    |

Verbuchen Sie dann den Vorgang, nachdem Sie alle relevanten Daten der Auftragsbestätigung erfasst haben. Die Auftragsbestätigung wird jetzt zum Kunden gesendet und Sie warten auf die Unterzeichnung, bzw. endgültige Freigabe durch den Kunden.

Nachdem die endgültige Freigabe eingetroffen ist, klicken Sie die Auftragsbestätigung in der Vorgangsliste mit der rechten Maustaste an.

| Suche:<br>Suchen Sucher Sucher S | < Auftragsbestätigungen       |                         |                                              |  |  |  |  |  |  |
|----------------------------------------------------------------------------------------------------|-------------------------------|-------------------------|----------------------------------------------|--|--|--|--|--|--|
| Image: Selegdatum       Nummer       Kundennummer       Name       Vorname         Image: Selegdatum       21.09.2011       AB-0000011       Mustermann       Heinz-Büdiner         Image: Selegdatum       21.09.2011       AB-0000011       Mustermann       Heinz-Büdiner         Image: Selegdatum       Versenden       Image: Selegdatum       Image: Selegdatum       Image: Selegdatum       Image: Selegdatum         Image: Selegdatum       Versenden       Image: Selegdatum       Image: Selegdatum <t< td=""><td>Suche:</td><td>-</td><td>Suchen</td></t<>                                                                                                    | Suche:                        | -                       | Suchen                                       |  |  |  |  |  |  |
| Image: Provide and the control of the control of                                    | 田 🏴 📎 🗸 🖹 Belegdatum 🗅 Nummer | Ku                      | ndennummer Name Vorname                      |  |  |  |  |  |  |
| image: sector constraint         image: sector constraint         image: s                                                                                                    | IP 🐨 🗹 21.09.2011 AB-0000011  |                         | 00003 Mustermann Heinz-Büdiger<br>Bearbeiten |  |  |  |  |  |  |
| Image: Second second secon                                   |                               | 2                       | Drucken                                      |  |  |  |  |  |  |
| Wiedervorlage         Duplizieren         Löschen <u>R</u> ückbuchen         In Ordner verschieben         Weiterführen         Als erledigt markieren         Als erledigt markieren         Summe bilden         Liste drucken                                                                                                    |                               |                         | <br>Versenden                                |  |  |  |  |  |  |
| Duplizieren         Löschen <u>R</u> ückbuchen         In Ordner verschieben         Øgiterführen         Als erledigt markieren         Als erledigt markieren         In Summe bilden         Löschen                                                                                                    |                               | $\overline{\mathbf{S}}$ |                                              |  |  |  |  |  |  |
| Löschen <u>R</u> ückbuchen         In Ordner verschieben         Weiterführen         Als erledigt markieren         Als erledigt markieren         Neu         Summe bilden         Liste drucken                                                                                                    |                               |                         | Duplizieren                                  |  |  |  |  |  |  |
| Rückbuchen         In Ordner verschieben         Weiterführen         Als erledigt markieren         Als "vom Kunden freigegeben" kennzeichnen         Neu         Summe bilden         Liste drucken                                                                                                    |                               |                         | Löschen                                      |  |  |  |  |  |  |
| In Ordner verschieben         Im Ordner verschieben         Weiterführen         Als erledigt markieren         Als "vom Kunden freigegeben" kennzeichnen         Im Ordner verschieben         Im Ordner verschieben <t< td=""><td></td><td></td><td><u>R</u>ückbuchen</td></t<>                                                                                                    |                               |                         | <u>R</u> ückbuchen                           |  |  |  |  |  |  |
| Weiterführen          Als erledigt markieren          Als "vom Kunden freigegeben" kennzeichnen          Neu          Summe bilden          Liste drucken                                                                                                    |                               |                         | In Ordner verschieben                        |  |  |  |  |  |  |
| Als erledigt markieren         Als "vom Kunden freigegeben" kennzeichnen         Neu         Summe bilden         Liste drucken                                                                                                    |                               | -                       | W <u>e</u> iterführen                        |  |  |  |  |  |  |
| Als "vom Kunden freigegeben" kennzeichnen         Neu         Summe bilden         Liste drucken                                                                                                    |                               |                         | <u>A</u> ls erledigt markieren               |  |  |  |  |  |  |
| Neu       ▶         Summe bilden       ▶         Liste drucken       ▶                                                                                                    |                               |                         | Als "vom Kunden freigegeben" kennzeichnen    |  |  |  |  |  |  |
| Su <u>m</u> me bilden                                                                                                    |                               |                         | Neu >                                        |  |  |  |  |  |  |
| Lis <u>t</u> e drucken                                                                                                    |                               |                         | Su <u>m</u> me bilden                        |  |  |  |  |  |  |
|                                                                                                    |                               |                         | Lis <u>t</u> e drucken                       |  |  |  |  |  |  |

Klicken Sie auf "Als vom Kunden freigegeben kennzeichnen". Sie erhalten dann das Dialogfeld "Weiterführen", in dem die als Kommissionslieferung, Streckengeschäft oder Eigenproduktion gekennzeichneten Positionen aufgelistet werden.

| 1 | 🕴 Weiterfü                                                                 | ihren                          |                                                                           |                                                                                                    | -                     |      | × |
|---|----------------------------------------------------------------------------|--------------------------------|---------------------------------------------------------------------------|----------------------------------------------------------------------------------------------------|-----------------------|------|---|
|   | Die Auftra<br>gekennzei                                                    | igsbestätigun<br>ichnet wurder | g enthält Positionen, die als Indivi<br>n. Möchten Sie die entsprechender | duallieferung, Kommissionslieferung oder Eigenpro<br>n Positionen nun in entsprechende Vorgänge weite | oduktion<br>erführen? |      |   |
|   | Menge                                                                      | Artikel                        | Bezeichnung                                                               | Weiterführen in                                                                                       | Lieferant             |      |   |
|   | <ul> <li>✓ 1,00</li> <li>✓ 1,00</li> <li>✓ 1,00</li> <li>✓ 1,00</li> </ul> | 0000011<br>0000014<br>0000016  | Fahrrad-Rahmen<br>Sattel<br>Fahrrad                                       | Individualbestellung<br>Kommissionsbestellung<br>Produktionsauftrag                                   |                       |      |   |
|   |                                                                            |                                |                                                                           | OK                                                                                                    | Abbre                 | chen | ) |

Sie können nun in der Spalte "Menge" die Häkchen bei den Positionen setzen, die automatisch weitergeführt werden sollen. Nach einem Klick auf "OK" öffnen sich dann die neuen Vorgänge, in denen die ausgewählten Artikel bereits eingefügt wurden.

# Vorgänge als bezahlt markieren

Um Vorgänge (Rechnungen, Quittungen etc.) als bezahlt zu markieren, klicken Sie diese mit der rechten Maustaste in der Vorgangsliste an und wählen den Menüpunkt "Als bezahlt markieren".

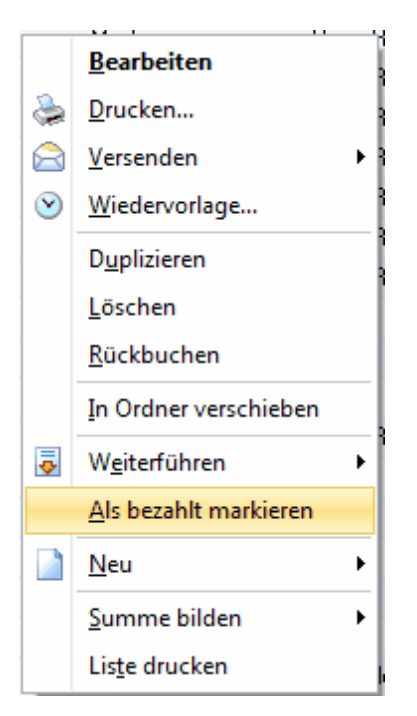

Im nun erscheindendem Dialogfeld können Sie angeben, wann die Rechnung bezahlt wurde, auf welches Fibu-Konto der Betrag geflossen ist. Sie können einen zusätzlichen Buchungstext hinterlegen, sowie angeben, welcher Betrag tatsächlich bezahlt wurde.

| 👫 Zahlungseingang buchen 🗙                                                                                              | 2 |
|----------------------------------------------------------------------------------------------------|---|
| Bitte geben Sie an, wann der Betrag beglichen wurde:                                                                    |   |
| Auf welches Fibu-Konto wurde der Betrag bezahlt?                                                                        |   |
| 0                                                                                                    |   |
| Zusätzlicher Buchungstext (z.B. Kontoauszug-Nr.)                                                                        |   |
| Welcher Betrag wurde bezahlt?                                                                                           |   |
| 9,81 (100,0 % des Originalbetrags)                                                                                      |   |
| <ul> <li>Offenen Posten ausbuchen</li> <li>Nur als Teilzahlung verbuchen</li> <li>Restforderung ist strittig</li> </ul> |   |
| OK Abbrechen                                                                                                    |   |

Die Fibu-Kontonummer ist die Nummer des Kontos der Finanzbuchhaltung, auf welches der Betrag geflossen ist. Dies ist bei der Zahlungs-Buchung in der Finanzbuchhaltung dann das Soll-Konto. Das Fibu-Konto wird bereits vorausgefüllt durch den Wert, den Sie bei den Zahlarten hinterlegt haben für die Zahlart, die Sie im aktuellen Vorgang ausgewählt haben.

Der zusätzliche Buchungstext wird in der Finanzbuchhaltung als Buchungstext übernommen, falls Sie hier einen Wert hinterlegen. Lassen Sie das Feld hingegen leer, wird der Buchungstext durch Rowisoft blue in der Finanzbuchhaltung automatisch generiert.

Tragen Sie unter "Welcher Betrag wurde bezahlt?" den tatsächlich bezahlten Betrag ein. Wenn Sie die Option "Offenen Posten ausbuchen" aktivieren, wird der Vorgang nicht weiter in der Offenen Posten - Liste dargestellt. Setzen Sie hingegen die Option "Nur Teilzahlung verbuchen", wird der Differenzbetrag zwischen Rechnungssumme und Zahlbetrag weiterhin in den Offenen Posten auftauchen und hierfür auch für Mahnungen und Zahlungserinnerungen zur Verfügung stehen.

Das Häkchen "Restforderung ist strittig" setzen Sie, wenn Sie nicht erwarten, den restlichen Betrag zu erhalten. Dieses Feld kann dann später z.B. in Auswertungen wieder ausgewertet werden.

# Weiterführungen anzeigen

Um zu sehen, in welche Vorgänge ein Vorgang bereits weitergeführt wurde, klicken Sie in der Vorgangsübersicht in der Spalte "Weiterführungen" auf das Plus-Symbol:

| 💰 Vorgänge |          |              |              |    |  |  |
|------------|----------|--------------|--------------|----|--|--|
| Suche:     |          |              |              |    |  |  |
| 1          | 8        | V 🖽          | 🖹 Belegdatum | V. |  |  |
| lo.        | 9        |              | 05.08.2011   |    |  |  |
| P          | <b>V</b> | V            | 05.08.2011   |    |  |  |
| P          | işi.     | $\checkmark$ | 02.08.2011   |    |  |  |
| P          | <b>1</b> | ✓ +          | 13.07.2011   |    |  |  |

Beachten Sie, dass das Plus-Symbol nur sichtbar ist, wenn der Vorgang bereits weitergeführt wurde. Wenn bei Ihnen die Spalte "Weiterführungen" nicht sichtbar ist, lesen Sie bitte das Kapitel <u>Anzeigelisten</u> [399] um zu erfahren, wie Sie zusätzliche Spalten einblenden.

Nachdem Sie das Plus-Symbol angeklickt haben, sehen Sie in einer übersichtlichen Baumstruktur, in welche Vorgänge der Vorgang weitergeführt wurde und in welche Vorgänge wiederum diese weitergeführt wurden:

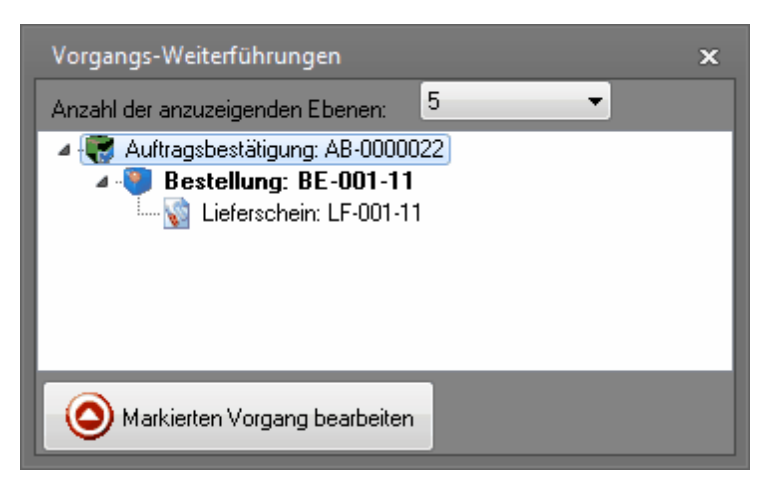

Durch Doppelklick auf einen Eintrag können Sie die entsprechenden Vorgänge direkt öffnen. Über die Auswahlliste "Ebenentiefe" können Sie zudem bestimmen, wie weit Sie die Weiterführungen nachverfolgen möchten. Sie sollten hier nicht zu viele Ebenen anzeigen lassen, da darunter die Programm-Ausführgeschwindigkeit leiden kann.

# Aufträge

Unter dem Begriff "Aufträge" fassen wir die Vorgangsarten "Rechnung", "Lieferschein", "Gutschrift", "Quittung" und "Angebot", "Kommissionslieferschein" und "Auftragsbestätigung" zusammen. Diese Vorgangsarten verhalten sich in der Software generell immer identisch - auch die Eingabemasken für diese Vorgangsarten sind absolut identisch. Doch keine Regel ohne Ausnahme: Ein "Angebot" kann gegenüber den anderen Auftragsarten auch an Interessenten erstellt werden, nicht nur an Kunden.

# Grunddaten

Unter der Registerkarte "Grunddaten" hinterlegen Sie zunächst, an welchen Kunden (bei Angeboten wahlweise auch an Interessenten) sich der Auftrag richtet.

|                                                                                                    | T-F4158D0BD9EE4E3                                                                                                    | AAA240D572DDD2D46 - Rechnung                  |                                                                                                    |
|----------------------------------------------------------------------------------------------------|----------------------------------------------------------------------------------------------------|-----------------------------------------------|----------------------------------------------------------------------------------------------------|
| Speichern<br>& Schießen<br>Aktionen                                                                                                    | sition   Position nach oben verschieben  position nach unten verschieben  positionen automatisch nummerieren  Positionen | Verbuchen<br>& Drucken +<br>Vorgang verbuchen |                                                                                                    |
| Grunddalen Empfänger<br>Positionen<br>Zusätzliche Angaben<br>Liefernickstände<br>Zusatzleider<br>Bemerkung<br>Lieferanschrift<br>Dateisblage | itner.                                                                                                    |                                               | A A CONTRACT OF A CONTRACT OF |
| Allgemein                                                                                                    |                                                                                                    | Versandkosten                                 |                                                                                                    |
| Betreff                                                                                                    |                                                                                                    | Versandkosten berechnen                       |                                                                                                    |
| Bezahlart                                                                                                    | Rechnung                                                                                                    | Versandart DHL                                | ·                                                                                                    |
| Bestelldatum                                                                                                    | 14.09.2011                                                                                                    | Versandkosten 0                               | .00€                                                                                                    |
| Bestellart                                                                                                    | Online-Shop 👻                                                                                                    | Verpackungskosten                             |                                                                                                    |
| Lieferdatum i                                                                                                    | 14.09.2011 💌                                                                                                    | Verpackungskosten berechnen                   |                                                                                                    |
| Lieferdatum K                                                                                                    | lunde                                                                                                    | Verpackungsart                                | *                                                                                                    |
| Lieferschein                                                                                                    | Q.                                                                                                    | Verpackungskosten 0                           | 0 0                                                                                                    |
| Umsatzstei                                                                                                    | ier                                                                                                    | Constines                                     | _                                                                                                    |
| Umsatzst                                                                                                    | euerfreie Lieferung                                                                                                    | Becambuaronrabatt                             |                                                                                                    |
|                                                                                                    | ···· · · · · · · · · · · · · · · · · ·                                                                                   |                                               |                                                                                                    |
| CAPS NUM                                                                                                    |                                                                                                    |                                               | .:                                                                                                    |

Im Bereich "Empfänger" können Sie einen Kunden auswählen, indem Sie mit der Maus auf das Lupen-Symbol klicken. Es öffnet sich dann das Dialogfeld "Datenbankeintrag suchen", in dem Sie einen Kunden aus Ihrer Datenbank auswählen können. In Rowisoft blue können Sie außerdem jeden Vorgang gleichzeitig auch an mehrere Empfänger erstellen. Deswegen können in einem Auftrag auch mehrere Empfänger ausgewählt werden.

Klicken Sie dazu mit der Maus auf den kleinen Pfeil, der sich neben dem Lupen-Symbol befindet.

| Adresse:         |                                            |
|------------------|--------------------------------------------|
| Ansprechpartner: | <ul> <li><u>K</u>unde auswählen</li> </ul> |
| Anschrift:       | Interessent auswählen                      |
|                  | Weiteren Kunden hinzufügen                 |
|                  | Weiteren Interessenten hinzufügen          |
|                  |                                            |
|                  |                                            |

Über den Menüpunkt "Weiteren Kunden hinzufügen" öffnet sich dann ebenfalls das Dialogfeld "Datenbankeintrag suchen" - der dann ausgewählte Kunde wird zusätzlich als Empfänger eingetragen, so dass der Auftrag dann 2 Empfänger hat.

| ti ⇒                                                                                             | T-F4                                                                                                    | 58D0BD9EE4E                                        | BAAA240D572DDD2D46 - Rechnung                                                                         |                                                                 |                                                                                               |  |
|--------------------------------------------------------------------------------------------------|----------------------------------------------------------------------------------------------------|----------------------------------------------------|----------------------------------------------------------------------------------------------------|-----------------------------------------------------------------|-----------------------------------------------------------------------------------------------|--|
| Date Vorgang Extras                                                                              | Neue Position         Position nach oben versch           Position kopieren         Position nach unten versch           Position löschen         Positionen automatisch m           Positionen         Positionen                                                                                                    | rieben<br>hieben<br>ummerieren                     | Verbuchen<br>& Drucken ~<br>Vorgang verbuchen                                                         |                                                                 |                                                                                               |  |
| Grunddaten<br>Positionen<br>Zusätzliche Angaben<br>Lieferrückstände<br>Zusatzfelder<br>Bemerkung | Empfänger<br>Kunde: 000010<br>Kundernummer: 000010<br>Ansprechpartner: v<br>Anschrift kunde test kunde test kunde | Kunde: 000<br>Kundennum<br>Ansprechpa<br>Anschrift | 20009<br>mmer: 000009 v<br>Her Michael Mitemeier<br>Meñie Strase 12<br>12345 Mitemut, 3<br>Deutschand | Kunde: 000000<br>Kundernummer:<br>Ansprechpartner<br>Anschrift: | 9<br>0000005<br>Wusterfima GmbH<br>Marn Muster<br>Marn Muster<br>Daviserhausen<br>Deutschland |  |

Um einen Empfänger wieder zu entfernen, klicken Sie in der Karteikarte des Empfängers oben rechts auf das X-Symbol.

Sie können über diese Methodik auch noch mehr als nur 2 Empfänger hinzufügen und somit nahezu unbegrenzt viele Empfänger für Ihren Auftrag hinterlegen. Beim Verbuchen des Auftrags wird dieser dann entsprechend oft dupliziert und jeder der duplizierten Vorgänge erhält dann auch eine eigene Nummer, so dass dann jeder Auftrag eigenständig ist.

Unter "Allgemein" finden Sie schließlich die grundlegenden Auftrags-Eckdaten. Wichtig: Das Lieferdatum muss immer angegeben werden und bildet die Berechnungsgrundlage für die Umsatzsteuer. Für die Höhe der zu berechnenden Umsatzsteuer ist immer das Lieferdatum ausschlaggebend. Rowisoft blue unterstützt Sie bei einer eventuellen Steueränderung optimal - Sie können dann z.B. festlegen, dass ab dem 1.1.2015 ein neuer Umsatzsteuersatz gilt. Ist das Lieferdatum dann noch vor dem 1.1.2015, wird der alte Steuersatz angewandt. Aus diesem Grund ist das Lieferdatum ein Pflichtfeld, das immer angegeben werden muss (auch bereits bei Angeboten)!

Mit den Häkchen "Umsatzsteuerfreie Lieferung" und "Umsatzsteuerfreie Lieferung innerhalb EU" erreichen Sie, dass der Auftrag ohne Umsatzsteuer berechnet wird. Im letzteren Fall (innerhalb EU) wird die dafür dann notwendige Umsatzsteuer-ID-Nummer Ihres Kunden automatisch mit ausgewiesen.

Rowisoft blue unterstützt die Ausgabe der Dokumente in mehreren Sprachen. Unter "Lokalisierung" können Sie die Sprache auswählen, in der der Auftrag ausgegeben werden soll. Außerdem können Sie eine Währung auswählen, in die die Beträge umgerechnet werden können! Dazu können Sie dann außerdem einen Wechselkurs angeben.

Unter Versand- bzw. Verpackungskosten können Sie jeweils zusätzliche Kosten auferlegen, die im Auftrag aufgeführt und berechnet werden.

In den Grunddaten können Sie unter "Sonstiges" außerdem einen Gesamtwarenrabatt gewähren. Nähere Informationen dazu finden Sie im Kapitel <u>Rabattsystem</u> 410.

Bei Lieferscheinen können Sie außerdem das Häkchen "In Sammrelchnung verwenden" aktivieren. Solche Lieferscheine werden dann beim Generieren von Sammelrechnungen automatisch vorgeschlagen - allerdings nur, wenn der Lieferschein noch nicht bereits in eine Rechnung weitergeführt wurde.

Bei Auftragsbestätigungen können Sie hingegen das Häkchen "Vom Kunden freigegeben" aktivieren.

Damit können Sie festlegen, ob der Kunde z.B. die Auftragsbestätigung bereits unterzeichnet an Sie zurückgesendet hat. Dieses Häkchen können Sie nachdem der Vorgang verbucht ist, über die Vorgangsliste setzen: Klicken Sie dazu in der Vorgangsliste mit der rechten Maustaste auf die Auftragsbestätigung und wählen Sie dann "Als vom Kunden freigegeben kennzeichnen".

# Positionen

#### Positionen erfassen

Unter der Registerkarte "Positionen" können Sie die (Artikel-)Positionen erfassen, die Sie im Auftrag berechnen möchten. Bei der Eingabe von Positionen können Sie in der Spalte "Artikelart" zunächst wählen zwischen:

- Artikel: Wählen Sie diese Artikelart immer dann, wenn Sie einen Artikel aus Ihrer Artikeldatenbank berechnen möchten. Sie können dann in der Spalte "Artikel" eine Artikelnummer eintragen die restlichen Felder (außer Menge) werden dann automatisch gefüllt.
- freier Posten: Wählen Sie "freier Posten", wenn Sie einen Artikel berechnen möchten, der sich nicht in der Artikeldatenbank von Rowisoft blue befindet. Sie können dann alle Felder frei füllen.
- freier Text: Wenn Sie "freier Text" verwenden, können Sie unter "Bezeichnung" einen eigenen Text als Kommentar angeben. Die Auftragsposition wird nicht berechnet, weshalb auch kein Preis angegeben werden kann!
- Zwischensumme: Wählen Sie Zwischensumme, wenn Sie im Auftrag eine Zwischensumme aller vorhergehenden Positionen einfügen möchten. Der Zwischensummen-Zähler wird dann wieder auf 0 gesetzt, so dass Sie nach der Zwischensumme weitere Positionen einfügen können und danach mittels der Artikel "Zwischensumme" wieder eine Summe erhalten, die nur die Artikel bis zur vorhergehenden Zwischensumme betrifft.
- Stückliste: Die Artikelart "Stückliste" wird automatisch gewählt, wenn Sie einen Artikel aus der Datenbank auswählen (Artikelart "Artikel") und wenn es sich bei diesem Artikel dabei um einen Stücklisten-Artikel handelt.
- Dienstleistung: Ähnlich wie bei "Stückliste" wird diese Artikelart automatisch gewählt, wenn es sich beim ausgewählten Artikel um eine Dienstleistung handelt
- Verleihartikel: Wählen Sie "Verleihartikel" aus, wenn Sie als Artikel einen Verleihartikel ausgewählt haben und nicht den Verkaufspreis des Artikels berechnen möchten, sondern die Verleihgebühr!
- Leerzeile: Fügt, wie der Name schon sagt, eine Leerzeile ein, um den Auftrag optisch besser strukturieren zu können.
- Seitenumbruch: Fügt an dieser Stelle einen Seitenumbruch ein hier beginnt dann also später eine neue Seite.
- Alternativposten: Diese Artikelart können Sie nur in der Auftragsart "Angebot" wählen. Die Funktion entspricht die der Artikelart "Artikel" - lediglich wird die Gesamtsumme nicht in den Gesamtpreis des Auftrags mit eingerechnet und die Position wird auf dem Ausdruck mit "Alternativposten" gekennzeichnet.
- Optional: Diese Artikelart verhält sich wie die Artikelart "Alternativposten", mit dem Unterschied, dass dieser auf dem Ausdruck mit "Optional" gekennzeichnet wird.

Generell können Sie (außer bei Seitenumbruch, Zwischensumme und freier Text) folgende Spalten editieren und eigene Werte hinterlegen:

- -PosNr: Die Positionsnummer können Sie frei festlegen und Sie können sich somit z.B. auf Anfragen Ihres Kunden beziehen und die gleichen Positionsnummern verwenden, die der Kunde in seiner Anfrage verwendet
- -Menge: Hier tragen Sie die Menge des Artikels ein, die Sie berechnen möchten. Wenn Sie den Cursor in dieses Feld setzen (z.B. mit der Maus anklicken), erscheint ein kleiner Button (...), mit dem Sie das Dialogfeld "Mengenberechnung" öffnen können. Diesem Thema haben wir ein eigenes Kapitel gewidmet. (Kapitel Mengenberechnung 273))
- -Artikel: Tragen Sie hier die Artikelnummer ein! Wenn hier bereits eine Artikelnummer ausgewählt ist, können Sie auf das Feld mit der rechten Maustaste klicken und den Menüpunkt "Artikel öffnen" anklicken, um den entsprechenden Artikel zum Bearbeiten zu öffnen. Sind beim Artikel Zubehörartikel hinterlegt, können Sie im Kontextmenü (Rechtsklick) zudem mittels "Zubehörartikel..." eine Liste der hinterlegten Zubehörartikel öffnen und diese in Ihren Auftrag einfügen.
- Bezeichnung: Auch die Bezeichnung können Sie jederzeit abändern, auch bei Artikel, die Sie aus der Datenbank laden (Artikelart: "Artikel"). Die Bezeichnung wird nur für diesen Vorgang verwendet und nicht in die Artikeldatenbank zurückgespeichert!
- -Rabatt: Im Feld "Rabatt" können Sie einen prozentualen Rabatt eintragen, der dem Kunden dann gewährt wird. Dieses Feld rechnet nach der Formel "Listenpreis" - "Rabatt". Ist ein Wert explizit in die Spalte "Einzelpreis" eingetragen worden, berechnet das Feld Rabatt nicht den Einzelpreis, sondern den Listenpreis!
- -Einzelpreis: Hier können Sie einen eigenen, individuellen Einzelpreis angeben, auch wenn Sie als Artikelart "Artikel" gewählt haben!
- -Zeichnung: Hier können Sie eine kleine Skizze zur Auftragsposition hinterlegen. Mehr dazu erfahren Sie später im eigenen Kapitel <u>"Zeichnungen"</u> [27]
- -Bild anzeigen: Setzen Sie dieses Häkchen, um im Auftrag ein kleines Bild zur Artikelposition anzuzeigen. Diese Funktion kann nur verwendet werden, wenn als Artikelart der Wert "Artikel" genutzt wird und beim ausgewählten Artikel ein Bild hinterlegt ist.
- -Seriennummern: Tragen Sie hier (bei Seriennummern-Artikeln) die verwendeten Seriennummern ein
- -Chargennummer: Tragen Sie hier die Chargennummer ein, die Sie f
  ür diese Auftragsposition verwenden. Wenn in einem Auftrag mehrere Chargennummern verwendet werden, m
  üssen Sie pro Chargennummer eine eigene Auftragsposition anlegen!

# Seriennummern & Chargennummen auswählen

Wenn Sie in einem Auftrag einen Artikel auswählen, der als Seriennummern- oder Chargennummern-Artikel gekennzeichnet wurde, öffnet sich automatisch das Dialogfeld "Seriennummern auswählen" bzw. "Chargennummer auswählen". Wählen Sie hier die Seriennummern / Chargennummer aus, die Sie in dieser Auftragsposition verwenden möchten.

Möchten Sie später die ausgewählten Seriennummern / Chargennummer ändern, blenden Sie sich

bitte zunächst die Spalte "Seriennummern" bzw. "Chargennummer" ein (siehe auch Kapitel Eingabelisten 409) und wählen Sie dort die verwendeten Seriennummern / Chargennummer aus.

**Nur für Chargennummern:** Sie können pro Auftragsposition nur eine Chargennummer hinterlegen. Wenn Sie in einem Auftrag mehrere Chargennummern für den gleichen Artikel verwenden, müssen Sie pro Chargennummer eine eigene Auftragsposition hinterlegen!

#### Zeichnungen

Sie können zu jeder Auftragsposition eine Zeichnung im Rahmen einer kleinen Skizze hinterlegen. Blenden Sie sich dazu im Auftrag unter "Positionen" zunächst die Spalte "Zeichnung" ein (siehe auch Kapitel Eingabelisten 400).

| Artikel | Bezeichnung | Zeichnung | Einzel           |
|---------|-------------|-----------|------------------|
|         |             | Be        | arbeiten Löschen |

# Klicken Sie dann auf den Button "Bearbeiten", um den Zeichnungs-Editor zu öffnen.

| 1     |                    | Zeichnung - Zeichnung bearbeiten |        |
|-------|--------------------|----------------------------------|--------|
|       | Zeichnung Vorla    | gen                              |        |
|       |                    |                                  |        |
|       |                    | Tahoma 🔹 8 🔹 📄 🥒 💞 🗾 🔏 🌽         |        |
|       |                    |                                  |        |
|       | Zeichnung          | Objekteigenschaften              |        |
|       | TDiagramBlock      |                                  | 70 180 |
|       | → TDiagramLineJoin |                                  |        |
|       | A Text             |                                  |        |
|       | / Line             |                                  |        |
| bject | Side line          |                                  |        |
| Allo  | ✓ Poly line        |                                  |        |
|       | A Polygon          |                                  |        |
|       | ( Arc              |                                  |        |
|       | ∕Bezier            |                                  |        |
|       | TDiagramBlock      |                                  |        |
|       | → TDiagramLineJoin |                                  |        |
| Basi  | A Text             |                                  |        |
|       | C Polygon          |                                  |        |
|       | / Line             |                                  |        |
|       | Tast               | = F2um Text zu beacheiten        |        |
|       | <b>v</b>           |                                  |        |

Über den hier sichtbaren Zeichnungseditor können Sie kleine Skizzen erzeugen - diese Skizzen werden dann jeweils zur Auftragsposition hinterlegt. Auf der linken Seite des Zeichnungseditors finden Sie zunächst in verschiedenen Gruppen einzelne Elemente, die Sie in Ihre Zeichnung einfügen können. Unter der Kategorie "All Objects" finden Sie alle Elemente, die Sie in Ihre Zeichnung einfügen können.

Klicken Sie dazu das gewünsche Zeichnungsobjekt an (z.B. "Line") und ziehen Sie dann mit der Maus im rechten Hauptbereich des Zeichnungseditors das entsprechende Objekt.

Um Elemente wieder zu löschen, markieren Sie diese und drücken Sie dann bei gedrückter Strg-Taste auf Ihrer Tastatur die Taste "Entf".

Wenn Sie einen Text eingefügt haben, können Sie den Text ändern, indem Sie das Feld markieren und dann die Taste "F2" drücken.

Der Zeichnungseditor verfügar darüber hinaus über die Funktion, Vorlagen zu verwenden. Wenn Sie im Zeichnungseditor also z.B. eine Zeichnung erstellt haben, die Sie häufiger benötigen, können Sie diese als Vorlage speichern. Klicken Sie hierzu im Menü auf "Vorlagen" und dann auf "Als Vorlage speichern".

Über den Punkt "Aus Vorlage übernehmen" können Sie die Vorlagen später dann wieder auswählen. Sind einmal Vorlagen hinterlegt, können Sie diese übrigens bereits beim Öffnen des Zeichnungseditors auswählen.

# Stücklisten bearbeiten

Wenn Sie Stücklisten in Ihren Vorgang einfügen, können Sie die Bestandteile der Stückliste im Vorgang individuell anpassen. Diese Änderung betrifft dann nur die Stückliste in diesem Vorgang - die Stücklistendefinition in der Artikeldatenbank bleibt davon unberührt.

Um Stücklisten im Vorgang zu bearbeiten, blenden Sie sich zunächst die Spalte "Stückliste auflisten" ein.

| Position          | en           |       |         |                                  |                       |             |             |
|-------------------|--------------|-------|---------|----------------------------------|-----------------------|-------------|-------------|
| PosN              | r Artikelart | Menge | Artikel | Bezeichnung                      | Strickliste auflisten | Einzelpreis | Gesamtpreis |
| <mark>,</mark> 1. | Stückliste   | 1,00  | 0000020 | Ich bin eine Variable Stückliste | Stückliste anzeigen   | 500,00€     | 500,00€     |
|                   |              |       |         |                                  | $\sim$                |             |             |
|                   |              |       |         |                                  |                       |             |             |

In dieser Spalte können Sie nun auf den Button "Stückliste anzeigen" klicken".

| 👬 Stückliste in Auftrag    | g bearbeiten         |                      |                                                            |               | _ = ×         |
|----------------------------|----------------------|----------------------|------------------------------------------------------------|---------------|---------------|
| Stückliste bearbeiten      |                      |                      |                                                            |               |               |
| In dieser Tabelle können S | Sie die Mengen pro S | Stückliste abändern. |                                                            |               |               |
| Menge pro Stückliste       | Artikel              | Kombination          | Bezeichnung                                                | Seriennummern | Chargennummer |
| 1,00                       | 0000001              |                      | Eis, Cola, Fanta, Bier                                     |               |               |
| 1,00                       | 000002               |                      | Riesengroße Wurst,<br>salamiähnlich<br>Nur blau statt rot! |               |               |
|                            |                      |                      |                                                            |               |               |
|                            |                      |                      |                                                            |               | Þ             |
|                            |                      |                      |                                                            |               | Schließen     |

Sie können nun die Mengen, sowie die Artikelnummern der Bestandteilartikel abändern. Außerdem können Sie bei Seriennummern- oder Chargennummern-Artikel die jeweils verwendeten Nummern in die entsprechenden Spalten eintragen.

Im Falle von Seriennummern hinterlegen Sie pro Zeile eine einzelne Seriennummer. Im Falle von Chargennummern können Sie nur eine Chargennummer pro Position hinterlegen, die dann für die Gesamtmenge verwendet wird. Wenn Sie mehrere Stücklisten mit unterschiedlichen Chargennummern ausliefern, müssen Sie hingegen mehrere Positionen im Vorgang einfügen und für jede Position dann die Chargennummern definieren.

Hinweis: Das Dialogfeld "Stückliste im Auftrag bearbeiten" erscheint automatisch, wenn Sie im Vorgang eine Stückliste auswählen, für dessen Einzelbestandteile Sie Serien- oder Chargennummern hinterlegen müssen! Positionen, für Sie Sie Seriennummern hinterlegen müssen, werden dabei rot, Positionen für die Sie Chargennummern hinterlegen müssen, blau hinterlegt.

# Mengenberechnung

Über die Mengenberechnung haben Sie die Möglichkeit, bei der Erfassung eines Auftrags die benötigte Menge errechnen zu lassen.

| Artikelart | Menge  |   | Artikel |  |
|------------|--------|---|---------|--|
| Artikel    | 100,00 | ( | 000007  |  |
|            |        |   |         |  |

Um diese Möglichkeit zu nutzen, klicken Sie bei der Erfassung eines Vorgangs (z.B. eines

Lieferscheins) zunächst in die Spalte "Menge". Dort finden Sie dann einen kleinen Button mit 3 Pünktchen. Klicken Sie diesen an, um das Dialogfeld "Mengen-Berechnung" zu sehen:

|   | Mengen-Berech | nung           |                         |                  |         |           |            | X         |
|---|---------------|----------------|-------------------------|------------------|---------|-----------|------------|-----------|
| ( | Mengenberech  | nung anhand Ei | nzelteilen (Stückmengen | )                |         |           |            |           |
|   | Menge         | Größe          | Berechnungsfaktor       | Berechnungsgröße | Gewicht | Kommentar |            | Paket     |
|   |               |                |                         |                  |         |           |            |           |
|   |               |                |                         |                  |         |           |            |           |
|   |               |                |                         |                  |         |           |            |           |
|   |               |                |                         |                  |         |           |            |           |
|   |               |                |                         |                  |         |           |            |           |
|   |               |                |                         |                  |         |           |            |           |
|   |               |                |                         |                  |         |           |            |           |
|   | 0.000         | 0.000          |                         | 0.000            | 0.00    |           |            |           |
|   | Menge:        | Größe:         | Berechnungsfaktor:      | Kommentar:       | F       | Paket:    |            |           |
|   | 0,000 🔻       | 0,000 🔻        | 0,000 💌                 |                  | -       | <b>-</b>  | Hinzufügen |           |
|   | Mengen-Umreg  | thnung         |                         |                  |         |           |            |           |
|   |               |                |                         | -                |         |           |            |           |
|   | U             | Y              |                         |                  |         |           |            |           |
|   | Verpackungsei | nheiten        |                         |                  |         |           |            |           |
|   | 0             | Verpackun      | gseinheiten ()          |                  |         |           |            |           |
|   |               |                |                         |                  |         |           |            |           |
|   |               |                |                         |                  |         |           | ОК         | Abbrechen |

# Stück mengen

Setzen Sie die Option "Mengenberechnung anhand Einzelteilen (Stückmengen)", wenn es sich bei den zu erfassenden Mengen und mehrere "Stückmengen" handelt. Wenn Sie beispielsweise 100 Meter Kabel verkaufen, setzen sich diese 100 Meter vielleicht zusammen aus:

- 1 Stück mit je 50m Länge,
- 2 Stück mit je 10m Länge,
- 3 Stück mit je 5m Länge,
- 1 Stück mit je 15m Länge.

Dies können Sie in Rowisoft blue auch so erfassen. Tragen Sie dazu unter "Menge" die jeweilige Menge ein und unter Größe die Länge des Kabelstücks. Als Berechnungsfaktor tragen Sie 1 ein.

Zusätzlich können Sie für jede Position einen Kommentar und, falls gewünscht, eine Paketnummer hinterlegen. Die Paketnummer dient nur informell und kann in den Ausgabedokumenten (z.B. im Lieferschein) wieder angezeigt werden.

| N B | lengen-Berech   | nung           |                          |                  |         |                                                               | x     |
|-----|-----------------|----------------|--------------------------|------------------|---------|---------------------------------------------------------------|-------|
| 0   | Mengenberech    | nung anhand Ei | nzelteilen (Stückmengen) | )                |         |                                                               |       |
|     | Menge           | Größe          | Berechnungsfaktor        | Berechnungsgröße | Gewicht | Kommentar                                                     | Paket |
|     | 1,000           | 50,000         | 1,000                    | 50,000           | 0,000   | Verbindung Flur / Hauseingang<br>Verbindung Wohnzimmer / Flur |       |
|     | 3,000           | 5,000          | 1,000                    | 15,000           | 0,000   | Verbindungsleitungen Küche                                    |       |
|     | 1,000           | 15,000         | 1,000                    | 15,000           | 0,000   | Verbindung Küche / Wohnzimmer                                 |       |
|     |                 |                |                          |                  |         |                                                               |       |
|     |                 |                |                          |                  |         |                                                               |       |
|     |                 |                |                          |                  |         |                                                               |       |
|     |                 |                |                          |                  |         |                                                               |       |
|     |                 |                |                          |                  |         |                                                               |       |
|     |                 |                |                          |                  |         |                                                               |       |
|     | 7.000           | 80.000         |                          | 100.000          | 0.00    |                                                               |       |
|     | Menge:          | Größe:         | Berechnungsfaktor:       | Kommentar:       | Pa      | ket:                                                          |       |
|     | 2               | 0,000 🔻        | 1,000 💌                  |                  | •       | ✓ Hinzufügen                                                  |       |
|     |                 |                |                          |                  |         |                                                               |       |
|     | ) Mengen-Umred  | chnung         |                          |                  |         |                                                               |       |
|     | 0               | A<br>V         |                          | ~                |         |                                                               |       |
|     |                 |                |                          |                  |         |                                                               |       |
|     | ) Verpackungsei | nheiten        |                          |                  |         |                                                               |       |
|     | 0               | 🗄 Verpackun    | gseinheiten ()           |                  |         |                                                               |       |
|     |                 |                |                          |                  |         |                                                               |       |
|     |                 |                |                          |                  |         | OK Abbr                                                       | echen |
|     |                 |                |                          |                  |         | ·                                                             |       |

# Im Dokument ergibt sich dann folgende Aufstellung:

| Pos | Menge     | Artikel                    |             |        |             |                               | Einzelpreis | Gesamt |
|-----|-----------|----------------------------|-------------|--------|-------------|-------------------------------|-------------|--------|
| 1.  | 100 Meter | 000000<br>Kabel<br>Berechi | 7<br>nu na: |        |             |                               | 0,74€       | 74     |
|     |           | Menge                      | Größe       | Faktor | Gesamt      |                               |             |        |
|     |           | 1,00                       | 50,00       | 1,00   | 50,00 Meter | Verbindung Flur / Hauseingang |             |        |
|     |           | 2,00                       | 10,00       | 1,00   | 20,00 Meter | Verbindung Wohnzimmer / Flur  |             |        |
|     |           | 3,00                       | 5,00        | 1,00   | 15,00 Meter | Verbindungsleitungen Küche    |             |        |
|     |           | 1,00                       | 15,00       | 1,00   | 15,00 Meter | Verbindung Küche / Wohnzimmer |             |        |

Der Berechnungsfaktor ist ein zusätzlicher Faktor, der in die Berechnung der einzelnen Gesamtmengen einbezogen werden kann.

Wenn Sie Ware verkaufen, bei der die Berechnungsgröße eine andere als die zu fakturierende Größe ist, können Sie hierfür den Berechnungsfaktor nutzen.

Wenn Sie beispielsweise Holzpanele als Wandverkleidung verkaufen, die überlappt an die Wand angebracht werden müssen, ergibt sich je Holzpanel ein Bereich, der zwar fakturiert werden muss, der aber nicht genutzt werden kann, da dieser Bereich vom nächsten, darüberliegendem Panel bereits wieder verdeckt wird.

Es ergibt sich also eine Diskrepanz zwischen der tatsächlich benötigten Holzfläche und der nutzbaren Fläche. Nehmen wir an, ein solche Holzpanel ist 1,20m breit und die Überlappung muss an beiden Seiten jeweils 20 cm betragen. Sie benötigen dann also eine 1,20m breite Platte, um 1m Mauerfläche abzudecken:

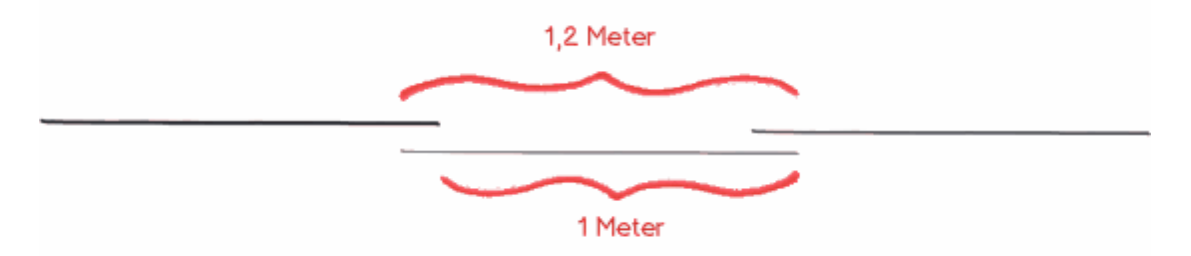

In diesem Fall ergibt sich ein Berechnungsfaktor von 1,2: Obwohl nur 1 Meter nutzbar ist, müssen 1,20m berechnet werden. Tragen Sie in diesem Fall also als "Größe" die benötigte Breite und als Berechnungfaktor 1,2 ein. Die Größe wird mit dem Berechnungsfaktor multipliziert.

Da die Berechnungsfaktoren artikelbasiert sind, es also für jeden Artikel einen eigenen Berechnungsfaktor geben wird, können Sie diesen im Artikelstamm bereits vorgeben. Wenn Sie dann in der Auftragserfassung zunächst den Artikel auswählen und dann das Dialogfeld "Mengenberechnung" öffnen, wird bereits der beim Artikel hinterlegte Berechnungsfaktor eingetragen.

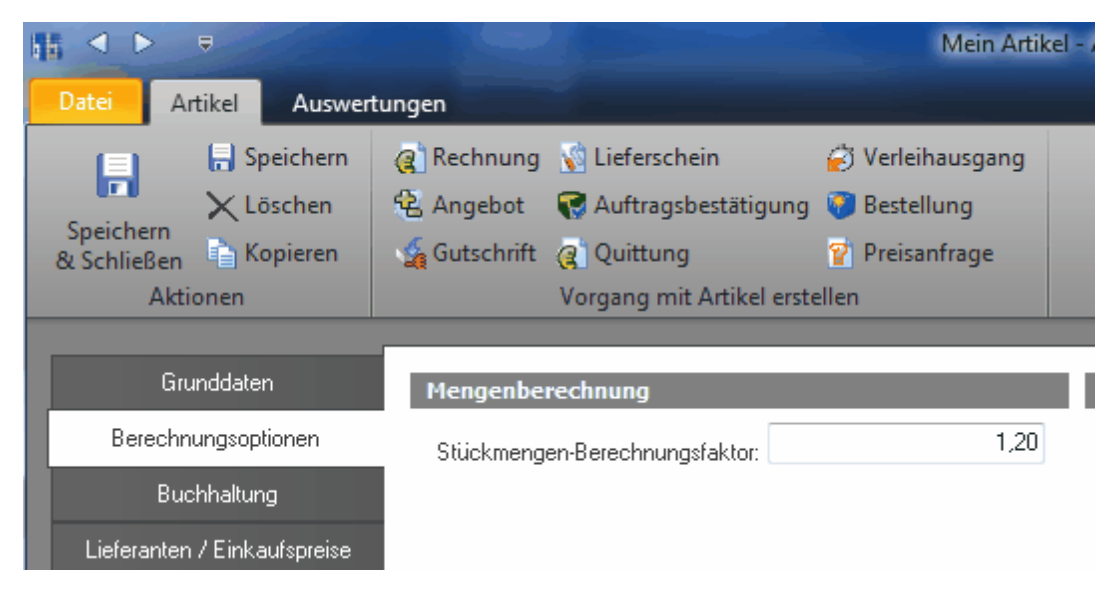

Die eingetippten Stückmengen können Sie auch sortieren, indem Sie mit der rechten Maustaste auf die Liste mit den einzelnen Mengen klicken und dort den Menüpunkt "Sortieren" wählen.

| <u>E</u> intrag bearbeiten |
|----------------------------|
| Zwischensumme einfügen     |
| Sortieren                  |

Hier können Sie dann zunächst das Feld auswählen, nach welchem sortiert werden soll, Sie können die Reihenfolge festlegen, sowie eine Gruppierung hinzufügen.

| Stückmengen      | sortieren |    | ×                                                   |
|------------------|-----------|----|-----------------------------------------------------|
| Sortierung nach: | Menge     | ~  | <ul> <li>aufsteigend</li> <li>absteigend</li> </ul> |
| gruppieren:      | Paket     |    | -                                                   |
|                  |           | ОК | Abbrechen                                           |

Wenn Sie die Gruppierung aktivieren, werden zunächst alle Positionen nach dem angegebenen Gruppenfeld sortiert und nach jeder Gruppe eine Zwischensumme eingefügt. Die Positionen werden dann nur innerhalb der Gruppen nach dem angegebenen Feld sortiert.

#### Mengenumrechnungen

Mit der Option "Mengenumrechnungen" können Sie den ausgewählten Artikel in eine andere Mengeneinheit umrechnen lassen. Ausführliche Erklärung der Mengeneinheiten finden Sie im Kapitel Artikel unter "Mengeneinheiten 228".

#### Verpackungseinheiten

Wenn Sie dem Kunden mehrere Verpackungseinheiten verkaufen, aber nicht wissen, welche Menge pro Verpackungseinheit zur Verfügung steht, brauchen Sie hierfür nicht erst den Artikel öffnen um die Verpackungseinheit zu erfahren, die Sie dann mit der Menge multiplizieren. Einfacher geht das, indem Sie in der Auftragserfassung zunächst den Artikel auswählen und dann über das Dialogfeld "Mengenberechnung" die Option "Verpackungseinheiten" auswählen und die Anzahl der Verpackungseinheiten eintragen.

| Verpackungseinheiten |   |                      |     |  |  |
|----------------------|---|----------------------|-----|--|--|
| 3                    | - | Verpackungseinheiten | (5) |  |  |

Tipp: Neben dem Wort "Verpackungseinheiten" erfahren Sie, welche Verpackungseinheit beim ausgewählten Artikel hinterlegt ist.

# Zusätzliche Angaben

Unter "Zusätzliche Angaben" hinterlegen Sie weitere Details zum Auftrag.

| 時日 문<br>Datei Vorgang Extras         | 1483470047634245380545380453140055 - Angeloo                                                                                                    |                                                                                                    |
|--------------------------------------|----------------------------------------------------------------------------------------------------|----------------------------------------------------------------------------------------------------|
| Speichern<br>& Schließen<br>Aktionen | Neue Position     Position nach oben verschieben       Position kopieren     Position nach unten verschieben       Verbuchen     Verbuchen       Vorgang verbuchen     Vorgang verbuchen |                                                                                                    |
| Grunddaten                           | Zuständigkeiten Korrespondenz                                                                                                    |                                                                                                    |
| - Zusätzliche Angaben                | Vertreter                                                                                                    |                                                                                                    |
| Zusatzfelder                         | Paketinformationen Urseie Nachricht                                                                                                    | Landra (1994) - Old Annes<br>Landra (1994) - Old Annes<br>Landra (1994) - Old Annes<br>Marine (1995) - Old Annes                                                                                                    |
| Bemerkung                            | Paketnummer 🔗 Unsei Zeichen                                                                                                    | files to any files and the second second sec    |
| Lieferanschrift                      | Versanddatum 📃 💌                                                                                                    | Angulari                                                                                                    |
| L attributage                        |                                                                                                    | The State of State of    |
|                                      |                                                                                                    | And Kard Strammann, Strammann, Stramman<br>Strammann, Strammann, Strammann, Strammann, Strammann, Strammann, Strammann, Strammann, Strammann, Strammann, Strammann, Strammann, Strammann, Strammann, Strammann, Strammann, Strammann, Strammann, Strammann, Strammann, Strammann, Stra |
| CAPS NUM                             |                                                                                                    |                                                                                                    |

Unter "Zuständigkeiten" hinterlegen Sie zunächst den Mitarbeiter, der für den Auftrag zuständig ist. Rowisoft blue trägt hier beim Anlegen eines neuen Vorgangs zunächst automatisch den Mitarbeiter ein, der den Vorgang anlegt. Als Vertreter können Sie außerdem einen Vertreter angeben, der Provision für den Auftrag erhalten soll. Ist für den ausgewählten Kunden bereits ein Vertreter hinterlegt, wird dieses Feld automatisch mit der beim Kunden hinterlegten Vertreternummer gefüllt.

Unter "Paketinformationen" können Sie weitere Details zur Sendung hinterlegen. Diese Felder können Sie entweder selbst füllen, oder durch das Modul PackTracker 460 im Versandausgang füllen lassen.

Unter "Korrespondenz" können Sie schließlich noch zusätzliche Angaben hinterlegen, die dann auf dem Ausdruck mit abgebildet werden.

# Lieferrückstände

Wenn in einem Auftrag nicht alle Positionen geliefert werden können, weil die Lagerbestände nicht ausreichen, füllt Rowisoft blue automatisch die Tabelle "Lieferrückstände". Diese Rückstände werden dann vermerkt und Sie können diese über die Rückstandsverwaltung von Rowisoft blue später jederzeit wieder einsehen.

Selbstverständlich können Sie die hier angegebenen Lieferrückstände jederzeit anpassen und so z.B. Rückstände löschen oder weitere Rückstände hinzufügen.

# Bemerkung

Unter Bemerkung können Sie zu jedem Auftrag 2 Bemerkungen hinterlegen. Die Bemerkung 1 wird auf dem Ausdruck über den Positionen, die Bemerkung 2 unterhalb den Artikelpositionen eingeblendet.

# Lieferanschrift

Möchten Sie die Ware an eine alternative Lieferanschrift des Kunden senden, können Sie diese Anschrift hier eintragen. Mittels "Lieferanschrift suchen" können Sie Adressen auswählen, die beim Kunden als "Zusätzliche Anschriften" hinterlegt wurden.

| ······································            | T-24EFFFF6DB2D4854A0B6876A567FCD5E - Angebot                                                                                                    |              |
|---------------------------------------------------|----------------------------------------------------------------------------------------------------|--------------|
| Datei Vorgang Extras                              |                                                                                                    | <b>^ (2)</b> |
| Speichern<br>Speichern<br>& Schließen<br>Aktionen | Neue Position       Position nach oben verschieben         Position kopieren       Position nach unten verschieben         Position löschen       Positionen automatisch nummerieren         Positionen       Positionen         Vorgang verbuchen       Vorgang verbuchen |              |
| Grunddaten                                        | Lieferanschrift                                                                                                    |              |
| Positionen                                        | Firma                                                                                                    |              |
| Zusätzliche Angaben                               | Anrede                                                                                                    |              |
| Zusatzfelder                                      | Vorname Name                                                                                                    |              |
| Bemerkung                                         | Zusatz                                                                                                    |              |
| Lieferanschrift                                   | Adresse                                                                                                    |              |
| Dateiablage                                       | Land                                                                                                    |              |
|                                                   | Lieferanschrift suchen.<br><u>V</u> on "Zusätzlichen Anschriften" überne<br><u>A</u> dresse aus Kunden übernehmen                                                                                                    | ehmen        |
| CAPS NUM                                          |                                                                                                    | .:           |

Sie können in das Eingabefeld mit der rechten Maustaste klicken und den Menüpunkt "Adresse aus Kunden übernehmen" anklicken. Damit können Sie eine Adresse eines anderen Kunden auswählen, der nicht mit dem Vorgang verknüpft ist.

# Sammelrechnungen

Sammelrechnungen helfen Ihnen, mehrere Lieferscheine zu einer Rechnung zusammenzuführen. Das ist vor allem dann sinnvoll, wenn Sie Ihre Kunden z.B. das ganze Monat über mit Ware beliefern und erst am Monatsende eine Rechnung erstellen.

Um die Sammelrechnung zu erstellen, öffnen Sie zunächst die Vorgangsliste und klicken Sie dann auf "Neuer Vorgang", "Sammelrechnung".

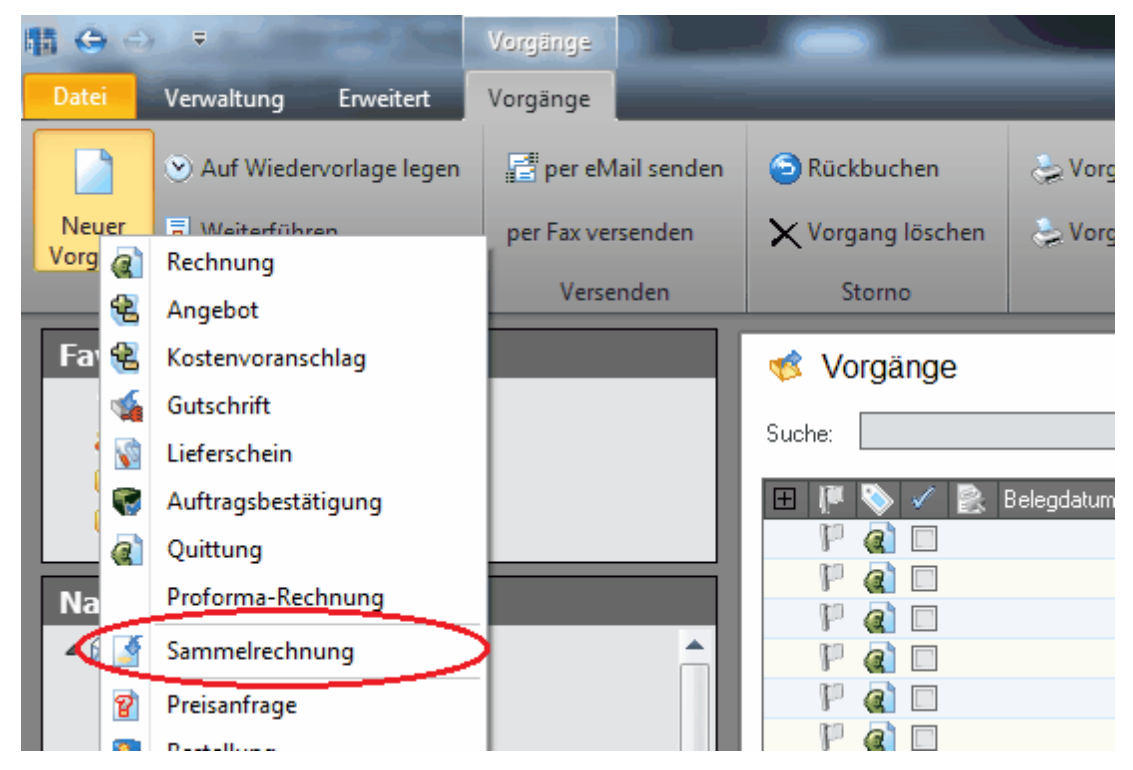

Es öffnet sich dann der Assistent zum Erstellen der Sammelrechnungen.

| Sammelrechnung                                                                                                    | ×    |
|----------------------------------------------------------------------------------------------------|------|
| Sammelrechnung erstellen                                                                                                    | S    |
| Rowisoft blue kann die offenen Lieferscheine, die in Sammelrechnungen berechnet werden sollen,<br>selbst zusammensuchen, oder Sie wählen die Lieferscheine, die in der Sammelrechnung verrechnet<br>werden sollen manuell aus. Bitte wählen Sie: |      |
| Offene Lieferscheine automatisch suchen                                                                                                    |      |
| 🔿 Lieferscheine für Sammelrechnung manuell auswählen                                                                                                    |      |
|                                                                                                    |      |
|                                                                                                    |      |
|                                                                                                    |      |
|                                                                                                    |      |
|                                                                                                    |      |
|                                                                                                    |      |
|                                                                                                    |      |
| Weiter > Abbrev                                                                                                    | chen |
|                                                                                                    |      |

Im ersten Schritt geben Sie zunächst an, wie die Sammelrechnungen erzeugt werden sollen. Sie haben hierbei 2 Möglichkeiten:

- Entweder Sie lassen sich von Rowisoft blue anzeigen, welche Lieferscheine noch nicht fakturiert wurden und verwenden diese Lieferscheine dann als Grundlage für die Sammelrechnung
- oder Sie wählen die zugrundeliegenden Lieferscheine manuell aus.

Wenn Sie sich für die erste Möglichkeit entschieden haben, erhalten Sie im 2. Schritt folgende Maske:

# 🚺 Sammelrechnung 37 Sammelrechnung erstellen Für wen soll die Sammelrechnung erstellt werden? (i) für einen bestimmten Kunden: Kundennummer: für alle Kunden mit offenen Lieferscheinen (mehrere Sammelrechnungen) Welcher Zeitraum soll berücksichtigt werden? alle offenen Lieferscheine bis 22.10.2011 **-**Zeitraum von 22.10.2011 < Zurück Weiter > Abbrechen

Sie können nun festlegen, ob die Sammelrechnnug für einen bestimmten Kunden erstellt werden soll. Wenn Sie diese Option wählen, wählen Sie über das Lupen-Symbol zunächst den Kunden aus, der die Rechnung erhalten soll.

Wenn Sie hingegen alle offenen Lieferscheine berechnen möchten, markieren Sie das Optionsfeld "für alle Kunden mit offenen Lieferscheinen". In diesem Fall erstellen Sie mehrere Rechnungen gleichzeitig. Sie erhalten als Abschluss des Assistenen dann mehrere Rechnungen - je 1 Rechnung pro Kunde.

Außerdem können Sie noch den Zeitraum angeben, der für die Lieferscheine, die als Grundlage gelten, angewandt werden soll.

Klicken Sie dann auf "Weiter", um zum nächsten Schritt des Assistenten zu gelangen:

| 🚮 Sammelrechni                                              | ung                                                          |                                    |                                                                   | ×  |
|-------------------------------------------------------------|--------------------------------------------------------------|------------------------------------|-------------------------------------------------------------------|----|
| Sammelrechn                                                 | ung erstellen                                                |                                    |                                                                   |    |
| Hier können die L<br>Lieferscheine an,<br>Ausgewählte Liefe | ieferscheine der Samr<br>die in der Sammelrech<br>erscheine: | nelrechnung mai<br>inung berechnet | nuell ausgewählt werden. Bitte geben Sie alle<br>: werden sollen: |    |
| Nummer                                                      | Datum                                                        | Kundennr.                          | Kunde (Beschreibung)                                              |    |
| LF-0000002                                                  | 10.08.2011                                                   | 0000003                            | Heinz-Rüdiger Musterman                                           | ור |
| LF-0000009                                                  | 31.08.2011                                                   | 0000003                            | Heinz-Rüdiger Musterman                                           |    |
| LF-0000013                                                  | 19.09.2011                                                   | 0000003                            | Heinz-Rüdiger Musterman                                           |    |
|                                                             |                                                              |                                    |                                                                   |    |
| Lieferschein ł                                              | hinzufügen                                                   | Lieferschein                       | löschen                                                           |    |
|                                                             |                                                              |                                    | < Zurück Weiter > Abbrechen                                       |    |

Dieses Fenster erscheint auch, wenn Sie direkt bei Schritt 1 die Möglichkeit 2 (Lieferscheine für Sammelrechnung manuell auswählen) gewählt haben.

Wenn Sie also Möglichkeit 1 gewählt haben, werden Ihnen bereits alle Lieferscheine aufgelistet, die noch nicht fakturiert wurden. Sie können aber auch weitere Lieferscheine hinzufügen oder automatisch gefundene Lieferscheine wieder löschen. Sollten Sie die Lieferscheine ohnehin manuell auswählen wollen, müssen Sie dies nun über den Button "Lieferschein hinzufügen" tun.

Im letzten Schritt des Assistenten können Sie dann noch wählen, ob in der Rechnung vor den Positionen der Lieferscheine jeweils die Lieferscheinnummer eingefügt werden soll. Somit kann der Kunde gleich erkennen, auf welchem Lieferschein sich die Positionen befinden, die nachfolgend aufgelistet werden.

# 📲 Sammelrechnung

| Sammelrechnung erstellen                                                                                                    |  |  |  |  |
|----------------------------------------------------------------------------------------------------|--|--|--|--|
| Es wird empfohlen, vor jedem eingefügten Lieferschein, dessen Nummer und das Lieferscheindatum mit auf<br>die Rechnung zu schreiben:<br>I Vor jedem Lieferschein Nummer und Datum des Lieferscheins einfügen |  |  |  |  |
| Es sind nun alle Informationen eingegeben, um die Sammelrechnung erstellen zu können. Mit einem Klick auf<br>''Fertig stellen'' werden die Sammelrechnungen nun erzeugt und direkt danach geöffnet.          |  |  |  |  |
| < Zurück Fertig stellen Abbrechen                                                                                                    |  |  |  |  |

Klicken Sie schließlich auf "Fertig stellen", um den Assistenten zu schließen und die Rechnung zu erstellen.

# Briefe und Faxe

In Rowisoft blue können auch Briefe und Faxe erstellt werden. Sie brauchen hierfür lediglich die grundlegenden Daten, wie den Brieftext, erfassen - das "Drumherum", also das Briefdesign etc. wird dann von Rowisoft blue automatisch eingefügt.

Briefe unterscheiden sich von Faxe dabei nur dadurch, dass unterschiedliche Druckvorlagen verwendet werden. Das macht insofern Sinn, dass z.B. in der Druckvorlage für Faxe andere, für Monochrom-Druck optimierte Logos verwendet werden sollten.

|                                         | T-CCCE03987DCF493CA152EF9DA99050A0 - Br   | rief                                                                                                    |
|-----------------------------------------|-------------------------------------------|----------------------------------------------------------------------------------------------------|
| Datei Vorgang Extras                    |                                           | ^ Ø                                                                                                    |
| 📄 🕞 Speichern                           |                                           |                                                                                                    |
| Speichern 💀 Weiterführen<br>& Schließen | Verbuchen F. K. U. E. E. H. 🥗 🤍           |                                                                                                    |
| Aktionen                                | Vorgang verbuchen Textfunktionen          |                                                                                                    |
| Grunddaten                              | Empfänger                                 |                                                                                                    |
| Zusätzliche Angaben                     | Kunde: 0000007                            |                                                                                                    |
| Zusatzfelder                            | Kundennummer: 0000007                     |                                                                                                    |
| Dateiablage                             | Ansprechpartner:                          | barten bit in statist i 1920 in enem<br>Registra eta<br>Registra eta<br>Bit stago intellaria<br>di stago intellaria                                                                                                    |
|                                         | Anschrift: Rapunzel e.K.<br>Rapunzelweg 8 |                                                                                                    |
|                                         | 98765 Rapunzelstadt<br>Deutschland        | Brief.                                                                                                    |
|                                         |                                           |                                                                                                    |
|                                         |                                           |                                                                                                    |
|                                         |                                           |                                                                                                    |
|                                         | Brief                                     |                                                                                                    |
|                                         | Betreff                                   |                                                                                                    |
|                                         |                                           |                                                                                                    |
|                                         |                                           |                                                                                                    |
|                                         |                                           |                                                                                                    |
|                                         |                                           | han Simou 2022 Bener 2022 Bener 2 |
|                                         |                                           | Value 50145704 Davids Davids D |
|                                         |                                           |                                                                                                    |
| CAPS NUM                                |                                           |                                                                                                    |

# Grunddaten

Unter Grunddaten hinterlegen Sie einen Betreff, sowie den Brieftext. Schreiben Sie hier einfach den Text, den Sie Ihren Kunden mitteilen möchten - das Layout, also Ihr Logo etc., wird für den Ausdruck dann von den hinterlegten Druckvorlagen verwendet. So können Sie sich also wirklich auf das Wesentliche - den Text - konzentrieren.

Informationen zur Auswahl des Empfängers finden Sie in der Beschreibung zu "Grunddaten bei Aufträgen 266".

# Zusatzangaben

Die unter "Zusätzliche Angaben" / "Korrespondenz" angegebenen Werte können Sie nach Belieben nutzen. Diese werden in den Druckvorlagen ebenfalls mit ausgegeben und dienen dazu, um sich auf vergangene Korrespondenz mit einem Kontakt zu berufen.

Unter "Mitarbeiter" hinterlegen Sie den Mitarbeiter, der den Brief schreibt - Rowisoft blue trägt hier beim Anlegen eines neuen Briefes bereits den Mitarbeiter ein, der den Brief anlegt.

# Mahnungen / Zahlungserinnerungen

# Grunddaten

Mahnungen und Zahlungserinnerungen sollten Sie immer über den Punkt "<u>Offene Posten</u> ass]" erstellen. Nicht desto trotz können Sie diese natürlich aber auch über "Vorgänge" - "Neuer Vorgang" erstellen.

| tii ♥<br>Datei Vorgang Extras   |                                                                               | T-19566F2536B74408B265                              | 52605314E30D - IV | lahnung     |       |    |
|---------------------------------|-------------------------------------------------------------------------------|-----------------------------------------------------|-------------------|-------------|-------|----|
| Speichern<br>& Schließen        | Vorgang Verbucher<br>rückbuchen & Drucken                                     | •                                                   |                   |             |       |    |
| Aktionen                        | Vorgang verbuchen                                                             |                                                     |                   |             |       |    |
| Grunddaten<br>Zusätzlicher Text | Empfänger<br>Kunde: 0000005                                                   |                                                     |                   |             | _     |    |
| Zusatzfelder                    | Kundennummer: 000000                                                          | 5                                                   |                   |             | _     |    |
| Dateiablage                     | Anspiecrijalmei.<br>Anschrift Musterlim<br>Musterstin<br>12345 M.<br>Deutschk | The GmbH<br>ster<br>asse 100<br>susterhausen<br>and |                   |             |       |    |
|                                 | Anzumahnender Vorgang                                                         | Mahnstufe relativ                                   | Mahngebühr        | Verzugszin: | sen   |    |
|                                 | RE-0000050                                                                    | 1. Mahn<br>                                         | ing               | 10.00 €     | 0.0 % |    |
| CAPS NUM                        |                                                                               |                                                     |                   |             |       | .: |

Unter den Grunddaten können Sie zunächst einen Empfänger für die Mahnung / Zahlungserinnerung auswählen. Darunter tragen Sie die Vorgänge ein, die Sie anmahnen möchten. Tragen Sie hierbei in die Spalte "Anzumahnender Vorgang" die Rechnungsnummer ein, die gemahnt werden soll. Unter "Mahnstufe relativ" tragen Sie die Mahnstufe ein. Tragen Sie hier z.B. für die 2. Mahnung den Wert 2 ein.

Unter Mahngebühr / Verzugszinsen können Sie zusätzliche Kosten berechnen, die dem Kunden aufgelistet werden.

Unter "Zahlfrist (Tage)" geben Sie die Frist an, die der Kunde hat, um die Mahnung zu bezahlen. Möchten Sie also, dass der Kunde die Mahnung innerhalb 1 Woche bezahlen soll, tragen Sie hier den Wert 7 ein.

Hinweis: Wenn Sie mehrere Vorgänge in Ihre Mahnung / Zahlungserinnerung eintragen, die gemahnt werden sollen, wird automatisch die Druckvorlage "Sammelmahnung" bzw. "Sammelzahlungserinnerung" verwendet.

# ZusätzlicherText

Unter "Zusätzlicher Text" können Sie einen weiteren, internen Kommentar zur Mahnung / Zahlungserinnerung hinterlegen.

# Vertreterabrechnungen

Wenn Sie in Rowisoft blue Rechnungen an Kunden erstellen, denen Vertreter zugewiesen sind, können hierfür Provisionen anfallen, die Sie mit Ihren Vertretern dann mittels einer Vertreterabrechnung abrechnen können.

Um eine Vertreterabrechnung zu erstellen, wählen Sie zunächst unter "Grunddaten" den Vertreter aus, für den Sie eine Abrechnung erstellen möchten. Unter "Positionen" können Sie dann den Button "Abrechnungsposten einfügen" nutzen, um die angefallenen Provisionen einzufügen. Das sind alle Provisions-Datensätze, die z.B. durch die Erstellung von Rechnungen angefallen sind.

Setzen Sie bei allen Abrechnungspositionen, die Sie in die Vertreterabrechnung einfügen möchten in der Spalte "Einfügen" ein Häkchen und übernehmen Sie diese Provisionen dann mit dem Button "Provisionen übernehmen" in die Vertreterabrechnung.

Die übertragenen Daten können Sie dann unter "Positionen" noch bearbeiten und z.B. mit Kommentaren versehen.

Über "Verbuchen & Druckvorschau" verbuchen Sie schließlich die Vertreterabrechnung.

Wichtig: Vertreterabrechnungen werden nicht automatisch in die Finanzbuchhaltung übergeben und müssen manuell gebucht werden!

# Verleihausgänge

Erstellen Sie immer dann einen Verleihausgang, wenn ein Kunde sich ein Produkt bei Ihnen leiht. Der Verleihausgang ist nicht mit einer Rechnung gleichzusetzen, sondern eher mit einem "Lieferschein" und ist also die Ausgabequittung für das entsprechende Produkt.

Im Verleihausgang wird deshalb die Verleihgebühr abgedruckt.

Tragen Sie unter "Positionen" die jeweiligen Artikel ein, die Sie dem Kunden leihen und verbuchen Sie den Verleihausgang dann. Bringt der Kunde die Ware später wieder zurück, führen Sie den Verleihausgang in eine Rechnung weiter!

**Tipp**: Lassen Sie Ihren Kunden immer auf dem Verleihausgang unterschreiben - somit haben Sie eine Empfangsquittung mit Datumsangabe!

# Bestellungen / Preisanfragen / Individualbestellungen

Die in Rowisoft blue verwendeten Eingabemasken für Bestellungen, Preisanfragen und Invididualbestellungen sind prinzipiell identisch. Einen kleinen Ausreisser bilden die Individualbestellungen - hier können Sie zusätzlich zu den anderen Angaben noch einen Kunden hinterlegen.

Mittels Preisanfragen können Sie Preise bei Ihren Lieferanten erfragen. In diesem Fall tragen Sie unter "Positionen" die Artikel ein, die Sie bei Ihrem Lieferanten anfragen möchten. Wenn Sie sich schließlich entscheiden, die Artikel beim Lieferanten zu bestellen, erstellen Sie eine Bestellung. Individualbestellungen dienen für Bestellungen, die Sie individuell und speziell für einen Kunden bestellen. (Sonderbestellung). In dieser Bestellart können Sie unter "Grunddaten" den Kunden hinterlegen, der die bestellte Ware später erhalten soll.

Ein kurzer Hinweis zur Registerkarte "Positionen": Im Feld "Artikel" können Sie über den Lupe-Button Artikel aus Ihrer Datenbank suchen. Hier werden per Standardeinstellung nur solche Artikel aufgelistet, bei denen unter "Lieferanten / Einkaufspreise" der Lieferant hinterlegt ist, den Sie für die Bestellung angegeben haben. Möchten Sie stattdessen immer <u>alle</u> Artikel angezeigt bekommen, setzen Sie bitte das Häkchen unter "Verwaltung" - "ControlCenter"- "Umgebungseinstellungen" - "Grundeinstellungen" - "Bei Bestellungen alle Artikel zeigen".

# Bestellvorschlagsliste

In der Registerkarte "Positionen" finden Sie ganz oben den Punkt "Bestellvorschlagsliste".

| <b>⊞</b>                                                                                                    | Bestellung T-F0514727CD3243A6A2150B55AF09BD96                                                             |                                                                                                    |
|----------------------------------------------------------------------------------------------------|----------------------------------------------------------------------------------------------------|----------------------------------------------------------------------------------------------------|
| Datei Vorgang Extras                                                                                           |                                                                                                    | <b>^</b> ⑦                                                                                                    |
| Speichern<br>& Schließen<br>Aktionen                                                                           | Neue Position                                                                                             |                                                                                                    |
| Grunddaten<br>Positionen<br>Zusätzliche Angaben<br>Zusatzfelder<br>Bemerkung<br>Lieferanschrift<br>Dateiablage | Positionen       PosNr     Artikelart     Menge     Artikel     Bezeichnung       1.     Artikel     0.00 | Material     Image: State State St |
|                                                                                                    | Summen                                                                                                    | Value 3 (36/20) Backware 34/(36/20) Mail Englished State<br>Value 3 (36/20) Castrolice Interest See 10.000                                                                                                    |
|                                                                                                    | Warenwert: 0.00€ Gesamtoewicht: 0.00                                                                      |                                                                                                    |
|                                                                                                    | Versand & Verpackung: 0,00 €<br>Gesamtwarenrabatt 0,00 €<br>Netto-Gesamtbetrag: 0,00 €                    |                                                                                                    |
| CAPS NUM                                                                                                    |                                                                                                    |                                                                                                    |

Klicken Sie auf diesen Button, um eine von Rowisoft blue vorgeschlagene Bestellvorschlagsliste angezeigt zu bekommen. Hier werden Ihnen alle Artikel aufgelistet, bei denen der in der Bestellung angegebene Lieferant als Hauptlieferant hinterlegt ist, die als Bestandsartikel gekennzeichnet sind und deren Bestand den Meldebestand unterschreitet.

Setzen Sie in der Bestellvorschlagsliste das Häkchen in der ersten Spalte bei allen Artikeln, die Sie in die Bestellung übernehmen möchten und klicken Sie dann auf "Vorschläge in Bestellung übernehmen".

Natürlich aber können Sie in der Bestellung auch ganz eigene Positionen eintragen, die nicht aus einer Bestellvorschlagsliste stammen! Tragen Sie hierfür einfach die gewünschten Positionen ein und klicken Sie abschließend auf "Verbuchen & Druckvorschau".

Wie die in der Bestellvorschlagsliste angegebenen Mengen zustandekommen, können Sie im Kapitel Bestellsystem [419] nachlesen.
## Eingangslieferscheine

Eingangslieferscheine dienen dazu, die Lagerbestände Ihrer Artikeldatenbank zu erhöhen.

Bevor Sie Positionen im Eingangslieferschein erfassen, sollten Sie zunächst unter "Grunddaten" den Lieferanten auswählen, der die Ware liefert. Unter "Positionen" erfassen Sie dann die Artikel, die Sie dem Lager zubuchen möchten.

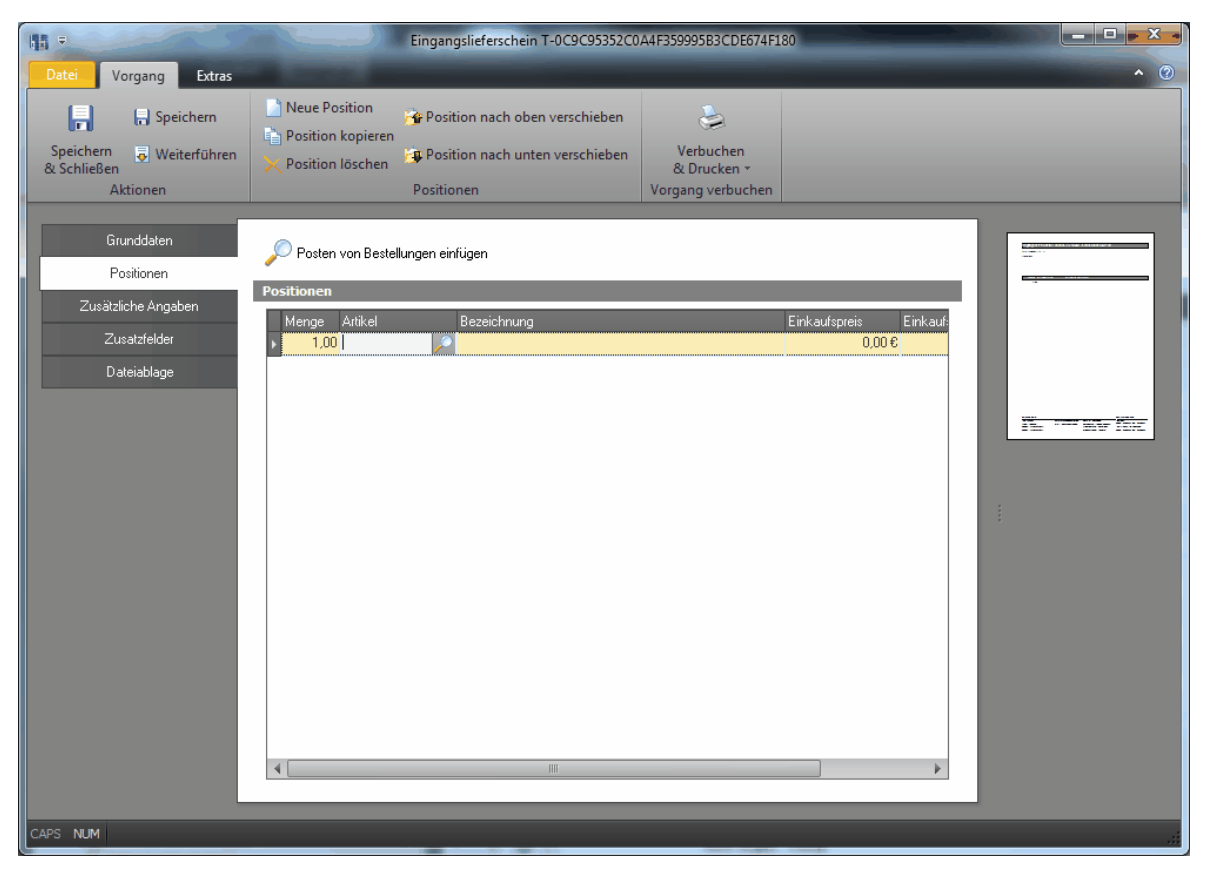

Häufig möchten Sie in einem Eingangslieferschein nur die Artikel einbuchen, die Sie bei Ihrem Lieferanten bestellt haben. Damit Sie nicht alle Positionen erneut abtippen müssen, die Sie in einer Bestellung an den Lieferanten bereits hinterlegt haben, klicken Sie bitte auf den Button "Posten von Bestellungen einfügen". Hier sehen Sie dann eine Liste aller beim Lieferanten bestellten Artikel, die noch nicht geliefert wurden.

Setzen Sie dort das Häkchen bei allen Positionen in der ersten Spalte, die Sie in den Eingangslieferschein übernehmen möchten. Nachdem Sie diese Positionen dann mit dem Button "Vorschläge in Lieferschein übernehmen" übertragen haben, erscheinen diese Positionen beim nächsten Mal nicht mehr in der Liste. Wenn Sie irgendwann die Liste komplett leeren möchten - also auch jene aus der Liste entfernen möchten, die Sie aktuell nicht anhaken (weil der Lieferant keine offenen Rückstände mehr für Sie hat), markieren Sie das Häkchen "Alle Bestellungen für diesen Lieferanten als eingetroffen markieren" - die Liste ist dann zukünftig wieder leer, bis Sie die nächste Bestellung anlegen.

Im Feld "Artikel" können Sie über den Lupe-Button Artikel aus Ihrer Datenbank suchen. Hier werden

per Standardeinstellung nur solche Artikel aufgelistet, bei denen unter "Lieferanten / Einkaufspreise" der Lieferant hinterlegt ist, den Sie im Eingangslieferschein ausgewählt haben. Möchten Sie stattdessen immer alle Artikel angezeigt bekommen, setzen Sie bitte das Häkchen unter "Verwaltung" - "ControlCenter"- "Umgebungseinstellungen" - "Grundeinstellungen" - "Bei Bestellungen alle Artikel zeigen".

Wenn Sie für eingehende Artikel eine Chargennummer eintragen möchten, geben Sie diese unter dem Feld "Chargennummer" an. Erhalten Sie eine Lieferung mit mehreren Positionen des gleichen Artikels, aber unterschiedlichen Chargennummern, legen Sie bitte pro Chargennummer eine eigene Position im Eingangslieferschein an.

Seriennummern können Sie eintragen, indem Sie den Cursor in das Feld "Seriennummern" setzen und dort mittels dem ToolButton (...) die Seriennummern eintragen:

| Seriennummern zubuchen                                                            | ×     |
|-----------------------------------------------------------------------------------|-------|
| Tragen Sie nachfolgend pro Zeile eine Seriennummer ein, die Sie zubuchen möchten: |       |
| 1                                                                                 |       |
|                                                                                   |       |
|                                                                                   |       |
|                                                                                   |       |
|                                                                                   |       |
|                                                                                   |       |
|                                                                                   |       |
|                                                                                   |       |
| OK Abbre                                                                          | echen |

Wenn Sie mehrere Seriennummern zubuchen möchten, tragen Sie pro Zeile eine Seriennummer ein!

Nachdem Sie alle Positionen im Eingangslieferschein erfasst haben, klicken Sie auf "Verbuchen und Druckvorschau", um die Bestände endgültig einzubuchen. Es spielt dabei keine Rolle, ob Sie den Lieferschein dann letztlich noch tatsächlich ausdrucken oder nicht!

Wichtig: Vor der Erfassung von Positionen sollten Sie immer unter Grunddaten bereits den Lieferanten ausgewählt haben!

#### Positionen von Bestellungen übernehmen

Da bei Eingangslieferscheinen oftmals genau die Artikel geliefert werden, die Sie früher über eine Bestellung bestellt haben, brauchen Sie die Artikel nicht erneut abzutippen.

| =                                                                              |                                                            | Eingangslieferschein T-0C9C95352C0A4F359995B3CDE674F180                         |                                               |                                 |     |  |
|--------------------------------------------------------------------------------|------------------------------------------------------------|---------------------------------------------------------------------------------|-----------------------------------------------|---------------------------------|-----|--|
| Datei Vorgang Extras                                                           |                                                            |                                                                                 |                                               |                                 | • @ |  |
| Speichern<br>Speichern<br>& Schließen<br>Aktionen                              | Neue Position                                              | Position nach oben verschieben<br>Position nach unten verschieben<br>Positionen | Verbuchen<br>& Drucken +<br>Vorgang verbuchen | _                               |     |  |
| Grunddaten<br>Positionen<br>Zusätzliche Angaben<br>Zusatzfelder<br>Dateiablage | Posten von Bestelle<br>Positionen<br>Menge Artikel<br>0.00 | ungen einfügen                                                                  | E                                             | inkaufspreis Einkauf:<br>0,00 € |     |  |
| CAPS NUM                                                                       |                                                            |                                                                                 |                                               |                                 |     |  |

Klicken Sie stattdessen auf den Button "Posten von Bestellungen einfügen". Sie erhalten nun eine Liste aller Positionen, die Sie beim Lieferanten bestellt haben, die allerdings noch nicht geliefert wurden.

| Fur den ausgewaniten Lieferanten wurden folgende, noch offene Bestellungen gefunden. Sie haben hier die Moglichkeit, die gelieferten Positionen<br>auszuwählen. |                  |                        |                      |              |               |                        |  |  |
|----------------------------------------------------------------------------------------------------|------------------|------------------------|----------------------|--------------|---------------|------------------------|--|--|
| iefermenge                                                                                                    | ArtNr.           | Bezeichnung            | Lieferanten-Art.Nr.  | Bestelldatum | Kombination   | Bestell-Nr.            |  |  |
| <b>7</b> 3                                                                                                    | 0000018          | Ich bin ein Test       | 0000018              | 17.10.2011   |               | BE-0000002             |  |  |
|                                                                                                    |                  |                        |                      |              |               |                        |  |  |
|                                                                                                    |                  |                        |                      |              |               |                        |  |  |
|                                                                                                    |                  |                        |                      |              |               |                        |  |  |
|                                                                                                    |                  |                        |                      |              |               |                        |  |  |
|                                                                                                    |                  |                        |                      |              |               |                        |  |  |
|                                                                                                    |                  |                        |                      |              |               |                        |  |  |
|                                                                                                    |                  |                        |                      |              |               |                        |  |  |
|                                                                                                    |                  |                        |                      |              |               |                        |  |  |
|                                                                                                    |                  |                        |                      |              |               |                        |  |  |
|                                                                                                    |                  |                        |                      |              |               |                        |  |  |
|                                                                                                    |                  |                        |                      |              |               |                        |  |  |
| Liefermenge G                                                                                                    | Gesamt: 3,00     |                        |                      |              |               |                        |  |  |
| 🔲 Alle Beste                                                                                                    | llungen für dies | en Lieferanten als eir | ngetroffen markieren |              |               |                        |  |  |
|                                                                                                    |                  |                        |                      |              |               |                        |  |  |
|                                                                                                    |                  |                        |                      |              | Vorschläge in | Lieferschein Libernehr |  |  |

Setzen Sie das Häkchen bei allen Positionen, die Sie nun als geliefert kennzeichnen und damit in die Bestellung einfügen möchten. Sie können auch das Feld "Liefermenge" ändern, indem Sie eine Zeile markieren und die F2-Taste betätigen!

Um die Häkchen schneller setzen oder entfernen zu können, als durch manuelles Anklicken jeder einzelner Position, können Sie mit rechter Maustaste in die Liste klicken und die Funktionen des Menüs benutzen:

|                            | Liefermenge | ArtNr. | Beze                                        | ichnung                                    | Lieferanten-Art.Nr.                | Bestelldatum       |  |
|----------------------------|-------------|--------|---------------------------------------------|--------------------------------------------|------------------------------------|--------------------|--|
| 1 0000018 <sup>+ ⋅ ⋅</sup> |             |        | <u>A</u> lle Häkche<br>A <u>l</u> le Häkche | en setzen<br>en der Bestellung 'B          | E-0000002' setzen                  |                    |  |
|                            |             |        |                                             | All <u>e</u> Häkche<br>Alle <u>H</u> äkche | en löschen<br>en der Bestellung 'B | E-0000002' löschen |  |

Wenn Sie das Häkchen "Alle Bestellungen für diesen Lieferanten als eingetroffen markieren" auswählen, werden alle Positionen als "geliefert" gekennzeichnet, nicht jedoch in den Eingangslieferschein eingefügt. Diese Option ist also sinnvoll, wenn Sie sich sicher sind, dass nun keine offenen Lieferantenrückstände mehr bestehen.

Hinweis: Nun ist es besonders wichtig, dass Sie vor der Erfassung der Positionen unter "Grunddaten" zunächst den Lieferanten ausgewählt haben, da Ihnen in dieser Liste nur die Bestellungen des ausgewählten Lieferanten angezeigt werden.

#### Eingangsrechnungen

#### Grunddaten

Als Eingangsrechnungen erfassen Sie die eingehenden Rechnungen Ihrer Lieferanten. Es spielt dabei keine Rolle, ob in der Rechnung eine Warenlieferung berechnet wird, oder ob es sich z.B. um eine Rechnung für Betriebsnebenkosten handelt.

| # ₽                                                           | Eingangsrechnung T-DF85A3CF68C9494C9D2DD1F2A03D2232        |                     |
|---------------------------------------------------------------|------------------------------------------------------------|---------------------|
| Datei Vorgang Extras                                          |                                                            | <b>∧</b> ⊘          |
| Speichern<br>Speichern<br>& Schließen<br>Aktionen             | Verbuchen<br>& Drucken ~<br>Vorgang verbuchen              |                     |
| Grunddaten                                                    | Absender                                                   |                     |
| Beleg<br>Zusätzliche Angaben<br>Zusätzlielder<br>Disteisblage | Adresse:<br>Ansprechpatner:<br>Anschilt:                   |                     |
|                                                               | Belegdaten Vorsteuer                                       |                     |
|                                                               | Rechnungsdatum                                             | 1                   |
|                                                               | Belegnummer (Rechnungsnr.)                                 |                     |
|                                                               | Brutto-Rechnungsbetrag 0,00 Hithe (Prozent)                | 0.0 % Betrac 0.00 € |
|                                                               | Zugehöriger Lieferschein                                   | - Doubg             |
|                                                               | Zahlungskondition Zweiter Steuersatz<br>Höne (Prozent)     | 0.0 % Betrag 0.00 € |
|                                                               | Zahlungsziel (Tage) 0 Dritter Steuersatz                   |                     |
|                                                               | Erlaubtes Skonto (%) 0 bei Zahlung bis View Höhe (Prozent) | 0,0 % Betrag 0,00 € |
|                                                               | Buchhaltung                                                |                     |
|                                                               | Aufwandskonto                                              |                     |
|                                                               |                                                            |                     |
| CAPS NUM                                                      |                                                            |                     |

Zunächst wählen Sie unter "Grunddaten" den Lieferanten aus, von dem Sie die Eingangsrechnung erhalten haben.

Unter Rechnungsdatum tragen Sie das Datum der Rechnung ein, wie dies auf der Original-Rechnung Ihres Lieferanten abgedruckt ist. Gleiches gilt für die Belegnummer, sowie den Brutto-Rechnungsbetrag. Wenn es sich bei der Eingangsrechnung um eine Rechnung zu einer Warenlieferung handelt, können Sie unter "Zugehöriger Lieferschein" Ihre Eingangslieferschein-Nummer eintragen.

Unter Zahlungskonditionen tragen Sie die entsprechenden Konditionen ein, die der Lieferant auf der Rechnung ausgewiesen hat.

Unter Aufwandskonto tragen Sie bitte das buchhalterische Konto ein, unter dem die Ausgabe später in der Finanzbuchhaltung gebucht werden soll.

Bei den Steuersätzen (Erster Steuersatz, Zweiter Steuersatz, Dritter Steuersatz) tragen Sie die Umsatzsteuerwerte ein, die auf der Rechnung ausgewiesen wurden.

#### Beleg

Unter "Beleg" können Sie die eingescannte Rechnung hinterlegen. Sie können auch externe PDF-Dateien vom Windows-Explorer per Drag & Drop direkt in das Beleg-Feld ziehen, wenn Sie die Rechnung z.B. per eMail als PDF-Datei erhalten haben. Beim Ziehen von PDF-Dateien nach "Eingangsrechnung/Beleg" mit gedrückter Strg-Taste wird die Ursprungsdatei gelöscht

## Lieferantengutschrift

Erfassen Sie Lieferantengutschriften, um erhaltene Gutschriften von Ihrem Lieferanten zu erfassen und in die Buchhaltung übergeben zu können.

| Itieferantengutschrift T-4B1036543D6143518BC222                                                                                                    | REFA7FDA3CF                                                                                                    |
|----------------------------------------------------------------------------------------------------|----------------------------------------------------------------------------------------------------|
| Datei Vorgang Extras                                                                                                    | <b>^                                    </b>                                                                                                    |
| Image: Speichern     Image: Speichern       Speichern     Image: Speichern       Speichern     Image: Speichern       Schließen     Image: Speichern       Aktionen     Vorgang verbuchen                                                                                                    |                                                                                                    |
| Grundden       Absender         Zurädziche Angaben       Lieferani: 0000001         Zurädziche Angaben       Ansprechpatiner:         Zurädziche Angaben       Image: Comparison of the state of the state of the s | suzzteuerfreie Lieferung         sazzteuerfreie Lieferung (innerhalb EU)         er Steuersatz         e (Prozent)       0.0 % Betrag       0.00 €         iter Steuersatz         e (Prozent)       0.0 % Betrag       0.00 €         ter Steuersatz         e (Prozent)       0.0 % Betrag       0.00 €         ter Steuersatz         e (Prozent)       0.0 % Betrag       0.00 € |
| CAPS NUM                                                                                                    |                                                                                                    |

Unter "Beleg" können Sie außerdem den Originalbeleg des Lieferanten einscannen.

## Rücklieferscheine

Wenn Sie Ware an Ihrem Lieferanten zurückschicken, können Sie hierfür den Rücklieferschein verwenden. Der Rücklieferschein kann dann (je nach Einstellung in den Umgebungseinstellungen) den

Lagerbestand wieder verringern.

Hinweis: Es ist nicht immer sinnvoll, die Lagerbestände für die Vorgangsart "Rücklieferschein" zu buchen. Dies ist vor allem abhängig vom Zeitpunkt der Wareneingangskontrolle. Wenn Sie erst die Wareneingangskontrolle durchführen und danach den Eingangslieferscherin buchen, ist es sinnvoller den Lagerbestand bei Rücklieferscheinen nicht buchen zu lassen - Sie können dann fehlerhafte Artikel mit dem Rücklieferschein zurücksenden. Dann allerdings dürfen keine Lagerbestände vermindert werden, da der Wareneingang ja ohnehin noch nicht gebucht wurde. Ob der Rücklieferschein die Lagerbestände buchen soll, können Sie in den Umgebungseinstellungen unter Bestands / Fibu-Verbuchung [110]

Hinterlegen Sie unter "Grunddaten" zunächst den Lieferanten, an dem Sie die Ware zurücksenden möchten.

Unter "Positionen" tragen Sie dann alle Artikel ein, die zum Lieferanten gesendet werden sollen. Standardmäßig können nur die Artikel ausgewählt werden, zu denen auch ein Einkaufspreis des Lieferanten hinterlegt ist, bzw. bei welchem Artikel der unter Grunddaten ausgewählte Lieferant hinterlegt wurde. Möchten Sie hingegen alle Artikel anzeigen lassen, müssen Sie die Einstellung "Bei Bestellungen alle Artikel anzeigen" in den Umgebungseinstellungen 96 aktivieren.

Unter den "Zusätzlichen Angaben" können Sie die Zuständigkeiten, sowie Paketnummer und Ausgangsdatum erfassen.

#### Produktionsaufträge

Mit Produktionsaufträge stoßen Sie die Produktion einzelner Produkte an. Voraussetzung für die Nutzung von Produktionsaufträgen ist ein Produktionsartikel, in dem definiert wurde, aus welchen Einzelteilen der Artikel besteht.

Um einen Produktionsartikel anzulegen, legen Sie zunächst in der Artikeldatenbank die Artikel an, die Sie als Bestandteile des fertigen Artikels verwenden möchten. In unserem Beispiel produzieren wir ein Fahrrad welches aus einem Rahmen, 2 Reifen, einer Gangschaltung, einem Sattel und aus einer Lenkung besteht:

| 🕷 Artikel         |                  |                       |               |               |         |
|-------------------|------------------|-----------------------|---------------|---------------|---------|
| Suche:            |                  | ▼ Suchen              |               |               |         |
| 🏴 Artikelnummer 🛆 | Suchbegriff      | Artikelbezeichnung    | Mengeneinheit | Verkaufspreis | Bestand |
| 10000011          | Fahrrad-Rahmen   | Fahrrad-Rahmen        | Stück         | 300,00€       | 5,00    |
| 1 0000012         | Fahrrad-Reifen   | Fahrrad-Reifen        | Stück         | 90,00€        | 120,00  |
| 10000013          | Gangschaltung 21 | Gangschaltung 21 Gang | Stück         | 140,00€       | 100,00  |
| 1 0000014         | Sattel           | Sattel                | Stück         | 40,00€        | 50,00   |
| 1 0000015         | Lenkung          | Lenkung               | Stück         | 170,00€       | 60,00   |

Was nun noch fehlt ist das fertige Fahrrad, welches aus diesen Einzelteilen besteht. Deshalb legen wir wieder einen Artikel an - bei diesem Artikel aktivieren wir nun die Option "Produktionsartikel":

| 🗌 nur in ganzen Verpackungseinheiten verkaufen |                 |  |  |  |  |
|------------------------------------------------|-----------------|--|--|--|--|
| Attribute                                      |                 |  |  |  |  |
|                                                |                 |  |  |  |  |
| Kombinationsartikel                            |                 |  |  |  |  |
| Chargennummern                                 | 🗌 Seriennummern |  |  |  |  |

Unter der Produktions-Stückliste des Artikels hinterlegen wir die Einzelteile, aus denen das Fahrrad bestehen soll:

|                        | Fahrrad - Artikel                                |       |
|------------------------|--------------------------------------------------|-------|
| Datei Artikel          | Auswertungen                                     | ▲ ⑦ ▲ |
| E Speid                | thern 🖉 Rechnung 🛐 Lieferschein 🧭 Verleihausgang |       |
| Sneichern X Löscl      | hen 😤 Angebot 🦷 Auftragsbestätigung 🧿 Bestellung |       |
| & Schließen 📑 Kopie    | eren 🔹 Gutschrift 🧟 Quittung 😵 Preisanfrage      |       |
| Aktionen               | Vorgang mit Artikel erstellen                    |       |
|                        |                                                  |       |
| Grunddaten             | Menge Artikel Artikelkurzbezeichnung             |       |
| Berechnungsoption      | en 1,00 0000011 Fahrrad-Rahmen                   |       |
|                        | 2,00 0000012 Fahrrad-Reifen                      |       |
| Buchhaltung            | 1,00 0000013 Gangschaltung 21 Gang               |       |
| Lieferanten / Einkaufs | preise 1,00 0000014 Sattel                       |       |
| 7                      | 1,00 0000015 Lenkung                             |       |
| ∠usatzreider           |                                                  |       |
| Verkaufsstaffelprei:   | se                                               |       |
| Einkaufsstaffelprei:   | se                                               |       |
| Mengeneinheiten        |                                                  |       |
| Produktions-Stückli:   | ste                                              |       |
| Zubehörartikel         |                                                  |       |
| Bild                   |                                                  |       |
| Kommentare             |                                                  |       |
| Dateiablage            |                                                  |       |
|                        | Neues Stricklistenteil                           |       |
|                        |                                                  |       |
|                        |                                                  |       |
| CAPS NUM               |                                                  | .:    |

Nun ist die Basis geschaffen, die Produktion anzusteuern. Deshalb legen wir einen neuen Produktionsauftrag an.

#### Grunddaten

Unter den Grunddaten erfassen Sie zunächst den Kunden, für den die Artikel produziert werden sollen.

| 職主                                    |                                                       |
|---------------------------------------|-------------------------------------------------------|
| Datei Vorgang Extras                  |                                                       |
| Speichern<br>Speichern<br>& Schließen | Neue Position<br>Position kopieren<br>Seption löschen |
| Aktionen                              | Positionen                                            |
| Grunddaten                            | Auftraggeber / Kunde                                  |
| Positionen                            | Kunde: 0000008                                        |
| Zusätzliche Angaben                   | Kundennummer: 0000008                                 |
| Zusatzfelder                          | Ansprechpartner:                                      |
| Bemerkung                             | Anschrift: Muster Co Company AG<br>Ameisenweg 1       |
| Lieferanschrift                       | Deutschland                                           |
| Dateiablage                           |                                                       |

## Positionen

Bei den Positionen werden die Artikel erfasst, die produziert werden sollen.

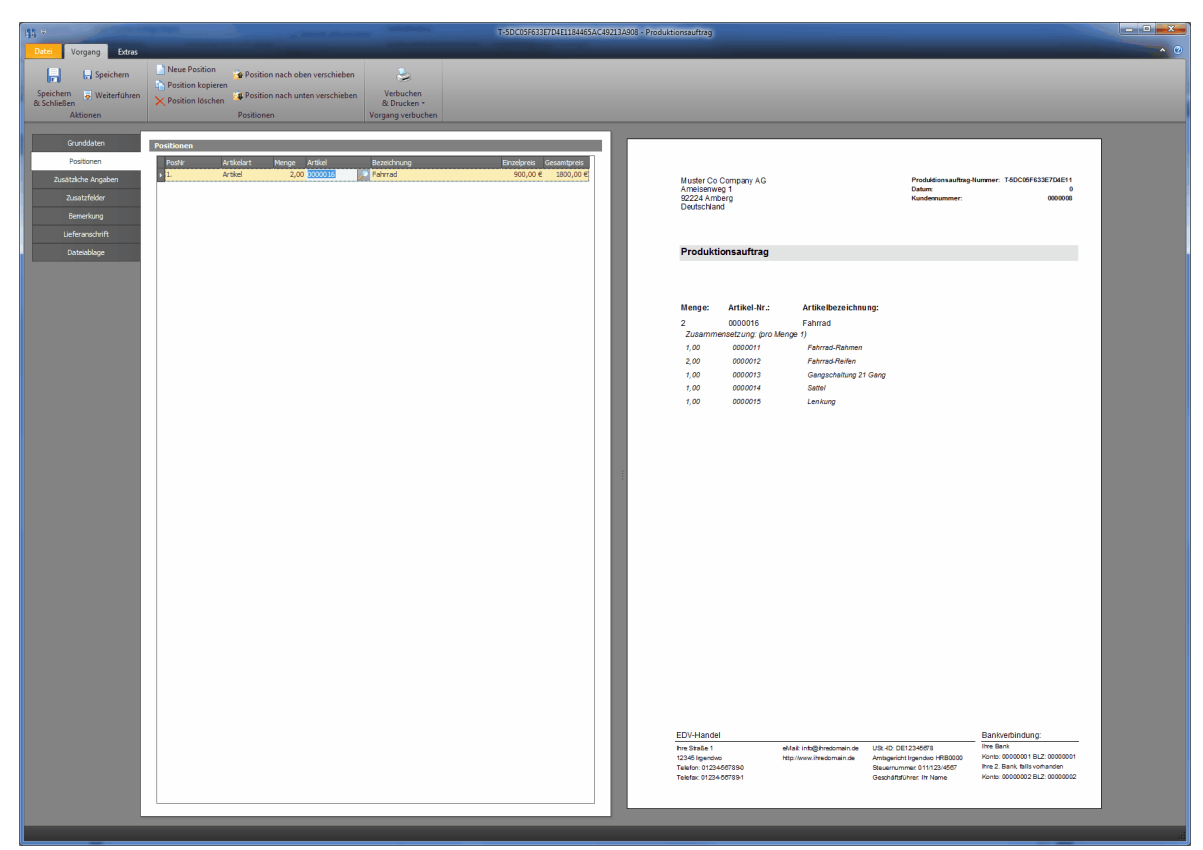

Hinterlegen Sie hier bitte den Produktionsartikel, nicht die Einzel-Bestandteile, aus denen der Produktionsartikel besteht. Natürlich können Sie in einem Produktionsauftrag aber auch mehrere Positionen einfügen. In unserem Beispiel verwenden wir nur eine Position, in der wir 2 Stück der Fahrräder produzieren möchten.

#### Zusätzliche Angaben

In den zusätzlichen Angaben können Sie weitere, für die Produktion relevante Daten eingeben. Hier können Sie neben dem tatsächlichen (geplanten) Lieferdatum auch das früheste und späteste Lieferdatum eintragen. Somit können Sie dafür Sorge tragen, den Artikel weder zu früh, noch zu spät an den Kunden auszuliefern.

| 11 T                                    | and the second second sec | of the local division in        |    |
|-----------------------------------------|----------------------------------------------------------------------------------------------------|---------------------------------|----|
| Datei Vorgang Extras                    |                                                                                                    | and the second second           |    |
| 📄 🔚 Speichern                           | Neue Position                                                                                                    | Position nach oben verschieben  |    |
| Speichern 👵 Weiterführen<br>& Schließen | × Position löschen                                                                                                    | Position nach unten verschieben |    |
| Aktionen                                | I                                                                                                    | Positionen                      | Vo |
|                                         |                                                                                                    |                                 |    |
| Grunddaten                              | Zuständigkeiten                                                                                                    |                                 |    |
| Positionen                              | Mitarbeiter                                                                                                    | 0000001 Riede 🗙 🗡               |    |
| Zusätzliche Angaben                     | Frühestes Lieferdatum                                                                                                    |                                 | •  |
| Zusatzfelder                            | Spätestes Lieferdatum                                                                                                    |                                 | •  |
| Bemerkung                               | Tatsächliches Lieferdatum                                                                                                    | 21.09.2011                      | •  |
| Lieferanschrift                         |                                                                                                    |                                 |    |
| Dateiablage                             |                                                                                                    |                                 |    |

#### Lieferanschrift

Sollte eine abweichende Lieferanschrift geplant sein, können Sie diese unter "Lieferanschrift" hinterlegen. Diese Lieferanschrift wird dann automatisch verwendet, wenn Sie den Produktionsauftrag später in einen Lieferschein weiterführen.

#### Produktionsauftrag verbuchen

Nachdem Sie alle relevanten Daten erfasst haben, verbuchen Sie den Produktionsauftrag.

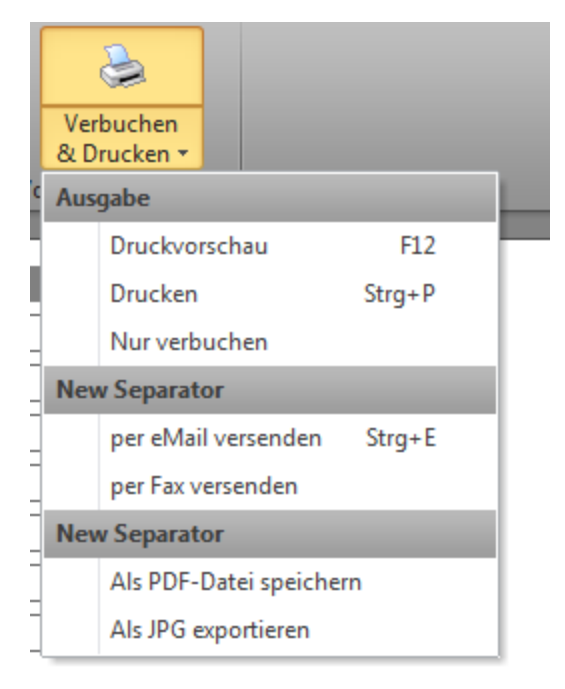

Beim Verbuchen des Produktionsauftrags werden dann die Einzel-Bestandteile bereits vom Lager abgebucht, da diese ja nun für die Produktion verwendet werden und somit nicht mehr im Lager zur Verfügung stehen:

| 🕷 Artikel         |                  |                       |               |               |         |
|-------------------|------------------|-----------------------|---------------|---------------|---------|
| Suche:            |                  | ▼ Suchen              |               |               |         |
| 🏴 Artikelnummer 🛆 | Suchbegriff      | Artikelbezeichnung    | Mengeneinheit | Verkaufspreis | Bestand |
| 1 0000011         | Fahrrad-Rahmen   | Fahrrad-Rahmen        | Stück         | 300,00€       | 3,00    |
| 1 0000012         | Fahrrad-Reifen   | Fahrrad-Reifen        | Stück         | 90,00€        | 116,00  |
| 10000013          | Gangschaltung 21 | Gangschaltung 21 Gang | Stück         | 140,00€       | 98,00   |
| 1 0000014         | Sattel           | Sattel                | Stück         | 40,00€        | 48,00   |
| 10000015          | Lenkung          | Lenkung               | Stück         | 170,00€       | 58,00   |
| 1 0000016         | Fahrrad          | Fahrrad               | Stück         | 900,00€       | 0,00    |

#### Produktionsfertigstellung

Sobald der Produktionsauftrag verbucht ist, finden Sie die Schaltfläche "Produktionsfertigstellung" in der Menüleiste des Produktionsauftrags.

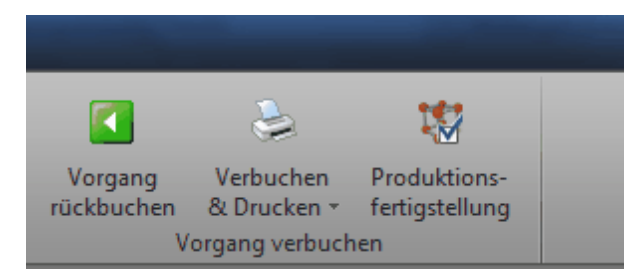

Klicken Sie darauf, um das Dialogfeld "Produktionsfertigstellung" zu öffnen.

| Produktionsfer        | tigstellung                         |                       |                               | _             | •   | ×   |
|-----------------------|-------------------------------------|-----------------------|-------------------------------|---------------|-----|-----|
| Tatsächlich produzier | te Mengen:                          |                       |                               |               |     |     |
| Menge                 | Artikel                             | Bezeichnung           | Chargennur                    | nmer          |     | - 1 |
| 2,00                  | 0000016                             | Fahrrad               |                               |               |     | - 1 |
|                       |                                     |                       |                               |               |     |     |
|                       | +                                   | 4                     |                               |               |     | 1   |
| Menge                 | s Materiai:<br>Artikel              | Kurzbezeichnung       | Chargennummern                | Seriennummern |     |     |
| 2,00                  | 0000015                             | Lenkung               | (Memo)                        |               |     | - 1 |
| 2,00                  | 0000014                             | Sattel                | (Memo)                        |               |     | - 1 |
| 2,00                  | 0000013                             | Gangschaltung 21 Gang | (Memo)                        |               |     | - 1 |
| 4,00                  | 0000012                             | Fahrrad-Reifen        | (Memo)                        |               |     | - 1 |
| 2,00                  | 0000011                             | Fahrrad-Rahmen        | (Memo)                        |               |     | - 1 |
|                       |                                     |                       |                               |               |     |     |
| He et a b b bil i     | + · · · · · · · · · · · · · · · · · | 4                     | _                             | _             | _   | 1   |
|                       |                                     |                       | Produktionsfertigstellung mel | den Abbred    | hen |     |

Dieses Dialogfeld teilt sich in 2 Bereiche auf.

Oben finden Sie die tatsächlich produzierten Mengen. Hier tragen Sie also die Mengen und Artikel ein, die durch die Produktion tatsächlich entstanden sind. In unserem Fall wurden 2 Fahrräder produziert. Falls Sie mit Chargennummern für Ihre Produktionsartikel arbeiten, können Sie hier auch die Chargennummer hinterlegen, die diese Produktion erhalten hat.

Hinweis: Sollten Ihre fertig produzierten Artikel eine Seriennummer erhalten, müssen Sie diese im Artikelstamm noch nacherfassen!

Darunter finden Sie das tatsächlich benötigte Material. Hier geben Sie an, welche Materialien und welche Mengen Sie tatsächlich benötigt haben, um die oben aufgelisteten Artikel zu produzieren. Sie können hier durchaus auch Änderungen an den Mengen vornehmen, der Lagerbestand der Einzelartikel wird dann nachträglich korrigiert.

Auch können Sie hier eintragen, welche Chargen- und Seriennummern die Einzelartikel tragen, die für die Produktion verwendet wurden.

Sind alle Daten korrekt erfasst, klicken Sie auf "Produktionsfertigstellung melden". Nun wird der Lagerbestand der tatsächlich produzierten Artikel um die angegebenen Mengen erhöht und die Produktion ist abgeschlossen.

| 🏴 Artikelnummer 🛆 | Suchbegriff      | Artikelbezeichnung    | Mengeneinheit | Verkaufspreis | Bestand |
|-------------------|------------------|-----------------------|---------------|---------------|---------|
| 1 0000011         | Fahrrad-Rahmen   | Fahrrad-Rahmen        | Stück         | 300,00€       | 3,00    |
| 10000012          | Fahrrad-Reifen   | Fahrrad-Reifen        | Stück         | 90,00€        | 116,00  |
| 10000013          | Gangschaltung 21 | Gangschaltung 21 Gang | Stück         | 140,00€       | 98,00   |
| 1 0000014         | Sattel           | Sattel                | Stück         | 40,00€        | 48,00   |
| 10000015          | Lenkung          | Lenkung               | Stück         | 170,00€       | 58.00   |
| 10000016          | Fahrrad          | Fahrrad               | Stück         | 900,00 € 🌔    | 2,00    |
|                   |                  |                       |               |               |         |

## Reparaturaufträge

Der Reparaturauftrag dient dazu, vom Kunden zur Reparatur eingehende Artikel zu erfassen und dem Kunden hierfür gleichzeitig einen Beleg zu geben.

| 11                       |                                          | T-A05D2FC30A664133B8DB999583C7C69F - Reparaturauftrag |                                                                                                    |
|--------------------------|------------------------------------------|-------------------------------------------------------|----------------------------------------------------------------------------------------------------|
| Datei Vorgang Extras     |                                          |                                                       | <ul> <li>♥</li> </ul>                                                                                                    |
| 📄 🔒 Speichern            | 2                                        |                                                       |                                                                                                    |
| Speichern 👼 Weiterführen | Verbuchen<br>& Drucken *                 |                                                       |                                                                                                    |
| Aktionen                 | Vorgang verbuchen                        |                                                       |                                                                                                    |
|                          |                                          |                                                       |                                                                                                    |
| Grunddaten               | Empfänger                                |                                                       |                                                                                                    |
| Zusätzliche Angaben      | Kunde: 0000003                           |                                                       |                                                                                                    |
| Zusatzfelder             | Ansprechpartner:                         |                                                       |                                                                                                    |
| Bemerkung                | Anschrift: Herr Heinz-Rüdiger Mustermann |                                                       | kan kana dibiga liyaan an<br>Kana kana dibiga liyaan an<br>Kana kana dibiga liyaa |
| Lieferanschrift          | Arcadenweg 97<br>90221 Nümberg           |                                                       |                                                                                                    |
| Dateiablage              | Deutschland                              |                                                       | Reparaturautrag                                                                                                    |
|                          | 7                                        |                                                       |                                                                                                    |
|                          |                                          |                                                       | Actual<br>Heliological                                                                                                    |
|                          |                                          |                                                       |                                                                                                    |
|                          | Artikelinformationen                     | Artikelbeschreibung                                   | Zates I                                                                                                    |
|                          | Defektes Gerat                           | rene beschebung                                       |                                                                                                    |
|                          | Defekter Artikel                         |                                                       | European dies<br>Adventor                                                                                                    |
|                          | Seriennummer                             | Mtarbaltanae 7.ihahör                                 |                                                                                                    |
|                          | Zuständigkeit der Reparatur              |                                                       |                                                                                                    |
|                          | Eigenreparatur                           |                                                       |                                                                                                    |
|                          | Reparatur durch Lieferanten              | Zustand bei Einleferung                               | 60/-fance Barbushourg<br>Testina'                                                                                                    |
|                          | Lieferant 🔊                              |                                                       | Nation 1996-1994 - Examinantia (COSCAR) - Nation Notice - National - National                                                                                                    |
|                          | Einsendedatum                            |                                                       |                                                                                                    |
|                          | Paketnummer                              |                                                       |                                                                                                    |
|                          | Versandart Post                          |                                                       |                                                                                                    |
|                          |                                          |                                                       |                                                                                                    |
|                          |                                          |                                                       |                                                                                                    |
|                          |                                          |                                                       |                                                                                                    |
|                          |                                          |                                                       |                                                                                                    |
| (                        |                                          |                                                       |                                                                                                    |

#### Grunddaten

Wählen Sie zunächst den Kunden aus, der die Reparatur beauftragt.

Wenn das defekte Gerät bereits als Gerät auf erfasst ist, können Sie dieses unter "Defektes Gerät" auswählen. Alternativ können Sie auch einfach den defekten Artikel und die zugehörige

Seriennummer manuell auswählen, ohne hierbei auf die Gerätedatenbank zugreifen zu müssen.

Wichtig: Ihnen werden nur die Geräte zur Auswahl gezeigt, bei denen als Kunde der Kunde eingetragen ist, den Sie auch für den Reparaturauftrag ausgewählt haben!

Unter "Zuständigkeit der Reparatur" können Sie hinterlegen, wer die Reparatur durchführen soll. Wird die Reparatur durch einem Ihrer Lieferanten durchgeführt, können Sie den Lieferanten, sowie das Einsendedatum inkl. Paketnummer und der getätigten Versandart wählen. So haben Sie später die Nachverfolgbarkeit und wissen, wo sich die Ware des Kunden befindet.

| 7           |         | Deserveture |
|-------------|---------|-------------|
| 71151/01010 | ken der | Reparatur   |
| Lascanarg   |         | reeparacar  |

• Eigenreparatur

| $\cap$ | Repara | tur durch | Lieferanten  |  |
|--------|--------|-----------|--------------|--|
| ∽.     | repara |           | LICICIAIILEI |  |

| Lieferant     |      | P |
|---------------|------|---|
| Einsendedatum |      | - |
| Paketnummer   |      |   |
| Versandart    | Post | - |

Unter "Artikelbeschreibung" hinterlegen Sie die Fehlerbeschreibung, geben an, welches Zubehör der Kunde mit abgeliefert hat und geben den Gebrauchszustand des Geräts an.

| Artikelbeschreibung      |  |
|--------------------------|--|
| Fehlerbeschreibung       |  |
| Mit erhaltenes Zubehör   |  |
| Zustand bei Einlieferung |  |

Tipp: Erfassen Sie möglichst genau das mit erhaltene Zubehör, sowie den Zustand der Einlieferung und lassen Sie den Reparaturauftrag vom Kunden quittieren. So beugen Sie späteren Misständen ("Der Kratzer war vorher aber nicht" / "Und wo ist mein Netzteil?") vor.

#### Serviceaufträge

Erstellen Sie Serviceaufträge als "Lieferscheine" für Servicetätigkeiten, die Sie für Kunden durchgeführt haben. Serviceaufträge unterscheiden sich zu Lieferscheinen grundlegend darin, dass die einzelnen Positionen strikt in "Tätigkeiten" und "Materialien" aufgeteilt werden.

## Tätigkeiten

Tragen Sie unter "Tätigkeiten" die Diensleistungen ein, die Sie durchgeführt haben.

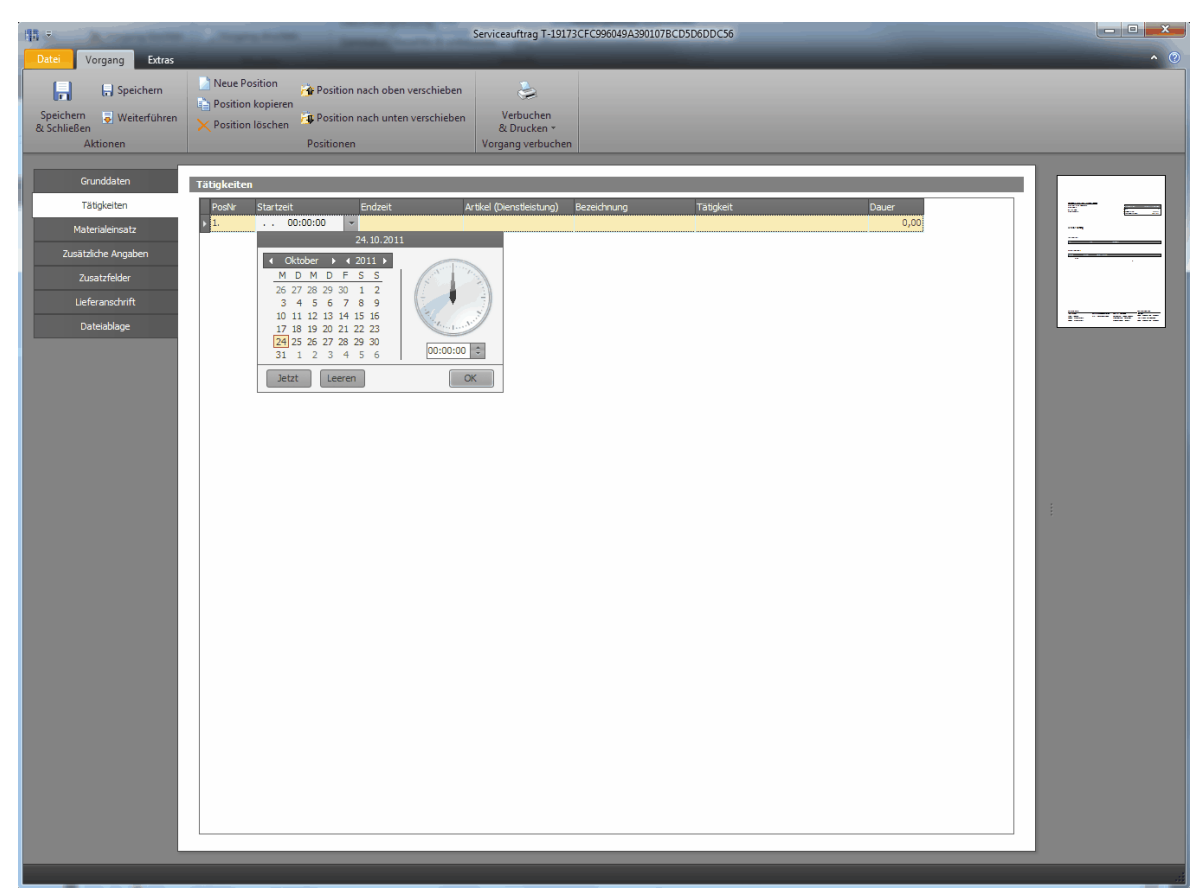

Tragen Sie dabei unter "Start-" bzw. "Endzeit" die Zeiten ein, in denen Sie die Tätigkeit durchgeführt haben. Klicken Sie auf den Drop-Down-Pfeil neben dem Eingabefeld, um den Kalender aufzuklappen. Durch klicken auf "Jetzt" wird die aktuelle Uhrzeit, sowie das aktuelle Datum übernommen. Dies ist vor allem dann sinnvoll, wenn Sie den Serviceauftrag zeitgleich mit der Durchführung des Auftrags mitschreiben. Zu Beginn der Tätigkeit klicken Sie dann auf "Jetzt", sind Sie später fertig, machen Sie das gleiche mit dem Feld "Endzeit".

Unter "Artikel (Dienstleistung)" tragen Sie die Artikelnummer der Dienstleistung ein, die Sie durchgeführt haben. Sie können hier beliebige Dienstleistungen auswählen, die Sie unterhalb der Artikeldatenbank angelegt haben. Hier werden Ihnen nur Dienstleistungen, keine "Artikel" zur Auswahl geboten!

Das Feld "Bezeichnung" füllt sich dann mit der bei der Dienstleistung hinterlegten Artikelbezeichnung. Unter "Tätigkeit" können Sie dann ergänzende Angaben eintragen. Die "Dauer" errechnet Ihnen automatisch in Stunden, wie lange Sie für die Tätigkeit gebraucht haben - Grundlage hierfür sind das Startdatum und das Enddatum.

#### Materialeinsatz

Unter "Materialeinsatz" hinterlegen Sie die Materialien, die Sie für den Auftrag verbraucht haben.

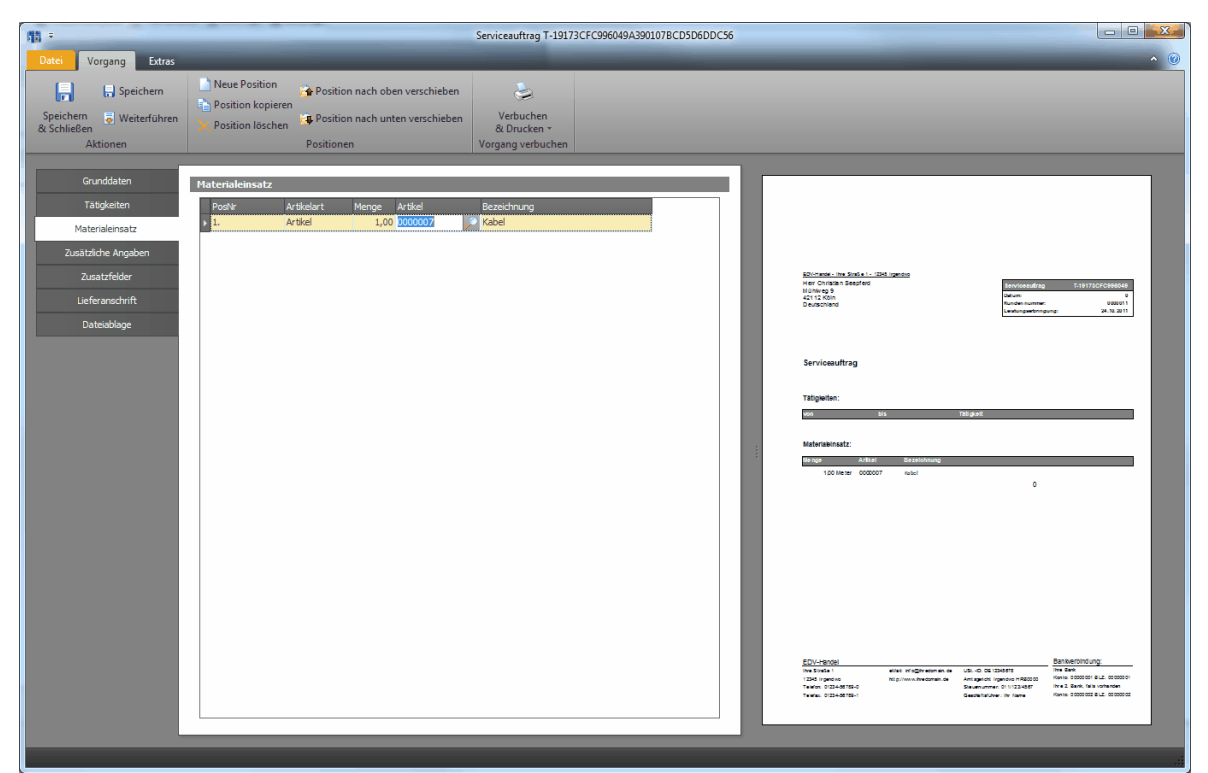

## Ablage

In Rowisoft blue enthalten ist eine vollständige Dokumentenmanagement-Funktionalität (DMS). Die Dokumentenmanagement-Funktionen ermöglichen es Ihnen, Dateien auf Ihrem Server zu speichern und es allen Benutzern von Rowisoft blue im Netzwerk zur Verfügung zu stellen, ohne dass Sie hierfür eine Dateifreigabe auf Verzeichnisebene einrichten müssen.

Die Ablage bietet zudem die Möglichkeit einer Versionsverwaltung, mit der Änderungen an Dokumenten nachvollzogen und, falls nötig, auch rückgängig gemacht werden können.

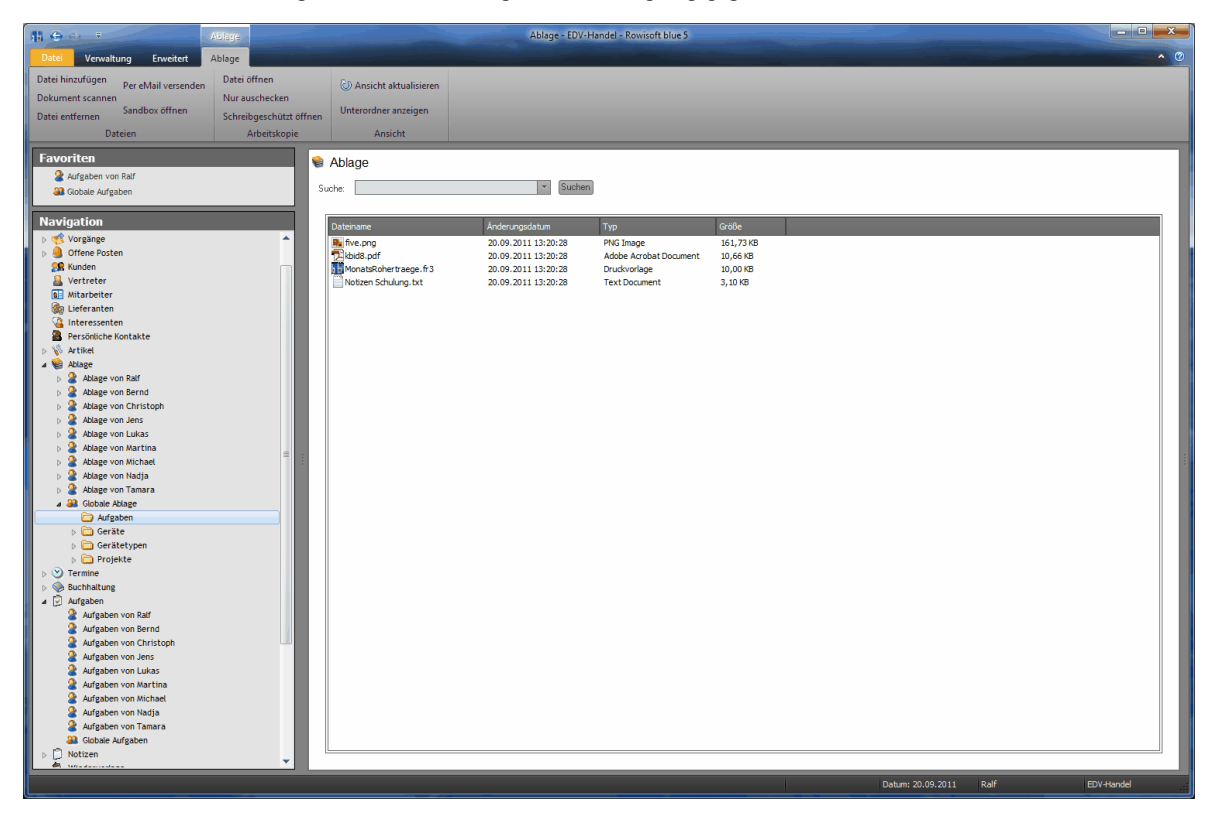

## Dateien verwalten

#### Datenstruktur

Die Dokumentenablage unterteilt sich zunächst, ähnlich wie die Nachrichtenverwaltung in persönliche und globale Objekte. Anders als bei der Nachrichtenverwaltung ist, dass Sie auch die Dokumente Ihrer Kollegen einsehen können, falls Sie die erforderlichen Rechte dazu besitzen.

| ⊿ | 6                | Abl              | age                  |
|---|------------------|------------------|----------------------|
|   | $\triangleright$ | 2                | Ablage von Ralf      |
|   | $\triangleright$ | 2                | Ablage von Bernd     |
|   | $\triangleright$ | 2                | Ablage von Christoph |
|   | $\triangleright$ | 2                | Ablage von Jens      |
|   | $\triangleright$ | 2                | Ablage von Lukas     |
|   | $\triangleright$ | 2                | Ablage von Martina   |
|   | $\triangleright$ | 2                | Ablage von Michael   |
|   | $\triangleright$ | 2                | Ablage von Nadja     |
|   | $\triangleright$ | 2                | Ablage von Tamara    |
|   | ⊿                | 22               | Globale Ablage       |
|   |                  |                  | 🗁 Aufgaben           |
|   |                  | $\triangleright$ | 🛅 Geräte             |
|   |                  | $\triangleright$ | 🛅 Gerätetypen        |
|   |                  | $\triangleright$ | 🛅 Projekte           |

Unterhalb der globalen Ablage finden Sie zudem automatisch generierte Ordner wieder: Wenn Sie Dokumente in anderen Datensätzen hinterlegen, z.B. bei einem Kunden, wird unterhalb der globalen Ablage automatich der Ordner "Kunden" und darunter ein Ordner mit der Kundennummer des entsprechenden Kunden angelegt. Darunter finden Sie dann die Dateien, die Sie für den entsprechenden Kunden hinterlegt haben. Ebenso verhält es sich mit anderen Datentypen, z.B. Vorgänge, Artikel, Lieferanten etc.

| ⊿ 🏭 | Globale Ablage |
|-----|----------------|
|     | 🚞 Aufgaben     |
| ⊳   | 🚞 Geräte       |
| ⊳   | 🚞 Gerätetypen  |
| ⊿   | 🚞 Kunden       |
|     | 0000003        |
| ⊳   | 🚞 Projekte     |

Selbstverständlich können Sie aber auch eigene Ordner unterhalb der globalen Ablage erstellen und Ihre Dateien darin ablegen.

Tipp: Wenn Sie Objekte das erste Mal zu einem neuen Datensatz hinzufügen, sehen Sie den neuen, automatisch generierten Ordner möglicherweise noch nicht direkt unterhalb der Ablage. Klicken Sie dann mit der rechten Maustaste auf den Navigationsbaum und wählen Sie den Menüpunkt "Baumansicht aktualisieren".

#### Objekte hinzufügen

Um Objekte in die Ablage hinzuzufügen, öffnen Sie zunächst den gewünschten Ordner und klicken dann in der Symbolleiste auf den Eintrag "Datei hinzufügen".

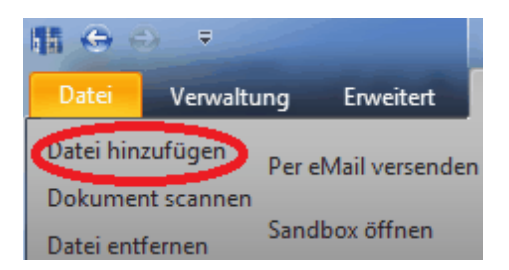

Im Dialogfeld "Datei öffnen" können Sie mittels Umschalt- bzw. Shift-Taste auch mehrere Dateien markieren, um diese gleichzeitig der Ablage hinzuzufügen.

Um Objekte innerhalb eines automatisch generierten Ordners hinzuzufügen, können Sie aber auch den entsprechenden Datensatz (z.B. den Kunden) öffnen und die Datei direkt über die Registerkarte "Dateiablage" hinzufügen.

#### Objekte löschen

Um Objekte aus der Ablage zu löschen, können Sie die Datei entweder markieren und über die Symbolleiste den Punkt "Datei entfernen" wählen, oder die Datei rechtsklicken und dann den Eintrag "Löschen" anklicken.

| Dateiname                                                         |                                                                                          | Änderungsdatum                                  |                                                       | Тур |
|-------------------------------------------------------------------|------------------------------------------------------------------------------------------|-------------------------------------------------|-------------------------------------------------------|-----|
| Rive.png<br>kbid8.pdf<br>MonatsRohertraege<br>Notizen Schulung.tx | 20.09.2011 13:20:28<br>20.09.2011 13:20:28<br>20.09.2011 13:20:28<br>20.09.2011 13:20:28 |                                                 | PNG Image<br>Adobe Acrob<br>Pruckvorlage<br>xt Docume |     |
|                                                                   | <u>N</u> ur auso<br>N <u>u</u> r schr<br><u>P</u> er eMa                                 | checken<br>reibgeschützt öffnen<br>il versenden |                                                       | _   |
|                                                                   | <u>I</u> n Zwisc<br><u>E</u> infüger                                                     | henablage kopieren                              | Strg+(                                                | 2   |
|                                                                   | Lö <u>s</u> chen                                                                         |                                                 |                                                       |     |
|                                                                   | <u>A</u> nsicht                                                                          | aktualisieren                                   |                                                       |     |

#### Dokumente einscannen

Wenn Sie einen TWAIN-kompatiblen Scanner an Ihrem System angeschlossen haben, können Sie Dokumente direkt in die Ablage scannen. Dazu klicken Sie auf den Button "Dokument scannen" in der Symbolleiste oben. Es öffnet sich dann die Scannersoftware, über welche Sie das Dokument einscannen können. Nach dem Scan-Vorgang wird das Dokument dann automatisch an Rowisoft blue übergeben und der Ablage hinzugefügt.

Wichtig: Beachten Sie bitte, dass Sie in Rowisoft blue nur 1-Seitige Dokumente direkt einscannen können! Wenn Sie mehrseitige Dokumente scannen möchten, scannen Sie die Dokumente zuerst über die Scannersoftware ein, speichern diese und fügen diese Datei dann über den Punkt "Datei hinzufügen" der Ablage hinzu.

#### Objekte versenden

Um Objekte, die sich in der Ablage befinden per eMail zu versenden, markieren Sie die gewünschten Dateien, klicken diese mit der rechten Maustaste an und wählen dann "Per eMail versenden". Alternativ zum Rechtsklick können Sie auch den Eintrag "Per eMail versenden" in der Symbolleiste oben benutzen.

| 晴 😔       | €) ₹           |                 | Ablage |                   |                         |  |
|-----------|----------------|-----------------|--------|-------------------|-------------------------|--|
| Datei     | Verwaltung     | Erweitert       | Ablage |                   |                         |  |
| Datei hir | nzufügen Per e | eMail versender | Datei  | öffnen            | 🖏 Ansicht aktualisieren |  |
| Dokume    | nt scannen     |                 | Nur au | ischecken         |                         |  |
| Datei ent | tfernen Sand   | lbox öffnen     | Schrei | bgeschützt öffnen | Unterordner anzeigen    |  |
|           | Dateien        |                 |        | Arbeitskopie      | Ansicht                 |  |

#### Dateien suchen

Um Dateien zu suchen, die sich in der Ablage befinden, können Sie Ihren Suchbegriff einfach in das über der Dateiliste befindliche Suchfeld eintragen und auf den Button "Suchen" klicken. Nun werden Ihnen nur noch die Dateien angezeigt, die im Dateinamen den gewählten Suchbegriff enthalten. Wenn Sie nicht wissen, in welchem Unterordner sich die gewünschte Datei befindet, aktivieren Sie in der Symbolleiste die Option "Unterordner anzeigen" und starten die Suche direkt von einem der übergeordneten Ordner.

| fnen | Unterordner anzeigen |                     |               |          |
|------|----------------------|---------------------|---------------|----------|
|      | Ansicht              |                     |               |          |
| Su   | Ablage               | Suchen              |               |          |
|      |                      |                     | ,             |          |
|      | Dateiname            | Änderungsdatum      | Тур           | Größe    |
|      | Notizen Schulung.txt | 20.09.2011 13:20:28 | Text Document | 3, 10 КВ |

#### Dokumenten-Sandbox

Rowisoft blue nutzt eine lokale Dokumenten-Sandbox, in der die Dateien zur Bearbeitung zwischengespeichert werden.

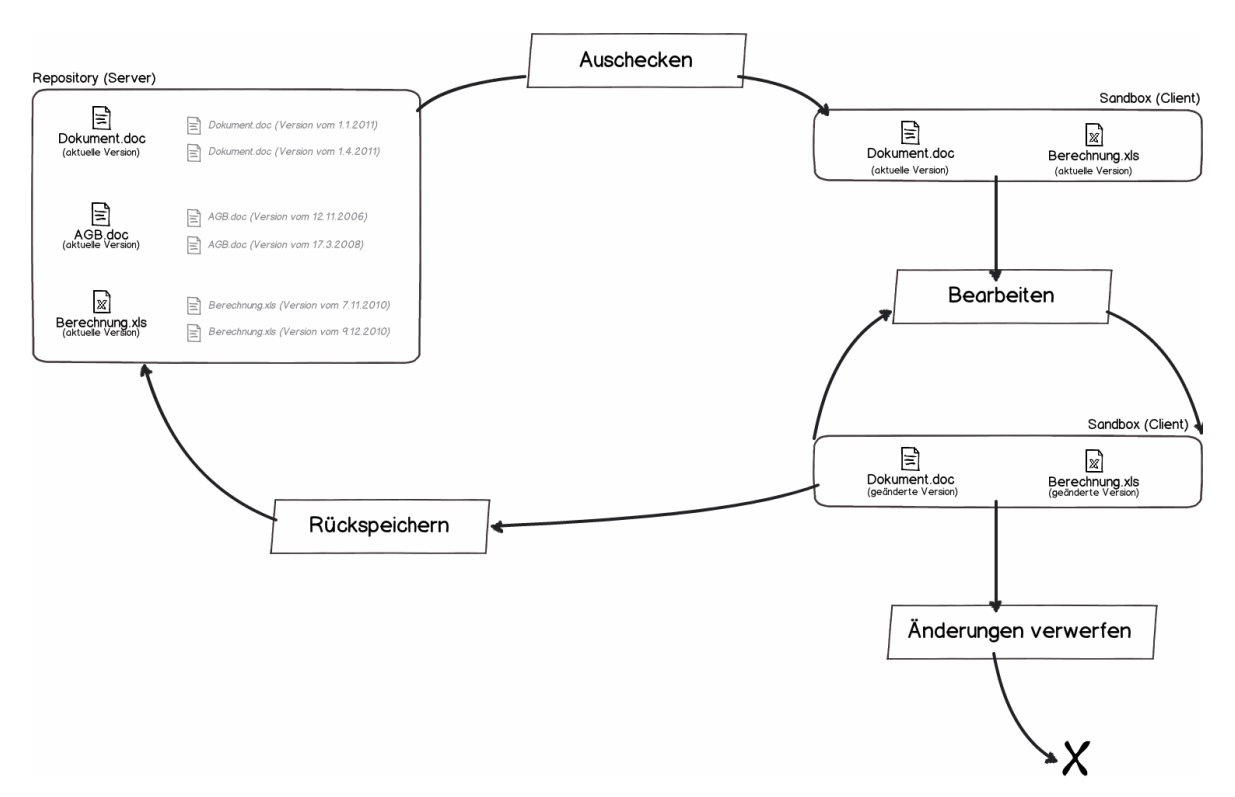

Die Dateien die sich in der Ablage (und damit auf dem Server) befinden, werden zunächst in ein lokales Verzeichnis auf dem Client-Computer kopiert. Dieser Vorgang wird als "Auschecken" bezeichnet. Ausgecheckte Dokumente befinden sich dann in der lokalen **Sandbox**. Von dort aus können Sie die Dateien bearbeiten und immer wieder speichern. Gespeichert werden die Dateien dabei allerdings zunächst wieder in der lokalen Sandbox.

Die Dateien sollten dann so lange in der Sandbox liegen, wie Sie diese zur Bearbeitung benötigen.

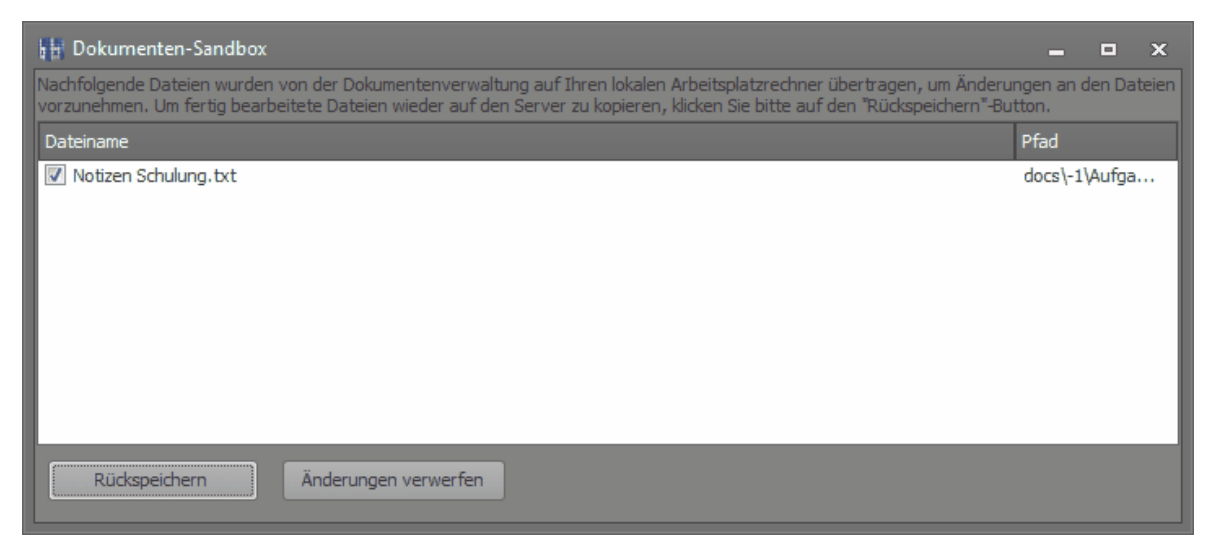

Die in der Sandbox befindlichen Dateien können Sie jederzeit einsehen, in dem Sie in der Ablage in

der Symbolleiste oben auf den Punkt "Sandbox öffnen" klicken.

Erst nachdem die Änderungen vollständig durchgeführt wurden, schließen Sie das Dokument bitte in der Bearbeitungssoftware (z.B. Excel) und klicken dann im Fenster "Dokumenten-Sandbox" auf den Punkt "Rückspeichern". Erst jetzt werden die markierten Dateien wieder auf dem Server zurückgespeichert und die aktuelle Version mit den so eben getätigten Änderungen steht allen Benutzern im Netzwerk zur Verfügung.

Sollten Sie die gemachten Änderungen verwerfen wollen, markieren Sie die gewünschten Dateien und klicken auf "Änderungen verwerfen". Die lokale Arbeitskopie in der Sandbox wird dann gelöscht, ohne diese vorher auf dem Server zurückzukopieren.

Hinweis: Dieses Vorgehen stellt sicher, dass sich in der Ablage auf Ihrem Server immer nur "fertige" Dokumente befinden und nicht etwa zur Zeit "halb bearbeitete" Dateien - diese nämlich liegen in Ihrer Sandbox und werden erst nach Fertigstellung wieder zum Server rückgespeichert.

#### Versionsverwaltung

Dateien, die Sie auf Ihren Server rückspeichern können Sie versionieren. Dies bedeutet, dass neben der aktuellen Dateiversion auch die vorherige Version gespeichert bleibt und archiviert wird. Um diese Funktion zu nutzen aktivieren Sie die Option "Versionsverwaltung" des Dialogfelds "Dateien einchecken", welches Sie erhalten, wenn Sie in der Sandbox auf "Rückspeichern" klicken.

| 6 | Dateien einchecken                                                                                                 |
|---|----------------------------------------------------------------------------------------------------|
|   | Versionsverwaltung (Alte Dateiversion beibehalten)<br>Beschreiben Sie die Änderungen am Dokument (Versionshistory) |
|   | Rechtschreibung korrigiert                                                                                         |
|   | ☑ Lokale Arbeitskopie entfernen                                                                                    |
|   | OK Abbrechen                                                                                                    |

Sie können dann eine kurze Beschreibung der Änderungen eintragen, welche mit zur Version gespeichert werden.

Um die älteren Versionen einer Datei einzusehen, klicken Sie diese in der Ablage mit der rechten Maustaste an und wählen dann den Menüpunkt "Ältere Versionen".

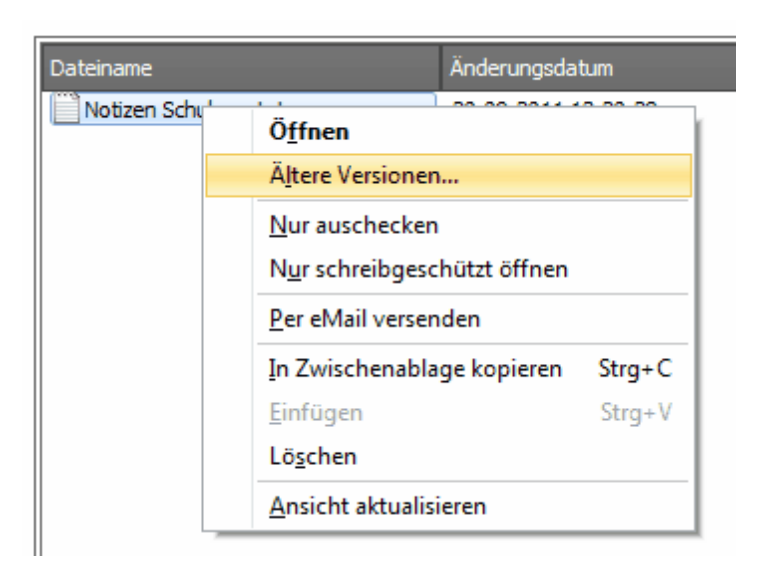

Sie erhalten dann eine Liste der getätigten Änderungen:

| þ | Versionshistory     |            |          |                                               | -     |       | × |
|---|---------------------|------------|----------|-----------------------------------------------|-------|-------|---|
|   | Datum               | Dateigröße | Benutzer | Versionshinweis                               |       |       |   |
|   | 20.09.2011 13:20:28 | 3,10 KB    |          |                                               |       |       |   |
|   | 20.09.2011 13:53:30 | 3,10 KB    | Ralf     | Änderungen Datumsangaben                      |       |       |   |
|   | 20.09.2011 13:55:44 | 3,10 KB    | Ralf     | (Aktuelle Version) Rechtschreibung korrigiert |       |       |   |
|   |                     |            |          |                                               |       |       |   |
|   |                     |            |          |                                               |       |       |   |
|   |                     |            |          |                                               |       |       |   |
|   |                     |            |          |                                               |       |       |   |
|   |                     |            |          |                                               |       |       |   |
|   |                     |            |          |                                               |       |       |   |
|   |                     |            |          |                                               |       |       |   |
|   |                     |            |          |                                               |       |       |   |
|   |                     |            |          |                                               |       |       |   |
|   |                     |            |          |                                               | Schli | ießen |   |
|   |                     |            |          |                                               |       |       |   |

Um eine ältere Version zu betrachten, reicht es, diese doppelzuklicken. Möchten Sie hingegen eine ältere Version wieder zur aktuellen machen und damit alle danach getätigten Änderungen verwerfen, klicken Sie den Versionsstand mit der rechten Maustaste an und wählen "Diese Version zur aktuellen machen" bzw. "Diese Version zur aktuellen machen und öffnen", wenn Sie die Datei danach direkt bearbeiten möchten.

| Versionshistory  | ,   |                     |                   |                         |       |
|------------------|-----|---------------------|-------------------|-------------------------|-------|
| Datum            |     | Dateigröße          | Benutzer          | Versionshinweis         |       |
| 20.09.2011 13:20 | :28 | 3,10 KB             |                   |                         |       |
| 20.09.2011 13:53 | :30 | 3 10 KB             | Balf              | Änderungen Datumsan     | gaben |
| 20.09.2011 13:55 |     | Markierte Version   | n öffnen (schreib | itschreibung korrigiert |       |
|                  |     | Diese Version zur a | ktuellen machen   |                         |       |
|                  |     | Diese Version zur a | ktuellen machen   |                         |       |
| L                | _   |                     |                   |                         | ,     |
|                  |     |                     |                   |                         |       |

Die Datei des älteren Versionsstands befindet sich dann zunächst wieder in Ihrer lokalen Sandbox, die von dort aus dann wieder rückgespeichert werden muss. Auch hier steht Ihnen dann wieder die Versionsverwaltung zur Verfügung, so dass auch die verworfenen Versionen weiterhin als "alte Versionen" verfügbar bleiben.

Ablage

## Aufgaben

Neben Terminen können in Rowisoft blue auch zu erledigende Aufgaben sowie Notizen hinterlegt werden. Wie auch schon beim Kalender sind die Aufgaben/Notizen wieder in personenbezogenen und globalen Elementen aufgeteilt. Wie auch beim Kalender können Sie mittels Rechtsklick auf den Punkt "Aufgaben" bzw. "Notizen" – "Neuen Ordner anlegen" eigene Ordner anlegen, um die Einträge besser zu strukturieren.

| 🖬 🕞 😔 🔻 🛛 Aufgaben                                                              |                                                    | Aufgaben - | Aufgaben - Ihre Firma - Rowisoft blue 5 |                                                                                                    |                                                                                                    |                                                                                                    |                                                      |                            |
|---------------------------------------------------------------------------------|----------------------------------------------------|------------|-----------------------------------------|----------------------------------------------------------------------------------------------------|----------------------------------------------------------------------------------------------------|----------------------------------------------------------------------------------------------------|------------------------------------------------------|----------------------------|
| Datei                                                                           | Datei Verwaltung Erweitert Aufgaben                |            |                                         |                                                                                                    |                                                                                                    |                                                                                                    | • • 0                                                |                            |
| Aufgabe drucken<br>Aufgabenliste drucken Von Ordner kopieren<br>Aufgabe löschen |                                                    |            | on Ordner kop                           | Ansicht aktualisieren<br>Erledigte Aufgaben ausblenden                                                                    |                                                                                                    |                                                                                                    |                                                      |                            |
| Aufgaben                                                                        |                                                    | Aktione    | n                                       | Ansicht                                                                                                    |                                                                                                    |                                                                                                    |                                                      |                            |
| Naviga                                                                          | Navigation                                         |            |                                         | Aufgaben Suche:                                                                                                    | ▼ Suchen                                                                                                    |                                                                                                    |                                                      | ich bin ebenfalls ein test |
| ▷ ● ● Off ▷ ● ● Off ▷ ● ● Kur ▷ ● ● Ver ▷ ● ● Mit                               | gange<br>fene Posten<br>nden<br>treter<br>arbeiter |            |                                         | Wr.:         Titel           1         TestAufgabe           2         2           3         1 ich bin ebenfalls ein test | Falligkeit         F           06:07.2011         13:49:43           30:08.2011         14:50:06           30:08.2011         13:50:16 | Fortschritt     Erledigt       0 %     Image: Comparison of the second second | Aufwand geschätzt<br>1 Stunde<br>5 Stunden<br>2 Tage |                            |

Um eine "neue Aufgabe" hinzuzufügen, gehen Sie in der Navigation auf Aufgaben und oben in der Leiste "neue Aufgabe". Sofort öffnet sich ein Kontextfenster in der Sie folgende Daten, wie Beginn und Ende, einen Titel, Priorität (normal, niedrig, hoch) und einen freien Text, etc. eingeben können.

| <b>H G O</b>                                                                                                    |                                                                        | A                                                                                              | ufgaben                                                                                |                                            | Aufgaben    | - Ihre Firma - Rowisoft blue 5 |                                                                                                    | X                                  |
|----------------------------------------------------------------------------------------------------|------------------------------------------------------------------------|------------------------------------------------------------------------------------------------|----------------------------------------------------------------------------------------|--------------------------------------------|-------------|--------------------------------|----------------------------------------------------------------------------------------------------|------------------------------------|
| Datei                                                                                                    | Verwaltung                                                             | Erweitert A                                                                                    | ufgaben                                                                                |                                            | _           |                                |                                                                                                    | ^ (                                |
| Image: Second second secon | Verwaltung<br>Date<br>Speicher<br>& Schließ<br>& chließ<br>a<br>n<br>n | Aufgabe<br>, Speicherr<br>m X Löschen<br>Aktionen<br>Grunddaten<br>Zusatzfelder<br>Dateiablage | ingapeen<br>ingaben<br>Kopieren<br>Netelien<br>✓ Erledigt<br>Aufgabe<br>Her können Sie | کی Drucken<br>Ausgabe<br>Pinren freien Tex | t eingeben. | Aufgabe 4                      | <br>Aufgaben-Nr.:     4       Fallig am:     30.08.2011 13:54:57       ✓ August → < 2011 →       M D M D F S S       № D M D F S S 0.31                                                                                  | <ul> <li>c</li> <li>est</li> </ul> |
| <ul> <li>Ablaş</li> <li>&gt; Term</li> <li>&gt; Buchi</li> <li>2 Aufg</li> <li>2 Aufg</li> <li>2 Aufg</li> <li>2 Aufg</li> <li>2 Aufg</li> <li>3 Aufg</li> <li>2 Aufg</li> <li>3 Aufg</li> <li>4 Aufg</li> <li>4 Aufg</li></ul>                                                                                                    |                                                                        |                                                                                                |                                                                                        |                                            |             |                                | 25 26 27 28 29 30 31<br>11 1 2 3 4 5 6 7<br>12 8 9 10 11 12 13 14<br>13 12 5 16 17 18 19 20 21<br>14 22 23 24 25 6 27 28<br>12 9 30 31 1 2 3 4<br>Heute Leeren OK<br>15 Minuten •<br>tabachlicher Aufwand:<br>1 Stunde • |                                    |

## Aufgabe ist erledigt

Wenn die Aufgabe erledigt ist, können Sie im Kästchen einen Haken setzen. Die Aufgabe wird dann nicht mehr in der Aufgabenliste dargestellt, sofern das Feld "Erledigte Aufgaben ausblenden" markiert ist.

## Fortschritt

Über das Feld "Fortschritt" können Sie prozentual festlegen, wie weit Sie mit dieser Aufgabe bereits fortgeschritten sind.

## Priorität

Sie haben die Möglichkeit in der Aufgabe, die Dringlichkeit (Priorität) einer Aufgabe zuzuordnen.

| 🖄 Aufgab | en                         |                     |                    |              | -                 |
|----------|----------------------------|---------------------|--------------------|--------------|-------------------|
| Suche:   |                            | ▼ Suchen            |                    |              |                   |
| 🏴 Nr.: 📲 | Titel                      | Fälligkeit          | Fortschritt        | Erledigt     | Aufwand geschätzt |
| P 1      | <del>TestAufgabe</del>     | 06.07.2011 13:49:43 | 0 %                | $\checkmark$ | 1 Stunde          |
| JP 2 【   | TestAufgabe                | 30.08.2011 14:50:06 | 72 %               |              | 5 Stunden         |
| P 3      | ich bin ebenfalls ein test | 30.08.2011 13:50:16 | <mark>3</mark> 8 % |              | 2 Tage            |

## Beginn, Ende, Fälligkeit

Hier können Sie das Datum und die Zeit festlegen, von wann bis wann die Aufgabe starten und enden soll.

## Titel

Das Feld "Titel" ist eine kurze Beschreibung der Aufgabe, die Sie dann in der Übersicht von Rowisoft blue sehen werden.

## Aufgabe bearbeiten und löschen

Es ist auch möglich, die Aufgaben zu bearbeiten oder zu löschen. Um sie zu bearbeiten, machen Sie einen Doppelklick auf die entsprechende Aufgabe und ändern Sie sie nach Ihren Wünschen. Um eine Aufgabe zu löschen, machen Sie einen rechtsklick und wählen löschen.

## Aufgaben aufteilen

Häufig ergibt sich, dass eine Aufgabe in mehrere Teilaufgaben unterteilt werden muss. Hierfür bietet Ihnen Rowisoft blue die Funktion "Aufteilen" an, mit der Sie ohne viel Aufwand mehrere Aufgaben aus einer einzelnen Aufgabe erstellen können.

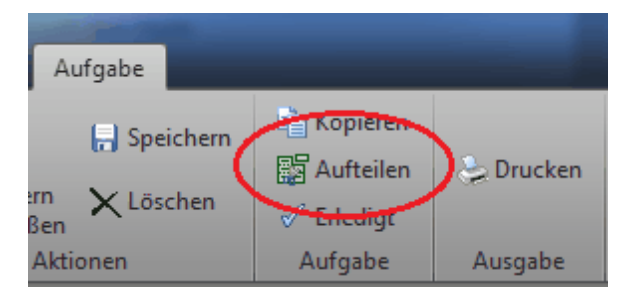

Es bieten sich hierfür sogar 2 Methoden an:

- Sie können die Aufgaben nach Markierung aufteilen: Das ist nur sinnvoll, wenn die Aufgabe in 2 Aufgaben geteilt werden soll. In diesem Fall markieren Sie den Teil der Aufgabenbeschreibung, der als neue Aufgabe angelegt werden soll. Klicken Sie dann auf "Aufteilen", wird der markierte Text in eine neue Aufgabe verschoben.
- Oder Sie teilen die Aufgabe nach Trennstrichen auf: Das ist vor allem dann sinnvoll, wenn die Aufgabe in mehr als 2 Aufgaben unterteilt werden soll. Fügen Sie in diesem Fall einzelne Zeilen mit einem Trennstrich (-) ein, bei denen die Aufgabe geteilt werden soll. Jeder "Absatz" wird so in eine neue Aufgabe verschoben.

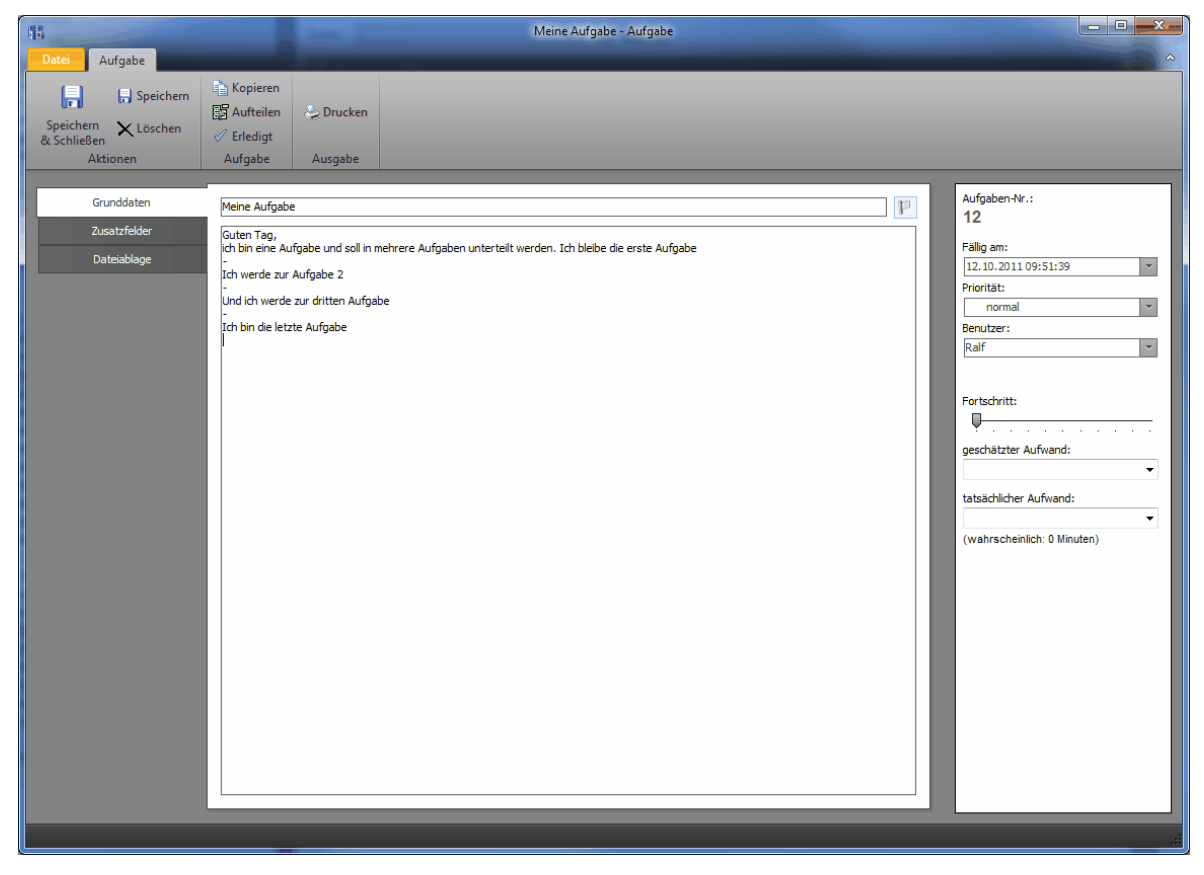

Wenn Sie sowohl Trennstriche in Ihrer Beschreibung haben, als auch einen Text markiert haben, erhalten Sie nach dem Klick auf "Aufteilen" zunächst die Abfrage, in welchem Verfahren die

#### Aufteilung erfolgen soll:

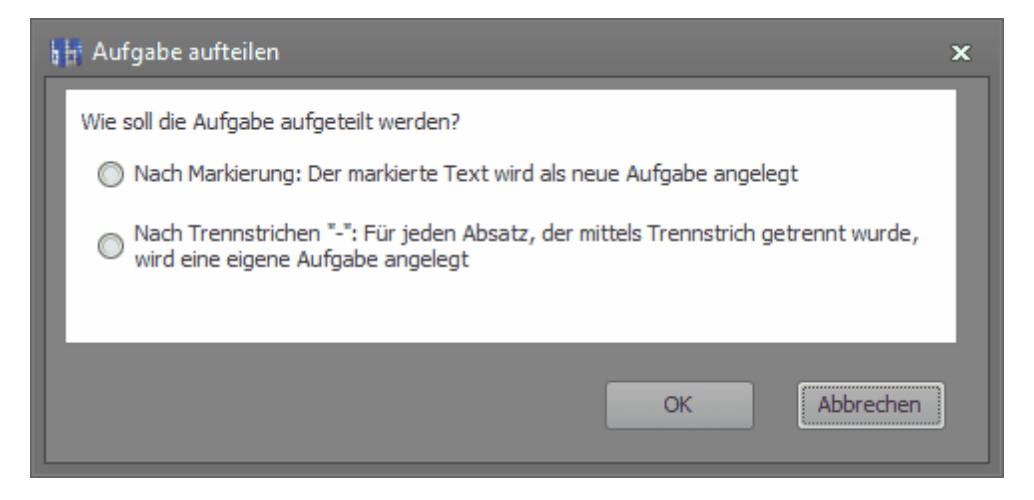

## Aufwandschätzung

Rowisoft blue unterstützt Sie bei der Korrekten Schätzung von Aufwandszeiten über die Aufgabenverwaltung.

Für jede Aufgabe können Sie einen geschätzten und einen tatsächlichen Zeitaufwand hinterlegen. Dies können Sie entweder tun, indem Sie die Aufgabe öffnen (Doppelklick) und in der rechten Leiste die entsprechenden Werte eintragen, oder indem Sie in die Spalten "Aufwand geschätzt" bzw. "Aufwand tatsächlich" der Aufgabenliste klicken.

| Fortschritt:                |
|-----------------------------|
| geschätzter Aufwand:        |
| 2 Stunden 🔹                 |
| tatsächlicher Aufwand:      |
| 1 Stunde, 30 Minuten 🔹      |
| (wahrscheinlich: 0 Minuten) |
|                             |
|                             |

| Aufgaben   |                  |                   |                      |  |  |  |  |  |  |
|------------|------------------|-------------------|----------------------|--|--|--|--|--|--|
| Suche:     | Suchen           |                   |                      |  |  |  |  |  |  |
| 🟴 Nr.: △ 📱 | Titel            | Aufwand geschätzt | Aufwand tatsächlich  |  |  |  |  |  |  |
| JP 94      | Angebot einholen | 3 stunden         | 2 Stunden            |  |  |  |  |  |  |
| JP 95      | Stand planen     | 2 Stunden 🥥       | 1 Stunde, 30 Minuten |  |  |  |  |  |  |
| IP 96      | Beschriftung     | 6 Stunden         |                      |  |  |  |  |  |  |
| IP 97      | Begrünung        |                   |                      |  |  |  |  |  |  |
| 1 98       | Catering         |                   |                      |  |  |  |  |  |  |

Rowisoft blue errechnet darüber hinaus einen weiteren Wert, den wahrscheinlichen Aufwand. Der Wahrscheinliche Aufwand berechnet den verbleibenden Aufwand durch bereits in der Vergangenheit geschätzte Aufgaben, die bereits als erledigt gekennzeichnet wurden. Wenn Sie beispielsweise eine Aufgabe erstellen, die Sie mit 5 Stunden schätzen, dafür aber nur 2,5 Stunden benötigen und die Aufgabe dann bereits als erledigt kennzeichnen, ergibt das ein Verhältnis von 1:0,5. Für eine ganze Stunde geschätzten Aufwand haben Sie tatsächlich also nur eine halbe Stunde gebraucht. Rowisoft blue errechnet dieses Verhältnis für alle vergangenen Aufgaben, basierend auf den jeweiligen Mitarbeiter, der die Schätzung vorgenommen hat. (Stellen Sie sich vor: Sie sind ein besonders guter Aufwandschätzer, Ihr Kollegen hingegen ein besonders schlechter - für Ihre Aufwandsschätzungen werden daher nicht die Verhältnisse Ihres Kollegen angewandt!)

Auf Basis dieses Werts errechnet Rowisoft blue dann einen noch verbleibenden, wahrscheinlichen Zeitaufwand. Diesen finden Sie in der Sidebar der Aufgabenverwaltung unter "Aufwand".

| 🖻 Aufg   | aben             |   |        |                   |                      |
|----------|------------------|---|--------|-------------------|----------------------|
| Suche:   |                  | • | Suchen |                   |                      |
| 퉫 Nr.: Δ | j Titel          |   |        | Aufwand geschätzt | Aufwand tatsächlich  |
| IP 94    | Angebot einholen |   | -      | 3 Stunden         | 2 Stunden            |
| JP 95    | Stand planen     |   |        | 2 Stunden         | 1 Stunde, 30 Minuten |
| IP 96    | Beschriftung     |   |        | 6 Stunden         | $\sim$               |
| JP 97    | Begrünung        |   |        |                   |                      |
| JP 98    | Catering         |   |        |                   |                      |
|          |                  |   |        |                   |                      |
|          |                  |   |        |                   |                      |

## Notizen

In Rowisoft blue können Sie Notizen verwalten. Wie auch z.B. die Aufgaben oder der Kalender, werden die Notizen in persönliche und globale Notizen unterteilt. Klicken Sie auf "Neue Notiz" um eine neue Notiz anzulegen.

Die Notizen dienen wirklich nur als kurze "Memos" und haben ansonsten keine weitere größere Bedeutung in Rowisoft blue.

# Termine

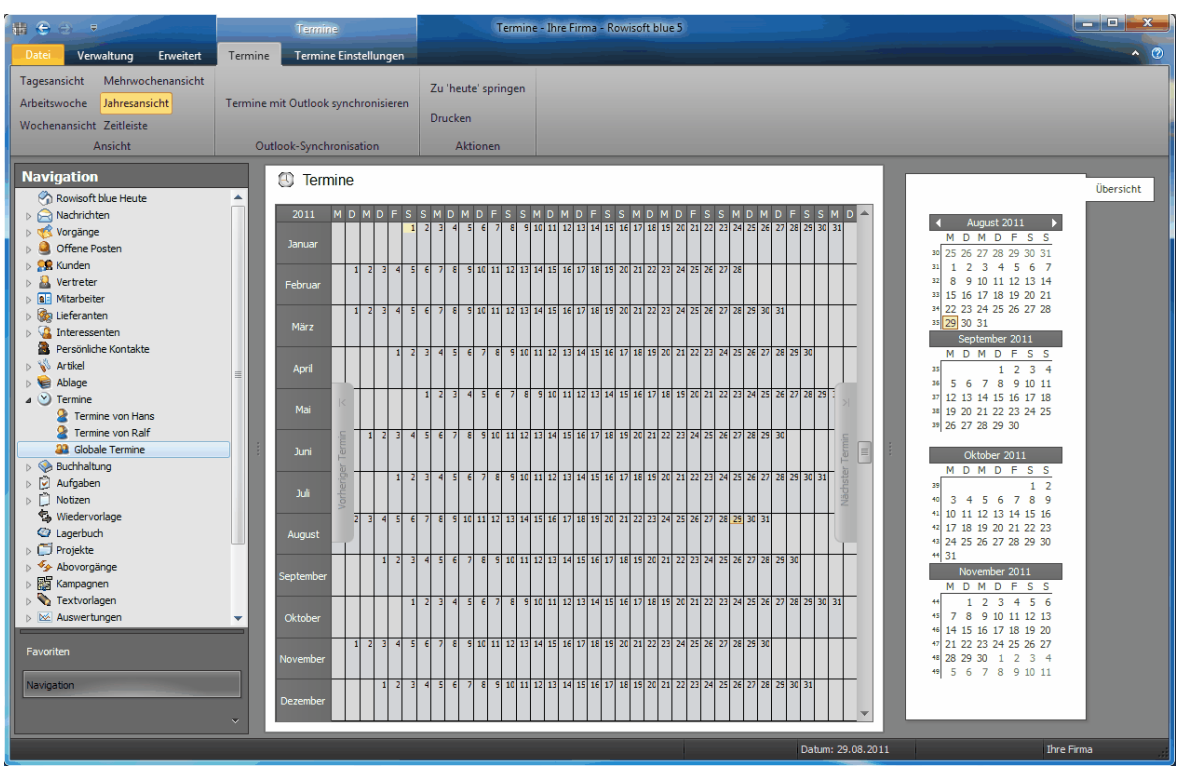

Unter dem Punkt "Termine" finden Sie eine vollständige Terminverwaltung für jeden Benutzer von Rowisoft blue in Ihrem Netzwerk. Wie auch beispielsweise bei den Nachrichten, sind die Termine in persönliche und globale Termine unterteilt.

In den persönlichen Terminen (z.B. "Termine von Ralf) speichern Sie lediglich die Termine ab, die den entsprechenden Mitarbeiter betreffen. Unter "Globale Termine" hingegen können Sie allgemein geltende Termine definieren, also z.B. "Feiertage" oder "Messen".

Auch im Kalender können mittels Rechtsklick und dem Befehl "Neuen Ordner anlegen" für jeden Benutzer, sowie für die globalen Termine, Unterordner angelegt werden, um die Termine besser strukturieren zu können.

## Ansichten

Im Hauptmenü des Kalenders finden Sie die Möglichkeit, zwischen einzelnen Ansichten umzuschalten. Sie können so selbst bestimmen, wie Ihre Termine angezeigt werden sollen.

Auf der rechten Seite des Kalenders finden Sie zudem nocheinmal eine kleine Darstellung der einzelnen Monate. Sie können hier mit der Maus mehrere Tage markieren, um nur den dann ausgewählten Zeitraum im Kalender anzusehen.

Grundsätzlich aber gibt es die verschiedenen Ansichten, zwischen denen Sie umschalten können:

| Tagesansicht  | Mehrwochenansicht |
|---------------|-------------------|
| Arbeitswoche  | Jahresansicht     |
| Wochenansicht | Zeitleiste        |
| A             | nsicht            |

#### Zeitleiste und Tagesansicht

In der Zeitleiste und der Tagesansicht sehen Sie die Tage von Montag bis Sonntag und in einem Zeitraum von 0 Uhr bis 23 Uhr.

## Wochenansicht und Mehrwochenansicht

In der Wochenansicht und Mehrwochenansicht sehen wir die Tage von Montag bis Sonntag und wenn ein Termin eingetragen ist, wird der Termin übersichtlich mit Zeit angezeigt.

#### Jahresansicht

Die Jahresansicht zeigt uns die Monate, Tage, Datum und die eingetragenen Termine.

## Ereignis / Termin hinzufügen

| Ereignis - Ohne Name                |                                |                     |                  |           |         |        | - |   | x  |
|-------------------------------------|--------------------------------|---------------------|------------------|-----------|---------|--------|---|---|----|
| Termin                              |                                | _                   | -                | -         | -       | _      | - | - | ^  |
| Speichern<br>& Schließen            | 🍫 Wiederholungen               |                     |                  |           |         |        |   |   |    |
| Aktionen                            | Termin                         |                     |                  | _         |         |        |   | _ | _  |
| <u>T</u> itel: Messe<br>Ort: Amberg |                                |                     |                  |           | Gruppe: | Messen |   | ~ |    |
| Startdatum: 30.<br>Enddatum: 30.    | 08.2011 • 09:<br>08.2011 • 17: | 00 ‡<br>30 ‡        | 🔲 <u>G</u> anzta | gs-Ereign | is      |        |   |   |    |
| Kennzeichnung:                      | eschäftigt 🔹                   |                     |                  |           |         |        |   |   |    |
| Benutzer: Ra                        | f                              | Ordner:<br>Projekt: | [                |           |         | *<br>* |   |   |    |
| Popup-Fenster zur Erinne            | rung anzeigen um: 29.0         | 08.2011             | ▼ 14:0           | 0 ;       | ;       |        |   |   |    |
| Messe                               |                                |                     |                  |           |         |        |   |   |    |
|                                     |                                |                     |                  |           |         |        |   |   | .: |

Wenn Sie einen Termin setzen möchten, klicken Sie mit der rechten Maustaste auf den Kalender und wählen Sie "Neues Ereignis". Es öffnet sich ein seperates Fenster in der Sie zum genannten Termin verschiedenes auswählen können, wie z.B. "Titel" – der Betreff, oder "Gruppe" – z.B. in "Wichtig, Urlaub, Messe etc.", das "Startdatum und Enddatum" – von wann bis wann der Termin dauert oder als "Ganztags-Ereignis" setzen. Und man kann natürlich nach Belieben noch einen freien Text hinterlegen.

Dort kann man alles eingeben, was für diesen Termin wichtig ist. Soll der Termin auf ein "Ganztags-Ereignis" fallen, z.B. ein Geburtstag, dann setzen Sie dort einen Haken – man hat ja schließlich den ganzen Tag Geburtstag. Es sei denn, es ist Kaffeekränzchen oder ein Besuch angesagt, dann geben Sie "Startdatum und Enddatum" an, z.B. 15 Uhr bis 17:30 Uhr – es wird dann zeitlich hinterlegt, wie lang der Geburtstag statt findet.

## Termine anlegen

Um einen neuen Termin anzulegen, öffnen Sie zunächst den Kalender und wechseln Sie in den gewünschten Ordner, in dem der Termin erscheinen soll. Klicken Sie dann mit der rechten Maustaste auf den Kalender und wählen Sie den Eintrag "Neues Ereignis".

| h Ereignis - (                             | Ohne Name                           |                                |                     |                  |        |                  |      | - | • | × |
|--------------------------------------------|-------------------------------------|--------------------------------|---------------------|------------------|--------|------------------|------|---|---|---|
| Termin<br>Speichern<br>& Schließen<br>Akti | X Löschen                           | ≪ Wiederholungen<br>Termin     |                     |                  |        |                  |      |   |   | ^ |
| <u>T</u> itel:<br><u>O</u> rt:             | Besprechung Bau<br>Baustelle Amberg | uplan<br>9                     |                     |                  |        | Gruppe:          |      |   |   | • |
| Startdatum<br><u>E</u> nddatum:            | n: 31.<br>31.                       | 08.2011 • 13:<br>08.2011 • 16: | 30 ‡<br>00 ‡        | 🗌 <u>G</u> anzta | ags-Er | reignis          |      |   |   |   |
| Kennzeichnur                               | ng: 🗖 Be                            | eschäftigt 🔹                   |                     |                  |        |                  |      |   |   |   |
| Benutzer:                                  | Rah                                 | f                              | Ordner:<br>Projekt: |                  | 03-11  | l Baustelle Ambe | rg 👻 |   |   |   |
| Popup-F                                    | Fenster zur Erinner                 | rung anzeigen um: 31.0         | 08.2011             | <b>∨</b> 13:     | 30     | ÷                |      |   |   |   |
| Besprechun                                 | ıg mit Architekten H                | Herrn Müller bzgl. des neue    | n Bürogebäude       | 25.              |        |                  |      |   |   |   |

Hier können Sie die Daten des Termins festlegen. Zusätzlich können Sie den Termin mittels "Gruppe" farblich kennzeichnen. Um dies nutzen zu können, ist es allerdings notwendig, dass Sie zunächst Termingruppen anlegen. Wie Sie das machen erfahren Sie im Kapitel <u>Termingruppen 105</u> im System-Handbuch.

Möchten Sie keine Uhrzeit für den Termin angeben, weil dieser den ganzen Tag lang stattfindet, aktivieren Sie das Häkchen "Ganztags-Ereignis".

Außerdem festlegen können Sie, welchem Benutzer der Termin betrifft (in dessen Kalender wird der

Termin auch erscheinen), in welchem Unterordner der Termin erscheinen soll und welchem Projekt der Termin evtl. zugeordnet ist.

Wenn es sich bei dem Termin nicht um einen einmaligen Termin, sondern um einen wiederholenden Termin handeln, klicken Sie auf den Button "Wiederholungen" um die Periode festzulegen.

| Ereignis-Wiederholungen 🗙                                                      |
|--------------------------------------------------------------------------------|
| Zeitpunkt<br>Start: 13:30   Ende: 16:00  Anzahl: 2,5 Stunden                   |
| Wiederholungs-Vorlage                                                          |
| O Täglich Jede/Alle: 1 Woche(n) am:                                            |
|                                                                                |
| Bereich der Wiederholungen                                                     |
| Start:         30.08.2011 <ul> <li>Endlos-Termin</li> <li>Endet nach</li></ul> |
| <u>Q</u> K <u>A</u> bbruch <u>W</u> iederholung löschen                        |

Hier können Sie dann definieren, in welchem Intervall der Termin stattfinden soll. Zu den jeweiligen Fälligkeitszeiten wird Ihnen der Termin dann automatisch im Kalender aufgelistet.

## Urlaub und Arbeitszeiten

Über die Urlaubs- und Arbeitszeitverwaltung können Sie sich jederzeit einen Überblick über den geplanten Urlaub, den bereits verbrauchten Urlaub, sowie über das aktuelle Stundenkonto jedes einzelnen Mitarbeiters verschaffen.

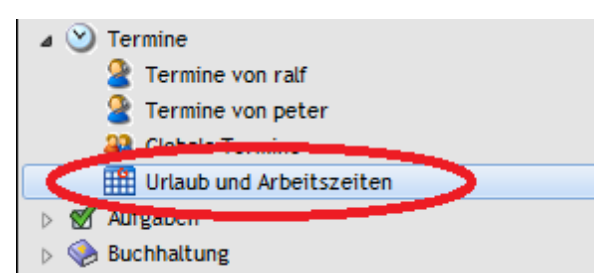

Hier erhalten Sie eine Liste mit allen Mitarbeitern, sowie eines Kalenders, in dem die jeweils gebuchten Arbeitszeiten eingetragen sind.
Termine

| Verwaltung Erweiten Utlaubsplan                                                                                                    | ^ @             |
|----------------------------------------------------------------------------------------------------|-----------------|
| Auswertung drucken 💿 Ansicht aktualisieren                                                                                                    |                 |
| 1 Uflaub beantragen<br>Mit Zeiterfassungsterminal synchronisieren<br>Jahr 2012 +                                                                                           |                 |
|                                                                                                    |                 |
| Urlaub Arbeitszeiten Ansicht                                                                                                    |                 |
| Utlaub     Atbettszeiten     Anscht       Fworitien                                                                                                    | Ubersicht       |
| Display         Sa, J Xi, Marz           Display         Sa, J Xi, Marz           Sg, Vicenvoltage         So, J Si, Marz           Sg, Vicenvoltage         Nor, 25, Marz |                 |
| C Deproduction Di, 27, Warz 4 Std., 33 Min. #Fehler                                                                                                    |                 |
|                                                                                                    |                 |
| N 🕅 Kampanen                                                                                                    |                 |
| Datum: 06.07.2012 ralf                                                                                                    | Innovabike GmbH |

## Terminal

Damit Sie die Arbeitszeiten Ihrer Mitarbeiter erfassen und mit Rowisoft blue synchronisieren können, benötigen Sie das optional erhältliche Zeiterfassungsterminal "D100", welches Sie über unseren Kundenshop beziehen können.

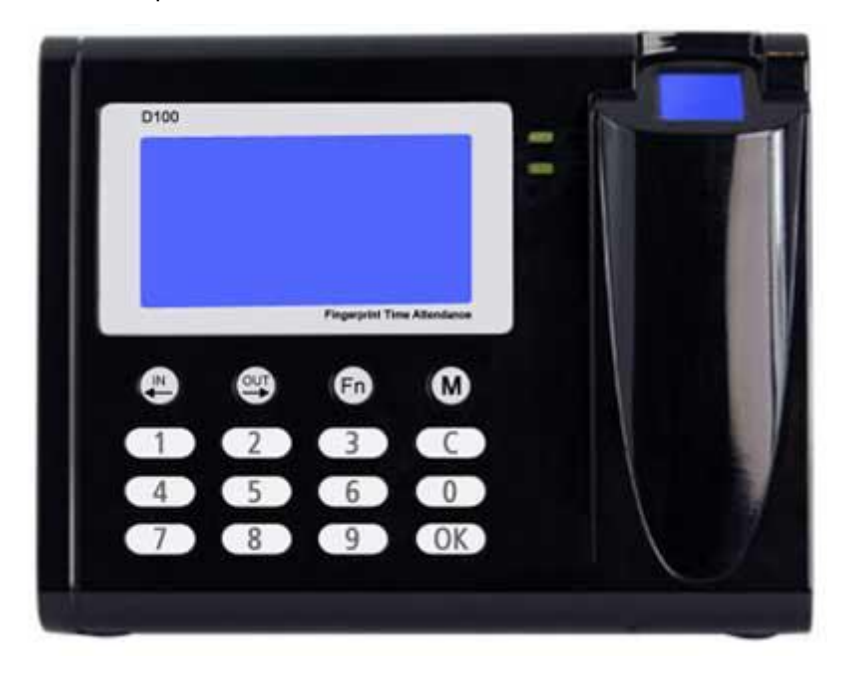

Mit dem Zeiterfassungsterminal können sich Ihre Mitarbeiter zu Arbeitsbeginn und Feierabend mittels Fingerabdruck an- bzw. abmelden um so die Arbeitszeit zu erfassen. Mit dem Terminal können von bis zu 2000 verschiedenen Nutzern die Fingerabdrücke erfasst und genutzt werden. Das Gerät kann bis zu 50.000 Datensätze speichern, bevor Sie es wieder an den PC anstecken und synchronisieren müssen.

Das Terminal wird zum Synchronisieren mittels USB an Ihrem PC angeschlossen. Die Synchronisation, sowie das Anlegen der Mitarbeiter erfolgt direkt über entsprechende Assistenten, die in Rowisoft blue integriert sind.

#### Arbeitszeiten definieren

Zunächst sollten Sie die Arbeitszeiten Ihrer Mitarbeiter in Rowisoft blue hinterlegen, sofern Sie über feste Arbeitszeiten verfügen. Öffnen Sie dazu in der Mitarbeiterdatenbank einen Mitarbeiter und klicken Sie dann auf die Registerkarte "Arbeitszeiten".

| 🦂 Riede - Mitarbeiter                 |                                  |                                  |              |              |       |        | _ 0 | × |
|---------------------------------------|----------------------------------|----------------------------------|--------------|--------------|-------|--------|-----|---|
| + >                                   |                                  |                                  |              |              |       |        |     |   |
| Verwaltung Mitarbeiter Auswerte       | ungen Zeiterfassung              |                                  |              |              |       |        |     |   |
| 🖌 🔒 Speichern 🛛 📑 eMail s             | senden                           | Rrief                            |              |              |       |        |     |   |
| 🖌 🗙 Löschen 👌 Fax ser                 | nden                             | E oner                           |              |              |       |        |     |   |
| Schließen 🗧 Kopieren 👻 Telefor        | nnummer wählen 👻                 | 📩 Fax                            |              |              |       |        |     |   |
| Aktionen Kor                          | mmunikation Vorg                 | ang für diesen Mitarbeiter anleg | en           |              |       |        |     |   |
| Grunddatan                            |                                  |                                  |              |              |       |        |     |   |
| Kentalitueden f                       | rbeiter hat feste Arbeitszeiten  |                                  |              |              |       |        |     |   |
| Arbeits                               | 2eiten                           |                                  |              | as as a fada |       | ]      |     |   |
| Anmeldeoptionen                       | ntag Beginn:                     | Do:00 Pause, von                 | 00:00 Dis:   | 00:00 Chde:  | 00:00 |        |     |   |
| Arbeitszeiten                         | histag beginn:                   | Pause, von                       | 00:00 - bis: | 00:00 Cride: | 00:00 |        |     |   |
| Kommentare                            | twoon Beginn:                    | DO:00 Pause, von                 | 00:00 tis:   | 00:00 Cride: | 00:00 |        |     |   |
| Ansprechpartner                       | vitas Beginn:                    | Pause, von                       | 00:00 tis:   | 00:00 Cride: | 00:00 |        |     |   |
| Bild                                  | mstag Beginn:                    | 00:00 Pause von                  | 00:00 this:  | 00:00 Cride: | 00:00 |        |     |   |
| Zusatzfelder                          | antag Beginn:                    | 00:00 Pause, von                 | 00:00 t bis: | 00:00 Cinde: | 00:00 |        |     |   |
| Stichwöiter                           |                                  |                                  |              |              |       |        |     |   |
| Dataiablage Kulanzw                   | werte                            |                                  |              |              |       | י<br>ר |     |   |
| Diensl                                | tbeginn:                         |                                  |              |              |       |        |     |   |
| Minu                                  | uten, ab wann bei zu früh komm   | en Überstunden berechnet werden  | :            |              |       |        |     |   |
| 0                                     | ~                                |                                  |              |              |       |        |     |   |
| Minu                                  | uten, ab wann bei zu spät komm   | en Zeitabzug erfolgt:            |              |              |       |        |     |   |
| 0                                     | -                                |                                  |              |              |       |        |     |   |
| Eniora                                | aband                            |                                  |              |              |       |        |     |   |
| Mini                                  | uten ah wann hei zu snät gehe    | überstunden berechnet werden:    |              |              |       |        |     |   |
|                                       |                                  | roberstanden berediniet werden   |              |              |       |        |     |   |
|                                       |                                  |                                  |              |              |       |        |     |   |
| Minu                                  | uten, ab wann bei zu früh gehei  | n Zeitabzug erfolgt:             |              |              |       |        |     |   |
|                                       | -                                |                                  |              |              |       |        |     |   |
| In Pau                                | use gehen:                       |                                  |              |              |       |        |     |   |
| Minu                                  | uten, ab wann bei zu spät in Pai | use gehen Überstunden berechnet  | werden:      |              |       |        |     |   |
| 0                                     | ~                                |                                  |              |              |       |        |     |   |
| Minu                                  | uten, ab wann bei zu früh in Pau | ise gehen Zeitabzug erfolgt:     |              |              |       |        |     |   |
| 0                                     | ~                                |                                  |              |              |       |        |     |   |
| Aus P                                 | 'ause kommen:                    |                                  |              |              |       |        |     |   |
| Minu                                  | uten, ab wann bei zu früh aus P  | ause kommen Überstunden berech   | net werden:  |              |       |        |     |   |
| D D D D D D D D D D D D D D D D D D D | -                                |                                  |              |              |       |        |     |   |
| Minu                                  | uten, ab wann bei zu spät aus P  | ause kommen Zeitabzug erfolgt:   |              |              |       |        |     |   |
| 0                                     | *                                |                                  |              |              |       |        |     |   |
|                                       |                                  |                                  |              |              |       |        |     |   |
|                                       |                                  |                                  |              |              |       |        |     |   |
| CAPS NUM                              |                                  |                                  |              |              |       |        |     |   |

Setzen Sie hier zunächst das Häkchen "Mitarbeiter hat feste Arbeitszeiten", um die Funktionen zu

aktivieren. Unter "Arbeitszeiten" setzen Sie dann zunächst die Häkchen bei den Wochentagen, an denen Ihr Mitarbeiter anwesend ist. Tragen Sie dann in der jeweiligen Zeile zu jedem Wochentag zunächst den Beginn der Arbeitszeit ein (z.B. 09:00 Uhr). Wenn der Mitarbeiter während des Tages eine feste Pause hat (Mittagspause), die zu festen Zeiten stattfindet, aktivieren Sie das Häkchen "Pause von" und tragen dann unter "von" ein, um wieviel Uhr die Pause beginnt und unter "bis", wann die Pause endet.

Tragen Sie unter "Ende" zu jedem Wochentag ein, wann der Mitarbeiter Feierabend macht.

Das Zeiterfassungsterminal erfasst minutengenau, wann der Mitarbeiter sich mittels Fingerabdruck an- bzw. abmeldet. Das ist allerdings nicht immer gewünscht bzw. sinnvoll. Wenn Ihr Mitarbeiter beispielsweise als Arbeitsbeginn 09:00 Uhr hat und bereits um 08:54 Uhr eincheckt, dann wären das bereits 6 Minuten, die dann auf das Überstundenkonto laufen würden. Gleichzeitig würde aber auch, wenn der Mitarbeiter nur einmal geringfügig zu spät kommt, z.B. um 09:03 Uhr, ein Zeitabzug erfolgen.

Aus diesem Grund können Sie Kulanzwerte hinterlegen, und zwar separat für "Dienstbeginn", "Feierabend", "In Pause gehen", bzw. "Aus Pause kommen".

Sie können für jede dieser Aktionen sowohl einen Kulanzwert definieren, der für "zu früh" und einen, der für "zu spät" gilt. Wenn Sie also bei Dienstbeginn unter "Minuten, ab wann bei zu früh kommen Überstunden berechnet werden" den Wert 10 eintragen, werden noch keine Überstunden berechnet, wenn der Mitarbeiter statt um 09:00 bereits um 08:51 Uhr erscheint. Erscheint der Mitarbeiter hingegen bereits um 08:50, werden ihm die volle 10 Minuten, die er zu früh gekommen ist, auf das Zeitkonto gutgeschrieben.

Die gleiche Funktion hat der Wert "Minuten, ab wann bei zu spät kommen Zeitabzug erfolgt". Tragen Sie hier ebenfalls den Wert 10 ein und der Mitarbeiter macht statt um 17:00 Uhr erst um 17:09 Uhr Feierabend, werden keine Überstunden angerechnet. Macht der Mitarbeiter hingegen um 17:10 Feierabend, werden ihm die vollen 10 Minuten auf das Zeitkonto gutgeschrieben.

#### Mitarbeiter übertragen

Damit die Arbeitszeiterfassung funktionieren kann, müssen zunächst die Mitarbeiter, die Sie in Rowisoft blue bereits angelegt haben, zum Zeiterfassungsterminal übertragen werden und dann die Fingerabdrücke der Mitarbeiter erfasst werden.

Um das zu tun, öffnen Sie zunächst wieder den Mitarbeiter und klicken dann oben in der Symbolleiste auf die Registerkarte "Zeiterfassung".

Hier finden Sie den Punkt "Mitarbeiter übertragen".

| 👃 Riede - Mitar                                                                                                    | beiter      |              |               |  |
|----------------------------------------------------------------------------------------------------|-------------|--------------|---------------|--|
| <ul> <li>Image: A second second s</li></ul> |             |              |               |  |
| Verwaltung                                                                                                    | Mitarbeiter | Auswertungen | Zeiterfassung |  |
| Mitarbeiter übe                                                                                                    | rtragen     |              |               |  |
| Gerätekonfigu                                                                                                    | ration      |              |               |  |

#### Klicken Sie diesen Punkt an, um den Assistenten zum Übertragen des Mitarbeiters zu öffnen.

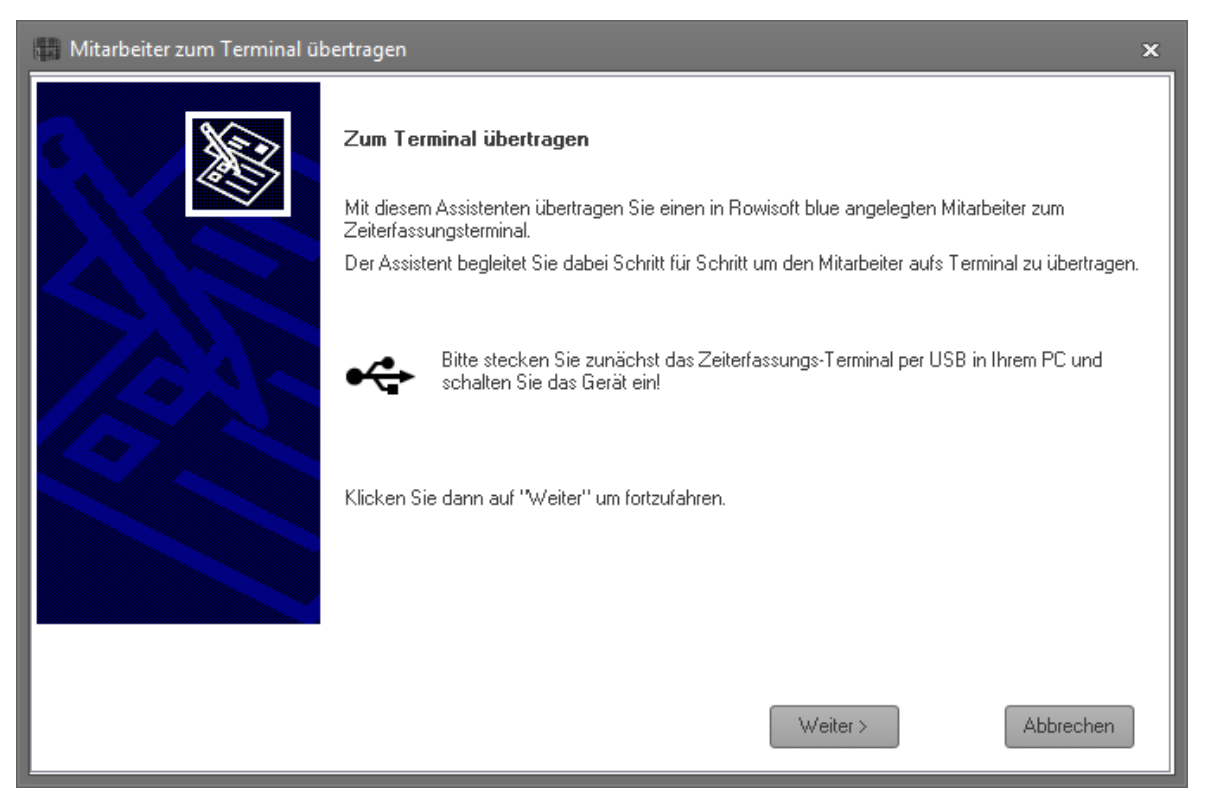

Schließen Sie nun das Arbeitszeiterfassungs-Terminal mittels USB an Ihrem PC an und schalten Sie das Gerät ein. Klicken Sie dann auf "Weiter".

Im nächsten Schritt sehen Sie noch einmal die Mitarbeiternummer, sowie dessen ID, die Sie zum Terminal übertragen möchten.

Unter "Angezeigter Name" können Sie einen Namen eintragen, der dem Mitarbeiter zur Kontrolle am Terminal angezeigt wird, wenn er seinen Fingerabdruck erfasst. Auch können Sie für den Mitarbeiter zusätzlich einen PIN hinterlegen. Wenn der Mitarbeiter dann mittels Fingerabdruck ein- oder auscheckt, fragt das Terminal zusätzlich einen PIN-Code ab, um die Eingabe zu verifizieren. Wenn Sie dies nicht möchten und nur die Erfassung per Fingerabdruck möchten, lassen Sie das Feld "PIN"

#### einfach leer.

| 👫 Mitarbeiter zum Terminal über                                                                               | ragen  |                   | ×         |  |  |  |  |  |
|----------------------------------------------------------------------------------------------------|--------|-------------------|-----------|--|--|--|--|--|
| <b>Mitarbeiterdaten</b><br>Bitte geben Sie die Mitarbeiterdaten an, die zum Terminal übertragen werden sollen |        |                   |           |  |  |  |  |  |
| Zu übertragender Mitarbeiter:<br>Mitarbeiter-ID:                                                              | 700001 |                   |           |  |  |  |  |  |
| Angezeigter Name:<br>PIN:                                                                                     |        |                   |           |  |  |  |  |  |
|                                                                                                    |        | < Zurück Weiter > | Abbrechen |  |  |  |  |  |

Klicken Sie dann auf "Weiter", um zum nächsten Schritt zu gelangen. Der Mitarbeiter wird damit bereits am Terminal angelegt, zumindest mit Name und evtl. vorhandenem PIN-Code.

Nun muss allerdings der Fingerabdruck des Mitarbeiters noch erfasst werden. Folgen Sie hier den bebilderten Anweisungen des Assistenten bis zum Schluss, um den Fingerabdruck zu registrieren.

#### Arbeiten mit dem Terminal

Das Zeiterfassungsterminal wird mit einem zusätzlichem Steckernetzteil ausgeliefert. Sie können das Terminal an einem beliebigen Ort (im Innenbereich) aufstellen und über das Netzteil mit Strom versorgen. Während Ihre Mitarbeiter die Arbeitszeiten erfassen, muss das Gerät also nicht mit Ihrem Rechner verbunden sein, es reicht, wenn das Gerät mittels Netzteil mit Strom versorgt wird.

Die Benutzung des Terminals erfolgt denkbar einfach:

Der jeweilige Mitarbeiter wählt mittels den Tasten "IN", bzw. "OUT" jeweils die gewünschte Aktion aus. Die Aktion wird Ihnen rechts oben am Display des Terminals angezeigt. Folgende Aktionen stehen zur Auswahl:

- KOMMEN: Wählen Sie diese Option, um ein "Kommen" zu signalisieren. Das kann entweder zu Dienstbeginn sein, oder nachdem Sie wieder aus der Pause kommen
- GEHEN: Diese Option wählen Sie, um ein "Gehen" zu signalisieren". Diese Aktion wählen Sie, wenn Sie Feierabend machen.

• PAUSE: Damit signalisieren Sie, dass Sie nun in die Pause gehen. Die Pause muss dann später wieder mittels "KOMMEN" beendet werden.

Nachdem der Mitarbeiter die Aktion mithilfe der "IN" und "OUT"-Tasten ausgewählt hat, braucht er nur seinen Finger auf die Fingerablage des Terminals legen. Sollte dem Mitarbeiter zusätzlich zum Fingerabdruck noch ein PIN zugeordnet sein, werden Sie dann zur Eingabe des PINs aufgefordert. Danach bestätigt Ihnen das Terminal sowohl über das Display, als auch akustisch, dass der Vorgang abgeschlossen wurde. Ein fehlerhaftes Einlesen wird ebenfalls akustisch gemeldet. In diesem Fall legen Sie Ihren Finger erneut auf die Fingerablage, um den Vorgang erneut durchzuführen.

### Arbeitszeiten auslesen

Um die Arbeitszeiten vom Zeiterfassungsterminal auszulesen, klicken Sie in Rowisoft blue im Navigationsbaum zunächst auf "Termine" - "Urlaub und Arbeitszeiten".

Schließen Sie dann das Zeiterfassungsterminal per USB an Ihrem Rechner an und schalten Sie das Gerät ein!

Klicken Sie dann im Menü auf "Mit Zeiterfassungsterminal synchronisieren".

| 🗰 🤤 👄 👎             | Urlaubsplan                                 | 48 See                |                                                               |
|---------------------|---------------------------------------------|-----------------------|---------------------------------------------------------------|
| Verwaltung Erweite  | rt Urlaubsplan                              | _                     |                                                               |
| 🕤 Urlaub beantragen | Auswertung drucken<br>Mit Zeiterfassungster | minal synchronisieren | <ul> <li>Ansicht aktualisieren</li> <li>Jahr 2012 </li> </ul> |
| Urlaub              | Arbeits                                     | szeiten               | Ansicht                                                       |
| Favoriten           | szeiten                                     |                       | Urlaub und Arbeitszeiten                                      |

Warten Sie dann, bis die Synchronisierung abgeschlossen und bestätigt wird:

| ſ | Rowisoft blue                                    |
|---|--------------------------------------------------|
|   | Die Arbeitszeiten wurden erfolgreich ausgelesen. |
|   | ОК                                               |

Die Arbeitszeiten wurden dann zu Rowisoft blue übertragen und auf dem Terminal gelöscht. Sie können das Terminal dann wieder abstecken - die Synchroniserung ist damit bereits abgeschlossen.

Tipp: Damit die synchonisierten Zeiten in der Liste angezeigt werden, müssen Sie evtl. erst auf "Ansicht aktualisieren" in der Menüleiste klicken!

#### Arbeitszeiten bearbeiten

Nachdem die Arbeitszeiten vom Terminal ausgelesen wurden, finden Sie in der Urlaubs- und Arbeitszeitliste bereits für jeden synchronisierten Mitarbeiter pro Tag die Information, wie lange der Mitarbeiter anwensend war.

War der Mitarbeiter an einigen Tagen überhaupt nicht anwesend, befinden sich keine Werte in der Tagesanzeige.

Hat der Mitarbeiter hingegen z.B. das Einchecken vergessen, sich aber abgemeldet, oder hat zwar eingecheckt, aber das abmelden vergessen, befinden sich Einträge mit dem Wert "#Fehler" in der Liste:

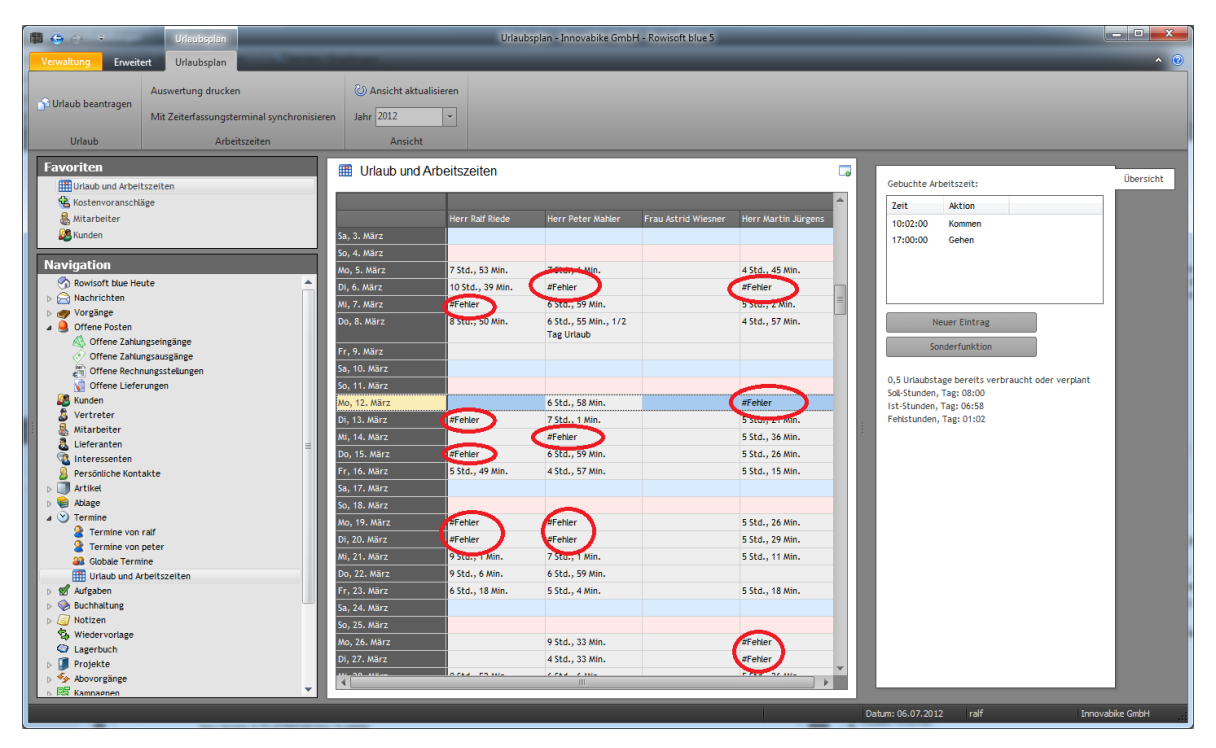

Diese Einträge müssen von Ihnen bearbeitet, bzw. korrigiert werden! Klicken Sie dazu mit der Maus in die gewünschte Zelle.

Auf der rechten Seite finden Sie dann die Buchungen zu diesem Tag. In unserem nachfolgendem Beispiel hat sich der Mitarbeiter zwar morgens um 10 Uhr angemeldet, aber vergessen beim Nachhausegehen erneut zu stempeln:

#### Gebuchte Arbeitszeit:

| 7        | 41.42        |
|----------|--------------|
| Zeit     | AKTION       |
| 10:00:00 | Kommen       |
|          |              |
|          |              |
|          |              |
|          |              |
|          |              |
|          |              |
|          |              |
| N        | euer Eintrag |
|          |              |
| So       | nderfunktion |

0,5 Urlaubstage bereits verbraucht oder verplant Soll-Stunden, Tag: 08:00 Ist-Stunden, Tag: 00:00 Fehlstunden, Tag: 08:00

Sie müssen nun die "Nachhausegeh-Buchung" manuell buchen. Klicken Sie dazu auf den Button "Neuer Eintrag".

| Stempel-Punkt                             |       | ×         |
|-------------------------------------------|-------|-----------|
| Cabaa                                     | 1     |           |
| <ul> <li>Generi</li> <li>Pause</li> </ul> |       |           |
| Uhrzeit:                                  | 18:00 | *         |
|                                           |       |           |
|                                           | ОК    | Abbrechen |

Hier geben Sie dann an, um welche Buchung es sich handeln soll. In diesem Fall hat der Mitarbeiter das "Gehen" vergessen. Aktivieren Sie deshalb das Feld "Gehen" und tragen Sie die Uhrzeit ein, die für das "Gehen" gebucht werden soll. Nun ist die Buchung komplett und nach einem "Ansicht aktualisieren" in der Menüleiste wird der Eintrag nicht mehr als "#Fehler" dargestellt. Wiederholen Sie dieses Vorgehen für alle Einträge, bei denen der Wert "#Fehler" erscheint.

#### Urlaub / Feiertag / Krank

Wenn ein Mitarbeiter an einem Tag Urlaub hatte, klicken Sie auf den gewünschten Tag in der Spalte des entsprechenden Mitarbeiters.

In der rechten Leiste klicken Sie dann auf "Sonderfunktion". Wählen Sie dann den Urlaub aus!

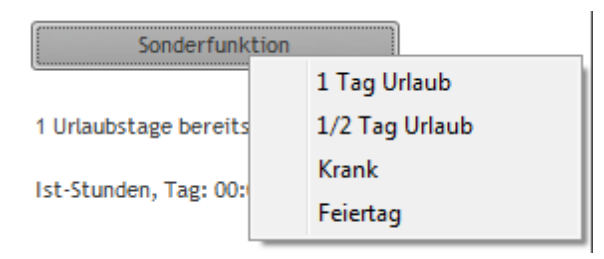

Die gleiche Vorgehensweise machen Sie auch für "Feiertage" bzw. "Krank sein".

Wenn Sie versuchen, einen Feiertag zu buchen, erscheint die Abfrage, ob der Feiertag für alle Mitarbeiter gebucht werden soll.

| Feiertag eintragen                             | x           |
|------------------------------------------------|-------------|
| Soll der Feiertag für alle Mitarbeiter hinterl | egt werden? |
| Įa                                             | Nein        |

Bestätigen Sie dies, wenn der Feiertag für alle Mitarbeiter gilt, oder klicken Sie auf "Nein", wenn dies nicht der Fall ist (z.B. weil die Mitarbeiter in unterschiedlichen Bundesländern bei Ihnen angestellt sind).

#### Zeiten auswerten

Wenn Sie die Arbeitszeiten eines Mitarbeiter auswerten möchten, können Sie zunächst ein beliebiges Datum eines Mitarbeiters anklicken. Auf der rechten Seite finden Sie dann bereits in Kurzform die wichtigsten Fakten zum Stand des Datums. Sie sehen, wie viele Urlaubstage der Mitarbeiter im Laufe des Jahres bis zum angeklickten Datum verbraucht hat und Sie sehen den Soll-/ Ist-Vergleich für das angeklickte Datum.

0,5 Urlaubstage bereits verbraucht oder verplant Soll-Stunden, Tag: 08:00 Ist-Stunden, Tag: 08:00 Überstunden, Tag: 00:00

Eine ausführliche Auswertung erhalten Sie zudem, indem Sie im Menü oben auf "Auswertung

drucken" klicken.

Hier wählen Sie dann zunächst den gewünschten Mitarbeiter, sowie das auszuwertende Jahr aus.

| Arbeitszeitauswertung |        | _         |
|-----------------------|--------|-----------|
| Auswertungsjahr       | 2012   | -         |
| Mitarbeiter:          | 700001 |           |
|                       | ОК     | Abbrechen |

Mit einem Klick auf "OK" erhalten Sie dann eine ausführliche Zeitauswertung für den gewählten Mitarbeiter.

| 🗟 Rowisoft blue Vorscha | u                                    |         |                |           |        |   | ×        |
|-------------------------|--------------------------------------|---------|----------------|-----------|--------|---|----------|
|                         |                                      |         |                |           |        |   |          |
|                         |                                      |         |                |           |        |   |          |
| Verwaltung              | rorschau Export Schnittstellen       |         |                | _         |        |   | v        |
| 🔍 Ansicht vergrößern    |                                      | 2       | ger eMail ver  | senden    |        |   |          |
| Ansicht verkleinern     | Druckvorlage Arbeitszeitauswertung - | Drucken | per Fax verser | nden      |        |   |          |
|                         |                                      | A       | n DHL übergeb  | en        |        |   |          |
| Navigation              | Layout                               |         | Ausgabe        |           |        | _ |          |
| 2 ==                    | Sa, 25.02.2012                       | 00.00   | 07.12          | 07.12     |        | - | ^        |
|                         | So, 26.02.2012                       |         |                |           |        |   |          |
|                         | Mo, 27.02.2012                       | 00:00   | 09:08          | 09:08     |        | - |          |
|                         | Di, 28.02.2012                       | 00:00   | 08:32          | 08:32     |        | - |          |
|                         | Mi, 29.02.2012                       | 00:00   | 08:29          | 08:29     |        | 1 |          |
| 3                       | SUMME                                | 00:00   | 56:21          | 56:21     | 1 Tage |   |          |
|                         |                                      |         |                |           | ·      |   |          |
|                         | März                                 | Soll    | lst            | Differenz | Urlaub |   | Ξ        |
|                         | Do, 01.03.2012                       |         |                |           |        |   |          |
|                         | Fr, 02.03.2012                       |         |                |           |        |   |          |
| 4                       | Sa, 03.03.2012                       |         |                |           |        |   |          |
|                         | So, 04.03.2012                       |         |                |           |        |   |          |
|                         | Mo, 05.03.2012                       | 00:00   | 07:53          | 07:53     |        | - |          |
| <b>S</b>                | Di, 06.03.2012                       | 00:00   | 10:39          | 10:39     |        | - |          |
|                         | Mi, 07.03.2012                       |         |                |           |        | - |          |
|                         | Do, 08.03.2012                       | 00:00   | 08:50          | 08:50     |        | - |          |
|                         | F1, 09.03.2012                       |         |                |           |        | - |          |
|                         | Sa, 10.03.2012                       |         |                |           |        |   |          |
|                         | 30, 11.03.2012                       |         |                |           |        |   |          |
|                         |                                      |         |                |           |        |   |          |
|                         | Stand: 06.07.2012                    |         |                |           | Seite  | 2 |          |
| 6 ====                  |                                      |         |                |           |        |   |          |
|                         |                                      |         |                |           |        |   |          |
|                         |                                      |         |                |           |        |   |          |
| •                       |                                      |         |                |           |        |   | <b>T</b> |
|                         |                                      |         |                |           |        |   |          |

#### Urlaub beantragen und genehmigen

Um einen neuen Urlaubsantrag zu stellen, öffnen Sie zunächst wieder die Urlaubs- und Arbeitszeitliste unterhalb der Termine.

Dort klicken Sie oben in der Symbolleiste dann auf den Punkt "Urlaub beantragen".

Wichtig: Voraussetzung für diese Funktion ist, dass mindestens 1 Mitarbeiter über das Recht "Urlaub genehmigen" verfügt. Selbst Administratoren werden per Standardvorgabe nicht mit diesem Recht ausgestattet. Sie müssen das Recht beim entsprechenden Mitarbeiter unter "Anmeldeoptionen" explizit setzen.

Im Urlaubsantrag tragen Sie dann zunächst ein, in welcher Zeit Sie den Urlaub haben möchten. Außerdem müssen Sie den Urlaubsantrag an einen Mitarbeiter richten, der dann das Recht hat, den Urlaub zu genehmigen. Hier werden Ihnen deshalb nur die Mitarbeiter aufgelistet, die das entsprechende Recht haben.

| 💼 Urlau    | ibsantrag                                 |          |                               |             |          |            |       | x    |
|------------|-------------------------------------------|----------|-------------------------------|-------------|----------|------------|-------|------|
| Urla<br>ft | aubsantra<br>ür die Zeit:<br>erichtet an: | g<br>von | 02.07.2012<br>Herr Ralf Riede | v           | bis      | 06.07.2012 | *     |      |
| К          | ommentare:                                |          |                               |             |          |            |       |      |
| ₿          | räuchte Urlaub                            | o für 'ŋ | <u>ę</u> kleine Auszeit in    | Italien :-) |          |            |       |      |
|            |                                           |          |                               |             |          |            |       |      |
|            |                                           |          |                               |             |          |            |       |      |
|            |                                           |          |                               |             |          |            |       |      |
|            |                                           |          |                               |             |          |            |       |      |
|            |                                           |          |                               |             |          |            |       |      |
|            |                                           |          |                               |             |          |            |       |      |
|            |                                           |          |                               |             |          |            |       |      |
|            |                                           |          |                               | An          | itrag al | bsenden    | Abbre | chen |
| L          |                                           |          | _                             | _           | _        |            |       | -    |

Unter "Kommentare" können Sie zusätzlich ein paar Worte zu Ihrem Urlaubsantrag schreiben - diese wird dann später bei dem Mitarbeiter wieder erscheinen, der den Urlaubsantrag erhält.

Klicken Sie dann auf "Antrag absenden". Der Urlaub wird in der Urlaubs- und Arbeitszeitliste dann als "geplant" eingetragen:

| Juli        |                  |
|-------------|------------------|
| So, 1. Juli |                  |
| Mo, 2. Juli | Urlaub (geplant) |
| Di, 3. Juli | Urlaub (geplant) |
| Mi, 4. Juli | Urlaub (geplant) |
| Do, 5. Juli | Urlaub (geplant) |
| Fr, 6. Juli | Urlaub (geplant) |

Der Mitarbeiter, an den dieser Antrag gerichtet ist, erhält dann eine Nachricht in seinem persönlichen Posteingang:

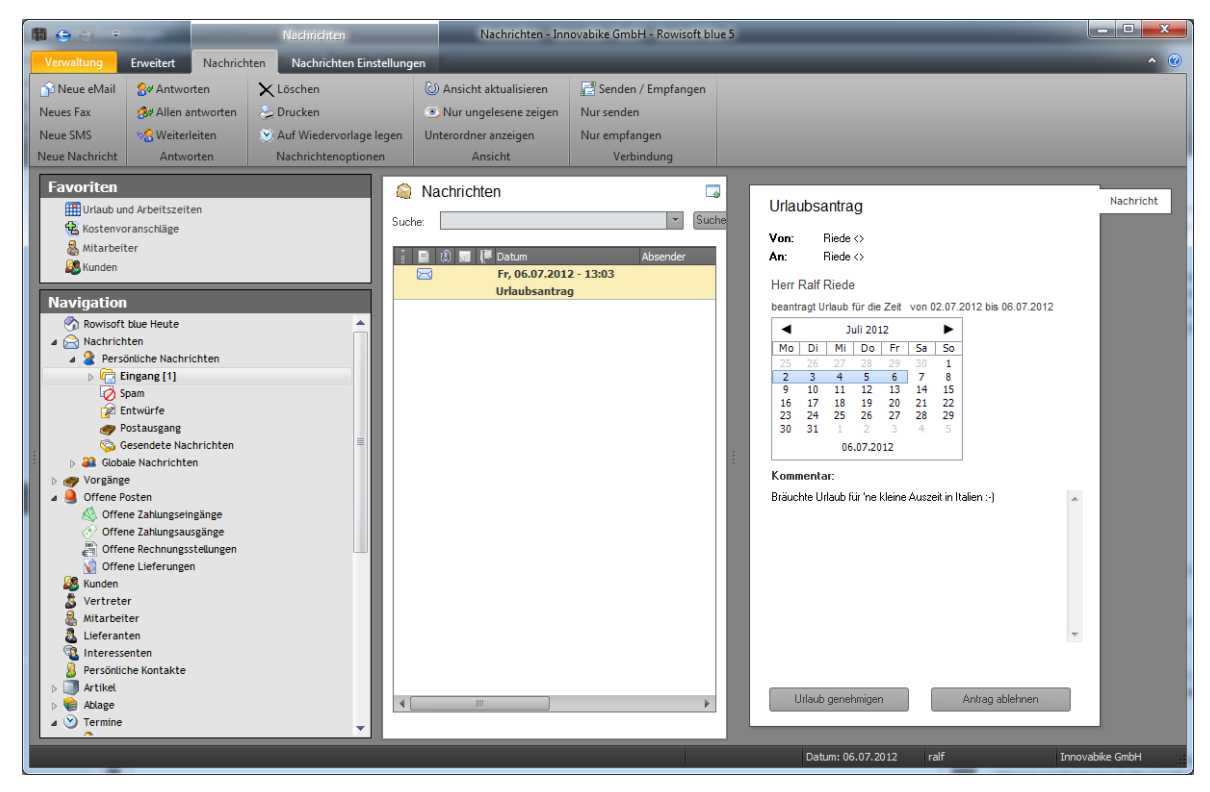

Um den Urlaub zu genehmigen, klicken Sie einfach auf "Urlaub genehmigen". Dann wird der Urlaub als endgültig in die Urlaubs- und Arbeitszeitliste eingetragen.

Wenn Sie den Urlaub hingegen ablehnen möchten, klicken Sie auf "Antrag ablehnen". In diesem Fall erhalten Sie ein kleines Dialogfeld, indem Sie den Grund der Ablehnung angeben müssen:

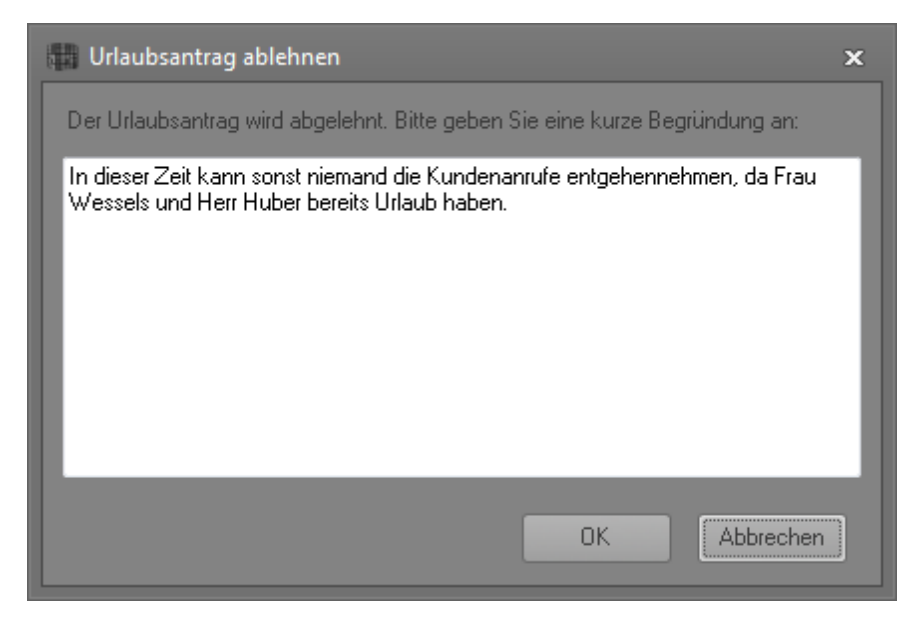

Der Mitarbeiter, der den Urlaubsantrag erstellt hat, erhält ebenfalls eine kurze Nachricht im persönlichen Posteingang, in der er über die Akzeptanz oder die Ablehnung des Urlaubsantrags informiert wird.

| Urlaut                                   | Urlaubsantrag genehmigt                                                             |  |  |  |  |  |  |
|------------------------------------------|-------------------------------------------------------------------------------------|--|--|--|--|--|--|
| Von:<br>An:                              | Riede <><br>Riede <>                                                                |  |  |  |  |  |  |
| Sehr<br>Ihr U<br>der Z<br>bis O<br>GENEH | geehrter Herr,<br>rlaubsantrag in<br>eit vom 02.07.2012<br>6.07.2012 wurde<br>MIGT. |  |  |  |  |  |  |

# **Offene Posten**

## Offene Zahlungseingänge

Unter Offene Posten / Offene Zahlungseingänge finden Sie eine Liste aller unbezahlten Rechnungen.

| 👔 😋 👄 🔹 🔹 Offens                         | - Zahlungseingänge   | palice.ite           | Offene Zahlungseingänge                    | - EDV-Handel - Ro | visoft blue 5             | 10071005                |               |                      |            | - • · ×               |
|------------------------------------------|----------------------|----------------------|--------------------------------------------|-------------------|---------------------------|-------------------------|---------------|----------------------|------------|-----------------------|
| Datei Verwaltung Erweitert Offene        | Zahlungseingänge     |                      |                                            |                   |                           |                         |               |                      |            | <ul> <li>Ø</li> </ul> |
| a Drucken                                | _                    |                      |                                            |                   |                           |                         |               |                      |            |                       |
| Lastrobriften erreusen 20 Apricht ald    | tualizieren Maholauf |                      |                                            |                   |                           |                         |               |                      |            |                       |
| S 7 11 S S S S S S S S S S S S S S S S S | tuansieren wannau    |                      |                                            |                   |                           |                         |               |                      |            |                       |
| 2 Zaniungseingange buchen                |                      |                      |                                            |                   |                           |                         |               |                      |            |                       |
| Offene Posten-Liste Ansich               | ht Mahnwesen         |                      |                                            |                   |                           |                         |               |                      |            |                       |
| Favoriten                                |                      | Offene Zahlungsein   | gänge                                      |                   |                           |                         |               |                      |            |                       |
| Aufgaben von Ralf                        |                      | -                    |                                            |                   |                           |                         |               |                      |            |                       |
| Globale Aufgaben                         | falig                | RechnungZahlbarBis M | ahnungZahibarBis Mahnstufe Rechnungsnummer | Rechnungsdatum    | Rechnungsbetrag Off       | enerBetrag Kundennummer | Zahlart       | KundenFirma          | KundenName | Kund 📥                |
| Carledigt                                | V                    | 10.08.2011           | 0 RE-0000010                               | 10.08.2011        | 35,09€                    | 35,09 € 0000003         | Rechnung      |                      | Mustermann | Heinz                 |
| C adsfdaf                                | V                    | 10.08.2011           | 0 RE-0000011                               | 10.08.2011        | 35,09€                    | 35,09 € 0000003         | Rechnung      |                      | Mustermann | Heinz                 |
|                                          | ✓                    | 12.08.2011           | 0 RE-0000014                               | 12.08.2011        | 26,18€                    | 26,18 € 0000003         | Rechnung      |                      | Mustermann | Heinz                 |
| Navigation                               | V                    | 12.08.2011           | 0 RE-0000015                               | 12.08.2011        | 26,18.6                   | 26,18 € 0000003         | Rechnung      |                      | Mustermann | Heinz                 |
| 🕥 Rowisoft blue Heute                    | V                    | 12.08.2011           | 0 RE-0000016                               | 12.08.2011        | 35,09€                    | 35,09 € 0000003         | Rechnung      |                      | Mustermann | Heinz                 |
| Nachrichten                              | <b>V</b>             | 12.08.2011           | 0 RE-0000017                               | 12.08.2011        | 8,91 €                    | 8,91 € 0000003          | Rechnung      |                      | Mustermann | Heinz                 |
| Vorgänge                                 | V                    | 14.08.2011           | 0 RE-0000018                               | 14.08.2011        | 95,49€                    | 95,49 € 0000003         | Rechnung      |                      | Mustermann | Heinz                 |
| Kunden                                   | V                    | 14.08.2011           | 0 RE-0000020                               | 14.08.2011        | 35,09€                    | 35,09 € 0000003         | Rechnung      |                      | Mustermann | Heinz                 |
| Vertreter                                | V                    | 16.08.2011           | 0 RE-0000021                               | 16.08.2011        | 26,18€                    | 26,18 € 0000003         | Rechnung      |                      | Mustermann | Heinz                 |
| Mitarbeiter                              | V                    | 02.09.2011           | 0 RE-0000028                               | 02.09.2011        | 59,50€                    | 59,50 € 0000003         | Rechnung      |                      | Mustermann | Heinz                 |
| Lieferanten                              | V                    | 02.09.2011           | 0 RE-0000029                               | 02.09.2011        | 59,50 €                   | 59,50 € 0000003         | Rechnung      |                      | Mustermann | Heinz                 |
| Berröniche Kostakte                      | V                    | 15.09.2011           | 0 RE-0000032                               | 15.09.2011        | 67,24€                    | 67,24 € 0000003         | Rechnung      |                      | Mustermann | Heinz                 |
| > S Artikel                              | V                    | 17.09.2011           | 0 RE-0000033                               | 17.09.2011        | 0,00 €                    | 0,00 € 0000003          | Rechnung      |                      | Mustermann | Heinz                 |
| Ablage                                   | V                    | 17.09.2011           | 0 RE-0000034                               | 17.09.2011        | 0,00 €                    | 0,00 € 0000003          | Rechnung      |                      | Mustermann | Heinz                 |
| > Y Termine                              | V                    | 21.09.2011           | 0 RE-0000035                               | 21.09.2011        | 0,88.0                    | 0,88 € 0000008          | Rechnung      | Muster Co Company AG | i          |                       |
| Buchhaltung                              |                      | 28.10.2011           | 0 RE-0000037                               | 28.09.2011        | 0,00€                     | 0,00 € 0000003          | Rechnung      |                      | Mustermann | Heinz                 |
| Aufgaben                                 |                      | 11.11.2011           | 0 RE-0000038                               | 12.10.2011        | 166,60 €                  | 166,60 € 0000012        | Rechnung      |                      | Hinterwald | Hans                  |
| Notizen                                  |                      | 12.11.2011           | 0 RE-0000043                               | 13.10.2011        | 67,24€                    | 67,24 € 0000013         | Rechnung      |                      | Merten     | Magd =                |
| S Wiedervorlage                          |                      | 12.11.2011           | 0 RE-0000039                               | 13.10.2011        | 97,58€                    | 97,58 € 0000016         | Rechnung      |                      | Held       | Mara                  |
| C Lagerbuch                              |                      | 12.11.2011           | 0 RE-0000040                               | 13.10.2011        | 146,37€                   | 146,37 € 0000016        | Rechnung      |                      | Held       | Mara                  |
| Projekte                                 |                      | 12.11.2011 06        | 5.12.2011 1 RE-0000042                     | 13.10.2011        | 23,80 €                   | 23,80 € 0000016         | Rechnung      |                      | Held       | Mara                  |
| R Kampagnen                              |                      | 16.11.2011           | 0 RE-0000044                               | 17.10.2011        | 59,50€                    | 59,50 € 0000013         | Rechnung      |                      | Merten     | Magd                  |
| b Textvorlagen                           |                      | 17.11.2011           | 0 RE-0000046                               | 18.10.2011        | 1071,00€                  | 1071,00 € 0000011       | Rechnung      |                      | Seepferd   | Christ                |
| b Mé Auswertungen                        |                      | 17.11.2011           | 0 RE-0000048                               | 18.10.2011        | 1071,00€                  | 1071,00 € 0000013       | Rechnung      |                      | Merten     | Magd                  |
| Papierkorb                               |                      | 17.11.2011           | 0 RE-0000049                               | 18.10.2011        | 166,60 €                  | 166,60 € 0000013        | Rechnung      |                      | Merten     | Magd                  |
| 🛒 Gerätetypen                            |                      | 17.11.2011           | 0 RE-0000047                               | 18.10.2011        | 1071,00€                  | 1071,00 € 0000015       | Rechnung      |                      | Nitschke   | Nadje                 |
| derate Gerate                            |                      | 20.11.2011           | 0 RE-0000051                               | 21.10.2011        | 17850,00 €                | 17850,00 € 0000012      | Rechnung      |                      | Hinterwald | Hans                  |
| Interaktive Auswertungen                 |                      | 20.11.2011           | 0 RE-0000052                               | 21.10.2011        | 17850,00 €                | 17850,00 € 0000012      | Rechnung      |                      | Hinterwald | Hans                  |
| A S Offene Posten                        |                      | 20.11.2011           | 0 RE-0000053                               | 21.10.2011        | 59500,00 €                | 23800.00 € 0000012      | Rechnung      |                      | Hinterwald | Hans                  |
| Offene Zahlungseingange                  |                      | 23.11.2011           | 0 RE-0000007                               | 24.10.2011        | 8,91 €                    | 8,91 € 0000003          | Rechnung      |                      | Mustermann | Heinz                 |
| Offene Perhumosstellungen                |                      | 24.11.2011           | 0 RE-0000056                               | 25.10.2011        | 595,00 €                  | 595,00 € 0000003        | Rechnung      |                      | Mustermann | Heinz                 |
| Offene Lieferungen                       |                      | 24.11.2011           | 0 RE-0000055                               | 25.10.2011        | 0.00 €                    | 0.00 € 0000014          | Rechnung      |                      | Porst      | Paulir                |
|                                          |                      |                      |                                            |                   |                           |                         |               |                      | _          | ×                     |
|                                          |                      |                      | 11                                         |                   |                           |                         |               |                      |            | •                     |
|                                          | 01                   |                      |                                            |                   | 07 3141 525.40            |                         | 10.00.0       |                      |            |                       |
|                                          | Utten                | & rang: 535,4916     | Faing & Lastschrift: 0,00 € Nicht fallg    | 64044,60€         | Utten, mit Mahn.: 595,491 | c   Urren, gesamt 646   | 40,0916       |                      |            |                       |
|                                          |                      |                      |                                            |                   |                           |                         | Datum: 25.10  | 2011 Palf            | EDWAR      | -                     |
|                                          |                      |                      |                                            |                   |                           |                         | Datum: 25.10. | 2011 Ralf            | EDVHan     |                       |

Die Einträge werden dabei bereits farbig hervorgehoben: Rote Einträge sind bereits fällig und müssen vom Kunden beglichen werden. Grüne Einträge sind ebenfalls fällig, allerdings haben Sie bei der gewählten Zahlart die Option "Lastschrift" aktiviert - das sind also offene Posten, die Sie von Ihren Kunden per Lastschrift einziehen können. Schwarze Einträge sind noch nicht fällig.

Am unteren Ende finden Sie eine Liste einzelner Summen:

- Offen & fällig: Dieser Betrag gibt die Summe aller fälligen Positionen aus. Lastschriften werden nicht mit aufsummiert. Das sind also die Positionen, die rot dargestellt werden.
- Fällig und Lastschrift: Das ist die Summe aller grünen Einträge.
- Nicht fällig: Zeigt die Summe aller schwarzen Einträge.
- Offen, mit Mahn.: Diese Summe zeigt alle fälligen Einträge (rot und grün) an zzgl. diejenigen, die bereits gemahnt wurden und bei denen die Mahnfrist noch nicht abgelaufen ist. Diese werden ansonsten schwarz dargestellt.
- Offen, gesamt: Zeigt die gesamte Summe aller offenen Posten an.

Sie können für einzelne Positionen Mahnungen bzw. Zahlungserinnerungen erstellen. Klicken Sie dazu die entsprechende Position mit der rechten Maustaste an und wählen Sie "Mahnung erstellen" bzw. "Zahlungserinnerung erstellen". Um Mahnungen für alle fälligen Posten zu erstellen, klicken Sie in der Symbolleiste auf "Mahnlauf".

#### Lastschriften erzeugen

Mit dem Icon "Lastschriftdatei erzeugen" haben Sie die Möglichkeit, alle per Lastschrift gekennzeichneten Rechnungen von Ihren Kunden einzuziehen.

Klicken Sie also auf dieses Icon, um den Assistenten für Lastschriften zu starten. Nach dem ersten Begrüßungs-Bildschirm erhalten Sie eine Übersicht, aller Lastschriften, die Rowisoft blue nun tätigen wird. Sie können selbst bestimmen, welche Lastschriften ausgeführt werden sollen, indem Sie das Häkchen der Spalte "DTA erzeugen" entsprechend setzen. Entfernen Sie dieses Häkchen bei allen Lastschriften, die Sie noch nicht ausführen möchten.

| 🚽 Lastschrift-Datei generieren 🛛 🗖 🗙                                                                                                    |              |                |                 |                    |  |  |  |  |
|----------------------------------------------------------------------------------------------------|--------------|----------------|-----------------|--------------------|--|--|--|--|
| Bitte wählen Sie nachfolgend, welche Lastschriften erzeugt werden sollen. Setzen Sie dazu die<br>Häkchen in der Spalte "DTA erzeugen" bei den Datensätzen, für die Sie die Lastschrift-Datei erzeugen<br>möchten. |              |                |                 |                    |  |  |  |  |
| DTA erzeugen                                                                                                    | Kundennummer | Rechnungsdatum | Rechnungsnummer | Betrag             |  |  |  |  |
| <b>X</b>                                                                                                    | 01885        | 17.02.2009     | RE-5468         | 570,0 <sup>-</sup> |  |  |  |  |
|                                                                                                    |              |                |                 |                    |  |  |  |  |
| [                                                                                                    |              |                |                 |                    |  |  |  |  |
|                                                                                                    |              | < Zurück       | Weiter >        | Schließen          |  |  |  |  |

Im letzten Bildschirmdialog des Lastschrift-Assistenten können Sie dann angeben, wie die Lastschriften erzeugt werden sollen. Sie haben hier die Möglichkeit, zwischen "DTA speichern" und "OnlineBanking" zu wählen. Beim Speichern wird lediglich eine DTA-Datei (DatenTräger-Austausch) erzeugt, die Sie dann entweder Ihrer Bank persönlich überreichen können, oder aber in anderen Onlinebanking-Programmen einlesen können.

| 🚼 Lastschrift-Datei generieren                      | •   | x |
|-----------------------------------------------------|-----|---|
| Was soll mit der erstellten DTA-Datei geschehen?    |     |   |
| 😑 DTA-Datei speichern                               |     |   |
| e Lastschriften per OnlineBanking ausführen         |     |   |
| 📃 Lastschriften in Sammellastschrift zusammenfassen |     |   |
|                                                     |     |   |
|                                                     |     |   |
|                                                     |     |   |
|                                                     |     |   |
|                                                     |     |   |
|                                                     |     |   |
| < Zurück Weiter > Schlie                            | ßen |   |

Bei dem Punkt "Lastschriften per OnlineBanking ausführen", übergeben Sie die Lastschriften direkt an Rowi-BankPort und benötigen dann keine weitere Zusatzsoftware mehr, um die Lastschriften durchzuführen.

Das Häkchen "Lastschriften in Sammellastschrift zusammenfassen" können Sie setzen, wenn Sie nicht möchten, dass Rowisoft blue für jede Lastschrift einen eigenen Datensatz erzeugt. Dann werden die Lastschriften in einer so genannten "Sammellastschrift" zusammengeführt, was je nach Kreditinstitut Kosten einsparen kann.

Tipp: Gleichen Sie vor dem Erstellen von Lastschrift-Buchungen immer zuerst Ihre Offenen Posten mit den Zahlungseingängen ab. Somit verhindern Sie, dass bereits eingegangene Zahlungen doppelt vom Kunden eingezogen werden.

#### Zahlungseingänge buchen

Um Zahlungseingänge zu buchen, können Sie die entsprechenden Vorgänge in der Offenen Zahlungseingänge - Liste rechtsklicken und den Menüpunkt "Als bezahlt markieren" anklicken, oder Sie klicken in der Symbolleiste auf "Zahlungseingänge buchen", um die Zahlungseingänge von mehreren Vorgängen gleichzeitig zu buchen.

In dem dann erscheinenden Dialogfeld "Zahlungseingänge buchen" können Sie zunächst alle Vorgänge, die Sie entsprechend kennzeichnen möchten in eine Liste schreiben und diese dann als bezahlt markieren.

| 👫 Zahlungen buchen                                                                                                   |                                                                                                    |           |           |              | _ 0     | ×     |
|----------------------------------------------------------------------------------------------------|----------------------------------------------------------------------------------------------------|-----------|-----------|--------------|---------|-------|
| Rechnungsnummer:<br>Datum der Zahlung:<br>Finanzbuch-Konto:<br>Zusatz-Buchungstext:<br>Welcher Betrag wurde bezahlt? | PE-         27.10.2011         ▼         0         0         0         0         0         0         0         0         0         0         0         0         0         0         0         0         0         0         0         0         0         0         0         0         0         0         0         0         0         0         0         0         0         0         0         0         0         0         0         0         0         0         0         0         0         0         0         0         0         0         0         0         0 <t< td=""><td>v</td><td></td><td></td><td></td><td></td></t<> | v         |           |              |         |       |
| Rechnungsnummer Adress-                                                                                              | Nr. Kunde / Lieferar                                                                                                    | nt Betrag | Zahldatum | Fibu-Konto   | Buchung | gste> |
|                                                                                                    |                                                                                                    |           |           |              |         |       |
|                                                                                                    |                                                                                                    |           |           |              |         |       |
| •                                                                                                    |                                                                                                    |           |           |              |         | •     |
|                                                                                                    |                                                                                                    |           |           | Zahlungen bi | uchen   |       |

Um Einträge zur Liste hinzuzufügen, tragen Sie zunächst die Rechnungsnummer ein, die Sie als bezahlt markieren möchten. Hinterlegen Sie dann das Datum der Zahlung, das Buchungskonto für die Finanzbuchhaltung und - falls gewünscht - einen abweichenden Buchungstext. Sie können außerdem den tatsächlich bezahlten Betrag angeben und auswählen, ob der offene Posten komplett ausgebucht werden soll, oder ob Sie nur eine Teilzahlung verbuchen möchten.

Klicken Sie dann auf "Übernehmen", um die Position zur Liste hinzuzufügen. Der Posten ist dann aber noch nicht ausgebucht!

Erst nach einem Klick auf "Zahlungen buchen" werden alle eingegebenen Positionen ausgebucht!

## Offene Zahlungsausgänge

Unter dem Punkt "Offene Zahlungsausgänge" erhalten Sie eine Liste aller noch nicht bezahlten Eingangsrechnungen. Damit die Eingangsrechnungen in der Liste auftauchen, muss in der entsprechenden Eingangsrechnung das Feld "Offene Rechnung" aktiviert sein! Über die Liste "Offene Zahlungsausgänge" können Sie einzelne Eingangsrechnungen als bezahlt markieren, indem Sie die entsprechenden Datensätze rechtsklicken und den Eintrag "Als bezahlt markieren" anklicken.

## Offene Rechnungsstellungen

Die Liste "Offene Rechnungsstellungen" zeigt alle Vorgangspositionen an, zu denen noch keine Rechnungen erstellt wurden. Kontrollieren Sie deshalb regelmäßig diese Liste, um sicherzustellen, alle Auftragspositionen berechnet zu haben. Sollen für einzelne Positionen keine Rechnungen erstellt werden, können Sie die Positionen rechtsklicken und "Als fakturiert kennzeichnen". Die Position verschwindet dann aus der Liste.

| <u>A</u> ls "fakturiert" kennzeichnen |
|---------------------------------------|
| <u>V</u> organg öffnen                |

Die Grundlage der Liste können Sie über das Menü festlegen.

| Grundlage             | Nicht berechnete Lieferscheine                                                                           | •  |
|-----------------------|----------------------------------------------------------------------------------------------------|----|
| 迟 Ansicht             | Nicht berechnete Auftragsbestätigungen (alle)<br>Nicht berechnete Auftragsbestätigungen (nur freigegeben | e) |
| and the second second | Nicht berechnete Lieferscheine                                                                           |    |
|                       | Ansicht                                                                                                  |    |

## Offene Lieferscheine

Die Liste "Offene Lieferungen" ist das Äquivalent zu den offenen Rechnungsstellungen, nur werden Ihnen hier statt den noch zu fakturierenden Positionen die Positionen angezeigt, die Sie noch liefern müssen. Auch hier kann die Grundlage wieder über das Menü festgelegt werden:

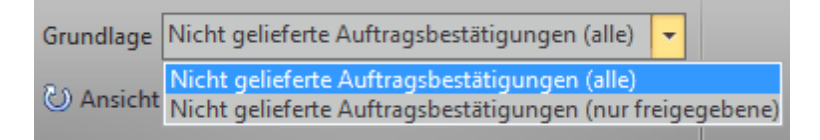

Sollten einzelne Positionen dauerhaft aus der Liste entfernen, klicken Sie die Positionen per Rechtsklick an und wählen dann "Als geliefert kennzeichnen":

| <u>A</u> ls "geliefert" kennzeichnen | 2 |
|--------------------------------------|---|
| <u>V</u> organg öffnen               | 2 |

# Textvorlagen

Textvorlagen dienen für immer wieder verwendete Textpassagen. Sie können häufig verwendete Textpassagen als Textvorlage anlegen, um diese nicht immer wieder eintippen zu müssen.

Um eine neue Textvorlage anzulegen, klicken Sie mit der rechten Maustaste auf den Navigationsbaum und wählen dann den Punkt "Neue Textvorlage anlegen".

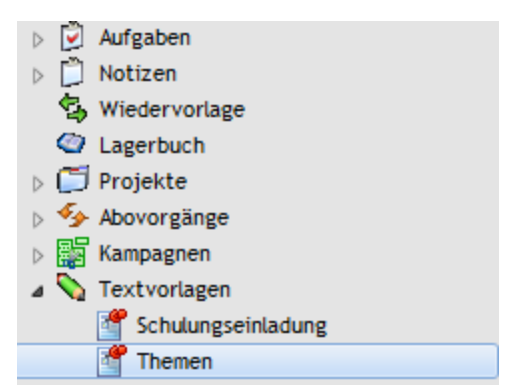

Nachdem Sie Textvorlagen angelegt haben, finden Sie diese ebenfalls im Navigationsbaum als Unterpunkte der Textvorlagen. Selektieren Sie hier eine Textvorlage, um den Inhalt der Vorlage zu sehen.

Um eine Textvorlage zu bearbeiten um einen Text zu hinterlegen, klicken Sie im Hauptmenü auf den Button "Textbaustein bearbeiten". Nun können Sie den Text der Vorlage ändern. Vergessen Sie nach dem Ändern bitte nicht, die Vorlage über den Punkt "Textbaustein speichern" des Hauptmenüs wieder abzuspeichern.

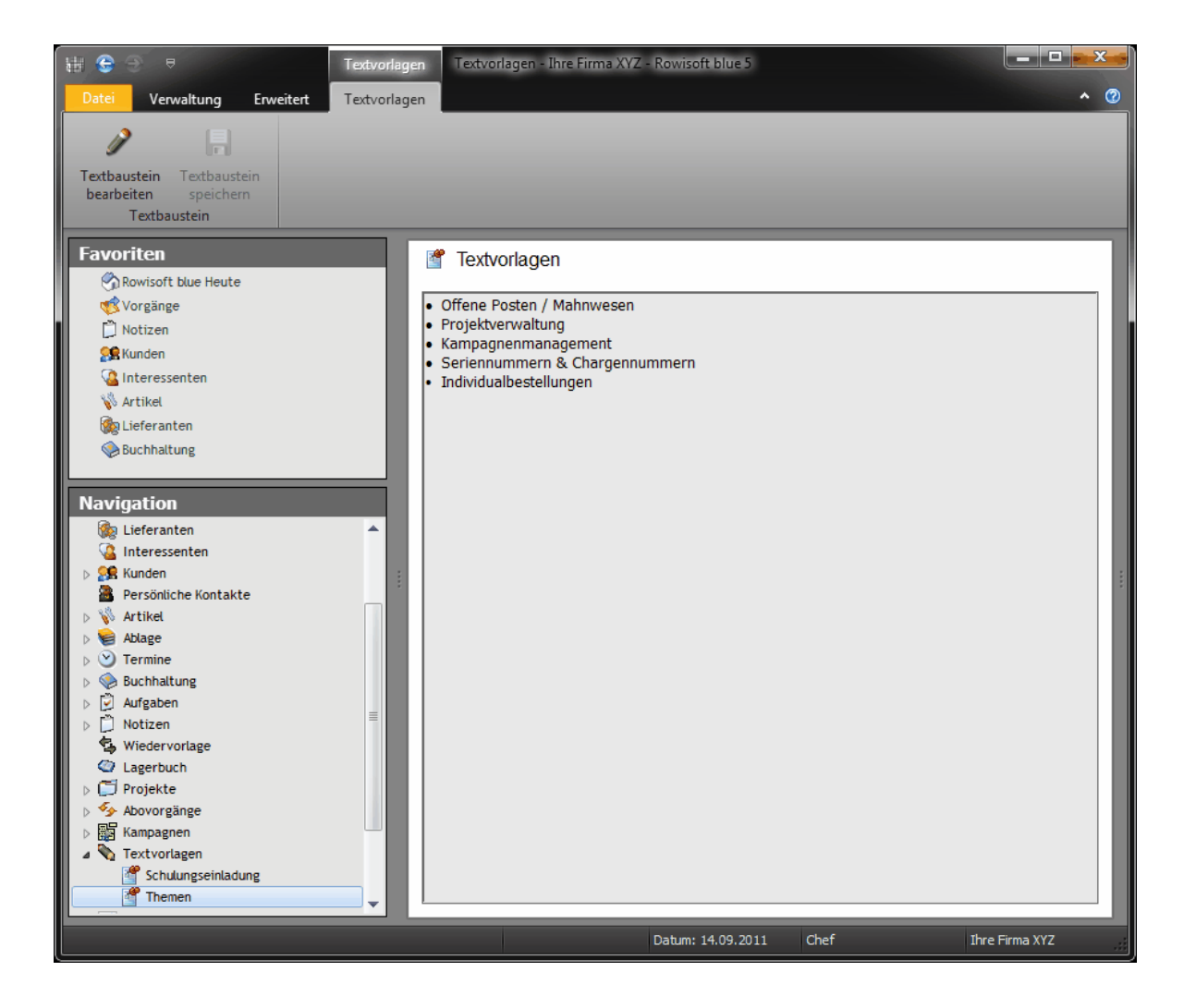

## AutoMail per Drag&Drop

Um Textbausteine schnell in eMails und Briefen verwenden zu können, enthält Rowisoft blue die Funktion "AutoMail".

| AutoMail                      |                       |
|-------------------------------|-----------------------|
| Textvorlage:                  |                       |
| Schulungseinladung            |                       |
| Themen                        |                       |
|                               |                       |
|                               |                       |
|                               |                       |
| Betreff:                      |                       |
| Themen                        |                       |
| Aktion:                       |                       |
|                               |                       |
|                               | 13.05.2011 12:00:00 - |
|                               | 1 ÷ Tagan             |
|                               |                       |
|                               | 1 A an a              |
|                               | ⊥ Minuten             |
| 🔽 eMail zum Bearbeiten öffnen |                       |
|                               |                       |
| 🔘 per Brief versenden         |                       |
| Brief gleich drucken          |                       |
|                               |                       |
|                               | OK Abbrechen          |
|                               |                       |

Um diese Funktion nutzen zu können, öffnen Sie zunächst eine Adress-Datenbank, z.B. die Kundendatenbank. Markieren Sie dann mit der Maus einen Kunden und ziehen Sie diesen per Drag & Drop bei gedrückter Maustaste auf die Textvorlage im Navigationsbaum.

Es öffnet sich dann das Dialogfeld "AutoMail", in dem Sie noch einmal auswählen können, welche Textvorlage Sie verwenden möchten. Unter der Eingabe des Betreffs können Sie festlegen, ob Sie den Text per eMail oder per Brief versenden möchten.

## Kampagnen

Als Kampagnen werden Sammlungen von Adressen verstanden, die sich aus mehreren Adressdatenbanken zusammensetzen. Kampagnen dienen dazu, Adressen aus den unterschiedlichen Datenbanken (z.B. Kunden und Interessenten) in einer Liste zusammenzustellen und dann zu akquirieren.

Um diesen Vorgang möglichst effizient zu gestalten, können Sie für jede Kampagne einen eigenen Kampagnenplan hinterlegen. Ein Kampagnenplan beschreibt, welche Akquise-Aktionen durchgeführt werden sollen.

Üblicherweise wird eine Kampagne in mehreren Schritten durchgeführt. Zunächst möchten Sie beispielsweise einen Infobrief an alle ausgewählten Adressen senden. Nachdem alle Briefe versendet wurden, möchten Sie die Adressen beispielsweise telefonisch kontaktieren. Und alle Adressen, die am Telefon noch Interesse an Ihrem Angebot zeigen, möchten Sie dann persönlich besuchen.

In einem solch typischen Fall würde Ihr Kampagnenplan z.B. so aussehen:

- 1. Infozusendung per Brief
- 2. Telefonische Kontaktaufnahme
- 3. Persönlicher Besuch
- 4. Erfolgsabschluss

Unter "Erfolgsabschluss" verstehen wir, dass Sie Ihr gewünschtes Ziel erreicht haben, der Kunde hat Ihr Angebot wahrgenommen. Nach jeder der Aktionen können Sie allerdings Adressen aus der Kampagne verlieren.

Vielleicht schreibt Ihnen der ein oder andere Kunde bereits nach dem ersten Brief bereits, dass er kein Interesse an Ihrem Angebot hat. Den Kunden dann zu einem späteren Zeitpunkt noch telefonisch zu kontaktieren, um zum Angebot nachzufragen, würde nicht nur unnötige Kosten verursachen, sondern auch unprofessionell wirken und den Kunden belästigen.

Ebenfalls werden Sie einige Kunden aus der Kampagne verlieren, wenn Sie ihnen Ihr Angebot telefonisch unterbreiten. Sicherlich wird nicht jeder der kontaktierten Adressen volles Interesse an Ihrem Angebot zeigen. Diesen Kunden dann einen persönlichen Besuch zu erstatten, wäre sinnlos.

Schlussendlich werden Sie aber auch Adressen aus der Kampagne verlieren, wenn Sie diese persönlich besuchen.

Sie sehen also, dass es für jede Stufe im Kampagnenplan zwei Möglichkeiten pro Kontakt gibt: Der Kunde zeigt Interesse und Sie möchten ihn weiter in der Kampagne behalten oder der Kunde zeigt kein Interesse und verlässt die Kampagne. Zusätzlich besteht aber auch noch die Möglichkeit während jeder Stufe im Kampagnenplan, dass es zum Erfolgsabschluss kommt – beispielsweise dann, wenn Ihr Kunde bereits nach dem ersten Infobrief Ihr Angebot wahr nimmt. Alle Adressen, die Sie dann im Rahmen Ihrer Kampagne von Ihrem Angebot überzeugt haben – egal in welcher Stufe, landen dann im Bereich "Erfolgsabschluss".

Um eine neue Kampagne anzulegen klicken Sie mit der rechten Maustaste auf die Baumansicht unter "Navigation" und wählen dann den Menüpunkt "Neue Kampagne anlegen". Nachdem Sie Ihrer Kampagne einen Namen gegeben haben, finden Sie diesen als Unterordner unter dem Bereich Kampagnen.

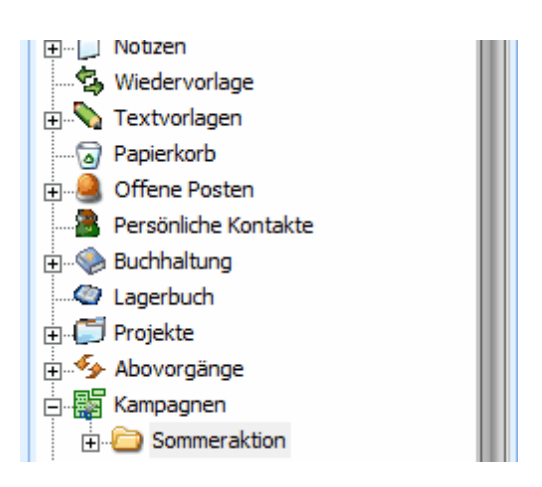

Klicken Sie die Kampagne dann an, um diese zu öffnen. Es öffnet sich dann zunächst eine Liste, die alle Adressen enthält, die in der Kampagne enthalten sind. Bei neuen Kampagnen ist diese Adresse natürlich noch leer.

| 田 😌 🕀 🔻                                         | Kampag   | Kampagnen (Kampagnen-Ditte Films X72 Rowsoft Blue 5 |           |                     |          |             |                  |                          |        |                |          |            |            |
|-------------------------------------------------|----------|-----------------------------------------------------|-----------|---------------------|----------|-------------|------------------|--------------------------|--------|----------------|----------|------------|------------|
| Datei Verwaltung Erweitert                      | Kampag   | inen                                                |           |                     |          |             |                  |                          |        |                |          |            | <b>^</b> Ø |
| Adressen anhand Muster hinzufügen               | 🗙 Marki  | erte Adresse                                        | entfernen | Kampagnenname bei   | rbeiten  | Serienbrief | Adressen Kunder  | n, Lieferanten<br>ressen | *<br>* |                |          |            |            |
| Einzelne Adressen hinzufügen 👻                  | Doppelte | Einträge entf                                       | iernen    | Kampagnenplan bear  | beiten   | Serienmail  | O Ansicht aktual | isieren                  |        |                |          |            |            |
| Adressen hinzufügen                             | Adr      | essen entferr                                       | nen       | Kampagnendetails be | arbeiten | Aktionen    |                  | Ansicht                  |        |                |          |            |            |
| Favoriten                                       |          | 📓 Ka                                                | ampagne   | n                   |          |             |                  |                          |        |                |          |            |            |
| Rowisoft blue Heute                             |          |                                                     |           | -                   |          |             |                  |                          |        |                |          |            |            |
| Vorgänge                                        |          | Tabelle                                             | Nummer    | Firma               | Name     |             | Vorname          | Adresse                  | PLZ    | Ort            | Teleton  | Teletax    |            |
| Notizen                                         |          | Kunden                                              | 0000005   | Ranunzel e K        | Muster   |             | mann             | Ranunzelwen 8            | 98765  | Rapunzelstadt  |          |            |            |
| S kunden                                        |          | Kunden                                              | 0000008   | Brüderle GmbH       |          |             |                  | Bruderstr. 86            | 36985  | Brüderlehof    |          |            |            |
| Mainteressenten                                 |          | Kunden                                              | 0000012   | Rockthisway         |          |             |                  | walkthisway 10           | 99999  | Galaxy         |          |            |            |
| We Artiket                                      |          |                                                     |           |                     |          |             |                  |                          |        |                |          |            |            |
| Ruchhaltung                                     |          |                                                     |           |                     |          |             |                  |                          |        |                |          |            |            |
| Ci buchnarcang                                  |          |                                                     |           |                     |          |             |                  |                          |        |                |          |            |            |
| Neutrest-                                       |          |                                                     |           |                     |          |             |                  |                          |        |                |          |            |            |
| Navigation                                      |          |                                                     |           |                     |          |             |                  |                          |        |                |          |            |            |
| Wiedervorlage                                   | <b>^</b> |                                                     |           |                     |          |             |                  |                          |        |                |          |            |            |
| <ul> <li>Cagerbuch</li> <li>Projekte</li> </ul> |          |                                                     |           |                     |          |             |                  |                          |        |                |          |            |            |
| Abovorgänge                                     |          |                                                     |           |                     |          |             |                  |                          |        |                |          |            |            |
| 🔺 🔛 Kampagnen                                   |          |                                                     |           |                     |          |             |                  |                          |        |                |          |            |            |
| a 🗀 Serienmail                                  | =        |                                                     |           |                     |          |             |                  |                          |        |                |          |            |            |
| Froigsabschluss-                                | -        |                                                     |           |                     |          |             |                  |                          |        |                |          |            |            |
| a 🗀 Sommeraktion                                |          | 4                                                   |           |                     |          |             | Ш                |                          |        |                |          |            |            |
| ip <sup>a</sup> •Erfolgsabschluss•              | •        |                                                     |           |                     |          |             |                  |                          |        |                |          |            |            |
|                                                 |          |                                                     |           |                     |          |             |                  |                          |        | Datum: 16.09.2 | 011 Chef | Ihre Firma | a XYZ      |

## Adressen hinzufügen

Um einer Kampagne eine neue Adresse hinzuzufügen, können Sie z.B. aus der Kundendatenbank einfach einen Kunden per Drag&Drop auf die Kampagne im Navigationsbaum ziehen.

Möchten Sie einer Kampagne hingegen mehrere Adressen zufügen, die gewissen Kriterien entsprechen, können Sie das über den Punkt "Adressen anhand Muster hinzufügen" machen.

| Kampagnenfilter definieren: Relat                                                                                                    | tionen                                                                                                    |                                                                                                    |                     |
|----------------------------------------------------------------------------------------------------|----------------------------------------------------------------------------------------------------|----------------------------------------------------------------------------------------------------|---------------------|
| Verwendete Adresstabellen:<br>Verwendete Adresstabellen:<br>Vertreter<br>Lieferanten<br>Mitarbeiter<br>Kunden-Ansprechpartner<br>Interessenten-Ansprechpartner<br>Vertreter-Ansprechpartner<br>Lieferanten-Ansprechpartner<br>Mitarbeiter-Ansprechpartner | Felder: Adresse Anrede Bank Bankleitzahl BIC Bundesland EigeneLieferantenNr EMail FibuKonto Firma gesperrt Bank                                                 | Verknüpfung:<br>ist gleich<br>ist ungleich<br>ist größer als<br>ist größer als<br>ist kleiner oder gleich als<br>ist größer oder gleich als | Wert:<br>Hinzufügen |
| Beziehungen:<br>Kunden<br>Masprechpartner<br>Beziehungen:<br>Stichwoerter<br>Rabattfaktoren<br>Rueckstaende<br>Dauersonderpreise<br>Kundenartikel<br>Kontaktverlauf                                                                                       | IBAN<br>Internet<br>Internetpasswort<br>KeineUmsatzsteuerberechnen<br>Kennzeichnung<br>Kontoinhaber<br>Kontoinhaber<br>Kontoinummer<br>Land<br>Mobiltelefon<br> | NOT                                                                                                    |                     |
| Filter speichern                                                                                                    | 1 Kunden.EMail LIKE                                                                                                    |                                                                                                    | OK Abbrechen        |

Über diese Funktion finden Sie die Möglichkeit, die Kriterien festzulegen, welche Kontakte der Kampagne hinzugefügt werden sollen. Das Besondere ist, dass Sie hier auch die Untertabellen (z.B. Ansprechpartner oder den Kontaktverlauf) auf Kriterien hin untersuchen können und dass Sie alle SQL-Vergleichsoperatoren und Funktionen (für Profis) nutzen können!

Auf der linken Seite des Fensters finden Sie oben unter "Verwendete Adresstabellen" zunächst alle verfügbaren Adresstabellen. Markieren Sie hier alle Tabellen, von denen Sie Adressen hinzufügen möchten mit einem Häkchen.

Unter den verwendeten Adresstabellen finden Sie eine Liste mit den "Beziehungen" der Tabellen. Jede Adresstabelle verfügt über diverse Untertabellen, mit denen Sie verknüpft sind. Dies ist z.B. die Tabelle "Stichwörter". Ein Kunde kann unbegrenzt viele Stichwörter haben.

Rechts neben den Tabellennamen finden Sie eine Liste mit den "Feldern" der jeweiligen Tabelle. Markieren Sie in der Liste "Beziehungen" eine Tabelle, um die Spalten der jeweiligen Tabelle anzuzeigen.

Wiederum rechts neben den Feldnamen finden Sie eine Liste mit den "Verknüpfungen" sowie mit dem Feld "Wert".

Um ein Kriterium hinzuzufügen, müssen Sie einen Feldnamen markieren, eine Verknüpfung wählen und einen Wert eingeben.

Nehmen wir an, wir möchten der Kampagne alle Kunden hinzufügen, die aus Deutschland kommen, sowie denen das Stichwort "EDV-Systemhaus" zugeordnet ist. In diesem Fall würden wir zunächst

unter "Verwendete Adresstabellen" das Häkchen bei "Kunden" setzen. Unter "Beziehungen" markieren wir dann die Tabelle "Kunden".

Markieren wir nun unter "Felder" das Feld "Land" und wählen bei "Verknüpfung" den Wert "ist gleich". Bei "Wert" tragen wir nun "Deutschland" ein und klicken dann auf den Button "Hinzufügen".

Damit wurde die Bedingung gesetzt, dass wir nur Kunden aus Deutschland in unserer Kampagne haben möchten. Nun müssen wir noch unser Stichwort wählen:

Dazu klicken wir unter "Beziehungen" die Tabelle "Stichwoerter". Bei "Felder" wählen wir "Stichwort", als Verknüpfung "ist gleich" und als Wert tragen wir "EDV-Systemhaus" ein. Danach klicken wir wieder auf Hinzufügen.

Um die Adressen dann der Kampagne hinzuzufügen, klicken wir zuletzt noch auf den Button "OK".

Einmal definierte Bedingungen können Sie über die Buttons "Filter speichern" und "Filter öffnen" übrigens jederzeit speichern, so dass Sie Ihre Bedingungen nicht jedes Mal erneut eingeben müssen. Im Textfeld, in welchem die Bedingungen geschrieben werden, können Sie freie SQL-Anweisungen eingeben. Der hier hinterlegte Text entspricht der "WHERE"-Klausel einer SELECT-Abfrage in SQL. Somit ist diese Funktion vor allem für Profis und SQL-Kenner sehr flexibel.

## Kampagnenplan bearbeiten

Nachdem Sie Adressen zur Kampagne hinzugefügt haben, sollten Sie einen Kampagnenplan definieren. Klicken Sie dazu auf den Menüpunkt "Kampagnenplan bearbeiten" im Hauptmenü der Kampagnenverwaltung.

| 🚻 Kampagnenplan bearbeiten 📃                                       |  |
|--------------------------------------------------------------------|--|
| Infobrief per Post<br>Nachfrage per Telefon<br>Persönlicher Besuch |  |
| Neuer Eintrag Eintrag entfernen                                    |  |
| Abbrechen OK                                                       |  |

Tragen Sie hier den Plan der Kampagne ein, wie Eingangs erwähnt. Den Punkt "Erfolgsabschluss" brauchen Sie hier nicht eintragen, da dieser Punkt immer automatisch hinzugefügt wird. Nachdem Sie erste Aktionen in Ihrer Kampagne durchgeführt haben (z.B. Serienbriefe versendet), sollten Sie den Kampagnenplan übrigens nicht mehr ändern.

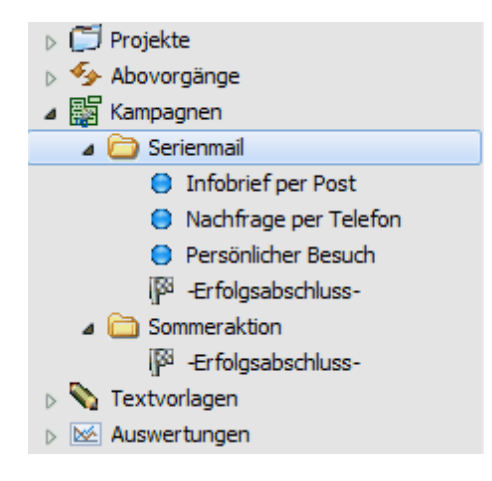

Nachdem Sie den Kampagnenplan angepasst haben, finden Sie diesen in der Baumstruktur der Navigationsleiste. Sie können hier einen Knotenpunkt des Kampagnenplans anklicken, um nur noch die Adressen zu sehen, die einen bestimmten Status aufweisen.

## Kampagnenaktivität erfassen

Um Adressen innerhalb des Kampagnenplans "wandern" zu lassen, ist es natürlich notwendig, getätigte Aktionen zu erfassen. Dies wäre z.B. bei einem Telefonanruf erforderlich: Sie telefonieren mit dem Kunden und erfahren so, ob der Kunde weiterhin in der Kampagne bleiben soll, oder ob Sie diesen aus der Kampagne entfernen möchten.

Um eine solche Kampagnenaktivität für eine Adresse zu erfassen, klicken Sie die entsprechende Adresse in der Kampagne mit der rechten Maustaste an und wählen dann den Menüpunkt "Kampagnenaktivität erfassen".

| Kampagnenaktivität     |                                                                      |                                        |
|------------------------|----------------------------------------------------------------------|----------------------------------------|
| Adresse:               | Rapunzel e.K.<br>Rapunzelweg 8<br>98765 Rapunzelstadt<br>Deutschland | Kontakt öffnen<br>Telefonnummer wählen |
|                        |                                                                      | eMail senden 👻                         |
| Eintrag im Kontaktverl | auf:                                                                 |                                        |
| Kontaktaufnahme:       | eMail 🗸                                                              | Adresse in Kampagne behalten (Erfolg)  |
| Gesprächsnotiz:        | Hier können Sie Ihre Notiz hinterlegen.                              |                                        |
|                        | Abbrechen OK & Fe                                                    | nster schließen OK & nächster Eintrag  |

In diesem Fenster sehen Sie neben dem Kampagnennamen zunächst noch einmal die Adresse des Kontakts, für den Sie gerade eine Aktivität erfassen.

Markieren Sie das Häkchen "Eintrag im Kontaktverlauf", wird nach dem Erfassen der Aktion ein Eintrag im Kontaktverlauf der Adresse mit den angegebenen Notizen erzeugt. Das ist besonders sinnvoll, wenn Sie Ihre Aktionen mitprotokollieren möchten. Öffnen Sie später die Adresse, also z.B. den Kunden, können Sie jederzeit im Kontaktverlauf nachsehen, wann Sie welche Kontaktaufnahme vorgenommen haben und über welche Themen gesprochen wurde.

Mittels des Buttons "Kontakt öffnen" können Sie direkt das Fenster der Adresse öffnen. Um also die näheren Details zu einer Adresse anzusehen, brauchen Sie nicht erst in die Kundendatenbank wechseln um dort die Adresse zu suchen.

Mit dem Button "Telefonnummer wählen" können Sie die Telefonnummern des aktuell ausgewählten Kontakts wählen. Diese Funktion ist vor allem hilfreich, wenn Sie Telefonakquise betreiben.

Über den Button "eMail senden" öffnen Sie ein neues Nachrichtenfenster mit voreingestellter Empfängeradresse, so dass Sie dem gewählten Kontakt eine eMail zusenden können.

Über die Auswahlfelder "Adresse im Kampagne behalten (Erfolg)" und "Adresse aus Kampagne entfernen" bestimmen Sie schließlich, ob der Kontakt weiterhin in der Kampagne bleiben soll. Wenn der Kunde also kein Interesse an Ihrem Angebot hat, wählen Sie "Adresse aus Kampagne entfernen" – der Kontakt "rutscht" dann nicht in den nächsten Punkt des Kampagnenplans und wird aus der Kampagne entfernt.

Am unteren Rand des Fensters finden Sie schließlich den Button "OK & Fenster schließen" sowie "OK & nächster Eintrag". Mit dem zweiten schließen Sie die aktuelle Aktion ab und öffnen den nächsten Kontakt der Kampagne. Dies ist besonders bei Telefonakquise sehr sinnvoll, um direkt den nächsten Kontakt zu sehen, ohne jedes Mal zurück zur Kampagnenübersicht wechseln zu müssen.

## Sonstige Optionen

Bei einer geöffneten Kampagne finden Sie neben den vorher beschriebenen Teilen noch weitere Funktionen, um optimal mit Ihrer Kampagne zu arbeiten.

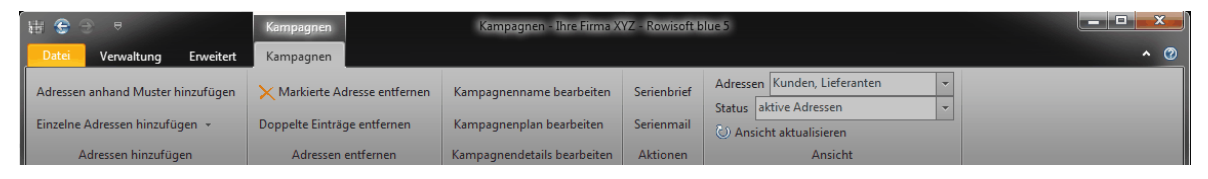

Die Funktion "Doppelte Einträge" entfernen löscht alle doppelten Adressen aus Ihrer Kampagne. Wenn Sie z.B. versehentlich zwei Mal den gleichen Kunden in eine Kampagne verschoben haben, können Sie hier die doppelt gelisteten Adressen entfernen. Diese Aktion sollte auch immer ausgeführt werden, nachdem Sie Adressen anhand eines Musters hinzugefügt haben.

Über das Auswahlfeld "Adressen" können Sie außerdem festlegen, welche Adresstypen Ihnen angezeigt werden sollen. Möchten Sie heute beispielsweise nur jene Kontakte anrufen, die bereits Kunden sind, wählen Sie hier lediglich "Kunden" aus. Bedenken Sie bitte, dass diese Option gespeichert wird und auch dann noch so markiert ist, wenn Sie Rowisoft blue beenden und wieder öffnen. Sollten Ihnen in einer Kampagne auf einmal Adressen fehlen, prüfen Sie bitte diese Option, ob Sie sich alle Adressen anzeigen lassen.

Bei großen Kampagnen mit sehr vielen Adressen ist es empfehlenswert hier nur die wirklich notwendigen Adresstabellen anzeigen zu lassen, da dies eine unmittelbare Auswirkung auf die Programm-Geschwindigkeit hat.

Das Auswahlfeld "Status" bestimmt, ob die aktiven oder die inaktiven Adressen angezeigt werden sollen. Aktive Adressen sind alle Kontakte, die sich noch in der Kampagne befinden – also alle, die weiterhin auf dem Weg zum "Erfolgsabschluss" sind. Inaktive Adressen hingegen sind alle Kontakte, die Sie bereits aus der Kampagne "entfernt" haben – die Sie also mit Misserfolg gekennzeichnet haben. Somit besteht auch nach dem Entfernen einer Adresse noch die Möglichkeit, zu prüfen, wer ursprünglich überhaupt in den Kampagnen war.

# Abovorgänge

| H @ ⊕ ♥                                                                                                    | Geplante Abonnements | Geplante Abonnem                       | nents - Ihre Firma XYZ - Ro           | owisoft blue 5                                              |                                            | <b>-</b> - 0   |
|----------------------------------------------------------------------------------------------------|----------------------|----------------------------------------|---------------------------------------|-------------------------------------------------------------|--------------------------------------------|----------------|
| Abovorgang löschen<br>Abovorgang<br>Abonnements                                                                               | deplane Adomitements |                                        |                                       | _                                                           |                                            |                |
| Favoriten                                                                                                    | Z Abov               | orgänge                                |                                       |                                                             |                                            |                |
| Rowisoft blue Heute<br>Vorgänge<br>Notizen<br>Kunden<br>Interessenten<br>Artikel<br>Eiferanten                                | interval ∆<br>4<br>4 | Startdatum<br>14.09.2011<br>01.06.2011 | Vorgaenge<br>RE-0000122<br>RE-0000086 | Empfaenger<br>Kunde: 0000007<br>Kunden, Stichwort: Verträge | Titel Ir<br>monatliche Geb 1<br>Verträge 1 | tervalAbstand  |
| Navigation       ▷      Ablage       ▷      Termine       ▷      Buchhaltung       ▷      D. Alfgaben                         | •                    |                                        |                                       |                                                             |                                            |                |
| <ul> <li>Notizen</li> <li>Wiedervorlage</li> <li>Lagerbuch</li> <li>Projekte</li> <li>Spaborgänge</li> <li>geplant</li> </ul> |                      |                                        |                                       |                                                             |                                            |                |
| ☑ fällig       ▷  Kampagnen       ▷ ☜ Textvorlagen       ▷ 涵 Auswertungen       ③ Papierkorb       ☞ Gerätetypen              |                      |                                        |                                       |                                                             |                                            |                |
| Diffene Posten                                                                                                    | ·                    |                                        |                                       | Datum: 14.09.2011 Cł                                        | nef                                        | Ihre Firma XYZ |

Abovorgänge sind Vorgänge, die Sie regelmäßig erzeugen möchten. Als Beispiel sind zum Beispiel Wartungsverträge mit Ihren Kunden zu erwähnen: Sie möchten Ihren Kunden monatlich eine Rechnung stellen, die jeweils die gleichen Positionen aufweist. Statt monatlich immer wieder die gleiche Rechnung zu schreiben, können Sie einen Abovorgang erzeugen, den Sie dann per Mausklick ausführen können, ohne die Positionen erneut einzugeben.

## Geplante Abovorgänge

Unter dem Punkt "geplant" bei den Abovorgängen finden Sie alle geplanten Abovorgänge und Sie können hier auch neue Abovorgänge anlegen. In dieser Liste sehen Sie, welche Vorgänge Sie als Abovorgang angelegt haben, wer die Empfänger sind, wann das Abo zum letzten Mal ausgeführt wurde und Sie sehen den Titel des Abovorgangs.

Um einen neuen Abovorgang anzulegen, ist es zunächst notwendig, dass Sie den Vorgang, den Sie z.B. monatlich erstellen möchten, einmal anlegen. Dies erledigen Sie über die Vorgangsverwaltung. Ist der Vorgang dann angelegt, können Sie unter dem Menüpunkt "Neuer Abovorgang" ein neues Abonnement anlegen.

| H Abonnement                                                          |                                               |
|-----------------------------------------------------------------------|-----------------------------------------------|
| Titel: Verträge                                                       |                                               |
| Intervall:<br>Einmalig<br>Wiederkehrend<br>Alle 1<br>Monate           |                                               |
| Beginnend ab:         01.06.2011           Endend:         31.08.2011 |                                               |
| Zu erstellende Vorgänge:                                              | ✓ Vorgänge mit Adressen multiplizieren:       |
| RE-0000086                                                            | Kunden, Stichwort: Verträge<br>Kunde: 0000007 |
| Vorgang hinzufügen Vorgang löschen                                    | Adresse hinzufügen Adresse löschen            |
|                                                                       | OK Abbrechen                                  |

Hier tragen Sie zunächst einen Titel ein, unter welchem Sie den Abovorgang später wieder sehen. Der Titel des Abovorgangs hat keine weiteren Auswirkungen auf das Verhalten des Abovorgangs und dient lediglich dazu, dass Sie den Abovorgang unter "geplante Abovorgänge" identifizieren können.

Bei "Intervall" geben Sie an, in welchen Abständen der Abovorgang erzeugt werden soll. Hier besteht auch die Möglichkeit, einen Abovorgang nur einmalig ausführen zu lassen. Bei einmaligen Abovorgängen wird der Abovorgang nicht automatisch gelöscht, wenn dieser ausgeführt wurde! Sie müssen den Abovorgang also unter "geplante Abovorgänge" selbst löschen, wenn Sie diesen nicht mehr benötigen.

Unter "Beginnend ab" und "Endend" tragen Sie die Datumsangaben ein, wann der Abovorgang aktiv sein soll. Somit besteht z.B. die Möglichkeit, einen Wartungsvertrag automatisch enden zu lassen.

Unter "Zu erstellende Vorgänge" tragen Sie alle Vorgänge ein, die im Rahmen des Abovorgangs erstellt werden sollen, also z.B. die Rechnung, die Sie vorher über die Vorgangsverwaltung von Rowisoft blue angelegt haben.

Wenn Sie den Vorgang an nur einen Empfänger erstellen möchten, ist der Abovorgang damit bereits fertig eingerichtet.

Möchten Sie den Vorgang aber z.B. monatlich an mehrere Kunden erstellen, weil Sie mehrere Kunden haben, die Ihren Wartungsvertrag abonniert haben, setzen Sie das Häkchen "Vorgänge mit Adressen multiplizieren".

Unter dem Punkt "Adresse hinzufügen" können Sie dann einzelne Empfänger-Adressen auswählen oder Adressen auswählen, die einem bestimmten Stichwort zugeordnet wurden.

| Vorgänge mit Adressen multiplizieren: |                             |  |  |  |  |  |  |
|---------------------------------------|-----------------------------|--|--|--|--|--|--|
| Kunde: 10178                          | Kunde: 101788               |  |  |  |  |  |  |
| Kunde: 10202<br>Kunde: 10000          | 25                          |  |  |  |  |  |  |
| Kunde: 10000                          | 9 =                         |  |  |  |  |  |  |
| Kunde: 10216                          | 50                          |  |  |  |  |  |  |
| Kunde: 10136                          | 53                          |  |  |  |  |  |  |
| Kunde: 10265                          | 58                          |  |  |  |  |  |  |
| Kunde: 1000                           |                             |  |  |  |  |  |  |
| Adress                                | Adress Kunden               |  |  |  |  |  |  |
|                                       | Interessenten               |  |  |  |  |  |  |
|                                       | Lieferanten                 |  |  |  |  |  |  |
| <u>M</u> itarbeiter                   |                             |  |  |  |  |  |  |
|                                       | <u>V</u> ertreter           |  |  |  |  |  |  |
|                                       | Alle Adressen mit Stichwort |  |  |  |  |  |  |

Wenn Sie den Punkt "Alle Adressen mit Stichwort" wählen, können Sie ein Stichwort auswählen. Der Vorgang wird dann immer automatisch an alle Adressen erstellt, die einem bestimmten Stichwort zugeordnet sind.

Diese Funktion eignet sich damit hervorragend, um z.B. das Adress-Stichwort "Wartungskunden" anzulegen. Sie brauchen dann nur noch Ihre Kundendatenbank so pflegen, dass alle Kunden, die den Wartungsvertrag bei Ihnen abgeschlossen haben, mit diesem Stichwort verknüpft sind. Der Abovorgang wird dann zum Fälligkeitszeitpunkt automatisch an alle Kunden des Stichworts "Wartungskunden" erstellt.

## Fällige Abovorgänge

Unter dem Punkt "Abovorgänge" – "Fällig" finden Sie schließlich alle Abovorgänge, die bereits fällig sind. Fällige Abovorgänge werden nicht vollautomatisch ohne Ihr Wissen erstellt, sondern erfordern Ihre Aktion.

| 🚻 😌 😌 🔻                         | Fällige Abonnements | Fällige Abonnements - I | hre Firma XYZ - Ro | wisoft blue 5          |          | - • · ×    |
|---------------------------------|---------------------|-------------------------|--------------------|------------------------|----------|------------|
| Datei Verwaltung Erweitert      | Fällige Abonnements |                         |                    |                        |          | <b>^</b> 🕐 |
| Markierten Abovorgang erstellen | -                   |                         |                    |                        |          |            |
| Alle Abovorgänge erstellen      |                     |                         |                    |                        |          |            |
| Abonnements                     |                     |                         |                    |                        |          |            |
| Favoriten                       | 🗾 🖾 Abo             | vorgänge                |                    |                        |          |            |
| Vorgänge                        | Fälligkeits         | datum Vorgang           |                    | Empfänger              | Titel    |            |
| 🗋 Notizen                       | 14.09.201           | 1 RE-0000               | 086                | Kunde: 0000001         | Verträge |            |
| Se Kunden                       | 14.09.201           | 1 RE-0000               | 086                | Kunde: 0000007         | Verträge |            |
| Interessenten                   |                     |                         |                    |                        |          |            |
| 😽 Artikel                       |                     |                         |                    |                        |          |            |
| 🌆 Lieferanten                   |                     |                         |                    |                        |          |            |
| Buchhaltung                     |                     |                         |                    |                        |          |            |
|                                 |                     |                         |                    |                        |          |            |
| Navigation                      |                     |                         |                    |                        |          |            |
| ⊳ 🖉 Aufgaben                    | A                   |                         |                    |                        |          |            |
| ▷ D Notizen                     | 1                   |                         |                    |                        |          | 1          |
| S wiedervorlage                 |                     |                         |                    |                        |          |            |
| C Lagerbuch                     |                     |                         |                    |                        |          |            |
| Abovorgänge                     |                     |                         |                    |                        |          |            |
| S geplant                       |                     |                         |                    |                        |          |            |
| 🔀 fällig                        |                     |                         |                    |                        |          |            |
| ▷ B Kampagnen                   |                     |                         |                    |                        |          |            |
| > 🗞 Textvorlagen                |                     |                         |                    |                        |          |            |
| Auswertungen                    |                     |                         |                    |                        |          |            |
| Gerätetypen                     |                     |                         |                    |                        |          |            |
| ar Geräte                       |                     |                         |                    |                        |          |            |
| 🕞 þ 🧕 Offene Posten             | <b>_</b>            |                         |                    |                        |          |            |
| 2 Einträge                      |                     |                         |                    | Datum: 14.09.2011 Chef | Ihre F   | irma XYZ   |

Um die fälligen Abovorgänge auszuführen, markieren Sie einen entsprechenden Eintrag und klicken Sie dann im Hauptmenü auf den Punkt "Markierten Abovorgang erstellen".

Um alle fälligen Abovorgänge "in einem Rutsch" zu erstellen, wählen Sie "Alle Abovorgänge erstellen".

Nachdem Sie die Abovorgänge über einen der beiden Punkte erstellt haben, legt Rowisoft blue in der Vorgangsdatenbank die entsprechenden Vorgänge (z.B. Rechnungen) an. Diese müssen dann von Ihnen allerdings über die Vorgangsverwaltung noch geöffnet und verbucht werden.

# Buchhaltung

## Buchungsliste

Im Bereich "Buchhaltung" finden Sie alle in Ihrer Finanzbuchhaltung gebuchten Buchungen. Rowisoft blue unterscheidet hierbei zwischen dem "Buchungsstapel" und dem "Buchungsjournal". Der Buchungsstapel dient dem "Zwischenspeichern" von eingetippten oder automatisch übertragenen Buchungen, vor dem endgültigen Verbuchen. Werden die Buchungen endgültig verbucht, befinden sie sich im Buchungsjournal und sind dann auch nicht mehr abänderbar. Detailliertere Informationen der EDV-Buchhaltung und dem "Stapel- und Journal-Konzept" finden Sie im Kapitel "<u>Grundlagen EDV-Buchhaltung</u>]

| 💼 🚱 🗢 🔻 Buchhaltung                                          |                          | Buchhaltung - Innovabike | GmbH - Rowisoft blue 5       |       |                              |                                                |               |
|--------------------------------------------------------------|--------------------------|--------------------------|------------------------------|-------|------------------------------|------------------------------------------------|---------------|
| Verwaltung Erweitert Buchhaltung Buchhaltung Auswertungen B  | uchhaltung Einstellungen |                          |                              |       |                              |                                                | <b>^ ⊚</b>    |
| Buchung bearbeiten Datev-Export                              | 🕑 Ansicht aktualisier    | en                       |                              |       |                              |                                                |               |
| Buchung löschen Datev-Import                                 | Alle Konten 👻            |                          |                              |       |                              |                                                |               |
| Buchung Stapel ausbuchen Übernehmen - Betriebsprüfung-Export | Datumseingrenzung        | Alle                     |                              |       |                              |                                                |               |
| Aktionen Buchungsübernahme Schnittstellen                    |                          | Ansicht                  |                              |       |                              |                                                |               |
| Favoriten                                                    | A Rushbaltung            |                          |                              |       | _                            |                                                |               |
| Illiaub und Arbeitszeiten                                    | Sucrimation Buchination  |                          |                              |       | Lø                           | Zu dieser Buchung ist keine Vorschau verfügbar | Vorschau      |
| Kostenvoranschläge                                           | Suche:                   | * Such                   | en                           |       |                              |                                                |               |
| & Mitarbeiter                                                |                          |                          |                              |       |                              |                                                |               |
| Kunden                                                       | Datum 🔺                  | Buchungstext             | Soll Bezeichnung F           | Haben | . Haben Bezeichnung          |                                                |               |
|                                                              | 02.01.2012               | Bargeldautomat           | Privatentnahmen allgemein 1  | 1200  | Bank                         |                                                |               |
| Navigation                                                   | 02.01.2012               | Entgeld Online Banking   | Kosten des Geldverkehrs 1    | 1200  | Bank                         |                                                |               |
| 🕎 Rowisoft blue Heute                                        | 02.01.2012               | AT Getrankeleasing       | Metieasing                   | 1200  | Dank                         |                                                |               |
| ▷ Sachrichten                                                | 03.01.2012               | Schargut Hotelpetrieb    | Rasse 1                      | 1200  | Bank                         |                                                |               |
| vorgange Offene Posten                                       | 04.01.2012               | Feix Hotelanlagen        | Pord. a. Lief. U. Leist. U 1 | 1200  | Bank                         |                                                |               |
| Kunden                                                       | 05.01.2012               | Rur Park Olion           | Privatentnahmen augemein 1   | 1200  | Baals                        |                                                |               |
| S Vertreter                                                  | 10.01.2012               | Brivatestaabee           | Geldtrageit 1                | 1200  | Bank                         |                                                |               |
| & Mitarbeiter                                                | 10.01.2012               | Paraeldautomat           | Brivatentoshmen alloemein 1  | 1200  | Pank                         |                                                |               |
| Lieferanten                                                  | 13.01.2012               | Mister Customer          | Ford a Lief u Leist 0 1      | 1200  | Bank                         |                                                |               |
| Perconiche Kontakte                                          | 16.01.2012               | Wagenhof                 | Ford a Lief u Leist 0 1      | 1200  | Bank                         |                                                |               |
| Artikel                                                      | 20.01.2012               | Creditreform Beitrag     | Reiträge 1                   | 1200  | Bank                         |                                                |               |
| þ 🧃 Ablage                                                   | 20.01.2012               | privatentnahme           | Geldtransit 1                | 1200  | Bank                         |                                                |               |
| V Yermine                                                    | 25.01.2012               | ebav                     | Privatentnahmen allgemein 1  | 1200  | Bank                         |                                                |               |
| > 🖉 Aufgaben                                                 | 27.01.2012               | Bargeldautomat           | Privatentnahmen allgemein 1  | 1200  | Bank                         |                                                |               |
| Buchhaltung                                                  | 27.01.2012               | Schwemmer Büroartikel    | Bürobedarf 1                 | 1200  | Bank                         |                                                |               |
| S Wiedervorlage                                              | 30.01.2012               | VerbindL SV 1/2012       | Verb. im Rahmen der so 1     | 1755  | Verrechnungskonto Lohn u.    |                                                |               |
| Call Lagerbuch                                               | 30.01.2012               | VerbindL SV 1/2012       | Verb. im Rahmen der so 1     | 1755  | Verrechnungskonto Lohn u.    |                                                |               |
| Projekte                                                     | 30.01.2012               | VerbindL LSt 1/2012      | Verb. aus Lohn- und Kir 1    | 1755  | Verrechnungskonto Lohn u.    |                                                |               |
| Abovorgänge<br>me                                            | 30.01.2012               | VerbindL LSt 1/2012      | Verb. aus Lohn- und Kir 1    | 1755  | Verrechnungskonto Lohn u.    |                                                |               |
| p ga Kampagnen                                               | 30.01.2012               | VerbindL LSt 1/2012      | Verb. aus Lohn- und Kir 1    | 1755  | Verrechnungskonto Lohn u.    |                                                |               |
| M Auswertungen                                               | 30.01.2012               | Verbindl. Gehalt 1/2012  | Verbindlichkeiten aus L 1    | 1755  | Verrechnungskonto Lohn u.    |                                                |               |
| Papierkorb                                                   | 30.01.2012               | betriebl. AV 1/2012      | Verbindlichkeiten aus L 1    | 1755  | Verrechnungskonto Lohn u.    |                                                |               |
| Gerätetypen                                                  | 30.01.2012               | Vorschuss 1/2012         | Verbindlichkeiten aus L 1    | 1755  | Verrechnungskonto Lohn u.    |                                                |               |
| J Geräte                                                     | 30.01.2012               | Gehalt 1/2012            | Gehälter 1                   | 1755  | Verrechnungskonto Lohn u.    |                                                |               |
| Interaktive Auswertungen                                     | 31.01.2012               | Abschlussgebühr          | Kosten des Geldverkehrs      | 640   | Verbindlichkeiten geg. Kredi |                                                |               |
|                                                              | 31.01.2012               | Spaßkasse Zinsen         | Zinsaufwendungen für lf 6    | 640   | Verbindlichkeiten geg. Kredi |                                                |               |
|                                                              | 31.01.2012               | Telefon                  | Verwendung von Gegens 1      | 1880  | Unentgeltliche Wertabgaben   |                                                |               |
|                                                              | 31.01.2012               | PKW Nutzung              | Verwendung von Gegens 1      | 1880  | Unentgeltliche Wertabgaben   |                                                |               |
|                                                              | 26.07.2012               | Softwareverkauf          | Bank 8                       | 8400  | Erlöse 19% Umsatzsteuer      |                                                |               |
|                                                              | 26.07.2012               | Einkauf von Software     | Bürobedarf 1                 | 1200  | Bank                         |                                                |               |
|                                                              |                          |                          |                              |       |                              |                                                |               |
|                                                              |                          |                          |                              |       |                              | 100%                                           |               |
|                                                              | 4                        | 11                       |                              |       | *                            |                                                |               |
|                                                              |                          |                          |                              |       |                              |                                                |               |
|                                                              |                          |                          |                              |       |                              | Datum: 11.09.2012 raif Inn                     | novabike GmbH |

Klicken Sie im Navigationsbaum entweder auf den Hauptpunkt "Buchhaltung", auf "Buchungsstapel" oder "Buchungsjournal" erhalten Sie die Buchungsliste angezeigt. Während im Buchungsstapel und Buchungsjournal nur die jeweils zu dem gewählten Bereich gebuchten Einträge erscheinen, finden Sie unter dem Hauptpunkt "Buchhaltung" sämtliche Buchungen, unabhängig davon, ob sich die Buchungen noch im Stapel befinden oder bereits ins Journal ausgebucht wurden. Buchungen, die sich noch im Stapel befinden, erkennen Sie daran, dass diese mit grauer Schrift dargestellt werden - die Buchungen im Journal hingegen werden in schwarzer Schrift dargestellt.

Rechts neben der eigentlichen Buchungsliste finden Sie eine Vorschau des Dokuments des Vorgangs, der der aktuell markierten Buchung zugeordnet wurde.

Im Ribbon-Menü oben finden Sie zunächst die Möglichkeit, neue Buchungen anzulegen, Buchungen zu bearbeiten (entspricht einem Doppelklick auf die entsprechende Buchung) und Buchungen zu löschen. Buchungen können allerdings nur gelöscht werden, solange sie sich noch im Buchungsstapel befinden.

Über den Punkt "Stapel ausbuchen" können Sie die Buchungen, die sich im Buchungsstapel befinden in das Buchungsjournal übertragen. Nach einem Klick auf "Stapel ausbuchen" erhalten Sie allerdings noch die Gelegenheit, auszuwählen, welche Buchungen ins Journal übertragen werden sollen:

| Datensätze auswählen                     |  |  |  |  |  |  |
|------------------------------------------|--|--|--|--|--|--|
| Welche Datensätze möchten Sie verwenden? |  |  |  |  |  |  |
| 🔿 alle Datensätze                        |  |  |  |  |  |  |
| 🔘 angezeigte Datensätze                  |  |  |  |  |  |  |
| markierte Datensätze                     |  |  |  |  |  |  |
|                                          |  |  |  |  |  |  |
| OK Abbruch                               |  |  |  |  |  |  |

Über den Punkt "Buchungen übernehmen" können Sie die Buchungen, die aus anderen Programmteilen von Rowisoft blue erstellt wurden (z.B. Rechnungen) in den Buchungsstapel übernehmen. Nähere Informationen finden Sie ab Kapitel "Ausgangsrechnungen übernehmen]

Unter der Kategorie "Ansicht" im Ribbon-Menü finden Sie außerdem die Möglichkeit, die Ansicht auf bestimmte Konten einzuschränken:

|    | Bu | chhaltung  | Buchhalt      | ung Auswertungen Bu    | chhaltung Einstellunger | 1       |
|----|----|------------|---------------|------------------------|-------------------------|---------|
| te | en | J          |               | Datev-Export           | 🕗 Ansicht aktualisie    | ren     |
| l  |    | Buchu      |               | Datev-Import           | Alle Konten 🔹           |         |
|    |    | überneh    | ngen<br>men * | Betriebsprüfung-Export | Datumseingrenzung       | Alle    |
|    |    | Buchungsül | bernahme      | Schnittstellen         |                         | Ansicht |

Klicken Sie auf den Button "Alle Konten", "Konto auswählen", um ein Konto zu suchen. Nachdem Sie ein Konto ausgewählt haben, werden Ihnen nur noch die Buchungen angezeigt, die entweder im Soll oder im Haben auf das gewählte Konto gebucht wurden. Sobald Sie über diese Funktion die angezeigte Liste auf ein bestimmtes Konto eingeschränkt haben, erhalten Sie unterhalb der Buchungsliste die Anzeige der jeweiligen Summen für das gewählte Konto:

| Summe, Soll: | 119,00 | Summe, Haben: | -3.485,58 | Saldo: | 3.604,58 5 |
|--------------|--------|---------------|-----------|--------|------------|
|--------------|--------|---------------|-----------|--------|------------|

Um ein anderes Konto auszuwählen, klicken Sie einfach wieder im Menü auf den Button zur Kontoauswahl, der jetzt mit der Kontonummer und der Bezeichnung des aktuell gewählten Kontos beschriftet wird:

| Konto 1200 (Forderungen aus Lieferung und Leistung) |                                                           |  |  |  |  |  |
|-----------------------------------------------------|-----------------------------------------------------------|--|--|--|--|--|
| Datumseingrenzung Alle                              | Alle Konten                                               |  |  |  |  |  |
| Ansicht                                             | Konto auswanien                                           |  |  |  |  |  |
| Buchhaltung                                         | Vorheriges Konto Strg+Links<br>Nächstes Konto Strg+Rechts |  |  |  |  |  |

Sie können nun entweder wieder alle Buchungen einblenden, indem Sie auf "Alle Konten" klicken, ein anderes Konto auswählen, indem Sie auf "Konto auswählen" klicken oder zum nächsten oder vorherigen Konto in der Reihenfolge der Kontonummern zu springen.

Tipp: Über die Funktionen "Vorheriges Konto" und "Nächstes Konto", sowie die Tastenkombinationen Strg+Links bzw. Strg+Rechts können Sie schnell die einzelnen Konten "durchspringen". Da Sie unterhalb der Kontenliste dann jeweils die Summen angezeigt bekommen, ist diese Funktion ideal zur Kontrolle der vorhandenen Buchungen.

## Buchen

Sie finden in Rowisoft blue mehrere Möglichkeiten, wie Sie Ihre Buchungen anlegen können. Sie können Ihre Buchungen manuell eingeben, oder die Belege aus der Auftragsverwaltung von Rowisoft blue übernehmen. Lesen Sie die nachfolgenden Unterkapitel um mehr Informationen über die einzelnen Methoden zu erfahren.

Generell gilt, dass automatisch generierte Buchungen, die Sie über die nachfolgend erklärten Funktionen in Rowisoft blue einpflegen, von Ihnen zunächst kontrolliert und ggf. den tatsächlichen Gegebenheiten angepasst werden müssen! (z.B. Skontoabzug etc.). Die Buchungen werden dazu zunächst in den Buchungsstapel gelegt, damit diese änderbar sind.

#### Grundlagen

Zugegeben: Die ganze Buchführungsarbeit hört sich für den Nicht-Buchhalter an, wie Bahnhof.

So kompliziert ist es allerdings nicht - zumindest nicht, wenn es sich nur um einfache Buchungen handelt. Rowisoft blue integriert eine automatische Umsatzsteuer-Verbuchung, dadurch sind die meisten Buchungen "einfach".

Nachfolgend einfach ein paar Beispiele für die Verbuchung an einfachen Geschäftsvorfällen:

#### Barverkauf von Ware:

Soll: 1000 (Kasse)

Haben: 8400 (Umsatzerlöse, 19% Ust.)

Einkauf von Ware, Bezahlung Bar aus der Kasse

Soll: 3400 (Wareneingang 19%)

Haben: 1000 (Kasse)

Lieferung von Ware an Kunden, der später per Rechnung bezahlt:
Soll: 10000 (z.B. Müller) Haben: 8400 (Umsatzerlöse, 19%) <u>Kunde bezahlt die Ware aufs Girokonto:</u> Soll: 1200 (Bank) Haben: 10000 (z.B. Müller) <u>Wareneingang buchen, Ware kommt vom Lieferanten:</u> Soll: 3400 (Wareneingang 19%) Haben: 70005 (z.B. Meier GmbH) <u>Die Ware des Lieferanten wird bezahlt, Überweisung vom Girokonto:</u> Soll: 70005 (z.B. Meier GmbH)

Haben: 1200 (Bank)

(Diese Buchungssätze beziehen sich auf den Kontenrahmen SKR03, der bei Rowisoft blue im Lieferumfang enthalten ist.)

## Saldenvorträge buchen

Um die Buchführung in einer neuen Software zu beginnen oder um ein neues Wirtschaftsjahr zu beginnen, ist es zunächst erforderlich, die Eröffnungssalden zu buchen, damit Ihre Buchhaltungs-Konten bereits mit Werten gefüllt sind.

Grundlegend sollten Ihnen dabei folgende Buchhaltungskenntnisse vorliegen:

Die Buchhaltung muss immer ausgeglichen sein - daher werden Kontoeröffnungen mit folgendem Trick gebucht: Das Gegenkonto ist ein Saldenvortragskonto.

Buchen Sie die Konten Ihrer Bilanz also folgendermaßen ein:

Aktiva-Seite der Bilanz:

-Konto im Soll und das Saldenvortragskonto im Haben (Konto an Saldenvortragskonto)

Passiva-Seite der Bilanz:

-Konto im Haben und das Saldenvortragskonto im Soll (Saldenvortragskonto an Konto)

Als Beispiel folgende Eröffnungsbilanz:

## <u>Aktiva:</u>

Umlaufvermögen:

- 1000 Kasse: 1500 EUR
- 1200 Bank: 40 000 EUR

Anlagen:

- 440 Werkzeuge: 20 000 EUR

- 420 Büroeinrichtung: 6000 EUR

#### Passiva:

Verbindlichkeiten:

- 1705 Darlehen: 30 000 EUR

Eigenkapital:

37 500 EUR

Diese Eröffnungsbilanz müsste also folgendermaßen gebucht werden:

| Soll                  | an | Haben   | (Betrag)       |         |             |
|-----------------------|----|---------|----------------|---------|-------------|
| 1000 (Kasse)          | an | 9000 (S | Saldenvortrag) | 1 500 E | Euro        |
| 1200 (Bank)           | an | 9000 (S | Saldenvortrag) | 40 000  | Euro        |
| 440 (Werkzeuge)       |    | an      | 9000 (Saldenvo | rtrag)  | 20 000 Euro |
| 420 (Büroeinrichtung) | an | 9000 (S | Saldenvortrag) | 6 000 E | Euro        |
| 9000 (Saldenvortrag)  | an | 1705 (E | Darlehen)      | 30 000  | Euro        |
| 9000 (Saldenvortrag)  | an | 800 (Ei | genkapital)    |         | 37 500 Euro |

Dadurch ergibt sich auch, dass das Saldenvortragskonto 9000 wieder einen Kontostand von 0 Aufweist (67 500 Euro im Soll und 67 500 Euro im Haben - das gleicht sich aus!).

Wenn Sie alle Buchungen durchgeführt haben, überprüfen Sie unbedingt, dass das Saldenvortragskonto einen Nullsaldo aufweist - andernfalls liegt ein Buchungsfehler vor (meistens wird hier vergessen, das Eigenkapital zu buchen)

Diese Buchungen müssen von Ihnen nicht manuell durchgeführt werden, sondern können durch die Funktion "Saldenvorträge buchen" gebucht werden - dies erspart Ihnen viel Arbeit und bietet für diesen Einsatzzweck eine weitaus übersichtlichere Eingabemaske an.

Die Funktion finden Sie unter "Buchhaltung" - "Buchhaltung-Einstellungen", "Saldenvorträge buchen".

| 職 Ġ ⇔ ∓         |         |               |                    | Buchhaltung               | Buchhaltung               |  |  |
|-----------------|---------|---------------|--------------------|---------------------------|---------------------------|--|--|
| Datei Verv      | altung  | Erweitert     | Buchhaltung        | Buchhaltung Auswertungen  | Buchhaltung Einstellungen |  |  |
| Konten verwalte | n Aufba | au der Bilanz |                    | Buchhaltungs-Einstellung  | en                        |  |  |
| Steuersätze     | Aufb    | au der Gewinn | - und Verlustrechn | ung Saldenvorträge buchen |                           |  |  |
|                 |         | K             | onten verwalten    |                           |                           |  |  |
| Favoriten       |         |               |                    | Buchhaltung               |                           |  |  |

In diesem Dialogfeld tragen Sie dann zunächst das Buchungsjahr und die Saldenvortragskonten aus Ihrem Kontenrahmen ein.

| 1 | 🖥 Saldenvorträge buchen                                                                                                    |                               |                                                             | -     |       | × |
|---|----------------------------------------------------------------------------------------------------|-------------------------------|-------------------------------------------------------------|-------|-------|---|
|   | Buchungsjahr:                                                                                                    | 2011 ‡                        |                                                             |       |       | 1 |
|   | Saldenvortragskonto Aktiva:<br>Saldenvortragskonto Passiva:<br>Saldenvortragskonto Debitoren:<br>Saldenvortragskonto Kreditoren:                                                                                                    | 9000 9000 9000 9008 9009 9009 |                                                             |       |       |   |
|   |                                                                                                    |                               |                                                             |       |       |   |
|   | Kontonummer         △         Bezeichnur           15         Konzession         20         Gewerblich           27         EDV - Soft         30         Lizenzen a           35         Geschäfts-         65         Unbebaute           80         Bauten au         90         Geschäfts-           100         Fabrikbaut         110         Garagen           111         Außenanla         112         Hof- und V           113         Einrichtung         13         Einrichtung | Saldenvortrag                 | 0,00<br>0,00<br>0,00<br>0,00<br>0,00<br>0,00<br>0,00<br>0,0 |       |       |   |
|   |                                                                                                    |                               | ОК                                                          | Abbre | echen |   |

Darunter finden Sie eine Liste Ihrer Buchungskonten - tragen Sie einfach bei den entsprechenden Konten den Saldenvortrag ein. Klicken Sie dann auf OK, um die Saldenvortragsbuchungen zu erzeugen.

## Grundlagen EDV-Buchhaltung

Ein Grundsatz ordentlicher Buchführung ist es, dass eingegebene Buchungen nicht mehr abänderbar sind, bzw. dass jede Änderung einer Buchung sichtbar ist. Bei der klassischen Buchhaltung mittels Papier und Stift kann das sehr einfach geregelt werden - eine fehlerhafte Buchung wird einfach durchgestrichen und eine neue Buchung wird erstellt.

Diese einfache Methode ist bei der EDV-gestützten Buchhaltung natürlich so nicht anwendbar. Man möchte jedoch auch nicht, dass eine Buchung nicht mehr änderbar ist, sobald man diese einmal eingetippt hat - bei Tippfehlern müssten Sie ansonsten immer wieder Storno-Buchungen erstellen und die Buchung erneut eintippen.

Um dieses Problem zu umgehen, wird zwischen einem Buchungs-Journal und einem Buchungs-Stapel unterschieden. Buchungen, die Sie eintippen werden dabei zunächst in einen Buchungsstapel gelegt. Diese Buchungen sind jederzeit noch abänderbar. Nachdem Sie z.B. dann die Tagesbuchungen eingetippt haben, können Sie den Buchungsstapel kontrollieren und eventuelle Fehleingaben noch bereinigen.

Sind die eingegebenen Stapelbuchungen dann korrekt, werden diese in das Buchungs-Journal übertragen. Diesen Vorgang nennt man auch "Stapel ausbuchen". Die Buchungen, die sich dann im Journal befinden, sind nicht mehr abänderbar und bilden die Grundlage für Auswertungen, z.B. für die Gewinn- und Verlustrechnung, für die Bilanz oder für die Umsatzsteuervoranmeldungen.

Wenn Sie in Rowisoft blue also Buchungen erfassen, befinden sich diese zunächst im Buchungsstapel. Rowisoft blue bietet dazu im Hauptmenü des Buchhaltungs-Bereichs die Möglichkeit, zwischen Journalbuchungen und Stapelbuchungen umzuschalten:

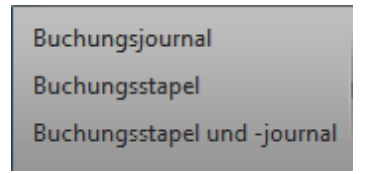

Nachdem Sie Ihre Buchungen eingegeben haben, können Sie den Stapel ausbuchen. Hierzu finden Sie ebenfalls die entsprechende Schaltfläche im Hauptmenü:

| 田 😁   | 🔁 🕀 🗟 Buchhaltu |           |                                                               | Buchhaltung   | ng Buchhaltung - Ihre Firma XYZ - Row |                   |          | visoft blue 5                   |                |         |            |
|-------|-----------------|-----------|---------------------------------------------------------------|---------------|---------------------------------------|-------------------|----------|---------------------------------|----------------|---------|------------|
| Datei | Verwaltung      | Erweitert | Buchhaltung                                                   | Buchhaltung   | Auswertungen                          | Buchhaltung Einst | ellungen |                                 |                |         | <b>^</b> 🕐 |
|       | Buchung bear    | rbeiten A | usgangsrechnunge                                              | en übernehmen | Eingangsrechnu                        | ungen übernehmen  |          |                                 | Datev-Export   |         |            |
|       | Buchung löschen |           | 9 9 9-                                                        | Buch          |                                       |                   | Buchung  | en von OnlineBanking übernehmen | Datev-Import   | U       |            |
| Buchu | Stapel ausbuc   | hen D     | ebitoren-Zahlungen übernehmen Kreditoren-Zahlungen übernehmen |               |                                       |                   |          | Betriebsprüfung-Export          |                |         |            |
|       | Aktionen        |           |                                                               |               | Buc                                   | hungsübernahme    |          |                                 | Schnittstellen | Ansicht |            |

## Manuelles Buchen

Zunächst einmal gilt: Egal wie penibel Sie bei der Eingabe Ihrer Auftragsdaten sein werden, werden Sie nicht darum herum kommen, auch manuelle Buchungen in der Buchhaltung durchzuführen oder Buchungen zu ändern. Um eine neue Buchung zu erstellen, klicken Sie zunächst im Navigationsbaum von Rowisoft blue auf den Punkt "Buchhaltung" und dort dann im Hauptmenü auf "Neue Buchung".

| <b>₩</b> <sup>₽</sup>                                |                                                                                                    | B                                                  | uchung                                                                                                    | . 0 <b>x</b> |
|------------------------------------------------------|----------------------------------------------------------------------------------------------------|----------------------------------------------------|----------------------------------------------------------------------------------------------------|--------------|
| Datei Buchung                                        |                                                                                                    |                                                    |                                                                                                    | <b>^</b>     |
| Speichern Speichern<br>& Neu & Schließen<br>Aktionen | Speichern Buchung s<br>Buchu                                                                                   | splitten                                           |                                                                                                    |              |
| Buchung<br>Beleg                                     | Buchung<br>Datum:<br>Buchungstext:<br>Betrag:<br>Sollkonto:<br>Habenkonto:<br>Steuern:<br>Verknüpfter Vorgang: | 28.03.20<br>Brüderle<br>9,98<br>0<br>0<br>Rechnung | 11     Belegnummer:       GmbH, Rechnung: RE-0000066       (brutto)       (brutto) | ]            |
| CAPS NUM                                             |                                                                                                    |                                                    |                                                                                                    |              |

Neben den Grunddaten der Buchung, wie Datum, Buchungstext, Betrag, Konten und Steuerschlüssel können Sie in Rowisoft blue einen verknüpften Vorgang hinterlegen. Die Verknüpfung mit Vorgängen ist sinnvoll, um später zur Buchung schnell den passenden Beleg finden zu können.

Unter dem Punkt "Beleg" können Sie schließlich den Beleg zur Buchung hinterlegen. Wenn Sie die Buchung bereits mit einem Vorgang verknüpft haben, ist der Beleg automatisch hinterlegt. Andernfalls können Sie Ihren Beleg über diesen Menüpunkt einscannen.

| t# ₽                                     |                                                          |                                                                               | Buchung                                                                                                    | ×  |
|------------------------------------------|----------------------------------------------------------|-------------------------------------------------------------------------------|----------------------------------------------------------------------------------------------------|----|
| Datei Buchung                            |                                                          |                                                                               |                                                                                                    | ^  |
| Speichern Speichern<br>& Neu & Schließen | peichern                                                 | Buchung splitten                                                              |                                                                                                    |    |
| Aktionen                                 |                                                          | Buchung                                                                       |                                                                                                    |    |
| Buchung<br>Beleg                         | <u>Ihre Firm</u><br>Brüderi<br>Bruder<br>36985<br>Deutsc | <u>na XYZ - Ihre Straße1 -</u><br>le GmbH<br>str. 86<br>Brüderlehof<br>ihland | 12345 Irgendwo<br>Re chnung RE-0000066<br>Daturn: 28.03.2011<br>Kundennummer: 0000008<br>Leistungserbringung: 28.03.2011 |    |
|                                          | Rech                                                     | nung                                                                          |                                                                                                    |    |
|                                          | Pos I                                                    | lenge Artikel                                                                 | Einzelpreis Gesamtpreis                                                                                                  |    |
|                                          | 1. 1                                                     | Stück 0000066<br>Buch:                                                        | 6 8,39€ 8,39€                                                                                                    | -  |
|                                          | •                                                        |                                                                               |                                                                                                    |    |
| CAPS NUM                                 |                                                          |                                                                               |                                                                                                    | .: |

Beachten Sie, dass neue Buchungen immer zunächst im Buchungsstapel landen!

# Buchungen splitten

Buchungen können gesplittet werden, indem Sie die Buchung öffnen und den Menüpunkt "Buchung splitten" in der Symbolleiste anklicken.

| 45                             |                                                                                                    | Buchung 📃 🗆 💌                                                                                                    |
|--------------------------------|----------------------------------------------------------------------------------------------------|----------------------------------------------------------------------------------------------------|
| Datei Buchung                  | _                                                                                                   |                                                                                                    |
| Speichern<br>& Neu<br>Aktionen | Speichern Buchung<br>Buchu                                                                          | g splitten<br>hung                                                                                                    |
| Buchung                        | Buchung                                                                                             |                                                                                                    |
| Beleg                          | Datum:<br>Buchungstext:<br>Betrag:<br>Sollkonto:<br>Habenkonto:<br>Steuern:<br>Verknüpfter Vorgang: | 25.10.2011     Belegnummer:       Eingangsrechnung Meier Versand AG       260     (brutto)       3200     Wareneingang       600001     Meier       Filter        0,00 |
| CAPS NUM                       |                                                                                                    |                                                                                                    |

Nachdem Sie die Schaltfläche angeklickt haben, müssen Sie zunächst angeben, ob das Sollkonto oder das Habenkonto gesplittet werden soll:

| Splittbuchung erzeugen                     |           |  |  |  |  |  |
|--------------------------------------------|-----------|--|--|--|--|--|
| Welche Buchungsseite möchten Sie splitten? |           |  |  |  |  |  |
| Soll Haben                                 | Abbrechen |  |  |  |  |  |

Im Dialogfeld "Buchung splitten" können dann die Splittbuchungen erzeugt werden.

| Buchung spli                  | tten                                     |               |                  |                      |               | ×    |
|-------------------------------|------------------------------------------|---------------|------------------|----------------------|---------------|------|
| Buchungsdetai                 | ls                                       |               |                  |                      |               |      |
| Buchungsbetra                 | g: 260,00                                | noc           | h nicht gebucht: | 30,00                |               |      |
| Splittbuchunge                | n                                        |               |                  |                      |               |      |
| Buchungstext                  |                                          | Konto         | Betrag           | Steuersatz           | USt.          |      |
| Wareneingang<br>Eingangsrechn | Meier Versand AG<br>ung Meier Versand AG | 3200<br>4930  | 200,00<br>30,00  | VSt. 19%<br>VSt. 19% | 31,93<br>4,79 |      |
|                               |                                          |               |                  |                      |               |      |
| Buchungstext                  | Eingangsrechnung Mei                     | er Versand AG |                  |                      |               |      |
| Konto:                        | 3200                                     |               |                  |                      |               |      |
| Betrag:                       | 0,00 🔻                                   |               |                  |                      |               |      |
| Steuern:                      |                                          | -             |                  |                      |               |      |
|                               | Hinzufügen                               |               |                  |                      |               |      |
|                               |                                          |               | Splittbuchung    | en erzeugen          | Abbre         | chen |

Um eine neue Buchung hinzuzufügen, tragen Sie die gewünschte Kontonummer, den Betrag (brutto!), sowie den Steuersatz ein und ändern Sie ggf. den Buchungstext. Klicken Sie dann auf Hinzufügen. Wiederholen Sie den Vorgang so lange, bis der durch die Splittbuchungen summierte Gesamtbetrag den Buchungsbetrag (oben links) entspricht. Oben rechts können Sie außerdem den Differenzbetrag erkennen - das ist also der Betrag, für den Sie noch Splittbuchungen (Teilbuchungen) eintragen müssen.

Nachdem Sie auf "Splittbuchungen erzeugen" klicken, werden die einzelnen Buchungen erzeugt und in Ihrem Buchungsstapel abgelegt.

#### Ausgangsrechnungen übernehmen

Der Vorteil von Rowisoft blue ist, dass Sie sämtliche Bereiche unter einer einzigen Oberfläche haben. Da macht es Sinn, die Rechnungen, die Sie Ihren Kunden schreiben, nicht noch einmal manuell in die Buchhaltung abtippen zu müssen, sondern dies automatisch geschehen zu lassen. Hierfür gibt es in der Buchhaltung von Rowisoft blue den Punkt "Ausgangsrechnungen übernehmen". Klicken Sie diesen Punkt an, erhalten Sie zunächst eine Liste aller von Ihnen geschriebener Rechnungen, die noch nicht in die Finanzbuchhaltung übernommen worden sind. Markieren Sie alle Rechnungen, die Sie nun in die Buchhaltung übernehmen möchten und klicken Sie dann auf "OK".

Zu den Rechnungen werden Ihnen nun die passenden Buchungen angelegt - und zwar als Stapelbuchungen. Damit sind die Buchungen für Sie zunächst noch abänderbar.

Als Soll-Konto wird das Debitoren-Konto des Kunden übernommen, bzw. das Debitoren-Sammelkonto, das Sie in den Umgebungseinstellungen definiert haben. Weitere Infos dazu finden Sie im Kapitel Debitoren und Kreditorenkonten 376.

Als Haben-Konto wird das Erlös-Konto verwendet, das bei den entsprechenden Artikeln, die in der Rechnung enthalten sind, hinterlegt sind. Die Erlöskonten hinterlegen Sie im Artikel-Stamm. Ist bei den Artikeln kein Erlöskonto (Verkaufskonto) hinterlegt, werden die Kontovorgaben verwendet, die Sie in den Umgebungseinstellungen von Rowisoft blue definiert haben. Diese finden Sie unter "Verwaltung" - "ControlCenter" - "Umgebungseinstellungen" - "Buchhaltung".

#### Debitoren-Zahlungen übernehmen

Nachdem Sie die Rechnungen an Ihre Kunden in die Buchhaltung übernommen haben und diese Rechnungen als bezahlt markiert haben (z.B. über die Offene Posten - Verwaltung), können Sie die Zahlungsbuchung (zweite Buchung pro Beleg) in die Buchhaltung übernehmen.

Klicken Sie dazu im Hauptmenü der Buchhaltung auf "Debitoren-Zahlungen übernehmen". Hier werden Ihnen dann zunächst alle Rechnungen aufgelistet, die bereits in die Buchhaltung übernommen wurden, die als bezahlt markiert wurden und für die allerdings noch keine Zahlungsbuchung in der Finanzbuchhaltung erfolgt ist. Markieren Sie alle Rechnungen, die Sie in die Buchhaltung übernehmen möchten und klicken Sie dann auf "OK".

Es werden Ihnen dann die passenden Buchungen erzeugt. Als Soll-Konto wird das Geldkonto verwendet, das mit der Zahlart der Rechnung verbunden ist. Sie können das Geldkonto über die Zahlarten festlegen. Diese finden Sie in den Umgebungseinstellungen von Rowisoft blue. Ist für die ausgewählte Zahlart der Rechnung kein Konto hinterlegt, wird das Standard-Geldkonto verwendet, welches Sie ebenfalls in den Umgebungseinstellungen von Rowisoft blue definieren können.

Als Haben-Konto wird das Debitoren-Konto des Kunden gewählt.

Wichtig: Einmal in die Buchhaltung übernommene Vorgänge können kein zweites Mal in die Buchhaltung übertragen werden!

#### Eingangsrechnungen übernehmen

Äquivalent zum Punkt "Ausgangsrechnungen übernehmen" können Sie in Rowisoft blue auch die Buchungen der Eingangsrechnung erzeugen lassen. Dazu nutzen Sie den Punkt "Eingangsrechnungen übernehmen".

Hier werden Ihnen dann alle Eingangsrechnungen aufgelistet, die noch nicht in die Buchhaltung übertragen wurden. Markieren Sie die einzelnen Buchungen, die Sie in die Buchhaltung übernehmen möchten und klicken Sie dann auf "OK". Als Soll-Konto wird das Verwendungs-Konto angegeben, welches Sie direkt in der Eingangsrechnung angegeben haben. Als Haben-Konto wird das Kreditoren-Konto verwendet, welches mit dem Lieferanten verknüpft ist, bzw. das Kreditoren-Sammelkonto, welches Sie in den Umgebungseinstellungen definieren können. Weitere Infos dazu finden Sie im

## Kapitel Debitoren und Kreditorenkonten 3761.

### Kreditoren-Zahlungen übernehmen

Über die Funktion "Kreditoren-Zahlungen übernehmen" können Sie die zweite Buchung für alle Eingangsrechnungen erstellen, die bereits in die Buchhaltung übernommen worden sind und als bezahlt markiert wurden. Wählen Sie einfach die entsprechenden Eingangsrechnungen aus und klicken Sie dann auf OK. Es werden dann die entsprechenden Buchungen angelegt.

Als Soll-Konto wird das Kreditoren-Konto verwendet, welches mit dem Lieferanten verknüpft ist, bzw. das Kreditoren-Sammelkonto das Sie in den Umgebungseinstellungen definiert haben, falls beim Lieferanten keine Fibu-Kontonummer angegeben ist. Als Haben-Konto wird das entsprechende Geld-Konto verwendet, welches ebenfalls direkt bei der Eingangsrechnung hinterlegt ist und beim "Als bezahlt markieren" angegeben wurde.

#### Buchungsvorlagen

Um Ihnen die Arbeit beim Buchen möglichst zu vereinfachen, können Sie Buchungsvorlagen hinterlegen. Wenn Sie eine Buchung eingeben, wählen Sie dann nur noch eine der Buchungsvorlagen aus und es werden sämtliche Felder der Buchung bereits mit Werten vorbelegt.

Sie können Buchungsvorlagen über "Verwaltung" - "ControlCenter" - "Umgebungseinstellungen" - "Buchungsvorlagen" anlegen:

| Einstellungen bearbeiten |                    |             |                         | ×             |  |
|--------------------------|--------------------|-------------|-------------------------|---------------|--|
| Buchungsvorlagen         |                    |             |                         |               |  |
| Bezeichnung              | Sollkonto          | Habenkonto  | Betrag                  |               |  |
| Porto                    | 20                 | 30          | 15,00                   |               |  |
| Bu                       | uchungstexte verwa | alten       |                         |               |  |
| Bez                      | eichnung:<br>rta   |             |                         |               |  |
| Sol                      | konto:             | Sollkonto-I | Sollkonto-Bezeichnung:  |               |  |
| 20                       | 20                 |             | he Schutzrechte         | •             |  |
| Hat                      | enkonto:           | Habenkon    | Habenkonto-Bezeichnung: |               |  |
| 30                       |                    | Lizenzen    | an gewerblichen Sch     | nutzrechten 🔻 |  |
| Bet                      | rag:               |             |                         |               |  |
| 13                       | ,00                |             |                         |               |  |
| Neu Bearbei              |                    |             | (                       | OK Abbruch    |  |
|                          |                    |             |                         | OK Abbrechen  |  |

Beim Buchen können Sie dann im Feld "Buchungstext" aus den gewählten Buchungsvorlagen auswählen und es werden Ihnen sämtliche, in der Buchungsvorlage hinterlegte Felder bereits ausgefüllt:

| <b>⊞</b> ⊨                                    |                                                                                  | E                                   | uchung          |                               | . <b>D</b> X   |
|-----------------------------------------------|----------------------------------------------------------------------------------|-------------------------------------|-----------------|-------------------------------|----------------|
| Datei Buchung                                 |                                                                                  |                                     |                 |                               | ^              |
| Speichern<br>& Neu<br>& Schließen<br>Aktionen | 拱 Speichern                                                                      | Buchung splitten<br>Buchung         |                 |                               |                |
| Buchung                                       | Buchung                                                                          | ,                                   |                 |                               |                |
| Beleg                                         | Datum:<br>Buchungs<br>Betrag:<br>Sollkonto:<br>Habenkon<br>Steuern:<br>Verknüpft | text: Porto<br>11,90<br>4910<br>to: | 11 Belegnummer: | ▼<br>▼ Filter ▼<br>▼ Filter ▼ | 0,00<br>-15,00 |
| CAPS NUM                                      |                                                                                  |                                     |                 |                               | .::            |

## Ist-Versteuerung

Falls Sie statt der üblichen Soll-Versteuerung der Ist-Versteuerung unterliegen (Achtung: Diese ist genehmigungspflichtig; erkundigen Sie sich bitte bei Ihrem Finanzamt!), müssen Sie zusätzlich darauf achten, welche Zahlungsinformationen zu den Buchungen gespeichert werden. Bei der üblichen Soll-Versteuerung ist die Umsatzsteuer bereits bei Belegerstellung (also beim Schreiben der Rechnung) zur Zahlung an das Finanzamt fällig. Bei der Ist-Versteuerung hingegen ist die Umsatzsteuer erst dann fällig, wenn die Rechnung bezahlt wurde.

Um die Ist-Versteuerung zu verwenden, müssen Sie diese zunächst aktivieren.

Dazu klicken Sie im Bereich "Buchhaltung" auf "Buchhaltung Einstellungen", "Buchhaltungs-Einstellungen":

| Buchhaltung | Buchhaltung Auswertungen | Buchhaltung Einstellungen  |  |
|-------------|--------------------------|----------------------------|--|
| Aufbau der  | Bilanz                   | Buchhaltungs-Einstellungen |  |
| Aufbau der  | Gewinn- und Verlustrech  | hnung                      |  |
| Aufbau der  | BWA                      | Saldenvorträge buchen      |  |

Aktivieren Sie hier die Option "Ist-Versteuerung statt Soll-Versteuerung anwenden".

Wenn Sie nun Zahlungsbuchungen automatisch durchführen, werden bei den OP-Buchungen bereits die Zahlungsinformationen hinterlegt. Diese können Sie sich sowohl im Buchungsstapel als auch im Buchungsjournal anzeigen lassen, indem Sie sich die Spalten "Bezahlt" und "Zahldatum" einblenden lassen:

| Soll Bezeichnung         | Haben Bezeichnung     | Saldo  | Bezahlt      | Zahldatum  |
|--------------------------|-----------------------|--------|--------------|------------|
| Werkzeuge und Kleinger   | Verbindlichkeiten aus | 40,39  | $\checkmark$ | 03.01.2012 |
| Verbindlichkeiten aus Li | Sparkasse             | 88,50  |              |            |
| Sparkasse                | Forderungen aus Lief  | 117,45 |              |            |
| Sparkasse                | Forderungen aus Lief  | 167,79 |              |            |

Wenn Sie die Kontoauszüge manuell buchen, müssen Sie auch die Zahlinformationen bei den OP-Buchungen manuell buchen. Dazu klicken Sie die Buchungen mit der rechten Maustaste an und wählen "Zahlungsinformationen bearbeiten". Tragen Sie hier ein, ob die Buchung bereits bezahlt wurde und geben Sie an, wann das geschehen ist:

| Zahlungsinformationen ändern |                   |   |  |  |
|------------------------------|-------------------|---|--|--|
| Diese Buchung wurde          | e bereits bezahlt |   |  |  |
| Datum der Zahlung:           | 03.01.2012        | • |  |  |
|                              | OK Abbrechen      |   |  |  |

Auf Basis dieser Daten wird dann die Umsatzsteuer-Voranmeldung erzeugt!

# Kassenbücher

Mit Rowisoft blue können Sie auch Ihr Kassenbuch, bzw. Ihre Kassenbücher führen. Die Buchungen, die auf dem Kassenbuch getätigt werden, werden dabei auf das jeweilige Finanzbuchkonto gebucht.

Die Kassenbücher finden Sie in der Baumansicht unter dem Punkt "Buchhaltung", "Kassenbücher". Wählen Sie dort das gewünschte Kassenbuch aus, um die Buchungen anzuzeigen, bzw. um neue Buchungen erstellen zu können.

| Kassenbuch                                                   |                                                                                                    | Kassenbuch - Ihre Fi                                                                                                    | rma XYZ - Rowisoft blue 5                                                                                                    |                                                                                                    |              | - 0                                               |
|--------------------------------------------------------------|----------------------------------------------------------------------------------------------------|----------------------------------------------------------------------------------------------------|----------------------------------------------------------------------------------------------------|----------------------------------------------------------------------------------------------------|--------------|---------------------------------------------------|
| Datei Verwaltung Erweitert Kassenbuch                        |                                                                                                    |                                                                                                    |                                                                                                    | _                                                                                                    | _            | ▲ @                                               |
| Buchung stornieren<br>Neue Drucken<br>Buchung                |                                                                                                    |                                                                                                    |                                                                                                    |                                                                                                    |              |                                                   |
| Aktionen Ansicht                                             |                                                                                                    |                                                                                                    |                                                                                                    |                                                                                                    |              |                                                   |
| Favoriten                                                    | Suche:                                                                                                    |                                                                                                    | - Suchen                                                                                                    |                                                                                                    |              | Kassenbestand<br>100,00 €                         |
| d _ Cingang                                                  |                                                                                                    |                                                                                                    |                                                                                                    |                                                                                                    |              | Anzahl Buchungen                                  |
| Navigation                                                   | 13.12.2011 58<br>13.12.2011 E8<br>13.12.2011 EV<br>14.12.2011 Ve<br>14.12.2011 Pe<br>14.12.2011 Ka<br>14.12.2011 Ha<br>14.12.2011 F8<br>14.12.2011 F8<br>14.12.2011 Te<br>14.12.2011 Te | Narungsukki<br>nzahlung auf Bankkonto<br>Prkauf<br>John Sto<br>Liefmarken<br>Stroffen<br>Oftware verkauft<br>ist<br>Akchen<br>Hefonzelle | Eriöse 19% Unsatzsteuer<br>Bank<br>Eriöse 19% Unsatzsteuer<br>Eriöse 19% Unsatzsteuer<br>Eriöse 19% Unsatzsteuer<br>Eriöse 19% Unsatzsteuer<br>Eriöse 19% Unsatzsteuer<br>Eriöse 19% Unsatzsteuer<br>Eriöse 19% Unsatzsteuer<br>Eriöse 19% Unsatzsteuer<br>Eriöse 19% Unsatzsteuer | 00130<br>000,00<br>100,00<br>25,00<br>10,00<br>100,00<br>100,00<br>1 |              | 12<br>Anzahl Buchungen in Stapel (unsichtban<br>0 |
| Causertungen     Papierkorb     Geräte     Gerätetypen     V |                                                                                                    |                                                                                                    |                                                                                                    |                                                                                                    |              |                                                   |
|                                                              |                                                                                                    |                                                                                                    |                                                                                                    | Datum                                                                                                    | : 16.12.2011 | Ihre Firma XYZ                                    |

Um eine neue Buchung im Kassenbuch zu erstellen, klicken Sie in der Menüleiste auf "Neue Buchung".

|                                                                        | Kassenbuchung                                     | J |
|------------------------------------------------------------------------|---------------------------------------------------|---|
| Datei Buchung                                                          |                                                   |   |
| Speichern Speich<br>& Neu & Schli<br>Aktio                             | F. Speichern<br>nern<br>ießen<br>onen             |   |
| Datum: [<br>Betrag: [<br>@ Einnahme<br>Gegenkonto: [<br>Buchungstext [ | 16.12.2011       0       (brutto)       © Ausgabe |   |
| CAPS NUM                                                               |                                                   |   |

Hier können dann die Einzelheiten der Buchung hinterlegt werden. Beachten Sie, dass die Kasse nicht ins Minus gebucht werden kann!

Wichtig: Buchungen im Kassenbuch werden immer im Journal gebucht und können deshalb nicht mehr geändert werden. Sollten Sie einen Fehler in einer Buchung feststellen, müssen Sie die Buchung stornieren um dann die korrekte Buchung zu erstellen!

# Konten

Geben Sie hier den Text ein.

## Kontenplan ändern

Rowisoft blue wird standardmäßig mit dem Kontenplan SKR03 ausgeliefert. Wenn Sie diesen Kontenplan ändern möchten, können Sie dies über den Menüpunkt "Buchhaltung-Einstellungen" - "Konten verwalten" erledigen.

| ₩ 😉 😌 🛡                            |                     | Buchhaltung                |                           |  |            |
|------------------------------------|---------------------|----------------------------|---------------------------|--|------------|
| Datei Verwaltung Erweitert         | Buchhaltung Bu      | uchhaltung Auswertungen    | Buchhaltung Einstellungen |  | <b>^</b> ⑦ |
| Konten verwalten Aufbau der Bilanz |                     | Buchhaltungs-Einstellungen |                           |  |            |
| Steuersätze Aufbau der Gewinn-     | und Verlustrechnung | Saldenvorträge buchen      |                           |  |            |
| Ka                                 | onten verwalten     |                            |                           |  |            |

Hier öffnet sich dann die Kontenverwaltung, in der Sie zunächst alle angelegten Konten wiederfinden.

Über die Navigations-Buttons unten links können Sie neue Konten anlegen sowie vorhandene löschen. Bitte lassen Sie sich entsprechend fachlich beraten, wenn Sie Änderungen an Ihrem Kontenplan vornehmen!

| 🔠 Kontenverwaltung    |                                                                             |            |                       |                               | _ = ×                            |
|-----------------------|-----------------------------------------------------------------------------|------------|-----------------------|-------------------------------|----------------------------------|
| Kontotyp 🛆            |                                                                             | <b>A</b>   | Kontodetails          |                               |                                  |
| Kontonummer           | ے Bezeichnung                                                               |            | Kontonummer:          | 8125                          |                                  |
|                       | 4860 Abschr aktivierte. geringwertige WG                                    |            |                       | Stauerfreie innergem          | Lieferungen                      |
|                       | 4870 Abschreibungen auf Finanzanlagen                                       | _          | Bezeichnung:          | steder inele innergeni.       | Leterungen                       |
|                       | 4875 Abschr. auf Wertpapiere d. Umlaufverm.                                 |            | Steuersatz:           |                               | -                                |
|                       | 4880 Abschreibungen auf Umlaufvermögen                                      |            | Kontotyn:             |                               | GuV-Konto 👻                      |
|                       | 4882 Abschreibungen auf Umlaufvermögen, steuerrechtl. bedingt (unübl. Höhe) |            | noncocypi             |                               |                                  |
|                       | 4886 Abschreibungen auf Umlaufvermögen außer Vorräte und Wertpapiere        |            |                       |                               |                                  |
|                       | 4900 Sonstige betriebliche Aufwendungen                                     |            | Position auf GuV:     | Ergebnis gewöhnliche          | r Geschäftstätigkeit. 1.) Umsa 🔻 |
|                       | 4910 Porto                                                                  |            | Position in BWA:      |                               | Rohertrag, Erlöse 🔻              |
|                       | 4920 Telefon                                                                |            | rosidon in birra.     |                               |                                  |
|                       | 4925 Telefax. Fernschreiber                                                 |            | Bank-Kontonummer:     |                               |                                  |
|                       | 4930 Bürobedarf                                                             |            | Foldoummor in Limosta | atouar Varapmaldungu          | 41                               |
|                       | 4940 Zeitschriften. Bücher                                                  |            | Feldhummer in Omsauz  | steuer-voranmeldung:          |                                  |
|                       | 4950 Rechts- und Beratungskosten                                            |            | 🗆 Kaata fiir japaraan | ainach a filich a Liafan un a |                                  |
|                       | 4957 Abschluß- und Prüfungskosten                                           |            | Kassen-Konto          | ienschartliche Lieferung      | jen i                            |
|                       | 4960 Mieten für Einrichtungen                                               |            | indiser interior      |                               |                                  |
|                       | 4969 Aufwend Abraum- u. Abfallbeseitigung                                   |            |                       |                               |                                  |
|                       | 4970 Kosten des Geldverkehrs                                                | _          | Konto kopiere         | n Neues I                     | Konto anlegen                    |
|                       | 4980 Betriebsbedarf                                                         | - 11       |                       |                               | -                                |
|                       | 4985 Werkzeuge und Kleingeräte                                              | =          | Konto löscher         | 1                             |                                  |
|                       | 8000 Umsatzerlöse                                                           |            |                       |                               |                                  |
|                       | 8100 Steuerfreie Umsätze - § 4 Nr.8 ff UStG                                 |            | Debitoren-Konte       | n aus Kundendatenban          | kübernehmen                      |
|                       | 8120 Steuerfreie Umsätze - §4 Nr. 1a. 2-7 UStG                              |            | Kraditaran Kantan     | aug Liofarantandatanha        | ank übernehmen                   |
|                       | 8125 Steuerfreie innergem. Lieferungen                                      |            | Kreditoren-Konten     | aus Liererantenuatenua        | ank übernenmen                   |
|                       | 8135 Stfr. i.g. Lieferung v. Neufahrzeugen a. Abnehmer o. USt-Id-Nr.        |            |                       |                               |                                  |
|                       | 8150 Sonstige steuerfreie Umsätze (z.B. § 4 Nr. 2-7 UStG)                   |            |                       |                               |                                  |
|                       | 8200 Erlöse                                                                 | - 1        |                       |                               |                                  |
| ₩ <b>4 ▶ ₩ X 24 ₽</b> | 8300 Erläse - 794 I Insatzsteiller                                          | - <b>k</b> |                       |                               |                                  |
|                       |                                                                             |            |                       |                               | Schließen                        |

Tipp: Um ein Konto in der Baumansicht unter "Buchhaltung", "Kassenbücher" anzuzeigen, aktivieren Sie beim entsprechendem Konto bitte die Option "Kassen-Konto"!

#### Debitoren- und Kreditorenkonten

In einer doppelten Buchhaltung erhalten auch Ihre Debitoren und Kreditoren eigene Kontonummern. Diese hinterlegen Sie in Rowisoft blue in der Kundendatenbank, bzw. in der Lieferantendatenbank. Öffnen Sie dazu z.B. einen Kunden.

| BIC        |   |     |
|------------|---|-----|
| Fibu-Konto | 0 | × 🔎 |

Hier finden Sie dann den Eintrag "Fibu-Konto", unter welchem Sie den Kunden eine eigene Kontonummer in der Buchhaltung zuweisen können. Wenn Sie nicht für jeden Kunden ein eigenes Buchungskonto anlegen möchten sondern einige Kunden zusammen auf ein gleiches Konto buchen wollen (Sammelkonto), tragen Sie unter "Fibu-Konto" im Kundenstamm den Wert "0" (Null) ein. Rowisoft blue bucht dann Buchungen für diesen Kunden entsprechend auf das Sammelkonto für Debitoren. Dieses Konto können Sie einstellen über den Menüpunkt "Verwaltung" - "ControlCenter" - "Umgebungseinstellungen" - "Buchhaltung":

| Fibu-Konto für Haben-Seite bei Vertreter-Abrechnungen   |       | - 🗠 |
|---------------------------------------------------------|-------|-----|
| Debitoren-Sammelkonto für Kunden ohne Fibu-Konto:       | 1400  |     |
| Kreditoren-Sammelkonto für Lieferanten ohne Fibu-Konto: | 16000 | •   |
| Standard-Geldkonto:                                     | 1200  |     |
| Konto für Eigenkapital (Bilanz):                        | 880   |     |

#### Steuersätze anpassen

Um das Buchhaltungsmodul vonn Rowisoft blue richtig einsetzen zu können, ist es natürlich notwendig, dass zunächst einmal die entsprechenden Steuersätze richtig hinterlegt sind. Die erledigen Sie unter "Buchhaltung" - "Buchhaltung Einstellungen" - "Steuersätze".

| 🕌 Steuersätze (Buchhaltun               | g)         |             |      |
|-----------------------------------------|------------|-------------|------|
| Bezeichnung                             | Steuersatz | Kontonummer |      |
| Ohne Umsatzsteuer                       | 0,00 % 🔻   |             |      |
| Umsatzsteuer ermäßigt                   | 7,00 % 💌   |             |      |
| USt. 19%                                | 19,00 % 💌  |             | 1775 |
| USt. 16% alt                            | 16,00 % 💌  |             |      |
| VSt. 19%                                | 19,00 % 💌  |             | 1575 |
| USt. 7%                                 | 7,00 % 💌   |             |      |
|                                         |            |             |      |
|                                         |            |             |      |
|                                         |            |             |      |
|                                         |            |             |      |
|                                         |            |             |      |
|                                         |            |             |      |
|                                         |            |             |      |
|                                         |            |             |      |
| HI HI I I I I I I I I I I I I I I I I I | ✓ X 🍳 * '  | *           | 4    |
|                                         |            |             |      |

Tragen Sie hier die Steuersätze ein, die bei Ihnen im System aktiv sein sollen. Tragen Sie dazu auch die Kontonummer Ihrer Finanzbuchhaltung ein, auf den die entsprechenden Steuerbuchungen erfolgen

sollen.

# OnlineBanking

Rowisoft blue verfügt über eine OnlineBanking-Schnittstelle. Mit der Schnittstelle können Sie:

-Ihre Kontoauszüge abrufen

-Die eingehenden Zahlungen mit Ihren Vorgängen (Rechnungen, Gutschriften, Quittungen und Eingangsrechnungen) abgleichen (das erspart viel Arbeit, da die Software viele Zahlungen automatisch zuordnen kann)

-Lastschriften direkt ans OnlineBanking übergeben.

Euchhaltung Buchungsstapel Buchungsjournal

#### Einleitung

Rowisoft blue hat seit Version 4.0 ein völlig überarbeitetes OnlineBanking-Modul enthalten. In diesem OnlineBanking-Modul können Sie die Kontoauszüge von Ihrem Bankkonto einlesen.

Rowisoft blue erkennt dann weitgehend automatisch die zu den Kontobewegungen passenden Belege (z.B. Rechnungen und Eingangsrechnungen) und ordnet diese den entsprechenden Bewegungen zu. Erstmals seit Version 4.0 können auch für jede einzelne Kontobewegung auf Ihrem

Kontoauszug die zugehörigen Buchungen Ihrer Finanzbuchhaltung getätigt werden. Die Finanzbuchhaltung erledigt sich somit also "weitgehend" von selbst.

Hinweis: Das OnlineBanking-Modul ist lediglich in der Professional-Edition von Rowisoft blue enthalten. Wenn Sie eine kleinere Edition (Starter oder Standard) einsetzen, können Sie diese Funktionalität nicht nutzen!

#### Voraussetzungen

Zum Einrichten der OnlineBanking-Funktionalität ist es zunächst notwendig, dass Sie sich das Modul "Rowi-BankPort" aus dem Kundenlogin auf unserer Internetseite herunterladen. Öffnen Sie also Ihren Browser und surfen Sie auf unsere Internetseite www.rowisoft.de. Dort finden Sie oben rechts den Link zum "Kunden-Login". Loggen Sie sich hier mit Ihren Zugangsdaten ein, bzw. registrieren Sie sich für dieses Portal falls Sie das noch nicht getan haben.

Nach dem erfolgreichen Login finden Sie den Punkt "Produktdownloads", wo Sie das Modul "Rowi-BankPort" herunterladen können. Installieren Sie dann dieses Zusatzmodul auf Ihrem Rechner. Wichtig: Sie haben normalerweise lediglich 1 Lizenz für dieses Programm – empfehlenswert ist daher die Installation auf Ihrem Buchhaltungsrechner. Die Einzelheiten zur Installation des Rowi-BankPorts, sowie die Einrichtung Ihrer Konten entnehmen Sie bitte dem Systemhandbuch zu Rowisoft blue!

#### Banking in Rowisoft blue einrichten

Nachdem Sie Rowi-BankPort erfolgreich installiert haben und die Synchronisation mit Ihren Bankkonten klappt, müssen Sie die OnlineBanking-Schnittstelle nun noch in Rowisoft blue einrichten.

Klicken Sie dazu zunächst im Navigationsbaum auf "Buchhaltung". Oben im Menü finden Sie dann die Registerkarte "Buchhaltung-Einstellungen". Öffnen Sie diese Registerkarte und klicken Sie dann auf den Menüpunkt "Konten verwalten". Wählen Sie dann unter "Aktiva-Konten" Ihr Buchhaltungs-Konto aus, welches Ihrem Bankkonto entspricht. Beim Kontenrahmen SKR03 könnte das z.B. das Konto mit der Kontonummer 1200 sein.

| Henverwaltung |                                             |    |                         | ×                                             |
|---------------|---------------------------------------------|----|-------------------------|-----------------------------------------------|
| Kontotyp 🛆    |                                             | -  | Kontodetails            |                                               |
| Kontonummer 🛆 | Bezeichnung                                 |    | Kontonummer:            | 1200                                          |
| 525           | Wertpapiere des Anlagevermögens             |    |                         | Part                                          |
| 530           | Wertpapiere mit Gewinnbeteiligungsanspruch  |    | Bezeichnung:            | Dalik                                         |
| 535           | Festverzinsliche Wertpapiere                |    | Steuersatz:             | <b>•</b>                                      |
| 550           | Darlehen                                    |    | Kontotyn:               | Aktiva-Konto 🔻                                |
| 980           | Aktive Rechnungsabgrenzung                  |    | nonocypi                | Aktiva Umlaufuarmäaan Schadk Kassa Baakaa (C  |
| 996           | Pauschalwertberichtigung auf Forderungen    |    | Position auf Bilanz:    | Akuva.omiaurvermögen.scheck, kasse, banken (e |
| 998           | Einzelwertberichtigung auf Forderungen      |    | Position auf GuV:       |                                               |
| 1000          | Kasse                                       |    |                         |                                               |
| 1010          | Nebenkasse 1                                |    | Bank-Kontonummer:       | 123456                                        |
| 1100          | Postbank                                    |    |                         |                                               |
| 1200          | Bank                                        |    | Feldoummer in Umosta    | stever Vorappeldung                           |
| 1210          | barik 1                                     |    | reidhdininer in omsatz: | steder -voranmeldung.                         |
| 1300          | Wechsel aus Lieferungen und Leistungen      | =  |                         |                                               |
| 1330          | Schecks                                     |    | 🔲 Konto für innergem    | neinschaftliche Lieferungen                   |
| 1355          | Ansprüche aus Rückdeckungsversicherung      |    |                         |                                               |
| 1360          | Geldtransit                                 |    |                         |                                               |
| 1390          | Verrechnungskonto Ist-Versteuerung          |    | Konto kopiere           | n Neues Konto anlegen                         |
| 1400          | Forderungen aus Lief. und Leist.            |    |                         |                                               |
| 1410          | Ford. a. Lief. u. Leist. Ohne Kontokorrent  |    | Konto löscher           | n                                             |
| 1450          | Ford. a. Lief. u. Leist. für §4/3 EStG      |    |                         |                                               |
| 1460          | Zweifelhafte Forderungen                    |    | Debitoren-Konte         | en aus Kundendatenbank übernehmen             |
| 1490          | Ford. a. Lief. u. Leist. geg. Gesellschaft. |    | Kreditoren Konten       | aus Lieferantendatenbank übernehmen           |
| 1500          | Sonstige Vermögensgegenstände               |    | Kieditoren Konten       | aus Lieferantendatenbank übernehmen           |
| 1525          | Kautionen                                   |    |                         |                                               |
| 1E20          | Earderungen gegen Dersenst                  | Ť. |                         |                                               |
|               |                                             |    |                         | Schließen                                     |

Auf der rechten Seite finden Sie dann den Punkt "Bank-Kontonummer". Tragen Sie hier Ihre echte Bankkontonummer ein – also nicht eine interne Fibu-Kontonummer, sondern die echte Kontonummer bei Ihrer Bank. Verlassen Sie dieses Feld dann mit der "Tab"-Taste und wählen Sie links in der Kontenliste ein anderes Konto aus, damit die Änderungen an diesem Konto auch wirklich gespeichert werden. Schließen Sie das Fenster dann mit dem Button "Schließen" rechts unten. Zurück im Hauptfenster von Rowisoft blue klicken Sie dann mit der rechten Maustaste auf den Navigationsbaum und wählen dann "Baumansicht aktualisieren". Unterhalb des Punktes "Buchhaltung" finden Sie nun den Punkt "OnlineBanking" unter dem Sie wiederum Ihre Kontonummer finden. Klicken Sie Ihre Kontonummer an, um die Kontoauszüge einzusehen, bzw. neue Kontoauszüge abzuholen!

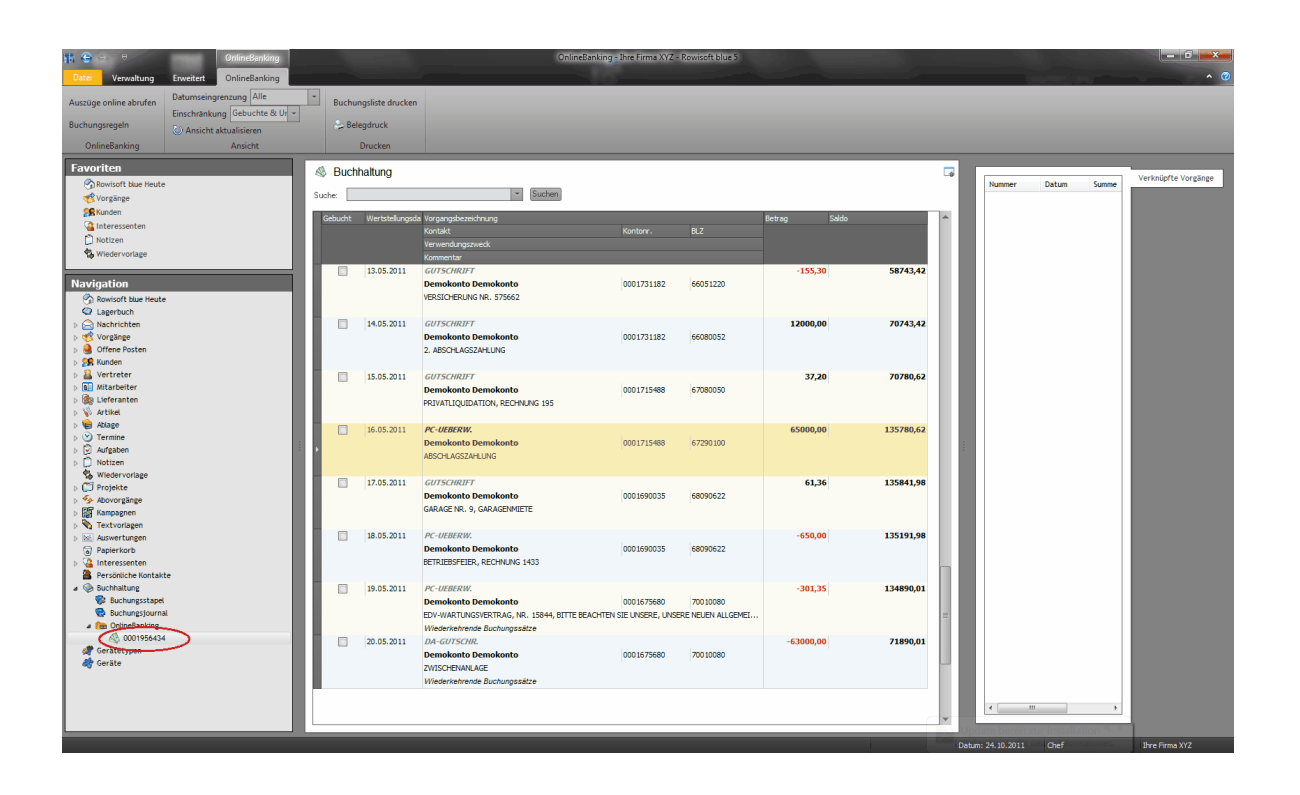

#### Buchungen bearbeiten

Klicken Sie eine Buchung doppelt, um die Buchungen zur Umsatzposition zu bearbeiten.

| 🚮 OnlineBanking - Buc | hungsdetails                              |
|-----------------------|-------------------------------------------|
| Buchungsdatum:        | 17.05.2011                                |
| Wertstellungsdatum:   | 17.05.2011                                |
| Empfänger / Absender: | Demokonto Demokonto                       |
| Kontonummer:          | 0001690035 BLZ: 68090622                  |
| Buchungstext:         | GUTSCHRIFT                                |
| Buchungsbetrag:       | 61,36                                     |
| Verwendungszweck:     | GARAGE NR. 9, GARAGENMIETE                |
|                       |                                           |
|                       |                                           |
|                       |                                           |
| Kommentar:            |                                           |
| Buchungen:            | Betrag Soll-Konto Haben-Konto Vorgangsnr. |
|                       |                                           |
|                       |                                           |
|                       |                                           |
|                       | 0.00 Vorgang hinzufügen Neue Buchung      |
|                       | Neue Rechnung                             |
|                       |                                           |
|                       | Buchung unvollständig! Schließen          |
|                       |                                           |

Sie können für die Umsatzposition einen Kommentar hinterlegen, sowie Buchungen hinterlegen. Die Buchungen, die Sie hinterlegen, können dann direkt in die Finanzbuchhaltung übernommen werden.

#### Automatische Buchungsregeln

Für Buchungen aus dem OnlineBanking können Sie automatische Buchungsregeln erstellen, die automatisch nach dem Abholen von Kontoumsätzen ausgeführt werden. Klicken Sie dazu im OnlineBanking-Bereich auf "Buchungsregeln". Hier können Sie dann neue Regeln anlegen.

| Buchungsregel                                         |
|-------------------------------------------------------|
| Bedingung:                                            |
| ✓ Nur bei Negativ-Beträgen □ Nur bei Positiv-Beträgen |
| Nur, wenn kein Vorgang gefunden wurde                 |
| ☑ Nur bei Gegner-Kontoverbindung:                     |
| Kontonr.: 1050541 BLZ: 44050000                       |
| Aktion:                                               |
| ☑ Kommentar hinterlegen                               |
| Sozialleistungen Knappschaft                          |
| ✓ Buchung hinterlegen                                 |
| Anteil: 100 %                                         |
| Soll-Konto: Haben-Konto:                              |
| O Debitor / Kreditor                                  |
| Bankkonto     Bankkonto     Anderser                  |
| Anderes: 630 Anderes: 0                               |
| OK Abbrechen                                          |

Im Dialogfeld "Buchungsregel" können Sie dann zunächst die Bedingung festlegen. Sie können beispielsweise bei allen Negativ-Beträgen, die eine bestimmte Gegner-Kontoverbindung aufweisen, automatisch einen Kommentar hinterlegen oder bereits eine Fibu-Buchung hinterlegen.

# Import / Export

Geben Sie hier den Text ein.

## GDPdU-Export

Um den Anforderungen der "Grundsätze zum Datenzugriff und zur Prüfbarkeit digitaler Unterlagen" (GDPdU) gerecht zu werden, enthält Rowisoft blue die Möglichkeit, die Daten in ein spezielles XML-Format zu exportieren, welches dann u.a. von Steuerprüfern wieder gelesen werden kann.

Um eine solche Datei zu erzeugen, öffnen Sie zunächst die Buchhaltung in Rowisoft blue und klicken dann im Menü auf "Betriebsprüfung-Export".

| <b>1</b> G O | Ŧ                                              | 1                   |                                                                                                    | -                 | Buchhaltung  |                   |                                 | Buch                                                   | haltung - EDV-Handel - Row |
|--------------|------------------------------------------------|---------------------|----------------------------------------------------------------------------------------------------|-------------------|--------------|-------------------|---------------------------------|--------------------------------------------------------|----------------------------|
| Datei        | Verwaltung                                     | Erweitert           | Buchhaltung                                                                                                    | Buchhaltung       | Auswertungen | Buchhaltung Einst | ellungen                        |                                                        | _                          |
| Neue         | Buchung bear<br>Buchung lösci<br>Stapel ausbuc | beiten Au<br>hen De | Ausgangsrechnungen übernehmen Eingangsrechnungen übernehmen Buchungen von OnlineBanking übernehmen Debitoren-Zahlungen übernehmen |                   |              |                   | en von OnlineBanking übernehmen | Datev-Export<br>Datev-Import<br>Betriebsprüfung-Export |                            |
| Aktionen     |                                                |                     |                                                                                                    | Buchungsübernahme |              |                   |                                 | Schnittstellen                                         |                            |
| Favoriten    |                                                |                     |                                                                                                    | Buchhaltung       |              |                   |                                 |                                                        |                            |

In dem dann erscheinenden Dialogfeld können Sie festlegen, welche Daten von welchem Zeitraum exportiert werden sollen. Tragen Sie bitte außerdem das Verzeichnis ein, in welches die Daten exportiert werden sollen. Geben Sie dem Steuerprüfer dann, wenn gewünscht, die soeben exportierten Daten.

| 🖬 Export Betriebsprüfung (GDPdU) 🗕 🗖                                                                                                    | × |  |  |  |  |  |  |
|----------------------------------------------------------------------------------------------------|---|--|--|--|--|--|--|
| Export für Betriebsprüfung                                                                                                    |   |  |  |  |  |  |  |
| Lt. Abgabenordnung kann die Finanzverwaltung fordern, dass Ihr die steuerrelevanten Daten auf einem<br>maschinell lesbaren Datenträger zur Verfügung gestellt werden. |   |  |  |  |  |  |  |
| Wählen Sie bitte aus, welche Daten Sie exportieren möchten:                                                                                                    |   |  |  |  |  |  |  |
| Buchungsstapel         Buchungsjournal         Sachkonten         Debitoren und Kreditoren         Aufbau der Bilanz         Aufbau der Gewinn- und Verlustrechnung   |   |  |  |  |  |  |  |
| Auswahl des zu prüfenden Zeitraums:<br>von: 01.01.2011   bis: 31.12.2011 23:59:5  In welches Verzeichnis sollen die Daten exportiert werden?                          |   |  |  |  |  |  |  |
| C:\ProgramData\Rowisoft blue\data                                                                                                    |   |  |  |  |  |  |  |
| Export starten Abbreche                                                                                                    | n |  |  |  |  |  |  |

## Datev-Import

Über den Datev-Import können Sie Daten, die im Datev-Format vorliegen in Rowisoft blue importieren. Wählen Sie dazu lediglich die Haupt-Datev-Datei aus, die Sie (z.B. von Ihrem Steuerberater) von Ihrem Datenlieferanten erhalten. Der Datev-Import importiert lediglich Buchungen und zwar nur solche, die im OBE-Format vorhanden sind. Desweiteren können nur Buchungen importiert werden, zu denen die entsprechenden Kontonummern bereits in Rowisoft blue angelegt sind. Der Import etwa von Kontenplänen o.ä. ist nicht möglich.

Importierte Datev-Dateien werden zunächst nur im Buchungsstapel gespeichert und können von Ihnen

dann noch kontrolliert und ins Journal ausgebucht werden (Stapel ausbuchen).

## Datev-Export

Über den Datev-Export können Sie die in Rowisoft blue erfassten Daten in das Datev-Format exportieren. Dieses kann dann z.B. von Ihrem Steuerberater zur weiteren Bearbeitung eingelesen werden.

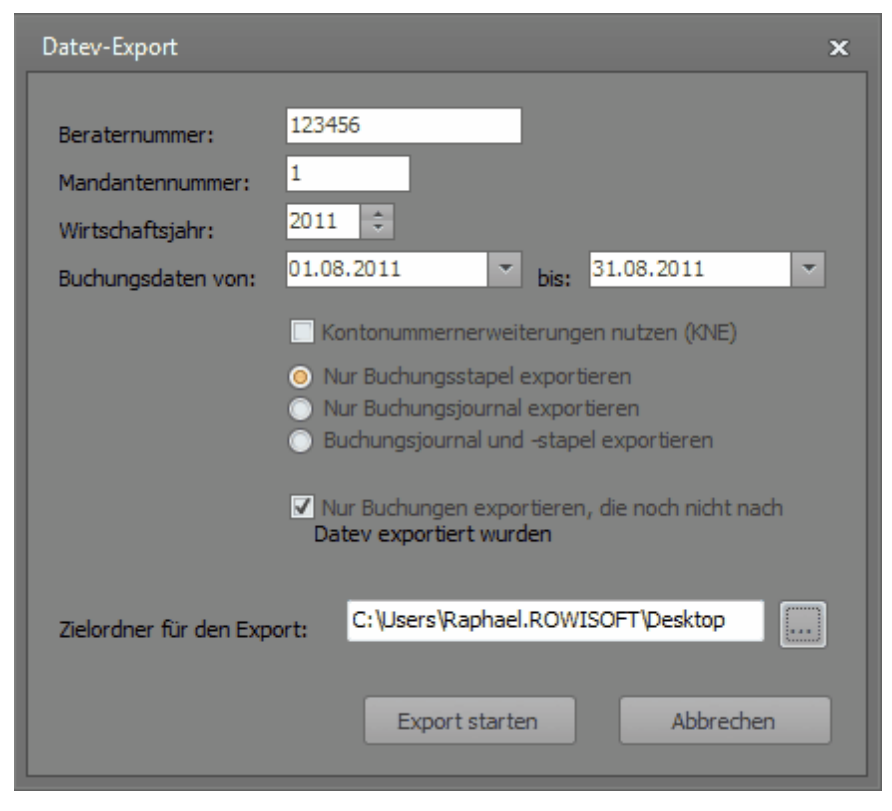

Tragen Sie hier zunächst die Beraternummer und die Mandantennummer ein, die Sie üblicherweise von Ihrem Steuerberater erhalten. Als Wirtschaftsjahr geben Sie bitte das Wirtschaftsjahr an, in dem die Daten liegen, die Sie exportieren. Diese Angabe bezieht sich lediglich auf eine Angabe, die in der Datev-Datei vorhanden ist, und filtert nicht etwa die zu exportierenden Daten.

Es werden die Daten im angegebenen Zeitraum "Buchungsdaten von" und "bis" exportiert.

Das Datev-Format unterscheidet zwischen KNE- und OBE-Format. Das KNE-Format wird dabei für "Kontonummernerweiterungen" genutzt. Aktivieren Sie diese Option, wenn die Kontonummern Ihres Kontenplans statt 4 Stellen, 6 Stellen aufweisen! Wird das Häkchen nicht gesetzt, werden die Daten im herkömmlichen OBE-Format exportiert.

Über die Felder "Nur Buchungsstapel exportieren", "Nur Buchungsjournal exportieren" und "Buchungsjournal und -stapel exportieren" steuern Sie, welche Daten exportiert werden. Das Journal beinhaltet dabei nur die Buchungen, die bereits endgültig verbucht sind (sich also nicht mehr im Stapel befinden). Wenn Sie die Buchungsdaten regelmäßig an Ihren Steuerberater übergeben, ist es empfehlenswert, nur die Buchungen zu exportieren, die noch nicht nach Datev exportiert wurden. So verhindern Sie, dass Sie Ihrem Steuerberater mehrfach die gleichen Daten zusenden.

Die generierte Datev-Datei wird dann in dem angegebenen Verzeichnis gespeichert. Beachten Sie, dass das Datev-Format aus mehreren Dateien besteht - Sie sollten hier also, wenn möglich, immer einen neuen, leeren Ordner angeben, da Sie ansonsten die erstellten Dateien evtl. von den bereits im Ordner vorhandenen Dateien nicht mehr herausfinden.

## Aufbau der Auswertungen

Geben Sie hier den Text ein.

#### Aufbau der BWA (Betriebswirtschaftliche Auswertung)

Auch der Aufbau der Betriebswirtschaftlichen Auswertung (BWA) kann jederzeit individuell angepasst werden. Klicken Sie dazu unter "Buchhaltung" auf den Punkt "Buchhaltung Einstellungen" - "Aufbau der BWA".

| Aufbau der BWA (Betriebswirtschaftliche Auswertung) |                                |            |      |  |  |
|-----------------------------------------------------|--------------------------------|------------|------|--|--|
| Kategorie                                           | Bezeichnung                    | Sortierung |      |  |  |
| Rohertrag                                           | Erlöse                         | 1          |      |  |  |
| Rohertrag                                           | Material- / Wareneinkauf       | 2          |      |  |  |
| Kostenarten                                         | Personalkosten                 | 3          |      |  |  |
| Kostenarten                                         | Raumkosten                     | 4          |      |  |  |
| Kostenarten                                         | Steuern/Versicherungen/Beträge | 5          |      |  |  |
| Kostenarten                                         | Besondere Kosten               | 6          |      |  |  |
| Kostenarten                                         | Fahrzeugkosten                 | 7          |      |  |  |
| Kostenarten                                         | Werbe- / Reisekosten           | 8          |      |  |  |
| Kostenarten                                         | Kosten der Warenabgabe         | 9          |      |  |  |
| Kostenarten                                         | Instandhaltung / Werkzeuge     | 10         |      |  |  |
| Kostenarten                                         | Abschreibungen                 | 11         |      |  |  |
| Kostenarten                                         | Sonstige Kosten                | 12         |      |  |  |
| Sonstige Aufw. / Erträge                            | Neutrale Kosten                | 13         |      |  |  |
| Sonstige Aufw. / Erträge                            | Neutraler Ertrag               | 14         |      |  |  |
| Sonstige Aufw. / Erträge                            | Sonstige Erlöse                | 15         |      |  |  |
| · · · · · · · · · · · · · · · · · · ·               | 7                              |            | •    |  |  |
|                                                     |                                | Schlie     | eßen |  |  |

#### Aufbau der Gewinn- und Verlustrechnung

Analog zum Aufbau der Bilanz können Sie natürlich auch den Aufbau der Gewinn- und Verlustrechnung festlegen.

Den entsprechenden Menüpunkt finden Sie unter "Buchhaltung" - "Buchhaltung Einstellungen" -

"Aufbau der Gewinn- und Verlustrechnung".

| 🚦 Aufbau der Gewinn- und                | d Verlustrechnung                |                                | -         |        | ×            |
|-----------------------------------------|----------------------------------|--------------------------------|-----------|--------|--------------|
| Bezeichnung                             | Ebene 1                          | Ebene2                         | Sortierun | g      | -            |
| Ergebnis gewöhnlicher Geschä            | 1.) Umsatzerlöse                 |                                |           |        |              |
| Ergebnis gewöhnlicher Geschä            | 2.) Bestandsveränderungen        |                                |           |        |              |
| Ergebnis gewöhnlicher Geschä            | 3.) Sonstige betriebliche Erträg |                                |           |        |              |
| Ergebnis gewöhnlicher Geschä            | 4.) Aufwendungen RHB-St u. \     |                                |           |        |              |
| Ergebnis gewöhnlicher Geschä            | 5.) Personalaufwand              | 1. Löhne und Gehälter          |           |        |              |
| Ergebnis gewöhnlicher Geschä            | 5.) Personalaufwand              | 2. Soziale Abgaben             |           |        |              |
| Ergebnis gewöhnlicher Geschä            | 6.) Abschreibungen               |                                |           |        | - 18         |
| Ergebnis gewöhnlicher Geschä            | 7.) Sonstige betriebliche Aufw   | 1. Raumkosten                  |           |        | - 18         |
| Ergebnis gewöhnlicher Geschä            | 7.) Sonstige betriebliche Aufw   | 2. Versicherungen, Beiträge, A |           |        | - 18         |
| Ergebnis gewöhnlicher Geschä            | 7.) Sonstige betriebliche Aufw   | 3. Reparaturen und Instandha   |           |        | - 18         |
| Ergebnis gewöhnlicher Geschä            | 7.) Sonstige betriebliche Aufw   | 4. Fahrzeugkosten              |           |        | - 18         |
| Ergebnis gewöhnlicher Geschä            | 7.) Sonstige betriebliche Aufw   | 5. Werbe- und Reisekosten      |           |        | $\mathbf{v}$ |
| H H I I I I I I I I I I I I I I I I I I | ✓ X ལ * 🕆 🛛 🖂                    | (                              |           |        | Þ.           |
|                                         |                                  |                                | Sch       | ließer |              |
|                                         |                                  |                                |           |        |              |

## Aufbau der Bilanz

In der Kontenverwaltung können Sie für jedes Aktiva- und Passivakonto angeben, unter welchem Punkt dieses auf der Bilanz erscheinen soll. Damit diese Auswahl überhaupt möglich ist, muss natürlich auch erst einmal der Aufbau der Bilanz hinterlegt werden.

Dies erledigen Sie unter "Buchhaltung" - "Buchhaltung Einstellungen" - "Aufbau der Bilanz".

| 👫 Aufbau der Bilar |   |                                  |                               |                                |            |   | -   | •      | × |
|--------------------|---|----------------------------------|-------------------------------|--------------------------------|------------|---|-----|--------|---|
| BilanzSeite        |   | Ebene 1                          | Ebene2                        | Ebene3                         | Sortierung |   |     |        |   |
| Aktiva             | - | Anlagevermögen                   | Immaterielle Vermögensgegen:  |                                | 1          |   |     |        |   |
| Aktiva             | Ŧ | Anlagevermögen                   | Sachanlagen                   | Grundstücke und Bauten         | 2          |   |     |        |   |
| Aktiva             | • | Anlagevermögen                   | Sachanlagen                   | Technische Anlagen und Masch   | 3          |   |     |        |   |
| Aktiva             | • | Anlagevermögen                   | Sachanlagen                   | Betriebliche und geschäftliche | 4          |   |     |        |   |
| Aktiva             | Ŧ | Anlagevermögen                   | Finanzanlagen                 | Beteiligungen                  | 5          |   |     |        |   |
| Aktiva             | • | Anlagevermögen                   | Finanzanlagen                 | Wertpapiere des Anlagevermö    | 6          |   |     |        |   |
| Aktiva             | • | Anlagevermögen                   | Finanzanlagen                 | sonstige Ausleihungen          | 7          |   |     |        | = |
| Aktiva             | • | Umlaufvermögen                   | Vorräte                       | Unfertige Erzeugnisse und Leis | 8          |   |     |        |   |
| Aktiva             | • | Umlaufvermögen                   | Vorräte                       | Fertige Erzeugnisse und Waren  | 9          |   |     |        |   |
| Aktiva             | • | Umlaufvermögen                   | Forderungen und sonst. Vermö  | Forderungen anderer Lief. und  | 10         |   |     |        |   |
| Aktiva             | Ŧ | Umlaufvermögen                   | Forderungen und sonst. Vermi  | sonstige Vermögensgegenstän    | 11         |   |     |        |   |
| Aktiva             | Ŧ | Umlaufvermögen                   | Scheck, Kasse, Banken (Geldko | sonstige Vermögensgegenstän    | 12         |   |     |        |   |
| Aktiva             | • | Rechn. abgrenz.posten            | Scheck, Kasse, Banken (Geldko | sonstige Vermögensgegenstän    | 13         |   |     |        |   |
| Passiva            | • | Eigenkapital                     | Kapital                       | sonstige Vermögensgegenstän    | 14         |   |     |        |   |
| Passiva            | • | Eigenkapital                     | Privat                        | sonstige Vermögensgegenstän    | 15         |   |     |        |   |
| Passiva            | • | Eigenkapital                     | Gewinn und Verlustvortrag     | sonstige Vermögensgegenstän    | 16         |   |     |        |   |
| Passiva            | • | Rückstellungen                   | Rückstellungen für Pensionen  | sonstige Vermögensgegenstän    | 17         |   |     |        |   |
| Passiva            | • | Rückstellungen                   | Steuerrückstellungen          | sonstige Vermögensgegenstän    | 18         |   |     |        |   |
| Passiva            | - | Rückstellungen<br>▲ ✔ X ལ * '* ¥ | Sonstige Rückstellungen       | sonstige Vermögensgegenstän    | 19         |   |     | Þ      |   |
|                    |   |                                  |                               |                                |            | [ | Sch | ließen |   |

Hier können Sie dann den Aufbau der Bilanz hinterlegen.

ACHTUNG: Der Gesetzgeber schreibt genau vor, wie die Handelsbilanz auszusehen hat! Den entsprechenden Aufbau finden Sie im Handelsgesetzbuch unter §266 ff.

# Gerätetypen

# Einleitung

Geräte und Gerätetypen dienen der Verwaltung von Geräten, die Sie z.B. warten, selbst aber nicht (zwingend) auch verkaufen.

Am Beispiel einer KFZ-Werkstatt: Obwohl die KFZ-Werkstatt wahrscheinlich auch Autos verkauft, kommen Kunden, deren KFZ repariert werden muss. Dieses KFZ ist der Werkstatt zunächst nicht bekannt. Dennoch sollen Informationen zum Fahrzeug erfasst werden, wie z.B. die Seriennummer, oder sonstige Dokumente (Dateien). Hier springt die Geräteverwaltung von Rowisoft blue ein.

Weiter wird davon ausgegangen, dass es sich bei einem Gerät (Fahrzeug) um einen gewissen Gerätetyp handelt, von welcher Art dieses Gerät also ist. Um beim Beispiel der Fahrzeuge zu bleiben, wäre der Gerätetyp z.B. der "VW Golf 5". Diesen gleichen Gerätetyp gibt es allerdings in mehrfachen "Instanzen" (Geräten). Mehrere Kunden können das gleiche Auto besitzen. Deshalb haben alle diese Autos (Geräte) gleiche Eigenschaften, wie z.B. die Motorisierung etc., die dann im Gerätetyp gespeichert werden können. Alle individuellen Eigenschaften, wie z.B. die Seriennummer, die TÜV-Berichte etc. hingegen können im Gerät gespeichert werden, da diese ja für jedes der Fahrzeuge unterschiedlich sind, obwohl es sich um den gleichen Fahrzeugtyp handelt.

Am KFZ-Beispiel lassen sich also folgende Beispiele für Gerätetypen nennen: "VW Golf 5", "Opel Corsa", "Mercedes A-Klasse" usw.

Als Geräte könnten Sie sich folgende Beispiele vorstellen: "Der Golf von Frau Huber", "Der Corsa von Herrn Meier" oder "Die A-Klasse von Frau Müller".

Obwohl wir hier nur Beispiele anhand von Fahrzeugen genannt haben, lassen sich ähnliche Ableitungen auch für andere Branchen bilden. Im EDV-Bereich wäre ein Gerätetyp z.B. ein bestimmter Servertyp, das Gerät hingegen ein bestimmter Server eines Kunden. In der Elektronik-Branche könnte ein Gerätetyp ein LCD-Fernsehtyp sein, das Gerät ein bestimmtes Fernsehgerät eines Kunden. So lassen sich für die unterschiedlichen Branchen ganz verschiedene Gerätetypen und Geräte ableiten.

Tipp: Sie sehen anhand dieser kurzen Erklärung schon, dass die Datenbanken **Geräte** und **Gerätetypen** unweigerlich zusammengehören.

# Gerätetypen bearbeiten

Unter den Grunddaten finden Sie zunächst die essentiellen Informationen des Gerätetyps. Tragen Sie einen Suchbegriff, den Hersteller, das Modell und - falls zutreffend - den Typ ein. Das Feld "Hersteller" bietet Ihnen alle bereits bei anderen Gerätetypen hinterlegten Hersteller als Auswahlfeld zur Auswahl. Die Hersteller müssen also nicht separat verwaltet werden - die Vorauswahlliste füllt sich automatisch durch die bei anderen Gerätetypen hinterlegten Werte.

| 1 |                                    |                           | Gerätetyp                | X . |
|---|------------------------------------|---------------------------|--------------------------|-----|
|   | Datei Gerätetyp                    | _                         |                          | *   |
|   | 📄 🕞 Speichern                      |                           |                          |     |
|   | Speichern X Löschen<br>& Schließen |                           |                          |     |
|   | Aktionen                           |                           |                          |     |
|   | Grunddaten                         | Datensatzeigenschafter    |                          |     |
|   | Bauteile                           | Gerätetyp-Nummer          | 4 Suchbegriff VW Golf 5  |     |
|   | Zusatzfelder                       | Geräteeigenschaften       |                          |     |
|   | Dateiablage                        | Hersteller                | Volkswagen               |     |
|   |                                    | Modell                    | Golf                     |     |
|   |                                    | Тур                       | 5.0                      |     |
|   |                                    | Eigenschaften geerbt von: | 3 <sub>WW Golf</sub> X 🔎 |     |
|   |                                    |                           |                          |     |
|   |                                    |                           |                          |     |
|   |                                    |                           |                          |     |
|   |                                    |                           |                          |     |
|   |                                    |                           |                          |     |
| С | APS NUM                            |                           |                          | .:  |

Unter "Bauteile" können Sie die zum Gerätetypen gehörenden Artikel (Bauteile) hinterlegen. Somit können Sie also erfassen, welche Teile zu diesem Gerätetyp passen.

# Vererbung

Die Gerätetypenverwaltung bietet zudem die Möglichkeit, Eigenschaften von anderen Gerätetypen zu erben. Dies ist vor allem sinnvoll, wenn es mehrere ähnliche Gerätetypen gibt, die sich nur geringfügig unterscheiden. Somit können Sie einen Basis-Gerätetypen anlegen, in dem die grundlegenden Informationen hinterlegt werden. Im Detail-Gerätetypen hinterlegen Sie dann nur die Unterschiede. Tragen Sie in diesem Fall bei "Eigenschaften geerbt von" den Gerätetypen ein, von dem die Werte vererbt werden.

Sobale ein Gerätetyp von einem anderen erbt, werden auch die Bauteile mitvererbt. Das bedeutet, dass die Bauteile, die im "Mutter-Gerätetyp" hinterlegt sind, auch im "Kind-Gerätetyp" angezeigt werden. Diese finden Sie ebenfalls in der Bauteilliste - diese werden blau dargestellt:

|                                             | VW Golf 5 - Gerätetyp                       | x |
|---------------------------------------------|---------------------------------------------|---|
| Datei Gerätetyp                             |                                             | ~ |
| Speichern<br>Schließen XLöschen<br>Attionen |                                             |   |
| Aktionen                                    |                                             |   |
| Grunddaten Baugruppen:                      | Artikel Kommentar<br>50006 Unterboden-Blech |   |
| Zusatzfelder                                | 50004 Golf 5 Scheibenwischer                |   |
| Dateiablage                                 |                                             |   |
|                                             |                                             |   |
|                                             |                                             |   |
|                                             |                                             |   |
|                                             |                                             |   |
|                                             |                                             |   |
|                                             |                                             |   |
|                                             |                                             |   |
|                                             |                                             |   |
|                                             |                                             |   |
|                                             |                                             |   |
|                                             |                                             |   |
| Neuer Unt                                   | eintrag                                     |   |
| Eintrag l                                   |                                             |   |
|                                             |                                             |   |
|                                             |                                             |   |

# Geräte

Unter Geräte legen Sie schließlich die "Instanzen" der Gerätetypen an. Während die Gerätetypen-Datenbank noch die grundlegenden Sachen des Geräts festlegt, werden im Gerät detailliertere Angaben, wie die Seriennummer oder der Kunde, dem dieses Gerät gehört, hinterlegt.

| Datei Gerät                                                             | ~ |
|-------------------------------------------------------------------------|---|
| R Speichern                                                             |   |
| Speichern X Löschen<br>& Schließen                                      |   |
| Aktionen                                                                |   |
| Grunddaten Datensatzeigenschaften                                       |   |
| Zusatzfelder Gerätenummer: <sup>3</sup> Suchbegriff <sup>2013 541</sup> |   |
| Dateiablage                                                             |   |
|                                                                         |   |
|                                                                         |   |
|                                                                         |   |
|                                                                         |   |
|                                                                         |   |
|                                                                         |   |
|                                                                         |   |
|                                                                         |   |
|                                                                         |   |
|                                                                         |   |
|                                                                         |   |
|                                                                         |   |
| CAPS NUM                                                                |   |

Beim Erstellen von Reparaturaufträgen können Sie dann das angelegte Gerät auswählen 302.

# Lagerbuch

Im Lagerbuch können sämtliche Bestandsveränderungen nachvollzogen werden. Rowisoft blue fügt beim Verändern von Beständen (z.B. beim Verbuchen oder Rückbuchen von Vorgängen) entsprechende Einträge in das Lagerbuch, so dass diese von Ihnen jederzeit nachvollzogen werden können.

| -             | · · · · · · · · · · · · · · · · · · · | Lagerbuch                                   |                     | Lagerbuch - EDV | -Handel - Rowisoft | blue 5     |          |                 |            |
|---------------|---------------------------------------|---------------------------------------------|---------------------|-----------------|--------------------|------------|----------|-----------------|------------|
| Datei V       | /erwaltung Erweitert                  | Lagerbuch                                   |                     |                 |                    |            |          |                 | × @        |
|               | Buchung drucken                       |                                             |                     |                 |                    |            |          |                 |            |
|               | buchang aracken                       | Ansicht aktualisieren                       |                     |                 |                    |            |          |                 |            |
| Ruchung       | Buchungsliste drucken                 |                                             |                     |                 |                    |            |          |                 |            |
| Aufgaben      | Aktionen                              | Ansicht                                     |                     |                 |                    |            |          |                 |            |
| Favorite      | en                                    |                                             |                     |                 |                    |            |          |                 |            |
| 2 Aufg        | aben von Ralf                         |                                             | = Eugenbuen         |                 |                    |            |          |                 |            |
| 33 Glob       | ale Aufgaben                          |                                             | Suche:              |                 | - Suchen           |            |          |                 |            |
| Erlee         | digt                                  |                                             |                     |                 |                    | l.         |          |                 |            |
| adsf 🚞        | daf                                   |                                             | Datum               | Artikelnummer   | Kombination        | Vorgang    | Bewegung | Bemerkung       |            |
|               |                                       |                                             | 14.08.2011 13:25:02 | 000001          |                    | RE-0000018 | -1,00    |                 |            |
| Navigat       | tion                                  |                                             | 14.08.2011 13:25:03 | 0000003         |                    | RE-0000019 | -1,00    |                 |            |
| 🔺 🖳 Naci      | hrichten                              | <u>ــــــــــــــــــــــــــــــــــــ</u> | 14.08.2011 13:25:03 | 0000001         |                    | RE-0000019 | -1,00    |                 |            |
| a 🏖 I         | Persönliche Nachrichten               |                                             | 14.08.2011 13:32:42 | 0000001         |                    | LF-0000008 | -1,00    |                 |            |
| Þ             | Eingang [4]                           |                                             | 14.08.2011 13:32:42 | 0000003         |                    | LF-000008  | -1,00    |                 |            |
| l l           | ⊘ Spam                                |                                             | 16.08.2011 15:50:07 | 0000003         |                    | RE-0000021 | -1,00    |                 |            |
|               | 2 Entwürfe                            |                                             | 18.08.2011 10:06:34 | 0000003         |                    | RE-0000022 | -1,00    |                 |            |
|               | S Gesendete Nachrichten               |                                             | 19.08.2011 08:26:57 | 0000003         |                    | RE-0000023 | -1,00    |                 |            |
| ⊳ <b>23</b> ( | Globale Nachrichten                   |                                             | 19.08.2011 08:27:29 | 000002          |                    | RE-0000024 | -1,00    |                 |            |
| 💮 Row         | isoft blue Heute                      |                                             | 19.08.2011 11:21:28 | 000002          |                    | RE-0000025 | -1,00    |                 | =          |
| 🕞 😿 Vorg      | gänge                                 |                                             | 19.08.2011 12:17:35 | 0000003         |                    | RE-0000026 | -1,00    |                 |            |
| 🕞 👂 Offe      | ene Posten                            |                                             | 19.08.2011 12:17:35 | 0000001         |                    | RE-0000026 | -1,00    |                 |            |
| Kune          | den                                   |                                             | 31.08.2011 15:09:15 | 0000005         |                    | LF-0000009 | -1,00    |                 |            |
| La Vert       | treter                                |                                             | 31.08.2011 15:09:15 | 0000005         |                    | LF-0000009 | -1,00    |                 |            |
| S Mita        | arbeiter                              | =                                           | 31.08.2011 15:56:09 | 0000005         |                    | LF-0000010 | -1,00    |                 |            |
| ⊳ 🧟 Inte      | eressenten                            |                                             | 31.08.2011 15:56:09 | 0000005         |                    | LF-0000010 | -1,00    |                 |            |
| Pers          | sönliche Kontakte                     |                                             | 02.09.2011 10:07:35 | 0000006         |                    | LF-0000011 | -1,00    |                 |            |
| 🕞 🥉 Arti      | kel                                   |                                             | 02.09.2011 10:07:35 | 0000001         |                    | LF-0000011 | -1,00    |                 |            |
| 🛛 🕞 😂 Abla    | ge                                    |                                             | 02.09.2011 10:07:35 | 0000002         |                    | LF-0000011 | -1,00    |                 |            |
| D V Terr      | nine                                  |                                             | 02.09.2011 10:10:04 | 0000006         |                    | LF-0000012 | -1,00    |                 |            |
| b Solution    | hhaltung                              |                                             | 02.09.2011 10:10:04 | 0000001         |                    | LF-0000012 | -1,00    |                 |            |
| D D Aute      | gaben                                 |                                             | 02.09.2011 10:10:04 | 0000002         |                    | LF-0000012 | -1,00    |                 |            |
| S Wie         | dervorlage                            |                                             | 19.09.2011 14:22:24 | 0000010         |                    | LF-0000013 | -100,00  |                 |            |
| C Lage        | erbuch                                |                                             | 21.09.2011 13:40:42 | 0000007         |                    | RE-0000035 | -1,00    |                 |            |
| > 🗂 Proj      | iekte                                 |                                             | 21.09.2011 14:06:50 | 0000011         |                    | PR-0000000 | -2,00    |                 |            |
| > 🍫 Abo       | vorgänge                              |                                             | 21.09.2011 14:06:50 | 0000012         |                    | PR-0000000 | -4,00    |                 |            |
| Kam           | pagnen                                |                                             | 21.09.2011 14:06:50 | 0000013         |                    | PR-0000000 | -2,00    |                 |            |
| N Text        | tvortagen                             |                                             | 21.09.2011 14:06:50 | 0000014         |                    | PR-0000000 | -2,00    |                 |            |
| Dani          | ierkorb                               | _                                           | 21.09.2011 14:06:50 | 0000015         |                    | PR-0000000 | -2,00    |                 | •          |
| a) Papi       |                                       | · ·                                         |                     |                 |                    |            |          |                 |            |
|               |                                       |                                             |                     |                 |                    |            | Datum:   | 24.10.2011 Ralf | EDV-Handel |

Die Spalte "Bewegung" gibt dabei an, ob sich durch die Buchung der Lagerbestand verringert (negatives Vorzeichen) oder vermehrt hat. Durch einen Rechtsklick auf eine Buchung können Sie den Artikel oder den Vorgang öffnen, der die Bestandsänderung veranlasst hat.

Über die Artikeldatenbank können Sie die Bestandsveränderungen auch manuell durchführen und für jede Veränderungen eine Bemerkung hinterlegen. Diese Bemerkung wird Ihnen bei manuellen Buchungen in der Spalte "Bemerkung" dargestellt.

# Wiedervorlage

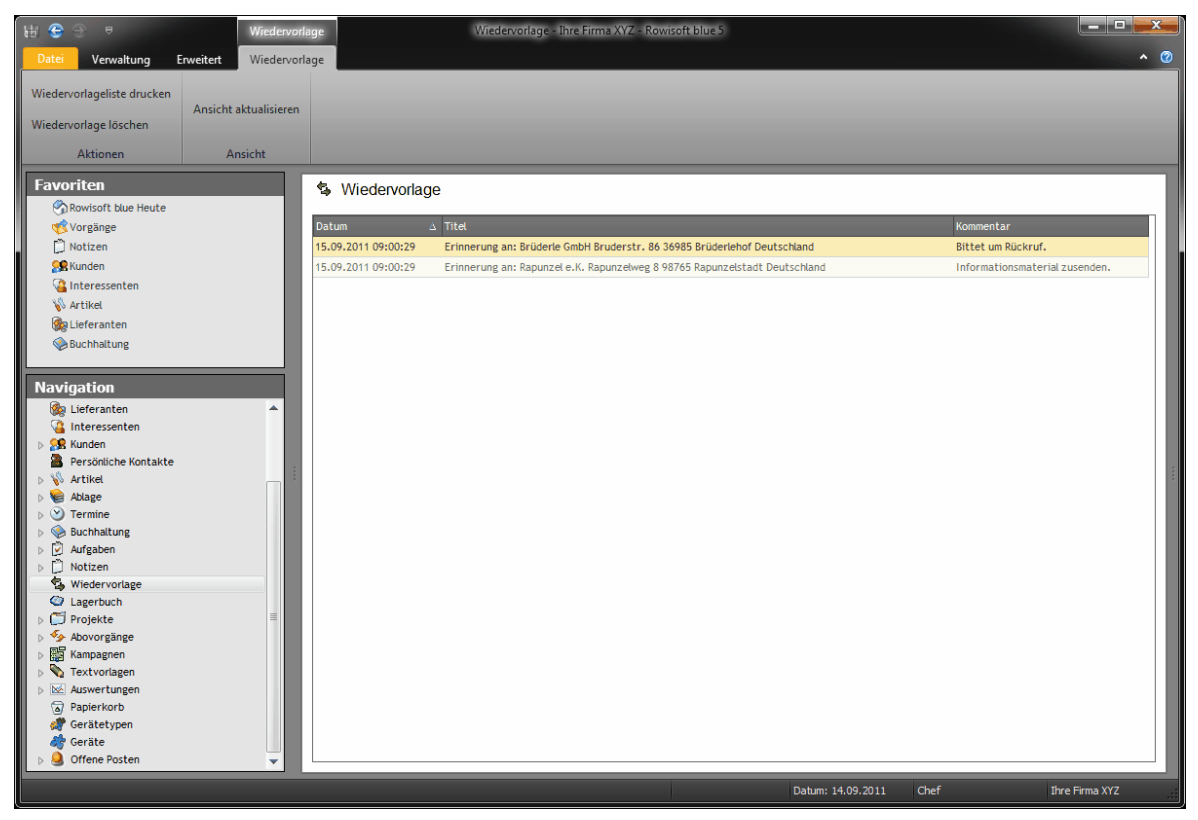

In der Wiedervorlage von Rowisoft blue finden Sie alle Elemente, an die Sie sich erinnern lassen möchten. Zum angegebenen Fälligkeitstermin erhalten Sie automatisch eine eMail in Ihren persönlichen Posteingang mit Informationen zur entsprechenden Wiedervorlage und dem damit verknüpften Objekt.

Um Objekte auf Wiedervorlage zu legen, können Sie in den einzelnen Programmbereichen entweder die entsprechen Buttons anklicken, oder Sie ziehen die einzelnen Datensätze mit der Maus direkt über den Menüpunkt "Wiedervorlage" in der Navigationsleiste. Sie können also beispielsweise einen Kunden auf Wiedervorlage legen, indem Sie die Kundendatenbank öffnen und aus der Liste den entsprechenden Kunden aussuchen. Klicken Sie diesen Kunden dann mit der Maus an, lassen Sie die Maustaste nicht mehr los und ziehen Sie den Kunden direkt auf den Punkt "Wiedervorlage".

| H Drag&Remind                                               |
|-------------------------------------------------------------|
| Drag&Remind                                                 |
| Erinnerung an: Wilder Kampf e.V. Sonja Wild Kartonstraße 20 |
| Wiedervorlegen                                              |
| ● Am 14.09.2011 💷 um 09:00 🚔                                |
| 🔘 nächster Werktag um: 09:00 🚔                              |
| 1 🕃 Stunde                                                  |
| 🔘 In 🚺 🗃 Minute                                             |
| Kommentar:                                                  |
| Hat Interesse an unserem Produkt. Bitte zurückrufen.        |
|                                                             |
|                                                             |
|                                                             |
| Benutzer:                                                   |
|                                                             |
|                                                             |
|                                                             |

Hier erscheint dann das Wiedervorlage-Fenster, in welchem Sie einen Betreff, den gewünschten Wiedervorlage-Termin, sowie einen Kommentar hinterlegen können.

Die hier eingegebenen Daten erscheinen bei Fälligkeit der Wiedervorlage dann in Ihrem persönlichen Posteingang.

Eine Besonderheit enthält die Wiedervorlage-Funktion bei den Nachrichten. Anders als bei allen anderen Datensätzen, wird eine Nachricht, die sich in der Wiedervorlageliste befindet im Posteingang nicht mehr angezeigt. Erst nachdem die Wiedervorlage fällig wird, wird Ihnen die Nachricht erneut zugestellt und landet dann in Ihrem persönlichen Posteingang. Durch diese Funktion wird Ihnen dabei geholfen, Ihre Posteingänge sauber zu halten. Dies verhindert, dass unter zahlreichen Nachrichten, die sich auf Wiedervorlage befinden, plötzlich wichtige, noch unbearbeitete eMails verschwinden.

Die in der Wiedervorlage angezeigten Elemente sind Ihre persönlichen Wiedervorlage-Elemente. Sie finden hier also nur die Wiedervorlage-Einträge, die Sie unter Ihrem angemeldeten Benutzernamen angelegt haben. Somit verfügt jeder Anwender von Rowisoft blue über eine eigene Wiedervorlageliste.

# Projekte

In Rowisoft blue besteht die Möglichkeit, eigene Projekte anzulegen. Um die Projekte-Funktion der Software besser verstehen zu können, vergleicht man diese am Besten mit einem "Sammelordner", in welchem die verschiedenen Daten abgeheftet werden können, die in einem Zusammenhang stehen.

Ein Projekt ist somit nichts anderes als ein Ordner, in dem verschiedene Elemente enthalten sein können.

| Projekteigenschaften  |                     |                                  |
|-----------------------|---------------------|----------------------------------|
| Grunddaten            | Projekt-Nummer:     | 0000001                          |
| Enthaltene Datentypen | Kategorie:          | ×                                |
|                       | Projektbezeichnung: | Hausbau                          |
|                       | Beschreibung:       | Hausbau und Büro                 |
|                       |                     |                                  |
|                       |                     |                                  |
|                       |                     |                                  |
|                       |                     |                                  |
|                       |                     | Projekt in Projektbaum auflisten |
|                       |                     |                                  |
|                       |                     |                                  |
|                       |                     |                                  |
|                       |                     |                                  |
|                       |                     |                                  |
|                       |                     |                                  |

Um ein neues Projekt anzulegen, klicken Sie im Navigationsbaum der Software auf den Punkt "Projekte" und wählen dann im Hauptmenü den Punkt "Neues Projekt anlegen" aus. In dem hier erscheinenden Fenster tragen Sie dann die Projektbezeichnung, sowie eine ausführlichere Beschreibung des Projekts ein. Beachten Sie, dass Projektnamen immer eindeutig sein müssen. Sie können also nicht 2 Projekte mit dem gleichen Namen "Baustelle" anlegen.

Nachdem Sie das Projekt bezeichnet und beschrieben haben, müssen Sie auswählen, welche Datentypen im Projekt enthalten sein sollen. Hier bestimmen Sie also, welche Datenblätter Sie später in den "Projekt-Ordner" ablegen können. Wir empfehlen Ihnen hier, wirklich nur die Datentypen auszuwählen, die sinnvoll für das Projekt sind, da im Projektbaum ansonsten sehr viele Elemente angezeigt werden, wodurch die Ansicht auch unübersichtlich wird.

Unter den Datentypen gibt es das Häkchen "Projekt im Projektbaum auflisten". Markieren Sie dieses

Häkchen bei allen Projekten, die Sie häufiger aufrufen. Diese Projekte werden Ihnen dann immer direkt im Navigationsbaum unter "Projekte" aufgelistet. Ist dieses Häkchen nicht aktiviert, wird Ihnen das Projekt nur im Projektbaum aufgelistet, wenn Sie dieses über die Projektverwaltung doppelklicken.

Wir empfehlen Ihnen deswegen, das Häkchen bei allen aktiven Projekten zu setzen. Bei Projekten, die Sie bereits abgeschlossen haben, empfehlen wir, dieses Häkchen wieder zu entfernen.

Projekte, die nicht immer im Projektbaum angezeigt werden, erzeugen einen Eintrag in der Navigationsleiste erst, wenn Sie sie unter dem Punkt "Projekte" doppelklicken.

In der nachfolgenden Abbildung sehen Sie die zwei aktiven Projekte "Baustelle Amberg" und "Baustelle Nürnberg", sowie das inaktive Projekt "Baustelle München". Wenn Sie nun in der Projektverwaltung ein anderes, inaktives Projekt doppelklicken, verschwindet der Eintrag "Baustelle München" in der Navigationsleiste wieder und es erscheint stattdessen das neu angeklickte Projekt.

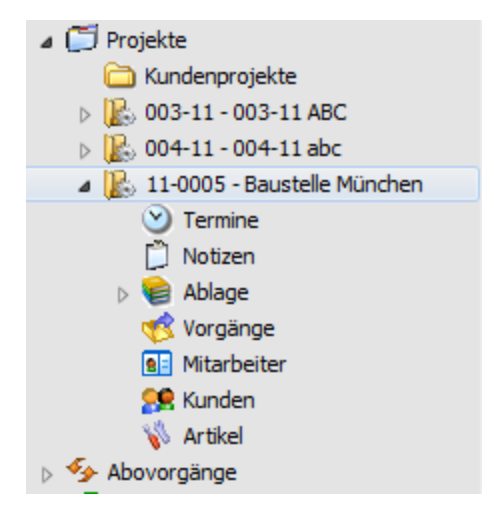

In den einzelnen Unterpunkten des Projekts finden Sie schließlich alle Daten, die dem Projekt zugeordnet wurden. Sie können beliebige Datensätze mit der Maus per Drag&Drop in ein Projekt ziehen.

Befinden Sie sich bereits in einem Projekt und haben z.B. den Punkt "Vorgänge" geöffnet und legen dann einen neuen Vorgang an, befindet sich der neu angelegte Vorgang automatisch bereits im Projekt.

Alle Daten, die in den Projekten abgelegt sind, sind übrigens auch in den restlichen Menüpunkten von Rowisoft blue wiederzufinden. Ein Angebot, welches zu einem Projekt gehört, finden Sie also auch ganz normal im Punkt "Vorgänge" von Rowisoft blue wieder.
# Auswertungen

Unter dem Punkt "Auswertungen" finden Sie Statistiken über Ihre Daten. Wie Sie weitere Auswertungen erstellen und der Liste hinzufügen können, finden Sie im System-Teil dieser Dokumentation. (siehe Kapitel Eigene Auswertungen [103])

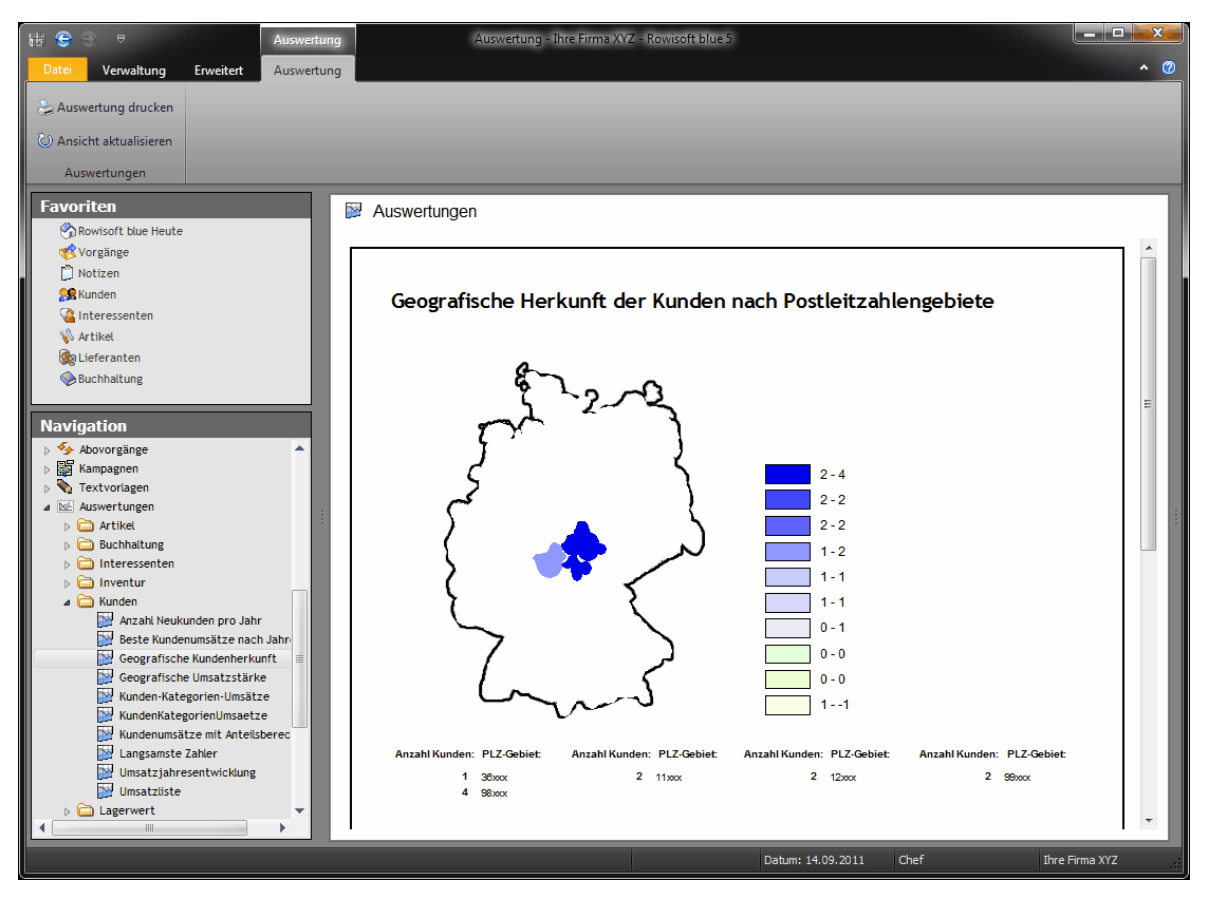

# Papierkorb

Löschen Sie in Rowisoft blue einen Datensatz (z.B. einen Kunden), wird dieser zunächst in den Papierkorb verschoben. Von dort aus können Sie die Elemente dann endgültig löschen. Hierfür können Sie das Element mit der rechten Maustaste anklicken und den Punkt "Löschen" wählen.

Mittels Doppelklick auf ein Element können Sie sich nähere Informationen zu einem Datensatz anzeigen lassen. Hier finden Sie in komprimierter Form Informationen über das gelöschte Objekt.

| Papierkorb-Eintrag                                                                                                    | X                                                                           |
|----------------------------------------------------------------------------------------------------|-----------------------------------------------------------------------------|
| Datensatz-Ursprung                                                                                                    |                                                                             |
| Artikelart:                                                                                                    | Artikel                                                                     |
| Artikelbezeichnung:<br>Artikelbezeichnung_text:<br>Artikelnummer:<br>Barcode:<br>Bestand:<br>Bestand:<br>Bestandsartikel:<br>Bild:<br>Bildtransparent: | {\rtf1\ansi\deff0{\fonttbl{\f0\fnil Tahoma;}}<br>BP-50<br>0000000<br>-1<br> |
| Datensatz-Details                                                                                                    |                                                                             |
| Datenbank:                                                                                                    | Artikel                                                                     |
| Datensatz-Nr.:                                                                                                    | 0000000                                                                     |
| Erstelldatum:                                                                                                    | 01.08.2011 15:23:04                                                         |
| Löschdatum:                                                                                                    | 29.08.2011 15:32:35                                                         |
| E                                                                                                    | Element wiederherstellen                                                    |
|                                                                                                    |                                                                             |
|                                                                                                    | Schließen                                                                   |
|                                                                                                    |                                                                             |

Über den Button "Element wiederherstellen" können Sie schließlich ein versehentlich gelöschtes Objekt wieder herstellen. Beachten Sie, dass das Element nach Wiederherstellung durch den Papierkorb eventuell eine neue "Datensatz-Nr." (hier: Artikelnummer) bekommen kann, falls zum Zeitpunkt der Wiederherstellung bereits ein neuer Datensatz existiert, der die alte Nummer belegt.

# Sonstiges

## Listenansichten

In Rowisoft blue finden Sie zahlreiche Listen in den Sie Daten ansehen und teilweise auch abändern können.

Grundsätzlich wird zwischen reinen Anzeigelisten und Eingabelisten unterschieden. Unter Anzeigelisten werden z.B. die Übersichtslisten von Kunden, Interessenten und Artikel verstanden, also Listen, die Sie überwiegend dazu nutzen, um Datensätze zu suchen und zu markieren.

Als Eingabelisten werden die Listen verstanden, die Sie in den Vorgängen finden. Wenn Sie beispielsweise ein Angebot schreiben, finden Sie eine Liste für die Eingabe der Artikelnummern, der Mengen, der Preise etc. Diese Eingabelisten sind meist weniger darauf ausgelegt, die Daten in den Listen zu suchen, als Daten darin einzugeben. Üblicherweise werden in den Eingabelisten auch weniger Datensätze dargestellt, als in den Übersichtslisten (eine Firma mit 5000 Kunden ist realistischer, als Rechnungen über 5000 Positionen).

## Anzeigelisten

Die Eingabelisten zeigen Ihnen die verschiedenen Datensätze in einer übersichtlichen Tabellenform an.

### Spalten auswählen

Welche Spalten Ihnen hier angezeigt werden, können Sie dabei selbst bestimmen. Klicken Sie dazu mit der rechten Maustaste auf eine Spaltenüberschrift und wählen Sie den Menüpunkt "Spalten auswählen…".

| <b>₩ ⊝</b> ⊖ =                          | Artikel                             | Artikel - Ihre Firma XYZ                | - Rowisoft blue 5         |                       |                                  |          |
|-----------------------------------------|-------------------------------------|-----------------------------------------|---------------------------|-----------------------|----------------------------------|----------|
| Datei Verwaltung Erw<br>Neue Stückliste | eitert Artikel                      | iedervorlage legen                      | 🕗 Ansicht aktualisieren   | Artikelhistory        | Suche nach OEM-Artikelnumme      | • @      |
| Neue Dienstleistung                     | 😓 Artikeldetails drucken 🗙 Artike   | löschen Verkaufspreise kalkulieren      | N                         | Suche nach Seriennumn | ner                              |          |
| Artikel Neuer Verleihartikel            | Artikeletiketten drucken Artikel ko | pieren                                  | Offnen                    | Suche nach Chargennur | Lagerbewegungen anzeigen<br>nmer |          |
| Artikel                                 |                                     | Aktionen                                | Ansicht                   |                       | Relationen                       |          |
| E 11                                    |                                     |                                         |                           |                       |                                  |          |
| Favoriten                               | 💊 Artikel                           |                                         |                           |                       |                                  | Vorgänge |
| Rowisoft blue Heute                     | Curtur                              | * Suchan                                |                           |                       | Datum Meng Vorgang               |          |
| Vorgänge                                | Suche:                              | Jucion                                  |                           |                       | 25.05.2011 1 RE-0000121          |          |
| D Notizen                               | 🏴 Artikeln 🛆 Artikelart             | Suchbegriff 🛛 💌 Artikelbezeid           | hnung Verkaufsp           | oreis Verkaufspre 🔶   |                                  |          |
| Se Kunden                               | P k 0000357 Artikel                 | KX-FP141/145 TTR FARBROLL Testartikel D | VD-Player silver 100,00 € | 119,00€               |                                  |          |
| Ca Interessenten                        | IP k 0000neu Artikel                | Herrenschuhe Sandaletten                | weiß 80,00€               | 95,20€                |                                  |          |
| 😽 Artikel                               | P k 0002015 Stückliste              | Multipack Druckerpatronen Multipack D   | ruckerpatronen 45,00€     | 53,55€                |                                  |          |
| k Lieferanten                           | P k 0002017 Dienstleistur           | g Dienstleistung 2 Dienstleistur        | ng 2 42,02 €              | 50,00€                |                                  |          |
| Buchhaltung                             | IP k 0002021 Stückliste             | PC blue PC blue                         | 20,00€                    | 23,80€                |                                  |          |
|                                         | P k 0002023 Dienstleistur           | g Beratung Stundensatz                  | 79,00€                    | 94,01 €               |                                  |          |
| Navigation                              | IP k 0002024 Verleihartike          | LCD Display LCD Display                 | 240,00€                   | 285,60 €              |                                  |          |
| Rowisoft blue Heute                     | . IP ⊧ 999999 Artikel               | Artikel blau Artikel blau               | 30,00 €                   | 35,70 €               |                                  |          |
| Nachrichten                             | IP k A0002010 Artikel               | Bruttoartikel blau Bruttofraktu         | ierung 100,00€            | 100,00€               |                                  |          |
| ⊳ 🥳 Vorgänge                            | P k A0002012 Artikel                | Umsatzsteuerfrei umsatzsteue            | rfrei 100,00€             | 100,00€               |                                  |          |
| Vertreter                               | P k A0002013 Artikel                | Fahrzeit Fahrzeit                       | 0,50€                     | 0,50€                 |                                  |          |
| Mitarbeiter                             | P k A0002014 Artikel                | Arbeitszeit Arbeitszeit                 | 42,00€                    | 42,00€                |                                  |          |
| 🧑 Lieferanten                           | P kA0002015 Artikel                 | Fahrzeit An und Abfahrt Fahrzeit An     | und Abfahrt Anpassung     | 23                    |                                  |          |
| Ca Interessenten                        | A0002016 Artikel                    | gefahrene Kilometer gefahrene K         | ilometer Spalten          |                       |                                  |          |
| Kunden                                  | A0002017 Artikel                    | Dienstleistung 1 Dienstleistur          | ig operior                |                       |                                  |          |
| Personliche Kontakte                    | A0002018 Artikel                    | neuer Artikel neuer Artike              | Deres de                  |                       |                                  |          |
| > So Artikel                            | A0002019 Artikel                    | Test Artikel 1 Test Artikel             | Barcode                   | E                     |                                  |          |
|                                         | } <sup>™</sup> kAUUU2U2U Artikel    | Monitor Monitor                         | Berechnungsrako           |                       |                                  |          |
| Buchhaltung                             | P KAUUU2U21 Artikel                 | Tastatur Tastatur                       | Bestandeartikel           |                       |                                  |          |
| Aufgaben                                | P k AUUU2U22 Artikel                | DVD Disure mile                         | Bild                      |                       |                                  |          |
| Notizen                                 | P k AUUU2U23 Artikel                | UvD Hayer grun UvD Hayer                | Einkaufskonto             |                       |                                  |          |
| 🖏 Wiedervorlage                         | T k VE0002024 Ankel                 | Patrona Plack Patrona Pla               | Einkaufspreis             |                       |                                  |          |
| Lagerbuch                               | VEDDD2012 Artikel                   | Patrone Cuan Patrone Cua                | Gewicht                   |                       |                                  |          |
| Projekte                                | V KYE0002012 Addres                 | Patrone Magenta Patrone Mag             | Kategorie                 |                       |                                  |          |
| Abovorgänge                             | P kYE0002014 Artikel                | Patrone Yellow Patrone Yellow           | w keinStan <u>dardRab</u> | att                   |                                  |          |
| Kampagnen                               | , FIEddocorr Halloo                 |                                         | Kombinationsartik         | el 🗸                  |                                  |          |
| > Y rextvorlagen                        | 4                                   | JIT .                                   |                           |                       |                                  |          |
| p 🗠 Auswertungen                        |                                     | -                                       |                           |                       |                                  |          |
| Angezeigte Datensätze: 100              |                                     |                                         |                           | Datum: 16.09.201      | Chef Ihre Fir                    | ma XYZ   |

Im dann erscheinenden Fenster "Anpassung" finden Sie eine Liste aller Spalten, die Ihnen noch nicht angezeigt werden. Um eine Spalte anzuzeigen, die sich in dieser Liste befindet, klicken Sie diese mit der Maus an und ziehen den Eintrag dann mit gedrückter Maustaste auf die Spaltenüberschriften der Tabelle.

In umgekehrter Reihenfolge können Sie Spalten auch wieder ausblenden. Klicken Sie dazu eine Spaltenüberschrift an, lassen die Maustaste nicht wieder los und ziehen Sie die Spaltenüberschrift dann in das Fenster "Anpassung".

Um die Listenanpassung wieder zu beenden, schließen Sie das Fenster "Anpassung" wieder.

Die Spaltenbreiten der jeweiligen Felder können Sie ebenfalls bestimmen, indem Sie Ihren Mauszeiger zwischen zwei Spalten positionieren. Es erscheint dann der "Doppelpfeil-Mauszeiger", der Ihnen grafisch darstellt, dass Sie die Spaltenbreite nun anpassen können. Ziehen Sie dazu bei gedrückter Maustaste einfach auf die gewünschte Breite.

#### Daten sortieren

In allen Anzeigelisten können Sie die dargestellten Daten außerdem auch alphabetisch sortieren. Klicken Sie dazu mit der Maustaste auf eine Spaltenüberschrift.

| 🥵 Kunden                  |                      |
|---------------------------|----------------------|
| Suche: Rapunzel           | ▼ Suchen             |
| 🏴 Kunde Suchbegriff       | <br>Firma Anrede     |
| 🏴 0000008 Brüderle GmbH   | Brüderle GmbH        |
| 🏴 0000006 Englisch Kunde  | e Englisch           |
| 🏴 0000004 Firma GmbH      | Firma GmbH           |
| 🟴 0000002 Firma GmbH      | Firma GmbH           |
| 🦞 0000009 Michael Mittern | neier Herr           |
| 🏴 0000005 Musterfirma Grr | ibH Musterfirma GmbH |
| 🏴 0000007 Rapunzel e.K.   | Rapunzel e.K.        |
| 🟴 0000012 Rockthisway     | Rockthisway          |
| 🏴 0000003 Tester          | Test 1               |
| 🏴 0000001 Testfirma       | Testfirma GmbH       |
| 🏴 0000011 icke gmbh       | icke gmbh            |
| 🏴 0000010 kunde test      | kunde test           |

Ein kleines Dreieck am rechten Rand der Spalte kennzeichnet, dass nach dieser Spalte sortiert wird. Wird das Dreieck mit der Spitze nach oben angezeigt, werden die Daten in aufsteigender Reihenfolge sortiert. Wird das Dreieck mit der Spitze nach unten angezeigt, werden die Daten in absteigender Reihenfolge sortiert (umgekehrte Sortierung).

### Hybrid-Modus

Einige Anzeigelisten von Rowisoft blue verfügen zudem über den so gennanten "Hybrid-Modus". Die Anzeigelisten sind prinzipiell für die Anzeige von Daten konzipiert und ein Ändern der Daten ist hierüber eigentlich nicht möglich.

Abhilfe schafft hier der Hybrid-Modus. Um den Hybrid-Modus zu aktivieren, klicken Sie auf das Formular-Icon auf der rechten Seite über der Tabellenüberschrift (s. Abb.).

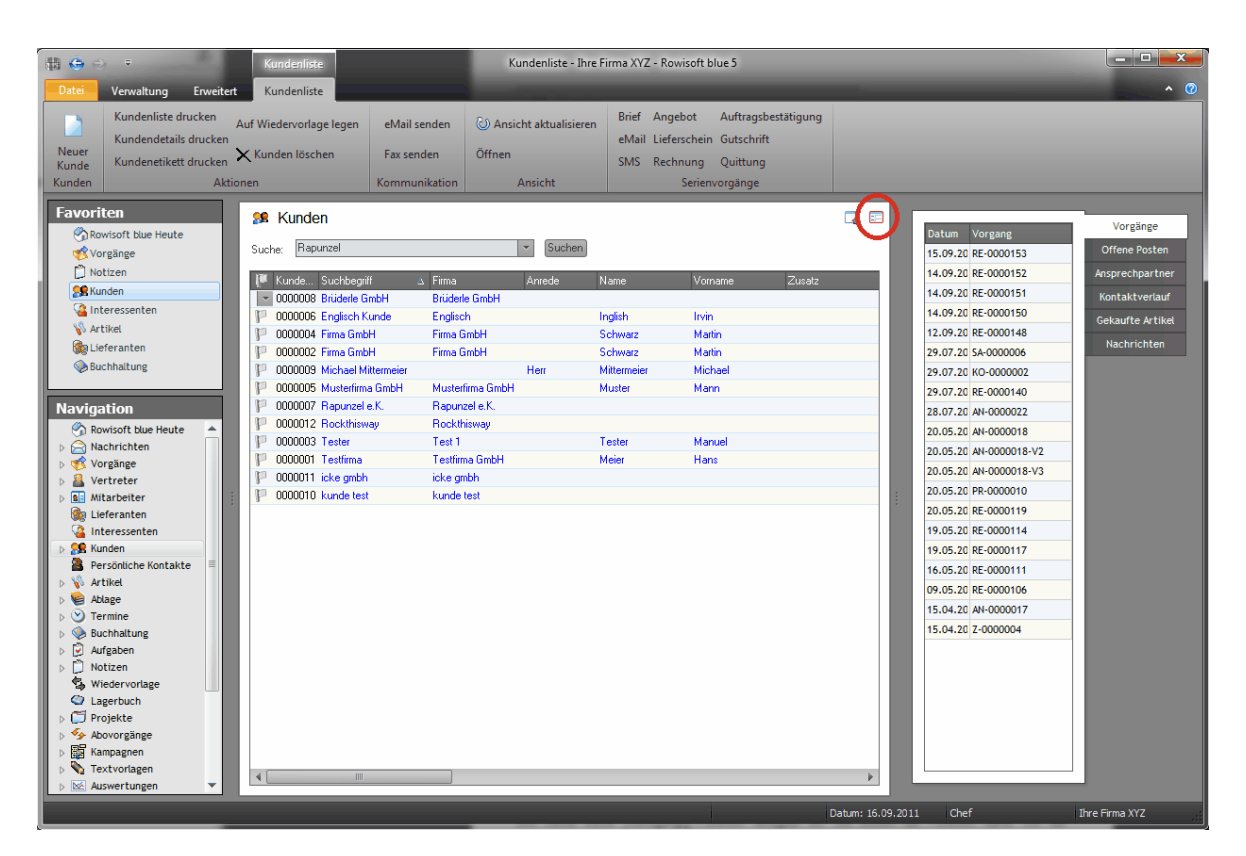

Bei aktiviertem Hybrid-Modus verfärben sich alle Eingabetexte der Tabelle blau, die nun editiert werden können:

| 🥵 Kunden                     |                  |          |             |         |        | - | == |
|------------------------------|------------------|----------|-------------|---------|--------|---|----|
| Suche: Rapunzel              |                  | - Suchen |             |         |        |   |    |
| 🏴 Kunde Suchbegriff 🛛 🛆      | Firma            | Anrede   | Name        | Vorname | Zusatz |   |    |
| P 0000008 Brüderle GmbH      | Brüderle GmbH    |          |             |         |        |   |    |
| 🏴 0000006 Englisch Kunde     | Englisch         |          | Inglish     | Irvin   |        |   |    |
| 🏴 0000004 Firma GmbH         | Firma GmbH       |          | Schwarz     | Martin  |        |   |    |
| 📔 0000002 Firma GmbH         | Firma GmbH       |          | Schwarz     | Martin  |        |   |    |
| 10000009 Michael Mittermeier |                  | Herr     | Mittermeier | Michael |        |   |    |
| 📔 0000005 Musterfirma GmbH   | Musterfirma GmbH |          | Muster      | Mann    |        |   |    |
| P 0000007 Rapunzel e.K.      | Rapunzel e.K.    |          |             |         |        |   |    |
| P 0000012 Rockthisway        | Rockthisway      |          |             |         |        |   |    |

Klicken Sie in eine gewünschte Zelle im den Inhalt der Zelle zu ändern. Bitte beachten Sie, dass Änderungen, die Sie im Hybrid-Modus vornehmen, sofort in die Datenbank zurückgespeichert werden und hierfür keine "Rückgängig"-Funktion verfügbar ist. Sie sollten die Funktion daher mit der entsprechenden Sorgfalt bedienen.

Um den Hybrid-Modus wieder zu beenden, klicken Sie wieder mit der Maustaste auf das Formular-Icon auf der rechten Seite neben der Tabellenüberschrift. Wichtig: Der Hybrid-Modus ist nicht unter allen erdenklichen Ansichten verfügbar. Vor allem auch die Sortierreihenfolge Ihrer Daten bestimmt, ob der Hybrid-Modus aktiviert werden kann. Es empfiehlt sich dabei immer, nach der Datensatz-Nummer zu sortieren, also z.B. nach Kundennummer, Artikelnummer etc.

#### Fähnchen beschriften

In vielen Listen ist die Spalte "Kennzeichnung" vorhanden, in der Sie über ein kleines Fähnchen-Symbol Datensätze gesondert kennzeichnen können. Diese Fähnchen können Sie frei verwenden und helfen Ihnen, bestimmte Datensätze auffällig zu markieren.

Damit Sie sich nicht auswendig merken müssen, welche Fähnchenfarbe für welchen Hinweis steht, können Sie die Fähnchen auch frei beschriften. Klicken Sie dazu mit der rechten Maustaste auf das Fähnchen-Symbol und wählen Sie "Beschriftungen ändern...":

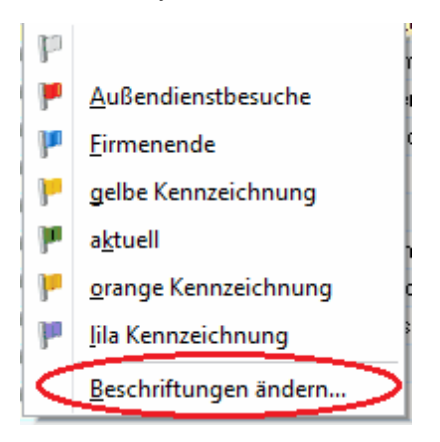

Die Fähnchen-Beschriftungen sind pro Datenbank natürlich unterschiedlich - wenn Sie die Fähnchen also beispielsweise in der Artikeldatenbank umbenennen, werden die geänderten Beschriftungen nicht auch für Kunden übernommen. Stattdessen können Sie die Beschriftungen für die Kundendatenbank über den gleichen Weg separat festlegen.

#### Daten suchen

In jeder Anzeigeliste finden Sie im Hauptmenü die Funktion "Suche". Sie können in dieses Eingabefeld einen beliebigen Begriff eingeben, um in den angezeigten Daten zu suchen. Nachdem Sie den Begriff eingegeben haben, klicken Sie auf den Button "Suche starten". Es werden Ihnen nur noch die Datensätze angezeigt, in denen der eingegebene Begriff gefunden wurde.

| Kundenliste drucken<br>Kundendetails drucken<br>Kundendetails drucken<br>Kunden       Auf Wiedevorlage legen<br>Fax senden<br>Kunden löschen<br>Ausschlasten<br>Kunden       eMail senden<br>Fax senden<br>Kundentiste drucken<br>Kundenetiket drucken<br>Kunden       Kunden löschen<br>Fax senden<br>Kommunikation       Brief<br>Ansicht aktualisieren<br>Offren       Brief<br>Ansicht aktualisieren<br>Mail Lieferschein Gutschrift<br>SMS Rechnung Quitung<br>Serienvorgänge         Favoriten<br>Vorgänge<br>Notizen<br>Kunden<br>Kunden<br>Kunden<br>Kundentiste blue Heute<br>Kunden<br>Kunden<br>Kunden       Kunden<br>Kundentiste function<br>Kommunikation       Ansicht aktualisieren<br>Offren       Brief<br>Ansicht       Ansicht aktualisieren<br>Manie<br>Kommunikation       Brief<br>Kunden       Ansicht aktualisieren<br>Offren       Brief<br>Kommunikation       Ansicht       Manie<br>Kommunikation       Image Mail<br>Kommunikation       Vorgänge<br>Offene Posten<br>Ausprechpartner<br>Kontaktverläuf       Vorgänge<br>Offene Posten<br>Ausprechpartner<br>Kontaktverläuf       Offene Posten<br>Ausprechpartner<br>Kontaktverläuf       Ausprechpartner<br>Kontaktverläuf       Vorgänge<br>Offene Posten<br>Ausprechpartner<br>Kontaktverläuf       Ausprechpartner<br>Kontaktverläuf       Vorgänge<br>20.05.2 R+0000150<br>20.05.2 R+0000150<br>20.05.2 R+000016<br>20.05.2 R+000016<br>20.05.2 R+000016<br>20.05.2 R+0000116<br>20.05.2 R+0000116<br>20.05.2 R+0000 | ₩ 😧 🤿 🛡 Kundenliste<br>Datei Verwaltung Erweitert Kundenliste                                                                                         |                                             | Kundenliste - Ihre Fi                                | rma XYZ - Rowisoft blue 5                                                                                     |                                                                                                    | <b></b> 0                                                                                         |
|----------------------------------------------------------------------------------------------------|----------------------------------------------------------------------------------------------------|---------------------------------------------|------------------------------------------------------|----------------------------------------------------------------------------------------------------|----------------------------------------------------------------------------------------------------|---------------------------------------------------------------------------------------------------|
| Favoriten       SR Kunden         Worgange       Suche:         Nation       Suche:         Nation       Nation         Nation       Nation                                                                                                    | Neuer<br>Kunden<br>Kunden<br>Kunden details drucken<br>Kundenetikett drucken<br>Kunden of Kundenetikett drucken<br>Kunden of Kundenetikett drucken    | eMail senden<br>Fax senden<br>Kommunikation | Offnen<br>Ansicht aktualisieren<br>Öffnen<br>Ansicht | Brief Angebot Auftragsbestätigung<br>eMail Lieferschein Gutschrift<br>SMS Rechnung Quittung<br>Serienvorgänge | _                                                                                                    |                                                                                                   |
|                                                                                                    | Favoriten         Phowisoft blue Heute         Vorgänge         Natizen         Interessenten         Attiket         Licteranten         Buchhaltung | eitt <u>s</u> Firma<br>le K. Rapun          | Arrede N<br>2el e K.                                 | lame Vorname Zusatz                                                                                           | Datum         Vorgang           15.09.2         RE-0000153           14.09.2         RE-0000151           14.09.2         RE-0000151           14.09.2         RE-0000151           14.09.2         RE-0000150           12.09.2         RE-0000168           29.07.2         SA-000006           29.07.2         AH-0000018           20.05.2         AH-0000018           20.05.2         AH-0000018-V2           20.05.2         AH-0000018-V2           20.05.2         AH-0000018           20.05.2         AH-0000018           20.05.2         AH-0000018-V2           20.05.2         AH-0000018-V2           20.05.2         AH-0000018-V2           20.05.2         AH-0000018-V2           20.05.2         AH-0000018-V2           20.05.2         AH-0000018-V2           20.05.2         RE-0000119           19.05.2         RE-0000114 | Vorgänge<br>Offene Posten<br>Ansprechpartner<br>Kontaktverlauf<br>Gekaufte Artikel<br>Nachrichten |

Um eine Suche wieder zu löschen, klicken Sie auf den Button "Suche löschen". Es werden Ihnen dann wieder alle Daten angezeigt.

Im Eingabefeld des Suchbegriffs können Sie auch mehrere Suchbegriffe eingeben. Wenn Sie hier beispielweise den Text "Meier Berlin" eintragen, werden Ihnen alle Datensätze angezeigt, die sowohl Meier als auch Berlin enthalten.

Möchten Sie stattdessen alle Kunden angezeigt bekommen, die entweder aus Berlin oder Hamburg kommen, können Sie mehrere Suchbegriffe mit dem Schlüsselwort "OR" verknüpfen.

In diesem Fall verwenden Sie als Suchbegriff: Berlin OR Hamburg

| Möchten Sie alle Kunden angezeigt 🧏 Ku                                                 | unden             |        |
|----------------------------------------------------------------------------------------|-------------------|--------|
| bekommen, die den Suchbegriff<br>"Meier" enthalten, allerdings nicht <sup>Suche:</sup> | Berlin OR Hamburg | Suchen |
| den Suchbegriff "Berlin" enthalten,                                                    |                   |        |
| verwenden Sie folgenden Suchbegriff: Meier                                             | AND NOT Berlin    |        |

## 🥵 Kunden

| Suche: | Meier AND NOT Berlin | ~ |  | Suchen |  |
|--------|----------------------|---|--|--------|--|
|--------|----------------------|---|--|--------|--|

Die Suchfunktion können Sie auch dazu nutzen, um Datensätze datumsmäßig einzuschränken. Wenn Sie in der Vorgangsliste beispielsweise als Suchbegriff eingeben "*Belegdatum* = 01.01.2012", werden Ihnen nur Vorgänge des 1. Januar 2012 angezeigt. Mittels Vergleichsoperatoren (größer als >, kleiner als <, größer oder gleich >= und kleiner oder gleich <=) können Sie die Suche auch so gestalten, dass Sie Datensätze in einem bestimmten Zeitraum einsehen können. Wenn Sie in der Vorgangsliste z.B. nach "*Belegdatum* >= 01.01.2012" suchen, erhalten Sie eine Vorgangsliste aller Vorgänge ab dem 1. Januar 2012. Natürlich können Sie mit dem AND-Schlüsselwort wieder mehrere Kriterien hinterlegen. So lassen Sie sich alle Vorgänge anzeigen, die im Januar 2012 erstellt wurden, in dem Sie folgenden Suchbegriff eingeben: "*Belegdatum* >= 01.01.2012 AND Belegdatum <= 31.01.2012"

Wichtig: Die Schlüsselwörter AND, OR und AND NOT müssen immer in GROßBUCHSTABEN geschrieben werden!

#### Filterfunktionen

Neben den Suchfunktionen gibt es auch die Möglichkeit, die angezeigten Daten der Anzeigelisten zu filtern. Bei einem aktivierten Filter werden Ihnen in der Liste nur noch die Datensätze angezeigt, die von Ihnen gewählte Bedingungen erfüllen.

| Billi 😌 🕀 🛡 Datei Verw                                                                                                    | valtung Erweitert                                                        | Kundenliste<br>Kundenliste                                                                                                    |                                                                         | Kundenlis                                    | te - Ihre Firma                                                                                                    | XYZ - Rowisoft I                                       | olue 5                                                                   |                                                                |        |                                                                                                    |        | × · · · · · · · · · · · · · · · ·                                                                 |
|----------------------------------------------------------------------------------------------------|--------------------------------------------------------------------------|----------------------------------------------------------------------------------------------------|-------------------------------------------------------------------------|----------------------------------------------|----------------------------------------------------------------------------------------------------|--------------------------------------------------------|--------------------------------------------------------------------------|----------------------------------------------------------------|--------|----------------------------------------------------------------------------------------------------|--------|---------------------------------------------------------------------------------------------------|
| Neuer<br>Kunde<br>Kunde                                                                                                    | denliste drucken A<br>dendetails drucken<br>denetikett drucken<br>Aktion | Auf Wiedervorlage legen<br>🗙 Kunden löschen<br>nen                                                                                                    | eMail senden<br>Fax senden<br>Kommunikation                             | 🕑 Ansicht ak<br>Öffnen<br>Ansic              | tualisieren<br>ht                                                                                                    | Brief Angebot<br>eMail Liefersch<br>SMS Rechnun<br>Ser | Auftragsbes<br>ein Gutschrift<br>g Quittung<br>ienvorgänge               | stätigung                                                      |        |                                                                                                    |        |                                                                                                   |
| Favoriten<br>Rowisoft I<br>Vorgänge<br>Notzen<br>Rikunden<br>Interesse<br>Vartikel<br>Buchhaltu<br>Navigation<br>Rowisoft I<br>Rowisoft I                                                                                                    | blue Heute                                                               | Suche:           Suche:         []           0000008         [Abe]           0000008         [Abe]           0000004         (Areas           0000005         Englac           0000007         Find G           0000007         Find G           0000007         Find G           0000007         Find G           0000007         Find G           0000003         Mutate                                                                                                    | F<br>I<br>Leere)<br>Je GmbH<br>Jr Kunde<br>Jr Mitterneier<br>firma GmbH | △ ♥ F#<br>Br<br>Fir<br>Fir<br>Ra<br>Ra<br>Te | Suchen<br>ma<br>tidele GmbH<br>glisch<br>ma GmbH<br>ma GmbH<br>usterfirma GmbH<br>apunzel e.K.<br>sckthisway<br>est 1 | Anrede                                                 | Name<br>Inglish<br>Schwarz<br>Schwarz<br>Mittermeier<br>Muster<br>Tester | Vomame<br>Irvin<br>Matin<br>Matin<br>Michael<br>Mann<br>Manuel | ····   | Datum         Vorgang           15.09.2         RE-000153           14.09.2         RE-000153           14.09.2         RE-000151           14.09.2         RE-000151           12.09.2         RE-000154           20.70.2         SA-000006           20.70.2         RE-0000148           20.70.2         RE-0000140           28.07.2         RA-000002           20.70.2         RA-000002           20.70.2         RA-0000140           28.07.2         AN-0000018           0.05.2         AN-000018 |        | Vorgänge<br>Offene Posten<br>Ansprechpartner<br>Kontaktverlauf<br>Gekaufte Artikel<br>Nachrichten |
| <ul> <li>✓ Vorgänge</li> <li>✓ Vorgänge</li> <li>✓ Vortreter</li> <li>Mitarbeit</li> <li>✓ Lieferant</li> <li>✓ Interesse</li> <li>✓ Kunden</li> <li>Persönlict</li> <li>✓ Artikel</li> <li>✓ Atikel</li> <li>✓ Atikel</li> <li>✓ Tarmina</li> </ul> | er<br>er<br>en<br>en<br>he Kontakte                                      | P         0000011         Reput           P         0000010         Tester           O         0000010         Tester           Image: test of test of test | zel e.K.<br>nisway<br>nbh<br>test                                       | Te<br>ick<br>ku                              | estfirma GmbH<br>ke gmbh<br>unde test                                                                                 |                                                        | Meier                                                                    | Hans                                                           | 9.2011 | 20052 A+000016+73<br>20.052 A+000010<br>20.052 Pe-000010<br>20.052 RE-0000114<br>19.052 RE-0000114<br>19.052 RE-0000114<br>09.052 RE-0000111<br>09.052 RE-0000106                                                                                                    | -<br>- | ve Firma XYZ                                                                                      |

Um einen Filter anzulegen, positionieren Sie Ihre Maus zunächst auf eine Spaltenüberschrift. Befindet sich die Maus dort, erscheint ein eingerahmter Pfeil. Klicken Sie auf diesen Pfeil.

Es erscheint nun eine Liste aller Werte dieses Feldes. Klicken Sie auf einen Eintrag in dieser Liste, um nur noch die Datensätze anzuzeigen, die den gleichen Eintrag in dieser Spalte haben.

| 💌 🔽 (Ort = Berlin) | Anpassen |
|--------------------|----------|
| 4                  |          |

Nachdem Sie einen Filter festgelegt haben, erscheint am unteren Ende der Anzeigeliste ein Balken, der Ihnen den Filter anzeigt. Um einen Filter wieder zu löschen, klicken Sie auf das Kreuzchen-Symbol. Der Balken verschwindet dann wieder und es werden wieder alle Datensätze angezeigt.

Um Filter nur vorübergehend zu deaktivieren, können die das Häkchen des Filters entfernen. Der Filter wird dann nicht gelöscht, sondern lediglich deaktiviert und es werden wieder alle Datensätze angezeigt. So kann man schnell einen Filter ein- bzw. ausschalten.

#### Filter anpassen

Bei aktiviertem Filter können Sie auch den Button "Anpassen" anklicken. Es öffnet sich dann ein neues Fenster, in welchem Sie den Filter noch einmal detailliert anpassen können.

| Angepasster Filter                                    | x |
|-------------------------------------------------------|---|
| Zeige Zeilen bei denen:<br>Ort                        |   |
| enthält ▼<br>ODER                                     | ł |
| Benutzen Sie _ als Joker für einzelne Zeichen         | l |
| Benutzen Sie % als Joker für Zeichenfolgen OK Abbruch |   |

In dem Fenster "Filter definieren" können Sie eine oder mehrere Bedingungen einfügen. Klicken Sie auf den Button "Buttonklick für neue Bedingung" um eine weitere Bedingung anzulegen.

Um die Funktion bestmöglich erläutern zu können, beschreiben wir Ihnen nachfolgend, wie ein Filter angelegt wird, der alle Kunden anzeigt, die entweder aus Berlin oder Hamburg kommen und deren Name "Meier" oder "Maier" ist.

Nachdem wir die Bedingung "Ort entspricht Berlin" bereits angelegt haben, klicken wir auf den Button "Buttonklick für neue Bedingung". Die dann angezeigte zweite Bedingung ändern wir ab in "Ort entspricht Hamburg".

Da wir nun beide Bedingungen definiert haben, würde uns Rowisoft blue jetzt alle Kunden anzeigen, die im Ort "Berlin" und im Ort "Hamburg" sind. Da ein Kunde immer nur einen Ort haben kann, würden wir nun sicherlich 0 Datensätze angezeigt bekommen. Aus diesem Grund müssen wir die Verknüpfung in ein "oder" abändern, so dass uns alle Kunden angezeigt werden, die entweder im Ort "Berlin" oder im Ort "Hamburg" sind.

Hierzu klicken wir in der ersten Zeile der Filterbedingung auf das Wort "UND" und wählen den Eintrag "ODER".

Die Bedingung "Kunde kommt aus Hamburg oder Berlin" ist damit erfüllt.

Nun möchten wir aber noch zur Bedingung machen, dass der Kunde entweder "Meier" oder "Maier" heisst. Dazu klicken wir dieses mal auf den Button mit den 3 Pünktchen der Zeile "Ort entspricht Hamburg" und wählen den Eintrag "Neue Gruppe".

| ۲¥ F  | ilter definieren - [untitled.flt]                                                                          |
|-------|----------------------------------------------------------------------------------------------------|
| Filte | r <u>UND</u> <root></root>                                                                                 |
| L     | <u>Ort</u> <u>entspricht</u> Berlin                                                                        |
|       | Neue Bedingung                                                                                             |
|       | Neue Gruppe                                                                                                |
|       | Zeile Löschen                                                                                              |
|       |                                                                                                    |
|       | Ort         entspricht         Berlin           Neue Bedingung         Neue Gruppe           Zeile Löschen |

Es erscheint dann eine neue Bedingung mit der Zeile "UND Bedingungen". Da wir alle Kunden suchen, die "Meier" oder "Maier" heissen, ändern wir dies wieder auf "ODER" ab.

In der darunterliegenden Bedingungen wählen wir "Name entspricht Meier". Danach klicken wir wieder auf den Button "Buttonklick für neue Bedingung" und geben die Bedingung "Name entspricht Maier" ein.

Die Filterbedingung ist damit komplett und sieht folgendermaßen aus:

| Y Filter definieren - [untitled.flt]                                 | x |
|----------------------------------------------------------------------|---|
| Filter ODER <root></root>                                            | ٦ |
| <u>Ort</u> enthält Berlin                                            |   |
| <mark> <u>Ort</u> <u>enthält</u> Hamburg</mark>                      |   |
|                                                                      |   |
|                                                                      |   |
| <u>Name</u> enthält Maier                                            |   |
| Buttonklick für neue Bedingung                                       |   |
|                                                                      |   |
|                                                                      |   |
|                                                                      |   |
|                                                                      |   |
|                                                                      |   |
| <u>Ö</u> ffnen <u>S</u> peichern unter OK Abbruch <u>Ü</u> bernehmen |   |

Handelt es sich bei dieser Filterbedingung um eine Bedingung, die wir öfter benötigen, können wir diese mit dem Button "Speichern unter" abspeichern. Möchten wir die Bedingung dann irgendwann wieder öffnen, können wir dazu den Button "Öffnen" benutzen.

Mittels "OK" übernehmen wir die Filterbedingung und schließen das Dialogfeld. In der Kundenliste

werden nun nur noch die Kunden mit der angegebenen Filterbedingung angezeigt.

## Eingabelisten (Vorgänge)

Unter Eingabelisten werden jene Listen verstanden, unter denen Sie die angezeigten Datensätze direkt ändern können, bzw. neue Datensätze hinzufügen können. Vor allem bei der Vorgangserfassung werden Sie auf solche Eingabelisten stoßen.

In Rowisoft blue können dabei die einzelnen Positionen direkt in der Liste bearbeitet werden - Sie müssen nicht pro Position ein neues Fenster öffnen, in dem Sie die Daten für die Zeile bearbeiten können. Klicken Sie einfach in die gewünschte Spalte, um Änderungen vorzunehmen.

Im Auslieferzustand von Rowisoft blue werden in den Eingabelisten nur die wichtigsten Spalten angezeigt. Wenn Sie weitere Spalten einblenden möchten (wie z.B. Seriennummern, Chargennummer usw), klicken Sie mit der rechten Maustaste auf einen Spaltentitel und wählen Sie dann "Spalten auswählen". Nun können Sie, wie auch bei den Anzeigelisten, Spalten per Drag & Drop an die gewünschte Position ziehen.

Anders als bei den Anzeigelisten, können Sie bei Eingabelisten auch die Zeilenhöhe anpassen. Bewegen Sie den Mauszeiger dafür zwischen 2 Zeilen, bis das Doppelpfeil-Symbol erscheint.

| 間 =                      | and the second   | 2.07              | 0           | -                                          |                                           | -                                              |                                     |
|--------------------------|------------------|-------------------|-------------|--------------------------------------------|-------------------------------------------|------------------------------------------------|-------------------------------------|
| Datei Vo                 | organg           | Extras            |             |                                            |                                           |                                                |                                     |
| Speichern<br>& Schließen | 🔒 Spei<br>🥃 Weit | chern<br>erführen | Neu<br>Posi | e Position<br>tion kopiere<br>tion löscher | Position<br>en 🏘 Position<br>n 洼 Position | nach oben ve<br>nach unten ve<br>en automatisc | rschieben<br>erschieben<br>:h numme |
| Aktionen                 |                  |                   | _           | _                                          | Position                                  | nen                                            | _                                   |
| Gru                      | unddaten         |                   | Positior    | ien                                        |                                           |                                                |                                     |
| Po                       | ositionen        |                   | PosN        | łr                                         | Artikelart                                | Menge                                          | Artikel                             |
| Zusätzli                 | iche Angab       | en                | 1.          |                                            | Artikel                                   | 0,00                                           |                                     |
| Zu:                      | satzfelder       |                   |             |                                            | Årtikel                                   | 1.00                                           |                                     |
| Be                       | emerkung         |                   | ▶ ∠.        |                                            | ARING                                     |                                                |                                     |
| Liefe                    | eranschrift      |                   |             |                                            |                                           |                                                |                                     |

Jetzt können Sie die Maustaste drücken und bei gedrückter Maustaste die Höhe der Zeilen anpassen.

Wenn Sie einen Wert in eine Zelle eingegeben haben, können Sie auf Ihrer Tastatur die Tabulator-Taste drücken, um zum nächsten editierbaren Feld zu gelangen. Um festzulegen, welche Felder "angesprungen" werden sollen, klicken Sie mit der rechten Maustaste auf eine Spaltenüberschrift und wählen dann "Tabellen-Einstellungen".

| Bezeichnung |                        | esie l' |
|-------------|------------------------|---------|
| bezeichnang | Spalten auswählen      | 0€      |
|             | Tabellen-Einstellungen |         |

In dem nun erscheindendem Dialogfeld können Sie festlegen, in welche Felder gesprungen werden soll. Sie finden dabei unter "Tabulator-Reihenfolge" zwei Listen: In der linken Liste finden Sie alle Spalten, die angesprungen werden können, in der rechten Liste die Spalten, die tatsächlich auch angesprungen werden. Markieren Sie in der linken Liste einen Eintrag und klicken Sie dann auf den Pfeil nach rechts, um die Spalte zu den anzuspringenden Feldern hinzuzufügen.

| rubenenenisu                                                                    | ellungen                                                              |          |    |                  |          | -    | ×     |
|---------------------------------------------------------------------------------|-----------------------------------------------------------------------|----------|----|------------------|----------|------|-------|
| abulator-Rei                                                                    | ihenfolge:                                                            |          |    |                  |          |      |       |
| Verfügbare Fe                                                                   | lder:                                                                 |          |    | Tab-Reihe        | enfolge: |      |       |
| PosNr<br>Artikelart<br>Bezeichnung<br>Einzelpreis<br>Zeichnung<br>Bild anzeigen |                                                                       |          | >  | Menge<br>Artikel |          |      |       |
|                                                                                 |                                                                       |          |    |                  |          |      |       |
|                                                                                 |                                                                       |          | << |                  |          |      |       |
| paltenbesch                                                                     | riftungen:                                                            |          | << |                  |          | <br> |       |
| paltenbesch<br>Spalte                                                           | riftungen:<br>Beschriftung                                            |          | << |                  |          |      | <br>1 |
| paltenbesch<br>Spalte<br>PosNr                                                  | riftungen:<br>Beschriftung<br>PosNr                                   | <b>•</b> | << |                  |          | <br> | <br>1 |
| paltenbesch<br>Spalte<br>PosNr<br>Artikelart                                    | riftungen:<br>Beschriftung<br>PosNr<br>Artikelart                     |          | << |                  |          |      |       |
| paltenbesch<br>Spalte<br>PosNr<br>Artikelart<br>Menge                           | riftungen:<br>Beschriftung<br>PosNr<br>Artikelart<br>Menge            |          | << |                  |          |      |       |
| paltenbesch<br>Spalte<br>PosNr<br>Artikelart<br>Menge<br>Artikel                | riftungen:<br>Beschriftung<br>PosNr<br>Artikelart<br>Menge<br>Artikel |          | << |                  |          |      |       |

Um eine Spalte wieder zu entfernen, markieren Sie diese in der rechten Liste und klicken dann auf den Pfeil nach links. Um alle Spalten zu entfernen, klicken Sie auf den Doppelpfeil nach links.

Unter der Tabulator-Reihenfolge können Sie in diesem Fenster auch die Spaltenbeschriftungen ändern. In der linken Spalte finden Sie dabei den Original-Spaltentitel, in der rechten Spalte können Sie einen abweichenden Spaltentitel eintragen.

### Rabattsystem

In Rowisoft blue bestehen mehrere Möglichkeiten, die Verkaufspreise für Ihre Kunden zu gestalten. Im Wesentlichen gibt es die folgenden Parameter, die den Verkaufspreis bestimmen:

- Rabatte anhand Rabattgruppen & Rabattfaktoren
- Dauersonderpreise die beim Kunden hinterlegt sind
- Verschiedene Verkaufspreise pro Artikel
- Staffelpreise
- Warenrabatte im Vorgang

#### Rabattgruppen & Rabattfaktoren

Zunächst möchten wir die Rabattgruppen und Rabattfaktoren betrachten. Unter Rabattgruppen können Sie sich etwas Ähnliches wie Artikelkategorien vorstellen. Jeder Artikel befindet sich in einer bestimmten Rabattgruppe. Sie können Ihre Artikel so beispielsweise in die Rabattgruppen "Haushaltswaren", "Bürobedarf" und "Elektronikartikel" einteilen.

Gleichzeitig können Sie für jeden Kunden definieren, welchen Rabatt der Kunde auf bestimmte Rabattgruppen bekommen wird. So können Sie für den Kunden "Ralf Riede" definieren, dass dieser auf "Haushaltswaren" beispielsweise 5% Rabatt, auf "Bürobedarf" 10% Rabatt und auf "Elektronikartikel" 15% Rabatt erhalten soll.

Um dieses Rabattsystem also nutzen zu können, ist es zunächst notwendig, dass die Artikel in die entsprechenden Rabattgruppen eingeteilt werden.

Dazu öffnen Sie zunächst einen Artikel.

| 田 🔺 🕨 🕫                                           |                                                                      | Herrenschuh                                                                                                    | ne - Artikel |                   |                   |                  |            |     |
|---------------------------------------------------|----------------------------------------------------------------------|----------------------------------------------------------------------------------------------------|--------------|-------------------|-------------------|------------------|------------|-----|
| Datei Artikel Auswer                              | rtungen                                                              |                                                                                                    |              |                   |                   |                  |            | · 🤊 |
| Speichern<br>Speichern<br>& Schließen<br>Aktionen | Rechnung 📡 Liefe     Angebot 😴 Auft     Gutschrift Q Quit     Vorgan | erschein 😥 Verleihausgang<br>tragsbestätigung 🦃 Bestellung<br>ttung 😵 Preisanfrage<br>ig mit Artikel erstellen | 9            |                   |                   |                  |            |     |
| Grunddaten                                        | Datensatzeigensch                                                    | haften                                                                                                    |              |                   |                   |                  |            |     |
| Berechnungsoptionen                               | Artikelnummer                                                        | 0000003                                                                                                    | Suchbegriff  | Herrenschuhe      |                   |                  | P          |     |
| Buchhaltung                                       | Bezeichnungen                                                        |                                                                                                    |              | Preise            |                   |                  |            |     |
| Lieferanten / Einkaufspreise                      | Kurzbezeichnung                                                      | Herrenschuhe                                                                                                   |              |                   | netto             | brutto           | Rohertrag  |     |
| Zusatzfelder                                      | Bezeichnung                                                          | Sandaletten schwarz                                                                                            |              | Verkaufspreis 1   | 80,00€            | 95,20€           | 2%         |     |
| OEM-Nummern                                       |                                                                      | Ledersohle                                                                                                    |              | Verkaufspreis 2   | 0,00€             | 0,00€            | 2% 0%      |     |
| Verkaufsstaffelpreise                             |                                                                      |                                                                                                    |              | Verkaufspreis 3   | 0,00€             | 0,00€            | 2%         |     |
| Einkaufsstaffelpreise                             |                                                                      |                                                                                                    |              | Verkaufspreis 4   | 0,00€             | 0,00€            | 2%         |     |
| Mengeneinheiten                                   |                                                                      |                                                                                                    |              | Verkaufspreis 5   | 0,00€             | 0,00€            | 2% 0%      |     |
| Zubehörartikel                                    | deutsch                                                              | englisch (französisch) p                                                                                       | oolnisch )   | Einkaufspreis     |                   |                  | € 00,00    |     |
| Seriennummern                                     | Grunddaten                                                           |                                                                                                    |              | Bezugsnebenkosten |                   |                  | € 00,00    |     |
| Bild                                              | Barcode                                                              |                                                                                                    |              | Verk              | aufspreis für Kun | den errechnen    |            |     |
| Kommentare                                        | Mengeneinheit                                                        | Stück                                                                                                    | •            | Rabatt            |                   | _                |            |     |
| Dateiablage                                       | Kategorie                                                            |                                                                                                    |              | Rabattgruppe      | Standard          |                  | •          | 5   |
|                                                   | Umsatzsteuersatz                                                     | Normalsatz                                                                                                    | -            | Standard-Rabatt   | der Kunden für d  | iesen Artikel au | sschließen |     |
|                                                   | Gewicht                                                              |                                                                                                    | 0,0          | Bestandsinformati | onen              |                  | _          |     |
|                                                   | Verpackungsgewicht                                                   |                                                                                                    | 0,00         | Bestandsartikel   | onen              |                  |            |     |
|                                                   | Verpackungseinheit                                                   |                                                                                                    | 0,00         |                   |                   |                  |            |     |
| CAPS NUM                                          |                                                                      |                                                                                                    |              |                   |                   |                  |            |     |

Hier finden Sie unter "Grunddaten" das Feld "Rabattfaktor". Der hier dargestellt Artikel ist also der Rabattgruppe "Standard" zugeordnet. Diesen möchten wir nun auf "Büroartikel" abändern. Dazu klicken wir rechts neben dem Eingabefeld der Rabattgruppe auf den Button mit den drei Pünktchen. Hier öffnet sich dann eine Liste aller derzeit angelegten Rabattgruppen. Mittels Doppelklick können wir eine Rabattgruppe übernehmen.

lst hier die gewünschte Rabattgruppe noch nicht angelegt, können Sie auf diese Liste mit der rechten Maustaste klicken und den Eintrag "Rabattfaktoren anpassen" anklicken.

| Rabatt          |                            |                                                           |
|-----------------|----------------------------|-----------------------------------------------------------|
| Rabattgruppe    | Standard<br>t der Kunden r | Rabattfaktoren anpassen<br>ur diesen Artiker ausschlieben |
| Bestandsinforma | ionen                      |                                                           |

In dem nun öffnenden Fenster können Sie Ihre gewünschte Rabattgruppe anlegen. Sie können hier für jede Rabattgruppe außerdem einen Standardwert angeben. Wenn Sie dann später einen neuen Kunden anlegen, wird diesem automatisch der hier angegebene Standardwert auf die jeweilige Rabattgruppe zugewiesen.

Sobald dem Artikel die entsprechende Rabattgruppe zugewiesen wurde, kann der Artikel gespeichert werden, damit die Änderungen in die Datenbank zurückgeschrieben werden.

Als nächstes müssen wir beim Kunden nun definieren, dass dieser auf alle Artikel der Rabattgruppe "Büroartikel" 15% Rabatt bekommen soll. Dazu öffnen wir den entsprechenden Kunden.

Beim Kunden öffnen wir dann die Registerkarte "Rabattfaktoren". Dort angelangt klicken wir dann auf den Button "Neuer Rabatt".

|                                                                                                    |                                                                                            | Rapunzel e.K Kunde                                                                                                    |                                                      |
|----------------------------------------------------------------------------------------------------|--------------------------------------------------------------------------------------------|----------------------------------------------------------------------------------------------------|------------------------------------------------------|
| Speichern<br>& Schließen & Kopieren -<br>Aktionen                                                                                                    | ngen Pai eMail senden Fax senden Telefonnummer wählen - Kommunikation Rabattrame Rabattrak | Rechnung     Iteferschein     Verleihausgar       Angebot     Angebot     Angebot       Gutschrift     Quittung     Serviceauftrag       Vorgang für diesen Kunden anleger     Vorgang für diesen Kunden anleger | ng 💽 Brief<br>trag 🕁 Fax<br>1g 👿 Word-Vorlagen<br>1n |
| Kontaktverlauf<br>Zusatzfelder<br>Ansprechpartner<br>Zusätzliche Anschriften<br>Rabattfaktoren<br>Dauersonderpreise<br>Kundenspezifische Artikel<br>Bild<br>Stichwörter<br>Dateiablage | emäßigter Rabatt<br>Erstkundervabatt<br>Standard<br>emäßigter Rabatt<br>Skonto             | 2.00<br>10,00<br>0.00                                                                                                    |                                                      |
| CARE NUM                                                                                                    | Alle anderen: 0,0 %                                                                        | X Ausgewählten Rabatt löschen                                                                                                    |                                                      |

Nachdem Sie diesen Button angeklickt haben, erscheint eine neue, leere Zeile in der Rabattfaktoren-Liste. Klicken Sie dann in die Spalte "Rabattname" und wählen Sie aus dem Auswahlfeld die soeben neu angelegte Rabattgruppe "Büroartikel" aus.

In die Spalte "Rabattfaktor" können Sie dann den entsprechenden Rabattsatz, also "15" für 15% Rabatt eintragen.

Dieser Kunde bekommt nun automatisch auf alle Artikel der Rabattgruppe "Büroartikel" einen Rabatt von 15%.

#### Standard-Rabatte

Zusätzlich zum Rabattsystem mittels Rabattgruppen können Sie in Rowisoft blue für jeden Kunden einen Standard-Rabatt hinterlegen. Den Standard-Rabatt des Kunden hinterlegen Sie im Kundenstamm in der Registerkarte "Rabattfaktoren".

| 👥 🔺 🕨 🗢                                                                                                    |                                                                                                    | Rapunzel e.K k       | Kunde                                                                                                    |                                                                                                    |                                                               | x          |
|----------------------------------------------------------------------------------------------------|----------------------------------------------------------------------------------------------------|----------------------|----------------------------------------------------------------------------------------------------|----------------------------------------------------------------------------------------------------|---------------------------------------------------------------|------------|
| Datei Kunde Auswertu                                                                                                    | ngen                                                                                                   |                      |                                                                                                    |                                                                                                    |                                                               | <b>^</b> 🕐 |
| Speichern<br>Speichern<br>& Schließen<br>Aktionen                                                                                                    | <ul> <li>eMail senden</li> <li>Fax senden</li> <li>Telefonnummer wählen ×<br/>Kommunikation</li> </ul> | 🧟 Rechnung 😤 Angebot | <ul> <li>Lieferschein</li> <li>Auftragsbestätigung</li> <li>Quittung</li> <li>Vorgang für diese</li> </ul> | <ul> <li>Verleihausgang</li> <li>Reparaturauftrag</li> <li>Serviceauftrag</li> <li>Kunden anlegen</li> </ul> | <ul> <li>Brief</li> <li>Fax</li> <li>Word-Vorlagen</li> </ul> |            |
| Grunddaten<br>Kontaktverlauf<br>Zusatzfelder<br>Ansprechpartner<br>Kommentare<br>Zusätzliche Anschriften<br>Dauersonderpreise<br>Kundenspezifische Artikel<br>Bild<br>Stichwörter<br>Dateiablage | Rabattname     Rabattfakt       ermäßigter Rabatt     Erstkundenrabatt       Erstkundenrabatt          |                      | 2,00<br>10,00                                                                                              |                                                                                                    |                                                               |            |
| CAPS NUM                                                                                                    | Neuer Habau                                                                                            | Au                   | gewaniten nabati ioschen                                                                                   |                                                                                                    | _                                                             |            |

Der hier eingegebene Standard-Rabatt wird dem Kunden für alle Artikel gewährt, denen keine Rabattgruppe zugewiesen wurde, oder zu denen in der Liste "Rabattfaktoren" kein spezieller Rabattsatz hinterlegt wurde.

Sie können es also so betrachten, dass der Kunde auf die in der Registerkarte "Rabattfaktoren" die hier angegebenen Rabatte erhält. Für alle anderen Artikel und Rabattgruppen erhält der Kunde einen Rabatt in Höhe des Standard-Rabatts.

Möglicherweise haben Sie aber Artikel in Ihrer Datenbank, auf die auf keinen Fall dieser Standard-Rabatt angewandt werden soll. Dazu können Sie im Artikelstamm bei geöffnetem Artikel-Fenster in den Grunddaten das Häkchen "Standard-Rabatt ausschließen" ankreuzen. Bei Artikel, bei denen dieses Häkchen gesetzt ist, wird der Standard-Rabatt nie angewandt.

#### Dauersonderpreise

Oftmals werden individuelle Preisverhandlungen mit Kunden geführt, was zu individuellen Preisen für bestimmte Artikel führt. Hierzu können in Rowisoft blue Dauersonderpreise angelegt werden.

Mittels eines Dauersonderpreises können Sie einen Preis für einen Artikel definitiv für einen Kunden

festlegen. Dies beeinflusst die anderen Rabatte nicht.

Um einen Dauersonderpreis für einen Kunden festzulegen, öffnen Sie den entsprechenden Kunden. Dort wechseln Sie in die Registerkarte "Dauersonderpreise".

| <b> . . . . .</b>                                 | Rapunzel e.K Ku                                                                                                    | nde 📃 🗖 🔜 🗶                                                                                                    |
|---------------------------------------------------|----------------------------------------------------------------------------------------------------|----------------------------------------------------------------------------------------------------|
| Datei Kunde Auswertu                              | ngen                                                                                                    | • Ø                                                                                                    |
| Speichern<br>Speichern<br>& Schließen<br>Aktionen | Image: Senden     Image: Senden     Imag | n 🔗 Verleihausgang 💿 Brief<br>stätigung L§ Reparaturauftrag → Fax<br>Serviceauftrag 🤯 Word-Vorlagen<br>g für diesen Kunden anlegen |
| Grunddaten                                        | Artikel Kombination Artikelkurzbezeichnung Pre                                                                                                    | s abMenge Zeitbegrenzt Gueltig von Gueltig bis Notiz                                                                               |
| Kontaktverlauf                                    | 0000014 Mountainbike                                                                                                    | 189,00€ 0,00 □                                                                                                    |
| Zusatzfelder                                      | 0000015 Fahrradtasche                                                                                                    | 9,99€ 0,00 □                                                                                                    |
| Ansprechpartner                                   | 1 achometer                                                                                                    | 13,30 € 0,00                                                                                                    |
| Kommentare                                        |                                                                                                    |                                                                                                    |
| Zusätzliche Anschriften                           |                                                                                                    |                                                                                                    |
| Rabattfaktoren                                    |                                                                                                    |                                                                                                    |
| Dauersonderpreise                                 |                                                                                                    |                                                                                                    |
| Kundenspezifische Artikel                         |                                                                                                    |                                                                                                    |
| Bild                                              |                                                                                                    |                                                                                                    |
| Stichwörter                                       |                                                                                                    |                                                                                                    |
| Dateiablage                                       | Neuer Dauersonderpreis X Ausgewählten Sonderp                                                                                                    | reis löschen                                                                                                    |
| CAPS NUM                                          |                                                                                                    |                                                                                                    |

Klicken Sie auf den Button "Neuer Dauersonderpreis" um einen neuen Dauersonderpreis für den Kunden anzulegen. Klicken Sie dann in die Spalte "Artikel" und wählen Sie den Artikel aus, für den der Preis gelten soll.

Handelt es sich bei dem gewählten Artikel um einen Kombinationsartikel, wählen Sie in der Spalte "Kombination" die entsprechende Kombination des Artikels aus, für welche der Sonderpreis gelten soll. Handelt es sich nicht um einen Kombinationsartikel, ignorieren Sie diese Spalte einfach.

Die Spalte "Artikelkurzbezeichnung" wird automatisch mit der Kurzbezeichnung des Artikels gefüllt, damit Sie auch beim späteren Ansehen der Liste den Überblick bewahren und wissen, welche Artikel hinter den Artikelnummern stecken.

In die Spalte Preis tragen Sie bitte den Sonderpreis ein, den der Kunde für diesen Artikel bezahlen soll.

In die Spalte "ab Menge" können Sie einen Wert eintragen, ab welcher Menge dieser Preis gelten soll. So können Sie festlegen, dass der gewählte Sonderpreis nur gilt, wenn der Kunde mindestens eine Menge von beispielsweise 10 Stück bestellt hat.

Im Feld "Zeitbegrenzt" können Sie ein Häkchen setzen. Ist dieses Feld gesetzt, gilt der angegebene Sonderpreis nur während den angegebenen Zeiten "Gültig von" bis "Gültig bis". Soll der Sonderpreis immer gelten, setzen Sie das Häkchen nicht und ignorieren Sie die Gültigkeitsfelder einfach.

I

## Verschiedene Verkaufspreise pro Artikel

Wie Sie sicherlich schon festgestellt haben, können Sie zu jedem Artikel mehrere Verkaufspreise hinterlegen.

Dies dient beispielsweise dazu, bei unterschiedlichen Kundengruppen, unterschiedliche Preise machen zu können. So können Sie Ihre Kunden beispielsweise in "Wiederverkäufer" und "Endverbraucher" oder "A-Kunde" und "B-Kunde" einteilen und diesen dann unterschiedliche Preise gewähren.

Im Artikel selbst finden Sie die verschiedenen Preisangaben direkt in der Registerkarte "Grunddaten":

| Preise            |        |         |           |
|-------------------|--------|---------|-----------|
|                   | brutto | netto   | Rohertrag |
| Verkaufspreis 1   | 17,57€ | 14,76 € | 2 %       |
| Verkaufspreis 2   | 40,00€ | 33,61€  | 2%        |
| Verkaufspreis 3   | 42,50€ | 35,71€  | 2%        |
| Verkaufspreis 4   | 44,69€ | 37,55€  | 2%        |
| Verkaufspreis 5   | 58,00€ | 48,74€  | 2%        |
| Einkaufspreis     |        |         | 10,00€    |
| Bezugsnebenkosten |        |         | 0,00€     |

Für jeden einzelnen Kunden können Sie dann festlegen, welcher Verkaufspreis für den Kunden gelten soll. Öffnen Sie dazu einen Kunden.

Hier finden Sie ebenfalls in der Registerkarte "Grunddaten" im Bereich "Verhalten" das Feld "Preisklasse". Dort können Sie auswählen, welche Verkaufspreise für den Kunden gelten sollen.

| Verhalten          |                                 |
|--------------------|---------------------------------|
| Preisklasse        | Verkaufspreis 1                 |
| Zahlart            | Rechnung                        |
| Vertreter          | ۵                               |
| Kreditlimit        | 1534,00                         |
| Währung            | <b>•</b>                        |
| 🗌 Keine Umsatzsteu | ier berechnen 🛛 🗌 Kunde sperren |
| 🗹 Versandkosten be | rechnen                         |
| Versandart         | Post 💌                          |
| 🗌 Verpackungskost  | en berechnen                    |
| Verpackung         | ▼                               |

#### Staffelpreise

Als Staffelpreise werden mengenabhängige Preise verstanden. So kann ein Artikel beispielsweise 5 Euro kosten, wenn der Kunde diesen einmal bei Ihnen kauft. Kauft der Kunde aber gleich 100 Stück desselben Artikels, wird für den Artikel beispielsweise nur ein Preis von 4 Euro berechnet.

Unter dem Punkt <u>"Dauersonderpreise"[414]</u> haben wir Ihnen bereits erklärt, wie Sie kundenindividuelle Staffelpreise anlegen können. Dort erfahren Sie, wie Sie Staffelpreise anlegen können, die nur speziell für einen Kunden gelten sollen.

Möchten Sie aber auch generell geltende Staffelpreise anlegen, die für alle Kunden gelten, können Sie dies über die Registerkarte "Staffelpreise" bei den Artikeln so einrichten.

Öffnen Sie dazu einen Artikel und wechseln Sie in die Registerkarte "Verkaufsstaffelpreise".

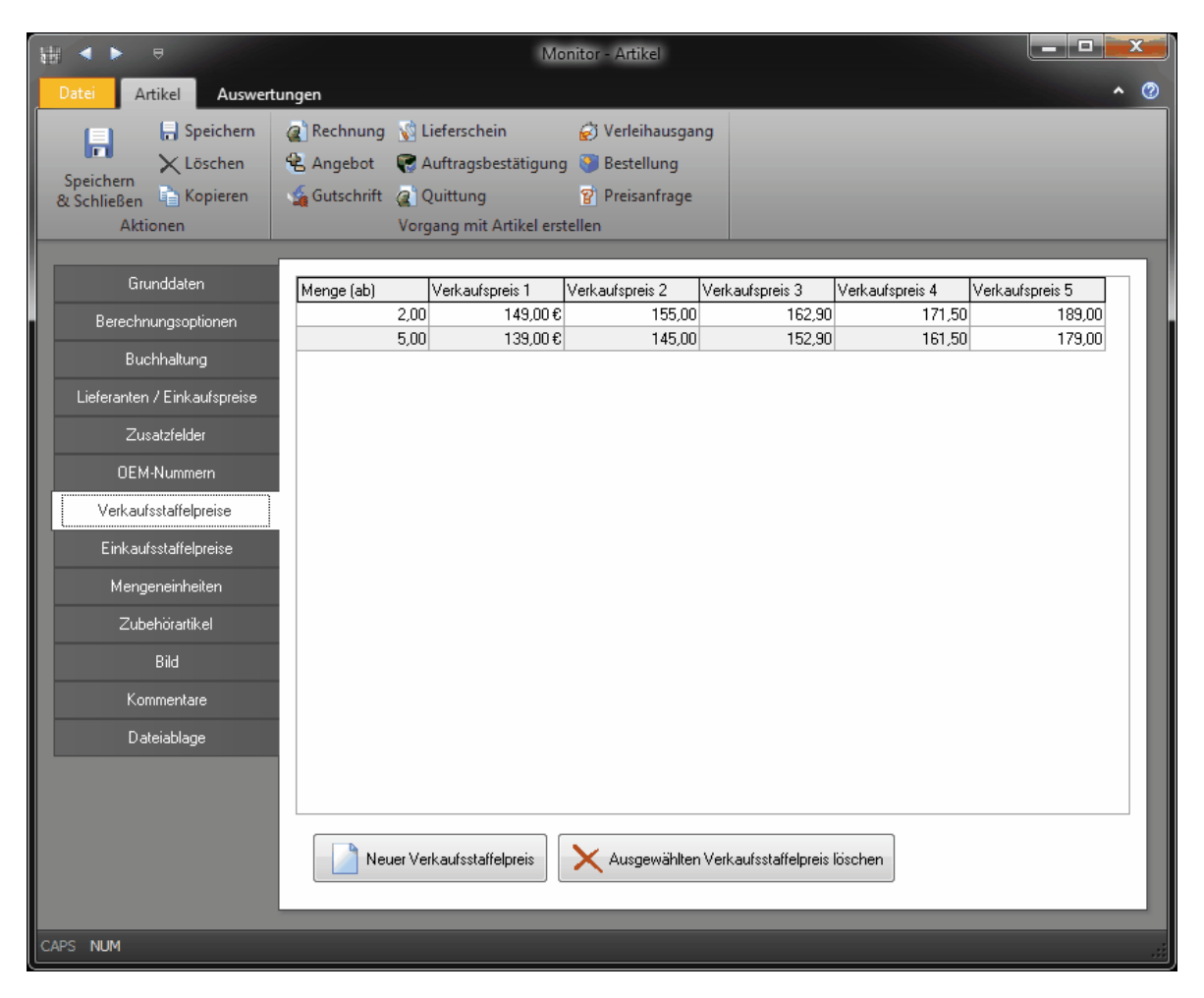

Klicken Sie dann auf den Button "Neuer Verkaufsstaffelpreis" um einen neuen Staffelpreis anzulegen. In die Spalte "Menge" können Sie dann die Menge eintragen, ab der der Preis gelten soll. In die Felder "Verkaufspreis 1" bis "Verkaufspreis 5" tragen Sie schließlich die Preise ein, die für die jeweils angegebene Menge gelten sollen.

Auf die gleiche Art können Sie auch Einkaufsstaffelpreise anlegen. Einkaufsstaffelpreise entsprechen funktional den Verkaufsstaffelpreisen, nur dass diese in Vorgänge an Ihre Lieferanten herangezogen werden. Zusätzlich zur Mengen- und Preisangabe müssen Sie bei den Einkaufsstaffelpreisen allerdings noch angeben, bei welchem Lieferanten der jeweilige Preis gelten soll. Bitte beachten Sie, dass der Lieferant, den Sie hier auswählen ebenfalls in der Registerkarte "Lieferanten / Einkaufspreise" des Artikels angegeben werden muss, damit die Zuordnung zwischen Artikel und Lieferant überhaupt hergestellt werden kann.

### Sonderpreise und Rabatte in den Vorgängen

Obwohl Sie über die vorher genannten Funktionen bereits weitreichende Möglichkeiten zur Definition Ihrer Verkaufspreise haben, können Sie den tatsächlichen Verkaufspreis schließlich noch über den Vorgang selbst festlegen.

Wenn Sie beispielsweise ein Angebot, eine Auftragsbestätigung oder eine Rechnung öffnen, dort den

Kunden und den Artikel ausgewählt haben, können Sie in der Tabelle, in der Sie die Positionen des Auftrags eingeben, in das Feld "Einzelpreis" klicken.

Im Feld Einzelpreis können Sie dann einen individuellen Preis für den Artikel für den aktiven Auftrag eingeben. Dieser Preis gilt dann nur für diesen Auftrag und alle Vorgänge, in denen der aktuelle Vorgang später weitergeführt wird. Wenn Sie also einen Preis im Angebot festlegen, gilt dieser Preis natürlich auch noch, wenn Sie das Angebot später weiterführen in eine Auftragsbestätigung.

Ebenso können Sie in der Vorgangserfassung in die Spalte "Rabatt" klicken und dort einen Rabatt eingeben. Bedenken Sie bitte, dass die Eingabe eines Einzelpreises höher priorisiert wird, als die Eingabe eines Rabattes. Wenn Sie im Vorgang also in die Spalte "Einzelpreis" einen Wert eintragen, wird auf jeden Fall dieser Preis verwendet, unabhängig davon, was Sie in das Feld Rabatt eintragen.

Ist kein Einzelpreis eingetragen, errechnet sich der Einzelpreis aus den Werten "Listenpreis" minus "Rabatt".

Der Listenpreis selbst kann im Auftrag nicht geändert werden (deshalb Listenpreis: Preis, der in der Artikelliste angegeben ist). Möchten Sie den Listenpreis ändern, ist es erforderlich, dass Sie den Verkaufspreis direkt in der Artikeldatenbank abändern.

## Bestellsystem

Rowisoft blue bietet automatische Bestellvorschlagslisten an, in denen benötigte Mengen angezeigt werden. Rowisoft blue nutzt zur Ermittlung des Bestellbedarfs das bewährte System von Soll- und Meldebeständen.

Zunächst sollten die Begrifflichkeiten erklärt werden:

- Bestand: Unter Bestand wird der aktuelle Ist-Bestand verstanden. Das ist die Menge, die Sie tatsächlich auf Lager haben.
- Soll-Bestand: Das ist der gewünschte Bestand, der bei einer Bestellung erreicht werden soll.
- Melde-Bestand: Der Melde-Bestand ist der "Mindestbestand", der unterschritten werden muss, damit eine Nachbestellung eingeleitet wird.

Zunächst: In der Bestellvorschlagsliste wird immer die Differenzmenge von Bestand und Sollbestand bestellt (Voraussetzung: Der Bestand ist geringer als der Sollbestand). Haben Sie also aktuell nur noch 500 Artikel auf Lager und der Soll-Bestand liegt bei 1000 Stück, werden 500 Stück nachbestellt (1000 Stück - 500 Stück). Würde der Meldebestand nicht berücksichtigt werden, würde das allerdings bedeuten: Sie haben 1000 Stück des Artikels auf Lager und verkaufen einen einzigen davon. Sofort ist der Bestand wieder geringer als der Sollbestand und der Artikel wird nachbestellt. Dies würde bedeuten, dass jeder Artikel, der verkauft wird, sofort wieder nachbestellt wird.

Genau hier kommt der Melde-Bestand ins Spiel: Um zu vermeiden, dass der Artikel immer sofort nachbestellt wird, sobald er auch nur ein einziges Mal verkauft wird, wird festgelegt, dass er erst dann nachbestellt wird, sobald der Artikel den Melde-Bestand unterschreitet. Sie haben also 1000 Stück des Artikels auf Lager, der Soll-Bestand ist ebenfalls 1000. Der Meldebestand liegt bei 500 Stück. Wenn Sie nun 200 Stück verkaufen, ergibt sich ein neuer Bestand (Ist-Bestand) von 800 Stück. Der Meldebestand liegt darunter (500 ist kleiner als 800), der Artikel wird also noch nicht nachbestellt. Erst wenn Sie weitere Stückzahlen verkaufen, z.B. weitere 301, ergibt sich ein neuer Bestand in Höhe von 499 Stück. 499 ist weniger als 500, also wird nachbestellt. Die Nachbestellmenge ist *Soll-Bestand minus Ist-Bestand*. Somit werden 501 Stück nachbestellt (1000 Stück - 499 Stück).

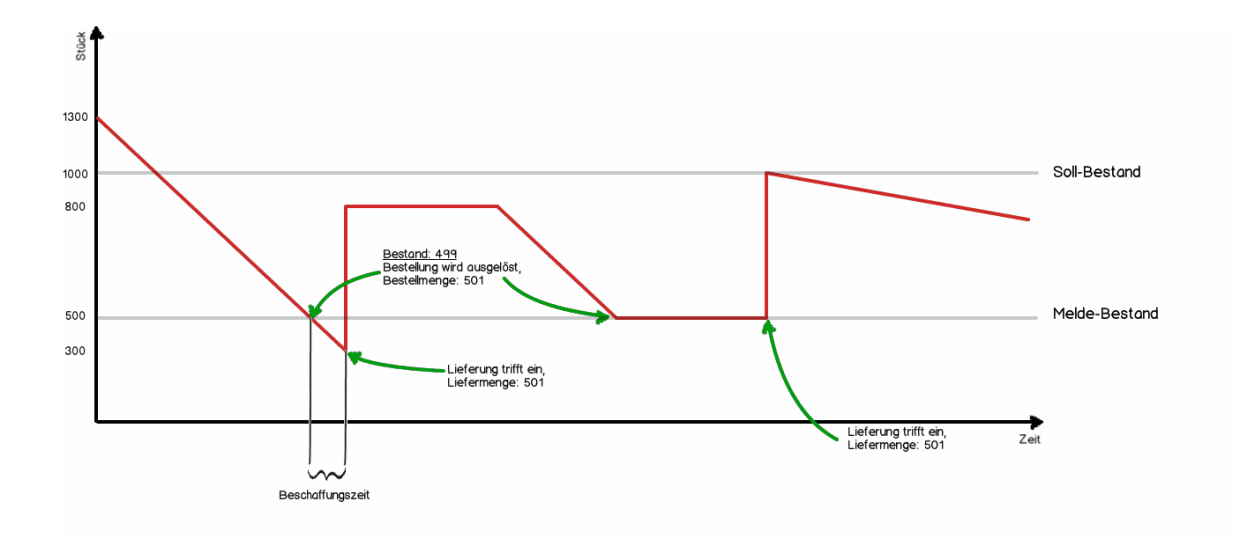

## Web-Links

Rowisoft blue bietet die Möglichkeit, externe Webseiten mit in die Navigationsstruktur der Software aufzunehmen. Sie finden dann "Links" zu den entsprechenden Internetseiten direkt unter dem Navigationsbaum von Rowisoft blue. Dies bietet z.B. die Möglichkeit, auf häufig genutzte Ressourcen im Internet zuzugreifen, z.B. auf die Website des Paketdienstleisters etc.

Um Webseiten zu integrieren, klicken Sie mit der rechten Maustaste auf Ihren Navigaionsbaum und wählen dann "Ansicht anpassen". Über den Punkt "Neuer Weblink" können Sie dann weitere Links hinterlegen.

| Navigationsbaum anpassen                                                                                                    |                                                                                                    |                                                                                                  | × |
|----------------------------------------------------------------------------------------------------|----------------------------------------------------------------------------------------------------|--------------------------------------------------------------------------------------------------|---|
| Sichtbare Menüpunkte:                                                                                                    | Sichtbare Vorgänge:                                                                                                    | Externe Weblinks:                                                                                |   |
| <ul> <li>Startseite</li> <li>Nachrichten</li> <li>Vorgaenge</li> <li>Vertreter</li> <li>Mitarbeiter</li> <li>Lieferanten</li> <li>Interessenten</li> <li>Kunden</li> <li>Persönliche Kontakte</li> <li>Artikel</li> <li>Dokumente</li> <li>Termine</li> <li>Buchhaltung</li> <li>Aufgaben</li> <li>Notizen</li> <li>Wiedervorlage</li> <li>Lagerbuch</li> <li>Projekte</li> <li>Abovorgaenge</li> <li>Kampagnen</li> <li>Vorlagen</li> <li>Ausretungen</li> <li>Papierkorb</li> <li>Gerätetypen</li> <li>Gerätet</li> <li>Offene Posten</li> <li>Interaktive Auswertungen</li> <li>Benutzerdefinierte Datenbanken</li> </ul> | <ul> <li>Rechnungen</li> <li>Angebote</li> <li>Gutschriften</li> <li>Lieferscheine</li> <li>Auftragsbestätigungen</li> <li>Quitungen</li> <li>Preisanfragen</li> <li>Bestellungen</li> <li>Eingangsleiferscheine</li> <li>Verleihausgänge</li> <li>Vertreterabrechnungen</li> <li>Zahlungserinnerungen</li> <li>Mahnungen</li> <li>Zahlungserinnerungen</li> <li>Mahnungen</li> <li>Briefe</li> <li>Faxe</li> <li>Produktionsaufträge</li> <li>Serviceaufträge</li> <li>Rücklieferscheine</li> <li>Kommissionslieferscheine</li> <li>Individualbestellungen</li> <li>Proforma-Rechnungen</li> <li>Lieferantengutschriften</li> <li>Kostenvoranschläge</li> </ul> | Titel     Link       google     http://www.google.de       wikipedia     http://de.wikipedia.org |   |
|                                                                                                    |                                                                                                    | ок                                                                                               |   |
|                                                                                                    |                                                                                                    |                                                                                                  |   |

## WebBrowser

Rowisoft blue enthält einen integrierten WebBrowser. Dieser öffnet sich z.B. wenn Sie die Internet-Adresse eines Kontakts anklicken, sofern Sie diese Einstellung in den <u>Umgebungseinstellungen</u> aktiviert haben.

| Internet | http://www.rowisoft.de | 2 |
|----------|------------------------|---|
|          |                        | / |

| -                        | Google                                                               |                                                                                 |
|--------------------------|----------------------------------------------------------------------|---------------------------------------------------------------------------------|
| Datei WebBrowser         |                                                                      | ▲ @                                                                             |
| Curück Abbrechen         | Adresse: http://www.google.de/                                       |                                                                                 |
| Aktionen                 | Navigation                                                           |                                                                                 |
| Web Bilder Videos Mar    | s News Shopping E-Mail Mehr -                                        | Anmelden 🏵<br>Schneller im Internet unterwegs<br>Installieren Sie Google Chrome |
| Werben mit Google   Unte | rnehmensangebote   Über Google   Google.com in English   Datenschutz | Hintergrundbild ändern                                                          |

Der WebBrowser hat vor allem den Vorteil, dass Sie Telefonnummern, die auf Webseiten angezeigt werden, direkt gewählt werden können. Markieren Sie dazu mit der Maus die entsprechende Telefonnummer im Internet und klicken Sie diese dann mit der rechten Maustaste an. Dort finden Sie dann den Menüeintrag "Telefonnummer wählen":

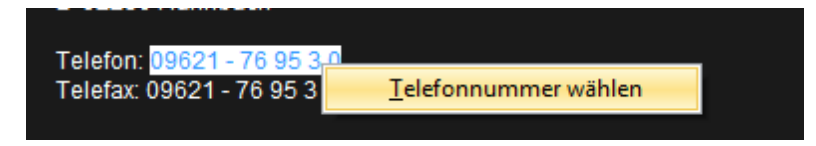

Klicken Sie diesen Eintrag an, um die Telefonnummer direkt zu wählen.

Hinweis: Der in Rowisoft blue integrierte WebBrowser verwendet als Web-Engine den Internet Explorer. Ihnen stehen somit die Browser-Funktionen des Internet Explorers zur Verfügung.

## Zusatzfelder

Rowisoft blue bietet an den unterschiedlichsten Stellen verschiedene, so genannte "Zusatzfelder" an. Diese Zusatzfelder können Sie frei verwenden - Sie können Daten eintragen, die Sie an der entsprechenden Stelle für wichtig erachten - Rowisoft blue stellt hierfür keine Regeln oder Hindernisse auf!

Damit Sie sich nicht im Kopf merken müssen, dass "Zusatz 1" bei "Kunden" die Kleidungsgröße darstellt, können Sie diese Zusatzfelder umbenennen.

Dazu gibt es 2 Wege:

• Sie klicken direkt auf den Bezeichnungstext des Zusatzfeldes (z.B. auf den Text "Zusatz 1") und ändern dort die Beschriftung ab:

| ų  | Zusatzfeld bearbeiten |
|----|-----------------------|
| Γ. |                       |
|    | Feldname:             |
|    | Zusatz1               |
|    | Beschriftung:         |
|    | Verbraucherstatus:    |
|    | Тур:                  |
|    | Text                  |
|    |                       |
|    |                       |
|    |                       |
|    |                       |
| יו |                       |
|    | OK Abbrechen          |
|    |                       |

• Sie öffnen das ControlCenter von Rowisoft blue und klicken dort unter "Zusatzfelder / Kunden" das entsprechende Zusatzfeld doppelt:

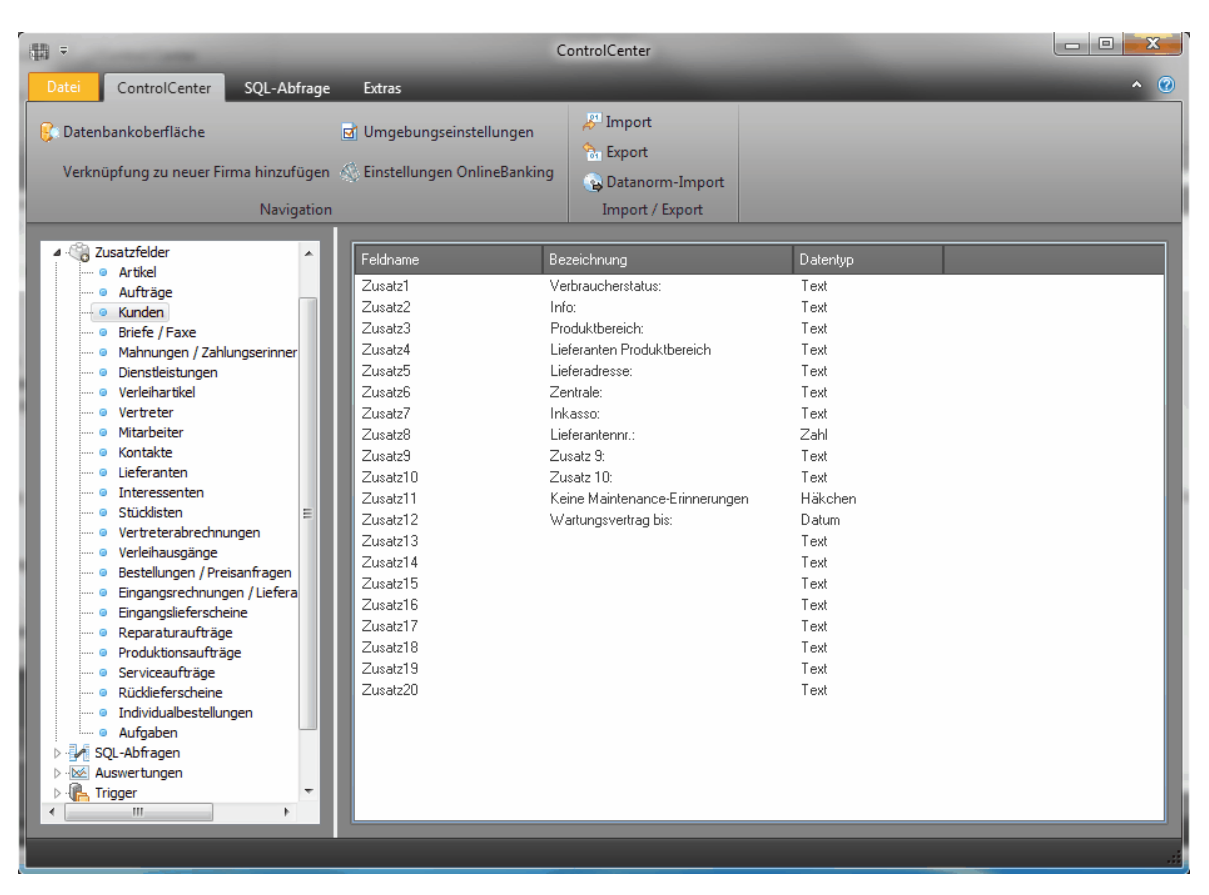

Egal auf welche Weise Sie dies machen, werden Sie das Dialogfeld "Zusatzfeld bearbeiten" sehen, in dem Sie unter "Beschriftung" die Bezeichnung ändern können und unter "Typ" den Eingabetyp des Datenfeldes. Hier können Sie wählen zwischen:

- Text: In Textfelder können Sie einen beliebigen, freien Text eingeben
- Häkchen: Das Zusatzfeld wird Ihnen in diesem Fall als "CheckBox" angezeigt Sie können also ein Häkchen setzen, bzw. entfernen
- Zahl: In solche Textfelder können Sie nur Zahlen eintippen
- Datensatz: Wählen Sie als "Typ" den Wert "Datensatz", können Sie zusätzlich eine Tabelle angeben. Ihnen wird neben dem Zusatzfeld dann ein ToolButton (...) angezeigt, über den Sie einen Datensatz aus einer anderen Tabelle auswählen können. Über die Angabe "Tabelle" bestimmen Sie, welcher Datentyp ausgewählt werden kann.

| ł | Zusatzfeld bearbeiten |
|---|-----------------------|
| Г |                       |
|   | Feldname:             |
|   | Zusatz20              |
|   | Beschriftung:         |
|   | Zusatz20              |
|   | Тур:                  |
|   | Datensatz             |
|   | Tabelle:              |
|   | Vertreter             |
|   |                       |
|   |                       |
|   | OK Abbrechen          |

## Druckvorschau

Über die Druckvorschau können Sie die erzeugten Dokumente vor dem Ausdruck ansehen und kontrollieren.

| - ap                                              |                                                                                                    | Rowisoft blue Vorschau                                                                                                    |                                                                                                    |                       |
|---------------------------------------------------|----------------------------------------------------------------------------------------------------|----------------------------------------------------------------------------------------------------|----------------------------------------------------------------------------------------------------|-----------------------|
| Datei Druckvorscha                                | u Export Schnittstellen                                                                            |                                                                                                    |                                                                                                    | <ul> <li>Ø</li> </ul> |
| Ansicht vergrößern Ansicht verkleinern Navigation | Druckvorlage Angebot +<br>Darstellung Mit Briefpapier-Elemente +<br>Layout                         | Drucken<br>Drucken<br>Alle Vorgänge im Stapel drucken<br>Drucken<br>Drucken<br>Drucken<br>Drucken<br>Drucken<br>Drucken<br>Drucken<br>Drucken<br>Drucken<br>Drucken<br>Drucken<br>Drucken<br>Drucken |                                                                                                    |                       |
|                                                   | EDV-Handel-Ibre St<br>Frau Mara Held<br>Mariengasse 42<br>90662 Nürnberg<br>Deutschland<br>Angebot | raße 1 - 12345 Irgendwo                                                                                                    | Angebot AN-0000004<br>Datum: 25:10.2011<br>Kundennummer: 000016<br>Leistungserbringung: 25:10.2011 | E                     |
|                                                   | Pos Menge                                                                                          | Artikel                                                                                                    | Einzelpreis Gesamtpreis                                                                            |                       |
|                                                   | 1. 1 Stück                                                                                         | Kühlschrank                                                                                                    | 300,00 € 300,00 €                                                                                  |                       |
|                                                   |                                                                                                    |                                                                                                    | Warenwert: 300,00 €<br>+ 19,0 % MwSt.: 57,00 €                                                     | Ŧ                     |

Wenn dem angezeigtem Dokument mehrere Druckvorlagen zugeordnet sind, können Sie die gewünschte Druckvorlage unter "Druckvorlage" auswählen:

| 6a =                   |                                                |
|------------------------|------------------------------------------------|
| Datei Druckvorscha     | u Export Schnittstellen                        |
| 🔍 Ansicht vergrößern 🕚 | Druckvorlage Angebot                           |
| 🔍 Ansicht verkleinern  | Darstellung Mit Briefpapier-Elemente - Drucken |
| Navigation             | Layout                                         |

Unter "Darstellung" können Sie außerdem festlegen, ob das Dokument mit Briefpapier-Elemente, oder ohne Briefpapier-Elemente angezeigt, bzw. ausgedruckt werden soll. Es können einzelne Elemente Ihrer Druckvorlage als "Briefpapier-Elemente" gekennzeichnet werden. Dies ist vor allem dann sinnvoll, wenn Sie bereits vorgedrucktes Briefpapier verwenden und das Logo somit also nicht mit ausgedruckt werden soll. Versenden Sie das Dokument hingegen als PDF-Dokument, soll das Logo mit abgedruckt werden. Wie Sie einzelne Objekte als Briefpapier-Elemente definieren, erfahren Sie im Kapitel "Briefpapier-Elemente

Wenn sich mehrere Vorgänge in der Druckvorschau befinden (z.B. weil Sie einen Serienvorgang drucken oder weil Sie mehrere Vorgänge markiert haben, die Sie drucken möchten), finden Sie den

Button "Alle Vorgänge im Stapel drucken" in der Symbolleiste. Damit können Sie alle Dokumente, die sich im Druckstapel befinden, ausdrucken. Der Button "Drucken" hingegen druckt immer nur das aktuell angezeigte Dokument.

### Navigationsleiste

In der Navigationsleiste finden Sie Zugang zu sämtliche Bereiche von Rowisoft blue. Sie können die gesamte Navigationsleiste auch durchsuchen, indem Sie mit der rechten Maustaste im Navigationsbaum klicken und dann Suche auswählen. Nun erscheint neben der Beschriftung ein kleines Feld, in welches Sie Ihren Suchbegriff eingeben können.

| Navigation  |              |
|-------------|--------------|
| Postausgang | $>$ $\times$ |
| L           |              |

Ebenfalls kann die Ansicht der Navigationsleiste angepasst werden. Klicken Sie dazu mit der rechten Maustaste auf die Navigationsleiste und wählen Sie den Punkt "Ansicht anpassen".

| Navigationsbaum anpassen                                                                                                    |                                                                                                    |                                                                | ×   |
|----------------------------------------------------------------------------------------------------|----------------------------------------------------------------------------------------------------|----------------------------------------------------------------|-----|
| Sichtbare Menüpunkte:                                                                                                    | Sichtbare Vorgänge:                                                                                                    | Externe Weblinks:                                              |     |
| Startseite     Nachrichten     Vorgaenge     Kunden     Vertreter     Lieferanten     Interessenten     Persönliche Kontakte     Artikel     Dokumente     Termine     Buchhaltung     Aufgaben     Notizen     Wiedervorlage     Lagerbuch     Projekte     Abovorgaenge     Kampagnen     Vorlagen     Vorlagen     Vorlagen     Ausvertungen     Gerätetypen     Geräte     Interaktive Auswertungen     Offene Posten | Rechnungen     Angebote     Gutschriften     Gutschriften     Gutschriften     Quittungen     Preisanfragen     Bestellungen     Eingangslieferscheine     Verleihausgänge     Vertreterabrechnungen     Zahlungserinnerungen     Briefe     Faxe     Produktionsaufträge     Reparaturaufträge     Reivaraturaufträge     Ridklieferscheine     Kommissionslieferscheine     Jieferantengutschriften     Kostenvoranschläge | Titel       Link         rowisoft       http://www.rowisoft.de |     |
|                                                                                                    |                                                                                                    | OK Abbred                                                      | hen |
|                                                                                                    |                                                                                                    |                                                                |     |

# Datenbankeinträge suchen

Das Dialogfeld "Datenbankeinträge suchen" dient dazu, Einträge, die sich in den verschiedensten Datenbanken befinden, zu suchen und auszuwählen. Um einen Eintrag zu suchen, tippen Sie in der Symbolleiste (oben) einfach den gewünschten Suchbegriff ein und drücken Sie dann die Enter-Taste.

| 🚦 Datenbankeintrag suchen                                                                                                    |      |                                    |                                                |                              |                          |                                           | •                                           | × |
|----------------------------------------------------------------------------------------------------|------|------------------------------------|------------------------------------------------|------------------------------|--------------------------|-------------------------------------------|---------------------------------------------|---|
|                                                                                                    |      | 🔫 🔎 📔 Net                          | uen Datensatz anleg                            | en 🚽                         |                          |                                           |                                             |   |
| Endverbraucher     Wiederverkäufer     kleine Unternehmen (bis 10)     mittlere Unternehmen (bis 500)     große Unternehmen (ab 501)     Branche: Elektro     Branche: Itatomobile     Branche: Automobile     Branche: Handwerk     Branche: Einzelhandel     delle appeigen | lin. | Kundennummer<br>0000003<br>0000008 | Suchbegriff<br>Mustermann<br>Muster Co Compan. | Anrede<br>Herr               | Firma<br>Muster Co Compa | Name<br>Mustermann                        | Vorname<br>Heinz-Rüdiger                    |   |
|                                                                                                    |      | 0000011 0000012 0000013            | Frank<br>Seepferd<br>Hinterwald<br>Merten      | Herr<br>Herr<br>Herr<br>Frau |                          | Frank<br>Seepferd<br>Hinterwald<br>Merten | Friedolin<br>Christian<br>Hans<br>Magdalena | l |
|                                                                                                    |      | 0000014<br>0000015<br>0000016      | Porst<br>Nitschke<br>Held                      | Frau<br>Frau<br>Frau         |                          | Porst<br>Nitschke<br>Held                 | Pauline<br>Nadja<br>Mara                    | l |
|                                                                                                    | 1    | 0000017<br>0000018<br>0000019      | Engel<br>Abt<br>Schneider                      | Frau<br>Frau<br>Frau         |                          | Engelfrau<br>Abt<br>Schneider             | Linda<br>Alexandra<br>Verena                |   |
|                                                                                                    | Pro  | 0000020                            | Dragon<br>Groß                                 | Frau<br>Frau                 |                          | Dulf<br>Groß                              | Martina<br>Daniela                          | l |
|                                                                                                    |      |                                    |                                                |                              |                          |                                           |                                             |   |
|                                                                                                    |      | III                                |                                                |                              | 40                       |                                           | Abbruch                                     |   |

Je nachdem, welche Datenbank Sie durchsuchen, finden Sie auf der linken Seite eine Liste der Kategorien (bei Artikel) bzw. Stichwörter (bei Adressen). Sie können einen Eintrag selektieren, um nur die Datensätzen des gewählten Bereichs angezeigt zu bekommen.

Sollte sich während der Suche herausstellen, dass der gewünschte Datensatz noch gar nicht angelegt ist, können Sie den Button "Neuen Datensatz anlegen" anklicken. Somit können Sie z.B. einen neuen Kunden anlegen. Der Kunde wird dann nach dessen Speichern auch gleich für die aktuelle Auswahl verwendet.

Wenn Sie das Dialogfeld sehen, weil Sie einen Artikel für einen Vorgang suchen und beim Kunden, den Sie im Vorgang gewählt haben, kundenspezifische Artikelnummern mit Katalognamen (siehe Kundenspezifische Artikelnummern 178) hinterlegt haben, finden Sie unter der Kategorieauswahl die Namen der angelegten Kataloge.

| 🔠 Datenbankeintrag suchen |                 |                          |                    |               | □ ×       |
|---------------------------|-----------------|--------------------------|--------------------|---------------|-----------|
|                           | 👻 🔎 📄 Ne        | euen Datensatz anlegen 🖕 |                    |               |           |
| ∠ EDV-Artikel             | 🔎 Artikelnummer | Suchbegriff              | Artikelbezeichnung | Verkaufspreis | Mengeneir |
| Abisz                     | 0000002         | Wurst                    | Riesengroße Wurst, | 0,00€         | Stück     |
| Harte Ware                | 0000011         | Fahrrad-Rahmen           | Fahrrad-Rahmen     | 300,00€       | Stück     |
| Business2                 | 0000015         | Lenkung                  | Lenkung            | 170,00€       | Stück     |
| Privat                    |                 |                          |                    |               |           |
| - Fahrrad                 |                 |                          |                    |               |           |
| Gehäuse                   |                 |                          |                    |               |           |
| - Mainboards<br>          |                 |                          |                    |               |           |
| ohne Kategoriezuweisung   |                 |                          |                    |               |           |
| alle Kategorien           |                 |                          |                    |               |           |
|                           |                 |                          |                    |               |           |
|                           |                 |                          |                    |               |           |
|                           |                 |                          |                    |               |           |
|                           |                 |                          |                    |               |           |
|                           |                 |                          |                    |               |           |
| Kundenkatalog             |                 |                          |                    |               |           |
| Filiale: Elektro          |                 |                          |                    |               |           |
| Filiale: Haushalt         |                 |                          |                    |               |           |
|                           |                 |                          |                    |               |           |
|                           |                 |                          |                    |               |           |
|                           |                 |                          |                    |               |           |
|                           |                 |                          |                    |               |           |
|                           |                 |                          |                    |               |           |
|                           |                 |                          |                    |               |           |
|                           |                 |                          | ОК                 | Abbru         | ch        |
|                           |                 |                          |                    |               |           |

Markieren Sie einen Katalognamen, um nur noch die entsprechenden Artikel angezeigt zu bekommen, die den entsprechenden Katalognamen aufweisen. Die Katalog-Funktion könnte z.B. bei Bäckereien zum Einsatz kommen, dessen Kunden pro Wochentag ein anderes Sortiment führen. Sie können dann als Katalognamen die Wochentage anlegen und zu jedem Wochentag unter "kundenspezifische Artikelnummern" beim Kunden die jeweiligen Artikel hinterlegen, die an diesem Tag im Sortiment sind. Dieses Beispiel lässt sich auf andere Branchen beliebig übertragen.

Um einen Eintrag zu übernehmen, markieren Sie diesen und klicken Sie dann auf OK, oder klicken Sie den gewünschten Eintrag einfach doppelt.

### Firmenauswahl

Im Dialogfeld "Firma auswählen" wählen Sie die Firma, mit der Sie arbeiten möchten. Das Dialogfeld erscheint automatisch, wenn Sie mehrere Firmen angelegt haben. Die Firmen müssen dabei nicht nur im RSDE-Administrator auf Ihrem Server angelegt werden, sondern auch auf den Client-Arbeitsplatzrechnern über "Verwaltung" - "ControlCenter" - "Verknüpfung zu neuer Firma hinzufügen".

| Rowisoft blue - Firma auswählen                                        |                    |
|------------------------------------------------------------------------|--------------------|
| Rowisoft                                                               | Firma<br>auswählen |
| Mit welcher Firma möchten Sie arbeiten?<br>EDV-Handel<br>Rowisoft GmbH |                    |
| 🤧 Anmelden Rowis                                                       | soft blue beenden  |

Sollten Sie mehrere Firmen mit dem gleichen Firmennamen angelegt haben, die allerdings auf unterschiedlichen Servern gespeichert sind, können Sie die Maus einfach über den gewünschten Firmennamen bewegen - Ihnen wird dann als Hinweistext die IP-Adresse des damit verbundenen Servers angezeigt.

Sollten Sie das Dialogfeld erhalten und feststellen, dass die Verknüpfung zur gewünschten Firma mit dem Server noch nicht eingerichtet ist, können Sie auch mit einem Rechtsklick in die Firmenliste ein Menü öffnen, über welches Sie eine weitere Verknüpfung einrichten können.

## Benutzeranmeldung

Im Dialogfeld "Anmelden" wählen Sie den gewünschten Benutzernamen aus, mit dem Sie arbeiten möchten. Der gewählte Benutzer wird dann automatisch beim Neuanlegen von Vorgängen als Mitarbeiter hinterlegt - außerdem finden Sie in der Nachrichtenverwaltung dann die mit dem Benutzer verknüpften Nachrichten wieder.

Um einen Benutzer auszuwählen, klicken Sie auf dessen Namen. Ist darüberhinaus für diesen Benutzer ein Passwort hinterlegt, tragen Sie im dann erscheinendem Feld das Passwort ein und drücken Sie auf Ihrer Tastatur dann die Enter-Taste.

| Anmelden                  |   |
|---------------------------|---|
| Bitte melden Sie sich an: |   |
| Ralf<br>Passwort:         |   |
| Michael                   |   |
| Jens                      | E |
| Martina                   |   |
| Tamara                    |   |
| Nadja                     | - |
|                           |   |

# Mitarbeiter-Chat

Über den Mitarbeiter-Chat bietet Ihnen Rowisoft blue die Möglichkeit, Kontakt mit anderen an Rowisoft blue angemeldeten Benutzern aufzunehmen. Den Mitarbeiter-Chat finden Sie unter "Erweitert" - "Mitarbeiterchat".

| 🔠 Mitarbeiter-Chat |                     | - | - | × |
|--------------------|---------------------|---|---|---|
| Benutzerliste      | Nachrichtenverlauf: |   |   |   |
| -alle-             |                     |   |   |   |
| S Hans             |                     |   |   |   |
| -                  |                     |   |   |   |
|                    |                     |   |   |   |
|                    |                     |   |   |   |
|                    |                     |   |   |   |
|                    |                     |   |   |   |
|                    |                     |   |   |   |
|                    |                     |   |   |   |
|                    |                     |   |   |   |
|                    |                     |   |   |   |
|                    |                     |   |   |   |
|                    |                     |   |   |   |
|                    | Ihre Nachricht:     |   |   |   |
|                    |                     |   |   |   |
|                    |                     |   |   |   |
|                    |                     | _ | _ |   |

## Buchungsdatum

Wenn Sie Vorgänge verbuchen, verwendet Rowisoft blue hierfür normalerweise das aktuelle Datum, welches dann als Belegdatum eingetragen wird. Dieses Datum können Sie allerdings ändern, um so z.B. Vorgänge rückzudatieren.

| 1 | 1 G   | Ø =                           | Lagerbuch          | Lagerbuch - EDV-Handel - Rowisoft blue 5 |
|---|-------|-------------------------------|--------------------|------------------------------------------|
|   | Datei |                               |                    |                                          |
|   | ¥1    | Benutzer wechseln             | Verlauf            |                                          |
|   |       |                               | <u>1</u> Eingang   | ы                                        |
|   | 4     | Firma wechseln                | <u>2</u> Eingang   | н                                        |
| L |       |                               | <u>3</u> Lagerbuch | н                                        |
|   |       | Maskendesigner                |                    |                                          |
|   |       | Archivierte Datenbankeinträge |                    |                                          |
|   |       | Währungs-Wechselkurse         |                    |                                          |
| ſ |       | Buchungsdatum ändern          |                    |                                          |
|   |       |                               |                    | 📳 Rowisoft blue beenden                  |

Dazu klicken Sie auf "Verwaltung" - "Buchungsdatum ändern".
Alle Vorgänge, die Sie ab dann verbuchen, werden mit dem abweichendem Buchungsdatum verbucht.

Tipp: Vergessen Sie nicht, das Buchungsdatum wieder auf "Heute" zu stellen!

## Offene Liefer-Rückstände

Beim Erstellen von bestandsverändernden Vorgängen an Kunden mit Artikeln, deren Lagerbestand für die gewünschte Menge nicht ausreicht, erhalten Sie folgende Meldung:

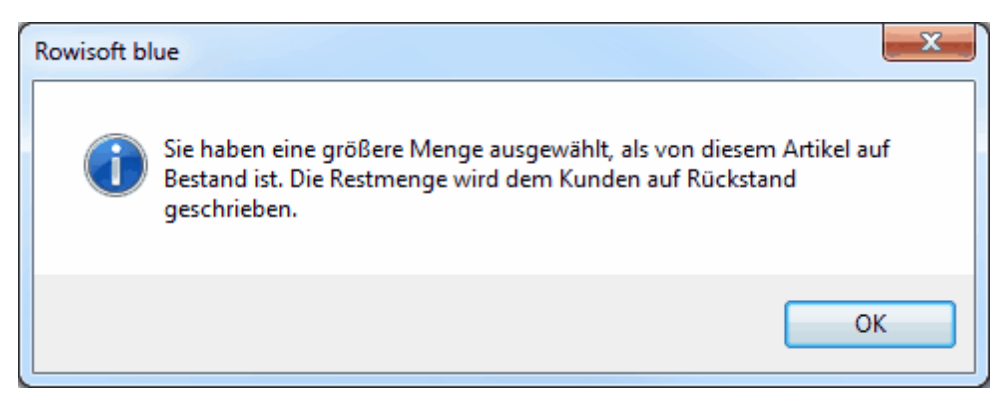

Dies passiert also z.B. wenn der Lagerbestand eines Artikels die Menge 3 aufweist, Sie in einem Lieferschein aber 5 Stück berechnen möchten. Die Menge im Vorgang wird dann auf 3 reduziert (= der aktuelle Lagerbestand) und die Restmenge von 2 wird im Vorgang unter "Lieferrückstände" eingetragen.

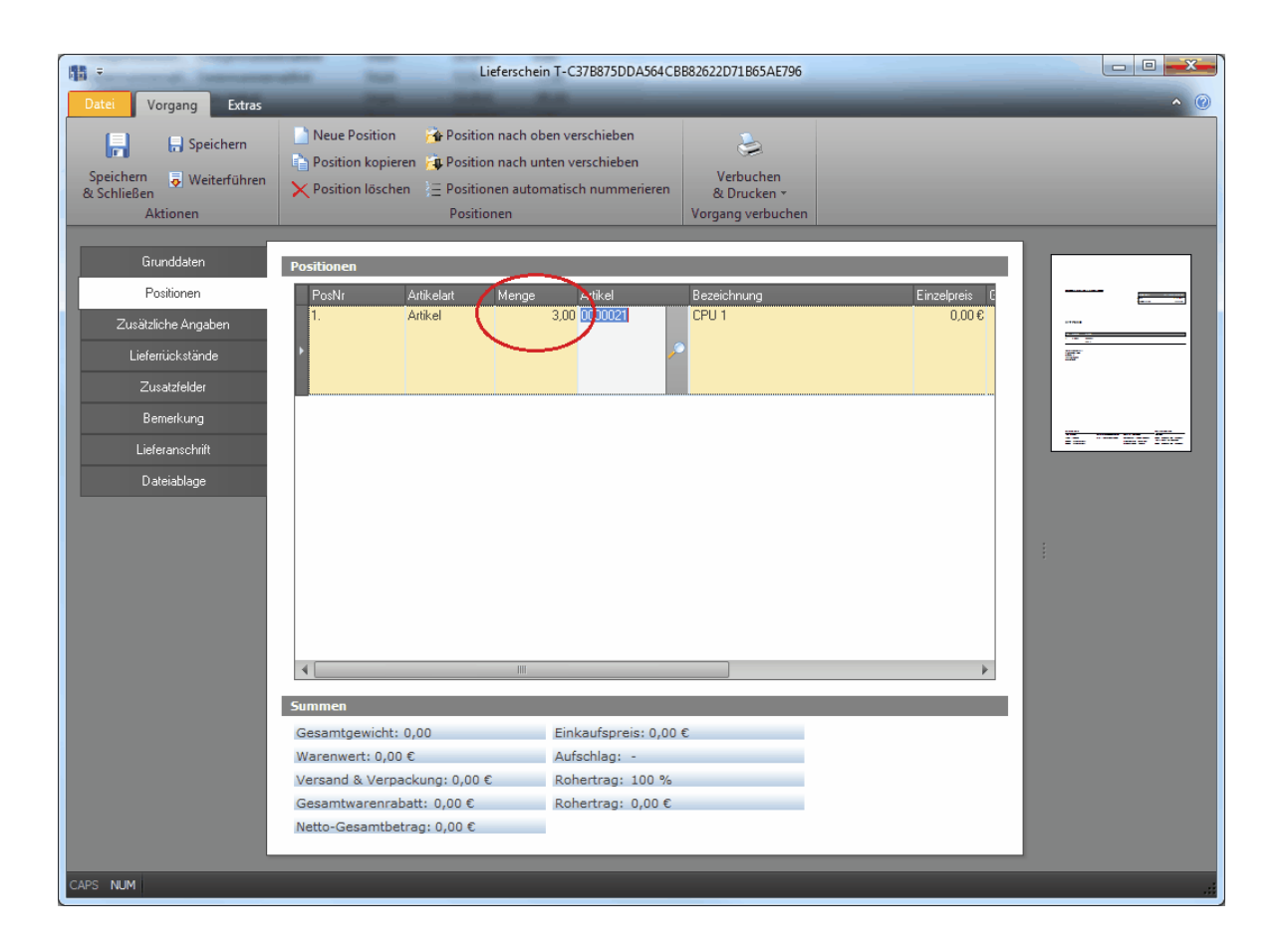

| 11 -                                 | Lieferschein T-C37B875DDA564CB                                                                                                    | 3882622D71B65AE796                            |                       |
|--------------------------------------|----------------------------------------------------------------------------------------------------|-----------------------------------------------|-----------------------|
| Datei Vorgang Extras                 |                                                                                                    |                                               | <ul> <li>●</li> </ul> |
| Speichern<br>& Schließen<br>Aktionen | Neue Position     Position nach oben verschieben       Position kopieren     Position nach unten verschieben       Position löschen     Positionen automatisch nummerieren       Positionen     Positionen | Verbuchen<br>& Drucken *<br>Vorgang verbuchen |                       |
| Grunddaten                           | Lieferrückstände                                                                                                    |                                               |                       |
| Positionen                           | Menge Artikelnummer Kombination                                                                                                    | Einzelpreis Kommentar                         |                       |
| Zusätzliche Angaben                  | 2,00 0000021                                                                                                    | 0,00€                                         |                       |
| Lieferrückstände                     |                                                                                                    |                                               |                       |
| Zusatzfelder                         |                                                                                                    |                                               |                       |
| Bemerkung                            |                                                                                                    |                                               |                       |
| Lieferanschrift                      |                                                                                                    |                                               |                       |
| Dateiablage                          |                                                                                                    |                                               |                       |
|                                      |                                                                                                    |                                               |                       |
| CAPS NUM                             |                                                                                                    |                                               | .::                   |

Verbuchen Sie dann den Vorgang, werden die auf Rückstand geschriebenen Artikel weiterhin gespeichert.

Alle diese offenen Liefer-Rückstände finden Sie dann in der Rückstandsliste, welche Sie über den Menüpunkt "Erweitert" - "Liefer-Rückstände" erreichen.

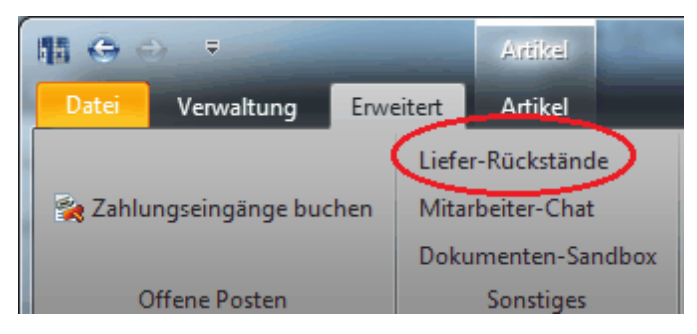

In dieser Rückstandsliste finden Sie auf der linken Seite zunächst eine Liste aller Kunden, für welche Liefer-Rückstände vorhanden sind:

| 👬 Offene Liefer-Rückstände                |                |                       |             |                          |                       |                          | _                |
|-------------------------------------------|----------------|-----------------------|-------------|--------------------------|-----------------------|--------------------------|------------------|
| Kunden:                                   | Menge A<br>2 O | tikelnummer<br>000021 | Kombination | Kurzbezeichnung<br>CPU 1 | Vorgang<br>LF-0000014 | Bestand Einzelpreis<br>0 | Lieferanter<br>0 |
| Mustermann Heinz-Rüdiger<br>Porst Pauline |                |                       |             |                          |                       |                          |                  |
| Held Mara                                 |                |                       |             |                          |                       |                          |                  |
|                                           |                |                       |             |                          |                       |                          |                  |
|                                           |                |                       |             |                          |                       |                          |                  |
|                                           |                |                       |             |                          |                       |                          |                  |
|                                           |                |                       |             |                          |                       |                          |                  |
|                                           |                |                       |             |                          |                       |                          |                  |
|                                           |                |                       |             |                          |                       |                          |                  |
|                                           |                |                       |             |                          |                       |                          |                  |
|                                           |                |                       |             |                          |                       |                          |                  |
|                                           |                |                       |             |                          |                       |                          |                  |
| Nachbestellen                             | ٩              |                       |             | III                      |                       |                          |                  |

Markieren Sie einen Kundennamen, um die zu diesem Kunden gespeicherten Liefer-Rückstände anzuzeigen. Sollten Sie eine längere Liste von Kunden vorfinden, für die Rückstände vorhanden sind, können Sie über das Suchmenü auch einfach nach bestimmten Namen suchen. Tippen Sie dazu einfach den gewünschten Begriff in das Feld oberhalb der Kundenliste ein und klicken dann auf "Suchen".

| 👫 Offene Liefer-Rückstände |       |         |
|----------------------------|-------|---------|
| Kunden.                    | Menge | Artikel |
| Suchen                     | 2     | 00000   |
| Mustermann Heinz-Rüdiger   |       |         |
| Porst Pauline              |       |         |
| Held Mara                  |       |         |

In der rechten Liste sehen Sie dann, welche Artikel in welcher Menge noch offen sind. Außerdem sehen Sie den aktuellen Lagerbestand um entscheiden zu können, ob Sie die entsprechenden Artikel bereits nachliefern können. Ist dies nicht der Fall, können Sie unter der Kundenliste den Button "Nachbestellen" anklicken:

| 🔓 Offene Liefer-Rückstände |                                  |             |                 |            |                     |             |
|----------------------------|----------------------------------|-------------|-----------------|------------|---------------------|-------------|
| Kunden:                    | Menge Artikelnummer              | Kombination | Kurzbezeichnung | Vorgang    | Bestand Einzelpreis | Lieferanter |
| ▼ Suchen                   | 2 0000021                        |             | CPU 1           | LF-0000014 | 0                   | 0           |
| Mustermann Heinz-Rüdiger   |                                  |             |                 |            |                     |             |
| Porst Pauline              |                                  |             |                 |            |                     |             |
| Held Mara                  |                                  |             |                 |            |                     |             |
|                            |                                  |             |                 |            |                     |             |
|                            |                                  |             |                 |            |                     |             |
|                            |                                  |             |                 |            |                     |             |
|                            |                                  |             |                 |            |                     |             |
|                            |                                  |             |                 |            |                     |             |
|                            |                                  |             |                 |            |                     |             |
|                            |                                  |             |                 |            |                     |             |
|                            |                                  |             |                 |            |                     |             |
|                            |                                  |             |                 |            |                     |             |
|                            |                                  |             |                 |            |                     |             |
|                            |                                  |             |                 |            |                     |             |
|                            |                                  |             |                 |            |                     |             |
|                            |                                  |             |                 |            |                     |             |
|                            |                                  |             |                 |            |                     |             |
|                            |                                  |             |                 |            |                     |             |
|                            |                                  |             |                 |            |                     |             |
|                            |                                  |             |                 |            |                     |             |
|                            |                                  |             |                 |            |                     | _           |
| Nachbestellen              | 4                                |             |                 |            |                     | •           |
| <u>A</u> lle fehlender     | n Artikel nachbestellen          |             |                 |            |                     |             |
| Re <u>N</u> ur nachbest    | ellen von bestimmten Lieferanten |             |                 |            |                     |             |

Im dann erscheindendem Menü können Sie wählen, ob Sie alle fehlenden Artikel nachbestellen möchten, oder die Bestellung nur bei einem bestimmten Lieferanten ausführen möchten. Bei Möglichkeit 1 werden u.U. mehrere Bestellungen an mehrere Lieferanten erzeugt. Die Bestellungen erscheinen dann direkt auf Ihrem Bildschirm und können von Ihnen bearbeitet werden. Nutzen Sie hingegen Möglichkeit 2, müssen Sie zunächst den Lieferanten auswählen, bei dem Sie die Bestellung auslösen möchten. Danach erscheint eine neue Bestellung auf Ihrem Bildschirm mit den entsprechenden Artikeln, die nachbestellt werden müssen.

| 49 ·                     | Bestellung T-F34D6976B9144C4DBD82C557958A7A38                                            |               |
|--------------------------|------------------------------------------------------------------------------------------|---------------|
| Datei Vorgang Extras     |                                                                                          | • @           |
| - Speichern              | Neue Position 🥻 Position nach oben verschieben                                           |               |
| Speichern 👵 Weiterführen | Position löschen - Positionen automatisch nummerieren     Verbuchen                      |               |
| Aktionen                 | Positionen Vorgang verbuchen                                                             |               |
|                          |                                                                                          |               |
| Grunddaten               | 🔎 Bestellvorschlagsliste                                                                 |               |
| Zusättiska Angahan       | Positionen                                                                               |               |
| Zusatzfelder             | PosNr Artikelart Menge Artikel Bezeichnung Einkaufspreis Einkaufsgesamtpreis Kombination |               |
| Bemerkung                | Anker 2,00 0000021 CP0 1 5,00 C 10,00 C                                                  |               |
| Lieferanschrift          |                                                                                          |               |
| Dateiablage              |                                                                                          | The same true |
|                          |                                                                                          |               |
|                          |                                                                                          |               |
|                          |                                                                                          |               |
|                          |                                                                                          |               |
|                          |                                                                                          |               |
|                          |                                                                                          |               |
|                          |                                                                                          |               |
|                          |                                                                                          |               |
|                          |                                                                                          |               |
|                          |                                                                                          |               |
|                          | Summen                                                                                   |               |
|                          | Warenwert: 10,00 € Gesamtgewicht: 0,00                                                   |               |
|                          | Versand & Verpackung: 0,00 €                                                             |               |
|                          | laesamtwarenvabatt: UUU15<br>Netto-Gesamtbetraar: 10.00€                                 |               |
|                          |                                                                                          |               |
| CAPS NUM                 |                                                                                          |               |

Tipp: Bedenken Sie, dass nicht unbedingt die Mengen nachbestellt werden, die als Rückstandsmenge angezeigt werden. Falls bereits offene Lieferantenrückstände vorhanden sind, weil schon eine Bestellung beim Lieferanten ausgelöst wurde, wird die Bestellmenge entsprechend vermindert!

Sind hingegen die Artikel bereits wieder lagernd, die in den Rückständen zu finden sind, können Sie diese nun an Ihre Kunden berechnen. Dazu wählen Sie zunächst einen Kunden und klicken dann in der rechten Liste mit der rechten Maustaste:

| 🔠 Offene Liefer-Rückstände                                                   |                      |                                                                                                    |                                                                             |                                                              |                     |                                  |  |
|------------------------------------------------------------------------------|----------------------|----------------------------------------------------------------------------------------------------|-----------------------------------------------------------------------------|--------------------------------------------------------------|---------------------|----------------------------------|--|
| Kunden:<br>Suchen<br>Mustermann Heinz-Rickiger<br>Porst Pouline<br>Held Mara | Menge Artikelinummer | Konbinətion<br>Alle komplett verfügbaren Pos<br>Alle auch tellweise verfügbaren<br>Bückstand löschen | Kurzbezeichnung<br>CPU 1<br>itionen berechnen •<br>n Positionen berechnen • | Vorgang<br>LF-000014<br>Lieferschein<br>Gechnung<br>Quittung | Bestand Einzelpreis | Lieteranten Rückstaende<br>0 0 0 |  |
| NacinDestellert                                                              |                      |                                                                                                    |                                                                             |                                                              |                     |                                  |  |

Sie können nun

- alle komplett verfügbaren Positionen berechnen
- oder alle auch nur teilweise verfügbaren Positionen berechnen

Bei Methode 1 wird ein neuer Vorgang erstellt, bei dem nur jene Artikelpositionen enthalten sein werden, die komplett lieferbar sind. Eine Rückstandsposition, bei der die Menge 5 auf Rückstand ist, der Artikelbestand aber nur die Menge 3 aufweist, wird dann nicht mit in den Vorgang aufgenommen. Bei Methode 2 hingegen würde die Menge 3 in den Vorgang aufgenommen werden und die Restmenge von 2 in der Rückstandsliste bleiben. Klicken Sie also auf die gewünschte Vorgangsart im Untermenü der gewünschten Liefermethode, um einen neuen Vorgang an den Kunden zu erstellen.

Wenn Sie in der Liste Rückstände finden, die Sie löschen möchten, klicken Sie die Rückstände mit der rechten Maustaste an und wählen dann "Rückstand löschen".

#### **Programmweite Suche**

Rowisoft blue bietet umfangreiche Suchfunktionen an, mit denen Sie die einzelnen Datenbanken durchsuchen können. Wenn Sie aber die gesamte Datenbank nach bestimmten Begriffen durchsuchen möchten, unabhängig davon, ob es sich dabei z.B. um eine eMail, einen Kunden oder einen Vorgang handelt, können Sie dafür die programmweite "blue-Suche" benutzen.

Diese Suchfunktion finden Sie unter "Rowisoft blue Heute".

| 📲 🤄 👄 🔹 Rowisoft blue F                                                                                                    | eure Rowisoft blue Heute - EDV-Handel - Rowisoft blue 5                                                                                                    | x          |
|----------------------------------------------------------------------------------------------------|----------------------------------------------------------------------------------------------------|------------|
| Datei Verwaltung Erweitert Rowisoft blue H                                                                                               | leute                                                                                                    | ^ <b>@</b> |
| Neue eMail schreiben<br>Neue SMS schreiben<br>Neuen Kunden anlegen<br>Neuen Interessenten anlegen<br>Neue                                | Kunden     Interessenten     Vertreter     Interessenten     Vertreter     Interessenten     Interessenten |            |
| Favoriten<br>& Aufgaben von Rat<br>& Globale Aufgaben<br>Critedigt<br>adsfdaf                                                            | Rowisoft blue Heute Umsatzstatistik Umsatzauwertung für Jahrs <sup>2011</sup>                                                                                                    |            |
| Navigation                                                                                                    | 80.000<br>60.000<br>20.000<br>Aug Sep Okt                                                                                                    |            |
|                                                                                                    | Statistiken         Nachrichten         Heute zu erledigen           Arzahl Vorgänge:         142         16 ungelesene globale Nachrichten         Uhrzeit Text           Arzahl Kunden:         14         8 ungelesene persönliche Nachrichten         Uhrzeit Text           Arzahl Artiket:         22         D Elemente auf Wiedervorlage         Uhrzeit Text           Arzahl Intersenten:         3         Buchhaltung         Jauchungen in Stapel                                                                                                    |            |
| Mitarbeiter                                                                                                    | Produktion     0 Debitoren-Zahlungen ungebucht       0 Artträge in Produktion     0 Verteilen       Verteile     0 vertiehene Artiket                                                                                                    |            |
| <ul> <li>▷ Langaben</li> <li>▷ Autgaben</li> <li>▷ Notzensage</li> <li>◇ Lagerboch</li> <li>▷ Projekte</li> <li>▷ Abovorginge</li> </ul> | Kunden, die Leihartikel besitzen                                                                                                    |            |

Tragen Sie hier den gewünschten Suchbegriff ein und drücken Sie dann "Enter" oder klicken Sie auf den Button "Suche starten".

Es öffnet sich dann das Ergebnisfenster mit den Suchergebnissen:

| Datentyp  | Nummer               | Beschreibung                                             |  |  |
|-----------|----------------------|----------------------------------------------------------|--|--|
| Vorgeng   | AB-000004            | Auftrachestätigung - AB-0000004 - Mustermann - Heinz     |  |  |
| Vorgang   | RE-0000001           | Restellung - RE-0000001 - Schnellschick CmbH - Lieferstr |  |  |
| Vorgang   | IB-0000001           | Individual hestellung - IB-000000 - Schoellschick CmbH - |  |  |
| Vorgang   | BE-0000002           | Restellung - RE-0000002 - East Supplier Inc 41 Stock S   |  |  |
| Vorgang   | T-54E96140EEB44596B4 | Bestellung - T-54E96140EEB44596B44C048BE1140245          |  |  |
| Vorgang   | T-56100E22277646AABA | Bestellung - T-SAI 501-01 ED-+550D-AC0A0DE11-02+5        |  |  |
| Vorgang   | T-D016BAC14A8C44AEB8 | Individual hestellung - T-D0168AC14A8C44AE88D0E8C02      |  |  |
| Vorgang   | T-C08CEE03361142ECB1 | Individualbestellung - T-00100AC1-ACC+ALD0051 0C52       |  |  |
| Vorgang   | T_EC259D58A5BA4E71B5 | Individualbestellung - T-C00CEI 95501142C011 CD72C0      |  |  |
| Vorgang   | T_4349E4311A064A52A6 | Individualbestellung - T-4349E4311A064A52A647D15EE       |  |  |
| Vorgang   | T-85EC058148D54A22A5 | Individualbestellung - T-956 +911A00+A92A0+7013E1        |  |  |
| Vorgang   | AB-0000013           | Auftragsbestätigung - AB-000013 - Abt - Alexandra - P    |  |  |
| Vorgang   | T_E34D607680144C4D8D | Restellung - T_E34D607680144C4D8D82C557058A7A38          |  |  |
| Nachricht | 5                    | Onlineshon@innovabike.de.c.Onlinebestellung.c.06.11.20   |  |  |
| Nachricht | 9                    | f warneke@warneke.reifen demo - Thre Bestellung vom      |  |  |
| Nachricht | 20                   | Oplineshopsystem@inpovabike.de.conlinebestellung.c.1     |  |  |
| Nachricht | 20                   | - Bestellvorschlag - Hinweis auf unterschrittene Meldebe |  |  |
| Nachricht | 30                   | - Bestellvorschlag - Hinweis auf unterschrittene Meldebe |  |  |
| Vachricht | 40                   | - Bestellvorschlag - Hinweis auf unterschrittene Meldebe |  |  |
| Nachricht | 41                   | - Bestellvorschlag - Hinweis auf unterschrittene Meldebe |  |  |
| Nachricht | 42                   | - Bestellvorschlag - Hinweis auf unterschrittene Meldebe |  |  |
| Nachricht | 42                   | - Bestellvorschlag - Hinweis auf unterschrittene Meldebe |  |  |
| Nachricht | 44                   | - Bestellvorschlag - Hinweis auf unterschrittene Meldebe |  |  |
| Nachricht | 45                   | - Bestellvorschlag - Hinweis auf unterschrittene Meldebe |  |  |
| Nachricht | 49                   | - Bestellvorschlag - Hinweis auf unterschrittene Meldebe |  |  |
| Nachricht | 40                   | - Bestellvorschlag - Hinweis auf unterschrittere Meldebe |  |  |
| Nachricht | 50                   | - Bestellvorschlag - Hinweis auf unterschrittere Meldebe |  |  |
| Nachricht | 50                   | - Destellvorschlag - Hinweis auf unterschrittene Meldebe |  |  |

Tipp: Über diese Suchmöglichkeit können Sie übrigens auch die Nachrichteninhalte Ihrer eMails durchsuchen!

# Währungs-Wechselkurse

Mit Rowisoft blue können Sie neben Ihrer Hauptwährung auch noch andere Währungen berechnen und auf den Druckergebnissen anzeigen lassen. Im Vorgang (z.B. Rechnung) können Sie hierfür die Währung wählen.

| □                                                                                                    | ture :                              | and have                                                                                                    | Rechn                      | ung T-9FAFF10AFF00413797C8061B                | 518A2AC7 | -        |          |   |
|----------------------------------------------------------------------------------------------------|-------------------------------------|----------------------------------------------------------------------------------------------------|----------------------------|-----------------------------------------------|----------|----------|----------|---|
| Speichern<br>Speichern<br>& Schießen<br>Aktionen                                                                   | Neue Po<br>Position                 | sition 🐨 Position nach oben verschi<br>kopieren 🔅 Position nach unten versch<br>löschen 😑 Positionen automatisch nu<br><b>Positionen</b> | eben<br>ieben<br>mmerieren | Verbuchen<br>& Drucken ~<br>Vorgang verbuchen |          |          |          |   |
| Grunddaten<br>Positionen<br>Zusätzliche Angaben<br>Lietenückstände<br>Zusatzleider<br>Bemerkung<br>Lieteranschrift | Adresse:<br>Ansprechpa<br>Anschrift | afner.                                                                                                    |                            |                                               |          |          | •        |   |
| Dateiablage                                                                                                    | Allgemein                           |                                                                                                    |                            | Versandkosten                                 |          |          |          |   |
|                                                                                                    | Betreff                             |                                                                                                    |                            | Versandkosten berechnen                       |          |          |          |   |
|                                                                                                    | Bezahlart                           | Rechnung                                                                                                    | •                          | Versandart                                    | Post     | ~        |          |   |
|                                                                                                    | Bestelldatum                        | 25.10.2011                                                                                                    | •                          | Versandkosten                                 |          | 0,00€    |          |   |
|                                                                                                    | Bestellart                          | Telefonisch                                                                                                    | •                          | Verpackungskosten                             |          |          |          |   |
|                                                                                                    | Lieferdatum                         | 25.10.2011                                                                                                    | •                          |                                               |          |          |          |   |
|                                                                                                    | Lieferschein                        |                                                                                                    | $\rho$                     | Vernackungsart                                |          | <b>*</b> |          |   |
|                                                                                                    | Umsatzstei                          | ler                                                                                                    |                            | Verpackungskosten                             |          | 0,00€    |          |   |
|                                                                                                    | Umsatzst                            | euerfreie Lieferung                                                                                                    |                            |                                               |          |          |          |   |
|                                                                                                    | Umsatzst                            | teuerfreie Lieferung innerhalb EU                                                                                                    |                            | Sonstiges                                     |          | 0.0 %    |          |   |
|                                                                                                    | Lokalisierun                        |                                                                                                    |                            | Ale sinter and Declaration of Control         |          |          |          |   |
|                                                                                                    | Sprache                             | deu                                                                                                    | sch                        | Abiveichendel Hechnungseinprängen             |          | ~        |          |   |
|                                                                                                    | Währung                             |                                                                                                    | -                          | Vom Kunden freinsgeben                        |          |          |          |   |
| (                                                                                                    | Wechselkurs                         | USD<br>JPY                                                                                                    | •                          | U von kunden negegeben                        |          |          |          |   |
| (_                                                                                                    |                                     | BGN<br>CZK                                                                                                    |                            |                                               |          |          | <b>_</b> |   |
| CAPS NUM                                                                                                    |                                     | GBP                                                                                                    |                            |                                               |          |          |          |   |
|                                                                                                    | 1                                   | LTL                                                                                                    | -                          |                                               |          |          |          | - |
|                                                                                                    |                                     |                                                                                                    |                            |                                               |          |          |          |   |

Nachdem Sie eine Währung ausgewählt haben, wird Ihnen unter Wechselkurs automatisch der Kurs "EUR / Fremdwährung" eingetragen.

| Lokalisierun | 9         |
|--------------|-----------|
| Sprache      | deutsch 👻 |
| Währung      |           |
| Wechselkurs  | 1,3856    |
|              |           |

Den darauf basierenden Wechselkurs können Sie unter "Datei" - "Währungs-Wechselkurse" hinterlegen:

| - 10 |                               |                       | Rechnung T-9FAFF10AFF0041379 | C8061B618A2AC7        |
|------|-------------------------------|-----------------------|------------------------------|-----------------------|
| Date |                               |                       |                              |                       |
| Ť    | Benutzer wechseln             | Verlauf               |                              |                       |
| -    | bendeer weensen               | 1 Eingang             |                              | -H-                   |
| 4    | Firma wechseln                | 2 Eingang             |                              | -14                   |
| 1    | rinna weensein                | <u>3</u> Vorgänge     |                              | -14                   |
|      | Malastat                      | 4 Rowisoft blue Heute |                              | -H-                   |
|      | Maskendesigner                | 5 Rowisoft blue Heute |                              | -M-                   |
|      | Archivierte Datenbankeinträge | <u>6</u> Vorgänge     |                              | -H                    |
| <    | Währungs-Wechselkurse         |                       |                              |                       |
|      | Buchungsdatum ändern          |                       |                              |                       |
|      |                               |                       |                              | Rowisoft blue beenden |
| _    | All                           | gemein                | Versandkosten                |                       |
|      | Be                            | etreff                | Versandkosten berechn        | en                    |
| 1    | Währungs-Wechselku            | rse                   |                              | ×                     |
| Er   | emdwährung                    | Wechselkurs           | Format                       |                       |

| Fremdwährung               | Wechselkurs | Format   |           | <u> </u> |
|----------------------------|-------------|----------|-----------|----------|
| USD                        | 1,385600    | 0.00 USD |           |          |
| JPY                        | 105,450000  | 0.00 JPY |           |          |
| BGN                        | 1,955800    | 0.00 BGN |           |          |
| CZK                        | 24,982000   | 0.00 CZK |           |          |
| DKK                        | 7,445200    | 0.00 DKK | =         | Ē        |
| GBP                        | 0,869100    | 0.00 GBP |           |          |
| HUF                        | 297,400000  | 0.00 HUF |           |          |
| LTL                        | 3,452800    | 0.00 LTL |           |          |
| LVL                        | 0,704700    | 0.00 LVL |           |          |
| PLN                        | 4,373900    | 0.00 PLN |           |          |
| RON                        | 4,324000    | 0.00 RON |           |          |
| SEK                        | 9,106500    | 0.00 SEK |           |          |
| CHF                        | 1,228000    | 0.00 CHF |           |          |
| NOK                        | 7,691500    | 0.00 NOK |           |          |
| HRK                        | 7,488800    | 0.00 HRK |           |          |
| RUB                        | 42,720500   | 0.00 RUB |           |          |
| TRY                        | 2,525300    | 0.00 TRY |           |          |
| AUD                        | 1,332000    | 0.00 AUD |           | r 📗      |
| t —                        |             |          |           |          |
|                            |             |          | _         |          |
| Wechselkurse online abrufe | en          |          | Schließen |          |

Über den Button "Wechselkurse online abrufen" können Sie zudem die aktuellen Wechselkurse von

der EZB (Europäische Zentralbank) über das Internet herunterladen.

# iPhone-App

Sie können einige der in Rowisoft blue gespeicherten Daten auch von unterwegs auf Ihrem iPhone abrufen. Dazu müssen 2 Komponenten installiert werden:

- Der Dienst "RSDE MobileAccess" auf Ihrem Server
- Die iPhone-App "Rowisoft blue" auf Ihrem iPhone

### RSDE MobileAccess

RSDE MobileAccess ist ein Systemdienst, den Sie auf Ihrem Server installieren müssen, auf dem auch Rowisoft blue installiert wurde. Dazu müssen Sie das Installationspaket zunächst auf dem Internet laden. Loggen Sie sich dazu in das Kundenportal unter <u>www.rowisoft.de</u> ein und klicken Sie dann auf den Punkt "Downloads":

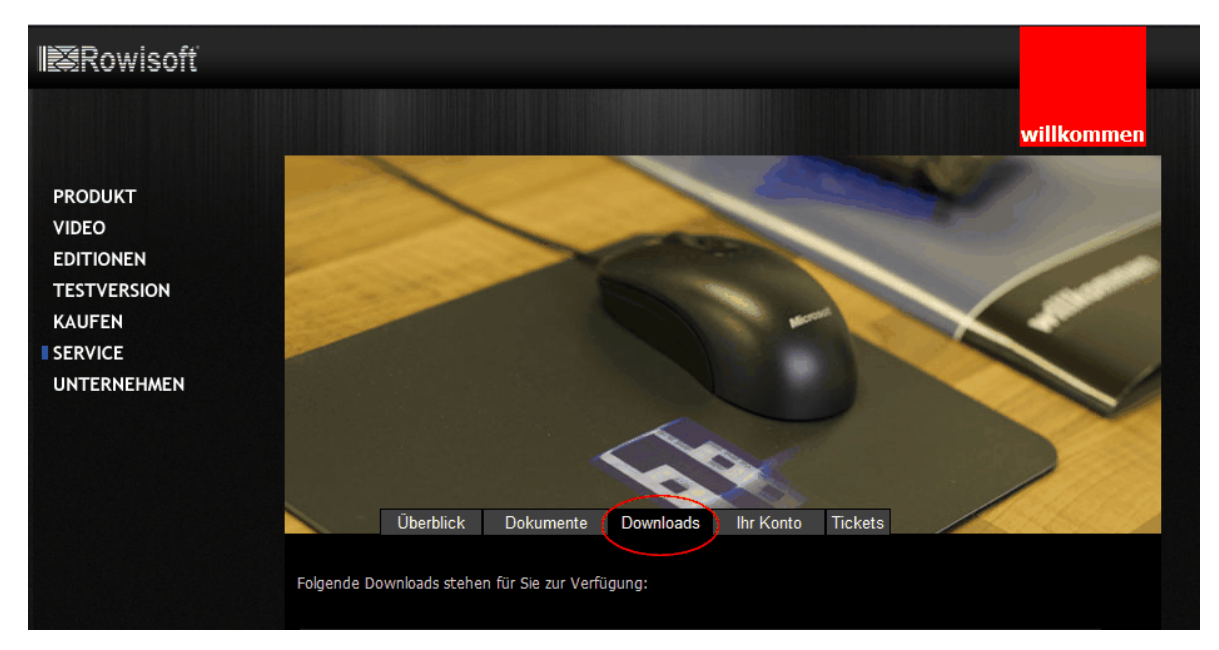

Hier finden Sie dann unter "Zusatzmodule" den Download "RSDE MobileAccess".

|           | Treiber, um mit externen Anwendungen auf die Rowisoft blue Datenbanken zuzugreifen.<br><mark>Download</mark>                                                 |             |                |  |
|-----------|----------------------------------------------------------------------------------------------------|-------------|----------------|--|
|           | Rowi-BankPort<br>Onlinebanking-Schnittstelle für Rowisoft blue<br>Download                                                                                   |             | vom 28.08.2010 |  |
|           | Rowi-Kasse<br>POS-Modul zu Rowisoft⊛ blue™ Professional<br>Download <u>Changelog</u>                                                                         | Version 2.0 | vom 31.03.2011 |  |
| $\langle$ | RSDE MobileAccess<br>Server-Dienst um von mobilen Geräten (Android und iPhone) auf die Daten von Rowisoft blue<br>zugreifen zu können.<br>Download Changelog | Version 1.0 | vom 15.11.2011 |  |
|           | RSDE Web-Connection Server<br>Download Changelog                                                                                                    | Version 1.0 | vom 16.09.2011 |  |

Laden Sie dieses Programm herunter und installieren Sie es! Das Programm kommuniziert später über den Internetport 8888 mit Ihrem iPhone. Sie sollten also diesen Port zunächst in Ihrer Firewall öffnen! Außerdem sollten Sie sicherstellen, dass der Port vom externen Internet auch bei Ihrem Server ankommt - üblicherweise müssen Sie hierfür in Ihrem Router eine Portweiterleitung einrichten. Wie das funktioniert, entnehmen Sie bitte der Dokumentation Ihres Routers!

Sofern Sie bei Ihrem Internetanbieter keine feste IP-Adresse haben, ist Ihr Server jetzt zwar über das Internet erreichbar, hat allerdings immer eine andere Adresse. Somit ist es unmöglich, das iPhone mit Ihrem Server zu verbinden, weil Sie sonst immer vor der Benutzung des iPhone - Apps die aktuelle IP-Adresse ermitteln müssten, die Sie im iPhone dann hinterlegen. Sollten Sie keine feste IP-Adresse haben, sollten Sie sich deshalb einen statischen Hostnamen, z.B. über den kostenlosen Dienst "DynDNS" (http://www.dyndns.org oder http://www.no-ip.com) besorgen.

#### iPhone-Client

Nachdem Sie RSDE MobileAccess erfolgreich installiert haben, öffnen Sie auf Ihrem iPhone den AppStore. Suchen Sie dort nach "Rowisoft blue". Sie werden dann die Rowisoft blue App finden:

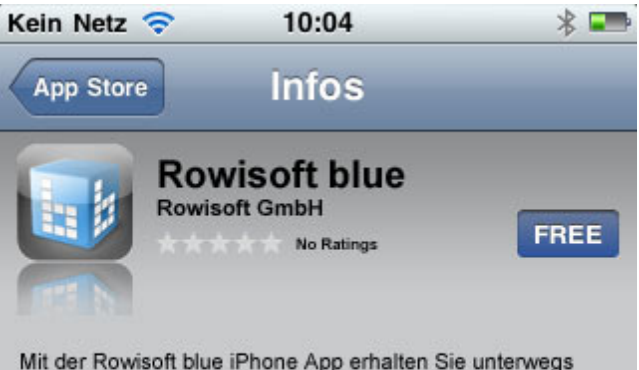

Mit der Rowisoft blue iPhone App erhalten Sie unterwegs Zugriff auf Ihre eMails, Kunden, Termine, Aufgaben und vieles mehr, die auf Ihrem Rowisoft blue Server gespeichert sind.

Die Rowisoft blue iPhone App verbindet sich dabei direkt mit Ihrem Server und zeigt Ihnen die Daten live an.

So können Sie ab sofort auch unterwegs auf Ihre Firmendaten zugreifen.

Achtung: Um die Rowisoft blue iPhone App verwenden zu können, benötigen Sie eine erfolgreich konfigurierte Rowisoft blue Installation auf Ihrem Server. Außerdem benötigen Sie den Dienst "RSDE MobileConnect", welchen Sie im Kundenportal auf www.rowisoft.de herunterladen können!

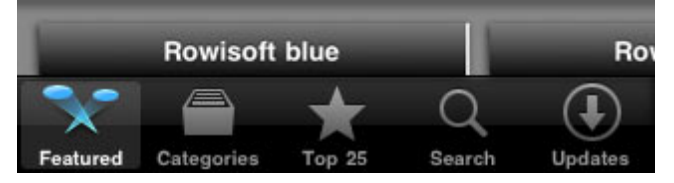

Installieren Sie dieses App auf Ihrem iPhone! Beim ersten Start werden Sie nach dem RSDE-Hostnamen, sowie nach dem Port gefragt. Tragen Sie als RSDE-Hostnamen entweder Ihre feste IP-Adresse ein, oder den DNS-Namen (z.B. von DynDNS). Als Port verwenden Sie bitte 8888, sofern Sie in der Portweiterleitung Ihres Routers nichts anderes konfiguriert haben. Diese Verbindungseinstellungen können Sie auch später über die Einstellungen Ihres iPhones abändern.

Nachdem Sie die Verbindungsdaten eingegeben haben, können Sie die App starten und Rowisoft blue nutzen.

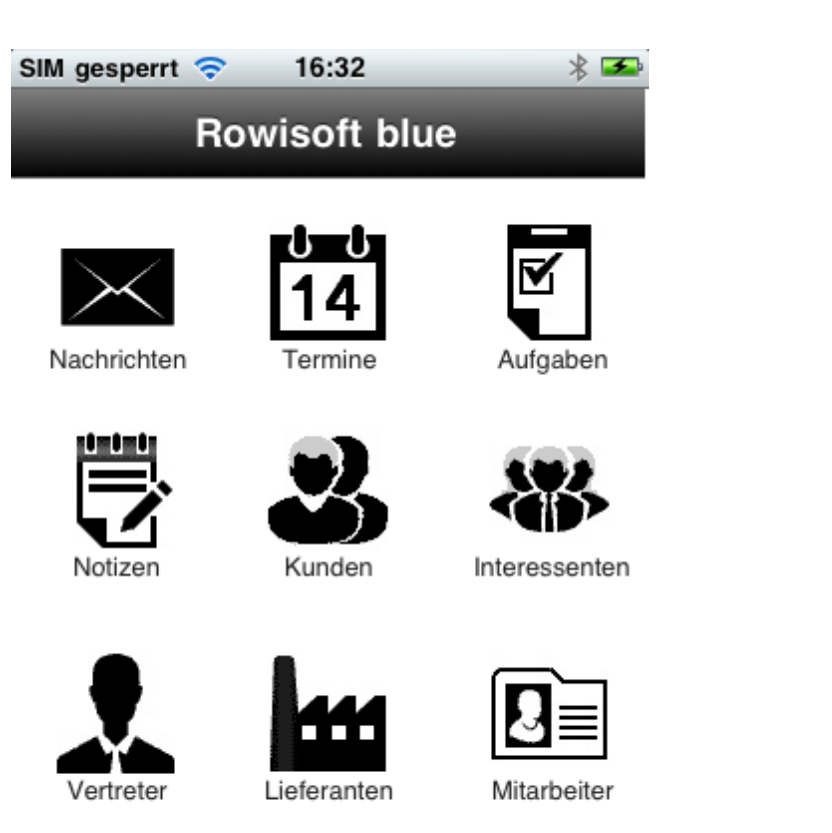

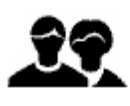

Wichtig: Der in Rowisoft blue hinterlegte Benutzername darf keine Leerzeichen enthalten und es muss ein Passwort zwingend gesetzt werden!

# Android-App

Die Installation auf einem Mobiltelefon, welches mit Android läuft, erfolgt ähnlich wie beim iPhone, lediglich mit dem Unterschied, dass die App dann nicht vom App-Store heruntergeladen werden kann, sondern das Lesezeichen manuell installiert werden muss.

Als Voraussetzung für die Inistallation bei Android ist wieder der Dienst "RSDE MobileAccess" auf Ihrem Server.

### Serverdienst installieren

RSDE MobileAccess ist ein Systemdienst, den Sie auf Ihrem Server installieren müssen, auf dem auch Rowisoft blue installiert wurde. Dazu müssen Sie das Installationspaket zunächst auf dem Internet laden. Loggen Sie sich dazu in das Kundenportal unter <u>www.rowisoft.de</u> ein und klicken Sie dann auf den Punkt "Downloads":

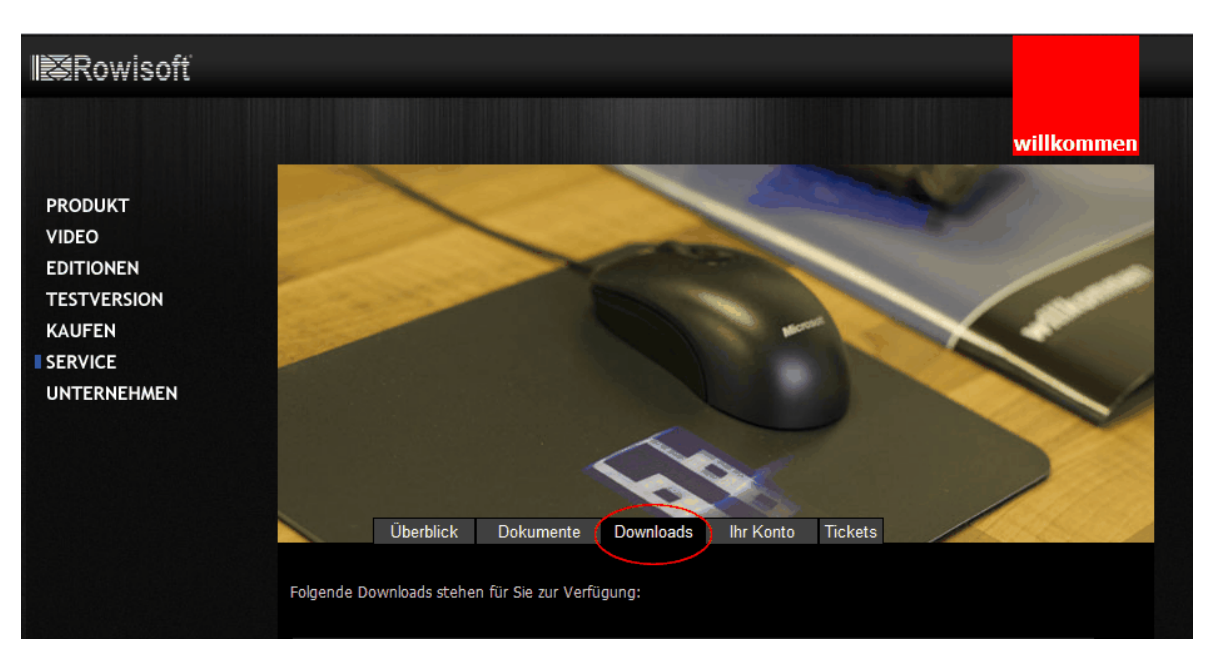

Hier finden Sie dann unter "Zusatzmodule" den Download "RSDE MobileAccess".

| Treiber, um mit externen Anwendungen auf die Rowisoft blue Datenbanken zuzugreifen.<br>Download                                                              |             |                |  |
|----------------------------------------------------------------------------------------------------|-------------|----------------|--|
| Rowi-BankPort<br>Onlinebanking-Schnittstelle für Rowisoft blue<br>Download                                                                                   |             | vom 28.08.2010 |  |
| Rowi-Kasse<br>POS-Modul zu Rowisoft® blue™ Professional<br>Download Changelog                                                                                | Version 2.0 | vom 31.03.2011 |  |
| RSDE MobileAccess<br>Server-Dienst um von mobilen Geräten (Android und iPhone) auf die Daten von Rowisoft blue<br>zugreifen zu können.<br>Download Changelog | Version 1.0 | vom 15.11.2011 |  |
| RSDE Web-Connection Server<br>Download Changelog                                                                                                    | Version 1.0 | vom 16.09.2011 |  |

Laden Sie dieses Programm herunter und installieren Sie es! Das Programm kommuniziert später über den Internetport 8888 mit Ihrem Mobiltelefon. Sie sollten also diesen Port zunächst in Ihrer Firewall öffnen! Außerdem sollten Sie sicherstellen, dass der Port vom externen Internet auch bei Ihrem Server ankommt - üblicherweise müssen Sie hierfür in Ihrem Router eine Portweiterleitung einrichten. Wie das funktioniert, entnehmen Sie bitte der Dokumentation Ihres Routers!

Sofern Sie bei Ihrem Internetanbieter keine feste IP-Adresse haben, ist Ihr Server jetzt zwar über das Internet erreichbar, hat allerdings immer eine andere Adresse. Somit ist es unmöglich, das Mobiltelefon mit Ihrem Server zu verbinden, weil Sie sonst immer vor der Benutzung des Apps die aktuelle IP-Adresse ermitteln müssten, die Sie im Mobiltelefon dann hinterlegen. Sollten Sie keine feste IP-Adresse haben, sollten Sie sich deshalb einen statischen Hostnamen, z.B. über den kostenlosen Dienst "DynDNS" (http://www.dyndns.org oder http://www.no-ip.com) besorgen.

### Lesezeichen erstellen

Nachdem Sie RSDE MobileAccess erfolgreich installiert haben, öffnen Sie auf Ihrem Android-Smartphone den Web-Browser und geben die Hostadresse Ihres Servers, gefolgt von :8888 in Ihre Adressleiste ein. (z.B.: <u>http://ihre.domain.demo:8888</u>)

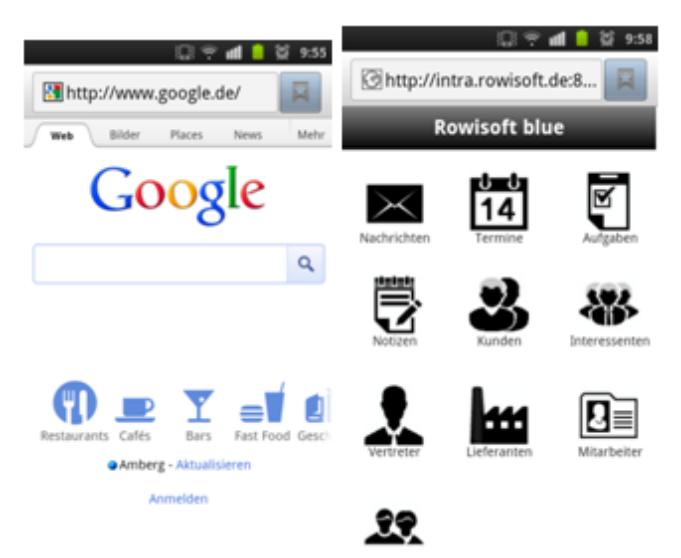

Nachdem Sie diese Seite geöffnet haben, landen Sie bereits in der Rowisoft blue App, in der Sie sich zunächst mit Ihrem Benutzernamen und Passwort anmelden müssen, welches Sie auch für die Anmeldung in Rowisoft blue benutzen!

Wichtig: Der Benutzername darf keine Leerzeichen enthalten!

Um das blue-lcon für schnelleren Zugriff auf Ihr Display zu bekommen, müssen Sie im Menü das "Schnellzeichen für Start hinzufügen" auswählen. Somit können Sie direkt vom Home-Screen blue zugreifen.

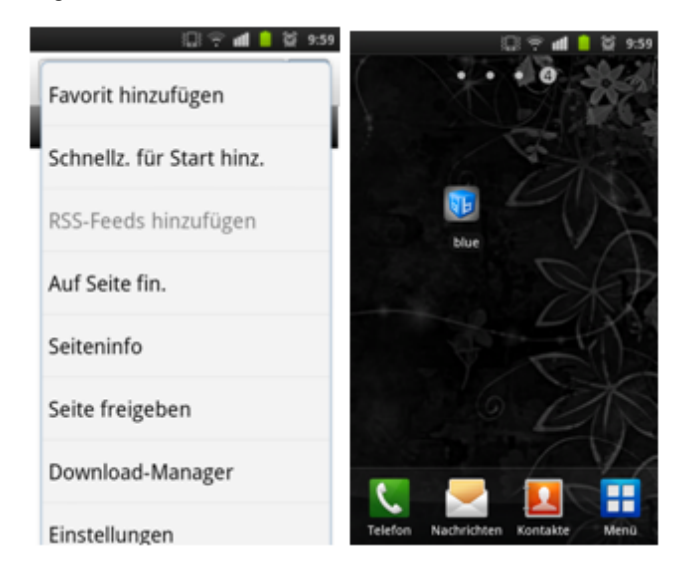

# Schnittstellen

# Import

Rowisoft blue wird mit einer universellen Import-Schnittstelle ausgeliefert. Die Import-Schnittstelle von Rowisoft blue erlaubt den Datenimport folgender Dateiformate:

- Textdateien (\*.txt)
- Wort-Dokumente (\*.doc)
- MS Windows Zwischenablage
- Excel-Dateien (\*.xls)
- Lotus 1-2-3 Dateien (\*.wk1)
- QuattroPro Dateien (\*.wq1)
- SPSS-Dateien (\*.sav)
- OpenOffice-Tabellen (\*.odt)
- MS Outlook
- Paradox-Tabellen (\*.db)
- DBase-Dateien (\*.dbf)
- MS-Access-Datenbanken (\*.mdb)
- ADO-Verbindungen
- Advantage Database Tabellen (\*.adt)
- DBISAM-Tabellen (\*.dat)
- Clarion-Tabellen (\*.dat)
- HTML-Dateien (\*.htm / \*.html)
- XML-Dateien (\*.xml)
- Windows Adressbuch (\*.wab)
- VCalendar Datendatei (\*.vcs)

Den Import-Assistenten erreichen Sie in Rowisoft blue über den Menüpunkt "Verwaltung" – "ControlCenter" – "Import".

Die Import-Schnittstelle von Rowisoft blue bindet sich direkt an die Datenbank an – somit können prinzipiell alle Datenfelder mit Werten gefüllt werden. Aufgrund dieser Offenheit ist allerdings auch zu beachten, dass beim Import die richtigen Felder mit den entsprechenden Werten gefüllt werden. Im nachfolgenden Abschnitt des Handbuchs erläutern wir Ihnen daher kurz anhand einiger Beispiele, wie Sie Ihre Daten importieren können.

## Artikelimport

Beim Import in die Artikeldatenbank ist zu beachten, dass das Feld "Artikelart" gefüllt wird. Der Wert im Feld "Artikelart" gibt an, um welchen Artikeltyp es sich handelt. Folgende Einträge sind möglich:

- Artikel
- Dienstleistung
- Stückliste
- Verleihartikel

#### Lieferanten / Einkaufspreise

Sie können zu jedem Artikel mehrere Lieferanten und damit auch mehrere Einkaufspreise hinterlegen. Aus diesem Grund ist es nicht möglich, die Einkaufspreise, bzw. die Lieferanten direkt in die Tabelle "Artikel" zu importieren, da Sie ansonsten eine unbegrenzte Anzahl an Lieferanten- und Einkaufspreis-Spalten in der Tabelle "Artikel" benötigen würden.

Um die Einkaufspreise und die Lieferanten / Artikel – Zuordnungen zu importieren, müssen Sie diese deshalb in die Tabelle "Artikellieferanten" importieren.

#### Rabattgruppen

In Rowisoft blue können unbegrenzt viele Rabattgruppen angelegt und bei den Kunden hinterlegt werden. Um Rabattgruppen / Kunden – Beziehungen zu importieren, ist es zunächst möglich, dass Sie alle Rabattgruppen, die es gibt, in Rowisoft blue anlegen. Dies erledigen Sie über den Menüpunkt "Verwaltung" – "ControlCenter" – "Umgebungseinstellungen" – "Stammdaten / Rabattgruppen".

#### Kategorieangaben

Sie können in Rowisoft blue Ihre Artikel in Kategorien einteilen. Wenn Sie die Kategorien, die Sie in Rowisoft blue wiederfinden, importieren möchten, öffnen Sie dazu bitte das ControlCenter über den Punkt "Verwaltung" - "ControlCenter". Dort finden Sie dann unter "Umgebungseinstellungen" unter dem Punkt "Stammdaten / Artikelkategorien", die Möglichkeit, Ihre Kategorien anzupassen.

Klicken Sie hier mit der rechten Maustaste auf die Baumansicht und wählen Sie den Punkt "Aus Textdatei" importieren. So können Sie Artikelkategorien von externen Dateien importieren.

| · Artikel<br>Hardware                                          |                                                                                                    |
|----------------------------------------------------------------|----------------------------------------------------------------------------------------------------|
| <ul> <li>Software</li> <li>Business</li> <li>Privat</li> </ul> |                                                                                                    |
|                                                                | Alle Einträge alphabetisch sortieren         Untergeordnete Einträge alphabetisch sortieren (rekursiv)         Alle Bäume öffnen         Alle Bäume schließen         Aus Textdatei importieren         In Textdatei exportieren |
| Neuer Eintrag 🛛 Neuer Unter                                    | eintrag 🗙 Eintrag löschen                                                                                                    |

#### Import von Nachrichten

Der Maildienst von Rowisoft blue (RSDEMailer) enthält einen integrierten Ordner-Überwachungsdienst. Wenn Sie in Ihrem Datenbankverzeichnis im Unterverzeichnis "incoming\eMail" Dateien mit der Dateiendung ".eml" ablegen, werden diese beim nächsten Empfangen von eMails mit abgeholt, und einsortiert, als wären diese von einem POP3-Postfach abgeholt worden.

Um \*.eml-Dateien also in Rowisoft blue importieren zu können, speichern Sie die entsprechenden Dateien lediglich ins Unterverzeichnis "incoming\eMail" Ihrer Datenbank (also z.B.: C:\Programme \Rowisoft blue\server\Mandanten\default\incoming\eMail)

#### Textvorlagen importieren

Die Textvorlagen in Rowisoft blue werden als RichText-Dateien (\*.rtf) im Unterverzeichnis "templates" Ihres Datenbankverzeichnisses gespeichert. Um eigene Textvorlagen zu importieren, ist es also notwendig, dass die zu importierenden Vorlagen im entsprechenden RTF-Format vorliegen.

Kopieren Sie Ihre zu importierenden RTF-Dateien dann lediglich ins Datenbank-Unterverzeichnis

"templates", um diese in Rowisoft blue verfügbar zu machen.

# Datanorm-Import

Wenn Sie von Ihrem Zulieferer die Artikelstammdaten als Datanorm 5 - Dateien erhalten, können Sie diese direkt in Rowisoft blue importieren. Klicken Sie dazu auf "Verwaltung" - "ControlCenter" - "Datanorm-Import".

|                                                                                                    | ControlCenter   |           |
|----------------------------------------------------------------------------------------------------|-----------------|-----------|
| Datei ControlCenter SQL-Abfrage Extras                                                                                                    |                 | <b>^ </b> |
| 🐼 Datenbankoberfläche 📓 Umgebungseinstellungen                                                                                                    | /" Import       |           |
| Verknüpfung zu neuer Firma hinzufügen 🛒 Einstellungen OnlineBanking                                                                                                    | Datanorm-Import |           |
| Navigation                                                                                                    | Import / Export |           |
| <ul> <li>□ Druckvorlagen</li> <li>□ Zustzfelder</li> <li>□ Zustzfelder</li> <li>□ Maswertungen</li> <li>□ Maswertungen</li> <li>□ Trigger</li> <li>□ Trigger</li> <li>□ Frimen</li> </ul> |                 |           |

Es öffnet sich dann der Datanorm-Assistent.

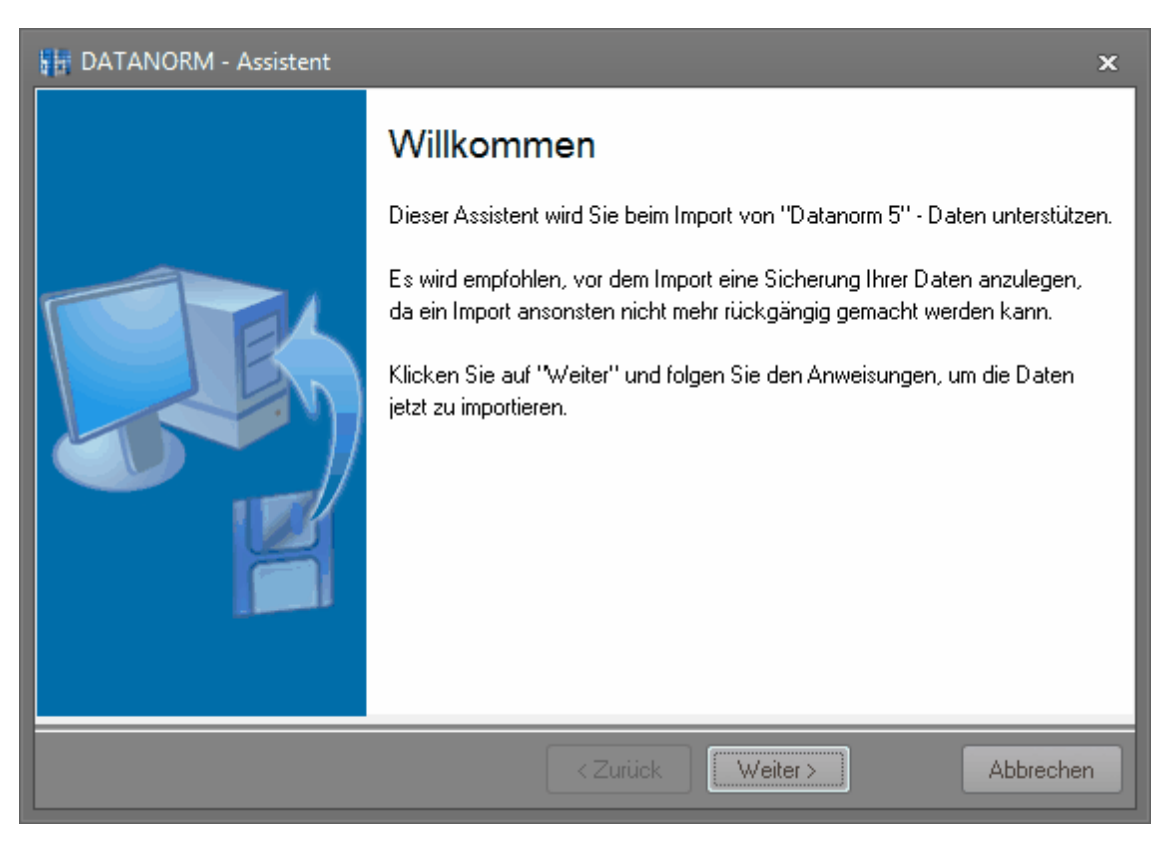

Klicken Sie auf "Weiter" um im nächsten Schritt den Ordner anzugeben, wo die Datanorm-Dateien gespeichert wurden:

| DATANORM - Assistent                                                                                                    |
|----------------------------------------------------------------------------------------------------|
| Verzeichnis auswählen                                                                                                    |
| Bitte wählen Sie den Ordner, in dem die Datanorm-Dateien gespeichert sind:                                                           |
| C:\Datanorm                                                                                                    |
| Wählen Sie bitte, welche Dateien importiert werden sollen (empfohlen: alle)          Image: Datanorm.001         Image: Datanorm.002 |
| < Zurück Weiter > Abbrechen                                                                                                    |

Wichtig: Datanorm-Dateien haben als Dateinamen immer "Datanorm.\*". Benennen Sie die Dateien deshalb nicht um!

Datanorm-Stammdaten bestehen üblicherweise aus mehreren Dateien. Sie sollten daher immer alle Dateien auswählen. Nach einem Klick auf "Weiter" erhalten Sie dann zunächst Informationen zu den ausgewählten Dateien. Klicken Sie wieder auf "Weiter", um den Lieferanten auszuwählen, von dem Sie die Datanorm-Dateien erhalten haben.

| 👫 DATANC     | DRM - Assistent 🗙                                                             |  |  |  |  |  |  |
|--------------|-------------------------------------------------------------------------------|--|--|--|--|--|--|
| Lieferan     | nt 🔡                                                                          |  |  |  |  |  |  |
| Bitte wählen | Bitte wählen Sie, welcher Lieferant Ihnen die Datanorm-Daten zugeschickt hat: |  |  |  |  |  |  |
| Lieferant:   | 0000002                                                                       |  |  |  |  |  |  |
|              |                                                                               |  |  |  |  |  |  |
|              |                                                                               |  |  |  |  |  |  |
|              |                                                                               |  |  |  |  |  |  |
|              |                                                                               |  |  |  |  |  |  |
|              |                                                                               |  |  |  |  |  |  |
|              |                                                                               |  |  |  |  |  |  |
|              |                                                                               |  |  |  |  |  |  |
|              | < Zurück Weiter > Abbrechen                                                   |  |  |  |  |  |  |

Klicken Sie dann wieder auf "Weiter". Alle zu importierenden Artikel können automatisch in eine Artikel-Unterkategorie importiert werden. Wenn Sie dies möchten, geben Sie nun die Artikelkategorie an, unter der die Artikel angelegt werden sollen. Nach einem erneuten Klick auf "Weiter" erhalten Sie weitere Optionen zum Import:

| DATANORM - Assistent ×                                                                                                    |  |  |  |  |
|----------------------------------------------------------------------------------------------------|--|--|--|--|
| Artikelnummernvergabe wählen                                                                                              |  |  |  |  |
| Möchten Sie die Artikelnummern von Rowisoft blue verwenden, oder sollen die Datanorm-Artikelnummern<br>übernommen werden? |  |  |  |  |
| Artikelnummern von Rowisoft blue verwenden                                                                                |  |  |  |  |
| Möchten Sie die Bestandsverwaltung für die zu importierenden Artikel aktivieren?                                          |  |  |  |  |
|                                                                                                    |  |  |  |  |
|                                                                                                    |  |  |  |  |
|                                                                                                    |  |  |  |  |
| < Zurück Weiter > Abbrechen                                                                                               |  |  |  |  |

Setzen Sie das Häkchen "Artikelnummern von Rowisoft blue verwenden", generiert Rowisoft blue für alle Artikel automatisch eine neue Artikelnummer. Falls Sie das Häkchen hingegen nicht setzen, werden die Artikelnummern des Lieferanten übernommen. In diesem Fall sollten Sie sich vergewissern, dass die Artikelnummern Ihres Lieferanten eindeutig sind!

Außerdem können Sie festlegen, ob das Häkchen "Bestandsartikel" der zu importierenden Artikel gesetzt werden soll.

Nach einem erneuten Klick auf "Weiter" und "Fertig stellen", werden die Daten importiert! Bitte bedenken Sie, dass das - je nach Datenumfang, bis zu mehrere Stunden Zeit in Anspruch nehmen kann!

### Export

Sämtliche in Rowisoft blue erfassten Daten können Sie über den Export-Assistenten in externe Dateien exportieren. Den Export-Assistenten finden Sie unter "Verwaltung" - "ControlCenter" - "Export".

Nach dem Start des Assistenten ist es zunächst erforderlich, dass Sie die Tabelle auswählen, die Sie exportieren möchten. Im zweiten Schritt des Assistenten wählen Sie dann das Format aus, in welches die Daten exportiert werden sollen. In den weiteren Schritten finden Sie zusätzliche Optionen für den Export in das jeweilige Format. Um den Export durchzuführen folgen Sie daher einfach den Anweisungen des Assistenten.

# Word-Vorlagen

Rowisoft blue gestattet es, Vorlagen im Microsoft Word-Format zu hinterlegen. Diese Vorlagen können dann später über die Adress-Datenbanken (z.B. Kunden) aufgerufen werden und können dabei die einzelnen Felder der Datenbank auslesen.

Erstellen Sie, um diese Funktion nutzen zu können, zunächst in Word die Vorlage, die Sie in Rowisoft blue verwenden möchten. Sie können dabei die Adress-Felder als Platzhalter einsetzen, die die spätere Adresse darstellen:

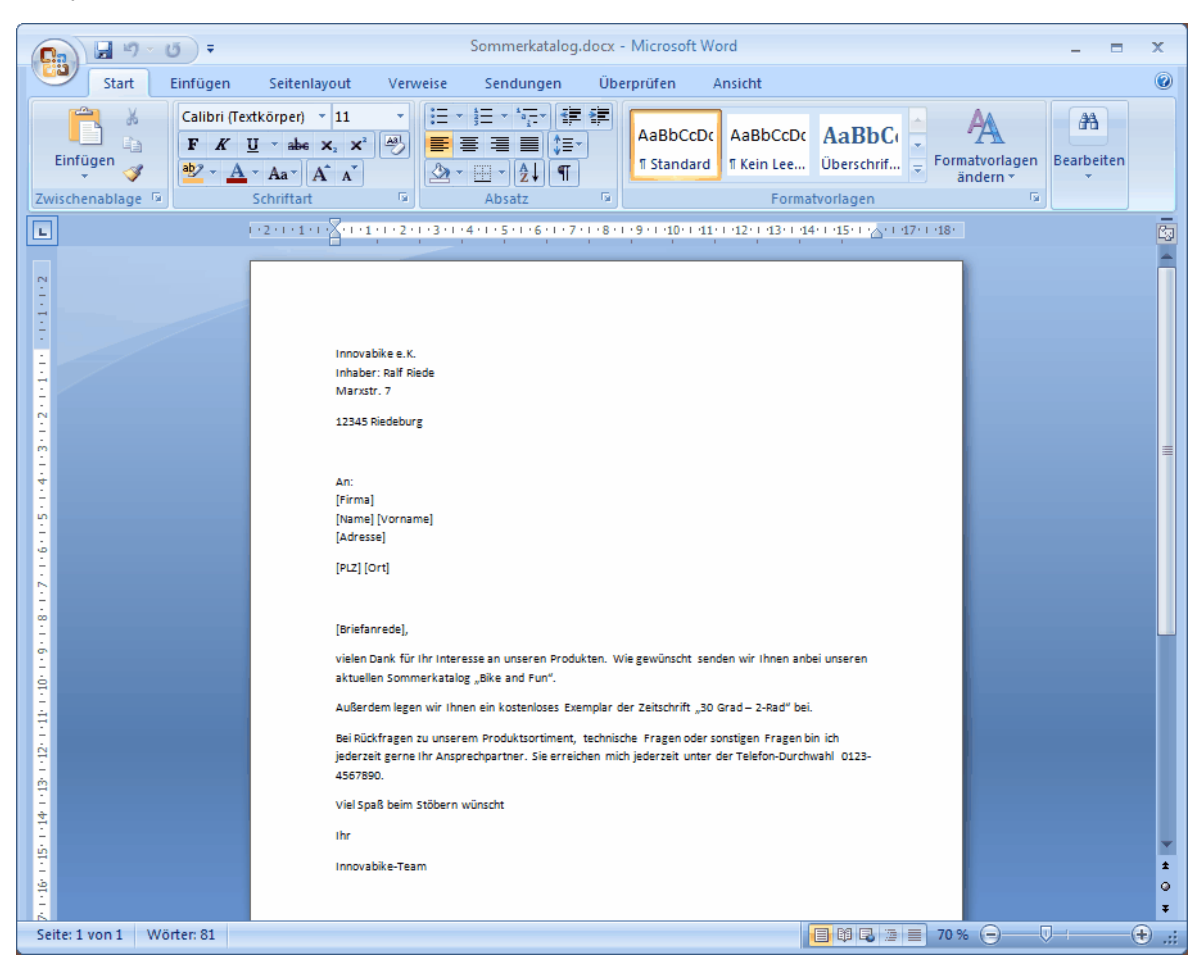

Speichern Sie die Word-Datei dann ab und beenden Sie Word. Um die neue Word-Vorlage in Rowisoft blue zu hinterlegen, öffnen Sie das ControlCenter über den Menüpunkt "Verwaltung" - "ControlCenter". Dort finden Sie im linken Navigations-Baum den Menüpunkt "Word-Vorlagen".

Klicken Sie dann auf den Button "Word-Datei hinzufügen" und wählen Sie Ihre soeben gespeicherte Datei aus. Die Word-Vorlage erscheint dann in der Liste der Word-Vorlagen im ControlCenter.

| Kieswetter - Kunde                |                      |          |  |            |   |
|-----------------------------------|----------------------|----------|--|------------|---|
|                                   |                      |          |  |            |   |
| 🙀 Lieferschein                    | 🧭 Verleihausgang     | Brief    |  |            |   |
| 蒙 Auftragsbestätigung             | 👔 Zahlungserinnerung | 📥 Fax    |  |            |   |
| a Quittung                        | 👍 Mahnung            | Word Ver |  |            | 7 |
| Vorgang für diesen Kunden anlegen |                      |          |  | merkatalog |   |

Wenn Sie nun einen Kunden öffnen, finden Sie in der Menüleiste den Punkt "Word-Vorlagen" über welchen Sie die Vorlage auswählen können. Es öffnet sich dann Word mit der entsprechenden Word-Datei und die eingefügten Variablen werden ersetzt.

Wichtig: Während Sie eine neue Word-Datei über den Button "Word-Datei hinzufügen", stellen Sie bitte sicher, dass zu diesem Zeitpunkt die Datei nicht mit Microsoft Word geöffnet ist, da die Datei ansonsten nicht kopiert werden kann!

### Verfügbare Variablen

In den Word-Vorlagen können Sie folgende Variablen einsetzen. Die Groß- / Kleinschreibung muss dabei beachtet werden und die Variablennamen müssen in eckigen Klammern geschrieben werden:

| • [Suchbegriff] | • [IBAN]                                |
|-----------------|-----------------------------------------|
| • [Anrede]      | • [BIC]                                 |
| • [Firma]       | <ul> <li>[Verbraucherstatus]</li> </ul> |
| • [Name]        | <ul> <li>[Umsatzsteueridnr]</li> </ul>  |
| • [Vorname]     | • [Geburtsdatum]                        |
| • [Zusatz]      | • [Erstkontakt]                         |
| • [Adresse]     | • [Briefanrede]                         |
| • [PLZ]         | • [Zusatz1]                             |
| • [Land]        | • [Zusatz2]                             |
| • [Bundesland]  | • [Zusatz3]                             |
| • [Telefon]     | • [Zusatz4]                             |
| • [Telefon2]    | • [Zusatz5]                             |
| • [Telefon3]    | • [Zusatz6]                             |
| • [Telefax]     | • [Zusatz7]                             |
| [Mobiltelefon]  | • [Zusatz8]                             |
| • [eMail]       | • [Zusatz9]                             |
|                 |                                         |

| • [Internet]                       | • [Zusatz10] |
|------------------------------------|--------------|
| • [Kontonummer]                    |              |
| • [Bankleitzahl]                   |              |
| • [Bank]                           |              |
| <ul> <li>[Kontoinhaber]</li> </ul> |              |

# PackTracker-Modul

Rowisoft blue wird mit dem PackTracker-Modul ausgeliefert. Sie können in Rowisoft blue zwar in den Vorgängen (wie z.B. beim Lieferschein) bereits eine Paketnummer hinterlegen, selten aber steht die Paketnummer bereits bei der Erfassung des Lieferscheins fest.

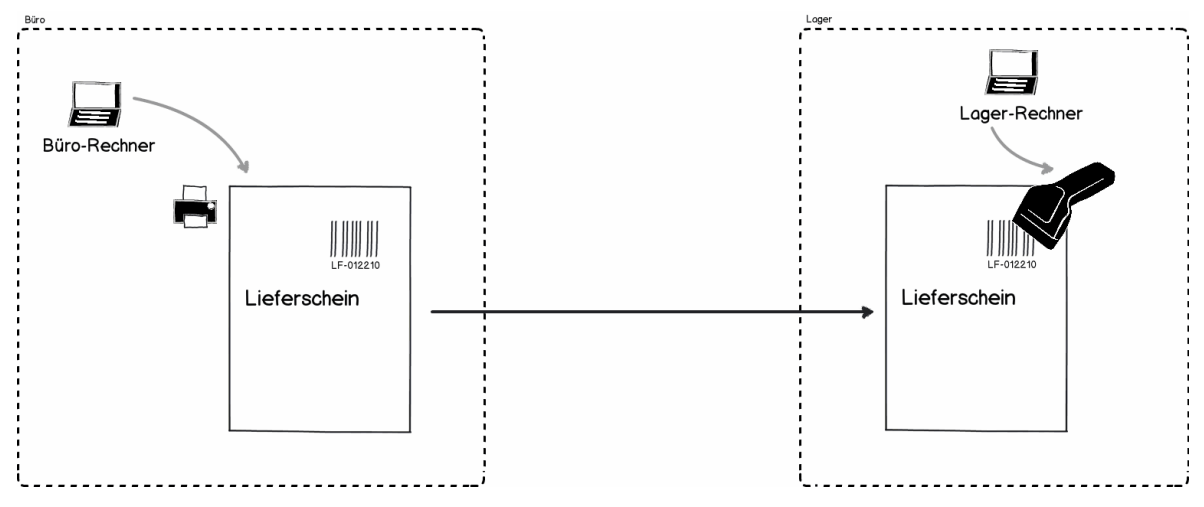

Aus diesem Grund können Sie mit Rowi-PackTracker die Paketnummern auch nachträglich mittels Barcodescanner erfassen.

Wichtig: Voraussetzung für die Nutzung des PackTrackers mittels Barcodescanner ist, dass Sie in Ihrem Druckvorlagen ein Barcode-Objekt einfügen, das die Vorgangsnummer als Barcode darstellt! Das Modul erstellen Sie direkt über Rowisoft blue. Klicken Sie in Rowisoft blue auf "Verwaltung" - "ControlCenter" - "Umgebungseinstellungen" und öffnen Sie unter Stammdaten die Einstellungen für die Versandarten:

| Einstellungen | bearbeiten |             |           |                                                   |
|---------------|------------|-------------|-----------|---------------------------------------------------|
| Versandarte   | n          |             |           |                                                   |
| Name          | Höhe       | UStSatz     | Standard  |                                                   |
| Post          | 5,00       | Normalsatz  | 1         |                                                   |
| Neue Ve       | ersandart  | X Versandar | t löschen | PackTracker - Modul zur Paketerfassung generieren |
|               |            |             |           | OK Abbrechen                                      |

Hier finden Sie den Button "PackTracker - Modul zur Paketerfassung generieren". Klicken Sie diese Schaltfläche an, können Sie direkt das Modul auf Ihrer Festplatte speichern. Dieses Modul sollten Sie dann auf einem Rechner an Ihrem Verpackungsort (z.B. im Lager) kopieren und dort ausführen.

| <b>F</b> | Rowi-Kaufmann PackTracker        | x                  |
|----------|----------------------------------|--------------------|
| P        | ackTracker Rowis                 | Soft <sup>de</sup> |
|          |                                  |                    |
|          | Rechnungs- / Lieferschein-Nummer |                    |
|          |                                  |                    |
|          |                                  |                    |
|          | Sendungsnummer                   |                    |
|          |                                  |                    |
|          |                                  |                    |

Im Lager können Sie mit dem Barcodescanner dann zunächst die Vorgangsnummer, z.B. vom Lieferschein, abscannen. Dieses wird dann unter "1." eingetragen. Im Anschluss springt der Cursor automatisch nach "2. Sendungsnummer", wo Sie jetzt die Paketnummer vom Paketschein Ihres Versanddienstleisters einscannen können. Nachdem Sie das getan haben, springt der Cursor automatisch wieder in das obere Feld, wo Sie das nächste Paket erfassen können.

Im entsprechenden Vorgang (z.B. im Lieferschein) wird dann unter "Zusätzliche Angaben" direkt die Paketnummer, sowie das Ausgangsdatum (=Scann-Datum) hinterlegt.

# WinFax / Tobit David

Erzeugte Druckdokumente können Sie auf Wunsch an WinFax oder David übergeben. Dazu müssen Sie das Dokument zunächst in der Druckvorschau öffnen und dort unter "Schnittstellen" die Übergabe an die entsprechende Fremdsoftware ansteuern.

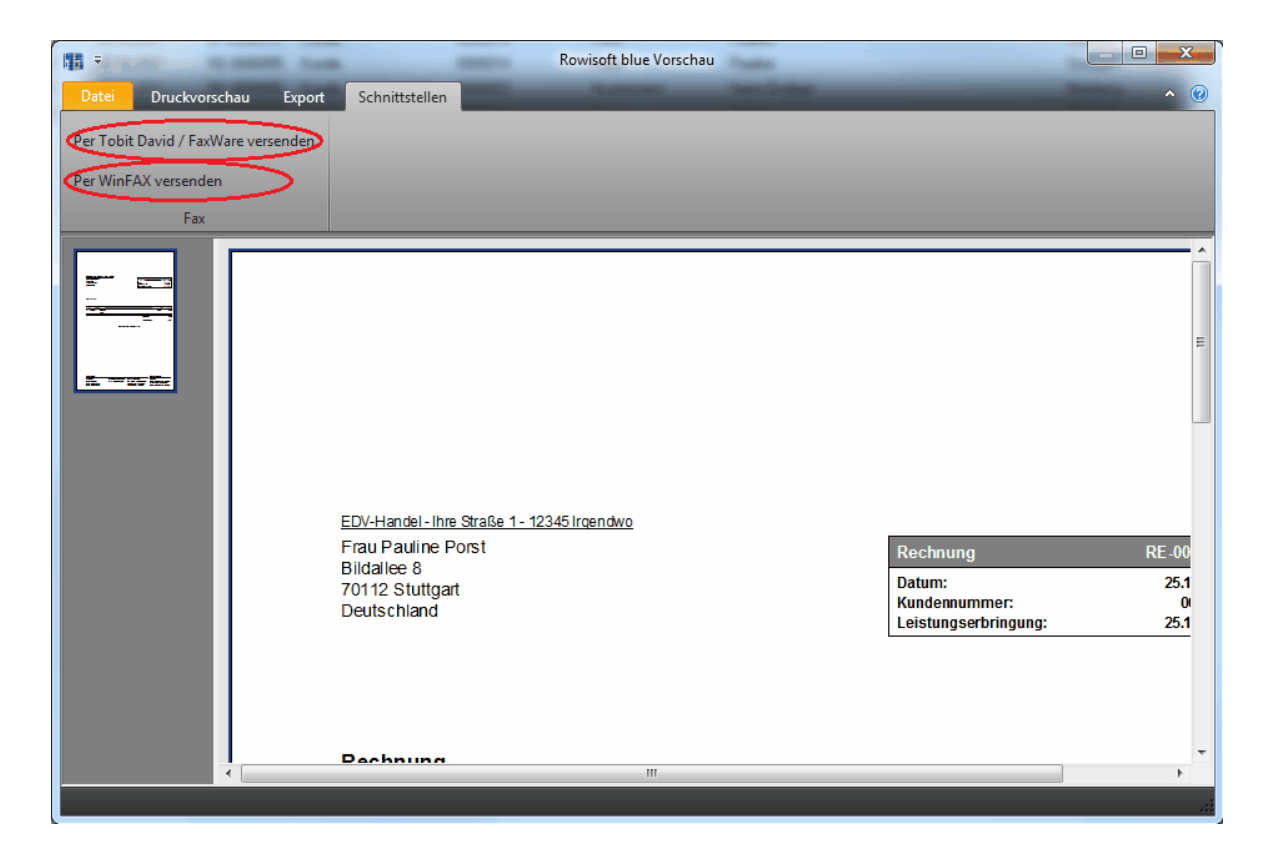

# Integration in klickTel

Rowisoft blue kann zur Übergabe von Adressdaten in die Telefonauskunft-Software klickTel integriert werden. Um diese Schnittstelle einzurichten, müssen Sie zunächst klickTel auf Ihrer Festplatte installieren.

Nun müssen Sie die Datei "k2Rowi32.dll" von Rowisoft blue ins klickTel-Verzeichnis kopieren.

Die Datei finden Sie im Installationsverzeichnis von Rowisoft blue im Unterordner "client". Dieses finden Sie standardmäßig unter C:\Programme\Rowisoft blue\client. Dort finden Sie die Datei "k2Rowi32.dll". Kopieren Sie diese Datei in die Zwischenablage.

| 🔎 Import.exe   | 16.12.2010 13:23 | Anwendung         | 6.514 KB |
|----------------|------------------|-------------------|----------|
| INPUT32.INI    | 01.04.2004 09:00 | Konfigurationsein | 10 KB    |
| 🚳 k2Rowi32.dll | 02.08.2008 09:49 | Anwendungserwe    | 435 KB   |
| Kaufmann.exe   | 23.11.2010 16:35 | Anwendung         | 978 KB   |
| OUTPUT32.INI   | 01.04.2004 09:00 | Konfigurationsein | 16 KB    |

Öffnen Sie dann das Installationverzeichnis von klickTel. Je nach Ausgabe finden Sie dieses standardmäßig unter C:\Programme\klickTel\AUSGABE. Fügen Sie in dieses Verzeichnis die soeben kopierte "k2Rowi32.dll" ein.

Starten Sie dann klickTel.

Klicken Sie dann auf "Optionen" - "Einstellungen" - "Übergeben". Stellen Sie sicher, dass das

### Häkchen bei "Rowi-Kaufmann" gesetzt ist!

| Benutzereinstellungen                          |                                                                  |   |
|------------------------------------------------|------------------------------------------------------------------|---|
| Basiseinstellungen<br>Darstellung<br>Übergeben | Übergeben                                                        |   |
| Kopieren / Zwischenablage                      | Bitte wählen Sie die Programme aus, an die Sie übergeben möchten |   |
|                                                | OK <u>A</u> bbrechen                                             | ] |

Suchen Sie dann die gewünsche Adresse in klickTel und klicken Sie dann in der Menüleiste auf "Übergeben" - "Rowi-Kaufmann".

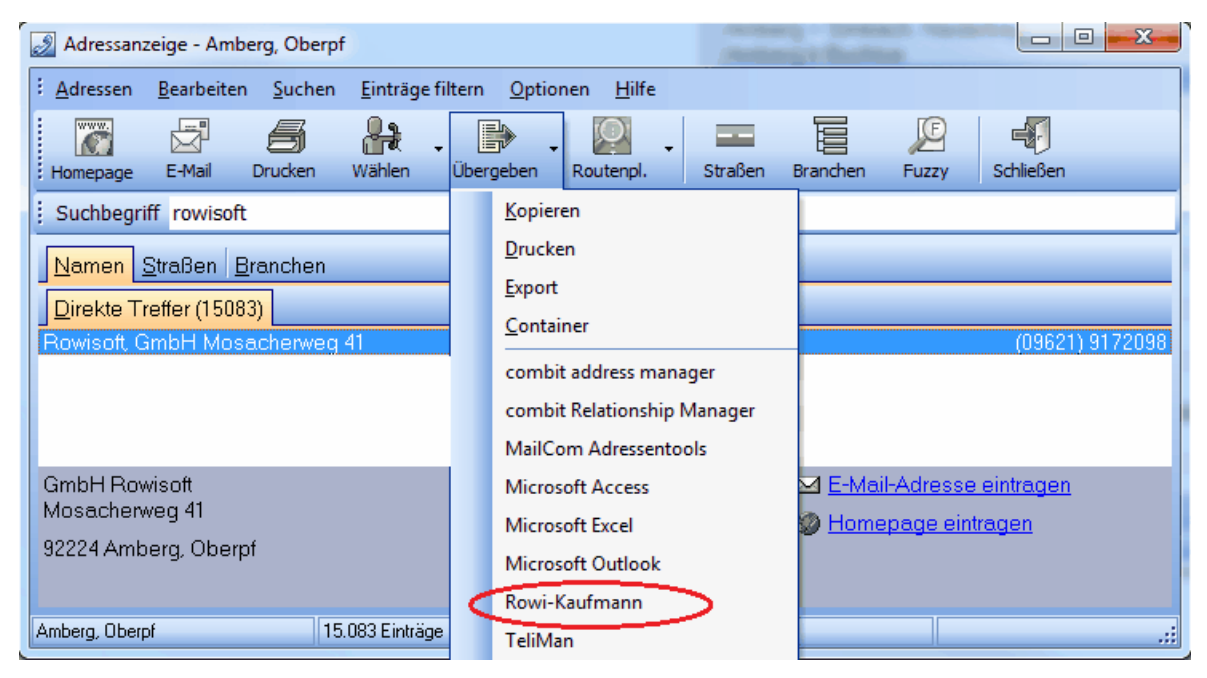

Wählen Sie dann, in welche Datenbank die Adresse übergeben werden soll:

| Exportoptionen                                                                 |                                  |
|--------------------------------------------------------------------------------|----------------------------------|
| Sie beabsichtigen Adressen nac                                                 | ch Rowi-Kaufmann zu exportieren. |
| Bitte wählen Sie aus, in welche Daten<br>Adresse(n) gespeichert werden sollen: | banktabelle die ausgewählte(n)   |
| Kunden                                                                         | 🔘 Lieferanten                    |
| O Vertreter                                                                    | 🔘 Interessenten                  |
| 🔘 Mitarbeiter                                                                  |                                  |
|                                                                                |                                  |
|                                                                                | OK Abbrechen                     |
|                                                                                |                                  |

Nach einem Klick auf "OK" öffnet sich Rowisoft blue mit der neu angelegten Adresse.

### DHL-IntraShip

Für Rowisoft blue ist als Zusatzmodul die Schnittstelle zu DHL-IntraShip verfügbar. Dieses Zusatzmodul ist in der Professional-Edition von Rowisoft blue bereits enthalten.

Um das Modul zu erhalten, loggen Sie sich bitte ins Kundenportal auf unserer Internetseite unter <u>www.rowisoft.de</u> ein. Dort finden Sie dann unter dem Punkt "Downloads" die "DHL-IntraShip - Schnittstelle". Laden Sie sich diese Datei bitte herunter und installieren Sie sie auf Ihrem Arbeitsplatzrechner.

#### Voraussetzung

Um die Schnittstelle auch nutzen zu können, ist es zunächst erforderlich, dass Sie bereits als Versender bei DHL-IntraShip registriert wurden und Ihnen eine DHL-Kundennummer zugeteilt wurde.

Sie erhalten von DHL dann einen Zugang zum Online-Portal "IntraShip". Standardmäßig sind in diesem Portal keine Import-Funktionen freigeschaltet.

Bitten Sie deshalb Ihren DHL-Berater darum, die Schnittstelle für den Sendungsimport im Format 5.1 zu aktivieren! Die Schnittstelle trägt die DHL-Bezeichnung "Mandanten Standard Sendungsimport Format: 5.1\_DE.csv".

Erst wenn diese Schnittstelle durch Ihren DHL-Berater freigeschaltet wurde, können Sie die Funktionen der Schnittstellensoftware sinnvoll nutzen.

#### Absenderdaten hinterlegen

Nachdem Sie die Schnittstellensoftware installiert haben, können Sie das Programm starten. Die erhalten dann zunächst folgendes Fenster mit einer noch leeren Warteschlange:

| 1  | DHL / Rowisoft - Schnittstelle          | 2                            |                    |                       | - <del>-</del> × |
|----|-----------------------------------------|------------------------------|--------------------|-----------------------|------------------|
|    | Paketpool<br>Schnittstelle Rowisoft blu | ue / DHL IntraShip           |                    |                       |                  |
|    | Pool                                    | Produktcode Sendungsreferenz | Firmenname Kon     | taktperson Adresse    | PLZ              |
| Þ  | Warteschlange                           |                              |                    |                       |                  |
| Þ  | Export                                  |                              |                    |                       |                  |
|    |                                         |                              |                    |                       |                  |
|    |                                         |                              |                    |                       |                  |
|    |                                         |                              |                    |                       |                  |
| l. | Konfiguration                           |                              |                    |                       |                  |
| Þ  | Absenderdaten                           |                              | - keine Finträge - |                       |                  |
| Þ  | Paketdaten                              |                              | Kene Endage        |                       |                  |
|    |                                         |                              |                    |                       |                  |
|    |                                         |                              |                    |                       |                  |
|    |                                         |                              |                    |                       |                  |
|    |                                         |                              |                    |                       |                  |
|    |                                         |                              |                    |                       |                  |
|    |                                         |                              |                    |                       |                  |
|    |                                         | •                            |                    |                       | Þ                |
|    |                                         | Paket manuell buchen         | Paket löschen      | Ansicht aktualisieren |                  |

In der Software finden Sie auf der linken Seite zunächst die Menüpunkte, um in die Warteschlange zu gelangen, um die Daten zu exportieren und um die Software grundlegend zu konfigurieren.

Zunächst sollten Sie die Software konfigurieren. Klicken Sie dazu im Menü auf der linken Seite auf "Absenderdaten" und tragen Sie dann auf der rechten Seite möglichst vollständig Ihre Adressdaten ein, so wie diese bei DHL registriert wurden. Ihre DHL-Kundennummer erhalten Sie ebenfalls von DHL.

| Ŗ | 🐉 DHL / Rowisoft - Schnittstelle         |                            | _ = ×   |
|---|------------------------------------------|----------------------------|---------|
|   | Paketpool<br>Schnittstelle Rowisoft blue | e / DHL IntraShip          |         |
|   | Pool                                     | Allgemein                  |         |
| Þ | Warteschlange                            | DHL-Kundennummer           |         |
| Þ | Export                                   | Postanschrift Kontaktdaten |         |
|   |                                          | Firmenname eMail           |         |
|   |                                          | Kontaktperson Telefon      |         |
|   |                                          | Adresse                    |         |
|   | Konfiguration                            | PLZ Ort                    |         |
| Þ | Absenderdaten                            | Land                       |         |
| ľ | Paketdaten                               | Bankverbindung             |         |
|   |                                          | Bankleitzahl               |         |
|   |                                          | Kontonummer                |         |
|   |                                          | Bank                       |         |
|   |                                          |                            |         |
|   |                                          |                            |         |
|   |                                          |                            |         |
|   |                                          |                            |         |
|   |                                          |                            |         |
|   |                                          | Sp                         | eichern |

Nachdem Sie die Absenderdaten eingetragen haben, klicken Sie am unteren Rand des Fensters bitte auf den Button "Speichern", um die getätigten Einstellungen in der Schnittstellensoftware zu speichern.

Achtung: Die hier getätigten Einstellungen werden lediglich als Absenderangaben in den Exportdateien verwendet. Wenn Sie Ihre Adresse z.B. wegen einem Umzug ändern, reicht es nicht aus, wenn Sie Ihre Adresse hier ändern. Wenden Sie sich in diesem Fall zunächst an Ihren DHL-Berater, um die neue Adresse mitzuteilen. Erst wenn Ihre neue Adresse bei DHL registriert ist, können Sie die geänderte Anschrift auch in die Schnittstellensoftware eintragen.

#### Paketdaten vorkonfigurieren

Wenn die Absenderdaten hinterlegt und gespeichert wurden, klicken Sie auf der linken Seite bitte auf den Punkt "Paketdaten".

In diesem Fenster können Sie dann festlegen, um welches Produkt es sich handelt, das Sie mittels DHL verschicken. Außerdem können Sie Vorgaben für die Paketmaße und -abmessungen hinterlegen. Die Daten, die Sie hier eintragen sind Vorgaben für neue Pakete, die Sie an die Schnittstelle übertragen und können später für jedes Paket noch individuell geändert werden. Die Daten, die Sie in diesem Fenster konfigurieren, sollten Sie möglichst mit Ihrem DHL-Berater abstimmen.

| DHL / Rowisoft - Schnittstell<br>Paketpool<br>Schnittstelle Rowisoft bl                      | le _ =                                                                                                    |
|----------------------------------------------------------------------------------------------|----------------------------------------------------------------------------------------------------|
| Pool<br>• Warteschlange                                                                      | Paketvorgaben<br>Produktcode DHL Paket                                                                                                    |
| <ul> <li>Export</li> <li>Konfiguration</li> <li>Absenderdaten</li> <li>Paketdaten</li> </ul> | Maße   Gewicht   1   Länge   10   Breite   10   Höhe   10   Express bis 10 Uhr   Sperrgut   Sperrgut Typ     Express bis 12 Uhr     Nachnahme     Nachnahmesendung   Nachnahmewert   Nachnahmewert   Nachnahmetyp |
|                                                                                              | Sonstiges   Beschreibung   Versicherungswert 0     Benachrichtigung   Paketbenachrichtigung   Ansprechpartner   eMail   Sneichern                                                                                 |

Unter dem Punkt "Benachrichtigung" können Sie zudem festlegen, dass Sie jeweils eine Paketbenachrichtigung erhalten, sobald sich der Sendungsstatus eines Pakets ändert. Tragen Sie hier einen Ansprechpartner aus Ihrem Hause ein, sowie die zugehörige eMail-Adresse. An diese eMail-Adresse werden die Benachrichtigungen dann versandt.

Nachdem Sie die Einstellungen getätigt haben, klicken Sie am unteren Fensterrand auf den Button "Speichern", um die getätigten Eingaben abzuspeichern.

### Pakete an den Pool übertragen

Die DHL-Schnittstelle funktioniert so, dass Sie während des Arbeitstages immer wieder Paketdaten an die Schnittstelle übertragen. Diese Paketdaten landen dann zunächst in einer Warteschlange.

Im Laufe des Nachmittags, bzw. vor Übergabe der Pakete an DHL übertragen Sie den Inhalt dieser Warteschlange dann an das DHL-IntraShip Online-Portal.

Um Paketdaten an die Schnittstelle zu übertragen, erstellen Sie in Rowisoft blue zunächst wie gewohnt Ihre Belege, z.B. Rechnungen oder Lieferscheine.

Nachdem Sie z.B. Ihren Lieferschein geschrieben haben, Verbuchen Sie den Vorgang und öffnen die Druckvorschau.
| Lieferschein (ohne Nummer)                                                                                                    |                                                                                                    |                                                                                                    | _ = × |
|----------------------------------------------------------------------------------------------------|----------------------------------------------------------------------------------------------------|----------------------------------------------------------------------------------------------------|-------|
| Verwaltung Vorgang E                                                                                                    | xtras                                                                                                    |                                                                                                    | ^ @   |
| Image: Speichern Streichern Streichern Streichern Streichern       Image: Schließen Streichern Streichern         Aktionen         Grunddaten         Positionen         Zusätzliche Angaben         Lieferrückstände         Zusatzleider         Bemerkung         Lieferraschrift         Dateisblage | Neue Position Ropieren Position nach obe Position kopieren Position nach obe Position loschen Positionen autom Positionen  Positionen  Positionen  Summen  Summen | ben verschieben<br>inten verschieben<br>omatisch nummerieren<br>Verbuchen<br>Artikel<br>1.00 0000001 V<br>Versenden<br>per eMail versenden<br>Export<br>Als PDF-Datei exportieren<br>Als JPG exportieren |       |
|                                                                                                    | Gesamtqewicht: 17,00<br>Warenwert: 545,38 €<br>Versand & Verpackung: 0,00 €<br>Gesamtwarenrabatt: 0,00 €<br>Netto-Gesamtbetrag: 545,38 €                          | Gesamt-Listenpreis: 545,38 €<br>Einkaufspreis: 237,00 €<br>Aufschlaq: 130 %<br>Rohertrad: 56 %<br>Rohertrad: 308,38 €                                                                                    |       |
| CAPS NUM                                                                                                    |                                                                                                    |                                                                                                    | .;    |

Sie erhalten dann wie gewohnt das Fenster mit der Druckvorschau des entsprechenden Vorgangs.

Klicken Sie nun auf den Button "An DHL übergeben" in der Menüleiste.

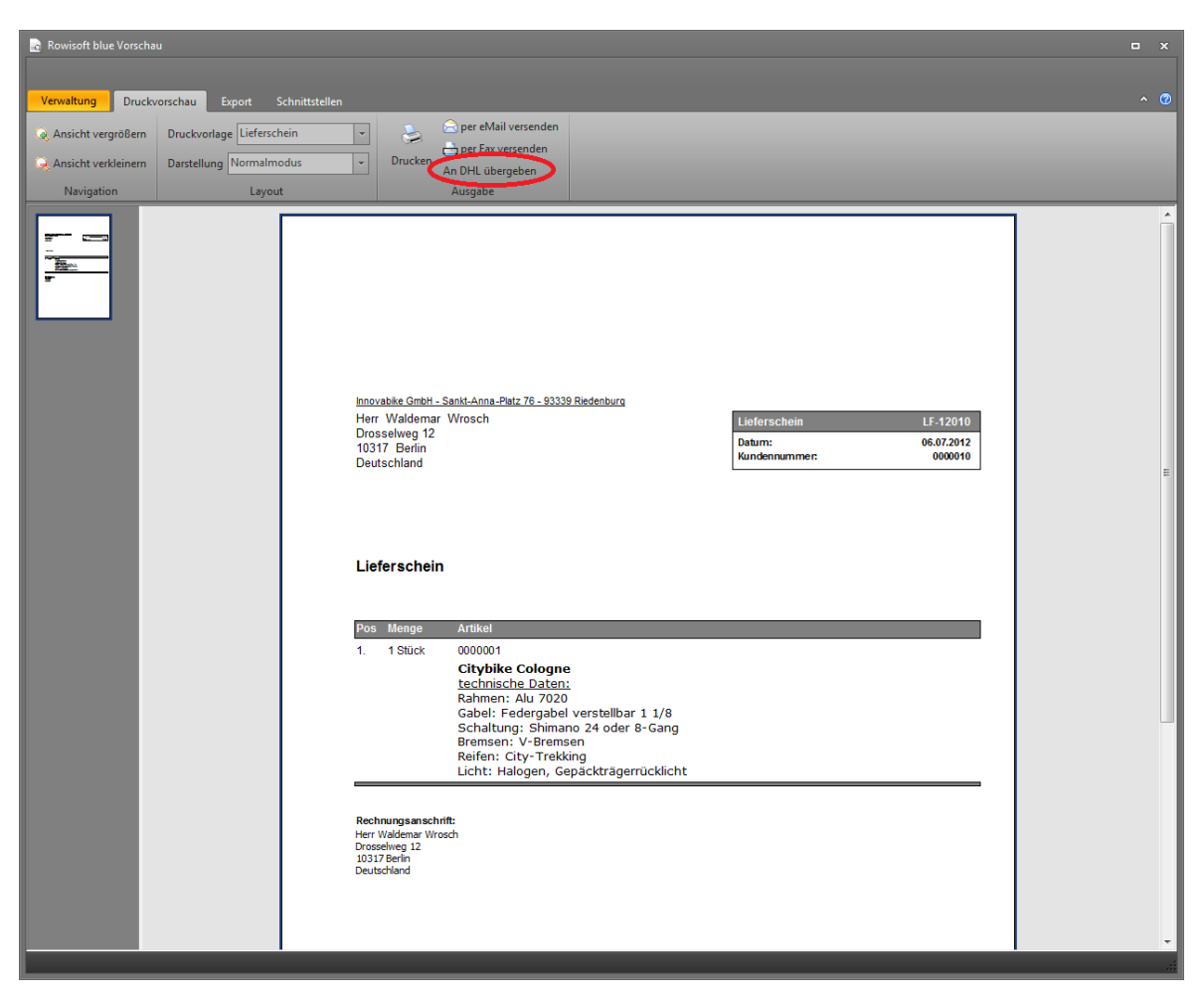

Damit wurden die Daten des Vorgangs bereits an die Schnittstellensoftware übertragen. Diesen Vorgang wiederholen Sie für alle Vorgänge, die Sie per DHL versenden möchten.

Tipp: Während Sie Daten an die Schnittstelle übertragen, muss die Schnittstellensoftware selbst nicht zwingend geöffnet sein. Es reicht also, wenn Sie die Schnittstellensoftware öffnen, um den Inhalt der Warteschlange zu überprüfen, bzw. um die Paketdaten zu exportieren.

## Warteschlange

Öffnen Sie nun die Schnittstellensoftware, finden Sie das Paket bzw. die Pakete bereits in der "Warteschlange". Sollten Sie die Schnittstellensoftware bereits geöffnet haben, müssen Sie evtl. auf "Ansicht aktualisieren" um unteren Fensterrand klicken, um die aktuellsten Daten sehen zu können.

| Q | DHL / Rowisoft - Schnittstell | e              |                       |               |                         |               |              | - 5    | ∃ X |
|---|-------------------------------|----------------|-----------------------|---------------|-------------------------|---------------|--------------|--------|-----|
|   | Paketpool                     |                |                       |               |                         |               |              |        |     |
|   | Schnittstelle Rowisoft bl     | ue / DHL Inti  | aShip                 |               |                         |               |              |        |     |
|   |                               | Des di Jase de | Contractor Contractor | E             | K                       | A.d           | 017          | 0-1    |     |
|   | Pool                          | DHL Paket      | Sendungsreterenz      | Firmenname    | Kontaktperson<br>Wrosch | Drosselweg 12 | PLZ<br>10317 | Berlin |     |
| Þ | Warteschlange                 | DILPARE        | LI -12010             |               | WIOSCI                  | Drossenveg 12 | 10517        | Deniin |     |
| Þ | Export                        |                |                       |               |                         |               |              |        |     |
|   |                               |                |                       |               |                         |               |              |        |     |
|   |                               |                |                       |               |                         |               |              |        |     |
|   |                               |                |                       |               |                         |               |              |        |     |
| H | Konfiguration                 |                |                       |               |                         |               |              |        |     |
|   | Ronngardelon                  |                |                       |               |                         |               |              |        |     |
| M | Absenderdaten                 |                |                       |               |                         |               |              |        |     |
| Þ | Paketdaten                    |                |                       |               |                         |               |              |        |     |
|   |                               |                |                       |               |                         |               |              |        |     |
|   |                               |                |                       |               |                         |               |              |        |     |
|   |                               |                |                       |               |                         |               |              |        |     |
|   |                               | •              |                       |               |                         |               |              |        | ►   |
|   |                               | Paket          | manuell buchen        | Paket löschen | Ansicht                 | aktualisieren |              |        |     |

Mit einem Doppelklick auf einen Eintrag können Sie die Paketdaten für jeden Eintrag individuell bearbeiten:

| 🧐 Paketdetails     |               |                              | x |
|--------------------|---------------|------------------------------|---|
| Paketinformation   | ien           | Express-Versand              |   |
| Produkt            | DHL Paket 👻   | Expressversand bis 10 Uhr    |   |
| Versicherungswert  | 0             | Expressversand bis 12 Uhr    |   |
| Sendungsreferenz   | LF-12010      | Nachnahme Sperrgut           |   |
| Warenwert          | 649           | Nachnahme 🗌 Sperrgut         |   |
| Gewicht            | 1             | Nachnahmewert 0 Sperrgut Typ | - |
| Länge              | 10            | Nachnahmetyp 🔹               |   |
| Breite             | 10            | Benachrichtigung             |   |
| Höhe               | 10            | Paket-Benachrichtigung       |   |
| Paket-Beschreibung |               | Ansprechpartner-Name         |   |
|                    |               | eMail-Adresse                |   |
| Empfänger          |               |                              |   |
| Firmenname         |               |                              |   |
| Kontaktperson      | Wrosch        |                              |   |
| Adresse            | Drosselweg 12 |                              |   |
| PLZ                | 10317         |                              |   |
| Ort                | Berlin        |                              |   |
| Land               | De            |                              |   |
| eMail              |               |                              |   |
| Telefon            | 030/8654132   |                              |   |
|                    |               |                              |   |
|                    |               | Schließer                    | 1 |

Sollten Sie einmal ein Paket versehentlich an die Schnittstelle übertragen haben, können Sie einen Eintrag auch markieren und dann auf "Paket löschen" klicken. Damit verschwindet der Eintrag wieder aus der Warteschlange.

Wenn Sie einmal ein Paket manuell buchen möchten, also ohne dafür in Rowisoft blue einen Lieferschein bzw. einen sonstigen Vorgang zu schreiben, können Sie das über den Punkt "Paket manuell buchen" erledigen.

#### Export und Übertragung

Wenn Sie sämtliche Pakete in die Warteschlange übertragen haben und die Daten nun an das DHL-IntraShip-Portal übertragen wollen, öffnen Sie wieder die DHL-IntraShip-Software (falls noch nicht geöffnet) und klicken dann auf der linken Seite auf den Punkt "Export".

| 🤣 CSV-Export                                               |                         |                                                        |           | ×         |
|------------------------------------------------------------|-------------------------|--------------------------------------------------------|-----------|-----------|
| 😋 🕞 🗢 📃 Deskt                                              | op 🕨                    |                                                        |           | chen 🔎    |
| Organisieren 🔻                                             | Neuer Ordner            |                                                        |           | u= ▼ ()   |
| Favoriten<br>Desktop<br>Downloads<br>Sandbox<br>Ihre_Firma | E                       | Bibliotheken<br>Systemordner<br>Robert<br>Systemordner |           | E         |
| 📁 Bibliotheken<br>🖹 Dokumente                              |                         | Computer<br>Systemordner                               |           |           |
| P Computer                                                 | v (C)                   | Netzwerk<br>Systemordner                               |           | -         |
| Datei <u>n</u> ame:                                        | export                  |                                                        |           | •         |
| Datei <u>t</u> yp:                                         | CSV-Textdateien (*.csv) |                                                        |           | <b></b>   |
| ) Ordner ausblende                                         | n                       |                                                        | Speichern | Abbrechen |

Speichern Sie die Datei dann an einem beliebigen Ort ab (z.B. auf dem Desktop). Die Datei wird lediglich für die Übertragung an das IntraShip-Portal benötigt und kann danach wieder von Ihnen gelöscht werden.

Loggen Sie sich dann mit den von DHL erhaltenen Zugangsdaten in das Online-Portal "IntraShip" ein.

|                                            |                                                           | 0                      |          |
|--------------------------------------------|-----------------------------------------------------------|------------------------|----------|
| + https://www.i                            | ntraship.de/i 🔎 – 🔒 🗟 🔿 🗙 📥 Versandsoftware Intraship 5 🗙 | uter, 7 theoritypep. * | 6 ☆ 🕸    |
|                                            |                                                           |                        |          |
|                                            |                                                           |                        | •        |
|                                            |                                                           |                        | <u> </u> |
| Intraship Support Hotline<br>0180 500 3321 | Versandsoftware Intraship - Anmeldung                     |                        |          |
|                                            |                                                           |                        |          |
|                                            |                                                           |                        |          |
|                                            |                                                           |                        |          |
|                                            | Anmeldung                                                 |                        |          |
|                                            | Name:                                                     |                        |          |
|                                            | Kennwort:                                                 |                        |          |
|                                            | Sprache: Deutsch                                          |                        |          |
|                                            |                                                           |                        |          |
|                                            | Kennwort andern                                           |                        | _        |
|                                            | Annaldan                                                  |                        |          |
|                                            | Aimeiden                                                  |                        |          |
|                                            |                                                           |                        |          |
|                                            | Intraship und weitere Funktionen rund um Ihren            |                        |          |
|                                            | Paketversand ab sofort gebündelt im                       |                        |          |
|                                            | > lotat informioron und direkt Zugong onfordern           |                        |          |
|                                            | > Jetzt mormeren und unekt zugang amordern                |                        |          |
|                                            |                                                           |                        |          |
|                                            | Teskvisske Huterstötuurs zu DHI letraskie art -4          |                        |          |
| Deutsche Post DHL                          | Sie über die Hotline:                                     |                        |          |
|                                            | 0180 5 00 33 21*                                          |                        |          |
|                                            | Drücken Sie hierzu bitte die Option "3"                   |                        |          |
|                                            | (0,14 Euro pro angefangene Minute aus den deutschen       |                        | Ŧ        |

Nachdem Sie sich angemeldet haben, finden Sie auf der linken Seite im Menü des Online-Portals den Punkt "Sendungsimport". Über diesen Punkt können Sie dann die soeben über die Schnittstellensoftware exportierte Datei importieren und somit an DHL übertragen. Weitere Informationen zum Import der Datei im IntraShip-Portal erhalten Sie über die DHL-Dokumentation, bzw. bei Ihrem DHL-Berater.

Wichtig: Damit Sie die Datei im IntraShip-Portal importieren können, müssen Sie Ihren DHL-Berater unbedingt darum bitten, die Schnittstelle "Mandanten Standard Sendungsimport Format: 5.1\_DE.csv" für Sie freizuschalten. Diese Schnittstelle wird von DHL per Voreinstellung nicht freigeschaltet!

# Laptop-Synchronisation

Wer viel unterwegs ist, möchte unterwegs auch auf viele Daten zugreifen können. Mit der Rowisoft blue Laptop-Synchronisation (Rowisoft blue mobileSynch) synchronisieren Sie Ihren Laptop mit Ihrem Server und haben somit alles dabei was wichtig ist für Sie!

Das Programm wird standardmäßig mit Windows gestartet und befindet sich unten rechts neben der Uhr im Infobereich der Taskleiste:

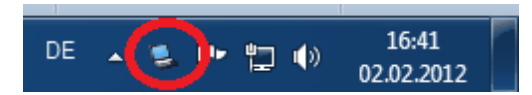

Von hier aus können Sie das Programm starten, in dem Sie auf das Laptop-Symbol klicken:

| 患 Rowisoft blue mobileSynch        | x             |
|------------------------------------|---------------|
| mobileSynch Einstellungen          |               |
| Sie arbeiten zur Zeit              |               |
| 😑 offline 😡                        |               |
| Zum Online-Modus wech              | seln          |
| Letzte Synchronisierung am: 02.02. | 2012 15:47:14 |
| Jetzt synchronisierer              |               |
|                                    |               |
|                                    |               |

Hier sehen Sie zunächst, ob Sie sich im offline- oder online-Modus befinden.

## offline-Modus

Im offline-Modus werden die Daten, die Sie erfassen zunächst auf Ihrem Laptop zwischengespeichert. Erst wenn Sie die Daten wieder synchronisieren, werden die Daten wieder mit dem Server

abgeglichen. Dabei werden sowohl die Daten, die Sie auf Ihrem Laptop erfasst haben, zum Server gesendet, als auch die Daten, die in der Zwischenzeit auf dem Server erfasst wurden, zum Notebook versendet.

## online-Modus

Im online-Modus werden die Daten, die Sie erfassen direkt auf Ihrem Server gespeichert. Rowisoft blue arbeitet dann wie auf einer normalen Arbeitsplatz-Station. Der online-Modus erfordert Zugriff auf Ihrem Server. Sie können diese Option nur verwenden, wenn Sie eine Verbindung zu Ihrem Server über das lokale Netzwerk haben.

Üblicherweise arbeiten Sie also, wenn Sie im Büro sind, im online-Modus. Wenn Sie dann das Büro verlassen, schalten Sie in den offline-Modus. Wenn Sie später wieder im Büro sind, können Sie dann wieder in den online-Modus wechseln.

Wenn Sie sich im online-Modus befinden, können Sie die Daten nicht synchronisieren. Die Synchronisation ist nur möglich, nachdem Sie auf offline-Modus umgeschaltet haben.

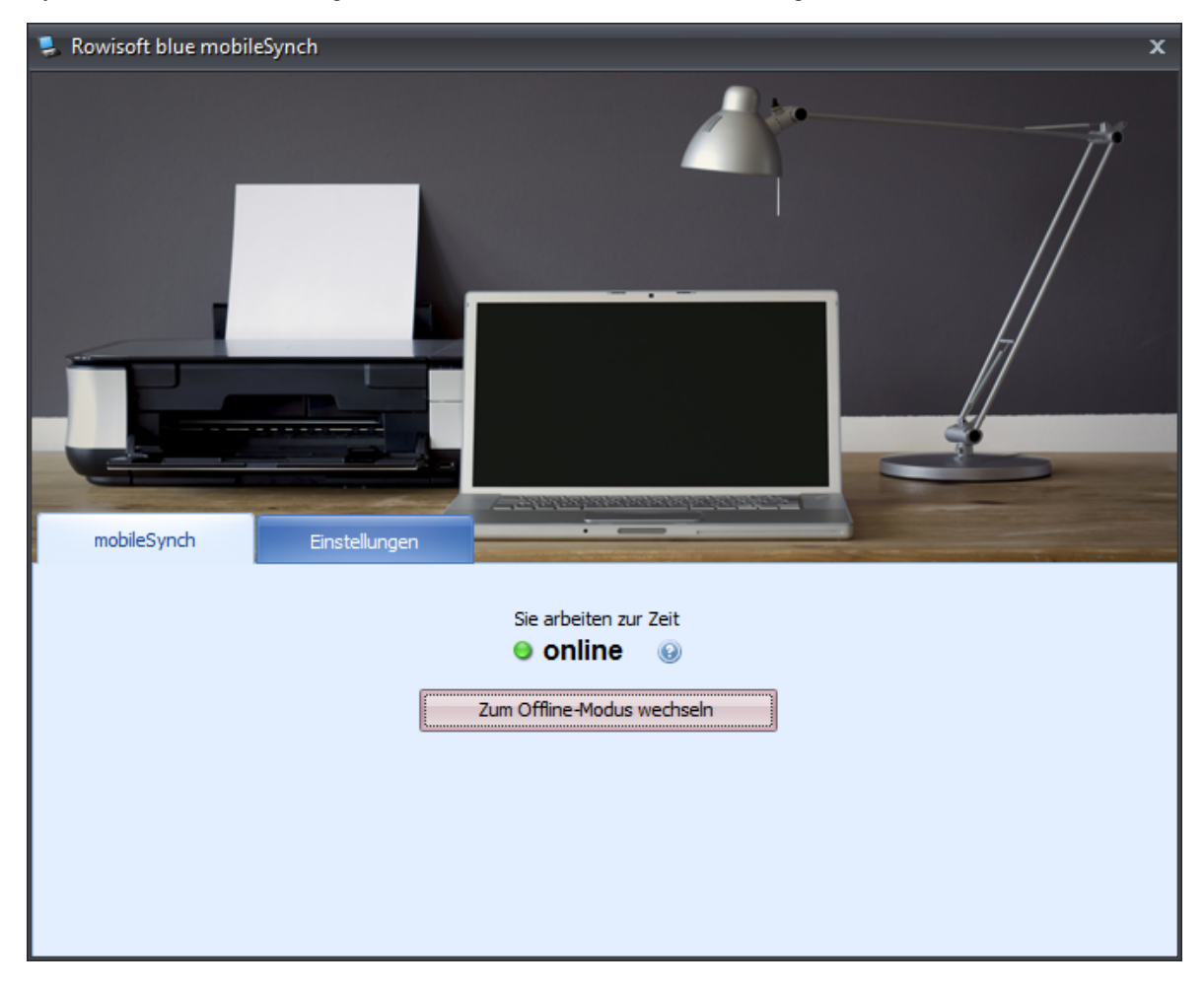

### Modus wechseln

Um den Modus zu wechseln, klicken Sie einfach auf den entsprechenden Button im Hauptfenster des Programms.

Liegt der Zeitpunkt der letzten Synchronisation dabei länger als 5 Minuten zurück, fragt die Software automatisch ab, ob Sie vor dem Umschalten die Daten synchronisieren möchten:

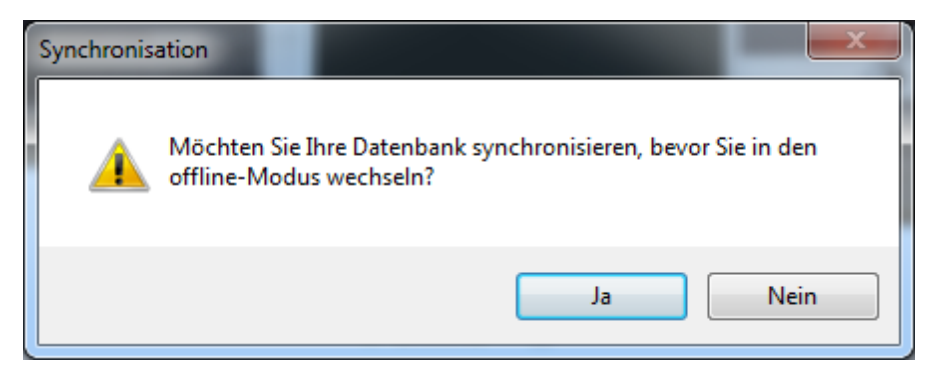

Das ist vor allem deshalb sinnvoll, weil Sie z.B. nach einem Außendienstbesuch wieder zurück sind und die im Außendienst geänderten Daten wieder zum Server übertragen sollten. Genauso ist es aber wichtig, die Daten zu synchronisieren, bevor Sie sich in den Außendienst begeben - schließlich möchten Sie sicherlich gerne aktuelle Daten dabei haben.

#### Synchronisieren

Die Synchronisierung ist nur möglich, wenn Sie sich im offline-Modus befinden. Voraussetzung für die Synchronisierung ist jedoch die Erreichbarkeit Ihres Servers über das lokale Netzwerk. Um das Laptop zu synchronisieren, klicken Sie einfach auf den Button "Jetzt synchronisieren" im Hauptfenster des Programms.

Die Synchronisierung kann je nach Datenvolumen längere Zeit in Anspruch nehmen. Sie sollten die Synchronisierung nach Möglichkeit nie abbrechen. Haben sich Daten des gleichen Datensatzes während des offline-Betriebs sowohl auf dem Server, als auch auf dem Laptop verändert, haben die Daten auf dem Server immer höhere Priorität. Die Änderungen, die Sie auf dem Laptop vorgenommen haben, werden dann verworfen. Wenn also beispielsweise Änderungen während des offline-Betriebs an einem Kunden vorgenommen wurden und während des offline-Betriebs am Server beim gleichen Kunden ebenfalls Daten verändert wurden, werden Ihre Änderungen am Laptop verworfen und durch den aktualisierten Datensatz vom Server überschrieben! Sollte es zu einem solchen Konflikt kommen, erhalten Sie allerdings am Ende des Synchronisierungs-Vorgangs eine Liste aller aufgetauchten Konflikte angezeigt.

#### Datenbanken wählen

Häufig sollen gar nicht alle Daten mit dem Laptop synchronisiert werden. Dies kann mehrere Gründe haben. Zum einen sollen vielleicht bei Verlust oder Diebstahl des Laptops nicht alle Daten "verloren" und Unbekannten überlassen werden, zum Anderen verringert sich natürlich das Datenaufkommen, und damit die Zeit, die die Synchronisation beansprucht, je weniger Daten abgeglichen werden müssen.

Welche Datenbanken abgeglichen werden sollen, können Sie selbst festlegen. Klicken Sie dazu im

Programm zunächst auf "Einstellungen". Dort können Sie dann in der links angeordneten Liste die Datenbanken anhaken, die Sie synchronisieren möchten:

| 💄 Rowisoft blue mobileSynch                     |                             | x                              |
|-------------------------------------------------|-----------------------------|--------------------------------|
| mobileSynch Einstellungen<br>Welche Datenbanken | Zugangsdaten zum Server:    |                                |
| möchten Sie synchronisieren?                    | IP-Adresse                  | 192 168 0 115                  |
| Kunden                                          | Synchronisations-Passwort:  | *********                      |
|                                                 | Entfernte Datenbankkennung: | Provine R. Calandara           |
| Vertreter                                       | Notwork Ports               | Rowisoft_Schulung              |
| ✓ Interessenten<br>✓ Mitarbeiter                | Netzwerk-Port;              | 12005                          |
| ✓ Kontakte                                      |                             | Serververbindungs-Daten ändern |
| ✓ Vorgange ✓ Aufgaben                           | Client Computername         | DODEDTDO                       |
| V Termine                                       | Client-Computername:        | KUBERTPU                       |
| Ivi Notizen                                     | Cilent-Passwort;            | *********                      |
| Datenbanken zurücksetzen                        |                             | Client-Computer-Daten ändern   |

#### Serververbindung

Auf der rechten Seite unter den Einstellungen finden Sie die Verbindungsdaten zu Ihrem Server. Genauere Informationen zum Einrichten von Rowisoft blue mobileSynch finden Sie im Systemteil dieses Handbuchs (unter Laptop-Synchronisation einrichten 123).

#### Datenbanken zurücksetzen

Manchmal macht es Sinn, die im Offlinebetrieb am Laptop getätigten Änderungen zu verwerfen. Dies können Sie tun, indem Sie unter "Einstellungen" den Button "Datenbanken zurücksetzen" anklicken. Es werden dann zunächst alle Datensätze gelöscht. Berücksichtigt werden aber nur die Datenbanken, die Sie in der darüber befindlichen Liste auch zur Synchronisation ausgewählt haben.

Nach dem Zurücksetzen einer Datenbank ist diese zunächst leer und kann durch ein erneutes Synchronisieren dann wieder durch den aktuellen Datenbestand vom Server gefüllt werden.

# **POS-Kasse**

Rowisoft blue Professional verfügt über eine vollwertige Kassenfunktion, die am Point Of Sale (POS) eingesetzt werden kann.

Die integrierte POS-Kasse wurde speziell für den Einsatz mit der entsprechenden Kassenhardware und einem Touch-Monitor entwickelt.

Im Folgenden finden Sie eine Auflistung der Hardware, die mit der POS-Kasse angesteuert werden kann und die zusammen genutzt ein vollwertiges Kassensystem bilden:

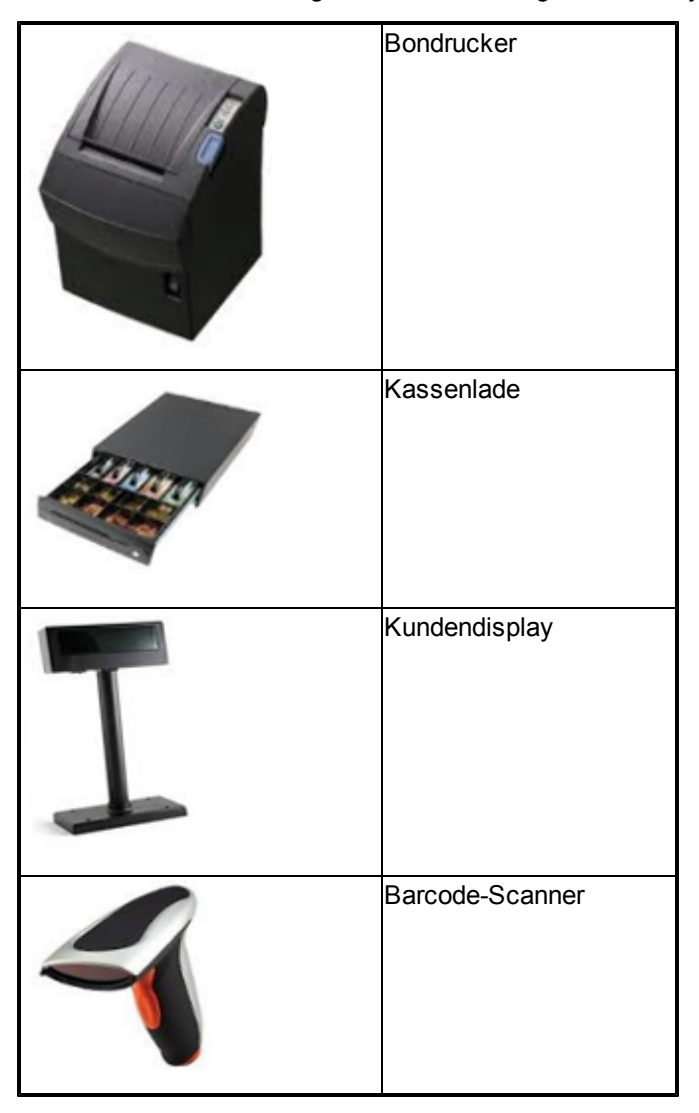

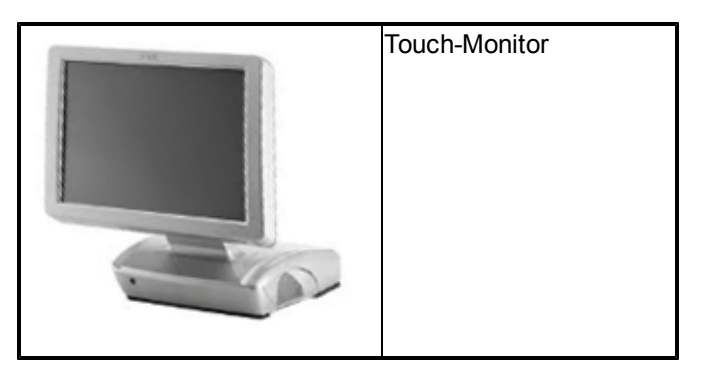

Um Belege auch im DIN-A4 Format drucken zu können (Quittung) empfiehlt sich übrigens auch der Anschluss eines herkömmlichen Druckers an das Kassensystem!

## **Touch-Funktionen**

Die POS-Kasse ist so aufgebaut, dass Sie über eine Bedienung an einem Touch-Screen benutzt werden kann. Aus diesem Grund finden Sie im POS-Modul vor allem große Eingabeschaltflächen (Buttons), die an einem Touch-Screen mit dem Finger berührt werden können.

In den verschiedenen Fenstern finden Sie aus diesem Grund eine Tastatur, etwa wie nachfolgend abgebildet:

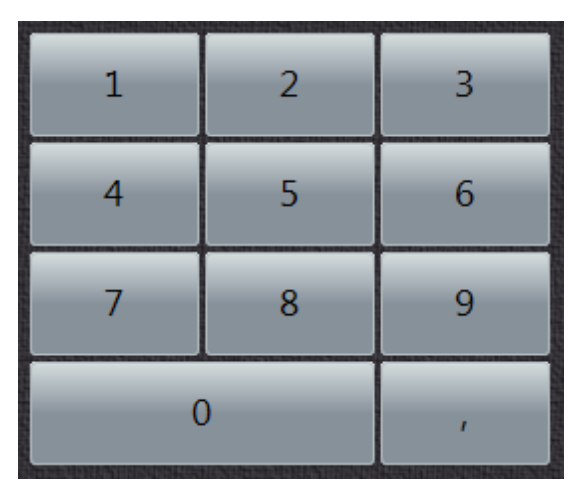

Tippen Sie einfach auf einen Button, um die gewünschte Taste zu drücken. Um eine Eingabe wieder zu löschen (Rücktaste), wischen Sie mit einem Finger bitte einfach nach links über den Monitor.

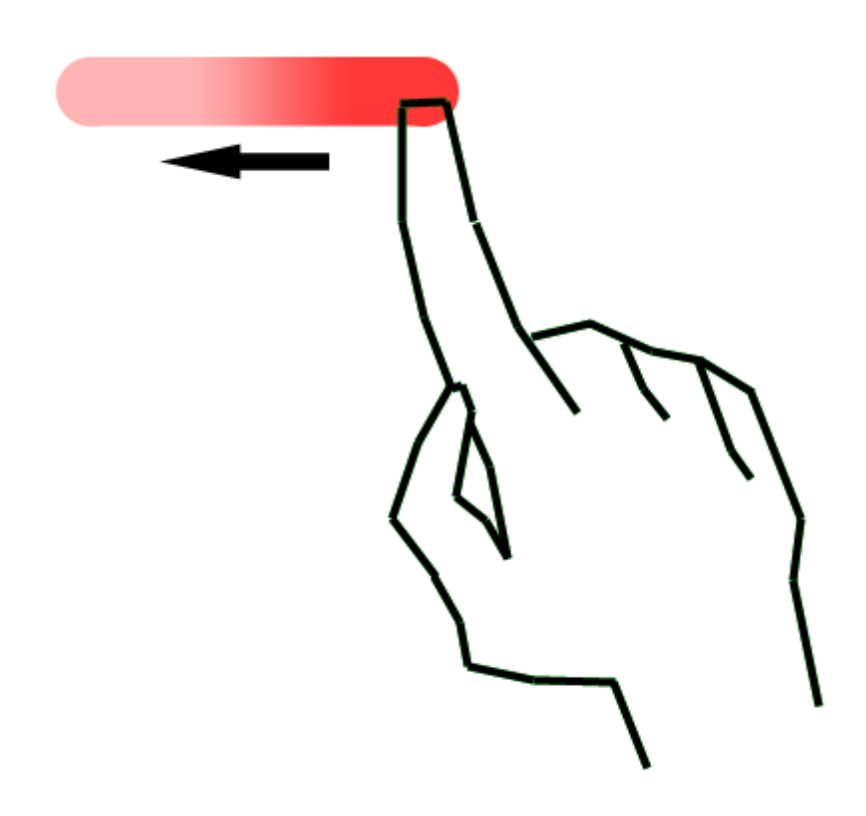

## Menü

Die POS-Kasse enthält bereits in der Hauptmaske die wichtigsten Funktionen bereit. Darüber hinaus verfügt die POS-Kasse über ein auf- und einklappbares Menü. Dieses Menü erreichen Sie, in dem Sie den Griff unten in der Mitte antippen oder anklicken:

| 👫 POS-Kasse                      | 1201FILLS |      | A STRANG SECONDARY | ADMEN (2005) |   | NERE LAND |        |          | _ = ×     |  |  |  |
|----------------------------------|-----------|------|--------------------|--------------|---|-----------|--------|----------|-----------|--|--|--|
|                                  |           | Obst |                    |              |   |           |        |          |           |  |  |  |
|                                  |           |      |                    |              |   |           |        |          |           |  |  |  |
| 1                                |           |      |                    |              |   |           |        |          |           |  |  |  |
| Einzelpositionen Bon-Vorschau    |           |      |                    |              |   |           |        |          |           |  |  |  |
| Pos Artike Bezeichnung Me Ein Ge |           |      |                    |              |   |           |        |          |           |  |  |  |
|                                  |           |      |                    |              |   |           |        | +        |           |  |  |  |
|                                  |           |      |                    |              |   |           |        |          |           |  |  |  |
|                                  |           |      |                    |              |   |           |        |          |           |  |  |  |
|                                  |           |      |                    |              |   |           |        |          |           |  |  |  |
|                                  |           |      |                    |              |   |           |        |          |           |  |  |  |
|                                  |           | 1    | 2                  |              | 3 |           | Parken |          | Verwerfen |  |  |  |
|                                  |           | 4    | 5                  |              | 6 |           |        |          |           |  |  |  |
|                                  |           | 7    | 8                  |              | 9 |           | ×      | +1       | -1        |  |  |  |
|                                  |           | (    | )                  | ı            |   |           |        | Bezahler | n         |  |  |  |
|                                  |           |      |                    |              |   |           |        |          |           |  |  |  |

| POS-Kasse                     |                  | NEM JE MADA KASA AN IK MUTUM DA KAMPAT | x                |                    |      |        |          |           |  |  |  |  |
|-------------------------------|------------------|----------------------------------------|------------------|--------------------|------|--------|----------|-----------|--|--|--|--|
|                               |                  |                                        |                  |                    | Obst |        |          |           |  |  |  |  |
|                               |                  |                                        |                  |                    |      |        |          |           |  |  |  |  |
|                               |                  |                                        |                  | -                  |      |        |          |           |  |  |  |  |
| Einzelpositionen Bon-Vorschau |                  |                                        |                  |                    |      |        |          |           |  |  |  |  |
| Pos Artike Bezeichnung        | Me E             | in Ge                                  |                  |                    |      |        |          | _         |  |  |  |  |
|                               |                  |                                        |                  |                    |      |        | +        |           |  |  |  |  |
|                               |                  |                                        |                  |                    |      |        |          |           |  |  |  |  |
|                               |                  |                                        |                  |                    |      |        |          |           |  |  |  |  |
|                               |                  |                                        | 3                |                    |      |        | -        |           |  |  |  |  |
|                               | Rabat            | t                                      | Freie Posit      | ion buchen         |      |        |          |           |  |  |  |  |
|                               |                  |                                        |                  |                    |      | Parken |          | Verwerfen |  |  |  |  |
|                               | Position löschen | Retoure                                | Einlage          | Entnahme           |      |        |          |           |  |  |  |  |
|                               |                  |                                        | -                |                    |      |        |          |           |  |  |  |  |
|                               |                  |                                        | Als Lieferschein |                    |      | ×      | +1       | -1        |  |  |  |  |
| Gesamtsumme                   | Kassenlade       | offnen                                 | buchen           | Als Angebot buchen |      |        | Bezahlen |           |  |  |  |  |
|                               |                  |                                        |                  |                    |      |        |          |           |  |  |  |  |
|                               | Kassensoftware   | beenden                                | Tagesbericht     | Kassenbuch         |      |        |          |           |  |  |  |  |

## Artikel erfassen

Artikel können auf 4 verschiedene Arten erfasst werden:

- -Scannen mit Barcodescanner / Eintippen der Artikelnummer
- -Scannen mit Barcodescanner / Eintippen des Barcodes
- -Suche über das Suchdialogfeld
- -Antippen / Anklicken des Favoriteneintrags

#### Barcode oder Artikelnummer eintippen / scannen

Wenn Sie die Artikelnummer oder den Barcode des Artikels wissen, tippen Sie zunächst auf das Eingabefeld "Artikel". Das Feld wird dann leicht orange gefärbt angezeigt.

| POS-  | Kasse      |     |            |       |    |     |    |  |
|-------|------------|-----|------------|-------|----|-----|----|--|
| Einze | positionen | Bor | n-Vorschau |       |    |     |    |  |
| Pos   | Artike     | 2   | Bezeich    | inung | Me | Ein | Ge |  |

Tippen oder scannen Sie dann einfach die Artikelnummer ein und drücken Sie die Enter-Taste (bzw. stellen Sie Ihren Barcodescanner so ein, dass er nach der Eingabe die Enter-Taste drückt). Es wird dann automatisch der gefundene Artikel in die Positionsliste eingefügt. Mehr brauchen Sie in diesem Fall nicht zu tun.

#### Suchdialog

Wenn Sie weder den Barcode, noch die Artikelnummer des gewünschten Artikels kennen, können Sie auch das von Rowisoft blue bekannte Such-Fenster verwenden, um Artikel zur Positionsliste hinzuzufügen.

Klicken / Tippen Sie dazu auf den Würfel, der vor dem Eingabefeld angezeigt wird:

| POS-Ka   | isse             |                            |                    |                      |  |                |  |
|----------|------------------|----------------------------|--------------------|----------------------|--|----------------|--|
|          |                  |                            |                    |                      |  |                |  |
|          | assessible inter | DREASTASTASTICCUTTOLIDECES | HESTERICISI MOUTHI | 3980 Q 100 J 10 J 10 |  | 0.450101001043 |  |
| Einzelpo | sitionen Bo      | n-Vorschau                 |                    |                      |  |                |  |
| Pos      | Artike           | Bezeichnung                | Bezeichnung        |                      |  | Ge             |  |
|          |                  |                            |                    |                      |  |                |  |

Im Dialogfeld "Artikel suchen" wählen Sie dann den gewünschten Artikel aus und klicken dann auf "OK".

| 🔎 Datenbankeintrag sucher                                               |   |   |   |     |          |       |      |         |           |      |         |                     |                      |                |     |   |   |        | •        | × |
|-------------------------------------------------------------------------|---|---|---|-----|----------|-------|------|---------|-----------|------|---------|---------------------|----------------------|----------------|-----|---|---|--------|----------|---|
|                                                                         |   |   |   |     | - /      |       | Neue | n Date  | nsatz anl | egen | Ţ       |                     |                      |                |     |   |   |        |          |   |
| City-Bikes                                                              |   |   |   |     | 🛚 Artike | numme | er 🔺 | Sucht   | egriff    |      | A       | vrtikelb            | ezeichnu             | ıng            |     |   |   |        |          |   |
| – Mountambikes<br>– Rennräder<br>– Trekkingbikes<br>◢ Fahrradbekleidung |   |   |   | 1   | 00000    | 101   |      | cologi  | ne        |      | C<br>te | Citybike<br>echniso | Cologne<br>che Date  | e<br>en:       |     |   |   |        |          |   |
|                                                                         |   |   |   | Ŀ   | 00000    | 02    |      | windb   | reaker    |      | F       | lennra              | d Windb              | reaker         |     |   |   |        |          |   |
|                                                                         |   |   |   | Ŀ   | 00000    | 103   |      | speed   | track     |      | te<br>E | echniso<br>Sennra   | che Date<br>d Speed  | track          |     |   |   |        |          |   |
|                                                                         |   |   | 1 | E   | 00000    | ,03   |      | sheen   | Uduk      |      | te      | echniso             | che Date             | en:            |     |   |   |        |          |   |
| Rennräder<br>Trekkingbikes                                              |   |   |   |     | 00000    | 104   |      | mont t  | olanc     |      | N<br>te | founta<br>echnise   | inbike M<br>che Date | ont Bla<br>en: | anc |   |   |        |          |   |
| - Kinderfahrräder                                                       |   |   |   | Ŀ   | 0000005  |       |      | agri    |           |      | N       | Mountainbike Agri   |                      |                |     |   |   |        |          |   |
| - Damen<br>Herren                                                       |   |   |   | _   | 0000006  |       |      | iniasul | ti        |      | N       | 4ounta              | inbike In            | iasuti         |     |   |   |        |          |   |
| Kinder                                                                  |   |   |   | - 4 |          |       |      |         |           |      |         |                     |                      |                |     | _ | Þ | -      |          |   |
| Esc ^                                                                   | 1 | 2 | 3 |     | 4        | 5     | 6    |         | 7         | 8    | 9       |                     | 0                    | ß              | 1   |   | ( |        |          |   |
| r q                                                                     | W |   |   | r   | t        |       | z    | u       | i         |      | 0       | p                   | ü                    |                | +   | # |   | Entf   | -        |   |
| Feststell                                                               | а | s | d |     | f        | g     | h    | 1       | j         | k    |         |                     | ö                    | ä              | ŀ   |   |   | -      |          |   |
| <b>☆</b> <                                                              | у | x |   | 2   | v        | b     |      | n       | m         | ,    |         |                     | -                    |                | Ŷ   |   |   | Î      | F        | n |
| Strg Alt                                                                |   |   |   | _   |          |       |      | _       |           |      | Alt     | Gr                  | C                    | trl            |     | ← |   |        | <b>→</b> |   |
|                                                                         |   |   |   |     |          |       |      |         |           |      |         |                     |                      |                | OK  |   |   | Abbruc | h        |   |

#### Favoriten-Buttons

Auf der rechten Seite finden Sie 24 Favoriten-Buttons, die Sie mit beliebigen Artikeln belegen können. Um einen Favoriten-Button zu ändern, klicken Sie ihn mit der rechten Maustaste an, oder tippen Sie ihn an und halten den Finger mindestens 3 Sekunden auf den Button.

Es erscheint dann folgendes Menü:

| <u>A</u> rtikel zuordnen |
|--------------------------|
| <u>F</u> arbe: orange    |
| Fa <u>r</u> be: rot      |
| Far <u>b</u> e: blau     |
| Farb <u>e</u> : gelb     |
| Zuordnung löschen        |

Mittels "Artikel zuordnen" können Sie einen Artikel aus Ihrer Datenbank auswählen. Dieser wird dem Favoriten-Button dann zugeordnet. Außerdem können Sie die Farbe jedes einzelnen Buttons individuell festlegen. Klicken Sie beispielsweise auf "Farbe: rot", um die Farbe eines Buttons in rot abzuändern.

Über die Funktion "Zuordnung löschen" wird die mit dem Button verknüpfte Artikelzuordnung wieder gelöscht, der Button hat dann keine Funktion mehr.

Oberhalb der eigentlichen Favoriten-Buttons finden Sie die Favoriten-Gruppe. Sie können beliebig viele Favoriten-Gruppen anlegen, die dann jeweils eigene Favoriten-Buttons zur Verfügung stellen. Welche Favoriten-Gruppen es gibt, können Sie in Rowisoft blue in den Programmeinstellungen unter "POS-Kasse" / "Favoritengruppen" festlegen. Um die Favoritengruppe zu ändern, klicken Sie einfach auf den Gruppen-Button und wählen Sie im dann erscheinenden Menü die gewünschte Favoriten-Gruppe:

|                     |            | Fahr     | räder                           |          |  |
|---------------------|------------|----------|---------------------------------|----------|--|
| Rennrad Windbreaker | Rennrad Sj | Ob<br>Ge | st<br>müse                      | ogne     |  |
| Mountainbike Kungur |            | Fał      | r <b>räder</b><br>Fahrradhelm P | rotector |  |
| Citybike Frankfurt  |            |          |                                 |          |  |

#### Favoriten-Gruppen

Die Favoriten-Gruppen, die sich oberhalb der eigentlichen Favoriten-Buttons auswählen lassen, konfigurieren Sie in Rowisoft blue. Öffnen Sie dazu zunächst Rowisoft blue (nicht die POS-Kasse) und klicken Sie dann auf "Verwaltung" - "Programmeinstellungen".

Dort finden Sie dann den Punkt "POS-Kasse / Favoritengruppen":

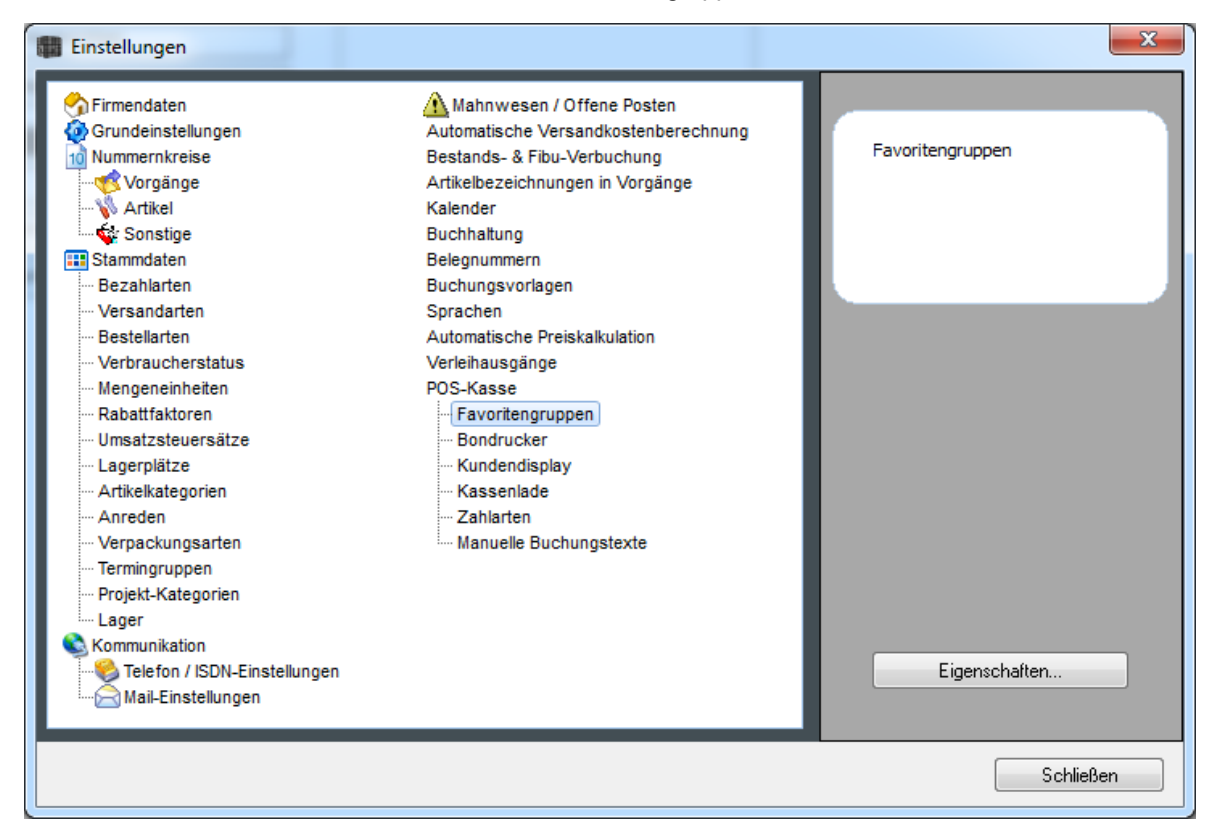

Klicken Sie diesen Punkt doppelt, um die Favoritengruppen zu definieren:

| Einstellungen bearbeiten    | -                | _ |    | x         |
|-----------------------------|------------------|---|----|-----------|
| Favoritengruppen            |                  |   |    | đ         |
| Obst<br>Gemüse<br>Fahrräder |                  |   |    |           |
|                             |                  |   |    |           |
|                             |                  |   |    |           |
|                             |                  |   |    |           |
|                             |                  |   |    |           |
|                             |                  |   |    |           |
| Neue Gruppe                 | 🗙 Gruppe löschen |   |    |           |
|                             |                  |   | ОК | Abbrechen |

Nachdem Sie die Favoritengruppen angepasst haben, ist ein Neustart der Kassensoftware notwendig!

### Mengen ändern

Wenn Sie einen Artikel in anderen Mengen als 1 verkaufen, können Sie den Artikel einfach noch einmal erfassen oder die Buttons zum Ändern der Mengen benutzen:

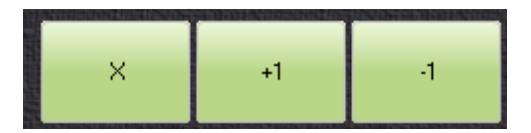

Über die Buttons "+1" und "-1" können Sie zunächst die Menge des Artikels um jeweils 1 erhöhen, bzw. vermindern.

Außerdem können Sie die gewünschte Menge auch in das Feld eintippen, in das Sie normalerweise die Artikelnummer einscannen und dann den "X"-Button klicken. Dann wird die Menge auf die eingetragene Menge abgeändert.

Geändert wird immer die Menge des Artikels, welcher in der Positionsliste markiert ist.

#### Kunde auswählen

Standardmäßig bucht die POS-Kasse auf den in den Einstellungen hinterlegten Debitoren für die beim Bezahlvorgang ausgewählte Zahlart. Sie können allerdings auch einen individuellen Kunden erfassen. Dies hat den Vorteil, dass Sie später jederzeit nachsehen können, welche Artikel ein bestimmter Kunde bei Ihnen erworben hat und außerdem werden die kundenindividuellen Preise des Kunden berücksichtigt, wie z.B. Rabatte oder Dauersonderpreise.

Um einen Kunden auszuwählen, klicken Sie auf das Kunden-Symbol

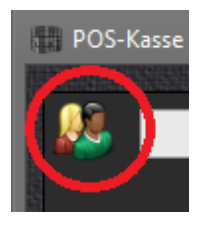

Es erscheint dann das Dialogfeld "Kunde suchen", in dem Sie den Kunden auswählen können. Von nun an werden die indidivuellen Kundenpreise berücksichtigt.

Zwingend notwendig ist die Angabe des Kunden, wenn Sie beim Bezahlvorgang als Zahlart "Offene Rechnung" auswählen, da der Kassiervorgang ansonsten nicht abgeschlossen werden kann.

Als besondere Funktion bietet die POS-Kasse auch das Scannen von Kundenkarten. Dazu muss nicht das Feld "Kundennummer" selektiert werden, sondern Sie können die Kundennummer auch in das Artikel-Eingabefeld scannen. Dann muss die eingescannte Kundennummer als Präfix die Zeichenfolge "9KUND9" angegeben haben. Wenn Sie also mittels Barcodescanner die Zeichenfolge 9KUND9000001 einscannen, wird der Kunde mit der Kundennummer "000001" zugeordnet.

#### Belege parken / verwerfen

Hin- und wieder passiert es, dass ein Kunde während des Kassiervorgangs ein Problem bemerkt und beispielsweise noch einmal quer durch den Laden läuft, um passende Batterien für die soeben gekauften Artikel zu suchen. Während dieser Zeit können Sie den nächsten Kunden bedienen, so dass diese nicht auf den ersten Kunden warten müssen.

Dazu können Sie den Beleg parken. Klicken Sie dazu einfach auf den Button "Parken". Der Beleg wird dann gespeichert und es wird gleichzeitig bereits ein neuer Beleg erstellt. Sie können dann also direkt den nächsten Kunden bedienen.

Wenn der ursprüngliche Kunde wieder bei Ihnen auftaucht, um den Kassiervorgang zu beenden, klicken Sie auf das dann sichtbare Park-Symbol am unteren Bildschirmrand.

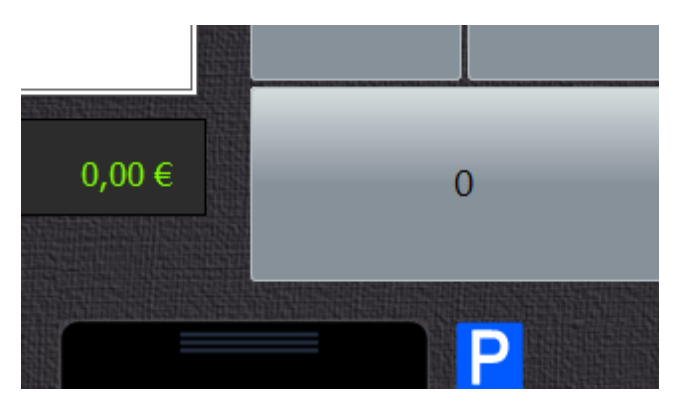

Es öffnet sich dann eine Liste mit den geparkten Belegen. In dieser Liste sehen Sie, wann der Beleg geparkt wurde und wie viele Positionen auf dem Beleg enthalten sind.

| POS-Kasse                                    |                |        |                    |                       | _                                            |
|----------------------------------------------|----------------|--------|--------------------|-----------------------|----------------------------------------------|
| <u>88</u>                                    |                |        | Fahr               | räder                 |                                              |
|                                              | Rennrad Windb  | reaker | Rennrad Speedtrack | Citybike Cologne      | Trekkingrad Provence                         |
| Einzelpotitionen Ben-Vorsehau                | Mountainbike K | ungur  |                    | Fahrradhelm Protector | Trinkflaschenhalter mit<br>Trinkflasche 0,51 |
| Pos Artike Bezeichnung Me Ein Ge             | Citybike Fran  | cfurt  |                    |                       |                                              |
|                                              |                |        |                    |                       |                                              |
|                                              |                |        |                    |                       |                                              |
|                                              |                |        |                    |                       |                                              |
|                                              |                |        |                    |                       |                                              |
|                                              | 1              | 2      | 3                  | Parken                | Verwerfen                                    |
|                                              | 4              | 5      | 6                  |                       |                                              |
|                                              |                |        |                    |                       |                                              |
|                                              | 7              | 8      | 9                  | ×                     | +1 -1                                        |
|                                              |                | P      |                    |                       |                                              |
| Gesamtsumme Uhrzeit Anzahl Pos<br>17:24:55 4 | sitionen       |        | ,                  |                       | Bezahlen                                     |
|                                              |                |        |                    |                       |                                              |
|                                              |                |        |                    |                       |                                              |

Klicken Sie einfach eine gewünschte Zeile an, um den geparkten Beleg wieder zu laden.

Im Unterschied dazu finden Sie auch die Funktion "Verwerfen". Klicken Sie auf diesen Button, um den gesamten Beleg zu verwerfen (zu löschen). Dies können Sie auch tun, nachdem Sie beispielsweise einen geparkten Beleg wieder geladen haben. So können Sie einen ursprünglich geparkten Beleg ganz einfach entfernen. (Z.B. weil der Kunde nicht erneut aufgetaucht ist)

## Rabatt geben

Um auf eine einzelne Position Rabatt zu geben, markieren Sie in der Positionsliste zunächst die Position, auf die Sie den Rabatt gewähren möchten. Öffnen Sie dann das Menü am unteren Bildschirmrand und klicken Sie auf "Rabatt". Tragen Sie hier die Höhe des Rabatts als Prozentwert ein und klicken Sie dann auf "Fertig", um den Rabatt zu gewähren.

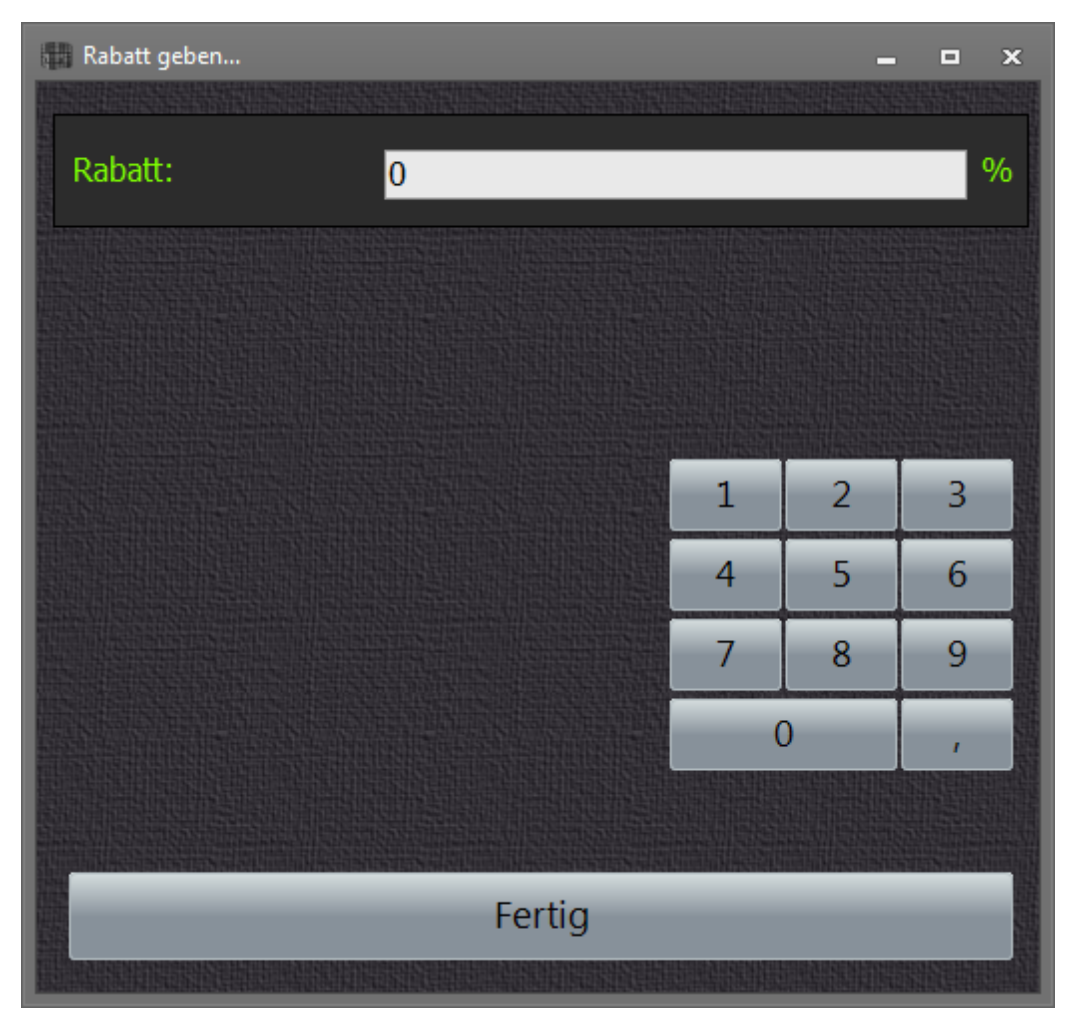

Um einen Rabatt wieder zu "löschen", öffnen Sie einfach das Rabattfenster erneut und tragen Sie also Prozentwert die Zahl "0" ein.

### Freie Positionen

Wie auch in der Auftragsbearbeitung von Rowisoft blue können Sie in der POS-Kasse freie Positionen buchen.

Öffnen Sie dazu zunächst das Menü am unteren Bildschirmrand und klicken Sie dann auf "Freie Position buchen". In dem dann erscheinenden Dialogfeld tragen Sie zunächst die gewünschte Menge, sowie den Einzelpreis ein:

| 📰 Freie Position buchen |                           |                |        | _                |   | ×   |
|-------------------------|---------------------------|----------------|--------|------------------|---|-----|
|                         |                           |                |        |                  |   |     |
| Menge:                  | 0                         |                |        |                  |   |     |
|                         |                           |                |        |                  |   |     |
| Finzelpreis:            | 0                         |                |        |                  |   |     |
|                         |                           |                |        | 1211011101110110 |   |     |
|                         | HEIDERIK HERBERTERIK<br>I | 81936223126988 |        |                  |   |     |
| Kategorie:              |                           |                |        |                  | ~ |     |
|                         |                           |                |        |                  |   |     |
|                         |                           |                | 1      | 2                | 3 |     |
|                         |                           |                | 4      | 5                | 6 |     |
|                         |                           |                | 7      | 8                | 9 |     |
|                         |                           |                | (      | )                | I |     |
|                         |                           |                |        |                  |   |     |
|                         |                           |                |        |                  |   |     |
|                         |                           |                |        |                  |   |     |
| Abb                     | rechen                    | Ро             | sition | bucher           | 1 |     |
|                         |                           |                |        |                  |   | iii |

Als "Kategorie" wählen Sie bitte die gewünschte Kategorie aus, auf die gebucht werden soll. Der Name dieser Kategorie wird dann als Bezeichnung für die freie Position verwendet. Außerdem ist mit der Kategorie der Mehrwertsteuersatz verknüpft, der für diese Position gelten soll.

Die zur Auswahl gebotenen Kategorien können Sie in den Programmeinstellungen von Rowisoft blue unter dem Punkt "POS-Kasse" - "Manuelle Buchungstexte" selbst verwalten.

### Positionen löschen

Um eine Position, die versehentlich eingegeben wurde, wieder zu löschen, können Sie entweder so oft die "-1" - Taste drücken, bis die Menge der entsprechenden Position bei Null angelangt ist, oder Sie benutzen die Funktion "Position löschen" des Menüs. Markieren Sie in diesem Fall zuerst die zu löschende Position, öffnen Sie dann das Menü am unteren Bildschirmrand und klicken Sie dann auf

"Position löschen"...

#### Retoure

Sollte ein Kunde Ware reklamieren und zurückgeben wollen, können Sie dies über die "Retoure"-Funktion erfassen. Öffnen Sie dazu zunächst das Menü am unteren Bildschirmrand und wählen Sie dann "Retoure".

| Retoure  |              |             |   |             |               | ×□    |
|----------|--------------|-------------|---|-------------|---------------|-------|
| Bon-Nr.: | QU-12028     |             |   |             |               |       |
|          |              |             |   |             |               |       |
|          |              |             | 1 | 2           | 3             |       |
|          |              |             | 4 | 5           | 6             |       |
|          |              |             | 7 | 8           | 9             | Enter |
|          |              |             | ( | )           | 1             |       |
| Menge    | Bezeichnung  | Einzelpreis | S | htsiiiciina | S2020HAIHHHHH |       |
| 1        | Citybike Col | 545,38      |   |             |               |       |
|          |              |             |   |             | Abbre         | chen  |

Tragen Sie dann die Bon-Nummer (= Quittungs-Nummer) des Bons ein, in dem der gewünschte Artikel enthalten ist. Drücken Sie dann die Enter-Taste, bzw. tippen Sie auf sie.

Die Liste füllt sich dann mit allen im Bon enthaltenen Artikeln. Tippen Sie nun die Position an, die der Kunde reklamieren möchte.

Da es vorkommen kann, dass ein Kunde zwar z.B. 10 Stück eines Artikels gekauft hat, davon aber nur 2 Stück zurückgeben möchte, erhalten Sie im nächsten Schritt die Möglichkeit zur Mengenangabe. Hier geben Sie die Menge an, die der Kunde zurückgeben möchte.

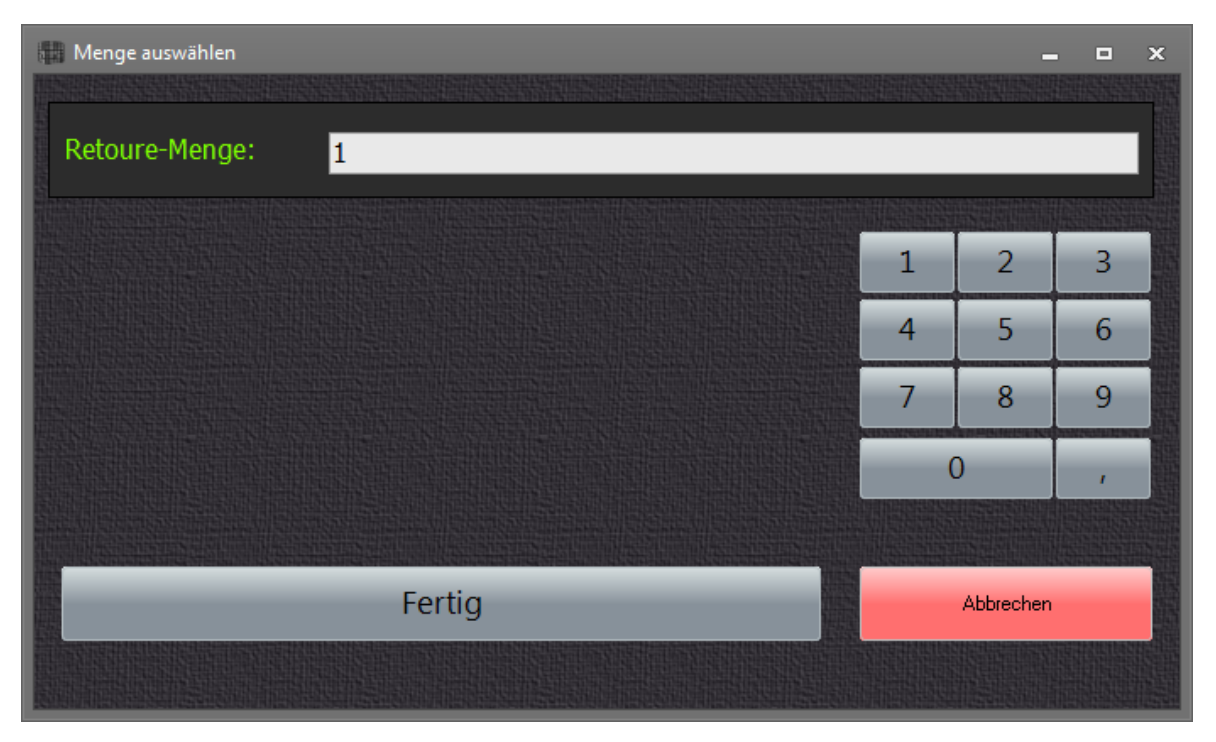

Klicken Sie dann auf "Fertig".

In Ihrer Positionsliste wird der gewählte Artikel dann als Minus-Menge eingetragen.

## Einlagen und Entnahmen

Auch über die POS-Kasse können Sie Einlagen und Entnahmen buchen. Dies machen Sie beispielsweise, wenn Sie Geld aus der Kasse entnehmen, um Briefmarken zu kaufen.

Um eine solche Buchung durchzuführen, öffnen Sie zunächst wieder das Menü am unteren Bildschirmrand und klicken dann "Einlage", bzw. "Entnahme".

| 🗱 Einlage / Entnahme buchen  |    | -         | - •                                                                             | × |
|------------------------------|----|-----------|---------------------------------------------------------------------------------|---|
|                              |    |           |                                                                                 |   |
| Einlage, Betrag:             |    |           |                                                                                 |   |
| Entnahme, Betrag:            |    |           |                                                                                 |   |
| Neuer Kassenbestand, Betrag: |    |           |                                                                                 |   |
|                              |    |           | 1.<br>1.<br>1.<br>1.<br>1.<br>1.<br>1.<br>1.<br>1.<br>1.<br>1.<br>1.<br>1.<br>1 |   |
|                              |    |           |                                                                                 |   |
| Gegenkonto:                  |    |           | ~                                                                               |   |
|                              |    |           |                                                                                 |   |
|                              | _1 | 2         | 3                                                                               |   |
|                              | 4  | 5         | 6                                                                               |   |
|                              | 7  | 8         | 9                                                                               |   |
|                              | (  | )         | 1                                                                               |   |
|                              |    |           |                                                                                 |   |
| Buchungstext:                |    |           |                                                                                 |   |
|                              |    |           |                                                                                 |   |
| Fertig                       |    | Abbrechen |                                                                                 |   |
|                              |    |           |                                                                                 |   |
|                              |    |           |                                                                                 |   |

Über das dann erscheinende Dialogfeld können Sie zwischen 3 verschiedenen Optionen wählen. Entweder Sie buchen einen Betrag direkt als Einnahme oder als Entnahme, oder Sie tragen den neuen gewünschten Kassenbestand ein. Die Differenzmenge wird dann automatisch berechnet und für die Buchung verwendet. Dies macht vor allem dann Sinn, wenn Sie das Geld der Kasse entnehmen und zur Bank tragen, für den nächsten Tag aber eine bestimmte Summe an Wechselgeld in der Kasse lassen möchten.

Da die Buchung buchhalterisch korrekt im Kassenbuch verbucht werden muss, muss auch zwingend ein Gegenkonto angegeben werden. Außerdem zwingend ist die Angabe eines Buchungstextes, der dann später im Kassenbuch wieder auftauchen wird.

### Als Lieferschein oder Angebot buchen

Nicht immer muss eine POS-Kasse dazu genutzt werden, um Quittungen und Rechnungen zu erzeugen. Mit der in Rowisoft blue integrierten POS-Kasse können Sie auch Lieferscheine und

#### Angebote erstellen.

Um dies zu tun, erfassen Sie zunächst die Artikel wie gewohnt. Dann öffnen Sie das Menü am unteren Bildschirmrand und klicken dann auf "Als Lieferschein buchen" bzw. "Als Angebot buchen". Der Vorgang wird dann entsprechend verbucht und es wird der Lieferschein, bzw. das Angebot ausgedruckt.

### Kassenberichte

In der POS-Kasse können Sie sowohl einen Tagesbericht, als auch ein Kassenbuch nach individuell einstellbaren Zeitraum ausdrucken.

Um das zu tun, öffnen Sie das Menü am unteren Bildschirmrand und klicken dann entweder auf "Tagesbericht" oder "Kassenbuch". Die Funktionen sind im Grunde identisch, lediglich mit dem Unterschied, dass der Tagesbericht als Datum immer den aktuellen Tag wählt und das Kassenbuch einen individuellen Datumsbereich als Eingabe fordert.

| 🗟 Rowisoft blue Vorschau |                                 |                         |                                                 |                           |                          |                  |
|--------------------------|---------------------------------|-------------------------|-------------------------------------------------|---------------------------|--------------------------|------------------|
|                          |                                 |                         |                                                 |                           |                          |                  |
| Verwaltung               | Evnort Schnittstellen           |                         |                                                 |                           |                          |                  |
|                          | export seminestenen             | an a Mail urrandan      |                                                 |                           |                          |                  |
| Q Ansicht vergrößern     | edage Kassenbuch                |                         |                                                 |                           |                          |                  |
| Q Ansicht verkleinern    | unage kassenbuch                | Drucken                 |                                                 |                           |                          |                  |
| Navigation               | Lavout                          | Ausgabe                 |                                                 |                           |                          |                  |
|                          | Layout                          | Auguse                  |                                                 |                           |                          |                  |
| 1 <u></u>                |                                 |                         |                                                 |                           |                          |                  |
|                          | Kasaanhush                      |                         |                                                 |                           |                          |                  |
|                          | Kasse: 1000                     |                         |                                                 |                           |                          |                  |
|                          | vom 02 07 2012 bis 02 07 20     | 112                     |                                                 |                           |                          |                  |
|                          |                                 |                         |                                                 |                           |                          |                  |
|                          |                                 |                         |                                                 |                           | Eröffnungss              | saldo: 0,00      |
|                          | Datum Gegenk<br>02.07.2012 8400 | Erlöse 19% Umsatzsteuer | Buchungstext<br>Michi Maver, Quittung: QU-12024 | enthaltene Steuer<br>0.00 | Brutto-Betrag<br>1973.90 | Saldo<br>1973.90 |
|                          | 02.07.2012 8400                 | Erlöse 19% Umsatzsteuer | Michi Mayer, Quittung: QU-12024                 | 0,00                      | 1539,00                  | 3512,90          |
|                          |                                 |                         |                                                 |                           | Ends aldo:               | 3512,90          |
|                          |                                 |                         |                                                 |                           | -                        |                  |
|                          |                                 |                         |                                                 |                           |                          |                  |
|                          |                                 |                         |                                                 |                           |                          |                  |
|                          |                                 |                         |                                                 |                           |                          |                  |
|                          |                                 |                         |                                                 |                           |                          | =                |
|                          |                                 |                         |                                                 |                           |                          |                  |
|                          |                                 |                         |                                                 |                           |                          |                  |
|                          |                                 |                         |                                                 |                           |                          |                  |
|                          |                                 |                         |                                                 |                           |                          |                  |
|                          |                                 |                         |                                                 |                           |                          |                  |
|                          |                                 |                         |                                                 |                           |                          |                  |
|                          |                                 |                         |                                                 |                           |                          |                  |
|                          |                                 |                         |                                                 |                           |                          |                  |
|                          |                                 |                         |                                                 |                           |                          |                  |
|                          |                                 |                         |                                                 |                           |                          |                  |
|                          |                                 |                         |                                                 |                           |                          |                  |
|                          |                                 |                         |                                                 |                           |                          |                  |
|                          |                                 |                         |                                                 |                           |                          |                  |
|                          |                                 |                         |                                                 |                           |                          |                  |
|                          |                                 |                         |                                                 |                           |                          |                  |
|                          |                                 |                         |                                                 |                           |                          |                  |
| <                        |                                 |                         |                                                 |                           |                          |                  |

## Bezahlen

Wenn Sie alle Artikel erfasst haben, klicken Sie auf den roten "Bezahlen"-Button.

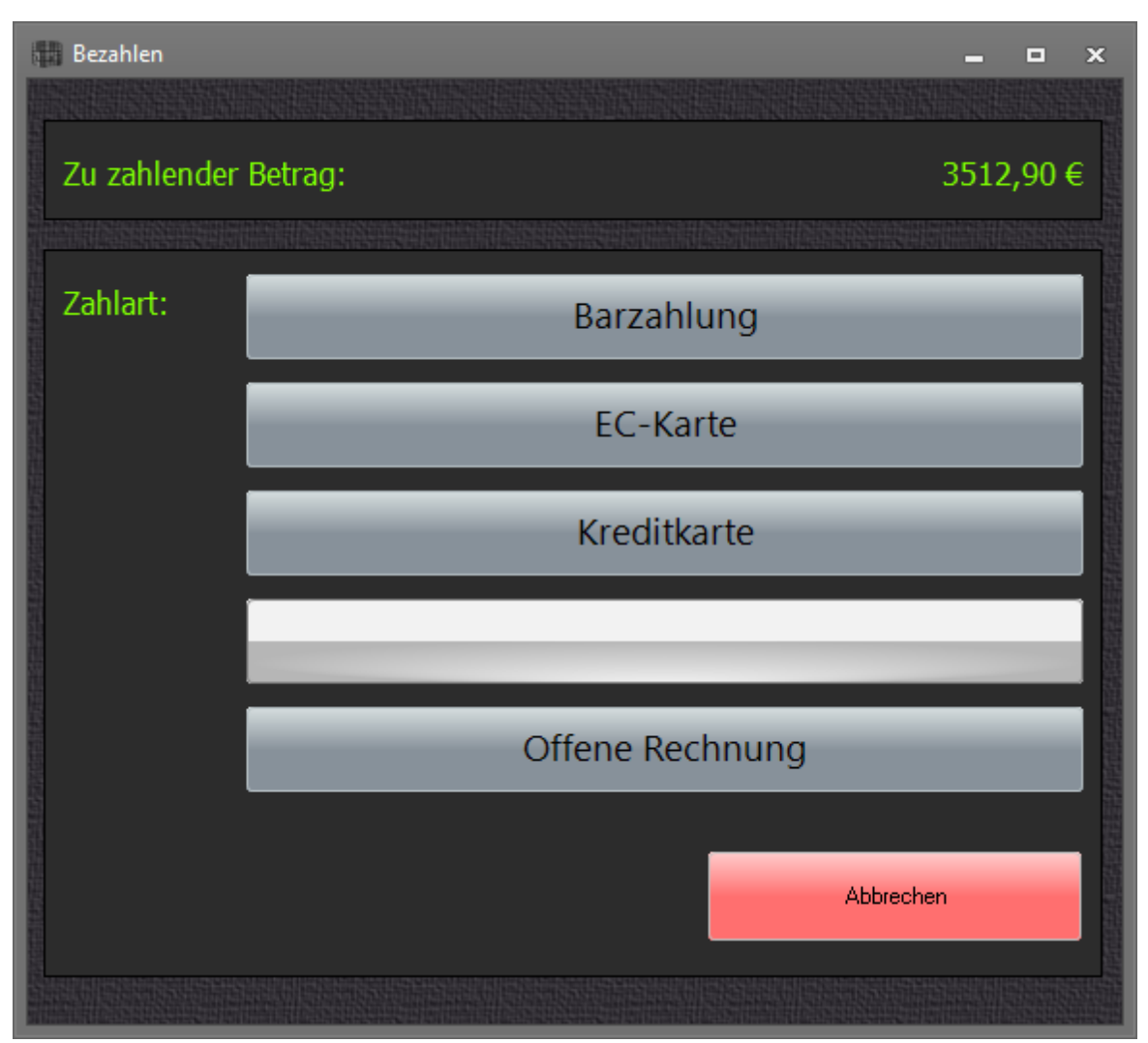

In diesem Dialogfeld geben Sie dann bitte an, welche Zahlart der Kunde gewählt hat. Die Namen der Zahlarten 2-4 können in den Programmeinstellungen von Rowisoft blue abgeändert werden.

Wenn Sie die Zahlart "Offene Rechnung" anklicken, wird kein Kassenbon gedruckt, dafür allerdings eine Rechnung. Beachten Sie, dass diese Rechnung nicht über den Bondrucker, sondern über Ihren ganz normalen Drucker ausgedruckt wird.

Wählen Sie als Zahlart "Barzahlung", erscheint im nächsten Dialog das Zählfenster. Hier tragen Sie den vom Kunden erhaltenen Betrag ein, damit Ihnen im nächsten Schritt das Rückgeld berechnet werden kann.

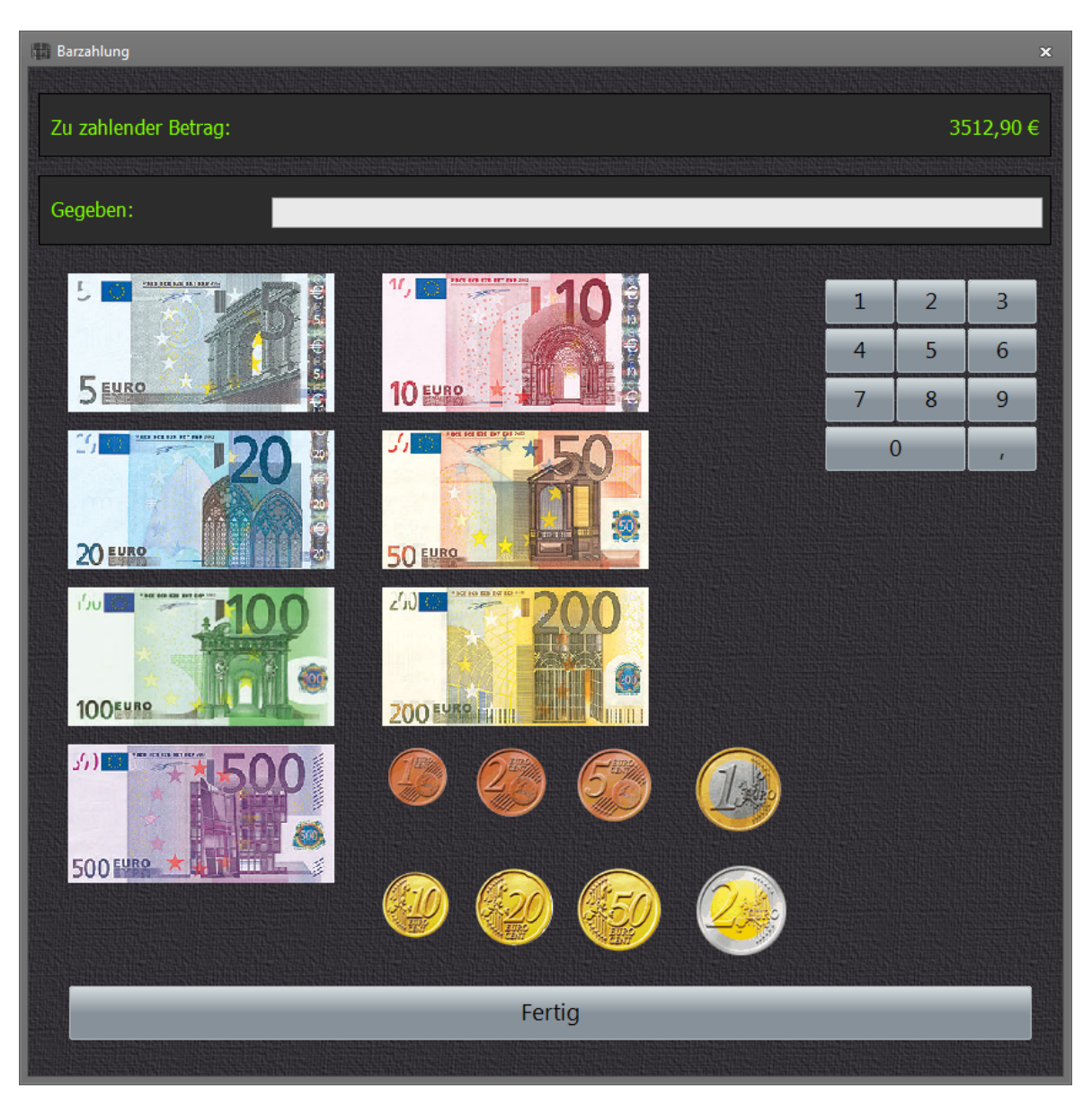

Um die Eingabe zu erleichtern, finden Sie hier sämtliche Bargeld-Scheine und -Münzen abgebildet. Klicken Sie ein gewünschtes Bild an, um das Feld "Gegeben" um den entsprechenden Betrag zu erhöhen. Sobald Sie ein Bild angeklickt haben, sehen Sie neben dem Bild in kleiner weißer Schrift, wie oft Sie das Bild bereits angeklickt haben. Das erleichtert die Eingabe und sorgt dafür, dass Sie den Überblick behalten können.

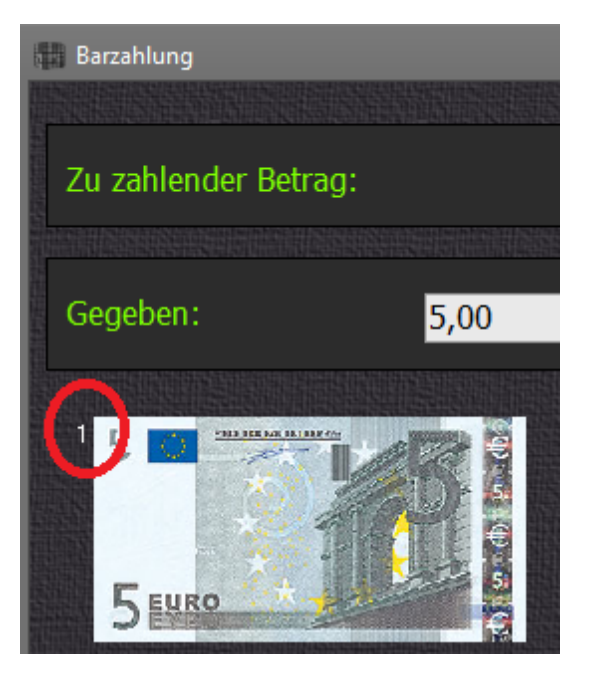

Wenn Ihnen Ihr Kunde also beispielsweise 20 Euro in Form von 2 Fünf-Euro-Scheinen und 1 Zehn-Euro Schein gegeben hat, tippen Sie zwei Mal auf den 5 Euro-Schein und einmal auf den 10 Euro-Schein. Neben dem 5 Euro-Schein erscheint dann die Zahl 2 und neben dem 10 Euro-Schein die Zahl 1.

Nach dem Tippen / Klicken auf den "Fertig" - Button sehen Sie dann noch einmal den zu zahlenden Betrag, den gegebenen Betrag und das Rückgeld, das Sie Ihrem Kunden geben müssen. Außerdem können Sie hier angeben, ob ein Kassenbon gedruckt werden soll. Wenn der Kunde eine zusätzliche Quittung in einem größeren Format (A4) wünscht, aktivieren Sie das Optionsfeld "Kunde wünscht zusätzliche Quittung". Nach einem Klick auf Fertig wird dann zusätzlich auf Ihrem 'normalen' Drucker (nicht auf dem Bondrucker!) eine Quittung ausgedruckt.

Wenn Sie hingegen die Zahlarten 2-4 (Kartenzahlungen) auswählen, erscheint nur die Abfrage danach, welche Belegart gedruckt werden soll. Der Kassiervorgang ist damit dann bereits abgeschlossen.

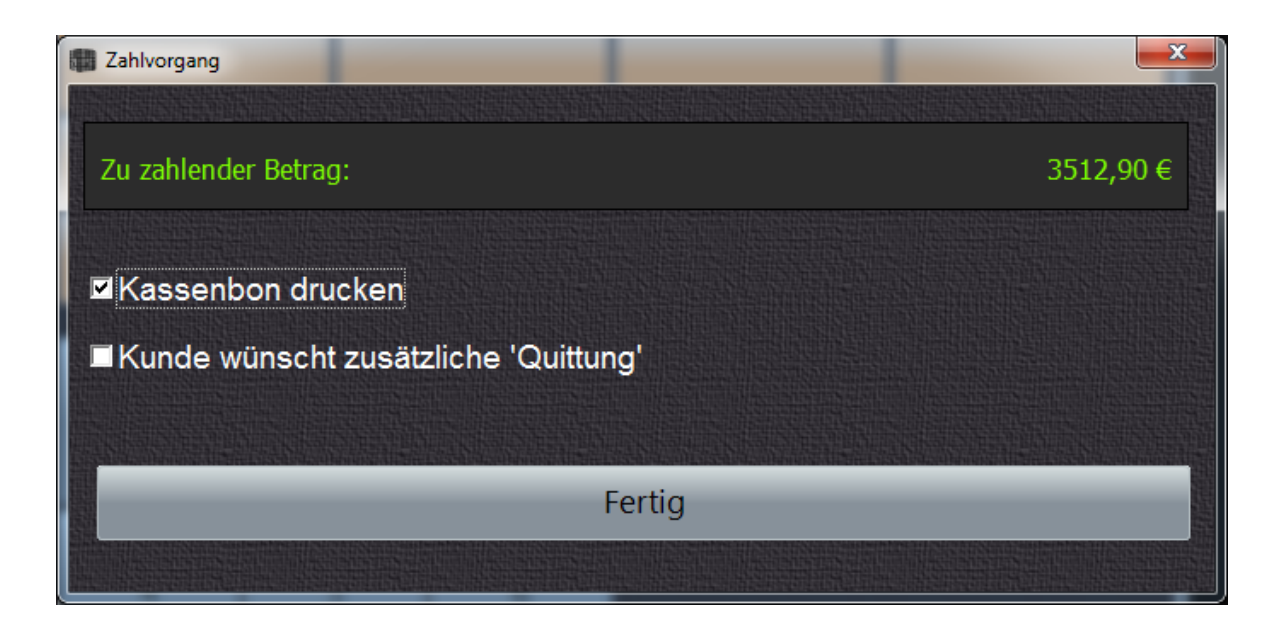

## Inventur

Für Rowisoft blue Professional steht ein Inventurmodul zur Verfügung, mit dem die Inventur vereinfacht durchgeführt werden kann.

Vorteile bei der Nutzung dieses Moduls gegenüber dem manuellen Ändern der einzelnen Artikelbestände in Rowisoft blue ergeben sich durch

- schnellere Eingabemöglichkeit
- übersichtlichere Darstellung der bereits gezählten Artikel
- Möglichkeit, die vorhandenen Artikel über Barcodescanner zu erfassen
- aussagekräftige Auswertungen (Inventurliste)

Als Anwender von Rowisoft blue Professional können Sie das Inventurmodul im Kundenportal auf unserer Internetseite unter <u>www.rowisoft.de</u> herunterladen.

Das Inventurmodul können Sie auf einem Arbeitsplatzrechner, auf dem Server oder an einem bisher völlig unbeteiligten Rechner (z.B. an einem Notebook) installieren. Folgen Sie dazu einfach den Anweisungen des Installationsprogramms.

Voraussetzung für die Nutzung des Inventurmoduls ist der Zugriff auf das Datenbankverzeichnis (vom Server). Dies kann entweder direkt geschehen, z.B. wenn das Inventurmodul auf dem Server installiert wurde, oder über eine Netzwerkfreigabe des Datenbankverzeichnisses.

#### Daten laden

Damit Sie die Inventur durchführen können, müssen zunächst die Bestandsdaten Ihrer Datenbank in das Inventurmodul geladen werden. Öffnen Sie dazu zunächst das Inventurmodul.

| 🚽 Rowisoft bl | ue Inventur                                                                                                    |                                                                   |
|---------------|----------------------------------------------------------------------------------------------------|-------------------------------------------------------------------|
| 1.            | Inventur vorbereiten<br>Um die Inventur durchführen zu können, muss der Speicher des Inventurmoduls zunächst geladen werden. K<br>"Laden"-Button, um das Datenbankverzeichnis zu wählen, von dem der Speicher geladen werden soll:                                                                                                    | (licken Sie auf den                                               |
|               | Laden                                                                                                    |                                                                   |
| 2.            | Inventur durchführen<br>In der folgenden Liste werden Ihnen nun alle Bestandsartikel aufgelistet. Tragen Sie in die Spalte "Gezählte M<br>Artikel die bei der Inventur gezählte Menge ein. Sie können die Tabelle umsortieren, in dem Sie auf einen Spa<br>können in das Feld "Artikelnummer" klicken und eine Artikelnummer eintippen, um danach zu suchen. Betätige<br>Eingabe der Artikelnummer die Enter-Taste, um ins Feld "Gezählte Menge" zu springen und umgekehrt. | Venge" nun für jeden<br>Iltentitel klicken. Sie<br>m Sie nach der |
|               | Artikelnummer Suchbegriff Kurzbezeichnung Lagerort Bestand alt Gezaehlt Differen                                                                                                    | Z                                                                 |
|               | -keine Einträge-                                                                                                    |                                                                   |
|               | Barcode statt Arti                                                                                                    | kelnummer benutzen                                                |
| 3.            | Inventur zurückspeichern<br>Wenn Sie alle Artikel gezählt haben und die Inventur vollständig ist, klicken Sie auf den "Rückspeichern"-Bu<br>geänderten Bestände wieder in die Datenbank rückzuspeichern! Über den Button "Drucken" können Sie sich e<br>ausdrucken lassen, mittels "Excel-Export" nach Excel exportieren.                                                                                                    | utton, um die<br>eine Inventurliste                               |
|               | Rückspeichern Drucken Excel-Export                                                                                                    |                                                                   |

Die Benutzeroberfläche des Inventurmoduls untergliedert sich in 3 Aufgabenbereiche, die für die vollständige Inventur durchgeführt werden müssen. Im Schritt 1 müssen Sie zunächst die Daten aus der Datenbank ins Inventurmodul laden.

Klicken Sie dazu auf den Button "Laden...". Wählen Sie dann das Datenbankverzeichnis aus. Sie können hierzu entweder das Verzeichnis direkt auswählen, oder über den Punkt "Netzwerk" auf das freigegebene Datenbankverzeichnis Ihres Servers zugreifen.

| Ordner suchen                  | x            |
|--------------------------------|--------------|
| Datenbankverzeichnis auswählen |              |
|                                |              |
| > 🌗 QuickTime                  | *            |
| 🛛 🕒 Realtek                    |              |
| RealVNC                        |              |
| Reference Assemblies           |              |
| Rowi-BankPort                  |              |
| 4 퉲 Rowisoft blue              |              |
| 🖂 🛛 🖓 🖓 🖓                      |              |
| 🛛 🖓 🔐 config                   |              |
| 🖻 🎍 printer                    |              |
| 4 🎍 server                     |              |
| 🛛 🖉 defaultMandant             |              |
| 4 📕 Mandanten                  |              |
| 4 🤞 Ihre_Firma                 |              |
| 🥼 Abfragen                     |              |
| V in Artikelbilder             |              |
| P docs                         |              |
| Crawings                       |              |
| Echlerhebehungel avouts        |              |
|                                |              |
|                                | =            |
|                                |              |
| Masken                         |              |
| Description                    |              |
| pubDocs                        |              |
| RecycleBin                     |              |
| Repository                     |              |
| signatures                     |              |
| 🐌 templates                    |              |
| Triggers                       |              |
| 🛛 🕒 userData                   |              |
| 📔 Views                        |              |
| 🔰 voiceBoxes                   |              |
| > System                       | <b>T</b>     |
|                                | OK Abbrechen |
|                                | н.<br>       |

Nachdem das Verzeichnis ausgewählt wurde, wird das Inventurmodul mit den für die Inventur erforderlichen Daten geladen. Dies kann, je nach Umfang der Artikeldatenbank, einige Zeit andauern. Sie sollten diesen Vorgang aber nicht unterbrechen.

## Inventur durchführen

Nachdem die Daten von Ihrer Artikeldatenbank ins Inventurmodul geladen wurden, können Sie die Inventur durchführen. Während der Inventur-Durchführung ist der Zugriff auf das Datenbankverzeichnis nicht notwendig - Sie können also Ihr Notebook beispielsweise vom Netzwerk trennen und die Inventur im Lager durchführen, ohne die Verbindung zum Server aufrecht erhalten zu müssen. Erst beim Rückspeichern der Daten werden Sie wieder den Zugriff zum Server, bzw. zum Datenbankverzeichnis benötigen.

| 1.           | Inventur vorberei<br>Um die Inventur durd<br>"Laden"-Button, un                                                           | <b>ten</b><br>hführen zu können<br>n das Datenbankve                                        | , muss der Speicher des Invent<br>rzeichnis zu wählen, von dem o                                                                           | urmoduls zunäch<br>ler Speicher gela                                            | st geladen werden<br>den werden soll:                                             | ı. Klicken Sie auf der                                              |
|--------------|----------------------------------------------------------------------------------------------------|---------------------------------------------------------------------------------------------|----------------------------------------------------------------------------------------------------|---------------------------------------------------------------------------------|-----------------------------------------------------------------------------------|---------------------------------------------------------------------|
| $\checkmark$ | Laden                                                                                                    |                                                                                             |                                                                                                    |                                                                                 |                                                                                   |                                                                     |
| 2.           | Inventur durchfüh<br>In der folgenden Liste<br>Artikel die bei der Invi<br>können in das Feld "A<br>Eingabe der Artikelnu | ren<br>: werden Ihnen nu<br>entur gezählte Mer<br>rtikelnummer" klick<br>mmer die Enter-Ta: | n alle Bestandsartikel aufgeliste<br>nge ein. Sie können die Tabelle<br>en und eine Artikelnummer einti<br>ste, um ins Feld "Gezählte Meng | t. Tragen Sie in o<br>umsortieren, in d<br>ppen, um danach<br>ge‴ zu springen u | die Spalte "Gezählt<br>em Sie auf einen S<br>1 zu suchen. Betäti<br>nd umgekehrt. | e Menge" nun für je<br>ipaltentitel klicken. S<br>igen Sie nach der |
|              | Artikelnummer                                                                                                    | Suchbeariff                                                                                 | Kurzbezeichnung Lagerort                                                                                                    | Bestand alt                                                                     | Gezaehlt Differ                                                                   | enz                                                                 |
|              | 0000034                                                                                                    | alpamayo                                                                                    | Mountainbike                                                                                                    | 100                                                                             |                                                                                   | -100                                                                |
|              | 0000035                                                                                                    | san franc                                                                                   | Citybike San F                                                                                                    | 100                                                                             |                                                                                   | -100                                                                |
|              | 0000036                                                                                                    | matterhorn                                                                                  | Mountainbike                                                                                                    | 100                                                                             |                                                                                   | -100                                                                |
|              | 0000037                                                                                                    | moskau                                                                                      | Citybike Moskau                                                                                                    | 100                                                                             |                                                                                   | -100                                                                |
|              | 0000039                                                                                                    | protector                                                                                   | Fahrradhelm P                                                                                                    | 99                                                                              |                                                                                   | -99                                                                 |
|              | 0000041                                                                                                    | trinkflasc                                                                                  | Trinkflaschenh                                                                                                    | 99                                                                              |                                                                                   | -99                                                                 |
|              | 0000004                                                                                                    | mont blanc                                                                                  | Mountainbike                                                                                                    | 100                                                                             |                                                                                   | -100                                                                |
|              | 0000022                                                                                                    | partner ti                                                                                  | Tandem Partn                                                                                                    | 100                                                                             |                                                                                   | -100                                                                |
|              | 0000013                                                                                                    | kalabrien                                                                                   | Trekkingrad K                                                                                                    | 100                                                                             |                                                                                   | -100                                                                |
|              | 0000011                                                                                                    | toskana                                                                                     | Trekkingrad T                                                                                                    | 100                                                                             |                                                                                   | -100                                                                |
|              | 000005                                                                                                    | agri                                                                                        | Mountainbike                                                                                                    | 100                                                                             |                                                                                   | -100                                                                |
|              | 0000009                                                                                                    | lightning                                                                                   | Rennrad Light                                                                                                    | 100                                                                             |                                                                                   | -100                                                                |
|              | 000003                                                                                                    | speedtrack                                                                                  | Rennrad Spee                                                                                                    | 22                                                                              |                                                                                   | -22                                                                 |
|              | 0000014                                                                                                    | dufour                                                                                      | Mountainbike                                                                                                    | 100                                                                             |                                                                                   | -100                                                                |
|              | 0000010                                                                                                    | provence                                                                                    | Trekkingrad Pr                                                                                                    | 99                                                                              |                                                                                   | -99                                                                 |
|              | 0000001                                                                                                    | coloane                                                                                     | Citybike Cologne                                                                                                    |                                                                                 |                                                                                   | -90                                                                 |

Die Durchführung der Inventur ist denkbar einfach: Setzen Sie den Cursor in die Spalte "Artikelnummer", indem Sie mit der Maus auf eine beliebige Artikelnummer klicken. Tippen Sie dann die Artikelnummer ein, von dem Artikel, dessen Bestand Sie erfassen möchten. Während Sie die
Artikelnummer tippen, sehen Sie unterhalb der Tabelle, welchen Wert Sie gerade eingetippt haben. So können Sie Ihre Eingabe überprüfen:

| 0000013 | Kalabrien  |
|---------|------------|
| 0000011 | toskana    |
| 0000005 | agri       |
| 0000009 | lightning  |
| 0000003 | speedtrack |
| 0000014 | dufour     |
| 0000010 | provence   |
| 0000001 | cologne    |
| 0000022 |            |
|         |            |

Nachdem Sie die Artikelnummer eingetippt haben, drücken Sie die Enter-Taste.

Der Cursor springt dann in die Spalte "Gezählt". Tragen Sie nun die gezählte Bestandsmenge ein und drücken Sie dann die Enter-Taste.

Danach springt der Cursor wieder in die Spalte "Artikelnummer" und Sie können die nächste Artikelnummer eintippen, um dessen Bestand zu erfassen.

Die Inventur läuft also immer nach dem gleichen Schema ab:

1. Eintippen der Artikelnummer + Enter-Taste

2. Eintippen der gezählten Menge + Enter-Taste.

Diese Vorgehensweise wiederholen Sie, bis alle Artikel gezählt worden sind.

Statt die Artikelnummer mit der Tastatur einzutippen, können Sie die Artikelnummer auch über einen Barcodescanner eintippen. Dabei sollten Sie Ihren Barcodescanner so konfigurieren, dass nach dem Scanvorgang die Enter-Taste gedrückt wird. Dies ist bei den meisten Barcodescannern jedoch bereits die Standard-Einstellung.

Wenn Sie die Artikel nicht nach der Artikelnummer, sondern anhand der Barcode-Nummer suchen möchten, aktivieren Sie das Häkchen "Barcode statt Artikelnummer benutzen". Ihnen wird dann statt der Spalte "Artikelnummer" die Spalte "Barcode" eingeblendet, die jedoch die gleiche Funktionsweise wie die Artikelnummer aufweist.

Tipp: Sie können im Inventurmodul die angezeigte Artikelliste auch wie von Rowisoft blue gewohnt, nach jeder beliebigen Spalte sortieren, indem Sie auf den Spaltentitel klicken.

### Daten rückspeichern

Nachdem Sie die Inventur vollständig durchgeführt und für jeden lagernden Artikel die gezählte Bestandsmenge eingetragen haben, können Sie die gezählten Mengen wieder in Ihre Datenbank zurückspeichern. Voraussetzung ist nun wieder die Verbindung zum Server, bzw. zum Datenbankserver, wie dies auch schon im Schritt 1 "Inventur vorbereiten" der Fall war.

Klicken Sie dazu auf den Button "Rückspeichern".

| 🚭 Rowisoft blu | e Inventur                                                                                                    |                                                        |                                                                                                    |                                                   |                                   |                                 | - 0 X                    |  |
|----------------|----------------------------------------------------------------------------------------------------|--------------------------------------------------------|----------------------------------------------------------------------------------------------------|---------------------------------------------------|-----------------------------------|---------------------------------|--------------------------|--|
| 1.             | Inventur vorbereiten Um die Inventur durchführen zu können, muss der Speicher des Inventurmoduls zunächst geladen werden. Klicken Sie auf den "Laden"-Button, um das Datenbankverzeichnis zu wählen, von dem der Speicher geladen werden soll: Laden                                                                                                    |                                                        |                                                                                                    |                                                   |                                   |                                 |                          |  |
| 2.             | Inventur durchführen In der folgenden Liste werden Ihnen nun alle Bestandsartikel aufgelistet. Tragen Sie in die Spalte "Gezählte Menge" nun für jeden<br>Artikel die bei der Inventur gezählte Menge ein. Sie können die Tabelle umsortieren, in dem Sie auf einen Spaltentitel klicken. Sie<br>können in das Feld "Artikelnummer" klicken und eine Artikelnummer eintippen, um danach zu suchen. Betätigen Sie nach der<br>Eingabe der Artikelnummer die Enter-Taste, um ins Feld "Gezählte Menge" zu springen und umgekehrt. |                                                        |                                                                                                    |                                                   |                                   |                                 |                          |  |
|                | Artikelnummer                                                                                                    | Suchbegriff                                            | Kurzbezeichnung Lagerort                                                                                      | Bestand alt                                       | Gezaehlt                          | Differenz                       |                          |  |
|                | 0000034                                                                                                    | alpamayo                                               | Mountainbike                                                                                                  | 100                                               | 100                               | 0                               |                          |  |
|                | 0000035                                                                                                    | san franc                                              | Citybike San F                                                                                                | 100                                               | 98                                | -2                              |                          |  |
|                | 0000036                                                                                                    | matterhorn                                             | Mountainbike                                                                                                  | 100                                               | 100                               | 0                               |                          |  |
|                | 0000037                                                                                                    | moskau                                                 | Citybike Moskau                                                                                               | 100                                               | 100                               | 0                               |                          |  |
|                | 0000039                                                                                                    | protector                                              | Fahrradhelm P                                                                                                 | 99                                                | 98                                | -1                              |                          |  |
|                | 0000041                                                                                                    | trinkflasc                                             | Trinkflaschenh                                                                                                | 99                                                | 95                                | -4                              |                          |  |
|                | 0000004                                                                                                    | mont blanc                                             | Mountainbike                                                                                                  | 100                                               | 100                               | 0                               |                          |  |
|                | 0000022                                                                                                    | partner ti                                             | Tandem Partn                                                                                                  | 100                                               | 100                               | 0                               | ▼                        |  |
|                | 0000022                                                                                                    |                                                        |                                                                                                    |                                                   | Barcode :                         | statt Artikelnu                 | mmer benutzen            |  |
| 3.             | Inventur zurückspeich<br>Wenn Sie alle Artikel gezäh<br>geänderten Bestände wied<br>ausdrucken lassen, mittels<br>Rückspeichern                                                                                                    | ern<br>It haben und<br>der in die Date<br>"Excel-Expor | die Inventur vollständig ist, klid<br>enbank rückzuspeichern! Über d<br>t" nach Excel exportieren.<br>Drucken | ken Sie auf den<br>en Button "Druk<br>Excel-Expor | "Rückspeiche<br>cken" können<br>t | ern"-Button,<br>Sie sich eine I | , um die<br>nventurliste |  |

Wählen Sie in dem dann erscheinenden Dialogfeld wieder das Datenbankverzeichnis aus, wie Sie dies auch im Schritt 1 getan haben. Achten Sie unbedingt darauf, das richtige Datenbankverzeichnis auszuwählen, da die Inventur ansonsten evtl. in ein falsches Datenbankverzeichnis gespeichert wird.

Die Funktion "Rückspeichern" kann, je nach Umfang der Artikeldatenbank, einige Zeit in Anspruch nehmen. Brechen Sie den Vorgang aber bitte nicht ab!

## Daten auswerten

Nachdem die Inventur durchgeführt wurde, können Sie eine Inventurliste drucken. Klicken Sie dazu im Schritt 3 auf "Drucken".

Sie erhalten dann zunächst die Druckvorschau der "Inventur-Zählliste" und können diese dann ausdrucken.

| Preview                |                 |                                            |              |                     |   |
|------------------------|-----------------|--------------------------------------------|--------------|---------------------|---|
| 🎒 💕 🛃 👬 🔍 100% • 🔍 🔲 🗏 | 🔝 🔍 👔   14 🔺 1  | I Close                                    |              |                     |   |
|                        |                 |                                            |              |                     | - |
|                        |                 |                                            |              |                     |   |
|                        | Inventur 7ählli | sto                                        |              | 03 07 2012          |   |
|                        | mventur-zanni   | sie                                        |              | 00.01.2012          |   |
|                        | Artikelnummer   | Kurzbezeichnung                            | Bestand alt: | Gezählt: Differenz: |   |
|                        | 000006          | Mountainbike Injasuti                      | 100          | -100                |   |
|                        | 0000007         | Mountainbike Carrantuohill                 | 100          | -100                |   |
|                        | 000008          | Rennrad Virace                             | 100          | -100                |   |
|                        | 0000012         | Trekkingrad Champagne                      | 100          | -100                |   |
|                        | 0000015         | Mountainbike Everest                       | 100          | -100                |   |
|                        | 0000016         | Mountainbike Olymp                         | 100          | -100                |   |
|                        | 0000017         | Citybike Berlin                            | 100          | -100                |   |
|                        | 0000018         | Mountainbike Kebnekaise                    | 100          | -100                |   |
|                        | 0000019         | Mountainbike Kungur                        | 99           | -99                 |   |
|                        | 0000020         | Citybike Hamburg                           | 100          | -100                | = |
|                        | 0000021         | Tandem Twin Peak                           | 100          | -100                |   |
|                        | 0000023         | Rennrad ProSpeed                           | 100          | -100                |   |
|                        | 0000025         | Trekkingbike Loiretal                      | 100          | -100                |   |
|                        | 0000026         | Rennrad Rockster                           | 100          | -100                |   |
|                        | 0000027         | Mountainbike Fujiyama                      | 100          | -100                |   |
|                        | 0000028         | Citybike Dresden                           | 100          | -100                |   |
|                        | 0000029         | Citybike Frankfurt                         | 99           | -99                 |   |
|                        | 0000030         | Kinderfahrrad Junior                       | 100          | -100                |   |
|                        | 0000031         | Kinderfahrrad Jimmy                        | 100          | -100                |   |
|                        | 0000032         | Kinderfahrrad TeenStar                     | 100          | -100                |   |
|                        | 0000033         | Citybike Bremen                            | 100          | -100                |   |
|                        | 0000034         | Mountainbike Alpamayo                      | 100          | 100 0               |   |
|                        | 0000035         | Citybike San Francisco                     | 100          | 98 -2               |   |
|                        | 0000036         | Mountain bike Matterhorn                   | 100          | 100 0               |   |
|                        | 0000037         | Citybike Moskau                            | 100          | 100 0               |   |
|                        | 0000039         | Fahrradhelm Protector                      | 99           | 98 -1               |   |
|                        | 0000041         | Trinkflaschenhalter mit Trinkflasche 0,5 I | 99           | 95 -4               |   |
|                        | 0000004         | Mountainbike Mont Blanc                    | 100          | 100 0               |   |
|                        | 0000022         | Tandem Partner Time                        | 100          | 100 0               |   |
|                        | 0000013         | Trekkingrad Kalabrien                      | 100          | 100 0               |   |
|                        | 0000011         | Trekkingrad Toskana                        | 100          | -100                |   |
|                        | 000005          | Mountainbike Agri                          | 100          | -100                |   |
|                        | 000009          | Rennrad Lightning                          | 100          | -100                |   |
|                        | 000003          | Rennrad Speedtrack                         | 22           | -22                 | * |
| Page 1 of 1            |                 |                                            |              |                     |   |

Sollten Sie die Daten hingegen lieber als Excel-Datei exportieren wollen, klicken Sie auf "Excel-Export". Sie werden dann zur Eingabe eines Dateinamens aufgefordert, unter dem die Zählliste dann abgespeichert wird.

## Für die nächste Inventur vorbereiten

Wenn Sie die Inventur abgeschlossen haben, können Sie das Inventurmodul beliebig oft öffnen, um die gezählten Mengen zu kontrollieren, oder um die Daten erneut auszudrucken oder zu exportieren.

Das Inventur lässt aber kein erneutes "Laden" von Daten zu, da damit ansonsten die bisherige Inventur überschrieben werden könnte.

Sollten Sie die erfassten Daten im Inventurmodul nicht mehr benötigen, deinstallieren Sie das Inventurmodul bitte wieder von Ihrem Rechner und achten Sie darauf, dass alle Dateien des Installationsverzeichnisses mit gelöscht werden. Wenn Sie das Inventurmodul dann beim nächsten Mal wieder benötigen, installieren Sie es neu und führen die Schritte 1 bis 3 erneut aus.

Anpassungen und Erweiterungen

# Einleitung

## Rowisoft blue erweitern - warum?

Rowisoft blue ist eine umfangreiche Softwarelösung, die bereits in zahlreichen kleinen und mittelständischen Unternehmen nicht mehr wegzudenken ist. Doch obwohl die Software bereits sämtliche Geschäftsabläufe abbilden kann, ergeben sich immer wieder neue Anforderungen an die Unternehmenssoftware. Häufig ergeben sich diese Anforderungen dadurch, dass das Programm in einer neuen Branche eingesetzt wird, die gewissen Eigenarten aufweist. Um diese Eigenarten in der Software abbilden zu können, muss diese anpassungsfähig und erweiterbar sein. Dazu stellt Rowisoft blue umfangreiche Werkzeuge zur Verfügung, mit denen sich auch anspruchsvolle Lösungen realisieren lassen. In diesem Kapitel möchten wir Ihnen ein paar Lösungsansätze bieten und Ihnen zeigen, was Sie anpassen können, und wie Sie es anpassen können.

## An wen wendet sich dieser Teil des Handbuchs?

Dieser Handbuchteil wendet sich überwiegend an erfahrene Benutzer von Rowisoft blue und an IT-Fachkräfte, die vor der Herausforderung stehen, Rowisoft blue erweitern oder anpassen zu müssen. Als Leser dieses Kapitels sollten Sie mit den grundlegenden Eigenschaften von Datenbanken und Dateien vertraut sein. Aber keine Angst: Wir werden Sie behutsam in dieses, für Sie vielleicht neue Gebiet der Softwareimplementierung, einführen und Fachbegriffe der Datenbankwelt möglichst vor deren Verwendung verständlich erklären. Dieses Kapitel wurde außerdem so aufbereitet, dass dieses als Schulungsbegleitung in den Schulungen von Rowisoft verwendet werden kann.

## Vorbereitungen

Wenn Sie die Beispiele in diesem Buch durchgehen, sollten Sie dies auf einem Rechner machen, auf dem die Einzelplatzinstallation von Rowisoft blue installiert wurde. Nur auf Einzelplatzinstallationen haben Sie sowohl Zugriff auf den Client, auf den Server und auf die Datenbank.

## Datenbankgrundlagen

In diesem Kapitel möchten wir zunächst einige Grundlagen von Datenbanken erklären. Als erfahrener Datenbankentwickler können Sie dieses Kapitel auch gerne überspringen. Wir würden Ihnen allerdings trotzdem empfehlen, dieses Kapitel mit durchzuarbeiten, da sich in der Praxis gezeigt hat, dass oftmals Missverständnisse bei den Fachbegriffen auftreten.

Eine Datenbank dient, grundsätzlich formuliert, zum Sammeln und Aufbereiten von Daten, die logisch zusammengehören. Die Datenbank selbst besteht Dabei wieder aus mehreren Komponenten, wie Tabellen und Abfragen. Mittels Berichten und Eingabemasken können die in der Datenbank gespeicherten Daten für den Bediener sichtbar gemacht werden und es wird somit auch die Möglichkeit geboten, Daten einzugeben, die dann in der Datenbank gespeichert werden.

## Datenbankaufbau

Zunächst unterscheidet man zwischen verschiedenen Datenbankmodellen. Es gibt also verschiedene Arten von Datenbanken. Erwähnt seien hier die hierarchischen Datenbanken, die objektorientierten Datenbanken und die relationalen Datenbanken. Relationale Datenbanken stellen dabei den häufigsten Datenbanktyp dar, zu dem auch Rowisoft blue gehört. Auf die anderen Datenbankarten möchten wir daher in diesem Kapitel nicht weiter eingehen.

## Funktionsweise relationaler Datenbanken

Rowisoft blue basiert auf einer relationalen Datenbank. Relationale Datenbank haben immer den gleichen Aufbau: Sie bestehen aus einzelnen, mehreren Tabellen, die untereinander verknüpft sind.

## Tabellen

Eine Tabelle speichert Informationen zu einem bestimmten Thema ab. Eine Tabelle besteht immer aus mehreren Datenfeldern (Spalten). Die jeweils zusammengehörenden Einträge, die in einer Tabelle gespeichert sind (Zeilen) werden als Datensätze bezeichnet. Ein Datensatz besteht wieder aus mehreren einzelnen Werten (Zellen).

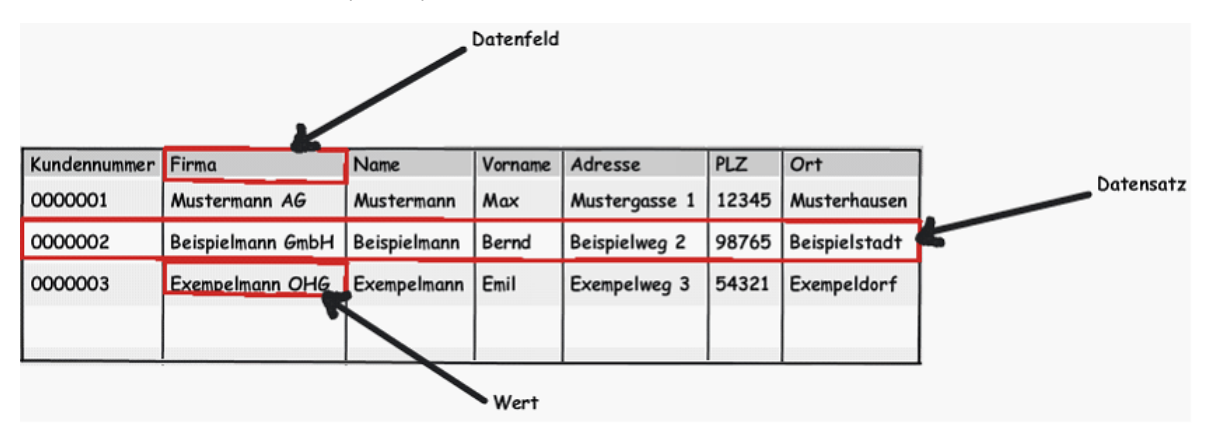

Darüber hinaus wird für jedes Datenfeld festgelegt, welche Werte darin gespeichert werden dürfen. So kann z.B. festgelegt werden, dass in das Feld Kundennummer nur Zahlen gespeichert werden können und dass in das Feld Vorname Texte gespeichert werden können, die maximal 100 Zeichen lang sind. Dies nennt man Datentyp.

## Tabelle: Kunden

| Kundennummer | CHAR(50)  |  |
|--------------|-----------|--|
| Firma        | CHAR(100) |  |
| Name         | CHAR(100) |  |
| Vorname      | CHAR(100) |  |
| Adresse      | CHAR(100) |  |
| PLZ          | CHAR(10)  |  |
| Ort          | CHAR(100) |  |
| Geburtsdatum | DATE      |  |
| Gesperrt     | BOOLEAN   |  |

Wie Sie bereits an dieser Tabellenstruktur erkennen, gibt es verschiedene Datentypen. In unserem Beispiel sehen Sie die Datentypen CHAR, DATE und BOOLEAN. Die Zahl in Klammern hinter dem CHAR-Datentyp gibt die maximale Größe der gespeicherten Zeichen (engl.: Character) an.

Es gibt verschiedene Datentypen, die man einem Datenfeld zuordnen kann. Die wichtigsten davon im Überblick:

| Datentyp  | Beschreibung                                                                                                    |
|-----------|----------------------------------------------------------------------------------------------------|
| CHAR      | Alphanummerische Zeichen – diese Felder können "normale" Texte<br>inkl. Zahlenangaben speichern. Auch Sonderzeichen, wie z.B.<br>Punkte, Kommas und Klammern sind möglich. Die maximale<br>Länge dieser Felder liegt bei 512 Zeichen.                                                                                             |
| INTEGER   | Ganzzahl – in diese Felder können Sie nur ganzzahlige Werte speichern. Zahlen mit Komma können hier nicht hinterlegt werden.                                                                                                    |
| FLOAT     | Gleitkommazahl - In diese Felder können Sie auch Zahlen mit Stellen nach dem Komma speichern.                                                                                                    |
| DATE      | Datum – Hier können Sie Datumsangaben speichern.                                                                                                    |
| TIME      | Uhrzeit – Erlaubt das Speichern von Uhrzeitangaben                                                                                                    |
| TIMESTAMP | Zeitstempel – In diese Felder können Sie einen "Zeitpunkt" speichern – also ein Datum inkl. Uhrzeitangabe                                                                                                    |
| МЕМО      | Ein Memo-Feld erlaubt das Speichern langer Texte. Das Memo-<br>Feld kann dabei die gleichen Zeichen speichern, wie der CHAR-<br>Typ, ist dabei aber nicht auf die Länge von 512 Zeichen begrenzt.<br>Memo-Felder werden dafür von der Datenbank langsamer gelesen<br>und sollten daher nicht als Ersatz für CHAR-Felder verwendet |

|         | werden.                                                                                                    |
|---------|----------------------------------------------------------------------------------------------------|
| BLOB    | BLOB steht für Binary Large OBject, was ins Deutsche übersetzt<br>etwa so viel bedeutet, wie "binäres, großes Objekt". In diese<br>Felder können größere Datenmengen gespeichert werden – es<br>sind dabei alle Werte möglich. BLOB-Felder werden z.B. dazu<br>verwendet, um Bilder in Datenbanken speichern zu können.                    |
| AUTOINC | Das Autolnc-Feld ist eine Sonderform des INTEGER-Datentyps.<br>Autolnc kann ebenfalls nur Ganzzahlen speichern. Das Feld füllt<br>sich allerdings automatisch mit eindeutigen Werten. Wenn Sie<br>also einen neuen Datensatz (eine neue Zeile) in Ihre Tabelle<br>einfügen, wird der Wert eines AUTOINC-Feldes automatisch<br>hochgezählt. |

#### Primärschlüssel

In einer relationalen Datenbank muss jeder Datensatz (also jede Zeile) in einer Tabelle eindeutig identifiziert werden können. Dies erreicht man mit Hilfe eines so genannten Primärschlüssels. Eindeutig bedeutet, dass der Wert des Primärschlüssels nur einmal in der gesamten Tabelle vorkommen darf. Vereinfachter ausgedrückt: Jeder Datensatz hat eine eigene, eindeutige Nummer. Man kann den Datensatz dann eindeutig beschreiben, z.B. mit "Datensatz 200 in Tabelle Kunden". Sie kennen Primärschlüssel bisher wahrscheinlich überwiegend von der "Kundennummer". Nur ein Kunde hat die Kundennummer 200. Die Kundennummer ist also der Primärschlüssel der Tabelle Kunden.

#### Beziehungen

In relationalen Datenbanken werden Tabellen über Beziehungen (Relationen) miteinander verknüpft. Um Beziehungen verstehen zu können, müssen mindestens 2 Tabellen betrachtet werden, die voneinander abhängig sind.

In Rowisoft blue gibt es beispielsweise die Tabelle Vorgänge, in der z.B. die Rechnungen gespeichert werden, die mit der Software geschrieben werden. In der Tabelle Vorgänge finden Sie z.B. den Gesamtpreis einer Rechnung, das Datum der Rechnung und die Nummer der Rechnung. Jede Rechnung ist mit einem Kunden verbunden, da Rechnungen nun mal an Kunden adressiert werden. Da aber nicht in jede Rechnung die komplette Anschrift des Kunden gespeichert werden soll (da sonst ja die Kundendatenbank sinnlos wäre), wird die Tabelle stattdessen mit der Kundendatenbank verknüpft.

In der Tabelle Vorgänge gibt es daher zusätzlich das Feld Kundennummer – in dieses Feld wird also die Kundennummer des Kunden gespeichert, an den die Rechnung adressiert ist.

Die Tabelle Vorgänge ist demzufolge mit der Tabelle Kunden verknüpft:

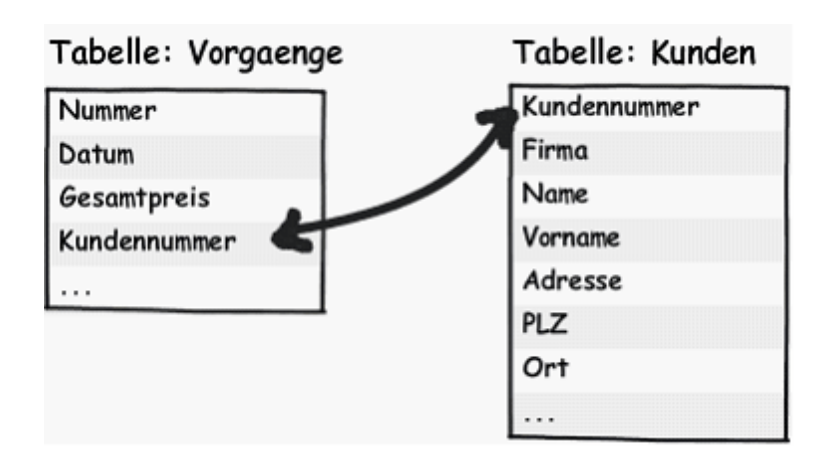

## Die Datenbankoberfläche

Rowisoft blue verwendet als zugrundeliegende Datenbank DBISAM. DBISAM ist eine amerikanische Datenbank des Softwareherstellers elevate Software. DBISAM zeichnet sich vor allem dadurch aus, dass sie wartungsarm, schnell und generell installationsfrei ist. Für DBISAM werden außerdem die zugrundeliegenden Quellcodes ausgeliefert, was uns als Softwarehersteller die Möglichkeit gibt, die Datenbank direkt in unsere Produkte zu integrieren, ohne dass Sie sich als Anwender unseres Produkts etwa mit der Installation der Datenbank beschäftigen müssen. Zudem fallen für Sie als Endanwender keine Lizenzgebühren für die Datenbank an – Sie erwerben lediglich die Lizenz zu Rowisoft blue und erhalten damit automatisch eine Laufzeitlizenz der Datenbank.

Um die Daten einzusehen, die in Ihrer Rowisoft blue – Datenbank gespeichert sind, nutzen Sie normalerweise Rowisoft blue: Dort sehen Sie Ihre Artikel, Ihre Kunden etc.

Diese Daten sind in der Benutzeroberfläche von Rowisoft blue so aufbereitet, dass auch Laien die Daten einsehen und verändern können. Der Benutzer merkt nicht, dass sich dahinter einzelne Tabellen verbergen – und das muss er auch nicht.

Sie als Entwickler, allerdings benötigen einen tieferen Einblick in die Tabellen der Datenbank. Sie müssen sehen, welche Tabellen und welche Datenfelder vorhanden sind und Sie müssen auch erkennen können, von welchem Datentyp die einzelnen Datenfelder sind.

Mit Rowisoft blue wird daher das "Database System Utility" ausgeliefert, mit welchem Sie direkt auf die Datenbank zugreifen können. Das Database System Utility ist das Originalprogramm des Datenbankherstellers, elevate Software. Auch die Entwickler bei Rowisoft arbeiten mit diesem Programm, um Datenbanken zu erstellen, zu ändern oder um SQL-Auswertungen zu erzeugen. Das Database System Utility ist allerdings, wie so viele Entwicklertools, nur in englischer Sprache verfügbar. Aber keine Angst: Im Rahmen dieses Buches werden wir Ihnen die Funktionsweise dieses mächtigen Tools erläutern und Ihnen auch erklären, was hinter all den englischen Begriffen steht.

Um die Datenbankoberfläche zu starten, öffnen Sie das Programm "dbsys.exe", welches Sie im Unterverzeichnis "server" des Rowisoft blue Installationspfades finden. (z.B.: C:\Program Files \Rowisoft blue\dbsys.exe)

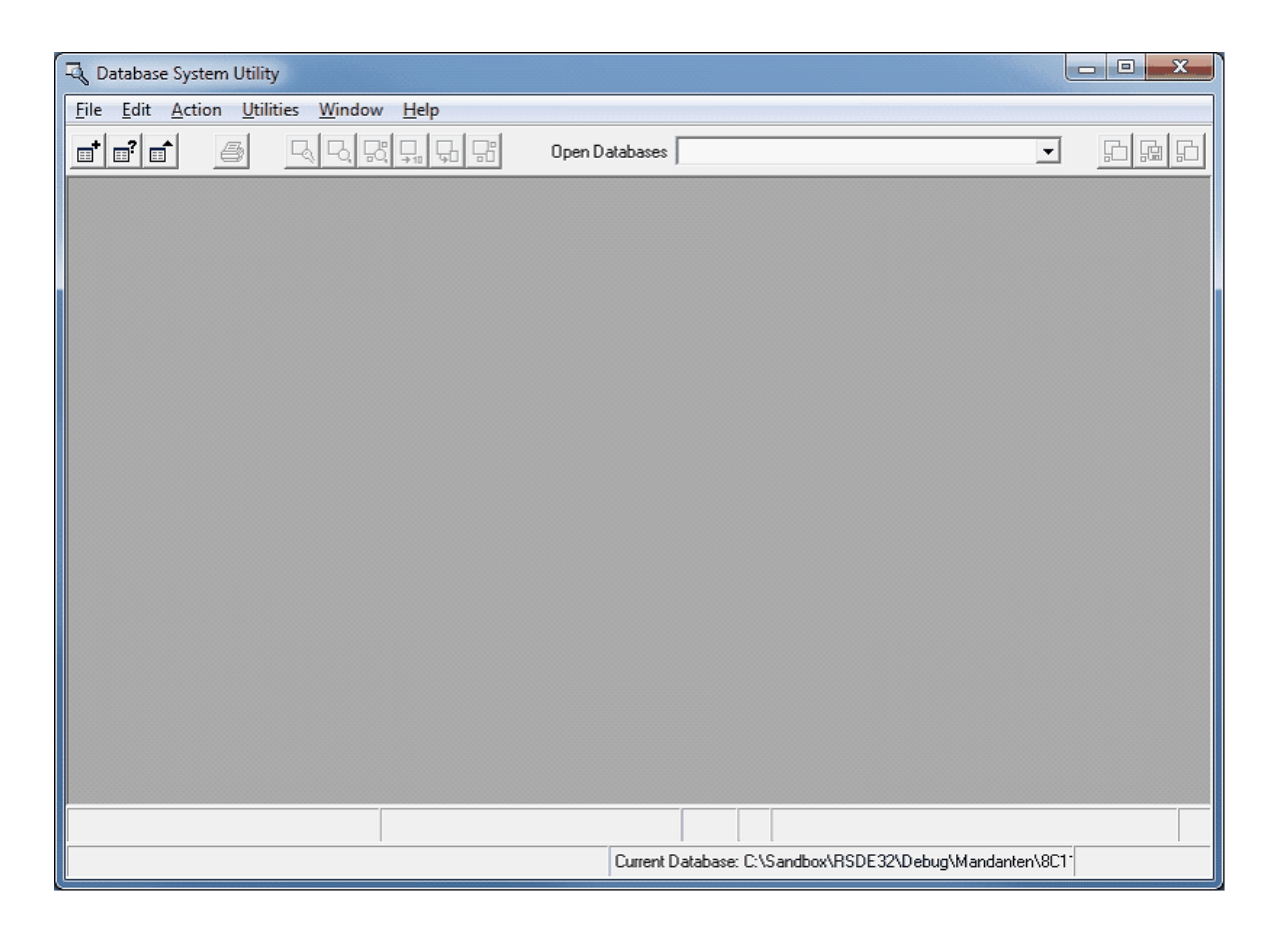

## Grundeinstellungen vornehmen

Wenn Sie das Database System Utility zum ersten Mal benutzen, sollten Sie zunächst in den Grundeinstellungen der Software hinterlegen, unter welcher Adresse Ihr RSDE-Server zu finden ist. Dazu klicken Sie auf "File" – "Options". Dort tragen Sie dann in der Registerkarte "Remote" die IP-Adresse Ihres Servers ein, sowie den Port, unter dem die RSDE zu erreichen ist (Standard: 12005).

## Tabellen öffnen

Um im Database System Utility eine Tabelle zu öffnen, klicken Sie auf "File" – "Open Table". Es öffnet sich dann das Fenster mit der Überschrift "Select table(s) to open", in welchem Sie die Tabelle auswählen können, die im Database System Utility angezeigt werden soll.

## 1. Schritt: Datenbank wählen

Sie haben hier die Möglichkeit, eine Datenbank entweder lokal zu öffnen [Local (Single / Multi-User)] oder per Remote [Remote (Client / Server)].

| Select table(s) to open                   | x                   |
|-------------------------------------------|---------------------|
| Connection Type                           |                     |
| (     Local (Single/Multi-User)     C Rem | ote (Llient/Server) |
| Available Databases                       |                     |
| C:\Sandbox\RSDE32\Debug\Mandant           | en\8C11BE  Select   |
| Available Tables                          |                     |
| Abonnements                               | Description         |
| Anlagen                                   |                     |
| AnlagenVorschlagsliste                    |                     |
| Ansprechpartner                           |                     |
| Artikelkombinationen                      | ,                   |
| Artikellieferanten                        | Last Updated        |
| Aufgaben 🚽                                |                     |
| 🗖 Exclusive 🦳 Read-Only                   |                     |
|                                           | <u>Open</u>         |

Über die Option "Remote (Client / Server)" können Sie sich mit der RSDE verbinden um somit auf die Datenbank zuzugreifen. Wählen Sie diese Option, müssen Sie im nächsten Schritt einen Benutzernamen und das dazugehörige Passwort eingeben. Hier verwenden Sie bitte den Computernamen und das Passwort, welches Sie im RSDE-Administrator angelegt haben.

Nachdem Sie sich mit einem gültigen Computernamen und dem Passwort eingeloggt haben, können Sie unter "Available Databases" die Datenbank auswählen.

Wenn Sie hingegen die Option "Local (Single / Multi-User)" wählen, können Sie nachfolgend das Datenbankverzeichnis auswählen, in dem die einzelnen Tabellen liegen. Sie greifen dann direkt auf die Tabellen der Datenbank zu, ohne dies über die RSDE zu tun. Dies hat zwar den Vorteil, dass die Verbindung schneller aufgebaut wird und Sie die Tabellen auch einsehen können, ohne dass die RSDE gestartet ist, hat aber den Nachteil, dass angelegte Trigger der RSDE nicht ausgeführt werden. (Mehr zu diesem Thema im eigenen "Trigger")

#### 2. Schritt: Tabelle wählen

Nachdem Sie die Datenbank ausgewählt haben, können Sie unter "Available Tables" die Tabelle auswählen, die Sie einsehen möchten.

Über den Button "Open" öffnen Sie die Tabelle dann schließlich. Nachdem die Tabelle geöffnet ist, sehen Sie diese zunächst unter der Registerkarte "Browse Data".

Klicken Sie auf die Registerkarte "Structure", um die Tabellenstruktur einzusehen – hier sehen Sie dann, welche Datenfelder die Tabelle enthält und welche Datentypen jeweils angegeben sind.

| 🔍 Databas          | e System Utility - [Table - Kunden (C:\Sand                                   | dbox\RSDE32\Debug\Mandanten | \8C11BE565B774     | 4C46AEA756   | 12F4BBA4B 🗆 💷 💌     |  |  |
|--------------------|-------------------------------------------------------------------------------|-----------------------------|--------------------|--------------|---------------------|--|--|
| 🕼 <u>F</u> ile     | <u>Edit Action Utilities Window H</u> elp                                     |                             |                    |              | _ 8 ×               |  |  |
|                    | 📑 📑 🚔 🖳 🖳 🖫 🖫 Open Databases C:\Sandbox\RSDE32\Debug\Mandanten\8C11BE 🗾 🛅 🔝 🕞 |                             |                    |              |                     |  |  |
| Browse <u>D</u> al | ta <u>S</u> tructure Indexes Full Text Indexing                               |                             |                    |              |                     |  |  |
| Version            | # 1 0                                                                         |                             | Local              | e ANSI Stand | dard                |  |  |
| Descriptio         | on                                                                            |                             | Index Page Size    | e 4096       | BLOB Block Size 512 |  |  |
| Encrypt            | ed No Password                                                                |                             | ast Auto-Inc Value | 189          |                     |  |  |
|                    | J                                                                             |                             |                    |              |                     |  |  |
|                    | <b>5</b> -1-1 kl                                                              | D                           | 0.0                | Deviat       | Deteller            |  |  |
|                    | rield Name                                                                    | Data Type                   | Size               | Required     | Details             |  |  |
|                    | Adresse                                                                       | String                      | 100                | No           | NO                  |  |  |
| 2 /                | Anrede                                                                        | String                      | 100                | No           | No                  |  |  |
| 3 1                | Bank                                                                          | String                      | 100                | No           | No                  |  |  |
| 4 8                | Bankleitzahl                                                                  | String                      | 20                 | No           | No                  |  |  |
| 5 8                | BIC                                                                           | String                      | 100                | No           | No                  |  |  |
| 6 8                | Bundesland                                                                    | String                      | 100                | No           | No                  |  |  |
| 7 8                | EigeneLieferantenNr                                                           | String                      | 200                | No           | No                  |  |  |
| 8 8                | EMail                                                                         | String                      | 100                | No           | No                  |  |  |
| 9 8                | Erstkontakt                                                                   | Date                        | 0                  | No           | No                  |  |  |
| 10 F               | FibuKonto                                                                     | Integer                     | 0                  | No           | Yes                 |  |  |
| 11 F               | Firma                                                                         | String                      | 100                | No           | No                  |  |  |
| 12 (               | Geburtsdatum                                                                  | Date                        | 0                  | No           | No                  |  |  |
|                    | # of Fields                                                                   | s 78 Total Record           | 1 Size 7616        |              |                     |  |  |
| 🖅 🗶 Share          | ed/Read-Write 🔍 Primary Inc                                                   | dex                         | Record 1 of        | 20           |                     |  |  |
|                    |                                                                               | Current Database:           | C:\Sandbox\RSD     | E32\Debug\l  | Mandanten\8C1*      |  |  |

## Tabellen erstellen

Das Database System Utility ist auch das richtige Werkzeug, wenn Sie selbst neue Tabellen in Ihrer Rowisoft blue Datenbank anlegen möchten.

Um eine neue Tabelle anzulegen, klicken Sie auf den Menüpunkt "File" – "New Table…". Im dann erscheinenden Fenster "New Table" geben Sie dann die Struktur der Tabelle an, die Sie anlegen möchten.

In die Spalte "Field Name" tragen Sie also die Namen der Datenfelder ein, in der Spalte "Data Type" den Datentyp und, falls notwendig, in der Spalte "Size" die Größe der Spalte.

Nachdem Sie alle Datenfelder angegeben haben, können Sie mittels "Create" die Tabelle erstellen.

Soviel sollte zu Beginn erst einmal reichen, um Tabellen anlegen zu können und um mit dem Database System Utility prinzipiell umgehen zu können.

Weitere Details zum Database System Utility und den Umgang mit diesem Tool werden Sie im Laufe dieses Buchs noch erfahren, da dieses Programm eben die Schnittstelle zwischen Datenbank und Entwickler bietet und somit, gerade bei Anpassungen und Erweiterungen, sehr häufig zum Einsatz

kommt.

## SQL-Abfragen

SQL ist die Abkürzung für "Structured Query Language" und ist eine an die englische Sprache angelehnte, strukturierte Programmiersprache, die speziell für den Einsatz in Datenbanken entwickelt wurde.

Mittels SQL können Sie die Daten einer Datenbank auslesen, verändern, löschen und neue Datensätze hinzufügen.

Sie benötigen SQL immer dann, wenn Sie die Daten in Ihrer Datenbank beeinflussen möchten, sei es durch Makros in Berichten oder durch Trigger.

Inhalt dieses Kapitels wird es allerdings nicht sein, den kompletten Leistungsumfang von SQL abzuarbeiten, da dies eine sehr mächtige Sprache ist.

Aus diesem Grund möchten wir uns im Rahmen dieses Handbuchs überwiegend mit den grundlegenden Befehlen von SQL beschäftigen.

Im Kapitel "Trigger", weiter hinten in diesem Buch, werden Sie sich noch einmal tiefgründiger mit SQL beschäftigen.

## Daten auslesen

Die häufigste Aufgabenstellung bei der Erweiterung von Rowisoft blue ist es, zusätzliche Auswertungen zu erstellen und dem Benutzer Listen zur Verfügung zu stellen, die z.B. Roherträge, Umsätze etc. ausgeben.

Hierfür sind SQL-Abfragen optimal geeignet: Da Sie direkten Zugriff auf die Datenbank haben, können Sie alle Daten auslesen, die darin gespeichert sind und durch die umfangreiche Programmiersprache sind Ihnen kaum Grenzen gesetzt.

Um eine neue SQL-Abfrage zu erstellen, öffnen Sie bitte wieder das Database System Utility und erstellen dann eine neue Abfrage über den Punkt "File" – "New SQL Query". In dem dann erscheinenden Dialogfeld tragen Sie wieder die Verbindungsdaten zu Ihrem RSDE-Server ein (oder arbeiten direkt mit dem Verzeichnis) und klicken dann auf "OK".

## Einfache Abfragen

Um Daten aus der Datenbank auszulesen können Sie die SQL-Anweisung SELECT verwenden. SELECT ist der "Befehl" an die Datenbank, bestimmte Datensätze aus den Tabellen auszulesen.

Der Befehl ist dabei folgendermaßen aufgebaut:

SELECT [Feldnamen mit Komma getrennt] FROM [Tabelle]

Um also z.B. die Spalten Firma, Name und Vorname aus der Tabelle Kunden auszulesen, können Sie folgenden SQL-Befehl verwenden:

SELECT Firma, Name, Vorname FROM Kunden

| 🖳 Database System Utility - [SQL Query - (C:\Sandbox\RSDE32\Debug\Mandanten\8C11BE565B774C46AEA75612F4BBA4B 💷 💷 🗮                                                                                                    |
|----------------------------------------------------------------------------------------------------|
| Eile     Edit     Action     Utilities     Window     Help                                                                                                    |
| Image: State of the state of the state |
|                                                                                                    |
| Load SQL from File Save SQL to File Live Result Set T Max Row Count -1 Generate Plan Prepare Run SQL                                                                                                    |
| SELECT Firma, Name, Vorname FROM Kunden                                                                                                    |
|                                                                                                    |
|                                                                                                    |
|                                                                                                    |
|                                                                                                    |
|                                                                                                    |
|                                                                                                    |
|                                                                                                    |
|                                                                                                    |
| Row  1 Column  40                                                                                                    |
| UnPrepared/NONE                                                                                                    |
| Current Database: C:\Sandbox\RSDE32\Debug\Mandanten\8C1                                                                                                    |

Tippen Sie diese SQL-Anweisung also in Ihr Database System Utility und klicken Sie dann oben rechts auf den Button "Run SQL". Danach wechselt das Database System Utility automatisch in die Registerkarte "Browse Data", wo Sie das Ergebnis Ihrer Abfrage einsehen können.

| 🔍 Database System Utility - [SQ                                                                                                    | L Query - (C:\Sandbox\R       | SDE32\Debug\Mandan  | iten\8C11BE565B774C46AEA75612F4BBA4B 🗖 🗉 🚃 🏹                                                                                        |  |
|----------------------------------------------------------------------------------------------------|-------------------------------|---------------------|----------------------------------------------------------------------------------------------------|--|
| Eile Edit Action Utilitie                                                                                                    | s <u>W</u> indow <u>H</u> elp |                     | _ <del>-</del> <del>-</del> <del>-</del> <del>-</del> <del>-</del> <del>-</del> <del>-</del> <del>-</del> <del>-</del> <del>-</del> |  |
|                                                                                                    |                               | Open Databases C:\S | andbox\RSDE32\Debug\Mandanten\8C11BE 🗨 📠 💼                                                                                          |  |
| S <u>Q</u> L Browse <u>D</u> ata Pl <u>a</u> n                                                                                                    |                               |                     |                                                                                                    |  |
| Select Visible Fields                                                                                                    |                               | 🖂 Copy On           | Append <u>Market Append</u>                                                                                                    |  |
| Firma                                                                                                    | Name                          | Vorname             | A                                                                                                    |  |
| ▶ EDV - Paolama                                                                                                    | Paolama                       | Sienna              |                                                                                                    |  |
| IT Behringer                                                                                                    |                               |                     |                                                                                                    |  |
| KnowHow ITs                                                                                                    | William                       | Jack                | E                                                                                                    |  |
|                                                                                                    | Herbet                        | Michael             |                                                                                                    |  |
| Firma Mönch IT                                                                                                    |                               |                     |                                                                                                    |  |
| Firma Schreiber GmbH                                                                                                    | Schreiber                     | Felix               |                                                                                                    |  |
|                                                                                                    | Scheller                      | Franz               |                                                                                                    |  |
|                                                                                                    | Kluster                       | Jennifer            |                                                                                                    |  |
| EDV Freunde GmbH                                                                                                    | Freudig-Förster               | Herbert             |                                                                                                    |  |
|                                                                                                    |                               |                     |                                                                                                    |  |
| IT & Business Sparnegg                                                                                                    | Sparneg                       | Claus               |                                                                                                    |  |
| Schröder-IT GmbH                                                                                                    | Rolf                          | Markus              |                                                                                                    |  |
| I If the current result set contains BLOB fields, simply double-click on the field to view and/or modify the field contents Save Result Set to Table |                               |                     |                                                                                                    |  |
| 🖃 🛴 Canned/Read-Write                                                                                                    | Row Order                     |                     | Record 1 of 20                                                                                                    |  |
| Browsing                                                                                                    |                               | Current Databa      | ase: C:\Sandbox\RSDE32\Debug\Mandanten\8C1 <sup>+</sup> 0,016 secs                                                                  |  |

Sie sehen also, dass die Abfrage die drei Spalten Firma, Name und Vorname aus der Kundendatenbank ausgegeben hat.

Nehmen wir an, Sie möchten nun aber alle Spalten aus der Kundendatenbank ausgegeben haben. Natürlich können Sie in Ihrer SELECT-Abfrage nun einfach alle Felder aufzählen, die in der Tabelle Kunden vorhanden sind – da diese sich allerdings aus ca. 80 Feldern zusammensetzt, würde sich dadurch eine recht lange Abfrage ergeben.

Aus diesem Grund können Sie, statt die Feldnamen alle einzeln anzugeben, einfach das Sternchen (\*) einsetzen.

Mit folgender SQL-Abfrage können Sie also alle Felder der Tabelle Kunden ausgeben:

SELECT \* FROM Kunden

Hinweis: Um die Abfrage eingeben zu können, klicken Sie bitte nicht auf "File" – "New SQL Query" sondern ändern die vorher erstellte Abfrage ab. Dazu klicken Sie im Database System Utility einfach auf die Registerkarte "SQL", wo Sie dann den vorher eingegebenen SQL-Befehl ändern können. Wenn Sie die SQL-Abfrage dann wieder mittels "Run SQL" ausführen, erhalten Sie alle Spalten der Tabelle Kunden – so, als hätten Sie im Database System Utility direkt die Tabelle ohne Verwendung von SQL geöffnet.

#### Bedingungen

In den soeben erstellten SQL-Abfragen erhalten Sie immer alle Datensätze der Tabelle Kunden. Ihnen werden also immer die angegebenen Felder aller Kunden angezeigt.

Möchten Sie hingegen nur die Datensätze bestimmter Kunden anzeigen lassen, können Sie Ihre SQL-Abfrage mit Bedingungen versehen.

Dazu fügen Sie eine so genannte WHERE-Klausel an Ihre Abfrage an. Sie schreiben also die gleiche SQL-Anweisung wie bisher, gefolgt von dem Wort WHERE, welches wiederum von einer Bedingung gefolgt wird.

#### Vergleichsoperatoren

Eine Bedingung gibt einen Ausdruck an, der erfüllt sein muss, damit der Datensatz angezeigt wird. Eine Bedingung besteht üblicherweise aus 3 Teilen – nämlich aus einem linken und einem rechten Teil, getrennt von einem "Operator".

Der Operator kann entweder das Gleichheitszeichen (=), das Kleiner-Als-Zeichen (<) oder das Größer-Als-Zeichen (>) sein, oder eine Kombination von beidem.

Um dies verstehen zu können, ist es am Einfachsten, sich dies anhand eines Beispiels anzusehen:

SELECT \* FROM Kunden WHERE Ort = 'Berlin'

Sie sehen also zunächst unsere ursprüngliche SQL-Abfrage. Diese wird gefolgt von dem neuen Schlüsselwort WHERE. Danach finden Sie zunächst den linken Teil der Bedingung (Ort). Dem folgt das Gleichheitszeichen, welches wiederum vom rechten Teil der Bedingung ('Berlin') gefolgt wird.

Der linke Teil der Bedingung (Ort) gibt den Feldnamen an, den Sie auf einen Inhalt prüfen möchten. Dazu können Sie einfach den Namen des Feldes schreiben, der mit dem gleichen Namen in der Tabelle "Kunden" existiert.

Der rechte Teil der Bedingung ('Berlin') gibt an, mit welchem Wert das Feld "Ort" gefüllt sein soll. Das Wort Berlin ist dabei in einfachen Anführungszeichen gefasst (dies erreichen Sie übrigens auf Ihrer Tastatur mittels Shift + #). Die Anführungszeichen geben an, dass es sich bei dem Wert um einen festen Wert (einer Konstante) handelt. Würden wir die Anführungszeichen weg lassen, würde die Datenbank nach dem Datenfeld "Berlin" suchen, welches es aber nicht gibt. Die Datenbank würde dann alle Kunden zeigen, bei denen der Inhalt des Feldes "Ort" mit dem Inhalt des Feldes "Berlin" übereinstimmt.

Nehmen wir an, wir möchten nun aber nicht die Berliner Kunden auswerten, sondern wir möchten den genau entgegengesetzten Fall: Nämlich alle Kunden, die NICHT aus Berlin sind.

Dazu können wir die fast identische Abfrage verwenden. Lediglich unser Operator ist nun anders. Statt dem Gleichheitszeichen (=) müssen wir etwas anderes einsetzen.

Eingangs haben wir Ihnen allerdings nur die Operatoren "kleiner als" (<), "größer als" (>) und "ist gleich" (=) vorgestellt. Doch wie können wir damit nun alle Kunden herausfiltern, die NICHT aus Berlin sind?

Nun – zunächst könnten wir das "kleiner als" – Zeichen verwenden. Dann hätten wir alle Kunden, bei denen der Ortsname "kleiner als" Berlin ist (in alphabetischer Reihenfolge). Wenn das funktioniert, können wir auch das "größer als" – Zeichen verwenden, um alle Kunden herauszufiltern, bei denen der Ort "größer als" Berlin ist. Somit hätten wir alle Kunden, die nicht aus Berlin sind – allerdings über zwei Abfragen.

Aus diesem Grund können diese Operatoren auch gemischt werden.

Sehen Sie sich bitte einmal nachfolgende Abfrage an:

SELECT \* FROM Kunden WHERE Ort <> 'Berlin'

Wie Sie sehen, haben wir einfach beide Operatoren verwendet – sowohl das "kleiner als" – Zeichen, als auch das "größer als" – Zeichen. Diese Abfrage gibt Ihnen somit alle Kunden aus, die nicht aus Berlin sind.

Genauso können Sie auch das Gleichheitszeichen mit mischen. Mit folgender Abfrage erhalten Sie alle Kunden, bei denen der Ort kleiner oder gleich Berlin ist:

SELECT \* FROM Kunden WHERE Ort <= 'Berlin'</pre>

Und mit dieser Abfrage erhalten Sie alle Kunden, bei denen der Ort größer oder gleich Berlin ist:

SELECT \* FROM Kunden WHERE Ort >= 'Berlin'

#### **Der LIKE-Operator**

Ein spezieller Operator ist der LIKE-Operator. Statt den "größer als", "kleiner als" und "ist gleich" – Operatoren können wir den LIKE-Operator nutzen. Der LIKE-Operator ist nur für Textfelder gültig und bietet den Vorteil, dass in der angegebenen Konstante so genannte Joker-Zeichen verwendet werden können.

Ein Joker-Zeichen ist ein Platzhalter, den man verwenden kann, wenn man nicht genau weiß, wie der Begriff tatsächlich lautet.

Es gibt in SQL die beiden Joker-Zeichen % (Prozent) und \_ (Unterstrich). Mit dem Prozent-Zeichen können beliebig viele Zeichen "gejokert" werden, mit dem Unterstrich ein einzelnes Zeichen.

Nehmen wir an, wir suchen einen Kunden mit dem Namen "Meier". Wir wissen allerdings nicht, ob der Kunde "Meier" (mit e) oder "Maier" (mit a) geschrieben wird. Wir können hierfür das Joker-Zeichen "Unterstrich" verwenden, um diesen einen Buchstaben zu jokern. Dies erklärt sich am besten mit einer kleinen Abfrage:

SELECT \* FROM Kunden WHERE Name LIKE 'M ier'

Mithilfe dieser Abfrage erhalten wir also die Kunden "Meier" und "Maier" zurückgegeben.

Sehen wir uns allerdings auch einmal folgende SQL-Abfrage an:

SELECT \* FROM Kunden WHERE Name LIKE 'M%ier'

In diesem Fall könnte der zweite Buchstabe (welches wir als %-Zeichen angeben) aus beliebig vielen Zeichen bestehen. So würde uns die Abfrage jetzt zwar auch wieder die Kunden "Maier" und "Meier" zurückgeben, gleichzeitig aber auch z.B. "Mittermeier" – da auch dieser Name mit einem "M" beginnt und mit "ier" endet.

#### Bedingungen verknüpfen

Bisher haben wir uns damit zufrieden gegeben, immer nur eine Bedingung in unsere Abfrage einzubauen. Wir hatten zuerst eine Abfrage, die uns alle Kunden eines bestimmten Ortes (Berlin) wiedergibt und dann eine Abfrage, die uns alle Kunden mit einem bestimmten Namen ausgibt.

#### Oder

Nun möchten wir beide Bedingungen aber miteinander verknüpfen. Wir möchten beispielsweise alle

Kunden, die entweder aus Berlin oder aus München kommen, zurückgegeben haben.

Das erledigen wir mit dem Schlüsselwort OR (engl. für oder). Wir bauen hierfür in unsere WHERE-Klausel einfach beide Bedingungen ein und verknüpfen diese mit dem Wort OR:

SELECT \* FROM Kunden WHERE Ort = 'Berlin' OR Ort = 'München'

Somit werden uns alle Kunden ausgegeben, bei denen der Ort "Berlin" ODER "München" ist.

Und

Ähnlich gehen wir vor, wenn wir alle Berliner Kunden zurückgegeben haben möchten, deren Name "Meier" ist. Statt dem Schlüsselwort "OR" verwenden wir nun "AND" (engl. für und):

SELECT \* FROM Kunden WHERE Ort = 'Berlin' AND Name = 'Meier'

Diese Abfrage gibt uns also nur noch die Kunden zurück, die aus Berlin sind und deren Name "Meier" lautet.

#### Konstanten und ihre Datentypen

Vorhin hatten wir Ihnen noch erklärt, dass wir den zweiten Teil unserer Bedingung in Anführungsstrichen geschrieben haben, weil es sich hierbei um Konstanten handelt und nicht etwa um Namen von Datenfeldern.

Das war allerdings nur die halbe Wahrheit.

Der Name eines Datenfeldes darf nie aus reinen Zahlen bestehen. Dadurch können (bzw. müssen) wir in unserer SQL-Abfrage Zahlen nicht in Anführungsstrichen schreiben. Entscheidend ist hier allerdings nicht, ob die Konstante eine Zahl ist, sondern entscheidend ist der Datentyp des Datenfeldes, dessen Inhalt geprüft werden soll.

#### Textfelder

Wenn Sie beispielsweise die Tabellenstruktur der Tabelle Kunden ansehen, werden Sie feststellen, dass das Feld PLZ als CHAR(20) definiert ist. Das Feld ist also kein Zahlenfeld (FLOAT oder INTEGER), sondern ein Textfeld. Das bedeutet, dass Sie die Konstante in einer SQL-Abfrage, mit dem der Feldinhalt von PLZ verglichen werden soll, trotzdem in Anführungszeichen schreiben müssen, auch wenn es sich bei der Konstante um eine reine Zahl handelt.

Richtig ist daher folgende Abfrage:

SELECT \* FROM Kunden WHERE PLZ = '92224'

Falsch hingegen wäre diese Abfrage:

SELECT \* FROM Kunden WHERE PLZ = 92224

#### Zahlen

Wenn Sie weiterhin die Tabellenstruktur der Tabelle "Kunden" ansehen, werden Sie das Feld "Preisklasse" entdecken, welches als INTEGER definiert ist. Ein INTEGER ist eine Ganzzahl – in diesem Feld können also wirklich nur Zahlen gespeichert sein. Die Konstante, die mit dem Inhalt dieses Feldes verglichen werden soll, darf daher nicht in Anführungszeichen geschrieben werden.

Mit nachfolgender SQL-Abfrage können Sie alle Kunden anzeigen lassen, denen die Preisklasse 2 zugewiesen ist:

SELECT \* FROM Kunden WHERE Preisklasse = 2

Wie Sie also sehen, wird die Zahl 2 nun nicht in Anführungszeichen gestellt!

In der Tabellenstruktur der Tabelle Kunden werden Sie auch das Feld "StandardRabatt" finden. Dieses Feld ist als FLOAT definiert. Ein Float ist eine Gleitkommazahl – gegenüber einem INTEGER-Feld können hier also auch Zahlen mit Nachkommastellen gespeichert werden.

Da es sich aber auch hier prinzipiell um ein Zahlen-Feld handelt, darf der Konstantenausdruck nicht in Anführungszeichen geschrieben werden. Eine Besonderheit bietet hier lediglich das Komma: In SQL werden solche Felder im amerikanischen Format angegeben. Das bedeutet, dass Sie statt dem Komma (,) den Dezimalpunkt (.) verwenden müssen. Wenn Sie also alle Kunden erhalten möchten, denen ein Standard-Rabatt in Höhe von 5,5 % zugewiesen ist, ist folgende SQL-Abfrage richtig:

SELECT \* FROM Kunden WHERE StandardRabatt = 5.5

#### Datumsangaben

Doch wie sieht es mit Datums- und Zeitangaben aus?

Auch Datumsangaben verwenden wieder das amerikanische Format und sind, wie Textfelder, in Anführungszeichen zu schreiben. Im amerikanischen Format wird das Datum nach dem Format JJJJ-MM-DD aufgebaut, wobei JJJJ die Jahreszahl (4-stellig), MM die Monatszahl (2-stellig) und DD den Tag (2-stellig) angeben.

Um also alle Kunden zu erhalten, die am 31. Dezember 1980 geboren wurden, können Sie folgende SQL-Abfrage verwenden:

SELECT \* FROM Kunden WHERE Geburtsdatum = '1980-12-31'

#### Zeitangaben

Auch Zeitangaben müssen in Anführungszeichen gestellt werden. Das Format hierfür ist HH:MM:SS, wobei HH für Stunde, MM für Minute und SS für Sekunde (jeweils 2-stellig) steht.

#### Datums- und Zeitangaben zusammen

Für den Datentyp DATETIME, der ja aus einem Datums- und einem Zeitwert besteht, können Sie beide Formate einfach zusammen verwenden, getrennt von einem Leerzeichen, z.B.:

SELECT \* FROM Aufgaben WHERE BeginntAm = '2010-01-31 12:30:45'

#### Sortierung

Wir wissen nun also, wie man Daten mittels SQL aus der Datenbank auslesen kann und wie man Bedingungen setzt, so dass nicht alle Datensätze, sondern nur bestimmte Datensätze ausgegeben werden.

Für's erste fehlt uns nur noch eine Kleinigkeit: Die Daten, dir wir jetzt mittels SQL erhalten, sind nicht sortiert. Das bedeutet, dass die Reihenfolge die ist, wie sie physikalisch in der Datenbank gespeichert sind – also recht willkürlich.

Sortierung nach PLZ

| Name    | Vorname | PLZ 🔺 |
|---------|---------|-------|
| Meister | Michael | 01234 |
| Müller  | Melanie | 14412 |
| Achatz  | Anton   | 21143 |
| Wiesner | Wilhelm | 51142 |

Doch die Daten zu sortieren ist kein großer Aufwand. Am Ende der gesamten Abfrage können wir einfach die beiden Schlüsselwörter ORDER BY anfügen, gefolgt von den Spaltennamen, nach denen wir sortieren möchten.

Betrachten wir dazu nachfolgende SQL-Abfrage:

SELECT Name, Vorname, PLZ FROM Kunden ORDER BY PLZ

Wir erhalten dann eine Liste aller Kunden mit Vor- und Nachname, sowie PLZ. Die Liste ist dabei nach PLZ sortiert. Wichtig zu wissen ist, dass die Felder, die nach ORDER BY angegeben werden, auch nach dem Schlüsselwort SELECT stehen müssen. Wir können also nicht nach Feldern sortieren, die wir mittels des SELECT-Befehls gar nicht auswerten.

Beispiel für eine ungültige SQL-Abfrage:

SELECT Name, Vorname FROM Kunden ORDER BY PLZ

Neben dem Datenfeld PLZ könnten wir übrigens, durch Komma getrennt, noch weitere Datenfelder hinzufügen. Eine Kundenliste, sortiert nach PLZ und Name würde also durch folgende SQL-Anweisung zurückgegeben werden:

SELECT Name, Vorname, PLZ FROM Kunden ORDER BY PLZ, Name

Die Sortierreihenfolge ist dabei immer aufsteigend. D.h. die niedrigste Postleitzahl ist ganz am Anfang und die höchste Postleitzahl am Ende. Diese Sortierreihenfolge kann auch umgedreht werden. Dazu gibt man hinter dem Datenfeld, nach dem sortiert werden soll, das Schlüsselwort DESC (abgeleitet vom englischem Wort descending, absteigend) an. Es kann für jedes sortierte Datenfeld verwendet werden. Möchten wir also eine Kundenliste, die absteigend nach Postleitzahl aber aufsteigend nach Name sortiert ist, verwenden wir folgende Abfrage:

SELECT Name, Vorname, PLZ FROM Kunden ORDER BY PLZ DESC, Name

#### Funktionen

Bisher haben wir uns immer mit den Werten, die wir ausgelesen haben, so zufrieden gegeben, wie diese in der Datenbank gespeichert sind.

SQL bietet jedoch die Möglichkeit, Funktionen zu verwenden. Mittels Funktionen können Sie die ausgegebenen Werte verändern lassen, ohne jedoch dabei die gespeicherten Daten der Datenbank

#### selbst zu verändern.

Eine Funktion besteht immer aus einem Funktionsnamen, sowie aus einer öffnenden und einer schließenden Klammer. In die Klammer können ein oder mehrere Parameter geschrieben werden. Um dies zu veranschaulichen, zeigen wir Ihnen nachfolgend ein Beispiel einer solchen Funktion:

LENGTH (Name)

Sie sehen also zunächst den Funktionsnamen (LENGTH) und Sie sehen, dass danach eine öffnende und eine schließende Klammer folgen. Zwischen den Klammern finden Sie den Feldnamen "Name".

Die hier aufgezeigte Funktion gibt die Länge des Wertes des Feldes "Name" aus. Funktionen können überall dort verwendet werden, wo Sie ansonsten in Ihren Abfragen auch Konstanten verwenden können.

Nachfolgend eine komplette SQL-Abfrage, in der die soeben erläuterte Funktion "LENGTH" verwendet:

SELECT Name, LENGTH(Name) FROM Kunden

Mit dieser Abfrage erhalten Sie eine Liste mit allen Kundennamen und deren Länge:

| 🔍 Database System Utility - [SQL Que                                                                                      | ery - (C:\Sandbox\RSDE32\ | Debug\Mandanten\8C      | C11BE565B774C46AEA75612F4BBA4                       | • X      |
|----------------------------------------------------------------------------------------------------|---------------------------|-------------------------|-----------------------------------------------------|----------|
| Eile Edit Action Utilities W                                                                                              | /indow <u>H</u> elp       |                         |                                                     | _ 8 ×    |
|                                                                                                    | 🔁 📮 🕞 📑 Open D            | atabases C:\Sandbox\R   | RSDE32\Debug\Mandanten\8C11BE                       |          |
| SOL Browse Data Plan                                                                                                    |                           | Conu Do Append          |                                                     | × a      |
|                                                                                                    |                           | - copy on oppoint       |                                                     |          |
| Name Expressio                                                                                                    | n                         |                         |                                                     | <u> </u> |
| ▶ Paolama                                                                                                    | 7                         |                         |                                                     |          |
|                                                                                                    | 0                         |                         |                                                     |          |
| William                                                                                                    | 7                         |                         |                                                     |          |
| Herbet                                                                                                    | 6                         |                         |                                                     | =        |
|                                                                                                    | 0                         |                         |                                                     |          |
| Schreiber                                                                                                    | 9                         |                         |                                                     |          |
| Scheller                                                                                                    | 8                         |                         |                                                     |          |
| Kluster                                                                                                    | 7                         |                         |                                                     |          |
| Freudig-Förster                                                                                                    | 15                        |                         |                                                     |          |
|                                                                                                    | 0                         |                         |                                                     |          |
| Sparneg                                                                                                    | 7                         |                         |                                                     |          |
| Rolf                                                                                                    | 4                         |                         |                                                     |          |
| Maister                                                                                                    | 7                         |                         |                                                     |          |
| Kleiners                                                                                                    | 8                         |                         |                                                     |          |
| Kieswetter                                                                                                    | 10                        |                         |                                                     |          |
| Kieswetter                                                                                                    | 10                        |                         |                                                     |          |
| Freudig-Forster                                                                                                    | 15                        |                         |                                                     | -        |
| If the current result set contains BLOB fields, simply double-click on the field to view and/or modify the field contents |                           |                         |                                                     |          |
| 📰 🗶 Canned/Read-Write                                                                                                    | Now Order                 |                         | Record 1 of 20                                      |          |
| Browsing                                                                                                    |                           | Current Database: C:\Sa | andbox\RSDE32\Debug\Mandanten\8C1 <sup>+</sup> 0,01 | 6 secs   |

Auf unserem Bild sehen Sie: Der Name "Paolama" besteht aus 7 Zeichen, der Name "Wiliam" besteht ebenfalls aus 7 Zeichen, "Herbet" aus 6 Zeichen, "Schreiber" aus 9 Zeichen usw.

Eine weitere, in SQL verwendbare Funktion, nennt sich "UPPER". Die Funktion UPPER erwartet wieder 1 Parameter und wandelt diesen in Großbuchstaben um.

Verwenden wir also nachfolgende SQL-Anweisung:

SELECT Name, UPPER(Name) FROM Kunden

Wie Sie nun sehen, erhalten Sie dann eine Spalte mit allen Kundennamen, so wie diese in der Datenbank gespeichert sind, sowie eine Spalte mit allen Namen in Großbuchstaben. Die Daten, die in der Datenbank gespeichert sind, werden dadurch übrigens nicht verändert. Das heißt, dass die Namen nach wie vor in korrekter Groß- / Kleinschreibung in Ihrer Datenbank gespeichert sind und nur die Anzeige Großbuchstaben ausgibt.

Funktionen können auch bei Bedingungen verwendet werden. Nehmen wir an, wir möchten in unserer Kundendatenbank nach dem Kunden "Maier" suchen. Dabei kann sich allerdings die Problematik ergeben, dass der Name nicht in korrekter Groß- / Kleinschreibung eingegeben ist, sondern dass der komplette Name "maier" kleingeschrieben ist.

Dieses Problem können wir umgehen, indem wir den Namen zunächst in Großbuchstaben "umwandeln" und dann mit dem komplett großgeschriebenen Namen "MAIER" vergleichen.

Mit folgender SQL-Abfrage suchen wir also den Kunden ohne Berücksichtigung der Groß- und Kleinschreibung:

SELECT \* FROM Kunden WHERE UPPER(Name) = 'MAIER'

Eine weitere, sehr hilfreiche Funktion erreichen Sie über den Funktionsnamen "EXTRACT". Die Funktion EXTRACT "extrahiert" von einem Datumsfeld einzelne Werte, z.B. die Monats- oder Jahresangabe.

Die Funktion EXTRACT erwartet nun aber 2 Parameter. Der erste Parameter gibt an, welchen Wert Sie extrahieren möchten (z.B. Monat oder Jahr). Der zweite Parameter gibt die Datumsangabe an, von der aus der Monat extrahiert werden soll. Die beiden Parameter müssen dabei mit einem Komma (,) getrennt werden.

| Wert      | Extrahierter Wert                        |
|-----------|------------------------------------------|
| YEAR      | Jahr                                     |
| MONTH     | Monat                                    |
| WEEK      | Kalenderwoche                            |
| DAY       | Ταg                                      |
| HOUR      | Stunde                                   |
| MINUTE    | Minute                                   |
| SECOND    | Sekunde                                  |
| MSECOND   | Millisekunde                             |
| DAYOFWEEK | Tag der Woche (1=Sonntag, 2=Montag etc.) |
| DAYOFYEAR | Tag des Jahres (z.B. 80. Tag des Jahres) |

## Extrahierbare Werte der Funktion EXTRACT

Mit nachfolgender Abfrage können Sie sich also das Geburtsjahr Ihrer Kunden ausgeben lassen:

SELECT Name, Vorname, EXTRACT(YEAR, Geburtsdatum) FROM Kunden

Sie sehen also, dass wir zwischen den Klammern der Funktion "EXTRACT" nun zwei, durch Komma getrennte Werte eingetragen haben. Der erste Parameter YEAR ist ein Schlüsselwort von SQL (und nicht etwa der Name eines Datenfeldes) und gibt an, dass wir die Jahreszahl zurückgegeben haben möchten. Der zweite Parameter "Geburtsdatum" gibt den Feldnamen unserer Tabelle "Kunden" an, von welchem wir die Jahreszahl zurückgegeben haben möchten.

Hinweis: SQL bietet natürlich eine ganze Menge mehr an Funktionen, die Sie in Ihren Abfragen verwenden können. Welche Funktionen verfügbar sind und was diese machen, können Sie in der Technischen Referenz dieses Handbuchs nachlesen – dort finden Sie eine nahezu komplette SQL-Referenz der in Rowisoft blue verwendeten Datenbank DBISAM.

Häufig benutzte Funktionen in SQL

| Funktionsname | Beschreibung                                                     |
|---------------|------------------------------------------------------------------|
| UPPER         | Wandelt einen Wert in Großbuchstaben um                          |
| LOWER         | Wandelt einen Wert in Kleinbuchstaben um                         |
| LENGTH        | Gibt die Länge eines Textes zurück                               |
| TRIM          | Gibt einen Text ohne führende oder folgende Leerzeichen aus      |
| REPLACE       | Ersetzt einen Wert in einem Text durch einen anderen             |
| ROUND         | Rundet eine Zahl auf eine angegebene Anzahl von Nachkommastellen |

#### Feldnamen beeinflussen

In unserem Beispiel, in dem wir uns die Namen der Kunden in Großbuchstaben ausgeben haben lassen, werden Sie vielleicht bemerkt haben, dass der Spaltenname des durch die Funktion beeinflussten Feldes "Expression" war.

Dies sieht natürlich nicht toll aus. Außerdem kann es sein, dass Sie später z.B. über einen C+ +Quellcode auf dieses Feld zugreifen möchten – und dann muss der Name eindeutig angegeben werden.

Sie können daher die Namen der zurückgegebenen Spalten mit dem Schlüsselwort AS beeinflussen. Schreiben Sie das Wort AS einfach hinter den Ausdruck, der den Spaltennamen ergibt (also z.B. hinter die Funktion) und schreiben Sie danach den gewünschten Feldnamen.

Dazu folgendes Beispiel:

SELECT Name, UPPER(Name) AS NameGrossbuchstaben FROM Kunden

Wenn Sie diese SQL-Abfrage ausführen, werden Sie feststellen, dass der Spaltenname unserer zweiten Spalte nun "NameGrossbuchstaben" lautet.

#### Berechnungsoperatoren

In der Datenbank von Rowisoft blue finden Sie die Tabelle "Vorgangdetails". Diese Tabelle enthält die einzelnen Positionen, z.B. einer Rechnung. Sie finden in dieser Tabelle unter anderem die Felder "Menge" und "Einzelpreis".

Aus Gründen der Geschwindigkeitsoptimierung finden Sie in dieser Tabelle zwar auch den Gesamtpreis (also Menge x Einzelpreis) – zum Zwecke dieser Erklärungen stellen wir uns allerdings einmal vor, dieses Feld würde nicht existieren.

Um nun den Gesamtpreis einer einzelnen Position zu ermitteln müssten wir also die Menge mal den Einzelpreis berechnen.

Dies geschieht ganz einfach, indem wir in unserer SQL-Abfrage die Rechenoperation "Multiplikation" (\*) einbinden.

Verwenden wir also folgende Abfrage, um den Gesamtpreis jeder einzelnen Position zu ermitteln:

SELECT Menge \* Einzelpreis AS Gesamtpreis FROM Vorgangdetails

Statt dem \*-Operator (Multiplikation) können Sie natürlich auch + (Addition), - (Subtraktion) und / (Division) verwenden.

#### Aggregatsfunktionen

Bisher haben wir uns immer mit den Werten aus einem Datensatz, also z.B. eines einzelnen Kunden, zufrieden gegeben.

Was aber, wenn wir z.B. die Werte mehrerer Datensätze zusammenrechnen möchten? Nehmen wir an, wir möchten eine Umsatzstatistik entwerfen. Die Gesamtbeträge der einzelnen Rechnungen (Feld "Zwischensumme" der Tabelle "Vorgaenge") kennen wir und wir kennen auch das Datum, in dem die Rechnung erstellt wurde (Feld "BerechnungsDatum" der Tabelle "Vorgaenge").

Nun möchten wir aber zunächst den Gesamtumsatz aller Rechnungen ermitteln. Sie werden bemerken, dass wir dazu mit den bisher erläuterten Funktionen wenig erreichen können.

Um mit Werten von mehreren Datensätzen rechnen zu können, gibt es eine spezielle Art von Funktionen: Aggregatsfunktionen.

Aggregatsfunktionen sehen von der Syntax aus, wie normale Funktionen, greifen aber die Werte mehrerer Datensätze ab.

Die Funktion "SUM" ist beispielsweise eine solche Aggregatsfunktion. SUM gibt die Summe aller Werte des Datenfeldes zurück, welches Sie im Parameter angeben.

Wenn wir also die Summe der Zwischensumme aller Rechnungen erhalten möchten, verwenden wir nachfolgende SQL-Abfrage:

SELECT SUM(Zwischensumme) AS Summe FROM Vorgaenge WHERE Typ = 'Rechnung'

Sie werden dann sehen, dass Sie nun nur noch einen Datensatz bekommen, welcher die Summe der Zwischensumme aller Rechnungen enthält. Das ist also Ihr Gesamtumsatz.

| Nützliche | Aggregatsfunktionen |
|-----------|---------------------|
|-----------|---------------------|

| Funktionsname | Beschreibung     |
|---------------|------------------|
| SUM           | Summe            |
| AVG           | Durchschnitt     |
| MAX           | Höchstwert       |
| MIN           | Minimalwert      |
| COUNT         | Anzahl der Werte |

#### Gruppierungen

Sehen wir uns nachfolgenden Auszug aus der Tabelle Vorgänge an. Hier finden wir die Rechnungen aus den Jahren 2008, 2009 und 2010 – der Übersichtlichkeit wegen, stellen wir hier nur einmal die beiden relevanten Felder "BerechnungsDatum" und "Zwischensumme" dar:

| BerechnungsDatum | Zwischensumme | ]                 |
|------------------|---------------|-------------------|
| 01.01.2008       | 2000,00       |                   |
| 12.03.2008       | 700,00        | ( John 2008       |
| 04.04.2008       | 2800,00       | (                 |
| 05.09.2008       | 3100,00       | )                 |
| 07.02.2009       | 3210,00       | )                 |
| 08.05.2009       | 4120,00       | <b>J</b> ahr 2009 |
| 03.07.2009       | 1100,00       | )                 |
| 08.01.2010       | 3300,00       | Tahn 2010         |
| 09.04.2010       | 2100,00       | 5                 |

Sie sehen also, dass wir in unserem Beispiel jeweils verschiedene Werte für die einzelnen Jahre hinterlegt haben.

Nun möchten wir eine Umsatzauswertung (also die Summe von "Zwischensumme"), unterteilt nach Jahren. Wir möchten also die Umsätze der Jahre 2008, 2009 und 2010 separat ermitteln.

Mithilfe der Aggregatsfunktion SUM können wir ja bereits die Werte mehrerer Datensätze zusammenrechnen. Und unter Verwendung der Funktion EXTRACT können wir auch bereits die Jahresangabe des Rechnungsdatums extrahieren.

Um zum Ziel zu gelangen, beginnen wir zunächst mit einer ganz einfachen Abfrage:

SELECT EXTRACT(YEAR, BerechnungsDatum) AS Jahr, Zwischensumme FROM Vorgaenge WHERE
Typ = 'Rechnung'

Diese Abfrage gibt uns also die soeben skizzierte Tabelle zurück – lediglich die Datumsfelder wurden verändert – statt dem vollständigen Datum finden wir nun nur noch die Jahreszahl:

| Jahr | Zwischensumme |
|------|---------------|
| 2008 | 2000,00       |
| 2008 | 700,00        |
| 2008 | 2800,00       |
| 2008 | 3100,00       |
| 2009 | 3210,00       |
| 2009 | 4120,00       |
| 2009 | 1100,00       |
| 2010 | 3300,00       |
| 2010 | 2100,00       |

Leider können wir nun nicht einfach die Aggregatsfunktion "SUM" für unsere Spalte Zwischensumme verwenden. Hierfür müssen wir der Datenbank erst noch mitteilen, über welche Datensätze die Summe berechnet werden soll, bevor eine neue Summe berechnet werden soll.

| Jahr | Zwischensumme |   |                        |
|------|---------------|---|------------------------|
| 2008 | 2000,00       |   |                        |
| 2008 | 700,00        | + |                        |
| 2008 | 2800,00       | + |                        |
| 2008 | 3100,00       | + | =Summe aus Jahr 2008   |
| 2009 | 3210,00       |   |                        |
| 2009 | 4120,00       | • |                        |
| 2009 | 1100,00       | + | =Summe aus Jahr 2009   |
| 2010 | 3300,00       |   |                        |
| 2010 | 2100,00       | + | - =Summe aus Jahr 2010 |

Es solle also die Zwischensumme nur bei den Datensätzen zusammengerechnet werden, bei denen das Feld "Jahr" übereinstimmt. Man nennt dies auch "gruppieren". Eine Gruppierung erreicht man in SQL mit dem Schlüsselwort "GROUP BY", welches von zu gruppierenden Feld gefolgt wird.

Wir gruppieren also nach der Spalte "Jahr" und berechnen die Zwischensumme mit unserer bereits bekannten Funktion SUM:

```
SELECT EXTRACT(YEAR, BerechnungsDatum) AS Jahr, SUM(Zwischensumme) AS Umsatz FROM Vorgaenge WHERE Typ = 'Rechnung' GROUP BY Jahr
```

Nun erhalten wir als Ergebnis nur noch 3 Datensätze, nämlich pro Jahr einen Datensatz, bei dem die Zwischensumme aufsummiert wurde:

| Jahr | Umsatz  |
|------|---------|
| 2008 | 8600,00 |
| 2009 | 8430,00 |
| 2010 | 5400,00 |

Die Jahresumsatzstatistik ist damit fertig. Was aber, wenn wir auch noch eine Monatsstatistik möchten?

Wir möchten also eine Umsatzstatistik (Umsatz = Summe der Zwischensummen), gruppiert nach Jahr und Monat. Dafür können wir nach dem GROUP BY – Ausdruck mehrere Felder angeben, nach denen gruppiert werden soll.

Wir müssen also zunächst, zusätzlich zur Jahreszahl, auch noch die Monatsangabe extrahieren. Dann gruppieren wir unsere Summe nach Jahres- und Monatsangabe.

SELECT EXTRACT (MONTH, BerechnungsDatum) AS Monat, EXTRACT (YEAR, BerechnungsDatum) AS Jahr, SUM(Zwischensumme) AS Umsatz FROM Vorgaenge WHERE Typ = 'Rechnung' GROUP BY Jahr, Monat

Damit ist die Monats-Umsatzstatistik ebenfalls fertig. Eine Kleinigkeit bessern wir zur besseren Veranschaulichung noch nach: Nämlich die aufsteigende Sortierung nach Jahres- und Monatsangabe:

```
SELECT EXTRACT(MONTH, BerechnungsDatum) AS Monat, EXTRACT(YEAR, BerechnungsDatum)
AS Jahr, SUM(Zwischensumme) AS Umsatz FROM Vorgaenge WHERE Typ = 'Rechnung' GROUP
BY Jahr, Monat ORDER B
```

#### Verknüpfte Tabellen

Am Anfang dieses Buches haben wir Ihnen erläutert, dass im relationalen Datenbankmodell, einzelne Tabellen untereinander verknüpft sind.

Ein anschauliches Beispiel bietet hierfür wieder unsere Tabelle "Vorgänge". In dieser Tabelle finden Sie ein Feld "Mitarbeiter", in welchem die Mitarbeiternummer desjenigen gespeichert wird, der den Vorgang bearbeitet hat.

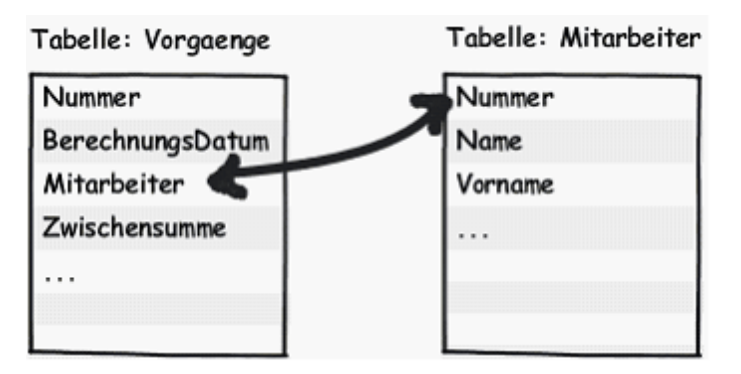

Leider ist eine Mitarbeiternummer allerdings nicht sonderlich aussagekräftig. Statt zu wissen, dass der Mitarbeiter Nr. 5 den Vorgang bearbeitet hat, wäre es aussagekräftiger zu wissen, dass Herr Müller den Vorgang bearbeitet hat.

Aus diesem Grund kann man in SQL mehrere Tabellen miteinander verknüpfen und dann Datenfelder beider Tabellen anzeigen lassen.

Das hierfür benötigte SQL-Schlüsselwort lautet "JOIN" (engl., auf Deutsch: verbinden).

Dem Schlüsselwort JOIN folgt der Name der verknüpften Tabelle, welcher wiederum vom Schlüsselwort ON gefolgt wird. Nach dem ON-Schlüsselwort wird dann die Verknüpfung beider Tabellen angegeben.

Zum Verständnis nachfolgend eine komplette Abfrage mit JOIN-Verknüpfung:

SELECT Vorgaenge.Nummer, Mitarbeiter.Vorname, Mitarbeiter.Name FROM Vorgaenge JOIN Mitarbeiter ON Mitarbeiter.Nummer = Vorgaenge.Mitarbeiter

Zunächst fällt auf, dass nun die Feldnamen, die direkt nach dem SELECT-Schlüsselwort angegeben sind, aus Tabellenname und Feldname (z.B. Vorgaenge.Nummer) bestehen, getrennt mit einem Punkt. Da wir nun mehrere Tabellen (nämlich 2: Vorgaenge und Mitarbeiter) in unserer SQL-Abfrage verwenden, müssen wir angeben, von welcher Tabelle wir denn die Felder erhalten möchten. Wir möchten also das Feld "Nummer" aus der Vorgangstabelle, sowie die Felder Vorname und Name aus der Mitarbeiter-Tabelle.

Nach dem FROM-Schlüsselwort verwenden wir, wie bisher auch, den Tabellennamen "Vorgaenge", da wir ja primär die Datensätze aus der Tabelle Vorgänge erhalten möchten, lediglich ergänzt um den Mitarbeiternamen.

Diesem Tabellennamen folgt nun das neue Schlüsselwort "JOIN". Danach wird die Tabelle "Mitarbeiter" angegeben – also die Tabelle, die wir verknüpfen möchten.

Danach finden Sie das Schlüsselwort "ON", gefolgt von der eigentlichen Verknüpfung. Sie sehen, dass das Feld "Nummer" der Tabelle Mitarbeiter (deswegen "Mitarbeiter.Nummer") mit dem Feld "Mitarbeiter" der Tabelle "Vorgaenge" (deswegen "Vorgaenge.Mitarbeiter") miteinander verknüpft werden sollen.

Wenn Sie nun die SQL-Abfrage ausführen, werden Sie eine Liste aller Vorgangsnummern erhalten, ergänzt mit den Vor- und Nachnamen der jeweiligen Mitarbeiter, die für die Vorgänge zuständig sind.

#### Das Finale: Alles zusammen

Nachdem wir nun also wissen, was Funktionen und Aggregatsfunktionen sind, wie Tabellen miteinander verknüpft werden und wie man Bedingungen benutzt, um nur bestimmte Datensätze anzuzeigen, möchten wir am Ende dieses Kapitels zum Thema "Daten auslesen mittels SQL" eine Auswertung erzeugen, die all diese Möglichkeiten zusammen nutzt.

Wir möchten eine Umsatzliste, die uns aufzeigt, welchen Gesamtumsatz die jeweiligen Mitarbeiter im Jahr 2010 erwirtschaftet haben.

Dazu benötigen wir also mindestens 2 Tabellen: Vorgänge (daraus können wir die Umsätze errechnen) und Mitarbeiter (in der wir erfahren, welche Mitarbeiter es gibt und wie deren Namen sind). Die Abfrage enthält also auf jeden Fall das Schlüsselwort JOIN um die beiden Tabellen miteinander zu verknüpfen.

Da wir nur den Umsatz aus dem Jahre 2010 ermitteln möchten, brauchen wir auch mindestens einmal die Funktion EXTRACT. Die Funktion EXTRACT gibt uns die Jahreszahl aus dem Rechnungsdatum zurück.

Diese Jahreszahl müssen wir dann daraufhin prüfen, ob es sich um die Jahreszahl 2010 handelt. Somit benötigen wir für unsere Abfrage also das Schlüsselwort WHERE, mit der wir eine Bedingung hinzufügen.

Außerdem brauchen wir die Aggregatsfunktion SUM, um die Summe aus der Spalte "Zwischensumme" bilden zu können.

#### Schritt 1: Die Namen der Mitarbeiter

Beginnen wir zunächst mit den unkomplizierten Dingen: Wir möchten die Namen der Mitarbeiter erfahren, deren Umsätze wir auswerten. Die Felder, die wir 1 zu 1 so ausgegeben haben möchten, wie diese in der Datenbank gespeichert sind, schreiben wir einfach nach dem Schlüsselwort "SELECT":

SELECT Name, Vorname FROM Mitarbeiter

Doch Vorsicht: Wir haben uns gerade überlegt, dass wir die beiden Tabellen "Mitarbeiter" und "Vorgaenge" miteinander verknüpfen möchten. Immer wenn wir das Schlüsselwort "JOIN" (mit dem Tabellen verknüpft werden) verwenden, sollten wir zu den Feldnamen den Tabellennamen mit einem Punkt getrennt aufführen. Wir erweitern die Abfrage also geringfügig:

SELECT Mitarbeiter.Name, Mitarbeiter.Vorname FROM Mitarbeiter

#### Schritt 2: Die Verknüpfung

Wir möchten die Tabelle Mitarbeiter mit der Tabelle Vorgaenge verknüpfen. Dafür benötigen wir das Schlüsselwort "JOIN". Dem JOIN folgt der Name der verknüpften Tabelle, das ON-Schlüsselwort und die Verknüpfungsbedingung.

Verknüpft sind die beiden Tabellen über das Feld "Mitarbeiter" der Vorgangstabelle und das Feld "Nummer" der Mitarbeiter-Tabelle.

Wir erweitern so also unsere Abfrage um den JOIN-Teil:

```
SELECT Mitarbeiter.Name, Mitarbeiter.Vorname FROM Mitarbeiter JOIN Vorgaenge ON (Vorgaenge.Mitarbeiter = Mitarbeiter.Nummer)
```

## Schritt 3: Nur verbuchte Rechnungen und Quittungen

Die Summen von Lieferscheinen oder Angeboten zählen nicht zum Umsatz. Zum Umsatz zählen nur die Zwischensummen der Rechnungen und der Quittungen. Da wir in Rowisoft blue auch Vorgänge anlegen können, die wir gar nicht verbuchen, sollten wir auch nur die verbuchten Vorgänge berücksichtigen. Ob ein Vorgang verbucht ist, erfahren wir über den Feldnamen "Berechnet".

Wir fügen also folgende Bedingung hinzu:

SELECT Mitarbeiter.Name, Mitarbeiter.Vorname FROM Mitarbeiter JOIN Vorgaenge ON (Vorgaenge.Mitarbeiter = Mitarbeiter.Nummer) WHERE (Vorgaenge.Typ = 'Rechnung' OR Vorgaenge.Typ = 'Quittung') AND Vorgaenge.Berechnet = true

#### Schritt 4: Nur Vorgänge aus dem Jahr 2010

Zusätzlich zu unserer WHERE-Bedingung müssen wir nun noch angeben, dass nur Vorgänge aus dem Jahr 2010 berücksichtigt werden sollen. Dazu nutzen wir zunächst die Funktion "EXTRACT", mit welcher wir die Jahreszahl aus dem Feld "Berechnungsdatum" extrahieren. Den dann extrahierten Wert vergleichen wir mit dem Jahr 2010:

SELECT Mitarbeiter.Name, Mitarbeiter.Vorname FROM Mitarbeiter JOIN Vorgaenge ON (Vorgaenge.Mitarbeiter = Mitarbeiter.Nummer) WHERE (Vorgaenge.Typ = 'Rechnung' OR Vorgaenge.Typ = 'Quittung') AND Vorgaenge.Berechnet = true AND EXTRACT(YEAR, Vorgaenge.BerechnungsDatum) = 2010

Die Zahl 2010 schreiben wir übrigens nicht in Anführungszeichen, da es sich beim Extrahieren der Jahreszahl eindeutig um den Datentyp INTEGER handelt.

#### Schritt 5: Summe von Zwischensumme

Nachdem wir die beiden Tabellen nun verbunden haben, hinterlegen wir das Summen-Feld. Dazu erweitern wir die Abfrage um den Passus "SUM(Vorgaenge.Zwischensumme) AS Umsatz", was also die Summe des Datenfeldes "Zwischensumme" bildet und diesen unter dem Spaltennamen "Umsatz" ausgibt:

```
SELECT Mitarbeiter.Name, Mitarbeiter.Vorname, SUM(Vorgaenge.Zwischensumme) as
Umsatz FROM Mitarbeiter JOIN Vorgaenge ON (Vorgaenge.Mitarbeiter =
Mitarbeiter.Nummer) WHERE (Vorgaenge.Typ = 'Rechnung' OR Vorgaenge.Typ =
'Quittung') AND Vorgaenge.Berechnet = true AND EXTRACT(YEAR,
Vorgaenge.BerechnungsDatum) = 2010
```

#### Schritt 6: Gruppierung

Immer wenn Sie eine Aggregatsfunktion nutzen und die SQL-Abfrage zusätzlich noch weitere Spalten ausgibt (in unserem Beispiel sind das die Felder Name und Vorname aus der Mitarbeiter-Tabelle), benötigen Sie die GROUP BY – Klausel.

Beim Gruppieren fällt uns nun aber auf: Wonach soll denn eigentlich gruppiert werden? Welche Zwischensummen sollen zusammengerechnet werden und welche nicht?

Wir wollen die Zwischensummen für jeden Mitarbeiter zusammenrechnen. Wir benötigen an dieser Stelle also noch ein eindeutiges Feld, das den Mitarbeiter angibt. Dieses finden wir entweder unter Mitarbeiter.Nummer oder unter Vorgaenge.Mitarbeiter. Welches Feld wird verwenden, ist tatsächlich egal. Da unsere Abfrage allerdings primär auf die Mitarbeiter-Tabelle abzielt (in unserer SQL-Abfrage finden wir den Passus "FROM Mitarbeiter"), entschließen wir uns für eben dieses Feld aus der

Mitarbeiter-Tabelle.

Gleichzeitig hinterlegen wir in der SQL-Abfrage die notwendige GROUP BY - Klausel:

```
SELECT Mitarbeiter.Nummer, Mitarbeiter.Name, Mitarbeiter.Vorname, SUM
(Vorgaenge.Zwischensumme) as Umsatz FROM Mitarbeiter JOIN Vorgaenge ON
(Vorgaenge.Mitarbeiter = Mitarbeiter.Nummer) WHERE (Vorgaenge.Typ = 'Rechnung' OR
Vorgaenge.Typ = 'Quittung') AND Vorgaenge.Berechnet = true AND EXTRACT(YEAR,
Vorgaenge.BerechnungsDatum) = 2010 GROUP BY Mitarbeiter.Nummer
```

Damit ist die SQL-Abfrage fertig und als Ergebnis erhalten wir eine Umsatzliste pro Mitarbeiter für das Jahr 2010.

#### Daten verändern

Bisher haben wir uns lediglich damit befasst, Daten, die in der Datenbank gespeichert sind, auszuwerten und mit dem SELECT-Befehl von SQL auszulesen.

Eine weitere Möglichkeit, SQL zu verwenden, ist es jedoch, Daten zu verändern.

Um Daten zu verändern, können Sie den SQL-Befehl UPDATE verwenden. Mittels UPDATE können Sie einen oder mehrere Datensätze Ihrer Datenbank verändern.

Dem Schlüsselwort UPDATE folgt der Name der Tabelle, in der Sie die Daten verändern möchten. Darauf folgt das kleine Schlüsselwort SET, welches wiederum gefolgt wird, von den Anweisungen, was geändert werden soll.

Am Ende der UPDATE-Anweisung können Sie schließlich nach dem WHERE-Schlüsselwort noch eingrenzen, welche Daten verändert werden sollen.

Mit folgender SQL-Abfrage ändern Sie die Anrede aller Kunden auf "Firma", bei denen ein Firmenname angegeben wurde:

UPDATE Kunden SET Anrede = 'Firma' WHERE Firma <> ''

Vergessen Sie an dieser Stelle bitte nicht die WHERE-Klausel! Fehlt diese nämlich, wird die Änderung auf alle Kunden angewandt und alle Kunden erhalten die Anrede "Firma".

#### Daten löschen

Sogar noch einfacher, als das Ändern von Daten, verhält es sich beim Löschen von Daten aus der Datenbank.

Zum Löschen von Daten können Sie die SQL-Anweisung DELETE FROM nutzen. Dem Schlüsselwort folgt der Name der Tabelle, in der Sie Daten löschen möchten, welches wiederum gefolgt wird von WHERE und von der Bedingung, die zutreffen muss, dass ein Datensatz gelöscht wird.

Mit folgender Anweisung löschen Sie alle Kunden, bei denen das Feld Firma nicht leer ist:

```
DELETE FROM Kunden WHERE Firma <> ``
```

## Daten einfügen

Ähnlich einfach ist das Einfügen von Daten in bestimmte Tabellen. Hierfür wird das Schlüsselwort INSERT INTO verwendet, dem der Name der Tabelle folgt, in die Sie die Daten einfügen möchten.

Nach dem Namen der Tabelle folgen in Klammern die Namen der Felder, in die Sie Daten schreiben möchten. Danach kommt das Schlüsselwort VALUES, welches von den Werten in Klammern gefolgt wird, die Sie in die Tabelle einfügen möchten, und zwar in der gleichen Reihenfolge, wie Sie auch die Feldnamen angegeben haben.

Zum Verständnis nachfolgend wieder ein kurzes Beispiel, welches den Kunden "Max Mustermann" anlegt.

```
INSERT INTO Kunden (Name, Vorname) VALUES ('Mustermann', 'Max')
```
# Berichtsdesigner

## Grundlegendes

Im Layoutdesigner von Rowisoft blue können die Druckvorlagen verändert werden, die z.B. das Ausgabelayout von Rechnungen / Angeboten etc. bestimmen.

Um den Layoutdesigner zu öffnen, klicken Sie in Rowisoft blue bitte auf den Menüpunkt "Verwaltung" – "ControlCenter". Im ControlCenter finden Sie dann auf der linken Seite den Baum "Druckvorlagen", unter welchem alle verfügbaren Layouts aufgelistet werden.

Klicken Sie auf das entsprechende Layout, das Sie verändern möchten, wird Ihnen auf der rechten Seite des ControlCenters angezeigt, welche Dateien zum Layout hinterlegt wurden. Im Auslieferungszustand ist lediglich eine Datei hinterlegt, die den gleichen Namen wie das eigentliche Layout trägt. Dieses Standard-Layout (gekennzeichnet mit einem grünen Häkchen) kann nicht entfernt werden.

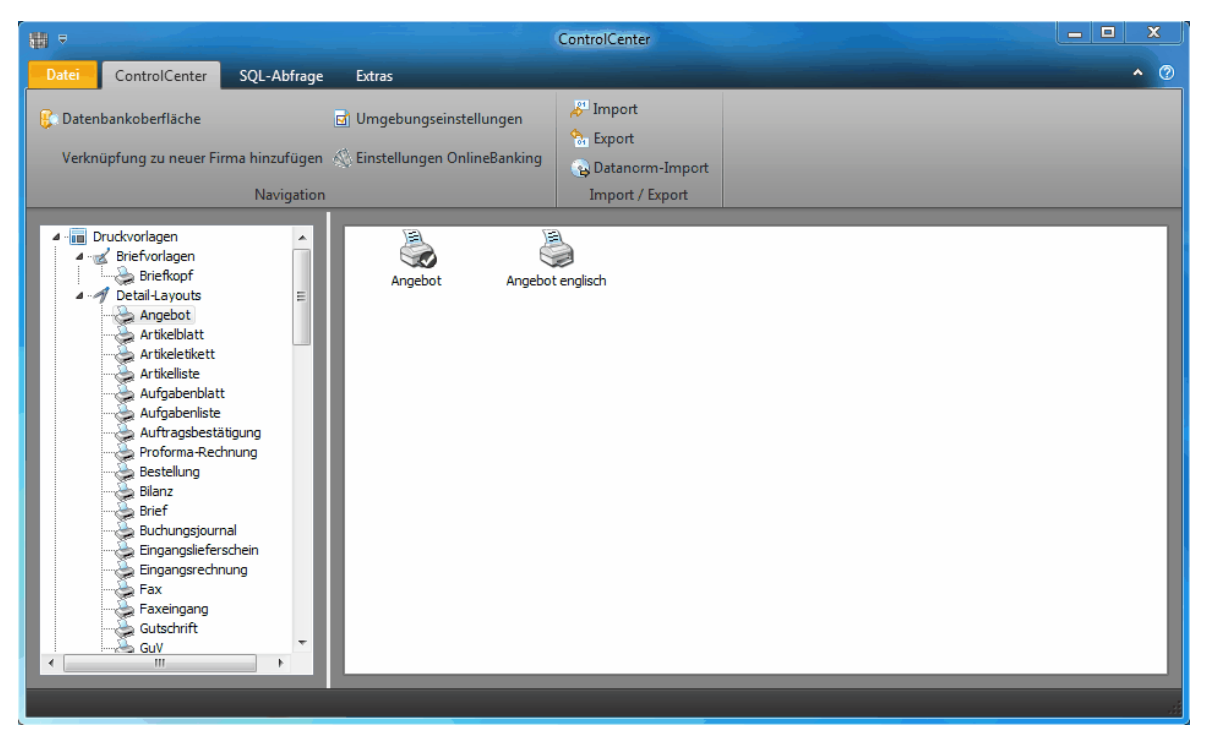

Um einem Layout weitere Dateien hinzuzufügen, klicken Sie mit der rechten Maustaste auf die Dateiliste und wählen dann den Eintrag "Layout hinzufügen". Nachdem Sie die Layoutdatei ausgewählt haben, wird Ihnen diese zusätzlich in der Dateiliste angezeigt.

Um das Layout letztendlich zu bearbeiten, klicken Sie in der Dateiliste bitte auf das entsprechende Layout doppelt. Nach einer kurzen Ladezeit erscheint dann der eigentliche Layoutdesigner.

## Sprachoptionen

In Rowisoft blue können mehrere Sprachen (bis zu vier Sprachen) verwendet werden. Je nachdem, welche Sprache Sie in einem Vorgang (z.B. in einem Angebot) verwenden, kann auch eine andere

#### Druckvorlage verwendet werden.

Um festzulegen, welche Druckvorlage in welchen Sprachen verfügbar sein soll, können Sie das Drucker-Symbol rechtsklicken und den Punkt "Layouteigenschaften" anklicken.

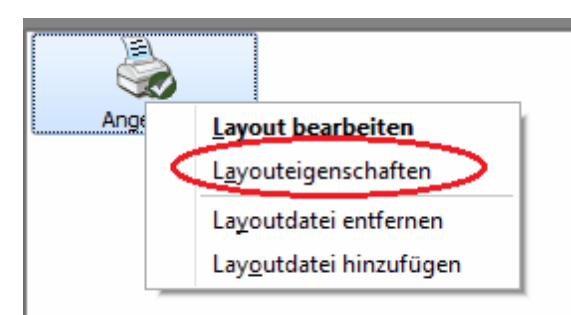

Im dann erscheinendem Dialogfeld können Sie festlegen, bei welcher Sprachauswahl die Druckvorlage verfügbar sein soll. Eine Druckvorlage kann durchaus auch bei mehreren Sprachen gleichzeitig verfügbar sein!

| Layouteigenschaften: Angebot                                                                                       |
|----------------------------------------------------------------------------------------------------|
| Die Druckvorlage ist für folgende Sprachen verfügbar:                                                              |
| deutsch                                                                                                    |
| 🗹 englisch                                                                                                    |
| 🗹 französisch                                                                                                    |
| 🗹 polnisch                                                                                                    |
| Die Druckvorlage entspricht nicht der<br>Standardvorlage und wurde von Ihnen bereits<br>angepasst.<br>OK Abbrechen |

## Konzept Briefvorlagen / Detaillayouts

Um nicht in jeder Druckvorlage immer wieder die gleichen Designelemente anpassen zu müssen, nutzt Rowisoft blue ein Briefvorlagen-Konzept.

Dabei können beliebig viele Briefvorlagen angelegt werden, die dann in den Detaillayouts (z.B. Angebot, Rechnung etc.) wieder benutzt werden können. Die Elemente, die sich in der Briefvorlage befinden (z.B. das Firmenlogo) können somit auch in den Detaillayouts angezeigt werden.

Der Sinn dieses Konzepts ist es natürlich, bei Änderungen (z.B. an der Firmenanschrift oder das Firmenlogo) nicht alle einzelnen Druckvorlagen erneut anpassen zu müssen.

Außerdem erleichtert dieses Konzept natürlich die erste Konfiguration: Sie müssen bei der Erstkonfiguration nicht jede Druckvorlage einzeln anpassen - die Anpassung des Briefkopfes reicht, um auf allen Druckvorlagen z.B. Ihr Logo anzuzeigen.

## Gefahren

Der integrierte Berichtsdesigner bietet zahlreiche Funktionen, um sämtliche Elemente an den Druckvorlagen und an den Auswertungen anzupassen.

Durch den großen Funktionsumfang ist es allerdings damit auch möglich, einzelne oder alle Druckvorlagen zu zerstören. Außerdem besteht die Gefahr, dass Änderungen an einzelnen Druckvorlagen vorgenommen werden, die dann nicht mehr den gesetzlichen Ansprüchen gerecht werden. (z.B. weil die "Umsatzsteuer" versehentlich aus der Druckvorlage "Rechnung" entfernt wurde).

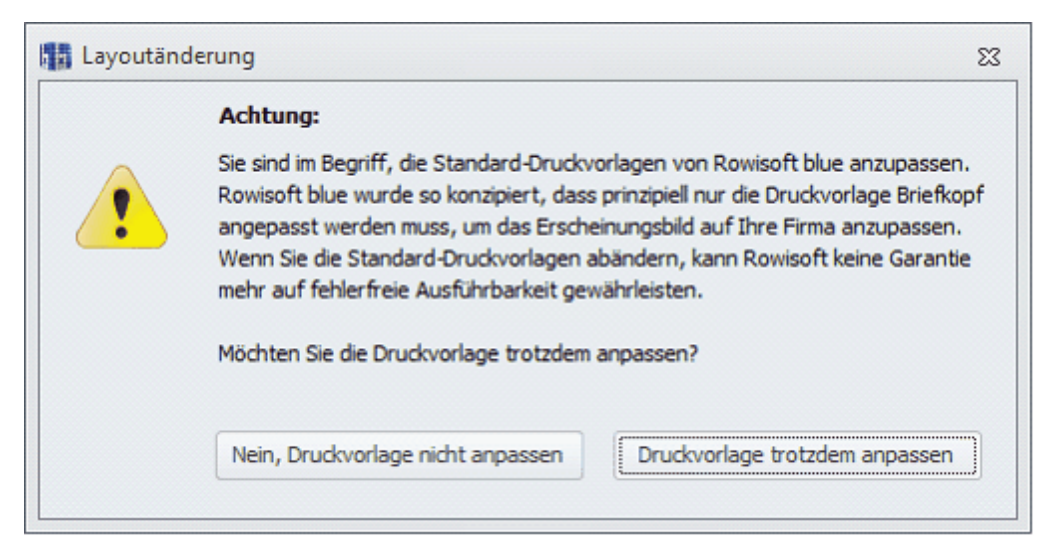

Rowisoft blue wurde so konzipiert, dass der Endanwender möglichst nur die Briefvorlage anpassen sollte. Wenn sich später gesetzliche Änderungen ergeben, oder Rowisoft blue um neue Funktionen erweitert wird, stehen diese möglicherweise in den alten Druckvorlagen noch nicht zur Verfügung. In dem Fall, dass der Kunde die Druckvorlagen selbst angepasst hat, müssten dann die Druckvorlagen erneut angepasst werden. Werden hingegen die standardmäßig ausgelieferten Druckvorlagen verwenden, können diese problemlos durch die aktuellsten Druckvorlagen ausgetauscht werden.

Vor dem Anpassen von Druckvorlagen sollten Sie außerdem wissen, dass alle erzeugten Vorgänge 1:1 so gespeichert werden, wie diese zum Zeitpunkt des Verbuchens gestaltet waren. Wenn Sie also die Druckvorlage einer Vorgangsart ändern, ändert dies nicht automatisch alle bereits bestehenden Vorgänge. Sie können so z.B. alte Rechnungen erneut drucken lassen in dem Original-Design, ohne die danach durchgeführten Änderungen über den Berichtsdesigner. Erst wenn Sie den Vorgang rückbuchen und neu verbuchen, werden die Änderungen verwendet.

Durch diese Speicherung der Druckvorlagen sollten Sie allerdings auch darauf achten, wie groß die Dateigröße Ihrer erzeugten Druckvorlagen ist. Dadurch, dass für jeden Vorgang eine solche Kopie angefertigt wird, werden auch eventuell große enthaltene Objekte mitkopiert. Konkret sollten Sie also vor allem darauf achten, dass verwendete Bilder keine große Dateien sind. Oftmals reicht es, verwendete Bilder einfach kleiner zu speichern und diese zu verwenden, statt diese im

Berichtsdesigner klein zu ziehen (dies ändert nämlich nur die Anzeigegröße, nicht die Dateigröße des verwendeten Bilds selbst). Am effektivsten, qualitätsmäßig hochwertigsten und mit den geringsten Dateigrößen haben sich außerdem Bilddateien vom Typ emf und wmf herausgestellt. Prüfen Sie, ob Ihr Bildbearbeitungsprogramm solche Dateien exportieren kann und verwenden Sie sie nach Möglichkeit.

## Änderungshistory

Immer, wenn Sie eine Druckvorlage zum Bearbeiten öffnen, wird dies mitprotokolliert. Um die Änderungshistory zu einer Druckvorlage anzuzeigen, klicken Sie die Druckvorlage im ControlCenter mit der rechten Maustaste an und wählen Sie dann "Änderungshistory".

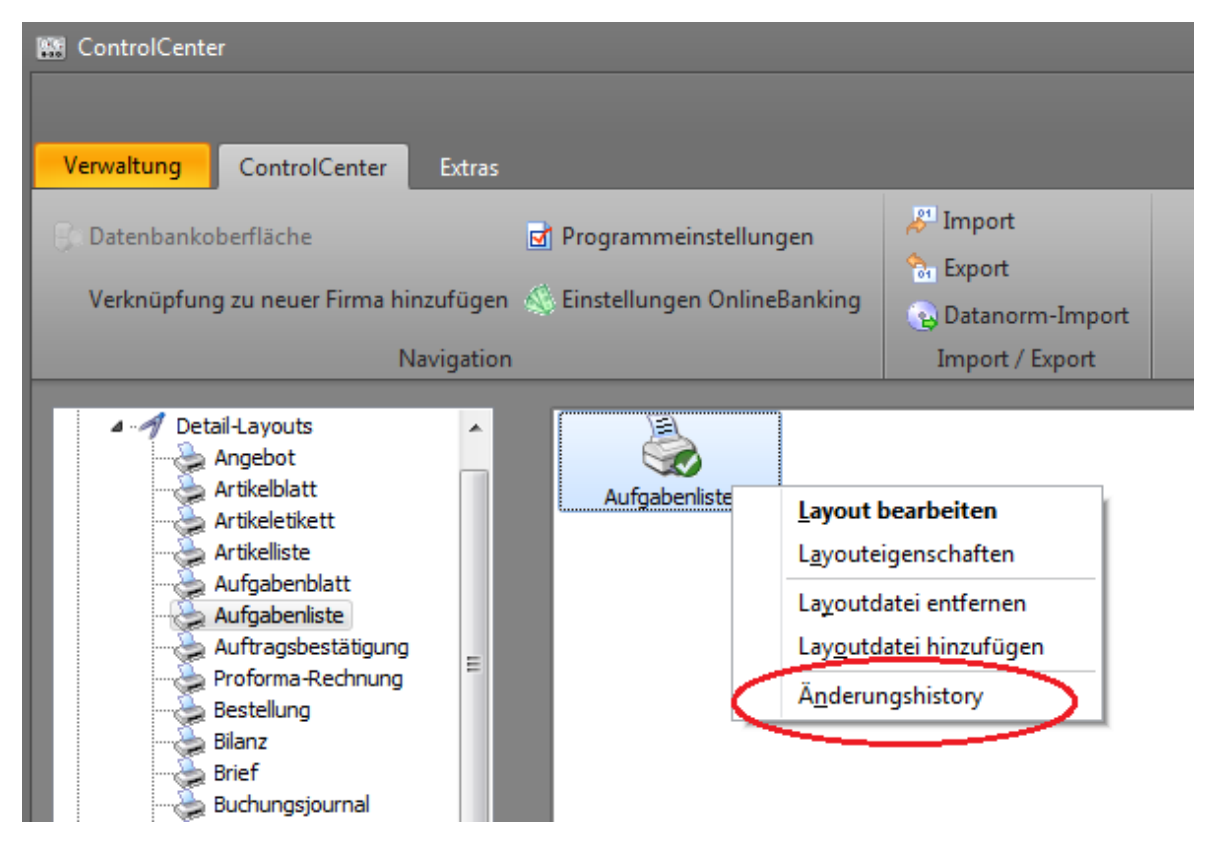

In dem Protokoll sehen Sie dann, wann die Druckvorlage von welchem Benutzer zur Bearbeitung geöffnet wurde:

| 🗰 Änderungshistory (D | )ruckvorlagen, Aufga             | ibenliste)   |           | ×    |
|-----------------------|----------------------------------|--------------|-----------|------|
| Datum                 | Aktion                           | Benutzer     | Kommentar |      |
| 11.09.2012 13:13:25   | Zum Bearbeiten                   | ralf         |           |      |
| 11.09.2012 13:13:37   | ∠um Bearbeiten<br>Zum Bearbeiten | rait<br>raif |           | - 1  |
|                       |                                  |              |           | _    |
|                       |                                  |              |           | _    |
|                       |                                  |              |           |      |
|                       |                                  |              |           |      |
|                       |                                  |              |           | - 1  |
|                       |                                  |              |           | - 1  |
|                       |                                  |              |           | - 1  |
|                       |                                  |              |           | _    |
|                       |                                  |              |           | _    |
|                       |                                  |              |           |      |
|                       |                                  |              |           | - 1  |
|                       |                                  |              |           |      |
|                       |                                  |              | Schli     | eßen |
|                       |                                  |              |           |      |

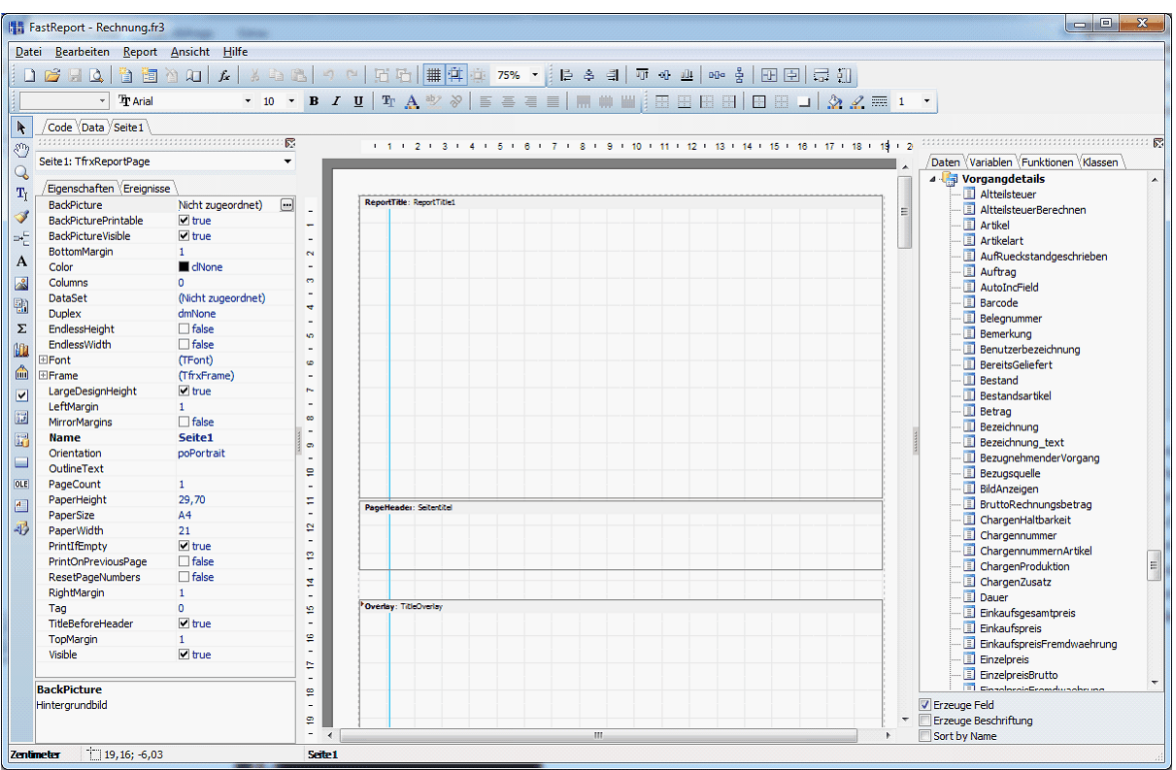

## Grundlegender Aufbau des Berichtsdesigners

Der Berichtsdesigner ist prinzipiell in mehrere Bereiche aufgeteilt. Zum einen finden Sie ganz oben die Menüleiste sowie die Symbolleiste. Mit diesen Funktionen können Sie neue Dateien anlegen, die Schriftart für bestimmte, markierte Elemente ändern etc.

Auf der linken Seite finden Sie hingegen die Symbolleiste, mit der Sie neue Elemente in die Druckvorlage einfügen können (Werkzeugleite). Damit können Sie z.B. ein neues Textfeld oder ein Bild in die Druckvorlage einfügen.

Daneben finden Sie den Objektinspektor - das ist das, wo Sie die vielen englischen Begriffe finden. Über diesen Objektinspektor können Sie prinzipiell das gesamte Verhalten und Aussehen der Druckvorlage anpassen. Im weiteren Verlauf werden wir noch tiefer darauf eingehen.

In der Mitte finden Sie die Ansicht der eigentlichen Druckvorlage. Das ist sozusagen Ihr Dokument, mit dem Sie arbeiten.

Ganz rechts finden Sie dann noch den Datenbaum, in der Sie sehen, welche Tabellen und Felder es in der Datenbank gibt und Sie erhalten eine Übersicht über die Verfügbaren Variablen, Funktionen und Klassen. Dieser Bereich ist sehr toll als Nachschlagewerk zu gebrauchen - zum direkten Arbeiten eignet sich dieser Bereich allerdings weniger und ist dafür nicht primär ausgelegt.

| 間間 F           | astReport - Rechnung.fr3             | -                          |          |
|----------------|--------------------------------------|----------------------------|----------|
| Date           | ei <u>B</u> earbeiten <u>R</u> eport | <u>A</u> nsicht <u>H</u> i | lfe      |
|                | 💕 🗔 💁 🛅                              | 🖄 🔍 🖾                      | XDB      |
|                | → Tr Arial                           |                            | • 10 •   |
| K              | Code Data Seite 1                    |                            |          |
| 3              | Seite1: In xkepororage               |                            | -        |
| T <sub>I</sub> | /Eigenschaften Ereigniss             | e                          |          |
| 3              | BackPicture<br>BackPicturePrintable  | Nicht zugeo                | rdnet) 🛄 |

Oberhalb des Objektinspektors finden Sie eine kleine Karteikarten-Leiste. Dort können Sie umschalten zwischen "Code", "Data" und den einzelnen Seiten. (Eine Druckvorlage kann aus mehreren Seiten bestehen, mehr dazu aber später.)

Klicken Sie auf die Registerkarte "Code", sehen Sie den für die Druckvorlage hinterlegten Code. Der Code spielt eine sehr wichtige Rolle beim Anpassen von Druckvorlagen.

Unter der Registerkarte "Data" finden Sie die Möglichkeit, eigene Tabellenverknüpfungen anzulegen. Damit können Sie in der Druckvorlage auf Tabellen zugreifen, die sich nicht direkt in der Datenbank von Rowisoft blue befinden. Außerdem können Sie hier eigene Abfragen anlegen. Die Registerkarte "Data" wird überwiegend für Auswertungen, nicht aber für normale Druckvorlagen benötigt.

### Bedienelemente und Menüs

Datei

Neu...

Dieser Menüpunkt öffnet einen Assistenten zur Erstellung eines neuen Reports. Wählen Sie die Art des Layouts aus (üblicherweise "Standard Report") und klicken Sie auf OK.

Unter "Standard Report Assistent" besteht die Möglichkeit, von einen Assistenten durch die Erstellung eines Layouts geleitet zu werden:

| Report Assistent                                                                                                    | x |
|----------------------------------------------------------------------------------------------------|---|
| Daten Felder Gruppen Layout Stil<br>Schritt 1. DataSet auswählen.<br>Kunden<br>Abonnements<br>Abonnements<br>Abschlaege<br>Anlagen<br>AnlagenVorschlagsliste<br>Ansprechpartner<br>apSearchQuery<br>Artikel |   |
| < Zuruitk Weiter >> Fertig                                                                                                    |   |

Im Register "Daten" wählen Sie die Felder aus, die Sie für die Anzeige des (einfachen) Reports verwenden möchten. Wählen Sie auf der linken Seite zunächst eine Datenbanktabelle aus und nutzen Sie die Pfeil-Buttons, um einzelne Datenfelder in die rechte Liste zu übertragen.

Unter "Gruppen" besteht die Möglichkeit, die einzelnen Felder zu gruppieren. Hier könnten Sie die Kunden beispielsweise nach Postleitzahlen gruppieren. Es wird dann zunächst eine "Überschrift" für die jeweilige Postleitzahl generiert und darunter alle Kunden mit dieser Postleitzahl.

Im Register "Layout" wählen Sie das Papierformat! Es empfiehlt sich hier außerdem das Häkchen "Felder an Seitenbreite anpassen" zu setzen. Dann werden die Felder nur so breit gemacht, dass alle Felder auf eine Seitenbreite passen.

Unter "Stil" können Sie den Layout-Stil anhand 4 einfacher, vorgefertigter Layouts erstellen.

Klicken Sie auf den Button "Fertig stellen" um den Report zu generieren.

| 🔠 Vorschau      |                                                  | _ 🗆 ×    |
|-----------------|--------------------------------------------------|----------|
| 🗐 🞽 漫 🕄         | 5 # 🔍 81% ▼ 🔍 🗐 🗏 🗐 🛝 📄 I4 🔸 1 🛛 → > I Schließen |          |
|                 |                                                  | <b>-</b> |
|                 | Depart                                           |          |
|                 | кероп                                            |          |
|                 | Artikel                                          |          |
|                 | 000000                                           |          |
|                 | 0000011                                          |          |
|                 |                                                  |          |
|                 | 0000012                                          |          |
|                 | Stückliste                                       |          |
|                 | 0000013                                          |          |
|                 | Artikel                                          |          |
|                 | 0000014                                          |          |
|                 | Stückliste                                       |          |
|                 | 0000015                                          |          |
|                 |                                                  |          |
|                 | Artikel                                          |          |
|                 | 000010                                           |          |
|                 | Stückliste                                       |          |
|                 | 0000017                                          |          |
|                 | Artikel                                          |          |
|                 | 0000018                                          |          |
|                 | 0000019                                          |          |
|                 |                                                  |          |
|                 | Stückliste                                       |          |
|                 | 000020                                           |          |
|                 | Artikel                                          |          |
|                 | 0000022                                          |          |
|                 | 0000023                                          |          |
|                 | 000039                                           |          |
|                 | 000020                                           |          |
|                 | Dienstleistung                                   |          |
|                 | 0000029                                          |          |
| C-3-1 - 252     |                                                  | •        |
| Selte 1 Von 252 |                                                  | .1       |

## Neuer Report

Unter diesem Menüpunkt können Sie einen einfachen, neuen Report ohne Verwendung des Assistenten erstellen.

Es werden Ihnen automatisch die Felder für Seitenkopf- und Fuß, sowie für die eigentlichen Daten

#### angelegt.

#### Neue Seite

Es ist möglich, mehrere Seiten zu einem Report zusammenzufassen. Beachten Sie, dass eine einzelne "Seite" jedoch bereits zu mehreren Seiten expandieren kann, sobald dementsprechend viele Daten abgelegt werden.

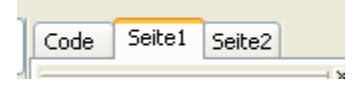

#### Neuer Dialog

Im Layoutdesigner können neben einfachen Druckseiten auch Eingabemasken entworfen und entwickelt werden. Diese Dialogseiten stehen jedoch nur für Layouts zur Verfügung, die Sie in Auswertungen verwenden. Die Nutzung von Dialogseiten in Layouts, die für Vorgänge verwendet werden (z.B. Angebot) ist nicht möglich.

#### Öffnen, Speichern, Speichern unter...

Bietet Ihnen die üblichen Öffnen – und Speichern – Funktionen.

#### Vorschau

Während der Bearbeitung eines Layouts kann es notwendig sein, zwischendurch das Ergebnis zu betrachten. Nutzen Sie diese Vorschau, um einen ersten Einblick in das Layout zu erhalten.

Bedenken Sie bei der Druckvorschau, dass es sich lediglich um eine Vorschau aktueller Daten im Arbeitsspeicher handelt und somit z.B. nicht die Vorschau einer echten Rechnung erzeugt werden kann.

#### Seitenoptionen

Unter den Seitenoptionen können Sie das Format Ihres Reports verändern. Hier haben Sie die Möglichkeit, die Papiergröße und -ausrichtung, sowie die Ränder und die Papierzufuhr Ihres Druckers zu ändern.

Unter "Andere Optionen" besteht außerdem die Möglichkeit, den Report mehrspaltig zu machen, wie dieser beispielsweise für das Erstellen von Etiketten verwendet wird.

#### Bearbeiten

Unter dem Menüpunkt "Bearbeiten" finden Sie die üblichen Bearbeitungs-Funktionen, die prinzipiell gleich arbeiten wie die Bearbeiten-Menüpunkte anderer üblicher Windows-Programme.

Auf eine Erklärung der einzelnen Funktionen wird daher an dieser Stelle verzichtet.

## Report

#### Daten

Möchten Sie in Ihrem Layout (Report) die Felder aus einer Datenbank benutzen, markieren Sie in diesem Dialogfeld bitte alle Datenbanktabellen, die für das Layout verwendet werden.

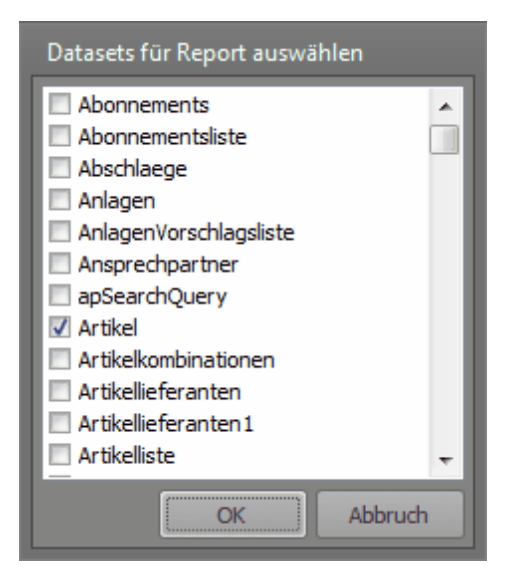

#### Variablen

Für die Skript-Funktionalität des Reportdesigners können Sie in diesem Dialogfeld benutzerdefinierte Variablen hinterlegen.

#### Stile

Um ein einheitliches Erscheinungsbild Ihres Layouts zu erreichen können Sie "Stile" hinterlegen. Ihren Textfeldern benötigen Sie dann nur noch die Eigenschaft "Style" zu setzen – die Eigenschaften Textfarbe, -größe usw. werden dann dem Stil entsprechend verwendet.

#### Optionen

Ein Fenster zum Einstellungen der Report-Eigenschaften finden Sie unter dem Menüpunkt "Report| Optionen…".

Im Register "Allgemein" finden Sie zunächst die Möglichkeit, einen Drucker für den Report auszuwählen. Dieser Drucker wird dann standardmäßig für das Drucken dieses Reports verwendet.

Verwenden Sie den ersten Eintrag "Default", wenn dem Report kein spezieller Drucker zugeordnet werden soll – es wird dann der Standard-Drucker verwendet.

Unter "Kopien" können Sie die Vorgabe-Menge für das Drucken dieses Reports festlegen. Bei einer Rechnung empfiehlt es sich beispielsweise, hier die Menge 2 einzutragen – die Rechnung wird dann standardmäßig doppelt gedruckt.

Außerdem besteht hier die Möglichkeit, die Druckergebnisse zu sortieren.

Wenn das "Zweipass" – Häkchen gesetzt ist, wird der Report in 2 Durchläufen generiert. Beim ersten Durchlauf wird der Report generell geladen und in Seiten aufgeteilt.

Beim zweiten Durchlauf werden die Felder aktualisiert und das Ergebnis wird dem Benutzer angezeigt.

Ein Zweipass-Report ist dann notwendig, wenn Sie sich beispielsweise die Gesamtmenge an Seiten (Seite 1 von 5) mit anzeigen lassen wollen. Während des ersten Durchlaufs werden so zunächst die Seiten erstellt – während beim 2. Durchlauf dann die Felder aktualisiert werden. Zu diesem Zeitpunkt steht dann auch fest, wie viele Seiten der gesamte Report umfassen wird.

lst das Häkchen "Drucken wenn leer" nicht gesetzt, werden Reports ohne Daten nicht gedruckt. Leere Reports (weiße Seiten) werden so gar nicht erst angezeigt / gedruckt.

Für jeden Report kann außerdem ein Passwort hinterlegt werden, welches dann beim Öffnen des Reports abgefragt wird. Lassen Sie dieses Feld leer, wenn Sie kein Passwort verwenden möchten.

Im Register "Beschreibung" können Sie lediglich Informationen zur Version und zum Verfasser des Reports hinterlegen.

#### Ansicht

#### Symbolleisten

Legen Sie hier die Symbolleisten fest, die Ihnen zur Bearbeitung des Layouts eingeblendet werden sollen.

#### Lineale

Markieren Sie dieses Feld, wenn Ihnen zur Bearbeitung des Layouts Lineale eingeblendet werden sollen.

#### Führungslinien

Sie können sich zur Orientierung im Report Führungslinien einblenden lassen. Klicken Sie hierzu mit der linken Maustaste auf ein Lineal, und ziehen Sie den Cursor in das Blatt. Es wird Ihnen dann eine blaue Führungslinie eingefügt, an welche Sie Ihre Felder ausrichten können.

Der Menüpunkt "Ansicht | Führungslinien" gibt an, ob eingefügte Führungslinien ein- oder ausgeblendet werden sollen.

#### Führungslinien löschen

Klicken Sie auf diesen Menüpunkt um alle eingefügten Führungslinien zu entfernen.

#### Optionen

In diesem Dialogfeld können Sie die Einstellungen für den Layoutdesigner konfigurieren.

Es besteht die Möglichkeit, die Maßeinheit festzulegen (Zentimeter, Zoll, Pixel) und können bestimmen ob das Gitter eingeblendet werden soll.

Außerdem können Sie die Schriftart festlegen, die im Layoutdesigner verwendet werden soll.

Unter "Farben" können Sie die jeweilige Farbgestaltung für die Werkzeugfenster, den Arbeitsbereich und der Gitterfarbe bestimmen.

Das "Editor nach dem Einfügen anzeigen" – Häkchen legt fest, welche Aktion ausgeführt werden soll, nachdem Sie ein neues Objekt in Ihren Report eingefügt haben. Ist das Häkchen gesetzt, wird automatisch der Eigenschaften-Dialog für das jeweilige Objekt geöffnet. Diese Einstellung ist sehr empfehlenswert, da Sie dann nicht nach dem Einfügen zusätzlich noch einmal in den Bearbeiten-Modus wechseln müssen.

| Designer-Optionen   |                                    | ×    |
|---------------------|------------------------------------|------|
| Gitter              |                                    | _    |
| Тур                 | Größe                              |      |
| Ø Zentimeter:       | 0,1 cm 🗸 Gitter anzeigen           |      |
| 💿 Zoll:             | 0,1 Zoll Zoll Am Gitter ausrichten |      |
| O Pixel:            | 4 Punkt                            |      |
| Dialogformular:     | 4 Punkt                            |      |
| Schriftarten        |                                    |      |
| Code-Editor         | Courier New - Größe 10             | •    |
| Memo-Editor         | Arial - Größe 10                   | •    |
|                     | Schrift des Objekts verwenden      |      |
| Farben              |                                    |      |
| Arbeitsbereid       | h                                  | 71   |
| Werkzeugfens        | ter                                | -11  |
|                     |                                    | الله |
| LCD Gitternarbe     |                                    |      |
| Sonstiges           |                                    |      |
| Editor nach dem E   | änfügen anzeigen                   |      |
| Bandbezeichnunge    | en anzeigen                        |      |
| Drop-Down Feldlis   | te anzeigen                        |      |
| Freie Bandposition  | nierung                            |      |
| Abstand zwischen Bä | ndern: 4 Punkt                     |      |
| Zurücksetzen        | OK Abbruc                          | h    |

## Die Symbolleisten

## Standard

| Standard        |                     | ×                 |
|-----------------|---------------------|-------------------|
| D 😅 🖬 🗟 🎽 🎦 🞽 🗵 | 🖈   🐰 🛍 🛍 😽 🕨 🖙   🗄 | i 🗄   🇰 職 🗄 🔢 🖬 🛛 |

| Symbol   | Name                 | Beschreibung                                                 |
|----------|----------------------|--------------------------------------------------------------|
| D        | Neuer Report         | Erstellt einen neuen, leeren Report                          |
| 1        | Report öffnen        | Öffnet einen Report aus einer Datei                          |
|          | Report speichern     | Speichert den Report in die Datei                            |
| <u>a</u> | Vorschau             | Zeigt eine Vorschau des Reports an                           |
| 智        | Neue Seite           | Erstellt eine neue Seite in den Report                       |
| 1        | Neuer Dialog         | Erstellt einen neuen Dialog in den Report                    |
| X        | Seite löschen        | Löscht die aktuelle Seite                                    |
| **       | Seiten-Eigenschaften | Öffnet einen Dialog mit den Seiteneigenschaften              |
| fx       | Variablen            | Öffnet den Variablen-Editor                                  |
| ¥        | Ausschneiden         | Schneidet das aktuelle Objekt aus                            |
|          | Kopieren             | Kopiert das aktuelle Objekt in die Zwischenablage            |
|          | Einfügen             | Fügt ein Objekt aus der Zwischenablage ein                   |
| *        | Format kopieren      | Kopiert das Text-Format des aktuell ausgewählten Textfeldes. |
| ŝ        | Rückgängig           | Macht den letzten Vorgang rückgängig                         |
| C.       | Wiederholen          | Wiederholt den letzten Vorgang                               |
| 6        | Gruppieren           | Gruppiert die markierten Objekte                             |
| <b>T</b> | Gruppierung aufheben | Hebt die Gruppierung der markierten Objekte auf              |

| #      | Gitter anzeigen      | Zeigt das Gitter (Raster) an                               |
|--------|----------------------|------------------------------------------------------------|
| 耧      | Am Gitter ausrichten | Legt fest, ob Objekte am Raster ausgerichtet werden sollen |
|        | An Gitter anpassen   | Passt die markierten Objekte dem Raster an                 |
| 128% - | Zoom                 | Legt die Vergrößerung fest                                 |

### Text

| Text                |                             | × |
|---------------------|-----------------------------|---|
| Kein Stil 🔹 🎦 Arial | • 10 • B / U Tr 🚣 🖉 🖗 들 🖷 🗏 |   |

| Symbol     | Name                 | Beschreibung                                                          |
|------------|----------------------|-----------------------------------------------------------------------|
| Kein Stil  | Stil                 | Legt den Schriftstil für das markierte Objekt fest                    |
| Tr Arial 🔹 | Schriftname          | Art der Schrift des markierten Objekts                                |
| 10 🔻       | Schriftgröße         | Schriftgröße des markierten Objekts                                   |
| в          | Fett                 | Fettschrift für aktuelles Objekt                                      |
| I          | Kursiv               | Kursivschrift für aktuelles Objekt                                    |
| <u>U</u>   | Unterstrichen        | Aktuellen Text unterstreichen                                         |
| Ŧŗ         | Schrifteinstellungen | Öffnet ein Dialogfeld zur Schrifteinstellung des aktuellen<br>Objekts |
| <u>A</u>   | Textfarbe            | Legt die Textfarbe fest                                               |
| Ø          | Hervorheben          | Hebt den aktuellen Text mit einer Hintergrundfarbe hervor             |
| 8          | Textdrehung          | Erlaubt es den markierten Text zu drehen                              |
|            | Linksbündig          | Richtet den Text linksbündig aus                                      |
|            | Zentriert            | Richtet den Text mittig aus                                           |
| III        | Rechtsbündig         | Richtet den Text rechtsbündig aus                                     |

|          | Blocksatz         | Blocksatz für den markierten Text |
|----------|-------------------|-----------------------------------|
| 1111     | Ausrichtung Oben  | Richtet das Textobjekt oben aus   |
|          | Ausrichtung Mitte | Richtet das Textobjekt mittig aus |
| lahdul ; | Ausrichtung Unten | Richtet das Textobjekt unten aus  |

#### Rahmen

| Rahmen | ×     |
|--------|-------|
|        | 4 📰 💽 |

| Symbol   | Name              | Beschreibung                      |
|----------|-------------------|-----------------------------------|
|          | Line oben         | Setzt die obere Line des Objekts  |
|          | Linie unten       | Setzt die untere Line des Objekts |
|          | Linie links       | Setzt die linke Line des Objekts  |
|          | Linie rechts      | Setzt die rechte Line des Objekts |
|          | Alle Rahmenlinien | Setzt alle Linien des Objekts     |
|          | Kein Rahmen       | Entfernt den Rahmen des Objekts   |
|          | Schatten          | Fügt einen Schatten ein           |
| <b>A</b> | Hintergrundfarbe  | Legt die Hintergrundfarbe fest    |
|          | Rahmenfarbe       | Legt die Rahmenfarbe fest         |
|          | Rahmenstil        | Legt den Rahmenstil fest          |
| 1        | Rahmenbreite      | Legt die Breite des Rahmens fest  |

## Ausrichtung

| Ausrichtung |     |      |            |     |     |    | ×        |
|-------------|-----|------|------------|-----|-----|----|----------|
| ╠ 홈 믴       | 00† | -0}- | <u>001</u> | ┉ 춤 | 8 0 | 믿; | <u>"</u> |

| Symbol     | Name                          | Beschreibung                                           |  |  |
|------------|-------------------------------|--------------------------------------------------------|--|--|
| ₽.         | Ausrichtung links             | Richtet alle Objekte links zueinander aus              |  |  |
| 皋.         | Ausrichtung zentriert         | Richtet alle Objekte mittig zueinander aus             |  |  |
| 막          | Ausrichtung rechts            | Richtet alle Objekte rechts zueinander aus             |  |  |
| T          | Ausrichtung Oben              | Richtet alle Objekte oben zueinander aus               |  |  |
| -ው}-       | Ausrichtung Mitte             | Richtet alle Objekte mittig zueinander aus             |  |  |
| <u>001</u> | Ausrichtung Unten             | Richtet alle Objekte Unten zueinander aus              |  |  |
| Ю          | Abstand horizontal            | Setzt den horizontalen Abstand für alle Objekte gleich |  |  |
| 뭠          | Abstand vertikal              | Setzt den vertikalen Abstand für alle Objekte gleich   |  |  |
|            | Horizontal im Band zentrieren | Zentriert das Objekt im Band horizontal                |  |  |
| 00         | Vertikal im Band zentrieren   | Zentriert das Objekt im Band vertikal                  |  |  |
| 8<br>2     | Gleiche Breite                | Setzt die Breite aller Objekte gleich                  |  |  |
| <u>"</u>   | Gleiche Höhe                  | Setzt die Höhe aller Objekte gleich                    |  |  |

## Objektinspektor

| Objektinspel                     | stor                                                  | x  |
|----------------------------------|-------------------------------------------------------|----|
| Memo8: TfrxM                     | emoView                                               | -  |
| Eigenschafte                     | n (Ereignisse )                                       |    |
| Align                            | baNone                                                |    |
| AllowExpress                     | s 🗸 true                                              |    |
| AllowHTMLTa                      | a false                                               |    |
| AutoWidth                        | □ false                                               | =  |
| BrushStyle                       | ■ bsSolid                                             |    |
| CharSpacing                      | 0                                                     |    |
| Clipped                          | 🗹 true                                                |    |
| Color                            | dNone                                                 |    |
| Cursor                           | crDefault                                             |    |
| DataField                        |                                                       |    |
| DataSet                          | (Nicht zugeordnet)                                    |    |
| Description                      |                                                       |    |
| DisplayFormation                 |                                                       |    |
| ExpressionD                      | e [,]                                                 |    |
| FlowTo                           |                                                       | -  |
| <b>Align</b><br>Legt die Ausrich | ntung des Objektes relativ zum Band oder der Seite fe | st |

Mit dem Objektinspektor haben Sie die Möglichkeit, alle Daten eines Objektes bis ins kleinste Detail zu konfigurieren. Die Daten entsprechen den Objekt- und Eigenschaftsnamen der Skriptsprache und sind daher englisch. Eine Übersicht, welche Eigenschaften welche Bedeutung haben, finden Sie im Anhang dieser Dokumentation in der Referenz für den Layoutdesigner.

#### Datenbaum

| Datenbaum                           | x |
|-------------------------------------|---|
| /Daten Variablen Funktionen Klassen |   |
| 间 Daten                             |   |
| 4 🦣 Artikel                         |   |
| 🧾 Artikelart                        | = |
| 🧾 Artikelbezeichnung                |   |
| 📃 Artikelbezeichnung_text           |   |
| 📃 ArtikelbezeichnungLng2            |   |
| 📃 ArtikelbezeichnungLng3            |   |
| 📃 ArtikelbezeichnungLng4            |   |
| ···· 📃 Artikelnummer                |   |
| 📃 AufschlagVK1                      |   |
| 📃 AufschlagVK2                      |   |
| 📃 AufschlagVK3                      |   |
| 📃 AufschlagVK4                      |   |
| 📃 AufschlagVK5                      |   |
| 📃 Barcode                           |   |
| 📃 Berechnungsfaktor                 |   |
| 🧾 Bestand                           | - |
|                                     |   |
| V Erzeuge Feid                      |   |
| Erzeuge Beschriftung                |   |
| Sort by Name                        |   |

Im Datenbaum finden Sie alle Datenfelder der Datenbank. Um ein Textfeld einzufügen, klicken Sie das Objekt an und ziehen Sie dieses in den Report.

Beachten Sie, dass einige Datenbankfelder als "RichText" formatiert sind. Diese Felder erlauben es, unterschiedliche Schriftarten in ein Textfeld aufzunehmen. Möchten Sie ein solches Textfeld in Ihren Report einfügen, müssen Sie zunächst ein "RichText-Objekt" einfügen und für dieses Objekt die Datenquelle angeben.

Ziehen Sie stattdessen nur das Feld aus dem Datenbaum in Ihren Report, wird nur ein einfaches "Memo-Objekt" erzeugt und die Ausgabe von formatierten Text wird fehlschlagen.

#### Reportbaum

Im Reportbaum finden Sie eine Übersicht aller in den Report eingefügten Objekte. Um ein Objekt zu markieren, können Sie dieses im Reportbaum anklicken.

#### Designer-Modus – Symbolleiste

Diese Symbolleiste ist in die Objekt-Symbolleiste integriert und legt den Modus Ihrer Mausaktionen fest.

| Symbol | Name | Beschreibung |
|--------|------|--------------|
|        |      |              |

| 2                         | Auswahlwerkzeu<br>g | Standard-Modus, der Objekte beim Anklicken markiert.                                                                                                    |  |  |
|---------------------------|---------------------|----------------------------------------------------------------------------------------------------|--|--|
| S.                        | Hand                | Wird verwendet um im Report mit der Maus zu scrollen.                                                                                                    |  |  |
| đ                         | Zoom                | Zoom-Werkzeug. Wird während aktiviertem Zoom-Werkzeug mit linker<br>Maustaste in den Report geklickt, wird der Zoom vergrößert, mit<br>rechter Maustaste verkleinert |  |  |
| $\mathbf{T}_{\mathrm{I}}$ | Textbearbeitung     | Erlaubt das Editieren von Text, wenn das Textobjekt markiert wird                                                                                                    |  |  |
| <b>1</b>                  | Format kopieren     | Kopiert das Format des zuletzt markierten Objektes auf das angeklickte Objekt.                                                                                       |  |  |

## Objekt-Symbolleiste (Toolbox)

Die Objekt-Symbolleiste erlaubt es alle verfügbaren Objekte im ReportDesigner einzufügen. Klicken Sie auf das jeweils gewünschte Objekt und klicken Sie dann im Report an die gewünschte Position, an der das Objekt eingefügt werden soll.

Nachfolgend werden Ihnen die verfügbaren Objekte und deren prinzipiellen Eigenschaften erklärt.

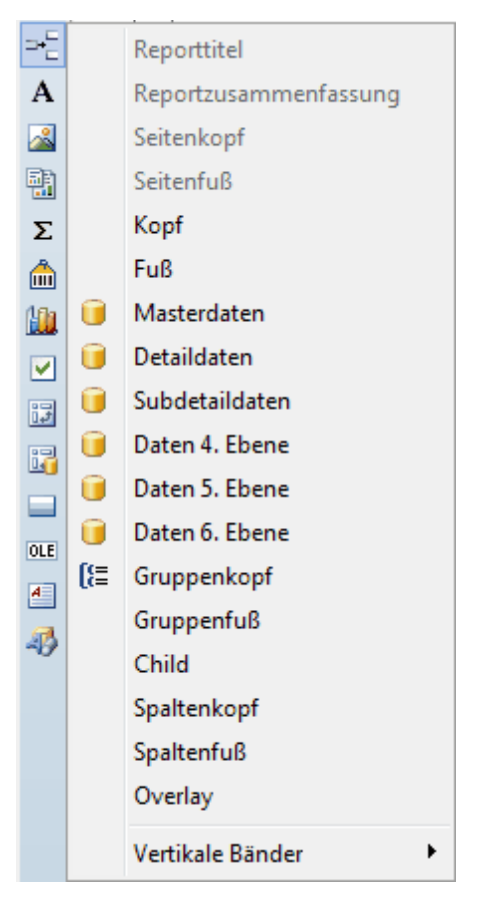

Sie können die Daten im Report entweder direkt auf der Seite platzieren (bei einseitigen, einfachen Reports) oder auf einem "Band". Mit Bänder haben Sie die Möglichkeit, beispielsweise pro Datensatz eine neue Zeile zu erzeugen und darin dann die Datenfelder anzuzeigen.

Welche Bänder wozu dienen erfahren Sie im Kapitel "Das Bänderkonzept [575]".

### ab

Das Text-Objekt kann verwendet werden, um Texte auf dem Report auszugeben. Das Textobjekt enthält Eigenschaften, die dazu verwendet werden können, dass der Inhalt aus der Datenbank gelesen werden kann.

Nach dem Einfügen oder Doppelklicken eines Textobjektes erhalten Sie den Editor in welchem Sie den Inhalt des Textfeldes festlegen können.

| 🔠 Memo                | •      | × |
|-----------------------|--------|---|
| Text Format Highlight |        |   |
| ₩ <b>Σ</b> # <b>E</b> |        |   |
|                       |        | ^ |
|                       |        |   |
|                       |        |   |
|                       |        |   |
|                       |        |   |
|                       |        |   |
|                       |        |   |
|                       |        | - |
|                       |        |   |
| ОК                    | Abbruc | h |

Dieser Texteditor stellt Ihnen eine eigene Symbolleiste bereit:

## 🖶 Š 🛱 🗮

Das erste Icon "Ausdruck einfügen" bietet Ihnen die Möglichkeit, ein Datenfeld, eine Variable oder eine Funktion einzufügen.

Klicken Sie auf das Icon, erhalten Sie ein Dialogfeld "Ausdruckseditor". Doppelklicken Sie im Register "Daten" auf ein Datenfeld, wird der zugehörige Ausdruck in das Feld "Ausdruck" eingetragen.

Im Register "Variablen" stehen Ihnen Ihre privaten, sowie die Systemvariablen zur Verfügung.

Unter "Funktionen" finden Sie weitere Funktionen zur Bearbeitung von Daten.

| 👬 Ausdruckseditor 🗕                                                                                                    | × |
|----------------------------------------------------------------------------------------------------|---|
| /Daten Variablen Funktionen Klassen                                                                                     |   |
| f_r TimeToStr(e: Extended): String                                                                                      |   |
| 📶 💃 VarToStr(v: Variant): String                                                                                        |   |
| 🔺 🤖 Zeichenkette                                                                                                    |   |
| ∽ ∫ <sub>æ</sub> Chr(i: Integer): Char                                                                                  |   |
| ∽ ∫∡ CompareText(s, s1: String): Integer                                                                                |   |
| 🟂 Copy(s: String; from, count: Integer): String                                                                         |   |
| f <sub>a</sub> Delete(var s: String; from, count: Integer)                                                              |   |
| $f_x$ DeleteStr(var s: String; from, count: Integer)                                                                    |   |
| f <sub>x</sub> Insert(s: String; var s2: String; pos: Integer)                                                          | E |
| f <sub>a</sub> Length(s: Variant): Integer                                                                              |   |
| Jack Lowercase(s: String): String                                                                                       |   |
| f <sub>a</sub> NameCase(s: String): String                                                                              |   |
| <i>── f</i> <sub>#</sub> Ord(ch: Char): Integer                                                                         |   |
| <i>™ j</i> <sub>æ</sub> Pos(substr, s: String): Integer                                                                 |   |
| <i>™ f</i> SetLength(var S: Variant; L: Integer)                                                                        |   |
| m f 🕼 Trim(s: String): String                                                                                           |   |
| $f_{x}$ Uppercase(s: String): String                                                                                    |   |
| 🔺 🧰 Andere                                                                                                    |   |
| ∫∡ CreateOleObject(ClassName: String): Variant                                                                          | Ŧ |
| <b>procedure Insert(s: String; var s2: String; pos: Integer)</b><br>Fügt eine Teilzeichenkette in eine Zeichenkette ein |   |
| Ausdruck:                                                                                                    |   |
| <pre>Insert(,,)</pre>                                                                                                   |   |
| OK Abbruch                                                                                                    |   |

Im Texteditor können Sie über das 2. Icon der Symbolleiste ein Aggregat einfügen. Aggregate werden verwendet, um beispielsweise die Gesamtsumme mehrerer Ausgaben zu errechnen.

Über ein Grafik-Objekt können Sie eine Bilddatei in Ihr Layout einbinden. Doppelklicken Sie das Grafik-Objekt, um das Dialogfeld zum Öffnen des Bildes zu erhalten.

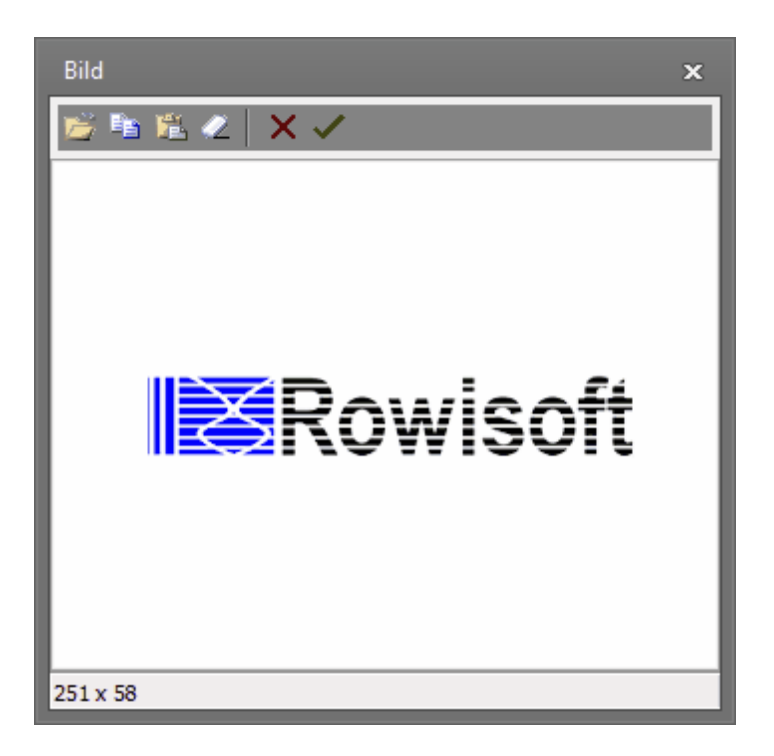

Mit Unterreports können Sie einen weiteren Report als "Unterreport" in Ihre Seite einfügen. Erstellen Sie einen Unterreport, wird automatisch eine neue Seite angelegt, in welcher Sie den neuen Report bearbeiten können.

Die Bearbeitung der Unterreports funktioniert dann exakt auf die gleiche Art, wie das Bearbeiten normaler Reports.

Mittels Linien können Sie normale "Striche" in Ihren Report einfügen.

Systemtexte stellen Textfelder dar, deren Inhalt jedoch auf Systemvariablen begrenzt ist. Ansonsten entspricht das Verhalten von Systemtexten exakt dem von Textfeldern.

Zeichen-Objekte stellen übliche Geometrie-Formen wie Kreise, Linien, Quadrate usw. zur Verfügung.

Ein RichText-Feld kann formatierten Text darstellen. Möchten Sie beispielsweise Datenfelder wie die Artikelbezeichnung usw. einblenden, verwenden Sie hierfür ein RichText-Feld.

Ansonsten entspricht ein RichText-Feld in etwa dem eines normalen Textfeldes.

Mittels OLE (Object Linking and Embedding) können Sie Dokumente von Fremdprogrammen in ein Layout einfügen. Voraussetzung hierfür ist, dass die Fremdsoftware ein OLE-Objekt zur Verfügung stellt.

Die OLE-Objekte von Fremdherstellern haben unterschiedliche Eigenschaftswerte. Informationen zu den OLE-Objekte entnehmen Sie daher bitte der Dokumentation der Fremdsoftware.

Mit einem "Verlauf" können Sie einen Farbverlauf von einer Farbe auf eine zweite Farbe in Ihr Layout einfügen.

Ein Kontrollkästchen kann dazu genutzt werden, um "true/false" – Felder einer Datenbank menschenleserlich darzustellen.

#### Objekte hinzufügen

Die Möglichkeit, Objekte ins Layout hinzuzufügen, finden Sie über die Toolbox auf der ganz linken Seite des Layoutdesigners. Dort finden Sie zunächst die Symbole um sämtliche verfügbaren Elemente in das Layout einzufügen.

Klicken Sie beispielsweise auf das Text-Werkzeug

A und dann auf die gewünschte Stelle auf dem Papier (bzw. in einem Band) um ein neues Textfeld in das Layout einzufügen.

Im nun erscheinenden Memo-Editor können Sie einen Text eingeben, der in diesem Textfeld erscheinen soll.

| H Memo                |         | × |
|-----------------------|---------|---|
| Text Format Highlight |         |   |
|                       |         |   |
|                       |         | ^ |
|                       |         |   |
|                       |         |   |
|                       |         |   |
|                       |         |   |
|                       |         |   |
|                       |         |   |
|                       |         | - |
| 4                     |         |   |
| OK A                  | Abbruch |   |

Möchten Sie statt einem festen Text einen Inhalt aus der Datenbank einfügen, können Sie auf den Button "Ausdruck einfügen" klicken und von dort dann Datenbankfelder einfügen.

Tipp: Die Anpassung von Layouts, insbesondere im Hinblick auf Datenbankfelder erfordert tiefgehende Kenntnisse über Datenbanken und speziell zum Datenbankaufbau in Rowisoft blue, was weit über den Umfang eines Handbuchs hinausgehen würde. Die Rowisoft GmbH bietet daher Administratorschulungen an, in welchen genau diese Kenntnisse vermittelt werden. Bei Interesse fragen Sie bitte einfach an.

### Dialogseiten

Sie können in Ihren Layouts vor der eigentlichen Anzeige des Berichts Dialogseiten einbinden. Dialogseiten sind Windows-Fenster, in denen der Benutzer vor der Ansicht des Berichts noch Eingaben machen kann und so z.B. eine Datumseingrenzung tätigen kann.

Um in Ihrem Layout eine neue Dialogseite einzubinden, klicken Sie in der Seiten-Tab-Liste mit der rechten Maustaste und wählen Sie dann den Menüpunkt "Neuer Dialog".

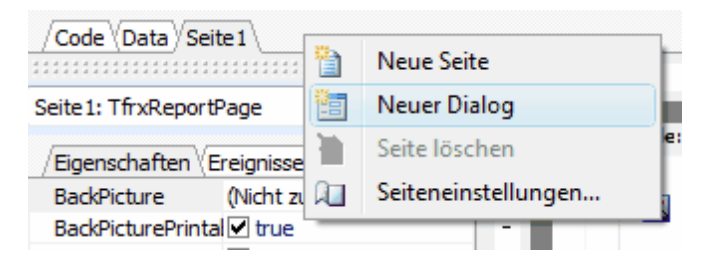

Darauf öffnet sich ein neues Dialogfeld, in welches Sie die verschiedenen Elemente plazieren können. Wie Sie diese Dialoge "zum Leben erwecken" erfahren Sie im Kapitel "<u>Ereignisse</u>]<sup>595</sup>I" beim Thema C ++Script.

## Das erste "Anschnuppern"

Um die ersten Gehversuche im Berichtsdesigner zu unternehmen, erstellen Sie bitte zunächst einen neuen, leeren Bericht.

Dazu klicken Sie bitte auf "Datei" - "Neuer Report". Klicken Sie bitte nicht auf "Datei" - "Neu", wie man dies vielleicht von anderen Softwareprogrammen gewohnt ist - in FastReport öffnen Sie damit nämlich direkt den Assistenten zum Erzeugen eines neuen Berichts. Dieser Assistent ist zwar manchmal recht hilfreich - für unsere ersten Versuche möchten wir aber gerne darauf verzichten.

| FastReport - Untitled.fr3              |                              |                                                                                  |                                            |
|----------------------------------------|------------------------------|----------------------------------------------------------------------------------|--------------------------------------------|
| atei <u>B</u> earbeiten <u>R</u> eport | <u>Ansicht</u> <u>H</u> ilfe |                                                                                  |                                            |
| ) 💕 🔛 🔈 🛅 🛅                            | M M K K M M K                | ) 전 더 田 重 道 道 75% - 『臣 후 레 교 와 관 매 요 원 田 臣 忌 해                                   |                                            |
|                                        |                              |                                                                                  |                                            |
| * ' <b>'T</b> Arial                    | • 10 • B                     | ◢▯\* Ѧฃѷѷ ЕЕЕІ                                                                   | 1 *                                        |
| Code Data Page 1                       |                              |                                                                                  |                                            |
|                                        | ····· 🕅                      | 1 1 1 2 1 3 1 4 1 5 1 8 1 7 1 8 1 9 1 10 1 11 12 1 13 1 14 1 15 1 18 1 17 1 14 1 | 1 20                                       |
| Page 1: TfrxReportPage                 | -                            |                                                                                  | Daten Variablen Funktionen Klassen         |
| /Eigenschaften Ereignis                | se                           |                                                                                  | Kalas Datas usefustas                      |
| BackPicture                            | Nicht zugeordnet)            | ReportTitle: ReportTitle1                                                        | Keine Daten verfugbar.                     |
| BackPicturePrintable                   | ✓ true                       |                                                                                  | Bitte im Menüpunkt "Report Daten" eine     |
| BackPictureVisible                     | ✓ true                       |                                                                                  | Tabelle auswählen oder in den Reiter Dater |
| BottomMargin                           | 1 N                          |                                                                                  | wechseln um eine neue Tabelle zu erzeugen  |
| Color                                  | dNone -                      | MasterData: MasterData1                                                          |                                            |
| Columns                                | 0 0                          |                                                                                  |                                            |
| DataSet                                | (Nicht zugeordnet)           |                                                                                  |                                            |
| Duplex                                 | dmNone                       |                                                                                  |                                            |
| EndlessHeight                          | □ false                      | PageFooter: PageTooter1                                                          |                                            |
| EndlessWidth                           | false                        | [Page#]                                                                          |                                            |
| 1 Font                                 | (TFont)                      |                                                                                  | E                                          |
| ⊡Frame                                 | (TfrxFrame) -                |                                                                                  |                                            |
| LargeDesignHeight                      | alse r                       |                                                                                  |                                            |
| LeftMargin                             | 1 -                          |                                                                                  |                                            |
| MirrorMargins                          | false                        |                                                                                  |                                            |
| Name                                   | Page1 -                      |                                                                                  |                                            |
| Orientation                            | noPortrait                   |                                                                                  |                                            |
| OutlineText                            | -                            |                                                                                  |                                            |
| PageCount                              | 1                            |                                                                                  |                                            |
| PaperHeight                            | 29.70                        |                                                                                  |                                            |
| PaperSize                              | Δ4 -                         |                                                                                  |                                            |
| PaperWidth                             | 21 😫                         |                                                                                  |                                            |
| PrintIfEmpty                           | V true -                     |                                                                                  |                                            |
| PrintOnPreviousPage                    | □ false ♀                    |                                                                                  |                                            |
| ResetPageNumbers                       | □ false -                    |                                                                                  |                                            |
| RightMargin                            | 1                            |                                                                                  |                                            |
| Tag                                    | 0                            |                                                                                  |                                            |
| TitleBeforeHeader                      | V true                       |                                                                                  |                                            |
| TopMargin                              | 1 00                         |                                                                                  |                                            |
| Vicible                                | -                            |                                                                                  |                                            |
| TOLDIC                                 | E oue                        |                                                                                  |                                            |
| BackPicture                            | -<br>-                       |                                                                                  |                                            |
| Hintergrundbild                        | -                            |                                                                                  | Erzeuge Feld                               |
|                                        | 5                            |                                                                                  | <ul> <li>Erzeuge Beschriftung</li> </ul>   |
|                                        | - 1                          | C III                                                                            | Sort by Name                               |

Sobald Sie den leeren Report geöffnet haben, werden Sie feststellen, dass auch auf der rechten Seite im Datenbaum nichts mehr angezeigt wird. Das liegt nicht etwa daran, dass Sie jetzt die Datenbank von Rowisoft blue gelöscht haben, sondern dass Sie im Bericht erst angeben müssen, mit welchen Datenbanktabellen Sie arbeiten möchten.

### Datasets auswählen

Und das sollten wir nun auch zuerst tun. Dazu klicken Sie bitte auf "Report" - "Daten".

Hier können Sie dann die Häkchen bei den Tabellen setzen, die Sie in Ihrer Druckvorlage verwenden möchten.

| 📃 Kampagr   | nenAdressen   |        |   |
|-------------|---------------|--------|---|
| 📃 Kampagr   | nenQuery      |        |   |
| 🗌 Kontakte  | 1             |        |   |
| 📃 Kontaktli | ste           |        |   |
| Kontakty    | erlauf        |        |   |
| Konten      |               |        |   |
| KontenLi    | st            |        |   |
| Kontieru    | ngshilfe      |        |   |
| Kontoau     | szuege        |        |   |
| Kontoau     | szuegeQuery   |        |   |
| C Kontoau   | szugBuchungen |        |   |
| 🗸 Kunden    |               |        | Ŧ |
|             |               | Abbaud |   |

Sie finden hier eine Liste aller in der Datenbank angelegten Tabellen und Abfragen. Wie auch Sie bei der Erstellung von SQL-Abfragen diese als Datei gespeichert haben, sind auch in Rowisoft blue bereits fertige SQL-Abfragen gespeichert. Auch diese fertigen SQL-Abfragen sind in den "Datasets" mit aufgelistet.

Nachfolgend erhalten Sie eine vollständige Liste aller in Rowisoft blue enthaltenen Tabellen mit einer kurzen Beschreibung. In der Spalte "Typ" können Sie außerdem erkennen, ob es sich tatsächlich um eine Datenbanktabelle oder nur um eine SQL-Abfrage handelt:

| Name                       | Тур             | Beschreibung                                                                                      |
|----------------------------|-----------------|---------------------------------------------------------------------------------------------------|
| Abonnements                | Tabelle         | Speicherung der Abovorgänge (Abonnements)                                                         |
| Abonnementsliste           | SQL-<br>Abfrage |                                                                                                   |
| Abschlaege                 | Tabelle         | Speicherung von Abschlagszahlungen bei Weiterführung von ABs in REs mit Teilzahlung               |
| Anlagen                    | Tabelle         | Intern, bitte nicht benutzen                                                                      |
| AnlagenVorschlags<br>liste | Tabelle         | Intern, bitte nicht benutzen                                                                      |
| Ansprechpartner            | Tabelle         | Speicherung der Ansprechpartner von Kunden, Vertreter, Lieferanten, Mitarbeiter und Interessenten |
| apSearchQuery              | Tabelle         | Intern, bitte nicht benutzen                                                                      |
| Artikel                    | Tabelle         | Artikeltabelle                                                                                    |

| Name                       | Тур             | Beschreibung                                                   |
|----------------------------|-----------------|----------------------------------------------------------------|
| Artikelkombinatione<br>n   | Tabelle         | Speicherung der Artikelkombinationen                           |
| Artikellieferanten         | Tabelle         | Zuordnung von Lieferanten, Einkaufspreise und Artikel          |
| Artikellieferanten1        | SQL-<br>Abfrage |                                                                |
| Artikelliste               | SQL-<br>Abfrage |                                                                |
| ArtikelQuery               | SQL-<br>Abfrage |                                                                |
| Aufgaben                   | Tabelle         | Speichert die Aufgaben aller Benutzer                          |
| Aufgabenliste              | SQL-<br>Abfrage |                                                                |
| Belegnummern               | Tabelle         | Belegnummernvorgaben (Buchhaltung)                             |
| Binlanzaufbau              | Tabelle         | Aufbau der Bilanz (Buchhaltung)                                |
| bilanzTempQueryP<br>assiva | SQL-<br>Abfrage |                                                                |
| BuchhaltungsQuery          | SQL-<br>Abfrage |                                                                |
| Buchungen                  | Tabelle         | Buchungen der Finanzbuchhaltung                                |
| BuchungenQuery             | SQL-<br>Abfrage |                                                                |
| Buchungsvorlagen           | Tabelle         | Buchungsvorlagen für Buchhaltung                               |
| Bundeslaender              | Tabelle         | Bundesländer und deren PLZ-Zuordnung                           |
| Chargennummern             | Tabelle         | Speichert die Chargennummern mit Zugehörigkeit zu den Artikeln |
| Checklisten                | Tabelle         | Intern, bitte nicht benutzen                                   |
| Dauersonderpreise          | Tabelle         | Dauersonderpreise mit Artikelzuordnung                         |

| Name                       | Тур             | Beschreibung                                                                                                    |
|----------------------------|-----------------|----------------------------------------------------------------------------------------------------|
| Dauersonderprovisi<br>onen | Tabelle         | Sonderprovisionen (Vertreter)                                                                                                    |
| Dokumente                  | Tabelle         | Intern, bitte nicht benutzen                                                                                                    |
| DokumenteQuery             | SQL-<br>Abfrage | Intern, bitte nicht benutzen                                                                                                    |
| Druckseiten                | Tabelle         | Speichert die vorgenerierten Layoutdateien (*.fr3) des pubDoc-<br>Verzeichnisses in der Datenbank zu den Vorgängen (Zuordnung:<br>Datensatz / Datei) |
| Einstellungen              | Tabelle         | Einstellungen-Tabelle (Umgebungseinstellungen)                                                                                                    |
| EinstellungenQuery         | SQL-<br>Abfrage |                                                                                                    |
| EinstellungenQuery<br>2    | SQL-<br>Abfrage |                                                                                                    |
| eMailPages                 | SQL-<br>Abfrage | Intern, bitte nicht benutzen                                                                                                    |
| Etiketten                  | Tabelle         | Intern, bitte nicht benutzen                                                                                                    |
| Fahrtenbuch                | Tabelle         | -unbenutzt-                                                                                                    |
| Finanzbuch                 | Tabelle         | -unbenutzt-                                                                                                    |
| frxDBDataset1              | Tabelle         | Intern, bitte nicht benutzen                                                                                                    |
| GuVAufbau                  | Tabelle         | Aufbau der Gewinn- und Verlustrechnung (Buchhaltung)                                                                                                 |
| ImportTable                | Tabelle         | Intern, bitte nicht benutzen                                                                                                    |
| Interessenten              | Tabelle         | Interessenten-Tabelle                                                                                                    |
| Interessentenliste         | SQL-<br>Abfrage |                                                                                                    |
| InternQuery                | SQL-<br>Abfrage |                                                                                                    |
| InternQuery2               | SQL-            |                                                                                                    |

#### Berichtsdesigner

| Name                     | Тур             | Beschreibung                                                              |
|--------------------------|-----------------|---------------------------------------------------------------------------|
|                          | Abfrage         |                                                                           |
| InternQuery3             | SQL-<br>Abfrage |                                                                           |
| Kampagnen                | Tabelle         | Kampagnentabelle (Haupttabelle)                                           |
| KampagnenAdress<br>en    | Tabelle         | Zuordnung von Adressen zu Kampagnen                                       |
| KampagnenQuery           | SQL-<br>Abfrage |                                                                           |
| Kontakte                 | Tabelle         | Persönliche Kontakte aller Benutzer                                       |
| Kontaktliste             | SQL-<br>Abfrage |                                                                           |
| Kontaktverlauf           | Tabelle         | Kontaktverläufe aller Adressen                                            |
| Konten                   | Tabelle         | Buchhaltung: Sach-, Debitoren- und Kreditorenkonten                       |
| KontenList               | SQL-<br>Abfrage |                                                                           |
| Kontierungshilfe         | Tabelle         | Intern, bitte nicht benutzen                                              |
| Kontoauszuege            | Tabelle         | Kontoauszüge (OnlineBanking)                                              |
| KontoauszuegeQue<br>ry   | SQL-<br>Abfrage |                                                                           |
| KontoauszugBuchu<br>ngen | Tabelle         | Buchungen zu den Kontoauszügen (Zuordnungen Rechnungen /<br>Kontoauszüge) |
| Kunden                   | Tabelle         | Kundentabelle                                                             |
| Kundenartikel            | Tabelle         | Kundenindividuelle Artikelnummern                                         |
| Kundenkonten             | Tabelle         | Intern, bitte nicht benutzen                                              |
| Kundenliste              | SQL-<br>Abfrage |                                                                           |

| Name                    | Тур             | Beschreibung                                                                                                    |
|-------------------------|-----------------|----------------------------------------------------------------------------------------------------|
| Lagerbuch               | Tabelle         | Lagerbuch (Logdatei für alle Lagerbuchungen)                                                                                 |
| Lagerbuchliste          | SQL-<br>Abfrage |                                                                                                    |
| Lagerplaetze            | Tabelle         | Intern, bitte nicht benutzen                                                                                                 |
| Layouts                 | Tabelle         | Intern, bitte nicht benutzen                                                                                                 |
| Lieferanschriften       | Tabelle         | Zusätzliche Anschriften von Kunden                                                                                           |
| Lieferanten             | Tabelle         | Lieferantentabelle                                                                                                    |
| Lieferantenliste        | SQL-<br>Abfrage |                                                                                                    |
| Lieferstuecklisten      | Tabelle         | Stücklisten mit Zuordnung zum Vorgang - hieraus lässt sich erkennen, welche "Unterartikel" in einem Vorgang berechnet wurden |
| Logfile                 | Tabelle         | Ereignisprotokoll aus ControlCenter                                                                                          |
| MailStorage             | Tabelle         | Speichert, welche eMails vom POP3-Server bereits geladen wurden (bei der Option 'Mails auf dem Server belassen')             |
| Makros                  | Tabelle         | Intern, bitte nicht benutzen                                                                                                 |
| Mengeneinheiten         | Tabelle         | Mengeneinheiten und deren Artikelzuordnung                                                                                   |
| Mitarbeiter             | Tabelle         | Mitarbeitertabelle                                                                                                    |
| Mitarbeiterliste        | SQL-<br>Abfrage |                                                                                                    |
| Nachrichten             | Tabelle         | Nachrichten (eMails, Faxe, VoiceMails und SMS)                                                                               |
| NachrichtenAnhaen<br>ge | Tabelle         | Dateianhänge zu eMails                                                                                                    |
| NachrichtenQuery        | SQL-<br>Abfrage |                                                                                                    |
| NachrichtenTrackin<br>g | Tabelle         | Intern, bitte nicht benutzen                                                                                                 |

| Name                     | Тур             | Beschreibung                                                              |
|--------------------------|-----------------|---------------------------------------------------------------------------|
| Notizen                  | Tabelle         | Notizen-Tabelle                                                           |
| Notizliste               | SQL-<br>Abfrage |                                                                           |
| OEMNummern               | Tabelle         | OEM-Nummern und deren Zuordnung zu Artikeln                               |
| OffenePosten             | Tabelle         | Intern, bitte nicht benutzen                                              |
| OffenePostenQuery        | SQL-<br>Abfrage | Intern, bitte nicht benutzen                                              |
| OnlineBestellungen       | Tabelle         | Intern, bitte nicht benutzen                                              |
| Outlookschnittstell<br>e | Tabelle         | Intern, bitte nicht benutzen                                              |
| Produktionsmenge<br>n    | Tabelle         | Tatsächlich benötigte Mengen für Produktionsfertigstellung                |
| Projekte                 | Tabelle         | Projekttabelle                                                            |
| Projektliste             | SQL-<br>Abfrage |                                                                           |
| Projektzuordnunge<br>n   | Tabelle         | Zuordnung von Datensätzen zu Projekten                                    |
| Rabattfaktoren           | Tabelle         | Rabattfaktoren und deren Zuordnung zu Kunden                              |
| RelationsQuery           | SQL-<br>Abfrage | Intern, bitte nicht benutzen                                              |
| Rueckstaende             | Tabelle         | Lieferrückstände für Kunden mit Zuordnung zum Vorgang (z.B. Lieferschein) |
| SearchQuery              | SQL-<br>Abfrage |                                                                           |
| Serienbrief              | Tabelle         | Intern, bitte nicht benutzen                                              |
| Seriennummern            | Tabelle         | Seriennummern-Tabelle mit Zuordnung zu den Artikeln                       |
| Staffelpreise            | Tabelle         | Staffelpreise Einkauf / Verkauf mit Artikelzuordnung                      |

| Name                     | Тур             | Beschreibung                                                       |
|--------------------------|-----------------|--------------------------------------------------------------------|
| StaffelpreiseSQL         | SQL-<br>Abfrage |                                                                    |
| Steuersaetze             | Tabelle         | Steuersätze (Buchhaltung)                                          |
| Sichwoerter              | Tabelle         | Stichwörter für Adressen und deren Adress-Zugehörigkeiten          |
| Stuecklisten             | SQL-<br>Abfrage | Bestandteile der Stücklisten (woraus besteht die Stückliste)       |
| Stueckmengen             | Tabelle         | Stückmengen (z.B. in Rechnung in Spalte "Menge" auf []<br>klicken) |
| SynchBestand             | Tabelle         | Intern, bitte nicht benutzen                                       |
| SynchClients             | Tabelle         | Intern, bitte nicht benutzen                                       |
| Synchronisation          | Tabelle         | Intern, bitte nicht benutzen                                       |
| tempQuery                | SQL-<br>Abfrage | Intern, bitte nicht benutzen                                       |
| Terminaktion             | Tabelle         | Intern, bitte nicht benutzen                                       |
| Termine                  | Tabelle         | Termine aller Benutzer                                             |
| termineReminderQ<br>uery | SQL-<br>Abfrage | Intern, bitte nicht benutzen                                       |
| Terminliste              | Tabelle         |                                                                    |
| UserDatabase             | Tabelle         | Intern, bitte nicht benutzen                                       |
| UserQuery                | SQL-<br>Abfrage | Intern, bitte nicht benutzen                                       |
| Verleihungen             | Tabelle         | Verliehene Artikel                                                 |
| Vertreter                | Tabelle         | Vertretertabelle                                                   |
| Vertreterliste           | SQL-<br>Abfrage |                                                                    |
| Vertreterprovisionen     | Tabelle         | Angefallene und noch nicht abgerechnete Provisionen für            |

| Name               | Тур             | Beschreibung                                                                        |
|--------------------|-----------------|-------------------------------------------------------------------------------------|
|                    |                 | Vertreter                                                                           |
| Vorgaenge          | Tabelle         | Vorgangstabelle                                                                     |
| Vorgangdetails     | Tabelle         | Positionen von Vorgänge (welche Artikel befinden sich in einem Vorgang)             |
| Wechselkurse       | Tabelle         | Währungs-Wechselkurse, immer relativ zum EUR                                        |
| Wiedervorlage      | Tabelle         | Wiedervorlageliste aller Benutzer                                                   |
| Wiedervorlageliste | SQL-<br>Abfrage |                                                                                     |
| Zahlungen          | Tabelle         | Logdatei über die Zahlungen: Wann wurden welche Beträge für welche Vorgänge bezahlt |
| Zubehoerartikel    | Tabelle         | Zubehörartikel mit Zuordnung zum Hauptartikel (Verknüpfung Artikel / Artikel)       |

Doch nun wieder zurück zum Berichtsdesigner: Setzen Sie bitte nur das Häkchen bei der Tabelle "Kunden" - das sollte für unseren ersten Test ausreichen.

Sobald Sie dies mit "OK" quittiert haben, werden Sie auf der rechten Seite im Datenbaum die Tabelle "Kunden" mit allen darin enthaltenen Feldern sehen.

## Das Bänderkonzept

In Ihrem neu angelegten Bericht finden Sie bereits 3 "Kästen" wieder: ReportTitle, MasterData und PageFooter:

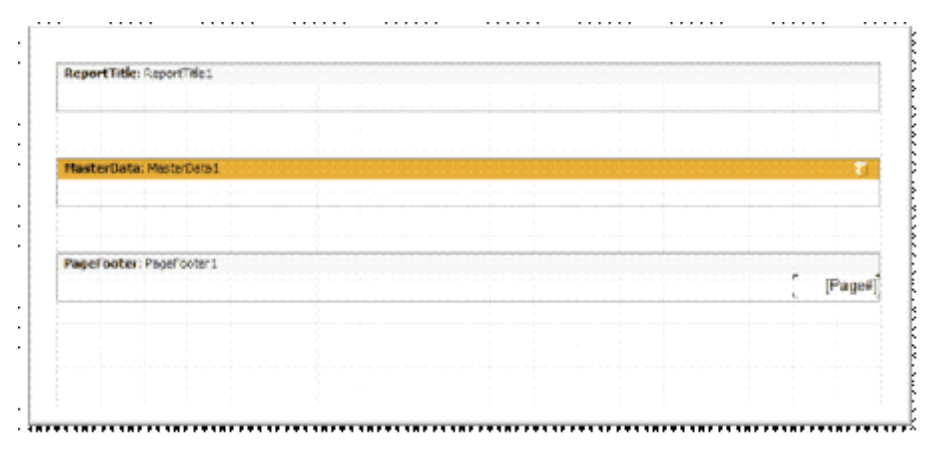

Diese Kästen werden als "Bänder" (plural, von "Band") bezeichnet. In jedes dieser Bänder können Sie verschiedene Elemente einfügen, wie z.B. Bilder oder Texte.

Je nachdem, in welches Band Sie Ihre Elemente einfügen, werden diese Inhalte dann an unterschiedlichen Stellen auf Ihrer Druckvorlage erscheinen.

Im neuen, leeren Layout wurden also bereits 3 Bänder eingefügt. Sie finden einen ReportTitle, ein MasterData-Band und einen PageFooter in Ihrem Dokument. In jedes dieser Bänder können Sie nun Elemente einfügen.

Um das zu tun, klicken Sie bitte zunächst auf der linken Seite unter der Werkzeugleiste auf das Text-Werkzeug:

Α

Wenn Sie nun mit der Maus über das Dokument fahren, ändert sich der Mauszeiger in ein Fadenkreuz und daneben wird ein kleines Rechteck angezeigt:

| MasterData: MasterData1 |  |  |  |  |
|-------------------------|--|--|--|--|
|                         |  |  |  |  |
| <u>.</u>                |  |  |  |  |
|                         |  |  |  |  |

Wenn Sie nun mit der Maus klicken, wird an die über das Rechteck angedeutete Stelle, ein neues Textfeld eingefügt und es öffnet sich ein neues Fenster mit der Überschrift "Memo":

| 👫 Memo                | ٥      | 23 |
|-----------------------|--------|----|
| Text Format Highlight |        |    |
| eφ Σ # ≣              |        |    |
|                       |        | *  |
|                       |        |    |
|                       |        |    |
|                       |        |    |
|                       |        |    |
| OK                    | Abbruc | h  |

Tragen Sie in dieses Memo nun den Text "Datensatz" ein. Gehen Sie dann mit der gleichen Vorgehensweise vor, um weitere Textfelder einzufügen: Ein Textfeld mit der Beschriftung "Titel" fügen Sie bitte in das Band "ReportTitle" ein, ein weiteres mit der Beschriftung "Fuß" unter "PageFooter".

Klicken Sie nun auf "Datei" - "Vorschau", um eine erste Vorschau Ihres neuen Dokuments anzeigen zu lassen.
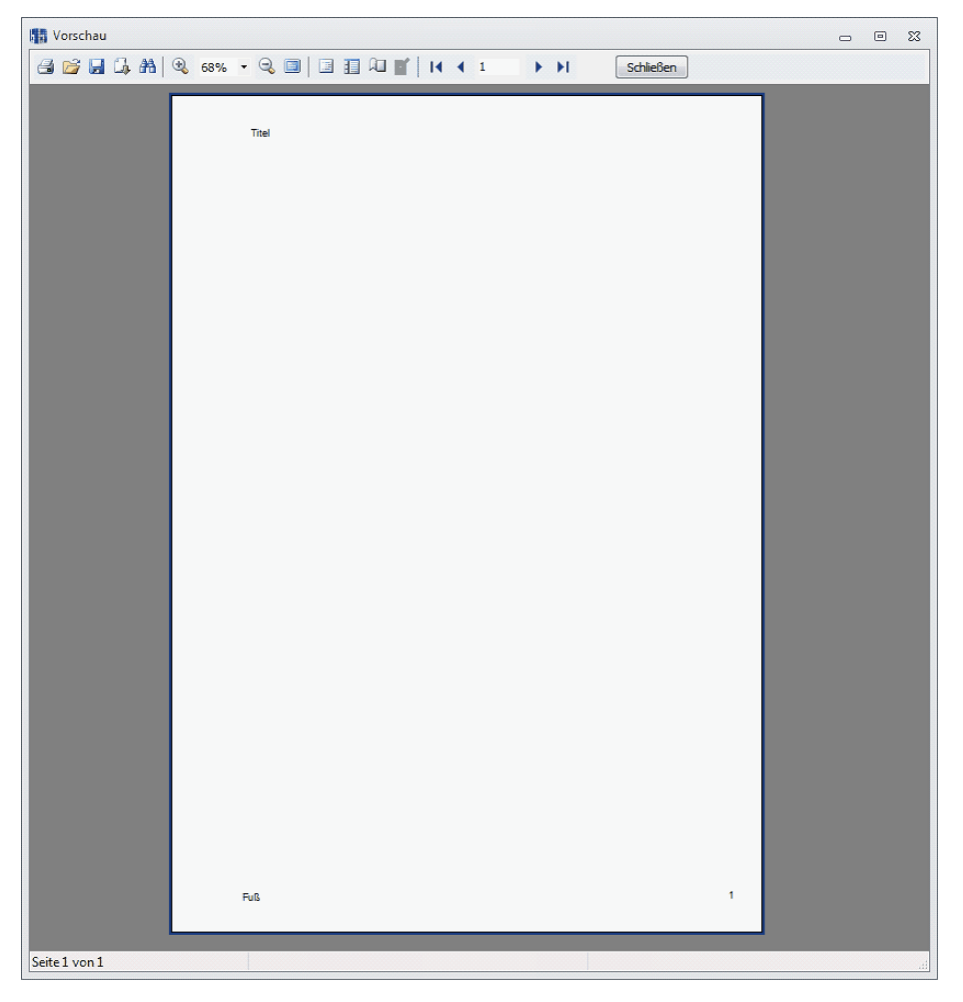

Sie sehen nun, dass das Dokument nun einen Titel besitzt, der ganz oben auf der Seite angezeigt wird. Außerdem besitzt es einen Fuß, der ganz unten auf der Seite angezeigt wird. Der "PageFooter" wird also automatisch an das untere Ende der Seite geschoben, unabhängig davon, wo Sie dieses während der Gestaltung des Dokuments gesehen haben.

Vielleicht haben Sie aber auch bemerkt, dass das Textfeld mit der Beschriftung "Datensatz" nicht angezeigt wird. Das liegt daran, dass wir dieses Textfeld in ein ganz spezielles Band eingefügt haben - nämlich in das "MasterData"-Band.

Das MasterData-Band wird mit einer Tabelle aus der Datenbank verbunden. Je Datensatz in der Tabelle wird dieses dann abgedruckt. Wenn sich in Ihrer Datenbank also nun 100 Kunden befinden und Sie dieses Band mit der Kundentabelle verknüpfen, wird dieses Band 100 mal abgedruckt.

Um das nicht nur theoretisch erklärt zu bekommen, machen wir nun also genau das: Zunächst schließen wir die Seitenvorschau wieder und dann verbinden wir das MasterData-Band mit der Tabelle "Kunden". Die Voraussetzung dafür haben wir bereits geschaffen: Wir haben im vorigen Kapitel bereits die Verknüpfung von Bericht zur Tabelle Kunden hergestellt. Wir müssen diese Tabelle deswegen jetzt nur noch mit dem MasterData-Band verknüpfen.

Das geschieht, indem wir mit der Maus einfach doppelt auf die gelbe Überschrift des MasterData-

#### Bands klicken:

| Factor       | at a second and    |   | 1 |
|--------------|--------------------|---|---|
|              | den                |   |   |
| <b>W</b> RUN | uen                |   |   |
|              |                    |   |   |
|              |                    |   |   |
|              |                    |   |   |
|              |                    |   |   |
|              |                    |   |   |
|              | Anzahl Datensätze: | 0 |   |
|              | Anzahl Datensätze: | 0 |   |

In dem Fenster "DataSet auswählen" markieren wir dann die Tabelle "Kunden" und klicken auf "OK".

Wenn Sie sich nun erneut die Druckvorschau (unter "Datei" - "Vorschau") ansehen, werden Sie bemerken, dass der Text "Datensatz" nun mehrfach angezeigt wird - nämlich pro Kunde ein mal.

Nur nützt es Ihnen wahrscheinlich genauso wenig wie mir, wenn pro Kunde, der in Ihrer Datenbank angelegt ist, einmal der Text "Datensatz" angezeigt wird. Der Bericht ist bis an diese Stelle also noch ziemlich sinnlos.

Doch das können wir schnell ändern. Auf der rechten Seite des Berichtsdesigners finden Sie ja noch immer den Datenbaum indem die Tabelle "Kunden" angezeigt wird. Unterhalb dieser Tabelle sehen Sie außerdem die einzelnen Felder, die in dieser Datenbanktabelle existieren.

Markieren Sie nun bitte mit der Maus das Feld "Firma" und ziehen dies bei gedrückter Maustaste in das MasterData-Band.

Lassen Sie sich dann erneut die Druckvorschau anzeigen!

| Vorschau               |                         | - 0 | = X3 |
|------------------------|-------------------------|-----|------|
| 🔿 📂 🔲 🔓 🗛 🔍 63% 🔹 🔍 🗐  | Schließen               |     |      |
|                        |                         |     |      |
|                        |                         |     |      |
| Titel                  |                         |     | =    |
| Daten satz             | Schröder-IT GmbH        |     |      |
| Datensatz              | KnowHow IT              |     |      |
| Datensatz              |                         |     |      |
| Datensatz              | EDV - Paolama           |     |      |
| Datensatz              | T Berringer             |     |      |
| Datensatz              | Elov Flede Griph        |     |      |
| Datensatz              | Frühkug EDV             |     |      |
| Datensatz              | IT Kleswetter AG        |     |      |
| Daten satz             | Mönch IT                |     |      |
| Daten satz             |                         |     |      |
| Datensatz              |                         |     |      |
| Daten satz             |                         |     |      |
| Datensatz              |                         |     |      |
| Datensatz              | IT & Burlineer Constant |     |      |
| Datensatz              | In a business oparing   |     |      |
| Datensatz              |                         |     |      |
| Datensatz              |                         |     |      |
| Datensatz              |                         |     |      |
| Datensatz              |                         |     |      |
| Datensatz              |                         |     |      |
| Datensatz              |                         |     |      |
| Datensatz              |                         |     |      |
| Datensatz<br>Datensatz |                         |     |      |
| Datensatz              |                         |     |      |
| Datensatz              |                         |     |      |
| Datensatz              |                         |     |      |
| Datensatz              |                         |     |      |
| Daten satz             |                         |     |      |
| Datensatz              | Herr Hartnut Meyer      |     |      |
| Daten satz             | Herr Martin Schreier    |     |      |
| Datensatz              |                         |     |      |
| Datensatz              | Panatopoulos GmbH       |     |      |
| Datensatz              | Firma Schweickhardt     |     |      |
| Daten satz             | Firma Buchheister       |     |      |
| Datensatz              | Firma Bientreu          |     |      |
| Datensatz              | Firma Einfait           |     |      |
| Datensatz              | Firma Schreiber GmbH    |     |      |
| Datensatz              | Firma Mönch IT          |     |      |
| Daten satz             | 11 & DUS NESS Sparneg   |     |      |
| Datensal2              |                         |     |      |
| FUS                    |                         |     |      |
|                        |                         |     |      |
|                        |                         |     | -    |
| Seite 1 von 15         |                         |     |      |

Sie sehen nun alle Firmennamen der Kunden, die in Ihrer Datenbank angelegt sind. (Hinweis: Die "leeren" Zeilen zeigen wahrscheinlich Privatpersonen an; Kunden also, bei denen im Feld "Firma" nichts eingetragen ist.)

Sie können in das MasterData-Band übrigens auch mehrere Datenfelder einfügen. Wenn Sie also zusätzlich zum Firmennamen nun vom Datenbaum auf der rechten Seite das Feld "PLZ" einfügen, sehen Sie sowohl den Firmennamen, als auch die Postleitzahl des Kunden.

Bei dieser Gelegenheit möchten wir Ihnen auch gleich einen kurzen Einblick in die Funktionsweise der Variablen geben. Ähnlich, wie Sie soeben das Datenfeld "Kunden.Firma" eingefügt haben, fügen wir nun eine fortlaufende Zeilennummer ein.

Dazu klicken wir auf der rechten Seite, wo wir soeben das Feld "Firma" der Tabelle "Kunden" ausgewählt haben, oben in die Registerkarte "Variablen". Jetzt ziehen Sie mit der Maus das Feld "Line" in das MasterData-Band. Wenn Sie sich nun die Druckvorschau erneut anzeigen lassen, sehen Sie, dass nun jeder Datensatz - und damit jede Zeile - eine fortlaufende Nummerierung bekommen hat.

Vielleicht haben Sie auch bereits bemerkt, dass im "PageFooter" schon beim Neuanlegen des Berichts unten rechts das Textfeld "[Page#]" vorhanden war. Auch dieses Feld nutzt die Funktion der Variablen - nur wird hier nicht die Zeilennummerierung, sondern die Seitenzahl ausgegeben.

Sie haben nun also bereits 3 Bänder kennengelernt: Den ReportTitle, das MasterData-Band und den

PageFooter. Neben diesen 3 Bändern gibt es noch eine ganze andere Reihe von Bändern. Auch Bänder können Sie über die Werkzeugleiste jederzeit einfügen:

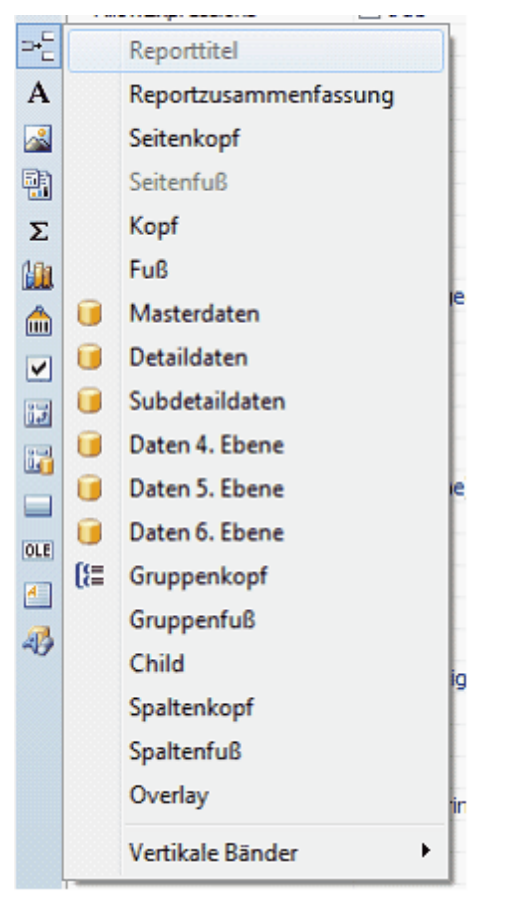

Und obwohl wir Sie nun ungerne mit weiteren Tabellen ablenken möchten, zeigen wir Ihnen nachfolgend, welche Bänder es neben den bereits kennengelernten noch gibt:

| Band                      | Beschreibung                                           |
|---------------------------|--------------------------------------------------------|
| Reporttitel               | Wird einmal am Anfang des Reports angezeigt.           |
| Reportzusammenfassu<br>ng | Wird einmal am Ende des Reports angezeigt.             |
| Seitenkopf                | Wird auf jeder Seite oben angezeigt.Layout-Designer    |
| Seitenfuß                 | Wird auf jeder Seite unten angezeigt.                  |
| Kopf                      | Wird zu Beginn eines Masterdaten-Abschnittes angezeigt |
| Fuß                       | Wird am Ende eines Masterdaten-Abschnittes angezeigt   |

| Band             | Beschreibung                                                                                            |
|------------------|----------------------------------------------------------------------------------------------------|
| Masterdaten      | Wird pro Datensatz mehrfach ausgegeben                                                                  |
| Detaildaten      | Wird pro Datensatz zu einem Masterdaten-Band mehrfach ausgegeben                                        |
| Subdetaildaten   | Wird pro Datensatz zu einem Detaildaten-Band mehrfach ausgegeben                                        |
| Daten x. Ebene   | Entspricht Detaildaten / Subdetaildaten, mit jeweils übergeordnetem Band.                               |
| Gruppenkopf      | Erlaubt es Daten zu gruppieren (z.B. nach PLZ) und stellt hierfür den Titel dar.                        |
| Gruppenfuß       | Erlaubt es Daten zu gruppieren (z.B. nach PLZ) und stellt hierfür den Fuß dar.                          |
| Spaltenkopf      | Wird als Kopf für jede Spalte verwendet.                                                                |
| Spaltenfuß       | Wird als Fuß für jede Spalte verwendet.                                                                 |
| Overlay          | Stellt die komplette Seite als Overlay zur Verfügung. So können Elemente "absolut positioniert" werden. |
| Vertikale Bänder | Vertikale Bänder unterstützen leider keine Datenbanbindung und dienen daher lediglich dem "Design".     |

# Bilder

Vielleicht haben Sie schon ein wenig "herumgespielt" und haben dabei die verschiedenen Objekte aus der Werkzeugleiste ausgewählt und eingefügt.

Dabei haben Sie sicherlich bemerkt, dass Sie nicht nur reinen Text, sondern auch Bilder einfügen können.

Um Ihnen zu zeigen, wie Sie Bilder mit der Datenbank verknüpfen, verwenden Sie bitte den Bericht aus der letzten "Übung macht den Meister", die eine Artikelliste ausgibt.

Fügen Sie dann in das MasterData-Band ein Bild-Objekt ein.

| Bild          | 23 |
|---------------|----|
| 💕 🖻 🖺 🖉   🗙 🗸 |    |
|               |    |
|               |    |
|               |    |
|               |    |
|               |    |
|               |    |
|               |    |
|               |    |
|               |    |
| Leer          |    |

Das Dialogfeld "Bild" schließen Sie einfach mit dem grünen Häkchen, ohne eine Bilddatei auszuwählen.

Im Objektinspektor wählen Sie dann bei "DataSet" die Tabelle "Artikel" aus. Dann können Sie ein Feld weiter oben unter "DataField" das Datenfeld "Bild" auswählen.

Jetzt können Sie den Bericht wieder in der Seitenansicht ansehen - Sie sehen nun eine Artikelliste mit Bilder der jeweiligen Artikel.

# Andere Bänder andere Sitten

Bisher haben wir uns mit den 3 Bändern "ReportTitle", "MasterData" und PageFooter beschäftigt. Das sollten wir ändern.

Legen Sie bitte einen neuen Bericht über "Datei" - "Neuer Report" an. Wie gewohnt finden Sie wieder unsere 3 Bänder, die automatisch in den neuen Bericht eingefügt werden.

Dieses mal möchten wir die Datenbank jedoch aussen vor lassen und lassen uns stattdessen das MasterData-Band 10 mal abdrucken, ohne dies mit einer Datenbanktabelle zu verbinden.

Dazu klicken wir das MasterData-Band doppelt und tragen bei "Anzahl Datensätze" die Zahl 10 ein:

| DataSet auswählen     | 23  |
|-----------------------|-----|
| [nicht zugeordnet]    |     |
|                       |     |
|                       |     |
| Anzahl Datensätze: 10 |     |
| OK Abbru              | Jch |

Da wir "[nicht zugeordnet]" ausgewählt haben, wird das MasterData-Band nun 10 mal abgedruckt unabhängig von der Datenbank. Damit wir das auch sehen, fügen wir die Variable "[Line]" in das MasterData-Band ein.

In das Band "ReportTitle" fügen wir ein neues Textfeld mit der Beschriftung "Berichtskopf" ein.

Ein weiteres Textfeld fügen wir in das "PageFooter"-Band ein. Dieses Textfeld beschrifen wir mit "Seitenfuß".

Ihr Bericht sollte nun in etwa folgendermaßen aussehen:

| Report Title: Reportlite 1 |  |      |       |
|----------------------------|--|------|-------|
| (Berichtskopf              |  |      |       |
|                            |  |      |       |
| MasterData: VasterData1    |  | <br> |       |
| [Line]                     |  |      |       |
|                            |  |      |       |
| Pagefooter: Fagefooter 1   |  |      |       |
| [Seitenfuß                 |  |      | [Page |
|                            |  | _    |       |
|                            |  |      |       |
|                            |  |      |       |
|                            |  |      |       |
|                            |  |      |       |
|                            |  |      |       |
|                            |  |      |       |
|                            |  |      |       |
|                            |  |      |       |
|                            |  |      |       |

Wenn Sie sich diesen Bericht nun in der Druckvorschau ansehen, werden Sie wenig überrascht sein: Oben finden Sie den Text "Berichtskopf", danach die Nummerierung von 1 bis 10 und ganz unten den Text "Seitenfuß" mit der Seitennummer.

Über die Werkzeugleiste fügen Sie dann ein neues "Seitentitel"-Band ein.

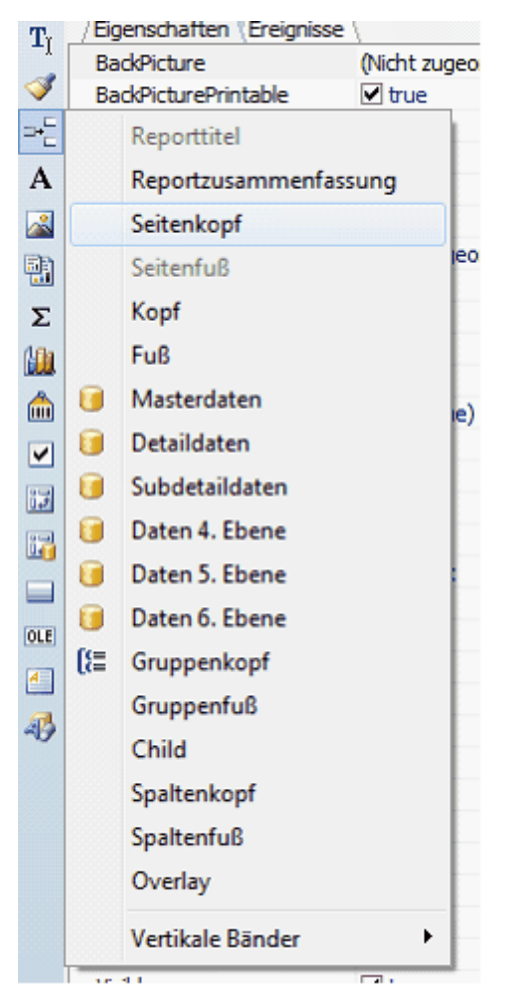

In dieses Band fügen Sie dann ein neues Textfeld mit der Beschriftung "Seitenkopf" ein.

Öffnen Sie dann wieder die Druckvorschau. Sie sehen nun also direkt unter dem Berichtskopf den Seitenkopf. Sind etwa beide Bänder gleich? Die Antwort lautet: Nein!

Der "ReportTitle" wird einmal am Anfang des Berichts abgedruckt. Der "PageHeader" (also der Seitenkopf) wird hingegen auf jeder Seite neu abgedruckt. Um dieses Verhalten am Besten verstehen zu können, doppelklicken Sie bitte nun das "MasterData"-Band und erhöhen die Anzahl der Datensätze von 10 auf 500.

Wenn Sie sich nun erneut die Druckvorschau anzeigen lassen, sehen Sie, dass der Berichtskopf nur einmal, der Seitenkopf hingegen auf jeder Seite angezeigt wird.

| 🖬 Venchus                                                      |     | <br>8 8 |
|----------------------------------------------------------------|-----|---------|
| GENEGEN (R. 195 × R. D. [.] [.] [.] [.] [.] [.] [.] [.] [.] [. |     | _       |
|                                                                |     |         |
| bertraugt                                                      |     |         |
| here a                                                         |     |         |
|                                                                |     |         |
|                                                                |     |         |
|                                                                |     |         |
|                                                                |     |         |
|                                                                |     |         |
|                                                                |     |         |
|                                                                |     |         |
|                                                                |     |         |
|                                                                |     |         |
|                                                                |     |         |
|                                                                | - i |         |
|                                                                |     |         |
|                                                                |     |         |
|                                                                |     |         |
|                                                                |     |         |
|                                                                |     |         |
|                                                                |     |         |
|                                                                |     |         |
|                                                                |     |         |
|                                                                |     |         |
|                                                                |     |         |
|                                                                |     |         |
|                                                                |     |         |
|                                                                |     |         |
|                                                                |     |         |
|                                                                |     |         |
| 1                                                              |     |         |
|                                                                |     |         |
|                                                                |     |         |
|                                                                |     |         |
| Salte 1 von 32                                                 |     |         |

### Die Verknüpfung zum Briefkopf

In einem früheren Kapitel haben Sie bereits gelesen, dass Rowisoft blue so genannte Briefvorlagen nutzt, um immer gleich bleibende Bänder nicht in jedem Bericht neu einzufügen müssen.

Um diese Funktion zu nutzen, benötigen Sie zunächst einen Bericht, den Sie als Vorlage benutzen, zum Beispiel "BriefkopfVorlage". In diesem Bericht können Sie beliebige Bänder einfügen, auf welche Sie dann in den Detaillayouts wieder zugreifen können.

Fügen Sie in den neuen Bericht ein "ReportTitle"-Band ein und plazieren darauf Ihr Firmenlogo. Im Objektinspektor hinterlegen Sie für dieses Band unter "Name" dann den Namen "Briefkopf". Welchen Namen Sie verwenden ist prinzipiell egal - wichtig ist lediglich, dass Sie diesen Namen später noch wissen um diesen verwenden zu können.

Dann speichern und schließen Sie diese Vorlage.

Öffnen Sie nun ein Detaillayout (z.B. Angebot) oder erstellen Sie ein neues Detaillayout. Fügen Sie in dieses Layout ein neues ReportTitle-Band ein. Im Objektinspektor tragen Sie dann unter "Description" folgenden Wert ein:

#### template(BriefkopfVorlage, Briefkopf)

Mithilfe der Funktion "template" wird der Inhalt eines Bandes aus einer anderen Layoutdatei geladen. Die Funktion "template" erwartet 2 Parameter, die durch Komma getrennt werden. Der erste Parameter gibt den Namen der fremden Layoutdatei an (ohne Dateinamenserweiterung fr3). Der zweite Parameter gibt den Namen des Bandes des fremden Layouts an.

Als ersten Parameter verwenden wir also den Namen des fremden Layouts, also von unserer Vorlagendatei (BriefkopfVorlage). Als zweiten Parameter verwenden wir den Namen des Bandes, welches wir als Vorlage verwenden möchten. Sie haben diesen Namen im Objektinspektor beim Vorlagen-Layout als "Name" eingetragen.

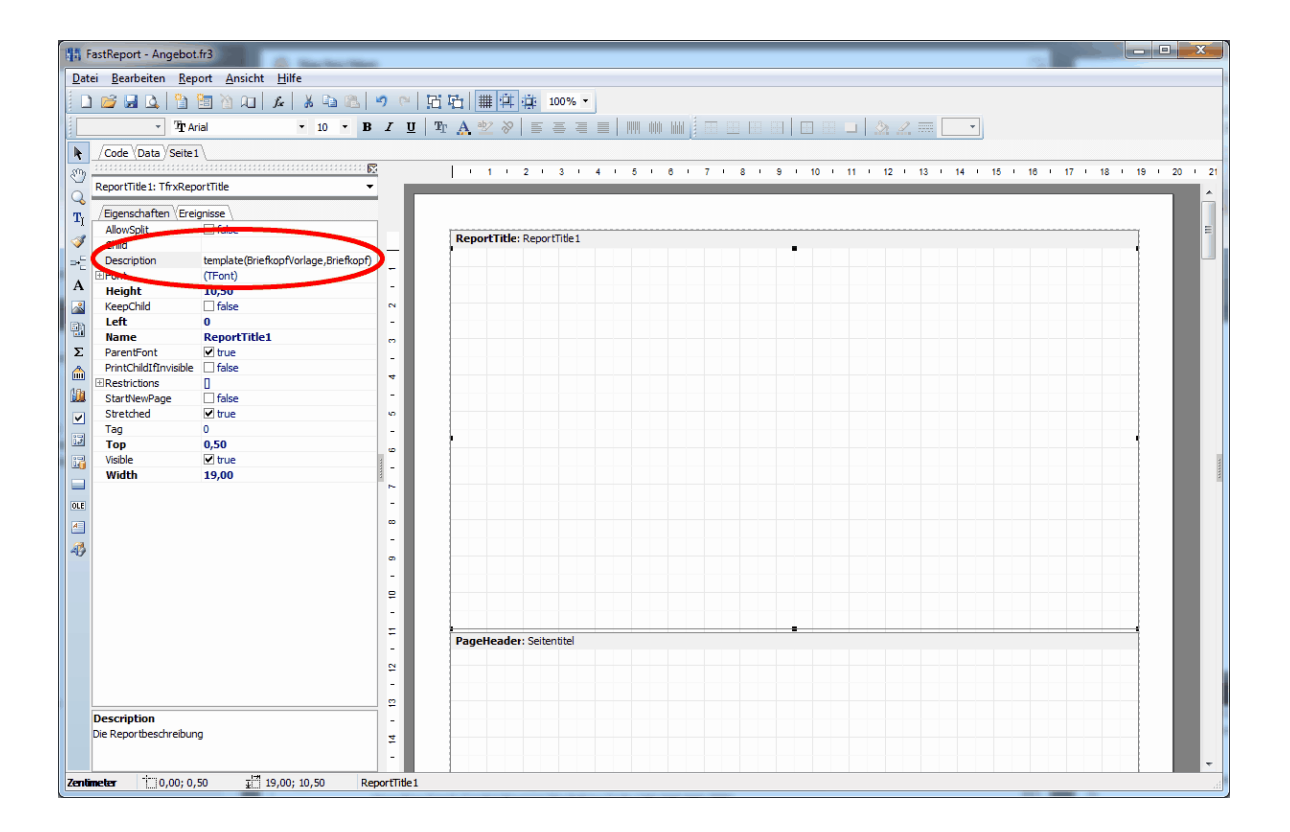

Wenn Sie dieses Layout nun verwenden (ein Angebot erstellen), verwendet es als Berichtskopf die im Vorlagen-Layout hinterlegten Elemente. Und das obwohl das ReportTitle-Band im Angebots-Layout leer zu sein scheint. Sie können nun auch in anderen Layouts die Funktion "template" nutzen um ebenfalls den gleichen Berichtskopf zu verwenden. Über diese Methode können Sie ein ReportTitle-Band erzeugen, gestalten und dies in beliebig vielen anderen Layouts wieder verwenden. Wenn Sie den Berichtskopf ändern möchten (z.B. neues Logo), brauchen Sie nur noch das Vorlagen-Layout anpassen. Alle Detail-Layouts verwenden automatisch die aktuellste Version Ihrer Vorlage!

### **Briefpapier-Elemente**

Häufig verwenden die Anwender von Rowisoft blue ein eigenes, bereits vorgedrucktes Briefpapier, welches bereits mit Firmenlogo und Firmenanschrift bedruckt ist. Sie müssten in Ihren selbst gestalteten Berichten diese Elemente also weg lassen, damit die Vordrucke nicht "überdruckt" werden. Das bringt aber das Problem mit sich, dass diese Elemente auch dann nicht vorhanden sind, wenn Sie Ihre Dokumente z.B. in eine PDF-Datei exportieren, oder ausnahmsweise einmal auf leeres Papier ohne Vordruck drucken möchten.

Aus diesem Grund können Sie einzelne Objekte, die Sie im Berichtsdesigner eingefügt haben als Briefpapier-Elemente kennzeichnen.

Markieren Sie dazu im Berichtsdesigner das gewünschte Objekt (z.B. Ihr Firmenlogo) und tragen Sie im Objektinspektor unter "TagStr" den Wert %BRIEFPAPIER% ein. (Wichtig: Auf Groß- / Kleinschreibung achten, alle Buchstaben sind GROSS!)

| 睛 F                       | astReport - Briefkopf | .fr3                         |                  |
|---------------------------|-----------------------|------------------------------|------------------|
| Date                      | ei Bearbeiten Rep     | ort Ansicht Hilfe            |                  |
|                           | 🞽 🖬 🖾 🗎               | 🛅 🖄 AI   🖌   👗 🗈 🖭   🍠 🗠   I | 김 편네             |
| Kei                       | in Stil 🔹 🖞 Tr        | ebuchet MS 🔹 8 🔹 🖪 🗾 💆       | T <sub>r</sub> A |
| k                         | /Code \Data \Page 1   |                              |                  |
| s0h                       |                       |                              | 3                |
| 0                         | Memo20: TfrxMemoVie   | ew 🔻                         |                  |
| 9                         |                       |                              |                  |
| $\mathbf{T}_{\mathbf{I}}$ | /Eigenschaften (Ereig | gnisse \                     |                  |
|                           | ⊞Restrictions         |                              |                  |
| <b>V</b>                  | Rotation              | 0                            |                  |
| =+=                       | RTLReading            | false                        | 8                |
| Δ                         | ShiftMode             | smAlways                     |                  |
| A                         | ShowHint              | □ false                      | 8                |
| <u></u>                   | StretchMode           | smDontStretch                |                  |
| <u>B</u> P                | Style                 |                              | -                |
| •••                       | SuppressRepeated      | □ false                      | 4                |
| Σ                         | Tay                   | 0                            |                  |
|                           | TagStr                | %BRIEFPAPIER%                | 4                |
|                           | Top                   | 25,10                        |                  |
|                           | Underlines            | false                        | 4                |
|                           | URL                   |                              | _                |
|                           | UseDefaultCharset     | □ false                      | -                |
| 1+2                       | VAlign                | vaTop                        | 4                |

Erstellen Sie dann einen Vorgang mit diesem Layout, können Sie in der Druckvorschau unter "Darstellung" zwischen "Normalmodus" und "Mit Briefpapier-Elemente" auswählen und somit die eben gekennzeichneten Objekte ein- bzw. ausblenden.

| Datei Druckvorschau Exp           | oort Schnittstellen                     |
|-----------------------------------|-----------------------------------------|
| Q Ansicht vergrößern Druckvo      | orlage Rechnung 👻                       |
| 🔍 Ansicht verkleinern 🛛 Darstellu | ung Normalmodus 🔹                       |
| Navigation                        | Normalmodus<br>Mit Briefpapier-Elemente |

# C++ Script

An verschiedenen Stellen in Rowisoft blue finden Sie die Möglichkeit, Anpassungen vorzunehmen. Die dafür eingesetzte Skriptsprache ist "C++Script", eine Skriptsprache, die an die Programmiersprache C++ angelehnt ist. Diese Skriptsprache kommt vor allem bei den Anpassungen im Berichtsdesigner, bei Auswertungen, WebSnaplns und bei der Entwicklung von Datenbanktriggern zum Einsatz.

Im Rahmen dieses Handbuchs möchten wir Ihnen einen kurzen Überblick in diese Scriptsprache liefern. Einen vollständigen und ausführlichen "Kurs" können wir Ihnen allerdings nicht bieten - dies würde den Rahmen des Handbuchs bei weitem sprengen. Ausführliche Literatur zum Thema Programmierung finden Sie im Buchhandel...

#### Vorbereitungen

Damit Sie sich in die Entwicklung von C++Scripten einarbeiten können, sollten Sie zunächst den Berichtsdesigner öffnen. Bearbeiten Sie dazu eine beliebige Druckvorlage über das ControlCenter, so dass sich der Berichtseditor öffnet. Danach klicken Sie auf "Datei" - "Neuer Report". Damit haben Sie einen neuen, leeren Bericht angelegt, der nur die grundlegenden Bänder enthält.

Außerdem enthält der Bericht aber auch bereits ein minimales C++Script - das kleinstmögliche Script überhaupt. Dazu klicken Sie bitte zunächst auf die Registerkarte "Code".

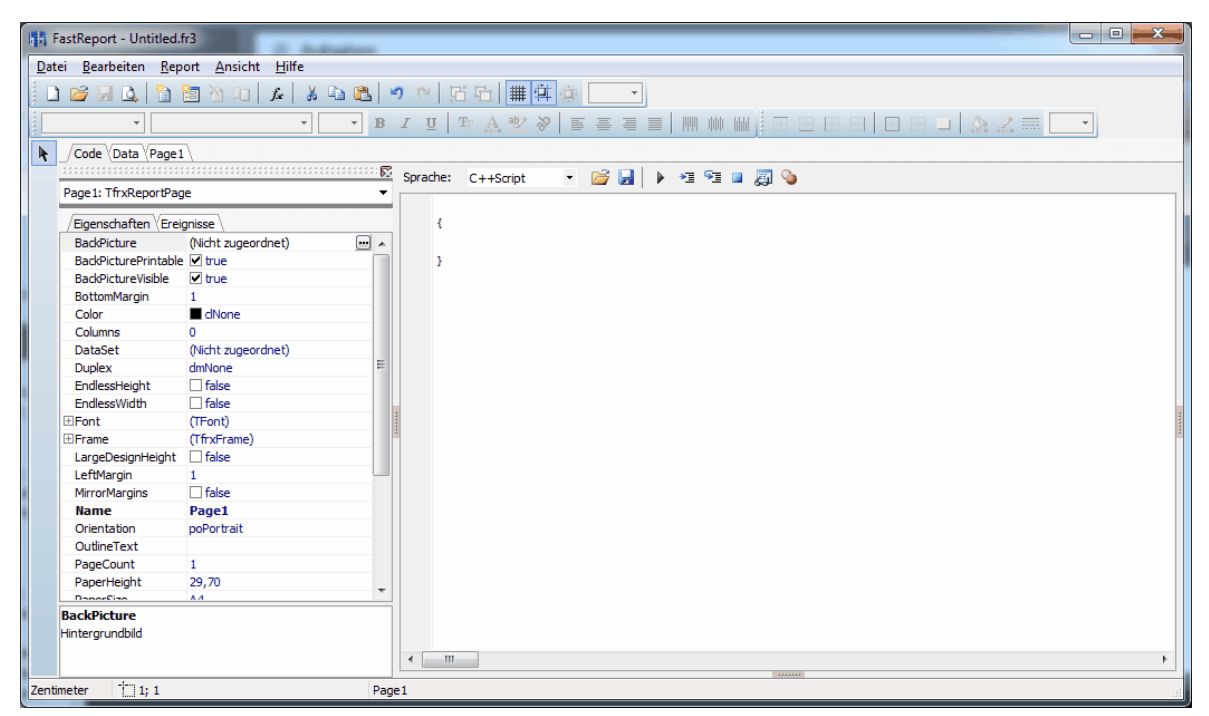

Sie sehen ein fast leeres Script. Fast leer nämlich deswegen, weil sich bereits eine öffnende und schließende, geschweifte Klammer vorfinden. Diese beiden geschweiften Klammern sollten Sie nie löschen - sie sind Grundvoraussetzungen für ein funktionierendes Script. Was Sie damit machen können, erfahren Sie in den nächsten Kapiteln.

# Ein erster Test

Um die Scriptsprache gleich einmal auszuprobieren, ergänzen Sie Ihr Script bitte folgendermaßen:

```
ShowMessage("Hallo Welt");
```

Klicken Sie dann auf das Symbol "Vorschau" in der Symbolleiste des Berichtsdesigners oder drücken Sie die Taste F9.

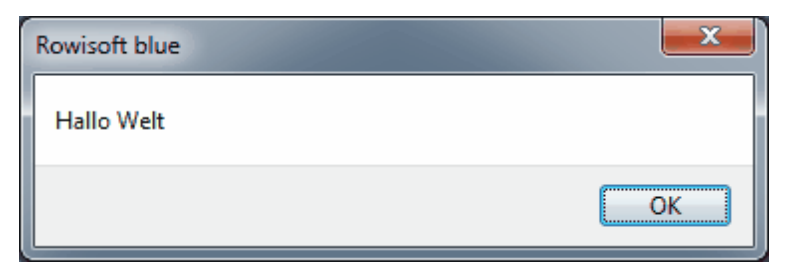

Sie sehen dann Ihr erstes, eigenes kleines C++Script - eine kleine Meldung mit dem Text "Hallo Welt".

Wichtig ist, dass Sie den Text ShowMessage-Befehl zwischen den beiden geschweiften Klammern eingeben. Dies ist die "Main-Funktion" des Scripts - alles was Sie da reinschreiben, wird immer ausgeführt, wenn Sie das Script ausführen. Später werden Sie noch sehen, dass es verschiedene Verzweigungen gibt, die dann auch Befehle außerhalb dieser beiden geschweiften Klammern erfordern.

### Funktionen und Eigenschaften

Generell unterscheidet man in C++Script zwischen Funktionen und Eigenschaften. Die erste Funktion haben Sie soeben bereits kennengelernt: Die Funktion "ShowMessage".

Funktionen erkennt man immer daran, dass dem Funktionsnamen eine runde Klammer, folgt, die später auch wieder geschlossen wird. In unserem Beispiel lautete der Aufruf:

ShowMessage("Hallo Welt");

Sie sehen direkt nach dem Funktionsnamen (ShowMessage) also eine öffnende, runde Klammer. Weiter hinten wird diese Klammer dann wieder geschlossen. Das was sich zwischen den beiden Klammern befindet (in unserem Beispiel "Hallo Welt"), wird als Funktionsargument bezeichnet. Sie werden aber auch noch Funktionen kennenlernen, die mehrere solche Funktionsargumente erfordern. Dazu aber später mehr.

Neben Funktionen gibt es auch noch Eigenschaften, die Sie über das Script ändern können. Eigenschaften haben Sie bereits kennengelernt: Das sind all' die Werte, die Sie im Berichtsdesigner im Objektinspektor ändern können.

Klicken Sie im Berichtsdesigner bitte auf "Page1" um wie gewohnt die Seite gestalten zu können. Fügen Sie dann wie gewohnt in das ReportTitle-Band ein neues Textfeld ein und beschriften Sie dieses Textfeld mit "Da werde ich ganz rot", wie in folgendem Bild zu erkennen:

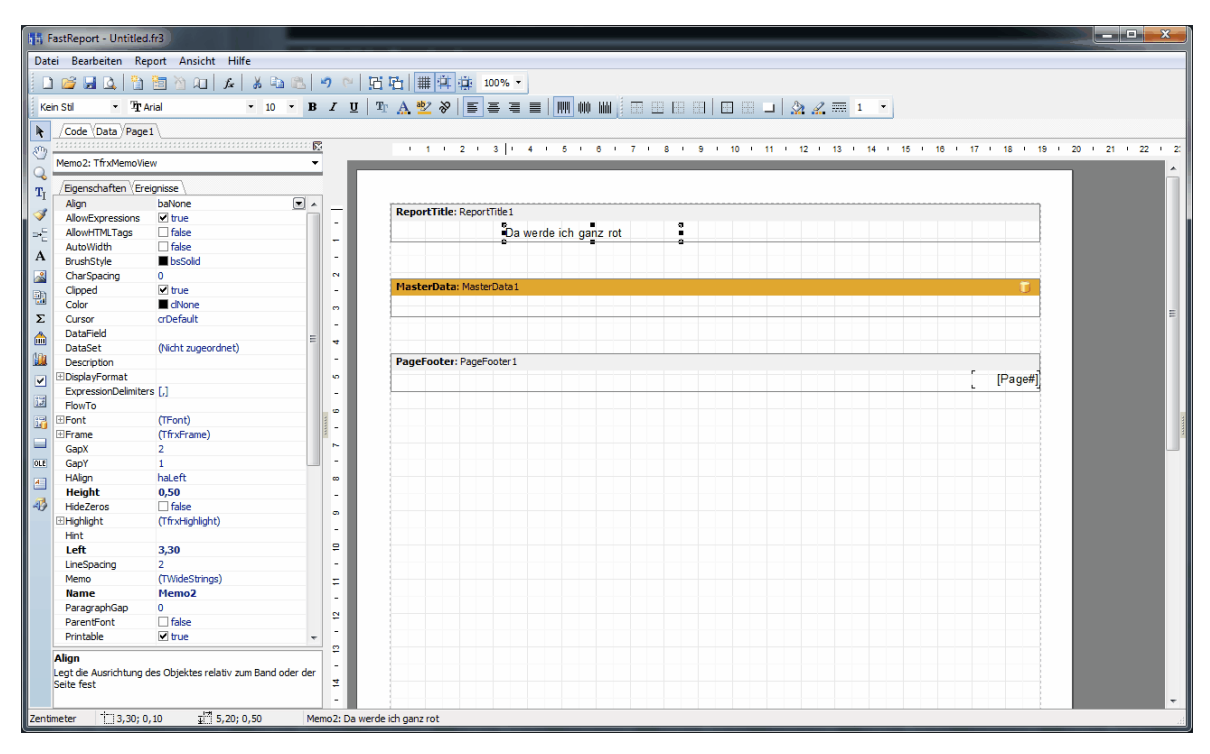

Im Objektinspektor finden Sie nun zwei Eigenschaften, die für das nachfolgende Vorgehen sehr wichtig sein werden! Zunächst finden Sie die Eigenschaft "Name", welches in unserem Beispiel bereits mit "Memo2" benannt ist. Ändern Sie diesen Wert bitte auf "RotesFeld" ab. Achten Sie bitte darauf, dass es sich um ein einzelnes Wort ohne Leerzeichen handelt!

Die zweite wichtige Eigenschaft, die Sie im Objektinspektor vorfinden ist die Eigenschaft "Color". Dieser sollte bei Ihnen den Wert "clNone" aufweisen. Das bedeutet, dass keine besondere Schriftart festgelegt wurde - das Textfeld hat also keine besondere Hintergrundfarbe und ist demnach transparent, bzw. weiß. Klicken Sie bitte einmal in diese Eigenschaft! Sie sehen ein Auswahlfeld, über welches Sie mehrere andere Farben auswählen können:

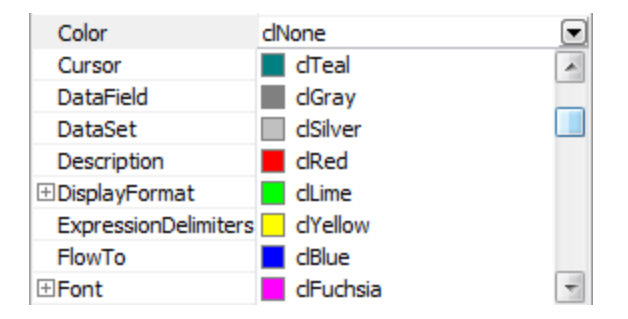

Darunter finden Sie auch den Wert "clRed", welcher mit roter Farbe dargestellt wird. Wenn Sie diesen Wert auswählen, werden Sie bemerken, dass sich die Hintergrundfarbe unseres Textfeldes auf "rot" ändert. Nachdem Sie das ausprobiert haben, stellen Sie den Wert aber bitte wieder auf "clNone". Wir möchten diesen Wert nämlich jetzt über das Script verändern.

Dazu wechseln wir zunächst wieder in die Code-Registerkarte und ergänzen unseren C++Code folgendermaßen:

```
ShowMessage("Hallo Welt");
RotesFeld.Color = clRed;
```

Führen Sie das Skript dann wieder aus (F9-Taste)!

Nun sehen Sie zunächst wieder unser "Hallo Welt"-Fensterchen und danach die Druckvorschau unseres Berichts - das Textfeld sollte nun rot sein!

Sicherlich ist Ihnen bereits aufgefallen, dass wir sowohl den Funktionsaufruf (ShowMessage), als auch das Ändern der Eigenschaft "Color" mit einem Semikolon (Strichpunkt ;) abgeschlossen haben. Jeder "Befehl" muss in C++Script mit diesem Zeichen abgeschlossen werden!

Tipp: Gewöhnen Sie sich beim Schreiben von C++Scripten gleich von Anfang an die korrekte Großund Kleinschreibung der Eigenschaften an! Schreiben Sie die Namen der Eigenschaften immer genau so, wie Sie diese im Objektinspektor sehen! Welche Funktionen es gibt, können Sie übrigens in der Technischen Referenz dieses Handbuchs nachlesen!

#### Datentypen

Wie in SQL gibt es natürlich auch in C++Script verschiedene Datentypen. Auch in C++ wird zwischen "Strings", "Integer", "Floats" etc. unterschieden. (vgl. dazu: Konstanten und ihre Datentypen [525])

In unserem kleinen Script haben wir bereits mit 2 verschiedenen Datentypen zu tun:

```
ShowMessage("Hallo Welt");
RotesFeld.Color = clRed;
}
```

Das Funktionsargument der Funktion "ShowMessage" nämlich verwendet einen Text (Im Fachjargon: String). Die Eigenschaft "Color", die wir verändern, hingegen ein "TColor".

Wie auch schon bei SQL ist es vor allem wichtig zu wissen, dass Strings in Anführungszeichen geschrieben werden müssen. Anders als bei SQL verwenden Sie aber keine einfachen Anführungszeichen, sondern doppelte ("). Bei Float-Werten, also Zahlen mit Nachkommastellen, verwenden Sie bitte das amerikanische Format und verwenden statt einem Komma den Punkt. 1 Komma 5 würden Sie also als 1.5 schreiben!

Sonstige Konstanten, wie in unserem Beispiel "clRed" geben Sie ebenfalls, wie Zahlwerte, ohne Anführungszeichen an! Dass es sich um eine Konstante und nicht etwa um einen String handelt, erkennen Sie daran, dass Sie nicht irgend einen X-beliebigen Wert eintragen können, sondern aus einer Auswahl vorhandener Werte auswählen müssen (z.B. clRed, clGreen, clBlue, clBlack usw.)

Tipp: Viele Datentypen beginnen mit einem T. Zum Beispiel TDate, TDateTime oder TColor. Das T steht dabei für das englische Wort "Type" und soll auf das Wort Data-Type (Datentyp) hinweisen.

### Typkonvertierung

Im letzten Kapitel haben Sie erfahren, dass es unterschiedliche Datentypen gibt. Sie haben außerdem bereits gesehen, dass die Funktion "ShowMessage" als Funktionsargument einen String (Text) erwartet.

Wenn Sie nun folgendes Script ausprobieren, werden Sie feststellen, dass eine Fehlermeldung

erscheint:

```
Memo2.Left = "0";
```

Das liegt daran, dass Sie die Zahl 0 in Anführungsstriche gesetzt haben und es damit als "Text" gekennzeichnet haben. Die Eigenschaft "Left" erwartet allerdings eine Zahl.

Aus diesem Grund bietet Ihnen C++Scripte eine Reihe an Funktionen, um einzelne Datentypen in andere Datentypen zu konvertieren. Die Funktion, mit der Sie einen Text in eine Ganzzahl konvertieren können, lautet "StrToInt":

```
Memo2.Left = StrToInt("0");
}
```

Tipp: Eine Übersicht der Funktionen zur Typkonvertierung finden Sie im Teil "Technische Referenz" unter dem Kapitel Konvertierung des Handbuchs.

#### Variablen

Wie in jeder anderen Programmiersprache bietet auch C++Script so genannte "Variablen". Variablen kann man sich bildlich vorstellen als "Schubladen", in die man verschiedene Werte speichern kann. Eine Variable reserviert einen bestimmten Platz im Arbeitsspeicher. Dieser Speicher kann dann mit verschiedenen Werten gefüllt werden. Da der Speicher im Arbeitsspeicher reserviert werden muss, muss auch bekannt sein, wie groß dieser Speicher ist. Deshalb müssen Sie angeben, um welchen Datentyp es sich bei der Variablen handelt. Bildlich gesprochen: Sie legen fest, wie groß die "Schublade" sein soll. Das tun Sie, in dem Sie festlegen, ob eine Zahl, ein Text oder eine Datumsangabe in der Variablen gespeichert werden soll.

Um eine Variable zu definieren schreiben Sie zunächst den Datentyp, dann ein Leerzeichen und danach den gewünschten Variablennamen.

Im Script sieht das dann folgendermaßen aus:

```
int zahl;
zahl = 5;
ShowMessage(IntToStr(zahl));
zahl = 7;
ShowMessage(IntToStr(zahl));
```

Sie sehen also, dass die Variable "zahl" verschiedene Werte speichern kann. Zuerst hatte Sie den Wert 5, danach den Wert 7.

Sie können auch direkt bei der Variablendeklaration einen Wert zuweisen und sparen sich damit 1 Zeile:

```
int zahl = 5;
ShowMessage(IntToStr(zahl));
zahl = 7;
ShowMessage(IntToStr(zahl));
```

Wichtig ist, dass Sie in Zeile 3 nicht erneut den Datentyp "int" vor den Variablennamen setzen! Die Variable ist nämlich bereits bekannt; ihr wird nur ein neuer Wert zugewiesen.

### Bedingungen

Sobald Sie beginnen, C++Scripte zu entwickeln, werden Sie feststellen, dass Sie viele Anweisungen nur dann ausführen möchten, wenn bestimmte Bedingungen erfüllt sind. Dafür bietet Ihnen die Scriptsprache die "if"-Anweisung. Mit der if-Anweisung können Sie auf Bedingungen prüfen und Anweisungen nur ausführen, wenn diese Bedingung zutrifft.

Dazu zunächst ein kleines Beispiel:

```
int zahl = 6;
if (zahl == 10)
ShowMessage("Ich werde nie angezeigt");
zahl = 10;
if (zahl == 10)
ShowMessage("Ich werde angezeigt");
```

Obwohl die Zeilen 2 und 5 identisch sind, wird einmal die ShowMessage-Funktion ausgeführt und einmal nicht. Der Grund: In Zeile 2 trifft die Bedingung nicht zu - die Variable "zahl" enthält nicht den Wert 10. Danach, in Zeile 4, wird der Variablen "zahl" der Wert 10 zugewiesen. Deshalb trifft die Bedingung in Zeile 5 zu und die ShowMessage-Funktion wird ausgeführt.

Der if-Anweisung folgt immer zunächst ein Ausdruck, der in Klammern steht. Dieser Ausdruck selbst ist die Bedingung, die erfüllt sein muss, damit die nächste Zeile ausgeführt wird. Die Bedingung selbst enthält einen Vergleichsoperator - in unserem Fall waren das 2 Gleichheitszeichen (=). Dies bedeutet, dass der erste Wert dem 2. Wert entsprechen muss, damit die Bedingung erfüllt ist.

Folgende Vergleichsoperatoren sind möglich:

| Vergleichsoperator | Beschreibung                                                        |
|--------------------|---------------------------------------------------------------------|
| >=                 | Der erste Wert soll größer oder gleich als der<br>zweite Wert sein  |
| <=                 | Der erste Wert soll kleiner oder gleich als der<br>zweite Wert sein |
| ==                 | Beide Werte sollen gleich sein                                      |
| >                  | Der erste Wert soll größer als der zweite Wert<br>sein              |
| <                  | Der erste Wert soll kleiner als der erste Wert<br>sein              |

### Blöcke

Im vorigen Beispiel haben Sie gesehen, wie if-Anweisungen funktionieren. Dabei wurde immer eine einzelne Anweisung (nämlich die ShowMessage-Funktion) ausgeführt, wenn die Bedingung zutrifft.

Sie können mehrere Anweisungen mithilfe von geschweiften Klammern zu einem Block zusammenfassen, um diese zusammen zur if-Bedingung zu machen:

```
{
  int zahl = 6;
  if (zahl == 10)
  {
    ShowMessage("Ich werde nie ausgeführt");
    ShowMessage("Ich auch nicht");
    }
    zahl = 10;
    if (zahl == 10)
    {
      ShowMessage("Ich werde ausgeführt");
      ShowMessage("Ich auch");
    }
}
```

Tipp: Gewöhnen Sie sich gleich einen sauberen Programmierstil an, in dem Sie die Anweisungen, die zwischen den geschweiften Klammern stehen, einrücken. Verwenden Sie hier am Zeilenanfang z.B. 2 Leerzeichen zum Einrücken. Innerhalb eines Blocks können auch weitere Blöcke vorkommen - diese würden Sie dann noch weiter einrücken!

### Ereignisse

Bisher haben Sie erfahren, wie Sie Code hinterlegen, der ausgeführt wird, sobald der Bericht angezeigt wird. Diesen Code haben wir bisher immer zwischen die beiden geschweiften Klammern geschrieben, die der Berichtsdesigner automatisch einfügt, sobald Sie einen neuen Bericht anlegen. Manchmal möchte man Code aber vor allem dann ausführen, wenn bestimmte Ereignisse eintreten - zum Beispiel, wenn der Benutzer auf einen Button eines Dialogfelds klickt.

Um dies zu demonstrieren, legen Sie bitte zunächst wieder einen neuen Bericht an. Klicken Sie dazu im Berichtsdesigner auf "Datei" - "Neuer Report". Klicken Sie dann mit der rechten Maustaste auf die Registerkarte bei "Page1":

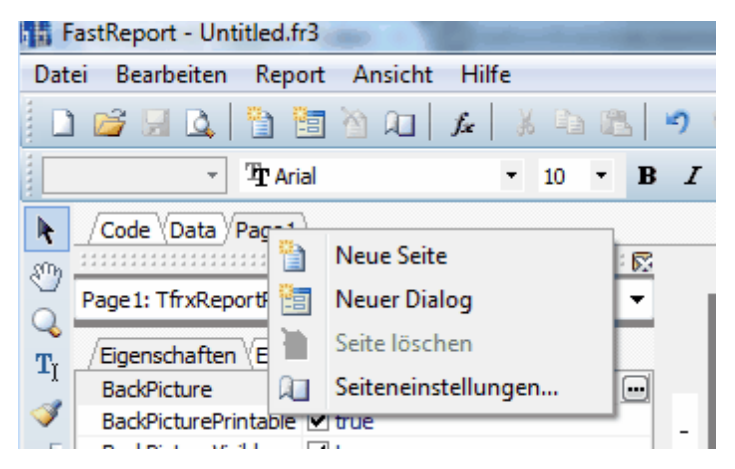

In dem erscheinenden Kontextmenü klicken Sie dann auf "Neuer Dialog".

| 覇F                | astReport - Untitled.             | fr3 💼                         | -      |      |          | (inclusion)      | -    |          | Stars int | 1986 |     |   |     | x |
|-------------------|-----------------------------------|-------------------------------|--------|------|----------|------------------|------|----------|-----------|------|-----|---|-----|---|
| Date              | ei <u>B</u> earbeiten <u>R</u> ep | oort <u>A</u> nsicht <u>H</u> | ilfe   |      |          |                  |      |          |           |      |     |   |     |   |
|                   | 💕 🔒 🚨 🎽                           | 🛅 🆄 🔎 🌶                       | Xa     | 5    | 26       | 日日               | # 単  | <b>*</b> | Ŧ         |      |     |   |     |   |
|                   | - ' <b>Ť</b> r A                  | rial                          | • 10 • | в    | ΙŪ       | T <sub>r</sub> A | ±2 ≫ |          |           |      |     |   |     |   |
|                   | /Code (Data Page)                 | 1 DialogPage 1                |        |      |          |                  |      |          |           |      |     |   |     |   |
|                   |                                   |                               |        | 5    |          | I                | 100  | 1        | 200       | 1    | 300 | 1 | 400 | 1 |
| A                 | DialogPage 1: TfrxDial            | ogPage                        |        | •    | 100      |                  |      |          |           |      |     |   |     |   |
| abl               | /Figenschaften VEre               | ionisse                       |        |      |          | 110              |      |          |           |      |     | × |     |   |
|                   | BorderStyle                       | bsSizeable                    |        |      |          | 9133             |      |          |           |      |     |   |     |   |
| ab                | Caption                           | DUDILEUDIE                    |        |      | -        |                  |      |          |           |      |     |   |     |   |
|                   | ClientHeight                      | 225                           |        |      |          |                  |      |          |           |      |     |   |     |   |
|                   | ClientWidth                       | 333                           |        |      | 2        |                  |      |          |           |      |     |   |     |   |
| $\odot$           | Color                             | dBtnFace                      |        |      | ÷        |                  |      |          |           |      |     |   |     |   |
| =:                | ∃Font                             | (TFont)                       |        |      |          |                  |      |          |           |      |     |   |     |   |
|                   | Height                            | 263                           |        |      |          |                  |      |          |           |      |     |   |     |   |
| = •               | Left                              | 370                           |        |      |          |                  |      |          |           |      |     |   |     |   |
|                   | Name                              | DialogPage1                   |        | _    |          |                  |      |          |           |      |     |   |     |   |
| ( <sup>xv</sup> ) | Position                          | poScreenCenter                |        | 4    | 8        |                  |      |          |           |      |     |   |     | 1 |
|                   | Tag                               | 0                             |        | 3    | 8        |                  |      |          |           |      |     |   |     | 1 |
|                   | Тор                               | 115                           |        | _    |          |                  |      |          |           |      |     |   |     |   |
|                   | Visible                           | I true                        |        | _    |          |                  |      |          |           |      |     |   |     |   |
| E                 | Width                             | 349                           |        | _    |          |                  |      |          |           |      |     |   |     |   |
|                   | WindowState                       | wsNormal                      |        | -    |          |                  |      |          |           |      |     |   |     |   |
| 0k♥               |                                   |                               |        |      | g        |                  |      |          |           |      |     |   |     |   |
|                   |                                   |                               |        |      | e 1      |                  |      |          |           |      |     |   |     |   |
| #_                |                                   |                               |        |      |          |                  |      |          |           |      |     |   |     |   |
|                   |                                   |                               |        |      | - 11     |                  |      |          |           |      |     |   |     |   |
| <u>.</u>          | BorderStyle                       |                               |        | _    |          |                  |      |          |           |      |     |   |     |   |
| =                 | Der Stil des Fensters             |                               |        |      |          |                  |      |          |           |      |     |   |     |   |
|                   |                                   |                               |        |      | 8        |                  |      |          |           |      |     |   |     |   |
|                   |                                   |                               |        |      | `        |                  |      |          |           |      |     |   |     |   |
| Pixel             | 109,00;                           | -178,00                       |        | Diak | ogPage 1 |                  |      |          |           |      |     |   |     | a |

Über die Toolbox auf der linken Seite fügen Sie dann bitte 2 Radiobuttons, sowie einen OK und einen Abbrechen-Button ein, so dass Ihr Dialogfeld folgendes Erscheinungsbild erhält:

| 翻日                | astReport - Untitleo             | d.fr3                               | as i dilana |              | (Inclusion) | -          |            | an in    | -        |     |   | - 0 | ×        |
|-------------------|----------------------------------|-------------------------------------|-------------|--------------|-------------|------------|------------|----------|----------|-----|---|-----|----------|
| Dat               | ei <u>B</u> earbeiten <u>R</u> e | eport <u>A</u> nsicht <u>H</u> ilfe |             |              |             |            |            |          |          |     |   |     |          |
| d p               | n 🥦 📮 🖪 🗎 🦌                      |                                     | Da 🙉        | <b>2</b> (2) | I IN IN     | # <u>1</u> |            | *        |          |     |   |     |          |
|                   |                                  |                                     |             | 1 1          | 1 1         |            |            |          | 1        |     |   |     | _        |
|                   | · T                              | Arial 🔹                             | 10 • B      | ΙĽ           | J   Tr A    | 2 8        |            |          |          |     |   |     | <u>.</u> |
| k                 | Code Data Page                   | e1 DialogPage1                      |             |              |             |            |            |          |          |     |   |     |          |
|                   |                                  |                                     |             |              | 1           | 100        | 1          | 200      | 1        | 300 | ı | 400 | 1        |
| A                 | DialogPage 1: TfrxDia            | alogPage                            | -           | 1.00         | -           |            |            |          |          |     |   |     |          |
| abl               |                                  |                                     |             |              |             |            |            |          |          |     |   |     |          |
|                   | /Eigenschaften (Er               | eignisse \                          |             |              | 1           |            |            |          | _ 5      | ı x |   |     |          |
| ab                | BorderStyle                      | DSSizeable                          |             |              |             |            | 0:- 1 0    |          |          |     |   |     |          |
|                   | ClientHeight                     | 171                                 |             |              | BI          | te geben   | Sie inr Ge | eschieci | nt an:   |     |   |     |          |
|                   | ClientWidth                      | 287                                 |             |              |             |            |            |          |          |     |   |     |          |
| ۲                 | Color                            | dBtnFace                            |             | ē            |             |            | männlic    | h        |          |     |   |     |          |
| = 0               |                                  | (TFont)                             |             |              |             |            | weiblich   |          |          |     |   |     |          |
|                   | Height                           | 209                                 |             |              |             |            | _          |          |          |     |   |     |          |
| = =               | Left                             | 370                                 |             | ÷            |             |            |            |          |          |     |   |     |          |
|                   | Name                             | DialogPage1                         |             |              |             |            | OK         |          | Abbrec   | han |   |     |          |
| ( <sup>XV</sup> ) | Position                         | poScreenCenter                      |             | 8            |             |            |            |          | / object |     |   |     | -        |
|                   | Tag                              | 0                                   |             | ~            |             |            |            |          |          |     |   |     | 8        |
|                   | Visible                          | 115                                 |             |              |             |            |            |          |          |     |   |     |          |
|                   | Width                            | 303                                 |             | - 11         |             |            |            |          |          |     |   |     |          |
| <u> </u>          | WindowState                      | wsNormal                            |             |              |             |            |            |          |          |     |   |     |          |
| Øk♥               |                                  |                                     |             |              |             |            |            |          |          |     |   |     |          |
|                   |                                  |                                     |             | 8            |             |            |            |          |          |     |   |     |          |
|                   |                                  |                                     |             |              |             |            |            |          |          |     |   |     |          |
| #_                |                                  |                                     |             |              |             |            |            |          |          |     |   |     |          |
| 80                |                                  |                                     |             |              |             |            |            |          |          |     |   |     |          |
|                   | Caption<br>Reachriftume des Ohi  | ektee                               |             |              |             |            |            |          |          |     |   |     |          |
|                   | beschintung des Obj              | extes                               |             | 8            |             |            |            |          |          |     |   |     |          |
|                   |                                  |                                     |             | 4            |             |            |            |          |          |     |   |     |          |
| Pixel             | 33.00:                           | : 158.00                            | Die         | lonPane      | 1           |            |            |          |          |     |   |     |          |
|                   | ·: 55,00,                        |                                     |             | ange oge     | -           |            |            | -        | _        |     |   | _   |          |

Beim OK-Button hinterlegen Sie bei der Eigenschaft "ModalResult" den Wert "mrOk". Dies bewirkt, dass das Dialogfeld nach Klick auf dem Button geschlossen wird und der Bericht geladen wird.

| ModalResult | mrOk                |    | 3    |
|-------------|---------------------|----|------|
| Name        | mrNone              | *  | 1111 |
| ParentFont  | mrOk                |    | Γ    |
| ShowHint    | mrCancel<br>mrAbort | Ξ  |      |
| TabStop     | mrRetry             |    | L    |
| Tag         | mrIgnore            |    | L    |
| Тор         | mrYes               |    | L    |
| Visible     | mrNo                | Ψ. |      |

Beim Abbrechen-Button hinterlegen Sie für diese Eigenschaft hingegen den Wert "mrAbort". Dies bewirkt, dass das Anzeigen des Berichts automatisch abgebrochen wird, sobald man auf den Button klickt.

Für den OK-Button hinterlegen wir allerdings noch ein Ereignis. Dazu markieren Sie zunächst den OK-Button und wechseln im Objektinspektor dann in die Registerkarte "Ereignisse". Hier finden Sie unter anderem die Eigenschaft "OnClick". Diese wird ausgeführt - wieder Name schon sagt - wenn man auf den Button klickt.

| /Code Data Page1 DialogPage1 |           |  |  |  |  |
|------------------------------|-----------|--|--|--|--|
|                              |           |  |  |  |  |
| Button 1: TfrxButton         | Control 🗸 |  |  |  |  |
| /Eigenschaften /Ere          | ignisse   |  |  |  |  |
| OnClick                      |           |  |  |  |  |

Um das Ereignis zu erstellen, doppelklicken Sie in der Wertespalte der Eigenschaft "OnClick". Danach sollte sich die Registerkarte "Code" aktivieren und die Eigenschaft "OnClick" wird mit dem Wert "Button1OnClick" gefüllt.

Sie sollten nun folgenden Code vor sich haben, der komplett vom Berichtsdesigner so erstellt wurde, ohne dass Sie etwas eingetippt haben:

```
void ButtonlOnClick(TfrxComponent Sender)
{
}
{
```

Zwischen die ersten beiden geschweiften Klammern hinterlegen Sie dann Code, so dass Sie folgendes Script erhalten:

```
void Button1OnClick(TfrxComponent Sender)
{
    if (RadioButton1.Checked == true)
        ShowMessage("Sie sind ein Mann");
    if (RadioButton2.Checked == true)
        ShowMessage("Sie sind eine Frau");
}
{
```

Öffnen Sie den Bericht nun, in dem Sie die F9-Taste drücken. Es erscheint nun das Dialogfeld und je nachdem, welche Option Sie wählen - erhalten Sie die ShowMessage-Dialogbox, die Ihnen das Ergebnis liefert.

### Einschränkungen

In den letzten Kapiteln haben Sie erfahren, wie Sie prinzipiell mit C++Script arbeiten können. Dabei haben Sie die Funktion "ShowMessage" kennengelernt und wir haben Ihnen gezeigt, wie Sie eigene Dialogfelder anlegen und auf Ereignisse reagieren. Bei der Erstellung von Vorgängen (z.B. Rechnungen) werden die Dokumente auf dem Server generiert und in Endformaten auf Ihrem Server gespeichert. Das bedeutet, dass der gesamte Code, den Sie in solchen Druckvorlagen hinterlegen, nicht auf den Clients, sondern auf dem Server ausgeführt wird! Das sollten Sie vor allem dann beachten, wenn Sie Dateioperationen ausführen und beispielsweise auf Dateien von Ihrer Festplatte zugreifen möchten!

Durch die Generierung der Druckvorlagen auf dem Server ist es allerdings auch nicht möglich, in solchen Berichten Funktionen zu nutzen, die interaktiv arbeiten. Als interaktiv bezeichnet werden alle Funktionen, die z.B. ein Fenster auf dem Bildschirm darstellen. Ihnen hilft es nichts, wenn ein Abfrage-Dialogfeld oder ein ShowMessage-Hinweis auf dem Server erscheinen würde, während Sie auf dem Client einen Vorgang verbuchen. Solche Funktionen sind deshalb in Layouts, die Sie für die Vorgangsverbuchung nutzen, nicht möglich!

# **Rowi-Makrosprache**

Die Rowi-Makrosprache ist ein sehr leistungsfähiges Werkzeug, welches Sie überwiegend bei der Anpassung von Druckvorlagen, sowie teilweise bei der Entwicklung von Triggern benutzen. Die Rowi-Makrosprache ist eine operatorenlose Variablen-Scriptsprache, die Sie im Berichtsdesigner für sämtliche Textfelder verwenden können.

Rowi-Makrocodes bestehen ausschließlich aus Funktionen, die natürlich ineinander beliebig verschachtelt werden können. Zuweisungen oder Auswerten von Eigenschaften, wie das in C++Script möglich ist, ist damit allerdings nicht möglich. Der herausragende Vorteil der Rowi-Makrosprache ist natürlich, dass diese speziell auf die Bedürfnisse von Rowisoft blue angepasst ist und demnach entsprechend fertig einsetzbare Funktionen liefert.

Eine vollständige Funktionsübersicht finden Sie in der Technischen Referenz dieses Handbuchs.

## Einbindung als Variable

Um die Rowi-Makrosprache im Berichtsdesigner zu verwenden, fügen Sie einfach ein neues Textfeld (TfrxMemoView) in Ihren Bericht und nutzen Sie die von der Rowi-Makrosprache zur Verfügung gestellten Funktionen (siehe Technische Referenz). Um die Makrocodes schreiben Sie lediglich Prozentzeichen.

Ein gültiger Rowi-Makroausdruck wäre zum Beispiel:

%calculate(1;+;1)%

Sie können diesen Text ganz einfach in ein Textfeld des Berichtsdesigners schreiben, um ihn zu verwenden.

Die Rowi-Makrosprache kann außerdem mit ganz normalen Text gemischt werden. Ein ebenfalls gültiger Ausdruck für ein Textfeld im Berichtsdesigner ist deshalb:

Eins plus eins ergibt: %calculate(1;+;1)%

#### Beispiel anhand "getdatabasefieldwhere"

Eine sehr häufig genutzte, weil sehr nützliche Funktion, ist die Funktion "getdatabasefieldwhere" (Funktionsbeschreibung Technische Referenz [713])

Zunächst ein wenig Hintergrundwissen: Mithilfe dieser Funktion können Daten aus der Datenbank ausgelesen werden. Die Funktion "getdatabasefielwhere" hat 4 Parameter (also das was innerhalb der Klammern steht, getrennt durch Semikolon):

- 1. Parameter: Aus welcher Tabelle soll der Wert ausgelesen werden?
- 2. Parameter: Welches Feld soll aus dieser Tabelle ausgelesen werden?
- 3. Paramater: Welches Feld muss einen bestimmten Inhalt aufweisen, damit wir genau diesen Datensatz verwenden und nicht irgendeinen in der Tabelle?
- 4. Parameter: Und welchen Wert muss dieses Feld aufweisen?

Beim Erstellen eines Vorgangs können wir nur sicher sein, dass die Tabelle "Vorgänge" richtig positioniert ist - der "Datenbank-Cursor" steht also schon beim richtigen Vorgang. Wir können im

Berichtsdesigner also beliebige Felder aus der Tabelle "Vorgänge" reinziehen und bekommen jeweils die Daten des Vorgangs, der gerade verbucht wird.

Anders ist es bei der Tabelle Mitarbeiter. Hier kann der Cursor in der Datenbank "irgendwo" stehen - vielleicht beim ersten Mitarbeiter, vielleicht beim letzten Mitarbeiter, per Zufall vielleicht sogar bei dem Mitarbeiter, der für den Vorgang zuständig ist - letztlich weiß man aber nicht, bei welchem Datensatz der Cursor in der Tabelle gerade steht (also welcher Datensatz "aktiv" ist).

Die einzig zuverlässigen Daten finden wir also in der Tabelle "Vorgaenge".

Mit der Funktion "getdatabasefieldwhere" können wir ein Datenfeld einer beliebigen Tabelle ausgeben lassen - und zwar nicht den Wert des aktuellen (aktiven) Datensatz (bei dem der Cursor steht), sondern den Wert eines genau definierten Datensatzes.

Und welchen Datensatz aus der Tabelle Mitarbeiter möchten wir denn haben? DEN Datensatz, bei dem die "Nummer" (also die Mitarbeiter-Nummer) einen bestimmten Wert aufweißt. Nämlich den Wert, den wir im Vorgang angeben. Wenn wir im Vorgang also den Mitarbeiter 5000 auswählen, möchten wir ein bestimmtes Feld (nämlich den Namen in unserem Beispiel) des Mitarbeiters 5000 haben.

Die 4 Parameter geben daher folgende Werte an:

- 1. Parameter: Mitarbeiter
- 2. Parameter: Name
- 3. Parameter: Nummer
- 4. Parameter: getdatabasefield(Vorgaenge;Mitarbeiter)

Unter Parameter 4 können wir auch einfach den Wert 5000 eintragen. Es würde dann immer der Name des Mitarbeiters mit der Nummer 5000 zurückgegeben werden. Da wir hier aber keinen festen (konstanten) Wert eintragen möchten, sondern vielmehr den Wert verwenden möchten, der beim aktuellen Vorgang hinterlegt ist, fügen wir hier einfach wieder einen Ausdruck (eine Funktion) ein - nämlich die Funktion "getdatabsefield".

Diese Funktion "getdatabasefield" gibt den Wert des aktuellen Datensatzes (bei dem also der Cursor steht) zurück. Der 1. Parameter gibt dabei den Namen der Tabelle an, der 2. Parameter den Namen des Datenfeldes, dessen Wert wir zurückgegeben haben möchten.

Der fertige Rowi-Makrocode lautet für das erklärte Beispiel also wie folgt:

%getdatabasefieldwhere(Mitarbeiter;Name;Nummer;getdatabasefield(Vorgaenge;Mitarbeiter))%

Diesen Text können Sie so in einem Textfeld im Berichtsdesigner verwenden!

#### Einbindung in C++Script

Gerade weil die Rowi-Makrosprache viele fertig einsetzbare Funktionen bietet, die zwar auch mit einem C++Script realisierbar wären, in der Rowi-Makrosprache aber viel einfacher und kürzer zu benutzen sind, bietet die Scriptsprache C++ die Funktion "RowiMakro", mit welcher Sie wieder auf die Funktionsvielfalt der Rowi-Makrosprache zugreifen können.

Nutzen Sie also einfach die Funktion "RowiMakro" im Code-Editor und übergeben Sie als Funktionsargument den String (Text) des Rowi-Makros - hier allerdings ohne Prozentzeichen am

{

Anfang und am Ende der Zeichenkette.

Die Einbindung in C++Script sieht also für ein sehr simples Makro folgendermaßen aus:

```
{
  ShowMessage(RowiMakro("calculate(1;+;1)"));
}
```

Natürlich aber können Sie auch kompliziertere Makros als Funktionsargument benutzen. Im folgenden Beispiel verwenden wir die im letzten Kapitel erklärte Funktion "getdatabasefieldwhere":

```
Memol.Text = "Ihr Ansprechpartner: " + RowiMakro("getdatabasefieldwhere
(Mitarbeiter;Name;Nummer;getdatabasefield(Vorgaenge;Mitarbeiter))");
```

# Eigene Auswertungen erstellen

In Rowisoft blue finden Sie im Navigationsbaum unter "Auswertungen" bereits einige Statistiken, die von uns mit der Software ausgeliefert werden.

Natürlich können Sie auch eigene Auswertungen anlegen und diese unter diesem Ordner zur Verfügung stellen.

Basis für die Auswertungen ist die Datenbankabfragesprache SQL. Hier gilt es dann nur noch, die erstellten SQL-Abfragen grafisch aufzuarbeiten und diese als Berichte zu "designen".

### Die vorhandenen Werkzeuge

Zum Erstellen von "professionellen" und größeren Auswertungen werden üblicherweise immer 3 Werkzeuge eingesetzt:

Das Database System Utility zum Entwerfen der SQL-Abfragen. In diesem Programm entwerfen Sie Ihre SQL-Abfragen, bis diese die gewünschten Ergebnisse liefern. Im Database System Utility haben Sie außerdem schnell Zugriff auf die vorhandenen Tabellen und können so schnell die vorhandene Datenstruktur einsehen.

Das ControlCenter von Rowisoft blue nutzen Sie dann schließlich dazu, die im Database System Utility entworfene Abfrage in einen Bericht zu verwandeln.

Den Berichtsdesigner nutzen Sie schließlich dafür, um die Auswertung grafisch anzupassen.

### Auswertung erzeugen

Eine Auswertung zu erzeugen bedeutet im Grunde nichts anderes, als eine SQL-Auswertung in eine grafisch anspruchsvollere Ausgabeform zu konvertieren.

Legen Sie im ControlCenter von Rowisoft blue also zunächst eine neue SQL-Abfrage an. Dazu klicken Sie in der Symbolleiste auf "SQL-Abfrage", "Neue SQL-Abfrage".

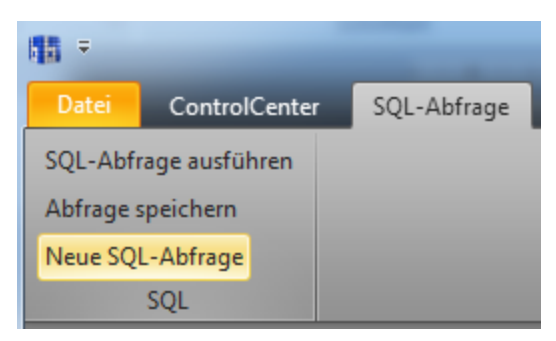

Geben Sie dann einen Namen für die neue Auswertung an. Dieser Name wird Ihnen später unter dem Punkt "SQL-Abfragen" angezeigt.

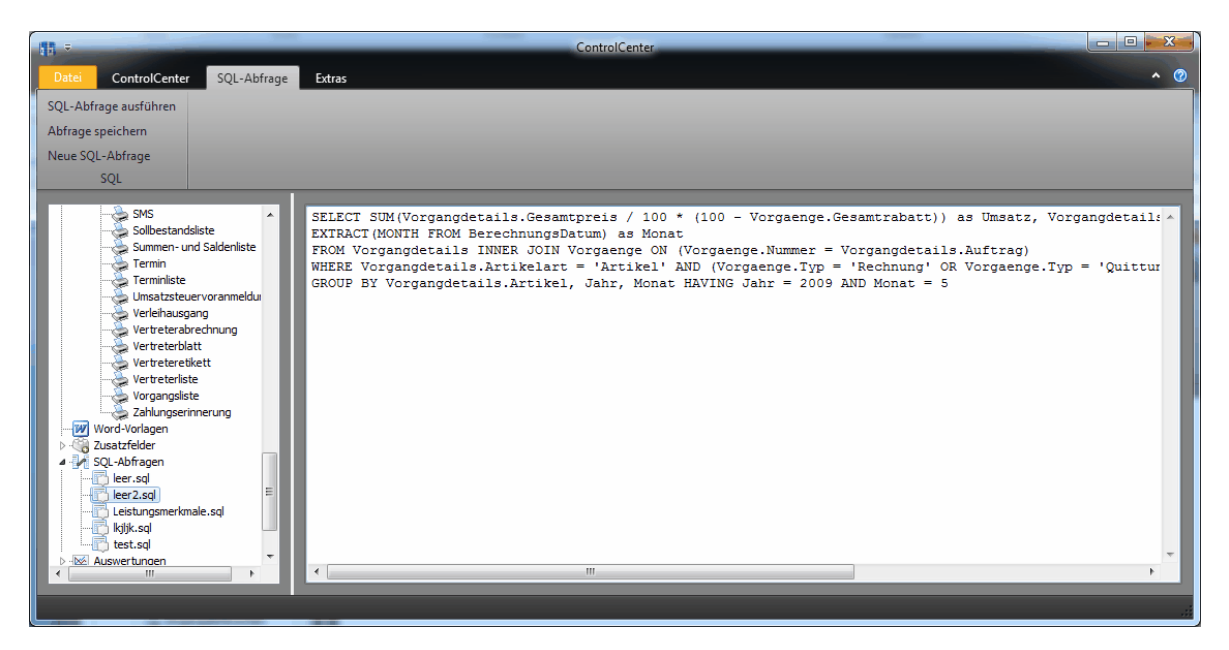

Markieren Sie dann im ControlCenter auf der linken Seite unter "SQL-Abfragen" die neu angelegte Abfrage und tragen Sie auf der rechten Seite Ihre SQL-Anweisung ein. Klicken Sie dann auf "SQL-Abfrage ausführen" oben in der Symbolleiste.

| 間 =                |                |                    | SQL-Abfrageergebnis                    |                       |
|--------------------|----------------|--------------------|----------------------------------------|-----------------------|
| SQL-/              | Abfrage        |                    |                                        | <ul> <li>Ø</li> </ul> |
| Cached-Modus (     | langsam bei gr | oßen Datenmengen!) | Ergebnis exportieren                   |                       |
| cucincu inicuus (  |                | oben batennengen,  | Als Auswertung exportieren             |                       |
| Suchmodus          |                |                    | Als interaktive Auswertung exportieren |                       |
|                    | Ansicht        |                    | Ausgabe                                |                       |
| II A Jahr          | Monat          |                    |                                        |                       |
| 380 000 20         | 09 5           |                    |                                        |                       |
| 300 200 20         | 09 5           |                    |                                        |                       |
| 27; 50( 20         | 09 5           |                    |                                        |                       |
| 43: 500 20         | 09 5           |                    |                                        | =                     |
|                    |                |                    |                                        |                       |
|                    |                |                    |                                        |                       |
|                    |                |                    |                                        |                       |
|                    |                |                    |                                        |                       |
|                    |                |                    |                                        |                       |
|                    |                |                    |                                        |                       |
|                    |                |                    |                                        |                       |
|                    |                |                    |                                        |                       |
|                    |                |                    |                                        | -                     |
| Angezeigte Datensä | hai 4          |                    |                                        |                       |
| Angezeigte Datensa | 126.4          |                    |                                        |                       |

Im Abfrageergebnis-Fenster klicken Sie dann auf "Als Auswertung exportieren". Hier können Sie der Auswertung dann eine Bezeichnung geben (dieser wird dann unter "Auswertungen" so angezeigt), sowie die Papierausrichtung festlegen. Außerdem können Sie festlegen, ob zur Auswertung ein Balkendiagramm hinzugefügt werden soll und welche Spalten letztlich in der Auswertung angezeigt werden sollen.

| SQL-Auswertung erzeugen        |                    |
|--------------------------------|--------------------|
| Bezeichnung der Auswertung:    |                    |
| Neue Auswertung                |                    |
| Papierformat:                  |                    |
| <ul> <li>Hochformat</li> </ul> |                    |
| Querformat                     |                    |
| _                              |                    |
| 🔲 Balkendiagramm hinzufügen    |                    |
| X-Achse (Beschriftung)         |                    |
| Y-Achse (Werte)                |                    |
| Nur die 10 🕤 arößten Werte ar  | rafisch darstellen |
|                                |                    |
|                                |                    |
| Spalten:                       |                    |
| Datenfeld                      | Spaltenbreite (cm) |
| Umsatz                         | 1,72               |
| Artikel                        | 1,58               |
| Jahr                           | 1,24               |
| Monat                          | 1,53               |
|                                |                    |
|                                |                    |
|                                | OK Abbrechen       |
|                                |                    |

Nach einem Klick auf "OK" erzeugen Sie die Auswertung. Diese Auswertung ist danach sofort im ControlCenter unter dem Punkt "Auswertungen" verfügbar und kann somit von Ihnen noch detaillierter angepasst werden.

#### Parametrisierte Auswertungen

Auswertungen sind nicht immer starr sondern erfordern oftmals die Eingabe bestimmter Werte durch dem Benutzer, bevor sie erstellt werden können. Ein solches Beispiel wäre die Auswahl des Zeitraums für eine Umsatzauswertung.

Nehmen wir an, Sie haben folgende, einfache SQL-Anweisung entwickelt:

```
SELECT SUM(Gesamtpreis) as Umsatz FROM Vorgaenge WHERE (Typ = 'Rechnung' OR Typ = 'Quittung') AND Berechnet = true AND EXTRACT(YEAR FROM BerechnungsDatum) = 2011
```

Diese Auswertung würde Ihnen den Gesamtumsatz für das Jahr 2011 liefern.

Wenn Sie dem Benutzer aber selbst die Möglichkeit geben möchten, das Jahr auszuwählen, verwenden Sie statt der Konstanten 2011 die Angabe eines Parameters. Ein Parameter wird in SQL als Bezeichner mit vorangehendem Doppelpunkt dargestellt.

Ändern Sie die SQL-Anweisung also folgendermaßen ab:

```
SELECT SUM(Gesamtpreis) as Umsatz FROM Vorgaenge WHERE (Typ = 'Rechnung' OR Typ = 'Quittung') AND Berechnet = true AND EXTRACT(YEAR FROM BerechnungsDatum) = :Jahr
```

Sie sehen also, dass wir die Konstante "2011" durch ": Jahr" ersetzt haben.

Wenn Sie diese Abfrage dann durch das ControlCenter ausführen, erhalten Sie das Dialogfeld "SQL-Parametereingabe", in welchem Sie Ihren Parameter (Jahr) aufgelistet bekommen. Ergänzen Sie die Spalte 2 dann durch den Datentyp, den Sie für diesen Parameter erwarten (in unserem Beispiel soll die Jahreszahl eine Ganzzahl sein). In der 3. Spalte können Sie noch einen Vorgabewert angeben, der dem Benutzer automatisch angezeigt wird, noch bevor er selbst einen Wert eingegeben hat.

| S | QL-Parametereingabe |          |   |      |    |   |           | × |
|---|---------------------|----------|---|------|----|---|-----------|---|
| Γ | Parametername       |          |   |      |    |   |           |   |
|   | Jahr                | Ganzzahl | - | 2011 |    | ÷ |           |   |
|   |                     |          |   |      |    |   |           |   |
|   |                     |          |   |      |    |   |           |   |
|   |                     |          |   |      |    |   |           |   |
|   |                     |          |   |      |    |   |           |   |
|   |                     |          |   |      |    |   |           |   |
|   |                     |          |   |      |    |   |           |   |
|   |                     |          |   |      |    |   |           |   |
|   |                     |          |   |      |    |   |           |   |
|   |                     |          |   |      | Ok | ( | Abbrechen |   |
|   |                     |          |   |      |    |   |           |   |

Klicken Sie dann auf "OK".

Sie sehen nun wieder das Ergebnis Ihrer SQL-Abfrage. Exportieren Sie die Abfrage dann wieder als Auswertung.

Wenn der Benutzer die Auswertung dann anklickt, wird er zunächst gebeten, die entsprechenden Parameter einzugeben und auf Basis derer wird die Auswertung dann erzeugt. Der Benutzer muss übrigens nicht den Datentyp angeben, es reicht hier, den gewünschten Wert anzugeben.

Übrigens: Sie können in Ihrer Abfrage natürlich auch mehrere Parameter verwenden (einfach einen gültigen Bezeichnernamen mit vorangehendem Doppelpunkt eingeben!).

# Interaktive Auswertungen

Interaktive Auswertungen werden auf die gleiche Art und Weise wie normale Auswertungen erzeugt. Sie erstellen über das ControlCenter also zunächst eine SQL-Abfrage, lassen sich das Ergebnis anzeigen (SQL-Abfrage ausführen) und exportieren diese über die Symbolleiste dann in eine interaktive Auswertung.

Die Interaktive Auswertung wird dann im Bereich "Navigation" angezeigt (vorher bitte Baumansicht aktualisieren per Rechtsklick, "Baumansicht aktualisieren").

| 1 G G -                       | Interaktive Auswertung | Interaktive Auswertung - EDV-Handel - Rowisoft blue       |                 |           |
|-------------------------------|------------------------|-----------------------------------------------------------|-----------------|-----------|
| Datei Verwaltung Erweitert    | Interaktive Auswertung |                                                           |                 | - · · · · |
| Ansicht aktualisieren         |                        |                                                           |                 |           |
| Ansicht speichern             |                        |                                                           |                 |           |
| Nach MS-Excel exportieren     |                        |                                                           |                 |           |
| Auswertungen                  |                        |                                                           |                 |           |
| Favoriten                     |                        | Topkunden                                                 |                 |           |
| Rowisoft blue Heute           |                        |                                                           |                 |           |
| Eingang 🕞                     |                        | Ziehen Sie hierhin einen Spaltentitel, um danach zu grupp | ieren           | Â         |
| Navigation                    |                        | Anrede 🛆                                                  | Adresse         | в         |
| Se Kunden                     | <b>▲</b>               | Herr                                                      | Arcadenweg 97   | В         |
| La Vertreter                  |                        | asffasdf                                                  |                 |           |
| Mitarbeiter                   |                        |                                                           |                 |           |
|                               |                        |                                                           |                 |           |
| Persönliche Kontakte          |                        |                                                           |                 | =         |
| Artikel                       |                        |                                                           |                 |           |
| Nachrichten Ablage            |                        |                                                           |                 |           |
| Formine                       |                        |                                                           |                 |           |
| Buchhaltung                   |                        |                                                           |                 |           |
| ▷ Aufgaben                    |                        |                                                           |                 |           |
| Wiedervorlage                 | _                      |                                                           |                 |           |
| <ul> <li>Lagerbuch</li> </ul> |                        |                                                           |                 |           |
| Projekte                      |                        |                                                           |                 |           |
| ▷ <sup>4</sup> → Abovorgänge  |                        |                                                           |                 |           |
| Kampagnen                     |                        |                                                           |                 |           |
| Auswertungen                  |                        |                                                           |                 |           |
| Papierkorb                    |                        |                                                           |                 |           |
| ▲ X Interaktive Auswertungen  |                        |                                                           |                 |           |
| Dopkunden                     |                        |                                                           |                 | <b>~</b>  |
|                               | <b>•</b>               |                                                           |                 |           |
|                               |                        | Datum:                                                    | 12.09.2011 EDV- | Handel    |

Interaktive Auswertungen sind im Gegensatz zu normalen Auswertungen hauptsächlich für die Darstellung am Bildschirm gedacht. Hier hat der Benutzer dann die Möglichkeit, nach einzelnen Spalten zu gruppieren sowie die Sortierreihenfolge selbst abzuändern.

Der Punkt "Interaktive Auswertungen" wird im Bereich "Navigation" übrigens erst dann angezeigt, wenn auch mindestens 1 solche Auswertung vorhanden ist.

# Masken-Designer

Rowisoft blue enthält einen Masken-Designer, mit dem Sie die Eingabemasken der verschiedenen Datensätze an Ihre persönlichen Wünsche anpassen können.

Mit dem Maskendesigner können Sie

- Objekte verschieben
- Objekte von den verschiedenen Registerkarten in andere Registerkarten verschieben
- Benutzerrechte auf Objektebene vergeben

Achtung: Angepasste Masken sind nicht beliebig aufwärtskompatibel. Sobald eine neue Version von Rowisoft blue erscheint, in der zusätzliche Objekte in den entsprechenden Masken vorhanden sind, müssen Sie Ihre Masken u. U. erneut anpassen!

#### Maskendesigner starten

Um den Maskendesigner zu nutzen, öffnen Sie zunächst ein Datensatzfenster, z.B. einen Kunden. Öffnen Sie dazu zunächst in der Navigation den Punkt "Kunden" und klicken Sie dann einen beliebigen Kunden doppelt.

| 28   |      | > =                      |               |                    |   | Musterm     | ann - Kunde |                       |                            |      |              | x                   |
|------|------|--------------------------|---------------|--------------------|---|-------------|-------------|-----------------------|----------------------------|------|--------------|---------------------|
| D    | atei |                          |               |                    | _ |             |             |                       |                            |      |              | <ul><li>Ø</li></ul> |
| í s  | Ŧ    | Benutzer wechseln        | Ver           | rlauf              |   |             |             |                       |                            |      |              |                     |
| ۲ ا  | ,    |                          | <u>1</u> Ro   | owisoft blue Heute |   |             |             |                       |                            |      |              | _                   |
|      |      | Firma wechseln           | <u>2</u> Ro   | owisoft blue Heute |   |             |             |                       |                            |      |              |                     |
|      |      |                          | <u>3</u> Ki   | unden              |   |             |             |                       | -14                        |      |              |                     |
|      |      | Maskendesigner           |               |                    |   |             |             |                       |                            |      |              |                     |
|      |      | Archivierte Datenbar     | askendesigner |                    |   |             |             |                       |                            |      | ] P          |                     |
|      |      | Währungs-Wechselkurs     |               |                    |   |             |             |                       |                            |      |              |                     |
|      |      | Buchungsdatum ändern     |               |                    |   |             |             |                       |                            |      | •            |                     |
|      |      |                          |               |                    |   |             |             |                       | Rowisoft blue beenden      |      |              |                     |
|      |      | Dauersonderpreise        | Adresse       | Arcadenweg 97      | _ |             | •           | IBAN                  |                            |      | €            |                     |
|      |      | undenspezifische Artikel | PLZ           | 90221              |   | Ort Nümberg | •           | BIC                   |                            |      |              |                     |
|      |      | Bild                     | Land          | Deutschland        |   |             | -           | Fibu-Konto            | 0                          |      | $\times  ho$ |                     |
|      |      | Stichwörter              | Bundesland    | Bayern             |   |             |             | Sonstiges             |                            |      |              |                     |
|      |      | Dateiablage              | Kommunikat    | tion               |   |             |             | Verbraucherstatus     | Endverbraucher             |      | •            |                     |
|      |      |                          | Telefon       |                    |   |             | 1           | Eigene Lieferanten-Nr | r                          |      |              |                     |
|      |      |                          | Telefon 2     |                    |   |             | 1           | Umsatzsteuer-ID       |                            |      | *            |                     |
|      |      |                          | Telefon 3     |                    |   |             | 1           | Geburtsdatum          |                            |      |              |                     |
|      |      |                          | Telefax       |                    |   |             |             | Erstkontakt           | 28.07.2011                 |      |              |                     |
|      |      |                          | Mobiltelefon  |                    |   |             | 1           | Briefanrede           | Sehr geehrter Herr Musterr | nann |              |                     |
|      |      |                          | eMail         |                    |   |             | @           | Sprache               |                            |      | deutsch 👻    |                     |
|      |      |                          | Internet      |                    |   |             |             | Verhalten             |                            |      | _            |                     |
|      |      |                          |               |                    |   |             |             | Desistence            | Made and a second of       |      |              |                     |
|      |      |                          | •             |                    | _ |             | _           |                       |                            |      |              |                     |
| CAPS | 5 N  | UM                       |               |                    |   |             |             |                       |                            |      |              |                     |

Den Maskendesigner starten Sie dann über den Punkt "Verwaltung" - "Maskendesigner".

Nachdem Sie den Maskendesigner geöffnet haben, sehen Sie folgendes Fenster:

| ង្ខំ Maskenanpassung |                                     | × |
|----------------------|-------------------------------------|---|
| Verfügbare Masken:   |                                     | - |
|                      |                                     |   |
|                      | Objekte zwischen Masken verschieben |   |
|                      | Rechteverwaltung                    |   |
|                      | Standard-Maske wiederherstellen     |   |
|                      |                                     |   |
|                      | Masken speichern                    |   |
|                      |                                     |   |
|                      |                                     |   |

#### Objekte positionieren

Um Objekte nach Ihren Wünschen zu positionieren wählen Sie unter "Verfügbare Masken" die gewünschte Maske aus, die Sie anpassen möchten, z.B. "Grunddaten".

Nun können Sie einzelne Objekte markieren, indem Sie sie mir der Maus anklicken. Verschieben Sie die Objekte dann bei gedrückter Maustaste an die gewünschte Position.

| 🚮 Maskenanpassung 🛛                |                                                                                                    |           |
|------------------------------------|----------------------------------------------------------------------------------------------------|-----------|
| Verfügbare Masken: Grunddaten -    |                                                                                                    |           |
| Objekte swieden Marine unsetlieben | 🥵 🕼 🕞 Musternann - Kunde                                                                                                    |           |
| COJENIE ZNOUTET HORKET VE BUTIEVET | Data Kunde Auswertungen                                                                                                    |           |
| Rechteverwaltung                   | Speichern 🖉 eMail senden @ Rechnung 🖓 Lieferschein 🥏 Verleihausgang 📄 Brief                                                                                                    |           |
| Standard-Maske wiederherstellen    | State Löschen Sassenden & Angebot & Angebot Auftragibestatigung L Reparaturauftrag                                                                                                    |           |
|                                    | A Schleden Kopieren - 22 Telefonnummer wählen - 22 Gutschrift @ Quittung 😅 Serviceauftrag C.)* at                                                                                                    |           |
| Masken speichern                   | Aktionen Kommunkation Vorgang für diesen Kunden anlegen                                                                                                    |           |
|                                    | Sundden Datensatzeigenschaften                                                                                                    |           |
|                                    | Kontellovelisul Kundernumser (000003 Suchbagell Mustemann P                                                                                                    |           |
|                                    | Zurstzfelder Bestaanschaft Baskanschadung                                                                                                    |           |
|                                    | Angredinatives Fima Kortourune                                                                                                    |           |
|                                    | Kommertale Annede Hier V Bankletzeh                                                                                                    |           |
|                                    | Zulädiche Anschritten Mustemann Vornale Heinz Rüdiger - Bank                                                                                                    |           |
|                                    | Rabditiektoen Zuratz Kontointuber                                                                                                    |           |
|                                    | Douescondespreise Adresse Arcadinneg 97 V IBAN                                                                                                    |           |
|                                    | Kundengezinche Ackel PLZ 90221 Ont Hümberg V BIC 15 Anpassen                                                                                                    | 8         |
|                                    | Sid Land Deduction V FlocKonto                                                                                                    |           |
|                                    | Stchwötter Bundesland Bagem Sonstiges                                                                                                    |           |
|                                    | Dutricklige Kommunikation Vebracheritaks Endvetracher                                                                                                    |           |
|                                    | Telefon Eigene Lieferanten-Ni Arbon                                                                                                    |           |
|                                    | Telefon 2 Imstatzetwerit C Imstatzetwerit C Imstatzetweri                                                                                                    |           |
|                                    | Telefon 3 Sebuttada.m                                                                                                    | - 11 1    |
|                                    | Telefax Erskontakt 28.07.2011                                                                                                    | - 11 1    |
|                                    | Mobiletekon Seitr geshtet Her Mustemann 4 @ Ourdatter/Grup 10                                                                                                    | _         |
|                                    | eMail @ Spache dout # @ Potmachite                                                                                                    |           |
|                                    | Internet Verhalten                                                                                                    |           |
|                                    | Dubleur Stelevenist                                                                                                    |           |
|                                    | CADE NAM                                                                                                    |           |
|                                    | - © Zusti<br>- © Zusti<br>- © Zu |           |
|                                    |                                                                                                    |           |
|                                    | <ul> <li>→ ○ υποσιπιστρ.</li> <li>→ ○ υποσιπιστρ.</li> <li>→ ○ υποσιπιστρ.</li> </ul>                                                                                                    |           |
|                                    | - PZ - Ort                                                                                                    |           |
|                                    | - land                                                                                                    | -         |
|                                    | R Begisteranscht                                                                                                    | Schließen |

Im Fenster "Anpassen" finden Sie zudem unter "Layoutbaum-Ansicht" eine Liste, in der alle Elemente aufgelistet sind, die Sie verschieben können. Sie können Objekte auch ganz aus der Maske entfernen, indem Sie diese aus dem Fenster ziehen. Diese nicht eingeblendeten Elemente finden Sie

dann unter "Verfügbare Elemente". Um sie wieder einzublenden, schieben Sie sie mit der Maus einfach wieder an die gewünschte Position der Eingabemaske.

Tipp: Vergessen Sie nicht, angepasste Masken nach der Anpassung über den Button "Maske speichern" zu speichern!

### Objekte zwischen Masken verschieben

Mit dem Maskendesigner ist es auch möglich, einzelne Objekte zwischen den Masken zu verschieben. Klicken Sie dazu im Maskendesigner-Fenster auf den Punkt "Objekte zwischen Masken verschieben".

| 🔚 Objekte verschieben                                            | × |
|------------------------------------------------------------------|---|
| Auf welcher Maske liegt das Objekt, das Sie verschieben möchten? |   |
| Welches Objekt möchten Sie verschieben?                          |   |
| In welche Maske soll das Objekt verschoben werden?               |   |
| OK Abbrechen                                                     |   |

Hier können Sie dann angeben, auf welcher Maske das Objekt liegt, das Sie verschieben möchten, welches Objekt Sie verschieben möchten und in welche Maske das Objekt verschoben werden soll. Nachdem Sie diese Felder gefüllt haben, klicken Sie auf "OK".

Das Objekt verschwindet dann zunächst von der ursprünglichen Maske. Im Maskendesigner-Fenster wählen Sie dann unter "Verfügbare Masken" die Zielmaske - also die Maske, in welche Sie das Objekt geschoben haben. Im "Anpassen"-Fenster finden Sie das Objekt dann unter "Verfügbare Elemente", von wo aus Sie das Objekt per Drag & Drop wieder an die gewünschte Position der Maske verschieben können.

### Benutzerrechte auf Objektebene

Mit dem Makendesigner können Sie auch Benutzerrechte auf Objektebene vergeben. Sie können also detailliert festlegen, welche Benutzer Schreibzugriff auf einzelne Objekte haben sollen, bzw. welche Objekte überhaupt sichtbar sein sollen. Dazu wählen Sie im Maskendesigner-Fenster zunächst unter "Verfügbare Masken" die Maske aus, in welcher Sie die Rechte anpassen möchten. Dann klicken Sie auf "Rechteverwaltung".

| Rechte für Objekte bearbeiten                                                                                                    |                                                                                                    | x |
|----------------------------------------------------------------------------------------------------|----------------------------------------------------------------------------------------------------|---|
| Objekte<br>Adresse<br>Anrede<br>Anschrift löschen<br>Ausgewählte Kundenartikelnummer löst<br>Bank<br>Bankleitzahl<br>Beim Kunden nur diese Artikel anzeigen<br>BIC<br>Bild<br>Bild laden<br>Bild löschen<br>Bild öschen<br>Bild öschen<br>Bild öschern<br>Bild größe anpassen<br>Briefanrede<br>Bundesland | Sichtbarkeit:<br>Bernd<br>Christoph<br>Jens<br>Lukas<br>Martina<br>Michael<br>Schreibrechte:<br>Bernd<br>Christoph<br>Jens<br>Lukas<br>Martina<br>Michael<br>Nadja<br>OK<br>Abbre |   |

Auf der linken Seite können Sie dann unter "Objekte" alle verfügbaren Objekte der ausgewählten Maske markieren und auf der rechten Seite unter "Sichtbarkeit" und "Schreibrechte" die Mitarbeiterrechte anpassen. Entfernen Sie einfach die Häkchen bei den Mitarbeitern, die die Objekte nicht beschreiben, bzw. sehen dürfen.

# Benutzerdefinierte Datenbanken

Rowisoft blue bietet bereits zahlreiche Datenarten an, zu speichern: Kunden, Artikel, Vorgänge, Kontakte etc.

Manchmal ist es allerdings wünschenswert, eine weitere, eigene Datenbank hinzuzufügen und diese Daten in Rowisoft blue darzustellen.

In diesem Kapitel werden wir Ihnen aufzeigen, wie Sie eine eigene Datenbank anlegen und diese in Rowisoft blue integrieren.

## Datenbankentwurf

Um eine neue Datenbank erstellen zu können, bedarf es zunächst einiger Überlegungen: Welche Daten sollen gespeichert werden und wie soll die Datenbank später überhaupt aussehen.

Als Beispieldatenbank möchten wir ein Bücherregal verwenden – also so, dass Sie die Bücher in Ihrem Bücherregal in Rowisoft blue speichern können.
| Benutzerdefinie      | erter Datensatz                           |                                                                                                    | -0× |
|----------------------|-------------------------------------------|----------------------------------------------------------------------------------------------------|-----|
| Buch Konfig          | guration                                  |                                                                                                    |     |
| Speich<br>& Schließe | ern<br><sup>en</sup> X Lösche<br>Aktionen | ern<br>en                                                                                                    |     |
| Grunddaten           | Autor:                                    | Heiner Stiller                                                                                                    |     |
|                      | Regal:                                    | Regal A                                                                                                    |     |
|                      | Buchtitel:                                | Blender 2.5: Das umfassende Handbuch                                                                                                    |     |
|                      | Umschlagtext:                             | Dieses hochwertige, komplett in Farbe gedruckte Buch<br>vermittelt Ihnen professionelles Wissen zu Blender 2.5<br>und erleichtert Ihnen den Ein- und Umstieg in die<br>komplexe 3D-Software. Schritt für Schritt entdecken<br>Sie die Oberfläche und finden sich schon bald im 3D-<br>Raum zurecht. Mit einer ausgewogenen Mischung aus<br>Theorie und Praxis begleitet Sie das Buch bei der |     |
|                      | Coverbild:                                |                                                                                                    | F   |
|                      |                                           |                                                                                                    | 4   |

Wir planen also, den Autoren, den Buchtitel, den Umschlagstext, ein Bild sowie die Regalbezeichnung zu speichern. Den Autoren, sowie die Regalbezeichnung möchten wir dabei "intelligent" auswählen können. Dabei soll bei allen bisher eingegebenen Büchern nachgesehen werden, welche Autoren und welche Regalbezeichnungen bereits benannt sind und diese in einer Auswahlbox zur Auswahl geboten werden.

## Infrastruktur vorbereiten

Um in Rowisoft blue eine eigene Datenbank zu hinterlegen, ist es zunächst notwendig, dass Sie die hierfür benötigten Tabellen anlegen.

Hier ist zu beachten, dass jede Tabelle, die in einer benutzerdefinierten Datenbank verwendet werden soll, zwingend über ein AUTOINC-Feld mit dem Namen "Recld", sowie über ein CHAR(50)-Feld mit dem Namen "Key" verfügen muss. Diese Felder müssen also in jeder Tabelle vorhanden sein, die Sie

in einer benutzerdefinierten Datenbank verwenden möchten.

Um die Bücher speichern zu können, haben wir uns also überlegt, folgende Daten zu speichern und nachfolgende Tabellenstruktur zu verwenden:

| RecId        | AUTOINC   |
|--------------|-----------|
| Key          | CHAR(50)  |
| Autor        | CHAR(100) |
| Regal        | CHAR(50)  |
| Buchtitel    | CHAR(50)  |
| Umschlagtext | MEMO      |
| Coverbild    | GRAPHIC   |

Nachdem wir die Anforderungen theoretisch geklärt haben, sollten wir nun zur Praxis übergehen und die entsprechende Tabelle anlegen.

Dazu öffnen wir zunächst das Database System Utility und legen über den Menüpunkt "File" – "New Table" eine neue Tabelle an.

| Rev                                 | v Table                              |              |        |           |             |               |                   | x |
|-------------------------------------|--------------------------------------|--------------|--------|-----------|-------------|---------------|-------------------|---|
| Struct                              | Structure Indexes Eull Text Indexing |              |        |           |             |               |                   |   |
| Ve                                  | ersion #                             | 1 0          |        |           | Locale 🖟    | ANSI Standard |                   | • |
| Des                                 | scription                            |              |        | Index     | Page Size 4 | 4096 BL(      | DB Block Size 512 |   |
| En                                  | ncrypted                             | Password     |        | Last Auto | Inc Value   | )             |                   |   |
|                                     |                                      | 1            |        |           |             |               |                   | _ |
|                                     | #                                    | Field Name   | Data   | Туре      | Size        | Required      | Details           | ^ |
|                                     | 1                                    | Recld        | Auto   | Inc       | 0           | No            | No                |   |
|                                     | 2                                    | Кеу          | String | 3         | 50          | No            | No                |   |
|                                     | 3                                    | Autor        | Strin  | -<br>9    | 100         | No            | No                |   |
|                                     | 4                                    | Regal        | String | 3         | 50          | No            | No                |   |
| -                                   | 5                                    | Buchtitel    | String | 3         | 50          | No            | No                | = |
|                                     | 6                                    | Umschlagtext | Mem    | 0         | 0           | No            | No                |   |
|                                     | 7                                    | Coverbild    | Grap   | hic       | 0           | No            | No                |   |
| # of Fields 7 Total Record Size 312 |                                      |              |        |           |             |               |                   |   |
| Borrow Structure                    |                                      |              |        |           |             |               |                   |   |

Nachdem alle Felder wie in der Abbildung eingetragen wurden, klicken Sie auf den Button "Create" um den Tabellennamen eingeben zu können. In dem dann erscheinenden Dialogfeld ist es zunächst

wichtig, dass Sie "Local" wählen (das Anlegen neuer Tabellen über eine Remoteverbindung wird nicht empfohlen) und unter "Available Databases" Ihr Datenbankverzeichnis eintragen.

Unter "Create As" können Sie dann den Tabellennamen eingeben, unter dem die Tabelle gespeichert werden soll.

Als Tabellenname verwenden Sie bitte den Namen "advBuecher". Nachdem Sie alle notwendigen Daten erfasst haben, klicken Sie schließlich auf "Create", um die Tabelle zu erstellen.

## Definitionsdateien erstellen

Die Tabelle ist allerdings nur eine der Grundvoraussetzungen für eine benutzerdefinierten Datenbank.

Rowisoft blue muss jetzt allerdings noch mit der neuen Datenbank vertraut gemacht werden.

#### Bilder

Zunächst einmal müssen wir uns Gedanken über das optische Erscheinungsbild machen: Die benutzerdefinierte Datenbank wird links in der Baumstruktur von Rowisoft blue angezeigt werden. Hierfür ist natürlich ein kleines Bildchen notwendig, das vor dem Namen der Datenbank angezeigt werden soll.

Das Bild muss in 2 verschiedenen Größen verfügbar sein: Einmal ein kleines Bild, um in der Baumansicht angezeigt werden zu können und zusätzlich noch ein etwas größeres Bild, das dann links in der Favoritenleiste angezeigt wird, falls der Benutzer die benutzerdefinierte Datenbank zu den Favoriten hinzufügen möchte.

Sie können hierfür 2 Bitmaps verwenden. Erstellen Sie zunächst ein Bitmap (Dateiendung: .bmp) der Größe 24x24 Pixel und speichern Sie das Bild unter den Dateinamen "biglcon.bmp" ab. Bitmaps können Sie aus jeder üblichen Grafikbearbeitungssoftware erstellen oder aber auch mit dem Programm "Paint", welches bei jedem Windows-Betriebssystem mitgeliefert wird.

Danach erstellen Sie ein weiteres Bitmap – dieses Mal in der Größe 16x16 Pixel. Dieses Bild speichern Sie dann unter dem Namen "smalllcon.bmp" ab.

#### Konfigurationsdatei

Nachdem wir die Bilder erstellt haben, müssen wir nun noch die eigentliche Konfigurationsdatei erstellen, die Rowisoft blue mit der neuen Tabelle "advBuecher" bekannt macht.

Dazu erstellen Sie zunächst eine neue Textdatei und speichern diese unter dem Dateinamen "index.ini" ab (z.B. mit dem Programm "Editor", welches mit Windows ausgeliefert wird).

Schreiben Sie in die neue Datei dann folgenden Inhalt:

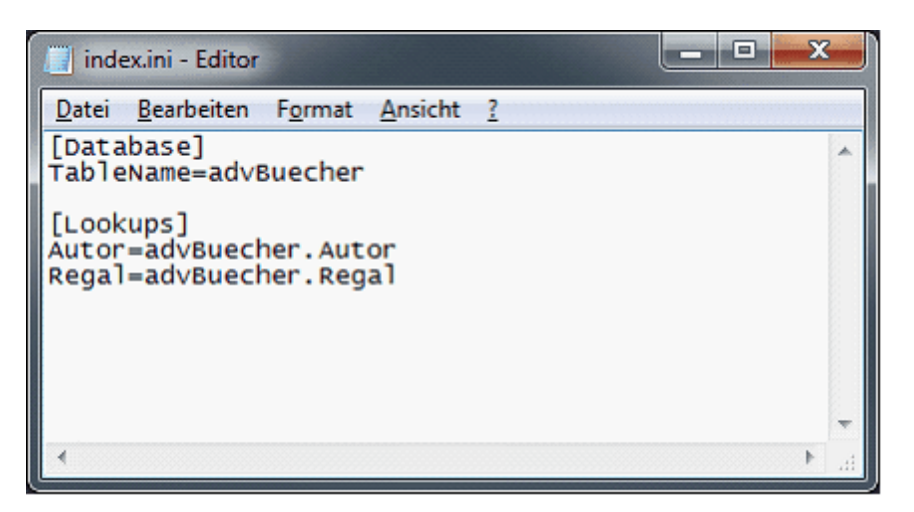

Unterhalb der Kategorie "Database" finden Sie den Eintrag "TableName" – dieser hier angegebene Wert gibt an, welche Tabelle für die Speicherung der Daten genutzt werden. Hier wird also die vorher erstellte Tabelle "advBuecher" eingetragen.

Sie erinnern sich: In unserem ersten Entwurf der neuen Datenbank haben wir definiert, dass die beiden Felder "Autor" und "Regal" mit einem Auswahlfeld vorbelegt werden sollen. In diesem Auswahlfeld soll man alle bereits benannten Autoren und Regalnamen auswählen können.

Genau diese Auswahlfelder definieren wir nun in unserer Konfigurationsdatei (index.ini) unterhalb der Kategorie "Lookups". Sie sehen zunächst die beiden Einträge "Autor" und "Regal". Diese beiden Einträge stimmen mit den Feldnamen überein, die wir in unserer Tabelle "advBuecher" angelegt haben.

Als Wert (also das, was nach dem Gleichheitszeichen steht) wird das Feld hinterlegt, in welchem nachgeschlagen werden soll. Sie können hier einen Tabellennamen und mit einem Punkt getrennt einen Feldnamen angeben. In der angegebenen Tabelle werden dann alle im angegebenen Feld eingetragenen Werte als Auswahlfeld angeboten.

In unserem Beispiel sehen Sie also z.B. dass für das Feld "Autor" als Auswahl immer alle bereits vorhandenen Werte des Feldes "Autor" der Tabelle "advBuecher" gezeigt werden sollen.

Würden wir hier z.B. den Wert "Kunden.Kundennummer" eintragen, würden wir in diesem Feld alle vorhandenen Kundennummern zur Auswahl bekommen und könnten dann eine der vorhandenen Kundennummern auswählen.

## Speicherort

Nachdem wir die beiden Bilddateien und die Konfigurationsdatei erstellt haben, ist es nur noch entscheidend, in welches Verzeichnis wir die soeben erstellten Dateien abspeichern.

Dazu erstellen wir in unserem Datenbankverzeichnis zunächst den Unterordner "userTables".

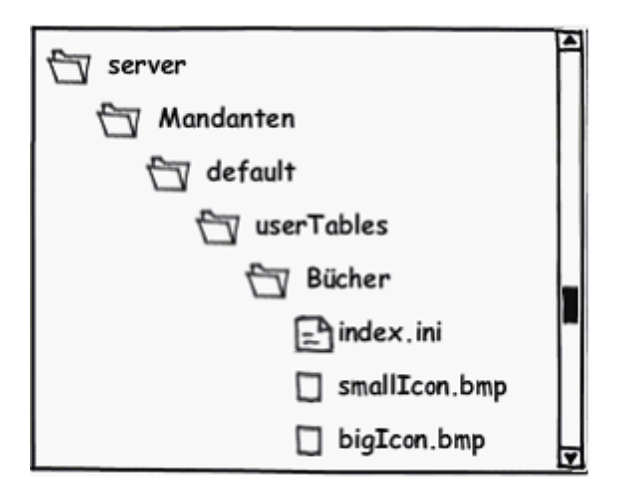

Darin erstellen wir dann den Ordner mit dem Namen "Bücher". Dieser Ordnername ist auch der Name, der uns später als Name der benutzerdefinierten Datenbank angezeigt wird.

In diesen Ordner verschieben wir dann die soeben erstellten Dateien (index.ini, smalllcon.bmp und biglcon.bmp), wie in unserer Abbildung zu erkennen.

### Das war's

Das war's auch schon, die neue Datenbank ist schon einsatzbereit. Starten Sie nun Rowisoft blue neu, werden Sie in Ihrem Navigationsbaum den Eintrag "Bücher" finden.

Hinweis: Sollte bei Ihnen der Punkt "Bücher" nicht erscheinen, kontrollieren Sie bitte, ob Sie die Dateien im richtigen Verzeichnis gespeichert haben und ob Sie die benutzerdefinierten Datenbanken eingeblendet haben. Klicken Sie dazu mit der rechten Maustaste auf den Navigationsbaum von Rowisoft blue und wählen Sie dann den Punkt "Ansicht anpassen". Hier ist sicherzustellen, dass in der linken Liste der Punkt "Benutzerdefinierte Datenbanken" aktiviert ist.

|                          | -                                                                                                    | Bücher                         |       | Büch  |       |       |             |                      |           |            |      |
|--------------------------|----------------------------------------------------------------------------------------------------|--------------------------------|-------|-------|-------|-------|-------------|----------------------|-----------|------------|------|
| Verwaltur                | ng Erweitert                                                                                                    | Bücher                         |       |       |       |       |             |                      |           |            | 0    |
| Offnen Ansicht aktualisi | ieren Neu X                                                                                                    | Löschen<br>nen                 |       |       |       |       |             |                      |           |            |      |
| Favoriten «              | Navigation                                                                                                    |                                | "     | 🛸 Bü  | cher  |       |             |                      |           | Su         | chen |
| bla                      | Rowisoft I                                                                                                    | blue Heute<br>en               |       | Recld | Autor | Regal | Buchtitel   | Umschlagtext         | Coverbild | Кеу        |      |
| Rowisoft blue F          | Artikel     Artikel     A | r                              |       |       |       |       |             |                      |           |            |      |
| Vorgänge                 | Generation                                                                                                    | nten                           |       |       |       |       |             |                      |           |            |      |
| Notizen                  | Aurgaben     Aurgaben     Aurgaben     Projekte     Ontizen     Abovorgä                                                                                                    | nge                            |       |       |       |       | -keine E    | änträg <del>e-</del> |           |            |      |
| SS<br>Kunden             | Auswertu     Auswertu     Papierkori     Persönlich     Or Buchhaltu                                                                                                    | ngen<br>b<br>ne Kontakte<br>ng |       |       |       |       |             |                      |           |            |      |
| Carl Interessent         | Ablage     Ablage     Wiedervor     Lagerbuch                                                                                                    | rlage<br>1                     |       |       |       |       |             |                      |           |            |      |
| Q<br>Rowisoft Live-F     | Textvorla                                                                                                    | gen<br>osten<br>e Auswertung   | uen U |       |       |       |             |                      |           |            |      |
|                          | 🗭 Bücher                                                                                                    |                                | •     |       |       |       |             |                      | )         |            | •    |
|                          |                                                                                                    |                                |       |       |       |       | Datum: 08.0 | 17.2010 Ralf         |           | EDV-Handel |      |

Über den Button "Neu" in der Symbolleiste können Sie dann ein neues Buch anlegen.

Das Erscheinungsbild der Maske können Sie dann über den Punkt "Konfiguration" – "Ansicht anpassen" Ihren individuellen Wünschen anpassen. Nachdem Sie die Ansicht so angepasst haben, wie Sie dies wünschen, können Sie diese dann noch mittels "Ansicht speichern" abspeichern, so dass auch beim nächsten Öffnen, die Eingabemaske wieder nach diesem Schema aufgebaut wird.

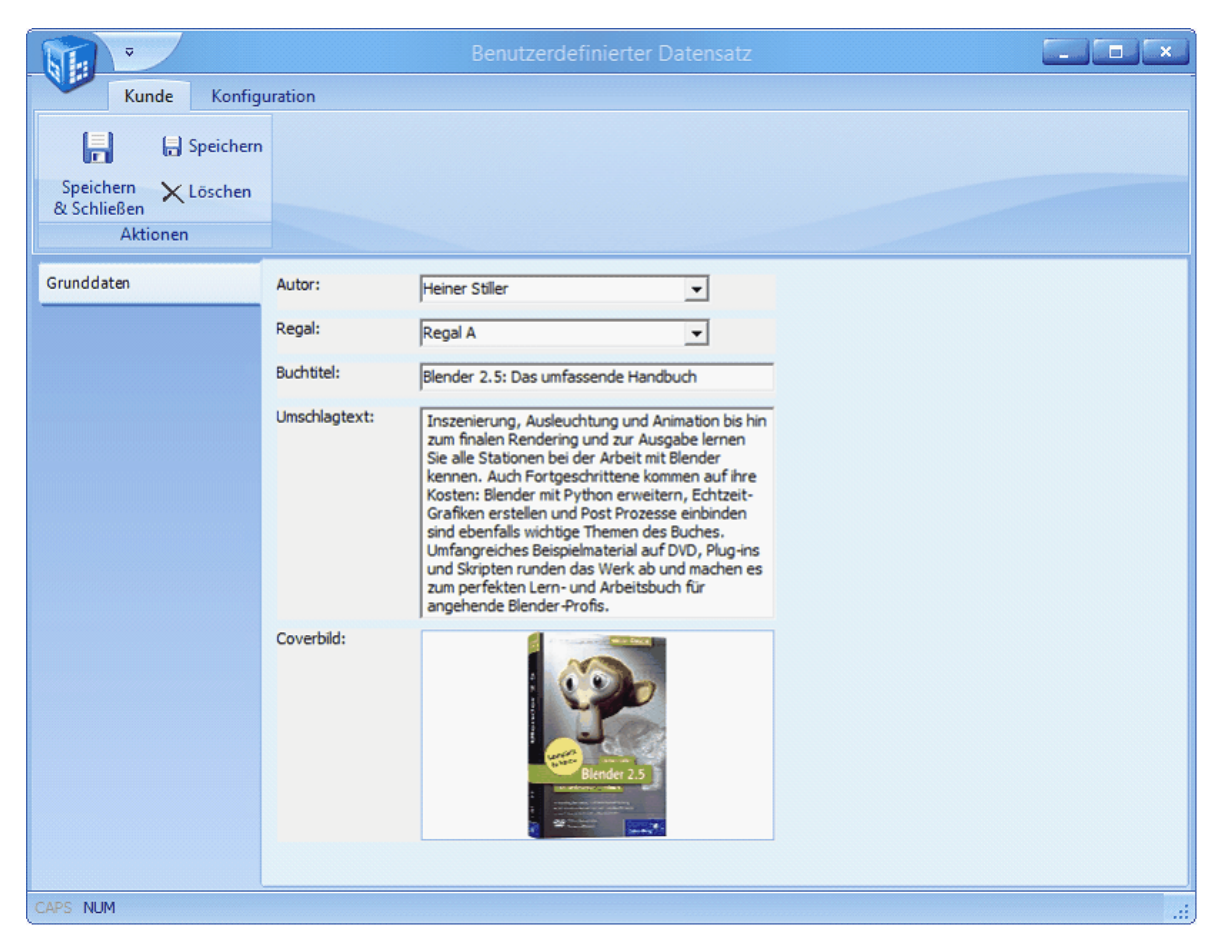

Weitere Hilfe zum Anpassen der Eingabemaske finden Sie auch im Kapitel "Maskendesigner", der genauso funktioniert, wie die Funktion "Ansicht anpassen" der benutzerdefinierten Datenbanken.

# Datenbank-Trigger

Rowisoft blue bietet die Möglichkeit, Trigger zu verwenden, was die Software ziemlich einzigartig in ihrer Klasse macht. Doch was sind Trigger eigentlich?

## Was sind Trigger?

Mittels Trigger können Sie über programmierte Quellcodes auf bestimmte Ereignisse der Datenbank reagieren und somit z.B. beim Ändern, beim Löschen oder beim Einfügen von neuen Datensätzen einen eigenen Quellcode ausführen lassen.

Bisher haben Sie in diesem Buch ja bereits ein wenig über die Programmierung erfahren – die Codes, die wir bisher entwickelt haben, mussten aber immer speziell vom Benutzer "aufgerufen" werden z.B. durch das Anzeigen eines Berichts oder durch Klicken auf einem Button in einem Bericht.

Wenn Sie aber immer dann einen Code automatisch ausführen lassen möchten, wenn sich irgendetwas in der Datenbank verändert, benötigen Sie Trigger.

Rowisoft blue unterstützt derzeit 5 verschiedene Trigger-Arten:

- Update: Ein Update-Trigger wird immer ausgeführt, wenn sich die Daten in einer Tabelle ändern
- Insert: Wird immer ausgeführt, wenn neue Daten in eine Tabelle eingefügt werden
- Delete: Diese Codes werden immer dann ausgeführt, wenn Daten aus der Datenbank gelöscht werden
- Verbuchen: Solche Trigger werden automatisch ausgeführt, wenn der Benutzer einen Vorgang verbucht
- Rueckbuchen: Als Penetrant zum "Verbuchen"-Trigger können Sie den "Rueckbuchen"-Trigger nutzen, um auf ein Rückbuchen von Vorgängen zu reagieren.

## Was kann man damit machen?

Die Einsatzmöglichkeiten von Trigger sind sehr vielfältig. Sie können jeden beliebigen Code ausführen, wenn sich Änderungen in der Datenbank ergeben. Welchen Code Sie entwickeln, bleibt allerdings Ihnen überlassen.

Im Rahmen dieses Kapitels möchten wir Ihnen 2 Möglichkeiten aufzeigen:

- Automatischer eMail-Versand an Ihre Kunden mit einer Versandbenachrichtigung, sobald Sie einen Lieferschein an Ihren Kunden verbuchen.
- Automatischer Export von Bestellungen, nachdem diese verbucht werden.

## Vorbereitungen

Trigger sind Quellcodes, die automatisch bei Änderungen in der Datenbank ausgeführt werden. Doch wo werden diese Quellcodes gespeichert?

Dazu legen Sie zunächst unterhalb Ihres Datenbankverzeichnisses den Ordner "Triggers" an. Unterhalb dieses Ordners können Sie dann weitere Ordner anlegen, die die Triggerart anlegen. Sie können also die Ordner "Verbuchen", "Rueckbuchen", "Delete", "Insert" und "Update" anlegen.

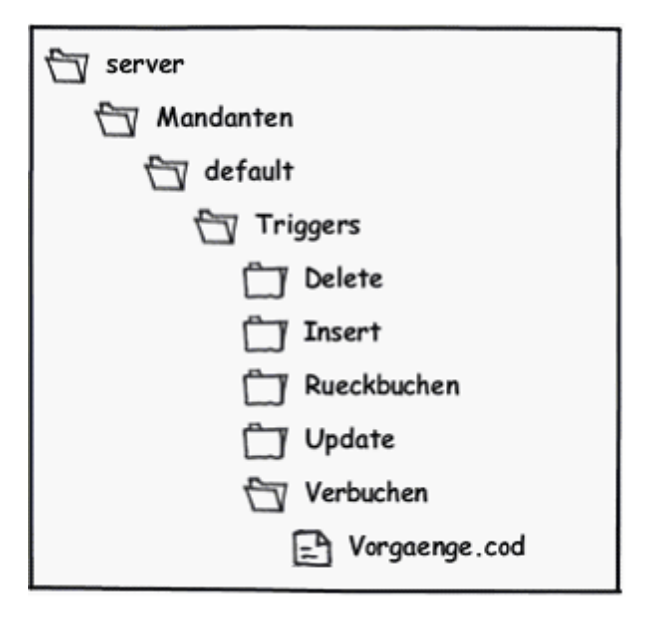

In diesen Ordnern können Sie dann einzelne Textdateien anlegen mit der Dateinamenserweiterung ".cod". Der Dateiname selbst ist dabei der Name der Datenbanktabelle, auf dessen Änderungen der Trigger reagieren möchte.

In unserem Beispiel möchten wir zunächst auf das Verbuchen von Vorgängen reagieren. Immer wenn ein Lieferschein verbucht wird, möchten wir an den Kunden eine SMS senden. Das Verbuchen von Vorgängen findet in den Tabellen "Vorgaenge" und "Vorgangdetails" statt. Der Trigger "Vorgangdetails.cod" wird dabei für jede einzelne Position auf dem Lieferschein 1x ausgeführt. Hat der Lieferschein also 20 Positionen, wird auch der Trigger "Vorgangdetails.cod" zwanzig Mal ausgeführt.

Der Trigger "Vorgaenge.cod" hingegen wird nur ein einziges Mal ausgeführt, wenn der Vorgang verbucht wird.

Legen Sie also bitte den Unterordner "Triggers\Verbuchen" unterhalb Ihres Datenbankverzeichnisses an und erstellen Sie dort die Textdatei "Vorgaenge.cod".

Nachdem Sie eine neue Trigger-Datei erstellt haben, müssen Sie den Systemdienst "RSDE32" neu starten. Die Rowisoft Database Engine (RSDE) registriert beim Start alle vorhandenen Trigger - ist beim Start noch keine Triggerdatei vorhanden, wird der Trigger nicht aufgerufen. Ist die Triggerdatei hingegen erst einmal erstellt und die RSDE danach neu gestartet worden, können Sie Änderungen an der Trigger-Datei vornehmen, ohne danach die RSDE neu starten zu müssen.

Öffnen Sie diese Textdatei dann mit einem geeigneten Programm (z.B. "Editor", der mit jedem Windows-Betriebssystem ausgeliefert wird).

## Ein erster Test

Der Aufbau einer Trigger-Datei ist zunächst mit einem ganz normalen C++Skript vergleichbar, wie diese z.B. auch im Berichtsdesigner verwendet werden. Lediglich gibt es hier keine "Ereignisse" mehr, wie z.B. das "OnBeforePrint" – Ereignis. Es wird also immer das komplette Skript ausgeführt.

Zusätzlich zum normalen Skript, muss die Skriptsprache ein- und ausgeleitet werden – daran erkennt die RSDE letztlich, in welcher Sprache Sie den Trigger entwickeln möchten. In die RSDE ist

zunächst die Skriptsprache "Rowi-Makrosprache" enthalten, die wiederum C++Skripte versteht. Lange Rede, kurzes Skript:

Sie sehen also, dass zunächst die Kürzel <cpp und cpp> angegeben werden. Zwischen diesen Kürzeln können Sie Ihr C++Skript schreiben.

Innerhalb dieser beiden Kürzel finden Sie bereits die geschweiften Klammern, die jedes C++Skript benötigt. Zwischen diese geschweiften Klammern können Sie letztendlich Ihren C++Code einfügen, der als Trigger ausgeführt wird.

## Spezialfunktionen

In einem Trigger möchten Sie auf Änderungen in der Datenbank reagieren. Da ist es sinnvoll, wenn Sie auch irgendwie herausbekommen können, welcher Datensatz denn eigentlich verändert wird.

Dafür können Sie in Triggern die C++Funktion GetTriggerField verwenden.

Die Funktion GetTriggerField erwartet einen String-Parameter, der das Datenfeld angibt, welches Sie zurückgegeben haben möchten. Der Rückgabewert ist immer "String".

Mit diesem Aufruf wird Ihnen also z.B. die Vorgangsnummer zurückgegeben, die aktuell verbucht wird:

GetTriggerField("Nummer")

Werte, die Sie aus dem "Trigger-Datensatz" (also z.B. der Datensatz des Vorgangs, der aktuell verbucht wird) zurückgegeben bekommen, möchten Sie später wahrscheinlich wieder in eigenen SQL-Abfragen weiterverwenden, um z.B. Änderungen an einem Datensatz zu machen.

Aus diesem Grund gibt es eine leicht abgewandelte Variante der Funktion "GetTriggerField", nämlich "GetTriggerFieldAs". Die Funktion GetTriggerFieldAs gibt ebenfalls wieder einen Wert aus dem Trigger-Datensatz zurück, nur dass dieser Wert bereits korrekt für SQL formatiert ist. Das bedeutet, dass zurückgegebene String-Werte bereits in Anführungsstrichen geschrieben werden, oder dass Datumsangaben bereits im Format YYYY-MM-DD, ebenfalls in Anführungsstrichen zurückgegeben werden.

Die Funktion hat dazu einen 2. Parameter, in dem angegeben wird, in welcher Formatierung der Wert zurückgegeben werden soll. Dabei sind die Werte "string", "float", "date" und "datetime" möglich.

Mit folgendem Aufruf erhalten Sie also z.B. das Buchungsdatum des Vorgangs, korrekt formatiert für die Verwendung in weiteren SQL-Anweisungen:

GetTriggerFieldAs("BerechnungsDatum", "date")

## SQL-Funktionen

Damit in Triggern nicht ständig Instanzen von "TDBISAMQuery"-Objekten erzeugt werden müssen, können Sie hier noch 3 weitere Funktionen nutzen, die die Entwicklung von Triggern sehr komfortabel

gestalten.

Die Funktion "RunSQL" führt eine SQL-Anweisung aus. Die Funktion hat nur 1 Parameter, in dem sich die SQL-Anweisung befindet, die ausgeführt werden soll. Die Funktion gibt jedoch keine Datensätze zurück, weshalb sich die Funktion hauptsächlich für "UPDATE" und "DELETE" – Anweisungen anbietet. Der Rückgabewert der Funktion ist "Integer" und gibt die Anzahl der Datensätze zurück, die durch die SQL-Anweisung betroffen waren.

Mit der Funktion "GetSQL" hingegen können Sie SELECT-Abfragen starten. Die Funktion erwartet ebenfalls wieder nur 1 Parameter, nämlich die SQL-Abfrage. Die Funktion gibt einen String-Wert zurück, nämlich den Inhalt des ersten in der SELECT-Abfrage ausgewerteten Datenfeldes.

Eine Erweiterung dieser Funktion bietet "GetSQLAs". Während GetSQL immer nur einen "normalen" String-Wert zurückgibt, gibt die Funktion "GetSQLAs" den gleichen Wert für die Verwendung in weiteren SQL-Anweisungen zurück. Die Funktion ist damit also vergleichbar mit der Vorher erwähnten "GetTriggerFieldAs" – und so hat auch GetSQLAs wieder 2 Parameter: Der erste Parameter gibt die SQL-SELECT-Abfrage an, die Sie ausführen möchten, der zweite Parameter gibt den Datentyp an, mit welchem Sie den Rückgabewert formatiert haben möchten. Auch hier gibt es wieder die 4 Möglichkeiten "string", "float", "date" und "datetime".

Wenn Sie also in unserem Trigger folgenden Funktionsaufruf verwenden, erhalten Sie als Rückgabewert den Firmen-Namen des Kunden, an den Sie den Vorgang schreiben – und zwar in Anführungsstrichen, so dass Sie diesen Wert gleich in weiteren SQL-Anweisungen wieder verwenden können:

GetSQLAs("SELECT Firma FROM Kunden WHERE Kundennummer = "+GetTriggerFieldAs
("Nummer", "string"), "string")

### Ab ins Eingemachte

Nach langer Theorie möchten wir nun endlich einen ersten Trigger entwickeln: Immer, wenn ein Lieferschein erstellt wird, möchten wir eine eMail an den Kunden schreiben, der Empfänger des Lieferscheins ist.

Um eine eMail zu verschicken, brauchen wir lediglich einen neuen Datensatz in die Tabelle "Nachrichten" schreiben. Das Feld "Nachrichtentyp" müssen wir dabei mit dem Wert "20" füllen, welches mit "Postausgang" gleichzustellen ist.

Außerdem füllen wir die Felder "Empfaenger", "Absender", "Mitarbeiter" (mit dem Wert -1, so dass die eMail im globalen Postausgang erscheint), sowie "Betreff". Natürlich füllen wir auch das Feld "PlainText" – in dieses Feld nämlich schreiben wir den eigentlichen Nachrichtentext!

Damit die eMail aber nur versendet wird, wenn es sich bei dem Vorgang um einen Lieferschein handelt, müssen wir dies in unserem Skript mit einer if-Abfrage prüfen. Dabei prüfen wir einfach das Trigger-Feld "Typ" auf den Inhalt "Lieferschein".

Um keine eMail zu versenden, wenn beim Kunden gar keine eMail-Adresse hinterlegt ist, fügen wir eine weitere if-Abfrage ein, die vorher die eMail-Adresse des Kunden holt und diese auf "leer" prüft. Ist die eMail-Adresse nicht leer, fügen wir schließlich den neuen Datensatz in die Tabelle "Nachrichten" – und dazu nutzen wir die Funktion "RunSQL".

Das fertige Skript:

```
<cpp
    String vorgangsTyp = GetSQL("SELECT Typ FROM
   Vorgaenge WHERE Nummer = "+GetTriggerFieldAs("Nummer",
    "string"));
   if (vorgangsTyp == "Lieferschein")
    {
      String kdMail = GetSQL("SELECT eMail FROM Kunden WHERE
        Kundennummer = "+GetTriggerFieldAs("Kundennummer",
         "string"));
      if (kdMail != "")
       {
        String kdSQLMail = GetSQLAs("SELECT eMail FROM
              Kunden WHERE Kundennummer = "+
              GetTriggerFieldAs("Kundennummer", "string"), "string");
         RunSQL("INSERT INTO Nachrichten (Empfaenger,
                 Absender, Mitarbeiter, Betreff, PlainText, Nachrichtentyp)
                 VALUES ("+kdSQLMail+",
                 'status@ihrefirma.de', -1,
                 'Versandbenachrichtigung', 'Sehr geehrter
                 Kunde, '+#13+'Ihre Sendung mit der
                 Lieferscheinnummer '+"+
                 GetTriggerFieldAs("Nummer", "string")+" +
                 ' ist nun auf den Weg zu Ihnen. Danke für
                 Ihre Bestellung!', 20)");
       }
    }
}
cpp>
```

Sie sehen also, dass die Entwicklung des Triggers vom Prinzip her gar nicht so kompliziert und umfangreich ist. Es werden lediglich ein paar Funktionen benötigt. Für unseren Trigger haben wir lediglich "GetSQL", "GetSQLAs", "GetTriggerFieldAs" und "RunSQL" verwendet. Der Rest des Skripts setzt sich zusammen aus ganz normalen C++Kontrollstrukturen (if-Abfragen), sowie aus SQL-Anweisungen.

Die "Kunst" ist es also vielmehr, den Überblick zu behalten und auch im Nachhinein noch zwischen SQL und C++ - Teilen des Skripts unterscheiden zu können.

## Automatischer Export

Eine häufige Anforderung an Trigger ist der automatische Export von Daten beim Verbuchen eines Vorgangs. Die so erzeugten Daten können dann z.B. in Fremdsystemen weiterverarbeitet werden.

Im Rahmen dieses Kapitels möchten wir Ihnen deshalb ein solches Skript in einem kleinen Umfang vorstellen: Beim Verbuchen einer Bestellung soll eine vorgegebene Datei erstellt werden, in der die einzelnen Bestell-Positionen enthalten sind.

Die Herausforderung an diesem Skript sind die Bestellpositionen: Während der Trigger ja auf das Ereignis "Verbuchen" der Tabelle "Vorgaenge" reagieren muss, benötigen wir trotzdem die mit dem Vorgang verknüpften Datensätze der Tabelle "Vorgangdetails".

Dazu müssen wir in unserem C++Skript ein "TDBISAMQuery"-Objekt erzeugen, welches wir dann zunächst mit der Funktion "ConnectToDB" mit der Datenbank verbinden.

In diesem TDBISAM-Query Objekt starten wir dann eine SELECT-Abfrage, die uns alle Positionen der Bestellung zurückgibt.

In einer for-Schleife durchlaufen wir dann alle Datensätze und schreiben diese in die vorher erzeugte String-Liste.

Nach Ende der for-Schleife speichern wir diese String-Liste dann schließlich auf die Festplatte – in unserem Beispiel verwenden wir der Einfachheit wegen nur den Dateinamen "C:\beispiel.txt".

```
<cpp
{
  //Zunächst erzeugen wir ein Query-Objekt und verbinden es
  //mit der Datenbank:
 TDBISAMQuery query = new TDBISAMQuery (Application);
 ConnectToDB(query);
 //Dann führen wir die SELECT-Abfrage aus
 query.SQL.Text = "SELECT * FROM Vorgangdetails WHERE
                    Auftrag = "+GetTriggerFieldAs("Nummer",
                    "string");
 query.Open();
  //Mittels RecordCount erhalten wir die Anzahl der
  //Datensätze aus der SELECT-Abfrage
 int anzahl = RecordCount(query);
  //Deklaration der Zähler-Variable für die for-Schleife:
 int zaehler = 0;
  //Bevor wir loslegen brauchen wir noch eine String-Liste,
  //die wir später als Datei speichern:
 TStringList ergebnis = new TStringList();
  //In der Schleife durchlaufen wir alle Datensätze und
  //schreiben Werte in die String-Liste
  for (zaehler = 0; zaehler < anzahl; zaehler = zaehler + 1)</pre>
    //Feldtrenner: | (Pipe-Zeichen)
   ergebnis.Add(query.FieldByName("Auftrag").AsString + "|"
                 + query.FieldByName("Menge").AsString + "|"
                 + query.FieldByName("Artikel").AsString +
                 "|" +
               query.FieldByName("Einkaufspreis").AsString);
   query.Next();
  }
  //Nun speichern wir die String-Liste als Datei:
 ergebnis.SaveToFile("C:\\beispiel.txt");
 //Ganz wichtig: Nie das Aufräumen vergessen, sonst ist
 //irgendwann der Arbeitsspeicher voll!
 delete ergebnis;
 delete query;
cpp>
```

## Fazit

Wie Sie also sehen, sind Trigger ein mächtiges Werkzeug für Spezialfunktionen und Anbindungen an Fremdsystemen. Obwohl hier überwiegend nur mit einer handvoll Funktionen gearbeitet wird, besteht die Hausforderung darin, den Überblick über den eigenen Quellcode nicht zu verlieren.

Grundlegende Kenntnisse in den Sprachen C++Skript und SQL sind für die Entwicklung von Triggern

allerdings unabkömmlich. Dafür aber bietet sich eine schier unendliche Vielfalt an Nutzungsmöglichkeiten an.

# RSDE™ WebSnapIns

Alle Daten, die in der Rowisoft® Database Engine (RSDE) gepflegt sind, können über eine Web-Oberfläche auch über das Internet verfügbar gemacht werden.

Dazu wird die RSDE<sup>™</sup> mit einem eigenständigen Webserver ausgeliefert, der speziell für den Einsatz in der Umgebung von Rowisoft® blue<sup>™</sup> entwickelt wurde und somit optimale Zugriffsmöglichkeiten auf die Rowisoft® blue<sup>™</sup> Datenbank anbietet.

Dieser Webserver bietet dann die Möglichkeit, eigene HTML-Dateien, RSC-Dateien (Rowisoft® Server Code) oder RBS-Dateien (Rowisoft® Binary Script) abzulegen, um die Daten auszugeben.

## Vorbereitungen

Die Rowisoft® Database Engine (RSDE) bietet die Möglichkeit an, die Daten, die sich in der Datenbank befinden, über eine Internet-Schnittstelle im Web zur Verfügung zu stellen.

Das Modul RSDE™ WebSnaplns ist dabei ein eigenständiger Web-Server, auf welchem auch normale HTML-Dateien über das Internet zur Verfügung gestellt werden können.

Zudem bietet die Client-Software, also Rowisoft® blue™, die Möglichkeit an, solche WebSnaplns in die Software einzubinden. Damit ist es z.B. möglich, in der Artikeldatenbank ein zusätzliches Register einzufügen, in dem dann die HTML-Seite von RSDE™ WebSnaplns angezeigt werden kann.

Zur Konfiguration des RSDE<sup>™</sup> WebSnapIn-Servers reicht es aus, dass im RSDE<sup>™</sup> Administrator der Port angegeben wird, unter welchem der Dienst dann später im Internet erreichbar sein soll. Wenn Sie die WebSnapIns später auch in Rowisoft® blue<sup>™</sup> implementieren möchten, verwenden Sie hier bitte den Port 12007.

Das restliche Verhalten der WebSnaplns wird dann durch die hinterlegten Dateien und Skripte definiert, die auf diesem Webserver abgelegt werden können.

## Installation von WebSnapIns

Um eigene WebSnaplns zu installieren, reicht es aus, wenn die entsprechenden Skript-Dateien in das Unterverzeichnis "htdocs" des entsprechenden Mandantenverzeichnisses bzw. SharedDirs abgelegt werden.

Um also ein eigenes WebSnapln zu installieren, erstellen Sie zunächst das Unterverzeichnis "htdocs" (z.B. C:\Rowisoft blue\Mandanten\default\htdocs), falls dieses noch nicht existiert. In dieses Verzeichnis können dann eigene Dateien abgelegt werden, die dann bereits über das Internet verfügbar sind.

Um Zugriff auf diese Dateien durch das Internet zu erhalten, muss dann (z.B. über einen WebBrowser) die Adresse des Servers aufgerufen werden und als Unterverzeichnis muss der Name der Datenbank angegeben werden, in welcher die Datei abgelegt wurde.

Dazu wird für jede Datenbank, also für jeden Mandanten, der im RSDE-Administrator angelegt wurde, ein eigener, interner Datenbankname verwendet. Den Namen einer Datenbank erfahren Sie über den Registrierungseditor von Microsoft Windows. Dort finden Sie im Verzeichnis "HKEY LOCAL MACHINE\Software\Rowisoft\RSDE\clients" (bei 64-Bit-Betriebssystemen: "HKEY LOCAL MACHINE\Software\Rowisoft\RSDE\clients") weitere Unterverzeichnisse, welche den Namen der Datenbanken widerspiegelt.

#### Beispielinstallation

Im nachfolgenden Beispiel gehen wir davon aus, dass im RSDE™ Administrator 1 Mandant angelegt wurde, der als Datenbankverzeichnis den Ordner "C:\RSDE\db" verwendet.

Unter dieses Verzeichnis erstellen wir dann den Ordner "htdocs" und legen darin eine Beispieldatei ab, in unserem Fall eine simple HTML-Datei mit dem Namen "test.htm", die in jedem beliebigen HTML-Editor erstellt worden sein könnte.

| htdocs                                                                                                    |              |                                                                                                    |                            | _ 🗆 🔀       |
|----------------------------------------------------------------------------------------------------|--------------|----------------------------------------------------------------------------------------------------|----------------------------|-------------|
| Datei Bearbeiten Ansicht Favoriten Extr                                                                                                    | as <u>?</u>  |                                                                                                    |                            |             |
| 🔇 Zurück 🝷 🕥 🚽 🏂 🔎 Suchen                                                                                                    | 🍋 Ordner 🕼 🔅 | » 🗙 🍤 🔳                                                                                              | - 🔞 Ordnersynchronisierung |             |
| Adresse 🛅 C:\RSDE\db\htdocs                                                                                                    |              |                                                                                                    | ▼ →                        | Wechseln zu |
| Ordner                                                                                                    | × 👝 be       | ispiel htm                                                                                           |                            |             |
| Image: Sector point         Image: Sector point         Image: Sector po |              | (B)<br>(B)<br>(B)<br>(B)<br>(B)<br>(C)<br>(C)<br>(C)<br>(C)<br>(C)<br>(C)<br>(C)<br>(C)<br>(C)<br>(C |                            |             |

Desweiteren gehen wir davon aus, dass im RSDE-Administrator der Benutzer "Ralf123" mit dem Passwort "sesam987" angelegt wurde und dass als Port für die RSDE™ WebSnapIns der Port 12007 verwendet wird.

Die von uns erstellte HTML-Datei ist dann in einem Web-Browser auf dem Server unter folgender Adresse erreichbar:

http://127.0.0.1:12007/default/beispiel.htm

Öffnen wir diese Adresse in einem Web-Browser, erhalten wir den Anmeldedialog, in welchem wir den Benutzernamen und das Passwort eingeben können, um die Datei zu erreichen:

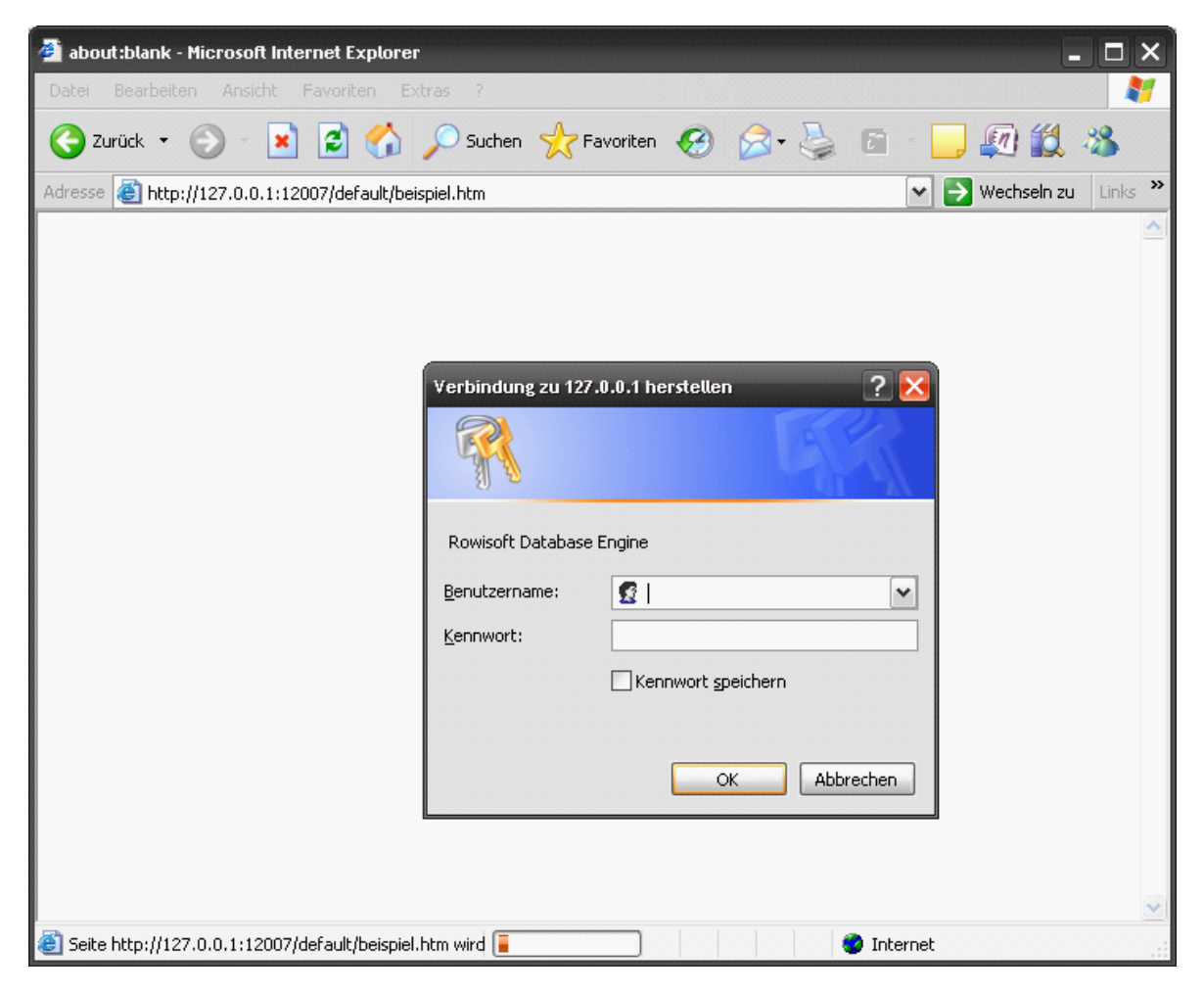

Hier verwenden wir dann als Benutzername "Ralf123" und als Passwort "sesam987". Nachdem wir uns also mit diesen Benutzerdaten identifiziert haben, können wir auf die Beispieldatei zugreifen:

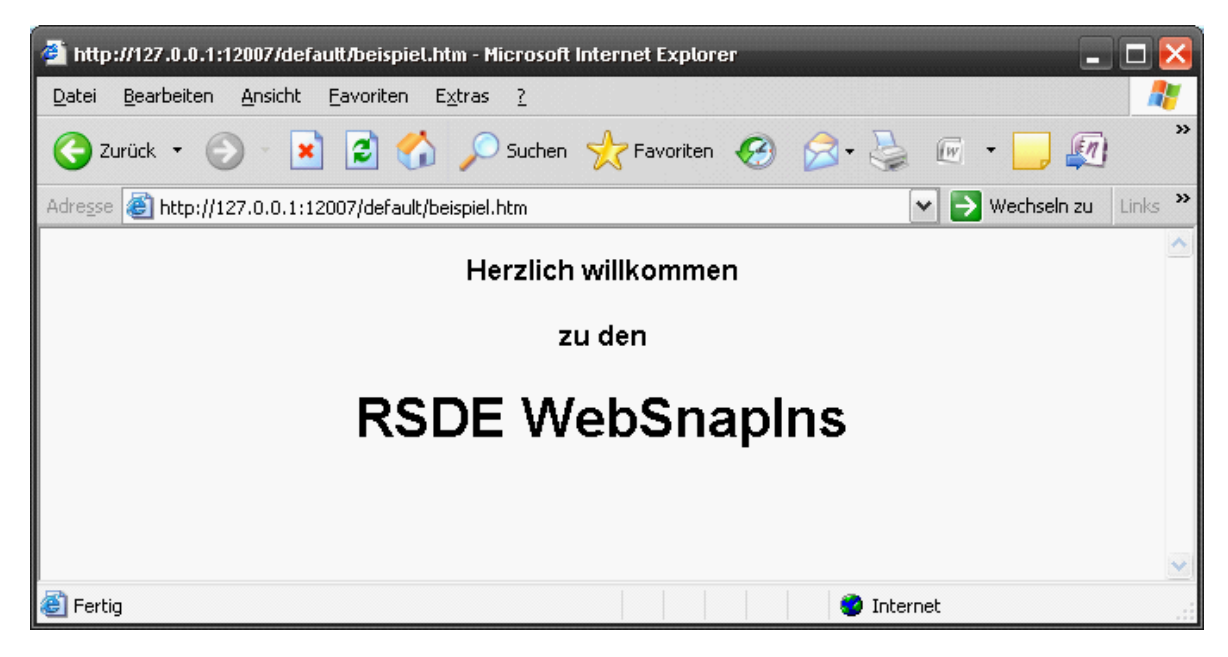

Statt der IP-Adresse 127.0.0.1 in der Web-Adresse, hätten Sie auch eine andere IP-Adresse verwenden können, unter der der Server erreichbar ist und können damit dann auch von anderen Rechnern auf das RSDE™ WebSnapln zugreifen.

Wenn Sie Ihre RSDE-WebSnapIns auch vom externen Internet erreichbar machen wollen, achten Sie bitte darauf, dass der Server mit dem angegebenen Port durch das Internet erreichbar ist. Hierzu sind eventuell Portweiterleitungen auf Ihrem Router zu konfigurieren.

### Einbinden von Skripten

Der RSDE™ WebSnapln - Server bietet Ihnen die Möglichkeit, neben normalen Dateien auch Skripte zu verwenden. Mit Skripten haben Sie die Möglichkeit, je nach Benutzereingaben individuelle Rückgabewerte zu liefern und können somit also komplette Webanwendungen entwickeln, wie diese aus dem Internet z.B. schon aus PHP- und CGI-Skripten bekannt ist.

Als RSDE<sup>™</sup> WebSnaplns können Sie die folgenden Skriptarten einbinden:

#### RSC – Skripte

RSC-Skripte (Rowisoft® Server Code) bieten Ihnen die Möglichkeit, einfache Skripte anhand der von Rowisoft® blue™ verwendeten C++Skriptsprache zu erstellen. Die RSC-Skripte eignen sich hervorragend, um schnell Einträge aus der Datenbank zu holen und diese dann auszugeben. Für große, professionelle Skripte sind diese Skripte allerdings weniger geeignet, da nur ein beschränkter Befehlsumfang verfügbar ist.

Den Befehlsumfang finden Sie in der technischen Referenz unter C++Skripte

#### RBS – Skripte

RBS-Skripte (Rowisoft® Binary Script) sind eigenständige Anwendungen, die den vollen Funktionsumfang für WebSnaplns ausnutzen können. RBS-Skripte sind im Grunde nichts anderes als eigenständige, konsolenbasierte Anwendungsprogramme mit der Dateierweiterung ".rbs".

Um RBS-Skripte entwickeln zu können, ist es deshalb erforderlich, dass Sie sich einen Compiler besorgen, mit der Sie die Skripte entwickeln. Sie erstellen also mit einer von Ihnen bevorzugten Programmiersprache eine konsolenbasierte Anwendung. Die Ausgaben dieser Anwendung werden dann direkt dem Besucher des WebSnaplns angezeigt. Zu beachten ist bei solchen Skripten, dass alle Ausgaben ausschließlich in der Konsole erfolgen dürfen und dass die Anwendung keine Eingaben vom Benutzer erwartet (z.B. "scanf" oder "cin" in den Programmiersprachen C bzw. C++)

Beispielhaft sehen Sie nachfolgend einen C++Quellcode, der ein RBS-Skript darstellt, welches den Text "Willkommen zu den RSDE-WebSnaplns" ausgeben würde:

```
#include <iostream.h>
void main()
{
    cout << "Willkommen zu den <b>RSDE</b>-WebSnapIns" << endl;
};</pre>
```

Wichtig ist, dass Sie das Skript dann mit einem C++Compiler zu einer ausführbaren Anwendung compilieren. Die ausgegebene Anwendung (üblicherweise mit der Dateierweiterung .exe) muss dann in die Dateierweiterung .rbs umbenannt werden.

## Einbinden von RSDE™ WebSnapIns in Rowisoft® blue™

Auf dem Server verfügbare WebSnapIns können in die Client-Software Rowisoft® blue™ eingebunden werden. Die SnapIns können dabei als eigene Registerkarte in den verschiedenen Datensätzen eingebunden werden.

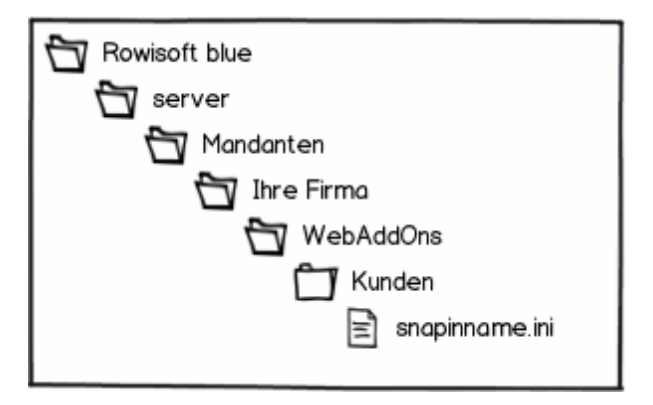

Dazu muss pro WebSnapln wieder eine Metadatei erzeugt werden. Legen Sie dazu zunächst in Ihrem Datenbankverzeichnis den Unterordner "WebAddons" an. Darunter legen Sie dann einen weiteren Unterordner an. Der Name dieses Unterordners ist abhängig davon, zu welchem Datentyp das Snapln eingebettet werden soll.

WebSnaplns können in folgenden Datentypen eingebettet werden - ebenso lautet auch der Ordnername:

| 🔄 WebAddOns            |
|------------------------|
| T Artikel              |
| T Aufgabe              |
| La Auftrag             |
| BestellungPreisanfrage |
| 🗂 BriefFax             |
| Dienstleistungen       |
| Eingangslieferscheine  |
| Eingangsrechnungen     |
| 🗂 Geräte               |
| Gerätetypen            |
| TINTER Senten          |
| 🗂 Kontakte             |
| T Kunden               |
| Lieferanten            |
| Mahnungen              |
| Mitarbeiter            |
| Produktionsauftrag     |
| Ruecklieferschein      |
| Serviceauftrag         |
| Stuecklisten           |
| Verleihartikel         |
| Verleihausgaenge       |
| Vertreter              |
| Vertreterabrechnungen  |
|                        |
|                        |

Innerhalb dieses Ordners können Sie dann eine INI-Datei erzeugen. Der Name der INI-Datei bleibt Ihnen frei überlassen - es empfiehlt sich jedoch einen Dateinamen zu verwenden, der den Sinn des Snaplns beschreibt. Die INI-Datei muss die Rubrik [addon] enthalten, welche die beiden Einträge "Tab" und "URL" beinhaltet.

Bei "Tab" tragen Sie die Bezeichnung des Snaplns ein, so wie dieses innerhalb Ihres Datensatzes als Registerkarte erscheinen soll. Unter URL tragen Sie dann die URL ein, unter der das Skript erreichbar ist. Innerhalb der URL können auch Rowi-Makroausdrücke verwendet werden, wenn diese in Prozentzeichen (%) eingeschlossen werden.

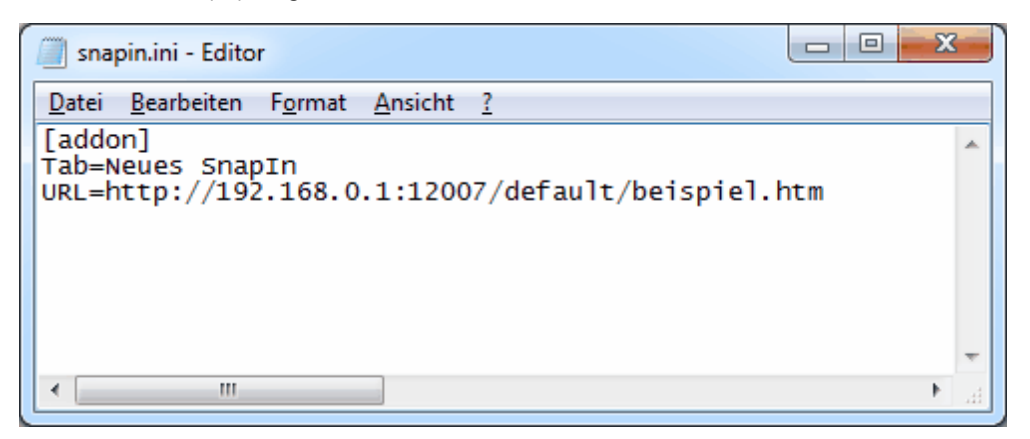

Wichtig: Um das Snapln auch im Netzwerk erreichbar zu machen, achten Sie bitte darauf, auf Ihrem Server in der Firewall entsprechend den Port 12007 zu öffnen.

Das Snapln steht dann beim gewählten Datensatz als eigene Registerkarte zur Verfügung:

|                                       | an just an applicably    |
|---------------------------------------|--------------------------|
| Datei Kunde Auswertu                  | ngen                     |
| Speichern                             | eMail senden             |
| Speichern X Löschen                   | 📥 Fax senden             |
| & Schließen 👘 Kopieren 👻              | 🖀 Telefonnummer wählen 👻 |
| Aktionen                              | Kommunikation            |
| · · · · · · · · · · · · · · · · · · · |                          |
| Grunddaten                            | Datensatzeigenschaften   |
| Kontaktverlauf                        | Kundennummer 0010003     |
| Zusatzfelder                          | Postanschrift            |
| Ansprechpartner                       | Firma                    |
| Kommentare                            | Anrede                   |
| Zusätzliche Anschriften               | Name                     |
| Rabattfaktoren                        | Zusatz                   |
| Dauersonderpreise                     | Adresse                  |
| Kundenspezifische Artikel             | PLZ                      |
| Bild                                  | Land                     |
| Stichwörter                           | Bundesland               |
| Dateiablage                           | Kommunikation            |
| Neues Snapln                          | Telefon                  |
|                                       | Telefon 2                |

# Online-Bestellaufnahme konfigurieren

Rowisoft blue kann eingehende Bestellungen von Ihrem OnlineShop automatisiert verarbeiten.

Die Software liest dazu die Bestell-eMail ein, die der OnlineShop an den Betreiber sendet, verarbeitet diese und generiert daraus dann einen Vorgang. Dazu zieht der Benutzer eingehende Bestellungen mit der Maus aus der Nachrichtenverwaltung einfach in die Vorgangs-Datenbank. Der Benutzer kann dann entscheiden, welche Vorgangsart aus der Bestellung generiert werden soll (z.B. Rechnung, Lieferschein oder Auftragsbestätigung). Rowisoft blue kann dabei mehrere Online-Shop-Profile verwalten. Somit können also Bestellungen von mehreren verschiedenen Shops eingelesen werden.

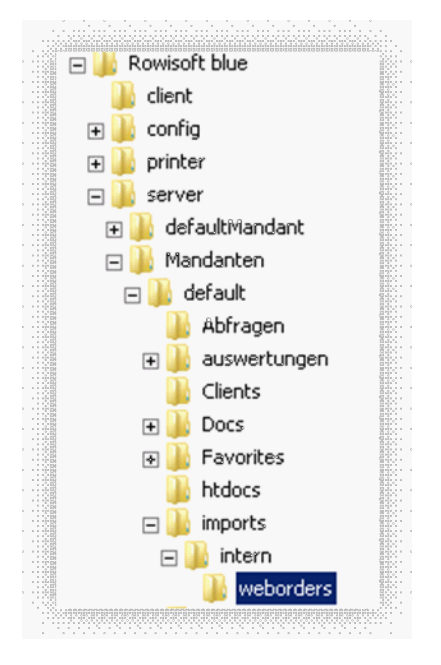

Für jeden OnlineShop können Sie daher ein Profil anlegen. In diesem Profil wird festgelegt, wie die eingehende Bestell-eMail aufgebaut ist. Für jedes Profil, also für jeden OnlineShop müssen Sie eine INI-Datei erzeugen, dessen Aufbau nachfolgend erklärt wird. Die INI-Dateien werden im Unterverzeichnis "imports\intern\weborders" Ihres Datenbankverzeichnisses gespeichert (siehe Bild).

Um also ein solches Profil anzulegen, erstellen Sie erst das genannte Verzeichnis, falls dieses noch nicht existiert und erstellen Sie dort zunächst eine neue, leere Textdatei. Benennen Sie diese Textdatei dann um in den Namen Ihres Shops mit der Dateiendung ".ini", also z.B. "XY-Shopware.ini"

Öffnen Sie diese INI-Datei dann mit einem Texteditor (z.B. Notepad) und bearbeiten Sie diese. Nachfolgend stellen wir Ihnen eine Beispieldatei dar und werden diese Beispieldatei im Anschluss erläutern:

## Erläuterungen

### Genereller Aufbau von INI-Dateien

Sie können an jeder Stelle der INI-Datei eigene Kommentare einfügen, indem Sie diesen Kommentaren ein Semikolon (;) voranstellen. Sie sehen also, dass die ersten 3 Zeilen der Beispieldatei reine Kommentare sind und keinerlei Auswirkungen auf die Funktion haben.

INI-Dateien sind deweiteren in sog. Rubriken eingeteilt. Sie erkennen eine Rubrik daran, dass diese in eckigen Klammern eingeschlossen sind. In unserer Beispieldateien gibt es also die Rubriken "AllowedProcesses", "Erkennungstyp", "Beginstrings", "Startsubstrings" und "Endsubstrings".

Unterhalb von Rubriken finden Sie dann die Einträge, die zu den Rubriken gehören. Dabei hat jeder Eintrag einen eindeutigen Namen. Dieser befindet sich vor dem Gleichheitszeichen. Nach dem Gleichheitszeichen schließlich finden Sie den Wert zum Eintrag.

### Verfügbare Vorgänge

Wenn der Benutzer eine eingehende Bestell-eMail mit der Maus auf die Vorgangsdatenbank zieht, kann dieser wählen, welche Vorgangsart erstellt werden soll. Der Kunde kann also z.B. eine Auftragsbestätigung erstellen, eine Rechnung oder einen Lieferschein.

Welche Vorgangsarten der Anwender hier auswählen kann, wird über die Rubrik "AllowedProcesses" festgelegt. Tragen Sie hier als Name des Eintrags einen Zähler ein und als Wert des Eintrags den Namen der Vorgangsart, den der Anwender erstellen darf. In der Beispieldatei könnte der Anwender also Rechnungen, Angebote, Lieferscheine, Auftragsbestätigungen und Quittungen erstellen.

#### Erkennungstypen

Unter der Rubrik "Erkennungstyp" tragen Sie alle Datenfelder ein, die durch die Bestell-eMail gefüllt werden. Im Normalfall sind dies die Kunden-Adresse, die Positionen (Menge und Artikelnummer), sowie evtl. die Bezahlart, die vom OnlineShop übermittelt wird.

Tragen Sie hier als Namen der Erkennungstypen den Namen der Datenbanktabelle und den Namen des Datenbankfeldes, getrennt von einem Punkt, ein. Die Rubrik "Erkennungstypen" benötigen Sie nicht, wenn Ihr OnlineShop die Bestellung als OpenTrans-Format übermitteln kann.

Als Wert des Eintrags (also nach dem Gleichheitszeichen) haben Sie die Wahl zwischen folgenden Werten:

#### 1: nach Zeilenbeginn

Wenn der Inhalt des Feldes in der eMail anhand eines Zeilenbeginns ermittelt werden kann, verwenden Sie diese Option.

Wenn in der eMail also z.B. die Angabe des Kunden-Namens nachfolgend aufgebaut ist, tragen Sie eine 1 ein:

Name: Riede

In diesem Fall finden Sie den Inhalt, den wir in die Datenbank schreiben möchten (Riede) nach dem

#### Text "Name: ".

Tragen Sie daher den Text "Name: " in der Ini-Datei in die Rubrik "Beginstrings" ein:

[Beginstrings] Kunden.Name=Name:

Rowisoft blue durchläuft dann Zeile für Zeile in der Bestell-eMail und sieht nach, ob eine Zeile mit dem Text "Name: " beginnt. Beginnt die Zeile mit diesem Wert, wird alles darauffolgende in das Datenfeld "Name" der Tabelle "Kunden" geschrieben.

#### 2: zwischen 2 Teilstrings

Verwenden Sie diese Option, wenn der Inhalt des Feldes in der eMail zwischen zwei Texten eingeschlossen ist. Sieht die Angabe des Kunden-Namens in der eMail aus, wie im nachfolgenden Beispiel, tragen Sie eine 2 ein:

Vorname: Ralf, Name: Riede, Adresse: Marxstr. 7

Sie sehen, dass hier der Name "Riede", also der Wert, den wir in die Datenbank speichern möchten, zwischen die beiden Texte "Name: " und "Adresse:" eingeschlossen ist.

Sie müssen nun in der Ini-Datei unter "Beginstrings" angeben, wie die Zeile beginnt, in der solche Werte enthalten sind. In diesem Fall beginnt die Zeile mit dem Wert "Vorname: ".

Gleichzeitig müssen Sie in der Ini-Datei unter der Rubrik "Startsubstrings" den Text-Teil angeben, der vor dem gewünschten Inhalt angegeben wird, in unserem Beispiel also den Wert "Name: ". In die Rubrik "Endsubstrings" hingegen tragen Sie den nachfolgenden Text ein. (", Adresse")

Somit ergeben sich folgende Ini-Einträge:

```
[Erkennungstyp]
Kunden.Name=2
[Beginstrings]
Kunden.Name=Vorname:
[Startsubstrings]
Kunden.Name=Name:
[Endsubstrings]
Kunden.Name=, Adresse:
```

#### 3: feste Zeile

Tragen Sie eine 3 ein, wenn das Datenfeld immer in einer bestimmten Zeile in der eMail gefunden werden kann. Dies ist der einfachste Fall, allerdings auch der seltenste Fall, wie ein Datenfeld in einer Bestell-eMail angegeben wird.

Haben Sie den Erkennungstyp "feste Zeile" festgelegt, tragen Sie in die Rubrik "LineNumbers" ein, in welcher Zeile der Wert angegeben wird. Steht also der Name des Kunden in der Bestell-eMail immer

in Zeile 5, ergeben sich folgende Ini-Einträge:

[Erkennungstyp]
Kunden.Name=3
[LineNumbers]
Kunden.Name=5

#### **OpenTrans-Import**

OpenTrans ist ein Standard zum Austausch von Auftragsdaten. Einige Shopsysteme (z.B. "SmartStore") unterstützen dieses Format. Dabei wird der Bestell-eMail eine XML-Datei angehängt, die von Rowisoft blue eingelesen werden kann. In diesem Fall benötigen Sie in Ihrer Shop-Profildatei lediglich die Sektion "AllowedProcesses", sowie "Standards". Unter der Rubrik Standards legen Sie dann einen Schlüssel mit dem Namen "UseStandard" an und geben als Wert "OpenTrans" vor.

Nachfolgend der Aufbau der INI-Datei, wenn Ihr Shopsystem die Übermittlung von OpenTrans-Dateien unterstützt:

| [Standards]           |
|-----------------------|
|                       |
| UseStandard=opentrans |
|                       |
|                       |
|                       |
| [AllowedProcesses]    |
|                       |
| 1=Rechnung            |
|                       |
| 2=Angebot             |
|                       |
| 3=Lieferschein        |
|                       |
| 4=Auftragsbestätigung |
|                       |
| 5=Quittung            |

## Beispieldatei

```
;Erkennungstypen:
;1 = Nach Zeilenbeginn, z.B. bei Zeile: Name: Riede
;2 = Zwischen 2 Teilstrings
;3 = Feste Zeile
[AllowedProcesses]
1=Rechnung
2=Angebot
3=Lieferschein
4=Auftragsbestätigung
5=Quittung
[Erkennungstyp]
Kunden.Firma=1
Kunden.Name=1
```

```
Kunden.Vorname=1
Kunden.PLZ=1
Kunden.Ort=1
Kunden.Adresse=1
Kunden.Land=1
Kunden.eMail=1
Kunden.Internet=1
Kunden.Telefon=1
Kunden.Telefax=1
Kunden.Kontonummer=1
Kunden.Bankleitzahl=1
Kunden.Bank=1
Kunden.Kontoinhaber=1
Vorgangdetails.Menge=2
Vorgangdetails.Artikel=2
Vorgaenge.Bezahlart=1
```

#### [Beginstrings]

Kunden.Firma=Firma: Kunden.Name=Name: Kunden.Vorname=Vorname: Kunden.PLZ=PLZ: Kunden.ORT=Ort: Kunden.Adresse=Strasse: Kunden.Land=Land: Kunden.eMail=eMail: Kunden.Internet=Internet: Kunden.Telefon=Telefon: Kunden.Telefax=Telefax: Kunden.Kontonummer=Konto: Kunden.Bankleitzahl=BLZ: Kunden.Bank=Bank: Kunden.Kontoinhaber=Kontoinhaber: Vorgangdetails.Menge=Menge: Vorgangdetails.Artikel=Menge: Vorgaenge.Bezahlart=Bezahlung per:

#### [Startsubstrings]

```
Vorgangdetails.Menge=Menge:
Vorgangdetails.Artikel=Artikel:
```

#### [Endsubstrings] Vorgangdetails.Menge=-Vorgangdetails.Artikel=-

#### [LineNumbers]

## Beispiel-eMail

Nachfolgend möchten wir Ihnen noch eine Beispiel-eMail zur Verfügung stellen, die zur oben angegebenen Beispieldatei (Ini-Datei) passen würde:

```
Guten Tag,
über Ihren OnlineShop ist soeben eine neue Bestellung eingegangen.
Die Daten des Bestellers lauten:
_____
Firma: Innovabike GmbH
Name: Riede
Vorname: Ralf
Strasse: Marxstr. 7
PLZ: 12345
Ort: Riedeburg
Land: Deutschland
eMail: r.riede@innovabike.de
Internet: http://www.innovabike.de
Telefon: 012345-6789-0
Telefax: 012345-6789-11
Der Kunde hat folgende Zahlungskondition gewünscht:
_____
Bezahlung per: Lastschrift
Konto: 123456
Bank: Spaßkasse Riedeburg
BLZ: 123 456 78
Es wurden folgende Artikel bestellt:
_____
Menge: 1 - Artikel: 01234 - Bezeichnung: Fahrrad-Helm - E-Preis: 41,00 EUR
Menge: 5 - Artikel: 12345 - Bezeichnung: Trinkflasche - E-Preis: 7,00 EUR
Freundliche Grüße
Ihr OnlineShop-System
XY-Shopware
```

# Ereignisbasierte Auswertungen

Rowisoft blue kann bei Programmstart bestimmte SQL-Abfragen ausführen. Wenn die SQL-Abfrage Ergebnisse liefert, wird dann eine neue Nachricht erstellt, die in den Posteingang gelegt wird und auf eine Auswertungsdatei verlinkt.

Als Beispiel hierfür wird die Bestellvorschlagsliste mit ausgeliefert. Eine SQL-Abfrage prüft, ob Bestandsartikel vorhanden sind, bei denen der Bestand den Meldebestand unterschreitet. Wenn Ergebnisse vorhanden sind, wird eine kurze Nachricht erzeugt, die dann auf die Bestellvorschlagsliste verlinkt.

## Infrastruktur

Die Funktionalität ist relativ einfach zu nutzen. Voraussetzung sind lediglich 2 Dateien:

abfrage.sql

index.ini

Diese Dateien müssen unterhalb des Datenbankverzeichnisses "Events" in einem eigenem, dem Event beschreibendem Ordnernamen abgelegt werden.

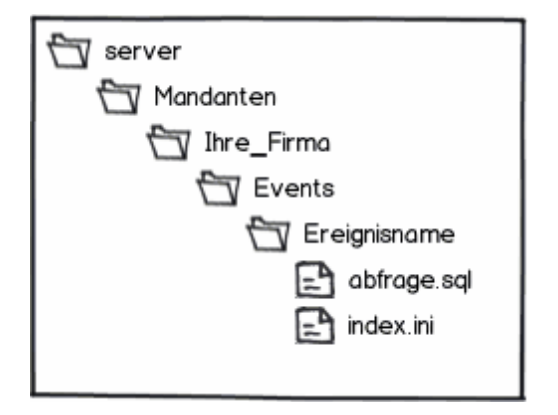

## abfrage.sql

In der Datei "abfrage.sql" hinterlegen Sie eine SQL-SELECT-Abfrage. Achten Sie darauf, dass das Ereignis immer dann ausgelöst wird, wenn die Abfrage Ergebnisse liefert. Sie sollten die Abfrage also so gestalten, dass nur dann Resultate geliefert werden, wenn Sie das Ereignis auslösen möchten. Am Einfachsten geht das über das Definieren eines Filters in der WHERE-Klausel. Die zurückgegebenen Felder werden nicht weiter genutzt!

## index.ini

Die Datei "index.ini" enthält die Rubriken "Config" und "Info", wobei lediglich die Rubrik "Config" von Ihnen editiert werden sollte!

| index.ini - Editor                                                                                                    |   |
|----------------------------------------------------------------------------------------------------|---|
| Datei Bearbeiten Format Ansicht ?                                                                                                    |   |
| [Config]<br>User=-1<br>ActionName=Bestellvorschlag - Hinweis auf<br>unterschrittene Meldebestände<br>Comment=Für einen oder mehrere Artikel sind die<br>Meldebestände unterschritten und Sie sollten eine<br>Nachbestellung veranlassen. Klicken Sie oben auf<br>"Auswertung" um die Bestellvorschlagsliste einzusehen.<br>Report=Artikel\Bestellvorschlagsliste<br>[Info]<br>LastAction=19.12.2011 | * |

Unterhalb der Rubrik "Config" gibt es den Eintrag "User". Tragen Sie hier die Recld des Mitarbeiters ein, in dessen Postfach das Ereignis abgelegt werden soll. Wenn die Nachricht im globalen Posteingang abgelegt werden soll, tragen Sie den Wert -1 ein.

Unter "ActionName" können Sie einen kurzen Text hinterlegen, der dem Benutzer in der Nachricht angezeigt wird.

Unter "Report" geben Sie den Pfad der Auswertung unterhalb des Auswertungen-Ordners an, die mit der Nachricht verlinkt werden soll.

## Funktionsweise

Nachdem Sie die beiden Dateien angelegt haben, ist das Ereignis aktiv und kann genutzt werden. Um das Ereignis zu prüfen, bzw. auszuführen, starten Sie Rowisoft blue einfach neu. Das Ereignis wird nur einmal pro Tag ausgeführt.

# Templates für eMail-Antworten

Wenn Sie in Rowisoft blue auf eine eMail antworten, erhalten Sie einen Header "Original-Mail", in der die wichtigsten Kopfdaten der Ursprungsmail noch einmal angezeigt werden.

| 11 ·                            | Re: E                                                         | eispielmail - Rowisoft blue |                                        |                                     |
|---------------------------------|---------------------------------------------------------------|-----------------------------|----------------------------------------|-------------------------------------|
| Datei Nachricht Einfüge         | n Tabellen Optionen                                           |                             | _                                      | <ul> <li>●</li> </ul>               |
| Als Entwurf speichern<br>Senden | Absender: Robert Wismet <info@rowisoft.de></info@rowisoft.de> | •                           |                                        | _                                   |
| Senden                          | Sonstiges                                                     |                             |                                        |                                     |
| An An Info                      | @rowisoft.de                                                  |                             | Favoriten     Smileys     Originalmail | Doppelklicken Sie hier um Favoriten |
| Betreff Re: Beispielmail        |                                                               |                             |                                        |                                     |
| Nachricht Original-N            | lachricht                                                     | powered by Rowisoft® blue™  | ^                                      |                                     |
| Datum:<br>Betreff:<br>Von:      | 30.01.2012 15:08:45<br>Re: Beispielmail<br>info@rowisoft.de   |                             |                                        |                                     |
| [                               | nanabaciner owisorcige                                        |                             |                                        |                                     |
|                                 |                                                               |                             |                                        |                                     |
|                                 |                                                               |                             |                                        | ∢ ►<br>Hinzufügen                   |
| CAPS NUM                        |                                                               |                             |                                        |                                     |

Auch dieser Header kann individuell von Ihnen angepasst werden.

Dazu erzeugen Sie einfach eine beliebige HTML-Datei, die das von Ihnen gewünschte Design darstellt. Innerhalb der HTML-Datei können Sie folgende Variablen nutzen, die dann von Rowisoft blue ersetzt werden:

- %FROM% Gibt die Absender-eMailadresse der ursprünglichen Mail an
- %TO% Gibt die Empfänger-eMailadresse der ursprünglichen Mail an
- %DATE% Datum der Ursprungsmail
- %SUBJECT% Betreff der Ursprungsmail

Diese HTML-Datei speichern Sie dann in Ihrem Datenbankverzeichnis. Als Dateiname für die Header-Datei, die beim Antworten verwendet wird, muss lauten: user\_template\_reply.htm

Der Dateiname für die Header-Datei, die beim Weiterleiten verwendet wird, lautet: user\_template\_forward.htm

# Web-Connection Server

Für Rowisoft blue wird ein Web-Connection Server ausgeliefert, mit dem es möglich ist, auf die Datenbanken von Rowisoft blue zuzugreifen. Diese Schnittstelle kann von Web-Entwicklern genutzt werden, um Anbindungen der Internetseite an die hausinternen Datenbanken zu entwickeln, z.B. für Kundenportale oder Webshops.

In den nachfolgenden Kapiteln erklären wir, wie diese Schnittstelle aktiviert und eingerichtet wird und geben Ihnen kurze Code-Beispiele, die auf der Programmiersprache PHP 5 basieren. Aufgrund der Komplexität können wir nicht näher auf die Hintergründe der Programmierung mit PHP eingehen und konzentrieren und ausschließlich auf den RSDE Web-Connection Server und dessen Schnittstellen. Sollten Sie keine Programmiererfahrung mit PHP haben, sollten Sie die nächsten Kapitel überspringen, diese sind überwiegend für Softwareentwickler gedacht.

## Installation

Der RSDE Web-Connection Server wird nicht automatisch mit der Installation von Rowisoft blue installiert und muss manuell nachinstalliert werden. Den RSDE Web-Connection Server erhalten Sie im Kundenportal unserer Website unter www.rowisoft.de unter dem Punkt "Produktdownloads". Bitte beachten Sie, dass hierfür ein Maintenance-Servicevertrag aktiv sein muss, um an die Downloads zu gelangen!

Laden Sie den RSDE Web-Connection Server von unserem Kundenportal und installieren Sie diesen auf Ihrem Server. Verwenden Sie immer den Server, auf dem auch die Rowisoft Database Engine (die Serverversion von Rowisoft blue) installiert ist!

RSDE Web-Connection Server nutzt für die Kommunikation standardmäßig den Port 8089. Falls Sie diesen Port ändern möchten, starten Sie bitte das Programm "Portkonfiguration", welches sich nach der Installation in Ihrem Startmenü unter "RSDE Web-Connection Server" befindet.

Sollten Sie den Port ändern, müssen Sie den RSDE Web-Connection Server danach neustarten! Dies erledigen Sie über die Systemsteuerung unter "Verwaltung" - "Dienste". Dort finden Sie den "RSDE Web-Connection Server", den Sie hier neustarten können:

| 🔍 Dienste         | an later a fight                                                                         | -5 6 6 9 ##BA                                                                                                    | No. of Concession, Name                                                                             |           |                                                                |
|-------------------|------------------------------------------------------------------------------------------|----------------------------------------------------------------------------------------------------|----------------------------------------------------------------------------------------------------|-----------|----------------------------------------------------------------|
| Datei Aktion Ans  | sicht ?                                                                                  |                                                                                                    |                                                                                                    |           |                                                                |
|                   | 2 🛃 🚺 📷 🕨 🔲 💷 🕪                                                                          |                                                                                                    |                                                                                                    |           |                                                                |
| 🔅 Dienste (Lokal) | 🔍 Dienste (Lokal)                                                                        |                                                                                                    |                                                                                                    |           |                                                                |
|                   | RSDE Web-Connection Server                                                               | Name                                                                                                    | Beschreibung                                                                                        | Status    | Starttyp 🔺                                                     |
|                   | Den Dienst <u>beenden</u><br>Den Dienst <u>anhalten</u><br>Den Dienst <u>neu starten</u> | <ul> <li>RAS-Verbindungsverwaltung</li> <li>Remotedesktopdienste</li> <li>Remoteprozeduraufruf (RPC)</li> <li>Remoteregistrierung</li> <li>Richtlinie zum Entfernen der Scmartc</li> <li>Routing und RAS</li> </ul> | Verwaltet Ein<br>Ermöglicht Be<br>Der RPCSS-Di<br>Ermöglicht Re<br>Lässt eine Kon<br>Bietet Routing | Gestartet | Manuell<br>Manuell<br>Automa<br>Manuell<br>Manuell<br>Deaktivi |
|                   |                                                                                          | RPC-Endpunktzuordnung                                                                                                    | Löst RPC-Sch<br>Unter Window                                                                        | Gestartet | Automa<br>Manuell                                              |
|                   |                                                                                          | RSDE Web-Connection Server                                                                                                    |                                                                                                    | Gestartet | Automa.                                                        |
|                   |                                                                                          | SDE32                                                                                                    |                                                                                                    | Gestartet | Automa                                                         |
|                   |                                                                                          | S RSDECapiPort                                                                                                    |                                                                                                    | Gestartet | Automa                                                         |
|                   |                                                                                          | G RSDEMailer                                                                                                    |                                                                                                    | Gestartet | Automa                                                         |
|                   |                                                                                          | S RSDEWebSnapIns                                                                                                    |                                                                                                    | Gestartet | Automa                                                         |
|                   |                                                                                          | Sekundäre Anmeldung                                                                                                    | Aktiviert das S                                                                                     |           | Manuell                                                        |
|                   |                                                                                          | Sentinel HASP License Manager                                                                                                    | Manages licen                                                                                       | Gestartet | Automa                                                         |
|                   |                                                                                          | Server                                                                                                    | Distat sing pa                                                                                      | Gestartet | Automa                                                         |
|                   |                                                                                          | C Shellbardwareerkennung                                                                                                    | Zeigt Meldun                                                                                        | Gestartet | Automa                                                         |
|                   |                                                                                          | Sicherheitscenter                                                                                                    | Der WSCSVC-                                                                                         | Gestartet | Automa                                                         |
|                   |                                                                                          | Sicherheitskonto-Manager                                                                                                    | Durch den Sta                                                                                       | Gestartet | Automa.                                                        |
|                   |                                                                                          | ······································                                                                                                    |                                                                                                    | -         |                                                                |
|                   | Samultant (Standard)                                                                     | •                                                                                                    |                                                                                                    |           | 4                                                              |
|                   |                                                                                          |                                                                                                    |                                                                                                    |           |                                                                |
|                   |                                                                                          |                                                                                                    |                                                                                                    |           |                                                                |

Um den Zugriff von außen zu erlauben, müssen Sie den eingestellten Port in Ihrer Firewall freigeben und eine Portweiterleitung zum Server in Ihrem Router einrichten. Details dazu erfahren Sie in der Dokumentation Ihres Internet-Routers!

Wichtig: Durch die Installation des RSDE Web-Connection Servers schaffen Sie eine Schnittstelle zu Ihrer Datenbank, die von außen erreichbar ist. Sie sollten deshalb mit entsprechendem Sicherheitsbewusstsein vorgehen und den Port wenn möglich durch die Firewall nur zu bekannten Gegenstellen öffnen (z.B. Ihr Webserver). Außerdem gilt es hier noch mehr als sonst, sichere Passwörter zu vergeben!

## Grundlagen Verbindungsaufbau

Der RSDE Web-Connection Server ist ein vollständiger Web-Server, der über das HTTP-Protokoll erreichbar ist. Über gezielte Anforderung einzelner Dokumente auf dem Server und teilweise der Übergabe von POST-Parametern können Sie Daten lesen bzw. schreiben.

Für die Verbindung benötigen Sie auf der Gegenseite natürlich entsprechende Zugangsdaten, um den Zugriff zum Server zu erhalten. Dazu übergeben Sie (entweder als GET oder POST-Parameter) folgende 3 Parameter:

• **m**: Mandantenkürzel. Das Mandantenkürzel ist der Name des Datenbankverzeichnis innerhalb der RSDE. Wenn Ihr Datenbankverzeichnis z.B. unter C:\Programme\Rowisoft blue\server\Mandanten \default befindet, lautet das Mandantenkürzel "default".

- u: Benutzername: Verwenden Sie als Benutzername den Anmeldenamen eines Mitarbeiters, der das Recht hat, Rowisoft blue zu nutzen. Diesen Mitarbeiter müssen Sie in Rowisoft blue unter dem Punkt "Mitarbeiter" anlegen und unter "Anmeldeoptionen" den Anmeldenamen, sowie das Passwort hinterlegen!
- p: Passwort: Verwenden Sie hier das zum Benutzer gehörende Passwort als MD5 verschlüsseltem Text

Keines dieser 3 Parameter darf leer sein!

ACHTUG: Das Passwort muss MD5 verschlüsselt übergeben werden!

### Grundlagen Datenaustausch

Je nachdem, welche Anforderung Sie starten (SQL-Abfrage mittels SELECT, INSERT etc.) werden verschiedene Dokumente aufgerufen, die in den nachfolgenden Kapiteln erklärt werden. Die Rückgabe von Datenbankergebnissen einer SELECT-Abfrage erfolgt dabei immer als Comma-Separated-Values (CSV) und muss von der Gegenstelle ausgewertet werden. Die CSV-Datei enthält in Zeile 1 immer die Spaltenüberschriften.

Der Feldtrenner ist per Standard-Einstellung das Pipe-Zeichen (|). Als Zeilenumbruch wird \r\n (CRLF) verwendet. Die Trennzeichen können aber durch die Übergabe von zusätzlichen Parametern (entweder per GET oder POST) beeinflusst werden. Hierfür stehen folgende Parameter zur Verfügung:

- separator: Feldtrennzeichen
- quotation: Quotationszeichen (Feldbegrenzer, z.B. Anführungszeichen)
- escape: Escape-Zeichen, um Quotationszeichen innerhalb von Feldern zu ermöglichen (z.B. Backslash)
- rowseparator: Zeilentrennzeichen

### Verfügbare Dokumente

Folgende Dokumente und damit Funktionen stehen zur Verfügung:

| Dokumente<br>nname     | Benötigte Parameter                                                      | Beschreibung                                                                      |
|------------------------|--------------------------------------------------------------------------|-----------------------------------------------------------------------------------|
| /<br>gettablena<br>mes | - keine -                                                                | Gibt eine Liste aller verfügbaren Tabellen der<br>Datenbank zurück                |
| /<br>getfieldna<br>mes | tablename: Name der<br>Tabelle, deren Feldnamen<br>gelesen werden sollen | Gibt eine Liste aller verfügbaren Felder einer Tabelle zurück.                    |
| /getsql                | sql: SQL SELECT-Abfrage                                                  | Führt die angegebene SELECT-Anweisung aus und liefert das Ergebnis als CSV-Datei. |
| /execsql               | sql: SQL-Anweisung, die                                                  | Führt eine SQL-Anweisung aus (schreibend, also kein                               |

|                      | ausgeführt werden soll                                   | SELECT!). Als Ergebnis erhalten Sie die Anzahl der geänderten Datensätze.                                                                                                    |
|----------------------|----------------------------------------------------------|----------------------------------------------------------------------------------------------------|
| /<br>requestblo<br>b | sql: SQL SELECT-Abfrage,<br>die ein BLOB-Feld zurückgibt | Da über reine CSV-Dateien keine BLOB-Felder (Binary<br>Large OBjects, also Binärwerte) übertragen werden<br>können, können Sie mittels /requestblob eine SQL-<br>Abfrage ausführen, die nur ein BLOB-Feld zurückgibt.<br>Den Inhalt des BLOB-Feldes erhalten Sie dann als<br>Ergebnis (ohne CSV-Overhead). |

Die Dokumente haben keine Dateinamenserweiterungen (z.B. .php)

## PHP-Beispieldatei

Nachfolgend erhalten Sie eine Beispieldatei für PHP, in der u.a. die Funktionen "rsde\_query", sowie "rsde\_num\_rows" definiert sind und die analog zu den bekannten Funktionen "mysql\_query" und "mysql\_num\_rows" arbeiten.

Detaillierte Informationen zu den einzelnen Funktionen finden Sie direkt in den Kommentaren des Quellcodes:
```
<?php
require("rsdesettings.php");
/* Abwärtskompatibilität, vor PHP 5.3 gibt's str getcsv noch nicht, deshalb
str getmycsv
*/
function str getmycsv($input, $delimiter=',', $enclosure='"', $escape=null,
$eol=null)
{
      $temp=fopen("php://memory", "rw");
      fwrite($temp, $input);
      fseek($temp, 0);
      r = array();
      while (($data = fgetcsv($temp, 4096, $delimiter, $enclosure)) !== false)
             <pr[] = $data;</pre>
      fclose($temp);
      return $r;
//-----
                                 _____
/**
* Sendet eine Post-Anfrage an eine angegebene URL
* @param $url URL an welche die Post-Anfrage gesendet werden soll
* @param $ data Post-Daten als Array mit Keys als Variablennamen und Values als
deren Inhalte
 * @return Rückgabe-Array mit [0] = Headerdaten und [1] = Contentdaten
*/
function PostRequest($url, $ data)
{
      global $connectionPort;
      $data = array();
      while (list (\$n, \$v) = each(\$ data))
             $data[] = "$n=$v";
      $data = implode('&', $data);
      $url = parse url($url);
      if ($url['scheme'] != 'http')
             die('Fehler: Die RSDE muss per HTTP erreichbar sein!');
      $host = $url['host'];
      $path = $url['path'];
      $fp = fsockopen($host, $connectionPort);
      if($fp)
      {
             fputs($fp, "POST $path HTTP/1.1\r\n");
             fputs($fp, "Host: $host\r\n");
             fputs($fp, "Content-type: application/x-www-form-urlencoded\r\n");
             fputs($fp, "Content-length: ". strlen($data) ."\r\n");
             fputs($fp, "Connection: close\r\n\r\n");
             fputs($fp, $data);
             $result = '';
             while(!feof($fp))
                    $result .= fgets($fp, 128);
```

```
fclose($fp);
             $result = explode("\r\n\r\n", $result, 2);
             $header = isset($result[0]) ? $result[0] : '';
             $content = isset($result[1]) ? $result[1] : '';
             return array($header, $content);
      }
      else return array(false, false);
}
//-----
   _____
/**
* Datenbank-SQL-Abfrage an die RSDE, analog zu mysgl guery
* @param $anfrage SQL-Abfrage (z.B. SELECT * FROM ...)
* @return Comma Separated Values - String (CSV-String) mit dem Ergebnis der
Abfrage
*
* @see mysql_query()
*/
function rsde query($anfrage)
{
      global $mandant;
      global $username;
      global $password;
      global $hostname;
      $data = array(
             'sql' => $anfrage,
             'm' => $mandant,
             'u' => $username,
             'p' => MD5($password));
      list($header, $content) = PostRequest(
             $hostname."/getsql",
             $data);
      return $content;
//-----
/**
* Datenbank-SQL-Abfrage an die RSDE, analog zu rsde query, nur gibt diese Funktion
ein BLOB-
* Feld zurück! (Nur ein Feld, nur ein Datensatz!!)
* @param $anfrage SQL-Abfrage (z.B. SELECT Blobfeld FROM ...)
* @return Inhalt des Blobfelds
* @see rsde query()
* @see mysql_query()
*/
function rsde blobquery($anfrage)
```

```
global $mandant;
      global $username;
      global $password;
      global $hostname;
      $data = array(
             'sql' => $anfrage,
             'm' => $mandant,
             'u' => $username,
             'p' => MD5($password));
      list($header, $content) = PostRequest(
             $hostname."/requestblob",
             $data);
      return $content;
//-----
                                 _____
/**
* Liest die Anzahl Datensätze einer CSV-Datei, die mittels rsde query()
zurückgegeben wurde
* @param &$res CSV-String, wie er von rsde query() zurückgegeben wurde
* @return Anzahl Datensätze
* @see rsde query(), mysql num rows()
*/
function rsde num rows(&$res)
 $resArray = explode("\n", $res);
 return count($resArray) - 1;
}
//-----
/**
* Gibt ein Datenfeld aus einem CSV-String zurück, der zuvor mittels rsde guery
abgefragt wurde
*
* @param &$res CSV-String, wie er von rsde guery() zurückgegeben wurde
* @param $row Datensatzindex (0 = erster Datensatz, 1 = zweiter Datensatz etc.)
* @param $fieldname Spaltenname des Datenfeldes, dessen Wert zurückgegeben werden
soll
* @return Inhalt des abgefragten Feldes
* @see rsde_query(), mysql_result()
*/
function rsde result(&$res, $row, $fieldname)
{
 $resArray = explode("\n", $res);
 if (count($resArray) <= 0)</pre>
      return "";
 $matches = str getmycsv($resArray[0], "|", '"', '\\');
 fretColumn = -1;
```

```
for ($i = 0; $i < count($matches); $i++)</pre>
  {
      if ($matches[$i] == $fieldname)
      {
        $retColumn = $i;
        break;
      }
  }
  if ($retColumn >= 0)
  {
      $rowArray = str getmycsv($resArray[$row+1], "|", '"', '\\');
      return $rowArray[$retColumn];
  }
  return "";
}
//-----
                                        _____
___
   _____
?>
```

# PHP-Verbindungsdatei

Um mit der aufgelisteten Beispieldatei arbeiten zu können, benötigen Sie die Verbindungsdatei, in der Sie u.a. den Benutzernamen und das Passwort hinterlegen können:

# **ODBC-Treiber**

# **ODBC-Datenquelle anlegen**

Wenn Sie als Anwendungsentwickler von externen Applikationen aus auf die Datenbank von Rowisoft blue zugreifen möchten, können Sie neben dem Web-Connection-Server auch den ODBC-Treiber verwenden, mit dessen Hilfe Sie direkt auf die Datenbank zugreifen können.

Den ODBC-Treiber können Sie im Kundenportal auf unserer Internetseite unter <u>www.rowisoft.de</u> herunterladen. Laden Sie diesen Treiber zunächst herunter und installieren Sie ihn auf dem Rechner, von dem aus Sie von Ihrer Anwendung aus auf die Datenbank zugreifen möchten.

Um eine ODBC-Verbindung einrichten zu können, starten Sie zunächst den ODBC-Administrator von Windows. Diesen finden Sie in der Systemsteuerung unter dem Punkt "Verwaltung", "ODBC-Datenquellen".

| S ODBC- | Datenquellen-Ad                                                     | dministrator                                                                                       |                                                                 | ×                                        |
|---------|---------------------------------------------------------------------|----------------------------------------------------------------------------------------------------|-----------------------------------------------------------------|------------------------------------------|
| A       | blaufverfolgung                                                     | Verbindun                                                                                          | gs-Pooling                                                      | Info                                     |
| Ben     | utzer-DSN                                                           | System-DSN                                                                                         | Datei-DSN                                                       | Treiber                                  |
| Systeme | latenquellen:                                                       |                                                                                                    |                                                                 | Hinzufügen                               |
| Name    | Treiber                                                             |                                                                                                    |                                                                 | Entfemen                                 |
|         |                                                                     |                                                                                                    |                                                                 | Kasfiauriasan                            |
|         |                                                                     |                                                                                                    |                                                                 | Konfigurieren                            |
|         |                                                                     |                                                                                                    |                                                                 |                                          |
|         |                                                                     |                                                                                                    |                                                                 |                                          |
|         |                                                                     |                                                                                                    |                                                                 |                                          |
|         |                                                                     |                                                                                                    |                                                                 |                                          |
|         | In einer ODBC<br>gespeichert, w<br>Auf eine Syste<br>die NT-Dienste | -Systemdatenquelle werd<br>vie eine Verbindung zu ein<br>endatenquelle können alle<br>e zugreifen. | en Informationen da<br>em Datenprovider h<br>Benutzer eines Cor | rüber<br>ergestellt wird.<br>nputers und |
|         |                                                                     | OK Abt                                                                                             | orechen                                                         | ehmen Hilfe                              |

Wechseln Sie dann in die Registerkarte "System-DSN" und klicken Sie auf "Hinzufügen", um eine neue Verbindung anzulegen.

Wählen Sie dann als Datenbanktreiber den "DBISAM 4 ODBC Driver":

| Neue Datenquelle erstellen |                                                                                                    | ×      |
|----------------------------|----------------------------------------------------------------------------------------------------|--------|
|                            | Wählen Sie einen Treiber aus, für den Sie eine Dater<br>erstellen möchten.<br>Name<br>DBISAM 4 ODBC Driver<br>DBISAM 4 ODBC Driver<br>DBISAM 4 ODBC Driver<br>DBISAM 4 ODBC Driver<br>Driver da Microsoft para arquivos texto (*.txt; *.csv)<br>Driver da Microsoft Access (*.mdb)<br>Driver do Microsoft Access (*.mdb)<br>Driver do Microsoft Base (*.dbf)<br>Driver do Microsoft Paradox (*.db ) | quelle |
|                            | < Zurück Fertig stellen Abbr                                                                                                    | echen  |

# DBISAM-Verbindungseigenschaften

Nachdem Sie im ODBC-Administrator den Treiber ausgewählt haben, erscheint der Assistent "Configure Data Source". Im ersten Schritt müssen Sie einen Namen für die Datenbankverbindung eintragen, unter der Sie später auf die Datenbank zugreifen können. Sie können den Namen frei vergeben:

| Configure Data Source | and a local data and a local data and a | x |
|-----------------------|----------------------------------------------------------------------------------------------------|---|
| E                     | Welcome to the DBISAM ODBC Driver Data Source Configuration Wizard.<br>This will configure a DBISAM ODBC Data Source so that you may use it to<br>connect to a specific DBISAM server and/or database.<br>Data Source Name                                                                                                    |   |
| Ū                     | Rowisoft_blue_Datenbank                                                                                                    |   |
| Side                  | Click Next to continue, or Cancel to exit.                                                                                                    |   |
| About                 | <u>N</u> ext >                                                                                                    |   |

Im nächsten Schritt müssen Sie angeben, ob es sich um eine lokale oder um eine entfernte Datenbankverbindung handelt. Wählen Sie hier immer "Remote (Client/Server)" aus. Auch wenn Sie die Verbindung auf dem Server, also auf dem gleichen Rechner, herstellen, bauen Sie die Verbindung nicht direkt zu den Datenbankdateien auf, sondern greifen "remote" über die Rowisoft Database Engine auf die Daten zu.

| Configure Data Source |                                                                                                    | ×   |
|-----------------------|----------------------------------------------------------------------------------------------------|-----|
| <b>B</b><br>Isan      | Select which type of connection you would like to use for this data source.<br>Selecting the remote option will cause the configuration wizard to ask for<br>remote server information on the next page.<br>© Local (Single/Multi-User)<br>© Remote (Client/Server)<br>When you are ready to continue with the configuration, Click Next. |     |
| About                 | < Back Next > Can                                                                                                    | :el |

Im nächsten Schritt des Assistenten tragen Sie unter "IP Address" die IP-Adresse Ihres Servers ein. Die restlichen Einstellungen belassen Sie bitte bei den Voreinstellungen:

| Configure Data Source |                                                                                                    | x |
|-----------------------|----------------------------------------------------------------------------------------------------|---|
| <b>B</b> isan         | Enter the information for the remote server that you would like to connect<br>to. At the very minimum you need to specify the server IP Address and<br>Port.<br>Host Name<br>IP Address 127.0.0.1 Port 12005<br>Service<br>None Default Max<br>Compression |   |
| About                 | < Back Next > Cance                                                                                                    |   |

Die Einstellungen des dann folgenden Schrittes belassen Sie bitte bei den Voreinstellungen:

| Configure Data Source |                                                                                                    |
|-----------------------|----------------------------------------------------------------------------------------------------|
| Bisan                 | Select whether you wish to have the client ping the remote DBISAM Database<br>Server at a specific interval in order to prevent the server from timing out, and<br>possibly disconnecting, the connection.<br>Enable Pinging Ping Interval 60 seconds<br>Enter the default remote read-ahead (in number of records) to use for<br>forward-only cursors that use a rowset size of 1.<br>Remote Read-Ahead 50 records<br>When you are ready to continue with the configuration, Click Next. |
|                       | < <u>B</u> ack <u>N</u> ext > <u>C</u> ancel                                                                                                    |

In dem dann folgendem Assistenten-Schritt wird ein "User Name", sowie ein "Password" eingefordert. Tragen Sie hier einen Computernamen und das zugehörige Passwort ein, wie Sie es im RSDE-Administrator unter "Client-Computer" angelegt haben!

Wichtig: Hier wird der Computername und das Passwort benötigt, nicht etwa der Anmeldename und das Passwort eines Mitarbeiters, den Sie in der Datenbank angelegt haben!

| Configure Data Source | ×                                                                                                    |
|-----------------------|----------------------------------------------------------------------------------------------------|
| <b>B</b> isan         | Enter any desired default user information here. The default user name and password will be used when accessing a remote DBISAM database server. User Name Password Select whether to enable encryption on the connection to the remote DBISAM database server, as well as the encryption password. Enable Encryption Encryption Password When you are ready to continue with the configuration, Click Next. |
| About                 | < Back Next > Cancel                                                                                                    |

Das "Enable Encryption" - Feld aktivieren Sie bitte nicht!

Nach einem erneuten Klick auf "Next" können Sie dann, sofern Sie die Daten bisher richtig angegeben haben, bereits die zu benutzende Datenbank auswählen. Wählen Sie hier also die gewünschte Datenbank aus:

| Configure Data Source |                                                                 |
|-----------------------|-----------------------------------------------------------------|
| db<br>isan            | Select the database you would like to use for this data source. |
| About                 | < <u>B</u> ack <u>N</u> ext > <u>C</u> ancel                    |

Klicken Sie dann wieder auf "Next". Die Einstellungen zum "Lock Retry" im nächsten Dialogfeld lassen Sie bitte wieder bei den Standardeinstellungen:

| Configure Data Source |                                                                                                    | 23 |
|-----------------------|----------------------------------------------------------------------------------------------------|----|
| <b>db</b><br>Isam     | Specify the record and table locking options here. The lock retry count is the number of lock attempts DBISAM should make before issuing an error.<br>The lock retry wait time is the amount of time (in milliseconds) to wait between each lock attempt.<br>Lock Retry Count 15 Lock Retry Wait Time 100 msecs<br>When you are ready to continue with the configuration, Click Next. |    |
| About                 | < <u>B</u> ack <u>N</u> ext > <u>C</u> ancel                                                                                                    |    |

In einem weiteren Schritt aktivieren Sie das Häkchen "Use Strict Change Detection" und klicken dann

# wieder auf "Next".

| Configure Data Source | Tables 42                                                                                                    | x  |
|-----------------------|----------------------------------------------------------------------------------------------------|----|
| <b>B</b><br>Isan      | Click on the following check box if you wish to have DBISAM force the operating system to flush any buffered writes to disk immediately after the data is written to the operating system.<br>Force OS Buffer Flushes<br>Click on the following check box if you wish to have DBISAM check for changes every time it performs any operation.<br>If you leave this unchecked (the default), DBISAM will use lazy change detection, which causes the engine to only check for changes by another user whenever it has to read from disk.<br>Use Strict Change Detection<br>When you are ready to continue with the configuration, Click Next. |    |
| About                 | < Back Next > Canc                                                                                                    | el |

Im nächsten Schritt können Sie ein temporäres Verzeichnis angeben, in dem Daten zwischengespeichert werden. Wir empfehlen Ihnen wieder, es bei den Standardeinstellungen zu belassen:

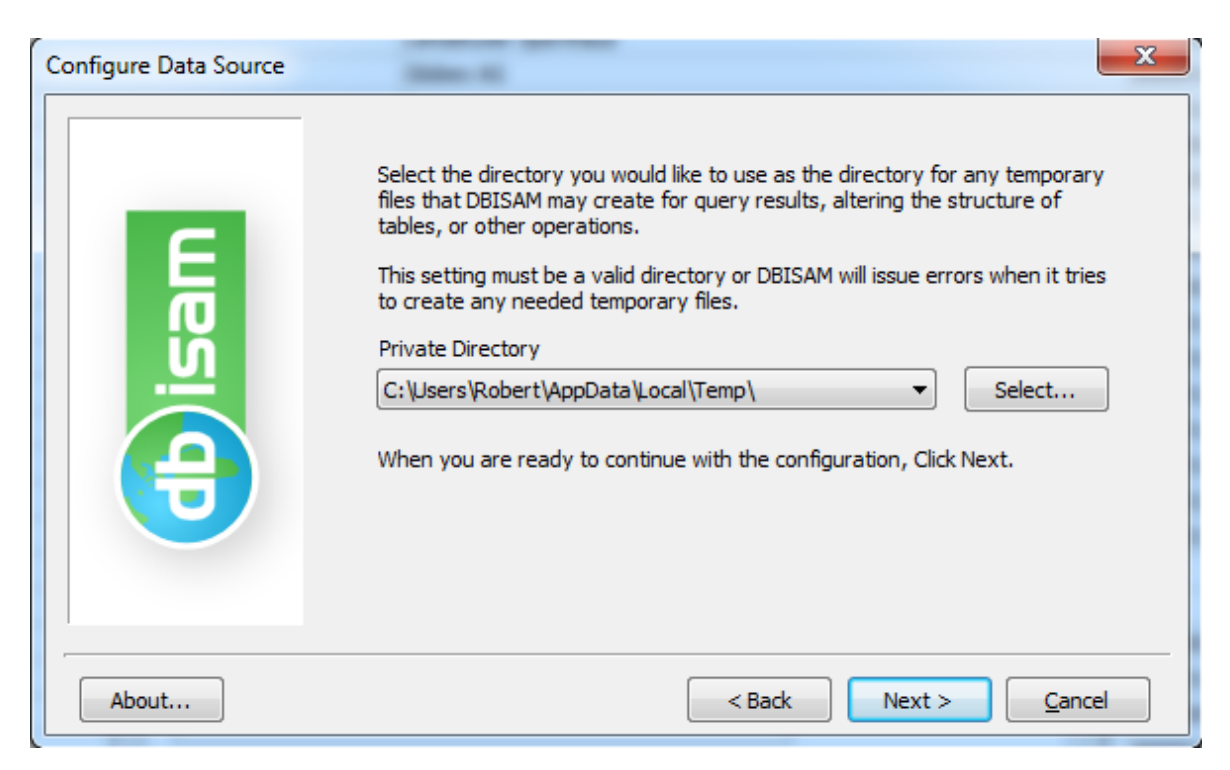

Im nun letzten Assistenten-Schritt tragen Sie bitte kein Passwort ein und klicken Sie einfach auf "Finish".

| About       You may use this page to enter or remove any passwords for use when opening up encrypted tables. The passwords are not case-sensitive.         You must provide the proper passwords here or the driver will encounter errors when attempting to open up encrypted tables.         Table Password         Add       Remove         Remove All         O password(s) defined         If you are finished with the configuration, dick on the Finish button to dose the configuration dialog and save your changes. | Configure Data Source |                                                                                                    |
|----------------------------------------------------------------------------------------------------|-----------------------|----------------------------------------------------------------------------------------------------|
| About < Back Finish Cancel                                                                                                    | <b>B</b><br><b>I</b>  | You may use this page to enter or remove any passwords for use when opening up encrypted tables. The passwords are not case-sensitive.<br>You must provide the proper passwords here or the driver will encounter errors when attempting to open up encrypted tables.<br>Table Password<br>Add Remove Remove All<br>0 password(s) defined<br>If you are finished with the configuration, dick on the Finish button to dose the configuration dialog and save your changes. |
|                                                                                                    | About                 | < Back Finish Cancel                                                                                                    |

Datenquellenverwaltung von Windows wieder:

| Ablaufverfolgung                                                       | Verbindun                                                                                    | gs-Pooling                                                         | Info                                      |
|------------------------------------------------------------------------|----------------------------------------------------------------------------------------------|--------------------------------------------------------------------|-------------------------------------------|
| Benutzer-DSN                                                           | System-DSN                                                                                   | Datei-DSN                                                          | Treiber                                   |
| stemdatenquellen:                                                      |                                                                                              | (                                                                  | <u>H</u> inzufügen                        |
| Vame                                                                   | Treiber                                                                                      |                                                                    | Entfemen                                  |
| Rowisoft_blue_Datenban                                                 | BISAM 4 ODBC Driv                                                                            | ver 6                                                              |                                           |
|                                                                        |                                                                                              |                                                                    | Konfigurieren                             |
|                                                                        |                                                                                              |                                                                    |                                           |
|                                                                        |                                                                                              |                                                                    |                                           |
|                                                                        |                                                                                              |                                                                    |                                           |
|                                                                        |                                                                                              |                                                                    |                                           |
|                                                                        |                                                                                              |                                                                    |                                           |
|                                                                        |                                                                                              |                                                                    |                                           |
| In einer ODBC-                                                         | Systemdatenquelle werd                                                                       | en Informationen da                                                | nüber                                     |
| In einer ODBC-<br>gespeichert, wi                                      | Systemdatenquelle werd<br>e eine Verbindung zu ein                                           | en Informationen da<br>em Datenprovider h                          | rüber<br>ergestellt wird.                 |
| In einer ODBC-<br>gespeichert, wi<br>Auf eine Syster<br>die NT-Dienste | Systemdatenquelle werd<br>e eine Verbindung zu ein<br>ndatenquelle können alle<br>zugreifen. | en Informationen da<br>nem Datenprovider h<br>e Benutzer eines Cor | rüber<br>iergestellt wird.<br>mputers und |
| In einer ODBC-<br>gespeichert, wi<br>Auf eine Syster<br>die NT-Dienste | Systemdatenquelle werd<br>e eine Verbindung zu ein<br>ndatenquelle können alle<br>zugreifen. | en Informationen da<br>iem Datenprovider h<br>8 Benutzer eines Cor | rüber<br>ergestellt wird.<br>mputers und  |
| In einer ODBC-<br>gespeichert, wi<br>Auf eine Syster<br>die NT-Dienste | Systemdatenquelle werd<br>e eine Verbindung zu ein<br>ndatenquelle können alle<br>zugreifen. | en Informationen da<br>nem Datenprovider h<br>Benutzer eines Cor   | rüber<br>nergestellt wird.<br>mputers und |

# Verbindungstest

Um die Verbindung zu testen, zeigen wir Ihnen nachfolgend, wie Sie anhand von Excel 2007 auf die Daten zugreifen können. Ab hier unterscheidet sich die Anwendung aber je nachdem, welche Entwicklungsumgebung Sie einsetzen. Hierfür können wir leider keinen weiteren Support leisten. Nachfolgend aber zunächst einmal das Beispiel anhand von Excel:

Dazu starten wir zunächst Excel und klicken dann im Ribbon-Menü auf "Daten":

|                           | · (° · ) ÷               |                                   |                       |                                |                                                    |                              | Mappel - Mic | rosoft Excel                                             |       |                                        |                                                         |                                |            |                              | - 0         | ×          |
|---------------------------|--------------------------|-----------------------------------|-----------------------|--------------------------------|----------------------------------------------------|------------------------------|--------------|----------------------------------------------------------|-------|----------------------------------------|---------------------------------------------------------|--------------------------------|------------|------------------------------|-------------|------------|
| Start                     | Einfügen                 | Seitenlayout                      | FormeIn               | Daten                          | Überprüfen A                                       | nsicht                       |              |                                                          |       |                                        |                                                         |                                |            |                              | 0 -         | ⊐ x        |
| Aus Access<br>Aus dem Wel | Aus anderen<br>Quellen * | Vorhandene<br>Verbindungen<br>fen | Alle<br>aktualisieren | Eigens<br>Cerkning<br>Verbindu | ndungen<br>schaften<br>üpfungen bearbeite<br>ingen | A ↓ A Z A Z A Z A Z A Sortie | ren Filtern  | ≪ Löschen<br>≪ Erneut übern<br>✓ Erweitert<br>nd Filtern | ehmen | Text in Duplikate<br>Spalten entfernen | Datenüberpr<br>Konsolidiere<br>Was-wäre-w<br>Datentools | rüfung ×<br>n<br>enn-Analyse × | Gruppieren | Gruppierung Tr<br>aufheben * | eilergebnis | an ini     |
| A1                        | <del>-</del> (•          | f <sub>x</sub>                    | *                     |                                |                                                    |                              |              |                                                          |       |                                        |                                                         |                                | `          |                              |             | *          |
| A                         | В                        | С                                 | D                     | E                              | F                                                  | G                            | Н            | 1                                                        | J     | К                                      | L                                                       | М                              | N          | 0                            | P           |            |
| 1                         |                          |                                   |                       |                                |                                                    |                              |              |                                                          |       |                                        |                                                         |                                |            |                              |             | — <b>П</b> |
| 2                         |                          |                                   |                       |                                |                                                    |                              |              |                                                          |       |                                        |                                                         |                                |            |                              |             | -11        |
| 3                         |                          |                                   |                       |                                |                                                    |                              |              |                                                          |       |                                        |                                                         |                                |            |                              |             | - =        |
| 5                         |                          |                                   |                       |                                |                                                    |                              |              |                                                          |       |                                        |                                                         |                                |            |                              |             |            |
| 6                         |                          |                                   |                       |                                |                                                    |                              |              |                                                          |       |                                        |                                                         |                                |            |                              |             |            |
| 7                         |                          |                                   |                       |                                |                                                    |                              |              |                                                          |       |                                        |                                                         |                                |            |                              |             |            |
| 8                         |                          |                                   |                       |                                |                                                    |                              |              |                                                          |       |                                        |                                                         |                                |            |                              |             | _          |
| 9                         |                          |                                   |                       |                                |                                                    |                              |              |                                                          |       |                                        |                                                         |                                |            |                              |             | - 1        |
| 10                        |                          |                                   |                       |                                |                                                    |                              |              |                                                          |       |                                        |                                                         |                                |            |                              |             |            |
| IL I Tab                  | elle1 Tabele             | 2 Tabelle3                        | ( <b>P</b> ]          |                                |                                                    |                              |              |                                                          | 1     | (                                      |                                                         |                                | -          |                              |             |            |
| Bereit                    |                          |                                   |                       |                                |                                                    |                              |              |                                                          |       |                                        |                                                         | 1                              | 8 🔲 🛄 100  | % 😑                          |             | ÷ .::      |

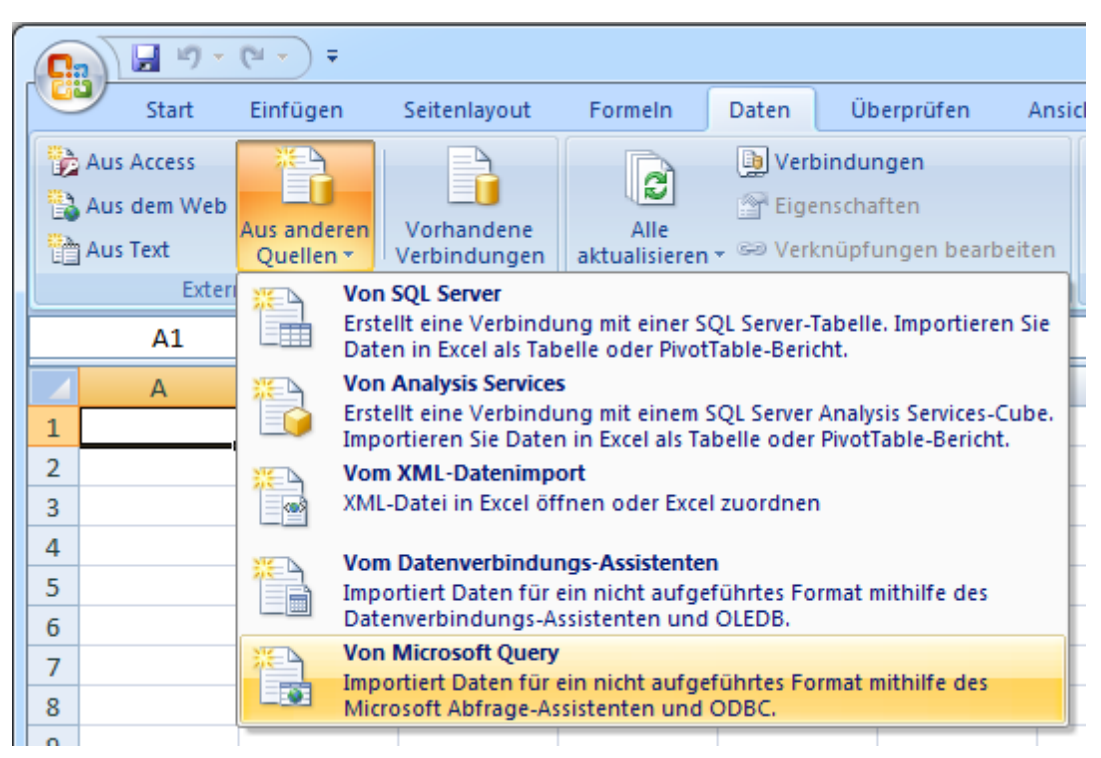

Hier klicken wir dann auf "Aus anderen Quellen", "Von Microsoft Query":

Im Dialogfeld "Datenquelle auswählen" sehen Sie dann bereits die im vorherigen Schritt eingerichtete System-DSN. In unserem Beispiel ist das die Datenbank "Rowisoft\_blue\_Datenbank", am Ende der Liste.

| Datenquelle auswählen                                                                                                 | ×                                                      |
|----------------------------------------------------------------------------------------------------|--------------------------------------------------------|
| Datenbanken Abfragen OLAP-Cubes                                                                                       | ОК                                                     |
| <neue datenquelle=""><br/>dBASE Files*<br/>Excel Files*<br/>MS Access Database*<br/>Rowisoft, blue, Datenbank*</neue> | Abbrechen <u>D</u> urchsuchen <u>D</u> ptionen Löschen |
| Query-Assistenten zur Erstellung/Bearbeitung von Abfragen verwenden                                                   |                                                        |

Diese Datenbank wählen wir aus und klicken dann auf "OK".

Im nächsten Dialogfeld sehen wir dann bereits, welche Tabellen in Rowisoft blue verfügbar sind:

| Query-Assistent - Spalten auswählen<br>Welche Spalten sollen in die Abfrage eingeschlossen wer                          | iden?                                    |
|----------------------------------------------------------------------------------------------------|------------------------------------------|
| Verfügbare Tabellen und Spalten:                                                                                        | Spalten in Ihrer Abfrage:                |
| ★       Kunden         ★       Kundenartikel         ★       Kundenkonten         ★       Lagerbuch         ★       III |                                          |
| Datenvorschau der ausgewählten Spalte:                                                                                  | < <u>Zurück</u> eiter > <b>Abbrechen</b> |

Wählen Sie also die gewünschten Spalten aus. In unserem Fall fügen wir die Felder "Kunden.Firma", "Kunden.Adresse", "Kunden.PLZ" und "Kunden.Ort" zu unserer Abfrage hinzu:

| Query-Assistent - Spalten auswählen<br>Welche Spalten sollen in die Abfrage eingeschlosse | en werden?                                                             | x   |
|-------------------------------------------------------------------------------------------|------------------------------------------------------------------------|-----|
| Lieferanschrift<br>Mobiltelefon<br>Name<br>Preisklasse<br>RecId<br><u>StandardBahatt</u>  | Spacer in miler Abinage.       Firma       Adresse       PLZ       Ort | •   |
| Vorschau anzeigen Optionen                                                                | < <u>∠</u> urück <u>W</u> eiter > Abbred                               | hen |

Nach einem Klick auf "Weiter" können wir einen Datenfilter anlegen. Dies tun wir für unser Beispiel jedoch nicht. Weitere Infos zu diesem Assistenten finden Sie in der Dokumentation zu Excel.

| Query-Assistent - Daten filtern                                                                             |                                                                                                    | ×         |
|----------------------------------------------------------------------------------------------------|----------------------------------------------------------------------------------------------------|-----------|
| Um nur bestimmte Zeilen in Ihre Abf<br>Klicken Sie auf 'Weiter', wenn die D<br>Zu filternde <u>S</u> palte: | rage einzuschließen, können Sie die Daten filtern.<br>aten nicht sortiert werden sollen.<br>Nur Zeilen einschließen, in denen: |           |
| Firma                                                                                                    |                                                                                                    |           |
| PLZ                                                                                                    |                                                                                                    |           |
| Ort                                                                                                    | C Und C Oder                                                                                                    |           |
|                                                                                                    | <u></u>                                                                                                    | <b>–</b>  |
|                                                                                                    | C Und C Oder                                                                                                    |           |
|                                                                                                    |                                                                                                    | -         |
|                                                                                                    | O Und O Oder                                                                                                    |           |
| 1                                                                                                    |                                                                                                    |           |
|                                                                                                    | < <u>Z</u> urück <u>W</u> eiter >                                                                                              | Abbrechen |

Wir belassen also erstmal alles bei den Standardeinstellungen und klicken auf "Weiter".

Auch die Sortierreihenfolge im nächsten Schritt benutzen wir nicht und klicken einfach auf "Weiter":

| Query-Assistent - Sortierreihenfolge                                                                              | ×                             |
|----------------------------------------------------------------------------------------------------|-------------------------------|
| Geben Sie an, wie die Daten sortiert werden sollen.<br>Klicken Sie auf 'Weiter', wenn die Daten nicht sortiert we | rden sollen.                  |
| Sortieren nach                                                                                                    | C Aufsteigend                 |
| dann nach                                                                                                    | C Aufsteigend<br>C Absteigend |
| dann nach                                                                                                    | C Aufsteigend<br>C Absteigend |
|                                                                                                    | < Zurück Weiter > Abbrechen   |

Die Einstellungen im letzten Schritt des Assistenten belassen wir abermals bei den Standardeinstellungen und klicken dann auf "Fertig stellen":

| Query-Assistent - Fertig stellen                           | X                                 |
|------------------------------------------------------------|-----------------------------------|
| Wie soll fortgefahren werden?                              |                                   |
| • Daten an Microsoft Office Excel zurückgeben              | Abfrage <u>s</u> peichern         |
| C Daten in Microsoft Query <u>b</u> earbeiten oder ansehen |                                   |
|                                                            |                                   |
|                                                            |                                   |
|                                                            |                                   |
|                                                            |                                   |
|                                                            |                                   |
|                                                            | < Zurück Fertig stellen Abbrechen |

Im Dialogfeld "Daten importieren" belassen wir die Einstellung auf "Tabelle" und klicken auf "OK".

| Daten importieren                                    | ? ×                                |
|------------------------------------------------------|------------------------------------|
| Wählen Sie das Format aus, in dem Sie diese Daten in | der Arbeitsmappe anzeigen möchten. |
| <u> </u>                                             |                                    |
| 🗊 🔘 PivotTable-Bericht                               |                                    |
| 🛅 🔘 Pivot <u>C</u> hart- und PivotTable-Bericht      |                                    |
| 📄 🔘 Nur Verbindung erstellen                         |                                    |
| Wo sollen die Daten eingefügt werden?                |                                    |
| Bestehendes Arbeitsblatt:                            |                                    |
| =\$A\$1                                              |                                    |
| Neues Arbeits <u>b</u> latt                          |                                    |
| Eigenschaften                                        | OK Abbrechen                       |

Als Ergebnis haben wir die gewählten Daten dann direkt in der Excel-Tabelle - der Verbindungstest war erfolgreich:

| 0                  | ) 🖬 🔊 - (°' - ) :                                                                                                    | ≠ Mappe1 - M                                                                             | licrosoft Exc          | el                               | Tabellent                                                                                | tools                              |                                                        |                                          | • ×          |  |
|--------------------|----------------------------------------------------------------------------------------------------|------------------------------------------------------------------------------------------|------------------------|----------------------------------|------------------------------------------------------------------------------------------|------------------------------------|--------------------------------------------------------|------------------------------------------|--------------|--|
|                    | Start Einfüge                                                                                                    | n Seitenlayout Formeln D                                                                 | )aten Ü                | İberprüfen Ans                   | icht Entwu                                                                               | IIT                                |                                                        | ۲                                        | – = x        |  |
| Tab<br>Tab         | ellenname:<br>elle_Abfrage_von_Row<br>Tabellengröße ändern<br>Eigenschaften                                                                                                    | III Mit PivotTable zusammenfassen III Duplikate entfernen III Bereich konvertieren Tools | Exportieren<br>Externe | Aktualisieren 💥<br>Tabellendaten | <ul> <li>Überschrift</li> <li>Ergebniszeil</li> <li>Verbundene</li> <li>Optio</li> </ul> | e Zeilen 🔲 Ver<br>Dien für Tabelle | te Spalte<br>zte Spalte<br>rbundene Spalten<br>nformat | Schnellformatvorla<br>Tabellenformatvorl | igen<br>agen |  |
|                    | A1 •                                                                                                    | f <sub>x</sub>                                                                           |                        |                                  |                                                                                          |                                    |                                                        |                                          | ×            |  |
| 85                 | Firma<br>SV Frankfurt                                                                                                    | Adresse<br>Münchner Ring 27                                                              | PLZ<br>60311           | Or<br>Frankfurt am Ma            | t<br>in                                                                                  | E                                  | F                                                      | G H                                      |              |  |
| 86<br>87           |                                                                                                    | Friedenstraße 12<br>Schwandorfer Straße 1<br>Drabthammerstraße 5                         | 93049<br>L2 93051      | Regensburg<br>Regensburg         |                                                                                          |                                    |                                                        |                                          |              |  |
| 89<br>90           |                                                                                                    | Friedenstraße 12                                                                         | 93049                  | Regensburg                       |                                                                                          |                                    |                                                        |                                          |              |  |
| 91<br>92           |                                                                                                    | Kastanienallee 87<br>Friedenstraße 12                                                    | 10961<br>93049         | Berlin<br>Regensburg             |                                                                                          |                                    |                                                        |                                          |              |  |
| 93<br>94           |                                                                                                    | Kastanienallee 87<br>Marxstraße 3                                                        | 10961<br>93049         | Berlin<br>Regensburg             |                                                                                          |                                    |                                                        |                                          |              |  |
| 95<br>96           |                                                                                                    | Unweg 7<br>Beispielstraße                                                                | 35236<br>93051         | Breidenbach b B<br>Regensburg    | iedenkopf                                                                                |                                    |                                                        |                                          |              |  |
| 97<br>98           | Schlafgut GmbH<br>Eltran GmbH                                                                                                    | Dobelsstr. 101<br>Echter Weg 5                                                           | 67295<br>22549         | Bolanden<br>Hamburg              |                                                                                          |                                    |                                                        |                                          |              |  |
| 99<br>100          | Eltran GmbH                                                                                                    | Echter Weg 5<br>Hollerstr. 7                                                             | 22549<br>66809         | Hamburg<br>Nalbach               |                                                                                          |                                    |                                                        |                                          |              |  |
| 101<br>102         | Hallo2                                                                                                    | Jakobsweg 5                                                                              | 10623                  | Berlin                           |                                                                                          |                                    |                                                        |                                          |              |  |
| 103<br>Id d<br>Ber | 13     → ▶     Tabelle1 / Tabelle2 / Tabelle3 / €     >       Gereit     Image: Control of the second second |                                                                                          |                        |                                  |                                                                                          |                                    |                                                        |                                          |              |  |

# Technische Referenz

# **Referenz C++Scripting**

# Variablentypen

Die in Rowisoft® blue™ verwendete C++Skriptsprache kennt folgende Variablentypen:

- Byte
- Word
- int
- long
- Cardinal
- TColor
- bool
- Real
- Single
- float
- Double
- Extended
- TDate
- TTime
- TDateTime
- char
- String
- Variant
- Pointer
- Array

# Mathematisch

# Abs

*Deklaration* function Abs(e: Extended): Extended

Beschreibung Liefert einen Absolutwert

# Beispielaufruf

```
int zahl = -1;
ShowMessage(IntToStr(Abs(zahl)));
```

# ArcTan

Deklaration function ArcTan(X: Extended): Extended

*Beschreibung* Liefert den Arcustangens

Beispielaufruf

ShowMessage(ArcTan(0.5));

# Cos

Deklaration function Cos(e: Extended): Extended

Beschreibung Liefert den Cosinus eines Winkels (in radians)

Beispielaufruf

ShowMessage(FloatToStr(Cos(90)));

### Exp

*Deklaration* function Exp(X: Extended): Extended

Beschreibung Liefert den Exponent von e hoch X, wobei e die eulerische Zahl ist.

### Beispielaufruf

ShowMessage(FloatToStr(Exp(5.55)));

# Frac

Deklaration function Frac(X: Extended): Extended

# Beschreibung

Liefert den Nachkommaanteil eines Fließkommawerts

# Beispielaufruf

ShowMessage(Frac(1.234));

# Int

Deklaration function Int(e: Extended): Integer

### Beschreibung

Liefert den Ganzzahlanteil eines Fließkommawertes.

# Beispielaufruf

ShowMessage(IntToStr(Int(1.234)));

# Ln

*Deklaration* function Ln(X: Extended): Extended

Beschreibung Liefert den natürlichen Logarithmus eines Fließkommaausdrucks

# Beispielaufruf

ShowMessage(FloatToStr(Ln(1.23)));

# Pi

Beschreibung Liefert die Zahl Pi (3,1415926...)

# Round

Deklaration function Round(e: Extended)

# Beschreibung

Rundet die angegebene Fließkommazahl zum nächsten Ganzzahlwert.

### Beispielaufruf

ShowMessage(IntToStr(Round(2.6)));

# Sin

*Deklaration* function Sin(e: Extended): Extended

Beschreibung Liefert den Sinus eines Winkels (in radians)

### Beispielaufruf

ShowMessage(FloatToStr(Sin(90)));

# Sqrt

*Deklaration* function Sqrt(e: Extended): Extended

Beschreibung Liefert die Quadratwurzel einer angegebenen Zahl

### Beispielaufruf

ShowMessage(FloatToStr(sqrt(9)));

# Tan

*Deklaration* function Tan(X: Extended): Extended

Beschreibung Liefert den Tangens

# Beispielaufruf ShowMessage(FloatToStr(Tan(0.41)));

# Trunc

*Deklaration* function Trunc(e: Extended): Integer

Beschreibung Schneidet die Nachkommastellen eines Fließkommawerts ab

# Beispielaufruf

ShowMessage(IntToStr(Trunc(1.234)));

# Aggregate

# AGV

*Deklaration* function AVG(Expr: Variant; Band: Variant = 0; Flags: Integer = 0): Variant

# Beschreibung

Berechnet den Durchschnitt des Ausdrucks für die Datenmenge.

# COUNT

*Deklaration* function COUT(Band: Variant = 0; Flags: Integer = 0): Variant

Beschreibung Zählt die Anzahl der Datensätze

# MAX

*Deklaration* function MAX(Expr: Variant; Band: Variant = 0; Flags: Integer = 0): Variant

# Beschreibung

Berechnet das Maximum des Ausdrucks für die Datenmenge.

# MIN

# Dek laration

function MIN(Expr: Variant; Band: Variant = 0; Flags: Integer = 0): Variant

# Beschreibung

Berechnet das Minimum des Ausdrucks für die Datenmenge.

# SUM

*Dek laration* function SUM(Expr: Variant; Band: Variant = 0; Flags: Integer = 0): Variant

# Beschreibung

Berechnet die Summe des Ausdrucks für die Datenmenge.

# Konvertierung

# DateTimeToStr

Deklaration function DateTimeToStr(e: Extended): String

# Beschreibung

Konvertiert eine Datum- / Uhrzeitangabe in eine Zeichenkette

# Beispielaufruf

```
TDateTime datumZeit = Now();
ShowMessage(TimeToStr(datumZeit));
```

# DateToStr

Deklaration function DateToStr(e: Extended): String

Beschreibung Konvertiert ein Datum in eine Zeichenkette

### Beispielaufruf

```
TDate datum = Date();
ShowMessage(DateToStr(datum));
```

# FloatToStr

Deklaration function FloatToStr(e: Extended): String

# Beschreibung

Konvertiert einen Gleitkommawert in eine Zeichenkette

# Beispielaufruf

```
float zahl = 99.9;
ShowMessage(FloatToSatr(zahl));
```

# IntToStr

Deklaration function IntToStr(i: Integer): String

Beschreibung Konvertiert einen Ganzzahlwert in eine Zeichenkette

### Beispielaufruf

```
int zahl = 99;
ShowMessage(IntToStr(zahl));
```

# StrToDate

Deklaration function StrToDate(s: String): Extended

Beschreibung Konvertiert eine Zeichenkette in einen Datumswert

# Beispielaufruf

```
String strDate = "01.01.2008";
TDate datum = StrToDate(strDate);
```

# StrToDateTime

```
Dek laration
function StrToDateTime(s: String): Extended
```

Beschreibung Konvertiert eine Zeichenkette in eine Datums- / Uhrzeitangabe

### Beispielaufruf

```
String strDateTime = "01.01.2008 10:20";
TDateTime dttm = StrToDateTime(strDateTime);
```

# StrToFloat

*Deklaration* function StrToFloat(s: String): Extended

### Beschreibung

Konvertiert eine Zeichenkette in eine Gleitkommazahl

### Beispielaufruf

```
String strZahl = "123,45";
float calcResult = FloatToStr(strZahl) + 0.01;
```

# StrToInt

Deklaration function StrToInt(s: String): Integer

### Beschreibung

Konvertiert eine Zeichenkette in einen Ganzzahlwert

### Beispielaufruf

```
String strZahl = "123";
int calcResult = StrToInt(strZahl) + 1;
```

# StrToTime

Deklaration function StrToTime(s: String): Extended

Beschreibung Konvertiert eine Zeichenkette in eine Uhrzeitangabe

### Beispielaufruf

```
String strTime = "10:20";
TTime zeit = StrToTime(strTime);
```

# TimeToStr

Deklaration function TimeToStr(e: Extended): String

Beschreibung Konvertiert eine Uhrzeitangabe in eine Zeichenkette

### Beispielaufruf

```
TTime zeit = Time();
ShowMessage(TimeToStr(zeit));
```

# VarToStr

*Deklaration* function VarToStr(v: Variant): String

Beschreibung Konvertiert einen Variantwert in eine Zeichenkette

### Beispielaufruf

```
Variant myVariant = foreignFunction();
ShowMessage(VarToStr(myVariant));
```

# Zeichenkette

### Chr

Deklaration function Chr(i: Integer): Char

Beschreibung Gibt die Ansi-Entsprechung des angegebenen Ansi-Codes als Zeichen zurück.

### Beispielaufruf

String a = Chr(97); //Buchstabe 'a'

# CompareText

Deklaration function CompareText(s, s1: String): Integer

### Beschreibung

CompareText vergleicht s mit s1 und gibt 0 zurück, wenn beide identisch sind. Ist s größer als s1, wird ein Integer-Wert größer als 0 zurückgegeben. Ist s kleiner als s1, ist der Rückgabewert kleiner als 0. Beim Vergleich wird nicht zwischen Groß- und Kleinschreibung unterschieden.

### Beispielaufruf

int vergleich = CompareText("Hallo", "Hallo");

### Сору

Deklaration function Copy(s: String; from, count: Integer): String

### Beschreibung

Gibt einen Teilstring vom ersten Parameter zurück, der beim Zeichen "from" beginnt und "count" Zeichen lang ist.

#### Beispielaufruf

```
String s = "Der schwarze Peter";
String peter = Copy(s, 14, 5);
```

### Delete

Dek laration procedure Delete(var s: String; from, count: Integer): String

#### Beschreibung

Löscht aus einer Zeichenkette einen Teilstring, der bei Zeichen "from" beginnt und "count" Zeichen lang ist.

#### Beispielaufruf

```
String s = "Hier wird ein Teil gelöscht";
s = Delete(s, 11, 8);
```

### Insert

Deklaration procedure Insert(s: String; var s2: String; pos: Integer): String

### Beschreibung

Fügt einen Teilstring in einen anderen String ein.

### Beispielaufruf

```
String s = "Hier wird eingefügt";
s = Insert(s, "ein Teil", 11);
```

# Length

Deklaration function Length(s: String): Integer

# Beschreibung Gibt die Anzahl der Zeichen einer Zeichenkette zurück

### Beispielaufruf

int laenge = Length("Hallo Welt");

### LowerCase

Deklaration function Lowercase(s: String): String

Beschreibung Wandelt die angegebene Zeichenkette in Kleinbuchstaben um.

### Beispielaufruf

String kleiner = Lowercase("Klein");

### NameCase

*Deklaration* function NameCase(s: String): String

### Beschreibung

Konvertiert den ersten Buchstaben eines Wortes in Großbuchstaben, den Rest in Kleinbuchstaben.

### Beispielaufruf

String s = NameCase("ralf");

### Pos

*Deklaration* function Pos(substr, s: String): Integer

Beschreibung Gibt die Position eines Teilstrings in einem anderen String zurück.

### Beispielaufruf

```
String s = "Findet Nemo!";
int position = Pos("aNemo", s);
```

# Trim

*Deklaration* function Trim(s: String): String

### Beschreibung

Entfernt nicht sichtbare Zeichen am Anfang und am Ende der angegebenen Zeichenkette.

### Beispielaufruf

String s = " viel Aufwand um nichts "; s = Trim(s);

# UpperCase

Deklaration function Uppercase(s: String): String

### Beschreibung

Wandelt die angegebene Zeichenkette in Großbuchstaben um.

### Beispielaufruf

String grosser = Uppercase("Groß");

# Datum / Zeit

# Date

*Deklaration* function Date: TDateTime

### Beschreibung

Liefert das aktuelle Datum zurück.

### Beispielaufruf

ShowMessage("Heute ist der: "+DateToStr(Date()));

# DayOfWeek

*Deklaration* function DayOfWeek(aDate: DateTime): Integer

### Beschreibung

Liefert den Wochentag für ein angegebenes Datum zurück. 1 steht dabei für Sonntag, 7 für Samstag.

### Beispielaufruf

ShowMessage(DayOfWeek(Date()));

# DaysInMonth

Deklaration function DaysInMonth(nYear, nMonth: Integer): Integer

Beschreibung Gibt die Anzahl der Tage zurück, die ein bestimmtes Monat hat.

### Beispielaufruf

```
int dofm = DaysInMonth(2008, 2);
ShowMessage("Im Jahr 2008 hat der Februar "+IntToStr(dofm)+" Tage");
```

### DecodeDate

### Dek laration

procedure DecodeDate(Date: TDateTime; var Year, Month, Day: Word)

### Beschreibung

Liefert die Jahres-, Monats- und Tageswerte aus einem Datumsparameter zurück

#### Beispielaufruf

```
int jahr;
int monat;
int tag;
DecodeDate(Date(), jahr, monat, tag);
```

### DecodeTime

### Dek laration

procedure DecodeTime(Time: TDateTime; var Hour, Min, Sec, MSec: Word)

### Beschreibung

Gibt die Stunden, Minuten, Sekunden und Millisekunden – Werte aus einer angegebenen Uhrzeit-Variable zurück.

### Beispielaufruf

ShowMessage("Heute ist der: "+DateToStr(Date()));

### **Encode Date**

Deklaration function EncodeDate(Year, Month, Day: Word): TDateTime

#### Beschreibung

Liefert einen Datumswert aus die angegebenen Parameter Jahr, Monat und Tag zurück.

#### Beispielaufruf

```
TDate datum = EncodeDate(2008, 01, 31);
```

### EncodeTime

*Deklaration* function EncodeTime(Hour, Min, Sec, MSec: Word): TDateTime

#### Beschreibung

Liefert einen Uhrzeitwert aus den angegebenen Parametern Stunden, Minuten, Sekunden und Millisekunden zurück.

### Beispielaufruf

TTime t = EncodeTime(12, 30, 0, 0);

# IsLeapYear

Deklaration function IsLeapYear(Year: Word): Boolean

Beschreibung Gibt zurück, ob das angegebene Jahr ein Schaltjahr ist.

# Beispielaufruf

```
bool schaltjahr = IsLeapYear(2008);
if (schaltjahr)
ShowMessage("Das Jahr 2008 ist ein Schaltjahr!");
```

### Now

*Deklaration* function Now: TDateTime

# Beschreibung

Gibt die aktuellen Datums- und Uhrzeitwerte zurück.

### Beispielaufruf

ShowMessage("Aktuelle Zeit: "+DateTimeToStr(Now()));

# Time

*Deklaration* function Time: TDateTime

# Beschreibung

Gibt die aktuelle Uhrzeit aus.

# Beispielaufruf

ShowMessage("Es ist "+TimeToStr(Time())+" Uhr");
## Formatierung

## Format

## **Deklaration**

function Format(Fmt: String; Args: array): String

## Beschreibung

Liefert au seiner Reihe von Arrayargumenten eine formatierte Zeichenkette

## Beispielaufruf

String s = Format("%s, %d", "Nachfolgend eine Zahl: ", 90);

## FormatDateTime

*Dek laration* function FormatDateTime(Fmt: String; DateTime: TDateTime): String

## Beschreibung

Formatiert eine Datum- / Uhrzeitangabe in eine Zeichenkette mit dem im ersten Parameter angegebenen Formatbezeichner.

Folgende Formatbezeichner sind verfügbar:

| Bezeichner | Anzeige                                                                                                    |  |
|------------|----------------------------------------------------------------------------------------------------|--|
| С          | Zeigt das Datum in dem in der globalen Variablen ShortDateFormat<br>angegebenen Format an. Dahinter wird die Uhrzeit, in dem in der globalen<br>Variablen LongTimeFormat festgelegten Format dargestellt. Die Uhrzeit<br>erscheint nicht, wenn der Datums-/Zeitwert exakt Mitternacht ergibt. |  |
| d          | Zeigt den Tag als Zahl ohne führende Null an (1-31).                                                                                                    |  |
| dd         | Zeigt den Tag als Zahl mit führender Null an (01-31).                                                                                                    |  |
| ddd        | Zeigt den Wochentag als Abkürzung (Son-Sam) in den in der globalen Variablen ShortDayNames festgelegten Strings an.                                                                                                    |  |
| dddd       | Zeigt den ausgeschriebenen Wochentag (Sonntag-Samstag) in den in der globalen Variablen LongDayNames festgelegten Strings an.                                                                                                    |  |
| dddd       | Zeigt das Datum in dem in der globalen Variablen ShortDateFormat angegebenen Format an.                                                                                                    |  |
| ddddd      | Zeigt das Datum in dem in der globalen Variablen LongDateFormat angegebenen Format an.                                                                                                    |  |

| e    | (Nur Windows) Zeigt das Jahr in der aktuellen Datums-/Zeitangabe als Zahl ohne führende Null an (gilt nur für die japanische, koreanische und taiwanesische Ländereinstellung).       |
|------|----------------------------------------------------------------------------------------------------|
| ee   | (Nur Windows) Zeigt das Jahr in der aktuellen Datums-/Zeitangabe als Zahl mit<br>führender Null an (gilt nur für die japanische, koreanische und taiwanesische<br>Ländereinstellung). |
| g    | (Nur Windows) Zeigt die Datums-/Zeitangabe als Abkürzung an (gilt nur für die japanische und taiwanesische Ländereinstellung).                                                        |
| 99   | (Nur Windows) Zeigt die Datums-/Zeitangabe in ausgeschriebener Form an (gilt<br>nur für die japanische und taiwanesische Ländereinstellung).                                          |
| m    | Zeigt den Monat als Zahl ohne führende Null an (1-12). Wenn auf den Bezeichner m unmittelbar der Bezeichner h oder hh folgt, werden an Stelle des Monats die Minuten angezeigt.       |
| mm   | Zeigt den Monat als Zahl mit führender Null an (01-12). Wenn auf den Bezeichner mm unmittelbar der Bezeichner h oder hh folgt, werden an Stelle des Monats die Minuten angezeigt.     |
| mmm  | Zeigt den Monatsnamen als Abkürzung (Jan-Dez) in den in der globalen Variablen ShortMonthNames festgelegten Strings an.                                                               |
| mmmm | Zeigt den ausgeschriebenen Monatsnamen (Januar-Dezember) in den in der globalen Variablen LongMonthNames festgelegten Strings an.                                                     |
| уу   | Zeigt das Jahr als zweistellige Zahl an (00-99).                                                                                                    |
| уууу | Zeigt das Jahr als vierstellige Zahl an (0000-9999).                                                                                                    |
| h    | Zeigt die Stunde ohne führende Null an (0-23).                                                                                                    |
| hh   | Zeigt die Stunde mit führender Null an (00-23).                                                                                                    |
| n    | Zeigt die Minute ohne führende Null an (0-59).                                                                                                    |
| nn   | Zeigt die Minute mit führender Null an (00-59).                                                                                                    |
| S    | Zeigt die Sekunde ohne führende Null an (0-59).                                                                                                    |
| SS   | Zeigt die Sekunde mit führender Null an (00-59).                                                                                                    |
| Z    | Zeigt die Millisekunde ohne führende Null an (0-999).                                                                                                    |

| zzz       | Zeigt die Millisekunde mit führender Null an (000-999).                                                                                                    |
|-----------|----------------------------------------------------------------------------------------------------|
| t         | Zeigt die Uhrzeit in dem in der globalen Variablen ShortTimeFormat angegebenen Format an.                                                                                                    |
| tt\       | Zeigt die Uhrzeit in dem in der globalen Variablen LongTimeFormt angegebenen Format an.                                                                                                    |
| am/pm     | Verwendet die 12-Stunden-Zeitanzeige für den vorhergehenden Bezeichner h<br>oder hh und zeigt alle Stunden vor Mittag mit dem String 'am' und alle Stunden<br>nach Mittag mit dem String 'pm' an. Der Bezeichner am/pm kann in<br>Großbuchstaben, in Kleinbuchstaben oder in gemischter Schreibweise<br>eingegeben werden. Die Ausgabe wird entsprechend angepasst. |
| a/p       | Verwendet die 12-Stunden-Zeitanzeige für den vorhergehenden Bezeichner h<br>oder hh und zeigt alle Stunden vor Mittag mit dem Zeichen 'a' und alle Stunden<br>nach Mittag mit dem Zeichen 'p' an. Der Bezeichner a/p kann in<br>Großbuchstaben, in Kleinbuchstaben oder in gemischter Schreibweise<br>eingegeben werden. Die Ausgabe wird entsprechend angepasst.   |
| ampm      | Verwendet die 12-Stunden-Zeitanzeige für den vorhergehenden Bezeichner h<br>oder hh und zeigt alle Stunden vor Mittag mit dem String aus der globalen<br>Variablen TimeAMString und alle Stunden nach Mittag mit dem String aus der<br>globalen Variable TimePMString an.                                                                                           |
| 1         | Zeigt als Datumstrennzeichen das in der globalen Variablen DateSeparator angegebene Zeichen an.                                                                                                    |
| :         | Zeigt als Uhrzeittrennzeichen das in der globalen Variablen TimeSeparator angegebene Zeichen an.                                                                                                    |
| 'xx'/"xx" | Zeichen, die in einfache oder doppelte Anführungszeichen eingeschlossen sind, werden ohne                                                                                                    |

TDateTime datumUhrzeit = Now(); String s = FormatDateTime("d. m. yyyy", datumUhrzeit);

## FormatFloat

*Deklaration* function FormatFloat(Fmt: String; Value: Extended): String

## Beschreibung

Wandelt eine Gleitkommazahl in eine Zeichenkette um und verwendet dabei den im ersten Parameter angegebenen Formatbezeichner.

```
String s = FormatFloat("0.00 \in", 12.34);
```

## FormatMaskText

## Dek laration

function FormatMaskText(EditMask: string; Value: string): string

## Beschreibung

Liefert eine gemäß EditMask formatierte Zeichenkette zurück. Hierfür sind folgende Maskendefinitionen möglich:

| Zeichen | Bedeutung in der Maske                                                                                                    |
|---------|----------------------------------------------------------------------------------------------------|
| !       | Wird in der Maske das Zeichen ! verwendet, werden optionale Zeichen im zurückgegebenen String als führende Leerzeichen dargestellt. Fehlt das Zeichen !, werden optionale Zeichen im zurückgegebenen String als abschließende Leerzeichen dargestellt. |
| >       | Wird in der Maske das Zeichen > verwendet, sind alle folgenden Zeichen bis zum Ende der Maske oder bis zum Zeichen < Großbuchstaben.                                                                                                    |
| <       | Wird in der Maske das Zeichen < verwendet, sind alle folgenden Zeichen bis zum Ende der Maske oder bis zum Zeichen > Kleinbuchstaben.                                                                                                    |
| <>      | Werden in der Maske diese beiden Zeichen zusammen verwendet, wird keine Prüfung der Groß-/Kleinschreibung durchgeführt, und die Zeichen werden so formatiert, wie sie im Parameter Value vorliegen.                                                    |
| ١       | Das Zeichen, das auf \ folgt, soll als literales Zeichen interpretiert werden. Verwenden Sie dieses Zeichen, wenn eines der Maskenzeichen buchstäblich ausgegeben werden soll.                                                                         |
| L       | Das Zeichen L verlangt an dieser Position einen Buchstaben (in Deutschland A-Z, a-z).                                                                                                    |
| I       | Das Zeichen I lässt an dieser Position nur einen Buchstaben zu, erfordert ihn aber nicht.                                                                                                    |
| А       | Das Zeichen A verlangt an dieser Position ein alphanumerisches Zeichen (in Deutschland A-Z, a-z, 0-9).                                                                                                    |
| а       | Das Zeichen a lässt an dieser Position ein alphanumerisches Zeichen, erfordert es aber nicht.                                                                                                    |

| С | Das Zeichen C verlangt an dieser Position ein beliebiges Zeichen.                                                                                                    |
|---|----------------------------------------------------------------------------------------------------|
| С | Das Zeichen c lässt an dieser Position ein beliebiges Zeichen zu, erfordert es aber nicht.                                                                                                    |
| 0 | Das Zeichen 0 verlangt an dieser Position ein numerisches Zeichen.                                                                                                    |
| 9 | Das Zeichen 9 lässt an dieser Position ein numerisches Zeichen zu, erfordert es aber nicht.                                                                                                    |
| # | Das Zeichen # lässt an dieser Position ein numerisches Zeichen oder ein Plus- bzw.<br>Minuszeichen zu, erfordert es aber nicht.                                                                                                    |
| : | Das Zeichen : dient dazu, in Zeitangaben Stunden, Minuten und Sekunden voneinander zu trennen. Wenn die Ländereinstellungen in der Systemsteuerung Ihres Rechners ein anderes Trennzeichen vorsehen, wird dieses anstelle von : verwendet. |
| 1 | Das Zeichen / dient dazu, in Datumsangaben Jahr, Monat und Tag voneinander zu trennen. Wenn die Ländereinstellungen in der Systemsteuerung Ihres Rechners ein anderes Trennzeichen vorsehen, wird dieses anstelle von / verwendet.         |
| ; | Das Zeichen ; trennt die drei Felder der Maske voneinander.                                                                                                    |
| _ | Das Zeichen _ fügt automatisch Leerzeichen in den zurückgegebenen String ein.                                                                                                    |

String s = FormatMaskText("+00-0000/0000;0;\*", "491234567890");

## GetCurrencyFormat

## Dek laration

function GetCurrencyFormat(e: Extended): String

### Beschreibung

Formatiert die Zahl als Währungs-String nach den Einstellungen die in den Grundeinstellungen von Rowisoft blue hinterlegt sind.

#### Beispielaufruf

ShowMessage(GetCurrencyFormat(5));

## GetPercentFormat

Deklaration function GetPercentFormat(e: Extended): String

## Beschreibung

Formatiert die Zahl als Prozent-String nach den Einstellungen die in den Grundeinstellungen von Rowisoft blue hinterlegt sind.

#### Beispielaufruf

ShowMessage(GetPercentFormat(5));

## Sonstige

## RowiMakro

Deklaration function RowiMakro(String: m): String

## Beschreibung

Führt das angegebene RowiMakro aus und liefert das Ergebnis zurück

#### Beispielaufruf

ShowMessage(RowiMakro("calculate(1;+;2)"));

## WebSnapIn-Erweiterungen

Nachfolgende Funktionen sind nur für den Einsatz in Scripten verfügbar, die als WebSnapln aufgerufen werden. (RSC-Scripte)

#### http\_get

Deklaration String http\_get(String variableName);

#### Beschreibung

Liefert den Inhalt der http-Get-Variable zurück, dessen Name Sie als Parameter übergeben.

#### Beispielaufruf

echo("Ihr Name: "+http\_get("Name"));

## http\_cookie

Deklaration String http\_cookie(String cookieName);

### Beschreibung

Gibt den Inhalt des als Parameter übergebenen Cookies zurück.

## Beispielaufruf

echo("Sie sind zum "+http cookie("count")+". mal hier!");

## http\_header

Deklaration String http://header(String headerName);

#### Beschreibung

Gibt den Inhalt des http-Headers zurück, den Sie als Parameter übergeben.

#### Beispielaufruf

echo(http\_header("Host"));

#### setcookie

Deklaration void setcookie(String name, String value);

#### Beschreibung

Setzt ein Cookie mit den Namen "name" und füllt dieses mit dem Wert "value".

#### Beispielaufruf

setcookie("visited", "1");

## Trigger-Erweiterungen

Nachfolgende Funktionen sind nur bei der Entwicklung von Trigger-Scripten verfügbar.

#### sql\_query

*Deklaration* int sql\_query(String query);

Führt die SQL-Anweisung "query" aus und gibt das Resultat als Ressourcen-Integer zurück. Über diesen Rückgabewert können die Funktionen sql\_num\_rows und sql\_result auf die Ergebnisse zurückgreifen.

Beispielaufruf

int res = sql\_query("SELECT \* FROM Artikel");

#### sql\_num\_rows

*Deklaration* int sql\_num\_rows(int queryRessource);

#### Beschreibung

Gibt die Anzahl der Datensätze zurück, die die übergebene SQL-Abfrage ergeben hat.

#### Beispielaufruf

```
for (int i = 0; i < sql_num_rows(res); $i++)
{
}</pre>
```

#### sql\_result

*Dek laration* String sql\_result(int queryRessource, int dsNum, String field)

#### Beschreibung

Gibt den Inhalt einer Spalte zurück, der von einer SQL-Abfrage generiert wurde. Als ersten Parameter übergeben Sie die Ressourcen-Nummer, welches sql\_query zurückliefert, als 2. Parameter die Nummer des Datensatzes, welchen Sie auslesen möchten und als 3. Parameter den Namen der Spalte.

Beispielaufruf

echo("Name: "+sql\_result(res, 0, "Kundennummer"));

# Rowi-Makrosprache

## addtext

addtext(Parameter1; Parameter2; Parameter3...)

## Beschreibung

addtext gibt als Rückgabewert den zusammengeführten Text der gesamten Parameter zurück. Sie können diese Funktion mit einer beliebigen Anzahl an Parametern aufrufen. Möchten Sie zum Beispiel mehrere Wörter miteinander verbinden, verwenden Sie diese Funktion.

## Beispielaufruf

addtext("Hallo "; "Welt")

## calculate

calculate(Parameter1; Parameter2; Parameter3)

## Beschreibung

Die calculate-Funktion gibt das Ergebnis einer Rechnung aus. Als die beiden Zahlenwerte werden die Parameter1 und Parameter3 verwendet. Der Parameter2 gibt die Operation an. Folgende Operationen (für Parameter2) sind möglich:

| + | Addition von Parameter1 und Parameter3                                                          |  |
|---|-------------------------------------------------------------------------------------------------|--|
| - | Subtraktion von Parameter1 - Parameter3                                                         |  |
| * | Multiplikation von Parameter1 * Parameter3                                                      |  |
| 1 | Division von Parameter1 durch Parameter3                                                        |  |
| % | Modulo-Operator: Liefert den Rest einer ganzzahligen<br>Division. (z.B. Ergebnis von 5 % 2 = 1) |  |

## Beispielaufruf

calculate(1; +; 2)

## cleardatabasefilter

cleardatabasefilter(Parameter1)

## Beschreibung

Löscht den Filter der Datenbank Parameter1, so dass wieder alle Datensätze sichtbar sind.

cleardatabasefilter(Kunden)

## clickto

clickto(Parameter1)

#### Beschreibung

Simuliert den Klick auf den Button in Parameter1

#### Beispielaufruf

clickto(Button1)

## copytext

copytext(Parameter1; Parameter2; Parameter3)

#### Beschreibung

Mit copytext können Sie bestimmte Zeichen aus Parameter1 zurückgeben lassen. Parameter2 gibt dabei den Start an und Parameter3 die Anzahl der zurückzugebenden Zeichen.

#### Beispielaufruf

copytext("Der Zwerg geht in die Zwergenschule"; 5; 5)

(gibt "Zwerg" zurück)

#### createbutton

createbutton(Parameter1; Parameter2)

#### Beschreibung

Mit createbutton erstellen Sie einen Button mit den Namen Parameter1. Dieser wird auf dem Formular Parameter2 erstellt.

#### Beispielaufruf

createbutton(MemoName; Formular)

## createcheckbox

createcheckbox(Parameter1; Parameter2)

createcheckbox erstellt ein Kontroll-Feld mit dem Namen Parameter1 auf dem Formular Parameter2.

Als Rückgabewert wird Parameter1 geliefert.

## Beispielaufruf

createcheckbox(Name; Formular)

# createcombobox

createcombobox(Parameter1; Parameter2)

## Beschreibung

Erstellt ein Auswahlfeld mit dem Namen Parameter1 auf dem Formular Parameter2.

## Beispielaufruf

createcombobox (MemoName; Formular)

## createdatabase

createdatabase(Parameter1)

#### Beschreibung

Erstellt die neue Datenbanktabelle "Parameter1".

#### Beispielaufruf

createdatabase(Test)

## createdbcheckbox

createdbcheckbox(Parameter1; Parameter2)

#### Beschreibung

Erstellt ein Datenbank-Kontrollfeld mit dem Namen Parameter1. Als übergeordnetes Formular wird Parameter2 verwendet.

#### Beispielaufruf

createdbcheckbox(BoxName; Formular)

## createdbedit

createdbedit(Parameter1; Parameter2)

Erstellt ein Datenbank-Editfeld mit dem Namen Parameter1 auf dem Formular Parameter2.

#### Beispielaufruf

createdbedit(EditName; Formular)

## createdbimage

createdbimage(Parameter1; Parameter2)

## Beschreibung

Erstellt ein Datenbank-Bild mit dem Namen Parameter1 auf dem Formular Parameter2.

## Beispielaufruf

createdbimage(ImageName; Formular)

## createdblabel

createdblabel(Parameter1; Parameter2)

#### Beschreibung

Erstellt ein datenbankbasierendes Textfeld mit dem namen Parameter1. Als übergeordnete Komponente wird Parameter2 verwendet.

#### Beispielaufruf

createdblabel(LabelName; Formular)

#### createdbmemo

createdbmemo(Parameter1; Parameter2)

#### Beschreibung

Mit creatememo erstellen Sie ein mehrzeiliges Eingabefeld, welches den Inhalt aus einer Datenbank liest. Mit dem Namen Parameter1 auf dem Formular Parameter2.

#### Beispielaufruf

createdbmemo(MemoName; Formular)

## createedit

createedit(Parameter1; Parameter2)

Erstellt ein einzeiliges Edit-Feld mit dem Namen Parameter1. Als übergeordnetes Formular (Fenster) wird Parameter2 verwendet.

## Beispielaufruf

createedit(EditName; Formular)

## createimage

createimage(Parameter1; Parameter2)

#### Beschreibung

Mit createimage erstellen Sie ein einfaches Bild. Das Bild erhält dabei den Namen Parameter1 und wird auf dem Formular Parameter2 erstellt.

createimage gibt als Rückgabewert Parameter1 zurück.

## Beispielaufruf

createimage(BildName; Formular)

## createlabel

createlabel(Parameter1; Parameter2)

#### Beschreibung

Mit createlabel erstellen Sie ein einfaches Textfeld. Das Textfeld erhält dabei den Namen Parameter1 und wird auf dem Formular Parameter2 erstellt.

createlabel gibt als Rückgabewert Parameter1 zurück.

#### Beispielaufruf

createlabel(LabelName; Formular)

## createlistbox

createlistbox(Parameter1; Parameter2)

#### Beschreibung

Erstellt ein Listenfeld mit dem Namen Parameter1 auf dem Formular Parameter2.

#### Beispielaufruf

createlistbox(ListboxName; Formular)

## createmainmenu

createmainmenu(Parameter1; Parameter2)

#### Beschreibung

Erstellt ein Fenster-Hauptmenü für das Formular Parameter2. Das Menü erhält den Namen Parameter1.

#### Beispielaufruf

createmainmenu (MenuName; Formular)

#### creatememo

creatememo(Parameter1; Parameter2)

#### Beschreibung

Mit creatememo erstellen Sie ein mehrzeiliges Eingabefeld mit dem Namen Parameter1 auf dem Formular Parameter2. creatememo liefert als Rückgabewert Parameter1.

#### Beispielaufruf

creatememo(MemoName; Formular)

#### createmenuitem

createmenuitem(Parameter1; Parameter2)

#### Beschreibung

Erstellt einen Menüeintrag für das Menü Parameter2. Als Name für den Menüeintrag wird Parameter1 verwendet.

#### Beispielaufruf

createmenuitem(MenuName; Menu)

### createpanel

createpanel(Parameter1; Parameter2)

#### Beschreibung

Erstellt ein gruppierendes Feld (Panel) mit dem Namen Parameter1 auf dem Formular Parameter2.

#### Beispielaufruf

createpanel(PanelName; Formular)

## createradiobutton

createradiobutton(Parameter1; Parameter2)

## Beschreibung

Erstellt ein Optionsfeld auf dem Formular Parameter2. Das Optionsfeld trägt dann den Namen Parameter1.

## Beispielaufruf

createradiobutton (ButtonName; Formular)

## createscrollbar

createscrollbar(Parameter1; Parameter2)

#### Beschreibung

Erstellt eine Scrollleiste mit dem Namen Parameter1 auf Parameter2.

## Beispielaufruf

createscrollbar(ScrollbarName; Formular)

## createwindow

createwindow(Parameter1)

#### Beschreibung

Erstellt ein Fenster mit dem Namen Parameter1.

#### Beispielaufruf

createwindow(FensterName)

## databaseappend

databaseappend(Parameter1)

#### Beschreibung

Fügt einen neuen Datensatz in die Datenbanktabelle Parameter1 ein.

#### Beispielaufruf

databaseappend (Kunden)

## databaseclose

databaseclose(Parameter1)

## Beschreibung

Schließt die Datenbanktabelle "Parameter1".

## Beispielaufruf

databaseclose (Kunden)

## databasedelete

databasedelete(Parameter1)

## Beschreibung

Löscht den aktuellen Datensatz der Datenbank Parameter1.

## Beispielaufruf

databasedelete(Kunden)

#### databasefirst

databasefirst(Parameter1)

#### **Beschreibung**

Springt zum ersten Datensatz in der Datenbanktabelle Parameter1

#### Beispielaufruf

databasefirst(Kunden)

## databaseinsert

databaseinsert(Parameter1)

#### Beschreibung

Fügt einen neuen Datensatz in die Datenbanktabelle Parameter1 ein. Diese Funktion ist gleichgestellt mit databaseappend(). Verwenden Sie besser den Befehl databaseappend()

Die databaseinsert() Funktion ist nur noch aus Kompatiblitätsgründen enthalten.

#### Beispielaufruf

databaseinsert (Kunden)

## databaselast

databaselast(Parameter1)

## Beschreibung

Springt zum letzten Datensatz in der Datenbanktabelle Parameter1

### Beispielaufruf

databaselast (Kunden)

#### databasenext

databasenext(Parameter1)

## Beschreibung

Springt zum nächsten Datensatz in der Datenbanktabelle Parameter1

## Beispielaufruf

databasenext (Kunden)

#### databaseopen

databaseopen(Parameter1)

#### Beschreibung

Öffnet die Datenbank Parameter1

#### Beispielaufruf

databaseopen(Kunden)

## databaseprior

databaseprior(Parameter1)

#### Beschreibung

Springt zum vorherigen Datensatz in der Datenbanktabelle Parameter1

#### Beispielaufruf

databaseprior (Kunden)

## deletecontrol

deletecontrol(Parameter1)

## Beschreibung

Löscht das Steuerelement Parameter1.

## Beispielaufruf

deletecontrol (Textfeld1)

## deletedatabase

deletedatabase(Parameter1)

#### Beschreibung

Löscht die Datenbank Parameter1. Die Datei bleibt bestehen, lediglich die Programmverknüpfungen bleiben bestehen!

Bitte nicht verwechseln mit dem Befehl databasedelete() !

## Beispielaufruf

deletedatabase(IhreDatenbank)

## for

for(Befehl1; Parameter1; Parameter2; Parameter3; Befehl2)

#### Beschreibung

Vergleicht Parameter1 mit Parameter3 über den Vergleichsparameter Parameter2. Solange dieser Vergleich stimmt, wird die nächste Zeile ausgeführt. (Blöcke in geschweiften Klammern nach dieser Funktion möglich)

Zusätzlich wird zu Beginn der Schleife der Befehl1 ausgeführt. Bei jedem Schleifendurchlauf wird der Befehl2 ausgeführt.

#### Beispielaufruf

```
for(setvar(Test; 0); getvar(Test); <; 5; setvar(Test; calculate(Test; +; 1)))
{
    showmessage("In for-Schleife")
}</pre>
```

## function

function Name1()

Erstellt eine Funktion mit dem Namen "Name1".

## Beispielaufruf

```
function Funktion1()
{
   showmessage("In Funktion")
}
```

## getcontrolalign

getcontrolalign(Parameter1)

## Beschreibung

Gibt zurück, wie ein Steuerelement bezüglich seines übergeordneten Elements plaziert wird. (Steuerelement wird in Parameter1 übergeben)

Folgende Werte kann der Rückgabewert liefern:

- Das Steuerelement bleibt an der Stelle, an der es plaziert wurde. Dies ist der Standardwert.
   Das Steuerelement wird an den unteren Rand des übergeordneten Elements verschoben und nimmt dessen gesamte Breite ein. Die Höhe des
- Steuerelements ändert sich nicht. 3 Die Größe des Steuerelements wird so verändert, daß
- es den Client-Bereich des übergeordneten Elements ausfüllt. Wenn ein Steuerelement bereits einen Teil des Client-Bereichs belegt, wird die Größe des neuen Steuerelements so geändert, daß es den verbleibenden Client-Bereich ausfüllt.
- 4 Wird zur Zeit nicht verwendet. Reserviert!
- 5 Das Steuerelement wird an den linken Rand des übergeordneten Elements verschoben und nimmt dessen gesamte Höhe ein. Die Breite des Steuerelements ändert sich nicht.
- 6 Das Steuerelement wird an den rechten Rand des übergeordneten Elements verschoben und nimmt dessen gesamte Höhe ein. Die Breite des Steuerelements ändert sich nicht.
- 7 Das Steuerelement wird an den oberen Rand des übergeordneten Elements verschoben und nimmt

dessen gesamte Breite ein. Die Höhe des Steuerelements ändert sich nicht.

## Beispielaufruf

getcontrolalign(Textfeld1, 3)

## getcontrolalignment

getcontrolalignment(Parameter1)

#### Beschreibung

Gibt die Ausrichtung des Textes im Steuerelement, das in Parameter1 angegeben ist, zurück.

Die Rückgabewerte:

1 = linksbündig;

2 = zentriert (falls das Steuerelement das unterstützt, ansonsten rechtsbündig)

3 = rechtsbündig (falls das Steuerelement eine zentrierte Ausrichtung unterstützt)

Diese Funktion ist verfügbar für die folgenden Steuerelemente:

| Label      |
|------------|
| DBLabel    |
| Panel      |
| CheckBox   |
| DBCheckBox |
| Memo       |
| DBMemo     |

## Beispielaufruf

getcontrolalignment(Textfeld1)

## getcontrolcaption

getcontrolcaption(Parameter1)

## Beschreibung

Gibt die Beschriftung der Komponente Parameter1 zurück.

Diese Funktion ist verfügbar für die folgenden Steuerelemente:

| Label      |
|------------|
| CheckBox   |
| Memo       |
| Edit       |
| DBLabel    |
| DBEdit     |
| DBCheckBox |
| DBMemo     |
| Button     |
| Window     |
| Panel      |

getcontrolcaption(Textfeld1)

## getcontrolchecked

getcontrolchecked(Parameter1)

## Beschreibung

Gibt zurück, ob das übergebene Steuerelement markiert ist. (Ergebnis 1 oder 0)

Diese Funktion ist verfügbar für die folgenden Steuerelemente:

RadioButton

CheckBox

## Beispielaufruf

getcontrolchecked(CheckBox1)

## getcontrolcolor

getcontrolcolor(Parameter1)

Gibt die Farbe des Steuerelements zurück, das in Parameter1 angegeben ist.

Diese Funktion ist verfügbar für die folgenden Komponenten:

| Label      |
|------------|
| CheckBox   |
| Panel      |
| Memo       |
| DBLabel    |
| DBEdit     |
| DBMemo     |
| DBCheckBox |
| Window     |

## Beispielaufruf

getcontrolcolor (DBCheckBox1)

## getcontroldatabase

getcontroldatabase(Parameter1)

#### Beschreibung

Gibt die Datenbank zurück, welches das Datenbank-Steuerelement verwendet, das in Parameter1 angegeben ist.

Diese Funktion ist verfügbar für die folgenden Steuerelemente:

| DBLabel    |  |
|------------|--|
| DBEdit     |  |
| DBCheckBox |  |
| DBMemo     |  |

#### Beispielaufruf

getcontroldatabase(DBCheckBox1)

## getcontroldatabase

getcontroldatabase(Parameter1)

## Beschreibung

Gibt zurück, ob das in Parameter1 übergebene Steuerelement aktiviert ist, oder nicht.

### Beispielaufruf

getcontroldatabase(DBCheckBox1)

## getcontroldatabasefield

getcontroldatabasefield(Parameter1)

## Beschreibung

Gibt das Datenbankfeld zurück, welches das Datenbank-Steuerelement verwendet, das in Parameter1 angegeben ist.

Diese Funktion ist verfügbar für die folgenden Steuerelemente:

| DBLabel    |  |
|------------|--|
| DBEdit     |  |
| DBCheckBox |  |
| DBMemo     |  |

#### Beispielaufruf

getcontroldatabasefield(DBCheckBox1)

## getcontrolfontname

getcontrolfontname(Parameter1)

#### Beschreibung

Gibt die Schriftart des Steuerelements zurück, das in Parameter1 angegeben ist.

Diese Funktion ist verfügbar für die folgenden Komponenten:

| Label    |  |
|----------|--|
| CheckBox |  |

| Panel      |
|------------|
| Memo       |
| DBLabel    |
| DBEdit     |
| DBMemo     |
| DBCheckBox |
| Window     |
| Button     |

getcontrolfontname(DBCheckBox1)

## getcontrolfontsize

getcontrolfontsize(Parameter1)

## Beschreibung

Gibt die Schriftgröße des Steuerelements zurück, das in Parameter1 angegeben ist.

Diese Funktion ist verfügbar für die folgenden Komponenten:

| Label      |
|------------|
| CheckBox   |
| Panel      |
| Мето       |
| DBLabel    |
| DBEdit     |
| DBMemo     |
| DBCheckBox |
| Window     |
| Button     |
|            |

getcontrolfontsize(DBCheckBox1)

## getcontrolheight

getcontrolheight(Parameter1)

#### Beschreibung

Gibt die Höhe des in Parameter1 angegebenen Steuerelements zurück.

#### Beispielaufruf

getcontrolheight(Button1)

## getcontrolimage

getcontrolimage(Parameter1)

#### Beschreibung

Gibt das Bild zurück, das das in Parameter1 angegebene Steuerelement enthält.

#### Beispielaufruf

getcontrolimage(Bild1)

#### getcontrolimage

setcontrolimage(Parameter1; Parameter2)

#### Beschreibung

Lädt das Bild Parameter2 in die Komponente Parameter1. Diese Funktion ist verfügbar für die folgenden Steuerelemente:

| Image    |  |
|----------|--|
| Menultem |  |

#### Beispielaufruf

setcontrolimage(Bild1; "C:\1.bmp")

## getcontrolleft

getcontrolleft(Parameter1)

Gibt die linke Position des in Parameter1 angegebenen Steuerelements zurück.

## Beispielaufruf

getcontrolleft(Button1)

## getcontrolline

getcontrolline(Parameter1; Parameter2)

## Beschreibung

Gibt die Zeile Parameter2 des Memos Parameter1 zurück.

Diese Funktion ist verfügbar für die folgenden Steuerelemente:

Memo

## Beispielaufruf

getcontrolline(Memol; 2)

## getcontrolmemolinecount

getcontrolmemolinecount(Parameter1)

#### Beschreibung

Gibt die Anzahl der Zeilen des Memos zurück, das in Parameter1 angegeben ist.

## Beispielaufruf

getcontrolmemolinecount (Textfeld1)

## getcontrolparent

getcontrolparent(Parameter1)

## Beschreibung

Gibt das übergeordnete Formular des Steuerelements zurück, das in Parameter1 angegeben ist.

## Beispielaufruf

getcontrolparent(Textfeld1)

## getcontroltop

getcontroltop(Parameter1)

### Beschreibung

Gibt die obere Position des in Parameter1 angegebenen Steuerelements zurück.

#### Beispielaufruf

getcontroltop(Button1)

#### getcontrolvisible

getcontrolvisible(Parameter1)

#### Beschreibung

Gibt zurück, ob das in Parameter1 angegebene Steuerelement sichtbar ist, oder nicht.

#### Beispielaufruf

getcontrolvisible(DBCheckBox1)

#### getcontrolwidth

getcontrolwidth(Parameter1)

#### Beschreibung

Gibt die Breite des in Parameter1 angegebenen Steuerelements zurück.

#### Beispielaufruf

getcontrolwidth (Button1)

### getcontrolwordwrap

getcontrolwordwrap(Parameter1)

#### Beschreibung

Gibt zurück, ob der Text des Steuerelements das in Parameter1 angegeben ist, einen automatischen Zeilenumbruch hat.

Diese Funktion ist verfügbar für die folgenden Steuerelemente:

| Label   |  |  |
|---------|--|--|
| DBLabel |  |  |

Memo

DBMemo

#### Beispielaufruf

getcontrolwordwrap(Textfeld1)

## getcurrency

getcurrency(Parameter1)

#### Beschreibung

Mit getcurrency können Sie die Zahl, die als Parameter1 angegeben wird als Währung formatiert zurückgeben.

#### Beispielaufruf

getcurrency (10)

## getdatabasecount

getdatabasecount(Parameter1)

#### Beschreibung

Die Funktion gibt als Rückgabewert die Anzahl der Datensätze der Datenbank, die in Parameter1 angegeben ist. Es wird dabei die zur Zeit aktive Anzahl der Datensätze angezeigt. Bei gesetzten Filtern einer Datenbank wird also nur die Menge der Datensätze angezeigt, die dem aktiven Filterkriterium entsprechen.

#### Beispielaufruf

getdatabasecount("Artikel")

## getdatabasefield

getdatabasefield(Parameter1; Parameter2)

#### Beschreibung

Mit getdatabasefield können Sie ein Datenbankfeld auslesen. Es wird dabei das Datenfeld Parameter2 aus der Datenbank Parameter1 des aktiven Datensatzes zurückgegeben.

#### Beispielaufruf

```
getdatabasefield("Artikel"; "Artikelnummer")
```

## getdatabasefieldwhere

getdatabasefieldwhere(Parameter1; Parameter2; Parameter3; Parameter4)

#### Beschreibung

Mit getdatabasefieldwhere können Sie ein Datenbankfeld auslesen. Es wird dabei das Datenfeld Parameter2 aus der Datenbank Parameter1 des Datensatzes zurückgegeben, der im Feld Parameter3 den Inhalt Parameter4 hat.

Die Funktion getdatabasefieldwhere ist eine sehr häufig genutzte Funktion beim Anpassen und Erweitern der Druckvorlagen. Die 4 Parameter werden wie folgt genutzt:

- 1. Parameter: Aus welcher Tabelle soll der Wert ausgelesen werden?
- 2. Parameter: Welches Feld soll aus dieser Tabelle ausgelesen werden?

3. Parameter: Welches Feld muss einen bestimmten Inhalt aufweisen, damit wir genau diesen Datensatz verwenden und nicht irgendeinen in der Tabelle?

4. Parameter: Und welchen Wert muss dieses Feld aufweisen?

Beim Erstellen/Verbuchen eines Vorgangs können wir nur sicher sein, dass die Tabelle "Vorgänge" richtig positioniert ist - der "Cursor" steht also schon beim richtigen Vorgang.

Wir können im Berichtsdesigner also beliebige Felder aus der Tabelle "Vorgänge" verwenden und bekommen jeweils die Daten des Vorgangs, der gerade verbucht wird. Anders ist es bei der Tabelle Mitarbeiter. Hier kann der Cursor in der Datenbank "irgendwo" stehen - vielleicht beim ersten Mitarbeiter, vielleicht beim letzten Mitarbeiter, per Zufall vielleicht sogar bei dem Mitarbeiter, der für den Vorgang zuständig ist - letztlich weiß man aber nicht, bei welchem Datensatz der Cursor in der Tabelle gerade steht (also welcher Datensatz "aktiv" ist).

Die einzig zuverlässigen Daten finden wir also in der Tabelle "Vorgaenge". Mit der Funktion "getdatabasefieldwhere" können wir ein Datenfeld einer beliebigen Tabelle ausgeben lassen - und zwar nicht den Wert des aktuellen (aktiven) Datensatzes (bei dem der Cursor steht), sondern den Wert eines genau definierten Datensatzes. Und welchen Datensatz aus der Tabelle Mitarbeiter möchten wir haben? DEN Datensatz, bei dem die "Nummer" (also die Mitarbeiter-Nummer) einen bestimmten Wert aufweist. Nämlich den Wert, den wir im Vorgang angeben. Wenn wir im Vorgang also den Mitarbeiter 5000 auswählen, möchten wir ein bestimmtes Feld (nämlich den Namen in unserem Beispiel) des Mitarbeiters 5000 haben.

Die 4 Parameter geben daher folgende Werte an:

- 1. Parameter: Mitarbeiter
- 2. Parameter: Name
- 3. Parameter: Nummer
- 4. Parameter: getdatabasefield(Vorgaenge;Mitarbeiter)

Unter Parameter 4 können wir auch einfach den Wert 5000 eintragen. Es würde dann immer der Name des Mitarbeiters mit der Nummer 5000 zurückgegeben werden. Da wir hier aber keinen festen (konstanten) Wert eintragen möchten, sondern vielmehr den Wert verwenden möchten, der beim aktuellen Vorgang hinterlegt ist, fügen wir hier einfach wieder einen Ausdruck (eine Funktion) ein -

nämlich die Funktion "getdatabasefield". Diese Funktion "getdatabasefield" gibt den Wert des aktuellen Datensatzes (bei dem also der Cursor steht) zurück. Der 1. Parameter gibt dabei den Namen der Tabelle an, der 2. Parameter den Namen des Datenfeldes, dessen Wert wir zurückgegeben haben möchten.

## Beispielaufruf

```
getdatabasefieldwhere("Artikel"; "Suchbegriff"; "Artikelnummer"; "0000007") //Gibt
den Suchbegriff des Artikels mit der Artikel-Nr. 0000007 zurück
```

## getdatabasefile

getdatabasefile(Parameter1)

#### Beschreibung

Gibt zurück, welche Datei die Datenbank Parameter1 geöffnet hat.

#### Beispielaufruf

getdatabasefile (Kunden)

## getdatabaseopenstate

getdatabaseopenstate(Parameter1)

#### Beschreibung

getdatabaseopenstate gibt als Rückgabewert "1" zurück, wenn die in Parameter1 angegebene Datenbank zur Zeit geöffnet ist. Ist die in Parameter1 angegebene Datenbank nicht offen, wird "0" zurückgegeben. Bei geschlossenen Datenbanken kann nicht auf die Datensätze einer Datenbank zugegriffen werden.

#### Beispielaufruf

getdatabaseopenstate("Artikel")

## getdateday

getdateday(Parameter1)

## Beschreibung

Mit getdateday können Sie die Datums-Tagesangabe relativ zum aktuellen Datum erhalten. Wenn Sie als Parameter1 die Zahl 0 einsetzen, wird dabei das aktuelle Datum verwendet, bei Parameter1 > 0 wird ein Zukunftswert verwendet, bei Parameter1 < 0 ein Wert der Vergangenheit.

getdateday(0) würde demnach an einem 25. Oktober als Rückgabewert "25" liefern. getdateday(1) hingegen 26 und getdateday(-1) würde 24 zurückgeben.

getdateday(0)

### getdatedayofweek

getdatedayofweek(Parameter1)

#### Beschreibung

Mit getdatedayofweek können Sie das Datum relativ zum aktuellen Datum ausgeben. Funktionsweise wie bei getdateweek(), jedoch auch den Wochentag basierend. (z.B. Montag, Dienstag usw.)

#### Beispielaufruf

getdatedayofweek(0)

## getdatemonth

getdatemonth(Parameter1)

#### **Beschreibung**

Mit getdatemonth können Sie das Datum relativ zum aktuellen Datum ausgeben. Funktionsweise wie bei getdateweek(), jedoch auch Monate basierend.

#### Beispielaufruf

getdatemonth(0)

#### getdatemonthname

getdatemonthname(Parameter1)

#### Beschreibung

Mit getdatemonth können Sie das Datum relativ zum aktuellen Datum ausgeben. Funktionsweise wie bei getdateweek(), jedoch auch den Monatsnamen basierend. (z.B. Januar, Februar usw.)

#### Beispielaufruf

getdatemonthname(0)

### getdateweek

getdateweek(Parameter1)

Mit getdateweek können Sie die Datums-Wochenangabe relativ zum aktuellen Datum erhalten. Wenn Sie als Parameter1 die Zahl 0 einsetzen, wird dabei das aktuelle Datum verwendet, bei Parameter1 > 0 wird ein Zukunftswert verwendet, bei Parameter1 < 0 ein Wert der Vergangenheit.

getdateweek(0) würde demnach in einer 5. Kalenderwoche als Rückgabewert "5" liefern. getdateday (1) hingegen die Woche eines Tages später und getdateday(-1) die Woche des vorhergehenden Tages..

## Beispielaufruf

getdateweek(0)

## getdateyear

getdateyear(Parameter1)

## Beschreibung

Mit getdateyear können Sie das Datum relativ zum aktuellen Datum ausgeben. Funktionsweise wie bei getdateweek(), jedoch auch Jahre basierend.

## Beispielaufruf

getdateyear(0)

## getdbplaintext

getdbplaintext(Tabelle; Datenfeld)

#### Beschreibung

Gibt das Feld "Datenfeld" der Tabelle "Tabelle" als reinen Text zurück, ohne RTF-Formatierung.

#### Beispielaufruf

getdbplaintext(Vorgangdetails;Bezeichnung)

## getfilelines

getfilelines(Parameter1)

#### Beschreibung

Gibt die Anzahl der Zeilen der Datei Parameter1 zurück.

#### Beispielaufruf

getfilelines("C:\1.txt")

## getinterface

getinterface()

## Beschreibung

Reservierte Funktion, die von der Makrosprache selbst nicht benutzt wird. Eingebundene Anwendungen können diese Funktion nutzen. Rufen Sie diese Funktion nicht auf.

## getmandantvar

getmandantvar(Parameter1)

## Beschreibung

Die Funktion getmandantvar() gibt die Mandantendaten zurück, die in Rowisoft blue in den Umgebungseinstellungen unter Firmendaten hinterlegt wurden.

Folgende Werte sind als Parameter1 möglich - der entsprechende Wert der Firmendaten wird dann zurückgegeben:

- Firmenname
- Zusatz
- Firmeninhaber
- Strasse
- PLZ
- Ort
- Telefon
- Telefax
- eMail
- Internet
- Steuernummer
- UstID
- Bankname1
- BLZ1
- Kontonummer1
- BIC1
- IBAN1
- Bankname2

- BLZ2
- Kontonummer2
- BIC2
- IBAN2
- Amtsgericht
- Handelsregister
- Logo

## getnewline

getnewline()

## Beschreibung

Gibt das Steuerzeichen für "Neue Zeile" zurück (ASCII-Code 13).

## Beispielaufruf

getnewline()

## getpercent

getpercent()

## Beschreibung

Gibt das Prozentzeichen zurück. Ist besonders nützlich für einzeilige Variablen-Befehle.

## Beispielaufruf

getpercent()

## gettab

gettab()

## Beschreibung

Gibt das Steuerzeichen für Tabulator zurück.

## Beispielaufruf

gettab()

## getuserinput

getuserinput(Parameter1; Parameter2, Parameter3)

## Beschreibung

Öffnet ein kleines Dialogfeld in dem der Benutzer einen Wert eingeben kann. Das Dialogfeld enthält als Titel den Parameter1, als Frage den Parameter2 und als Text-Vorgabe wird der Parameter3 verwendet.

## Beispielaufruf

getuserinput("Titel"; "Frage"; "Vorgabe")

#### getvar

getvar(Parameter1)

## Beschreibung

Mittels getvar lesen Sie den Inhalt der Variable Parameter1 aus.

## Beispielaufruf

getvar(Name)

## if

(Parameter1; Parameter2; Parameter3)

#### Beschreibung

Vergleicht Parameter1 mit Parameter3 über den Vergleichsparameter Parameter2. Wenn ja, wird die folgende Zeile ausgeführt. (Blöcke in geschweiften Klammern nach diesem Befehl möglich)

#### Beispielaufruf

```
if(getvar(Test); =; 5)
{
    showmessage("Test ist 5")
}
```

## ifreturn

ifreturn(Parameter1; Parameter2; Parameter3; Parameter4; Parameter5)

## Beschreibung

ifreturn liefert als einfache Bedingung einen Rückgabewert zurück. Es wird dabei der Parameter1 mit Parameter3 mit dem als Parameter2 angegebenen Verleichsoperator verglichen. Trifft die Bedingung zu, gibt ifreturn den Parameter4 zurück, andernfalls den Parameter5.

Es sind folgende Vergleichsoperatoren möglich:

| >  | Größer als. Vergleicht ob Parameter1 größer ist als Parameter3.    |
|----|--------------------------------------------------------------------|
| <  | Kleiner als. Vergleicht ob Parameter1 kleiner ist als Parameter3.  |
| =  | Gleichheit. Vergleicht ob Parameter1 gleich Parameter3 ist.        |
| != | Ungleichheit. Vergleicht, ob Parameter1 anders ist als Parameter3. |
| >= | Vergleicht, ob Parameter1 größer oder gleich Parameter3 ist.       |
| <= | Vergleicht, ob Parameter1 kleiner oder gleich Parameter3 ist.      |

## Beispielaufruf

```
ifreturn(100; >; 50; "Parameter1 ist größer als Parameter3"; "Parameter1 ist nicht
größer als Parameter3")
```

## lowercase

lowercase(Parameter1)

#### Beschreibung

lowercase gibt den Text, der in Parameter1 angegeben ist in Kleinbuchstaben aus.

#### Beispielaufruf

lowercase("Text mit Grossbuchstaben")
# noreturn

noreturn()

# Beschreibung

Gibt eine leere Zeichenfolge (nichts) zurück.

# Beispielaufruf

noreturn()

# numberformat

numberformat(Parameter1; Parameter2)

# Beschreibung

Mit numberformat können Sie einen als Parameter1 übergebenen Zahlenwert formatiert zurückgeben.

Parameter2 gibt an, in welcher Formatierung dies geschehen soll.

Die folgenden Formatbezeichner für Parameter2 sind möglich:

| 0  | Platzhalter für eine Ziffer. Enthält der zu formatierende<br>Wert (Parameter1) an der Position eine Ziffer, an der im<br>Parameter2 '0' steht, wird diese in den Rückgabewert<br>kopiert. Andernfalls wird das Zeichen '0' an dieser<br>Position im Rückgabewert gespeichert. |
|----|----------------------------------------------------------------------------------------------------|
| #  | Platzhalter für eine Ziffer. Enthält Parameter1 an der<br>Position eine Ziffer, an der im Parameter2 '#' steht, wird<br>diese in den Rückgabewert ausgegeben. Andernfalls<br>wird an dieser Position kein Zeichen zurückgegeben.                                              |
|    | Dezimaltrennzeichen. Das erste '.'-Zeichen im<br>Parameter2 bestimmt die Position des<br>Dezimaltrennzeichens im Rückgabewert. Alle weiteren<br>dieser Zeichen werden ignoriert.                                                                                              |
| ,  | Tausendertrennzeichen. Enthält der Format-String ein<br>oder mehrere ','-Zeichen, werden in den Ausgabe-String<br>links des Dezimaltrennzeichens nach jeder Gruppe von<br>drei Ziffern Tausendertrennzeichen eingefügt.                                                       |
| E+ | Wissenschaftliche Schreibweise. Sind die Zeichen 'E+',<br>'E-', 'e+' oder 'e-' im Parameter2 enthalten, wird die Zahl<br>in der wissenschaftlichen Schreibweise formatiert. Bis<br>zu vier '0'-Zeichen können direkt nach 'E+', 'E-', 'e+' oder                               |

|               | 'e-' angegeben werden, um die minimale Anzahl der<br>Stellen im Exponenten festzulegen. Bei den Formaten<br>'E+' und 'e+' wird für positive Exponenten ein<br>Pluszeichen und für negative Exponenten ein<br>Minuszeichen in den Rückgabewert eingefügt. Bei den<br>Formaten 'E-' und 'e-' wird lediglich für negative<br>Exponenten ein Vorzeichen ausgegeben. |
|---------------|----------------------------------------------------------------------------------------------------|
| 'Euro'/"Euro" | In halbe oder ganze Anführungszeichen<br>eingeschlossene Zeichen wirken sich nicht auf die<br>Formatierung aus und werden wie eingegeben<br>angezeigt. (z.B. für Bezeichnungen wie Währung usw.)                                                                                                    |
| ;             | Trennt Abschnitte für positive, negative und Nullwerte im Parameter1.                                                                                                    |

# Beispielaufruf

numberformat(5; 00)

# ord

function Ord(ch: Char): Integer

# Beschreibung

Gibt den Ansi-Code für das angegebene Zeichen zurück.

## Beispielaufruf

String ordA = Ord("a");

# readfromfile

readfromfile(Parameter1; Parameter2)

## Beschreibung

readfromfile gibt die Zeile Parameter2 der Datei Parameter 1 zurück. Geben Sie als Parameter1 den Dateinamen und als Parameter2 die Zeile der Datei an.

## Beispielaufruf

readfromfile("C:\1.txt"; 2)

# return

return(Parameter1)

Gibt den Parameter1 als Rückgabewert zurück. Diese Funktion ist für selbstdefinierte Funktionen gedacht.

# Beispielaufruf

return("Rückgabe")

# round

round(Parameter1; Parameter2)

## **Beschreibung**

Rundet die in Parameter1 angegebene Zahl auf Parameter2 Anzahl Kommastellen.

# Beispielaufruf

round(1,2221; 2)

# runapplication

runapplication(Parameter1)

## **Beschreibung**

Startet das Programm, welches als Parameter1 angegeben ist.

## Beispielaufruf

runapplication("C:\Kaufmann.exe")

# sendkeytocontrol

sendkeytocontrol(Parameter1; Parameter2)

## Beschreibung

Simuliert bei dem Objekt Parameter1 einen Tastendruck der Taste Parameter2

## Beispielaufruf

sendkeytocontrol(Edit1; "a")

# setcontrolalign

setcontrolalign(Parameter1; Parameter2)

Legt fest, wie ein Steuerelement bezüglich seines übergeordneten Elements plaziert wird. (Steuerelement wird in Parameter1 übergeben)

Folgende Werte für Parameter2 sind möglich:

| 1 | Das Steuerelement bleibt an der Stelle, an der es plaziert wurde. Dies ist der Standardwert.                                                                                                    |
|---|----------------------------------------------------------------------------------------------------|
| 2 | Das Steuerelement wird an den unteren Rand des<br>übergeordneten Elements verschoben und nimmt<br>dessen gesamte Breite ein. Die Höhe des<br>Steuerelements ändert sich nicht.                                                                                                    |
| 3 | Die Größe des Steuerelements wird so verändert, daß<br>es den Client-Bereich des übergeordneten Elements<br>ausfüllt. Wenn ein Steuerelement bereits einen Teil des<br>Client-Bereichs belegt, wird die Größe des neuen<br>Steuerelements so geändert, daß es den verbleibenden<br>Client-Bereich ausfüllt. |
| 4 | Wird zur Zeit nicht verwendet. Reserviert!                                                                                                    |
| 5 | Das Steuerelement wird an den linken Rand des<br>übergeordneten Elements verschoben und nimmt<br>dessen gesamte Höhe ein. Die Breite des<br>Steuerelements ändert sich nicht.                                                                                                    |
| 6 | Das Steuerelement wird an den rechten Rand des<br>übergeordneten Elements verschoben und nimmt<br>dessen gesamte Höhe ein. Die Breite des<br>Steuerelements ändert sich nicht.                                                                                                    |
| 7 | Das Steuerelement wird an den oberen Rand des<br>übergeordneten Elements verschoben und nimmt<br>dessen gesamte Breite ein. Die Höhe des<br>Steuerelements ändert sich nicht.                                                                                                    |

# Beispielaufruf

setcontrolalign(Textfeld1; 3)

# setcontrolalignment

setcontrolalignment(Parameter1; Parameter2)

Setzt die Ausrichtung des Textes im Steuerelement, das in Parameter1 angegeben ist.

Parameter2 bedeutet:

- 1 = linksbündig;
- 2 = zentriert (falls das Steuerelement das unterstützt, ansonsten rechtsbündig)

3 = rechtsbündig (falls das Steuerelement eine zentrierte Ausrichtung unterstützt)

Diese Funktion ist verfügbar für die folgenden Steuerelemente:

| Label      |
|------------|
| DBLabel    |
| Panel      |
| CheckBox   |
| DBCheckBox |
| Memo       |
| DBMemo     |

## Beispielaufruf

setcontrolalignment(Textfeld1; 2)

# setcontrolbevel

setcontrolbevel(Parameter1; Parameter2; Parameter3)

## Beschreibung

Setzt den Rahmenstil für das in Parameter1 angegebene Panel. Parameter2 gibt dabei den Wert für den inneren Rahmen, Parameter3 für den äusseren Rahmen an. Es sind jeweils die Werte von 1-4 verfügbar, wobei 2 jeweils bedeutet, dass kein Rahmen verwendet werden soll.

## Beispielaufruf

```
setcontrolbevel(Panel1; 3; 4)
```

# setcontrolcaption

setcontrolcaption(Parameter1; Parameter2)

Setzt die Beschriftung des Steuerelements Parameter1 auf den Text Parameter2.

Diese Funktion ist verfügbar für die folgenden Steuerelemente:

| Label      |
|------------|
| CheckBox   |
| Memo       |
| Edit       |
| DBLabel    |
| DBEdit     |
| DBCheckBox |
| DBMemo     |
| Button     |
| Window     |
| Panel      |

# Beispielaufruf

setcontrolcaption(Textfeld1; "Ihr Text")

# setcontrolchecked

setcontrolchecked(Parameter1; Parameter2)

## Beschreibung

Setzt das Häcken im Kontrollfeld Parameter1 (dann ist Parameter2 gleich 1), oder löscht das Häckchen (Parameter2 = 0)

Diese Funktion ist verfügbar für die folgenden Steuerelemente:

RadioButton

CheckBox

## Beispielaufruf

setcontrolchecked(CheckBox1; 1)

# setcontrolclickaction

setcontrolclickaction(Parameter1; Parameter2)

## Beschreibung

Legt die Aktion fest, was passieren soll, wenn der Benutzer auf das in Parameter1 angegebene Steuerelement klickt. Als Parameter2 wird der Name der Funktion übergeben, die ausgeführt werden soll, wenn der Benutzer auf das Objekt klickt.

Diese Funktion ist derzeit nur für Buttons verfügbar.

#### Beispielaufruf

setcontrolclickaction(Button1; Function1)

# setcontrolcolor

setcontrolcolor(Parameter1; Parameter2)

## Beschreibung

Setzt die das Objekt, das in Parameter1 angegeben ist auf die in Parameter2 angegebene Farbe. Diese Farbe muss ein Zahlwert sein. (keine hexadezimalen Zahlen möglich, Zahlen immer im Dezimalsystem!)

Diese Funktion ist verfügbar für die folgenden Steuerelemente:

| Label      |
|------------|
| CheckBox   |
| Panel      |
| Memo       |
| DBLabel    |
| DBEdit     |
| DBMemo     |
| DBCheckBox |
| Window     |

## Beispielaufruf

setcontrolcolor(Textfeld1; 0)

# setcontroldatabase

setcontroldatabase(Parameter1; Parameter2)

# Beschreibung

Setzt die Datenbank des Datenbank-Steuerelements Parameter1 auf die Datenbank Parameter2.

Diese Funktion ist verfügbar für die folgenden Steuerelemente:

| DBLabel    |
|------------|
| DBEdit     |
| DBCheckBox |
| DBMemo     |

# Beispielaufruf

setcontroldatabase(DBImage1; Kunden)

# setcontroldatabasefield

setcontroldatabasefield(Parameter1; Parameter2)

## Beschreibung

Setzt das Datenbankfeld des Datenbank-Steuerelements Parameter1 auf die Datenbank Parameter2.

Diese Funktion ist verfügbar für die folgenden Steuerelemente:

| DBLabel    |  |
|------------|--|
| DBEdit     |  |
| DBCheckBox |  |
| DBMemo     |  |

## Beispielaufruf

setcontroldatabasefield(DBImage1; Bild)

# setcontrolenabled

setcontrolenabled(Parameter1; Parameter2)

Setzt das in Parameter1 angegebene Steuerelement auf Aktiviert (wenn Parameter2 gleich 1) oder deaktiviert (Parameter2 = 0)

## Beispielaufruf

```
setcontrolenabled(DBImage1; 0)
```

# setcontrolenteraction

setcontrolenteraction(Parameter1; Parameter2)

#### Beschreibung

Legt die Aktion fest, was passieren soll, wenn der Benutzer dem in Parameter1 angegebenen Steuerelement einen Fokus zuweist (also das Element "aktiviert"). Als Parameter2 wird der Name der Funktion übergeben, die bei dieser Aktion ausgeführt werden soll.

Diese Funktion ist derzeit nur für Buttons verfügbar.

## Beispielaufruf

setcontrolenteraction(Button1; Function1)

# setcontrolfontname

setcontrolfontname(Parameter1; Parameter2)

Beispielaufruf

```
setcontrolfontname(Textfeld1; "Arial")
```

## **Beschreibung**

Setzt die das Objekt, das in Parameter1 angegeben ist auf die in Parameter2 angegebene Schriftart.

Diese Funktion ist verfügbar für die folgenden Steuerelemente:

| abel         |  |
|--------------|--|
| CheckBox     |  |
| Panel        |  |
| <i>l</i> emo |  |
| DBLabel      |  |
| DBEdit       |  |
| DBMemo       |  |

| DBCheckBox |
|------------|
| Window     |
| Button     |

# setcontrolfontsize

setcontrolfontsize(Parameter1; Parameter2)

# Beschreibung

Setzt die Schriftgröße des in Parameter1 angegebenen Objektes auf die Größe Parameter2.

Diese Funktion ist verfügbar für die folgenden Steuerelemente:

| Label      |
|------------|
| CheckBox   |
| Panel      |
| Memo       |
| DBLabel    |
| DBEdit     |
| DBMemo     |
| DBCheckBox |
| Window     |
| Button     |

# Beispielaufruf

setcontrolfontsize(Textfeld1; 12)

# setcontrolheight

setcontrolheight(Parameter1; Parameter2)

# Beschreibung

Setzt die Höhe des Steuerelements Parameter1 auf Parameter2.

# Beispielaufruf

setcontrolheight(Textfeld1; 30)

setcontrolleft setcontrolleft(Parameter1; Parameter2)

# Beschreibung

Setzt die linke Position des Steuerelements Parameter1 auf Parameter2.

# Beispielaufruf

setcontrolleft(Textfeld1; 30)

# setcontrolline

setcontrolline(Parameter1; Parameter2; Parameter3)

## Beschreibung

Setzt die Zeile Parameter2 des Memo-Feldes Parameter1 auf den Wert von Parameter3.

## Beispielaufruf

setcontrolline(CheckBox1; 1)

#### setcontrolparent

setcontrolparent(Parameter1; Parameter2)

## Beschreibung

Setzt das übergeordnete Formular von Parameter1 auf Parameter2.

## Beispielaufruf

setcontrolparent(Textfeld1; Formular3)

# setcontroltop

setcontroltop(Parameter1; Parameter2)

## Beschreibung

Setzt die obere Position des Steuerelements Parameter1 auf Parameter2.

## Beispielaufruf

setcontroltop(Textfeld1; 30)

# setcontrolvisible

setcontrolvisible(Parameter1; Parameter2)

# Beschreibung

Macht das in Parameter2 angegebene Steuerelement sichtbar (Parameter2 = 1) oder unsichtbar (Parameter2 = 0)

Diese Funktion ist verfügbar für die folgenden Steuerelemente:

| Label   |  |
|---------|--|
| Image   |  |
| DBLabel |  |

# Beispielaufruf

setcontrolvisible(Textfeld1; 0)

# setcontrolvisible

setcontrolvisible(Parameter1; Parameter2)

## Beschreibung

Blendet das in Parameter1 angegebene Steuerelement aus (wenn Parameter2 gleich 0) oder ein (Parameter2 = 1).

# Beispielaufruf

setcontrolcolor(Textfeld1; 0)

# setcontrolwidth

setcontrolwidth(Parameter1; Parameter2)

## Beschreibung

Setzt die Breite des Steuerelements Parameter1 auf Parameter2.

## Beispielaufruf

setcontrolwidth(Textfeld1; 30)

# setcontrolwordwrap

setcontrolwordwrap(Parameter1; Parameter2)

Legt fest, ob in dem als Parameter1 angegebenen Steuerelement ein automatischer Zeilenumbruch erfolgen soll. Ist Parameter2 = 1, erfolgt ein Zeilenumbruch, ist Parameter2 = 0, wird kein automatischer Zeilenumbruch verwendet.

Diese Funktion ist verfügbar für die folgenden Steuerelemente:

| Label   |
|---------|
| DBLabel |
| Мето    |
| DBMemo  |

#### Beispielaufruf

setcontrolwordwrap(Textfeld1; 1)

# setdatabasefield

setdatabasefield(Parameter1; Parameter2; Parameter3)

#### Beschreibung

Setzt den Inhalt eines Datenfeldes. Es wird dabei der Inhalt des Datenfeldes Parameter2 der Datenbank Parameter1 auf den Wert Parameter3 gesetzt.

#### Beispielaufruf

setdatabasefield(Kunden; Name; "Huber")

# setdatabasefile

setdatabasefile(Parameter1; Parameter2)

#### Beschreibung

Weist der Datenbank Parameter1 die Datenbankdatei Parameter2 zu

#### Beispielaufruf

setdatabasefile(Test; "C:\1.dat")

# setdatabasefilter

setdatabasefilter(Parameter1; Parameter2)

Setzt den Filter Parameter2 in der Tabelle Parameter1.

## Beispielaufruf

setdatabasefield(Kunden; "Kundennummer = 5")

# setinterface

setinterface(Parameter1)

#### Beschreibung

Reservierte Funktion, die von der Makrosprache selbst nicht benutzt wird. Eingebundene Anwendungen können diese Funktion nutzen. Rufen Sie diese Funktion nicht auf.

# setvar

setvar(Parameter1; Parameter2)

#### Beschreibung

Mit setvar setzen Sie den Inhalt einer Variablen. Als Parameter1 geben Sie den Namen der Variablen an, als Parameter2 den Inhalt. Wenn die in Parameter1 angegebene Variable noch nicht existiert, wird diese automatisch angelegt.

In der Rowi-Makrosprache gibt es - anders als bei anderen Programmiersprachen - keinen Unterschied zwischen Variablentypen. So können Variablen Text oder Zahlen aufnehmen, ohne dafür mit einem speziellen Typ deklariert zu sein.

#### Beispielaufruf

```
setvar(Name; "Peter")
```

#### showmessage

```
showmessage(Parameter1)
```

#### Beschreibung

Mittels showmessage können Sie eine kleine Dialogbox ausgeben mit einen Textinhalt. Es wird dabei der Text von Parameter1 ausgegeben.

Als Rückgabewert liefert showmessage ausserdem wieder Parameter1.

## Beispielaufruf

```
showmessage("Hallo Welt")
```

# skontobetrag

skontobetrag(skontohoehe)

## Beschreibung

Gibt den Skonto-Betrag an, wobei die Höhe des Skontos im Parameter skontohoehe angegeben wird.

## Beispielaufruf

Bei Zahlung innerhalb 8 Tage können Sie %getcurrency(skontoskonto(3))% abziehen.

# skontoskonto

skontoskonto(skontohoehe)

## Beschreibung

Gibt den um das Skonto verminderten neuen Gesamtbetrag an, wobei die Höhe des Skontos im Parameter skontohoehe angegeben wird.

## Beispielaufruf

Bei Zahlung innerhalb 8 Tage: %getcurrency(skontobetrag(3))%

# subtext

subtext(Parameter1; Parameter2; Parameter3)

## Beschreibung

Mit der Funktion subtext können Sie einen im csv-Format dargestellten Text einfach auseinander nehmen und die verschiedenen "Spalten" einzeln anzeigen. Parameter1 gibt dabei die csv-formatierte Textzeile an, der Parameter2 das Trennzeichen und Parameter3 die Spaltennummer der zurückzugebenen Spalte.

## Beispielaufruf

```
subtext("Text-im-csv-Format"; "-"; 2)
```

(gibt als Rückgabewert "im" zurück)

# swissround

swissround(Parameter1)

## Beschreibung

Rundet die in Parameter1 auf Schweizer Franken (0,05).

# Beispielaufruf

swissround (11,11)

## uppercase

uppercase(Parameter1)

# Beschreibung

uppercase gibt den Text, der in Parameter1 angegeben ist in GROSSBUCHSTABEN aus.

## Beispielaufruf

uppercase("kleinertext")

# while

while (Parameter1; Parameter2; Parameter3)

# Beschreibung

Vergleicht Parameter1 mit Parameter3 über den Vergleichsparameter Parameter2. Solange dieser Vergleich stimmt, wird die nächste Zeile ausgeführt. (Blöcke in geschweiften Klammern nach dieser Funktion möglich)

## Beispielaufruf

```
setvar(Test; 0)
while(getvar(Test); <; 5)
{
    setvar(Test; calculate(Test; +; 1))
}</pre>
```

# zahlungsziel

zahlungsziel(tage)

# Beschreibung

Gibt das Datum "Heute + tage Tage" zurück".

## Beispielaufruf

Zahlbar bis zum %zahlungsziel(30)%

# Adressen zur Sendungsverfolgung

Je nachdem, mit welchem Paketdienstleister Sie zusammenarbeiten, tragen Sie in den Programmeinstellungen bei den Versandarten in den Einstellungen zur Paket-Sendungsverfolgung bitte folgende Internet-Adressen ein. Bitte tragen Sie die nachfolgenden Adressen bitte immer komplett, zusammenhängend ein eine Zeile ein.

# DPD

```
http://online.dpd.de/cgi-bin/delistrack?typ=1&lang=de&pknr=%getdatabasefield
(Vorgaenge;Paketnummer)%&submit=
```

# GLS

```
http://www.gls-germany.com/online/paketstatus.php3?mode=&hasdata=1&paketnr=%
getdatabasefield(Vorgaenge;Paketnummer)%
```

# UPS

```
http://wwwapps.ups.com/WebTracking/processInputRequest?
HTMLVersion
=5.0&tracknums_displayed=5&TypeOfInquiryNumber=T&loc=de_DE&InquiryNumber1=%
getdatabasefield(Vorgaenge;Paketnummer)%
&InquiryNumber2=&InquiryNumber3=&InquiryNumber4=&InquiryNumber5=&AgreeToTermsAndCon
ditions=yes&track.x=68&track.y=7
```

# TNT

```
http://www2.tnt.de/servlet/Tracking?openDocument=&cons=%getdatabasefield
(Vorgaenge;Paketnummer)%
&trackType
=CON
&genericSiteIdent=&page
=1&respLang=de&respCountry=DE&sourceID=1&sourceCountry=ww&plazakey=&refs=%
getdatabasefield(Vorgaenge;Paketnummer)%
&requestType=GEN&searchType=CON&navigation=0
```

# Hermes

```
http://privatpaketservice.hlg.de/wps/PA_1_0_4SE/sendungsStatusSISY.jsp?
AUFTRAGSNUMMER=%getdatabasefield(Vorgaenge;Paketnummer)%
&ISTEBAY=NO&ANON=true&ISOWNER=false
```

# DHL

```
http://nolp.dhl.de/nextt-online-public/set_identcodes.do?lang=de&zip=%
getdatabasefieldwhere(Kunden;PLZ;Kundennummer;getdatabasefield
(Vorgaenge;Kundennummer))%&idc=%getdatabasefield(Vorgaenge;Paketnummer)%
```

# SQL-Referenz

# Einleitung

Die in Rowisoft blue™ verwendete SQL-Sprache unterstützt nicht die komplette ANSI SQL92-Spezifikation, sondern lediglich eine Untermenge davon.

Die SQL-Sprache beinhaltet die weit verbreitesten SQL-Anweisungen für Datenauswertung, - manipulation und –definition.

Nachfolgend ein Überblick der verfügbaren SQL-Anweisungen:

| Anweisung      | SQL-92-Kompatibilität               |
|----------------|-------------------------------------|
| SELECT         | SQL-92 kompatibel + Erweiterungen   |
| INSERT         | SQL-92 kompatibel + Erweiterungen   |
| UPDATE         | SQL-92 kompatibel + Erweiterungen   |
| DELETE         | SQL-92 kompatibel + Erweiterungen   |
| CREATE TABLE   | SQL-92 kompatibel + Erweiterungen   |
| ALTER TABLE    | SQL-92 kompatibel + Erweiterungen   |
| EMPTY TABLE    | Rowisoft-spezifische Funktionsweise |
| Optimize table | Rowisoft-spezifische Funktionsweise |
| EXPORT TABLE   | Rowisoft-spezifische Funktionsweise |
| IMPORT TABLE   | Rowisoft-spezifische Funktionsweise |
| VERIFY TABLE   | Rowisoft-spezifische Funktionsweise |
| REPAIR TABLE   | Rowisoft-spezifische Funktionsweise |
| UPGRADE TABLE  | Rowisoft-spezifische Funktionsweise |
| DROP TABLE     | SQL-92 kompatibel + Erweiterungen   |
| RENAME TABLE   | SQL-92 kompatibel + Erweiterungen   |
| CREATE INDEX   | SQL-92 kompatibel + Erweiterungen   |
| DROP INDEX     | SQL-92 kompatibel + Erweiterungen   |

| START<br>TRANSACTION | SQL-92 kompatibel + Erweiterungen |
|----------------------|-----------------------------------|
| COMMIT               | SQL-92 kompatibel + Erweiterungen |
| ROLLBACK             | SQL-92 kompatibel + Erweiterungen |

#### Einleitung

Bei der Anwendung von SQL-Anweisung, sind einige Namenskonventionen zu beachten. Die nachfolgenden Regeln und Namenskonventionen betreffen alle unterstützen SQL-Anweisungen, die Ihnen in dieser Dokumentation erklärt werden.

#### Tabellen Namen

ANSI-Standard SQL legt fest, dass Tabellennamen keine Leerzeichen enthalten dürfen und lediglich aus Alphanummerischen Zeichen und dem Unterstrich-Symbol (\_) bestehen dürfen.

Die SQL-Sprache von Rowisoft® blue<sup>™</sup> erlaubt es zusätzlich zum SQL-Ansi-Standard, dass Tabellennamen aus mehreren Wörtern bestehen, also Leerzeichen enthalten. In SQL-Anweisungen müssen die Tabellennamen dann in Anführungsstrichen (") oder in eckigen Klammern ([]) eingeschlossen werden:

SELECT \* FROM "Kunden Daten"

Die in Rowisoft® blue™ verwendete SQL-Sprache unterstützt außerdem die Angabe von vollständigen Pfadangaben zu Tabellennamen. Diese Müssen ebenfalls in Anführungsstrichen oder eckigen Klammern eingeschlossen werden.

Beispiele:

```
SELECT * FROM "C:\Beispiel\IhreTabelle"
```

Oder:

```
SELECT * FROM "IhreTabelle.dat"
```

Hinweis: Es wird nicht empfohlen, die Dateierweiterung ".dat" in normalen SQL-Anweisungen anzugeben. Somit sorgen Sie vor, wenn sich die Dateierweiterung irgendwann ändern sollte und sorgen außerdem für einen leserlicheren Code!

# Spaltennamen

Der ANSI-SQL-Standard legt fest, dass jede Spalte ein einzelnes Wort darstellen muss, welches alphanummerische Zeichen enthält. Außerdem zulässich ist das Unterstrich-Zeichen (\_).

Die SQL-Sprache von Rowisoft® blue™ erlaubt es außerdem, Spaltennamen zu verwenden, die aus mehreren Wörtern bestehen. Wie auch schon bei den Tabellennamen müssen diese Spaltennamen dann in SQL-Anweisungen in Anführungezeichen oder eckigen Klammern eingeschlossen werden.

# String-Konstanten

Wie der ANSI-SQL-Standard festlegt, müssen Zeichenketten-Konstanten in einfachen Anführungsstrichen (') eingeschlossen werden.

Nachfolgend finden Sie eine beispielhafte SQL-Anweisung, in der eine solche konstante Zeichenkette zum Einsatz kommt:

SELECT \* FROM Kunden WHERE Ort = 'Berlin'

String-Konstanten können jedes Zeichen der ANSI-Tabelle verwenden, mit Ausnahme die nichtdruckbaren Zeichen unterhalb des Zeichens 32 der ANSI-Tabelle. Möchten Sie beispielsweise einen Zeilenumbruch einfügen, können Sie die nachfolgende Syntax verwenden:

```
UPDATE Artikel
SET Artikelbezeichnung = `Beispielartikel`+#13+#10+`rot`
```

Das Raute-Symbol können Sie dazu benutzen, jedes ANSI-Zeichen in Ihre SQL-Anweisung einzubringen.

# Datum, Zeit, Zeitstempel und Zahlen-Konstanten

Die SQL-Sprache von Rowisoft blue™ nutzt ein ANSI/ISO standardisiertes Format für die Angabe von Zeitstempeln (timestamps), für Datumsangaben und für Zeitangaben.

Nachfolgende Formate gelten für die Verwendung in Rowisoft® blue™

| Datentyp | Format                                                                                                    |
|----------|----------------------------------------------------------------------------------------------------|
| Datum    | Das Datumsformat ist JJJJ-MM-TT, wobei<br>JJJJ das Jahr 4-stellig angibt (z.B. 2008), MM<br>das Monat 2-stellig angibt und TT den Tag<br>des Monats, ebenfalls 2-stellig.<br>Beispiel für ein Datum: '2008-12-31'                      |
| Uhrzeit  | Das Format für Uhrzeit-Angaben ist:                                                                                                    |
|          | hh:mm:ss.zz am/pm                                                                                                    |
|          | hh gibt die Stunden an, mm die Minuten, ss<br>die Sekunden und zz die Millisekunden. am/<br>pm gibt an, ob es sich um den Vormittag<br>oder um den Nachmittag handelt, wenn Sie<br>das Uhrzeit-Format im 12-Stunden-Format<br>angeben. |
|          | Sie können die Angabe "am/pm" auch<br>weglassen und stattdessen eine 24-Stunden-<br>Uhrzeitangabe verwenden. Die Angabe der<br>Millisekunden ist ebenfalls optional.                                                                   |
|          | Beispiel für eine Uhrzeit-Angabe: '22:30:15'                                                                                                    |

| Zeitstempel | Eine komplette Zeitstempel-Angabe besteht<br>aus einer Datums- und einer Uhrzeitangabe,<br>getrennt mit einem Leerzeichen.<br>Beispiel für einen Zeitstempel:<br>2008-12-31 22:30:15 |
|-------------|----------------------------------------------------------------------------------------------------|
| Zahlen      | Alle Zahlen erwarten als Dezimaltrennzeichen den Punkt (.)                                                                                                    |
|             | Beispiel für eine Zahlen-Angabe:<br>12.99                                                                                                    |
|             |                                                                                                    |

Alle Datums-, Uhrzeit- und Zeitstempel-Angaben müssen in einfache Anführungszeichen (') eingeschlossen werden.

Zum Beispiel:

SELECT \* FROM Vorgaenge WHERE Datum <= '2008-12-31'</pre>

#### Boolsche Ausdrücke

Die Wahr- / Falschwerte (boolsche Ausdrücke) TRUE und FALSE können angewandt werden, um Wahrheits- oder Falschwerte zu spezifizieren. Die Angaben True / False sind nicht Case-Sensitive, das heisst, die Groß- / Kleinschreibung der beiden Werte ist egal.

#### Tabellen-Bezugsnamen

Kompatibel zum ANSI-SQL-Standard können Sie in SQL-Abfragen bei der Angabe von Feldern die beziehende Tabelle angeben. Das ist vor allem dann hilfreich, wenn Sie eine Abfrage erstellen, die mehrere Tabellen umfasst und wenn in diesen Tabellen mehrere Felder den gleichen Feldnamen aufweisen.

Um eine Tabellenbeziehung zu einem Feld anzugeben, stellen Sie dem Feldnamen einfach den Namen der Tabelle voran, gefolgt von einem Punkt (.).

In der Praxis sieht das zum Beispiel folgendermaßen aus:

```
SELECT * FROM Vorgaenge
LEFT OUTER JOIN Kunden
ON (Vorgaenge.Kundennummer = Kunden.Kundennummer)
```

Sie sehen also, dass vor den jeweiligen Feldnamen (im Beispiel der Feldname "Kundennummer") lediglich der bezugnehmende Tabellenname, gefolgt von einem Punkt, vorangestellt wird.

#### Tabellen-Alias-Namen

Statt der Angabe eines kompletten Tabellen-Namens, können Sie auch Alias-Namen angeben. Diese Alias-Namen definieren Sie, indem Sie dem entsprechenden Tabellennamen ein "AS" hinterherstellen,

gefolgt vom Alias-Namen. Für unser Beispiel würde das folgendermaßen aussehen:

```
SELECT * FROM Vorgaenge AS V
LEFT OUTER JOIN Kunden AS K
ON (V.Kundennummer = K.Kundennummer)
```

Dies stellt den SQL-Dialekt so dar, wie dieser im ANSI-SQL-Standard vorgeschrieben ist.

In der von Rowisoft® blue™ verwendeten SQL-Sprache können Sie das Schlüsselwort "AS" aber auch weglassen. Daraus ergibt sich folgende Abfrage:

```
SELECT * FROM Vorgaenge V
LEFT OUTER JOIN Kunden K
ON (V.Kundennummer = K.Kundennummer)
```

## Kommentare

Wie im ANSI-Standard festgelegt, können in SQL-Abfragen Kommentare eingebunden werden. Kommentare haben keinen weiteren Einfluss auf die Ausführung von SQL-Anweisungen.

Kommentare werden mit der Zeichenfolge /\* eingeleitet und mit der Zeichenfolge \*/ ausgeleitet werden:

```
/*Das ist ein Kommentar*/
SELECT * FROM Kunden
```

Kommentare können nicht nur am Anfang oder am Ende von SQL-Anweisungen eingefügt werden, sondern auch innerhalb von SQL-Anweisungen. Das ist vor allem sinnvoll, wenn Sie zu Testzwecken Teile Ihrer Abfrage auskommentieren möchten:

SELECT \* FROM Kunden /\* WHERE Kundennummer = '0000123' \*/

#### **Reservierte Wörter**

Nachfolgend finden Sie eine alphabetisch sortierte Liste von reservierten Wörtern. Vermeiden Sie es, diese Wörter in Tabellennamen, Spaltennamen und Indexnamen zu verwenden:

| Reservierte Wörter |
|--------------------|
| ABS                |
| ACOS               |
| ADD                |
| ALL                |
| ALLTRIM            |
| ALTER              |

| AND       |
|-----------|
| AS        |
| ASC       |
| ASCENDING |
| ASIN      |
| AT        |
| ATAN      |
| ATAN2     |
| AUTOINC   |
| AVG       |
| BETWEEN   |
| BINARY    |
| BIT       |
| BLOB      |
| BLOCK     |
| BOOL      |
| BOOLEAN   |
| ВОТН      |
| BY        |
| BYTES     |
| CAST      |
| CEIL      |
| CEILING   |

| CHAR              |
|-------------------|
| CHARACTER         |
| CHARCASE          |
| CHARS             |
| COALESCE          |
| COLUMN            |
| COLUMNS           |
| COMMIT            |
| COMPRESS          |
| CONCAT            |
| CONSTRAINT        |
| COS               |
| СОТ               |
| COUNT             |
| CREATE            |
| CURRENT_DATE      |
| CURRENT_GUID      |
| CURRENT_TIME      |
| CURRENT_TIMESTAMP |
| DAY               |
| DAYOFWEEK         |
| DAYOFYEAR         |
| DAYSFROMMSECS     |

| DECIMAL     |
|-------------|
| DEFAULT     |
| DEGREES     |
| DELETE      |
| DELIMITER   |
| DESC        |
| DESCENDING  |
| DESCRIPTION |
| DISTINCT    |
| DROP        |
| DUPBYTE     |
| ELSE        |
| EMPTY       |
| ENCRYPTED   |
| ESCAPE      |
| EXCEPT      |
| EXISTS      |
| EXP         |
| EXPORT      |
| EXTRACT     |
| FALSE       |
| FLOAT       |
| FLOOR       |

| FLUSH             |
|-------------------|
| FOR               |
| FORCEINDEXREBUILD |
| FROM              |
| FULL              |
| GRAPHIC           |
| GROUP             |
| GUID              |
| HAVING            |
| HEADERS           |
| HOUR              |
| HOURSFROMMSECS    |
| IDENT_CURRENT     |
| IDENTITY          |
| IF                |
| IFNULL            |
| IMPORT            |
| IN                |
| INCLUDE           |
| INDEX             |
| INNER             |
| INSERT            |
| INT               |

| INTEGER       |
|---------------|
| INTERSECT     |
| INTERVAL      |
| ΙΝΤΟ          |
| IS            |
| JOIN          |
| KEY           |
| LARGEINT      |
| LAST          |
| LASTAUTOINC   |
| LCASE         |
| LEADING       |
| LEFT          |
| LENGTH        |
| LIKE          |
| LOCALE        |
| LOG           |
| LOG10         |
| LONGVARBINARY |
| LONGVARCHAR   |
| LOWER         |
| LTRIM         |
| MAJOR         |

| MAX            |
|----------------|
| ΜΑΧΙΜUΜ        |
| МЕМО           |
| MIN            |
| MINIMUM        |
| MINOR          |
| MINSFROMMSECS  |
| MINUTE         |
| MOD            |
| MONEY          |
| MONTH          |
| MSECOND        |
| MSECSFROMMSECS |
| NOBACKUP       |
| NOCASE         |
| NOCHANGE       |
| NOJOINOPTIMIZE |
| NONE           |
| NOT            |
| NULL           |
| NUMERIC        |
| OCCURS         |
| ON             |

| OPTIMIZE |
|----------|
| OR       |
| ORDER    |
| OUTER    |
| PAGE     |
| PI       |
| POS      |
| POSITION |
| POWER    |
| PRIMARY  |
| RADIANS  |
| RAND     |
| RANGE    |
| REDEFINE |
| RENAME   |
| REPAIR   |
| REPEAT   |
| REPLACE  |
| RIGHT    |
| ROLLBACK |
| ROUND    |
| RTRIM    |
| RUNSUM   |

| SECOND        |
|---------------|
| SECSFROMMSECS |
| SELECT        |
| SET           |
| SIGN          |
| SIN           |
| SIZE          |
| SMALLINT      |
| SPACE         |
| SQRT          |
| START         |
| STDDEV        |
| STOP          |
| SUBSTRING     |
| SUM           |
| TABLE         |
| TAN           |
| TEXT          |
| TEXTOCCURS    |
| TEXTSEARCH    |
| THEN          |
| ТІМЕ          |
| TIMESTAMP     |

| ТО          |
|-------------|
| ТОР         |
| TRAILBYTE   |
| TRAILING    |
| TRANSACTION |
| TRIM        |
| TRUE        |
| TRUNC       |
| TRUNCATE    |
| UCASE       |
| UNION       |
| UNIQUE      |
| UPDATE      |
| UPGRADE     |
| UPPER       |
| USER        |
| VALUES      |
| VARBINARY   |
| VARBYTES    |
| VARCHAR     |
| VERIFY      |
| VERSION     |
| WEEK        |

| WHERE          |
|----------------|
| WITH           |
| WORD           |
| WORDS          |
| WORK           |
| YEAR           |
| YEARSFROMMSECS |

Nachfolgende Operatoren werden in der SQL-Sprache von Rowisoft® blue™ verwendet. Vermeiden Sie es, die nachfolgenden Zeichen in Tabellennamen, Index-Namen oder Spaltennamen zu verwenden:

| Dperatoren |  |
|------------|--|
| +_*/ <>    |  |
| :>.;,= <=  |  |
|            |  |
| )[]#       |  |

# Nicht unterstützte SQL-Anweisungen

Nachfolgende, im SQL-92-Standard festgelegten Sprachelemente sind in der SQL-Sprache von Rowisoft® blue™ nicht verfügbar:

| Nicht unterstützte SQL-Anweisungen |
|------------------------------------|
| ALLOCATE CURSOR                    |
| ALLOCATE DESCRIPTOR                |
| ALTER DOMAIN                       |
| CHECK                              |

| CLOSE                         |
|-------------------------------|
| CONNECT                       |
| CONVERT                       |
| CORRESPONDING BY              |
| CREATE ASSERTION              |
| CREATE CHARACTER SET          |
| CREATE COLLATION              |
| CREATE DOMAIN                 |
| CREATE SCHEMA                 |
| CREATE TRANSLATION            |
| CREATE VIEW                   |
| CROSS JOIN                    |
| DEALLOCATE DESCRIPTOR         |
| DEALLOCATE PREPARE            |
| DECLARE CURSOR                |
| DECLARE LOCAL TEMPORARY TABLE |
| DESCRIBE                      |
| DISCONNECT                    |
| DROP ASSERTION                |
| DROP CHARACTER SET            |
| DROP COLLATION                |
| DROP DOMAIN                   |
| DROP SCHEMA                   |

| DROP TRANSLATION     |
|----------------------|
| DROP VIEW            |
| EXECUTE              |
| EXECUTE IMMEDIATE    |
| FETCH                |
| FOREIGN KEY          |
| GET DESCRIPTOR       |
| GET DIAGNOSTICS      |
| GRANT                |
| МАТСН                |
| NATURAL              |
| NULLIF               |
| OPEN                 |
| OVERLAPS             |
| PREPARE              |
| REFERENCES           |
| REVOKE               |
| SET CATALOG          |
| SET CONNECTION       |
| SET CONSTRAINTS MODE |
| SET DESCRIPTOR       |
| SET NAMES            |
| SET SCHEMA           |

| SET SESSION AUTHORIZATION |
|---------------------------|
| SET TIME ZONE             |
| SET TRANSACTION           |
| TRANSLATE                 |
| USING                     |

# Optimierungen

Rowisoft® blue™ nutzt vorhandene Indexe, um SQL-Abfragen zu optimieren. Somit ist es möglich, SQL-Abfragen in Bruchteilen der eigentlichen Zeit auszuführen, die die SQL-Abfragen benötigen würden, wenn keine Indexe existieren würden.

Aus diesem Grund sollten Sie gerade bei häufig verwendeten und zeitkritischen SQL-Abfragen darauf achten, dass möglichst gute Optimierungen durch den Einsatz von Indexen möglich werden.

Rowisoft® blue<sup>™</sup> nutzt vorhandene Indexe zur Optimierung der WHERE-Klausel in SELECT, UPDATE und DELETE-Anweisungen. Außerdem werden Indexe dafür genutzt, join-Ausdrücke (Beziehungen) zwischen einzelnen Tabellen zu optimieren.

Zur Auswahl der passenden Indexe werden nachfolgende Regeln angewandt:

- 1. Rowisoft® blue<sup>™</sup> nutzt nur das erste Feld eines Indexes für die Optimierungen. Das bedeutet, wenn Sie einen Index angelegt haben mit den Spalten "Name" und "Vorname", dann kann dieser Index nur für Ausdrücke verwendet werden, die das Feld "Name" ansprechen.
- Rowisoft® blue™ unterstützt sowohl aufsteigende, als auch absteigende Indexe, die auch getrennt behandelt werden. Wenn Sie also eine SQL-Abfrage mit einer normalen "ORDER BY" Anweisung ausführen (ohne dem Zusatz DESC), kann nur der Index verwendet werden, der als aufsteigender Index angelegt ist.
- 3. Für die Optimierung von Abfragen können nur "Case-Sensitiv" Indexe verwendet werden, solange in den SQL-Abfragen keine UPPER() oder LOWER() Funktionen verwendet werden.

Wenn also ein "Case-Insensitiv" Index auf die Spalte "Beispiel" angelegt ist, ist folgende Abfrage nicht optimiert:

SELECT \* FROM Test WHERE Spalte1 = Beispiel

Um diese Abfrage für einen "Case-Insensitiv" Index zu optimieren, verwenden Sie bitte die Schlüsselwörter UPPER() bzw. LOWER():

SELECT \* FROM Test WHERE LOWER(Spalte1) = LOWER(Beispiel)

4. Rowisoft® blue™ unterstützt teiloptimierte Abfragen. Es kann also vorkommen, dass einige Konditionen einer WHERE-Klausel optimiert werden, während andere nicht optimiert werden.

# Operatoren

Die SQL-Sprache von Rowisoft® blue™ unterstützt Vergleichsoperatoren, erweiterte Vergleichsoperatoren, arithmetische Operatoren, Zeichenketten-Operatoren, Datums-, Zeit- und Zeitstempel-Operatoren sowie logische Operatoren.

# Vergleichsoperatoren

Benutzen Sie Vergleichsoperatoren, wenn Sie bedingte Ausdrücke erstellen möchten, also um beispielsweise nur eine Untermenge der kompletten Tabelle in SELECT-Abfragen auszuwählen, oder um in UPDATE oder DELETE-Anweisungen nur Datensätze zu löschen bzw. zu ändern, die bestimmten Kriterien entsprechen.

Es werden die folgenden Vergleichsoperatoren unterstützt:

| Operator | Beschreibung                                                         |
|----------|----------------------------------------------------------------------|
| <        | Gibt an, ob der linke Wert kleiner ist, als der rechte.              |
| >        | Gibt an, ob der linke Wert größer als der rechte ist.                |
| =        | Überprüft, ob der linke und rechte Wert gleich sind.                 |
| <>       | Überprüft, ob die beiden Werte unterschiedlich sind.                 |
| >=       | Gibt an, ob der linke Wert größer oder gleich dem rechten Wert ist.  |
| <=       | Gibt an, ob der linke Wert kleiner oder gleich dem rechten Wert ist. |

Nutzen Sie Vergleichsoperatoren, um 2 Werte miteinander zu vergleichen. Als Werte können Sie Berechnungen, Funktionsergebnisse, Spaltennamen und Konstanten übergeben.

Vergleichsoperatoren geben boolsche Werte (true oder false) zurück, die z.B. in WHERE-Klauseln verwendet werden können.

Nachfolgendes Beispiel nutzt den >= Vergleichsoperator um nur Vorgänge anzeigen zu lassen, deren Gesamtpreis mindestens 1000 beträgt:

SELECT \* FROM Vorgaenge WHERE (Gesamtpreis >= 1000)

Die Ergebnisse von Vergleichsoperatoren können durch logische Operatoren (z.B. NOT) beeinflusst werden. Nachfolgende Abfrage gibt alle Vorgänge zurück, deren Gesamtpreis unter 1000 liegt:
SELECT \* FROM Vorgaenge WHERE NOT (Gesamtpreis >= 1000)

Vergleichsoperatoren können nur in WHERE oder HAVING-Klauseln verwendet werden, bzw. in der ON-Klausel von Join-Abfragen. Vergleichsoperatoren können nicht in der SELECT-Klausel verwendet werden. Eine Ausnahme hiervon bildet die Funktion "IF", welche die Verwendung von Vergleichsoperatoren ermöglicht.

#### Erweiterte Vergleichsoperatoren

Benutzen Sie erweiterte Vergleichsoperatoren um Vergleiche von Daten aufzustellen, welche aus SELECT, INSERT, UPDATE oder DELETE-Abfragen stammen.

Rowisoft® blue™ unterstützt die nachfolgenden Vergleichsoperatoren:

| Operator             | Beschreibung                                                                     |
|----------------------|----------------------------------------------------------------------------------|
| [NOT] BETWEEN<br>AND | Vergleicht, ob sich ein Wert in<br>einem bestimmten Bereich<br>befindet.         |
| [NOT] IN             | Gibt an, ob sich ein Wert in einer<br>Reihe von Werten befindet.                 |
| [NOT] LIKE           | Vergleicht, ob ein Wert ganz oder<br>teilweise einem anderen Wert<br>entspricht. |
| IS [NOT] NULL        | Überprüft, ob ein Argument einen<br>Wert enthält.                                |

#### BETWEEN

Der BETWEEN-Operator überprüft, ob sich ein Wert in einem bestimmten Bereich befindet.

Nachfolgende Abfrage überprüft, ob sich der Gesamtpreis eines Vorgangs zwischen 50 und 100 befindet:

**SELECT \* FROM** Vorgaenge WHERE Gesamtpreis BETWEEN 50 AND 100

### IN

Mit dem IN-Operator können Sie überprüfen, ob sich ein Wert in einer Reihe von Werten befindet. Mit nachfolgender Abfrage erhalten Sie alle Kunden aus Deutschland, Österreich und der Schweiz:

```
SELECT * FROM Kunden k
WHERE (k.Land IN ('Deutschland', 'Österreich', 'Schweiz'))
```

Die Werte, mit denen der Wert vor dem Schlüsselwort "IN" vergleichen werden soll, schreiben Sie einfach in Klammern nach dem Schlüsselwort "IN" und trennen diese mit einem Komma.

LIKE

Mit dem LIKE-Operator können Werte auf Ihre Ähnlichkeit vergleichen werden. Der Operator ähnelt dabei dem Gleichheitsoperator (=), nur dass hier im LIKE-Operator Joker-Zeichen verwendet werden können.

Als Joker-Zeichen können Sie das Prozentzeichen (%) und den Unterstrich (\_) verwenden. Das Prozentzeichen stellt eine undefinierte Anzahl von Zeichen dar, die unbekannt sind.

Nachfolgende SQL-Abfrage würde also alle Kunden selektieren, dessen Vorname mit "Chris" beginnt und würde sowohl die Einträge "Christian", "Christine", "Christoph" etc. selektieren:

SELECT \* FROM Kunden WHERE Vorname LIKE 'Chris%'

Das Unterstrich-Zeichen (\_) hingegen kann dazu verwendet, ein einzelnes unbekanntes Zeichen als Joker zu verwenden. Die nachfolgende Abfrage würde aus der Tabelle "Kunden" demzufolge sowohl die "Meier" als auch die "Maier" – Datensätze selektieren:

SELECT \* FROM Kunden WHERE Name LIKE 'M\_IER'

Da es durch diese Jokerzeichen nicht möglich wäre, Einträge zu selektieren, die beispielsweise den Text "5% Rabatt" enthalten, wird zusätzlich das Schlüsselwort ESCAPE unterstützt. Das ESCAPE-Schlüsselwort kann nach dem Vergleich ein Escape-Zeichen definieren, welches für den Vergleich verwendet wird.

Wird in einem Vergleichswert das Escape-Zeichen gefunden, wird das nachfolgende Zeichen nicht als Joker-Zeichen verwendet, sondern als String-Literal.

Um dies praxisnah zu erklären, stelle man sich am Besten eine Kundentabelle vor, die im Zusatz1 – Feld z.B. solche Angaben enthält:

- 5% Messerabatt
- 55% Mitarbeiterrabatt
- 5% Großhandelsrabatt
- 5% Saisonrabatt
- 50% Messerabatt

Wenn Sie aus dieser Tabelle nun alle Datensätze selektieren möchten, die in diesem Feld einen 5% Wert haben, nicht aber einen 50% oder 55% Wert, können Sie ein ESCAPE-Zeichen verwenden. Die Abfrage dazu würde folgendermaßen aussehen:

```
SELECT * FROM Kunden
WHERE Zusatz1 LIKE '5\%%rabatt' ESCAPE '\'
```

Sie sehen also, zunächst, dass am Ende der Abfrage das ESCAPE-Schlüsselwort ein Escape-Zeichen festlegt. In unserem Beispiel wird das Backslash-Symbol (\) als Escape-Zeichen festgelegt.

Im Vergleichswert '5\%%rabatt' wird das Backslash-Symbol dann als Escape-Zeichen eingefügt. Nach dem Backslash-Symbol finden Sie 2 Prozentzeichen: Dem ersten Prozentzeichen wurde ein Escape-Zeichen vorangestellt, das bedeutet, dass dieses Prozentzeichen nicht als Joker verwendet wird.

Das zweite angegebene Prozentzeichen hingegen wird als Joker-Zeichen verwendet, da diesem kein Backslash-Symbol vorangestellt wurde.

Das Schlüsselwort LIKE kann nur auf Zeichenketten-Werte angewandt werden.

#### IS NULL

Mit dem IS NULL bzw. IS NOT NULL Operator können Sie einen Feldwert auf "Leere" überprüfen. Mit folgender Abfrage erhalten Sie alle Vorgänge, bei denen das Feld "BerechnungsDatum" nicht gefüllt ist:

SELECT \* FROM Vorgaenge WHERE Berechnungsdatum IS NULL

Mit IS NOT NULL hingegen können Sie einen Wert auf "Nicht-Leere" überprüfen. Der Operator gibt dann "true" zurück, wenn das Feld nicht leer ist.

Hinweis: Bei nummerischen Feldern ist es einen Unterschied, ob das Feld NULL (leer) ist, oder ob das Feld die Zahl 0 enthält!

#### **Bedingungs-Operator**

Mit dem CASE-Operator können Sie in Ihrer Abfrage abhängig von angegebenen Kriterien unterschiedliche Werte zurückgeben lassen.

Für den CASE-Operator gibt es 2 verschiedene Ausdrucksweisen – eine ausführliche Ausdrucksweise und eine verkürzte Ausdrucksweise.

Die ausführliche Syntax ist folgendermaßen aufgebaut:

```
CASE
WHEN boolean-expresseion THEN value
[WHEN boolean-expression THEN value]
[ELSE] value
END
```

Die verkürzte Syntax hat folgenden Aufbau:

```
CASE expression
WHEN expression THEN value
[WHEN expression THEN value]
[ELSE] value
END
```

Nachfolgend finden Sie ein Beispiel einer SELECT-Abfrage mit dem CASE-Operator in der ausführlichen Ausdrucksweise:

| SELECT Ke | ennzeichnung,          |     |       |            |          |
|-----------|------------------------|-----|-------|------------|----------|
| CASE      |                        |     |       |            |          |
| WHEN      | Kennzeichnung          | =   | 100   | THEN       | 'rot'    |
| WHEN      | Kennzeichnung          | =   | 101   | THEN       | `blau'   |
| WHEN      | Kennzeichnung          | =   | 102   | THEN       | 'gelb'   |
| WHEN      | Kennzeichnung          | =   | 103   | THEN       | `grün′   |
| WHEN      | Kennzeichnung          | =   | 104   | THEN       | 'orange' |
| WHEN      | Kennzeichnung          | =   | 106   | THEN       | `lila'   |
| ELSE      | 'keine Kennzei         | Lcł | nnung | g <b>'</b> |          |
| END A     | AS Kennzeichnur        | ngI | Farbe | ≥,         |          |
| SUM (Ges  | samtpreis) <b>as</b> G | Ses | samt  | preis      |          |
| FROM Vo   | orgaenge               |     |       |            |          |
| GROUP H   | <b>BY</b> Kennzeichnur | ng  |       |            |          |

Die gleiche Abfrage in der verkürzten Ausdrucksweise lautet:

```
SELECT Kennzeichnung,
CASE Kennzeichnung
WHEN 100 THEN 'rot'
WHEN 101 THEN 'blau'
WHEN 102 THEN 'gelb'
WHEN 103 THEN 'grün'
WHEN 104 THEN 'orange'
WHEN 106 THEN 'lila'
ELSE 'keine Kennzeichnung'
END AS KennzeichnungFarbe,
SUM(Gesamtpreis) as Gesamtpreis
FROM Vorgaenge
GROUP BY Kennzeichnung
```

Sie sehen also, dass Sie mit dem CASE-Operator abhängig von einer Bedingung unterschiedliche Werte zurückgeben lassen können.

### Arithmetische Operatoren

Arithmetische Operatoren können genutzt werden, um Berechnungen mit Daten in SELECT, INSERT, UPDATE und DELETE Anweisungen durchzuführen.

Folgende Arithmetische Operatoren sind verfügbar:

| Operator | Beschreibung                                                   |
|----------|----------------------------------------------------------------|
| +        | Addition: Addiert die beiden Werte                             |
| -        | Subtraktion: Subtrahiert den rechten Wert vom linken Wert      |
| *        | Multiplikation: Multipliziert den linken mit dem rechten Wert. |
| 1        | Division: Dividiert den linken Wert durch den rechten Wert.    |

MOD Modulo: Dividiert den linken Wert durch den rechten Wert und gibt den Rest zurück.

Arithmetische Berechnungen können überall angewendet werden, wo keine Aggregatsdaten erwartet werden, z.B. in der WHERE-Klausel einer SELECT-Abfrage.

Nachfolgend finden Sie eine einfache Abfrage, welches die Artikelpreise plus 20% zurückgibt:

SELECT (Verkaufspreis \* 1.20) AS NeuerPreis FROM Artikel

Berechnungen können auch kombiniert werden und wie in realen, mathematischen Berechnungen mit Klammern gekennzeichnet werden:

```
SELECT (Verkaufspreis * (1.10 + 0.10) AS NeuerPreis
FROM Artikel
```

Arithmetische Operatoren können nur auf nummerische Felder angewandt werden.

#### Zeichenketten-Operatoren

Um zwei oder mehrere Zeichenketten miteinander zu verbinden, unterstützt Rowisoft® blue™ die Operatoren + und ||. Mit diesen beiden Operatoren, welche die gleiche Funktion aufweisen, können Sie Zeichenketten miteinander verbinden.

Nachfolgende Abfrage gibt sowohl die Vor- als auch den Nachnamen der Tabelle "Kunden" zurück, und zwar nicht in 2 Feldern, sondern in einem Feld und voneinander durch ein Komma getrennt:

SELECT Name + ', ' + Vorname FROM Kunden

#### Datum-, Zeit- und Zeitstempel – Operatoren

Um Berechnungen zwischen einzelnen Zeitangaben durchzuführen, unterstützt Rowisoft® blue™ die beiden Operatoren + und -.

Mit dem Operator + können Sie Zeitangaben addieren, mit dem – Operator kann eine Zeitangabe von der anderen subtrahiert werden.

Sie können zu einem Datumswert auch Ganzzahl-Werte (Integer) addieren bzw. subtrahieren. Dies entspricht der Addition von Tagen, die Addition '2008-12-24' + 1 würde also den 25. Dezember 2008 berechnen.

Eine Addition bzw. Subtraktion von Zeit- oder Zeitstempel-Werten und Ganzzahl-Werten (Integer) entspricht der Berechnung mit Millisekunden. Wenn Sie also eine Zeitangabe mit einem Integer-Wert addieren, wird die Zeitangabe um den angegebenen Integerwert Millisekunden erhöht.

#### Logische Operatoren

In der SQL-Sprache von Rowisoft® blue™ sind folgende logische Operatoren anwendbar:

| Operator | Beschreibung |
|----------|--------------|
|          |              |

| OR  | Logischer "oder"-Operator |
|-----|---------------------------|
| AND | Logischer "und"-Operator  |
| NOT | Negations-Operator        |

Mit logischen Operatoren können mehrere Bedinungen zusammengefügt werden, so dass nur noch ein Rückgabewert entsteht.

Folgende Abfrage würde Ihnen alle Rechnungen an den Kunden "000002" zurückliefern:

```
SELECT * FROM Vorgaenge
WHERE Typ = `Rechnung` AND Kundennummer = '000002'
```

Wie auch bei den arithmetischen Operatoren können Sie mehrere Bedingungen in Klammern zusammenfassen.

Nachfolgende Abfrage würde Ihnen alle Rechnungen und alle Quittungen zurückliefern, die an den Kunden '000002' geschrieben wurden:

```
SELECT * FROM Vorgaenge
WHERE ( (Typ = 'Rechnung' OR Typ = 'Quittung')
AND Kundennummer = '000002' )
```

Mit dem NOT-Operator können Bedingungen negiert werden. Das bedeutet, dass damit der Ausdruck, der früher true zurücklieferte, dann false zurückliefert, und Ausdrücke, die früher false zurücklieferten, true zurückliefern.

Folgende Abfrage liefert also alle Vorgänge zurück, die noch nicht bezahlt wurden:

SELECT \* FROM Vorgaenge WHERE (NOT (Bezahlt = true))

## Funktionen

Rowisoft blue<sup>™</sup> unterstützt Funktionen für Zeichenketten, Nummernfelder, Boolean-Ausdrücke, Aggregate (in Verbindung mit der GROUP BY-Klausel), AutoInc-Werte, Volltext-Indexe und Konvertierungen.

#### Zeichenketten-Funktionen

Nachfolgende Funktionen können dazu verwendet werden, Zeichenketten in SELECT, INSERT, UPDATE und DELETE Anweisungen zu manipulieren.

| Funktionsname       | Beschreibung                       |              |    |
|---------------------|------------------------------------|--------------|----|
| LOWER oder<br>LCASE | Wandelt eine<br>Kleinbuchstaben um | Zeichenkette | in |

| UPPER oder<br>UCASE  | Wandelt eine Zeichenkette in<br>Großbuchstaben um                                    |
|----------------------|--------------------------------------------------------------------------------------|
| LENGTH               | Gibt die Länge einer Zeichenkette zurück                                             |
| SUBSTRING            | Gibt einen Teil einer Zeichenkette zurück                                            |
| LEFT                 | Gibt eine Anzahl Zeichen der Zeichenkette zurück, gezählt von links                  |
| RIGHT                | Gibt eine Anzahl Zeichen der Zeichenkette zurück, gezählt von rechts                 |
| TRIM                 | Entfernt nicht sichtbare Zeichen am<br>Anfang und / oder am Ende der<br>Zeichenkette |
| LTRIM                | Entfernt nicht sichtbare Zeichen am Anfang der Zeichenkette                          |
| RTRIM                | Entfernt nicht sichtbare Zeichen am Ende der Zeichenkette                            |
| POS oder<br>POSITION | Gibt die Position Zeichenfolge in einer Zeichenkette zurück                          |
| OCCURS               | Zählt, wie oft eine Zeichenfolge in einer Zeichenkette vorkommt                      |
| REPLACE              | Ersetzt eine Zeichenfolge durch eine andere Zeichenfolge in einer Zeichenkette       |
| REPEAT               | Wiederholt eine Zeichenkette in einer angegebenen Zahl.                              |
| CONCAT               | Verbindet zwei Zeichenketten miteinander.                                            |

## LOWER oder LCASE

Die Funktionen LOWER und LCASE sind identisch. Mittels der Funktion LOWER können Zeichenketten in Kleinbuchstaben umgewandelt werden.

Das ist vor allem hilfreich, wenn Sie Vergleiche aufstellen möchten, aber nicht genau wissen, ob die Daten in der Datenbank groß- oder kleingeschrieben sind.

Hierfür kann die Funktion LOWER behilflich sein:

SELECT \* FROM Kunden WHERE LOWER(Name) = 'riede'

## UPPER oder UCASE

Die Funktionen UPPER und UCASE sind identisch und bieten die gleiche Funktionalität, wie LOWER bzw. LCASE, mit dem Unterschied, dass die Zeichenketten hier in Großbuchstaben, statt in Kleinbuchstaben umgewandelt werden.

### LENGTH

Die Funktion LENGTH gibt die Länge einer Zeichenkette als Integer-Wert zurück.

Die nachfolgende SQL-Abfrage gibt also den Namen der Kunden und jeweils die Länge der Namen zurück:

SELECT Name, LENGTH(Name) AS Namenslaenge FROM Kunden

## SUBSTRING

Die Funktion SUBSTRING extrahiert einen Teilstring aus einer anderen Zeichenkette. Die Syntax ist folgendermaßen aufgebaut:

```
SUBSTRING(column_reference or string_constant
FROM start index [FOR length])
```

```
SUBSTRING(column_reference or string_constant
    start index[, length])
```

Die Funktion besteht aus 3 Argumenten: Das erste Argument beinhaltet die Zeichenkette, von der Sie einen Teilstring erhalten möchten. Der zweite Parameter gibt an, ab welchem Zeichen Sie den Teilstring erhalten möchten. Im dritten Parameter können Sie die Länge des Teilstrings festlegen. Wird der dritte Parameter nicht angegeben, wird der Teilstring beginnend vom zweiten Parameter bis zum Ende der Zeichenkette zurückgegeben.

Die Angabe der Schlüsselwörter "FROM" und "FOR" sind optional. Statt dem Schlüsselwort "FOR" für den dritten Parameter können Sie stattdessen auch ein Komma verwenden.

Folgende SQL-Abfrage gibt "BCD" zurück:

SELECT SUBSTRING('ABCDE' FROM 2 FOR 3) AS Beispiel FROM Kunden

### LEFT

Die Funktion "LEFT" extrahiert eine angegebene Anzahl Zeichen von der linken Seite einer Zeichenkette. Die Syntax lautet folgendermaßen:

LEFT (column\_reference or string\_constant FOR length)

LEFT (column\_reference or string\_constant, length)

Die Funktion enthält 2 Parameter. Im ersten Parameter geben Sie die Zeichenkette an, von der Sie einen Teilstring erhalten möchten. Der zweite Parameter gibt an, welche Anzahl Zeichen Sie extrahieren möchten.

Folgende Abfrage würde "ABC" zurückgeben:

SELECT LEFT ('ABCDE', 3) AS Beispiel FROM Kunden

#### RIGHT

Die Funktion RIGHT weißt generell die gleiche Funktionalität wie die Funktion "LEFT" auf, mit dem Unterschied, dass nicht die ersten Zeichen der Zeichenkette zurückgegeben werden, sondern die letzten.

Nachfolgende Abfrage würde die Zeichenkette "CDE" zurückgeben:

SELECT RIGHT ('ABCDE', 3) AS Beispiel FROM Kunden

#### TRIM

Die Funktion TRIM entfernt Zeichen am Anfang und bzw. oder am Ende einer Zeichenkette. Die Syntax lautet folgendermaßen:

```
TRIM([LEADING|TRAILING|BOTH] trimmed_char
FROM column reference or string constant)
```

Der erste Parameter der Funktion gibt an, an welcher Position die Zeichen entfernt werden sollen.

An dieser Stelle sind die folgenden Angaben möglich:

| Schlüsselw<br>ort | Beschreibung                                                |
|-------------------|-------------------------------------------------------------|
| LEADING           | Entfernt die Zeichen am Anfang der Zeichenkette             |
| TRAILING          | Entfernt die Zeichen am Ende der Zeichenkette               |
| BOTH              | Entfernt die Zeichen am Anfang und am Ende der Zeichenkette |

Der 2. Parameter gibt das Zeichen an, das entfernt werden soll. Bitte beachten Sie, dass dieses Feld case-sensitiv ist, hier also zwischen Groß- und Kleinschreibung unterschieden wird.

Der dritte Parameter dieser Funktion gibt die Zeichenkette an, die "getrimmt" werden soll.

Nachfolgend finden Sie Beispielaufrufe der Funktion TRIM:

| TRIM(LEADING '_' FROM '_ABC_') /*gibt zurück: 'ABC_'*/  |  |  |
|---------------------------------------------------------|--|--|
|                                                         |  |  |
| TRIM(TRAILING '_' FROM '_ABC_') /*gibt zurück: '_ABC'*/ |  |  |
|                                                         |  |  |
| TRIM(BOTH '_' FROM '_ABC_') /*gibt zurück: 'ABC'*/      |  |  |
|                                                         |  |  |
| TRIM(BOTH 'A' FROM 'ABC') /*gibt zurück: 'BC'*/         |  |  |

#### LTRIM

Die Funktion LTRIM entfernt nicht sichtbare Zeichen am Anfang einer Zeichenkette.

Nachfolgendes Beispiel beschreibt die Funktionsweise von LTRIM:

LTRIM(' ABC') /\*gibt zurück: 'ABC'\*/

#### RTRIM

RTRIM entfernt nicht sichtbare Zeichen am Ende einer Zeichenkette. Das Nachfolgende Beispiel beschreibt die Funktionsweise:

RTRIM('ABC ') /\*gibt zurück: 'ABC'\*/

#### POS oder POSITION

Die Funktionsweise von POS und POSITION ist identisch. Mit der Funktion können Sie sich die Position eines Teilstrings innerhalb einer Zeichenkette ausgeben lassen.

Die Funktion weißt folgende Syntax auf:

```
POS(string_constant IN column_reference or constant)
POSITION(string_constant IN column_reference or constant)
POS(string_constant, column_reference or constant)
POSITION(string constant, column reference or constant)
```

lst der Suchstring in der angegebenen Zeichenkette nicht enthalten, gibt die Funktion 0 zurück.

Nachfolgende Abfrage zeigt, wie die POS-Funktion genutzt werden kann, um alle Kunden zu selektieren, die die Zeichenkette "straße" in der Adresse enthalten:

SELECT \* FROM Kunden WHERE POS('straße' IN Adresse) > 0

#### OCCURS

Die Funktion OCCURS zählt, wie oft eine Zeichenfolge in einem Text enthalten ist. Die Syntax lautet folgendermaßen:

OCCURS(string constant IN column\_reference or string constant)

OCCURS(string constant, column\_reference **or** string constant)

### REPLACE

Mit der Funktion REPLACE können Sie Teiltexte von Zeichenketten durch andere Texte ersetzen lassen.

Die Syntax ist folgendermaßen aufgebaut:

REPLACE (string WITH newstring IN original string)

**REPLACE** (string, newstring, original\_string)

Folgendes Beispiel zeigt, wie in der Kundendatenbank alle "straßen" – Angaben durch "str."-Angaben ersetzt werden können:

UPDATE Kunden
SET Adresse = REPLACE('straße' WITH 'str' IN Adresse)

## REPEAT

Mit der Funktion REPEAT können Sie eine Zeichenkette in einer angegebenen Zahl mal ausgeben lassen. Die Funktion ist folgendermaßen aufgebaut:

REPEAT(column\_reference or constant FOR number\_of\_occurrences)

REPEAT(column\_reference or constant, number\_of\_occurrences)

Im ersten Parameter übergeben Sie die Zeichenkette, die Sie vervielfältigen möchten und im zweiten Parameter übergeben Sie dann die Anzahl, wie oft diese Zeichenkette vervielfältigt werden soll.

## CONCAT

Die Funktion CONCAT hat die gleiche Funktionsweise wie der String-Operator +.

Sie können der Funktion 2 Parameter übergeben und erhalten als Ergebnis die aneinandergefügten Zeichenketten zurück.

## Nummerische Funktionen

| Funktionsname | Beschreibung                                                            |
|---------------|-------------------------------------------------------------------------|
| ABS           | Konvertiert eine Nummer in einen absoluten Wert. (Keine Negativ-Zahlen) |
| ACOS          | Liefert den Arcus-Cosinus einer Zahl                                    |
| ASIN          | Liefert den Arcus-Sinus-Wert einer Zahl                                 |
| ATAN          | Liefert den Arcus-Tangens-Wert einer Zahl (Bogenmaß-Angabe)             |
| ATAN2         | Liefert den Arcus-Tangens-Wert einer                                    |

|                   | Zahl (Grad-Angabe)                                                                                                    |
|-------------------|----------------------------------------------------------------------------------------------------|
| CEIL oder CEILING | Gibt den kleinsten Integer-Wert zurück, der größer oder gleich einer Zahl ist                                                  |
| COS               | Gibt den Cosinus einer Zahl zurück                                                                                             |
| СОТ               | Gibt den Cotangent einer Zahl zurück                                                                                           |
| DEGREES           | Konvertiert ein Bogenmaß in Grad-<br>Angaben.                                                                                  |
| EXP               | Liefert den Exponentialwert einer Zahl                                                                                         |
| FLOOR             | Liefert den größten Integer-Wert zurück, der kleiner oder gleich einer Zahl ist                                                |
| LOG               | Gibt den natürlichen Logarithmus einer<br>Zahl zurück                                                                          |
| LOG10             | Gibt den auf 10 basierten Logarithmus einer Zahl zurück                                                                        |
| MOD               | Gibt den Rest-Wert einer Division von<br>zwei Zahlen zurück                                                                    |
| PI                | Gibt die mathematische Zahl PI zurück (3.1415926535897932385)                                                                  |
| POWER             | Gibt eine Zahl hoch einer anderen Zahl zurück.                                                                                 |
| RADIANS           | Wandelt eine Grad-Angabe in eine<br>Bogenmaß-Angabe um                                                                         |
| RAND              | Gibt eine Zufallszahl zurück                                                                                                   |
| ROUND             | Rundet eine Zahl                                                                                                    |
| SIGN              | Gibt -1 zurück, wenn eine Zahl kleiner<br>als 0 ist, 0, wenn eine Zahl gleich 0 ist<br>und 1, wenn eine Zahl größer als 0 ist. |
| SIN               | Gibt den Sinus-Wert einer Zahl zurück                                                                                          |
| SQRT              | Gibt die Quadratwurzel einer Zahl                                                                                              |

|                      | zurück                                       |
|----------------------|----------------------------------------------|
| TAN                  | Gibt den Tangens einer Gradangabe<br>zurück  |
| TRUNC od<br>TRUNCATE | er Schneidet Nachkommastellen einer Zahl ab. |

## ABS

ABS gibt den Absolutwert einer Zahl zurück. Aus Negativ-Werte entstehen also Positiv-Werte.

ABS(column\_reference **or** numeric constant)

## ACOS

ACOS gibt den Arkuskosinus eines nummerischen Ausdrucks im Bogenmaß zurück.

ACOS(column reference **or** numeric constant)

## ASIN

Gibt den Arkussinus einer Zahl im Bogenmaß zurück.

ASIN(column\_reference **or** numeric constant)

### ATAN

Gibt den Arkustangens einer Zahl im Bogenmaß zurück.

ATAN(column\_reference **or** numeric constant)

## ATAN2

Gibt den Arkustangens des Bruchs aus zwei Zahlen im Bogenmaß zurück.

ATAN2(column\_reference **or** numeric constant, column\_reference **or** numeric constant)

## CEIL oder CEILING

Die CEILING-Funktion gibt die erste Ganzzahl zurück, die größer oder gleich einem gegebenen Wert ist. Bei positiven Zahlen wird dies auch "Aufrunden" genannt.

CEIL(column\_reference **or** numeric constant)

CEILING(column\_reference or numeric constant)

## COS

Gibt den Cosinus-Wert einer Zahl zurück.

COS(column reference **or** numeric constant)

## COT

Die COT-Funktion gibt den Kotangens des durch den Parameter angegebenen Winkels zurück.

COT(column\_reference or numeric constant)

### DEGREES

Die Funktion DEGREES konvertiert eine Zahl von Bogenmaß in Grad.

DEGREES(column reference **or** numeric constant)

## EXP

Die Funktion EXP gibt die Exponentialfunktion (e hoch der Potenz einer Zahl) zurück.

EXP(column\_reference or numeric constant)

## FLOOR

Gibt die größte Ganzzahl, nicht größer als eine Zahl, zurück.

FLOOR(column reference or numeric constant)

## LOG

LOG gibt den natürlichen Logarithmus einer Zahl zurück.

LOG10(column\_reference or numeric constant)

## LOG10

LOG10 gibt den Logarithmus zur Basis 10 einer Zahl zurück.

LOG10(column\_reference or numeric constant)

## MOD

Gibt den Rest zurück, wenn eine Ganzzahl durch eine andere dividiert wird.

MOD(column\_reference **or** integer constant, column\_reference **or** integer constant)

## ΡI

PI gibt den nummerischen Wert PI zurück.

PI()

## POWER

Die Funktion POWER berechnet die Potenz einer Zahl zur Basis einer anderen Zahl.

POWER(column\_reference or numeric constant TO column\_reference or numeric constant)

POWER(column\_reference **or** numeric constant, column\_reference **or** numeric constant)

## RADIANS

Konvertiert eine Zahl von Grad in Bogenmaß.

RADIANS(column\_reference **or** numeric constant)

## RAND

RAND gibt eine Zufallszahl zurück. Es kann ein optionaler Parameter übergeben, der als Maximalwert für die Zufallszahl verwendet wird. Es wird dann eine Zufallszahl zwischen 0 und der im Parameter angegebenen Zahl zurückgegeben.

RAND([RANGE range of random values])

## ROUND

Rundet die als 1. Parameter übergebene Zahl auf die Anzahl von Stellen nach dem Komma, die im 2. Parameter angegeben wird.

Die Syntax der Funktion lautet:

ROUND(column\_reference or numeric constant [TO number of decimal places])

ROUND(column\_reference **or** numeric constant[, number **of** decimal places])

## SIGN

Die Funktion SIGN gibt das Vorzeichen einer Zahl zurück:

- Bei negativen Zahlen gibt die SIGN-Funktion "-1" zurück.
- Bei Null gibt die SIGN-Funktion "0" zurück.
- Bei positiven Zahlen gibt die SIGN-Funktion "1" zurück.

Die Funktion ist folgendermaßen aufgebaut:

```
SIGN(column_reference or numeric constant)
```

### SIN

Die SIN-Funktion gibt den Sinus des Arguments zurück, wobei das Argument ein Winkel im Bogenmaß ist. Die SIN- und ASIN-Funktionen sind inverse Vorgänge.

Die Syntax der Funktion:

SIN(column reference **or** numeric constant)

### SQRT

Die Funktion SQRT gibt die Quadratwurzel einer Zahl zurück.

Sie weißt folgende Syntax auf:

SQRT(column\_reference or numeric constant)

### ΤΑΝ

TAN gibt den Tangens einer Zahl zurück.

Der Funktionsaufbau:

TAN(column\_reference **or** numeric constant)

## TRUNC bzw. TRUNCATE

TRUNC bzw. TRUNCATE schneidet eine Zahl ab der angegebenen Nachkommastelle ab. Ist der 2. Parameter nicht angegeben, werden alle Nachkommastellen abgeschnitten.

Die Syntax der Funktion ist folgendermaßen aufgebaut:

```
TRUNC(column_reference or numeric constant [TO number of decimal places])
TRUNCATE(column_reference or numeric constant [TO number of decimal places])
TRUNC(column_reference or numeric constant[, number of decimal places])
TRUNCATE(column_reference or numeric constant[, number of decimal places])
```

### **Boolsche Funktionen**

Rowisoft® blue<sup>™</sup> unterstützt die folgenden Funktionen, die auf boolsche Felder (true oder false) angewandt werden können:

| Funktion | Beschreibung                 |          |     |       |
|----------|------------------------------|----------|-----|-------|
| IF       | Wenn-Dann-Funktion           |          |     |       |
| IFNULL   | Wenn-Dann-Funktion,<br>Werte | speziell | für | NULL- |

| NULLIF   | Gibt NULL zurück, wenn eine Bedingung zutrifft              |
|----------|-------------------------------------------------------------|
| COALESCE | Gibt den ersten "Nicht-Null" Wert von einem Ausdruck zurück |

IF

Die Funktion IF gibt abhängig von einer Bedingung einen Wert zurück.

Der Aufbau der Funktion sieht folgendermaßen aus:

IF(boolean\_expression THEN true\_result ELSE false\_result)

IF(boolean expression, true result, false result)

Die Funktion erwartet 3 Parameter. Im ersten Parameter können Sie einen Boolean-Ausdruck eingeben. Ist dieser Boolean-Ausdruck gleich true, wird der zweite Parameter der Funktion zurückgegeben, andernfalls der 3. Parameter.

#### IFNULL

Die Funktion IFNULL funktioniert ähnlich wie die Funktion IF, mit dem Unterschied, dass Sie als ersten Parameter keinen Boolean-Ausdruck eingeben.

IFNULL(expression THEN true\_result ELSE false\_result)

IFNULL(expression, true result, false result)

Die Funktion gibt den 2. Parameter zurück, wenn der erste Parameter gleich NULL ist. Ist das nicht der Fall, wird der 3. Parameter als Funktions-Ergebnis zurückgeliefert.

### NULLIF

Der Funktion NULLIF können 2 Parameter übergeben werden. Die Funktion gibt dann NULL zurück, wenn beide Parameter den gleichen Inhalt aufweisen.

**NULLIF**(expression, expression)

#### COALESCE

Der Funktion COALSCE können eine unbegrenzte Anzahl Parameter übergeben werden. Die Funktion gibt dann den ersten Parameter zurück, der ungleich NULL ist.

COALESCE (expression [, expression [, expression]])

### Aggregat-Funktionen

Aggregat-Funktionen können dazu genutzt werden, Werte zu berechnen, die sich über mehrere Datensätze erstrecken. Somit ist es z.B. möglich, sich den Durchschnittswert einer Spalte von mehreren Datensätzen berechnen zu lassen.

Die SQL-Sprache von Rowisoft® blue™ unterstützt folgende Aggregatfunktionen:

| Funktion | Beschreibung                                                                               |  |  |
|----------|--------------------------------------------------------------------------------------------|--|--|
| AVG      | Berechnet den Durchschnittswert                                                            |  |  |
| COUNT    | Gibt die Anzahl der Datensätze zurück, die in der angegebenen Spalte nicht NULL enthalten. |  |  |
| MAX      | Gibt den Maximalwert einer Spalte zurück.                                                  |  |  |
| MIN      | Gibt den Minimalwert einer Spalte zurück.                                                  |  |  |
| STDDEV   | Berechnet die Standardabweichung der gewählten Zeilen.                                     |  |  |
| SUM      | Berechnet die Summe der ausgewählten Zeilen.                                               |  |  |

## AVG

Mit der Funktion AVG berechnen Sie den Durchschnittswert einer Spalte. Mit nachfolgender SQL-Anweisung erhalten Sie den Durchschnittspreis aller Artikel der Kategorie "Software"

SELECT AGV(Verkaufspreis) as Durchschnitt, Kategorie
FROM Artikel WHERE Kategorie = `Software` GROUP BY Kategorie

### COUNT

Die Funktion COUNT zählt die Anzahl der zurückgegebenen Datensätze. Es werden dabei nur solche Felder gezählt, die im angegebenen Feld einen Wert enthalten, also nicht NULL enthalten.

Mit der nachfolgenden Anweisung erhalten Sie die Anzahl der Artikel in den jeweiligen Kategorien:

```
SELECT COUNT(Artikelnummer) AS Anzahl, Kategorie
FROM Artikel GROUP BY Kategorie
```

### MAX

Mit der Funktion MAX erhalten Sie den Maximalwert der angegebenen Spalte. Mit nachfolgendem Beispiel erhalten Sie eine Liste, die Ihnen anzeigt, wie teuer der teuerste Artikel der jeweiligen Kategorien ist:

```
SELECT MAX(Verkaufspreis) as Preis, Kategorie
FROM Artikel GROUP BY Kategorie
```

## MIN

Die Funktion MIN gibt den Minimalwert einer Spalte zurück. Mit nachfolgender Anweisung erhalten Sie eine Liste, die Ihnen die günstigsten Artikel der jeweiligen Kategorien anzeigt:

```
SELECT MIN(Verkaufspreis) as Preis, Kategorie
FROM Artikel GROUP BY Kategorie
```

## STDDEV

Die Funktion STDDEV gibt die Standard-Abweichung der angegebenen Spalte zurück.

### SUM

Mit der Funktion SUM können Sie sich die Summe aller Werte einer angegebenen Spalte ausgeben lassen.

### AutoInc-Funktionen

Rowisoft® blue<sup>™</sup> unterstützt in seinen Datenbanken so genannte "Autolnc"-Felder. Autolnc-Felder stellen Integer-Zahlen dar, die sich automatisch füllen. Mit einem Autolnc-Feld können Sie eine eindeutige Identifikationsnummer für jeden Datensatz erhalten.

Rowisoft® blue<sup>™</sup> ist so konstruiert, dass bereits jede Tabelle ein Autolnc-Feld enthält. Dieses Autolnc-Feld trägt einheitlich die Bezeichnung "Recld".

### LASTAUTOINC

Mit der Funktion können Sie sich den letzten Autolnc-Wert einer Tabelle zurückgeben lassen. Als Parameter der Funktion übergeben Sie den Namen der Tabelle, dessen letzten Autolnc-Wert Sie erhalten möchten.

## Funktionen für die Datenkonvertierung

Für die Konvertierung von Daten von einem Feldtyp zum anderen Feldtyp in SELECT, INSERT, UPDATE und DELETE Abfragen stehen Ihnen folgende Funktionen zur Verfügung:

#### EXTRACT

Mit der Funktion "EXTRACT" können Sie einzelne Angaben aus einem Datumsfeld extrahieren. Ihnen stehen hierfür folgende Werte zur Verfügung:

YEAR, MONTH, WEEK, DAYOFWEEK, DAYOFYEAR, DAY, HOUR, MINUTE, SECOND und MSECOND

Die Syntax ist folgendermaßen aufgebaut

SELECT EXTRACT (MONTH FROM Datum) FROM Vorgaenge

## CAST

Mittels CAST konvertieren Sie einen ausgewählten Wert in einen anderen Feldtyp.

SELECT CAST(RecId AS CHAR(10)) FROM Vorgaenge

#### YEARSFROMMSECS

Mit YEARSFROMMSECS können Sie ermitteln, wie viele Jahre in einer Millisekunden-Angabe enthalten sind.

YEARSFROMMSECS(column reference **or** expression)

### YEARSFROMSECS

YEARSFROMSECS gibt Ihnen die Anzahl der Jahre in einer Sekundenangabe zurück.

YEARSFROMSECS(column\_reference **or** expression)

### DAYSFROMSECS

Mittels DAYSFROMSECS können Sie die Anzahl der Tage in einer Sekundenangabe ermitteln.

DAYSFROMSECS (column\_reference **or** expression)

### HOURSFROMMSECS

HOURSFROMMSECS gibt Ihnen die Anzahl der Stunden einer Millisekunden-Angabe zurück.

HOURSFROMMSECS(column\_reference **or** expression)

### HOURSFROMMSECS

HOURSFROMMSECS gibt Ihnen die Anzahl der Stunden einer Sekundenangabe zurück.

HOURSFROMMSECS(column\_reference **or** expression)

#### MINSFROMMSECS

Gibt die Anzahl der Minuten einer Millisekunden-Angabe zurück.

MINSFROMMSECS(column\_reference **or** expression)

#### **MINSFROMSECS**

Gibt die Anzahl der Minuten einer Sekundenangabe zurück.

MINSFROMSECS(column\_reference **or** expression)

## SECSFROMMSECS

Gibt die Anzahl der Sekunden einer Millisekunden-Angabe zurück.

```
SECSFROMMSECS(column reference or expression)
```

## Die SELECT Abfrage

Die SELECT-Abfrage dient dazu, um Auswertungen aus seiner Datenbank zu erstellen.

Sie können die SELECT-Abfrage nutzen für:

- Auswerten eines einzelnen Datensatzes oder Teile eines einzelnen Datensatzes
- Auswerten mehrerer Datensätze oder Teile von mehreren Datensätzen einer oder mehrerer Tabellen
- Auswerten von verbundenen Daten mehrerer Tabellen.

Die Syntax:

```
SELECT [DISTINCT | ALL] * | column
[AS correlation name | correlation name], [column...]
[INTO destination table]
FROM table reference
[AS correlation name | correlation name] [EXCLUSIVE]
[[[[INNER | [LEFT | RIGHT] OUTER JOIN] table reference
[AS correlation name | correlation name] [EXCLUSIVE]
ON join condition]
[WHERE predicates]
[GROUP BY group list]
[HAVING predicates]
[[UNION | EXCEPT| INTERSECT] [ALL] [SELECT...]]
[ORDER BY order list [NOCASE]]
[TOP number of rows]
[LOCALE locale name | LOCALE CODE locale code]
[ENCRYPTED WITH password]
[NOJOINOPTIMIZE]
[JOINOPTIMIZECOSTS]
```

Die SELECT-Klausel definiert die Liste der Einträge, welche zurückgegeben werden sollen.

Der Aufbau der SELECT-Abfrage im Einzelnen:

SELECT

SELECT ist das Schlüsselwort für die Einleitung der SELECT-Abfrage und ist obligatorisch.

[DISTINCT | ALL]

Mit der Angabe von DISTINCT können Sie verhindern, dass doppelte Datensätze zurückgegeben warden. Verwenden Sie das DISTINCT-Schlüsselwort also immer dann, wenn eindeutige Werte zurückgegeben warden sollen und keine doppelten Zeilen. Das Schlüsselwort ALL hingegen gibt an, dass auch doppelte Datensätze angezeigt werden sollen. Wird keiner dieser Parameter angegeben, wird automatisch ALL benutzt.

\* | column

Sie können das \*-Symbol (Sternchen) verwenden, wenn Sie alle Spalten zurückgegeben haben möchten. Wenn Sie nur einzelne Felder der Abfrage erhalten wollen, geben Sie stattdessen den Spaltennamen an. Sie können auch mehrere Spaltennamen angeben, indem Sie diese durch Komma getrennt hintereinander schreiben.

[AS correlation\_name | correlation\_name]

Für jede auszuwertende Spalte können Sie auch einen Pseudo-Spaltennamen angeben. Die zurückgegebene Spalte erhält dann nicht den Namen, wie dieser in der Datenbank gespeichert ist, sondern den hier angegebenen Spaltennamen. Das Schlüsselwort AS ist optional und muss nicht unbedingt angegeben werden.

[INTO destination table]

Mit dem INTO-Schlüsselwort können Sie festlegen, dass das zurückgegebene Abfrageergebnis in einer separaten Tabelle gespeichert wird. Den Namen der zu speichernden Taabelle können Sie hier angeben.

FROM table reference

Das FROM-Schlüsselwort muss unbedingt angegeben werden. Nach dem FROM-Statement geben Sie die Tabelle an, aus welcher die Daten ausgewertet werden sollen.

[AS correlation name | correlation name]

Auch beim Tabellennamen können Sie wieder einen Pseudo-Namen angeben, unter welchem die Tabelle zurückgegeben werden soll. Diesen Pseudo-Tabellennamen können Sie dann auch in den anderen Klauseln der SELECT-Abfrage nutzen, z.B. bei der WHERE oder GROUP BY Klausel.

[EXCLUSIVE]

Mit dem Schlüsselwort EXCLUSIVE können Sie festlegen, dass die Abfrage einen Exklusiv-Modus auf die Tabelle benötigt und anfordern soll. Die Tabelle ist dann während der Abfrage für andere Benutzer nicht einseh- bzw. abänderbar.

```
[[[[INNER | [LEFT | RIGHT] OUTER JOIN] table_reference
[AS correlation_name | correlation_name] [EXCLUSIVE]
ON join condition]
```

Mit Joins können Sie mehrere Tabellen während einer Abfrage verbinden. Benutzen Sie dazu das Schlüsselwort JOIN, gefolgt vom Tabellennamen, die der Abfrage hinzugefügt werden soll. Bei join\_condition hinterlegen Sie die Verknüpfung zur Fremdtabelle. Üblicherweise ist die ON-Klausel wie

folgt aufgebaut: ON Fremdtabelle.Fremdschlüssel = Haupttabelle.Primärschlüssel

Der JOIN wird in 2 verschiedene Arten unterschieden:

### INNER-JOIN

Beim INNER-Join erhalten Sie nur diejenigen Datensätze zurückgeliefert, die in beiden Tabellen existieren, bei denen also eine Verknüpfung zwischen Primär- und Fremdschlüssel klappt.

#### OUTER-JOIN

Beim OUTER-Join erhalten Sie alle Datensätze einer Tabelle und nur diejenigen Datensätze der Fremdtabelle, die über die Primär- / Fremdschlüssel – Zuordnung ausgewertet werden können.

### LEFT OUTER JOIN

Beim LEFT OUTER Join erhalten Sie alle Datensätze der Primärtabelle und nur die verknüpfbaren Datensätze der Fremdtabelle.

#### **RIGHT OUTER JOIN**

Beim RIGHT OUTER Join erhalten Sie alle Datensätze der Fremdtabelle und nur die verknüpfbaren Datensätze der Primärtabelle.

#### WHERE

[WHERE predicates]

Mit der WHERE-Klausel können Sie Bedinungen hinterlegen, die angeben, welche Datensätze angezeigt werden sollen. Die Bedingung muss einen boolschen Wert zurückgeben (true oder false) und es können mehrere Bedingungen mit OR (logisches oder) oder AND (logisches und) verknüpft werden.

[GROUP BY group list]

Mit der GROUP BY können Gruppen definiert werden, die vor allem bei Aggregatsfunktionen nützlich sind. Mit der GROUP BY-Klausel geben Sie an, welche Datenfelder gruppiert werden sollen um die Aggregatsfunktionen auszuwerten, bzw. deren Ergebnisse zu bilden.

[**HAVING** predicates]

Die HAVING-Klausel funktioniert wie die WHERE-Klausel, nur dass hier auch Ergebnisse von Aggregatsfunktionen mit einbezogen werden können. Technisch gesehen werden erst die WHERE-Bedinungen aufgelöst und die Aggregate gebildet. Nachdem dies geschehen ist, werden auch die HAVING-Bedingungen überprüfgt.

[[UNION | EXCEPT| INTERSECT] [ALL] [SELECT...]]

Mittels UNION, EXCEPT, INTERSECT können mehrere Abfrageergebnisse kombiniert werden. Vom Schlüsselwort gefolgt ist eine weitere, komplette SELECT-Abfrage anzugeben. UNION fasst die beiden Abfrageergebnisse einfach zusammen. EXCEPT gibt alle Datensätze der Hauptabfrage zurück, außer die, die auch in der zweiten Abfrage vorkommen. INTERSECT gibt beide Ergebnisse

zurück, also die der Hauptabfrage und die der Unterabfrage und gibt dabei keine doppelten Einträge zurück (Datensätze, die sowohl durch die erste, als auch durch die zweite Abfrage zurückgegeben werden).

[ORDER BY order list [NOCASE]]

Mit ORDER BY können Sie eine Sortierreihenfolge der zurückgegebenen Daten festlegen. Mittels NOCASE können Sie festlegen, dass die Sortierreihenfolge die Groß- / Kleinschreibung nicht berücksichtigt. Geben Sie nach dem ORDER BY – Statement die Feldnamen an, nach denen sortiert werden soll (z.B.: ORDER BY Datum, Nummer)

```
[TOP number_of_rows]
```

Mit der TOP-Klausel können Sie angeben, dass Sie nur die [n] ersten Datensätze der Abfrage zurückgegeben haben wollen. Geben Sie nach dem TOP-Schlüsselwort also eine Ganzzahl ein, die angibt, wie viele Datensätze angezeigt werden sollen.

```
[ENCRYPTED WITH password]
```

Mittels ENCRYPTED WITH können Sie das Abfrageergebnis verschlüsselt vom Server übertragen lassen. Geben Sie hierzu ein Passwort an, mit welchem das Ergebnis verschlüsselt werden soll.

## **Der INSERT-Befehl**

Mit dem INSERT-Befehl können Sie neue Daten in die Datenbank eintragen. Die Syntax ist folgendermaßen aufgebaut:

```
INSERT INTO table_reference
[AS correlation_name | correlation_name] [EXCLUSIVE]
[(columns_list)]
VALUES (update_values) | SELECT statement
```

[COMMIT [INTERVAL commit\_interval] [FLUSH]]

Die Statements im Einzelnen:

**INSERT INTO** table reference

Nach dem INSERT INTO-Befehl geben Sie die Tabelle an, in welche die Daten eingetragen werden sollen.

[AS correlation name | correlation name] [EXCLUSIVE]

Mit dem AS-Schlüsselwort können Sie, wie auch bei der SELECT-Abfrage, einen Pseudo-Namen für die Tabelle angeben. Die EXCLUSIVE-Anweisung gibt an, dass die Tabelle während des Vorgangs exklusiv geöffnet werden soll – während dieser Zeit haben dann keine anderen Benutzer Zugriff auf die Tabelle.

```
[(columns list)]
```

Geben Sie hier die Spalte an, in welche Sie die Daten eintragen wollen. Sie können hier auch

mehrere Spalten angeben, in dem Sie diese mittels Komma getrennt angeben.

VALUES (update values) | **SELECT** statement

Nach dem VALUES-Statement geben Sie entweder in Klammern die Werte an, die in die jeweiligen Felder eingetragen werden sollen, oder Sie geben eine SELECT-Anweisung an, die die einzutragenden Daten zurückgibt.

[COMMIT [INTERVAL commit interval] [FLUSH]]

Mit dem COMMIT-Statement können Sie festlegen, dass die Daten alle INTERVAL Datensätze zwischen gespeichert werden sollen. Das ist nur bei großen Abfragen sinnvoll und wenn die Verbindung zum Datenbankserver schlecht ist, so dass diese jederzeit abgebrochen werden könnte. Einen weiteren Vorteil bietet das bei großen Datenmengen, da nicht ständig alle Daten im Arbeitsspeicher vorgehalten werden müssen.

## Das UPDATE Statement

Mit dem UPDATE-Befehl können Sie vorhandene Daten in der Datenbank ändern.

Die Syntax:

```
UPDATE table_reference
[AS correlation_name | correlation_name] [EXCLUSIVE]
SET column_ref = update_value
[, column_ref = update_value...]
[FROM table_reference
[AS correlation_name | correlation_name] [EXCLUSIVE]
[[INNER | [LEFT | RIGHT] OUTER JOIN] table_reference
[AS correlation_name | correlation_name] [EXCLUSIVE] ON join_condition]
[WHERE predicates]
[COMMIT [INTERVAL commit_interval] [FLUSH]]
[NOJOINOPTIMIZE]
[JOINOPTIMIZECOSTS]
```

Nachfolgend ein paar kurze Erläuterungen zum Aufbau des Befehls:

**UPDATE** table reference

Direkt nach dem UPDATE-Schlüsselwort geben Sie den Namen der Tabelle an, die geändert werden soll.

[AS correlation\_name | correlation\_name] [EXCLUSIVE]

Auch beim UPDATE-Statement haben Sie wieder die Möglichkeit, Pseudo-Tabellennamen zu verwenden. Dazu verwenden Sie das Schlüsselwort AS. Mit dem EXCLUSIVE-Schlüsselwort können Sie wieder festlegen, dass die Tabelle während des UPDATE-Vorgangs exklusiv geöffnet werden soll. Dann haben während des UPDATE-Vorgangs keine anderen Benutzer Zugriff auf die Tabelle.

**SET** column ref = update value

Gefolgt von der SET-Anweisung geben Sie die Namen der Spalten, sowie die Inhalte an, die geändert werden sollen. Das Datenfeld trennen Sie vom Datenwert mit dem Gleichheitszeichen (=). Es können hier auch mehrere Feld/Wert-Verknüpfungen angegeben werden, in dem diese per Komma getrennt angegeben werden, z.B:

SET Name = 'Riede', Vorname = 'Ralf'

[WHERE predicates]

Auch beim UPDATE-Statement können Sie natürlich mittels der WHERE-Klausel die Bedinugung der Datensätze festlegen, welche geändert werden sollen.

[COMMIT [INTERVAL commit\_interval] [FLUSH]]

Mit dem COMMIT-Statement können Sie festlegen, dass die Daten alle INTERVAL Datensätze zwischen gespeichert werden sollen. Das ist nur bei großen Abfragen sinnvoll und wenn die Verbindung zum Datenbankserver schlecht ist, so dass diese jederzeit abgebrochen werden könnte. Einen weiteren Vorteil bietet das bei großen Datenmengen, da nicht ständig alle Daten im Arbeitsspeicher vorgehalten werden müssen.

## DELETE

Mit dem DELETE-Befehl können Datensätze in der Datenbank gelöscht werden.

Syntax:

```
DELETE FROM table_reference
[AS correlation_name | correlation_name] [EXCLUSIVE]
[[INNER | [LEFT | RIGHT] OUTER JOIN] table_reference
[AS correlation_name | correlation_name] [EXCLUSIVE] ON join_condition]
[WHERE predicates]
[COMMIT [INTERVAL commit_interval] FLUSH]
[NOJOINOPTIMIZE]
[JOINOPTIMIZE]
```

## CREATE TABLE

(

CREATE Table dient zum Erzeugen von neuen Tabellen in der Datenbank.

Die Syntax ist folgendermaßen aufgebaut:

```
CREATE TABLE [IF NOT EXISTS] table_reference
```

column name **data type** [dimensions]

[DESCRIPTION **column** description]

[NULLABLE] [NOT NULL]

[DEFAULT default value]

[MIN | MINIMUM minimum **value**]

[MAX | MAXIMUM maximum **value**]

[CHARCASE UPPER | LOWER | NOCHANGE]

```
[COMPRESS 0..9]
[, column_name...]
```

DBISAM Version 4 Manual - Page 211

Chapter 4 SQL Reference

[, [CONSTRAINT constraint\_name]

[UNIQUE] [NOCASE]

PRIMARY KEY (column name [[ASC |ASCENDING] | [DESC | DESCENDING]]

[, column\_name...])

Technische Referenz

[COMPRESS DUPBYTE | TRAILBYTE | **FULL** | **NONE**]]

[TEXT INDEX (column\_name, [column\_name])]

[STOP WORDS space-separated **list of** words]

[SPACE CHARS list of characters]

[INCLUDE CHARS list of characters]

[DESCRIPTION table\_description]

[INDEX PAGE SIZE index\_page\_size]

[BLOB BLOCK **SIZE** BLOB block size]

[LOCALE locale\_name | LOCALE CODE locale\_code]

[ENCRYPTED WITH password]

[**USER** MAJOR VERSION user-defined\_major\_version]

[USER MINOR VERSION user-defined\_minor\_version]

[LAST AUTOINC last\_autoinc\_value]

## ALTER TABLE

)

Mit dem ALTER TABLE – Befehl können Sie die Struktur von vorhandenen Tabellen in der Datenbank ändern.

Der Befehl ist nach folgender Syntax aufgebaut:

```
SQL-Referenz
```

```
ALTER TABLE
[COMPRESS DUPBYTE | TRAILBYTE | FULL | NONE]]
[, REDEFINE [CONSTRAINT constraint name]
[UNIQUE] [NOCASE] PRIMARY KEY
(column name [ASC or ASCENDING | DESC or DESCENDING]
[, column name...])
[COMPRESS DUPBYTE | TRAILBYTE | FULL | NONE]]
[, DROP [CONSTRAINT constraint name] PRIMARY KEY]
[TEXT INDEX (column name, [column name])]
[STOP WORDS space-separated list of words]
[SPACE CHARS list of characters]
[INCLUDE CHARS list of characters]
[DESCRIPTION table description]
[INDEX PAGE SIZE index page size]
[BLOB BLOCK SIZE BLOB block size]
[LOCALE locale name | LOCALE CODE locale code]
[ENCRYPTED WITH password]
[USER MAJOR VERSION user-defined major version]
[USER MINOR VERSION user-defined minor version]
[LAST AUTOINC last autoinc value]
[NOBACKUP]
```

## EMPTY TABLE

EMPTY Table dient zum kompletten Leeren einzelner Tabellen.

Syntax:

EMPTY TABLE [IF EXISTS] table\_reference

## OPTIMIZE TABLE

Die Funktion OPTIMIZE Table dient zum Reorganisieren von Tabellen. Dabei werden leere Speichersegmente in der Tabelle gelöscht und die Tabelle physikalisch nach der angegebenen Spalte (Index) sortiert:

OPTIMIZE **TABLE** [**IF EXISTS**] table\_reference [**ON** index\_name] [NOBACKUP]

## EXPORT TABLE

Mit dem Befehl EXPORT Table können Sie Tabellen der Datenbank in eine externe CSV-Datei exportieren:

```
EXPORT TABLE [IF EXISTS] table_reference [EXCLUSIVE]
TO text_file_name
[DELIMITER delimiter_character]
[WITH HEADERS]
[COLUMNS (column_name [, column_name])]
[DATE date_format]
[TIME time_format]
[DECIMAL decimal separator]
```

## **IMPORT TABLE**

Mit dem SQL-Befehl IMPORT TABLE können Sie externe CSV-Daten in eine Tabelle importieren.

Die Syntax der Funktion lautet:

```
IMPORT TABLE [IF EXISTS] table_reference
FROM text_file_name
[DELIMITER delimiter_character]
[WITH HEADERS]
[COLUMNS (column_name [, column_name])]
[DATE date_format]
[TIME time_format]
[DECIMAL decimal separator]
```

### **REPAIR TABLE**

Mit dem REPAIR TABLE Statement können Tabellen in der Datenbank repariert werden, soweit dies möglich ist.

Die Syntax lautet:

REPAIR **TABLE** [**IF EXISTS**] table\_reference

FORCEINDEXREBUILD

## DROP TABLE

Mittels DROP TABLE können einzelne Tabellen in der Datenbank gelöscht werden.

Syntax:

DROP TABLE [IF EXISTS] table\_reference

## RENAME TABLE

Mittels RENAME TABLE können Tabellen umbenannt werden.

Syntax:

RENAME **TABLE** [**IF EXISTS**] table\_reference

**TO** table\_reference

## **DROP INDEX**

Mittels DROP INDEX können Sie einen Index in der Datenbank entfernen:

```
DROP INDEX [IF EXISTS]
table reference.index name | PRIMARY
```

Als Tabellen- und Spaltennamen können Sie entweder einen echten Feldnamen angeben, oder Sie verwenden das Schlüsselwort PRIMARY um den Primärschlüssel zu entfernen. Es sind also z.B. diese beiden Varianten gültig:

```
DROP INDEX Personen.Nummer
```

Und

```
DROP INDEX Personen.PRIMARY
```

## START TRANSACTION

Mittels START TRANSACTION weisen Sie die Datenbank an, eine Transaktion zu starten. Alle Änderungen während einer Transaktion werden nicht sofort in die Tabellen geschrieben, sondern erst nachdem die Transaktion erfolgreich beendet wurde. Das verhindert, dass zusammengehörige Daten nur teilweise in die Datenbank geschrieben werden.

Die Syntax lautet:

```
START TRANSACTION
[WITH <comma-separated list of tables>]
```

## COMMIT

Mittels COMMIT beenden Sie eine Transaktion erfolgreich. Die zwischengespeicherten Daten werden dann endgültig in die Datenbank geschrieben.

Syntax:

```
COMMIT [WORK] [FLUSH]
```

## FLUSH

FLUSH dient dazu, während aktiver Transaktionen den Zwischenspeicher auf die Festplatte zu speichern. Im Gegensatz zum COMMIT-Statement werden die Daten jedoch in eine temporäre Datei geschrieben und nicht in die Tabellen und dient somit also überwiegend der Entlastung des Arbeitsspeichers.

Die Syntax:

FLUSH

## ROLLBACK

Mittels ROLLBACK werden die Daten, die während der aktiven Transaktion geändert wurden, rückgängig gemacht und dient zum Verwerfen der Änderunugen bei nicht-erfolgreichen Transaktionen.

Die Syntax:

ROLLBACK [WORK]

Das WORK-Schlüsselwort ist optional und dient nur zu Kompatibilitätsgründen zum SQL-Standard.

# **Objektreferenz für Layout-Designer**

## TfrxReportTitle (Reporttitel)

**AllowSplit**: Gibt an, ob das Band zweigeteilt werden darf, wenn sich ein Textobjekt darauf befindet, das ansonsten nicht mehr komplett auf die Seite passen würde. Ist AllowSplit eingeschalten (true) wird der Text dann aufgeteilt, d.h. der erste Teil steht z.B. noch auf Seite 1, der restliche Teil steht dann auf Seite 2. Ist AllowSplit auf false gesetzt, wird stattdessen der komplette Inhalt des Bandes auf die nächste Seite abgedruckt

**Child**: Hier kann ein Unterband angegeben werden, welches dann zusätzlich zum eigentlichen Band abgedruckt wird.

**Description**: Hier kann eine interne Beschreibung des Bandes angegeben werden, um z.B. die Kommunikation zwischen mehreren Entwicklern an einem Band zu verbessern, bzw. um Kommentare für die spätere Bearbeitung zu hinterlegen.

Font: Hier kann eine Schriftart eingestellt werden. Diese wird dann standardmäßig für neue Textobjekte auf dem Band verwendet

Height: Gibt die Höhe des Bandes an.

KeepChild: Gibt an, ob das Band zusammen mit dem Child gedruckt wird.

Left: Linke Position des Bandes

Name: Legt einen Namen für das Band fest.

ParentFont: Gibt an, ob die Schriftart des übergeordneten Objekts (idR eine Seite) übernommen werden soll

**PrintChildIfInvisible**: Legt fest, ob das Child-Band gedruckt werden soll, wenn das Hauptband unsichtbar ist.

**Restrictions.rfDontModify**: Wenn diese Eigenschaft auf true gesetzt ist, kann das Band nicht mehr verändert werden, solange diese Eigenschaft nicht wieder auf false gesetzt wird. Das dient vor allem dem Schutz des Layouts durch "wildes rumklicken" beim Anwender.

**Restrictions.rfDontSize**: Ist diese Eigenschaft auf true gesetzt, kann das Band in der Größe nicht mehr verändert werden.

**Restrictions.rfDontMove**: Ist diese Eigenschaft auf true gesetzt, kann das Band nicht mehr verschoben werden.

**Restrictions.rfDontDelete**: Wenn diese Eigenschaft auf true gesetzt ist, kann das Band nicht mehr gelöscht werden.

**StartNewPage**: Legt fest, ob das Band immer zu Beginn einer neuen Seite gedruckt werden soll, oder ob es an einer bestehenden Seite angehängt werden soll, solange der Platz ausreicht

**Stretched**: Gibt an, ob das Band in der Höhe automatisch verändert werden darf, wenn sich z.B. Textobjekte darauf befinden, deren Höhe sich verändert, so dass der gesamte Text wieder sichtbar ist.

Tag: Freies Feld, welches Sie frei verwenden können (kann nur Zahlen speichern)

Top: Gibt die obere Position des Bandes an.

Visible: Gibt an, ob das Band sichtbar ist.

Width: Breite des Bandes

## TfrxReportSummary (Reportzusammenfassung)

**AllowSplit**: Gibt an, ob das Band zweigeteilt werden darf, wenn sich ein Textobjekt darauf befindet, das ansonsten nicht mehr komplett auf die Seite passen würde. Ist AllowSplit eingeschalten (true) wird der Text dann aufgeteilt, d.h. der erste Teil steht z.B. noch auf Seite 1, der restliche Teil steht dann auf Seite 2. Ist AllowSplit auf false gesetzt, wird stattdessen der komplette Inhalt des Bandes auf die nächste Seite abgedruckt

**Child**: Hier kann ein Unterband angegeben werden, welches dann zusätzlich zum eigentlichen Band abgedruckt wird.

**Description**: Hier kann eine interne Beschreibung des Bandes angegeben werden, um z.B. die Kommunikation zwischen mehreren Entwicklern an einem Band zu verbessern, bzw. um Kommentare für später zu hinterlegen.

Font: Hier kann eine Schriftart eingestellt werden. Diese wird dann standardmäßig für neue Textobjekte auf dem Band verwendet

Height: Gibt die Höhe des Bandes an.

KeepChild: Gibt an, ob das Band zusammen mit dem Child gedruckt wird.

Left: Linke Position des Bandes

Name: Legt einen Namen für das Band fest.

ParentFont: Gibt an, ob die Schriftart des übergeordneten Objekts (idR eine Seite) übernommen werden soll

**PrintChildIfInvisible**: Legt fest, ob das Child-Band gedruckt werden soll, wenn das Hauptband unsichtbar ist.

**Restrictions.rfDontModify**: Wenn diese Eigenschaft auf true gesetzt ist, kann das Band nicht mehr verändert werden, solange diese Eigenschaft nicht wieder auf false gesetzt wird. Das dient vor allem dem Schutz des Layouts durch "wildes rumklicken" beim Anwender.

**Restrictions.rfDontSize**: Ist diese Eigenschaft auf true gesetzt, kann das Band in der Größe nicht mehr verändert werden.

**Restrictions.rfDontMove**: Ist diese Eigenschaft auf true gesetzt, kann das Band nicht mehr verschoben werden.

**Restrictions.rfDontDelete**: Wenn diese Eigenschaft auf true gesetzt ist, kann das Band nicht mehr gelöscht werden.

**StartNewPage**: Legt fest, ob das Band immer zu Beginn einer neuen Seite gedruckt werden soll, oder ob es an einer bestehenden Seite angehängt werden soll, solange der Platz ausreicht

**Stretched**: Gibt an, ob das Band in der Höhe automatisch verändert werden darf, wenn sich z.B. Textobjekte darauf befinden, deren Höhe sich verändert, so dass der gesamte Text wieder sichtbar

ist.

Tag: Freies Feld, welches Sie frei verwenden können (kann nur Zahlen speichern)

Top: Gibt die obere Position des Bandes an.

Visible: Gibt an, ob das Band sichtbar ist.

Width: Breite des Bandes

## TfrxPageHeader (Seitenkopf)

**AllowSplit**: Gibt an, ob das Band zweigeteilt werden darf, wenn sich ein Textobjekt darauf befindet, das ansonsten nicht mehr komplett auf die Seite passen würde. Ist AllowSplit eingeschalten (true) wird der Text dann aufgeteilt, d.h. der erste Teil steht z.B. noch auf Seite 1, der restliche Teil steht dann auf Seite 2. Ist AllowSplit auf false gesetzt, wird stattdessen der komplette Inhalt des Bandes auf die nächste Seite abgedruckt

**Child**: Hier kann ein Unterband angegeben werden, welches dann zusätzlich zum eigentlichen Band abgedruckt wird.

**Description**: Hier kann eine interne Beschreibung des Bandes angegeben werden, um z.B. die Kommunikation zwischen mehreren Entwicklern an einem Band zu verbessern, bzw. um Kommentare für später zu hinterlegen.

**Font**: Hier kann eine Schriftart eingestellt werden. Diese wird dann standardmäßig für neue Textobjekte auf dem Band verwendet

Height: Gibt die Höhe des Bandes an.

KeepChild: Gibt an, ob das Band zusammen mit dem Child gedruckt wird.

Left: Linke Position des Bandes

Name: Legt einen Namen für das Band fest.

ParentFont: Gibt an, ob die Schriftart des übergeordneten Objekts (idR eine Seite) übernommen werden soll

**PrintChildIfInvisible**: Legt fest, ob das Child-Band gedruckt werden soll, wenn das Hauptband unsichtbar ist.

PrintOnFirstPage: Legt fest, ob das Band auch auf der ersten Seite abgedruckt werden soll.

**Restrictions.rfDontModify**: Wenn diese Eigenschaft auf true gesetzt ist, kann das Band nicht mehr verändert werden, solange diese Eigenschaft nicht wieder auf false gesetzt wird. Das dient vor allem dem Schutz des Layouts durch "wildes rumklicken" beim Anwender.

**Restrictions.rfDontSize**: Ist diese Eigenschaft auf true gesetzt, kann das Band in der Größe nicht mehr verändert werden.

**Restrictions.rfDontMove**: Ist diese Eigenschaft auf true gesetzt, kann das Band nicht mehr verschoben werden.

**Restrictions.rfDontDelete**: Wenn diese Eigenschaft auf true gesetzt ist, kann das Band nicht mehr gelöscht werden.

**StartNewPage**: Legt fest, ob das Band immer zu Beginn einer neuen Seite gedruckt werden soll, oder ob es an einer bestehenden Seite angehängt werden soll, solange der Platz ausreicht

**Stretched**: Gibt an, ob das Band in der Höhe automatisch verändert werden darf, wenn sich z.B. Textobjekte darauf befinden, deren Höhe sich verändert, so dass der gesamte Text wieder sichtbar ist.

Tag: Freies Feld, welches Sie frei verwenden können (kann nur Zahlen speichern)

**Top**: Gibt die obere Position des Bandes an.

Visible: Gibt an, ob das Band sichtbar ist.

Width: Breite des Bandes

## TfrxPageFooter (Seitenfuß)

Description: Hier kann eine interne Beschreibung des Bandes angegeben werden, um z.B. die Kommunikation zwischen mehreren Entwicklern an einem Band zu verbessern, bzw. um Kommentare für später zu hinterlegen.

Font: Hier kann eine Schriftart eingestellt werden. Diese wird dann standardmäßig für neue Textobjekte auf dem Band verwendet

Height: Gibt die Höhe des Bandes an.

Left: Linke Position des Bandes

Name: Legt einen Namen für das Band fest.

ParentFont: Gibt an, ob die Schriftart des übergeordneten Objekts (i.d.R. eine Seite) übernommen werden soll

PrintChildlfInvisible: Legt fest, ob das Child-Band gedruckt werden soll, wenn das Hauptband unsichtbar ist.

PrintOnFirstPage: Legt fest, ob das Band auch auf der ersten Seite abgedruckt werden soll.

PrintOnLastPage: Legt fest, ob das Band auf der letzten Seite abgedruckt werden soll.

Restrictions.rfDontModify: Wenn diese Eigenschaft auf true gesetzt ist, kann das Band nicht mehr verändert werden, solange diese Eigenschaft nicht wieder auf false gesetzt wird. Das dient vor allem dem Schutz des Layouts durch "wildes rumklicken" beim Anwender.

Restrictions.rfDontSize: Ist diese Eigenschaft auf true gesetzt, kann das Band in der Größe nicht mehr verändert werden.

Restrictions.rfDontMove: Ist diese Eigenschaft auf true gesetzt, kann das Band nicht mehr verschoben werden.

Restrictions.rfDontDelete: Wenn diese Eigenschaft auf true gesetzt ist, kann das Band nicht mehr gelöscht werden.

StartNewPage: Legt fest, ob das Band immer zu Beginn einer neuen Seite gedruckt werden soll, oder ob es an einer bestehenden Seite angehängt werden soll, solange der Platz ausreicht
Stretched: Gibt an, ob das Band in der Höhe automatisch verändert werden darf, wenn sich z.B. Textobjekte darauf befinden, deren Höhe sich verändert, so dass der gesamte Text wieder sichtbar ist.

Tag: Freies Feld, welches Sie frei verwenden können (kann nur Zahlen speichern)

Top: Gibt die obere Position des Bandes an.

Visible: Gibt an, ob das Band sichtbar ist.

Width: Breite des Bandes

### TfrxHeader (Kopf)

**AllowSplit**: Gibt an, ob das Band zweigeteilt werden darf, wenn sich ein Textobjekt darauf befindet, das ansonsten nicht mehr komplett auf die Seite passen würde. Ist AllowSplit eingeschalten (true) wird der Text dann aufgeteilt, d.h. der erste Teil steht z.B. noch auf Seite 1, der restliche Teil steht dann auf Seite 2. Ist AllowSplit auf false gesetzt, wird stattdessen der komplette Inhalt des Bandes auf die nächste Seite abgedruckt

**Child**: Hier kann ein Unterband angegeben werden, welches dann zusätzlich zum eigentlichen Band abgedruckt wird.

**Description**: Hier kann eine interne Beschreibung des Bandes angegeben werden, um z.B. die Kommunikation zwischen mehreren Entwicklern an einem Band zu verbessern, bzw. um Kommentare für später zu hinterlegen.

Font: Hier kann eine Schriftart eingestellt werden. Diese wird dann standardmäßig für neue Textobjekte auf dem Band verwendet

Height: Gibt die Höhe des Bandes an.

KeepChild: Gibt an, ob das Band zusammen mit dem Child gedruckt wird.

Left: Linke Position des Bandes

Name: Legt einen Namen für das Band fest.

ParentFont: Gibt an, ob die Schriftart des übergeordneten Objekts (idR eine Seite) übernommen werden soll

**PrintChildIfInvisible**: Legt fest, ob das Child-Band gedruckt werden soll, wenn das Hauptband unsichtbar ist.

ReprintOnNewPage: Legt fest, ob das Band auf jeder neuen Seite wiederholt wird.

**Restrictions.rfDontModify**: Wenn diese Eigenschaft auf true gesetzt ist, kann das Band nicht mehr verändert werden, solange diese Eigenschaft nicht wieder auf false gesetzt wird. Das dient vor allem dem Schutz des Layouts durch "wildes rumklicken" beim Anwender.

**Restrictions.rfDontSize**: Ist diese Eigenschaft auf true gesetzt, kann das Band in der Größe nicht mehr verändert werden.

**Restrictions.rfDontMove**: Ist diese Eigenschaft auf true gesetzt, kann das Band nicht mehr verschoben werden.

**Restrictions.rfDontDelete**: Wenn diese Eigenschaft auf true gesetzt ist, kann das Band nicht mehr gelöscht werden.

**StartNewPage**: Legt fest, ob das Band immer zu Beginn einer neuen Seite gedruckt werden soll, oder ob es an einer bestehenden Seite angehängt werden soll, solange der Platz ausreicht

**Stretched**: Gibt an, ob das Band in der Höhe automatisch verändert werden darf, wenn sich z.B. Textobjekte darauf befinden, deren Höhe sich verändert, so dass der gesamte Text wieder sichtbar ist.

Tag: Freies Feld, welches Sie frei verwenden können (kann nur Zahlen speichern)

Top: Gibt die obere Position des Bandes an.

Visible: Gibt an, ob das Band sichtbar ist.

Width: Breite des Bandes

# TfrxFooter (Fuß)

**AllowSplit**: Gibt an, ob das Band zweigeteilt werden darf, wenn sich ein Textobjekt darauf befindet, das ansonsten nicht mehr komplett auf die Seite passen würde. Ist AllowSplit eingeschalten (true) wird der Text dann aufgeteilt, d.h. der erste Teil steht z.B. noch auf Seite 1, der restliche Teil steht dann auf Seite 2. Ist AllowSplit auf false gesetzt, wird stattdessen der komplette Inhalt des Bandes auf die nächste Seite abgedruckt

**Child**: Hier kann ein Unterband angegeben werden, welches dann zusätzlich zum eigentlichen Band abgedruckt wird.

**Description**: Hier kann eine interne Beschreibung des Bandes angegeben werden, um z.B. die Kommunikation zwischen mehreren Entwicklern an einem Band zu verbessern, bzw. um Kommentare für später zu hinterlegen.

Font: Hier kann eine Schriftart eingestellt werden. Diese wird dann standardmäßig für neue Textobjekte auf dem Band verwendet

Height: Gibt die Höhe des Bandes an.

KeepChild: Gibt an, ob das Band zusammen mit dem Child gedruckt wird.

Left: Linke Position des Bandes

Name: Legt einen Namen für das Band fest.

ParentFont: Gibt an, ob die Schriftart des übergeordneten Objekts (idR eine Seite) übernommen werden soll

**PrintChildIfInvisible**: Legt fest, ob das Child-Band gedruckt werden soll, wenn das Hauptband unsichtbar ist.

ReprintOnNewPage: Legt fest, ob das Band auf jeder neuen Seite wiederholt wird.

**Restrictions.rfDontModify**: Wenn diese Eigenschaft auf true gesetzt ist, kann das Band nicht mehr verändert werden, solange diese Eigenschaft nicht wieder auf false gesetzt wird. Das dient vor allem dem Schutz des Layouts durch "wildes rumklicken" beim Anwender.

**Restrictions.rfDontSize**: Ist diese Eigenschaft auf true gesetzt, kann das Band in der Größe nicht mehr verändert werden.

**Restrictions.rfDontMove**: Ist diese Eigenschaft auf true gesetzt, kann das Band nicht mehr verschoben werden.

**Restrictions.rfDontDelete**: Wenn diese Eigenschaft auf true gesetzt ist, kann das Band nicht mehr gelöscht werden.

**StartNewPage**: Legt fest, ob das Band immer zu Beginn einer neuen Seite gedruckt werden soll, oder ob es an einer bestehenden Seite angehängt werden soll, solange der Platz ausreicht

**Stretched**: Gibt an, ob das Band in der Höhe automatisch verändert werden darf, wenn sich z.B. Textobjekte darauf befinden, deren Höhe sich verändert, so dass der gesamte Text wieder sichtbar ist.

Tag: Freies Feld, welches Sie frei verwenden können (kann nur Zahlen speichern)

Top: Gibt die obere Position des Bandes an.

Visible: Gibt an, ob das Band sichtbar ist.

Width: Breite des Bandes

#### TfrxMasterData (Masterdaten)

**AllowSplit**: Gibt an, ob das Band zweigeteilt werden darf, wenn sich ein Textobjekt darauf befindet, das ansonsten nicht mehr komplett auf die Seite passen würde. Ist AllowSplit eingeschalten (true) wird der Text dann aufgeteilt, d.h. der erste Teil steht z.B. noch auf Seite 1, der restliche Teil steht dann auf Seite 2. Ist AllowSplit auf false gesetzt, wird stattdessen der komplette Inhalt des Bandes auf die nächste Seite abgedruckt

**Child**: Hier kann ein Unterband angegeben werden, welches dann zusätzlich zum eigentlichen Band abgedruckt wird.

ColumnCap: Gibt den Abstand zwischen 2 Spalten an (bei mehrspaltigen Bändern)

Columns: Gibt die Anzahl der nebeneinander darzustellenden Spalten an.

ColumnWidth: Gibt die Breite einer einzelnen Spalte an (bei mehrspaltigen Bändern)

**DataSet**: Gibt die Datenbanktabelle an, mit welcher das Band verbunden wird. Es wird dann das Band so oft dargestellt, wie Datensätze vorhanden sind. Außerdem springt die Tabelle automatisch zum nächsten Datensatz, so dass pro Datensatz eine Zeile ausgegeben werden kann.

**Description**: Hier kann eine interne Beschreibung des Bandes angegeben werden, um z.B. die Kommunikation zwischen mehreren Entwicklern an einem Band zu verbessern, bzw. um Kommentare für später zu hinterlegen.

**Font**: Hier kann eine Schriftart eingestellt werden. Diese wird dann standardmäßig für neue Textobjekte auf dem Band verwendet

**FooterAfterEach**: Gibt an, ob der Footer des Bandes nach jeder einzelnen Zeile abgedruckt werden soll. Ist dieses Feld "false" wird der Footer nur am Ende aller Zeilen abgedruckt.

Height: Gibt die Höhe des Bandes an.

KeepChild: Gibt an, ob das Band zusammen mit dem Child gedruckt wird.

**KeepFooter**: Gibt an, ob das Band zusammen mit Fuß abgedruckt werden soll. Ist dieser Wert true, wird das Band mit dem Footer nicht getrennt, so dass diese immer auf der gleichen Seite dargestellt werden. Würden beide Bänder nicht mehr auf die gleiche Seite passen, würde eine neue Seite begonnen.

KeepHeader: Gibt an, ob das Band immer zusammen mit dem Kopf (Header) abgedruckt werden soll.

KeepTogether: Legt fest, ob das Band mit allen Unterbändern abgedruckt werden soll, diese also nicht über mehrere Seiten aufgeteilt werden können

Left: Linke Position des Bandes

Name: Legt einen Namen für das Band fest.

**OutlineText**: Hier können Sie einen Text für das Inhaltsverzeichnis festlegen. Dieser Wert wird derzeit von Rowisoft blue™ nicht ausgewertet, bzw. dargestellt.

ParentFont: Gibt an, ob die Schriftart des übergeordneten Objekts (idR eine Seite) übernommen werden soll

**PrintChildIfInvisible**: Legt fest, ob das Child-Band gedruckt werden soll, wenn das Hauptband unsichtbar ist.

PrintlfDetailEmpty: Legt fest, ob das Datenbank gedruckt wird, wenn sein Unterband leer ist.

ReprintOnNewPage: Legt fest, ob das Band auf jeder neuen Seite wiederholt wird.

**Restrictions.rfDontModify**: Wenn diese Eigenschaft auf true gesetzt ist, kann das Band nicht mehr verändert werden, solange diese Eigenschaft nicht wieder auf false gesetzt wird. Das dient vor allem dem Schutz des Layouts durch "wildes rumklicken" beim Anwender.

**Restrictions.rfDontSize**: Ist diese Eigenschaft auf true gesetzt, kann das Band in der Größe nicht mehr verändert werden.

**Restrictions.rfDontMove**: Ist diese Eigenschaft auf true gesetzt, kann das Band nicht mehr verschoben werden.

**Restrictions.rfDontDelete**: Wenn diese Eigenschaft auf true gesetzt ist, kann das Band nicht mehr gelöscht werden.

**RowCount**: Gibt die Anzahl der virtuellen Sätze im Datenband an, falls es nicht mit einer Datenbank verbunden ist. Wenn das Band mit einer Datenbanktabelle verbunden ist (Eigenschaft DataSet), sollten Sie diesen Wert auf 0 (Null) stellen.

**StartNewPage**: Legt fest, ob das Band immer zu Beginn einer neuen Seite gedruckt werden soll, oder ob es an einer bestehenden Seite angehängt werden soll, solange der Platz ausreicht

**Stretched**: Gibt an, ob das Band in der Höhe automatisch verändert werden darf, wenn sich z.B. Textobjekte darauf befinden, deren Höhe sich verändert, so dass der gesamte Text wieder sichtbar ist.

Tag: Freies Feld, welches Sie frei verwenden können (kann nur Zahlen speichern)

Top: Gibt die obere Position des Bandes an.

Visible: Gibt an, ob das Band sichtbar ist.

Width: Breite des Bandes

# TfrxDetailData (Detaildaten)

**AllowSplit**: Gibt an, ob das Band zweigeteilt werden darf, wenn sich ein Textobjekt darauf befindet, das ansonsten nicht mehr komplett auf die Seite passen würde. Ist AllowSplit eingeschalten (true) wird der Text dann aufgeteilt, d.h. der erste Teil steht z.B. noch auf Seite 1, der restliche Teil steht dann auf Seite 2. Ist AllowSplit auf false gesetzt, wird stattdessen der komplette Inhalt des Bandes auf die nächste Seite abgedruckt

**Child**: Hier kann ein Unterband angegeben werden, welches dann zusätzlich zum eigentlichen Band abgedruckt wird.

ColumnCap: Gibt den Abstand zwischen 2 Spalten an (bei mehrspaltigen Bändern)

**Columns**: Gibt die Anzahl der nebeneinander darzustellenden Spalten an.

ColumnWidth: Gibt die Breite einer einzelnen Spalte an (bei mehrspaltigen Bändern)

**DataSet**: Gibt die Datenbanktabelle an, mit welcher das Band verbunden wird. Es wird dann das Band so oft dargestellt, wie Datensätze vorhanden sind. Außerdem springt die Tabelle automatisch zum nächsten Datensatz, so dass pro Datensatz eine Zeile ausgegeben werden kann.

**Description**: Hier kann eine interne Beschreibung des Bandes angegeben werden, um z.B. die Kommunikation zwischen mehreren Entwicklern an einem Band zu verbessern, bzw. um Kommentare für später zu hinterlegen.

**Font**: Hier kann eine Schriftart eingestellt werden. Diese wird dann standardmäßig für neue Textobjekte auf dem Band verwendet

**FooterAfterEach**: Gibt an, ob der Footer des Bandes nach jeder einzelnen Zeile abgedruckt werden soll. Ist dieses Feld "false" wird der Footer nur am Ende aller Zeilen abgedruckt.

Height: Gibt die Höhe des Bandes an.

KeepChild: Gibt an, ob das Band zusammen mit dem Child gedruckt wird.

**KeepFooter**: Gibt an, ob das Band zusammen mit Fuß abgedruckt werden soll. Ist dieser Wert true, wird das Band mit dem Footer nicht getrennt, so dass diese immer auf der gleichen Seite dargestellt werden. Würden beide Bänder nicht mehr auf die gleiche Seite passen, würde eine neue Seite begonnen.

KeepHeader: Gibt an, ob das Band immer zusammen mit dem Kopf (Header) abgedruckt werden soll.

KeepTogether: Legt fest, ob das Band mit allen Unterbändern abgedruckt werden soll, diese also nicht über mehrere Seiten aufgeteilt werden können

Left: Linke Position des Bandes

Name: Legt einen Namen für das Band fest.

**OutlineText**: Hier können Sie einen Text für das Inhaltsverzeichnis festlegen. Dieser Wert wird derzeit von Rowisoft blue™ nicht ausgewertet, bzw. dargestellt.

ParentFont: Gibt an, ob die Schriftart des übergeordneten Objekts (idR eine Seite) übernommen werden soll

**PrintChildIfInvisible**: Legt fest, ob das Child-Band gedruckt werden soll, wenn das Hauptband unsichtbar ist.

PrintlfDetailEmpty: Legt fest, ob das Datenbank gedruckt wird, wenn sein Unterband leer ist.

**Restrictions.rfDontModify**: Wenn diese Eigenschaft auf true gesetzt ist, kann das Band nicht mehr verändert werden, solange diese Eigenschaft nicht wieder auf false gesetzt wird. Das dient vor allem dem Schutz des Layouts durch "wildes rumklicken" beim Anwender.

**Restrictions.rfDontSize**: Ist diese Eigenschaft auf true gesetzt, kann das Band in der Größe nicht mehr verändert werden.

**Restrictions.rfDontMove**: Ist diese Eigenschaft auf true gesetzt, kann das Band nicht mehr verschoben werden.

**Restrictions.rfDontDelete**: Wenn diese Eigenschaft auf true gesetzt ist, kann das Band nicht mehr gelöscht werden.

**RowCount**: Gibt die Anzahl der virtuellen Sätze im Datenband an, falls es nicht mit einer Datenbank verbunden ist. Wenn das Band mit einer Datenbanktabelle verbunden ist (Eigenschaft DataSet), sollten Sie diesen Wert auf 0 (Null) stellen.

**StartNewPage**: Legt fest, ob das Band immer zu Beginn einer neuen Seite gedruckt werden soll, oder ob es an einer bestehenden Seite angehängt werden soll, solange der Platz ausreicht

**Stretched**: Gibt an, ob das Band in der Höhe automatisch verändert werden darf, wenn sich z.B. Textobjekte darauf befinden, deren Höhe sich verändert, so dass der gesamte Text wieder sichtbar ist.

Tag: Freies Feld, welches Sie frei verwenden können (kann nur Zahlen speichern)

Top: Gibt die obere Position des Bandes an.

Visible: Gibt an, ob das Band sichtbar ist.

Width: Breite des Bandes

## TfrxSubdetailData (Subdetaildaten)

AllowSplit: Gibt an, ob das Band zweigeteilt werden darf, wenn sich ein Textobjekt darauf befindet, das ansonsten nicht mehr komplett auf die Seite passen würde. Ist AllowSplit eingeschalten (true) wird der Text dann aufgeteilt, d.h. der erste Teil steht z.B. noch auf Seite 1, der restliche Teil steht dann auf Seite 2. Ist AllowSplit auf false gesetzt, wird stattdessen der komplette Inhalt des Bandes auf die nächste Seite abgedruckt

**Child**: Hier kann ein Unterband angegeben werden, welches dann zusätzlich zum eigentlichen Band abgedruckt wird.

**ColumnCap**: Gibt den Abstand zwischen 2 Spalten an (bei mehrspaltigen Bändern)

Columns: Gibt die Anzahl der nebeneinander darzustellenden Spalten an.

ColumnWidth: Gibt die Breite einer einzelnen Spalte an (bei mehrspaltigen Bändern)

**DataSet**: Gibt die Datenbanktabelle an, mit welcher das Band verbunden wird. Es wird dann das Band so oft dargestellt, wie Datensätze vorhanden sind. Außerdem springt die Tabelle automatisch zum nächsten Datensatz, so dass pro Datensatz eine Zeile ausgegeben werden kann.

**Description**: Hier kann eine interne Beschreibung des Bandes angegeben werden, um z.B. die Kommunikation zwischen mehreren Entwicklern an einem Band zu verbessern, bzw. um Kommentare für später zu hinterlegen.

Font: Hier kann eine Schriftart eingestellt werden. Diese wird dann standardmäßig für neue Textobjekte auf dem Band verwendet

**FooterAfterEach**: Gibt an, ob der Footer des Bandes nach jeder einzelnen Zeile abgedruckt werden soll. Ist dieses Feld "false" wird der Footer nur am Ende aller Zeilen abgedruckt.

Height: Gibt die Höhe des Bandes an.

KeepChild: Gibt an, ob das Band zusammen mit dem Child gedruckt wird.

**KeepFooter**: Gibt an, ob das Band zusammen mit Fuß abgedruckt werden soll. Ist dieser Wert true, wird das Band mit dem Footer nicht getrennt, so dass diese immer auf der gleichen Seite dargestellt werden. Würden beide Bänder nicht mehr auf die gleiche Seite passen, würde eine neue Seite begonnen.

KeepHeader: Gibt an, ob das Band immer zusammen mit dem Kopf (Header) abgedruckt werden soll.

KeepTogether: Legt fest, ob das Band mit allen Unterbändern abgedruckt werden soll, diese also nicht über mehrere Seiten aufgeteilt werden können

Left: Linke Position des Bandes

Name: Legt einen Namen für das Band fest.

**OutlineText**: Hier können Sie einen Text für das Inhaltsverzeichnis festlegen. Dieser Wert wird derzeit von Rowisoft blue™ nicht ausgewertet, bzw. dargestellt.

ParentFont: Gibt an, ob die Schriftart des übergeordneten Objekts (idR eine Seite) übernommen werden soll

**PrintChildIfInvisible**: Legt fest, ob das Child-Band gedruckt werden soll, wenn das Hauptband unsichtbar ist.

PrintlfDetailEmpty: Legt fest, ob das Datenbank gedruckt wird, wenn sein Unterband leer ist.

ReprintOnNewPage: Legt fest, ob das Band auf jeder neuen Seite wiederholt wird.

**Restrictions.rfDontModify**: Wenn diese Eigenschaft auf true gesetzt ist, kann das Band nicht mehr verändert werden, solange diese Eigenschaft nicht wieder auf false gesetzt wird. Das dient vor allem dem Schutz des Layouts durch "wildes rumklicken" beim Anwender.

**Restrictions.rfDontSize**: Ist diese Eigenschaft auf true gesetzt, kann das Band in der Größe nicht mehr verändert werden.

**Restrictions.rfDontMove**: lst diese Eigenschaft auf true gesetzt, kann das Band nicht mehr verschoben werden.

**Restrictions.rfDontDelete**: Wenn diese Eigenschaft auf true gesetzt ist, kann das Band nicht mehr gelöscht werden.

**RowCount**: Gibt die Anzahl der virtuellen Sätze im Datenband an, falls es nicht mit einer Datenbank verbunden ist. Wenn das Band mit einer Datenbanktabelle verbunden ist (Eigenschaft DataSet), sollten Sie diesen Wert auf 0 (Null) stellen.

**StartNewPage**: Legt fest, ob das Band immer zu Beginn einer neuen Seite gedruckt werden soll, oder ob es an einer bestehenden Seite angehängt werden soll, solange der Platz ausreicht

**Stretched**: Gibt an, ob das Band in der Höhe automatisch verändert werden darf, wenn sich z.B. Textobjekte darauf befinden, deren Höhe sich verändert, so dass der gesamte Text wieder sichtbar ist.

Tag: Freies Feld, welches Sie frei verwenden können (kann nur Zahlen speichern)

Top: Gibt die obere Position des Bandes an.

Visible: Gibt an, ob das Band sichtbar ist.

Width: Breite des Bandes

### TfrxDataBand4 (Daten 4. Ebene)

**AllowSplit**: Gibt an, ob das Band zweigeteilt werden darf, wenn sich ein Textobjekt darauf befindet, das ansonsten nicht mehr komplett auf die Seite passen würde. Ist AllowSplit eingeschalten (true) wird der Text dann aufgeteilt, d.h. der erste Teil steht z.B. noch auf Seite 1, der restliche Teil steht dann auf Seite 2. Ist AllowSplit auf false gesetzt, wird stattdessen der komplette Inhalt des Bandes auf die nächste Seite abgedruckt

**Child**: Hier kann ein Unterband angegeben werden, welches dann zusätzlich zum eigentlichen Band abgedruckt wird.

ColumnCap: Gibt den Abstand zwischen 2 Spalten an (bei mehrspaltigen Bändern)

**Columns**: Gibt die Anzahl der nebeneinander darzustellenden Spalten an.

ColumnWidth: Gibt die Breite einer einzelnen Spalte an (bei mehrspaltigen Bändern)

**DataSet**: Gibt die Datenbanktabelle an, mit welcher das Band verbunden wird. Es wird dann das Band so oft dargestellt, wie Datensätze vorhanden sind. Außerdem springt die Tabelle automatisch zum nächsten Datensatz, so dass pro Datensatz eine Zeile ausgegeben werden kann.

**Description**: Hier kann eine interne Beschreibung des Bandes angegeben werden, um z.B. die Kommunikation zwischen mehreren Entwicklern an einem Band zu verbessern, bzw. um Kommentare für später zu hinterlegen.

Font: Hier kann eine Schriftart eingestellt werden. Diese wird dann standardmäßig für neue Textobjekte auf dem Band verwendet

**FooterAfterEach**: Gibt an, ob der Footer des Bandes nach jeder einzelnen Zeile abgedruckt werden soll. Ist dieses Feld "false" wird der Footer nur am Ende aller Zeilen abgedruckt.

Height: Gibt die Höhe des Bandes an.

KeepChild: Gibt an, ob das Band zusammen mit dem Child gedruckt wird.

**KeepFooter**: Gibt an, ob das Band zusammen mit Fuß abgedruckt werden soll. Ist dieser Wert true, wird das Band mit dem Footer nicht getrennt, so dass diese immer auf der gleichen Seite dargestellt werden. Würden beide Bänder nicht mehr auf die gleiche Seite passen, würde eine neue Seite begonnen.

KeepHeader: Gibt an, ob das Band immer zusammen mit dem Kopf (Header) abgedruckt werden soll.

KeepTogether: Legt fest, ob das Band mit allen Unterbändern abgedruckt werden soll, diese also nicht über mehrere Seiten aufgeteilt werden können

Left: Linke Position des Bandes

Name: Legt einen Namen für das Band fest.

**OutlineText**: Hier können Sie einen Text für das Inhaltsverzeichnis festlegen. Der Wert wird derzeit von Rowisoft blue<sup>™</sup> nicht ausgewertet, bzw. dargestellt.

ParentFont: Gibt an, ob die Schriftart des übergeordneten Objekts (idR eine Seite) übernommen werden soll

**PrintChildIfInvisible**: Legt fest, ob das Child-Band gedruckt werden soll, wenn das Hauptband unsichtbar ist.

PrintlfDetailEmpty: Legt fest, ob das Datenbank gedruckt wird, wenn sein Unterband leer ist.

**Restrictions.rfDontModify**: Wenn diese Eigenschaft auf true gesetzt ist, kann das Band nicht mehr verändert werden, solange diese Eigenschaft nicht wieder auf false gesetzt wird. Das dient vor allem dem Schutz des Layouts durch "wildes rumklicken" beim Anwender.

**Restrictions.rfDontSize**: Ist diese Eigenschaft auf true gesetzt, kann das Band in der Größe nicht mehr verändert werden.

**Restrictions.rfDontMove**: Ist diese Eigenschaft auf true gesetzt, kann das Band nicht mehr verschoben werden.

**Restrictions.rfDontDelete**: Wenn diese Eigenschaft auf true gesetzt ist, kann das Band nicht mehr gelöscht werden.

**RowCount**: Gibt die Anzahl der virtuellen Sätze im Datenband an, falls es nicht mit einer Datenbank verbunden ist. Wenn das Band mit einer Datenbanktabelle verbunden ist (Eigenschaft DataSet), sollten Sie diesen Wert auf 0 (Null) stellen.

**StartNewPage**: Legt fest, ob das Band immer zu Beginn einer neuen Seite gedruckt werden soll, oder ob es an einer bestehenden Seite angehängt werden soll, solange der Platz ausreicht

**Stretched**: Gibt an, ob das Band in der Höhe automatisch verändert werden darf, wenn sich z.B. Textobjekte darauf befinden, deren Höhe sich verändert, so dass der gesamte Text wieder sichtbar ist.

Tag: Freies Feld, welches Sie frei verwenden können (kann nur Zahlen speichern)

Top: Gibt die obere Position des Bandes an.

Visible: Gibt an, ob das Band sichtbar ist.

Width: Breite des Bandes

# TfrxDataBand5 (Daten 5. Ebene)

**AllowSplit**: Gibt an, ob das Band zweigeteilt werden darf, wenn sich ein Textobjekt darauf befindet, das ansonsten nicht mehr komplett auf die Seite passen würde. Ist AllowSplit eingeschalten (true) wird der Text dann aufgeteilt, d.h. der erste Teil steht z.B. noch auf Seite 1, der restliche Teil steht dann auf Seite 2. Ist AllowSplit auf false gesetzt, wird stattdessen der komplette Inhalt des Bandes auf die nächste Seite abgedruckt

**Child**: Hier kann ein Unterband angegeben werden, welches dann zusätzlich zum eigentlichen Band abgedruckt wird.

ColumnCap: Gibt den Abstand zwischen 2 Spalten an (bei mehrspaltigen Bändern)

**Columns**: Gibt die Anzahl der nebeneinander darzustellenden Spalten an.

ColumnWidth: Gibt die Breite einer einzelnen Spalte an (bei mehrspaltigen Bändern)

**DataSet**: Gibt die Datenbanktabelle an, mit welcher das Band verbunden wird. Es wird dann das Band so oft dargestellt, wie Datensätze vorhanden sind. Außerdem springt die Tabelle automatisch zum nächsten Datensatz, so dass pro Datensatz eine Zeile ausgegeben werden kann.

**Description**: Hier kann eine interne Beschreibung des Bandes angegeben werden, um z.B. die Kommunikation zwischen mehreren Entwicklern an einem Band zu verbessern, bzw. um Kommentare für später zu hinterlegen.

Font: Hier kann eine Schriftart eingestellt werden. Diese wird dann standardmäßig für neue Textobjekte auf dem Band verwendet

**FooterAfterEach**: Gibt an, ob der Footer des Bandes nach jeder einzelnen Zeile abgedruckt werden soll. Ist dieses Feld "false" wird der Footer nur am Ende aller Zeilen abgedruckt.

Height: Gibt die Höhe des Bandes an.

KeepChild: Gibt an, ob das Band zusammen mit dem Child gedruckt wird.

**KeepFooter**: Gibt an, ob das Band zusammen mit Fuß abgedruckt werden soll. Ist dieser Wert true, wird das Band mit dem Footer nicht getrennt, so dass diese immer auf der gleichen Seite dargestellt werden. Würden beide Bänder nicht mehr auf die gleiche Seite passen, würde eine neue Seite begonnen.

KeepHeader: Gibt an, ob das Band immer zusammen mit dem Kopf (Header) abgedruckt werden soll.

KeepTogether: Legt fest, ob das Band mit allen Unterbändern abgedruckt werden soll, diese also nicht über mehrere Seiten aufgeteilt werden können

Left: Linke Position des Bandes

Name: Legt einen Namen für das Band fest.

**OutlineText**: Hier können Sie einen Text für das Inhaltsverzeichnis festlegen. Dieses Wert wird derzeit von Rowisoft blue™ nicht ausgewertet, bzw. dargestellt.

ParentFont: Gibt an, ob die Schriftart des übergeordneten Objekts (idR eine Seite) übernommen werden soll

**PrintChildIfInvisible**: Legt fest, ob das Child-Band gedruckt werden soll, wenn das Hauptband unsichtbar ist.

PrintlfDetailEmpty: Legt fest, ob das Datenbank gedruckt wird, wenn sein Unterband leer ist.

**Restrictions.rfDontModify**: Wenn diese Eigenschaft auf true gesetzt ist, kann das Band nicht mehr verändert werden, solange diese Eigenschaft nicht wieder auf false gesetzt wird. Das dient vor allem dem Schutz des Layouts durch "wildes rumklicken" beim Anwender.

**Restrictions.rfDontSize**: Ist diese Eigenschaft auf true gesetzt, kann das Band in der Größe nicht mehr verändert werden.

**Restrictions.rfDontMove**: Ist diese Eigenschaft auf true gesetzt, kann das Band nicht mehr verschoben werden.

**Restrictions.rfDontDelete**: Wenn diese Eigenschaft auf true gesetzt ist, kann das Band nicht mehr gelöscht werden.

**RowCount**: Gibt die Anzahl der virtuellen Sätze im Datenband an, falls es nicht mit einer Datenbank verbunden ist. Wenn das Band mit einer Datenbanktabelle verbunden ist (Eigenschaft DataSet), sollten Sie diesen Wert auf 0 (Null) stellen.

**StartNewPage**: Legt fest, ob das Band immer zu Beginn einer neuen Seite gedruckt werden soll, oder ob es an einer bestehenden Seite angehängt werden soll, solange der Platz ausreicht

**Stretched**: Gibt an, ob das Band in der Höhe automatisch verändert werden darf, wenn sich z.B. Textobjekte darauf befinden, deren Höhe sich verändert, so dass der gesamte Text wieder sichtbar ist.

Tag: Freies Feld, welches Sie frei verwenden können (kann nur Zahlen speichern)

Top: Gibt die obere Position des Bandes an.

Visible: Gibt an, ob das Band sichtbar ist.

Width: Breite des Bandes

#### TfrxDataBand6 (Daten 6. Ebene)

**AllowSplit**: Gibt an, ob das Band zweigeteilt werden darf, wenn sich ein Textobjekt darauf befindet, das ansonsten nicht mehr komplett auf die Seite passen würde. Ist AllowSplit eingeschalten (true) wird der Text dann aufgeteilt, d.h. der erste Teil steht z.B. noch auf Seite 1, der restliche Teil steht dann auf Seite 2. Ist AllowSplit auf false gesetzt, wird stattdessen der komplette Inhalt des Bandes auf die nächste Seite abgedruckt

**Child**: Hier kann ein Unterband angegeben werden, welches dann zusätzlich zum eigentlichen Band abgedruckt wird.

ColumnCap: Gibt den Abstand zwischen 2 Spalten an (bei mehrspaltigen Bändern)

Columns: Gibt die Anzahl der nebeneinander darzustellenden Spalten an.

ColumnWidth: Gibt die Breite einer einzelnen Spalte an (bei mehrspaltigen Bändern)

**DataSet**: Gibt die Datenbanktabelle an, mit welcher das Band verbunden wird. Es wird dann das Band so oft dargestellt, wie Datensätze vorhanden sind. Außerdem springt die Tabelle automatisch zum nächsten Datensatz, so dass pro Datensatz eine Zeile ausgegeben werden kann.

**Description**: Hier kann eine interne Beschreibung des Bandes angegeben werden, um z.B. die Kommunikation zwischen mehreren Entwicklern an einem Band zu verbessern, bzw. um Kommentare für später zu hinterlegen.

Font: Hier kann eine Schriftart eingestellt werden. Diese wird dann standardmäßig für neue Textobjekte auf dem Band verwendet

**FooterAfterEach**: Gibt an, ob der Footer des Bandes nach jeder einzelnen Zeile abgedruckt werden soll. Ist dieses Feld "false" wird der Footer nur am Ende aller Zeilen abgedruckt.

Height: Gibt die Höhe des Bandes an.

KeepChild: Gibt an, ob das Band zusammen mit dem Child gedruckt wird.

**KeepFooter**: Gibt an, ob das Band zusammen mit Fuß abgedruckt werden soll. Ist dieser Wert true, wird das Band mit dem Footer nicht getrennt, so dass diese immer auf der gleichen Seite dargestellt werden. Würden beide Bänder nicht mehr auf die gleiche Seite passen, würde eine neue Seite begonnen.

KeepHeader: Gibt an, ob das Band immer zusammen mit dem Kopf (Header) abgedruckt werden soll.

KeepTogether: Legt fest, ob das Band mit allen Unterbändern abgedruckt werden soll, diese also nicht über mehrere Seiten aufgeteilt werden können

Left: Linke Position des Bandes

Name: Legt einen Namen für das Band fest.

**OutlineText**: Hier können Sie einen Text für das Inhaltsverzeichnis festlegen. Dieses Wert wird derzeit von Rowisoft blue<sup>™</sup> nicht ausgewertet, bzw. dargestellt.

ParentFont: Gibt an, ob die Schriftart des übergeordneten Objekts (idR eine Seite) übernommen werden soll

**PrintChildIfInvisible**: Legt fest, ob das Child-Band gedruckt werden soll, wenn das Hauptband unsichtbar ist.

PrintlfDetailEmpty: Legt fest, ob das Datenbank gedruckt wird, wenn sein Unterband leer ist.

**Restrictions.rfDontModify**: Wenn diese Eigenschaft auf true gesetzt ist, kann das Band nicht mehr verändert werden, solange diese Eigenschaft nicht wieder auf false gesetzt wird. Das dient vor allem dem Schutz des Layouts durch "wildes rumklicken" beim Anwender.

**Restrictions.rfDontSize**: Ist diese Eigenschaft auf true gesetzt, kann das Band in der Größe nicht mehr verändert werden.

Restrictions.rfDontMove: Ist diese Eigenschaft auf true gesetzt, kann das Band nicht mehr

verschoben werden.

**Restrictions.rfDontDelete**: Wenn diese Eigenschaft auf true gesetzt ist, kann das Band nicht mehr gelöscht werden.

**RowCount**: Gibt die Anzahl der virtuellen Sätze im Datenband an, falls es nicht mit einer Datenbank verbunden ist. Wenn das Band mit einer Datenbanktabelle verbunden ist (Eigenschaft DataSet), sollten Sie diesen Wert auf 0 (Null) stellen.

**StartNewPage**: Legt fest, ob das Band immer zu Beginn einer neuen Seite gedruckt werden soll, oder ob es an einer bestehenden Seite angehängt werden soll, solange der Platz ausreicht

**Stretched**: Gibt an, ob das Band in der Höhe automatisch verändert werden darf, wenn sich z.B. Textobjekte darauf befinden, deren Höhe sich verändert, so dass der gesamte Text wieder sichtbar ist.

Tag: Freies Feld, welches Sie frei verwenden können (kann nur Zahlen speichern)

Top: Gibt die obere Position des Bandes an.

Visible: Gibt an, ob das Band sichtbar ist.

Width: Breite des Bandes

#### TfrxGroupHeader (Gruppenkopf)

**AllowSplit**: Gibt an, ob das Band zweigeteilt werden darf, wenn sich ein Textobjekt darauf befindet, das ansonsten nicht mehr komplett auf die Seite passen würde. Ist AllowSplit eingeschalten (true) wird der Text dann aufgeteilt, d.h. der erste Teil steht z.B. noch auf Seite 1, der restliche Teil steht dann auf Seite 2. Ist AllowSplit auf false gesetzt, wird stattdessen der komplette Inhalt des Bandes auf die nächste Seite abgedruckt

**Child**: Hier kann ein Unterband angegeben werden, welches dann zusätzlich zum eigentlichen Band abgedruckt wird.

**Condition**: Die Gruppenbedingung. Der Gruppenumbruch erfolgt, wenn dieser Wert wechselt (dann wird das Band abgedruckt)

**Description**: Hier kann eine interne Beschreibung des Bandes angegeben werden, um z.B. die Kommunikation zwischen mehreren Entwicklern an einem Band zu verbessern, bzw. um Kommentare für später zu hinterlegen.

**Font**: Hier kann eine Schriftart eingestellt werden. Diese wird dann standardmäßig für neue Textobjekte auf dem Band verwendet

Height: Gibt die Höhe des Bandes an.

KeepChild: Gibt an, ob das Band zusammen mit dem Child gedruckt wird.

KeepTogether: Legt fest, ob das Band mit allen Unterbändern abgedruckt werden soll, diese also nicht über mehrere Seiten aufgeteilt werden können

Left: Linke Position des Bandes

Name: Legt einen Namen für das Band fest.

**OutlineText**: Hier können Sie einen Text für das Inhaltsverzeichnis festlegen. Dieses Wert wird derzeit von Rowisoft blue™ nicht ausgewertet, bzw. dargestellt.

ParentFont: Gibt an, ob die Schriftart des übergeordneten Objekts (idR eine Seite) übernommen werden soll

**PrintChildIfInvisible**: Legt fest, ob das Child-Band gedruckt werden soll, wenn das Hauptband unsichtbar ist.

**ReprintOnNewPage**: Legt fest, ob das Band auf jeder neuen Seite wiederholt werden soll. (Damit erreichen Sie z.B., dass die Überschriften auch auf den Folgeseiten sichtbar sind)

**Restrictions.rfDontModify**: Wenn diese Eigenschaft auf true gesetzt ist, kann das Band nicht mehr verändert werden, solange diese Eigenschaft nicht wieder auf false gesetzt wird. Das dient vor allem dem Schutz des Layouts durch "wildes rumklicken" beim Anwender.

**Restrictions.rfDontSize**: Ist diese Eigenschaft auf true gesetzt, kann das Band in der Größe nicht mehr verändert werden.

**Restrictions.rfDontMove**: Ist diese Eigenschaft auf true gesetzt, kann das Band nicht mehr verschoben werden.

**Restrictions.rfDontDelete**: Wenn diese Eigenschaft auf true gesetzt ist, kann das Band nicht mehr gelöscht werden.

**RowCount**: Gibt die Anzahl der virtuellen Sätze im Datenband an, falls es nicht mit einer Datenbank verbunden ist. Wenn das Band mit einer Datenbanktabelle verbunden ist (Eigenschaft DataSet), sollten Sie diesen Wert auf 0 (Null) stellen.

**StartNewPage**: Legt fest, ob das Band immer zu Beginn einer neuen Seite gedruckt werden soll, oder ob es an einer bestehenden Seite angehängt werden soll, solange der Platz ausreicht

**Stretched**: Gibt an, ob das Band in der Höhe automatisch verändert werden darf, wenn sich z.B. Textobjekte darauf befinden, deren Höhe sich verändert, so dass der gesamte Text wieder sichtbar ist.

Tag: Freies Feld, welches Sie frei verwenden können (kann nur Zahlen speichern)

Top: Gibt die obere Position des Bandes an.

Visible: Gibt an, ob das Band sichtbar ist.

Width: Breite des Bandes

# TfrxGroupFooter (Gruppenfuß)

**AllowSplit**: Gibt an, ob das Band zweigeteilt werden darf, wenn sich ein Textobjekt darauf befindet, das ansonsten nicht mehr komplett auf die Seite passen würde. Ist AllowSplit eingeschalten (true) wird der Text dann aufgeteilt, d.h. der erste Teil steht z.B. noch auf Seite 1, der restliche Teil steht dann auf Seite 2. Ist AllowSplit auf false gesetzt, wird stattdessen der komplette Inhalt des Bandes auf die nächste Seite abgedruckt

**Child**: Hier kann ein Unterband angegeben werden, welches dann zusätzlich zum eigentlichen Band abgedruckt wird.

**Description**: Hier kann eine interne Beschreibung des Bandes angegeben werden, um z.B. die Kommunikation zwischen mehreren Entwicklern an einem Band zu verbessern, bzw. um Kommentare für später zu hinterlegen.

Font: Hier kann eine Schriftart eingestellt werden. Diese wird dann standardmäßig für neue Textobjekte auf dem Band verwendet

Height: Gibt die Höhe des Bandes an.

HidelfSingleDataRecord: Gibt an, ob das Feld versteckt werden soll, wenn es sich nur um ein einziges Element in der Gruppe handelt.

Left: Linke Position des Bandes

Name: Legt einen Namen für das Band fest.

ParentFont: Gibt an, ob die Schriftart des übergeordneten Objekts (idR eine Seite) übernommen werden soll

**PrintChildIfInvisible**: Legt fest, ob das Child-Band gedruckt werden soll, wenn das Hauptband unsichtbar ist.

**Restrictions.rfDontModify**: Wenn diese Eigenschaft auf true gesetzt ist, kann das Band nicht mehr verändert werden, solange diese Eigenschaft nicht wieder auf false gesetzt wird. Das dient vor allem dem Schutz des Layouts durch "wildes rumklicken" beim Anwender.

**Restrictions.rfDontSize**: Ist diese Eigenschaft auf true gesetzt, kann das Band in der Größe nicht mehr verändert werden.

**Restrictions.rfDontMove**: Ist diese Eigenschaft auf true gesetzt, kann das Band nicht mehr verschoben werden.

**Restrictions.rfDontDelete**: Wenn diese Eigenschaft auf true gesetzt ist, kann das Band nicht mehr gelöscht werden.

**Stretched**: Gibt an, ob das Band in der Höhe automatisch verändert werden darf, wenn sich z.B. Textobjekte darauf befinden, deren Höhe sich verändert, so dass der gesamte Text wieder sichtbar ist.

Tag: Freies Feld, welches Sie frei verwenden können (kann nur Zahlen speichern)

Top: Gibt die obere Position des Bandes an.

Visible: Gibt an, ob das Band sichtbar ist.

Width: Breite des Bandes

#### TfrxChild (Child)

AllowSplit: Gibt an, ob das Band zweigeteilt werden darf, wenn sich ein Textobjekt darauf befindet, das ansonsten nicht mehr komplett auf die Seite passen würde. Ist AllowSplit eingeschalten (true) wird der Text dann aufgeteilt, d.h. der erste Teil steht z.B. noch auf Seite 1, der restliche Teil steht dann auf Seite 2. Ist AllowSplit auf false gesetzt, wird stattdessen der komplette Inhalt des Bandes auf die nächste Seite abgedruckt

Child: Hier kann ein Unterband angegeben werden, welches dann zusätzlich zum eigentlichen Band

#### abgedruckt wird.

**Description**: Hier kann eine interne Beschreibung des Bandes angegeben werden, um z.B. die Kommunikation zwischen mehreren Entwicklern an einem Band zu verbessern, bzw. um Kommentare für später zu hinterlegen.

Font: Hier kann eine Schriftart eingestellt werden. Diese wird dann standardmäßig für neue Textobjekte auf dem Band verwendet

Height: Gibt die Höhe des Bandes an.

**KeepChild**: Gibt an, ob das Band immer zusammen mit allen Unterbändern abgedruckt wird, so dass diese also immer auf der gleichen Seite abgedruckt werden.

Left: Linke Position des Bandes

Name: Legt einen Namen für das Band fest.

ParentFont: Gibt an, ob die Schriftart des übergeordneten Objekts (idR eine Seite) übernommen werden soll

**PrintChildIfInvisible**: Legt fest, ob das Child-Band gedruckt werden soll, wenn das Hauptband unsichtbar ist.

**Restrictions.rfDontModify**: Wenn diese Eigenschaft auf true gesetzt ist, kann das Band nicht mehr verändert werden, solange diese Eigenschaft nicht wieder auf false gesetzt wird. Das dient vor allem dem Schutz des Layouts durch "wildes rumklicken" beim Anwender.

**Restrictions.rfDontSize**: Ist diese Eigenschaft auf true gesetzt, kann das Band in der Größe nicht mehr verändert werden.

**Restrictions.rfDontMove**: Ist diese Eigenschaft auf true gesetzt, kann das Band nicht mehr verschoben werden.

**Restrictions.rfDontDelete**: Wenn diese Eigenschaft auf true gesetzt ist, kann das Band nicht mehr gelöscht werden.

StartNewPage: Gibt an, ob das Band immer auf einer neuen Seite gedruckt werden soll.

**Stretched**: Gibt an, ob das Band in der Höhe automatisch verändert werden darf, wenn sich z.B. Textobjekte darauf befinden, deren Höhe sich verändert, so dass der gesamte Text wieder sichtbar ist.

Tag: Freies Feld, welches Sie frei verwenden können (kann nur Zahlen speichern)

Top: Gibt die obere Position des Bandes an.

Visible: Gibt an, ob das Band sichtbar ist.

Width: Breite des Bandes

## TfrxColumnHeader (Spaltenkopf)

**Description**: Hier kann eine interne Beschreibung des Bandes angegeben werden, um z.B. die Kommunikation zwischen mehreren Entwicklern an einem Band zu verbessern, bzw. um Kommentare für später zu hinterlegen.

Font: Hier kann eine Schriftart eingestellt werden. Diese wird dann standardmäßig für neue Textobjekte auf dem Band verwendet

Height: Gibt die Höhe des Bandes an.

Left: Linke Position des Bandes

Name: Legt einen Namen für das Band fest.

ParentFont: Gibt an, ob die Schriftart des übergeordneten Objekts (idR eine Seite) übernommen werden soll

**Restrictions.rfDontModify**: Wenn diese Eigenschaft auf true gesetzt ist, kann das Band nicht mehr verändert werden, solange diese Eigenschaft nicht wieder auf false gesetzt wird. Das dient vor allem dem Schutz des Layouts durch "wildes rumklicken" beim Anwender.

**Restrictions.rfDontSize**: Ist diese Eigenschaft auf true gesetzt, kann das Band in der Größe nicht mehr verändert werden.

**Restrictions.rfDontMove**: Ist diese Eigenschaft auf true gesetzt, kann das Band nicht mehr verschoben werden.

**Restrictions.rfDontDelete**: Wenn diese Eigenschaft auf true gesetzt ist, kann das Band nicht mehr gelöscht werden.

**Stretched**: Gibt an, ob das Band in der Höhe automatisch verändert werden darf, wenn sich z.B. Textobjekte darauf befinden, deren Höhe sich verändert, so dass der gesamte Text wieder sichtbar ist.

Tag: Freies Feld, welches Sie frei verwenden können (kann nur Zahlen speichern)

Top: Gibt die obere Position des Bandes an.

Visible: Gibt an, ob das Band sichtbar ist.

Width: Breite des Bandes

#### TfrxColumnFooter (Spaltenfuß)

**Description**: Hier kann eine interne Beschreibung des Bandes angegeben werden, um z.B. die Kommunikation zwischen mehreren Entwicklern an einem Band zu verbessern, bzw. um Kommentare für später zu hinterlegen.

**Font**: Hier kann eine Schriftart eingestellt werden. Diese wird dann standardmäßig für neue Textobjekte auf dem Band verwendet

Height: Gibt die Höhe des Bandes an.

Left: Linke Position des Bandes

Name: Legt einen Namen für das Band fest.

ParentFont: Gibt an, ob die Schriftart des übergeordneten Objekts (idR eine Seite) übernommen werden soll

Restrictions.rfDontModify: Wenn diese Eigenschaft auf true gesetzt ist, kann das Band nicht mehr verändert werden, solange diese Eigenschaft nicht wieder auf false gesetzt wird. Das dient vor allem

dem Schutz des Layouts durch "wildes rumklicken" beim Anwender.

**Restrictions.rfDontSize**: Ist diese Eigenschaft auf true gesetzt, kann das Band in der Größe nicht mehr verändert werden.

**Restrictions.rfDontMove**: Ist diese Eigenschaft auf true gesetzt, kann das Band nicht mehr verschoben werden.

**Restrictions.rfDontDelete**: Wenn diese Eigenschaft auf true gesetzt ist, kann das Band nicht mehr gelöscht werden.

Tag: Freies Feld, welches Sie frei verwenden können (kann nur Zahlen speichern)

Top: Gibt die obere Position des Bandes an.

Visible: Gibt an, ob das Band sichtbar ist.

Width: Breite des Bandes

### TfrxOverlay (Overlay)

**Description**: Hier kann eine interne Beschreibung des Bandes angegeben werden, um z.B. die Kommunikation zwischen mehreren Entwicklern an einem Band zu verbessern, bzw. um Kommentare für später zu hinterlegen.

**Font**: Hier kann eine Schriftart eingestellt werden. Diese wird dann standardmäßig für neue Textobjekte auf dem Band verwendet

Height: Gibt die Höhe des Bandes an.

Left: Linke Position des Bandes

Name: Legt einen Namen für das Band fest.

ParentFont: Gibt an, ob die Schriftart des übergeordneten Objekts (idR eine Seite) übernommen werden soll

**PrintOnTop**: Gibt an, ob das Overlay im Hintergrund, oder im Vordergrund gedruckt werden soll. Ist der Wert "true", wird das Overlay über alle anderen Objekte gedruckt.

**Restrictions.rfDontModify**: Wenn diese Eigenschaft auf true gesetzt ist, kann das Band nicht mehr verändert werden, solange diese Eigenschaft nicht wieder auf false gesetzt wird. Das dient vor allem dem Schutz des Layouts durch "wildes rumklicken" beim Anwender.

**Restrictions.rfDontSize**: Ist diese Eigenschaft auf true gesetzt, kann das Band in der Größe nicht mehr verändert werden.

**Restrictions.rfDontMove**: Ist diese Eigenschaft auf true gesetzt, kann das Band nicht mehr verschoben werden.

**Restrictions.rfDontDelete**: Wenn diese Eigenschaft auf true gesetzt ist, kann das Band nicht mehr gelöscht werden.

Tag: Freies Feld, welches Sie frei verwenden können (kann nur Zahlen speichern)

Top: Gibt die obere Position des Bandes an.

Visible: Gibt an, ob das Band sichtbar ist.

Width: Breite des Bandes

## TfrxMemoView (Text)

**Align**: Left die Ausrichtung des Objekts relativ zum Band oder der Seite fest. Damit können Sie z.B. regeln, dass das Objekt immer auf der linken Seite in der vollen Höhe des übergeordneten Bandes dargestellt wird.

Folgende Werte sind möglich:

- **baBottom**: Das Objekt wird unten ausgerichtet
- **baCenter**: Das Objekt wird zentriert ausgerichtet
- **baClient**: Das Objekt füllt den restlichen Bereich, der noch nicht durch andere Felder mittels der Eigenschaft Align ausgefüllt werden.
- baLeft: Das Objekt wird auf der linken Seite ausgerichtet
- **baNone**: Das Objekt besitzt keine besondere Ausrichtung und wird dort angezeigt, wie es die Eigenschaften "Left", "Top", "Height" und "Width" festlegen.
- baRight: Das Objekt wird auf die rechte Seite ausgerichtet
- baWidth: Das Objekt wird immer in größtmöglicher Breite dargestellt

Allow Expressions: Legt fest, ob das Textobjekt Ausdrücke (Variablen) im Text enthalten darf.

**AllowHTMLTags**: Legt fest, ob im Text des Textfeldes HTML-Tags genutzt werden können, um den Text zu formatieren. Es handelt sich hierbei allerdings nicht um vollständiges HTML, sondern lediglich um eine Untermenge von HTML, die nur einige wenige Befehle zur Formatierung von Texte kennt.

**AutoWidth**: Legt fest, ob das Textfeld seine Breite automatisch berechnet, so dass der enthaltende Text immer in voller Breite angezeigt werden kann.

BrushStyle: Legt den Pinselstil für den Hintergrund des Objektes fest.

CharSpacing: Gibt die Anzahl der Pixel zwischen zwei Zeichen an.

**Clipped**: Legt fest, ob der Text innerhalb des Objektes abgeschnitten wird. Ist diese Eigenschaft false, wird der Text auch über die eigentliche Größe des Textfeldes hinaus abgedruckt.

Color: Legt die Hintergrundfarbe des Textobjekts fest

**Cursor**: Legt den Cursor fest, der erscheint, wenn der Benutzer in der Druckvorschau über das Objekt fährt.

**DataField**: Legt das Datenfeld aus der Tabelle "DataSet" fest, das angezeigt werden soll. Wenn das Textobjekt nicht den Inhalt eines Datenfeldes anzeigen lassen möchten, lassen Sie dieses Feld einfach leer.

**DataSet**: Gibt die Datenbanktabelle an, die für die Anzeige eines Datenfeldes im Textobjekt verwendet werden soll.

**Description**: Hier können Sie eine Beschreibung für das Textobjekt hinterlegen.

**DisplayFormat.DecimalSeparator**: Hier können Sie das Dezimaltrennzeichen festlegen, das verwendet wird, wenn das Textfeld eine Zahl aus einer Datenbanktabelle darstellt.

**DisplayFormat.FormatStr**: Hier kann eine Formatzeichenkette angegeben werden, die für die Darstellung eines Datenfeldes verwendet wird.

DisplayFormat.Kind: Gibt die Art des Datentyps an, die das Textobjekt anzeigt

**ExpressionDelimiters**: Hier können Sie angeben, zwischen welchen Zeichen Ausdrücke (Variablen) im Textfeld angegeben werden.

**FlowTo**: Hier können Sie ein anderes Textobjekt angeben, in welchem die Textzeilen angezeigt werden, die nicht mehr vollständig in das aktuelle Textobjekt passen.

Font: Legt die Schriftart fest, die für die Darstellung des Textes verwendet wird.

Frame: Hier können Sie einen Rahmen für das Textfeld definieren.

GapX: Gibt den linken Abstand des Textes im Textfeld an

GapY: Legt den oberen Abstand des Textes im Textfeld fest

HAlign: Legt die horizontale Ausrichtung des Textes fest

Height: Gibt die Höhe des Objekts an

**HideZeros**: Gibt an, ob das Textfeld ausgeblendet werden soll, wenn es den Wert 0 (Null) enthält. (Bei datenbankverbundenen Feldern)

**Highlight**: Mittels der Eigenschaft "Highlight" können Sie eine Bedingung festlegen, die festlegt, wann und wie das Textfeld zu einer bestimmten Bedingung hervorgehoben wird. (Durch unterschiedliche Schriftart, bzw. Hintergrundfarbe)

Left: Legt die linke Position des Textobjekts fest.

LineSpacing: Gibt den Zeilenabstand des Textes an.

Memo: Enthält den darzustellenden Text

Name: Legt den Namen des Objekts fest

**ParagraphGap**: Gibt an, wie weit die erste Zeile eines neuen Absatzes im Textfeld eingerückt werden soll.

ParentFont: Gibt an, ob die Schriftart des übergeordneten Objekts übernommen werden soll.

**Printable**: Gibt an, ob das Objekt gedruckt werden soll. Wenn die Eigenschaft "Visible" true ist, die Eigenschaft Printable allerdings false, wird das Objekt zwar in der Druckvorschau angezeigt, jedoch nicht ausgedruckt.

**Restrictions.rfDontModify**: Wenn diese Eigenschaft auf true gesetzt ist, kann das Textfeld nicht mehr verändert werden, solange diese Eigenschaft nicht wieder auf false gesetzt wird.

**Restrictions.rfDontSize**: Ist diese Eigenschaft auf true gesetzt, kann das Textfeld in der Größe nicht mehr verändert werden.

**Restrictions.rfDontMove**: Ist diese Eigenschaft auf true gesetzt, kann das Objekt nicht mehr verschoben werden.

**Restrictions.rfDontDelete**: Wenn diese Eigenschaft auf true gesetzt ist, kann das Objekt nicht mehr gelöscht werden.

Rotation: Gibt den Winkel der Textdrehung an.

**RTLReading**: Legt fest, ob der Text von rechts nach links dargestellt wird. (Für Länder, in denen von rechts nach links gelesen wird)

ShiftMode: Legt das Verschiebeverhalten des Textobjekts fest.

StretchMode: Legt das Dehnverhalten des Objekts fest.

Style: Hier kann der Name eines Styles angegeben werden, der für die Darstellung des Objekts verwendet wird.

**SuppressRepeated**: Gibt an, ob wiederholte Werte unterdrückt werden sollen. Ist diese Eigenschaft true, wird das Textfeld ausgeblendet, wenn das Textfeld in der vorherigen Instanz den gleichen Wert enthalten hat (z.B. auf einem MasterData-Band)

Tag: Freies Feld, welches Sie frei verwenden können (kann nur Zahlen speichern)

TagStr: Freies Feld (Text)

Top: Legt die obere Position des Textobjekts fest.

**Underlines**: Legt fest, ob das Textobjekt Gitterlinien nach jeder Textzeile anzeigt. Dabei wird nicht nur der Text unterstrichen, sondern die Linien werden so breit dargestellt, wie das Textobjekt breit ist.

**URL**: Hier können Sie eine Internetadresse angeben, die aufgerufen wird, sobald der Benutzer auf das Textobjekt klickt.

VAlign: Legt die vertikale Ausrichtung des Textobjekts fest.

Visible: Gibt an, ob das Objekt sichtbar ist.

Width: Gibt die Breite des Textobjekts an

**WordWrap**: Legt fest, ob das Textobjekt mit einem Zeilenumbruch umgebrochen werden soll, sobald eine Zeile nicht mehr in die Breite des Textfeldes passt.

#### TfrxPictureView (Grafik)

**Align**: Left die Ausrichtung des Objekts relativ zum Band oder der Seite fest. Damit können Sie z.B. regeln, dass das Objekt immer auf der linken Seite in der vollen Höhe des übergeordneten Bandes dargestellt wird.

Folgende Werte sind möglich:

- baBottom: Das Objekt wird unten ausgerichtet
- baCenter: Das Objekt wird zentriert ausgerichtet
- **baClient**: Das Objekt füllt den restlichen Bereich, der noch nicht durch andere Felder mittels der Eigenschaft Align ausgefüllt werden.
- baLeft: Das Objekt wird auf der linken Seite ausgerichtet

- **baNone**: Das Objekt besitzt keine besondere Ausrichtung und wird dort angezeigt, wie es die Eigenschaften "Left", "Top", "Height" und "Width" festlegen.
- **baRight**: Das Objekt wird auf die rechte Seite ausgerichtet
- baWidth: Das Objekt wird immer in größtmöglicher Breite dargestellt

AutoSize: Gibt an, ob die Größe des Objekts immer der tatsächlichen Größe der Bilddatei angeglichen werden soll

Center: Gibt an, ob das Bild immer zentriert im Objekt angezeigt werden soll.

**Cursor**: Gibt den Cursor an, der angezeigt wird, wenn der Benutzer in der Druckvorschau mit der Maus über das Objekt zeigt.

**DataField**: Gibt das Datenfeld der Tabelle "DataSet" an, um die Grafik aus einer Datenbanktabelle anzeigen zu lassen.

DataSet: Gibt die Datenbanktabelle an, aus welcher das Bild geladen werden soll.

Description: Hier kann eine Beschreibung des Objekts hinterlegt werden.

Frame: Über die Eigenschaft "Frame" können Sie einen Rahmen für das Objekt definieren.

Height: Gibt die Höhe des Objekts an

**KeepAspectRatio**: Gibt an, ob das Seitenverhältnis des Bildes beibehalten werden soll. Diese Eigenschaft ist vor allem in Kombination mit der Eigenschaft "Stretched" hilfreich!

Left: Gibt die linke Position des Objekts an.

Name: Legt den Namen des Objekts fest

Picture: Hier kann das eigentliche Bild zugewiesen werden.

Printable: Gibt an, ob das Objekt gedruckt werden soll.

**Restrictions.rfDontModify**: Wenn diese Eigenschaft auf true gesetzt ist, kann das Objekt nicht mehr verändert werden, solange diese Eigenschaft nicht wieder auf false gesetzt wird.

**Restrictions.rfDontSize**: Ist diese Eigenschaft auf true gesetzt, kann das Objekt in der Größe nicht mehr verändert werden.

**Restrictions.rfDontMove**: Ist diese Eigenschaft auf true gesetzt, kann das Objekt nicht mehr verschoben werden.

**Restrictions.rfDontDelete**: Wenn diese Eigenschaft auf true gesetzt ist, kann das Objekt nicht mehr gelöscht werden.

ShiftMode: Legt das Schiebeverhalten des Objekts fest

Stretched: Gibt an, ob das Bild immer so groß angezeigt werden soll, wie das Objekt ist.

Tag: Freies Zahlenfeld zur freien Verwendung

TagStr: Freie Texteigenschaft, die frei verwendet werden kann

Top: Gibt die obere Position des Objekts an

**URL**: Hier kann eine Internetadresse hinterlegt werden, die aufgerufen wird, wenn der Benutzer in der Vorschau auf das Objekt klickt.

Visible: Gibt an, ob das Objekt sichtbar ist

Width: Legt die Breite des Objekts fest

### TfrxSubreport (Unterreport)

Align: Left die Ausrichtung des Objekts relativ zum Band oder der Seite fest. Damit können Sie z.B. regeln, dass das Objekt immer auf der linken Seite in der vollen Höhe des übergeordneten Bandes dargestellt wird.

Folgende Werte sind möglich:

- baBottom: Das Objekt wird unten ausgerichtet
- baCenter: Das Objekt wird zentriert ausgerichtet
- baClient: Das Objekt füllt den restlichen Bereich, der noch nicht durch andere Felder mittels der Eigenschaft Align ausgefüllt werden.
- baLeft: Das Objekt wird auf der linken Seite ausgerichtet
- **baNone**: Das Objekt besitzt keine besondere Ausrichtung und wird dort angezeigt, wie es die Eigenschaften "Left", "Top", "Height" und "Width" festlegen.
- baRight: Das Objekt wird auf die rechte Seite ausgerichtet
- baWidth: Das Objekt wird immer in größtmöglicher Breite dargestellt

Description: Hier kann eine Beschreibung des Objekts hinterlegt werden

Height: Legt die Höhe des Objekts fest

Left: Legt die linke Position des Objekts fest.

Name: Gibt den Objektnamen des Objekts an

Page: Gibt die Seite des Reports an, die für den Unterreport verwendet werden soll.

Printable: Gibt an, ob das Objekt gedruckt werden soll

PrintOnParent: Legt fest, ob der Unterreport auf dem Hauptband gedruckt werden soll.

**Restrictions.rfDontModify**: Wenn diese Eigenschaft auf true gesetzt ist, kann das Objekt nicht mehr verändert werden, solange diese Eigenschaft nicht wieder auf false gesetzt wird.

**Restrictions.rfDontSize**: Ist diese Eigenschaft auf true gesetzt, kann das Objekt in der Größe nicht mehr verändert werden.

**Restrictions.rfDontMove**: Ist diese Eigenschaft auf true gesetzt, kann das Objekt nicht mehr verschoben werden.

**Restrictions.rfDontDelete**: Wenn diese Eigenschaft auf true gesetzt ist, kann das Objekt nicht mehr gelöscht werden.

ShiftMode: Legt das Schiebeverhalten des Objekts fest.

Tag: Freies Zahlenfeld zur freien Verwendung

Top: Gibt die obere Position des Objekts an

Visible: Gibt an, ob das Objekt sichtbar ist

Width: Gibt die Breite des Objekts an

# TfrxLineView (Linie)

**Align**: Left die Ausrichtung des Objekts relativ zum Band oder der Seite fest. Damit können Sie z.B. regeln, dass das Objekt immer auf der linken Seite in der vollen Höhe des übergeordneten Bandes dargestellt wird.

Folgende Werte sind möglich:

- **baBottom**: Das Objekt wird unten ausgerichtet
- baCenter: Das Objekt wird zentriert ausgerichtet
- **baClient**: Das Objekt füllt den restlichen Bereich, der noch nicht durch andere Felder mittels der Eigenschaft Align ausgefüllt werden.
- baLeft: Das Objekt wird auf der linken Seite ausgerichtet
- **baNone**: Das Objekt besitzt keine besondere Ausrichtung und wird dort angezeigt, wie es die Eigenschaften "Left", "Top", "Height" und "Width" festlegen.
- baRight: Das Objekt wird auf die rechte Seite ausgerichtet
- baWidth: Das Objekt wird immer in größtmöglicher Breite dargestellt

Description: Legt eine Beschreibung des Objekts fest

Diagonal: Gibt an, ob die Linie diagonal gezeichnet werden soll

Frame: Mit der Eigenschaft Frame können Sie festlegen, welche Rahmenteile gezeigt werden sollen

Height: Gibt die Höhe des Objekts an

Left: Gibt die linke Position des Objekts an

Name: Legt den Namen des Objekts fest

Printable: Gibt an, ob das Objekt gedruckt werden soll

**Restrictions.rfDontModify**: Wenn diese Eigenschaft auf true gesetzt ist, kann das Objekt nicht mehr verändert werden, solange diese Eigenschaft nicht wieder auf false gesetzt wird.

**Restrictions.rfDontSize**: Ist diese Eigenschaft auf true gesetzt, kann das Objekt in der Größe nicht mehr verändert werden.

**Restrictions.rfDontMove**: Ist diese Eigenschaft auf true gesetzt, kann das Objekt nicht mehr verschoben werden.

**Restrictions.rfDontDelete**: Wenn diese Eigenschaft auf true gesetzt ist, kann das Objekt nicht mehr gelöscht werden.

ShiftMode: Legt das Schiebeverhalten des Objekts fest

StretchMode: Gibt an, ob und wie das Objekt gedehnt werden soll

Tag: Freies Zahlenfeld zur freien Verwendung

Top: Gibt die obere Position des Objekts an

Visible: Legt fest, ob das Objekt sichtbar ist

Width: Gibt die Breite des Objekts an

## TfrxSysMemo (Systemtext)

Align: Left die Ausrichtung des Objekts relativ zum Band oder der Seite fest. Damit können Sie z.B. regeln, dass das Objekt immer auf der linken Seite in der vollen Höhe des übergeordneten Bandes dargestellt wird.

Folgende Werte sind möglich:

- baBottom: Das Objekt wird unten ausgerichtet
- baCenter: Das Objekt wird zentriert ausgerichtet
- **baClient**: Das Objekt füllt den restlichen Bereich, der noch nicht durch andere Felder mittels der Eigenschaft Align ausgefüllt werden.
- baLeft: Das Objekt wird auf der linken Seite ausgerichtet
- **baNone**: Das Objekt besitzt keine besondere Ausrichtung und wird dort angezeigt, wie es die Eigenschaften "Left", "Top", "Height" und "Width" festlegen.
- baRight: Das Objekt wird auf die rechte Seite ausgerichtet
- baWidth: Das Objekt wird immer in größtmöglicher Breite dargestellt

AutoWidth: Legt fest, ob das Textfeld seine Breite automatisch berechnet, so dass der enthaltende Text immer in voller Breite angezeigt werden kann.

BrushStyle: Legt den Pinselstil für den Hintergrund des Objektes fest.

CharSpacing: Gibt die Anzahl der Pixel zwischen zwei Zeichen an.

Color: Legt die Hintergrundfarbe des Textobjekts fest

**Cursor**: Legt den Cursor fest, der erscheint, wenn der Benutzer in der Druckvorschau über das Objekt fährt.

Description: Hier können Sie eine Beschreibung für das Textobjekt hinterlegen.

**DisplayFormat.DecimalSeparator**: Hier können Sie das Dezimaltrennzeichen festlegen, das verwendet wird, wenn das Textfeld eine Zahl aus einer Datenbanktabelle darstellt.

**DisplayFormat.FormatStr**: Hier kann eine Formatzeichenkette angegeben werden, die für die Darstellung eines Datenfeldes verwendet wird.

DisplayFormat.Kind: Gibt die Art des Datentyps an, die das Textobjekt anzeigt

Font: Legt die Schriftart fest, die für die Darstellung des Textes verwendet wird.

Frame: Hier können Sie einen Rahmen für das Textfeld definieren.

GapX: Gibt den linken Abstand des Textes im Textfeld an

GapY: Legt den oberen Abstand des Textes im Textfeld fest

HAlign: Legt die horizontale Ausrichtung des Textes fest

Height: Gibt die Höhe des Objekts an

**HideZeros**: Gibt an, ob das Textfeld ausgeblendet werden soll, wenn es den Wert 0 (Null) enthält. (Bei datenbankverbundenen Feldern)

**Highlight**: Mittels der Eigenschaft "Highlight" können Sie eine Bedingung festlegen, die festlegt, wann und wie das Textfeld zu einer bestimmten Bedingung hervorgehoben wird. (Durch unterschiedliche Schriftart, bzw. Hintergrundfarbe)

Left: Legt die linke Position des Textobjekts fest.

Memo: Enthält den darzustellenden Text

Name: Legt den Namen des Objekts fest

ParentFont: Gibt an, ob die Schriftart des übergeordneten Objekts übernommen werden soll.

**Printable**: Gibt an, ob das Objekt gedruckt werden soll. Wenn die Eigenschaft "Visible" true ist, die Eigenschaft Printable allerdings false, wird das Objekt zwar in der Druckvorschau angezeigt, jedoch nicht ausgedruckt.

**Restrictions.rfDontModify**: Wenn diese Eigenschaft auf true gesetzt ist, kann das Textfeld nicht mehr verändert werden, solange diese Eigenschaft nicht wieder auf false gesetzt wird.

**Restrictions.rfDontSize**: Ist diese Eigenschaft auf true gesetzt, kann das Textfeld in der Größe nicht mehr verändert werden.

**Restrictions.rfDontMove**: Ist diese Eigenschaft auf true gesetzt, kann das Objekt nicht mehr verschoben werden.

**Restrictions.rfDontDelete**: Wenn diese Eigenschaft auf true gesetzt ist, kann das Objekt nicht mehr gelöscht werden.

Rotation: Gibt den Winkel der Textdrehung an.

**RTLReading**: Legt fest, ob der Text von rechts nach links dargestellt wird. (Für Länder, in denen von rechts nach links gelesen wird)

ShiftMode: Legt das Verschiebeverhalten des Textobjekts fest.

StretchMode: Legt das Dehnverhalten des Objekts fest.

Style: Hier kann der Name eines Styles angegeben werden, der für die Darstellung des Objekts verwendet wird.

**SuppressRepeated**: Gibt an, ob wiederholte Werte unterdrückt werden sollen. Ist diese Eigenschaft true, wird das Textfeld ausgeblendet, wenn das Textfeld in der vorherigen Instanz den gleichen Wert enthalten hat (z.B. auf einem MasterData-Band)

Tag: Freies Feld, welches Sie frei verwenden können (kann nur Zahlen speichern)

TagStr: Freies Feld (Text)

**Top**: Legt die obere Position des Textobjekts fest.

**URL**: Hier können Sie eine Internetadresse angeben, die aufgerufen wird, sobald der Benutzer auf das Textobjekt klickt.

VAlign: Legt die vertikale Ausrichtung des Textobjekts fest.

Visible: Gibt an, ob das Objekt sichtbar ist.

Width: Gibt die Breite des Textobjekts an

**WordWrap**: Legt fest, ob das Textobjekt mit einem Zeilenumbruch umgebrochen werden soll, sobald eine Zeile nicht mehr in die Breite des Textfeldes passt.

# TfrxShapeView (Rechteck, Ellipse, Dreieck, Raute)

**Align**: Left die Ausrichtung des Objekts relativ zum Band oder der Seite fest. Damit können Sie z.B. regeln, dass das Objekt immer auf der linken Seite in der vollen Höhe des übergeordneten Bandes dargestellt wird.

Folgende Werte sind möglich:

- **baBottom**: Das Objekt wird unten ausgerichtet
- baCenter: Das Objekt wird zentriert ausgerichtet
- **baClient**: Das Objekt füllt den restlichen Bereich, der noch nicht durch andere Felder mittels der Eigenschaft Align ausgefüllt werden.
- baLeft: Das Objekt wird auf der linken Seite ausgerichtet
- **baNone**: Das Objekt besitzt keine besondere Ausrichtung und wird dort angezeigt, wie es die Eigenschaften "Left", "Top", "Height" und "Width" festlegen.
- baRight: Das Objekt wird auf die rechte Seite ausgerichtet
- baWidth: Das Objekt wird immer in größtmöglicher Breite dargestellt

BrushStyle: Legt den Pinselstil für den Hintergrund des Objektes fest

Color: Gibt die Hintergrundfarbe an

**Cursor**: Gibt den Cursor an, der angezeigt wird, wenn der Benutzer in der Druckvorschau mit der Maus über das Objekt zeigt.

**Curve**: Gibt die Stärke der abgerundeten Ecken an (nur wenn die Eigenschaft Shape den Wert "skRoundRectangle" enthält)

**Description**: Hier kann eine Beschreibung des Objekts hinterlegt werden.

Frame: Hier können Sie einen Rahmen für das Textfeld definieren.

Height: Gibt die Höhe des Objekts an.

Left: Legt die linke Position des Objekts fest

Name: Gibt den Namen des Objekts an

Printable: Gibt an, ob das Objekt gedruckt werden soll

**Restrictions.rfDontModify**: Wenn diese Eigenschaft auf true gesetzt ist, kann das Textfeld nicht mehr verändert werden, solange diese Eigenschaft nicht wieder auf false gesetzt wird.

**Restrictions.rfDontSize**: Ist diese Eigenschaft auf true gesetzt, kann das Textfeld in der Größe nicht mehr verändert werden.

**Restrictions.rfDontMove**: Ist diese Eigenschaft auf true gesetzt, kann das Objekt nicht mehr verschoben werden.

**Restrictions.rfDontDelete**: Wenn diese Eigenschaft auf true gesetzt ist, kann das Objekt nicht mehr gelöscht werden.

Shape: Legt die Art der Form fest

ShiftMode: Legt das Verschiebeverhalten des Objekts fest

Tag: Frei verwendbarer Zahlenwert

TagStr: Frei verwendbare Zeichenkette

Top: Gibt die obere Position des Objekts an

**URL**: Gibt die Internetadresse an, die aufgerufen wird, wenn der Benutzer in der Druckvorschauf auf das Objekt klickt

Visible: Gibt an, ob das Objekt sichtbar ist

Width: Legt die Breite des Objekts fest

## TfrxBarCodeView (Barcode)

**Align**: Left die Ausrichtung des Objekts relativ zum Band oder der Seite fest. Damit können Sie z.B. regeln, dass das Objekt immer auf der linken Seite in der vollen Höhe des übergeordneten Bandes dargestellt wird.

Folgende Werte sind möglich:

- baBottom: Das Objekt wird unten ausgerichtet
- baCenter: Das Objekt wird zentriert ausgerichtet
- **baClient**: Das Objekt füllt den restlichen Bereich, der noch nicht durch andere Felder mittels der Eigenschaft Align ausgefüllt werden.
- baLeft: Das Objekt wird auf der linken Seite ausgerichtet
- **baNone**: Das Objekt besitzt keine besondere Ausrichtung und wird dort angezeigt, wie es die Eigenschaften "Left", "Top", "Height" und "Width" festlegen.
- baRight: Das Objekt wird auf die rechte Seite ausgerichtet
- baWidth: Das Objekt wird immer in größtmöglicher Breite dargestellt

BarType: Legt den Typ des Barcodes fest, mittels welcher Verfahren der Code erzeugt wird.

BrushStyle: Bestimmt den Pinselstil für den Hintergrund des Objektes

CalcCheckSum: Legt fest, ob die Prüfsumme des Barcodes automatisch berechnet werden soll

Color: Legt die Hintergrundfarbe des Barcode-Objekts fest

Cursor: Bestimmt den Cursor, der erscheint, wenn sich die Maus über diesem Objekt befindet

**DataField**: Legt das Datenfeld aus der Datenbanktabelle "DataSet" fest, welches im Barcode-Objekt dargestellt werden soll

**DataSet**: Gibt die Datenbanktabelle an, aus welcher Daten im Barcode-Objekt angezeigt werden sollen.

Description: Eine frei verwendbare Beschreibung des Objekts

**Expression**: Der Barcode-Text

Frame: Legt fest, welche Rahmenteile um das Objekt abgedruckt werden sollen.

HAlign: Legt die horizontale Ausrichtung des Barcode-Objekts fest.

Height: Gibt die Höhe des Objekts an

Left: Gibt die linke Position des Objekts an

Name: Legt den Namen des Objekts fest

Printable: Legt fest, ob das Objekt gedruckt werden soll

**Restrictions.rfDontModify**: Wenn diese Eigenschaft auf true gesetzt ist, dann das Textfeld nicht mehr verändert werden, solange diese Eigenschaft nicht wieder auf false gesetzt wird.

**Restrictions.rfDontSize**: Ist diese Eigenschaft auf true gesetzt, kann das Textfeld in der Größe nicht mehr verändert werden.

**Restrictions.rfDontMove**: Ist diese Eigenschaft auf true gesetzt, kann das Objekt nicht mehr verschoben werden.

**Restrictions.rfDontDelete**: Wenn diese Eigenschaft auf true gesetzt ist, kann das Objekt nicht mehr gelöscht werden.

Rotation: Gibt den Drehwinkel des Objekts an, wenn das Objekt gedreht dargestellt werden soll

ShiftMode: Legt das Verschiebeverhalten des Objekts fest

ShowText: Gibt an, ob zusätzlich zum Barcode auch der Text des Codes angezeigt werden soll

Tag: Tag ist ein freies Zahlenfeld zur freien Verwendung

TagStr: Freies Textfeld, zur freien Verwendung

**Text**: Der Text des Objekts

Top: Gibt die obere Position des Objekts an

URL: Bestimmt die Internetadresse, die aufgerufen wird, wenn der Benutzer auf das Objekt klickt

Visible: Legt fest, ob das Objekt sichtbar sein soll

WideBarRatio: Bestimmt die Größe der dicken Balken des Barcodes, sowie deren Abstand

Width: Gibt die Breite des Objekts an.

Zoom: Bestimmt das Zoom des Objekts, also wie groß der Barcode angezeigt werden soll.

### TfrxChartView (Diagramm)

**Align**: Left die Ausrichtung des Objekts relativ zum Band oder der Seite fest. Damit können Sie z.B. regeln, dass das Objekt immer auf der linken Seite in der vollen Höhe des übergeordneten Bandes dargestellt wird.

Folgende Werte sind möglich:

- **baBottom**: Das Objekt wird unten ausgerichtet
- baCenter: Das Objekt wird zentriert ausgerichtet
- **baClient**: Das Objekt füllt den restlichen Bereich, der noch nicht durch andere Felder mittels der Eigenschaft Align ausgefüllt werden.
- baLeft: Das Objekt wird auf der linken Seite ausgerichtet
- **baNone**: Das Objekt besitzt keine besondere Ausrichtung und wird dort angezeigt, wie es die Eigenschaften "Left", "Top", "Height" und "Width" festlegen.
- baRight: Das Objekt wird auf die rechte Seite ausgerichtet
- baWidth: Das Objekt wird immer in größtmöglicher Breite dargestellt

Color: Gibt die Hintergrundfarbe des Diagramms an

Cursor: Gibt den Cursor an, der angezeigt wird, wenn mit der Maus über das Objekt gefahren wird.

Description: Legt eine Beschreibung für das Objekt fest

Frame: Legt fest, welche Rahmenteile um das Objekt abgedruckt werden sollen.

Height: Gibt die Höhe des Objekts an

Left: Gibt die linke Position des Objekts an

Name: Legt den Namen des Objekts fest

Printable: Legt fest, ob das Objekt gedruckt werden soll

**Restrictions.rfDontModify**: Wenn diese Eigenschaft auf true gesetzt ist, kann das Textfeld nicht mehr verändert werden, solange diese Eigenschaft nicht wieder auf false gesetzt wird.

**Restrictions.rfDontSize**: Ist diese Eigenschaft auf true gesetzt, kann das Textfeld in der Größe nicht mehr verändert werden.

**Restrictions.rfDontMove**: Ist diese Eigenschaft auf true gesetzt, kann das Objekt nicht mehr verschoben werden.

Restrictions.rfDontDelete: Wenn diese Eigenschaft auf true gesetzt ist, kann das Objekt nicht mehr

gelöscht werden.

ShiftMode: Legt das Verschiebeverhalten des Objekts fest

Tag: Tag ist ein freies Zahlenfeld zur freien Verwendung

TagStr: Freies Textfeld, zur freien Verwendung

Top: Gibt die obere Position des Objekts an

URL: Bestimmt die Internetadresse, die aufgerufen wird, wenn der Benutzer auf das Objekt klickt

Visible: Legt fest, ob das Objekt sichtbar sein soll

Width: Gibt die Breite des Objekts an.

## TfrxCheckBoxView (Kontrollkästchen)

Align: Left die Ausrichtung des Objekts relativ zum Band oder der Seite fest. Damit können Sie z.B. regeln, dass das Objekt immer auf der linken Seite in der vollen Höhe des übergeordneten Bandes dargestellt wird.

Folgende Werte sind möglich:

- baBottom: Das Objekt wird unten ausgerichtet
- baCenter: Das Objekt wird zentriert ausgerichtet
- baClient: Das Objekt füllt den restlichen Bereich, der noch nicht durch andere Felder mittels der Eigenschaft Align ausgefüllt werden.
- baLeft: Das Objekt wird auf der linken Seite ausgerichtet
- baNone: Das Objekt besitzt keine besondere Ausrichtung und wird dort angezeigt, wie es die Eigenschaften "Left", "Top", "Height" und "Width" festlegen.
- baRight: Das Objekt wird auf die rechte Seite ausgerichtet
- baWidth: Das Objekt wird immer in größtmöglicher Breite dargestellt

BrushStyle: Legt den Pinselstil für den Hintergrund des Objektes fest.

CheckColor: Legt die Farbe des Häkchens fest

CheckStyle: Gibt den Stil (das Zeichen) des Häkchens an

Color: Legt die Hintergrundfarbe des Objekts fest

Cursor: Legt den Cursor fest, der erscheint, wenn der Benutzer in der Druckvorschau über das Objekt fährt.

DataField: Legt das Datenfeld aus der Tabelle "DataSet" fest, das angezeigt werden soll. Wenn das Objekt nicht den Inhalt eines Datenfeldes anzeigen soll, lassen Sie dieses Feld einfach leer.

DataSet: Gibt die Datenbanktabelle an, die für die Anzeige eines Datenfeldes im Textobjekt verwendet werden soll.

Description: Hier können Sie eine Beschreibung für das Textobjekt hinterlegen.

**Expression:** In Expression können Sie einen booleschen Ausdruck eingeben, der bestimmt, wann das Häkchen angezeigt werden soll

Frame: Hier können Sie einen Rahmen für das Textfeld definieren.

Height: Gibt die Höhe des Objekts an

Left: Legt die linke Position des Textobjekts fest.

Name: Legt den Namen des Objekts fest

**Printable**: Gibt an, ob das Objekt gedruckt werden soll. Wenn die Eigenschaft "Visible" true ist, die Eigenschaft Printable allerdings false, wird das Objekt zwar in der Druckvorschau angezeigt, jedoch nicht ausgedruckt.

**Restrictions.rfDontModify**: Wenn diese Eigenschaft auf true gesetzt ist, kann das Textfeld nicht mehr verändert werden, solange diese Eigenschaft nicht wieder auf false gesetzt wird.

Restrictions.rfDontSize: Ist diese Eigenschaft auf true gesetzt, kann das Textfeld in der Größe nicht mehr verändert werden.

Restrictions.rfDontMove: Ist diese Eigenschaft auf true gesetzt, kann das Objekt nicht mehr verschoben werden.

Restrictions.rfDontDelete: Wenn diese Eigenschaft auf true gesetzt ist, kann das Objekt nicht mehr gelöscht werden.

ShiftMode: Legt das Verschiebeverhalten des Textobjekts fest.

Tag: Freies Feld, welches Sie frei verwenden können (kann nur Zahlen speichern)

TagStr: Freies Feld (Text)

Top: Legt die obere Position des Textobjekts fest.

UncheckStyle: Legt fest, wie das Objekt dargestellt werden soll, wenn die Eigenschaft "Checked" mit dem Wert false gefüllt ist.

URL: Hier können Sie eine Internetadresse angeben, die aufgerufen wird, sobald der Benutzer auf das Textobjekt klickt.

Visible: Gibt an, ob das Objekt sichtbar ist.

Width: Gibt die Breite des Textobjekts an

## TfrxGradientView (Verlauf)

Align: Left die Ausrichtung des Objekts relativ zum Band oder der Seite fest. Damit können Sie z.B. regeln, dass das Objekt immer auf der linken Seite in der vollen Höhe des übergeordneten Bandes dargestellt wird.

Folgende Werte sind möglich:

- baBottom: Das Objekt wird unten ausgerichtet
- baCenter: Das Objekt wird zentriert ausgerichtet

- **baClient**: Das Objekt füllt den restlichen Bereich, der noch nicht durch andere Felder mittels der Eigenschaft Align ausgefüllt werden.
- baLeft: Das Objekt wird auf der linken Seite ausgerichtet
- **baNone**: Das Objekt besitzt keine besondere Ausrichtung und wird dort angezeigt, wie es die Eigenschaften "Left", "Top", "Height" und "Width" festlegen.
- baRight: Das Objekt wird auf die rechte Seite ausgerichtet
- baWidth: Das Objekt wird immer in größtmöglicher Breite dargestellt

BeginColor: Gibt die Anfangsfarbe des Farbverlaufs an

Description: Hier können Sie eine Beschreibung für das Textobjekt hinterlegen.

EndColor: Gibt die Endfarbe des Farbverlaufs an

Frame: Hier können Sie einen Rahmen für das Textfeld definieren.

Height: Gibt die Höhe des Objekts an

Left: Legt die linke Position des Textobjekts fest.

Name: Legt den Namen des Objekts fest

**Printable**: Gibt an, ob das Objekt gedruckt werden soll. Wenn die Eigenschaft "Visible" true ist, die Eigenschaft Printable allerdings false, wird das Objekt zwar in der Druckvorschau angezeigt, jedoch nicht ausgedruckt.

**Restrictions.rfDontModify**: Wenn diese Eigenschaft auf true gesetzt ist, kann das Textfeld nicht mehr verändert werden, solange diese Eigenschaft nicht wieder auf false gesetzt wird.

**Restrictions.rfDontSize**: Ist diese Eigenschaft auf true gesetzt, kann das Textfeld in der Größe nicht mehr verändert werden.

**Restrictions.rfDontMove**: Ist diese Eigenschaft auf true gesetzt, kann das Objekt nicht mehr verschoben werden.

**Restrictions.rfDontDelete**: Wenn diese Eigenschaft auf true gesetzt ist, kann das Objekt nicht mehr gelöscht werden.

ShiftMode: Legt das Verschiebeverhalten des Textobjekts fest.

Style: Gibt die Richtung des Farbverlaufs an.

Tag: Freies Feld, welches Sie frei verwenden können (kann nur Zahlen speichern)

Top: Legt die obere Position des Textobjekts fest.

Visible: Gibt an, ob das Objekt sichtbar ist.

Width: Gibt die Breite des Textobjekts an

## TfrxRichView (RichText)

Align: Left die Ausrichtung des Objekts relativ zum Band oder der Seite fest. Damit können Sie z.B. regeln, dass das Objekt immer auf der linken Seite in der vollen Höhe des übergeordneten Bandes

#### dargestellt wird.

Folgende Werte sind möglich:

- baBottom: Das Objekt wird unten ausgerichtet
- baCenter: Das Objekt wird zentriert ausgerichtet
- baClient: Das Objekt füllt den restlichen Bereich, der noch nicht durch andere Felder mittels der Eigenschaft Align ausgefüllt werden.
- baLeft: Das Objekt wird auf der linken Seite ausgerichtet
- baNone: Das Objekt besitzt keine besondere Ausrichtung und wird dort angezeigt, wie es die Eigenschaften "Left", "Top", "Height" und "Width" festlegen.
- baRight: Das Objekt wird auf die rechte Seite ausgerichtet
- baWidth: Das Objekt wird immer in größtmöglicher Breite dargestellt

Allow Expressions: Legt fest, ob das Textobjekt Ausdrücke (Variablen) im Text enthalten darf.

BrushStyle: Legt den Pinselstil für den Hintergrund des Objektes fest.

Color: Gibt die Hintergrundfarbe des Objekts an

**Cursor**: Legt den Cursor fest, der erscheint, wenn der Benutzer in der Druckvorschau über das Objekt fährt.

Description: Hier können Sie eine Beschreibung für das Textobjekt hinterlegen.

**ExpressionDelimiters**: Hier können Sie angeben, zwischen welchen Zeichen Ausdrücke (Variablen) im Textfeld angegeben werden.

**FlowTo**: Hier können Sie ein anderes Textobjekt angeben, in welchem die Textzeilen angezeigt werden, die nicht mehr vollständig in das aktuelle Textobjekt passen.

Frame: Hier können Sie einen Rahmen für das Textfeld definieren.

GapX: Gibt den linken Abstand des Textes im Textfeld an

GapY: Legt den oberen Abstand des Textes im Textfeld fest

Height: Gibt die Höhe des Objekts an

Left: Legt die linke Position des Textobjekts fest.

Name: Legt den Namen des Objekts fest

**Printable**: Gibt an, ob das Objekt gedruckt werden soll. Wenn die Eigenschaft "Visible" true ist, die Eigenschaft Printable allerdings false, wird das Objekt zwar in der Druckvorschau angezeigt, jedoch nicht ausgedruckt.

**Restrictions.rfDontModify**: Wenn diese Eigenschaft auf true gesetzt ist, kann das Textfeld nicht mehr verändert werden, solange diese Eigenschaft nicht wieder auf false gesetzt wird.

**Restrictions.rfDontSize**: Ist diese Eigenschaft auf true gesetzt, kann das Textfeld in der Größe nicht mehr verändert werden.

**Restrictions.rfDontMove**: Ist diese Eigenschaft auf true gesetzt, kann das Objekt nicht mehr verschoben werden.

**Restrictions.rfDontDelete**: Wenn diese Eigenschaft auf true gesetzt ist, kann das Objekt nicht mehr gelöscht werden.

ShiftMode: Legt das Verschiebeverhalten des Textobjekts fest.

StretchMode: Legt das Dehnverhalten des Objekts fest.

Style: Gibt die Richtung des Farbverlaufs an.

Tag: Freies Feld, welches Sie frei verwenden können (kann nur Zahlen speichern)

TagStr: Freies Textfeld zur freien Verwendung

Top: Legt die obere Position des Textobjekts fest.

**URL**: Legt die Internetadresse fest, die aufgerufen wird, wenn der Benutzer in der Druckvorschauf auf das Objekt klickt.

Visible: Gibt an, ob das Objekt sichtbar ist.

Width: Gibt die Breite des Textobjekts an

### TfrxReportPage (Seite)

BackPicture: Gibt ein Hintergrundbild für die Seite.

BottomMargin: Gibt den unteren Rand der Seite an

Color: Gibt die Farbe der Seite an

Columns: Gibt die Anzahl der Spalten für die Seite an

DataSet: Gibt eine Datenbanktabelle an. Pro Datensatz wird dann eine Seite ausgegeben.

Duplex: Legt fest, ob die Seite im Duplexmodus gedruckt werden soll.

Font: Legt die Schriftart fest, die standardmäßig für neue Objekte auf der Seite verwendet werden soll

Frame: Hier können Sie einen Rahmen um die Seite definieren

LargeDesignHeight: Ist diese Eigenschaft true, wird die Seite im Layoutdesigner höher angezeigt, als diese eigentlich ist. Dadurch besteht die Möglichkeit, mehrere Bänder zu platzieren, die nicht gleichzeitig auf der Seite dargestellt werden.

LeftMargin: Legt den linken Rand der Seite fest

**MirrorMargins**: Legt fest, ob die Seitenränder auf geraden Seiten gespiegelt werden sollen (z.B. für den Druck im Duplexmodus)

Name: Legt den Namen des Objekts fest, über welchen dann auch über das Skript zugegriffen werden kann.

Orientation: Legt fest, ob die Seite im Hoch- oder Querformat dargestellt werden soll

OutlineText: Derzeit in Rowisoft blue™ nicht verwendet

#### PaperHeight: Legt die Seitenhöhe fes

PapierWidth: Gibt die Seitenbreite an

PrintlfEmpty: Gibt an, ob die Seite auch gedruckt werden soll, wenn diese leer ist.

**PrintOnPreviousPage**: Legt fest, ob die Seite auf dem verbleibenden freien Platz der vorigen Seite erzeugt wird.

**RightMargin**: Gibt den rechten Seitenrand an

Tag: Frei verwendbares Zahlenfeld

TitleBeforeHeader: Gibt an, ob der Seitentitel vor dem Reporttitel dargestellt werden soll

TopMargin: Legt den oberen Seitenrand fest

Visible: Gibt an, ob die Seite sichtbar sein soll, und damit gedruckt werden soll.
Häufig gefragt...

# Häufig gestellte Fragen

In diesem Kapitel möchten wir noch einige Fragen beantworten, die uns hin- und wieder von Kunden gestellt werden.

# Tausender-Trennzeichen

## Frage

Wie kann ich bei den Beträgen das Tausender-Trennzeichen mit ausgeben?

## Antwort

Um in Rowisoft blue die Zahlenwerte mit Tausender-Trennzeichen auszugeben, klicken Sie auf "Verwaltung" - "ControlCenter" - "Umgebungseinstellungen" und dort dann auf "Grundeinstellungen".

Tragen Sie dann in das Feld "Währungsformatierung" den folgenden Wert ein

#,##0.00 €

Speichern Sie dann die geänderten Einstellungen mit OK.

# **ODBC-Datenbankzugriff**

#### Frage

Ich bin Entwickler einer Access-Anwendung und möchte in meiner Access-Datenbank auf die Daten von Rowisoft blue zugreifen.

Gibt es einen ODBC-Treiber für Rowisoft blue, bzw. auf welcher Datenbank basiert Rowisoft blue?

#### Antwort

Rowisoft blue arbeitet mit der Rowisoft Database Engine (RSDE), welche auf die Datenbank "DBISAM" basiert. Einen ODBC-Treiber für den externen Zugriff auf die Datenbank können Sie als Abonnent eines Maintenance-Servicevertrags im Kundenportal unserer Website herunterladen.

# **Excel-Export**

#### Frage

Was ist der Unterschied zwischen "Export nach Excel-Datei" und "Export nach Excel-Tabelle"?

#### Antwort

Beim Export in Rowisoft blue können im Bezug auf Excel 2 verschiedene Format erzeugt werden

- Excel-Datei
- Excel-Tabelle

Diese beiden Formate nutzen unterschiedliche Methoden für die Generierung der Ausgabedatei. Beim Export in eine Excel-Datei wird auf "Low-Level-Basis" die Ausgabedatei erzeugt. Das bedeutet, dass

Rowisoft blue direkt die Datei schreibt. Das bringt den Vorteil, dass beim Export die Software "Excel" selbst nicht installiert sein muss. Außerdem ist dieser Export schneller, als der Export in eine "Excel-Tabelle". Allerdings können für die Exportdatei nur 4 verschiedene Schriftarten angegeben werden und pro Zelle können maximal 255 Zeichen gespeichert werden.

Beim Export in eine "Excel-Tabelle" erfolgt die Abwicklung über "OLE" - eine direkte Schnittstelle zu MS-Excel. Dazu muss allerdings MS-Excel auf Ihrem Rechner installiert sein. Ausserdem ist diese Methode nicht so schnell, als der Export in eine "Excel-Datei".

## Artikel-Import

#### Frage

Ich habe in Rowisoft blue einige Artikel importiert. Die importierten Artikel befinden sich nun zwar in der Artikelliste, wenn ich jedoch einen Artikel doppelklicke, öffnet sich der Artikel nicht.

Wo liegt der Fehler?

#### Antwort

Rowisoft blue entscheidet beim Doppelklick auf einen Artikel anhand des Feldes "Artikelart", ob es sich um einen Artikel, eine Stückliste oder einem Verleihartikel handelt.

Aus diesem Grund ist es notwendig, dass in das Feld "Artikelart" entweder der Wert "Artikel", "Stückliste", "Dienstleistung" oder "Verleihartikel" enthalten ist. Beim Import ist also darauf zu achten, dass das Feld "Artikelart" mit einem dieser Werte gefüllt wird.

## Geschwindigkeit optimieren

#### Frage

Wir haben eine sehr große Artikeldatenbank mit mehr als 1 Million Artikel. Ab- und zu scheint das Programm aber etwas zu "haken" und ist etwas langsam. Was kann ich tun?

#### Antwort

Vor allem eine große Artikeldatenbank, die in sämtlichen anderen Bereichen wieder verknüpft ist, kann dafür sorgen, dass das Programm mit den Standardeinstellungen nicht mehr ganz flüssig läuft. Wenn Sie eine solche große Artikeldatenbank verwenden, sollten Sie folgende Einstellungen vornehmen:

- Unter "Verwaltung" "ControlCenter" "Umgebungseinstellungen" "Grundeinstellungen" unter "Warenwirtschaft" setzen Sie bitte das Häkchen "Unterkategorien in Artikelliste nicht mit anzeigen".
- Unter "Verwaltung" "ControlCenter" "Umgebungseinstellungen" "Grundeinstellungen" unter "Kontakte / CRM" setzen Sie bitte außerdem das Häkchen "Im Lieferantenstamm lieferbare Artikel nicht anzeigen".
- Setzen Sie zudem unter "Verwaltung" "ControlCenter" "Umgebungseinstellungen" "Grundeinstellungen" unter "Auftragsbearbeitung" das Häkchen "Bei Bestellungen/ Eingangslieferscheinen alle Artikel anzeigen".

Außerdem sollten Sie generell darauf achten, dass Ihr Virenscanner auf dem Server wenn möglich das Datenbankverzeichnis ausgeschlossen hat und nur das Unterverzeichnis "Docs" des Datenbankverzeichnisses scannt.

## Datenbankreparatur

#### Frage

Unser System ist abgestürzt, während wir Daten in Rowisoft blue eingegeben haben. Jetzt kann Rowisoft blue die Datenbank nicht mehr öffnen.

Rowisoft blue gibt die Fehlermeldung

• "DBISAM Engine Error 8963 BLOB block buffers corrupt in table <Tabellenname>"

oder

• "DBISAM Engine Error 8961 Header information corrupt in table <Tabellenname>"

aus. Gibt es eine Möglichkeit, die Datenbank zu reparieren?

#### Antwort

Um eine vollständige Datenbankreparatur durchzuführen, gehen Sie bitte wie folgt vor:

Laden Sie sich die aktuellste Version des Database System Utilitys von unserer Internetseite:

http://www.rowisoft.de/download/dbsys.zip

und führen Sie die Datei "dbsys.exe" auf Ihrem Server aus. (Bei Einzelplatzinstallation: Auf Ihrem Arbeitsplatzrechner). Nun öffnet sich das "Database System Utility".

Schließen Sie jetzt Rowisoft blue, sowie die RSDE-Systemdienste. Dies erledigen Sie über die Systemsteuerung unter dem Punkt "Verwaltung" - "Dienste". Klicken Sie im "Database System Utility" dann auf den Menüpunkt "Utilities" - "Repair Table".

Unter "Available Databases" wählen Sie dann Ihr Mandantenverzeichnis aus! (z.B.: C:\Programme \Rowisoft blue\server\Mandanten\default)

Unter "Available Tables" wird Ihnen jetzt eine Liste aller verfügbaren Tabellen angezeigt.

Markieren Sie alle, indem Sie das erste anklicken, dann nach unten scrollen und bei gedrückter Shift-Taste das letzte anklicken! Setzen Sie dann den Haken bei "Force index rebuild" und klicken Sie auf den Button "Repair". Damit wird eine vollständige Reparatur der Datenbank durchgeführt, falls dies möglich ist.

## Netzwerkverbindung

#### Frage

Rowisoft blue kann nicht auf den RSDE-Server zugreifen, es erscheint jedes Mal die Fehlermeldung

DBISAM Engine Error # 11280 A connection to the database server at 'xxx.xxx.xxx' cannot be established.

## Antwort

Diese Fehlermeldung deutet lediglich darauf hin, dass die Verbindung zum RSDE-Server nicht aufgebaut werden kann. Das kann jedoch unterschiedliche Gründe haben. Zunächst prüfen Sie bitte, ob in den Mandanteneinstellungen der Hostname bzw. die IP-Adresse des RSDE-Servers korrekt angegeben ist, und dass die Netzwerkkomponenten richtig funktionieren - also die Verbindung zum Netzwerk und zum Server sichergestellt ist.

(Die folgenden Anweisungen geben Sie bitte am CLIENT durch)

Um zu prüfen, ob die Verbindung zum Server korrekt ist, klicken Sie bitte auf "Start" - "Ausführen". (bzw. Windowstaste + R)

Geben Sie dort den Befehl

cmd

ein und klicken Sie auf "OK". Nun erscheint die Eingabeaufforderung. Geben Sie hier bitte den Befehl "ping" gefolgt von einem Leerzeichen und der IP-Adresse oder des Hostnamens Ihres Servers ein, auf welchem RSDE ausgeführt wird.

Der Befehl sollte mit "Antwort von xxx" auf Ihre Antwort reagieren (s.Bild)

Sollte bei diesem Ping-Test keine Verbindung zustande kommen, prüfen Sie bitte Ihre Netzwerkverbindung - in diesem Fall kann die Verbindung zu Ihrem Server nicht hergestellt werden.

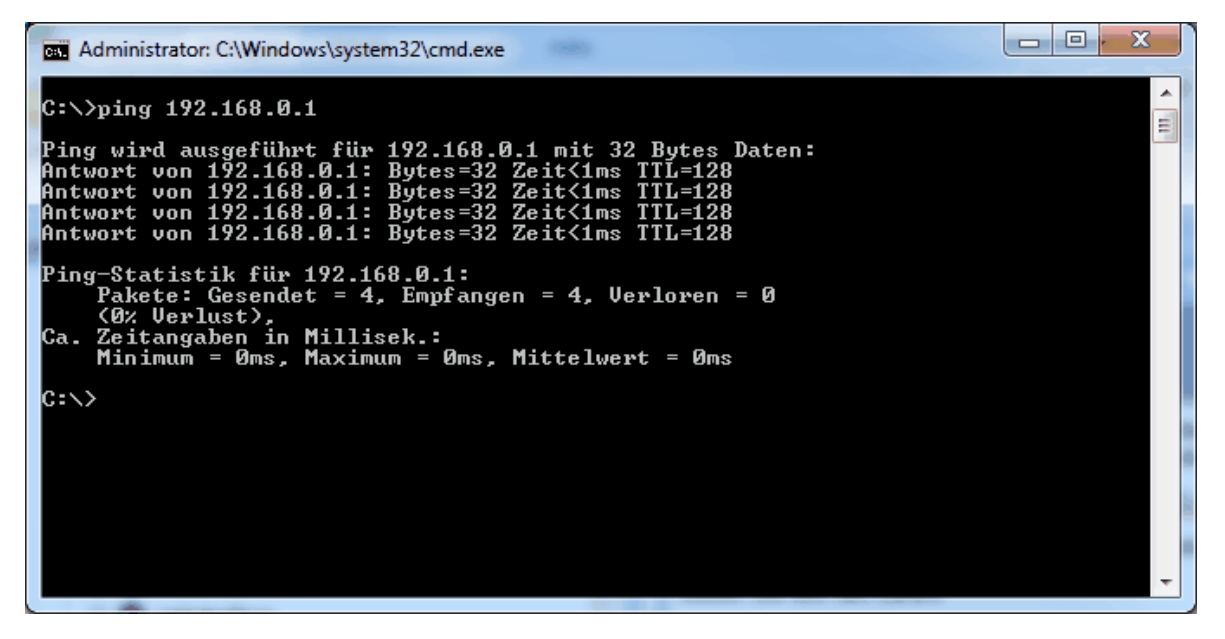

#### (Die folgenden Anweisungen gehen Sie bitte am SERVER durch)

Eine weitere Ursache für das Problem könnte die Firewall-Einstellung auf Ihrem Server sein. Prüfen Sie bitte Ihre Firewall und achten Sie darauf, dass der Port "12005" sowohl für ein- als auch ausgehende Verbindungen freigegeben wird!

Bedenken Sie bitte, dass ab Windows XP eine betriebssystemeigene Firewall installiert ist, auch wenn Sie keine externe Firewall-Software installiert haben. Um die Windows-Firewall für den erforderlichen Port zu öffnen, gehen Sie bitte wie folgt vor:

Klicken Sie auf "Start" - "Systemsteuerung" (im klassischen Design bzw. unter Serverbetriebssystemen wählen Sie bitte "Start" - "Einstellungen" - "Systemsteuerung")

Dort finden Sie den Menüpunkt "Netzwerkverbindungen". Klicken Sie diesen Eintrag doppelt. (Sollte dieser Menüpunkt bei Ihnen nicht vorhanden sein, und stattdessen "Netzwerk- und Internetverbindungen" lauten, klicken Sie bitte zunächst auf der linken Seite auf "klassisches Layout verwenden".)

Hier finden Sie nun Ihre Netzwerkverbindung wieder (z.B. "LAN-Verbindung") - klicken Sie diesen Eintrag mit der rechten Maustaste an und wählen Sie dann "Eigenschaften". Im nun erscheinenden Dialogfeld wechseln Sie bitte in das Register "Erweitert".

Unter "Windows-Firewall" klicken Sie dann auf den Button "Einstellungen". Es erscheint nun das Dialogfeld "Windows-Firewall" - klicken Sie hier bitte auf das Register "Ausnahmen" und fügen Sie eine neue Ausnahme hinzu, indem Sie auf den Button "Port..." klicken.

Geben Sie in dem nun erscheinenden Dialogfeld unter "Name" bitte ein: RSDE

Unter Portnummer geben Sie bitte ein: 12005

und wählen Sie als Netzwerkprotokoll "TCP". Schließen Sie die geöffneten Dialogfelder mit "OK" - nun sollte der Verbindungsaufbau funktionieren.

## eMail-Adressen einrichten

#### Frage

Wenn ich eine neue eMail schreiben möchte, erhalte ich die Fehlermeldung

• Fehler: Für Sie wurde noch keine eMail-Adresse angelegt

bzw.

• Im RSDE wurde keine eMailadresse konfiguriert, die keine Joker-Zeichen verwendet oder dem Benutzer zugeordnet werden kann.

Was muss ich tun?

#### Antwort

Diese Fehlermeldung erscheint, wenn für den aktuell angemeldeten Benutzer noch keine eMail-Adresse hinterlegt wurde. Um die eMail-Funktionalitäten von Rowisoft blue nutzen zu können, müssen Sie für jeden Benutzer, der eMails versenden soll, eine eigene, persönliche eMail-Adresse hinterlegen. Öffnen Sie auf Ihrem Server dazu den "RSDE-Administrator", wählen Sie Ihre Firma aus und hinterlegen Sie für jeden Benutzer eine eigene, persönliche eMail-Adresse.

Erst dann können eMails versendet werden.

Wichtig: Nachdem Sie im RSDE-Administrator neue eMail-Adressen hinterlegt haben, ist es erforderlich, die RSDE-Dienste auf Ihrem Server neu zu starten (alternativ: den Server neu starten)

# Umsatzsteuersatz ändern

## Frage

Wie kann ich den Mehrwertsteuersatz auf Angeboten, Rechnungen, etc. ändern?

## Antwort

In den Umgebungseinstellungen unter "Verwaltung" - "ControlCenter" - "Umgebungseinstellungen" - "Stammdaten / Umsatzsteuersätze" können Sie die Steuersätze ändern.

Vorsicht: Es ist wichtig, dass Sie den bestehenden Steuersatz in den Einstellungen ändern, also dass der neue Steuersatz z.b. wieder Normalsatz heisst, so wie der vorherige auch. Viele machen den Fehler und löschen den Normalsatz und fügen dann einen "xx% Steuer" Satz hinzu, die Artikel sind aber nach wie vor mit dem "Normalsatz" verbunden.

## Fehlermeldungen beim Start

#### Frage

Beim Start von Rowisoft blue erhalten wir die Fehlermeldung

EDatabaseError: XXX - Das Feld "YYY" wurde nicht gefunden.

Wie kann ich den Fehler beheben?

#### Antwort

Diese Fehlermeldung erscheint, wenn Sie ein Programmupdate statt auf Ihrem Server auf Ihrem Client-Computer installieren. Um das Problem zu lösen, installieren Sie das Update einfach auf Ihrem Server, statt auf dem Client!

Die Meldung kann aber auch erscheinen, nachdem Sie eine neue Firma über den RSDE-Administrator angelegt haben und danach nicht, wie gemeldet, die "Maintenance.exe" auf Ihrem Server ausgeführt haben.

## Skonto

#### Frage

Ich möchte meinem Kunden auf der Rechnung Skonto ausweisen. Wie mache ich das?

#### Antwort

Um Skonto zu verwenden, müssen Sie eine entsprechende Zahlart anlegen, bei der das Skonto ausgewiesen wird.

Klicken Sie dazu auf "Verwaltung" - "ControlCenter" - "Umgebungseinstellungen" - "Stammdaten / Zahlarten".

Legen Sie dort eine neue Zahlart an, z.B. mit der Bezeichnung "Rechnung 30 Tage netto, 8 Tage 3% Skonto".

Unter der Zahlungsaufforderung können Sie dann einen entsprechenden Text hinterlegen, in der Sie

das Skonto erwähnen. Hierbei können folgende Makrovariablen genutzt werden, um das Skonto gleich zu berechnen und dem Kunden auf der Rechnung auszuweisen:

- %getcurrency(skontoskonto(3))% : Weist den Skontobetrag aus. Die Zahl in der Klammer gibt dabei die Höhe des Skontos in Prozent an.
- %getcurrency(skontobetrag(3))% : Weist den um Skonto reduzierten, neuen Gesamtbetrag aus. Auch hier gibt die Zahl in Klammer die Höhe des Skontos in Prozent an.

Die neu angelegte Zahlart müssen Sie dann bei der Rechnung unter "Grunddaten / Bezahlart" auswählen!

## Maintenance ausführen

## Frage

Wir haben Probleme mit unserer Datenbank und erhalten Fehlermeldungen. Der Support von Rowisoft hat uns empfohlen, "Maintenance" auszuführen. Was ist das und wie führe ich dieses "Maintenance"-Tool aus?

## Antwort

Das Maintenance.exe - Tool ist ein Programm, dass Fehler in der Datenbank erkennen und reparieren kann. Um das Programm auszuführen, öffnen Sie über den Arbeitsplatz zunächst den Ordner, in dem Sie Rowisoft blue installiert haben. (Bei einer Standardinstallation ist das C:\Programme\Rowisoft blue). Dort finden Sie den Unterordner "server". Hier liegt die Datei "Maintenance.exe". Führen Sie dieses Programm einfach per Doppelklick aus.

Achtung: Während Maintenance ausgeführt wird, können keine Benutzer mit Rowisoft blue in Ihrem Netzwerk arbeiten. Die Dauer von Maintenance kann je nach Umfang der Datenbank viel Zeit in Anspruch nehmen. (Die Dauer von etwa 1 Stunde ist keine Seltenheit!)

# Zahlungsziel

#### Frage

Ich möchte in der Zahlart als Text für die Zahlungsaufforderung nicht den Text "zahlbar innerhalb 30 Tage", sondern z.B. "zahlbar bis zum 30.06.2012", also mit einem fixen Datumswert stehen haben. Wie mache ich das?

#### Antwort

Sie können das Zahlungsziel von Rowisoft blue automatisch errechnen lassen. Verwenden Sie hierzu in dem Text für die Zahlungsaufforderung der entsprechenden Zahlart die Makrovariable %zahlungsziel (30)%, wobei die Zahl in Klammern die Anzahl der Tage angibt.

Letzte Änderung: 05.12.2012

Copyright 2009-2011 by Rowisoft GmbH. Alle Rechte vorbehalten.